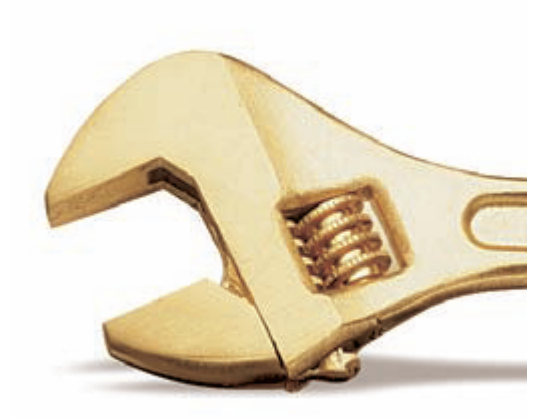

© 2022 Carlo Scaroni

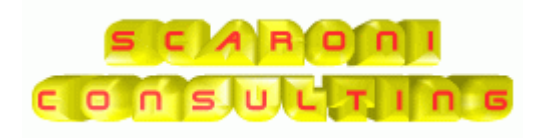

# Introduzione

by Carlo Scaroni

Il programma gestisce Manutenzione di impianti, macchine e attrezzature

Gestione del parco macchine e impianti Gestione manutenzioni preventive e correttive Scadenziario e generazione automatica di schede di intervento Archivio Macchine Archivio Fornitori Archivio Ricambi Manutenzioni preventive per data Scadenziario Assicurazioni, Bolli, Collaudi Manutenzioni preventive per Km o Ore Procedure di manutenzione preventiva (programmata) Scadenzario manutenzioni preventive Immissione veloce registrazioni di manutenzione preventiva Costi delle manutenzioni preventive Manutenzioni correttive Costi interni e/o esterni Manutenzioni correttive Registrazione dei tempi di fermo per guasto Costi di fermo per guasto Costi macchina per guasto Costi operatore per guasto Programmazione degli interventi correttivi ed emissione di fogli di intervento Registrazione interventi preventivi e correttivi Analisi tempi e costi di intervento Storico della vita di una macchina Stampa etichette Consumi ricambi codificati Permessi di Accesso e visualizzazione Maschere e report (solo versioni PROFESSIONAL) Gestione in Rete (Database dei dati allocabile su server, e interfaccia utente) Esportazione dati in Excel (solo versioni PROFESSIONAL) Salvataggio report in PDF (solo versioni PROFESSIONAL) Invio report tramite e.mail (solo versioni PROFESSIONAL) Archiviazione di documenti e immagini in qualsiasi formato (solo versioni PROFESSIONAL) Rappresentazione grafica delle Manutenzioni Gantt delle Manutenzioni (solo versioni PROFESSIONAL) Key Performance Indicators secondo UNI 9910, MTBF. MRT, MTTR, MTBM, MDT (solo versioni PROFESSIONAL 93.13) secondo i requisiti della norma ISO 9001, Definizioni EN 13306 UNI 10147, UNI 10338, UNI 9910

### © 2022 Carlo Scaroni

Tutti i diritti riservati. Nessuna parte di questo lavoro può essere riprodotta in tutta la forma o attraverso qualunque mezzi - grafico, elettronici, o meccanici, compreso la fotocopiatura, la registrazione, o i sistemi di registrazione dell'informazione e di ricerca dell'informazione - senza il permesso scritto dell'editore. I prodotti che si riferiscono a in questo documento possono essere o marchi registrati o depositati di rispettivi proprietari. L'editore e l'autore non hanno pretese a questi marchi. In merito al conetenuto di questo documento, l'editore e l'autore non assumono la responsabilità degli errori o delle omissioni, o dei danni derivando dall'uso di informazioni contenuto in questo documento o dall'uso dei programmi e del codice sorgente che possono accompagnarli. In nessun caso l'editore e l'autore e l'autore saranno responsabili per tutta la perdita di profitto o qualunque altro danno commerciale causato o presunto per essere causato direttamente o indirettamente da questo documento.

All rights reserved. No parts of this work may be reproduced in any form or by any means - graphic, electronic, or mechanical, including photocopying, recording, taping, or information storage and retrieval systems - without the written permission of the publisher.

Products that are referred to in this document may be either trademarks and/or registered trademarks of the respective owners. The publisher and the author make no claim to these trademarks.

While every precaution has been taken in the preparation of this document, the publisher and the author assume no responsibility for errors or omissions, or for damages resulting from the use of information contained in this document or from the use of programs and source code that may accompany it. In no event shall the publisher and the author be liable for any loss of profit or any other commercial damage caused or alleged to have been caused directly or indirectly by this document.

Printed: maggio 2022 in Brescia (ITALY)

### Publisher

© 2022 Carlo Scaroni

Managing Editor Carlo Scaroni

Technical Editors Carlo Scaroni

### Special thanks to:

in ordine alfabetico : Bova M. Buzzoni R. Catalani A. Girelli M. Guadagnoli F. Invernizzi F. Lamonica L. Landi V. Minuzzo A. Orlando S Pinna M. Vitale R

per la fattiva collaborazione in fase di testing

e per i suggerimenti per il miglioramento del programma

### Production

Scaroni Cosulting

VERSIONE Access di Creazione : Access 2000 | Applicabile alle Versioni del programma : xx-93.32 & xx.93.13 [127] xx.93.12 [150]

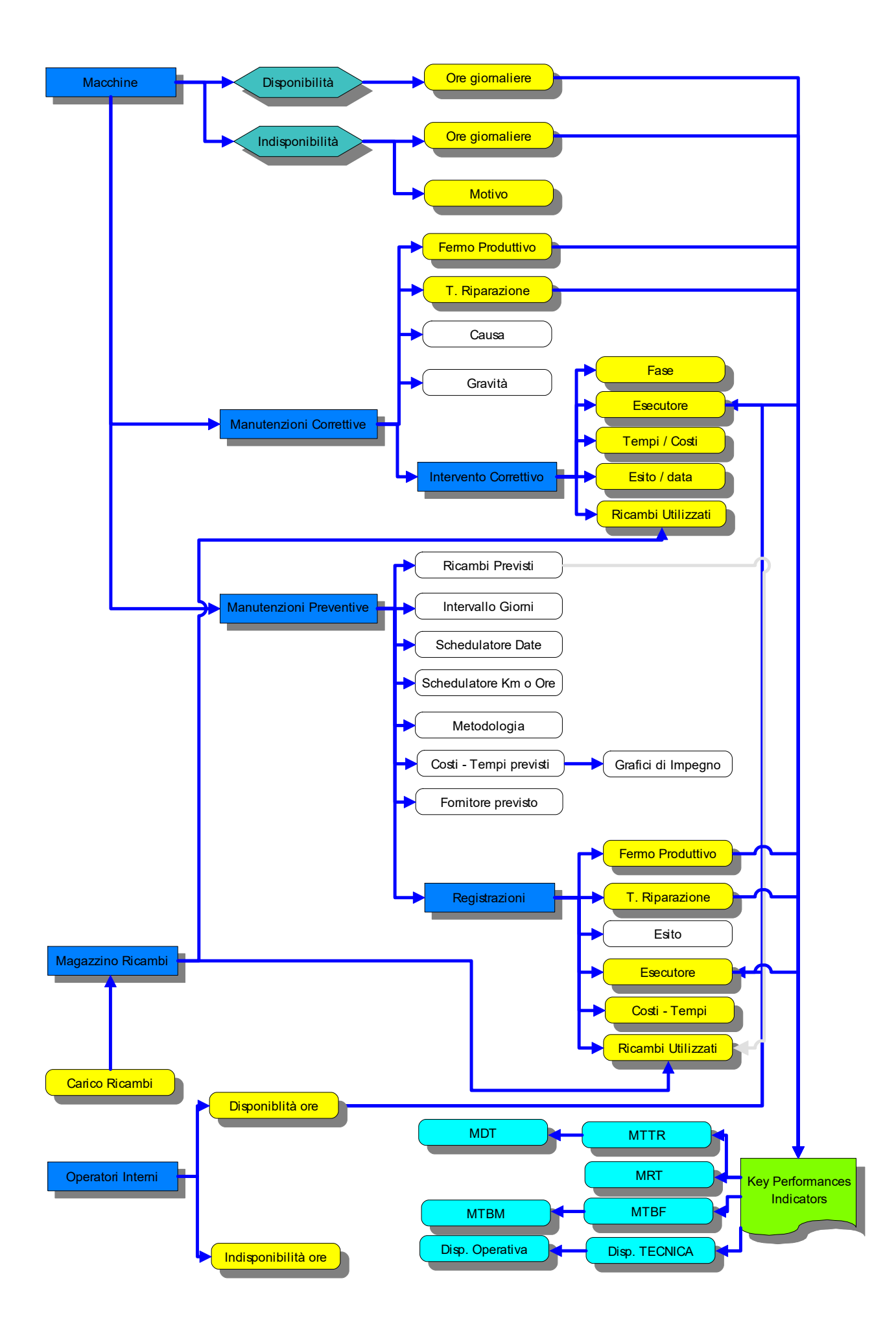

# Sommario

|      |     | Introduzione                        | 0  |
|------|-----|-------------------------------------|----|
| Cap. | . I | Come Iniziare                       | 13 |
|      | 1   | Installazione                       | 13 |
|      |     | Installazione di MS ACCESS          | 17 |
|      |     |                                     |    |
|      |     | Access 2007-2010-2013-2016          | 24 |
|      |     | Struttura Client Server             |    |
|      | 2   | Primo avvio                         |    |
|      | _   |                                     |    |
|      | 3   | Controlli ad ogni avvio             | 28 |
| Cap. | II  | Sommario                            | 39 |
|      | 1   | Struttura logica del programma      | 39 |
|      | 2   | Struttura del Database              |    |
|      | -   |                                     | 40 |
|      | 3   | CMMS                                | 41 |
|      | 4   | Flusso                              | 41 |
|      | 5   | Licenza                             |    |
|      | 6   | litilità e Sunnorto                 | 44 |
|      | Ŭ   |                                     | 44 |
|      |     | Aggiornameto Help & Manuale         | 45 |
|      |     | Allega Documenti                    | 45 |
|      |     | Allegati N°                         |    |
|      |     | Attiva_Cessata                      |    |
|      |     | Autenticazione Richiesta            |    |
|      |     | Calendario                          |    |
|      |     | Campo ad elenco autocostruente      |    |
|      |     | Campo ad elenco predefinito         |    |
|      |     |                                     |    |
|      |     | Formato Campi ORA (n)               |    |
|      |     | Gestione Ricambi                    |    |
|      |     | Gestore Pannello Comanoi            |    |
|      |     | Seedenzario Manutenzioni Preventivo |    |
|      |     |                                     |    |
|      |     | 111via                              |    |
|      |     | Mellu<br>Duleanti                   |    |
|      |     | Ricamhi Generici                    |    |
|      |     | Ricarca                             |    |
|      |     | Richiesta Intervento                |    |
|      |     | Stamna Ftichette                    |    |
|      |     | Stato congelato                     |    |
|      |     | Ultimo Record aperto                |    |
|      |     | Syntax for SubForm                  |    |
| Cap. | Ш   | Iter Consigliato                    | 63 |

6

Ca

|    | 1  | Testare il Programma                     | 67         |
|----|----|------------------------------------------|------------|
|    | 2  | Eliminare i dati di ESEMPIO              | 67         |
|    | 3  | Inserimento Archivi                      | 69         |
|    | ٨  | Insorimonto doll'archivio dollo Macchino |            |
|    | 4  |                                          | 70         |
|    | 5  | Manutenzioni Preventive                  | 72         |
|    | 6  | Manutenzioni Correttive                  |            |
|    | 7  | Variazione degli stati                   | 76         |
|    | 8  | Stampe e Grafici                         |            |
| p. | IV | Pannello Comandi Principale              | 81         |
|    | 1  | Pannello Inserimenti                     |            |
|    |    | Archivio Macchine Visualizza Modifica    |            |
|    |    | Manutenzioni Correttive                  | 86         |
|    |    | Correttive Non Chiuse                    | 86         |
|    |    | Manutenzione Preventiva                  | 87         |
|    |    | Manutenzione Preventiva KmOre            | 92         |
|    |    | Storico Stati                            | 93         |
|    |    | Ins Nuovo Stato                          |            |
|    |    | Storico Costi                            |            |
|    |    | Duplicare Matricole                      |            |
|    |    | Nuova Manutenzione Preventiva            | 100        |
|    |    | Scadenzario                              | 103        |
|    |    | Righe Ricambi Preventivati               | 112        |
|    |    | fsubRigheRicambiPreventivati             | 114        |
|    |    | Nuova Manutenzione Preventiva KmOre      | 115        |
|    |    | Scadenzario KmOre                        | 117        |
|    |    | Prossime Scadenze                        | 119        |
|    |    | Nuova Manutenzione Correttiva            |            |
|    |    |                                          |            |
|    |    |                                          |            |
|    |    | Fine Vita Macchina Incession and         |            |
|    | 2  | Pannello Registrazioni                   | 123        |
|    | -  | Manutenzioni Correttive                  | 128<br>128 |
|    |    | Righe Intervento                         | 132        |
|    |    | Nuova Riga Intervento                    | 133        |
|    |    | Modifica Riga Intervento                 | 136        |
|    |    | RigheRicambi                             | 138        |
|    |    | -<br>Ins Righe Ricambi                   | 139        |
|    |    | Manutenzioni Correttive Aperte           | 140        |
|    |    | Manutenzioni Correttive FASI Aperte      | 141        |
|    |    | Manutenzioni Preventive                  | 142        |
|    |    | Scadenzario senza Scadenze               | 146        |
|    |    | Nuovo Intervento Preventivo              | 148        |
|    |    | Inserimento Operatori Interventi         | 152        |
|    |    | Interventi Preventivi Modifica           | 153        |
|    |    | Righe Ricambi Preventivi                 | 155        |

© 2022 Carlo Scaroni

| CMMS : Gestione Manutenzione                                    | 7   |
|-----------------------------------------------------------------|-----|
| Manutenzioni Preventive Scadute                                 |     |
| Agenda 1º Scadenza MP                                           |     |
| Foglio Intervento MP e MP KmOre [ODL]                           |     |
| Manutenzioni Preventive Veloce                                  |     |
| Inserimento Veloce Manutenzioni Preventive eseguite             |     |
| Agenda Mensile MP Eseguite                                      |     |
| Letture Km Ore                                                  |     |
| Manutenzioni Preventive Km Ore                                  |     |
| Inserimento Interventi Preventivi KM Ore                        |     |
| Interventi Preventivi Km Ora Modifica                           |     |
| Manutenzioni Preventive KM Ore scadute                          |     |
| Ricambi Carico (movimenti)                                      |     |
| Inserimento Ricambi Movimenti                                   |     |
| Ricambi Movimenti Modifica                                      | 196 |
| sollo Stampa                                                    |     |
| ieno stampe                                                     | 198 |
| Elenco Matricole                                                | 20  |
| Seleziona Etichette Matricola                                   | 201 |
| Ricam bi                                                        | 202 |
| Seleziona Etichette Ricambi                                     | 203 |
| Ricambi con Giacenza Sottoscorta                                | 203 |
| GraficoManutenzioniPreventiveScadute                            | 204 |
| Scadenzario (Manutenzioni Preventive)                           | 204 |
| Piano Manutenzioni Preventive                                   | 208 |
| Fogli di intervento una Pagina per ogni intervento              | 210 |
| Riepilogo Scadenze                                              | 210 |
| Grafico Prima Scadenza Nº Interventi Mese                       | 21′ |
| Prima Scadenza Impegno Ore / Mese                               | 212 |
| Grafico Prima Scadenza Impegno Ore / Mese                       | 212 |
| Foglio di Regis. Raggr.: Descr Manutenzione (MP Prima Scadenza) | 213 |
| Foglio di Regis. Raggr.: Descr Matricola (MP Prima Scadenza)    | 213 |
| Piano Manutenzione                                              | 213 |
| Programma Mensile Manut Prev Tempi Costi                        | 215 |
| Programma MP Tempi e costi (raggruppato per Utilizzo)           | 216 |
| Impegno Manodopera ore/mese Previsionale                        | 217 |
| Foglio di Regis. Mensile: Esecutore / Descr. Matricola          | 217 |
| Foglio di Regis. Mensile : ordinato Descr. Matricola            |     |
| Agenda Mensile                                                  |     |
| Eenco Manutenzioni Preventive                                   |     |
| Manutenzioni Preventive eseguite                                |     |
| Manutenzioni Preventive mai eseguite                            |     |

| 4 | Pannello Archivi |  |
|---|------------------|--|
| _ |                  |  |

3 Pannello Stampe

| nnello Archivi       |  |
|----------------------|--|
| Fornitori            |  |
| Matricole            |  |
| Man correttive       |  |
| Man Preventive KmOre |  |
| Man Preventive       |  |
| Ricambi              |  |

Costi Interventi Correttivi Causa 232 

|   | Stati                                                                                                    | 251                                                                                                    |
|---|----------------------------------------------------------------------------------------------------|----------------------------------------------------------------------------------------------------|
|   | Archivi Base                                                                                                    |                                                                                                    |
|   | Operatore                                                                                                    |                                                                                                    |
|   | Utilizzo                                                                                                    |                                                                                                    |
|   | Esiti                                                                                                    |                                                                                                    |
|   | Gravità                                                                                                    |                                                                                                    |
|   | Cause                                                                                                    |                                                                                                    |
|   | CAT AM 1                                                                                                    |                                                                                                    |
|   | CAT AM 2                                                                                                    |                                                                                                    |
|   | Matricole                                                                                                    |                                                                                                    |
|   | Stati attivi                                                                                                    |                                                                                                    |
|   | Stati Superati                                                                                                    |                                                                                                    |
|   | Ricambi                                                                                                    | 264                                                                                                    |
|   | Ricambi Preventivati in Man Prev                                                                                                    |                                                                                                    |
|   | Ricambi Preventivati in Man. Prev. KM ORE                                                                                                    |                                                                                                    |
|   | Modifica Manutenzioni Preventive                                                                                                    |                                                                                                    |
|   | Modifica Manutenzioni Preventive KmOre                                                                                                    | 273                                                                                                    |
|   | Archivio I etture Km Ore                                                                                                    | 275                                                                                                    |
|   | Inserimento Letture KM Ore                                                                                                    | 276                                                                                                    |
|   | Modifica Lattura Km OPE                                                                                                    |                                                                                                    |
|   | Modifica Costi Orari                                                                                                    |                                                                                                    |
|   |                                                                                                    |                                                                                                    |
|   | Inserimento Storico CiviDo                                                                                                    |                                                                                                    |
|   |                                                                                                    |                                                                                                    |
|   | Inserimento veloce Costi Macchina e Manodopera                                                                                                    |                                                                                                    |
|   | Controlla e Registra Costi Orari Macchina                                                                                                    |                                                                                                    |
|   | Controlla e Registra Costi Orari Manodopera                                                                                                    |                                                                                                    |
|   | Storico Costi controllo                                                                                                    |                                                                                                    |
|   | Documenti Allegati                                                                                                    | 293                                                                                                    |
|   | Eiminazione Matricole                                                                                                    |                                                                                                    |
| > |                                                                                                    |                                                                                                    |
|   |                                                                                                    |                                                                                                    |
|   | Registra Disponibiliità Macchine Giornaliera                                                                                                    |                                                                                                    |
|   | Registra Disponibiliità Macchine Giornaliera<br>Disponibilità Macchine Filtro                                                                                                    |                                                                                                    |
|   | Registra Disponibiliità Macchine Giornaliera<br>Disponibilità Macchine Filtro<br>Modifica Disponibilità Macchine Giornaliera                                                                                                    |                                                                                                    |
|   | Registra Disponibiliità Macchine Giornaliera<br>Disponibilità Macchine Filtro<br>Modifica Disponibilità Macchine Giornaliera<br>Matricola Cessata con Registrazioni                                                                                                    | 295<br>298<br>300<br>302<br>303                                                                                                    |
|   | Registra Disponibiliità Macchine Giornaliera<br>Disponibilità Macchine Filtro<br>Modifica Disponibilità Macchine Giornaliera<br>Matricola Cessata con Registrazioni<br>Registra Disponibilità Operatori Manutenzione                                                                                                    | 295<br>298<br>300<br>302<br>303<br>303<br>304                                                                                                    |
|   | Registra Disponibiliità Macchine Giornaliera<br>Disponibilità Macchine Filtro<br>Modifica Disponibilità Macchine Giornaliera<br>Matricola Cessata con Registrazioni<br>Registra Disponibilità Operatori Manutenzione<br>Disponibilità Operatori Manutenzione                                                                                                    | 295<br>298<br>300<br>302<br>303<br>303<br>304<br>310                                                                                                    |
|   | Registra Disponibiliità Macchine Giornaliera<br>Disponibilità Macchine Filtro<br>Modifica Disponibilità Macchine Giornaliera<br>Matricola Cessata con Registrazioni<br>Registra Disponibilità Operatori Manutenzione<br>Disponibilità Operatori Manutenzione<br>Modifica Disponibilità Operatori Manutenzione                                                                                                    | 295<br>298<br>300<br>302<br>303<br>303<br>304<br>310<br>312                                                                                                    |
|   | Registra Disponibiliità Macchine Giornaliera<br>Disponibilità Macchine Filtro<br>Modifica Disponibilità Macchine Giornaliera<br>Matricola Cessata con Registrazioni<br>Registra Disponibilità Operatori Manutenzione<br>Disponibilità Operatori Manutenzione<br>Modifica Disponibilità Operatori Manutenzione<br>Stampa Registrazioni Orarie Operatori                                                                                                    | 295<br>298<br>300<br>302<br>303<br>303<br>304<br>310<br>312<br>313                                                                                                    |
|   | Registra Disponibiliità Macchine Giornaliera<br>Disponibilità Macchine Filtro<br>Modifica Disponibilità Macchine Giornaliera<br>Matricola Cessata con Registrazioni<br>Registra Disponibilità Operatori Manutenzione<br>Disponibilità Operatori Manutenzione<br>Modifica Disponibilità Operatori Manutenzione<br>Stampa Registrazioni Orarie Operatori<br>Puntualità Manutenzioni Preventive                                                                                                    | 295<br>298<br>300<br>302<br>303<br>304<br>304<br>310<br>312<br>313<br>318                                                                                                    |
|   | Pannello Key Performance Indicators         Registra Disponibilità Macchine Giornaliera         Disponibilità Macchine Filtro         Modifica Disponibilità Macchine Giornaliera         Matricola Cessata con Registrazioni         Registra Disponibilità Operatori Manutenzione         Disponibilità Operatori Manutenzione         Modifica Disponibilità Operatori Manutenzione         Stampa Registrazioni Orarie Operatori         Puntualità Manutenzioni Preventive         Seleziona Key Performance Indicators                                                                                                    | 295<br>298<br>300<br>302<br>303<br>304<br>310<br>312<br>313<br>313<br>318<br>323                                                                                                    |
|   | Pannello Key Performance Indicators         Registra Disponibilità Macchine Giornaliera         Disponibilità Macchine Filtro         Modifica Disponibilità Macchine Giornaliera         Matricola Cessata con Registrazioni         Registra Disponibilità Operatori Manutenzione         Disponibilità Operatori Manutenzione         Modifica Disponibilità Operatori Manutenzione         Stampa Registrazioni Orarie Operatori         Puntualità Manutenzioni Preventive         Seleziona Key Performance Indicators         KPI Manutenzioni Correttive                                                                                                    | 295<br>298<br>300<br>302<br>303<br>304<br>310<br>312<br>313<br>318<br>318<br>323<br>325                                                                                                    |
|   | Pannello Key Performance Indicators         Registra Disponibilità Macchine Giornaliera         Disponibilità Macchine Filtro         Modifica Disponibilità Macchine Giornaliera         Matricola Cessata con Registrazioni         Registra Disponibilità Operatori Manutenzione         Disponibilità Operatori Manutenzione         Modifica Disponibilità Operatori Manutenzione         Modifica Disponibilità Operatori Manutenzione         Stam pa Registrazioni Orarie Operatori         Puntualità Manutenzioni Preventive         Seleziona Key Performance Indicators         KPI Manutenzioni Correttive         KPI Manutenzioni Correttive FP>0.                                                                                                    | 295<br>298<br>300<br>302<br>303<br>304<br>310<br>312<br>313<br>318<br>323<br>325<br>326                                                                                                    |
|   | Pannello Key Performance Indicators         Registra Disponibilità Macchine Giornaliera         Disponibilità Macchine Filtro         Modifica Disponibilità Macchine Giornaliera         Matricola Cessata con Registrazioni         Registra Disponibilità Operatori Manutenzione         Disponibilità Operatori Manutenzione         Modifica Disponibilità Operatori Manutenzione         Modifica Disponibilità Operatori Manutenzione         Stampa Registrazioni Orarie Operatori         Puntualità Manutenzioni Preventive         Seleziona Key Performance Indicators         KPI Manutenzioni Correttive FP>0         KPI Manutenzioni Preventive                                                                                                    | 295<br>298<br>300<br>302<br>303<br>303<br>304<br>310<br>312<br>313<br>313<br>313<br>313<br>325<br>325<br>326<br>327                                                                                                    |
|   | Pannello Key Performance Indicators         Registra Disponibilità Macchine Giornaliera         Disponibilità Macchine Filtro         Modifica Disponibilità Macchine Giornaliera         Matricola Cessata con Registrazioni         Registra Disponibilità Operatori Manutenzione         Disponibilità Operatori Manutenzione         Modifica Disponibilità Operatori Manutenzione         Modifica Disponibilità Operatori Manutenzione         Stampa Registrazioni Orarie Operatori         Puntualità Manutenzioni Preventive         Seleziona Key Performance Indicators         KPI Manutenzioni Correttive FP>0.         KPI Manutenzioni Preventive         KPI Manutenzioni Preventive         KPI Manutenzioni Preventive                                                                                                    | 295<br>298<br>300<br>302<br>303<br>303<br>304<br>310<br>312<br>313<br>313<br>318<br>323<br>325<br>325<br>326<br>327<br>328                                                                                                    |
|   | Pannello Key Performance Indicators         Registra Disponibilità Macchine Giornaliera         Disponibilità Macchine Filtro         Modifica Disponibilità Macchine Giornaliera         Matricola Cessata con Registrazioni         Registra Disponibilità Operatori Manutenzione         Disponibilità Operatori Manutenzione         Modifica Disponibilità Operatori Manutenzione         Modifica Disponibilità Operatori Manutenzione         Stam pa Registrazioni Orarie Operatori         Puntualità Manutenzioni Preventive         Seleziona Key Performance Indicators         KPI Manutenzioni Correttive FP>0.         KPI Manutenzioni Preventive         KPI GLOBALE         Impegno MDO Previsionale                                                                                                    | 295<br>298<br>300<br>302<br>303<br>304<br>310<br>312<br>313<br>313<br>318<br>323<br>325<br>325<br>326<br>327<br>328<br>330                                                                                                    |
|   | Pannello Key Performance Indicators         Registra Disponibilità Macchine Giornaliera         Disponibilità Macchine Filtro         Modifica Disponibilità Macchine Giornaliera         Matricola Cessata con Registrazioni         Registra Disponibilità Operatori Manutenzione         Disponibilità Operatori Manutenzione         Disponibilità Operatori Manutenzione         Modifica Disponibilità Operatori Manutenzione         Stampa Registrazioni Orarie Operatori         Puntualità Manutenzioni Preventive         Seleziona Key Performance Indicators         KPI Manutenzioni Correttive         KPI Manutenzioni Preventive         KPI GLOBALE         Impegno MDO Previsionale         Efficienza ore MDO.                                                                                                    | 295<br>298<br>300<br>302<br>303<br>304<br>310<br>312<br>313<br>313<br>313<br>318<br>323<br>325<br>325<br>326<br>326<br>327<br>328<br>330<br>330                                                                                                    |
|   | Pannello Key Performance Indicators         Registra Disponibilità Macchine Giornaliera         Disponibilità Macchine Filtro         Modifica Disponibilità Macchine Giornaliera         Matricola Cessata con Registrazioni         Registra Disponibilità Operatori Manutenzione         Disponibilità Operatori Manutenzione         Disponibilità Operatori Manutenzione         Modifica Disponibilità Operatori Manutenzione         Modifica Disponibilità Operatori Manutenzione         Stam pa Registrazioni Orarie Operatori         Puntualità Manutenzioni Preventive         Seleziona Key Performance Indicators         KPI Manutenzioni Correttive         KPI Manutenzioni Preventive         KPI Manutenzioni Preventive         KPI GLOBALE         Impegno MDO Previsionale         Efficienza ore MDO.         Tempo Disponibile Macchina                                                                                                    | 295<br>298<br>300<br>302<br>303<br>304<br>310<br>312<br>313<br>313<br>318<br>323<br>325<br>325<br>326<br>326<br>327<br>328<br>330<br>330<br>331                                                                                                    |
| 7 | Pannelio Key Performance Indicators         Registra Disponibilità Macchine Giornaliera         Disponibilità Macchine Filtro         Modifica Disponibilità Macchine Giornaliera         Matricola Cessata con Registrazioni         Registra Disponibilità Operatori Manutenzione         Disponibilità Operatori Manutenzione         Disponibilità Operatori Manutenzione         Modifica Disponibilità Operatori Manutenzione         Stampa Registrazioni Orarie Operatori         Puntualità Manutenzioni Preventive         Seleziona Key Performance Indicators         KPI Manutenzioni Correttive FP>0.         KPI Manutenzioni Preventive         KPI GLOBALE.         Impegno MDO Previsionale.         Efficienza ore MDO.         Tempo Disponibile Macchina.                                                                                                    | 295<br>298<br>300<br>302<br>303<br>304<br>310<br>312<br>313<br>313<br>313<br>313<br>318<br>323<br>325<br>326<br>326<br>326<br>327<br>328<br>327<br>328<br>330<br>330<br>331                                                                                                    |
| 7 | Pannello Key Performance Indicators         Registra Disponibiliità Macchine Giornaliera         Disponibilità Macchine Filtro         Modifica Disponibilità Macchine Giornaliera         Matricola Cessata con Registrazioni         Registra Disponibilità Operatori Manutenzione         Disponibilità Operatori Manutenzione         Modifica Disponibilità Operatori Manutenzione         Modifica Disponibilità Operatori Manutenzione         Stampa Registrazioni Orarie Operatori         Puntualità Manutenzioni Preventive         Seleziona Key Performance Indicators         KPI Manutenzioni Correttive FP>0.         KPI Manutenzioni Preventive.         KPI Manutenzioni Preventive.         KPI GLOBALE         Impegno MDO Previsionale.         Efficienza ore MDO.         Tempo Disponibile Macchina.         Dati Necessari per il calcolo KPI         Pannello Configurazione e Utilità                                                                                                    | 295<br>298<br>300<br>302<br>303<br>304<br>310<br>312<br>313<br>313<br>318<br>323<br>325<br>325<br>326<br>327<br>328<br>327<br>328<br>330<br>330<br>331<br>331<br>331<br>332<br>332                                                                                                    |
| 7 | Pannello Key Performance Indicators         Registra Disponibiliità Macchine Giornaliera         Disponibilità Macchine Filtro         Modifica Disponibilità Macchine Giornaliera         Matricola Cessata con Registrazioni         Registra Disponibilità Operatori Manutenzione         Disponibilità Operatori Manutenzione         Modifica Disponibilità Operatori Manutenzione         Modifica Disponibilità Operatori Manutenzione         Stampa Registrazioni Orarie Operatori         Puntualità Manutenzioni Preventive         Seleziona Key Performance Indicators         KPI Manutenzioni Correttive         KPI Manutenzioni Correttive         KPI Manutenzioni Preventive         KPI Manutenzioni Preventive         KPI GLOBALE         Impegno MDO Previsionale         Efficienza ore MDO.         Tempo Disponibile Macchina         Dati Necessari per il calcolo KPI         Pannello Configurazione e Utilità                                                                                                    | 295<br>298<br>300<br>302<br>303<br>304<br>310<br>312<br>313<br>313<br>318<br>323<br>325<br>326<br>326<br>327<br>326<br>326<br>327<br>328<br>330<br>330<br>330<br>331<br>331<br>332<br>332<br>332                                                                                                    |
| 7 | Pannello Key Performance Indicators         Registra Disponibiliità Macchine Giornaliera         Disponibilità Macchine Filtro         Modifica Disponibilità Macchine Giornaliera         Matricola Cessata con Registrazioni         Registra Disponibilità Operatori Manutenzione         Disponibilità Operatori Manutenzione         Modifica Disponibilità Operatori Manutenzione         Modifica Disponibilità Operatori Manutenzione         Stampa Registrazioni Orarie Operatori         Puntualità Manutenzioni Preventive         Seleziona Key Performance Indicators         KPI Manutenzioni Correttive FP>0         KPI Manutenzioni Correttive FP>0         KPI Manutenzioni Preventive         KPI Manutenzioni Preventive         KPI GLOBALE         Impegno MDO Previsionale         Efficienza ore MDO.         Tempo Disponibile Macchina         Dati Necessari per il calcolo KPI         Pannello Configurazione e Utilità         Configurazione         Tabelle Collegate                                                                                                    | 295<br>298<br>300<br>302<br>303<br>304<br>310<br>312<br>313<br>313<br>318<br>323<br>325<br>326<br>326<br>327<br>326<br>327<br>328<br>320<br>327<br>328<br>320<br>330<br>330<br>330<br>331<br>331<br>332<br>332<br>332                                                                                                    |
| 7 | Pannelio Key Performance indicators         Registra Disponibilità Macchine Giornaliera         Disponibilità Macchine Filtro         Modifica Disponibilità Macchine Giornaliera         Matricola Cessata con Registrazioni         Registra Disponibilità Operatori Manutenzione         Disponibilità Operatori Manutenzione         Modifica Disponibilità Operatori Manutenzione         Modifica Disponibilità Operatori Manutenzione         Modifica Disponibilità Operatori Manutenzione         Stampa Registrazioni Orarie Operatori         Puntualità Manutenzioni Preventive         Seleziona Key Performance Indicators         KPI Manutenzioni Correttive         KPI Manutenzioni Correttive FP>0         KPI Manutenzioni Preventive         KPI GLOBALE         Impegno MDO Previsionale         Efficienza ore MDO         Tempo Disponibile Macchina         Dati Necessari per il calcolo KPI         Pannello Configurazione e Utilità         Configurazione         Tabelle Collegate         Pannello Comandi Default                                                           | 295<br>298<br>300<br>302<br>303<br>303<br>304<br>310<br>312<br>313<br>313<br>313<br>313<br>323<br>325<br>325<br>326<br>327<br>328<br>327<br>328<br>323<br>325<br>326<br>327<br>328<br>323<br>320<br>330<br>330<br>330<br>331<br>332<br>332<br>333<br>333                                                                                                    |
| 7 | Pannelio Key Performance Indicators         Registra Disponibilità Macchine Giornaliera         Disponibilità Macchine Filtro         Modifica Disponibilità Macchine Giornaliera         Matricola Cessata con Registrazioni         Registra Disponibilità Operatori Manutenzione         Disponibilità Operatori Manutenzione         Modifica Disponibilità Operatori Manutenzione         Modifica Disponibilità Operatori Manutenzione         Modifica Disponibilità Operatori Manutenzione         Stampa Registrazioni Orarie Operatori         Puntualità Manutenzioni Preventive         Seleziona Key Performance Indicators         KPI Manutenzioni Correttive         KPI Manutenzioni Correttive         KPI Manutenzioni Preventive         KPI Manutenzioni Preventive         KPI GLOBALE         Impegno MDO Previsionale         Efficienza ore MDO         Tempo Disponibile Macchina         Dati Necessari per il calcolo KPI         Pannello Configurazione e Utilità         Configurazione         Tabelle Collegate         Pannello Comandi Default         Tabelle Temporanee | 295<br>298<br>300<br>302<br>303<br>304<br>310<br>312<br>313<br>313<br>313<br>313<br>313<br>323<br>325<br>325<br>326<br>327<br>327<br>328<br>323<br>325<br>326<br>327<br>328<br>330<br>330<br>330<br>331<br>331<br>332<br>332<br>332<br>332<br>332<br>333<br>333                                                                                                    |
| 7 | Pannello Key Perormance Indicators         Registra Disponibilità Macchine Giornaliera         Disponibilità Macchine Filtro         Modifica Disponibilità Macchine Giornaliera         Matricola Cessata con Registrazioni         Registra Disponibilità Operatori Manutenzione         Disponibilità Operatori Manutenzione         Modifica Disponibilità Operatori Manutenzione         Modifica Disponibilità Operatori Manutenzione         Stampa Registrazioni Orarie Operatori         Puntualità Manutenzioni Preventive         Seleziona Key Performance Indicators         KPI Manutenzioni Correttive FP>0         KPI Manutenzioni Preventive         KPI GLOBALE         Impegno MDO Previsionale         Efficienza ore MDO.         Tempo Disponibile Macchina         Dati Necessari per il calcolo KPI         Pannello Configurazione e Utilità         Configurazione         Tabelle Collegate         Pannello Comandi Default         Tabelle Temporanee         Colori                                                                                                    | 295<br>298<br>300<br>302<br>303<br>304<br>310<br>312<br>313<br>313<br>313<br>313<br>313<br>313<br>323<br>325<br>325<br>326<br>326<br>327<br>328<br>328<br>320<br>330<br>330<br>330<br>331<br>331<br>332<br>332<br>332<br>332<br>332<br>332<br>333<br>339<br>339                                                                                                    |
| 7 | Pannelio Key Perormance Indicators         Registra Disponibilità Macchine Giornaliera         Disponibilità Macchine Filtro         Modifica Disponibilità Macchine Giornaliera         Matricola Cessata con Registrazioni         Registra Disponibilità Operatori Manutenzione         Disponibilità Operatori Manutenzione         Modifica Disponibilità Operatori Manutenzione         Modifica Disponibilità Operatori Manutenzione         Stampa Registrazioni Orarie Operatori         Puntualità Manutenzioni Preventive         Seleziona Key Performance Indicators         KPI Manutenzioni Correttive         KPI Manutenzioni Correttive FP>0         KPI Manutenzioni Preventive         KPI GLOBALE         Impegno MDO Previsionale         Efficienza ore MDO         Tempo Disponibile Macchina         Dati Necessari per il calcolo KPI         Pannello Configurazione e Utilità         Configurazione         Tabelle Collegate         Pannello Comani Default         Tabelle Temporanee         Colori         Svshifo                                                         | 295<br>298<br>300<br>302<br>303<br>304<br>310<br>312<br>313<br>313<br>313<br>313<br>313<br>313<br>323<br>325<br>325<br>326<br>326<br>327<br>328<br>326<br>327<br>328<br>320<br>330<br>330<br>331<br>331<br>332<br>332<br>332<br>332<br>332<br>332<br>333<br>333                                                                                                    |
| 7 | Pannello Key Performance Indicators         Registra Disponibilità Macchine Giornaliera         Disponibilità Macchine Filtro         Modifica Disponibilità Macchine Giornaliera         Matricola Cessata con Registrazioni         Registra Disponibilità Operatori Manutenzione         Disponibilità Operatori Manutenzione         Modifica Disponibilità Operatori Manutenzione         Modifica Disponibilità Operatori Manutenzione         Stampa Registrazioni Orarie Operatori         Puntualità Manutenzioni Preventive         Seleziona Key Performance Indicators         KPI Manutenzioni Correttive         KPI Manutenzioni Correttive         KPI Manutenzioni Preventive         KPI GLOBALE         Impegno MDO Previsionale         Efficienza ore MDO.         Tempo Disponibile Macchina         Dati Necessari per il calcolo KPI         Pannello Configurazione e Utilità         Configurazione         Tabelle Collegate         Pannello Comandi Default.         Tabelle Temporanee.         Colori         Syshifo         Autore                                          | 295         298         300         302         303         304         310         312         313         314         315         323         325         326         327         328         330         330         331         332         334         330         331         332         333         331         332         333         331         332         333         334         335         338         339         340         341         341 |

© 2022 Carlo Scaroni

9

| Disponibilità Operativa<br>Disponibilità Tecnica      | 377<br>                                                                                                    |
|-------------------------------------------------------|----------------------------------------------------------------------------------------------------|
| Disponibilità Operativa<br>Disponibilità Tecnica      |                                                                                                    |
| Disponibilità Operativa                               |                                                                                                    |
|                                                       | . 1/ 1/                                                                                                    |
| Disponibilità Intrinseca                              | 376                                                                                                    |
| Dis ponibilità                                        |                                                                                                    |
| אוט ד אוט און אוט אוט אוט אוט אוט אוט אוט אוט אוט אוט |                                                                                                    |
| WIKI                                                  | 372<br>סדני                                                                                                    |
| MIIK                                                  |                                                                                                    |
|                                                       |                                                                                                    |
| Riferimenti                                           |                                                                                                    |
|                                                       |                                                                                                    |
| Definizioni KPI                                       | 200                                                                                                    |
| Definizioni UNI 10992                                 |                                                                                                    |
| Indicatori tecnici ed economici                       |                                                                                                    |
| Logistica dei tempi di manutenzione                   |                                                                                                    |
| Termini Relativi al tempo                             |                                                                                                    |
| Attività di Manutenzione                              |                                                                                                    |
| Strategie e Tipologie di Manutenzione                 |                                                                                                    |
| Avarie e Stati                                        |                                                                                                    |
| Guasti ed eventi                                      |                                                                                                    |
| Proprietà delle Entità                                | 362                                                                                                    |
| Termini Polativi all'Entità                           |                                                                                                    |
| UNI EN 13306                                          |                                                                                                    |
|                                                       |                                                                                                    |
|                                                       |                                                                                                    |
|                                                       |                                                                                                    |
| l ivello di Riordino                                  |                                                                                                    |
| Definizione Costi                                     | 250                                                                                                    |
| Manutenzione Preventiva a Km o Ore                    |                                                                                                    |
| Manutenzione Preventiva                               | 359                                                                                                    |
| Programma                                             | 359                                                                                                    |
| Definizioni e Termini usati nel                       |                                                                                                    |
| Log Maschere & Reports                                |                                                                                                    |
| Login & LogOut Utenti                                 |                                                                                                    |
| Amministrazione Database                              |                                                                                                    |
| Variazione Schedulazione Scadenza Km Ore              |                                                                                                    |
| Variazione Schedulazione Scadenze                     |                                                                                                    |
| Controlli Iniziali                                    |                                                                                                    |
| frmErrorReport                                        |                                                                                                    |
| Report Errori                                         |                                                                                                    |
| Definisci Stampante                                   |                                                                                                    |
| Messaggio email predefinito                           |                                                                                                    |
| Manutenzione.ini                                      |                                                                                                    |
|                                                       | Manutenzione.ini.         Messaggio email predefinito         Definisci Stampante         Report Errori         fmErrorReport.         Controlli Iniziali         Variazione Schedulazione Scadenze         Variazione Schedulazione Scadenza Km Ore         Amministrazione Database         Login & LogOut Utenti         Log Maschere & Reports         Audit_Trail         Definizioni e Termini usati nel         Programma         Manutenzione Preventiva         Manutenzione Preventiva a Km o Ore         Definizioni Costi         Livello di Riordino         MDO: Manodopera Interna Ore         Definizioni UNI EN 13306         UN EN 13306         Termini Piatival "Entità         Propretà delle Entità         Guasti ed eventi         Avarie e Stati         Strategie e Tipologie di Manutenzione         Termini Relativi al tempo         Logistica dei tempi di manutenzione         Termini Relativi al tempo         Logistica dei tempi di manutenzione         Termini Relativi al tempo         Logistica dei tempi di manutenzione         Termini Relativi al tempo         Logistica dei tempi di manutenzione         Indicatori tecnici |

| 2 | Limitare l'accesso alle Maschere e Reports | 381 |
|---|--------------------------------------------|-----|
|   |                                            |     |

10

| 3  | Bugs in ACCESS                                                | 382 |
|----|---------------------------------------------------------------|-----|
| 4  | Manutenzioni preventive Sì - NO                               | 383 |
| 5  | Controlli Quotidiani Settimanali                              | 384 |
| 6  | Calcolo Costi Manutenzione non corretto                       | 384 |
| 7  | Gruppo Opzioni Man Preventiva                                 | 384 |
| 8  | Duplicazione: Non viene emesso un foglio per il 1º Intervento | 384 |
| 9  | Non viene emesso mai un foglio di intervento                  | 385 |
| 10 | Non compare la Manutenzione Preventiva                        | 385 |
| 11 | Per sapere le Macchine con manutenzione preventiva scaduta    | 385 |
| 12 | Registrare velocemente le Manutenzioni Preventive effettuate  | 386 |
| 13 | Stampe di controllo                                           | 386 |
| 14 | Auto Update stato macchina                                    | 386 |
| 15 | Piano Manutenzioni Preventive                                 | 387 |
| 16 | Gravità nelle manutenzioni Preventive                         | 387 |
| 17 | Tempi Esecuzione Scadenze Future                              | 387 |
| 18 | Automatizzare il Cambio stato ad ogni intervento              | 388 |
| 19 | Stati Obsoleti                                                | 388 |
| 20 | CMDO CO                                                       | 389 |
| 21 | Invio tramite email non funziona                              | 389 |
| 22 | Impossibile Aprire il File del Documento Allegato             | 390 |
| 23 | Validità Costi Orari                                          | 391 |
| 24 | Non Voglio gestire i Costi Orari                              | 391 |
| 25 | Manutenzioni Preventive ad Intervalli temporali non costanti  | 392 |
| 26 | Manutenzioni Preventive a data Fissa                          | 392 |
| 27 | Manutenzioni Preventive che hanno un termine                  | 392 |
| 28 | Modificare la data di Inserimento Manutenzione Preventiva     | 392 |
| 29 | Esportazione in Excel non risulta essere filtrata             | 393 |

|           | CMMS : Gestione Manutenzione                    | 11  |
|-----------|-------------------------------------------------|-----|
| 30        | Consumo Ricambi suddiviso per tipo manutenzione | 393 |
| 31        | Macchine soggette a calcolo KPI                 | 393 |
| 32        | Interventi soggetti a calcolo KPI               | 394 |
| 33        | Dimensionamento Maschere Controindicazioni      | 394 |
| 34        | File T_manutxxxx dimensioni non normali         | 395 |
| Cap. VII  | Come Fare Per                                   | 397 |
| 1         | Consumo Ricambi                                 | 397 |
| 2         | Eliminare una Manutenzione Preventiva           | 397 |
| 3         | Eliminare una registrazione preventiva          | 401 |
| 4         | Inserire tardivamente le Registrazioni Km Ore   | 402 |
| 5         | Manutenzioni mai eseguite                       | 403 |
| 6         | Modificare Periodicità Manutenzione Preventiva  | 403 |
| 7         | Modificare una registrazione preventiva         | 407 |
| 8         | Saltare una scadenza KM_Ore                     | 408 |
| 9         | Stampare una richiesta di intervento            | 408 |
| 10        | Utilizzo Mano d'opera interna                   | 409 |
| Cap. VIII | Bibliografia                                    | 411 |
| 1         | UNI 10749                                       | 417 |
| Cap. IX   | NOTA BENE                                       | 419 |
| Cap. X    | SCARONI CONSULTING sul WEB                      | 421 |
|           | Indice                                          |     |
|           |                                                 | 422 |

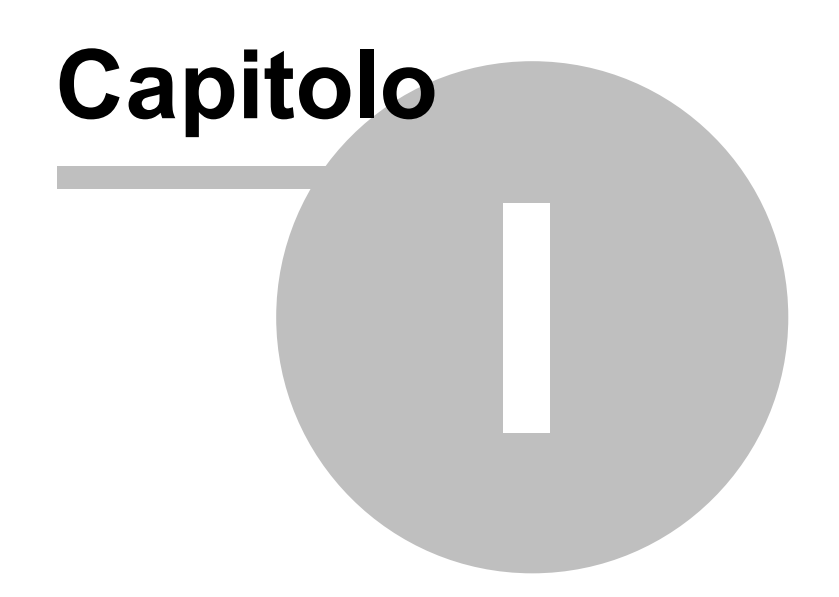

# 1 Come Iniziare

Installazione

Sommario Iter\_Co

Iter\_Consigliato Pannello\_Comandi\_Principale

AVVERTENZE :

Il presente file di Help e il Manuale d'uso, vengono aggiornati successivamente alle modifiche del programma . Potrebbero esserci differenze tra il presente file e il Programma .

Qualora rilevaste delle differenze siete pregati di prendere nota di quanto segue :

- Informate l'autore carlo.scaroni@gmail.com

© 2022 Carlo Scaroni

CMMS : Gestione Manutenzione Stampato il : mercoledì 18 maggio 2022

VERSIONE Access di Creazione : Access 2000 | Applicabile alle Versioni del programma : xx-93.32 & xx.93.13 [127] | xx.93.12 [150] carlo.scaroni@gmail.com

http://www.scaroniconsulting.it

# 1.1 Installazione

| Avvisi_Sicurezza Access 2007-2016 Strutt | ura Client Server Primo avvio |
|------------------------------------------|-------------------------------|
|------------------------------------------|-------------------------------|

Versioni di MS Access a 64 bit NON SONO COMPATIBILI

### CONVENZIONI

Le seguenti convenzioni sono richiamate più volte nel testo seguente ManutxxVERnn "xx" versione di ACCESS

| xx | MS Access 32 BIT |
|----|------------------|
| 09 | 2000             |
| 10 | 2002 (xp)        |
| 11 | 2003             |
| 12 | 2007             |
| 14 | 2010             |
| 15 | 2013             |
| 16 | 2016/2019/2021   |

(nota la versione riportata non coincide con la versione di OFFICE che viene riportata dal menu AIUTO (?) > informazioni su Microsoft office Access)

"VER" =93 (versione del Programma

"nn" = 32 (minor versione del Programma) NB: è una evoluzione della 93.13

NOTA BENE : QUANTO SEGUE è APPLICABILE QUASI TOTALMENTE ANCHE ALLA VERSIONE:

- VER 93 13 ove trovate t\_manu0932.mdb dovrete sostituirlo con t\_manu0931.mdb
- VER 93 12 ove trovate t\_manu0931.mdb dovrete sostituirlo con t\_manut0930.mdb

### Contenuti

1. PREMESSA

Il programma gestisce Manutenzione di impianti, macchine e attrezzature le funzionalità sono descritte al § <u>Struttura logica del programma</u>

- 2. REQUISITI MINIMI DI SISTEMA
  - x86 CPU
  - Microsoft(r) Windows(r) 2000/XP/VISTA/Seven anche 64 bit

Richiede Microsoft Access versioni a 32 bit o Microsoft Access Runtime 2007 32 bit

```
Xx MS Access
```

Services Pack Versione

| 09 | 2000           | SP3 | 9.0.0.6620     |
|----|----------------|-----|----------------|
| 10 | 2002 (xp)      | SP3 | 10.0.6771.0    |
| 11 | 2003           | SP3 | 11.0.8166.0    |
| 12 | 2007           | SP2 | 12.0.6423.1000 |
| 14 | 2010           | SP1 | 14.0.6024.1000 |
| 15 | 2013           |     | 15.0.4420.1017 |
| 16 | 2016/2019/2021 |     | 16.0.7070.2026 |

(nota la versione riportata non coincide con la versione di OFFICE che viene riportata dal menu AIUTO (?) > informazioni su Microsoft office Access)

### PER CHI NON HA INSTALLATO MICROSOFT ACCESS, può utilizzare Microsoft Access 2007 Runtime

, scaricabile da <http://www.microsoft.com/it-it/download/details.aspx?id=4438> (NECESSITA
DI SPECIFICHE VERSIONI DEL PROGRAMMA : professional runtime, standard Runtime, Freeware
Runtime

Monitor 1024x768 o superiore

l report sono formattati per stampante laser, <u>l'utilizzo di stampanti inkjet a causa dei margini superiori</u> richiesti può provocare la stampa di pagine vuote o incomplete.

La Stampa etichette è possibile solo per stampanti laser, le etichette devono essere dei formati indicati , potrebbero essere necessarie modifiche ai margini a seconda della stampante utilizzata . (Tali modifiche con le versioni MDB permangono, con le versioni MDE devono essere reimpostate ogni volta)

L'invio email è possibile solo in presenza dei client di posta

Microsoft Outlook (=>2000)

Microsoft Outlook Express (=>5)

IBM Lotus Domino (=>5)

David Info.Center (Tobit Software)

altri client di posta elettronica sono stati testati, si invita ad effettuare un test completo.

### ∃ 3. INSTALLAZIONE

### PREMESSA IMPORTANTE:

il PROGRAMMA è costituito da un database contenente le tabelle DATI e una interfaccia utente (la presente installazione) contenente il PROGRAMMA vero e proprio.

Con questa configurazione si ottengono i seguenti vantaggi:

- è possibile effettuare il backup del solo database contenente le tabelle
- è possibile un utilizzo in rete (il database contenente le tabelle può essere posto sul Server o su uno dei computer di rete) e installando il PROGRAMMA su ognuno dei computer è possibile accedere ai medesimi dati)
- è possibile per il Programmatore effettuare modifiche al programma, provarlo, senza compromettere l'integrità dei dati contenuti nelle tabelle.
- è possibile per il Programmatore creare programmi personalizzati per ogni singolo utente , senza compromettere l'integrità dei dati contenuti nelle tabelle
- è possibile scaricare solo l'aggiornamento del Programma, senza le tabelle .

QUESTA INSTALLAZIONE CONTIENE SOLO il database contenente IL PROGRAMMA

### QUANDO LE TABELLE DATI NON SONO PIÙ' COMPATIBILI ?

le attuali tabelle sono leggibili dalla versione MS Access 2000 (9.0) e successive [ciò è identificato nel nome file dal penultimo numero (09)]

il programma cresce nuove necessità spesso costringono aggiunte ulteriori di tabelle o campi a tabelle esistenti in tal caso ho utilizzato il criterio di cambiare il solo numero finale (nn)

SE GIA' UTILIZZATE IL PROGRAMMA CONTROLLATE CHE IL PROGRAMMA SIA COMPATIBILE CON LA VERSIONE DELLE TABELLE CHE STATE UTILIZZANDO, IN CASO CONTRARIO INVIATE UNA EMAIL ,IN MOLTI CASI POSSO CONVERTIRE LE VOSTRE TABELLE ALLA VERSIONE PIÙ' AGGIORNATA. SI CONSIGLIA DI INSTALLARE PRIMA LE TABELLE CONTENENTI I DATI = t\_manut0932.exe PRIMA DI LANCIARE IL PROGRAMMA

Dopo aver installato t\_manut0932.mdb . Installate anche ManutxxVERnn.mde o ManutxxVERnn.mdb utilizzate gli esempi contenuti per acquisire dimestichezza.

Quando siete sufficientemente esperti = Aprite t<u>manut0932.mdb</u> una maschera vi guiderà nel ripulire il database dai dati di esempio.

eseguita questa operazione riaprite ManutxxVERnn.mdb ed iniziate a lavorare.

### **ATTENZIONE :**

Non create più copie di t\_manut0932.mdb in diverse cartelle (o computer) .

Aprite il programma ManutxxVERnn.mde o ManutxxVERnn.mdb e se avete dei dubbi consultate :

14

>Pannello comandi Principale>Configurazione Utilità e Grafici>Tabelle Collegate La maschera vi fornira il percorso di collegamento.

Se volete cambiare percorso :

Uscire da Access spostare il file t\_manut0932.mdb in un' altra cartella o computer ( o eliminarlo se volete collegarlo ad in altro con lo stesso nome già esistente in un altro percorso)

Al prossimo avvio di ManutxxVERnn.mde o ManutxxVERnn.mdb vi verrà richiesto il nuovo percorso.

### Installazione singolo utente:

- (Solo per chi <u>non</u> ha installato Microsoft Access versione 2000 o superiore . bisogna scaricare la Versioni per Access Runtime 2007 http://www.microsoft.com/it-it/download/details.aspx?id=4438 e installarla sul PC questa operazione va effettuata una sola volta)
- Cliccando sul file SETUP il programma propone la cartella "c:\Programmi\Scaroni Consulting \Manutenzione" come predefinita .
- Lanciare il programma dall'Icona sul desktop
- Se il procedimento ha successo il programma sarà avviato.
- Al primo avvio il programma chiederà dove sono posizionate le tabelle contenenti i dati t\_manut0932.mdb, selezionare la cartella di installazione esempio "c:\Documenti\Scaroni Consulting\Manutenzione"
- Spostandosi col mouse su molti campi appare una dicitura che spiega o aiuta la comprensione.

### Installazione in rete:

- Installare il file t\_manut0932.mdb nella cartella di rete prescelta ad esempio \\Server\Dati
- Verificare che su tutte le postazioni utente di interesse sia presente il programma Microsoft Access 2000 o superiore ( o In Alternativa Access Runtime 2007 scaricabile da 2007 http://www.microsoft.com/ it-it/download/details.aspx?id=4438)
- Installare il programma su tutte le postazioni utente di interesse
- Dalla Postazione Utente cliccando sul file SETUP il programma propone la cartella "c:\Documenti \Scaroni Consulting\Manutenzione" come predefinita (in caso variarla).
- Lanciare il programma dall'Icona sul desktop
- Se il procedimento ha successo il programma sarà avviato.
- Al primo avvio il programma chiederà dove sono posizionate le tabelle contenenti i dati t\_manut0932.mdb, selezionare la cartella di installazione esempio "\\Server\Dati"
- Spostandosi col mouse su molti campi appare una dicitura che spiega o aiuta la comprensione.
- 4. INSTALLAZIONE PER UTENTI DI VERSIONI PRECEDENTI

PER CHI GIA' UTILIZZA IL PROGRAMMA E VUOLE AGGIORNARLO

La presente versione E' COMPATIBILE CON LA PRECEDENTE VERSIONE t\_manut0932.mdb , deve essere effettuata la migrazione dei dati alla versione t\_manut0932.mdb.

Tale migrazione non è possibile effettuarla in modo automatico, tale conversione può essere effettuata solo dall'autore con un piccolo contributo economico

Per installazioni in rete :

il database ManutxxVERnn.mde (.mdb) ora richiama le tabelle t\_manut0932.mdb . non è possibile mantenere su diverse postazioni un sistema misto ad esempio su alcuni PC la versione ManutxxVERnn.mde (.mdb) e su altri le versioni precedenti (es: Manut099315.mde o .mdb)

### ATTENZIONE :

### Non create più copie di t\_manut0932.mdb in diverse cartelle (o computer) .

Aprite il programma ManutxxVERnn.mde o ManutxxVERnn.mdb e se avete dei dubbi consultate : >Pannello comandi Principale >Configurazione Utilità e grafici > Configurazione>Tabelle Collegate

La maschera vi fornirà il percorso di collegamento.

Se volete cambiare percorso :

- Uscire da Access spostare il file t\_manut0932.mdb in un' altra cartella o computer ( o eliminarlo se volete collegarlo ad in altro con lo stesso nome già esistente in un altro percorso) Al prossimo avvio di ManutxxVERnn.mde o (ManutxxVERnn.mdb) vi verrà richiesto il nuovo percorso.
- SE GIA' UTILIZZATE IL PROGRAMMA CONTROLLATE :
  - CHE IL PROGRAMMA SIA COMPATIBILE CON LA VERSIONE DELLE TABELLE CHE STATE UTILIZZANDO, IN CASO CONTRARIO INVIATE UNA EMAIL ,IN MOLTI CASI POSSO CONVERTIRE LE VOSTRE TABELLE ALLA VERSIONE PIÙ' AGGIORNATA.

CONTROLLARE LA VERSIONE DELLE TABELLE "0931"

### File:

16

- ManutxxVERnn.mde o ManutxxVERnn.mdb = file contenente l'interfaccia utente
- Leggimi.pdf = il presente file
- manutenzione.chm = il file di help
- manutenzione.pdf = il Manuale d'uso in formato pdf ( se non accluso scaricarlo da http:// www.scaroniconsulting.it
- 5. STORIA DELLE VERSIONI
  - Vedi file Leggimi.pdf
- 6. LICENZA

# Il programma viene fornito in versione **PROFESSIONAL e Standard con apposita licenza contenuta nel** pacchetto di installazione,

Il programma in versione FREEWARE, è completamente funzionante comprese le stampe Il programma è ceduto con la formula così com'è, quindi l'autore non si assume nessuna responsabilità rispetto ad eventuali malfunzionamenti, o incompatibilità.

L'utente che si registrerà gratuitamente, avrà diritto a segnalazioni via e-mail di aggiornamenti del programma. L'utente che vorrà richiedere la licenza (programma compreso di codice), dovrà effettuare richiesta all'indirizzo. L'utente deve possedere regolare licenza per MICROSOFT ACCESS © Microsoft o MICROSOFT ACCESS RUNTIME 2007 <<u>http://www.microsoft.com/it-it/download/details.aspx?id=4438></u>

Consultare il sito http://www.scaroniconsulting.it carlo.scaroni@gmail.com per gli aggiornamenti al programma..

### ■ 7. DISTRIBUZIONE

\*\* Per le distribuzioni elettroniche con programmi dello shareware o di annuncio pubblicitario, bisogna mettersi in contatto con l'autore.

Il permesso è assegnato senza accordo scritto e senza royalties , per l'uso, la copia e/o distribuisce il software, a condizione che:

il software non è distribuito per il profitto

il software non è impacchettato con o non è compreso in qualunque altro software senza permesso scritto dell'autore

il software e la documentazione non è modificato in nessun modo

non tentate direttamente o indirettamente a disassemblare / reverse-engineer il codice di programma tutta la distribuzione di questo software include tutti e soltanto i Files originali, compreso il programma, Files di sostegno ed autorizzazione

riconoscete che il software non è garantito per essere esente da errori

vi dichiarate conformi all'accordo di autorizzazione completo

8. DISCLAIMER

QUESTO SOFTWARE È FORNITO "COSI' COME È " E SENZA GARANZIA. NE si ESPRIMONO GARANZIE IMPLICITE.

Le GARANZIE DI MERCHANTABILITY E DI IDONEITÀ PER Uno SCOPO PRECISO SONO SMENTITE. IN NESSUN CASO L'AUTORE SARÀ RESPONSABILE PER TUTTI E QUALSIASI DANNO (COMPRESO, SENZA LIMITAZIONE, DANNI PER PERDITA DEL COMMERCIO PERDITA DI PROFITTI, INTERRUZIONE DI AFFARI, PERDITA DELLE INFORMAZIONI DI AFFARI, O ALTRA PERDITA FITTIZIA) CHE È IL RISULTATO DELL'USO DI O DELL'INCAPACITÀ AD USARE IL SOFTWARE, ANCHE SE L'AUTORE SI È RACCOMANDATO DELLA POSSIBILITÀ DI TALI DANNI.

### 9. COPYRIGHT

ATTRIBUZIONI DI MARCHIO E DI COPYRIGHT

© MICROSOFT ACCESS

© Copyright Scaroni Carlo. 1995-2017

http://www.scaroniconsulting.it

Tutti i diritti riservati. Nessuna parte di questa pubblicazione non può essere riprodotta,

trasmesso, trascritto, immagazzinato in un sistema di ricerca dell'informazione, o tradotto in qualsiasi lingua e/o in qualsiasi forma o attraverso qualsiasi mezzo senza il permesso scritto di © Carlo Scaroni AVVISO DI COPYRIGHT:

il SOFTWARE è fornito come freeware. Ciò significa che il SOFTWARE è copyrighted (non public domain) la vostra copia non è soggetta a pagamento. Nessuna quota di registrazione è richiesta

Tutti i marchi ed i marchi registrati sono la proprietà dei loro proprietari.

### ∃ 10. FREEWARE

Il programma è in versione FREEWARE, è in formato MDE (vedi guida di Access per ulteriori informazioni), non sono modificabili, Maschere, Report, Macro e Moduli.

Le maschere, i report i moduli e le macro non sono modificabili

Il programma in versione FREEWARE, è completamente funzionante comprese le stampe, è limitato alla gestione di 20 Macchine (Matricole)

La protezione ha il solo scopo di evitare che il software venga "riconfezionato" sotto altro nome e venduto a terzi. (Purtroppo è una prassi assai diffusa ).

Il nostro ricavo è la vendita di versioni personalizzate secondo le esigenze del cliente dei programmi freeware o della vendita della licenza full compreso codice, per chi volesse effettuare personalizzazioni per proprio conto, con divieto di vendita a terzi.

La Scaroni Consulting, effettua consulenza, alle aziende per la certificazione ISO 9001, 14001.45001 L'utente che si registrerà gratuitamente, avrà diritto a segnalazioni via e-mail di aggiornamenti del programma. L'utente che vorrà richiedere la licenza (programma compreso di codice), dovrà effettuare richiesta all'indirizzo. SCARONI Consulting sul WEB

□ 11. STANDARD & PROFESSIONAL & PROFESSIONAL KPI

per la VERSIONE XX.93.12 Sono disponibili due Versioni una denominata STANDARD e una PROFESSIONAL

La Versione STANDARD , è un database in formato MDE (Le maschere , i report i moduli e le macro non sono modificabili) non ci sono limiti al numero di macchine inseribili

E' intestata all'azienda (appare nel programma e nelle stampe), inoltre rispetto alla versione FREEWARE , gestisce

la registrazione utenti (Utenti in grado di modificare - e utenti in sola visualizzazione e registrazione ) La versione PROFESSIONAL è in formato MDB, non protetta da Password o altro sistema di protezione pertanto è modificabile anche il codice sorgente con le limitazioni contenute nella licenza..

La versione XX.93.13 è solo PROFESSIONAL KPI

La versione PROFESSIONAL KPI è in formato MDB , non protetta da Password o altro sistema di protezione pertanto è modificabile anche il codice sorgente con le limitazioni contenute nella licenza.. Contiene la parte relativa al calcolo dei Key Performance Indicators

## 1.1.1 Installazione di MS ACCESS

AVVERTENZA IMPORTANTE

1. Per il corretto funzionamento del programma Microsoft Access deve essere installato (da Windows : Pannello di ControlloProgrammi e Funzionalità > Microsoft Office)

Selezionare Microsoft Access

|                                 | Microsoft Office                                      |                                            |
|---------------------------------|-------------------------------------------------------|--------------------------------------------|
|                                 | Caratteristiche condivise di Office                   |                                            |
|                                 | Microsoft Office Access                               |                                            |
|                                 | Microsoft Office Excel                                |                                            |
|                                 | Microsoft Office Croove                               |                                            |
| ± 📈 🗸                           | Microsoft Office InfoPath                             |                                            |
|                                 | Microsoft Office OneNote                              |                                            |
|                                 | Microsoft Office Outlook                              |                                            |
|                                 | Microsoft Office PowerPoint                           |                                            |
| _ <u></u><br>∃ <mark>∡ →</mark> | Microsoft Office Publisher                            |                                            |
| ±                               | Microsoft Office Word                                 |                                            |
| ± — •                           | Strumenti di Office                                   |                                            |
|                                 |                                                       | ~                                          |
| onsente di ese                  | equire operazioni di archiviazione, querv e creazione | Spazio totale richiesto sull'unità: 1520 M |
| i report sulle ir               | nformazioni utilizzando database di Microsoft Office  | Spazio disponibile sull'unità: 46790 MB    |
| ccess.                          |                                                       |                                            |
|                                 |                                                       |                                            |
| -                               |                                                       |                                            |

e verificare che sia attivata l'opzione :

|          | Esecuzione dal computer locale           |
|----------|------------------------------------------|
| -        | Eservizione completa dal computer locale |
| <u>_</u> | Installazione al primo utilizzo          |
| ×        | Escludi dall'installazione               |

2) Verificare che la versione di MsAccess sia aggiornata .
 E' indispensabile verificare tramite WINDOWS UPDATE che gli aggiornamenti siano stati applicati .

18

## 1.1.2 Avvisi Sicurezza

SINTOMI : A seconda della versione di Microsoft Access si può presentare una finestra di avviso simile a questa

| Informazioni su                                                   | Illa sicurezza per Microsoft Access                                                                                                    |  |  |
|-------------------------------------------------------------------|----------------------------------------------------------------------------------------------------|--|--|
| È stat                                                            | to individuato un potenziale problema di sicurezza.                                                                                                    |  |  |
| Avviso: non è<br>fonte attendib<br>non fornisca f<br>attendibile. | Avviso: non è possibile stabilire se il contenuto proviene da una<br>fonte attendibile. Lasciare disattivato il contenuto, a meno che<br>non fornisca funzionalità essenziali e la fonte sia ritenuta<br>attendibile. |  |  |
| Percorso file:                                                    | C:\Scaroni Consulting\Manutenzione<br>\Manut099311.mdb                                                                                                    |  |  |
| Il file potrebbe<br>Aprire il file o                              | e includere contenuto dannoso per il computer.<br>annullare l'operazione?                                                                                                    |  |  |
| Ulteriori informazioni<br>Apri Annulla                            |                                                                                                    |  |  |
|                                                                   |                                                                                                    |  |  |

cliccando su apri il programma prosegue. Ad ogni avvio del programma si ripresenta il medesimo messaggio.

### Access 2003 Avvisi di Sicurezza

Il presente testo è tratto dal punto 2.28 Awisi di sicurezza in Access 2003

### Problema

Quando apri un database con Access 2003, ottieni dei messaggi come:

"Awiso di sicurezza: Le espressioni non sicure non sono bloccate ... Vuoi bloccare l'espressioni non sicure ?"

"Questo file potrebbe non essere sicuro ... Vuoi aprire questo file, o annullare l'operazione ?" "Access non può aprire il file per limitazioni di sicurezza ..."

Potrebbero esservi ulteriori messaggi, che indicano che è necessario installare il SP 3 di Office etc. Vuoi liberarti di questi messaggi di avviso.

Causa

Nella versione 2003 di Access, MS ha incluso simili avisi di sicurezza e meccanismi di certificazione, come quelli che già, prima, esistevano in Word ed Excel. Per quanto riguarda Access, l'obiettivo principale è quello di bloccare le cosiddette "espressioni non sicure" nei database che non sono certificati (ciò è chiamato "Modalità Sandbox"). Le espressioni non sicure sono i comandi VBA come: Shell, Kill, CurDir, e in più molti altri che consentono l'accesso al file system. Puoi ottenere una lista dei comandi, ed ulteriori informazioni se fai click sul pulsante dell'Help, nelle varie finestre dei messaggi. Vi è anche un grande sito web di informazione della MS circa l'argomento della sicurezza, con tanti articoli su i messaggi di aviso, certificati, Sandbox etc.

### Soluzione

1. Impostare la sicurezza a "Basso"

Il metodo più facile, per liberarsi dei messaggi di avviso, è quello di abbassare il livello di sicurezza nel menù Strumenti/Macro/Sicurezza. Se modifichi l'impostazione, a "Basso", non otterrai più alcun messaggio. Questo è valido in tutti i database, per questo utente su questo PC, ed è equivalente all'impostazione di tutte

le versioni di Access prima di A03, perché esse non prevedono alcun livello di sicurezza.

In alcune installazioni la voce di menù Strumenti/Macro/Sicurezza potrebbe mancare, specialmente se il db è stato convertito.

Vedi http://support.microsoft.com/?kbid=833219.

- Puoi rimediare a ciò, come segue:
- fai click destro su una barra di menù o degli strumenti, e scegli Personalizza

- nella scheda Comandi scegli la categoria Strumenti
- trascina la voce Sicurezza... dall'elenco sul lato destro e rilasciala nella giusta posizione nel menù Strumenti.

La voce di menù descritta modifica due valori nel registro. Quindi un altro metodo per liberarsi dei messaggi di avviso è quello di modificare le impostazioni del livello di sicurezza e della modalità Sandbox, direttamente nel registro.

Il livello di sicurezza è di pertinenza dell'utente. La chiave è:<u>http://www.donkarl.com/it/</u>

\HKEY\_CURRENT\_USER1.0

20

Per evitare messaggi il valore dovrebbe essere: 1

Ed invece, la modalità Sandbox è valida per tutta la macchina. La chiave del registro è:

\HKEY\_LOCAL\_MACHINE.0

Questo valore dovrebbe essere 2 o 0, se vuoi che siano eseguite tutte le funzioni (includendo quelle "non sicure").

2 = Sandbox soltanto attiva per applicazioni non Access che utilizzano JET

0 = Sandbox completamente disattivata

Vi sono ulteriori informazioni ad: http://support.microsoft.com/?id=294698

Se è installata soltanto la versione runtime di Access, le impostazioni del registro sono diverse. (informazioni da Albert Kallal). Devi creare due nuove chiavi.

Per il livello di sicurezza:

\HKEY\_LOCAL\_MACHINE1.0 Nuova chiave: level Valore: #00000001 Per la modalità Sandbox: \HKEY\_LOCAL\_MACHINE.0 nuova chiave: SandBoxMode valore: #00000002

2. Creare un certificato

Il livello di sicurezza "Basso" è espressamente "non raccomandato" da Microsoft, poiché qualcuno potrebbe commettere operazioni dannose tramite le sopracitate espressioni non sicure. In aggiunta, queste impostazioni non saranno di aiuto su un computer dove non sei abilitato o non hai i diritti ad abbassare il livello di protezione. In questo caso vengono proposti i Certificati digitali.

La versione facile è un certificato auto firmato. Vi è un tool in Office 2003 che puoi trovare nel menù di Avvio di Windows in Programmi/Office/Strumenti/Certificati Digitali per Progetti VBA. In alternativa puoi avviare direttamente il programma Selfcert.exe nella cartella di Office. Comunque, un certificato auto firmato è valido soltanto sul tuo computer.

Puoi comprare altre versioni di certificati da aziende accreditate come enti di certificazione. Vi sono i cosiddetti certificati di classe 3 per le aziende od organizzazioni più grandi, ed i certificati di classe 2 per le persone fisiche. Questi ultimi finora, però, sono molto difficili da trovare ed ottenere e, pertanto, non c'è molta esperienza in merito (come per tutte le cose riguardanti la certificazione).

Access 2007

http://office.microsoft.com/it-it/access-help/attivazione-o-disattivazione-della-visualizzazione-degli-awisi-diprotezione-sulla-barra-messaggi-HA010080606.aspx

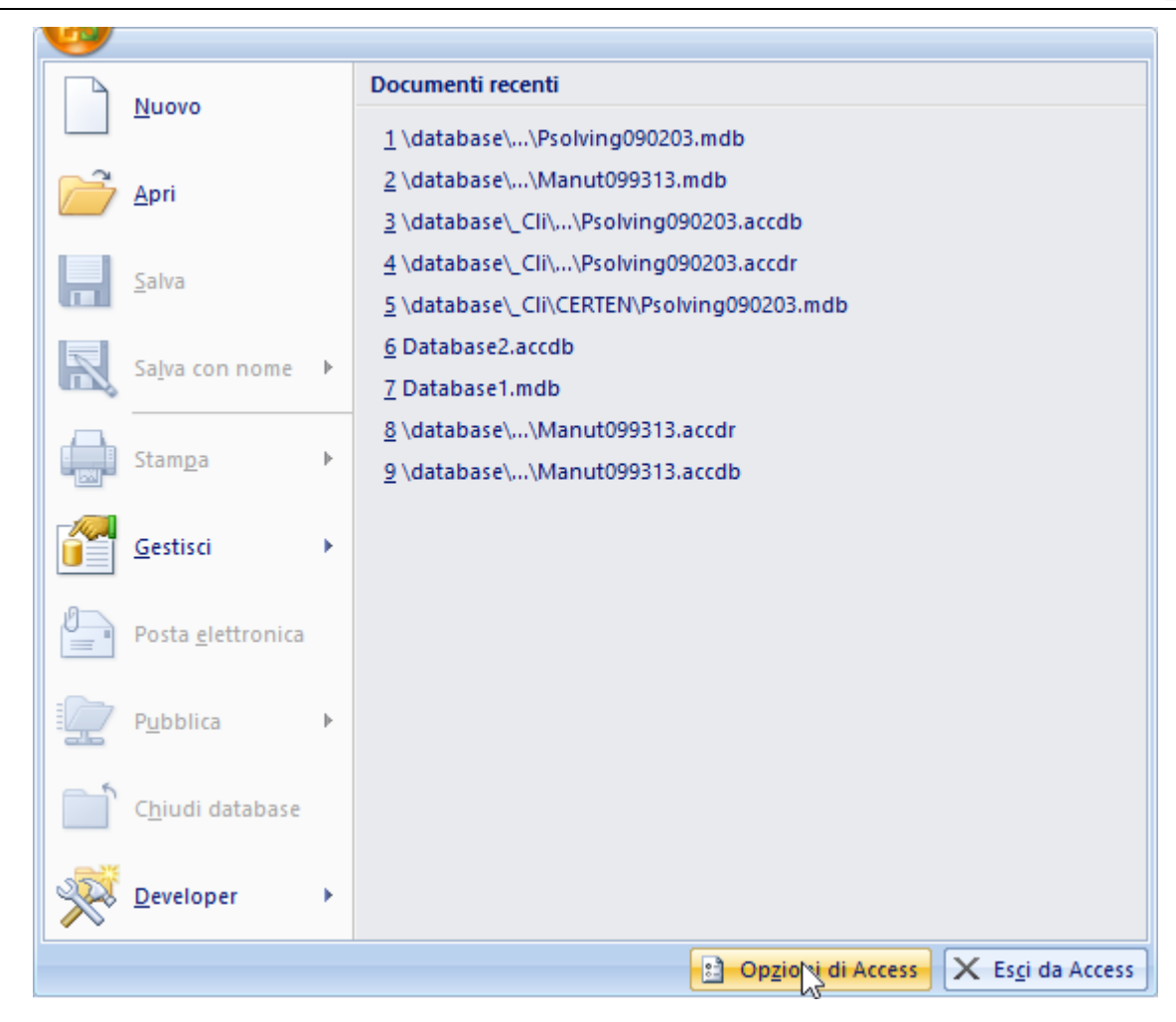

Selezionare OPZIONI DI ACCESS

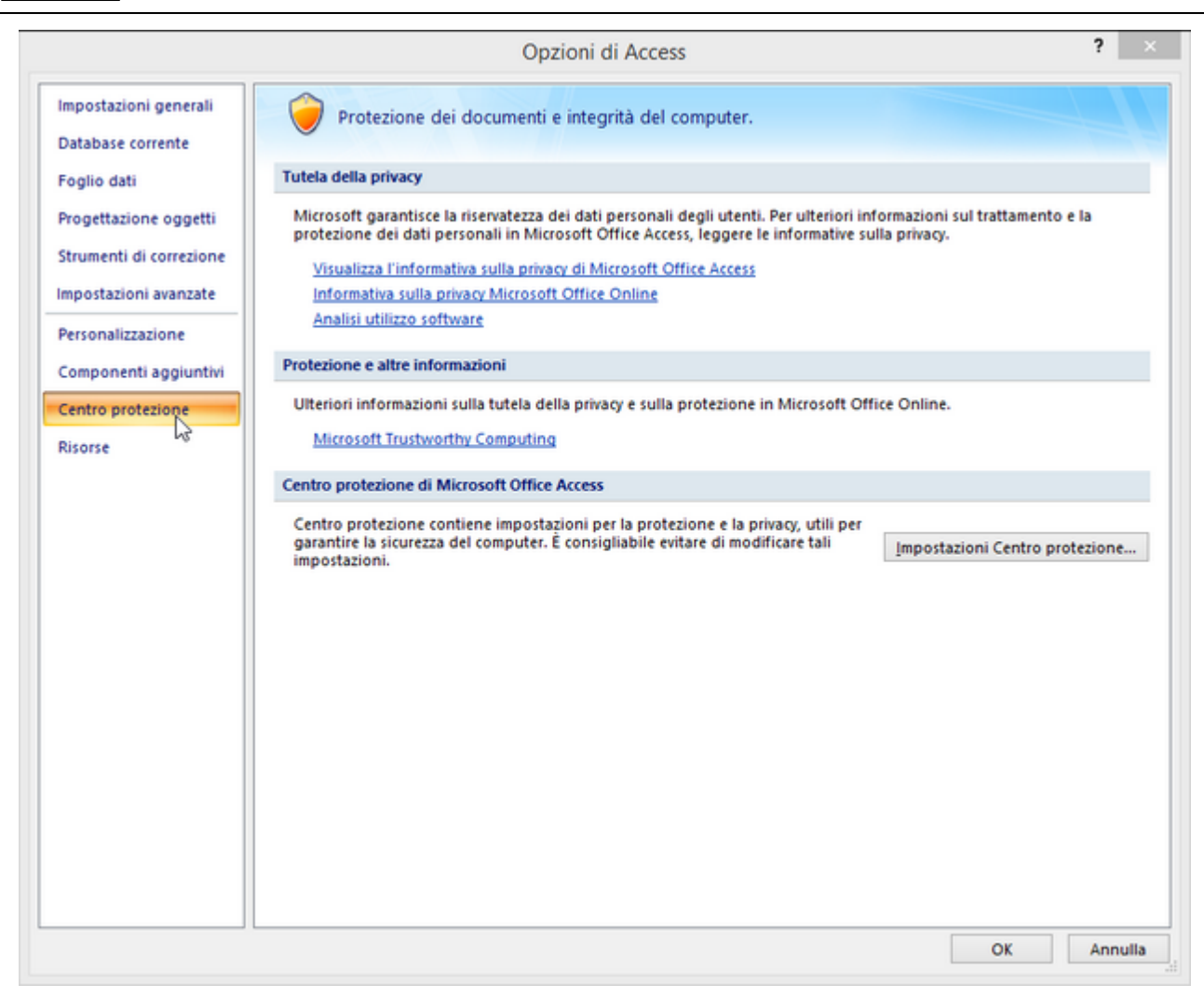

SELEZIONARE CENTRO PROTEZIONE

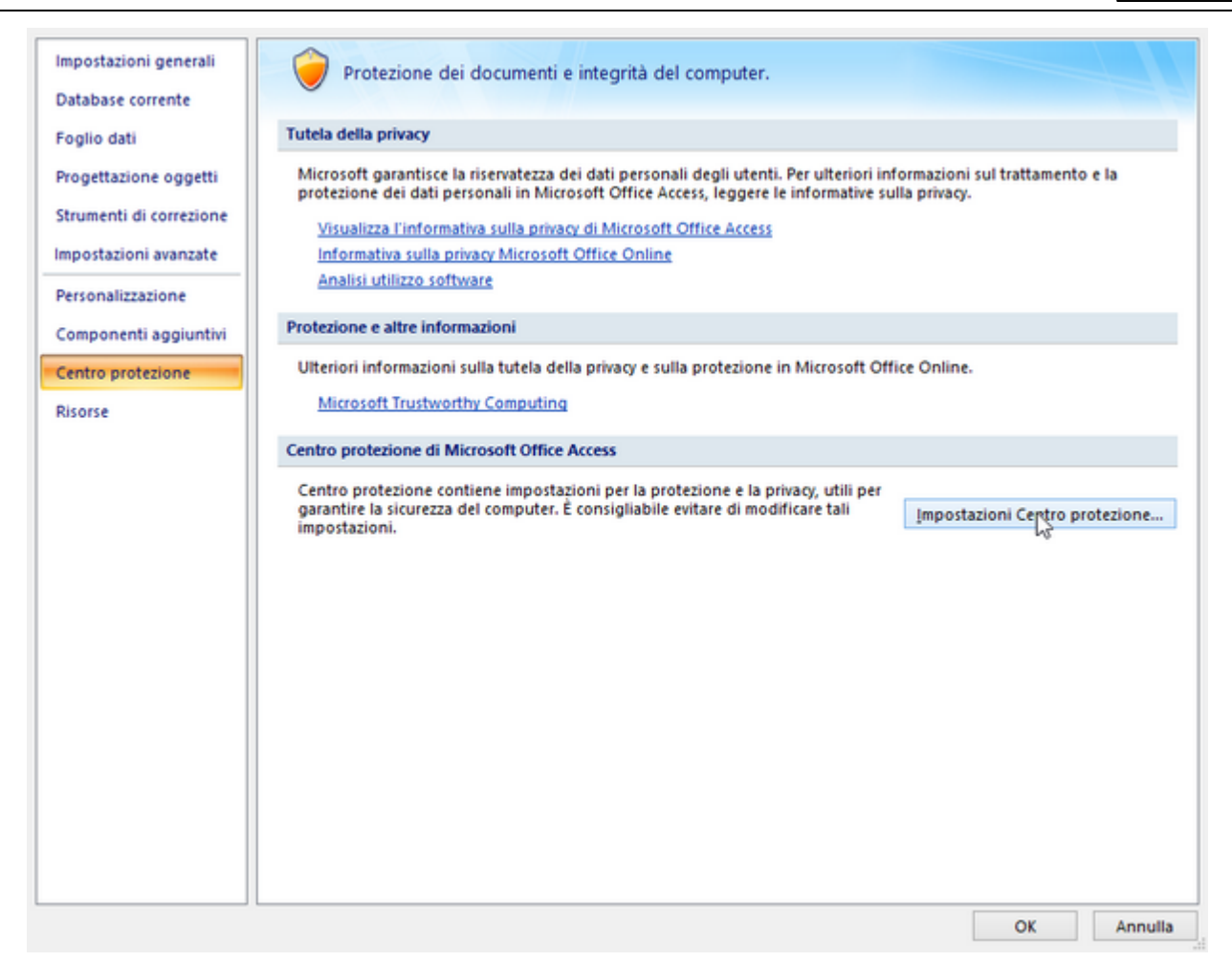

selezionare impostazioni centro di protezione

|                     | Percorsi attendibili                                                                                          |                                                          |                                   |
|---------------------|----------------------------------------------------------------------------------------------------|----------------------------------------------------------|-----------------------------------|
| corsi attendibili   | Awiso: tutti questi percorsi sono consider                                                                    | ati fonti attendibili per l'apertura dei file. Se si cam | ibia o si aggiunge un             |
| mponenti aggiuntivi | percorso, verificare che sia protetto.                                                                        | Descrizione                                              | Data ultima modifica              |
| ostazioni macro     | Percorri utente                                                                                               | Descherone                                               |                                   |
|                     | C:\ir\AppData\Roaming\Microsoft\Addl                                                                          | ns\                                                      | 28/04/2014 16:02                  |
| a messaggi          | F:\Database\                                                                                                  | 14 S                                                     | 18/01/2013 17.38                  |
| ioni privacy        | C:\iles\Microsoft Office\Office12\ACCWI                                                                       | Z\ Posizione predefinita in Access: database             |                                   |
|                     | Percorsi criteri                                                                                              |                                                          |                                   |
|                     |                                                                                                    |                                                          |                                   |
|                     |                                                                                                    |                                                          |                                   |
|                     | Percorso: F:\Database\                                                                                        |                                                          |                                   |
|                     | Percorso: F:\Database\<br>Descrizione:                                                                        |                                                          |                                   |
|                     | Percorso: F:\Database\<br>Descrizione:                                                                        |                                                          |                                   |
|                     | Percorso: F:\Database\<br>Descrizione:<br>Data ultima modifica: 18/01/2013 17.30                              | 3                                                        |                                   |
|                     | Percorso: F:\Database\<br>Descrizione:<br>Data ultima modifica: 18/01/2013 17.38<br>Sottocartelle: Consentite | 3                                                        |                                   |
|                     | Percorso: F:\Database\<br>Descrizione:<br>Data ultima modifica: 18/01/2013 17.38<br>Sottocartelle: Consentite | Aggi <u>u</u> ngi nuovo <u>percorso</u>                  | <u>R</u> imuovi <u>M</u> odifica. |
|                     | Percorso: F:\Database\<br>Descrizione:<br>Data ultima modifica: 18/01/2013 17.38<br>Sottocartelle: Consentite | Aggi <u>ungi nuovo percorso</u>                          | <u>R</u> imuovi <u>M</u> odifica. |

Nell esempio tramite il pulsante <Aggiungi Nuovo Percorso > è stato aggiunta la cartella F:\Database Per ulteriori informazioni, vedi guida in linea di Microsoft Access.

Access 2010

Di solito il problema è la protezione macro. Devi abbassarlo o rendere attendibile il file o il percorso. Vedi: <u>http://office.microsoft.com/it-it/HA010341635.aspx</u>

Access 2007-2010-2013-2016-2019-2021

Puoi usare un "Trusted Folder/Location". Vedi questo sito: <u>http://www.accessribbon.de/en/index.php?Trust\_Center:Trusted\_Locations</u> dove puoi scaricare il tool AddPath2010.exe. ecc...

## 1.1.3 Access 2007-2010-2013-2016

Le tabelle contenenti i dati t\_manutXXx.mdb sono state realizzate in formato Access 2000, sono compatibili con le versioni Access XP; Access 2003 e Access 2007e 2010 e 2013 e 2016 NON vanno mai convertite nel formato Access 2007-2010-2013-2016 con estensione (.accdb), il motivo principale è che non sarà possibile aggiornarle a versioni future delle stesse tabelle. Inoltre non sono state testate dall'autore.

Il Programma Manut099332.mdb (Manut099313.mdb - Manut099312.mdb ) è stato realizzato in formato Access 2000 , è compatibile con le versioni Access XP ; Access 2003 e Access 2007 , Access 2010, Access 2013 , Access 2016

Il programma è stato testato con Access 2007-2010-2013 2016 lasciandolo in formato (.mdb) . Il programma non è stato testato completamente con Access 2016 lasciandolo in formato (.mdb) . La conversione in formato (.accdb) non dovrebbe dare problemi, peraltro non è stata testata e non porta comunque nessun vantaggio all'utente.

La conversione del programma nel formato ACCDR è una nuova estensione di file che consente di aprire un database in modalità runtime NON E' STATA TESTATA

- Per ulteriori informazioni si rimanda alla guida di Access 2007-2010-2013 2016:
- Scelta del formato di file da utilizzare in Access 2007-2010-2013-2016
- Differenze tra i formati di file ACCDB e MDB

si consiglia di leggere attentamente gli awisi di sicurezza

Avvisi Sicurezza (Protezione Macro)

# 1.1.4 Struttura Client Server

### Premessa

il PROGRAMMA è costituito da un database (FRONT END) contenente l'interfaccia utente e da un database contenente le tabelle DATI (BACK END).

### Vantaggi

- è possibile effettuare il backup del solo database contenente le tabelle DATI
- è possibile un utilizzo in rete (il database contenente le tabelle può essere posto sul Server o su uno dei computer di rete) e installando il PROGRAMMA su ognuno dei computer è possibile accedere ai medesimi dati)
- è possibile per il Programmatore effettuare modifiche al PROGRAMMA (FRONT END), provarlo, senza compromettere l'integrità dei DATI contenuti nelle tabelle (BACK END).
- è possibile per il Programmatore creare programmi (FRONT END) personalizzati per ogni singolo utente, senza compromettere l'integrità dei dati contenuti nelle tabelle (BACK END)
- In caso di aggiornamenti è possibile scaricare / installare solo il Programma (FRONT END), senza le tabelle (BACK END)

### QUANDO LE TABELLE DATI NON SONO PIÙ COMPATIBILI ?

le attuali tabelle sono leggibili dalla versione MS Access 2000 (9.0) e successive [ciò è identificato nel nome file numero (09)]

il programma cresce nuove necessità spesso costringono aggiunte ulteriori di tabelle o campi a tabelle esistenti in tal caso ho utilizzato il criterio di cambiare le due cifre finali

### **ATTENZIONE :**

Non create più copie del database contenente le tabelle (BACK END) in diverse cartelle (o computer). Il database di (FRONT END) memorizza al suo interno l'ultimo percorso di collegamento alle tabelle (BACK END). Il rischio di avere più copie del (Back END) in diversi computer o Server è che il collegamento EFFETTIVAMENTE realizzato non sia esattamente quello desiderato.

### PER CONTROLLARE

Aprite il programma (FRONT END) e consultate :

>Pannello comandi Principale >Configurazione Utilità e grafici > Configurazione>Tabelle Collegate La maschera vi fornirà il percorso di collegamento.

In caso di errore ripristinate il collegamento corretto utilizzando il pulsante

Cambia collegamenti

Torna a Sommario Come Iniziare

# 1.2 Primo avvio

26

## All'Apertura : Il programma mostra la: Licenza 4

Versioni Professional viene mostrato

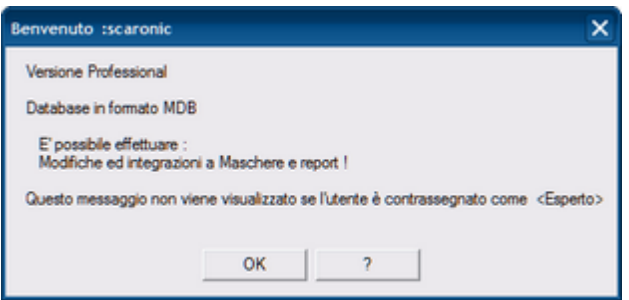

L'intestazione riporta : < Benvenuto : > e il nome utente rilevato da Windows

### Versioni STANDARD E FREEWARE

| Benvenuto : scaronic                                                                                                    |
|----------------------------------------------------------------------------------------------------|
| Versione Freeware o Personalizzata                                                                                                    |
| Database in formato MDE                                                                                                    |
| Non sono modificabili : Maschere e Report !                                                                                                    |
| Nella versione Personalizzata è possibile :<br>Tramite Password variare :<br>L'intestazione delle Stampe e modificare la foto nel Pannello Comandi Principale |
| SOLO per la versione FREE WARE                                                                                                    |
| Il programma si chiude automaticamente dopo 10 minuti di inattività !!                                                                                        |
| OK                                                                                                    |

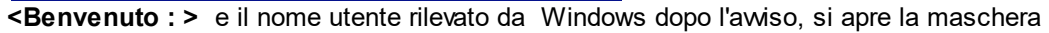

### **Controllo Collegamento alle Tabelle**

Il programma controlla se il collegamento con le tabelle collegate è integro, oppure se è stato interrotto .

[MS Access memorizza al suo interno il percorso delle tabelle collegate ]

Tipicamente, al primo avvio, il collegamento è interrotto, oppure, quando le tabelle vengono spostate o eliminate, od ancora, quando in seguito ad un aggiornamento del programma (nuova Versione) le tabelle presenti non sono più quelle richieste dalla nuova versione.

Questa ricerca avviene solo al primo avvio, di seguito il programma memorizzerà tale percorso e

successivamente non lo richiederà più.

Se è stata eseguita l'installazione standard il percorso delle tabelle è:

C:\Scaroni Consulting\Tabelle Manutenzione

| Richiest | a Informazioni                                                                            | X    |
|----------|-------------------------------------------------------------------------------------------|------|
| 2        | んぱ<br>E' la prima volta che viene installata                                              |      |
| ~        | questa Versione del programma :                                                           |      |
|          | su questo Computer ?                                                                      |      |
|          | NB :<br>Questa domanda vi verrà riproposta per ogni Database contenente le tabelle colleg | gato |
|          | Sì No                                                                                     |      |

Il programma chiede di ricercare le tabelle contenenti i dati se non avete ancora installato t\_manutXXNN.exe rispondete no .

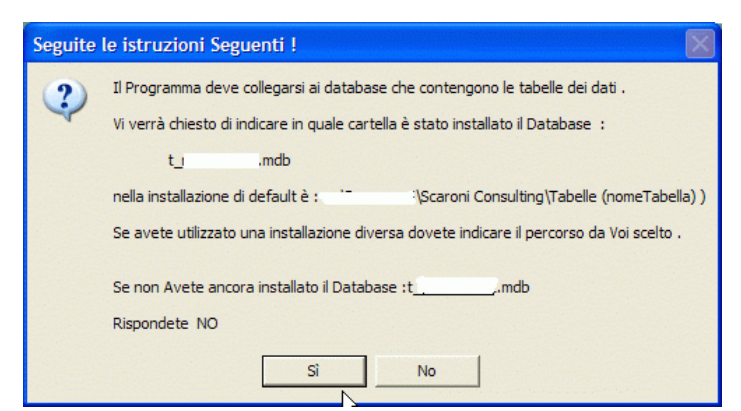

rispondendo SI

Il programma vi avverte, di cercare dove sono state installate le tabelle contenenti i DATI

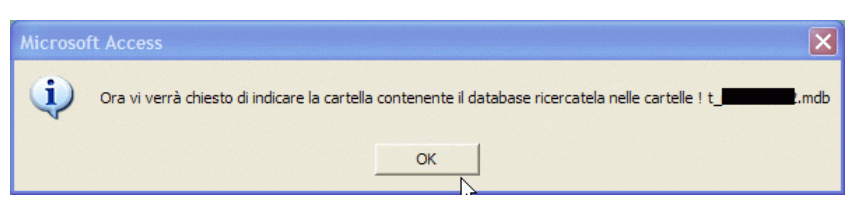

La finestra **sfoglia per cartelle** vi permette di indicare il percorso . Nell' immagine qui sotto viene indicato il percorso di default.

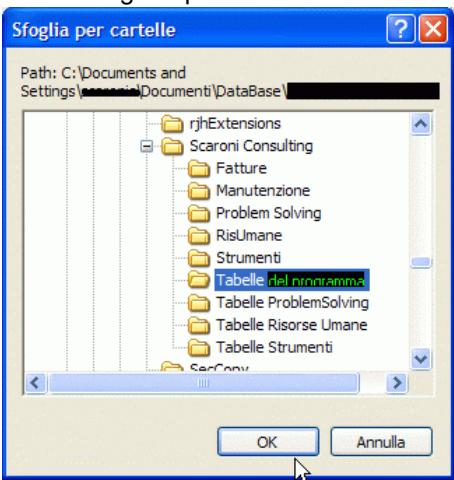

### Trovato premete OK

Se tutto fila liscio appare il seguente messaggio (altrimenti apparirà un messaggio di errore.)

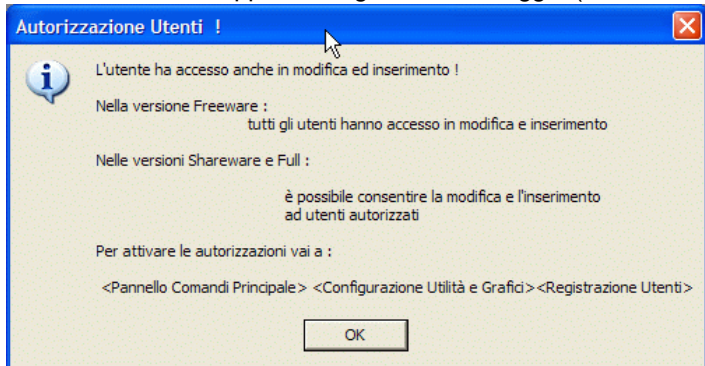

### Controlli all'Avvio

-

# Se state utilizzando per la prima volta il programma NON ALLARMATEVI NON E' INDICE DI MALFUNZIONAMENTO DEL PROGRAMMA

appariranno una serie di messaggi (Il programma effettua una serie di controlli e segnala le situazioni non congruenti che vanno prima o poi sistemate pena la mancata visualizzazione di dati nelle Maschere e Report).

Se state facendo un tour di prova potete inizialmente IGNORARLI rispondendo NO, poi man mano

che prendete dimestichezza col programma potete cercare di risolverli.

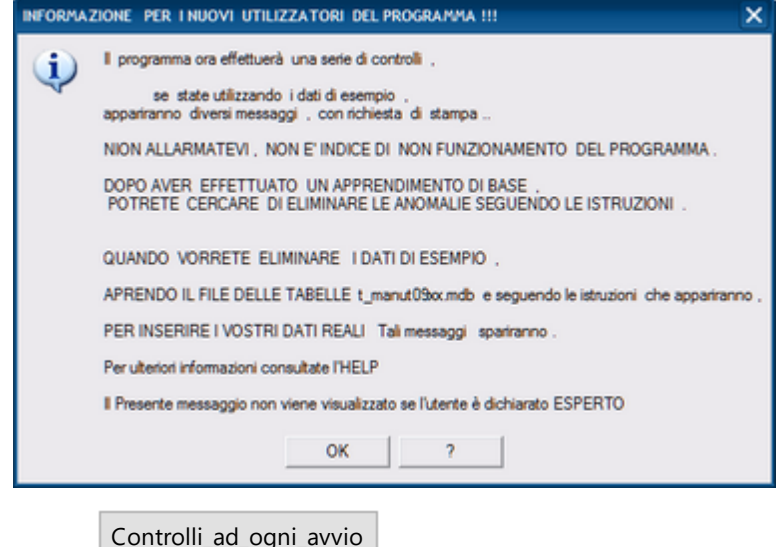

segue con

-

-

-

28

#### 1.3 Controlli ad ogni avvio

Scopo: segnalare all'utente situazioni anomale, tali situazioni se non corrette possono provocare, dati non congruenti e in alcuni casi errori nel programma .

### Ad ogni avvio del programma vengono eseguiti i seguenti controlli :

#### 0° Check : Controllo delle dimensioni del file delle tabelle dati t manut 9xx -

Il file contenenti i dati tipicamente T\_manutxxx.mdb, potrebbe a seguito di malfunzionamenti gonfiarsi raggiungendo dimensioni abnormi.

Il programma controlla se la dimensione supera i 25000 Kbytes . in tal caso viene presentato un messaggio di awertimento, se la dimensione è decisamente superiore a 50000 Kbytes sicuramente c'è qualcosa che non funziona

L'utente ESPERTO può analizzare le tabelle e valutare .

L'utente meno esperto deve contattare lcarlo.scaroni@gmail.com

1° Check : Controllo che Tutte le Matricole abbiano uno Stato (Attivo)

Tutte le Matricole devono avere uno ""Stato" Attivo ! (il campo "Alla Data" vuoto ) Se per una o più Matricole è stato chiuso il loro "Stato" (completato il campo "Alla Data") ma non è stato aperto un nuovo stato, il programma segnala l'anomalia e richiede di correggere la situazione al più presto.

### Procedura per la Correzione :

### Da Pannello Comandi Principale> Pannello Inserimenti>Archivio Macchine Visualizzza/Modifica "Ricercare la Matricola " è inserire un nuovo STATO

2° Check : Per ogni Matricola dovrebbe esserci un solo Stato Attivo

Per ogni Matricola dovrebbe esserci un solo Stato Attivo (con il campo "Alla Data" vuoto) Tutte le Matricole devono avere UN SOLO "Stato" Attivo !

è possibile che a seguito di Modifiche l'utente (involontariamente) possa lasciare per una stessa matricola più Stati Attivi

Il programma segnala l'anomalia e richiede di correggere la situazione al più presto.

### Procedura per la Correzione :

### Tornate a Pannello Comandi Principale >Pannello Archivi Stati Attivi" e correggete la situazione modificando il record errato o eliminandolo.

Ricordate di lasciare comunque uno "Stato Attivo"

3° Check : Matricole a cui non si è attribuito uno STATO

Sono state trovate una o più Matricole a cui non si è attribuito uno STATO.

Ad ogni Matricola inserita deve essere attribuito uno Stato.

è possibile che in fase di creazione della/e Matricole l'utente abbia dimenticato di attribuire "Uno Stato" oppure in fase di manutenzione archivi sia stato eliminato lo Stato Associato alla/e Matricole"

Il programma segnala l'anomalia e richiede di correggere la situazione al più presto.

### Procedura per la Correzione :

-

Andate a Pannello Comandi Principale> Pannello Inserimenti>Archivio Macchine Visualizza/Modifica Ricercare la Matricola è inserire uno STATO o eliminate la Matricola se si tratta di un inserimento errato

- 4-11 Check controlli inserimento CO e CMDO
- "CO" (Costo Orario Macchina) e "CMDO" (Costo Orario Manodopera interna che effettua la manutenzione su quella macchina) vedi Definizione Costi [359]

Il programma effettua i controlli descritti di seguito

Questi controlli sono analoghi si consiglia di procedere a coppie ad esempio stampare il report :

- 4 e 5 Check e procedere alla risoluzione. Chiudere il programma e riavviarlo . se sono state sanate le situazioni il 4 e 5 check non appariranno
- 6 e 7 Check e procedere alla risoluzione. Chiudere il programma e riavviarlo . se sono state sanate le situazioni il 6 e 7 check non appariranno
- 8 e 9 Check e procedere alla risoluzione. Chiudere il programma e riavviarlo . se sono state sanate le situazioni il 8 e 9 check non appariranno
- 10 e 11 Check e procedere alla risoluzione. Chiudere il programma e riavviarlo . se sono state sanate le situazioni il 10 e 11 check non appariranno

Procedendo così in cascata è possibile anzi che sanando una prima situazione, di fatto si sani anche quelle in cascata e pertanto check successivi potrebbero non apparire perché già sanati

### 4° Check : Matricola inserita senza Costo Orario Macchina CO

Ad ogni Matricola inserita deve essere attribuito un "CO" (Costo Orario Macchina) vedi Definizione Costi [359] [Rappresenta il Costo mancata produzione].

Sono state trovate una o più Matricole a cui non è attribuito un CO.

Il programma segnala l'anomalia e richiede di correggere la situazione al più presto.

### Procedura per la Correzione :

Andate a Pannello Comandi Principale > Pannello Archivi > Modifica Costi Orari

OPPURE per un inserimento di massa : "Pannello Comandi Principale > Pannello Archivi > Insrimento Costi Macchina e Manodopera"

5° Check : Matricola inserita senza Costo Orario Manodopera interna CMDO

Ad ogni Matricola inserita deve essere attribuito un "CMDO" (Costo Orario Manodopera interna che effettua la manutenzione su quella macchina)

Sono state trovate una o più Matricole a cui non è attribuito un CMDO .

il programma segnala l'anomalia e richiede di correggere la situazione al più presto.

### Procedura per la Correzione :

Andate a Pannello Comandi Principale > Pannello Archivi > Modifica Costi Orari

OPPURE per un inserimento di massa : "Pannello Comandi Principale > Pannello Archivi > Insrimento Costi Macchina e Manodopera"

### 6° Check :Matricole senza CO nel periodo di effettuazione Interventi Correttivi

il PROGRAMMA confronta la Date di effettuazione degli Interventi di Manutenzione correttiva con i periodi di copertura del CO vedi Definizione Costi

Alla data di effettuazione di Interventi correttivi deve corrispondere un CO per la Matricola (Costo Orario Macchina)

[Rappresenta il Costo mancata produzione].

Sono state trovate una o più Matricole a cui non è attribuito un CO . la data che appare nel report deve essere all'interno di un periodo di validità del CO

Il programma segnala l'anomalia e richiede di correggere la situazione al più presto.

| 6" Check | : Rilevate n° 3 Matricole senza CO 🛛 🗙                                                                                                    |  |
|----------|----------------------------------------------------------------------------------------------------|--|
| ♪        | Alla data di effettuazione di Interventi correttivi deve corrispondere un CO per la Matricola (Costo Orario Macchina)<br>[Rappresenta il Costo mancata produzione].<br>Questa stuazione NON E' Accettabile e va corretta al più presto. |  |
|          | Andate a Pannello Comandi Principale > Pannello Archivi > Costi Orari                                                                                                    |  |
|          | OPPURE per un inserimanto di massa                                                                                                    |  |
|          | Pannello Comandi Principale >> Pannello Archivi >Inserimento Costi Macchina e Manodopera                                                                                                    |  |
|          | Vuoi aprire il report delle situazioni trovate non conformi<br>(Stampalo e provvedi alle correzioni ! )                                                                                                    |  |
|          | Si No ?                                                                                                    |  |

### Procedura per la Correzione :

Andate a Pannello Comandi Principale > Pannello Archivi > Modifica Costi Orari

OPPURE per un inserimento di massa :"Pannello Comandi Principale > Pannello Archivi > Insrimento Costi Macchina e Manodopera"

### 7° Check :Matricole senza CMDO nel periodo di effettuazione Interventi Correttivi

il PROGRAMMA confronta la Date di effettuazione degli Interventi di Manutenzione correttiva con i periodi di copertura del CMDO

Alla data di effettuazione di Interventi correttivi deve corrispondere un "CMDO" (Costo Orario Manodopera interna che effettua la manutenzione su quella macchina

[Rappresenta il Costo mancata produzione].

Sono state trovate una o più Matricole a cui non è attribuito un CMDO . la data che appare nel report deve essere all'interno di un periodo di validità del CMDO

Il programma segnala l'anomalia e richiede di correggere la situazione al più presto.

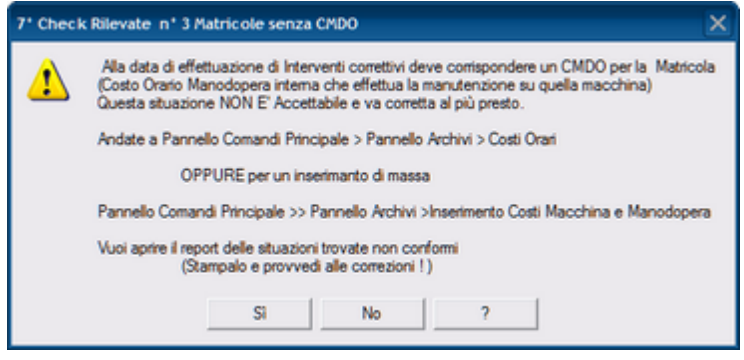

### Procedura per la Correzione :

Andate a Pannello Comandi Principale > Pannello Archivi > Modifica Costi Orari

OPPURE per un inserimento di massa : "Pannello Comandi Principale > Pannello Archivi > Insrimento Costi Macchina e Manodopera"

8° Check :Matricole senza CO nel periodo di effettuazione Interventi Preventivi il PROGRAMMA confronta la Date di effettuazione degli Interventi Preventivi con i periodi di copertura del CO vedi Definizione Costi

Alla data di effettuazione di Interventi preventivi deve corrispondere un CO per la Matricola (Costo Orario Macchina)

[Rappresenta il Costo mancata produzione].

Sono state trovate una o più Matricole a cui non è attribuito un CO . la data che appare nel report deve essere all'interno di un periodo di validità del CO

Il programma segnala l'anomalia e richiede di correggere la situazione al più presto.

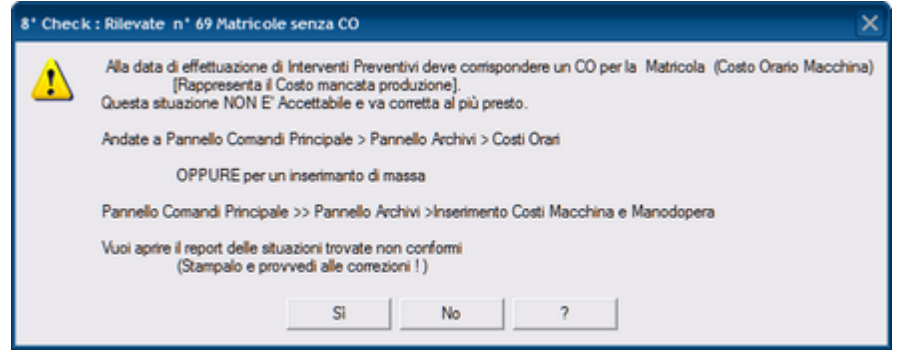

### Procedura per la Correzione :

Andate a Pannello Comandi Principale > Pannello Archivi > Modifica Costi Orari

OPPURE per un inserimento di massa : "Pannello Comandi Principale > Pannello Archivi > Insrimento Costi Macchina e Manodopera"

 9° Check :Matricole senza CMDO nel periodo di effettuazione Interventi Preventivi il PROGRAMMA confronta la Date di effettuazione degli Interventi Preventivi con i periodi di copertura del CMDO

Alla data di effettuazione di Interventi preventivi deve corrispondere un "CMDO" (Costo Orario Manodopera interna che effettua la manutenzione su quella macchina [Rappresenta il Costo mancata produzione].

30

-

Sono state trovate una o più Matricole a cui non è attribuito un CMDO . la data che appare nel report deve essere all'interno di un periodo di validità del CMDO

Il programma segnala l'anomalia e richiede di correggere la situazione al più presto.

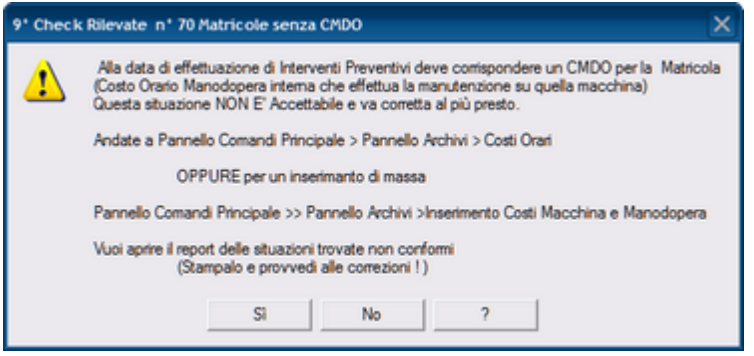

### Procedura per la Correzione :

Ξ

Andate a Pannello Comandi Principale > Pannello Archivi > Modifica Costi Orari

OPPURE per un inserimento di massa : "Pannello Comandi Principale > Pannello Archivi > Insrimento Costi Macchina e Manodopera"

10° Check :Matricole senza CO nel periodo di effettuazione Interventi Preventivi Km ORE il PROGRAMMA confronta la Date di effettuazione degli Interventi Preventivi KM ORE con i periodi di copertura del CO vedi Definizione Costi [359]

Alla data di effettuazione di Interventi Preventivi KM ORE deve corrispondere un CO per la Matricola (Costo Orario Macchina)

[Rappresenta il Costo mancata produzione].

Sono state trovate una o più Matricole a cui non è attribuito un CO . la data che appare nel report deve essere all'interno di un periodo di validità del CO

Il programma segnala l'anomalia e richiede di correggere la situazione al più presto.

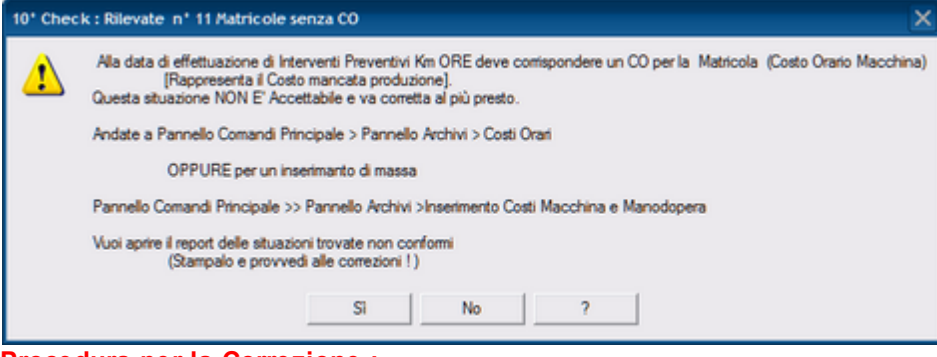

### Procedura per la Correzione :

Andate a Pannello Comandi Principale > Pannello Archivi > Modifica Costi Orari

OPPURE per un inserimento di massa : "Pannello Comandi Principale > Pannello Archivi > Insrimento Costi Macchina e Manodopera"

### 11° Check :Matricole senza CMDO nel periodo di effettuazione Interventi Preventivi KM ORE il PROGRAMMA confronta la Date di effettuazione degli Interventi Preventivi KM ORE con i periodi di copertura del CMDO

Alla data di effettuazione di Interventi Preventivi KM ORE deve corrispondere un "CMDO" (Costo Orario Manodopera interna che effettua la manutenzione su quella macchina

[Rappresenta il Costo mancata produzione].

Sono state trovate una o più Matricole a cui non è attribuito un CMDO . la data che appare nel report deve essere all'interno di un periodo di validità del CMDO

Il programma segnala l'anomalia e richiede di correggere la situazione al più presto.

-

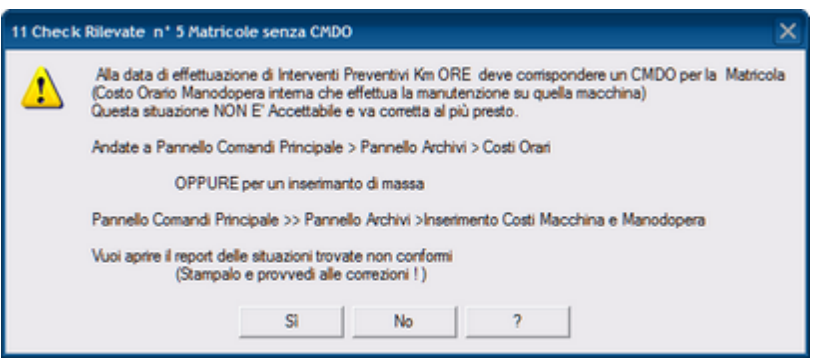

### Procedura per la Correzione :

Andate a Pannello Comandi Principale > Pannello Archivi > Modifica Costi Orari

OPPURE per un inserimento di massa : "Pannello Comandi Principale > Pannello Archivi > Insrimento Costi Macchina e Manodopera"

### 12° Check : Matricola inserita senza Costo Orario Macchina CO nell'anno corrente

Ad ogni Matricola inserita deve essere attribuito un "CO" (Costo Orario Macchina) vedi <u>Definizione Costi</u> 555 Sono state trovate una o più Matricole a cui non è attribuito un CO . nell'anno CORRENTE <u>Il programma segnala l'anomalia e richiede di correggere la situazione al più presto</u>.

| 12" Chee | :k : Rilevate n° 135 Matricole senza CO nell'anno Corrente 🛛 🔀                                                                                                    | < |
|----------|----------------------------------------------------------------------------------------------------|---|
| ♪        | Ad ogni Matricola deve essere attribuito un "CO" (Costo Orario Macchina) che copra l'anno corrente<br>[Rappresenta il Costo mancata produzione].<br>Guesta stuazione NON E' Accettabile e va corretta al più presto. | , |
|          | Andate a Pannello Comandi Principale > Pannello Archivi > Costi Orari                                                                                                    |   |
|          | OPPURE per un inserimanto di massa                                                                                                    |   |
|          | Pannello Comandi Principale >> Pannello Archivi >Inserimento Costi Macchina e Manodopera                                                                                                    |   |
|          | Vuoi aprire il report delle situazioni trovate non conformi<br>(Stampalo e provvedi alle correzioni !)                                                                                                    |   |
|          | SI No ?                                                                                                    |   |

### Procedura per la Correzione :

Andate a Pannello Comandi Principale > Pannello Archivi > Modifica Costi Orari

OPPURE per un inserimento di massa : "Pannello Comandi Principale > Pannello Archivi > Insrimento Costi Macchina e Manodopera"

### 13° Check : Matricola inserita senza Costo Orario Manodopera interna CMDO nell'anno corrente

Ad ogni Matricola inserita deve essere attribuito un "CMDO" (Costo Orario Manodopera interna che effettua la manutenzione su quella macchina)

Sono state trovate una o più Matricole a cui non è attribuito un CMDO nell'anno CORRENTE.

il programma segnala l'anomalia e richiede di correggere la situazione al più presto.

| 13' Chec | k Rilevate n° 135 Matricole senza CMDO nell'anno Corrente                                                                                                    | ×   |
|----------|----------------------------------------------------------------------------------------------------|-----|
| 1        | Ad ogni Matricola inserita deve essere attribuito un "CMDO" che copra l'anno corrente<br>(Costo Orario Manodopera interna che effettua la manutenzione su quella macchina)<br>Questa situazione NON E' Accettabile e va corretta al più presto. |     |
|          | Andate a Pannello Comandi Principale > Pannello Archivi > Costi Orari                                                                                                    |     |
|          | OPPURE per un inserimanto di massa                                                                                                    |     |
|          | Pannello Comandi Principale >> Pannello Archivi >Inserimento Costi Macchina e Manodop                                                                                                    | era |
|          | Vuoi aprire il report delle situazioni trovate non conformi<br>(Stampalo e provvedi alle correzioni ! )                                                                                                    |     |
|          | Si No ?                                                                                                    |     |

### Procedura per la Correzione :

Andate a Pannello Comandi Principale > Pannello Archivi > Modifica Costi Orari OPPURE per un inserimento di massa : "Pannello Comandi Principale > Pannello Archivi > Insrimento Costi Macchina e Manodopera"

### 14° Check : Manutenzioni Preventive KM Ore scadute

Il programma controlla ad ogni apertura che non vi siano Manutenzioni Preventive (Km o Ore) scadute

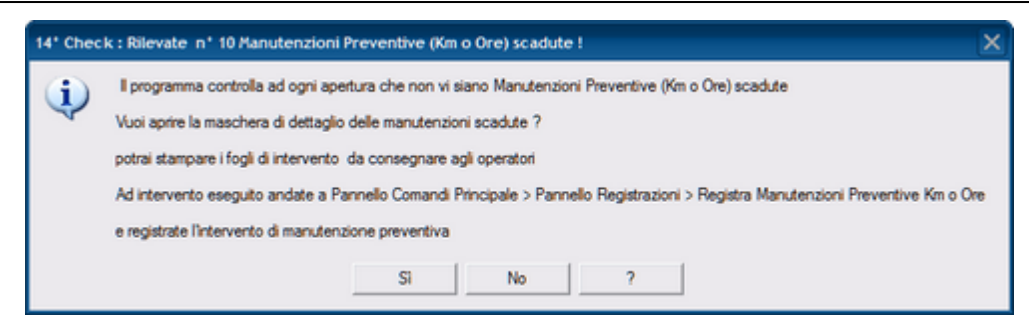

### Questa è solo una segnalazione di informazione, non è necessaria una correzione immediata

E' possibile aprire la maschera di dettaglio delle manutenzioni scadute dalla quale potrai stampare i fogli di intervento da consegnare agli operatori

Ad intervento eseguito andate a Pannello Comandi Principale > Pannello Registrazioni > Registra Manutenzioni Preventive Km o Ore e registrate l'intervento di manutenzione preventiva

### 15° Check : Manutenzioni Preventive Scadute

-

-

### Il programma controlla ad ogni apertura che non vi siano Manutenzioni Preventive Scadute

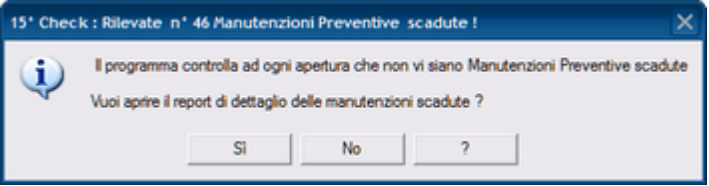

### Questa è solo una segnalazione di avvertimento, non è necessaria una correzione immediata

E' possibile stampare il riepilogo delle Manutenzioni Scadute ad OGGI Ad intervento eseguito andate a Pannello Comandi Principale > Pannello Registrazioni > Registra Manutenzioni Preventive e registrate l'intervento di manutenzione preventiva

## □ 16° Check : Registrare il 1° Intervento di manutenzione Preventiva

Inserito l'intervento di Manutenzione Preventiva

Si DEVE REGISTRARE IL 1° INTERVENTO !

In caso contrario le scadenze inserite non verranno considerate dal programma Il programma segnala l'anomalia e richiede di correggere la situazione al più presto.

| 16* Chec | k : Rilevate n° 8 Manutenzioni Preventive senza Primo Intervento !                                                                                                    | ×  |
|----------|----------------------------------------------------------------------------------------------------|----|
| 1        | I programma controlla ad ogni apertura che non vi siano Manutenzioni Preventive<br>a cui non è seguito una registrazione del Primo intervento<br>E' obbligatorio inserire il primo intervento eseguito<br>(a seguito dell'inserimento di una nuova Manutenzione Preventiva) ,<br>In caso di mancanto inserimento :<br>I'intervento di ManutenzionePreventiva non apparirà mai nello Scadenzario !!<br>Vuoi apire il report di dettaglio delle manutenzioni ?<br>potrai stampare i fogli di intervento da consegnare agli operatori<br>Ad intervento eseguito andate a Pannello Comandi Principale > Pannello Registrazioni > Registra Manutenzioni Preventiva<br>e registrate l'intervento di manutenzione preventiva<br>Si No ? | ve |

### Procedura per la Correzione :

Andate a Pannello Comandi Principale > Pannello Registrazioni > Registra Manutenzioni Preventive

17° Check: Matricole Cessate anche le Manutenzioni Preventive devono essere Cessate

Dichiarando CESSATA una Matricola anche le relative Manutenzioni Preventive devono essere dichiarate CESSATE

Il programma segnala l'anomalia e richiede di correggere la situazione al più presto.

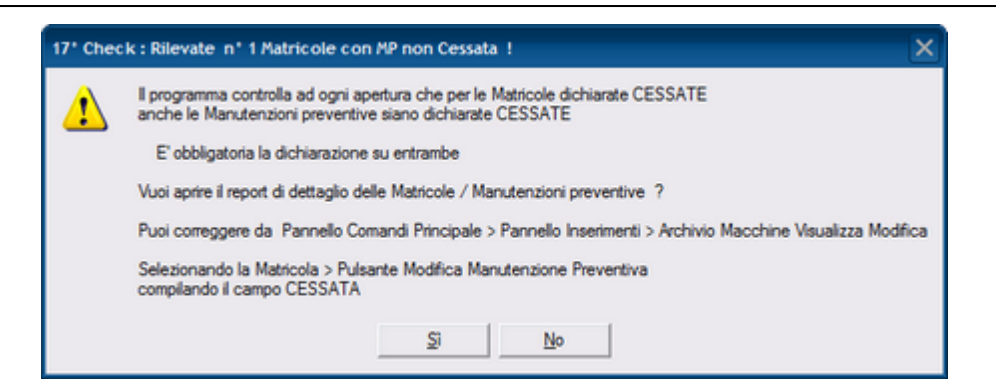

### Procedura per la Correzione :

34

-

Andate a Pannello Comandi Principale > Pannello Inserimenti > Archivio Macchine Visualizza Modifica Selezionando la Matricola > Pulsante Modifica Manutenzione Preventiva e compilando il campo CESSATA

18° Check: Matricole Cessate anche le Manutenzioni Preventive KM ORE devono essere Cessate Dichiarando CESSATA una Matricola anche le relative Manutenzioni Preventive KM ORE devono essere dichiarate CESSATE

Il programma segnala l'anomalia e richiede di correggere la situazione al più presto.

| 18" Chec | :k Rilevate N* : 2 Matricole con MP_KM Ore non Cessata !                                                                                                    |  |  |  |  |  |  |
|----------|----------------------------------------------------------------------------------------------------|--|--|--|--|--|--|
| ⚠        | Il programma controlla ad ogni apertura che per le Matricole dichiarate CESSATE<br>anche le Manutenzioni preventive KMJORE siano dichiarate CESSATE                                                                            |  |  |  |  |  |  |
|          | E' obbligatoria la dichiarazione su entrambe                                                                                                    |  |  |  |  |  |  |
|          | Vuoi aprire il report delle Matricole manutenzioni preventive KM ore ?                                                                                                    |  |  |  |  |  |  |
|          | Puoi correggere da<br>Pannello Comandi Principale > Pannello Inserimenti > Archivio Macchine Visualizza Modific<br>Selezionando la Matricola > Pulsante Modifica Manutenzione Preventiva Km Ore<br>compliando il campo CESSATA |  |  |  |  |  |  |
|          | No                                                                                                    |  |  |  |  |  |  |

### Procedura per la Correzione :

Andate a Pannello Comandi Principale > Pannello Inserimenti > Archivio Macchine Visualizza Modifica Selezionando la Matricola > Pulsante Modifica Manutenzione Preventiva KM ORE e compilando il campo CESSATA

### 19° check Manutenzioni Preventive Scadenze Duplicate

E' una maschera di controllo per verificare che non esistano per la stessa manutenzione preventiva due o più date identiche di scadenza.

Se all'apertura appare il seguente messaggio

| La masch | era non verrà aperta perchè : 🛛 🗙                                                                                                    |
|----------|----------------------------------------------------------------------------------------------------|
| ٩        | Non esistono per la stessa manutenzione preventiva due o più date identiche di scadenza.<br>La situazione è conforme alle attese, non sono necessarie correzioni OK ? |

significa che non ci sono situazioni da correggere

Se all'apertura la maschera mostra dei record bisogna eliminare i doppioni lasciando un solo record per la stessa manutenzione e data

La maschera permette la cancellazione del record, tale operazione può essere effettuata, le conseguenze devono essere valutate dall'utente (in caso di dubbio , evitate la cancellazione)

Nota: il programma a partire dalla versione XX.93.07 impedisce la creazione di tali situazioni (serve per sanare situazioni precedenti o malfunzionamenti del programma o comportamenti dell'utente non previsti che possano generare la presenza di duplicati)

**ESEMPIO**:

Û

| :: Duplicati in :: frmDuplicatitblSchedule © ing. Carlo Scaroni |                          |            |                                          |             |            |          |  |  |  |
|-----------------------------------------------------------------|--------------------------|------------|------------------------------------------|-------------|------------|----------|--|--|--|
|                                                                 | IdManutenzionePreventiva | schDate    | ManPreventiva                            | IdMatricola | IdSchedule | Chiusa 🔺 |  |  |  |
| ▶                                                               | 55                       | 23/12/2009 | Controlavaggio fitro modulo              | 0522        | 986        | Г        |  |  |  |
|                                                                 | 55                       | 23/12/2009 | Controlavaggio filtro modulo             | 0522        | 985        | Г        |  |  |  |
|                                                                 | 55                       | 23/12/2009 | Controlavaggio filtro modulo             | 0522        | 984        | Г        |  |  |  |
|                                                                 | 58                       | 28/02/2010 | Pulizia vasca acqua demi dopo cataforesi | 0522        | 989        | Г        |  |  |  |
|                                                                 | 58                       | 28/02/2010 | Pulizia vasca acqua demi dopo cataforesi | 0522        | 988        | Г        |  |  |  |
|                                                                 | 313                      | 08/12/2009 | Girare refrigeratori Cataforesi          | 0522        | 926        | R.       |  |  |  |
|                                                                 | 313                      | 08/12/2009 | Girare refrigeratori Cataforesi          | 0522        | 925        | ₹        |  |  |  |
|                                                                 | 313                      | 23/12/2009 | Girare refrigeratori Cataforesi          | 0522        | 991        |          |  |  |  |
|                                                                 | 313                      | 23/12/2009 | Girare refrigeratori Cataforesi          | 0522        | 990        |          |  |  |  |
| 2 1                                                             |                          |            |                                          |             |            |          |  |  |  |
| Record: 1 1 1 1 1 1 1 1 1 1 1 1 1 1 1 1 1 1 1                   |                          |            |                                          |             |            |          |  |  |  |

(1) Per la Stessa Matricola 0522, per la stessa IdManutenzionePreventiva [55] e data 23/12/2009 esistono 3 Record (IdSchedule 984 -985 - 986) VA ELIMINATO IdSchedule 985 E 986

(2) Per la Stessa Matricola 0522, per la stessa IdManutenzionePreventiva [58] e data 28/02/2010 esistono 2 Record (IdSchedule 988 -989) VA ELIMINATO IdSchedule 989

(3) Per la Stessa Matricola 0522, per la stessa IdManutenzionePreventiva [313] e data 08/12/2009 esistono 2 Record (IdSchedule 925 -926) VA ELIMINATO IdSchedule 926

(4) Per la Stessa Matricola 0522, per la stessa IdManutenzionePreventiva [313] e data 23/12/2009 esistono 2 Record (IdSchedule 990 -991) VA ELIMINATO IdSchedule 991

L'eliminazione va fatta un record alla volta posizionandosi sul 🕨 e poi click su

**20° check Manutenzioni Preventive con data registrazione duplicata** E' una maschera di controllo per verificare che non esistano per la stessa manutenzione preventiva due o più date identiche di registrazione.

Se all'apertura la maschera è vuota significa che non ci sono situazioni da correggere . Se all'apertura la maschera mostra dei record **bisogna valutare se eliminare i doppioni lasciando un solo record per la stessa manutenzione e data** 

| - | 🕫: Duplicati In :: frmDupltblinterventiPreventivi © ing. Carlo Scaroni 📃 🗖 🗙 |            |          |                    |                 |           |             |            |             |      |   |
|---|------------------------------------------------------------------------------|------------|----------|--------------------|-----------------|-----------|-------------|------------|-------------|------|---|
|   | Id Man. Preventiva                                                           | Data       | Ricambi  | Commento           | T - Impiegato h | Operatore | Id Fornitor | IdSchedule | ldScheduleK | mOre | - |
| ľ | 55                                                                           | 24/11/2009 |          | Nulla da segnalare | 0               | Verni     | 9005        | 884        |             |      |   |
| Ľ | 55                                                                           | 24/11/2009 |          | Nulla da segnalare | 0               | Verni     | 9005        | 849        |             |      |   |
|   | 55                                                                           | 24/11/2009 |          | Nulla da segnalare | 0               | Verni     | 9005        | 793        |             |      |   |
|   | 55                                                                           | 09/12/2009 |          | Nulla da segnalare | 0               | Verni     | 9005        | 923        |             |      |   |
|   | 55                                                                           | 09/12/2009 |          | Nulla da segnalare | 0               | Verni     | 9005        | 922        |             |      |   |
|   | 55                                                                           | 09/12/2009 |          | Nulla da segnalare | 0               | Verni     | 9005        | 921        |             |      |   |
|   | 58                                                                           | 30/11/2009 |          | Nulla da segnalare | 0               | Verni     | 9005        | 155        |             |      |   |
|   | 58                                                                           | 30/11/2009 |          | Nulla da segnalare | 0               | Verni     | 9005        | 154        |             |      |   |
|   | 313                                                                          | 24/11/2009 |          | Nulla da segnalare | 0               | 0405      | 9001        | 851        |             |      |   |
|   | 313                                                                          | 24/11/2009 |          | Nulla da segnalare | 0               | 0405      | 9001        | 795        |             |      |   |
|   | 313                                                                          | 09/12/2009 |          | Nulla da segnalare | 0               | 0405      | 9001        | 926        |             |      |   |
|   | 313                                                                          | 09/12/2009 |          | Nulla da segnalare | 0               | 0405      | 9001        | 925        |             |      |   |
|   | erech 14 Lat I                                                               |            | that a m |                    |                 |           |             | 8          |             | ₽•   | • |

(1) Per la stessa ldManPreventiva [55] e data 24/11/2009 esistono 3 Record (ldSchedule 793 -849 - 884) VA ELIMINATO ldSchedule 849 E 884

(2) Per la stessa IdManPreventiva [55] e data 09/12/2009 esistono 3 Record (IdSchedule 921 -922 - 923 ) VA ELIMINATO IdSchedule 922 E 923

(3) Per la stessa IdManPreventiva [58] e data 30/11/2009 esistono 2 Record (IdSchedule 154 - 155) VA ELIMINATO IdSchedule 155

(4) Per la stessa IdManPreventiva [313] e data 24/11/2009 esistono 2 Record (IdSchedule 795 -851) VA

-

### ELIMINATO IdSchedule 851

36

(5) Per la stessa IdManPreventiva [313] e data 09/12/2009 esistono 2 Record (IdSchedule 925 -926) VA ELIMINATO IdSchedule 926

L'eliminazione va fatta un record alla volta posizionandosi sul 🕨 e poi click su .

La maschera permette la cancellazione del record, tale operazione può essere effettuata, le conseguenze devono essere valutate dall'utente (in caso di dubbio , evitate la cancellazione)

Ū

### 21° Check Ricambi con giacenza sottoscorta

Il programma controlla che non ci siano RICAMBI con giacenza sottoscorta

### Questa è solo una segnalazione di informazione, non è necessaria una correzione immediata

<u>I ricambi dichiarati in ORDINE sono considerati come se fossero già arrivati, pertanto decrementano il sotto</u> scorta.

### 22° Check Manutenzioni Preventive che non hanno scadenze future

Ogni Manutenzione Preventiva dovrebbe avere Scadenze future .

Procedura per la Correzione :

Pannello Comandi > Pannello Archivi Modifica Manutenzioni Preventive e premete il pulsante <Scadenzario Aperte n° 0> inserendo nuove scadenze o se la MP non viene più utilizzata dichiaratela CESSATA nel campo <Data Cessazione>

■ 23 ° Check Matricole soggette a manutenzione preventiva senza MP

L'elenco riporta le Matricole che sono state definite come soggette a manutenzione preventiva . Ma non è stata ancora attribuita una Manutenzione Preventiva . La Situazione non comporta particolari controindicazioni. E' consigliato indicare in <u>Archivio Macchine Visualizza Modifica</u> 20 con il Flag <Man Prev> = NO se non si intende sottoporre a gestione di Manutenzioni Preventive , oppure inserire almeno una Manutenzione Preventiva.

### Per la versione 09.93.13 ci sono questi ulteriori controlli:

### ⊒ 24° Check Date di Registrazione Doppie Per Operatore

Il programma controlla ad ogni apertura che non vi siano Date di Registrazione Doppie Per Operatore (Disponibilità Giornaliera)

### Procedura per la Correzione :

-

-

Pannello Comandi > Pannello Key Performance Indicators (KPI) Modifica Disponibilità Operatori di Manutenzione e correggete la situazione modificando il record errato eliminandolo.

### 25° Check Date di Registrazione Doppie per Matricola Macchina

Il programma controlla ad ogni apertura che non vi siano Date di Registrazione della Disponibilità Giornaliera Doppie Per la stessa Macchina (Matricola)

### Procedura per la Correzione :

Pannello Comandi > Pannello Key Performance Indicators (KPI) Modifica Disponibilità Macchine Giornaliera e correggete la situazione modificando il record errato eliminandolo

26° Check Registrazioni Giornaliere per date successive alla Data di Cessazione dell'Operatore Il programma controlla ad ogni apertura che non vi siano Registrazioni di Disponibilità Giornaliera per date successive alla Data di Cessazione dell'Operatore

### Procedura per la Correzione :

Pannello Comandi > Pannello Key Performance Indicators (KPI) Modifica Disponibilità Operatori di Manutenzione e correggete la situazione eliminando i record (In caso abbiate sbagliato a Dichiarare la Cessazione andate a Pannello Archivi > Operatori e correggete la data di Cessazione).

27° Check Registrazioni Giornaliere per date successive alla Data di Cessazione Macchina Il programma controlla ad ogni apertura che non vi siano Registrazioni di Disponibilità Giornaliera per date successive alla Data di Cessazione della Macchina (Matricola)

### Procedura per la Correzione :

Pannello Comandi > Pannello Key Performance Indicators (KPI) Matricola Cessata con Registrazioni e correggete la situazione eliminando i record (In caso abbiate sbagliato a Dichiarare la Cessazione andate a Pannello Inserimenti > Archivio Macchine Visualizza/Modifica)
| ronna a supporto inisente tarattantente le registrazioni tan or | Torna a Sommario | Torna a Supporto | Inserire tardivamente le Registrazioni Km Ore |
|-----------------------------------------------------------------|------------------|------------------|-----------------------------------------------|
|-----------------------------------------------------------------|------------------|------------------|-----------------------------------------------|

1.0

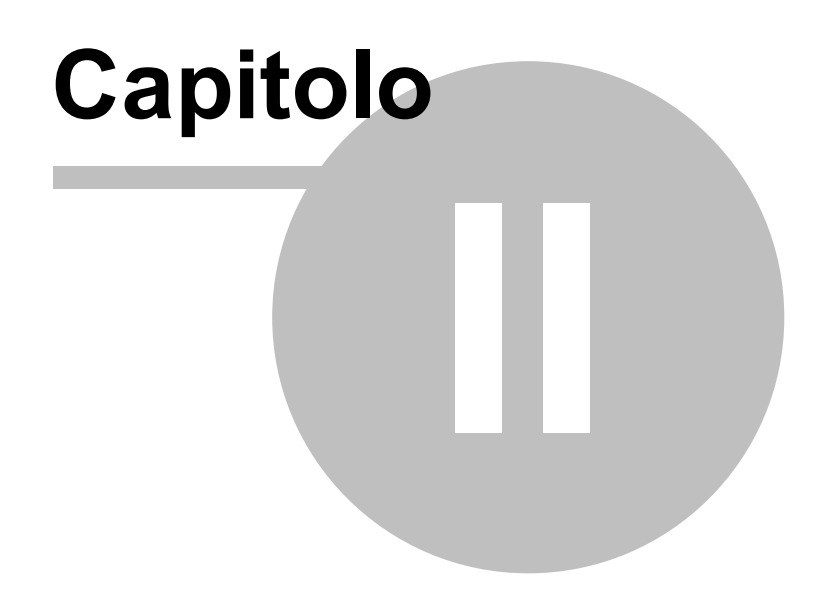

# 2 Sommario

#### Sommario

- Struttura logica del programma 39
- Flusso 41
- Licenza 44
- <u>Awisi Sicurezza</u> 19
- Iter Consigliato 63

Si consiglia di leggere attentamente il file LEGGIMI

per le indicazioni relative alla installazione e alla storia delle revisioni

\*\* Alcune delle funzionalità indicate sono proprie della versione del programma indicata a piè pagina e del modulo Professional

Si consiglia di leggere attentamente il file LEGGIMI.PDF (allegato all'installazione del programma) per le indicazioni relative alla installazione e alla storia delle revisioni

| Pannello_Cor | mandi_Prir | ncipale | Struttura_logica_del_programma | Come Iniziare | Struttura del Database | Flusso |
|--------------|------------|---------|--------------------------------|---------------|------------------------|--------|
| Faq _Bugs    | Licenza    | Pulsan  | ti                             |               |                        |        |

CMMS : Gestione Manutenzione Versione : Access 2000 Major : xx-93.32 & xx.93.13 [127] Minor : xx.93.12 [150] mercoledì 18 maggio 2022

© 2022 Carlo Scaroni carlo.scaroni@gmail.com http://www.scaroniconsulting.it

# 2.1 Struttura logica del programma

#### Il programma è strutturato per:

- registrare tutte le Matricole /attrezzature presenti in azienda
- definire quali sono in funzionamento o meno
- definire quelle Matricole per cui è prevista una manutenzione preventiva
- programmare per macchina gli interventi di manutenzione preventiva e definire la periodicità.
- Gestire un magazzino Ricambi
- emettere dei fogli di intervento per periodo, da cui gli operatori della manutenzione hanno informazioni della data programmata, tipologia e metodologia dell'intervento. Le informazioni di completamento del foglio di intervento vengono annotate dall'operatore e successivamente registrate nel programma.
- registrare le manutenzioni Preventive
- registrare le manutenzioni Correttive
- elaborare stampe di riepilogo per macchina e tempi impiegati, costi
- Registrare la Disponibilità teorica ed effettiva delle Macchine (solo versioni PROFESSIONAL) \*\*\* Funzione attiva dalla versione xx.93.13
- Registrare la Disponibilità teorica ed effettiva degli Operatori di Manutenzione (solo versioni PROFESSIONAL) \*\*\* Funzione attiva dalla versione xx.93.13
- Calcolo dei Key Performance Indicators della Manutenzione (solo versioni PROFESSIONAL) \*\*\* Funzione attiva dalla versione xx.93.13

Il programma gestisce Manutenzione di impianti, macchine e attrezzature:

- Gestione del parco macchine e impianti
- Gestione manutenzioni preventive e correttive
- Scadenzario e generazione automatica di schede di intervento
- Archivio Macchine (Matricole)
- Archivio Fornitori
- Archivio Ricambi
- Manutenzioni preventive per data
- Scadenzario Assicurazioni, Bolli, Collaudi
- Manutenzioni preventive per Km o Ore
- · Procedure di manutenzione preventiva (programmata)
- Scadenzario manutenzioni preventive
- Immissione veloce registrazioni di manutenzione preventiva (solo Versione Professional)
- Inserimento diretto interventi di Manutenzione Preventiva a partire da Foglio di intervento (ODL \*\*\*

#### **CMMS : Gestione Manutenzione**

Funzione attiva dalla versione xx.93.13

- Costi delle manutenzioni preventive
- Manutenzioni correttive
- Costi interni e/o esterni Manutenzioni correttive
- Registrazione dei tempi di fermo per guasto
- Costi di fermo per guasto
- Costi macchina per guasto
- Costi operatore per guasto
- Programmazione degli interventi correttivi ed emissione di fogli di intervento
- Registrazione interventi preventivi e correttivi
- Analisi tempi e costi di intervento
- Riepilogo utilizzo manodopera interna per manutenzioni preventive e correttive
- Storico della vita di una macchina
- Stampa etichette vari formati (Avery)
- Gestione Magazzino Ricambi
- Magazzino Ricambi codificati
- Consumi ricambi codificati
- Carico Magazzino Ricambi codificati
- Scarico Magazzino Ricambi Codificati automatico da registrazione Interventi di Manutenzione Correttiva o Preventiva
- Ricambi in Ordine
- Piano temporale (Gantt) Manutenzioni preventive (solo versione Professional)
- Piano Temporale (Agenda) Manutenzioni preventive eseguite \*\*\* Funzione attiva dalla versione xx.93.13 (solo versione Professional)
- Piano Temporale (Agenda) Manutenzioni preventive programmate \*\*\* Funzione attiva dalla versione xx.93.13 (solo versione Professional)
- Permessi di Accesso e visualizzazione Maschere e report (solo versione PROFESSIONAL) \*\*\* Funzione attiva dalla versione xx.93.12
- Gestione in Rete (Database dei dati allocabile su server, e interfaccia utente)
- Esportazione dati in Excel (solo versioni PROFESSIONAL)
- Salvataggio Report in PDF (solo versioni PROFESSIONAL)
- Invio Report tramite email (solo versioni PROFESSIONAL)
- Archiviazione di documenti e immagini in qualsiasi formato (solo versione PROFESSIONAL) \*\*\* Funzione attiva dalla versione xx.93.12
- Rappresentazione grafica delle Manutenzioni Gantt delle Manutenzioni (solo versione PROFESSIONAL) \*\*\* Funzione attiva dalla versione xx.93.13
- Key Performance Indicators secondo UNI 9910, MTBF. MRT, MTTR, MTBM ,MDT, Disponibilità Tecnica e Operativa (solo versioni PROFESSIONAL) \*\*\* Funzione attiva dalla versione xx.93.13
- Analisi utilizzo Personale di Manutenzione : Presenza Disponibilità Indisponibilità Utilizzo \*\*\*
   Funzione attiva dalla versione xx.93.13

secondo i requisiti della norma ISO 9001 § 6 ISO TS 16949 e Definizioni UNI EN 13306 361 UNI 10147, UNI 10338, UNI 9910

Il programma EXPORT DATA TO OUTLOOK permette l'esportazione dello scadenzario delle Manutenzioni Preventive da CMMS : Gestione Manutenzione in un CALENDARIO e/o nelle ATTIVITÀ' (Il programma non è compreso in questa distribuzione per informazioni consultare il sito http://www.scaroniconsulting.it )

Torna a Sommario

# 2.2 Struttura del Database

## Struttura del Database

il PROGRAMMA è costituito da un database contenente le tabelle DATI e una interfaccia utente (la presente installazione) contenente il PROGRAMMA vero e proprio.

Con questa configurazione si ottengono i seguenti vantaggi:

- è possibile effettuare il backup del solo database contenente le tabelle
- è possibile un utilizzo in rete (il database contenente le tabelle può essere posto sul Server o su uno dei

computer di rete) e installando il PROGRAMMA su ognuno dei computer è possibile accedere ai medesimi dati)

- è possibile per il Programmatore effettuare modifiche al programma, provarlo, senza compromettere l'integrità dei dati contenuti nelle tabelle.
- è possibile per il Programmatore creare programmi personalizzati per ogni singolo utente, senza compromettere l'integrità dei dati contenuti nelle tabelle
- è possibile scaricare solo l'aggiornamento del Programma, senza le tabelle .

Torna a Sommario

# 2.3 CMMS

CMMS (acronimo inglese di Computerized Maintenance Management System - "Sistema computerizzato della gestione della manutenzione") è il termine con il quale si identifica una applicazione software che supporta il sistema informativo per la gestione della manutenzione

CMMS è uno strumento di aiuto al processo decisionale per:

- Mantenere il controllo dei costi per gli impianti
- Garantire la conservazione a lungo termine degli asset
- Ottimizzare le risorse tecniche ed umane per la manutenzione
- Gestire la preparazione delle operazioni di manutenzione, la loro programmazione e costi
- Ottimizzare la gestione degli stock dei pezzi di ricambio al fine di ridurre il valore della scorta pur mantenendo soddisfacenti la disponibilità di strutture
- Eseguire un inventario delle attrezzature tecniche e gestirne la documentazione
- Aumentare l'affidabilità delle strutture analizzando i dati raccolti formalizzati, prendendo decisioni in merito e preparando piani d'azione motivati.

Torna a Sommario

# 2.4 Flusso

## Maintenance definitions according to EN 13306

- Preventive maintenance (EN 13306)
- Predictive maintenance (EN 13306)
- Scheduled maintenance (EN 13306)
- Condition based maintenance (EN 13306)
- Corrective maintenance (EN 13306)
- Predetermined maintenance (EN 13306).

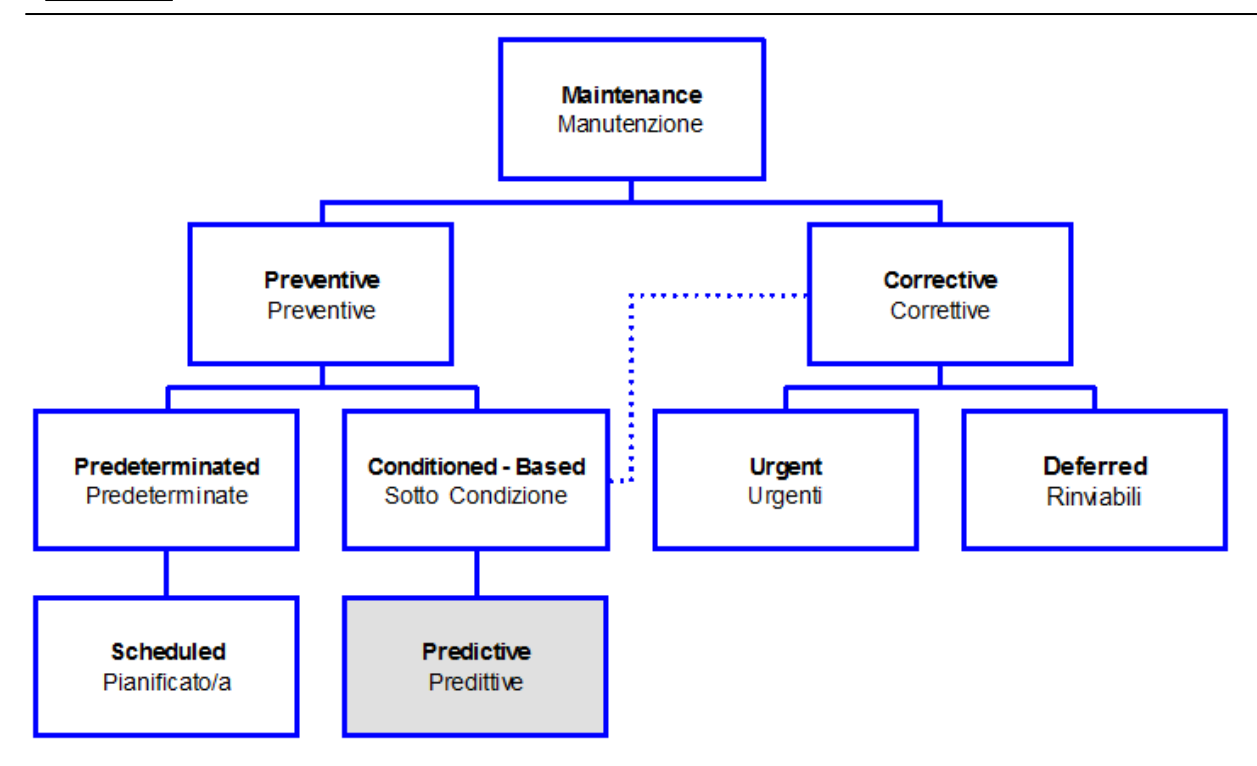

Il programma Gestisce le Manutenzioni <Sotto Condizione> richiamando una Manutenzione correttiva . Il programma non può gestire le Manutenzioni Predittive

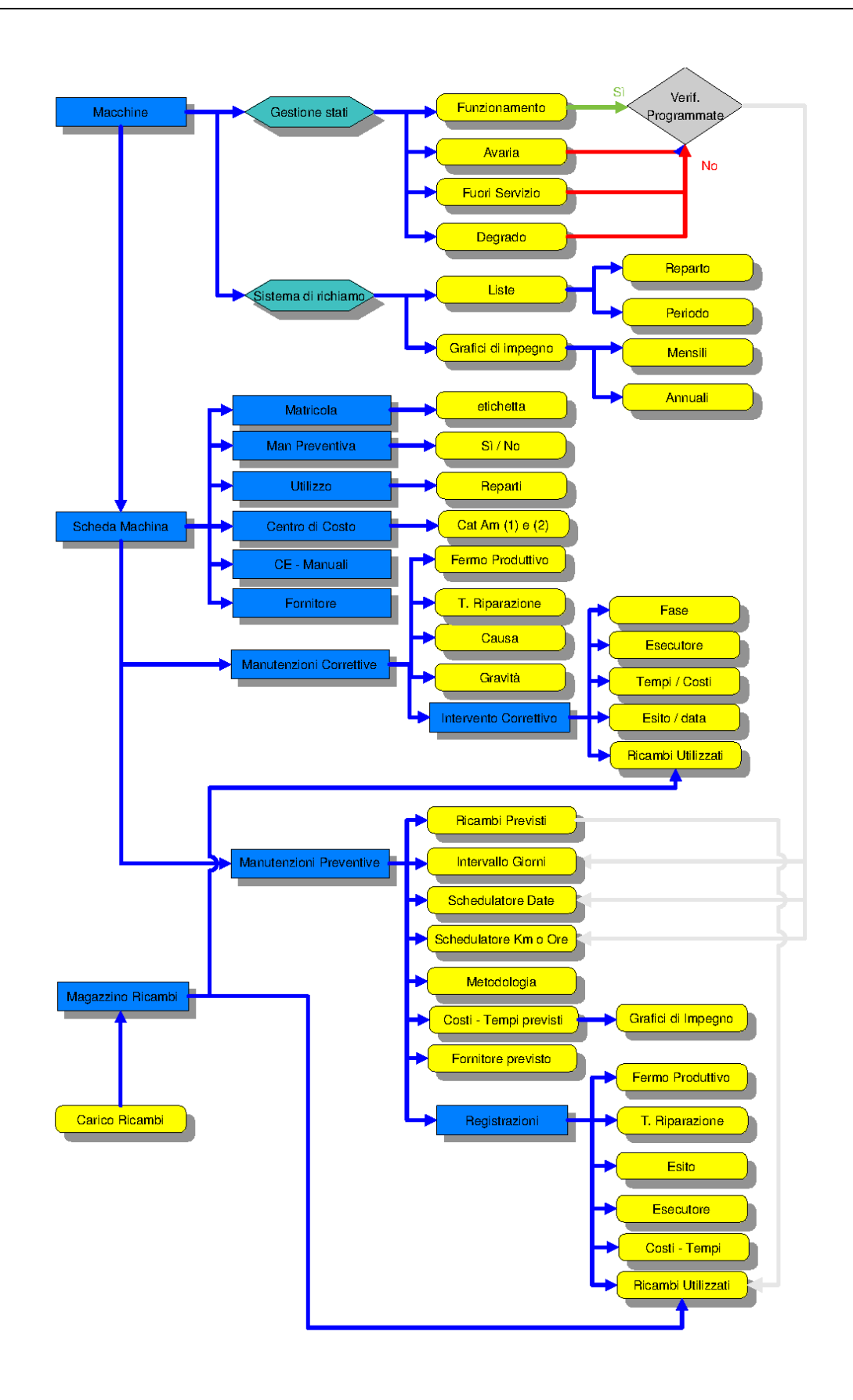

Torna a Sommario

# 2.5 Licenza

44

Questa maschera appare ad ogni avvio del programma e identifica se il programma è FREEWARE o è intestato ad una specifica azienda o intestatario della licenza.

| SCARCONCOUNTION       Consider Manufacture Manufacture Manufac | :: Licenza :: frm                                                                                                    | Licenza                                                                                                    |                                                                                                    |                                                                                                    |                                                                                                    |                                                                                                    |
|----------------------------------------------------------------------------------------------------|----------------------------------------------------------------------------------------------------|----------------------------------------------------------------------------------------------------|----------------------------------------------------------------------------------------------------|----------------------------------------------------------------------------------------------------|----------------------------------------------------------------------------------------------------|----------------------------------------------------------------------------------------------------|
| Licenza : Scaroni       Versione : 09.93.12 del 06/10/2011       Dimensione KByte : 53988         Programma : F:\database\Manutenzione\M099312\Manut099312.mdb       Tabelle : F:\database\Manutenzione\T_Manut\tm0930.t_manut0930.mdbt_manut0930.mdbt_manut0930.mdbt         MS Access : 9.0.0.6620       JET/ACE : 4.0.9511.0       Win Ver : Windows XP (Version 5.1) Build 2600 (Service Pack 3)         File Format : 2000 MDB       Jet User : Admin         Win User : scaroni ic       Workstation : AMD64-3000         Copyright: © ing. Carlo Scaroni       Workstation : AMD64-3000         Licenza duse e modifica       Licenza duse e modifica         Ling. Carlo Scaroni d' SCRCRL52.1280157C concele luse del Programma e la modifica dei <sorgenti> contenuti nel programma (Software) denominato <gestone manutenzione=""> also socetà aressessessessessessessessessessessessess</gestone></sorgenti>                                                                                                    | S                                                                                                    | CARONI                                                                                                    | CONSULTING                                                                                                    | Gest                                                                                                    | tione Manute                                                                                                    | nzione                                                                                                    |
| Programma:       F:\database\Manutenzione\M099312\Manut099312.mdbt         Tabelle:       F:\database\Manutenzione\T_Manut\tm0930\t_manut0930.mdbt_manut0930.mdbt_manut0930.mdbt         MS Access:       9.0.0.6620       JET/ACE:       4.0.9511.0       Win Ver:       Windows XP (Version 5.1) Build 2600 (Service Pack 3)         File Format:       2000 MDB       Jet User:       Admin         Win Ver:       Windows XP (Version 5.1) Build 2600 (Service Pack 3)         Copyright:       0 ing. Carlo Scaroni       Workstation:       AMD64-3000         Copyright:       0 ing. Carlo Scaroni       Ucenza duse emodifica       Ling. Carlo Scaroni       Software) denominato <gestione manutenzione=""> ala         Licenza duse emodifica       Ling. Carlo Scaroni of SCRCRL52.288157C concede luse del Programma e la modifica dei <sorgent>&gt; contenuti nel programma (Software) denominato <gestione manutenzione=""> ala         Socetà       ####################################</gestione></sorgent></gestione>                                                                                                    | Licenza :                                                                                                    | Scaroni                                                                                                    | Versione: 09.93.12 del 06/10/                                                                                                    | 2011                                                                                                    | Dimensione KByte :                                                                                                    | 53988                                                                                                    |
| Tabele:       F:\database\Manutenzione\T_Manut\tm0930\t_manut0930.mdbt_manut0930.mdbt         MS Access:       9.0.0.6620       JET/ACE:       4.0.9511.0       Win Ver:       Windows XP (Version 5.1) Build 2600 (Service Pack 3)         File Format:       2000 MDB       Jet User:       Admin         Win User:       scaronic       Workstation:       AMD64-3000         Copyright:       © ing. Carlo Scaroni         Licenza duso e modifica       Licenza duso e modifica         Licenza duso e modifica       Licenza duso e modifica         Licenza duso e modifica       Licenza duso e modifica         Ling. Carlo Scaroni of SCRCRLS3L288157C concede fuso del Programma e la modifica del «sorgenti» contenuti nel programma (Software) denominato «Gestone Manutenzione» alla sociati del scaroni ad ukzare i programma «Gestone Manutenzione al solo uso interno, in alcun modo potrà cederi all'esterno , neanche in forma gratuta, o in visione. Tale impegna de tilse anotificate di Programma «Gestone Manutenzione al solo uso interno, in alcun modo potrà cederi all'esterno , neanche in forma gratuta, o in visione. Tale impegna de telse anotificate di Programmi realizzati di de Scaroni Carlo e pertanto non toglerà dale maschere la visibilità dell'autore Scaroni Carlo e suo indrizzo o recepito, at tislo di esempto vera lasciato sulla Maschera di Avvio, Pennelo Comani, Maschera Autore.         L'AZIENDA dchiara di aver provato la versioni freeware di programmi, di averla considerata adeguata all'utilizzo e pertanto di accettare il programma nella formula così comite.         L'AZIENDA dchiara di aver provato la                                                                                                    | Programma :                                                                                                    | F:\database\Man                                                                                                    | utenzione\M099312\Manut099312.mdb                                                                                                    |                                                                                                    |                                                                                                    |                                                                                                    |
| MS Access : 9.0.0.6620       JET/ACE : 4.0.9511.0.<br>Jet User : Admin         Win User : 2000 MDB       Jet User : Admin         Win User : scaronic       Workstation : AMD64-3000         Copyright: © ing. Carlo Scaroni       Workstation : AMD64-3000         Licenza duso e modifica       Licenza duso e modifica         Licenza duso e modifica       Licenza duso e modifica         L'AZIENDA si impegna ad utilizzare i programma «Gestone Manutenzione al allo uso interno, in alcun modo potrà cederi all'esterno , neanche in forma gratuita, o in visione.<br>Tale impegno è esteso anche a versioni del programma medicate dall'AZIENDA         L'AZIENDA dichara d inspettare i programma «Gestone Manutenzione al allo uso interno, in alcun modo potrà cederi all'esterno , neanche in forma gratuita, o in visione.<br>Tale impegno è esteso anche a versioni del programma medicate dall'AZIENDA         L'AZIENDA dichara d inspettare i programma «Gestone Manutenzione el allo uso interno, in alcun modo potrà cederi all'esterno , neanche in forma gratuita, o in visione.<br>Tale impegno è esteso anche a versioni del programma medificate dall'AZIENDA         L'AZIENDA dichara di aver provato la versione freeware dei programmi realizzati de Scaroni Carlo e pertanto non toglerà dalle maschere la visibilità dell'autore Scaroni Carlo e suo indirizzo o recapito, a tubio di esempio verà lascate usi in pegna ad elminare ogni installazione del Programma , ed accetta espressamente di non richiedere all'autore alcune richiesta di minersa analisies tatoi.         L'AZIENDA dichara di aver provato la versione freeware dei programmi, di averla considerata adegusta al'utitizzo e pertanto di accettare il programma nella for                                                                                                    | Tabelle :                                                                                                    | F:\database\Man                                                                                                    | utenzione\T_Manut\tm0930\t_manut0930.                                                                                                    | mdbt_manut093                                                                                                    | 0.mdb                                                                                                    |                                                                                                    |
| File Format : 2000 MDB       Jet User : Admin         Win User : scaronic       Workstation : AMD64-3000         Copyright: © ing. Carlo Scaroni       Licenza d'use e modifica         Licenza d'use e modifica       Licenza d'use e modifica         L'ng. Carlo Scaroni cf SCRCRL52.286157C concede l'uso del Programma e la modifica dei <sorgenti> contenuti nel programma (Software) denominato «Gestione Manutenzione» alla sociali assessessessessessessessessessessessesse</sorgenti>                                                                                                    | MS Access :                                                                                                    | 9.0.0.6620                                                                                                    | JET/ACE: 4.0.9511.0                                                                                                    | Win Ver : Wind                                                                                                    | lows XP (Version 5.1) Build 2                                                                                                    | 2600 (Service Pack 3)                                                                                                    |
| Win User : scaronic       Workstation : AMD64-3000         Copyright: © Ing. Carlo Scaroni         Licenza duso e modifica         Ling. Carlo Scaroni of SCRCRLS2.288157C concede fuso del Programma e la modifica dei <sorgenti>&gt; contenuti nel programma (Software) denominato <gestione manutenzione=""> alla socità assessessessessessessessessessessessesse</gestione></sorgenti>                                                                                                    | File Format :                                                                                                    | 2000 MDB                                                                                                    | Jet User : Admin                                                                                                    |                                                                                                    |                                                                                                    |                                                                                                    |
| Copyright:       Image: Carlo Scaroni         Licenza d'uso e modifica         Ling: Carlo Scaroni ef SCRCRL52L288157C concede l'uso del Programma e la modifica dei <sorgenti> contenuti nel programma (Software) denominato «Gestione Manutenzione» alla società ####################################</sorgenti>                                                                                                    | Win User :                                                                                                    | scaronic                                                                                                    | Workstation : AMD64-3000                                                                                                    |                                                                                                    |                                                                                                    |                                                                                                    |
| Licenza d'uso e modifica         Lig. Carlo Scaroni ef SCRCRUSZU288157C concede l'uso del Programma e la modifica dei «sorgenti» contenuti nel programma (Software) denominato «Gestione Manutenzione» alla società ####################################                                                                                                    | Copyright:                                                                                                    | © ing. Carlo Scar                                                                                                    | oni                                                                                                    |                                                                                                    |                                                                                                    |                                                                                                    |
|                                                                                                    | L'ing. Carlo Sci<br>società ####<br>L' AZIENDA si in<br>Tale impegno è<br>Il programma p<br>L'AZIENDA did<br>In caso di man<br>alcuna richiesta<br>Aggiormamenti | roni of SCRCRL52,288<br>mpegna ad utilizzare il pro<br>esteso anche a version<br>otrà essere utilizzato s<br>nara di rispettare la pro<br>pito, a titolo di esempio<br>hiara di aver provato la<br>cata accettazione delle o<br>nd rimborso a cualatali<br>Nelle version<br>qui appar<br>compres<br>scaricabili da http | 157C concede l'uso del Programma e la modifica dei «sorg<br>rogramma «Gestione Manutenzione al solo uso interno, in<br>i del programma modificate dall'AZIENDA<br>ul server aziendale , o su un (1) client .<br>prietà intellettuale dei programmi realizzati da Scaroni Car<br>verrà lasciato sulla Maschera di Avvio , Pannello Comand<br>versione freeware dei programmi, di averla considerata a<br>clausole indicate , L'AZIENDA si impegna ad eliminare ogni<br>mon<br>ni Professional e Standard<br>re il periodo in cui sono<br>i gli aggiornamenti del<br>Programma<br>p://www.scaroniconsulting.it | enti> contenuti nel pr<br>Italia di seguito denor<br>alcun modo potrà ced<br>lo e pertanto non tog<br>, Maschera Autore.<br>deguata all'utilizzo e ;<br>installazione del Progri | ogramma (Software) denominato <<br>inata per brevità "AZIENDA"<br>eri all'esterno , neanche in forma gr<br>lerà dalle maschere la visibilità dell'a<br>pertanto di accettare il programma r<br>amma , ed accetta espressamente o<br>Non Accetto la Licenza | Sestione Manutenzione > alla<br>ratuita, o in visione.<br>sutore Scaroni Carlo e suo<br>nella formula così com'è.<br>à non richiedere all'autore<br>Accetto la Licenza |
|                                                                                                    |                                                                                                    |                                                                                                    |                                                                                                    |                                                                                                    |                                                                                                    |                                                                                                    |

Torna a Sommario Torna a Primo avvio

CMMS : Gestione Manutenzione Versione : Access 2000 Major : xx-93.32 & xx.93.13 [127] Minor : xx.93.12 [150] mercoledì 18 maggio 2022

© 2022 Carlo Scaroni carlo.scaroni@gmail.com http://w w w .scaroniconsulting.it

# 2.6 Utilità e Supporto

Aggiornamento Help e Manuale 45 Allega Documenti 45 Allegati Nº 48 Attiva\_Cessata 49 Calendario 50 Campo ad elenco autocostruente 50 Campo ad elenco predefinito 51 ForceUserOut 5个 Formato Campi ORA (h) 51 Gestione Ricambi 51 Gestore Pannello Comandi 51 Invia 55 Intervalli Manutenzioni Preventive 53 Menù 55 Ricambi Generici 57 Richiesta Intervento 59 Stato congelato 59 <u>Stampa Etichette</u> 59 <u>Ultimo Record aperto 59</u> Syntax for SubForm 59

Torna a Sommario

CMMS : Gestione Manutenzione Versione : Access 2000 Major : xx-93.32 & xx.93.13 [127] Minor : xx.93.12 [150] mercoledì 18 maggio 2022

© 2022 Carlo Scaroni carlo.scaroni@gmail.com http://w w w .scaroniconsulting.it

# 2.6.1 Aggiornameto Help & Manuale

AVVERTENZE :

. . . . .

Il presente file di Help e il Manuale d'uso, vengono aggiornati successivamente alle modifiche del programma . Potrebbero esserci differenze tra il presente file e il Programma .

Qualora rilevaste delle differenze siete pregati di prendere nota di quanto segue :

- Informate l'autore carlo.scaroni@gmail.com

# 2.6.2 Allega Documenti

Il Pulsante Allega Documenti è attivo nelle maschere in cui è prevista la possibilità di COLLEGARE DOCUMENTI ESTERNI. { Versione Professional }

Non è attivo (generalmente) in tutte le maschere di inserimento di un NUOVO record.

#### E' attivo nelle maschere di modifica .

|                              | iα                                                    |          |
|------------------------------|-------------------------------------------------------|----------|
| :: Documento [Add]           | : frmSysDocAdd                                        |          |
| Suppor                       | Manutenzione_Preventiva                               |          |
| Harrie I                     | IdManutenzione Preventiva                             |          |
| Value ID :                   | 110                                                   |          |
| Home Masch Origina (         | MP                                                    |          |
| Massiana Origina (           | FaubMP                                                |          |
| Massiana Sirgina Principale: | frmMP_Edit                                            |          |
| Data                         | 28/06/2011                                            |          |
| Tipologia                    | Foto                                                  |          |
| Descrizione                  | Foto Contatti                                         |          |
|                              |                                                       |          |
|                              | Ricerca Ele existente in ARO(TVIO)                    |          |
| Percorso File                | E: Idatabase Manutenzione IT Manut Itm0930 Archivio F |          |
| 12                           | OTO\frmArchivi_frmcause_Tab.png                       | Q        |
| ·^                           |                                                       |          |
|                              | Aggiungi File ad Archivio\                            |          |
|                              | I CAMPI DI QUESTO COLORE SONO OBBLIGATORI             |          |
| Acc                          | iesso : Completo 🛛 🙎 🏆 🤻                              | <b>P</b> |

I documenti (Files) Allegati sono memorizzati in una tabella denominata tblSysDoc.

Per far sì che il File sia poi rintracciabile memorizza anche :

- **Gruppo** : Gruppi predefiniti all'autore
- Nome : Campo d'origine
- Valore ID : Valore del Campo d'origine (Campo Univoco di riferimento per l'Origine)
- Nome Masch. Origine : Etichetta TAG
- Maschera d'origine : Nome (eventuale Sotto maschera) in caso non esiste è = a Maschera Origine Principale
- Maschera Origine Principale = Maschera Principale di provenienza

altri Campi su cui sarà possibile effettuare le ricerche :

- Data : Data di collegamento del File
- **Tipologia :** (<u>Campo ad elenco autocostruente</u>) [50] ad esempio Foto Inviata, Foto Ricevuta, Fax Inviato, Fax Ricevuto, Mail Ricevuta, Mail Inviata, Documenti Ricevuti, Documenti Inviati. Si consiglia di distinguere sempre tra Ricevuti e Inviati e di non eccedere nelle categorie/Tipologie.
- Descrizione : (Campo max 255 car) indicare elementi utili all'individuazione del contenuto del file

#### Ove previsto è possibile collegare documenti [files]

#### 0- PREMESSA CRITERI DI ARCHIVIAZIONE DEI FILE

Ricorro ad un esempio :

Poniamo di aver nominato una fotografia col nome **Rottura Albero Motore.jpg** ed è stata salvata nella Cartella **Immagini\FIAT**, nella Cartella **Immagini\FORD** c'è una fotografia col nome **Rottura Albero Motore.jpg** Finché i file rimangono in queste cartelle rimangono distinguibili,

Poniamo di aver associato ad un DOCUMENTO che per comodità chiamiamo (descrizione) FOTO\_35 la PRIMA FOTO (Immagini\FIAT\Rottura Albero Motore.jpg)

a distanza di tempo associamo ad un DOCUMENTO che per comodità chiamiamo (descrizione) FOTO\_47 la SECONDA FOTO (Immagini\Ford\Rottura Albero Motore.jpg)

Cosa avviene se i file vengono copiati in una cartella denominata ARCHIVIO\FOTO ? Windows aiuta informa che il file con lo stesso nome ha una data diversa, una dimensione diversa, ma non è sempre vero che l'ultima data è quella che contraddistingue il file che ci serve.

Hanno lo stesso nome e quindi un file sovrascrive l'altro .

il risultato è il seguente il documento FOTO\_35 e FOTO\_47 hanno associato la SECONDA FOTO

Anche l'utente che è abituato a differenziare i nomi dei documenti prima o poi incappa in questa situazione.

La situazione si complica ulteriormente e l'errore è possibile

Per limitare i DANNI il programma effettua questi controlli :

- 1. il file che si sta collegando non esiste in ARCHIVIO = Nessun problema , proseguite
- il File che si sta collegando esiste in ARCHIVIO ma non risulta collegato a record = ( è probabilmente un file orfano, dovuto ad un eliminazione di record = NESSUN PROBLEMA problema, proseguite, potete sovrascriverlo [consigliato] o potete collegare quello esistente [caso particolare in cui sia andato perso]
- 3. il File che si sta collegando esiste in ARCHIVIO ed è collegato ad uno o più record verrà associato il file esistente in ARCHIVIO " (opzione da valutare )
  <2> Verrà creato in Archivio un Nuovo file con Nome file = NomeFILE\_DATAORA" (opzione consigliata CAUTELATIVA se non si è certi che il contenuto del file sia lo stesso)
  <3> Verrà data la possibilità di sovrascrivere il file (Tenete presente che sovrascrivendo il file " anche gli altri record che hanno collegato questo file verranno ad esso collegati (operazione PERICOLOSA da effettuarsi solo se si è certi in caso di dubbio meglio usare <2>

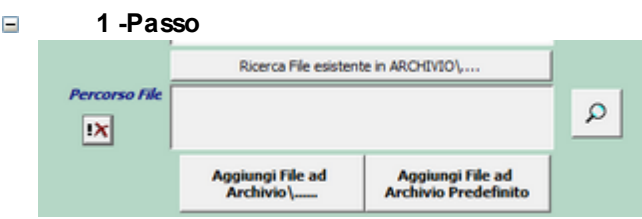

#### 2 - Passo Definizione dell'archivio dove verrà conservato il FILE

La maschera seguente permette di indicare dove verrà salvato il file (in una sottocartella di ARCHIVIO ad esempio ARCHIVIO\DOC

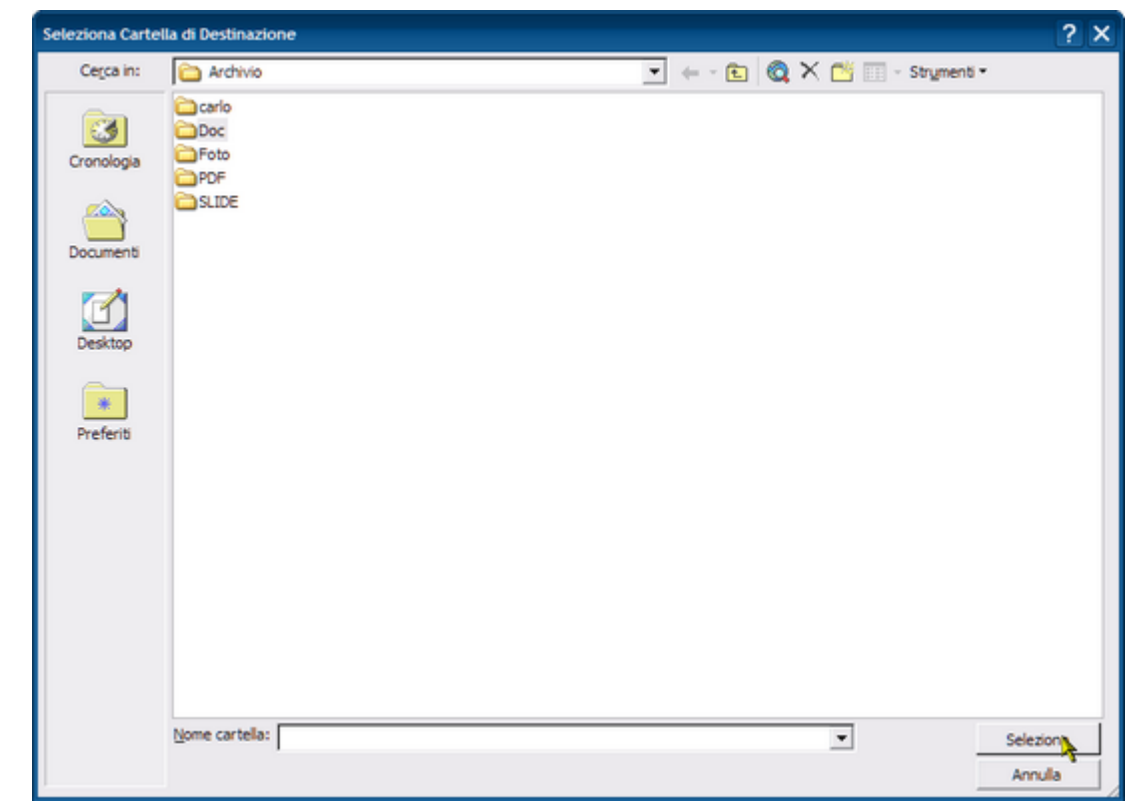

-

**3 - Passo Selezione del file da Archiviare** Si apre una Finestra di Ricerca File e nell'esempio

| Seleziona Docum | nento da allegare           |            |            |         |                            | ? ×    |
|-----------------|-----------------------------|------------|------------|---------|----------------------------|--------|
| Cerca in:       | C Norme                     |            |            | 🔻 🔶 • 🔁 | 🔕 🗙 📺 🖬 🔹 Strymenti        | •      |
|                 | Nome 🔺                      | Dimensione | Тіро 🔺     |         |                            |        |
| 3               | 17025                       |            | Cartela 🗏  |         |                            |        |
| Cronologia      | C Aggregati                 |            | Cartella   |         |                            |        |
|                 | CE 89.106 prod Costruzione  |            | Cartella   |         |                            |        |
| <u></u>         | Cas                         |            | Cartella   |         |                            |        |
|                 | Corsi                       |            | Cartella   |         |                            |        |
| Documenti       | DASA 2010-09                |            | Cartella   |         |                            |        |
|                 | Codoc                       |            | Cartella   |         |                            |        |
|                 | EN_201                      |            | Cartella   |         |                            |        |
|                 | C IAF                       |            | Cartella   |         |                            |        |
| Desktop         | 🗀 Imballaggi                |            | Cartella   |         |                            |        |
|                 | international Accreditation |            | Cartella   |         |                            |        |
|                 | Norme Direttiva 2006-42-CE  |            | Cartella   |         | Anteprima non disponibile. |        |
|                 | DORME EN APPARECCHI DI      |            | Cartella   |         |                            |        |
| Preferiti       | Norme EN per scale e passe  |            | Cartella   |         |                            |        |
|                 | NormeDanieli                |            | Cartella   |         |                            |        |
|                 | CHsas 1800 1                |            | Cartella   |         |                            |        |
| Ricorce di rete | C PED                       |            | Cartella   |         |                            |        |
| Popol de Grieve | Privacy                     |            | Cartella   |         |                            |        |
|                 | REACH                       |            | Cartella   |         |                            |        |
|                 | C Saldatura                 |            | Cartella   |         |                            |        |
|                 | C SICEV                     |            | Cartella   |         |                            |        |
|                 | Indice Norme Direttive.doc  | 170 KB     | Docume     |         |                            |        |
|                 | LIndice Norme Direttive.pd  | 66 KB      | Adobe /    |         |                            |        |
|                 | Indice_Norme_Direttive.xi   | 77 KB      | Foglio d 🛩 |         |                            |        |
|                 | <                           |            | >          |         |                            |        |
|                 | Nome file:                  |            |            | -       | •                          | Allega |
|                 | Time file:                  |            |            |         |                            | too to |
| 1               | (Al Fies (".")              |            |            |         | <b>_</b>                   | Annula |

viene scelto un file e premendo <ALLEGA>

Il file viene copiato dalla sua cartella d'origine in ARCHIVIO\DOC\stesso nome file

# 4 - PASSO Controllo del File Archiviato

Se tutto è andato a buon fine avremo quanto segue

-

**CMMS : Gestione Manutenzione** 

|               | Ricerca File esistente in ARCHIVIO\                                                                                       |   |
|---------------|----------------------------------------------------------------------------------------------------|---|
| Percorso File | C: \Documents and<br>Settings \scaronic\Documenti\DataBase \RisUmane\T_Ris<br>Umane \tu0937\Archivio\DOCS \9304375458.pdf |   |
|               | Aggiungi File ad Archivio\                                                                                                | 1 |

#### Modifiche o Eliminazioni - PASSO 01

Se il File non è quello che vogliamo possiamo ripetere l'operazione

| <b>IX</b><br>con il ris | svuot<br>sultat | tando la casella PERCORSO FI<br>o seguente | LE |
|-------------------------|-----------------|--------------------------------------------|----|
|                         |                 | Ricerca File esistente in ARCHIVIO\        |    |
| Percors                 | o File          |                                            | ٩  |

Se vogliamo associare un nuovo FILE : continua con PASSO 02

Aggiungi File ad Archivio Predefini

#### Modifiche o eliminazioni - PASSO 02 autie di

Aggiungi File ad Archivio\.....

quindi

48

Aggiungi File ad Archivio\.....

Si ritorna a 1-PASSO

Il pulsante Permette la Visualizzazione del File

In caso di errato collegamento potete ripetere la selezione.

## Qualora gli Allegati non siano accessibili leggete

Impossibile aprire il file dell'Allegato

# 2.6.3 Allegati N°

Il Pulsante Allegati n° [] indica quanti allegati <n °....> sono Collegati al record Se premuto apre la maschera ...... che consente di selezionare il Documento e visualizzarlo nell' applicazione predefinita [nel file di registrazione di windows] Non è attivo (generalmente) in tutte le maschere di inserimento di un NUOVO record. E' attivo nelle maschere di modifica .

| Id: 110 Sostituzione filamento e pulizia sorgente                                 |
|-----------------------------------------------------------------------------------|
| Data Inserimento:                                                                 |
|                                                                                   |
| Metodo                                                                            |
| Ricambi Generici:<br>Avvertenze:                                                  |
|                                                                                   |
| Ricorre: Nº ciorni dall'illima registrazione × Periodicità (on):                  |
| Costi Interni                                                                     |
| Ore Preventivate: 4 Costo Ricambi Generici 0<br>Preventivati € :                  |
| Costi Esterni                                                                     |
| Costi Preventivati €: 0 I Campi di questo colore sono ad inserimento obbligatorio |
| Esecutore: fab RagSoc Esecutor IRST FAB                                           |
| Allega Documenti                                                                  |
| Anteprima C E, Mail C Stampa Stampa 1º Intervento     Allegatine 5                |
| Ricambi Preventivati nº 5 Scadenzario Aperte nº 1 📋 🎲 💘                           |
|                                                                                   |
| Nell'esempio ci sono 5 documenti allegati                                         |
| vedi anche Allega Documenti Documenti Allegati                                    |

# 2.6.4 Attiva\_Cessata

In molte maschere sono presenti pulsanti ATTIVO/a CESSATO/a \*\*\* Funzione attiva dalla versione xx.93.13 questi pulsanti non filtrano i record mostrati nella maschera , ma il campo RICERCA adiacente

| Ad esempio                                                                                        |                                                                                                    |      |
|---------------------------------------------------------------------------------------------------|----------------------------------------------------------------------------------------------------|------|
| Ricerca Matricola                                                                                 | ArmGas Attiva Cessata                                                                                                    |      |
| il campo Ricero                                                                                   | ca mostra solo le Matricole Attive                                                                                                    |      |
| ArmGas<br>Asher<br>asher-10<br>Aw94714<br>BB400<br>Blower01<br>Blower01<br>BlowerCob<br>BlowerLAM | Gas Cabinet e Linee Gas Tossic<br>Asher 300 AutoLoad<br>Asher 300 AutoLoad camera 10<br>Piaggio exagon 1<br>Transfer saldatura<br>RUWAC W5250<br>RUWAC W5251<br>RUWAC WAU251 | < 11 |
| Premendo il pu                                                                                    | lsante <cessata></cessata>                                                                                                    |      |
| Ricerca Matricola                                                                                 | ArmGas Attiva Cessata                                                                                                    |      |
| il campo Ricero                                                                                   | ca mostra solo le Matricole Cessa                                                                                                    | te   |
| BSA60699                                                                                          | Lancia Thema 2000 ie<br>Inverter 300 KVA                                                                                                    |      |

# 2.6.5 Autenticazione Richiesta

| AUTENTICAZIONE RICHIESTA !             | 23      |
|----------------------------------------|---------|
| L'UTENTE : scaronic                    | ок      |
| DEVE INSERIRE LA PASSWORD PER ACCEDERE | Annulla |
|                                        | ?       |
|                                        |         |

Questa Maschera permette di abilitare l'accesso agli utenti che sono stati preventivamente abilitati con privilegi DEFINITI in Configurazione

L'utente che non conosce la password non può accedere al database

Torna a Configurazione Pannello\_Comandi\_Principale

# 2.6.6 Calendario

50

\*\*\* Funzione attiva dalla versione xx.93.13

Attivabile tramite doppio click sui campi data, permette la scelta della data, il valore verrà riportato nel campo.

| Cale | ndar | io N  | lensi | ile  | i   |     |     |    |     |     |      |       |      |     | -   |    | _   |     | _    | _    | _    |     | ×   |
|------|------|-------|-------|------|-----|-----|-----|----|-----|-----|------|-------|------|-----|-----|----|-----|-----|------|------|------|-----|-----|
| Pro  | prie | tà    |       |      |     |     |     |    |     |     |      |       |      |     |     |    |     |     |      |      |      |     |     |
| 4    | J    | k     | uglic | 201  | 2   |     |     |    |     | a   | gost | o 20  | 12   |     |     |    |     | set | teml | ore  | 2012 |     | ×   |
|      | lun  | mar   | mer   | gio  | ven | sab | dom |    | lun | mar | mer  | gio   | ven  | sab | dom |    | lun | mar | mer  | gio  | ven  | sab | dom |
| 26   | 25   | 26    | 27    | 28   | 29  | 30  | 1   | 31 |     |     | 1    | 2     | 3    | 4   | 5   | 35 |     |     |      |      |      | 1   | 2   |
| 27   | 2    | 3     | 4     | 5    | 6   | 7   | 8   | 32 | 6   | 7   | 8    | 9     | 10   | 11  | 12  | 36 | 3   | 4   | 5    | 6    | 7    | 8   | 9   |
| 28   | 9    | 10    | 11    | 12   | 13  | 14  | 15  | 33 | 13  | 14  | 15   | 16    | 17   | 18  | 19  | 37 | 10  | 11  | 12   | 13   | 14   | 15  | 16  |
| 29   | 16   | 17    | 18    | 19   | 20  | 21  | 22  | 34 | 20  | 21  | 22   | 23    | 24   | 25  | 26  | 38 | 17  | 18  | 19   | 20   | 21   | 22  | 23  |
| 30   | 23   | 24    | 25    | 26   | 27  | 28  | 29  | 35 | 27  | 28  | 29   | 30    | 31   |     |     | 39 | 24  | 25  | 26   | 27   | 28   | 29  | 30  |
| 31   |      | 31    |       |      |     |     |     |    |     |     |      |       |      |     |     |    |     |     |      |      |      |     |     |
|      |      | ot    | tobr  | e 20 | 12  |     |     |    |     | nov | emt  | ore : | 2012 |     |     |    |     | dic | emb  | re 2 | 012  |     |     |
|      | lun  | mar   | mer   | gio  | ven | sab | dom |    | lun | mar | mer  | gio   | ven  | sab | dom |    | lun | mar | mer  | gio  | ven  | sab | dom |
| 40   | 1    | 2     | 3     | 4    | 5   | 6   | 7   | 44 | -   |     |      | 1     | 2    | 3   | 4   | 48 |     |     |      |      |      | 1   | 2   |
| 41   | 8    | 9     | 10    | 11   | 12  | 13  | 14  | 45 | 5   | 6   | 7    | 8     | 9    | 10  | 11  | 49 | 3   | 4   | 5    | 6    | 7    | 8   | 9   |
| 42   | 15   | 16    | 17    | 18   | 19  | 20  | 21  | 46 | 12  | 13  | 14   | 15    | 16   | 17  | 18  | 50 | 10  | 11  | 12   | 13   | 14   | 15  | 16  |
| 43   | 22   | 23    | 24    | 25   | 26  | 27  | 28  | 47 | 19  | 20  | 21   | 22    | 23   | 24  | 25  | 51 | 17  | 18  | 19   | 20   | 21   | 22  | 23  |
| 44   | 29   | 30    | 31    |      |     |     |     | 48 | 26  | 27  | 28   | 29    | 30   |     |     | 52 | 24  | 25  | 26   | 27   | 28   | 29  | 30  |
|      |      |       |       |      |     |     |     |    |     |     |      |       |      |     |     | 1  | 31  | 1   | 2    | 3    | 4    | 5   | 6   |
| 2    | Og   | gi: 3 | 0/07/ | 2012 | 2   |     |     |    |     |     |      |       |      |     |     |    |     |     |      |      |      |     |     |

Cliccando su < Proprietà> è possibile personalizzare il Calendario

| Calendario Mensile                                                                                                    |                                                            |                                              |                                                |                                                   |                            |                            |                                 |                           |                                        |                                        |                                         |                             |                                      | $\mathbf{X}$                         |
|----------------------------------------------------------------------------------------------------|------------------------------------------------------------|----------------------------------------------|------------------------------------------------|---------------------------------------------------|----------------------------|----------------------------|---------------------------------|---------------------------|----------------------------------------|----------------------------------------|-----------------------------------------|-----------------------------|--------------------------------------|--------------------------------------|
| Proprietà                                                                                                    |                                                            |                                              |                                                |                                                   |                            |                            |                                 |                           |                                        |                                        |                                         |                             |                                      |                                      |
| Viewable Months  12                                                                                                    | Months                                                     |                                              |                                                |                                                   |                            |                            |                                 |                           |                                        |                                        |                                         |                             |                                      |                                      |
| ShowWngek#'s ▶ 9 M                                                                                                    | lonths                                                     |                                              |                                                | 040                                               |                            |                            |                                 |                           |                                        |                                        |                                         | 2042                        |                                      |                                      |
| Font • 8 M                                                                                                    | lonths                                                     | a                                            | josto                                          | 012                                               |                            |                            |                                 |                           | seu                                    | temi                                   | ле                                      | 2012                        |                                      | <u> </u>                             |
| Colors • 6 M                                                                                                    | lonths                                                     | in mar                                       | mer g                                          | o ven                                             | sab                        | dom                        |                                 | lun                       | mar                                    | mer                                    | gio                                     | ven                         | sab                                  | dom                                  |
| Show Today + 4 M                                                                                                    | lonths                                                     |                                              | 1 3                                            | 3                                                 | 4                          | 5                          | 35                              |                           |                                        |                                        |                                         |                             | 1                                    | 2                                    |
| Circle Today 🕨 3 M                                                                                                    | lonths                                                     | 57                                           | 8 9                                            | 10                                                | 11                         | 12                         | 36                              | 3                         | 4                                      | 5                                      | 6                                       | 7                           | 8                                    | 9                                    |
| Calendar Location      2 M                                                                                                    | Ionths                                                     | 3 14                                         | 15 1                                           | 6 17                                              | 18                         | 19                         | 37                              | 10                        | 11                                     | 12                                     | 13                                      | 14                          | 15                                   | 16                                   |
| 29 16 17 18 19 2 1M                                                                                                    | lonth                                                      | 0 21                                         | 22 2                                           | 3 24                                              | 25                         | 26                         | 38                              | 17                        | 18                                     | 19                                     | 20                                      | 21                          | 22                                   | 23                                   |
| 30 23 24 25 26 27 28                                                                                                    | 29 3512                                                    | 7 28                                         | 29 3                                           | 0 31                                              |                            |                            | 39                              | 24                        | 25                                     | 26                                     | 27                                      | 28                          | 29                                   | 30                                   |
| 31 30 31                                                                                                    |                                                            |                                              |                                                |                                                   |                            |                            |                                 |                           |                                        |                                        |                                         |                             |                                      |                                      |
|                                                                                                    |                                                            |                                              |                                                |                                                   |                            |                            |                                 |                           |                                        |                                        |                                         |                             |                                      |                                      |
| ottobre 2012                                                                                                    |                                                            | nov                                          | embre                                          | 2012                                              |                            |                            |                                 |                           | dic                                    | emb                                    | re 2                                    | 012                         |                                      |                                      |
| ottobre 2012                                                                                                    | dom ku                                                     | nov                                          | embro                                          | 2012                                              | sab                        | dom                        |                                 | lun                       | dic                                    | emb                                    | re 2                                    | 012                         | sab                                  | dom                                  |
| ottobre 2012                                                                                                    | dom <u>lu</u><br>7 441                                     | nov<br>in mar                                | embro<br>mer g                                 | 2012<br>o ven<br>2                                | sab<br>3                   | dom<br>4                   | 481                             | lun                       | dic<br>mar                             | emb<br>mer                             | re 2<br>gio                             | 012<br>ven                  | sab<br>1                             | dom<br>2                             |
| ottobre 2012           lun mar mer gio ven sab (<br>40   1 2 3 4 5 6<br>41 8 9 10 11 12 13                                                                                                    | dom lu<br>7 44<br>14 45 5                                  | nov<br>in mar                                | embro<br>mer g                                 | 2012<br>0 ven<br>2<br>3 9                         | sab<br>3<br>10             | <u>dom</u><br>4<br>11      | 48<br>49                        | lun<br>3                  | dic<br>mar                             | emb<br>mer<br>5                        | re 2<br>gio<br>6                        | 012<br>ven<br>7             | sab<br>1<br>8                        | dom<br>2<br>9                        |
| ottobre 2012           lun mar mer gio ven sab (           40         1         2         3         4         5         6           41         8         9         10         11         12         13           42         15         16         17         18         19         20                                                                                                    | dom lu<br>7 44<br>14 45 5<br>21 46 12                      | nov<br>in mar<br>5 6<br>2 13                 | embro<br>mer g<br>7 8<br>14 1                  | 2012<br>0 ven<br>2<br>3 9<br>5 16                 | sab<br>3<br>10<br>17       | dom<br>4<br>11<br>18       | 48<br>49<br>50                  | <u>lun</u><br>3<br>10     | dic<br>mar<br>4<br>11                  | emb<br>mer<br>5                        | re 2<br>gio<br>6<br>13                  | 012<br>ven<br>7<br>14       | sab<br>1<br>8<br>15                  | dom<br>2<br>9                        |
| ottobre 2012           lun mar mer glo ven sab (           40         1         2         3         4         5         6           41         8         9         10         11         12         13           42         15         16         17         18         19         20           43         22         23         24         25         26         27                                                                                           | dom lu<br>7 44<br>14 45 5<br>21 46 12<br>28 47 19          | nov<br>in mar<br>5 6<br>2 13<br>9 20         | embro<br>mer g<br>7 8<br>14 1<br>21 2          | 2012<br>0 ven<br>2<br>3 9<br>5 16<br>2 23         | sab<br>3<br>10<br>17<br>24 | dom<br>4<br>11<br>18<br>25 | 48<br>49<br>50<br>51            | lun<br>3<br>10<br>17      | dic<br>mar<br>4<br>11<br>18            | emb<br>mer<br>5<br>12<br>19            | re 2<br>gio<br>6<br>13<br>20            | 012<br>ven<br>7<br>14<br>21 | sab<br>1<br>8<br>15<br>22            | dom<br>2<br>9<br>16<br>23            |
| ottobre 2012           lan mar mer glo ven sab (r           40         1         2         3         4         5         6           41         8         9         10         11         12         13           42         15         16         17         18         19         20           43         22         23         24         25         26         27           44         29         30         31         1         18         19         20 | dom lu<br>7 44<br>14 45 5<br>21 46 12<br>28 47 19<br>48 2  | nov<br>n mar<br>5 6<br>2 13<br>9 20<br>6 27  | rembro<br>mer 9<br>7 8<br>14 1<br>21 2<br>28 2 | 2012<br>0 ven<br>2<br>3 9<br>5 16<br>2 23<br>9 30 | sab<br>3<br>10<br>17<br>24 | dom<br>4<br>11<br>18<br>25 | 48<br>49<br>50<br>51<br>52      | 3<br>10<br>17<br>24       | dic<br>mar<br>4<br>11<br>18<br>25      | emb<br>mer<br>5<br>12<br>19<br>26      | re 2<br>gio<br>6<br>13<br>20<br>27      | ven<br>7<br>14<br>21<br>28  | sab<br>1<br>8<br>15<br>22<br>29      | dom<br>2<br>9<br>16<br>23<br>30      |
| ottobre 2012           lan mar mer glo ven sab (r           40         1         2         3         4         5         6           41         8         9         10         11         12         13           42         15         16         17         18         19         20           43         22         23         24         25         26         27           44         29         30         31         5         5         5         5    | dom bu<br>7 44<br>14 45 5<br>21 46 12<br>28 47 19<br>48 20 | nov<br>in mar<br>5 6<br>2 13<br>9 20<br>6 27 | mer 9<br>7 8<br>14 1<br>21 2<br>28 2           | 2012<br>0 ven<br>2<br>3 9<br>5 16<br>2 23<br>9 30 | sab<br>3<br>10<br>17<br>24 | dom<br>4<br>11<br>18<br>25 | 48<br>49<br>50<br>51<br>52<br>1 | 3<br>10<br>17<br>24<br>31 | dic<br>mar<br>4<br>11<br>18<br>25<br>1 | emb<br>mer<br>5<br>12<br>19<br>26<br>2 | 6<br>13<br>20<br>3                      | 7<br>14<br>21<br>28<br>4    | sab<br>1<br>8<br>15<br>22<br>29<br>5 | dom<br>2<br>9<br>16<br>23<br>30<br>6 |
| ottobre 2012           lun mar mer gio ven sab (           40         1         2         3         4         5         6           41         8         9         10         11         12         13           42         15         16         17         18         19         20           43         22         23         24         25         26         27           44         29         30         31         Oggi: 13/01/2014         0          | dom bu<br>7 44<br>14 45 5<br>21 46 12<br>28 47 19<br>48 20 | nov<br>in mar<br>5 6<br>2 13<br>9 20<br>6 27 | mer 9<br>7 8<br>14 1<br>21 2<br>28 2           | 2012<br>0 Ven<br>2<br>9<br>5 16<br>2 23<br>9 30   | sab<br>3<br>10<br>17<br>24 | dom<br>4<br>11<br>18<br>25 | 48<br>49<br>50<br>51<br>52<br>1 | 3<br>10<br>17<br>24<br>31 | dic<br>mar<br>4<br>11<br>18<br>25<br>1 | emb<br>mer<br>5<br>12<br>19<br>26<br>2 | re 2<br>glo<br>6<br>13<br>20<br>27<br>3 | 7<br>14<br>21<br>28<br>4    | sab<br>1<br>8<br>15<br>22<br>29<br>5 | dom<br>2<br>9<br>16<br>23<br>30<br>6 |

# 2.6.7 Campo ad elenco autocostruente

#### Campo ad elenco autocostruente

Differisce da <u>Campo ad elenco predefinito</u> finito che si appoggia per la selezione ad una tabella (quindi la selezione può avvenire solo tra i valori inseriti nella tabella) o ad un elenco di valori predefinito .

il Campo ad elenco autocostruente invece opera in questo modo:

- all'inizio è vuoto
- I'utente inserisce una descrizione nel campo

salvando il record questa descrizione diventa il primo elemento dell'elenco

L'utente inserendo un nuovo record può selezionare l'unico elemento dell'elenco o inserirne uno nuovo (che si aggiungerà all'elenco) e così via man mano che si inseriscono nuovi termini l'elenco si amplia.

Vantaggi : non richiede l'intervento del gestore del Database che definisce a priori quali sono gli elementi che devono comparire nell'elenco. L'utente può costruire ( definire ) le descrizioni che compariranno nell'elenco.

Svantaggi: L'utente è solo guidato nella costruzione dell'elenco, quindi deve evitare di inserire termini similari esempio: Cane, Cani (singolare, plurale) bello, meraviglioso (sinonimi o termini analoghi)

# 2.6.8 Campo ad elenco predefinito

é un campo in cui l'utente può scegliere tra una serie di valori predefiniti .

l valori sono definiti in una tabella, quindi se il valore desiderato non esiste, bisogna prima variare la tabella d'origine, poi è possibile scegliere il valore da associare alla scheda in uso.

L'aggiunta di un valore o la modifica è possibile solo attraverso il Menu Manutenzione Archivi, attivando la scheda che controlla il campo ad elenco predefinito.

Attenzione generalmente è preferibile effettuare un aggiunta di un valore, in quanto il valore aggiunto verrà associato consapevolmente dall'utente, la modifica invece ha effetto su tutti gli archivi collegati con effetti che potrebbero non essere quelli desiderati se non preventivamente ipotizzati.

# 2.6.9 ForceUserOut

La maschera appare all'utente se il gestore del Database ha chiesto tramite la maschera <u>Amministrazione</u> Database 352 l'uscita degli utilizzatori per operazioni di manutenzione sul Database

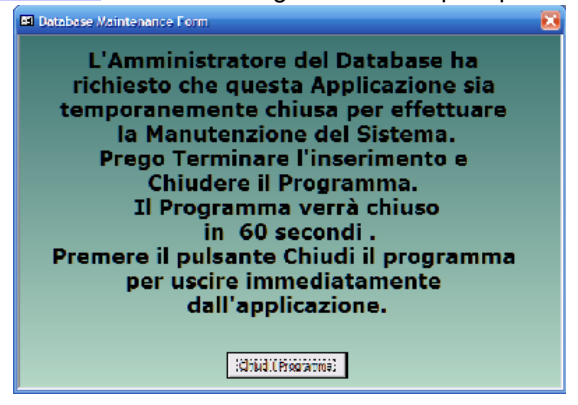

# 2.6.10 Formato Campi ORA (h)

I campi ORA sono in formato numerico Centesimale . Esempio : 2,50 = 2 ore e trenta minuti

# 2.6.11 Gestione Ricambi

Sono previste due gestioni :

- 1. una gestione analitica con riferimenti a codici, quantità , e costi unitari . possono intendersi come Ricambi a Magazzino , li chiameremo Ricambi Codificati
- 2. una gestione generica dei ricambi , descritti in modo discorsivo anche per quantità il costo può essere indicato in un'apposito campo e si intende riepilogativo li chiameremo Ricambi Generici [57]

Le due gestioni possono coesistere, a patto che non si elenchino gli stessi Ricambi e costi in ambedue le gestioni.

# 2.6.12 Gestore Pannello Comandi

Scopo : eliminare le voci che l'utente non utilizza (o non si vuole che utilizzi), semplificare il pannello comandi per gli utenti BASE

La presente guida è tratta dall'Help di Microsoft Access 2000, potrebbero esserci differenze con versioni >= 2007 ( in tal caso cercare nell'Help la voce GESTORE PANNELLO COMANDI).

Scegliere Utilità Database dal menu Strumenti, quindi scegliere Gestore pannello comandi.

|   | <u>C</u> onverti database<br>C <u>o</u> mpatta e ripristina database     |   |  |  |  |
|---|--------------------------------------------------------------------------|---|--|--|--|
| _ | <u>G</u> estione tabelle collegate<br><u>D</u> ivisione guidata database | _ |  |  |  |
|   | G <u>e</u> store pannelli comandi                                        |   |  |  |  |
|   | <u>U</u> psize guidato                                                   |   |  |  |  |
| 8 | Crea copia di file <u>M</u> DE                                           |   |  |  |  |

# Eliminare un pannello comandi

Scegliere il pannello comandi che si desidera modificare, quindi ad esempio per eliminare Pannello Key Performance Indicators .

| Pagine pannello comandi:                                          | Chiudi             |
|-------------------------------------------------------------------|--------------------|
| : Pannello comandi principale :: (Predefinita)                    | Nuovo              |
| :: Pannello Configurazione e Utilità :::: Pannello Inserimenti :: | Modifica           |
| : Pannello Registrazioni :                                        | Elindina           |
|                                                                   |                    |
|                                                                   | Impost, predennita |
|                                                                   |                    |
|                                                                   |                    |

scegliere Elimina

#### ■ Per Eliminare una singola voce di un Pannello Comandi:

# Selezionare ad esempio

| Gestore pannelli comandi                                                                                                    |                                                               |
|----------------------------------------------------------------------------------------------------|---------------------------------------------------------------|
| Gestore pannelli comandi         Pagine pannello comandi principale :: (Predefinita)        :: Pannello Configurazione e Utilità ::        :: Pannello Configurazione e Utilità ::        :: Pannello Inserimenti ::        :: Pannello Key Performance Indicators ::        :: Pannello Registrazioni ::        :: Pannello Stampe :: | Chiudi<br>Nuovo<br>Modifica<br>Elimina<br>Impost. predefinita |
|                                                                                                    |                                                               |

Premere Modifica

| Modifica pagina pannello comandi                              |   |                     |  |  |  |
|---------------------------------------------------------------|---|---------------------|--|--|--|
| Nome pannello comandi:                                        |   | Chiudi              |  |  |  |
| :: Pannello Configurazione e Utilità ::                       |   |                     |  |  |  |
| <u>V</u> oci in questo pannello comandi:                      |   | Nuovo               |  |  |  |
| Login e Logout Utenti                                         | * |                     |  |  |  |
| Report &Errori                                                |   | Modifica            |  |  |  |
| Registrazione &Utenti<br>Registrazione &GRUPPI                |   | Elimin              |  |  |  |
| Permessi Maschere && Reports                                  |   | <u>S</u> posta su   |  |  |  |
| Report Elenco Campi<br>&Torna a Pannello Comandi Principale > | Ŧ | Sp <u>o</u> sta giù |  |  |  |

#### Vedi anche:

Configurazione

Limitare l'accesso alle Maschere e Reports

# 2.6.13 Intervalli Manutenzioni Preventive

Qui vengono elencate le diverse modalità previste per la gestione degli intervalli di manutenzioni preventiva Intervalli in base a Contaore o Contachilometri

Le macchine e gli impianti complessi , generalmente un CONTAORE che rileva il tempo di funzionamento, dall'entrata in vigore della Direttiva Macchine 98/37 CE sostituita da 2006/42 CE; Il costruttore nel manuale d'uso e manutenzione , indica le manutenzioni preventive e gli intervalli espressi generalmente in ORE di funzionamento. Nel caso ad esempio di Automezzi o mezzi d'opera , la gestione dei TAGLIANDI che tipicamente sono a KM o ORE , la gestione delle manutenzioni preventive per date può servire per registrare i collaudi obbligatori Alcune Macchine , impianti e Automezzi hanno un computer di bordo che segnala la scadenza delle Manutenzioni preventive (o Tagliandi).

Per le altre Macchine pur avendo un Contaore o Contachilometri , è necessario prowedere a una lettura periodica ( ad esempio mensile) e confrontarla con le indicazioni del Costruttore .

Il programma permette di riportare le Letture effettuate e di confrontarle con gli intervalli di manutenzione previsti. Per le tipologie sopra descritte è bene utilizzare MANUTENZIONI PREVENTIVE a KM/ORE vedi ManutenzionePreventivaKmOre 92

# VANTAGGI: il programma gestisce correttamente le Manutenzioni Preventive che si basano su KM o ORE di funzionamento

# SVANTAGGI: Richiede di registrare periodicamente le letture di KM o ORE e di inserire manualmente i dati nel programma

Intervalli in base a uno SCADENZARIO

Le manutenzioni preventive di legge ( ad esempio i collaudi) richiedono di essere effettuate entro una Data Determinata e vengono ripetute secondo i criteri stabiliti dalla legge ma comunque entro date determinate . Per il programma si può considerare anche le Assicurazioni (RCA, Fabbricati ecc), come delle manutenzioni preventive che anche queste scadono ad una data determinata

Le aziende di dimensioni rilevanti , ma anche le aziende di servizi di manutenzione ad esempio (Ascensori , Impianti Termici e condizionamento ) , sono organizzati in modo da predisporre dei "GIRI" per i propri manutentori , in modo da ottimizzare ad esempio i tempi e i percorsi. Per queste tipologie può essere utile gestire le manutenzioni utilizzando uno SCADENZARIO .

# VANTAGGI: il programma gestisce in modo flessibile intervalli anche non regolari e/o ripetitivi, è l'unico sistema per gestire scadenze di legge.

# SVANTAGGI: il programma gestisce tramite uno SCHEDULATORE, la cui creazione e manutenzione in caso di modifiche alle scadenze richiede una attenta lettura dei messaggi inviati dal programma e del presente Manuale

Intervalli secondo PERIODICITÀ'

Rientrano in questa categoria tutte le manutenzioni preventive, che non hanno dei vincoli stringenti, se vengono eseguite in anticipo o in ritardo non rappresenta un rischio elevato.

Il programma scadenza le manutenzioni preventive secondo N° giorni dall'ultimo intervento , ( ad esempio 30 gg) .

Un esempio chiarisce meglio :

Controllo tensione cinghia trasmissione ed eventuale registrazione, periodicità = 30 gg dall'ultimo intervento, ultimo intervento eseguito 12/04/2013, il programma crea la scadenza al 12/05/2013, poniamo che il manutentore ritardi l'intervento e lo esegua il 18/05/2013, il programma creerà la scadenza successiva al 18/06/2013 (non al 12/06/2013). Analogamente avviene se l'intervento viene anticipato rispetto alla scadenza prevista.

E' Evidente che questo tipo di gestione non può essere utilizzata per Manutenzioni che richiedano il rispetto di date determinate (ad esempio quelle di legge)

Per alcune tipologie di Manutenzioni possono, sostituire le manutenzioni preventive a KM o Ore, ad esempio : 8 ore giornaliere funzionamento macchina X 220 gg lavorativi anno = 1660 ore, owiamente l'approssimazione c'è, in quanto non si sa quanto realmente la Macchina abbia funzionato, peraltro non richiede una registrazione puntuale delle ORE di funzionamento.

VANTAGGI: il programma gestisce questo tipo di intervallo senza particolari interventi dell'operatore, un eventuale cambio di periodicità, non richiede una competenza approfondita del programma. SVANTAGGI: se si vuole gestire in questa modalità anche gli intervalli a KM/ORE, si devono accettare approssimazioni nella conversione tra KM/ORE a giorni; non può essere utilizzata per Manutenzioni che richiedano il rispetto di date determinate (ad esempio quelle di legge)

#### Ogni macchina può avere manutenzioni preventive delle tre tipologie sopra indicate

La gestione delle Manutenzioni preventive è di norma scadenziata per **date** (Lasciare il Campo UM <u>VUOTO</u> vedi <u>Inserimento dell'archivio delle Macchine</u> 70

Il programma gestisce le scadenze attraverso :

- date fisse
- intervalli fissi di giorni

Per attivare la gestione della Manutenzione Preventiva a Km o Ore selezionare il campo UM la voce Km o Ore vedi Inserimento dell'archivio delle Macchine 70

Questa gestione, non appoggiandosi alla data di Sistema del PC , ha bisogno di un inserimento di dati relativi al Kilometraggio o Contaore . Tale inserimento può essere eseguito ad esempio Settimanalmente (o ad altra frequenza di comodo) utilizzando **Pannello Comandi Principale > Pannello Inserimenti > Registra Lettura Km o Ore** vedi Registra letture Km Ore

Al fine di anticipare la <u>scadenza</u> è possibile attivare un **Promemoria**, anticipando la scadenza di un numero definito nel Promemoria, vedi <u>Inserimento dell'archivio delle Macchine</u> 70

Dopo l'inserimento dei Km o Ore in <u>Registra letture Km Ore</u> [178] prima dell'uscita dalla maschera , il programma effettua una verifica confrontando le scadenze predefinite con **l'attuale valore di Km o Ore** maggiorato dal valore inserito nel **Promemoria**.

Scadenzario Manutenzioni Preventive

## 2.6.13.1Scadenzario Manutenzioni Preventive

La determinazione della prossima scadenza di una manutenzione preventiva può essere definita con due modalità:

1) Definendo una <u>Periodicità (numero di giorni solari</u>) dall'ultima registrazione della medesima manutenzione preventiva. Questo metodo si avvicina alla normale pratica : dopo x giorni è necessario effettuare la manutenzione. Se si anticipa o si ritarda la Manutenzione la successiva viene riproposta dopo x giorni (periodicità fissa relativa all'ultima effettuazione). Non è adatto quando la manutenzione è soggetta ad obblighi di legge (date certe). Il programma si comporta così:

La partenza ......Dall'ultima Registrazione ( quindi <u>deve essere eseguita una registrazione</u>)somma la <u>Periodicità</u> e determina la nuova Scadenza che viene salvata nella Tabella *tb/Schedule* 

2) Definendo uno <u>Scadenzario</u> : per ogni manutenzione preventiva è possibile definire delle date di scadenza . Lo Scadenzario vedi: <u>frmMultiSchedule</u> [103] facilita la creazione delle date di scadenza , proponendone una ampia varietà , oppure permettendo l'inserimento di date singole.

Il Passaggio da un tipo di gestione all'altra può essere effettuato in qualsiasi momento con le seguenti awertenze. Da Periodicità a Scadenzario

- Impostare a 0 la Periodicità per definire lo Scadenzario
- La prima scadenza determinata dalla Periodicità rimane e va tolta Manualmente

#### Da Scadenzario a Periodicità

• Rimuovere tutte le Scadenze future generate da Scadenzario. In caso contrario verrebbero comunque proposte.

impostare la *Periodicità* a N° giorni secondo le proprie esigenze

• Effettuare una registrazione di manutenzione Preventiva. da questa data " la periodicità" comincia a contare. da questo momento viene generata una nuova scadenza

Nuova Manutenzione Preventiva Intervalli di Manutenzione Preventiva

# 2.6.14 Invia

La casella permette di selezionare una delle seguenti opzioni:

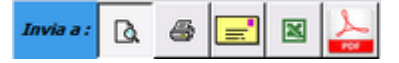

- Anteprima : mostra un'anteprima del report e poi con il menu standard di Access File>Stampa permette la stampa
- Email : (solo Versione Professional) predispone come allegato un file contenente il report

   per Access <= 2003 in formato Snapshotviewer (<u>http://support.microsoft.com/kb/175274/it#appliesto</u>)(tale formato è leggibile e stampabile anche da chi non ha installato Access)
   per access >= 2007 in formato PDF
- L'Email è parzialmente precompilata secondo quanto indicato nella Maschera Pannello Comandi Principale>

Messaggio email predefinito

- Pannello Configurazione e Utilità>
  Stampa il report sulla stampante di default
- Excel : (solo Versione Professional) Esporta gli stessi dati che verrebbero rappresentati nel report (Solo i dati !) in un file di excel . (non tutti i report sono esportabili in Excel)
- PDF : (solo Versione Professional) Salva il report in formato PDF

Nota Bene: I dati che in alcune maschere o report sono filtrati dalla maschera di origine, in caso di esportazione potrebbero essere non filtrati o filtrati parzialmente !! Il motivo è il seguente : I dati esportati sono quelli ottenuti dalla query che apre il report relativo, se al report relativo in fase di apertura è stato applicato un filtro , questo filtro non viene applicato anche all'esportazione (limite ad oggi non risolto !!) Percorso di salvataggio

Cartella Predefinita salvataggio File (excel o PDF) :
C:\Documents and Settings\scaronic\Desktop\
Path Save File

il percorso di default è stato attribuito in

doppio click Imposta la cartella corrente (solo Versione Professional)

il nome del file è uguale al Nome del report (Caption) può essere salvato con un altro NomeFile e percorso, quando viene aperto il file esportato in excel, con l'opzione di menu File> Salva con nome.

Solo in alcune Maschere è possibile variare il percorso utilizzando il pulsante

# 2.6.15 Menù

Sono disponibili i seguenti Menù

- Base
- Utilizzatore
- Esperto
- Amministratore

I menù forniscono (**attraverso il pannello comandi**) l'accesso alle maschere e quindi alle funzionalità del programma .

| Livello<br>Utilizzatore | Consente                                                                                                    | COLORE | Preferences |
|-------------------------|----------------------------------------------------------------------------------------------------|--------|-------------|
| BASE                    | consente solo alcune stampe , i dati di costo non sono<br>visibili                                                                                                    | BIANCO | 0           |
| UTILIZZATORE            | consente le normali registrazioni , tipiche di un<br>operatore di manutenzione (manutenzioni preventive e<br>correttive) e le stampe che gli servono per operare.(i<br>dati di costo non sono visibili) | GIALLO | 1           |

CMMS : Gestione Manutenzione

|                | Non consente la cancellazione di record                  |       |   |
|----------------|----------------------------------------------------------|-------|---|
| DIRETTORE      | Ha accesso alla creazione di nuove macchine e            | BLU   | 2 |
|                | manutenzioni preventive                                  |       |   |
|                | amplia le registrazioni e le stampe possibili è inoltre  |       |   |
|                | possibile accedere all' inserimento , modifica di alcuni |       |   |
|                | archivi                                                  |       |   |
|                | Può cancellare record                                    |       |   |
| AMMINISTRATORE | ha il completo controllo di tutte le funzioni del        | ROSSO | 3 |
|                | Database, in particolare può variare Configurazione      |       |   |
|                | , definire i livelli dei menu degli UTENTI, variare gli  |       |   |
|                | archivi , variare gli indicatori di costo                |       |   |
| non attribuito | voce non utilizzata                                      |       | 4 |

La singola voce che appare nel <u>Pannello Comandi Principale</u> e nei pannelli a cascata è associata ad un <u>livello</u> <u>di utilizzatore Tramite il campo PREFERENCES</u> <u>della tabella Switchboard Items</u>

## NOTA PER AMMINISTRATORI ESPERTI DI MS ACCESS

L'AUTORE ha preconfigurato queste associazioni secondo un criterio personale. Qualora si voglia modificare questa configurazione è possibile effettuare solo sulla postazione dell'utente la variazione accedendo alla tabella **Switchboard Items** e variando il solo campo Preferences.

Pannello Comandi Default

La configurazione prevista dall'autore può essere ripristinata da

# 2.6.16 Pulsanti

## Pulsanti

Le maschere riportano Pulsanti con simboli grafici che eseguono comandi alla pressione del mouse (click) o premendo il tasto **<Invio>** 

Posizionandosi col cursore del Mouse sul pulsante appare la descrizione completa della funzionalità . Di norma hanno i seguenti significati :

| à          |
|------------|
| *          |
| 2          |
| ₿ <b>₽</b> |
| -          |
| lal.       |
| *          |
| Ũ          |
| ++         |
|            |
| v?         |
| 3          |
| =          |
| <b></b>    |
| 8          |

= Anteprima di stampa

## =Invia report

- = Annulla gli ultimi inserimenti.
- = Chiude la maschera presente
- = apre una Maschera
- = apre un Grafico (Maschera)
- = Utilità
- = Elimina Record Corrente
- = Nuovo (aggiungi ) Record
- =Seleziona il record
- = Salva Record
- = Permette l'editazione
- = Invia tramite Email
- = apre cartella
- = Richiesta Password

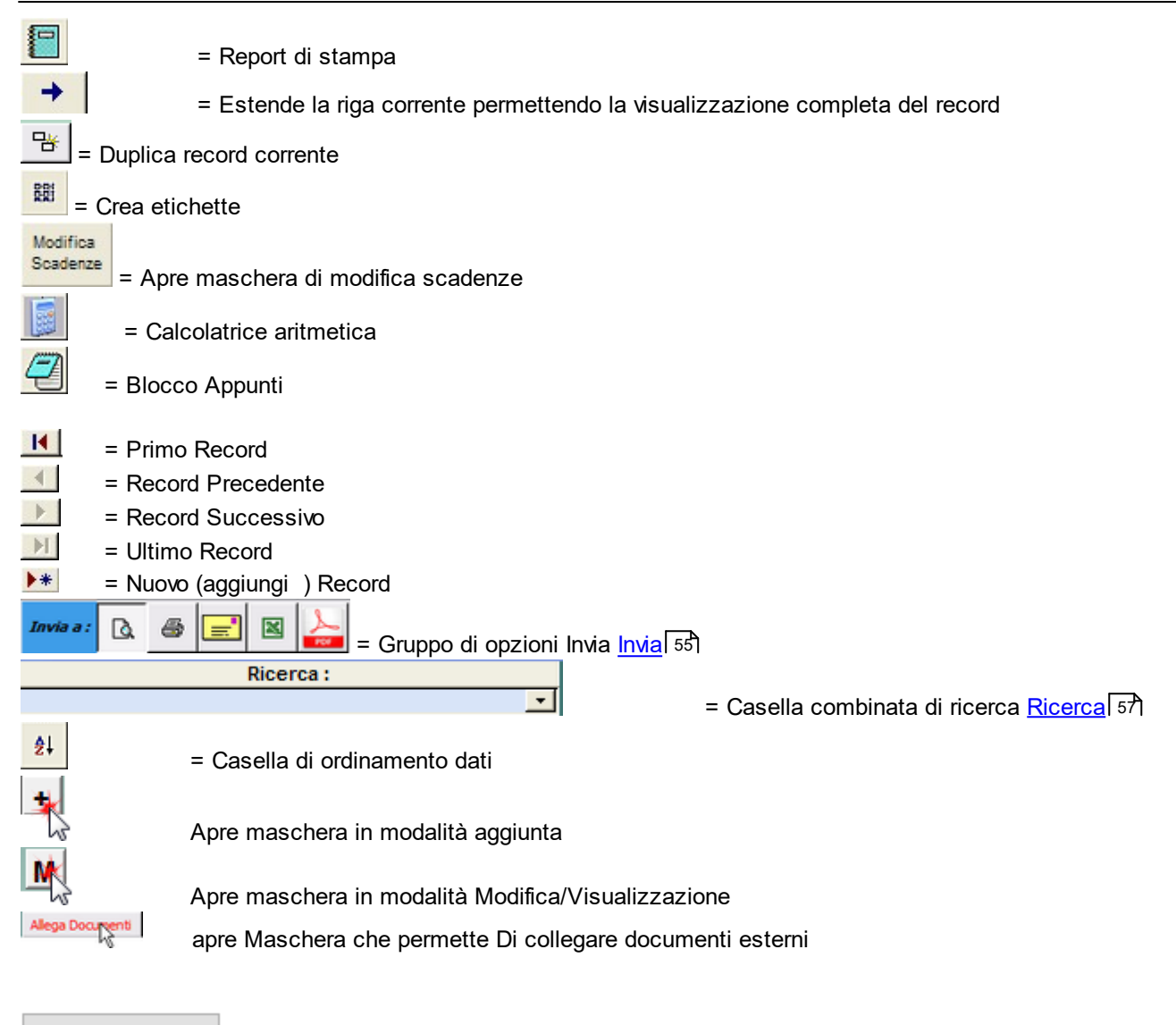

Torna a Sommario

# 2.6.17 Ricambi Generici

La dicitura RICAMBI GENERICI è utilizzata per definire:

- i ricambi che non sono gestiti con una gestione di magazzino, Scarico ( e Carico).
- tali ricambi sono riportati con una descrizione generica, talvolta possono raggruppare un set di Ricambi

# 2.6.18 Ricerca

**PREMESSA**:

La RICERCA NELLE MASCHERE è effettuata attraverso un campo specifico ad esempio <Ricerca Matricola>

| :: Archivio Macchine Visualizza Modifica :: frmArchivioMacchine |                        |                               |   |                |       |          |
|-----------------------------------------------------------------|------------------------|-------------------------------|---|----------------|-------|----------|
| Ricerce Metricole COMPRESOL Attiva Cessata                      | Selezione Campo Filtro | Definisci il valore del Filmo | • | Applica Filtro | Primo | Prossimo |

#### oppure può avvenire ricercando i valori in altri campi

il sistema "secondario di ricerca" è variato tra la versione del programma XX.93.12 e quello della XX.93.13

#### Ricerca Multipla su più campi solo per \*\*\* Funzione attiva dalla versione xx.93.12

Nella figura seguente è riportato un esempio della funzionalità

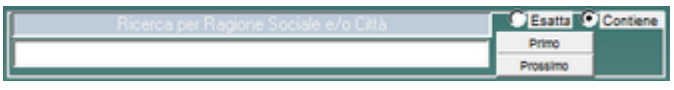

La ricerca avviene confrontando il testo digitato nel campo con due opzioni :

Esatta = trova la corrispondenza esatta

Contiene = trova la corrispondenza parziale del testo

La ricerca parte quando viene premuto il pulsante **Primo**, Premendo il pulsante **Prossimo** si può verificare se esistono altri record che soddisfano il criterio.

La ricerca avviene in più campi della maschera

#### **Ricerca per Campo per la Versione** \*\*\* Funzione attiva dalla versione xx.93.13

La ricerca awiene tramite il campo < Seleziona Campo Filtro >

| :: Archivio Macchine Visualizza Modifica :: fmArchivioMacchine                                                                                                    |                                       |              |                    |  |  |  |
|----------------------------------------------------------------------------------------------------|---------------------------------------|--------------|--------------------|--|--|--|
| Ricerca Matricola COMPRESOL Cessata Selector                                                                                                    | na Campo Filtro Definitet il valore d | Applica Filt | ro Primo Prossimo  |  |  |  |
| nell'esempio è stato selezionato il campo <utilizzo<br>effettuata la scelta nel campo <definisci il="" o<="" th="" valore=""><th>o&gt;<br/>del filtro&gt;</th><td></td><th></th></definisci></utilizzo<br> | o><br>del filtro>                     |              |                    |  |  |  |
| :: Archivio Macchine Visualizza Modifica :: frmArchivioMacchine                                                                                                    |                                       |              |                    |  |  |  |
| Ricerce Matricole COMPRESOL Cessata Selection                                                                                                    | na Campo Filtro Definicei il valore d | Applica Filt | tro Primo Prossimo |  |  |  |

#### appaiono i valori attualmente presenti

| :: Archivio Macchine Visualizza Modifica :: frmArchivioMacchine |                                    |                                |   |                |       |          |  |
|-----------------------------------------------------------------|------------------------------------|--------------------------------|---|----------------|-------|----------|--|
| Ricerca Matricola COMPRESO1 Attiva Cessata                      | Seleziona Campo Filtro<br>Utilizzo | Definizci il valore del Filtro | - | Applica Filtro | Primo | Prossimo |  |

#### premere quindi <Applica Filtro> la figura seguente mostra che ci sono 5 RECORD che soddisfano la condizione

| :: Archivio Macchine Visualizza Modifica :: frmArchivioMacchine                                                                          |                                                                                    |                                      |                                           |                                  |                          |
|----------------------------------------------------------------------------------------------------|------------------------------------------------------------------------------------|--------------------------------------|-------------------------------------------|----------------------------------|--------------------------|
| Ricerca Matricola                                                                                                    | COMPRESO1 Attiva Cessata                                                           | Seleziona Campo Filtro L<br>Izzo 💌 🚺 | Agfinizci il valore del Filtro<br>XMPR    | Togli Filtro                     | Primo Prossimo           |
| Matricola:                                                                                                    | COMPRES01                                                                          | Descrizione : Compre                 | ssore Mattei 450                          |                                  | Man, Preventiva          |
| Fornitore:                                                                                                    | ×                                                                                  | Data di entrata: 21/08               | /2012                                     | Anno di Costruzione:             | 2012 💌 🕺                 |
| Cod. Costrutione                                                                                                    | 2539350                                                                            | Cespite :                            |                                           | I Campi di questo color          | re sono ad 🖉 🔍 No        |
| Utilizzo:                                                                                                    | COMPR                                                                              | Costo di Acquisto € : 0              |                                           | inserimento obblig               | atorio Um: Ore 💌         |
| Categoria AMM 1:                                                                                                    | co 🗾 💌                                                                             | Categoria AMM 2: NO                  | <b>•</b>                                  |                                  | Prezviso                 |
| Certificato CE:                                                                                                    |                                                                                    | Manuali :                            |                                           |                                  | 0                        |
| Ins Nuovo Stato                                                                                                    | Della Dete : State :                                                               | Nota:                                |                                           |                                  |                          |
| Stato Attuale:                                                                                                    | 27/08/2012 Funzionamento Storko Stati                                              |                                      |                                           |                                  |                          |
|                                                                                                    | I cryotycore in enclosed in the other                                              | Data Cessazione:                     |                                           |                                  | KPI:                     |
| Manutenzioni Co                                                                                                    | arrettive 📲 Righe MCorr. Non Chiuse 📲 Ma                                           | anutenzioni Preventive Km - Or       | ne                                        |                                  |                          |
| Id M.Prev                                                                                                    | Man. Preventiva Km o Ore                                                           | Um: Scadenza: Ultiv                  | naLettura: UltimaData:                    | OrePrev Esecutore                | Inserita Cessata IdSch * |
| 28 CO.M.01                                                                                                    | Manutenzione generale                                                              | Ore 100000                           |                                           | 0 Man. Interna                   | 02/01/2012 105           |
| 29 CO.M.03                                                                                                    | 3 Controllo ed eventuale revisione valvole                                         | Ore 100000                           |                                           | 0 Man, Interna                   | 02/01/2012 106           |
|                                                                                                    |                                                                                    |                                      |                                           |                                  |                          |
|                                                                                                    |                                                                                    |                                      |                                           |                                  |                          |
|                                                                                                    |                                                                                    |                                      |                                           |                                  |                          |
|                                                                                                    |                                                                                    |                                      |                                           |                                  |                          |
|                                                                                                    |                                                                                    |                                      |                                           |                                  |                          |
|                                                                                                    |                                                                                    |                                      |                                           |                                  |                          |
|                                                                                                    |                                                                                    |                                      |                                           |                                  |                          |
|                                                                                                    |                                                                                    |                                      |                                           |                                  |                          |
|                                                                                                    |                                                                                    |                                      |                                           |                                  |                          |
| Allega D                                                                                                    | Ocumenti Alieosti nº : 0 CZSSAT                                                    | A Scadenzario senza sca              | denze (leggi Help)                        | SCADUTA                          | CONFORME -               |
| Modifica Manutenzione<br>Preventiva Km-Ore                                                                                               | Registra Manutenzione Prossime scadenze<br>Preventiva Km-Ore Manutenzione Preventi | va Km-Ore Preventiva                 | Nuova Manutenzione<br>Preventiva Km o Ore | Nuova Manutenzione<br>correttiva | ٦                        |
| Invia a C Anteprima C E Mail C Stampa C PDF Cantella Predefinia salvataggio File (excel o PDF) : E\database\Manutenzione\M099313\Source\ |                                                                                    |                                      |                                           |                                  |                          |
| Allega Documenti                                                                                                    | Allegati nº : 0 Costi NO Accesso :/                                                | Completo                             | 2 1 1 2                                   |                                  | 94 100                   |
| Record: I4   <                                                                                                    |                                                                                    |                                      |                                           |                                  | 0 6 4                    |
|                                                                                                    |                                                                                    |                                      |                                           |                                  |                          |

che possono essere selezionati attraverso i pulsanti freccia

In alternativa a quest'ultimo passaggio può essere utilizzato il pulsante <PRIMO> e per ricercare i successivi <PROSSIMO>

# 2.6.19 Richiesta Intervento

Produce un foglio di intervento da consegnare al manutentore esterno od interno, per registrare l'intervento di manutenzione straordinaria

Dopo che l'operatore ha compilato il foglio e riconsegnato al gestore della manutenzione, quest'ultimo registrerà i dati nella riga di intervento relativa

Il pulsante permette di lanciare l'anteprima della foglio Richiesta di intervento

# 2.6.20 Stampa Etichette

#### Stampa Etichette

La stampa delle etichette è possibile effettuarla solo con stampanti LASER (NO INK- Jet).

Nota bene: i margini minimi del foglio possono differire da un modello di stampante laser all'altro, pertanto l'allineamento del testo nell'etichetta potrebbe non essere corretto. Solo la versione PROFESSIONAL permette all'utente di modificare in modalità struttura il formato del report delle etichette.

La tipologia delle etichette disponibili è indicata nelle rispettive Maschere

# 2.6.21 Stato congelato

= campo della tabella "Stati", una Macchina associata a uno stato con attributo congelato (Sì), non è soggetta a controllo della scadenza

# 2.6.22 Ultimo Record aperto

Dalla versione xx.93.11 è stata introdotta su tutte le MASCHERE SINGOLE, la memorizzazione dell'ultimo record aperto.

Questo salvataggio è locale nella tabella tblSys

Salva il nome del campo CHIAVE PRIMARIA ad esempio : ldMatricola, tutte le MASCHERE SINGOLE aperte leggeranno se esiste nella tabella ad esempio <ldMatricola> e verranno aperte sul valore memorizzato. Al momento si è optato sull'utilizzo alla riapertura della sola CHIAVE PRIMARIA, non abbinandola al nome della Maschera, quindi qualsiasi maschera basata ad esempio su ldMatricola si aprirà sull'utimo valore memorizzato

# 2.6.23 Syntax for SubForm

Syntax for main/subforms

For these examples:

Mainform is the name of the top level form Subform1 is the name of the subform CONTROL on mainform Subform2 is the name of the subform CONTROL on the 1st subform.

|                                                   | If you are on                   |                               |
|---------------------------------------------------|---------------------------------|-------------------------------|
|                                                   | Main form                       | Sub 1                         |
| To refer to a form property,<br>like RecordSource |                                 |                               |
| On Mainform                                       | Me.RecordSource                 | Me.Parent.RecordSource        |
| On Sub 1                                          | Me!Subform1.Form.RecordSource   | Me.RecordSource               |
| On Sub 2                                          | Me!Subform1.Form!Subform2.Form. | Me!Subform2.Form.RecordSource |

|                                                                 | RecordSource                                           |                                                                     |
|-----------------------------------------------------------------|--------------------------------------------------------|---------------------------------------------------------------------|
| To refer to a control                                           |                                                        |                                                                     |
| On Mainform                                                     | Me!ControlName                                         | Me.Parent!ControlName                                               |
| On Sub 1                                                        | Me!Subform1.Form!ControlName                           | Me!ControlName                                                      |
| On Sub 2                                                        | Me!Subform1.Form!Subform2.Form!<br>ControlName         | Me!Subform2.Form!ControlName                                        |
| To refer to a control<br>property, like Enabled                 |                                                        |                                                                     |
| On Mainform                                                     | Me!ControlName.Enabled                                 | Me.Parent!ControlName.Enabled                                       |
| On Sub 1                                                        | Me!Subform1.Form!ControlName.Enabled                   | Me!ControlName.Enabled                                              |
| On Sub 2                                                        | Me!Subform1.Form!Subform2.Form!<br>ControlName.Enabled | Me!Subform2.Form!ControlName.Enabled                                |
| To refer to a subform<br>control property, like<br>SourceObject |                                                        |                                                                     |
| On Mainform                                                     | N/A                                                    | N/A                                                                 |
| On Sub 1                                                        | Me!Subform1.SourceObject                               | N/A                                                                 |
| On Sub 2                                                        | Me!Subform1.Form!Subform2.SourceObject                 | Me!Subform2.SourceObject                                            |
|                                                                 |                                                        |                                                                     |
|                                                                 | If you are on                                          |                                                                     |
|                                                                 | Sub2                                                   | Not in these forms                                                  |
| To refer to a form property,<br>like RecordSource               |                                                        |                                                                     |
| On Mainform                                                     | Me.Parent.Parent.RecordSource                          | Forms!Mainform.RecordSource                                         |
| On Sub 1                                                        | Me.Parent.RecordSource                                 | Forms !Mainform!Subform1.Form.RecordSource                          |
| On Sub 2                                                        | Me.RecordSource                                        | Forms!Mainform!Subform1.Form!Subform2.<br>Form.RecordSource         |
| To refer to a control                                           |                                                        |                                                                     |
| On Mainform                                                     | Me.Parent.Parent!ControlName                           | Forms!Mainform!ControlName                                          |
| On Sub 1                                                        | Me.Parent!ControlName                                  | Forms!Mainform!Subform1.Form!ControlName                            |
| On Sub 2                                                        | Me!ControlName                                         | Forms!Mainform!Subform1.Form!Subform2.<br>Form!ControlName          |
| To refer to a control<br>property, like Enabled                 |                                                        |                                                                     |
| On Mainform                                                     | Me.Parent.Parent!ControlName.Enabled                   | Forms!Mainform!ControlName.Enabled                                  |
| On Sub 1                                                        | Me.Parent!ControlName.Enabled                          | Forms!Mainform!Subform1.Form!ControlName.<br>Enabled                |
| On Sub 2                                                        | Me!ControlName.Enabled                                 | Forms !Mainform!Subform1.Form!Subform2.<br>Form!ControlName.Enabled |
| To refer to a subform<br>control property, like<br>SourceObject |                                                        |                                                                     |
| On Mainform                                                     | N/A                                                    | N/A                                                                 |
| On Sub 1                                                        | N/A                                                    | Forms!Mainform!Subform1.SourceObject                                |
| On Sub 2                                                        | N/A                                                    | Forms!Mainform!Subform1.Form!Subform2.<br>SourceObject              |

#### Problema

Vuoi usare in VBA una variabile invece del nome assegnato ad un oggetto (ad es. il controllo di una maschera o il campo di un recordset).

## Soluzione

Usa la sintassi con le parentesi:

controllo di una maschera: Forms("NomeMaschera")(VariabileStringa) oppure campo di un recordset:(Vs(VariabileStringa)

Torna a Sommario

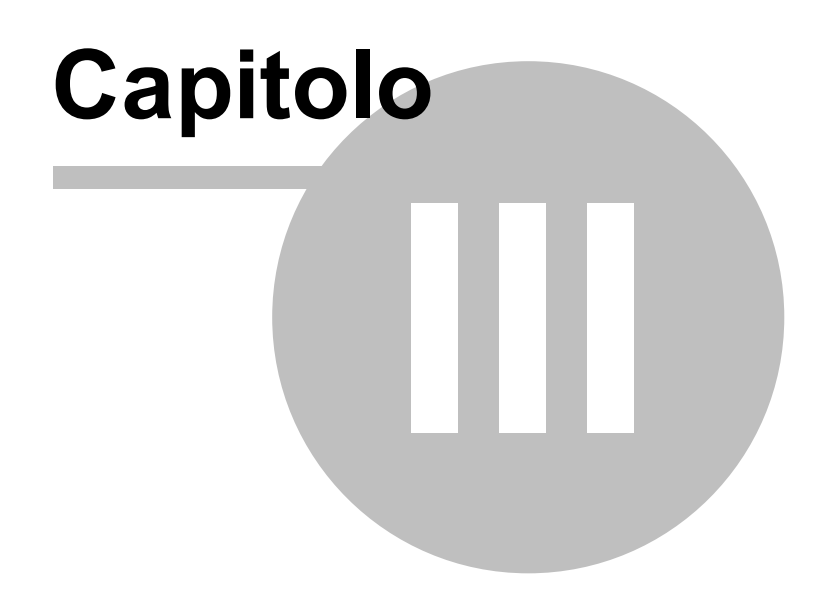

# 3 Iter Consigliato

Pannello Comandi Principale > Pannello Configurazione Utilità > Configurazione

#### Per la sequenza di 1 ° installazione vedi anche Primo awio 26

| ngs Tabelle C    | ollegate Pannello Comandi    | i   Merssaggio Email Predef.   Tabelle Temporanee   Colori   SysInfo   Autore   |
|------------------|------------------------------|---------------------------------------------------------------------------------|
| Regione Sociale: | Scaroni                      |                                                                                 |
| Indirizzo :      | Via Alessandro Manzoni 10 A  | Gestione Accessi Semplificata                                                   |
| Cini :           | BRESCIA                      | Menú: Amministratore                                                            |
| Provincia:       | Bi N                         |                                                                                 |
| CAP:             | 25126                        |                                                                                 |
| Perer:           | ITALIA                       |                                                                                 |
| Partia LV.A.:    | 03457770174                  |                                                                                 |
| Mail Software:   | Microsoft Outlook            | Abilita file : Monutenzione.ini                                                 |
| Ribbon Visibile  | Г                            |                                                                                 |
| Utente Esperto : | F                            | L'applicazione verrà chiusa dopo Nº Minuti di inutilizzo : 30                   |
| Audit Trail :    | <b>A</b>                     | Un avvito segnalerà Nº minuti prima della chiutura dell''applicazione : 5       |
|                  |                              | Seleziona Percorso                                                              |
| Path BackUP:     | C:\Scaroni Consulting\Tabell | le Manutenzione\                                                                |
| PathSaveFile:    | F:\DataBase\Manutenzione     | \M099332\Source\                                                                |
| htt              | p://www.scaroniconsulting.it | Ridimensiona Maschere in base alla Risoluzione Schermo : No 💌                   |
|                  | I Campi di questo co         | olore I Campi di questo colore sono modificabili<br>de Accesso Configuratione ? |

## Campi NON modificabili:

**Ragione Sociale** : (sola lettura) **INTESTATO ALLA LICENZA (versioni Professional e Standard)** viene utilizzato nella intestazione delle stampe

I campi (da Indirizzo a P.IVA : (<u>sola lettura</u>) **INTESTATO ALLA LICENZA (versioni Professional e Standard)** Il campo **Mail Software** : (sola lettura) Viene utilizzato per segnalare errori del programma all'autore; il programma mostra il client di posta utilizzato dall'utente. se dovete trovare il campo vuoto leggete <u>Invio tramite</u> <u>email non funziona</u>

#### Campi della maschera modificabili :

**Ribbon Visibile** = utile solo per chi utilizza Microsoft Access => 2007 permette di visualizzare i Ribbon o meno è sconsigliata la visualizzazione del Ribbon in caso di monitor 1024x 768 (alcune maschere superano l'ampiezza della visualizzazione). Per le versioni Full del programma è utile la visualizzazione del Ribbon in caso di Programmazione.

**Utente Esperto** Per default è impostato a NO .Il flag abilita l'utente a definirsi <ESPERTO> le funzionalità del programma non cambiano , se l'utente è contrassegnato come Esperto vengono saltati molti messaggi di avertimento , in caso di modifiche e cancellazioni e suggerimenti sul modo di operare.

#### Seleziona Percorso

#### PERCORSI PER L'UTENTE CORRENTE : salvati nel Programma sul PC dell'utente

Questa operazione va ripetuta su tutte le Postazioni in cui si vuole installare il programma

• PathSaveFIIe :in questo campo è memorizzabile il percorso di default in cui vengono memorizzati i report esportati in Excel o salvati in PDF . Se lasciato vuoto il percorso è quello in cui risiede il corrente database utilizzando la casella è possibile indicare uno a piacimento dell'utente . PathSaveFile

Indica in quale cartella verrà salvato il file di esportazione dati in Excel o il file in formato PDF Se nella maschera di configurazione non è stato indicato un percorso , apparirà il percorso del database corrente; Seleziona Percorso

÷

è possibile indicare uno diverso utilizzando le scelte messe a disposizione in
 PathBackUp : Percorso dei file di BACK UP Se nella maschera di configurazione non è stato indicato un

Seleziona Percorso

percorso, è possibile indicare un percorso utilizzando le scelte messe a disposizione in

64 CMMS : Gestione Manutenzione

Indica in quale cartella verrà salvato il file di esportazione dati in Excel o il report in PDF Indica in quale cartella verrà salvato il file di BackUp delle Tabelle

#### Ridimensiona Maschera in base alla Risoluzione dello Schermo

Premessa : Le Maschere (Form) sono state progettate tenendo conto delle dimensioni di uno schermo con risoluzione attiva di 1024x768 (formato 4:3) Dimensione Caratteri NORMAL

# NOTA BENE : L'utilizzo di <Impostazioni avanzate aspetto> di Windows con dimensioni personalizzate può provocare problemi di visibilità ; l'utilizzo di schermi con risoluzione inferiore è sconsigliato .

#### Sono previste 3 opzioni :

**No** = Nessun Ridimensionamento (opzione di default)

**Automatico** = se la Risoluzione dello schermo attivo è. > 1024x768 le maschere vengono ridimensionate secondo un fattore proporzionale al rapporto delle risoluzioni . Tale rapporto è fisso per tutte le maschere .

**Continuo** = il ridimensionamento aviene stirando l'angolo in basso a dx della Maschera, si può operare ingrandendo o diminuendo le dimensioni della maschera . E' cura dell'utente ricercare una situazione di corretta visibilità. Alla chiusura della maschera la posizione e la dimensione viene salvata . Alla successiva riapertura , la maschera si presenta come lasciata l'ultima volta .

La scelta di una delle tre opzioni è lasciata all'utente , anche se di default è impostata a NO . CONTROINDICAZIONI : VEDI : <u>Dimensionamento Maschere Controindicazioni</u> [394]

#### Campi della maschera modificabili agli utenti Autorizzati:

#### ■ <u>Accesso Configurazione</u>

Il pulsante attiva tramite Password comunicata dall'Autore ai licenziatari delle versioni PROFESSIONAL e STANDARD le opzioni :

| AUTENTICAZIONE richiesta per : scaronic |         |  |
|-----------------------------------------|---------|--|
| INSERIRE PASSWORD PER ACCEDERE a :      | ОК      |  |
|                                         | Annulla |  |
|                                         | ?       |  |
|                                         |         |  |

#### Fornisce accesso a :

#### . Gestione accessi semplificata

Questa operazione va ripetuta su tutte le Postazioni in cui si vuole installare il programma Non Richiede password di accesso al database, abilità - disabilita le voci del Pannello Comandi Il campo Menù identifica se l'utente ha accesso completo ai comandi del Pannello Comandi ( e pannelli collegati) o a un accesso ridotto

Sono disponibili i seguenti Menù

- Base
- Utilizzatore
- Esperto
- Amministratore

I menù forniscono (**attraverso il pannello comandi**) l'accesso alle maschere e quindi alle funzionalità del programma .

| Livello Utilizzatore | Consente                                                                                                    | COLORE | Preferences |
|----------------------|----------------------------------------------------------------------------------------------------|--------|-------------|
| BASE                 | consente solo alcune stampe , i dati di costo non sono<br>visibili                                                                                                    | BIANCO | 0           |
| UTILIZZATORE         | consente le normali registrazioni , tipiche di un<br>operatore di manutenzione (manutenzioni preventive e<br>correttive) e le stampe che gli servono per operare.(i dati<br>di costo non sono visibili)<br>Non consente la cancellazione di record | GIALLO | 1           |
| DIRETTORE            | Ha accesso alla creazione di nuove macchine e<br>manutenzioni preventive<br>amplia le registrazioni e le stampe possibili è inoltre                                                                                                    | BLU    | 2           |

|                | possibile accedere all' inserimento , modifica di alcuni             |       |   |
|----------------|----------------------------------------------------------------------|-------|---|
|                | archivi                                                              |       |   |
|                | Può cancellare record                                                |       |   |
| AMMINISTRATORE | ha il completo controllo di tutte le funzioni del Database           | ROSSO | 3 |
|                | , in particolare può variare <u>Configurazione 335</u> 1, definire i |       |   |
|                | livelli dei menu degli UTENTI, variare gli archivi , variare         |       |   |
|                | gli indicatori di costo                                              |       |   |
| non attribuito | voce non utilizzata                                                  |       | 4 |

La singola voce che appare nel <u>Pannello Comandi Principale</u> e nei pannelli a cascata è associata ad un <u>livello</u> <u>di utilizzatore Tramite il campo PREFERENCES</u> <u>della tabella Switchboard Items</u>

## NOTA PER AMMINISTRATORI ESPERTI DI MS ACCESS

L'AUTORE ha preconfigurato queste associazioni secondo un criterio personale. Qualora si voglia modificare questa configurazione è possibile effettuare solo sulla postazione dell'utente la variazione accedendo alla tabella **Switchboard Items** e variando il solo campo Preferences.

La configurazione prevista dall'autore può essere ripristinata da

Pannello Comandi Default

## Abilita File Manutenzione.ini

questa funzionalità è per Amministratori.

Il programma memorizza localmente Front End alcune configurazioni dell'utente .

In caso di aggiornamento del programma bisogna ripristinare localmente le configurazioni dell'utente dopo aver installato l'aggiornamento.

Questa funzionalità se attivata : fa si che prima venga letto il file Manutenzione.ini anziché la tabella interna di configurazione, quindi viene aggiornata la tabella interna di configurazione ai valori di Manutenzione.ini

#### Quando utilizzare questa funzionalità :

quando ci sono molti utenti , si vuole evitare un'installazione locale sul client dell'utente e conseguente configurazione da Pannello Comandi Principale> Pannello Configurazione & Utilità > Configurazione. alla prima attivazione sul client dell'utente : crea il File <Manutenzione.ini> (file di testo) che riporta la configurazione nella cartella dove è installato il Programma ManutxxverNN.

In caso di aggiornamento del Programma , l'Amministratore dopo averlo installato sul suo PC . Può copiare il file Manut xxverNN nella stessa cartella dell'utente.

Il programma leggerà il File Manutenzione.ini e aggiornerà la Tabella interna di configurazione. In caso che l'utente vari la configurazione, questa verrà aggiornata anche nel file Manutenzione.ini. In caso venga cancellato il file Manutenzione.ini, questo verrà ricreato al primo avvio del Programma, e nulla andrà perso.

Togliendo il segno di spunta da <Abilita file Manutenzione.ini> il Programma legge solo la configurazione interna, se esiste un file Manutenzione.ini viene ignorato Controindicazione : il file Manutenzione.ini è un file di testo, visibile dall'utente e quindi modificabile.

L'applicazione verrà chiusa dopo N° minuti di inutilizzo

Per evitare che l'utente , lasci aperto il database su uno specifico record, bloccando la possibilità ad altri utenti di effettuare modifiche .

Il programma effettua la disconnessione utilizzando i campi

Un avviso segnalerà N° Minuti prima della chiusura dell'applicazione Si consiglia di lasciare le opzioni predefinite vedi <u>Amministrazione DATABASE</u> [352]

Audit\_Trail (solo versione PROFESSIONAL) \*\*\* Funzione attiva dalla versione xx.93.13 Se spuntato permette il LOG sulle modifiche effettuate sulle maschere ove previsto da <u>Audit\_Trail</u> [355] è possibiile visionare le modifiche effettuate

Pannello Configurazione Utilità

#### 2) In questa fase è bene riempire gli archivi di base .

In particolare :

66

- Utilizzo 254
- <u>CAT AM 1</u> 259
- CAT AM 2 260

gli altri archivi sono già definiti dal programma , se non per esigenze particolari non vanno variati Altri archivi sono :

• Fornitori 245 va riempito almeno dalla Vs Stessa ditta (il programma considera Fornitori chi esegue interventi di manutenzione , nel caso la manutenzione sia effettuata da Vs operatori il Fornitore è la Vs ditta

InserimentoArchivi

- (in ogni caso è possibile definire il fornitore anche dalle Matricole che richiamano questo campo)
- Ricambi 264 Opzionale

3) Inserimento dell'archivio delle Macchine

In questa fase si passa all'inserimento delle Matricole,

è abbastanza indifferente inserire tutte le Matricole per poi definire le manutenzioni preventive

o man mano che si inserisce la macchina, definire le manutenzioni preventive

#### Si passa, ora , alla fase di gestione

Consultando periodicamente ( generalmente mensilmente ) le stampe <u>Scadenzario Man Preventive</u> 204 si ha l'indicazione del programma di manutenzione .

(tali stampe possono essere distribuite agli operatori di manutenzione e possono servire per registrare sul cartaceo gli interventi effettuati (fogli di intervento e riepiloghi)

# A) Registrazione Manutenzione Preventiva

Effettuate le manutenzioni preventive, queste vanno registrate.

Singolarmente o in modalità Registrazione Veloce Man Preventive

Per gli Automezzi o le Macchine per le quali è stata programmata una manutenzione preventiva a Km o Ore Tipicamente Settimanalmente o mensilmente , si raccolgono le Letture dei Tachimetri o dei Contaore e si provvede al loro inserimento Registra Letture Km Ore

Il programma confronterà i dati inseriti con lo scadenzario e segnalerà il raggiungimento tramite stampe che possono essere distribuite agli operatori di manutenzione e possono servire per registrare sul cartaceo gli interventi effettuati (fogli di intervento e riepiloghi)

5) Registrazione Manutenzioni Preventive a Km o Ore

Effettuate le manutenzioni preventive a km o ore , queste vanno registrate .

6) Intervento Manutenzione Correttiva

Durante la vita della macchina capitano arresti, malfunzionamento ecc. che vengono corretti tramite Manutenzione correttiva, che tende a ripristinare lo stato di funzionamento della macchina. Il programma prevede la gestione delle Manutenzioni correttive.

# 7) Variazione degli stati

Durante la vita della macchina , questa può cambiare stato , ad esempio fermata per non utilizzo, dismessa, ecc.

Il programma gestisce e mantiene tutto lo storico della macchina.

# 8) Stampe

Il programma gestisce molte stampe e grafici ,, alcuni dei quali riepilogano i costi sostenuti per manutenzioni preventive e correttive.

Pulsanti Torna a Sommario Pannello\_Comandi\_Principale

# 3.1 Testare il Programma

Si consiglia di testare Il programma con i dati di esempio che sono contenuti nel file

- t\_manut0932.mdb per il programma ManutXXVer32 ;
- t\_manut0931.mdb per il programma ManutXXVer13 ;
- t\_manut0930.mdb per il programma ManutXXVer12

Aiutatevi col presente Help richiamabile su quasi tutte le maschere premendo {F1}

Dopo aver preso dimestichezza col programma è necessario prowedere alla eliminazione dei dati di esempio, per poi passare all'inserimento dei Vostri dati.

Continua con Eliminare i dati di ESEMPIO 67

Torna a Iter Consigliato

# 3.2 Eliminare i dati di ESEMPIO

Identificare il file delle tabelle e il percorso . <u>Tabelle Collegate</u> vi mostra il percorso del file delle Tabelle (prendete nota)

Chiudete il database Manutenzione.

Ora aprite il file delle Tabelle t\_manut0932.mdb per il programma MauntXX9332

O aprite il file delle Tabelle t\_manut0931.mdb per il programma MauntXX9313 ;

o il file t\_manut0930.mdb per il programma MauntXX9312

All'apertura appare : [leggere attentamente quanto indicato nella maschera]

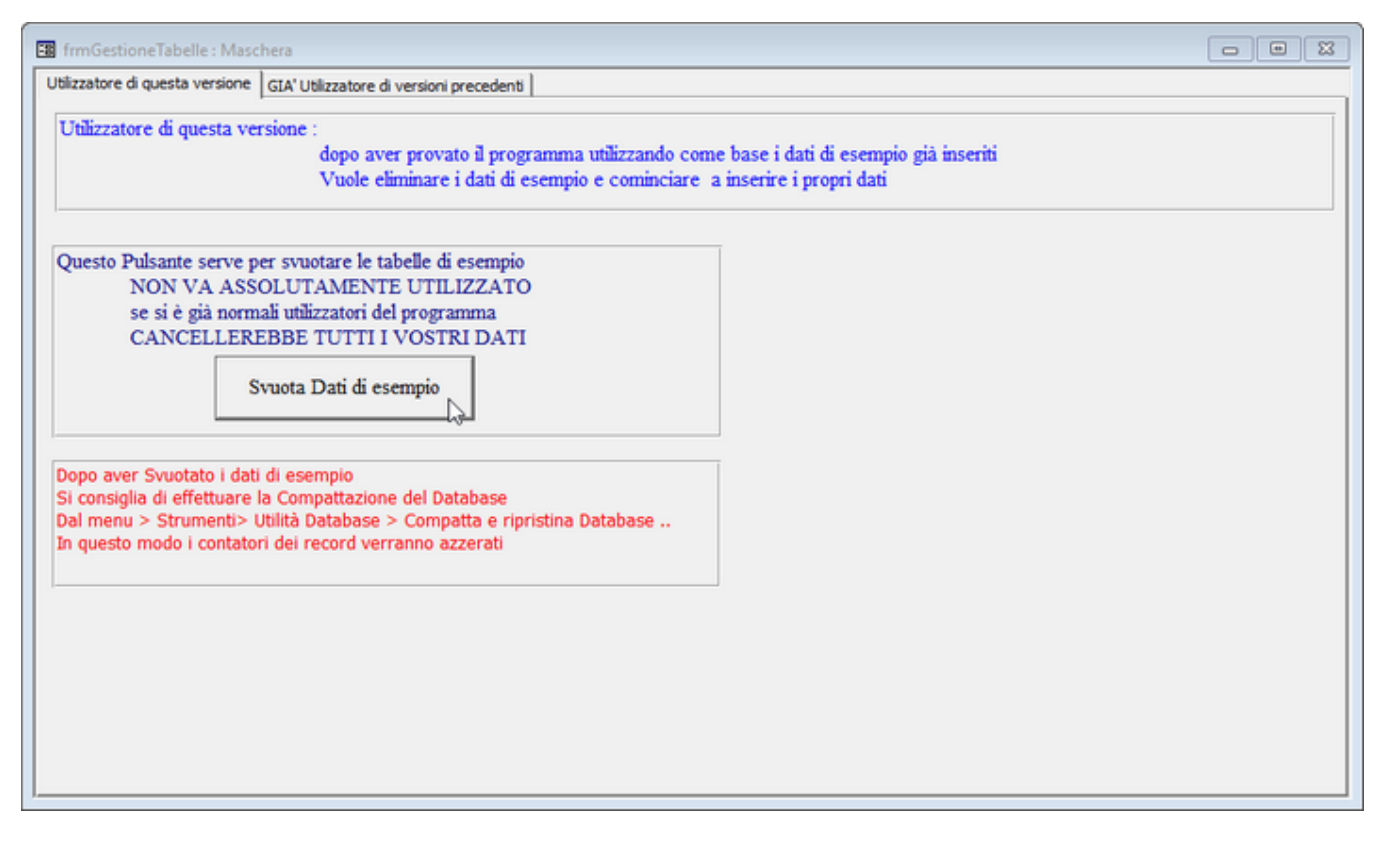

Premere il pulsante [SVUOTA DATI DI ESEMPIO]

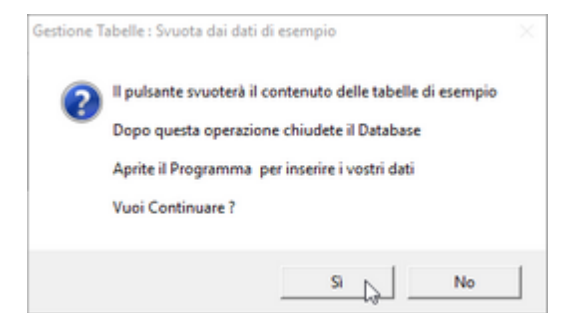

Potete controllare passo passo lo svuotamento

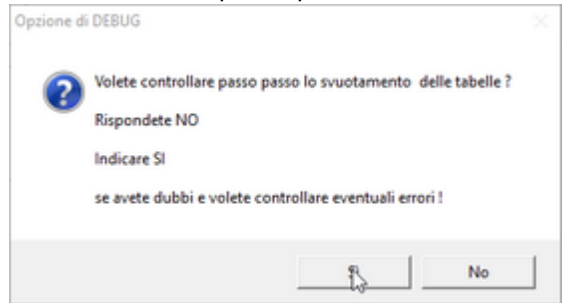

Se rispondete SI, potete controllare lo svuotamento delle tabelle una per una.

Se tutto è andato buon fine ....

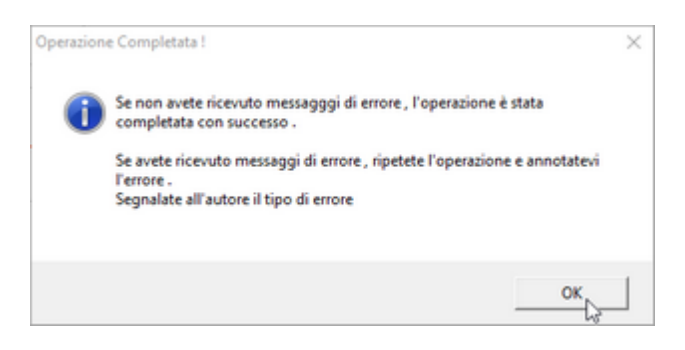

Altrimenti ripetete l'operazione e annotatevi l'errore come indicato nella figura soprastante .

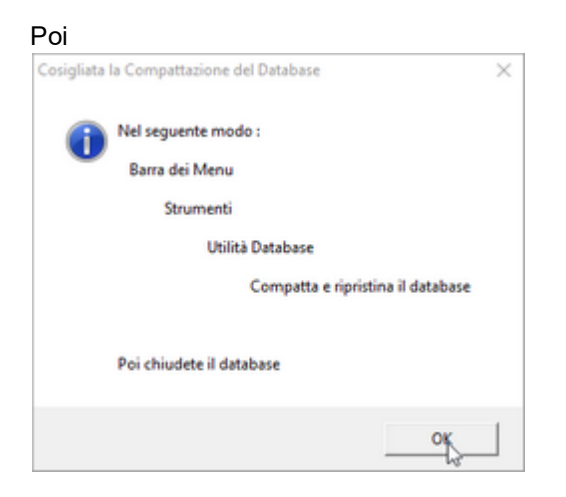

NB : quanto segue è relativo alle versioni di ACCESS 2000-2003 (Per Access 2007 e successive ricercare analoghe descrizioni nei MENU) Menu >STRUMENTI

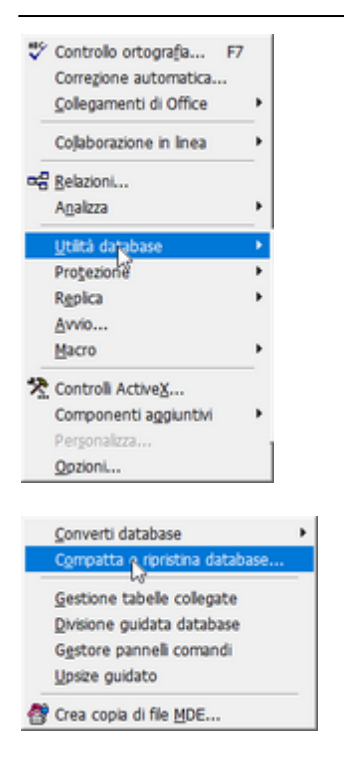

A compattazione effettuata Uscite e potete rilanciare il vostro database MANUTENZIONE

#### PS: NON TUTTE LE TABELLE VENGONO SVUOTATE

Alcune servono al programma per funzionare correttamente altre ad esempio tblStati sono precompilate con dei valori consigliati

Continua con Inserimento Archivi 69

Torna a Iter Consigliato

# 3.3 Inserimento Archivi

## Pannello Comandi Principale Pannello Archivi 244

Al primo utilizzo del programma è Obbligatorio inserire :

Archivi Obbligatori

Fornitori 245 Inserite almeno tra i fornitori la vostra Azienda le manutenzioni effettuate da vostro personale saranno associato a questo particolare FORNITORE

Pannello Comandi Principale > Pannello Archivi > Archivi Base

Appare la multischeda frmArchivi

Cliccando sulle linguette è possibile spostarsi da un archivio all'altro

Stati 251 consigliato non variare i record già preimpostati (OBBLIGATORIO)

Utilizzo 254 inserire i vostri reparti e/o linee (Obbligatorio almeno indicare un utilizzo)

Esiti 255 consiglio non variare i campi già preimpostati (Obbligatorio almeno un esito)

Gravità 256 potete variare il contenuto preimpostato (Obbligatorio almeno una Gravità)

<u>Cause</u> potete variare il contenuto preimpostato (Obbligatorio almeno una Causa)

CAT AM 1 259 obbligatorio almeno un record può intendersi come centro di costo "reparto ..."

CAT AM 2 [260] obbligatorio può intendersi come centro di costo "linea ..."

Archivi Opzionali

Pannello\_Comandi Principale > Pannello Archivi > Ricambi

Ricambi 264 Opzionale

Archivi di consultazione o Modifica

Pannello Comandi Principale > Pannello Archivi > Archivi Base

Appare la multischeda frmArchivi

Cliccando sulle linguette è possibile spostarsi da un archivio all'altro

Non servono a configurare il programma

Matricole 261

Stati attivi 262 Stati Superati 263

Torna a Iter Consigliato

70

# 3.4 Inserimento dell'archivio delle Macchine

Pannello Comandi Principale > Pannello Inserimenti selezionare Archivio Macchine Inserimento [123]

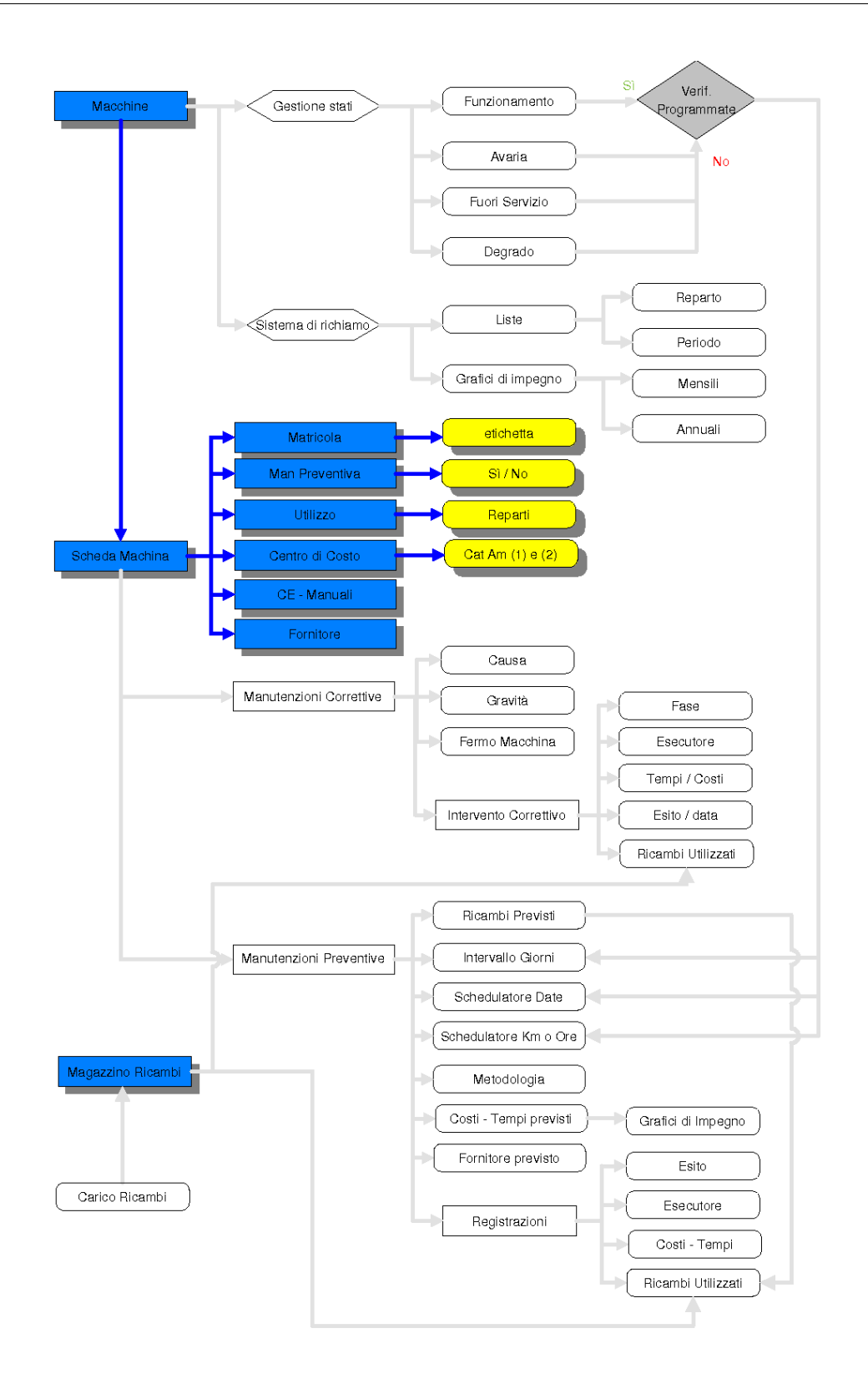

Il programma guida Nell'inserimento di nuove Macchine (o attrezzature), in particolare è stato predisposto una serie

di domande per guidare l'utilizzatore (anche con poche conoscenze informatiche ) nell'inserimento.

Si consiglia di inserire le Matricole una di seguito all'altra, verrà così costituito l'archivio

Per indicare che la macchina/attrezzatura, deve essere sottoposta a manutenzione preventiva lasciare a Sì il pulsante relativo alla scelta Man Preventiva

La gestione delle Manutenzioni preventive è di norma scadenziata per date (Lasciare il Campo UM VUOTO Nel caso ad esempio di Automezzi o mezzi d'opera, la gestione delle manutenzioni preventive per date può servire per registrare i collaudi obbligatori, ma risulta poco pratica per la gestione dei TAGLIANDI che tipicamente sono a KM o ORE

Per attivare la gestione della Manutenzione Preventiva a Km o Ore selezionare il campo UM la voce Km o Ore vedi anche Manutenzioni Preventive a Km o Ore 180

Nell'inserimento tenere presente che i campi in verde sono obbligatori, la finestra a sviluppo orizzontale delle Manutenzioni Preventive (sotto il campo note) visualizza le manutenzioni Preventive che verranno man mano inserite con il pulsante Nuova Manutenzione Preventiva e/o Nuova Manutenzione Preventiva Km Ore

# CONSIGLIO : Per Macchine simili è possibile accelerare l'inserimento dei dati utilizzando il tasto duplica

PER PROCEDERE CON L'INSERIMENTO VAI A :

Archivio\_Macchine\_Inserimento

Torna a Iter Consigliato

# 3.5 Manutenzioni Preventive

72

Ogni Manutenzioni preventiva è associata a una Macchina

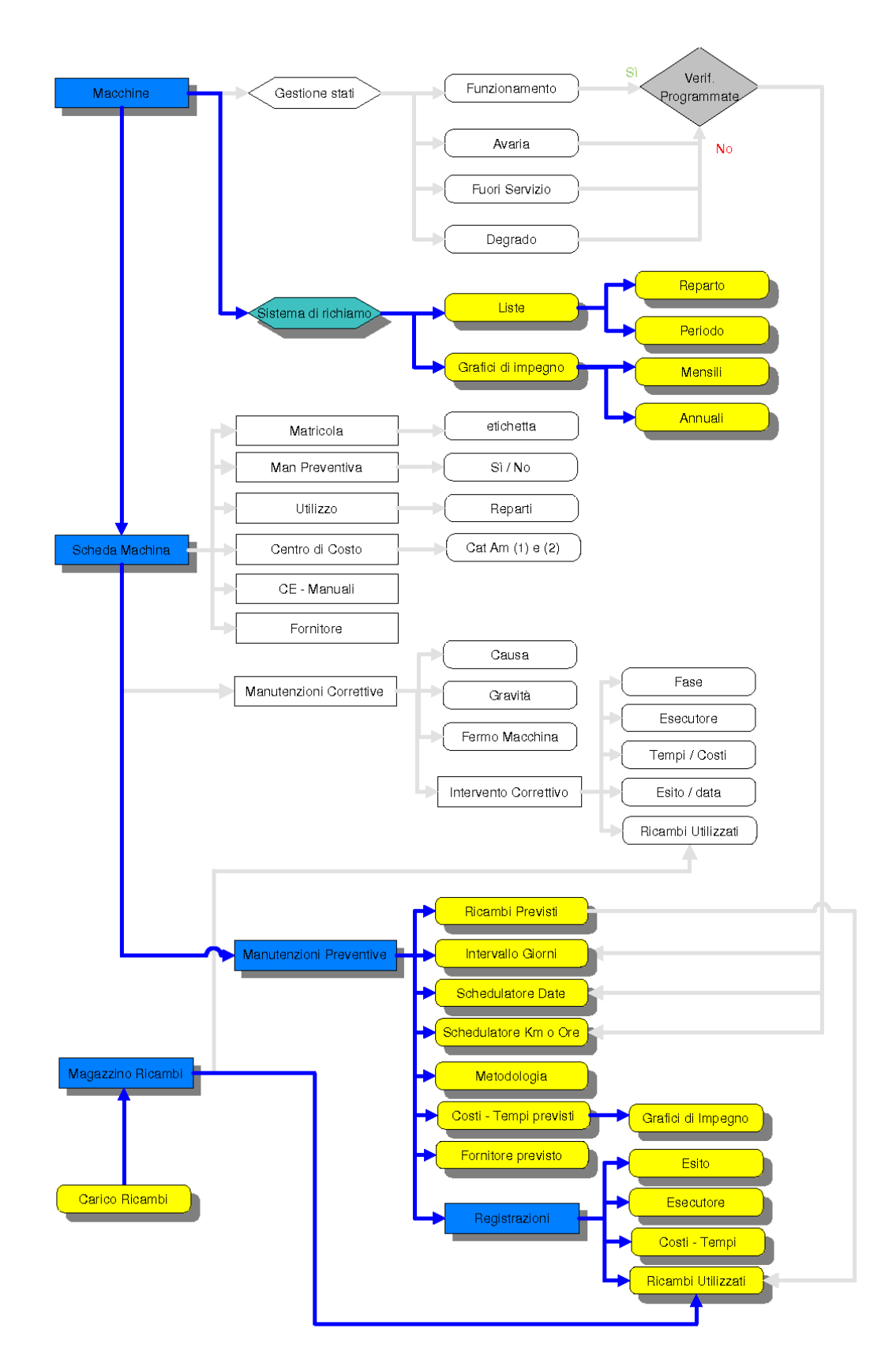

Le Manutenzioni Preventive sono di due tipologie :

1. A cadenza temporale (associazione a una data) Inserimento Manutenzioni Preventive
# 2. A Km o ORE (associazione al raggiungimento di un valore espresso in KM o Ore) <u>Manutenzione</u> <u>Preventiva KmOre</u>

vedi Intervalli di Manutenzione Preventiva 53 e riferimenti a UNI 13336 Strategie e Tipologie di Manutenzione

Torna a Sommario

# 3.6 Manutenzioni Correttive

74

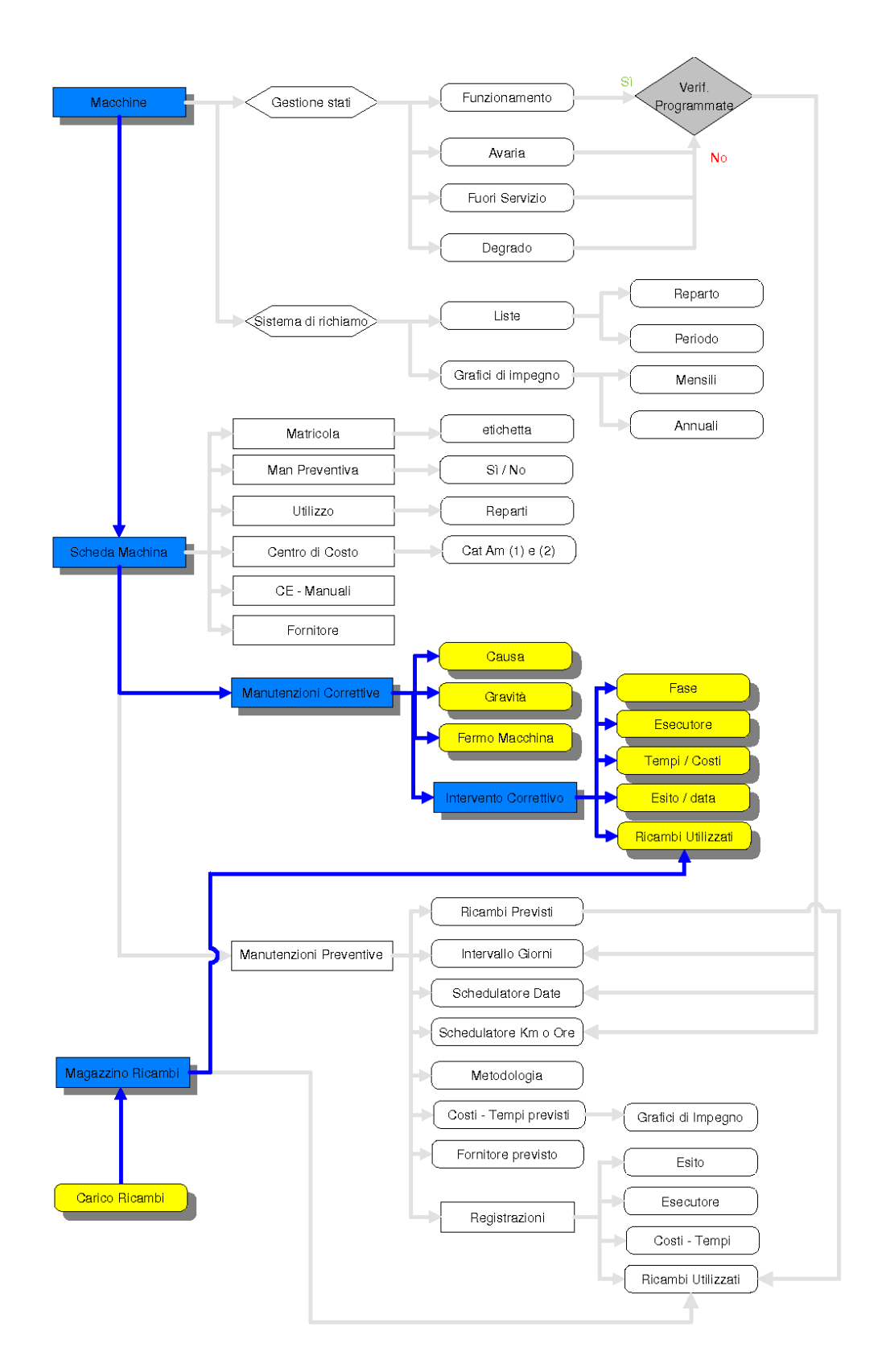

Vedi definizioni <u>Strategie e Tipologie di Manutenzione</u> L'inserimento di una nuova Manutenzione Correttiva può essere effettuato da : <u>Archivio Macchine Visualizza Modifica</u> 82 o da

Manutenzioni Correttive

Torna a Sommario

# 3.7 Variazione degli stati

76

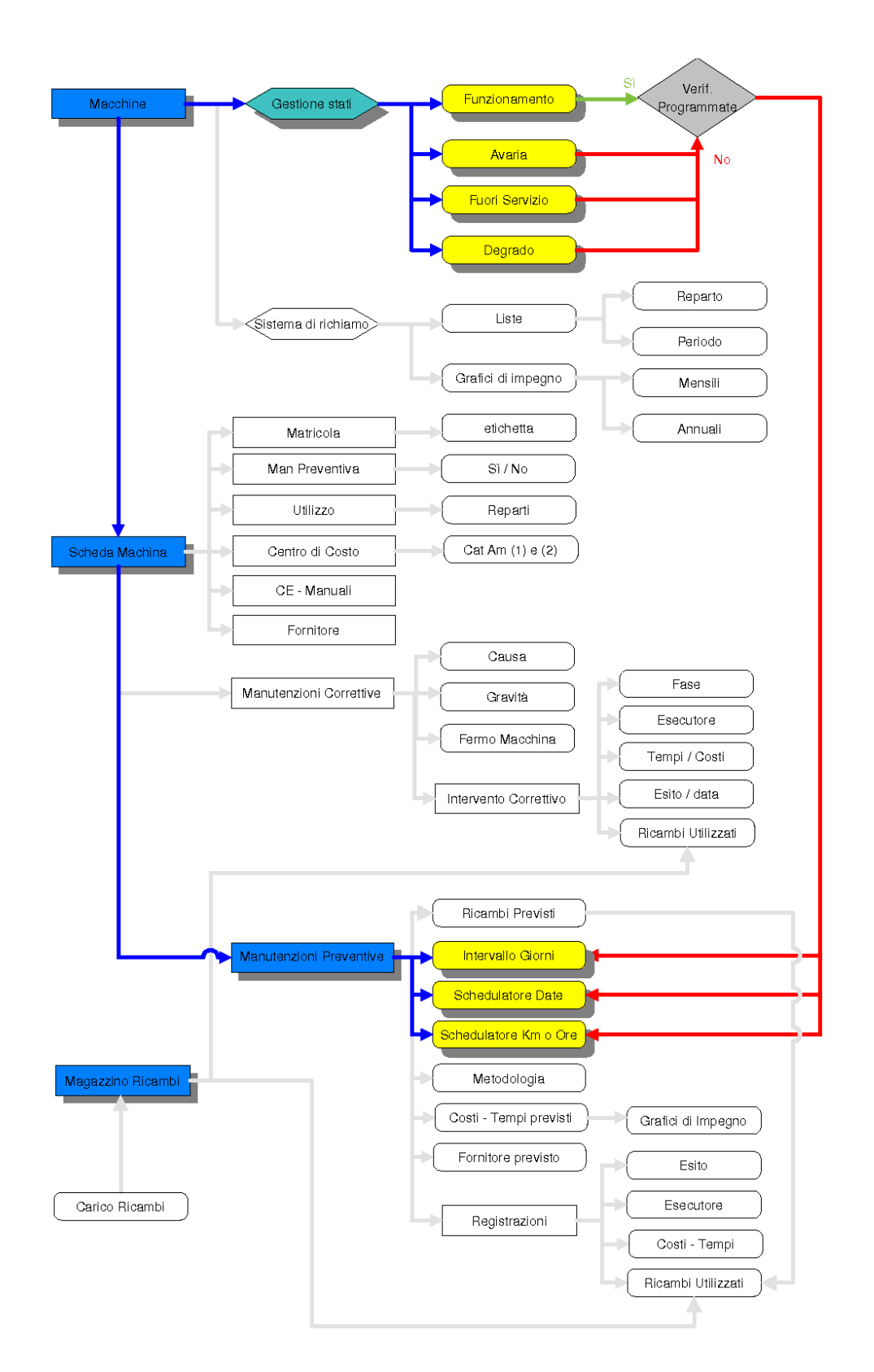

Risulta particolarmente utile sapere se la Macchina è in FUNZIONAMENTO , INDISPONIBILE , DEGRADO a tal proposito vedasi le definizioni ... Avarie\_e\_Stati tratte dalla UNI EN 13306.

Il programma permette la gestione storica degli stati, in particolare è possibile da Pannello Comandi Principale

Pannello Archivi > Stati impostare una serie di Stati (situazioni in cui si potrebbe trovare la Macchina)

ed attribuire una temporalità allo stato (data di inizio e data di fine).

La variazione degli stati è possibile effettuarla dalla Pannello Comandi Principale> Inserimento > Archivio Macchine visualizza modifica

Esempio:

la Macchina Celada1 dal 1.03.1999 al 7.05.2000 era non utilizzata , poi dal 8.05.2000 al 12.12.2000 era in uso e poi dal 13.12.2000 al 08.01.2001 in riparazione , poi dal 09.01.2001 al 10.10.2001 in uso e dal 11.10.2001 bloccata .

#### Awertenze

Il campo congelato della scheda Stati

permette di inibire il controllo della Macchina alle periodicità predefinite sia nella scheda Matricole, sia nelle Stampe Scaduti .

Il mancato aggiornamento degli stati può avere conseguenze non desiderate, ad esempio come sopra citato, fornendo informazioni errate.

Torna a Iter Consigliato

# 3.8 Stampe e Grafici

78

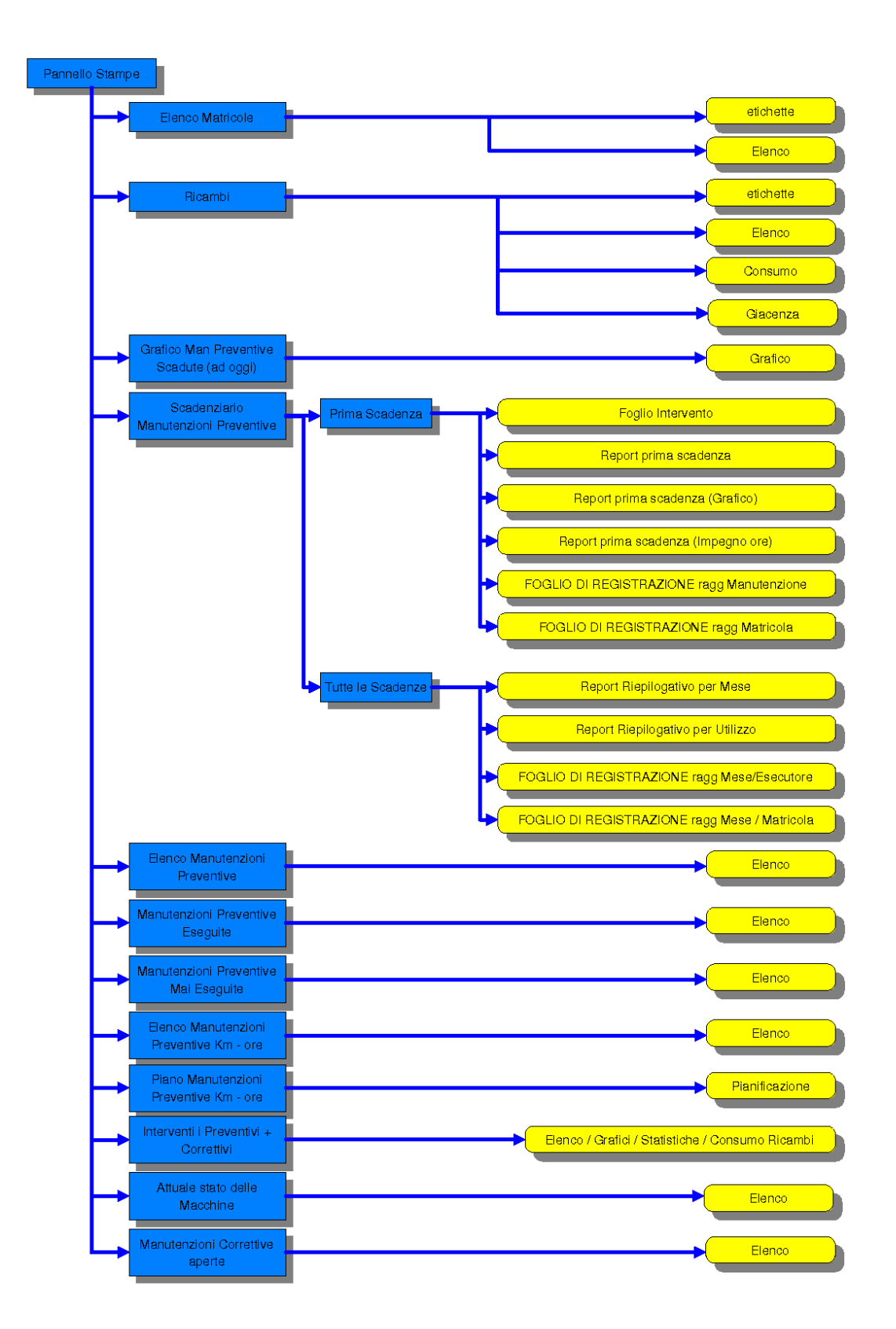

In fase di inserimento dell' Archivio Macchine , può essere utile effettuare una o più stampe ad esempio per: 1. spuntare le Matricole inserite = La Stampa dell'archivio Matricole è attivabile dal Pannello Comandi Principale>

Pannello Stampe >Elenco Matricole vedi

Elenco Matricole

- 2. Per distribuire l'elenco di dotazione ad ogni reparto Pannello Comandi Principale> Pannello Stampe >Selezione (Man Preventive)quindi selezionare Utilizzo
- 3. Stampare lo Scadenzario (Riepilogo delle Manutenzioni Preventive)Pannello Comandi Principale> Pannello Stampe >Scadenzario [Man Preventive] quindi Report Scadenze
- 4. Per Stampare dei fogli di intervento preventivo Pannello Comandi Principale> Pannello Stampe >Scadenzario [Man Preventive] quindi Fogli di intervento
- 5. Stampare degli elenchi in base allo stato della Macchina..Pannello Comandi Principale> Pannello Stampe >Selezione (Man Preventive)quindi selezionare Stato
- 6. Per avere un riepilogo delle manutenzioni Preventive registrate (tempi, costi) usa: Pannello Comandi Principale > Pannello Stampe > Man Preventive eseguite Oppure Pannello Comandi Principale> Pannello Stampe> Interventi (Preventivi + Correttivi)
- Per avere un riepilogo delle Manutenzioni Correttive usa: Pannello Comandi Principale > Pannello Stampe > Interventi (Preventivi + Correttivi) oppure usa: Pannello Comandi Principale > Pannello Inserimenti>Archivio Macchine Visualizza/Modifica
- 8. Per Sapere se non hai mai registrato la 1° manutenzione preventiva usa: Pannello Comandi Principale> Pannello Stampe >Manutenzioni Preventive mai eseguite) vedi anche Manutenzioni Preventive mai eseguite
- Le stampe possono essere ripetute ad esempio quando:
- la fase di inserimento è completata
- la fase di 1° verifica è stata completata
- periodicamente per tenere aggiornati i reparti

Torna a Iter Consigliato

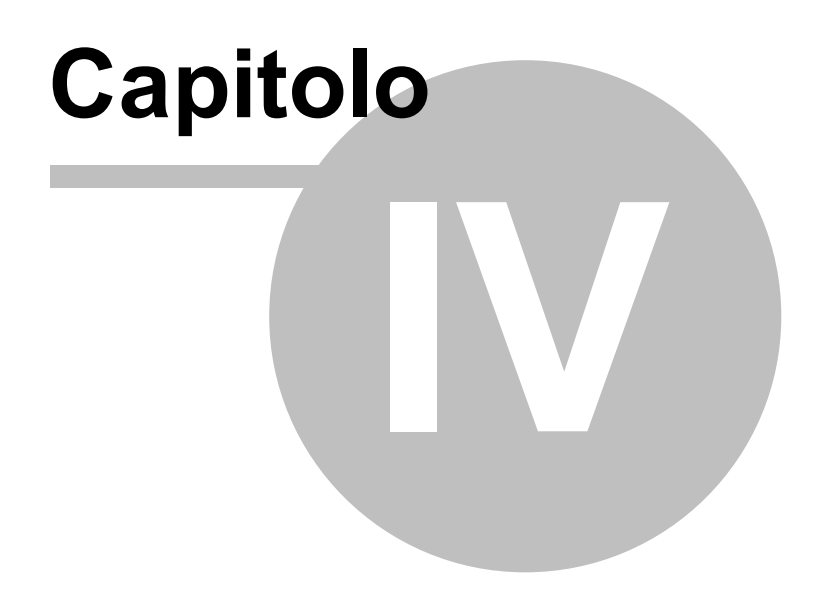

#### Pannello Comandi Principale 4

# **Pannello Comandi Principale**

| 💷:: Pannello comandi principale                                                                                                    | t I                                                                                                    | 83 |
|----------------------------------------------------------------------------------------------------|----------------------------------------------------------------------------------------------------|----|
| Ge                                                                                                    | stione Manutenzione                                                                                                    |    |
| Uternier : scaronic<br>PC : AMD64-3000<br>Versione 93 13 [118]<br>Ridionensione No<br>Menai Amministratore<br>Esperio V<br>medito: re-Risecroniconsoldine.it<br>Amp://www.scaroniconsoldine.it | ::Pannello Inserimenti: >        ::Pannello gegistrazioni:: >        ::Pannello Stampe: >        ::Pannello Archivi: >         Controllo Scadenze Mese Corrente        ::Pannello Key Performance Indicators:>        ::Pannello Configurazione e Utilità:: >         Esci dal Programma |    |
| Pannello Inserimenti                                                                                                    | 82]<br>·                                                                                                    |    |
| Pannello Registrazior                                                                                                    | 128                                                                                                    |    |
| Pannello Stampel 198                                                                                                    |                                                                                                    |    |

Pannello Archivi 244 Controllo Scadenze Mese Corrente 295 Pannello Key Performance Indicators 295 Pannello Configurazione Utilità 334

Con il flag Esperto viene indicato se è attivata o meno la modalità di gestione dei messaggi : Esperto (salta alcuni messaggi) o normale (tutti i messaggi verranno visualizzati). (il Flag Esperto non è disattivabile nella versione FREEWARE)

Menù 55 Indica il livello dei permessi all'accesso dei Pannelli

L'attivazione o disattivazione può essere gestita da Pannello Configurazione Utilità > Configurazione

Il Menu rappresentato è quello Amministratore e definisce quali voci sono accessibili a secondo del livello attribuito all' UTENTE del Programma, si consiglia di leggere attentamente quanto indicato in Menù [55] è possibile variare il livello del Menù da Pannello Comandi Principale > Pannello Configurazione Utilità > Configurazione

I menù forniscono (attraverso il pannello comandi) l'accesso alle maschere e quindi alle funzionalità del programma

Si parte dal livello :

- **BASE** = consente solo alcune stampe
- UTILIZZATORE = consente le normali registrazioni, tipiche di un operatore di manutenzione, e le stampe che gli servono per operare
- DIRETTORE = amplia le registrazioni e le stampe possibili è inoltre possibile accedere alla modifica di alcuni archivi
- AMMINISTRATORE : ha il completo controllo di tutte le funzioni del Database, in particolare può variare Configurazione 335, definire i livelli dei menu degli UTENTI, variare gli archivi, variare gli indicatori di costo.

Inoltre sono utilizzati colori diversi per evidenziare il livello di competenza richiesto

- BASE = BIANCO
- UTILIZZATORE = GIALLO
- DIRETTORE = BLU
- AMMINISTRATORE = ROSSO

Per sfoltire il Pannello comandi (e pannelli collegati) lasciando solo i pulsanti utili all'utente vedi Gestore Pannello Comandi 51

81

| 82 CMMS : Gestione Manutenzione |     |      |                          |  |  |  |  |  |
|---------------------------------|-----|------|--------------------------|--|--|--|--|--|
| Configurazio                    | one | Menù | Gestore Pannello Comandi |  |  |  |  |  |
|                                 |     |      |                          |  |  |  |  |  |

CMMS : Gestione Manutenzione Versione : Access 2000 Major : xx-93.32 & xx.93.13 [127] Minor : xx.93.12 [150] mercoledì 18 maggio 2022

© 2022 Carlo Scaroni carlo.scaroni@gmail.com http://w w w .scaroniconsulting.it

#### 4.1 Pannello Inserimenti

82

### Pannello Comandi Principale > Pannello Inserimenti

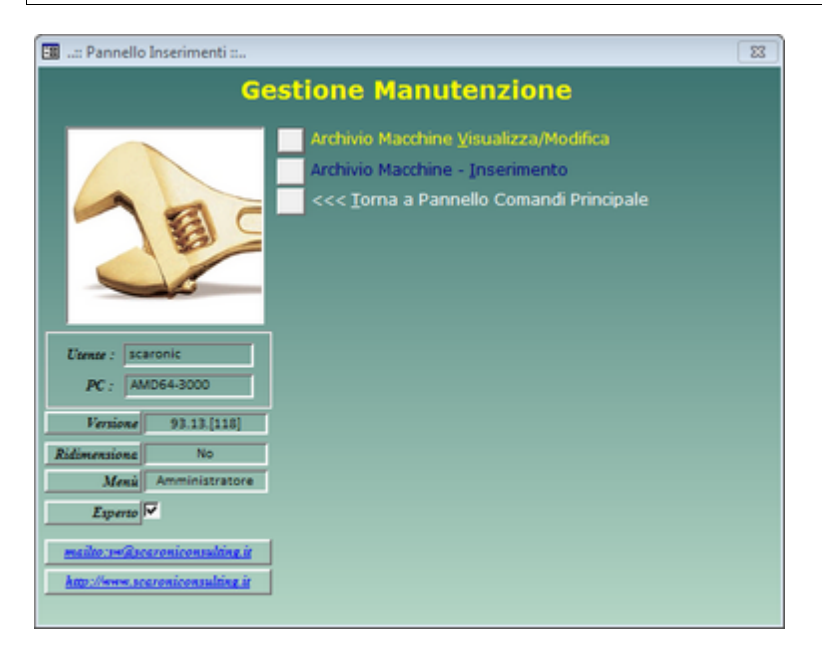

# Archivio Macchine Visualizza Modifica 82

#### Archivio Macchine Inserimento 123

Indicazioni per l'uso Pannello\_Comandi\_Principale

# 4.1.1 Archivio Macchine Visualizza Modifica

Pannello Comandi Principale > Pannello Inserimenti > Archivio Macchine -visualizza modifica

La maschera permette di Visualizzare e Modificare una Matricola/Macchina

| :: Archivio Macchine Visualizza Modifica :: frmArchivioMacchine |                                |                      |                         |                          |                |                    |                       |                 |  |  |  |
|-----------------------------------------------------------------|--------------------------------|----------------------|-------------------------|--------------------------|----------------|--------------------|-----------------------|-----------------|--|--|--|
| Ricerca Matricola                                               | ArmGas Attiva                  | Cessata              | Ricerca per Descr, Cesp | ite, Cod Cost, Fornit, U | Váliz 📃        |                    | • •                   | Primo Prossimo  |  |  |  |
| Matricola                                                       | ArmGas                         |                      | Descrizione :           | Gas Cabinet e Linee      | Gas Tossic     |                    |                       | Man. Preventiva |  |  |  |
| Fornitore:                                                      | Rivoira                        | -                    | Data di entrata:        | 01/01/1991               | ſ              | Anno di Costruzion | w: 1991               | • s             |  |  |  |
| Cod. Costruttore                                                |                                |                      | Cespite :               |                          |                | I Campi di questo  | colore sono ad        | No              |  |  |  |
| Unilizzo:                                                       | GaT                            |                      | Costo di Acquisto € :   | 10000                    | -              | Distribution of    | oongatorio            | Um:             |  |  |  |
| Categoria AMM 1:                                                | 10602                          |                      | Categoria AMM 2:        | 9401                     |                |                    |                       | Preasviso       |  |  |  |
| Certificato CE:                                                 |                                |                      | Manuali :               |                          |                |                    |                       |                 |  |  |  |
| Ins Nuovo Stato                                                 | Dalla Data : Stato :           |                      | Nota:                   |                          |                |                    |                       |                 |  |  |  |
| Stato Attuale:                                                  | 12/06/2011 Funzionamento       | Storico Stati        | <b>D</b>                |                          |                |                    |                       |                 |  |  |  |
| A Handardari Carr                                               |                                |                      | Data Cessanone:         |                          |                |                    |                       | KPI: 1          |  |  |  |
| ■ Manutenzoni Com                                               | ettive Manutenzioni Preventive | Manutenzioni Pr      | reventive Km - Ore      |                          |                |                    |                       |                 |  |  |  |
| IdDd                                                            | Data Descriptione:             | Cause                | • •                     | kevini                   | Responsabile   | En o Our           | e Ferno Prod (h) : Cl | tarara          |  |  |  |
| 111 31/08/2                                                     | 004                            | Care                 | nza Progettuale         | tilizzabile              | CG             | 0                  | 0                     |                 |  |  |  |
|                                                                 |                                |                      |                         |                          |                |                    |                       |                 |  |  |  |
|                                                                 |                                |                      |                         |                          |                |                    |                       |                 |  |  |  |
|                                                                 |                                |                      |                         |                          |                |                    |                       |                 |  |  |  |
|                                                                 |                                |                      |                         |                          |                |                    |                       |                 |  |  |  |
|                                                                 |                                |                      |                         |                          |                |                    |                       |                 |  |  |  |
|                                                                 |                                |                      |                         |                          |                |                    |                       |                 |  |  |  |
|                                                                 |                                |                      |                         |                          |                |                    |                       |                 |  |  |  |
|                                                                 |                                |                      |                         |                          |                |                    |                       |                 |  |  |  |
|                                                                 |                                |                      |                         |                          |                |                    |                       |                 |  |  |  |
| Allere D                                                        | Alexandread of a               |                      |                         |                          |                |                    | IV CORS               | CHILISA         |  |  |  |
| Alega D                                                         | Avegabities o                  |                      |                         |                          |                |                    | 1. 0010               |                 |  |  |  |
| Modifica Int. Correttive                                        | Costi Interventi Ore inte      | rventi               | Nuova Manu              | Itenzione Nuova Manu     | utenzione Nuov | ra Manutenzione    |                       | DA              |  |  |  |
|                                                                 | correcovi                      |                      | Prever                  | Prevenova                | NILO OLE       | Correcord          |                       |                 |  |  |  |
| Invia a 💿 Antervinte                                            | 🔿 E. Mail 🔿 Stampa 🔿 PDF       | Cartella Predefinita | salvataggio File (excel | e PDF) : F:\database\/   | Manutenzione/M | 099313\Source\     |                       |                 |  |  |  |
| Alega Dog ment                                                  | Alegatint ( ) Conti MO         | Accesso Com          | nelato                  |                          |                | 4 11 41 41         |                       |                 |  |  |  |
| Alinga Documenta                                                | Cost NO                        |                      |                         | 8                        | • • •          | 1 1 1 1            |                       | 964             |  |  |  |

La maschera si apre sull'<u>Ultimo Record aperto</u> Per effettuare inserimenti vedi Inserimento dell'archivio delle Macchine 70

E' possibile la selezione della Matricola tramite il campo RICERCA Non conoscendo (ricordando la Matricola) è ' possibile effettuare una ricerca multipla su più campi tramite il campo <u>Ricerca per ......</u> [57] la selezione della Matricola . vedi anche Attiva Cessata 49

I campi contrassegnati in Verde sono obbligatori

- 1. Matricola = II codice viene attribuito ad ogni Macchina 15 caratteri alfanumerici [obbligatorio]
- 2. Descrizione = è un campo facoltativo , descrizione del modello ecc.. max 50 car [obbligatorio]
- 3. Mat Costruttore = è un campo facoltativo, utile quando il costruttore riporta sulla Macchina una matricola.
- Utilizzo [reparto] Digitare e premere Invio per inserire una nuova voce nell'elenco [obbligatorio] 4
- Fornitore o distributore [definito nella tabella fornitori].Digitare e premere Invio per inserire una nuova voce 5. nell'elenco
- 6. Anno di costruzione = Anno di costruzione [facoltativo]
- 7. Data Entrata = Data di acquisto o di registrazione gg/mm/aaaa [Facoltativo] Doppio clic per selezione da Calendario 50
- 8. Cespite = cespite fiscale [Facoltativo]
- 9. Costo di Acquisto = costo di acquisto [Facoltativo]

```
10
```

CAT AM 1 = Categoria Amministrativa principale se non si vuole utilizzare selezionare comunque NO Digitare e premere Invio per inserire una nuova voce nell'elenco[obbligatorio]

# 11.

CAT AM 2 = Categoria Amministrativa secondaria se non si vuole utilizzare selezionare comunque NO, Digitare e premere Invio per inserire una nuova voce nell'elenco [obbligatorio]

12. Certificato CE : Riferimento a dichiarazione di conformità CE [Facoltativo]

- 13. Manuali : Riferimento a dove sono reperibili i manuali d'uso e manutenzione o altra nota [Facoltativo]
- 14.L'opzione Manutenzione Preventiva, svolge un funzione di segnalazione viene utilizzata nelle stampe per discriminare le stampe soggette a Manutenzione Preventiva, Permette di discriminare tra Macchine soggette a manutenzione preventiva o NO [obbligatorio]
- 15.UM: solo se viene attivata la gestione Manutenzione Preventiva e si vuole gestirla anche a KM Ore [obbligatorio in questo caso]
- **16.Promemoria**: Imposta un preavviso di xxxx [km o Ore] relativo alle manutenzioni preventive a Km/Ore [Facoltativo]
- **17.Note** = Campo descrittivo a lunghezza libera
- **18.Data Cessazione : \*\*\* Funzione attiva dalla versione xx.93.12** Indica il <u>Fine Vita Macchina</u> (122), in questo caso tutte le Manutenzioni Preventive e Manutenzioni Preventive km Ore relative alla macchina terminano di validità . La macchina dichiarata Cessata non appare più nelle varie stampe .
- **19.K.P.I.** :\*\*\* Funzione attiva dalla versione xx.93.13 indica se la macchina verrà considerata ai fini del calcolo, di default è impostato a NO, SPUNTARE solo dopo aver letto con attenzione Dati Necessari per il calcolo dei KPI 32

Ins Nuovo Stato

84

# 20. In stato della macchina (Funzionamento, Riparazione, ecc.) viene storicizzato tramite il collegamento alla data di inizio dello stato e alla data di fine. [obbligatorio]

nella finestra sottostante è possibile inserire/ visualizzare le Manutenzioni Preventive Si può procedere ad associare le Manutenzioni Preventive o immediatamente o più tardi

|   |                                     |                                |                                                    |                                  |                                           |                                  | ,                     |       |
|---|-------------------------------------|--------------------------------|----------------------------------------------------|----------------------------------|-------------------------------------------|----------------------------------|-----------------------|-------|
| M | lanutenzioni Correttive             | Manutenzioni Preventive        | Manutenzioni Preventive Km - Ore                   | + Storico Costi                  |                                           |                                  |                       |       |
|   | MMPret                              | ManPreventiva                  | Stadenze                                           | Periodicità Ricorre              | : OrePres Ricard                          | hint€ Tot Estni€ Every           | dore Juserita Cessata | 185ch |
| P | 2 Verifica gener                    | rale                           | 15/06/2012                                         | 60 N° giorni dall'ult            | ima reg 💌 2                               | 0 0 mc                           | 24/04/2003            | 4044  |
|   |                                     |                                |                                                    |                                  |                                           |                                  |                       |       |
|   |                                     |                                |                                                    |                                  |                                           |                                  |                       |       |
|   |                                     |                                |                                                    |                                  |                                           |                                  |                       |       |
|   |                                     |                                |                                                    |                                  |                                           |                                  |                       |       |
|   |                                     |                                |                                                    |                                  |                                           |                                  |                       |       |
|   |                                     |                                |                                                    |                                  | 7                                         |                                  |                       |       |
|   |                                     |                                |                                                    |                                  |                                           |                                  |                       |       |
| L |                                     |                                |                                                    |                                  |                                           |                                  |                       |       |
| L | Allega Docu                         | Megati nº : 0                  | CLASSING PROB                                      | trazione Non Effettuata oppure   | se Periodicta =0 Scadenzari               | o senza scadenze (leggi Help)    | SCADUTA CONF          | ORME  |
|   | Modifica Manutenzione<br>Preventiva | Registra Manuten<br>Preventiva | zione Prossime scadenze<br>Manutenzione Preventiva | Nuova Manutenzione<br>Preventiva | Nuova Manutenzione<br>Preventiva Km o Ore | Nuova Manutenzione<br>correttiva |                       |       |
| - |                                     |                                |                                                    |                                  |                                           |                                  |                       |       |

Allega Documenti

Allega Documenti permette di collegare documenti ad esempio : Libretto Macchina, Certificato CE, Manuale Macchina ecc

La maschera viene aperta con il pulsante

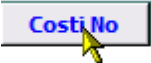

(Non vengono visualizzati i costi)

85

| :: Archivio Macchin      | e Visualizza Modifica ::.  | . frmArchivioMacchine             |                           |                      |                    |                           |                       |                 |
|--------------------------|----------------------------|-----------------------------------|---------------------------|----------------------|--------------------|---------------------------|-----------------------|-----------------|
| Ricerca Matricola        | ArmGas 🔹                   | Attiva Cessata                    | Ricerca per Descr, Cesp   | iite, Cod Cost, Forn | it, Utiliz         |                           | • •                   | Primo Prossimo  |
| Matricola                | ArmGas                     |                                   | Descrizione :             | Gas Cabinet e Li     | nee Gas Tossic     |                           |                       | Man. Preventiva |
| Fornitore:               | Rivoira                    | <u> </u>                          | Data di entrata:          | 01/01/1991           |                    | Anno di Costruzio         | MM: 1991              | • 5             |
| Cod. Costruttore         |                            |                                   | Cespite :                 |                      |                    | I Campi di guesi          | to colore sono ad     | No              |
| Unilizzo:                | GaT                        |                                   | Costo di Acquisto € :     | 10000                |                    | Distribution and a second | ocougatorio           | Um:             |
| Categoria AMM 1:         | 10602                      |                                   | Categoria AMM 2:          | 9401                 | <u>·</u>           |                           |                       | Preassio        |
| Certificato CE:          |                            |                                   | Manuali :                 |                      |                    |                           |                       |                 |
| Ins Nuovo Stato          | Dalla Data : Stato :       |                                   | Nota                      |                      |                    |                           |                       |                 |
| Stato Attuale:           | 12/06/2011 Funziona        | mento Storico Stati               |                           |                      |                    |                           |                       |                 |
|                          |                            |                                   | Data Cessarione:          |                      |                    |                           |                       | KPI:            |
| ◆□ Manutenzioni Corre    | ettive ettive Manutenzioni | Preventive   +111 Manutenzioni Pr | reventive Km - Ore        |                      |                    |                           |                       |                 |
| MIM                      | Data Descriptone:          | Cau                               | • 6                       | ≥evini               | Responsabile       | En o Os                   | re Fermo Prod (h) : C | Name            |
| 111 31/08/2              | 2004                       | Care                              | enza Progettuale          | tilizzabile          | cc                 | 0                         | 0                     |                 |
|                          | ,                          | ,                                 | ,                         |                      | ,                  | ,                         |                       |                 |
|                          |                            |                                   |                           |                      |                    |                           |                       |                 |
|                          |                            |                                   |                           |                      |                    |                           |                       |                 |
|                          |                            |                                   |                           |                      |                    |                           |                       |                 |
|                          |                            |                                   |                           |                      |                    |                           |                       |                 |
|                          |                            |                                   |                           |                      |                    |                           |                       |                 |
|                          |                            |                                   |                           |                      |                    |                           |                       |                 |
|                          |                            |                                   |                           |                      |                    |                           |                       |                 |
|                          |                            |                                   |                           |                      |                    |                           |                       |                 |
|                          |                            |                                   |                           |                      |                    |                           |                       |                 |
| Allega D                 | ocumenti Allegati nº       | : 0                               |                           |                      |                    |                           | IN COR:               | SO CHIUSA       |
| Madden Int. Country      | Costi Interventi           | Ore interventi                    | Nuova Manu                | tenzione Nuova I     | Manutenzione Nuo   | va Manutenzione           | 1                     | p.l.            |
| Modifica Int. Correttive | 1 correttivi               | correttivi                        | Prever                    | ntiva Preven         | tiva Km o Ore      | correttiva                | J                     | <u> </u>        |
| -                        |                            |                                   |                           |                      |                    |                           |                       |                 |
| Invia a 💿 Anteprima      | 1 🕛 E. Mail 🕛 Stampa       | Cartella Predefinite              | a salvataggio File (excel | o PDF) : F:\databa   | ise/Manutenzione/M | 099313/Source/            |                       | <del>````</del> |
| Allega Documenti         | Allegati nº : 0 Co         | sti No 📐 🔋 Accesso : Cor          |                           | 8                    | 1 🧐 🖪              | 4 11 di 1                 | 165 🕨 🕨               | 9 🗣 👫           |
|                          |                            |                                   |                           |                      |                    |                           | 1                     |                 |
|                          |                            |                                   |                           |                      |                    | C                         | osti No               |                 |

gli utenti autorizzati possono attivare la Visualizzazione COSTI premendo il pulsante \_\_\_\_\_ che cambierà dicitura in Costi

# La linguetta <STORICO COSTI > diventerà visibile

| :: Archivio Macchin                   | ne Visualizza Modifi  | ica:: frmArcl     | hivioMac c hine     |                           |                   |                  |                  |                                         |                           |
|---------------------------------------|-----------------------|-------------------|---------------------|---------------------------|-------------------|------------------|------------------|-----------------------------------------|---------------------------|
| Ricerca Matricola                     | ArmGas                | Attiva            | Cessata             | Ricerca per Descr, Cesp   | iite, Cod Cost, F | omit, Utiliz 📒   |                  | <mark>- </mark>                         | Primo Prossimo            |
| Matricola:                            | ArmGas                |                   |                     | Descrizione :             | Gas Cabinet       | e Linee Gas Toss | ic               |                                         | Man. Preventiva           |
| Fornitore:                            | Rivoira               |                   |                     | Data di entrata:          | 01/01/1991        |                  | Anno di Cos      | Puzione: 1991                           | - • Si                    |
| Cod. Costruttore                      |                       |                   |                     | Cespite :                 |                   |                  | I Campi di       | questo colore sono ad                   | O No                      |
| Unlizzo:                              | GaT                   | •                 |                     | Costo di Acquisto € :     | 10000             |                  | bioarde          | unto obbligatorio                       | Um:                       |
| Categoria AMM 1:                      | 1CG02                 | •                 |                     | Categoria AMM 2:          | 9401              | •                |                  |                                         | Preassiso                 |
| Certificato CE:                       |                       |                   |                     | Manuali :                 |                   |                  |                  |                                         |                           |
| Ins Nuovo Stato                       | Dalla Data : St       | 220 :             |                     | Nota:                     |                   |                  |                  |                                         |                           |
| Stato Attuale:                        | 12/06/2011 Fu         | nzionamento       | Storico Stati       |                           |                   |                  |                  |                                         |                           |
| <u></u>                               |                       |                   |                     | Data Cessatione:          |                   |                  |                  |                                         | KPI:                      |
| <ul> <li>Manutenzioni Corr</li> </ul> | ettive 💼 Manute       | nzioni Preventive | • Manutenzioni P    | Preventive Km - Ore       | Storico Costi     |                  |                  |                                         |                           |
| Stor                                  | rico Costi Orari Mano | dopera [CMDO]     |                     | Storio                    | o Costi Orari Ma  | cchina [CO]      |                  |                                         |                           |
|                                       | 47 - D                | 6 m 623           |                     |                           |                   |                  |                  | Indexes ( and and                       | 01000 (0000 0000          |
| Dalla Data                            | Alla Liata            | Costo (6/4)       | <u> </u>            | Dalla Data A              | lila Data         | Como (E/A)       | •                | Manodopera diret                        | (a) e il periodo di       |
| 01/01/1980                            | 31/12/2030            | 28                | Ľ                   | 01/01/1980                | 31/12/2030        | 33               |                  | vali                                    | dinà<br>Manahima (CO) a d |
|                                       |                       |                   |                     |                           |                   |                  |                  | periodo d                               | i validītā.               |
|                                       |                       |                   |                     |                           |                   |                  |                  | Tali valori saranno                     | utilizzati nel calcolo    |
|                                       |                       |                   |                     |                           |                   |                  |                  | del cotto completitivo                  | o della manusenzione      |
|                                       |                       |                   |                     |                           |                   |                  |                  |                                         |                           |
|                                       |                       |                   |                     |                           |                   |                  |                  | Per non geztire i co                    | INO COSTI                 |
|                                       |                       |                   |                     |                           |                   |                  |                  | annarare a parcar                       | ·                         |
|                                       |                       |                   |                     |                           |                   |                  |                  | Per incerire i cost<br>dell'anno coment | Costi                     |
|                                       |                       |                   |                     |                           |                   |                  |                  |                                         | Correnu                   |
| L                                     |                       |                   |                     |                           |                   |                  |                  |                                         |                           |
|                                       |                       |                   |                     | Nuova Man                 | tenzione Nuo      | va Manutenzione  | Nuova Manutenzi  | one                                     |                           |
|                                       |                       |                   |                     | Prever                    | ntiva Pres        | ventiva Km o Ore | correttiva       |                                         |                           |
| -                                     |                       |                   | _                   |                           |                   |                  |                  |                                         | 1.1                       |
| Invia a 💿 Anteprim                    | a 🕛 E. Mail 🕛 Si      | lampa 🔘 PDF       | Cartella Predefinit | a salvataggio File (excel | • PDF) : F:\dat   | abase Manutenzio | ne/M099313/Sourc | se/                                     | <u> </u>                  |
| Allega Documenti                      | Allegati nº : 0       | Costi Si          |                     |                           | · · · · ·         | 8 📋 🍞            | H 4 1            | 1 di 165 🕨 🕨                            | >> 😵 🍋 🕪                  |

# **CONSIGLIO**:

il pulsante consente di duplicare la Matricola utilizzare quando si hanno Macchine similari accelerare notevolmente l'inserimento dati con alcune limitazioni vedi Duplicare Matricole

Torna a Pannello Inserimenti

#### 4.1.1.1 Manutenzioni Correttive

Pannello Comandi Principale > Pannello Inserimenti > Archivio Macchine -visualizza modifica > TAB Manutenzioni Correttive

Sotto maschera mostra le < Manutenzioni Correttive> associate alla Matricola selezionata (Se esistenti).

| _  |               |            |                                | ,                            |                    |                                                    |                                     |           |              |            |
|----|---------------|------------|--------------------------------|------------------------------|--------------------|----------------------------------------------------|-------------------------------------|-----------|--------------|------------|
|    | Id M          | и и        | Data Descrizione:              |                              | Causa              | Gravità                                            | Responsabile                        | Km o Oore | Fermo Macc h | Chiusura 🔺 |
| Γ  | 9             | 15/04/2003 | 3                              |                              | Installazione      | Ferma                                              | or .                                | 0         | 0            |            |
|    | 23            | 03/06/200  | 3                              |                              | Degrado            | Utilizzabile                                       | cı.                                 | 0         | 0            |            |
| Γ  | 353           | 26/04/2011 | 1                              |                              | Sovraccarico       | Parzial, Funzionante                               | MC                                  | 0         | 0            |            |
|    | 354           | 28/04/2011 |                                |                              | Installazione      | Installazione                                      | 90.90                               | 0         | 0            |            |
| _  |               | Allega Do  | cumenti Alicoat                | in°: 0                       |                    |                                                    |                                     |           | IN CORSO     | CHILISA v  |
| м  | lodifica Int. | Correttivi | Costi Interventi<br>correttivi | Ore interventi<br>correttivi | Nuova Man<br>Preve | utenzione Nuova Manutena<br>ntiva Preventiva Kin o | one Nuova Manuten<br>Ore correttiva | tione     |              | ۵          |
| Pe | er effet      | tuare      | Modifiche                      | Modifica Int Corre           | ettivi per inser   | ire Nuova Mar                                      | utenzione Co                        | rrettiva  |              |            |

apre il Riepilogo delle Manutenzioni Correttive secondo le scelte operate in <u>Invia a: e Cartella Predefinita</u> <u>Salvataggio file : 5</u>

le righe gialle mostrano le Manutenzioni Correttive che non hanno Data di >Chiusura>, le righe Bianche Mostrano le Manutenzioni Correttive Terminate (Data Chiusura completata)

■ NOTA IMPORTANTE per utilizzatori provenienti da versione 09.93.11 \*\*\* Funzione attiva dalla versione xx.93.12

Dalla versione XX.93.12 è stato modificato il sistema per distinguere le Manutenzioni Correttive Concluse. Il sistema precedente controllava che le righe (Fasi) della Manutenzione Correttiva fossero tutte con data <Eseguito> completata, in tale condizione la Manutenzione veniva Considerata Chiusa.

Il sistema attuale richiede come prima che tutte le righe (Fasi) della Manutenzione Correttiva siano dichiarate con data <Eseguito> completata, ma in più anche la manutenzione Correttiva stessa abbia il campo <Data Chiusura Int.nto > compilata.

Questo sistema richiede la compilazione di un campo in più, ma offre molti vantaggi.

Gli utilizzatori di versioni precedenti dovranno dichiarare conclusi gli Interventi di Manutenzione Correttiva antecedenti .

da Pannello Comandi Principale >Pannello Registrazioni > Manutenzioni Correttive Aperte

Manutenzioni\_Correttive\_Aperte

compilando il campo <Data Chiusura Int.nto >

Torna a Archivio Macchine Torna a Pannello Inserimenti

#### 4.1.1.2 Correttive Non Chiuse

#### Viene lanciata da Archivio Macchine 82

La Scheda **Righe MCorr. non Chiuse**, è presente solo se esiste già per la Matricola corrente una o più registrazioni di manutenzioni correttive non terminate.

87

| :: Archivio Macchine    | e Visualizza Modifica :: frmA | rchivioMacchine | ,                |                    |                           |                   |                        |            |                      |
|-------------------------|-------------------------------|-----------------|------------------|--------------------|---------------------------|-------------------|------------------------|------------|----------------------|
| Ricerca : Eliss         | •                             | ATTIVA          | Ricerca per      | Deccr, Ceopite, Co | d Cost, Fornit , Utilis   | Ω                 |                        | Continue   | Primo Prossimo       |
| Matricola:              | Eliss                         |                 |                  | Descrizione :      | SD 2300 (PZ 2000          | Philips)          |                        |            | Man. Preventiva      |
| Fornitore:              | Plasmos - Philips             | •               |                  | Data di entrata:   | 15/03/1989                | ſ                 | Anno di Costruzione: 1 | 989        | O Si                 |
| Cod. Costruttore        | 40130589                      |                 |                  | Cespite :          | 7631                      |                   | I Campi di questo cole | we cono ad | • No                 |
| Utilizzo:               | Mis                           | •               | Cost             | o di Acquisto € :  | 32638,42                  |                   | incertimentes coolig   | pasovio    | Um:                  |
| Categoria AMM 1:        | 10602                         | ·               | _ Ca             | tegoria AMM 2:     | 9491                      | <u> </u>          |                        |            | Promemoria           |
| Certificato CE:         |                               |                 |                  | Manuali :          |                           |                   |                        |            |                      |
| Ins Nuovo Stato         | Dalla Data : Stato :          |                 |                  | Nota:              |                           |                   |                        |            |                      |
| Stato Attuale:          | 01/06/2004 Funzionamento      | Storico S       | tati             | Data Carraniana    |                           | 1                 |                        |            |                      |
| Man dansing Counting    | Dinhe MCorr, Non Chiuse       | Charles Court ] |                  | Data Cettanove:    | 1 12                      | 1                 |                        |            |                      |
| Manutenzioni Correttive | • Right Hourt, Not Chuse •    | Storico Costi   |                  |                    |                           |                   |                        |            | 1                    |
| Id Int. Data<br>Manat   | Descrizione Intervento        | Questini        | Cause :          |                    | Id Descrizione Riga<br>24 |                   | Farnis                 | are:       | State<br>Intervento: |
| 97 23/04/20             | 004                           | Ferma           | Degrado          | 3                  | 95 Interfaccia con po     | : non funzionante | IRST F                 | AB         | In Corso             |
|                         | - 1                           |                 |                  |                    |                           | 1                 |                        |            |                      |
| Manutenzior             |                               |                 |                  | Prever             | ntiva Prevent             | iva Km o Ore      | correttiva             |            | <u>A</u>             |
|                         |                               |                 |                  |                    |                           |                   |                        |            |                      |
| Invia e 🤄 Anteprima     | C E. Mail C Stampa C PD       | F Cantella Pres | lefinita selvesi | ggio file :        | C:\Users\scaronic         | (Documenti)       |                        |            | <b>E</b>             |
| Allega Documenti        | Allegati nº : 0               | Acces           | so : Completo    |                    | 8 🗊                       | 🧐 H 🔳             | Record 56 di 156       | н          | >+ 😵 🍋 🕪             |
|                         |                               |                 |                  |                    |                           | 1                 | 1 1 1 1 1              |            |                      |

per effettuare la chiusura della Manutenzione correttiva utilizza il pulsante < Completa Intervento Manutenzione >

per avere una stampa apre il Riepilogo delle Manutenzioni Correttive (Aperte) secondo le scelte operate in <u>Invia a: e Cartella Predefinita Salvataggio file :</u>

Torna a Archivio Macchine Torna a Pannello Inserimenti

## 4.1.1.3 Manutenzione Preventiva

Pannello Comandi Principale > Pannello Inserimenti > Archivio Macchine -visualizza modifica o

Pannello Comandi Principale > Pannello Registrazioni > Registra Manutenzioni Preventive

| to masch           | Archivio Macchine                    |            |             |                             |         |               |            |           |            |         |      |
|--------------------|--------------------------------------|------------|-------------|-----------------------------|---------|---------------|------------|-----------|------------|---------|------|
| MPret              | ManPreventiva                        | Scadenza:  | Periodicità | Ricorre:                    | OrePres | Ricambi int.€ | Tot Estni€ | Executors | Duerita    | Cessata | MSch |
| 1335 Pulizia Filte | ri principali Anello                 | 12/10/2012 | 180         | N° giorni dall'ultima reg 💌 | 2       | 2 0           | 0          | fab       | 21/07/2003 | ГГ      | 4043 |
| 1336 Pulizia Filt  | ri Secondari (sottopavimento) Anello | 17/11/2012 | 100         | N° giorni dall'ultima reg 🔻 |         | 0             | 0          | fab       | 22/07/2003 |         | 4114 |
| 1391 Verifica as   | sorbimento <30A                      | 09/08/2013 | 365         | N* giorni dall'ultima reg 💌 |         | 0 0           | 0          | ash       | 01/09/2009 |         | 4115 |
| 1392 Verifica rig  | jidità dielettrica                   | 31/07/2009 | 0           | Ogni N*Mesi 🔹               |         | 0 0           | 0          | asm       | 01/07/2009 |         | 4100 |
|                    |                                      |            |             |                             |         |               |            |           |            |         |      |
|                    |                                      |            |             |                             |         |               |            |           |            |         |      |
|                    |                                      |            |             |                             |         |               |            |           |            |         |      |
|                    |                                      |            |             |                             |         |               |            |           |            |         |      |
|                    |                                      |            |             |                             |         |               |            |           |            |         |      |
|                    |                                      |            |             |                             |         |               |            |           |            |         |      |

SIGNIFICATO DEI COLORI DI SFONDO DELLE RIGHE: \*\*\* Funzione attiva dalla versione xx.93.12

 CONFORME:
 Manutenzione non ancora scaduta

 SCADUTA :
 Manutenzione in cui la Data di Scadenza è inferiore a OGGI

 CESSATA :
 Manutenzione che è stata dichiarata come CESSATA (rimane in elenco , può essere riattivata togliendo il FLAG Cessata)

 1 \* REGISTRAZIONE NON EFFETTUATA :
 (quando il campo <ldSCH> e <Scadenza> sono vuoti ) Questa situazione va sanata registrando il Primo Intervento.

 SCADENZARIO SENZA SCADENZE FUTURE :
 SCADENZARIO SENZA SCADENZE FUTURE :

**CMMS : Gestione Manutenzione** 

|   | Id M.Pres | r        |             | ManPreventiva             | t.             | Scadenza:            | Periodicità    | Ricorre:                |                  | OrePrev    | Esecutore      | Inverita   | Cessata | IdSch | * |
|---|-----------|----------|-------------|---------------------------|----------------|----------------------|----------------|-------------------------|------------------|------------|----------------|------------|---------|-------|---|
|   | 5 1       | rs.M.01: | Ingrassag   | gio cuscinetti rullo di a | limentazione   | 02/07/2013           | 0              | Stesso giorno ogni 6 me | si 💌             | 2          | Man. Mecc.     | 02/01/2012 |         | 1273  |   |
|   | 6 1       | FS.M.02: | Controllo   | tensione cinghie moto     | ore principale | 09/06/2015           | 0              | Stesso giorno ogni 3 me | si 🔹 🔹           | 1          | Man. Mecc.     | 02/01/2012 |         | 1293  |   |
|   | 7 1       | FS.M.03: | Cambio o    | lio riduttore estrusore   | e traini       | 03/01/2014           | 0              | Stesso giorno ogni anno | <mark>، ب</mark> | 2          | Man. Mecc.     | 02/01/2012 |         | 1263  |   |
| • | 17 1      | rs.m.06: | Ingrassag   | gio cuscinetti motore ;   | principale     |                      | 0              | Stesso giorno ogni 6 me | si 🔹             | 1          | Man. Mecc.     | 02/01/2012 |         | ~     |   |
|   | 18 1      | TS.E.01: | Verifica sp | azzole e collettore del   | motore         |                      | 0              | Stesso giorno ogni 2 me | si 🔹             | 1          | Man. Elettr.   | 02/01/2012 |         | -2-   |   |
|   | 19 1      | TS.E.02: | Controllo   | e pulizia quadro, serra,  | ggio morsetti  |                      | 0              | Stesso giorno ogni anno | •                | 3          | Man. Elettr.   | 15/10/2012 |         |       |   |
|   | 200 1     | rs.e.04  | Sostituzion | e filtro motore           |                |                      | 0              | Stesso giorno ogni mes  | ie 👻             | 1          | Man. Elettr.   | 25/10/2012 |         |       |   |
|   |           |          |             |                           |                |                      |                |                         |                  |            |                |            |         |       |   |
|   |           |          |             |                           |                |                      |                |                         |                  |            |                |            |         |       |   |
|   |           |          |             |                           |                |                      |                |                         |                  |            |                |            |         |       |   |
|   |           |          |             | 1                         |                |                      |                |                         |                  |            |                |            | _       |       |   |
|   |           | Allega   | Documenti   | Allegati nº: 0            | CESSATA        | 1° Registrazione Nor | e Effettuata o | ppure se Períodicià =0  | Scadenzario      | sentra sca | denze leggi >> | 8 SCADUTA  | CONF    | ORME  | ٠ |

Questa situazione si può verificare per le Manutenzioni Preventive ( a data fissa) Periodicità = 0 esempio : dal 02/01/2002 sono state inserite 4 scadenze semestrali , queste sono state chiuse con i rispettivi 4 interventi . Non ci sono più scadenze da completare .

Questa situazione va sanata seguendo una delle seguenti possibilità :

1) la Manutenzione va dichiarata CESSATA se non si intende proseguire con altre scadenze DICHIARARE CESSATA UNA MANUTENZIONE PREVENTIVA:

Torniamo a <Archivio Macchine Visualizza Modifica > selezioniamo ad esempio la MP =18 e premiamo < Modifica Manutenzione Preventiva>

| :: Modifica Manutenzioni Preventive :: 1 | rmMP_Edit                        |                                |     |
|------------------------------------------|----------------------------------|--------------------------------|-----|
| Mapicole : TS01 D                        | escrigione: Trafila sottostrato  |                                |     |
| Mat. Costruttore:                        | Unitize : TS                     | Cessata:                       |     |
|                                          | Manutenzioni Preventive:         |                                |     |
| M: 18 TS.E.01: Verifica spa:             | zole e collettore del motore     |                                |     |
| Data Inserimento:                        |                                  |                                |     |
| 02/01/2012                               |                                  |                                |     |
| Data Cessazione:                         |                                  |                                |     |
| 02/01/2015                               |                                  |                                |     |
| Metodo:                                  |                                  |                                |     |
| Ricambi Generici:                        |                                  |                                |     |
| Assortanze:                              |                                  |                                |     |
|                                          |                                  |                                |     |
| Ricorre: Stesso giorno ogni 2 m          | si Periodiciti                   | ni (gg) : 0                    |     |
| Costi Interni :                          |                                  |                                |     |
| Ore Preventivate                         | 1 Costo Ricambi G                | ienerici Preventivati € : 0    |     |
| Costi Esterni :                          |                                  |                                |     |
| Costi Preventivati E : 0                 | I Campi di guesto colore son     | no ad interimento obbligatorio |     |
| Esecutore: Man. Elettr. *                | RegSoc Executors Alfagomma Hydra | eulic 💌                        |     |
|                                          | _                                | _                              |     |
| Invia a: 👌 🍏 🚍                           |                                  | Allega Documenti               |     |
|                                          | Stampa 1- Intervento             | Allegatin": 0                  |     |
| 1 2                                      | Ricambi Preventivati nº 0 Se     | icadenzario Aperte nº 0 🛛 🔊 🖉  |     |
|                                          |                                  |                                |     |
| Record: II I S D DI                      | d 7                              |                                |     |
| Accesso :                                |                                  |                                | 8 1 |
| Record: 14 4 1 1 1 1 1                   | di 1 (Filtrati)                  |                                |     |

• •

Inseriamo nel campo <DATA CESSAZIONE> ad esempio 02/01/2015 ed usciamo dalla maschera

| Avr | emo      | la se    | eguent        | e situazion              | e:             |                     |                |                         |             |              |                |            |         |       |   |
|-----|----------|----------|---------------|--------------------------|----------------|---------------------|----------------|-------------------------|-------------|--------------|----------------|------------|---------|-------|---|
| Id  | d M.Prev |          |               | ManPreventiva            | r.             | Scadenza:           | Periodicità    | Ricorre:                |             | OrePrev      | Esecutore      | Interita   | Cessata | IdSch | - |
| •   | S TS     | S.M.01:  | Ingrassagg    | io cuscinetti rullo di a | alimentazione  | 02/07/2013          | 0              | Stesso giorno ogni 6 me | si 🔹        | 2            | Man. Mecc.     | 02/01/201  |         | 1273  |   |
|     | 6 TS     | S.M.02:  | Controllo t   | ensione cinghie moto     | ore principale | 09/06/2019          | 0              | Stesso giorno ogni 3 me | si 🚬 🔻      | 1            | Man. Mecc.     | 02/01/201  |         | 1293  |   |
|     | 7 15     | s.M.03:  | Cambio oli    | o riduttore estrusore    | e traini       | 03/01/2014          | 0              | Stesso giorno ogni anno | ) <u> </u>  | 2            | Man. Mecc.     | 02/01/201  |         | 1263  |   |
|     | 17 15    | S.M.06:  | Ingrassagg    | io cuscinetti motore (   | principale     | 02/01/2019          | 0              | Stesso giorno ogni 6 me | si 🚬 👻      | 1            | Man. Mecc.     | 02/01/2013 |         | 1334  |   |
|     | 18 19    | S.E.01:  | Verifica spa  | zzole e collettore del   | motore         |                     | 0              | Stesso giorno ogni 2 me | di 🔹 🔹      | 1            | Man. Elettr.   | 02/01/201  |         |       |   |
|     | 19 TS    | S.E.02:  | Controllo e p | pulizia quadro, serra,   | ggio morsetti  |                     | 0              | Stesso giorno ogni anno | •           | 3            | Man. Elettr.   | 15/10/2012 |         |       |   |
|     | 200 TS   | S.E.04   | Sostituzione  | filtro motore            |                |                     | 0              | Stesso giorno ogni mes  | ie –        | 1            | Man. Elettr.   | 25/10/2012 |         |       |   |
|     |          |          |               |                          |                |                     |                |                         |             |              |                |            |         |       |   |
|     |          |          |               |                          |                |                     |                |                         |             |              |                |            |         |       |   |
|     |          |          |               |                          |                |                     |                |                         |             |              |                |            |         |       |   |
|     |          |          |               |                          |                |                     |                |                         |             |              |                |            |         |       |   |
|     |          | Allega ( | Documenti     |                          | CESSATA        | 1° Registrazione No | n Effettuata c | oppure se Periodicià =0 | Scadenzario | o sensa sead | lenze leggi >> | SCADUT.    | CON7    | ORME  | * |

2) inserendo nuove scadenze premendo il Pulsante < Modifica Manutenzioni Preventive>

| 00  |  |
|-----|--|
| XY. |  |

| Manutenzioni F    | Preventive                                 |                                  |              |                                  |              |                 |            |         |       |   |
|-------------------|--------------------------------------------|----------------------------------|--------------|----------------------------------|--------------|-----------------|------------|---------|-------|---|
| Id M.Prev         | ManPreventiva                              | Scadenza:                        | Periodicità  | Ricorre:                         | OrePrev      | Esecutore       | Incerita   | Cessata | IdSch | - |
| 5 TS.M.01:        | Ingrassaggio cuscinetti rullo di alimenta: | zione 02/07/2013                 | 0            | Stesso giorno ogni 6 mesi        | · ] 2        | Man. Mecc.      | 02/01/2012 |         | 1273  |   |
| 6 TS.M.02:        | Controllo tensione cinghie motore princi   | pale 09/06/2015                  | 0            | Stesso giorno ogni 3 mesi        | · 1          | Man. Mecc.      | 02/01/2012 |         | 1293  |   |
| 7 TS.M.03:        | Cambio olio riduttore estrusore e traini   | 03/01/2014                       | 0            | Stesso giorno ogni anno          | · 2          | Man. Mecc.      | 02/01/2012 |         | 1263  |   |
| 17 TS.M.06:       | Ingrassaggio cuscinetti motore principal   | e                                | 0            | Stesso giorno ogni 6 mesi        | · 1          | Man. Mecc.      | 02/01/2012 |         |       |   |
| 18 TS.E.01:       | Verifica spazzole e collettore del motore  |                                  | 0            | Stesso giorno ogni 2 mesi        | · 1          | Man. Elettr.    | 02/01/2012 |         |       |   |
| 19 TS.E.02:       | Controllo e pulizia quadro, serraggio mora | setti                            | 0            | Stesso giorno ogni anno          | · 3          | Man. Elettr.    | 15/10/2012 |         |       |   |
| 200 TS.E.04       | Sostituzione filtro motore                 |                                  | 0            | Stesso giorno ogni mese          | · 1          | Man. Elettr.    | 25/10/2012 |         |       |   |
|                   |                                            |                                  |              |                                  |              |                 |            |         |       |   |
|                   |                                            |                                  |              |                                  |              |                 |            |         |       |   |
|                   |                                            |                                  |              |                                  |              |                 |            |         |       |   |
|                   |                                            |                                  |              |                                  |              |                 |            | -       |       |   |
| Allega            | Documenti Allegati nº : 0 CES              | I <sup>*</sup> Registrazione Non | Effettuata o | ppure se Periodictà =0 Scadenzar | io senza sca | idenze leggi >> | § SCADUTA  | CONF    | ORME  | • |
| Modifica Manutenz | ione Registra Manutenzione                 | Prossime scadenze                | Nuova Mar    | utenzione Nuova Manutenzione     | Nuova N      | Nanutenzione    |            |         | D     | 1 |
| Preven            | Preventiva                                 | Manutenzione Preventiva          | Preve        | ntiva Preventiva Km o Ore        | C0           | rrettiva        |            |         |       |   |

Il programma segnala che non ci sono manutenzioni nello Scadenzario (Scadenzario Aperte n° 0)

Dobbiamo effettuare una verifica premiamo <Registra Manutenzione Preventiva> selezioniamo <Id M.Prev =17>

| : Registra Manutenzioni Preventive :: frmMP_Registra       |                         |                                   |                                  |                          |    |
|------------------------------------------------------------|-------------------------|-----------------------------------|----------------------------------|--------------------------|----|
| S IdMatricola: TS01 Descrizione : Trafila sottostrato      |                         |                                   | Stato dal . Funzionamento        | 27/08/2012 Cambia Stato  |    |
| Mostra gli interventi eseguiti (c.                         | lick sul seletiore)     | Manutenzioni Preventive:          | Gestione Manutenzioni preve      | ndive : Si Storico Stati |    |
| Id M.Prev ManPreventiva                                    | Scadenza: Period        | dicità Ricorre:                   | OrePrev Executore                | Incerita Ceccata IdSch   | 1  |
| 5 TS.M.01: Ingrassaggio cuscinetti rullo di alimentazione  | 02/07/2013              | 0 Stesso giorno ogni 6 mesi       | <ul> <li>2 Man. Mecc.</li> </ul> | 02/01/2012 1273          |    |
| 6 TS.M.02: Controllo tensione cinghie motore principale    | 09/06/2015              | O Stesso giorno ogni 3 mesi       | <ul> <li>Man. Mecc.</li> </ul>   | 02/01/2012 1293          |    |
| 7 TS.M.03: Cambio olio riduttore estrusore e traini        | 03/01/2014              | 0 Stesso giorno ogni anno         | <ul> <li>2 Man. Mecc.</li> </ul> | 02/01/2012 1263          |    |
| 17 TS.M.O6: Ingrassaggio cuscinetti motore principale      |                         | O Stesso giorno ogni 6 mesi       | <ul> <li>Man. Mecc.</li> </ul>   | 02/01/2012               |    |
| 18 TS.E.01: Verifica spazzole e collettore del motore      |                         | O Stesso giorno ogni 2 mesi       | <ul> <li>Man. Elettr.</li> </ul> | 02/01/2012               |    |
| 19 TS.E.02: Controllo e pulizia quadro, serraggio morsetti |                         | O Stesso giorno ogni anno         | <ul> <li>Man. Elettr.</li> </ul> | 15/10/2012               |    |
| 200 TS.E.04 Sostituzione filtro motore                     |                         | O Stesso giorno ogni mese         | <ul> <li>Man. Elettr.</li> </ul> | 25/10/2012               |    |
|                                                            |                         |                                   |                                  |                          |    |
|                                                            |                         |                                   |                                  |                          |    |
| Alega Documenti Allegati nº : 0 CESSATA I' Reg             | tistrazione Non Effettu | ata oppure se Periodictà =0 Scade | nzario senza scadenze leggi >>   | SCADUTA CONFORME         | 1  |
| Interventi Preventivi eseguiti:                            |                         | Foglio di Intervento (ODL)        |                                  | Nuova riga di Intervento |    |
| M: Enguita: Richiesta:                                     | Commento                | (                                 | od For Cod Operators Am          | e Ore Esize 🕨            |    |
|                                                            |                         |                                   |                                  |                          |    |
|                                                            |                         |                                   |                                  |                          |    |
|                                                            |                         |                                   |                                  |                          |    |
|                                                            |                         |                                   |                                  |                          |    |
|                                                            |                         |                                   |                                  |                          |    |
|                                                            |                         |                                   |                                  |                          |    |
|                                                            |                         |                                   |                                  |                          |    |
|                                                            |                         |                                   |                                  |                          |    |
|                                                            |                         |                                   |                                  |                          | -  |
|                                                            | Filmo :                 |                                   | Cartella Predefinita salvataggio | File (excel o PDF) :     |    |
| Invia a : 🛕 🚳 📄 🖾 📥 🔽 Matricola T Ma                       | n Preventiva 🥅 Int.to   | Preventivo                        | ts and Settings\scaronic\Desktop | A 📔                      | 3  |
| Accesso : Amr                                              | inistratore             |                                   |                                  | 2 0                      | 1. |
| Record: I II III IIII IIIIIIIIIIIIIIIIIIIIII               |                         |                                   |                                  |                          |    |
|                                                            |                         |                                   |                                  |                          |    |

e notiamo che non ci sono <INTERVENTI PREVENTIVI ESEGUITI>[CASO A] qualora ce ne fossero dovremmo prendere nota dell'ultima data <Eseguita> [CASO B] In entrambi i casi chiudiamo la maschera .

[CASO A] Torniamo a <Archivio Macchine Visualizza Modifica > selezioniamo la MP =17 e premiamo < Modifica Manutenzione Preventiva>

appare

| :: Modifica Manutenzioni Preventive :: frmMP_Edit                               |          |
|---------------------------------------------------------------------------------|----------|
| Mapicola : TS01 Descripione: Trafila sottostrato                                |          |
| Mat. Costruttore: Unlizzo : TS Cented                                           | e:       |
| Manutenzioni Preventive:                                                        |          |
| 17 TS.M.O6: Ingrassaggio cuscinetti motore principale                           |          |
| Data Inserimento:                                                               |          |
| 02/01/2012                                                                      |          |
| Data Cessarjione:                                                               |          |
|                                                                                 |          |
| Metodo:<br>Picambi Generici                                                     |          |
| Assertenze:                                                                     |          |
|                                                                                 |          |
| Ricorne: Stesso giorno ogni 6 mesi Periodicità (se) : 0                         |          |
| Cord Interni :                                                                  |          |
| Ore Preventivate: 1 Costo Ricambi Generici Preventivati C :                     | 0        |
| Cost Esterni :                                                                  |          |
| Cosà Prevendivaă € : 0 1 Campi di questo colore sono ad interimento obbligatori |          |
| Esecutore: Man. Mecc. 💌 RagSoc Esecutore Alfagomma Hydraulic SpA                |          |
| Aleas Docum                                                                     | enti     |
| Invia a : 🛕 🚳 📰 Stampa 1º Intervento Allegati nº :                              | 0        |
|                                                                                 |          |
| Ricambi Preventivati nº 0 Scadenzario Aperte nº 0                               | <u>.</u> |
| Record: 14 4 4 14 14 047                                                        |          |
| Accesso :                                                                       | 8 📭      |
| Record: 14 4 1 1 1 1 1 1 1 1 (Fitrat)                                           |          |

#### Premere <Scadenzario Aperte ....>

| :: Schedulatore Date :: frmMultiSchedule                                                                                                    |       |            |
|----------------------------------------------------------------------------------------------------|-------|------------|
| Schedulatore Informazioni Visualizza la Tabella Temporanea Scadenzario Permanente                                                                                                    |       |            |
| IdManutenzionePrev         17         ManPreventiva:         TS.M.06:         Ingrassaggio cuscinetti motore principale           IdMatricola:         TS01         Periodicità:         0 |       |            |
| Ricerret C<br>Non-Ripetitiva C<br>Data Inizio<br>02/01/2015<br>02/01/2025                                                                                                    |       |            |
| Genera lo scadenzario (temporaneo<br>Questa maschera serve per creare records nella tabella delle scadenze delle manutenzioni preventi                                                     | )<br> |            |
|                                                                                                    |       |            |
| MascheraOrigine : tsubMP                                                                                                    | 2     | <b>N</b> • |
| MatcheraOrigine Principale: frmMP_Edit                                                                                                    | •     | -          |

Si rimanda a <u>Scadenzario</u> [103] per le spiegazioni sull'inserimento nello schedulatore .

# [CASO B]

questo è il caso in cui sono state effettuate tutte le registrazioni di manutenzioni preventive che erano state schedulate e se vogliamo proseguire dobbiamo programmarne di nuove nello <u>Scadenzario</u> oppure se non riteniamo utile proseguire dobbiamo dichiarare cessata la MP.

Per aggiungerne di Nuove operiamo in similitudine al [CASO A] avendo cura di inserire nello Schedulatore una data di inizio congruente con la data che ci siamo annotati come ultima registrazione di manutenzione effettuata <<u>Eseguita</u>>

#### **3) >>> Pannello Comandi Principale>>Pannello Archivi> Manutenzioni Preventive**

Del tutto simile alla opzione 2 di cui sopra anche da qui si può dichiarare CESSATA una MP

90

| :: Modifica Manutenzioni Preventive :: frmMP_Edit                                                                                                    |
|----------------------------------------------------------------------------------------------------|
| Manicola Ricerca Codice Matricola : Seleziona Campo Filtro Definitei il valore del Filtro                                                                                                    |
| Attiva Cessata                                                                                                    |
| Mapicola : TS01 Descrizione: Trafila sottostrato                                                                                                    |
| Max. Costruatore: Unlizzo : TS Centeta:                                                                                                    |
| Manutenzioni Preventive:                                                                                                    |
| 19 T3.E.02: Controllo e pulizia quadro, serraggio morsetti<br>TS.E.03: Controllo termoregolatori                                                                                                    |
| 15/10/2012                                                                                                    |
| Data Cessazione:                                                                                                    |
|                                                                                                    |
| Metodo:<br>Ricambi Generici:                                                                                                    |
| Assertenze:                                                                                                    |
|                                                                                                    |
| Ricorre: Stesso piorno ogni anno Periodicità (gg) : 0                                                                                                    |
| Costa Interne :<br>Ore Preventivate: 3 Costo Ricambi Generici Preventivati € : 0                                                                                                    |
|                                                                                                    |
| Cost Preventivan C: 0 I Campt di quetto colore zono ad intermento obbligatorio                                                                                                    |
| Esecutore: Man. Elettr. XagSoc Esecutore Alfagomma Hydraulic                                                                                                    |
| Invis a :         Image: Comparison of the second second seco |
| 📋 🎲 Ricambi Preventivati nº 0 Scadenzario Aperte nº 0 💘                                                                                                    |
| Record: 14 4 6 N H M d 7                                                                                                    |
| Accesso : T P P                                                                                                    |
| Record: 14 4 114 > 1 > d 115                                                                                                    |

non si ha l'ausilio dei colori per individuare la MP, si si può accorgere perchè il pulsante <Scadenzario aperte è a 0> e la <Periodicità gg> è a 0 (entrambe le condizioni devono essere VERE

La Linguetta Manutenzioni Preventive è attiva solo se è spuntata l'opzione Manutenzione Preventiva a Sì Il pulsante Nuova Manutenzione Preventiva aggiunge all'elenco una nuova manutenzione preventiva . Il pulsante Registra Manutenzione Preventiva serve a manutenzione preventiva effettuata per registrare l'intervento e quindi riazzerare il contatore dell'intervallo di manutenzione.

Il pulsante Prossime scadenze Manutenzioni Preventive fornisce un anteprima delle prossime scadenze

#### Se aperta come sottomaschera di

Registra Manutenzioni Preventive

Mostra le Manutenzioni Preventive associate alla matricola attiva Il selettore del record è posizionato sul primo record e mostra nella sotto maschera gli interventi eseguiti relativi alla manutenzione preventiva selezionata

# Per Modificare una Manutenzione Preventiva :

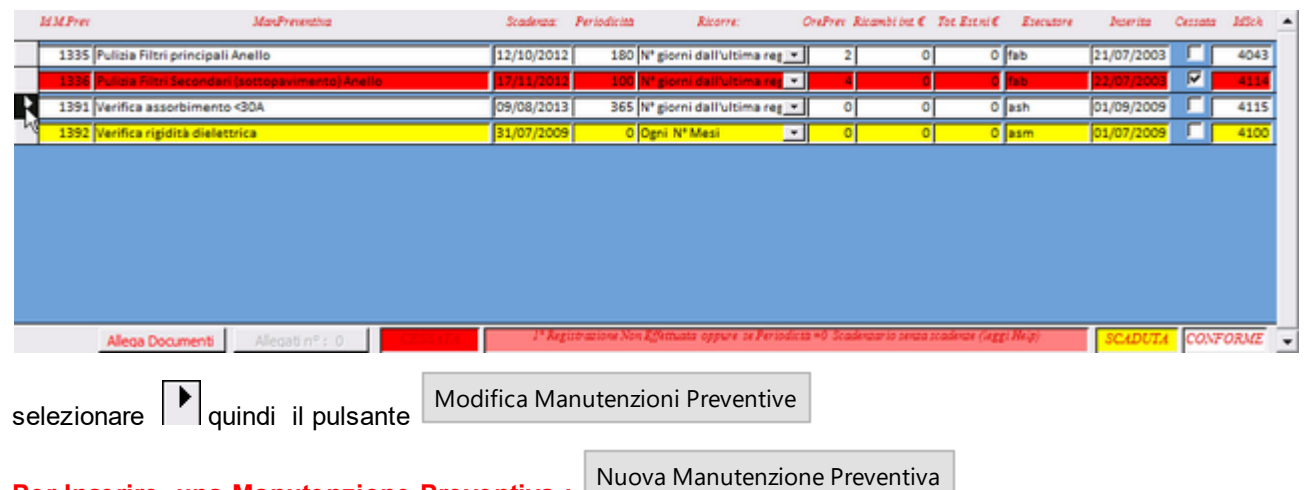

Per Inserire una Manutenzione Preventiva :

Eliminare una Maunutenzione Preventiva

92

apre il Riepilogo delle Manutenzioni preventive secondo le scelte operate in <u>Invia a: e Cartella Predefinita</u> <u>Salvataggio file :</u> 55

Torna a Archivio Macchine Torna a Pannello Inserimenti

#### 4.1.1.4 Manutenzione Preventiva KmOre

Pannello Comandi Principale > Pannello Inserimenti > Archivio Macchine -visualizza modifica o da Pannello Comandi Principale > Pannello Registrazioni >Registra Manutenzioni Preventive Km Ore

| <i>iMPrev</i> | Man. Preventiva Km o Cre                  | Um                                                                                                    | Stadeutar                                                                                                    | Utimalettura:                                                                                                    | UltimaData                                                                                                    | OnPres                                                                                                    | Ricambi int.€                                                                                                    | Tot Estni€                                                                                                    | Executore                                                                                                    | Descrite                                                                                                    | Cerrata                                                                                                    | Milek 🔺                                                                                                    |
|---------------|-------------------------------------------|----------------------------------------------------------------------------------------------------|----------------------------------------------------------------------------------------------------|----------------------------------------------------------------------------------------------------|----------------------------------------------------------------------------------------------------|----------------------------------------------------------------------------------------------------|----------------------------------------------------------------------------------------------------|----------------------------------------------------------------------------------------------------|----------------------------------------------------------------------------------------------------|----------------------------------------------------------------------------------------------------|----------------------------------------------------------------------------------------------------|----------------------------------------------------------------------------------------------------|
| 34            | Sostituzione Candele accensione           | Km                                                                                                    |                                                                                                    | 122000                                                                                                    | 12/10/2011                                                                                                    | 4,5                                                                                                    | 15                                                                                                    | 7                                                                                                    | ash                                                                                                    | 24/12/2005                                                                                                    | R                                                                                                    |                                                                                                    |
| 78            | Sostituzione Olio Motore e Filtro         | Km                                                                                                    | 120000                                                                                                    | 122000                                                                                                    | 12/10/2011                                                                                                    | 1                                                                                                    | 45                                                                                                    | 0                                                                                                    | 100                                                                                                    | 25/08/2010                                                                                                    |                                                                                                    | 94                                                                                                    |
| 79            | Sostituzione Pastiglie freno              | Km                                                                                                    | 90000                                                                                                    | 122000                                                                                                    | 12/10/2011                                                                                                    | 1                                                                                                    | 70                                                                                                    | 0                                                                                                    | fab                                                                                                    | 25/08/2010                                                                                                    |                                                                                                    | 97                                                                                                    |
| 80            | Registrazione gioco Cinghia distribuzione | Km                                                                                                    | 90000                                                                                                    | 122000                                                                                                    | 12/10/2011                                                                                                    | 0                                                                                                    | 0                                                                                                    | 120                                                                                                    | Din                                                                                                    | 25/08/2010                                                                                                    |                                                                                                    | 103                                                                                                    |
| 99            | Registrazione cambio continuo             | Km                                                                                                    | 80000                                                                                                    | 122000                                                                                                    | 12/10/2011                                                                                                    | 0                                                                                                    | 0                                                                                                    | 180                                                                                                    | 76890                                                                                                    | 02/05/2011                                                                                                    | Г                                                                                                    | 117                                                                                                    |
|               |                                           |                                                                                                    |                                                                                                    |                                                                                                    |                                                                                                    |                                                                                                    |                                                                                                    |                                                                                                    |                                                                                                    |                                                                                                    |                                                                                                    |                                                                                                    |
|               | Allega Documenti Allegati nº : 0          | EA 👘                                                                                                    | 5                                                                                                    | cadenzario sen                                                                                                    | va scadenze (l                                                                                                    | leggi Helj                                                                                                    | 9                                                                                                    | SCADUTA                                                                                                    |                                                                                                    | CONF                                                                                                    | ORME                                                                                                    | -                                                                                                    |
|               | 134 Pres<br>78<br>79<br>80<br>99          | Max Preventina Kin o Ore       Bat     Sostituzione Candele accensione       78     Sostituzione Candele accensione       79     Sostituzione Olio Motore e Filtro       80     Registrazione gioco Cinghia distribuzione       99     Registrazione cambio continuo | IMER         Max Preventina En o Ore         Unit           34         Sestituzione Candele accensione         Km           76         Sostituzione Olio Motore e Filtro         Km           79         Sostituzione Pastiglie freno         Km           80         Registrazione gioco Cinghia distribuzione         Km           99         Registrazione cambio continuo         Km | Image: Max Presenting Dire Ore         Unit Scalenza           B4         Sestituatione Candele accensione         Km           78         Sestituatione Candele accensione         Km           79         Sestituatione Olio Motore e Filtro         Km         90000           80         Registrazione gioco Cinghia distribuzione         Km         90000           99         Registrazione cambio continuo         Km         80000 | Image: Max Preventing Kin o Cre     Unit Scadenara: UtimaLettara:       B4     Sostituzione Candele accensione     Km     132000       78     Sostituzione Candele accensione     Km     120000       79     Sostituzione Pastiglie freno     Km     90000     122000       80     Registrazione gioco Cinghia distribuzione     Km     90000     122000       99     Registrazione cambio continuo     Km     80000     122000 | Image: Mark Preventing Kin o Cre         Unit Scadenara:         UtimaLettura:         UtimaLettura: | Image: Mark Preventing Kin o Cre         Unit Scadenus: UtimaLettura:         UtimaLettura:         UtimaLettura:         OrePreventing Kin o Cre           Batting Scatturione Candele accensione         Km         120000         12/10/2011         4.5           76         Sostituzione Candele accensione         Km         120000         12/10/2011         1           79         Sostituzione Pastiglie freno         Km         90000         122000         12/10/2011         1           80         Registrazione gioco Cinghia distribuzione         Km         90000         122000         12/10/2011         0           99         Registrazione cambio continuo         Km         80000         122000         12/10/2011         0 | Image: Mark Preventing Kin o Ore         Unit Scadenar: UtimaLettura:         UtimaLettura:         Ore Preventing Kin o Ore           Batt         Sostituzione Candele accensione         Km         120000         12/10/2011         4.5         15           76         Sostituzione Candele accensione         Km         120000         12/10/2011         1         45           79         Sostituzione Pastiglie freno         Km         90000         122000         12/10/2011         1         70           80         Registrazione gioco Cinghia distribuzione         Km         90000         122000         12/10/2011         0         0           99         Registrazione cambio continuo         Km         80000         122000         12/10/2011         0         0           99         Registrazione cambio continuo         Km         80000         122000         12/10/2011         0         0 | Max Presente Kn o Ore         Unit Scalenza:         UtimaLetera:         UtimaLetera:         UtimaLetera:         UtimaLetera:         OreFree Reamble of Tot Extra(€           34         Sostitucione Candele accensione         Km         122000         12/10/2011         4.5         15         7           76         Sostitucione Candele accensione         Km         122000         12/10/2011         1         45         0           79         Sostitucione Pastiglie freno         Km         90000         122000         12/10/2011         1         45         0           80         Registrazione gioco Cinghia distribuzione         Km         90000         122000         12/10/2011         0         0         1200           99         Registrazione cambio continuo         Km         80000         122000         12/10/2011         0         0         180 | Max Presenting Roll Ore         Unit Scalence:         UtimaLature:         UtimaLature:         OreFree Recention & Conferent Recention & Conferent Recent Recent | Max Preventing Kin o Ore         Unit Scadewark UtimaLetturar UtimaLetturar UtimaLetturar OrePrev Ricambi bia € Tet Estint € Escutore         Deartitat           B4         Sostituzione Candele accensione         Km         122000         12/10/2011         4.5         15         7         Escutore         14/12/2005           78         Sostituzione Candele accensione         Km         122000         12/10/2011         1         45         0         100         25/08/2010           79         Sostituzione Pastiglie freno         Km         90000         122000         12/10/2011         1         70         0         1sb         25/08/2010           80         Registrazione gioco Cinghia distribuzione         Km         90000         122000         12/10/2011         0         0         120         0in         25/08/2010           99         Registrazione cambio continuo         Km         80000         122000         12/10/2011         0         0         180         76590         02/05/2011           99         Registrazione cambio continuo         Km         80000         122000         12/10/2011         0         0         180         76590         02/05/2011           90         Aleos Documenti         Aleosti n° : 0         Scadowario zeadowar ( | Max Preventing End Ore         Unit Scalence: UtimaLetture:         UtimaLetture:         Ore Preventing End End End End End End End End End End |

elenca per ogni riga le manutenzioni preventive (km o Ore) previste per la corrente Matricola Il campo Scadenza riporta la prima scadenza per la manutenzione.

SIGNIFICATO DEI COLORI DI SFONDO DELLE RIGHE: \*\*\* Funzione attiva dalla versione xx.93.12 CONFORME : Manutenzione non ancora scaduta

SCADUTA : Manutenzione in cui la Scadenza è inferiore a Ultima Lettura

CESSATA : Manutenzione che è stata dichiarata come CESSATA (rimane in elenco , può essere riattivata togliendo il FLAG Cessata)

SCADENZARIO SENZA SCADENZE : Questa situazione si può verificare quando

- Non sono State inserite Scadenze
- Non ci sono più scadenze da completare . esempio : sono state inserite 5 scadenze ogni 10000 km , queste sono state chiuse con i rispettivi 5 interventi . La lettura ha superato i 50000 Km , non sono state inserite ulteriori scadenze

Questa situazione va sanata : la Manutenzione va dichiarata CESSATA se non si intende proseguire con altre scadenze , oppure inserendo nuove scadenze premendo il Pulsante <Modifica Manutenzioni Preventive km-ore> o da Pannello Comandi PrincipalePannello Archivi> Manutenzioni Preventive Km Ore

per aggiungere una Manutenzione preventiva basta utilizzare il pulsante Nuova Manutenzione Preventiva Km Ore apparirà la maschera di inserimento.

In caso di involontaria aggiunta di una manutenzione , basta selezionare la riga corrispondente cliccando sulla freccia che appare alla sx di ID , in questo modo viene evidenziato il record , quindi premere il tasto Canc da tastiera. Il programma fornisce un avertimento prima di cancellare.

Attenzione : se sono stati eseguiti rilevi (verifiche) sulla caratteristica che si vuole eliminare verranno eseguite anche le cancellazioni dei rilievi, è un'operazione che va ponderata

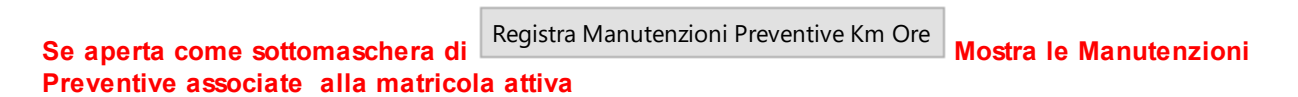

#### SITUAZIONE ANOMALA: se si dovesse presentare

|     | ld M.Prev | Man. Preventiva Ke o Ore | Unc | Scadenza: | UltimaLettura: | UltimeDete: | OrePres | Ricambi int. € | Tot. Est.ni € | Esecutore | Inserita   | Cessata | IdSoh | • |
|-----|-----------|--------------------------|-----|-----------|----------------|-------------|---------|----------------|---------------|-----------|------------|---------|-------|---|
|     | 103       | Tagliando Standard       | Km  | 30000     | 65400          | 10/06/2011  | 2       | 0              | 250           | 76890     | 05/06/2000 | Г       | 139   |   |
| ×   | 105       | Taglando Completo        | Km  |           | 65400          | 1006/2011   | 2       | 0              | 750           | 76890     | 07/01/2000 | Г       |       |   |
| -16 | F         |                          |     |           |                |             |         |                |               |           |            |         |       |   |

Nuova Manutenzione Preventiva Km o Ore

la <scadenza> risulta essere vuota, denota che il programma non trova una prossima scadenza.

E' probabile che non siano state inserite le scadenze, oppure, che tutte le scadenze inserite siano state coperte da un intervento di manutenzione preventiva , e non ce ne sono di FUTURE

verificate Pannello Comandi Principale > Pannello Archivi > Manutenzioni Preventive Km o Ore vedi <u>Manutenzioni</u> <u>Preventive Km Ore</u> 273

# Per Modificare una Manutenzione Preventiva : selezionare 🏴 quindi il pulsante

Modifica Manutenzioni Preventive Km o Ore

## Per Inserire una Manutenzione Preventiva Km o Ore :

Eliminare una Maunutenzione Preventiva Km o Ore

apre il Riepilogo delle Manutenzioni preventive secondo le scelte operate in <u>Invia a: e Cartella Predefinita</u> <u>Salvataggio file :</u> 55

Torna a Archivio Macchine Torna a Pannello Inserimenti

#### 4.1.1.5 Storico Stati

Pannello Comandi Principale > Pannello Inserimenti > Archivio Macchine - Inserimento >Pulsante Storico Stati

oppure

- Pannello Comandi Principale > Pannello Registrazioni > Manutenzioni Correttive >Pulsante Storico Stati
- Pannello Comandi Principale > Pannello Registrazioni > Manutenzioni Preventive Km o Ore>Pulsante Storico > Pannello Comandi Principale >Pannello Registrazioni > Manutenzioni Correttive Aperte > Pulsante Storico Stati
- Pannello Comandi Principale >Pannello Registrazioni > Manutenzioni Correttive FASI Aperte > Pulsante Storico Stati

Mostra gli stati della macchina attiva

| :: Storico Stati :: frmStoricoStati_View |            |                 |   |  |  |  |  |  |  |  |  |
|------------------------------------------|------------|-----------------|---|--|--|--|--|--|--|--|--|
| DallaData:                               | AllaData:  | Stato           |   |  |  |  |  |  |  |  |  |
| 30/07/2012                               |            | Funzionamento 💌 |   |  |  |  |  |  |  |  |  |
| 23/07/2012                               | 29/07/2012 | Ferma 💌         | Ē |  |  |  |  |  |  |  |  |
| 16/01/2002                               | 22/07/2012 | Funzionamento 💌 |   |  |  |  |  |  |  |  |  |
|                                          |            |                 |   |  |  |  |  |  |  |  |  |
|                                          |            |                 |   |  |  |  |  |  |  |  |  |
|                                          |            |                 |   |  |  |  |  |  |  |  |  |
|                                          |            |                 |   |  |  |  |  |  |  |  |  |
|                                          |            |                 | _ |  |  |  |  |  |  |  |  |
|                                          |            | ? P             | ÷ |  |  |  |  |  |  |  |  |
|                                          |            |                 | - |  |  |  |  |  |  |  |  |

#### **REGOLA GENERALE :**

Gli intervalli di validità di uno Stato devono essere CONTIGUI senza buchi di giorni , non ci devono essere SOVRAPPOSIZIONI , ci deve essere uno STATO ATTIVO = Campo ALLA DATA vuoto e deve essere l'ultimo temporalmente .

Non è possibile variare lo STATO per effettuare questa modifica vai a Pannello Archivi > Archivi Base > Stati Attivi o Stati Superati

| Archivio Macchine | Manutenzioni Correttive | Manutenzioni_Correttive_Aperte | Manutenzioni Correttive FASI Aperte |
|-------------------|-------------------------|--------------------------------|-------------------------------------|
|-------------------|-------------------------|--------------------------------|-------------------------------------|

#### 4.1.1.6 Ins Nuovo Stato

94

Pannello Comandi Principale > Pannello Inserimenti > Archivio Macchine Visualizza Modifica > Pulsante Ins Nuovo Stato

Permette di inserire un nuovo stato per la Matricola attiva

| :: Nu                  | ovo Stato :: frm                     | storic oStatiA dd |  |  |  |  |  |  |  |
|------------------------|--------------------------------------|-------------------|--|--|--|--|--|--|--|
| Dalla Data: 07/03/2012 |                                      |                   |  |  |  |  |  |  |  |
| Ids                    | fatricola: Aw9471<br>Stato: Funziona | 4<br>Imento       |  |  |  |  |  |  |  |
| 8                      | Chiudi senza<br>Salvare              | Salva e Chiudi    |  |  |  |  |  |  |  |

Il campo Dalla Data è preimpostato alla data odierna Doppio clic per selezione da <u>Calendario</u> 50 La Matricola è preimpostata a quella corrente

Selezionare dalla casella combinata Stato quello desiderato .

(gli stati sono definiti in Stati) Il Pulsante Chiudi Registra lo sta

Registra lo stato e chiude la maschera

Chiudi senza Salvare

In caso di inserimento involontario è possibile uscire senza salvare utilizzando il pulsante Il programma effettua i seguenti controlli :

 Se esiste già uno stato attivo attribuito alla Macchina lo chiude in data uguale al Campo DALLA DATA - 1 giorno
 Se esiste già uno stato attivo attribuito alla Macchina controlla che il campo <STATO> non sia identico al Precedente.

3) Impedisce che nello stesso giorno si possa cambiare lo STATO due Volte .

# NOTA BENE : Lo STATO DEVE AVERE UNA DURATA DI ALMENO 1 GIORNO

Torna a Archivio Macchine Torna a Pannello Inserimenti

## 4.1.1.7 Storico Costi

La scheda Viene aperta da Archivio Macchine 82

Scopo : definire una base dati storicizzata per attribuire i costi di manutenzione

**VEDI ANCHE :** 

Definizione Costi 359, Validità Costi Orari 391, Modifica Costi Orari 278

Dalla maschera Archivio Macchine Visualizza Modifica per Visualizzare i costi (solo gli utenti che hanno i permessi)

95

| : Archivio Macchine Visualizza Modifica :: frmArchivioMacchine                                                                                                    |                 |                     |                                                                                                    |                             |                      |                       |                           |                  |            |                  |                |
|----------------------------------------------------------------------------------------------------|-----------------|---------------------|----------------------------------------------------------------------------------------------------|-----------------------------|----------------------|-----------------------|---------------------------|------------------|------------|------------------|----------------|
| Ricerce Matricola AIFO 3                                                                                                    | 8               | licerca per l       | Descr, Cesp                                                                                                    | ite, Cod Cost, Fo           | mit, Ut              | iliz 📃                |                           | <b>—</b> Ö       | •          | Primo            | Prossimo       |
| Maricola: AIFO 3<br>Fornitore: Somi S.r.I.                                                                                                    |                 | De:<br>Data s       | terizione :<br>li entrata:                                                                                                    | Generatore Au<br>01/06/2011 | siliario             | AIFO 160 I            | w<br>Anno di Co           | ctrazione: 20    | 011        | Man, Pre         | venciva<br>Si  |
| Cod. Costruttore 000981058<br>Utilizzo: CT                                                                                                    |                 | Costo di Ac         | Cespite :         000203         I Campi di questo colore sono ad           otto di Acquisto € :         16500         Imerimento obbligatorio         Um |                             |                      |                       |                           |                  |            |                  | Nø<br>Ore 💌    |
| Categoria AMM 1: Fabbricati Certificato CE: AIFO-327                                                                                                    |                 | Categori            | a AMM 2:<br>Manuali :                                                                                                    | No<br>c/o Centrale          | <u>*</u>             |                       |                           |                  |            | Preavvise<br>500 |                |
| Ins Nuovo Stato         Dalla Data :         Stato :         Nota:         Generatore di Emergenza ad avvio automatico,           Exero, Amuale         26/01/2012         Ferma         Storico Stati         Dana Cessarione:         KPE: <ul> <li>Manutenzioni Correttive</li> <li>Righe MCorr, Non Chiuse</li> <li>Manutenzioni Preventive</li> <li>Manutenzioni Preventive Km - Ore</li> </ul> <ul> <li>Manutenzioni Preventive Km - Ore</li> </ul> <ul> <li>Manutenzioni Preventive Km - Ore</li> </ul> <ul> <li>Manutenzioni Preventive Km - Ore</li> </ul> <ul> <li>Manutenzioni Preventive Km - Ore</li> </ul> <ul> <li>Manutenzioni Preventive Km - Ore</li> </ul> <ul> <li>Manutenzioni Preventive Km - Ore</li> </ul> <ul> <li>Manutenzioni Preventive Km - Ore</li> </ul> |                 |                     |                                                                                                    |                             |                      |                       |                           |                  |            |                  |                |
| Id M.Prev Man Preventiva Em o Ore                                                                                                    | Uw              | Scadouar            | Utimalette                                                                                                    | a UtimaData                 | OrePres              | Ricambi int. C        | Tot Estni€                | Executors        | Interita   | Cessata          | MSck +         |
| 102 Sostituzione Olio Motore e Filtro Olio , Cartuccia Filtro Aria A                                                                                                    | Ore             | 12000               | 3500                                                                                                    | 31/05/2012                  | 1                    | 190                   | 0                         | fab              | 14/06/2011 |                  | 132            |
| 114 Sstituzione Cinghia Distribuzione, pompa acqua                                                                                                    | Ore             | 10000               | 3500                                                                                                    | 31/05/2012                  | 0                    | 0                     | 500                       | 76890            | 12/10/2011 |                  | 153            |
| Azo positivizzone mini                                                                                                    |                 |                     |                                                                                                    |                             |                      |                       |                           |                  |            |                  |                |
| Allega Documenti Allegati nº : 0                                                                                                    | И               | S                   | cadenzario                                                                                                    | senza scadenze (l           | eggi Helj            | 9)                    | SCADUTA                   |                  | CONT       | ORME             | -              |
| Modifica Manutenzione Registra Manutenzione Prossime scadenze<br>Preventiva Km-Ore Preventiva Km-Ore Manutenzione Preventiv                                                                                                    | della<br>va Kr  | n-Ore               | luova Manu<br>Preven                                                                                                    | tenzione Nuov<br>tiva Prev  | a Manut<br>entiva Ki | enzione Nu<br>m o Ore | ova Manuten<br>correttiva | zione            |            |                  | <u>C</u>       |
| Invise a         Anterprima         C         E         Mail         C         Stampa         C         PDF         Cantella Predefs           Allega Document         Allegati nº : 1         Costi Np         Accesso : 0                                                                                                    | inite :<br>Comp | selveteggio<br>leto | File (excel                                                                                                    | o PDF) : F:\data            | ibase/Mi             | anutenzione\          | M099313\Sou               | rce\<br>5 di 165 | ► H>       | 8                | 19<br>19<br>19 |

il pulsante diventa costi ce appare la scheda STORICO COSTI

Mostra lo storico dei costi inseriti .

# STORICO COSTI ORARI MANODOPERA [CMDO]

Nell'esempio mostrato c'è un vuoto tra il 1/01/2007 e il 31/12/2007 Inoltre [ oggi è 28/06/2011] non ci sono dati dal 01/01/2009 a 31/12/2011

## Questa situazione non è accettabile e va corretta

Si può prowedere direttamente da questa scheda ad inserire il periodo mancante e i costi.

| Manutenzioni Correttive   Correttive Non Chuse + Storico Costi |                                                                                                    |                                                                                                    |
|----------------------------------------------------------------|----------------------------------------------------------------------------------------------------|----------------------------------------------------------------------------------------------------|
| Storico Costi Orari Manodopera [CMDO]                          | Storico Costi Orari Macchina (CO)                                                                                                    |                                                                                                    |
| Dalla Data Alla Data Costo (6/h)                               | Dala Data       Alla Data       Costo (8/h) <ul> <li>Indicare i costi orari CMDO</li> <li>Manodopera diretta ) e il y validati</li> <li>Indicare i costi orari Macchi periodo di validati</li> <li>Indicare i costi orari Macchi periodo di validati</li> <li>Tali valori saranno utilizzati del costo complessivo manutenzione</li> </ul> <li>Per non gestire i costi dell'anno corrente</li> | (Costi orari<br>eriodo di<br>na (CO) e il<br>nel calcolo<br>e della<br>NO COSTI<br>Costi<br>Correnti |
|                                                                | Nuova Manutenzione Nuova Manutenzione Nuova Manutenzione Preventiva Km o Ore correttiva                                                                                                    |                                                                                                    |

saniamo : Inoltre [ oggi è 28/06/2011] non ci sono dati dal 01/01/2009 a 31/12/2011 il programma legge l'ultimo campo Alla Data e aggiunge un giorno riempiendo DALLA DATA Doppio clic per selezione da <u>Calendario</u> 50

Propone per il campo Alla Data il 31/12 dello stesso anno

| :: Ins Storico C  | MDO :: frmStoricoCMDO               |
|-------------------|-------------------------------------|
| Id Matricola      | Eliss                               |
| Dalla Data        | 01/01/2009 J Sblocca                |
| Alla Data         | 31/12/2029                          |
| CMDO              | \$ <sup>-</sup>                     |
| I campi con quest | o colore di sfondo sono obbligatori |
| Accesso : O       | ompleto                             |
|                   | ? V 🕨                               |
|                   |                                     |

correggiamo 31/12/2009 in 31/12/2011 e ad esempio CMDO = 25

# Nell'esempio mostrato c'è un vuoto tra il 1/01/2007 e il 31/12/2007 per riempirlo :

| ▶*                |                                   |
|-------------------|-----------------------------------|
| :: Ins Storico Ci | IDO :: frmStoric oCMDO            |
| Id Matricola      | Eliss                             |
| Dalla Data        | 01/01/2012                        |
| Alla Data         | 31/12/2012                        |
| CMDO              | 0                                 |
| I campi con quest | colore di sfondo sono obbligatori |
| Accesso : Co      | mpleto                            |
|                   | 8 6                               |

#### premere su <Sblocca>

correggere <Dalla Data> = 01/01/2007 (Doppio clic per selezione da <u>Calendario</u> 50) ) correggere <Alla Data> = 31/12/2007 (Doppio clic per selezione da <u>Calendario</u> 50) ) correggere <CMDO> per esempio in 22

| :: Ins Storico CMDO :: frmStoricoCMDO                |  |  |  |  |  |  |  |  |
|------------------------------------------------------|--|--|--|--|--|--|--|--|
|                                                      |  |  |  |  |  |  |  |  |
| Sblocca                                              |  |  |  |  |  |  |  |  |
|                                                      |  |  |  |  |  |  |  |  |
|                                                      |  |  |  |  |  |  |  |  |
| I campi con questo colore di sfondo sono obbligatori |  |  |  |  |  |  |  |  |
| Accesso : Completo                                   |  |  |  |  |  |  |  |  |
| <b>₽</b>                                             |  |  |  |  |  |  |  |  |
|                                                      |  |  |  |  |  |  |  |  |

#### Per eliminare un record : Selezionare

| Dalla Data | Alla Data  | Costo (6/h) | • |     |
|------------|------------|-------------|---|-----|
| 01/01/2000 | 31/12/2006 | 11          |   |     |
| 01/01/2008 | 31/12/2008 | 23          |   |     |
| 01/01/2009 | 31/12/2011 | 25          |   |     |
| 01/01/2012 | 31/12/2012 |             |   |     |
| -0         |            |             |   |     |
|            |            |             |   |     |
|            |            |             |   |     |
|            |            |             |   |     |
|            |            |             |   | _   |
|            | <b>.</b>   |             |   | · · |

e premere <Canc> da tastiera

# Per Modificare un record : Selezionare il campo da modificare

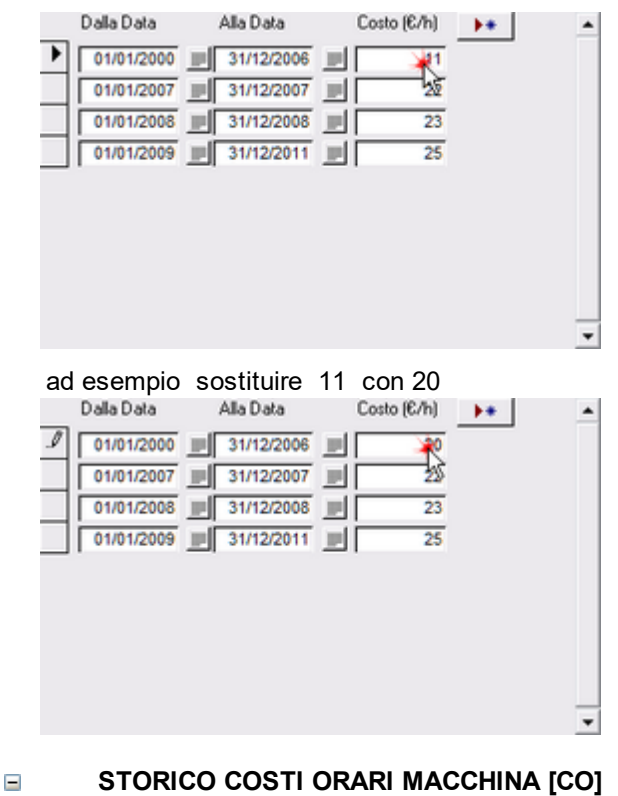

Il procedimento è analogo a quanto sopra riportato

Torna a Archivio Macchine Torna a Pannello Inserimenti

# 4.1.1.8 Duplicare Matricole

Pannello comandi principale > Pannello Inserimenti > Archivio Macchine - Visualizza modifica

💾 pulsante Duplica.

Questo pulsante apre la maschera frmDuplicaln,

E' possibile definire anche se copiare le Manutenzioni Preventive associate se l'opzione <Man.Preventiva> nella maschera <frmArchivioMacchine> è impostata a <Si>

| :: Duplica Manutenzione Preventiva :: frmDuplicaln © ing. Carlo Scaroni                                                                                                    |
|----------------------------------------------------------------------------------------------------|
| Duplica i valori dei campi della Matricola attualmente selezionata nella maschera Archivio Macchina .<br>Verranno copiati nella MATRICOLA                                                                                                    |
| E' possibile definire anche se copiare le Manutenzioni Preventive associate SE l'opzione<br><man.preventiva> nella maschera <frmarchiviomacchine> è impostata a <sì></sì></frmarchiviomacchine></man.preventiva>                                                                                                    |
| Vi verrà chiesto di inserire uno stato della Macchina : ESEGUITE L'OPERAZIONE RICHIESTA !!                                                                                                    |
| A Duplicazione effettuata modificate i campi secondo quanto necessario.                                                                                                    |
| Le Manutenzioni preventive con periodicità <0> e le Manutenzioni preventive a Km/Ore<br>NON vengono copiate                                                                                                    |
| I <co> Costi orari Macchina e i <cmdo> Costi orari Manodopera non vengono copiati<br/>L'inserimento va effettuato MANUALMENTE</cmdo></co>                                                                                                    |
|                                                                                                    |
|                                                                                                    |
| Anche Man. Preventive ?                                                                                                    |
| Si Nuova Matricola :                                                                                                    |
| R No                                                                                                    |
| <b>?</b> ↓                                                                                                    |
|                                                                                                    |
|                                                                                                    |
| :: Duplica Manutenzione Preventiva :: frmDuplicaln © ing. Carlo Scaroni                                                                                                    |
| :: Duplica Manutenzione Preventiva : frmDuplicaln © ing. Carlo Scaroni<br>Duplica i valori dei campi della Matricola attualmente selezionata nella maschera Archivio Macchina .<br>Verranno copiati nella MATRICOLA                                                                                                    |
| : Duplica Manutenzione Preventiva : frmDuplicaln © ing. Carlo Scaroni Duplica i valori dei campi della Matricola attualmente selezionata nella maschera Archivio Macchina . Verranno copiati nella MATRICOLA E' possibile definire anche se copiare le Manutenzioni Preventive associate SE l'opzione <man.preventiva> nella maschera <frmarchiviomacchine> è impostata a <si></si></frmarchiviomacchine></man.preventiva>                                                                                                    |
| : Duplica Manutenzione Preventiva : frmDuplicaln @ Ing. Carlo Scaroni      Duplica i valori dei campi della Matricola attualmente selezionata nella maschera Archivio Macchina .     Verranno copiati nella MATRICOLA      E' possibile definire anche se copiare le Manutenzioni Preventive associate SE l'opzione        «Man.Preventiva» nella maschera «frmArchivioMacchine» è impostata a «Si»       Vi verrà chiesto di inserire uno stato della Macchina : ESEGUITE L'OPERAZIONE RICHIESTA !!                                                                                                    |
| :: Duplica Manutenzione Preventiva : frmDuplicaln © ing. Carlo Scaroni         Duplica i valori dei campi della Matricola attualmente selezionata nella maschera Archivio Macchina .         Verranno copiati nella MATRICOLA         E' possibile definire anche se copiare le Manutenzioni Preventive associate SE l'opzione          «Man.Preventiva» nella maschera «frmArchivioMacchine» è impostata a <si»< td="">         Vi verrà chiesto di inserire uno stato della Macchina : ESEGUITE L'OPERAZIONE RICHIESTA !!         A Duplicazione effettuata modificate i campi secondo quanto necessario.</si»<>                                                                                                    |
| :: Duplica Manutenzione Preventiva : frmDuplicaln © ing. Carlo Scaroni      Duplica i valori dei campi della Matricola attualmente selezionata nella maschera Archivio Macchina .     Verranno copiati nella MATRICOLA      E' possibile definire anche se copiare le Manutenzioni Preventive associate SE l'opzione         E' possibile definire anche se copiare le Manutenzioni Preventive associate SE l'opzione         Man.Preventiva> nella maschera <frmarchiviomacchine> è impostata a <si>     Vi verrà chiesto di inserire uno stato della Macchina : ESEGUITE L'OPERAZIONE RICHIESTA !!     A Duplicazione effettuata modificate i campi secondo quanto necessario.     Le Manutenzioni preventive con periodicità &lt;0&gt; e le Manutenzioni preventive a Km/Ore     NON vengono copiate</si></frmarchiviomacchine>                                                                                                    |
| Correction della Matricola attualmente selezionata nella maschera Archivio Macchina .     Verranno copiati nella MATRICOLA      E' possibile definire anche se copiare le Manutenzioni Preventive associate SE l'opzione        «Man.Preventiva» nella maschera «frmArchivioMacchina» è impostata a «Si»       Vi verrà chiesto di inserire uno stato della Macchina : ESEGUITE L'OPERAZIONE RICHIESTA!!       A Duplicazione effettuata modificate i campi secondo quanto necessario.       Le Manutenzioni preventive con periodicità «0» e le Manutenzioni preventive a Km/Ore     NON vengono copiate       I «CO» Costi orari Macchina e i «CMDO» Costi orari Manodopera non vengono copiati     L'inserimento va effettuato MANUALMENTE                                                                                                    |
| Construction and the second state of the second state of the  |
| Construction of the second state of the second state of the s |
| :: Duplica Manutenzione Preventiva :: frmDuplicaln @ing. Carlo Scaroni         Duplica i valori dei campi della Matricola attualmente selezionata nella maschera Archivio Macchina .         Verranno copiati nella MATRICOLA         E' possibile definire anche se copiare le Manutenzioni Preventive associate SE l'opzione          «Man.Preventiva» nella maschera <frmarchiviomacchine» <si»<="" a="" impostata="" td="" è="">         Vi verrà chiesto di inserire uno stato della Macchina : ESEGUITE L'OPERAZIONE RICHIESTA !!         A Duplicazione effettuata modificate i campi secondo quanto necessario.         Le Manutenzioni preventive con periodicità &lt;0&gt; e le Manutenzioni preventive a Km/Ore NON vengono copiate         I <co> Costi orari Macchina e i <cmdo> Costi orari Manodopera non vengono copiati L'inserimento va effettuato MANUALMENTE</cmdo></co></frmarchiviomacchine»>                                                                                                    |
| Control Control C |
| :: Duplica Manutenzione Preventiva :: frmDuplicaln 0 ing. Carlo Scaroni         Duplica i valori dei campi della Matricola attualmente selezionata nella maschera Archivio Macchina .         Verranno copiati nella MATRICOLA         E' possibile definire anche se copiare le Manutenzioni Preventive associate SE l'opzione <man.preventiva> nella maschera          Vi verrà chiesto di inserire uno stato della Macchina : ESEGUITE L'OPERAZIONE RICHIESTA !!         A Duplicazione effettuata modificate i campi secondo quanto necessario.         Le Manutenzioni preventive con periodicità &lt;0&gt; e le Manutenzioni preventive a Km/Ore NON vengono copiate         I <co> Costi orari Macchina e i <cmdo> Costi orari Manodopera non vengono copiati L'inserimento va effettuato MANUALMENTE         Anche Man.Preventive ?/       Inserimento va effettuato MANUALMENTE</cmdo></co></man.preventiva>                                                                                                    |

quest'ultima richiede la nuova Matricola a cui assegnare gli stessi valori della matricola di origine, nel nostro esempio <asher-10>

la casella combinata permette di controllare che la matricola non esista già; Premere il pulsante

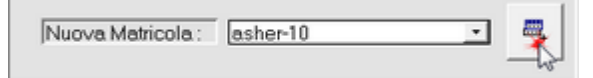

La duplicazione avviene e il messaggio , vi conferma che è stata generata la matricola <asher-10> duplicato di <asher>

Vi viene richiesto di inserire uno stato della Macchina : ESEGUITE L'OPERAZIONE RICHIESTA !!

98

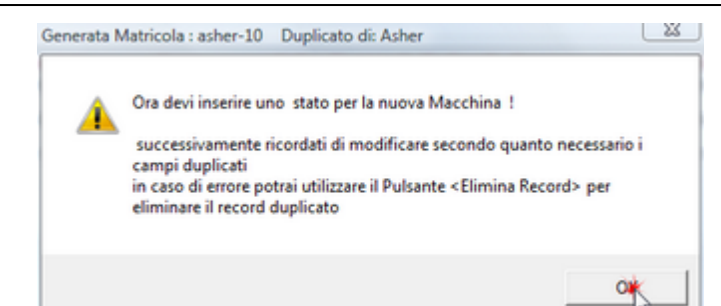

potete variare la Data e lo stato se necessario, poi premete Salva e Chiudi

| 💷:: Nuovo Stato :: frmAggiun 🦹 🕴 |          |                         |  |  |  |  |  |
|----------------------------------|----------|-------------------------|--|--|--|--|--|
| Della Deter                      | 00000000 | Chiudi senza<br>Salvare |  |  |  |  |  |
| Dalla Data:                      |          | Salva e<br>Crudi        |  |  |  |  |  |
| IdMatricola:                     | asher-10 |                         |  |  |  |  |  |
| Stato:                           | In Uso   | •                       |  |  |  |  |  |
|                                  |          |                         |  |  |  |  |  |
|                                  |          |                         |  |  |  |  |  |

A Duplicazione effettuata modificate i campi secondo quanto necessario.

| : Archivio Macchine :: frmArchivioMacchine © ing. Carlo Scaroni |                                                                                                |                       |                                        |                 |  |  |  |  |
|-----------------------------------------------------------------|------------------------------------------------------------------------------------------------|-----------------------|----------------------------------------|-----------------|--|--|--|--|
| Ricerca :                                                       | asher-10 💌 🛽                                                                                   | ic. per Descrizione : |                                        |                 |  |  |  |  |
| Matricola                                                       | asher-10                                                                                       | Descrizione :         | Asher 300 AutoLoad camera 10           | Man. Preventiva |  |  |  |  |
| Fornitore.                                                      | PVA TePla AG                                                                                   | Anno di Costruzione:  | 1999 Data di entrata 27/03/2003 📰      | 0 S             |  |  |  |  |
| Cod. Costruttore                                                | 1327                                                                                           | Cespte :              | 27948 I Campi di questo colore sono ad | C No            |  |  |  |  |
| Utilizzo.                                                       | Ash                                                                                            | Costo di Acquisto € : | 53280 incerimento obbligatorio         | Um: 🔄 🔳         |  |  |  |  |
| Categoria AMM 1:                                                | 10902 -                                                                                        | Categoria AMM 2       | 9461                                   | Promemoria      |  |  |  |  |
| Certificato CE:                                                 |                                                                                                | Manuali :             |                                        |                 |  |  |  |  |
| Nuovo Stato:<br>Stato Attuale:                                  | DeliaData         Stato :           ini In Uso         • 1           08/08/2009         In Uso | Note:                 |                                        |                 |  |  |  |  |

nel nostro esempio ho modificato la DESCRIZIONE

I Costi Orari ( e lo storico costi ) :non vengono copiati (richiedono la costruzione di uno storico costi),quindi , vanno inseriti manualmente .

| :: Archivio Macchine :: frmArchivioMacchine © ing. Carlo Scaroni |                                    |                                           |                    |                               |                                                 |    |  |  |
|------------------------------------------------------------------|------------------------------------|-------------------------------------------|--------------------|-------------------------------|-------------------------------------------------|----|--|--|
| Ricerca : asher-10 💽 Ri                                          | c. per Descrizione :               |                                           |                    |                               |                                                 | хI |  |  |
| Matricola: asher-10                                              | Descrizione :                      | Asher 300 AutoLoad o                      | camera 10          |                               | Man. Preventiva                                 |    |  |  |
| Formitore: PVA TePia AG                                          | Anno di Costruzione:               | 1999                                      | Data di entra      | 27/03/2003 📰                  | 0 S                                             |    |  |  |
| Cod. Costruttore 1327                                            | Cespte :                           | 27948                                     | I Campidiq         | uesto colore sono ad          | C No                                            |    |  |  |
| Utilizzo: Ash                                                    | Costo di Acquisto € :              | 53280                                     | inserim            | ento obbligatorio             | Um: 🔄 🕑                                         |    |  |  |
| Categoria AMM 1: 10002                                           | Categoria AMM 2:                   | 9461                                      | •                  |                               | Promemoria                                      |    |  |  |
| Certificato CE:                                                  | Manuali :                          |                                           |                    |                               |                                                 |    |  |  |
| DallaData Stato :                                                | Note:                              |                                           |                    |                               |                                                 |    |  |  |
| Nuovo Stato:                                                     |                                    |                                           |                    |                               |                                                 |    |  |  |
| Stato Attuale: 08/08/2009 In Uso                                 |                                    |                                           |                    |                               |                                                 |    |  |  |
| Manutenzioni Preventive + Storico Costi                          |                                    |                                           |                    |                               |                                                 |    |  |  |
|                                                                  |                                    |                                           |                    |                               |                                                 |    |  |  |
| Storico Costi Orari Manodopera (CMDO)                            |                                    | Storico Costi Orari Macci                 | hina (CO)          | Indicare i costi              | orari CNDO (Costi orari                         |    |  |  |
| Dalla Data Alla Data Costo (6.6)                                 | Data Dat                           | Alla Data                                 | Casta (C.A.)       | Manodopera                    | diretta ) e il periodo di                       |    |  |  |
|                                                                  |                                    |                                           | d Cotto (c/n)      | Indicare i costi              | validità<br>orari Macchina (CO) e il            |    |  |  |
|                                                                  |                                    | 20 2                                      | 31 V               | perio                         | do di validità.                                 |    |  |  |
|                                                                  |                                    |                                           |                    | Tali valori sara<br>del costo | nno utilizzati nel calcolo<br>complessivo della |    |  |  |
|                                                                  |                                    |                                           |                    | m                             | anutenzione                                     |    |  |  |
|                                                                  |                                    |                                           |                    |                               |                                                 |    |  |  |
|                                                                  |                                    |                                           |                    |                               |                                                 |    |  |  |
|                                                                  |                                    |                                           |                    | Per inserire                  | costi Costi                                     |    |  |  |
|                                                                  |                                    |                                           |                    | dell'anno co                  | rrente                                          |    |  |  |
|                                                                  |                                    |                                           |                    |                               |                                                 |    |  |  |
|                                                                  |                                    |                                           |                    |                               |                                                 |    |  |  |
|                                                                  |                                    |                                           |                    | _                             |                                                 |    |  |  |
| Hadan Lines                                                      | Lu                                 | 1                                         | In a second        |                               | 1                                               |    |  |  |
| Mostra Tutto Mostra Ride                                         | tto Nuova Manutenzio<br>Preventiva | Nuova Manutenzione<br>Preventiva Km o Ore | Nuova Manutenzione | State Storico                 | Stati                                           |    |  |  |
| Invia a Cartella I                                               | Predefinite selveternik            | file :                                    |                    |                               |                                                 |    |  |  |
| C:/Users/ac                                                      | aronici Documentsi DataBaseli      | Manutenzione/M0993111                     | 📽 😵                | >+ (≝ m                       | 1 9                                             | 1• |  |  |
| Anteprima C E. Mail C Stampa C PDF                               |                                    |                                           |                    |                               |                                                 | -  |  |  |
| Record: 14 4 6 + H + di 138                                      |                                    |                                           |                    |                               |                                                 |    |  |  |

ad esempio

| : Archivio Macchine             | e : frmArchivioMacchine © ing. Carlo                  | Scaroni                                      |                                                           |                                                                                                    |                                                                                                    |
|---------------------------------|-------------------------------------------------------|----------------------------------------------|-----------------------------------------------------------|----------------------------------------------------------------------------------------------------|----------------------------------------------------------------------------------------------------|
| Ricerca :                       | asher-10                                              | <ul> <li>Ric. per Descrizione :</li> </ul>   |                                                           |                                                                                                    |                                                                                                    |
| Matricola                       | asher-10                                              | Descrizione :                                | Asher 300 AutoLoad camera 10                              |                                                                                                    | Man. Preventiva                                                                                                    |
| Fornitore:                      | PVA TePla AG                                          | <ul> <li>Anno di Costruzione:</li> </ul>     | 1999                                                      | Data di entrata: 27/03/2003 🗐                                                                         | 0 5                                                                                                    |
| Cod. Costruttore                | 1327                                                  | Cespite :                                    | 27948                                                     | I Campi di questo colore sono ad                                                                      | l No                                                                                                    |
| Utilizzo:                       | Ash                                                   | <ul> <li>Costo di Acquisto € :</li> </ul>    | 53280                                                     | inserimento obbligatorio                                                                              | Um: 🔄 💌                                                                                                    |
| Categoria AMM 1:                | 10602                                                 | Categoria AMM 2:                             | 9461                                                      |                                                                                                    | Promemoria                                                                                                    |
| Certificato CE:                 |                                                       | Manuali :                                    |                                                           |                                                                                                    |                                                                                                    |
| Numer Claim                     | DallaData Stato :                                     | Note:                                        |                                                           |                                                                                                    |                                                                                                    |
| Ctate Attuals:                  | liii In Uso                                           | -                                            |                                                           |                                                                                                    |                                                                                                    |
| Sidio Alludie.                  | 08/08/2009 Jin Uso                                    | <u> </u>                                     | · · · · · · · · · · · · · · · · · · ·                     |                                                                                                    |                                                                                                    |
| Manutenzioni Preventiv          | Ve •El Stonco Losti                                   |                                              |                                                           |                                                                                                    |                                                                                                    |
| Dala Data                       | Alla Dota Cotto (6/h)<br>31/12/2009 25<br>0<br>0<br>0 | Dals Data     Dals Data     D                | Alla Data Costo (C/h)                                     | Manodopen<br>Indicare i cos<br>per<br>Tali valori sar<br>del cost<br>n<br>Per inserire<br>dell'anno c | a diretta ) e il periodo di<br>validtà<br>li orari Macchina (CO) e il<br>iodo di validtà.<br>anno utilizzati nel calcolo<br>o complesavio della<br>nanutenzione |
| Modalità<br>Modifica<br>Invisio | odo Visualizza Mostra Tutto Mos                       | stra Ridotto Nuova Manutenzior<br>Preventiva | Nuova Manutenzione Nuova Man<br>Preventiva Km o Ore corre | utenzione Ins Nuovo Storic                                                                            | oStati                                                                                                    |
| C Anteprima C                   | E. Mail C Stampa C PDF                                | Users' scaronic Documents (DataBase)         | /anuterzione/M0993111                                     |                                                                                                    | 1 X 4.                                                                                                    |
| Record: I4 4                    | 6 E E E 138                                           |                                              |                                                           |                                                                                                    |                                                                                                    |
|                                 |                                                       |                                              |                                                           |                                                                                                    |                                                                                                    |

Limitazioni:

- Lo stato della Macchina non viene copiato : (richiederebbe la costruzione di uno storico stati) è improbabile che sia identico alla Macchina d'origine, il programma richiede l'inserimento .
- Le manutenzioni preventive con [periodicità = 0] : non vengono copiate (richiedono la costruzione di uno scadenzario), quindi , vanno inserite manualmente .
- Le manutenzioni preventive Km/Ore : non vengono copiate (richiedono la costruzione di uno scadenzario),quindi , vanno inserite manualmente .

Torna a Archivio Macchine Torna a Pannello Inserimenti

#### 4.1.1.9 Nuova Manutenzione Preventiva

Viene Ianciata da Archivio Macchine 82

(La Scheda Manutenzioni Preventive, è presente, se esiste già per la Matricola corrente una o più registrazioni di manutenzioni preventive.)

**Casi Particolari : vedi** <u>Controlli Quotidiani Settimanali</u> Premere il pulsante <Nuova Manutenzione Preventiva>

101

| :: Archivio Macchine    | Visualizza Modifica :: frmArcl  | nivioMacchine     |             |                             |                         |                      |                           |                |                   |
|-------------------------|---------------------------------|-------------------|-------------|-----------------------------|-------------------------|----------------------|---------------------------|----------------|-------------------|
| Rience : asher-10       | •                               | ATTIVA            | Ricerco     | a per Decer, Ceopite, Co    | d Cost, Fornit , Utiliu |                      |                           | Contiene       | Primo Prossimo    |
| Matricola:              | asher-10                        |                   | ſ           | Descrizione :               | Asher 300 AutoLo        | ad camera 10         |                           |                | Man. Preventiva   |
| Fornitore:              | PVA TePla AG                    | *                 | Γ           | Data di entrata:            | 27/03/2003              |                      | Anno di Costruzione       | 1999           | • Si              |
| Cod. Costruttore        | 1327                            |                   | Γ           | Cespite :                   | 27948                   |                      | I Campi di questo i       | colore sono ad | No                |
| Utilizzo:               | Ash                             | •                 |             | Costo di Acquisto € :       | 53280                   |                      | incerimento ob            | oligatorio     | Um:               |
| Categoria AMM 1:        | 10602                           | •                 |             | Categoria AMM 2:            | 9461                    | ,                    | -                         |                | Promemoria        |
| Certificato CE:         |                                 |                   |             | Manuali :                   |                         |                      |                           |                |                   |
| Ins Nuovo Stato         | Dalla Data : Stato :            |                   | ſ           | Nota:                       |                         |                      |                           |                |                   |
| Stato Attuale:          | 08/08/2009 Funzionamento        | Storico           | Stati       |                             | <u> </u>                | 1                    |                           |                |                   |
|                         | last up at at the               | decision Decision | na la       | Data Cessarione:            |                         | ]                    |                           |                |                   |
| Manutenzioni Correttive | e   Righe MCorr. Non Chiuse Man | utenzioni Prever  | itive +E    | Storico Costi               |                         |                      |                           |                |                   |
| MM.Pres                 | ManPreventiva                   |                   | Scad        | ienza: Periodicità          | Ricorre: 0              | OrePres Ricambi in   | t.€ Tot Estni€ Esecut     | ne Juarita     | Cessana Jaffich 🔺 |
| 1337 Pulizia carr       | nera                            |                   |             | 365 N° gior                 | ni dall'ultima reg 💌    | 4                    | 0 0 fab                   | 14/04/2003     |                   |
| 1338 Sostituzion        | ne rotativa D408CS              |                   | 5/06/       | 2012 365 N° gior            | ni dall'ultima reg 💌    | 0                    | 0 0 fab                   | 09/11/2003     | 3913              |
|                         |                                 |                   |             |                             |                         |                      |                           |                |                   |
|                         |                                 |                   |             |                             |                         |                      |                           |                |                   |
|                         |                                 |                   |             |                             |                         |                      |                           |                |                   |
|                         |                                 |                   |             |                             |                         |                      |                           |                |                   |
|                         |                                 |                   |             |                             |                         |                      |                           |                |                   |
|                         |                                 |                   |             |                             |                         |                      |                           |                |                   |
|                         |                                 |                   |             |                             |                         |                      |                           |                |                   |
|                         |                                 |                   |             |                             |                         |                      |                           |                |                   |
| Allega Do               | Allegati nº : 0                 | CESSATA           | 1           | * Registratione Non Effettu | ata oppure se Periodici | a =0. Scadenzario se | nza scadenze (leggi Help) | SCADUT         | CONFORME          |
| Modifica Manutenzio     | ne Registra Manutenzione        | Prossi            | me scader   | nze Nuova Manu              | Itemione Nuova N        | tanutenzione N       | luova Manutenzione        |                | R                 |
| Prevendva               | Prevendva                       | Manuten           | aune mev    | Prever                      | inval Prevent           |                      | correctiva                |                |                   |
|                         |                                 |                   |             |                             |                         |                      |                           |                |                   |
| Teorie e 🦉 Anteprima    | 🕆 C. E. Mail C. Stampa C. PDi   | Cartella Pr       | edefinita s | alvataggio file :           | F:\Documenti\           |                      |                           |                | <b>a</b>          |
| Allega Documenti        | Allegati nº : 0                 | Acce              | sso : Com   | pleto                       | 8 1                     | 🧐 H                  | Record 13 di 156          | H I            | >+ 😵 🛃 📭          |

Questa maschera permette l'inserimento dei dettagli di esecuzione della manutenzione preventiva.

| :: Nuova Manutenzior                                           | ne preventiva :: frmMP_                                | Add                                                           |                                      |                               |                 |
|----------------------------------------------------------------|--------------------------------------------------------|---------------------------------------------------------------|--------------------------------------|-------------------------------|-----------------|
| Id Man. Preventiva:                                            | 1365                                                   |                                                               | l Campi di questo colore             | e sono ad inserimento obbliga | torio           |
| Manutezione Sosti<br>Preventiva<br>Descrizione:                | uzione Cinghie trasmissione                            |                                                               |                                      |                               |                 |
| Metodo : vedi m<br>Ricambi<br>Generici: Verific<br>Avvertenze: | nanuale cap 5.6<br>nghie AXV 60 901<br>care usura sedi |                                                               |                                      |                               |                 |
| Data Inserimento:                                              | 27/06/2011 Periodicit                                  | à (gg) : 385 Ricor<br>Costo Ricambi<br>Generici Preventivati: | nes N° giorni dall'ultim<br>€ 120,00 | a registrazione 💽             |                 |
| Costi Esterni<br>Costi Preventivati:                           | € 0,00                                                 |                                                               |                                      |                               |                 |
| Esecutore:                                                     | ab                                                     |                                                               |                                      |                               |                 |
| Accesso : Complet                                              |                                                        |                                                               |                                      | Allega Documenti              | Allegati nº : 0 |
| Anteprima C                                                    | E. Mail C Stampa                                       | 💡 Stampa Richiesta 1                                          | ° intervento Ricambi                 | Preventivati 🗠 💘              | Scadenzario     |

Le informazioni inserite saranno riportate nella stampa del Foglio di Intervento Stampa Scadenze 2041:

- Manutenzione preventiva Descrizione si consiglia di inserire il maggior dettaglio possibile per identificare la manutenzione preventiva.
   CONSIGLIO : Descrivete con i primi 30-40 caratteri una sintesi (Tale spazio verrà riportato nelle stampe di riepilogo), poi se volete potete dettagliare meglio (Il campo successivo Metodo.... permette comunque di dettagliare l'intervento) . EVITATE diciture del tipo <Manutenzione Preventiva>, < Manutenzione Preventiva Mensile>, nelle stampe di riepilogo risulterà arduo distinguerle da altre con simili descrizioni.
   Metodo, Ricambi Generici, Avvertenze permette di inserire ulteriori dettagli, qui possono essere
- indicati RICAMBI in forma descrittiva ( esempio Cinghia , Olio , filtro) se invece si vuole gestire i ricambi in modo analitico , utilizzate il pulsante Ricambi Preventivati vedi più sotto.
- Data Inserimento = Data creazione della Manutenzione preventiva (impostata alla data corrente) si può variare

# INFO: Intervalli di Manutenzione Preventiva

- **Periodicità** = la gestione della Periodicità avviene con due diverse modalità <u>vedi Scadenzario</u> <u>Manutenzioni Preventive</u> 54
- Ricorre = vedi Scadenzario Manutenzioni Preventive 54

#### Costi Interni

102

- Ore Preventivate = Ore (Frazioni espresse in centesimi di ora) di manodopera interna preventivate per l'esecuzione dell'intervento, tale valore verrà riportato automaticamente in <u>Nuovo Intervento Preventivo</u> (148) (impostare a 0 se l'intervento è eseguito da una ditta esterna )
- Costo dei ricambi Preventivati= inserire solo se i Ricambi sono acquistati direttamente dalla Vs Azienda

#### Costi Esterni

• Costi Preventivati Costo a preventivo si intende comprensivo di ricambi + manodopera esterna

Salva l'inserimento effettuato

#### nel caso dell'esempio

٧P

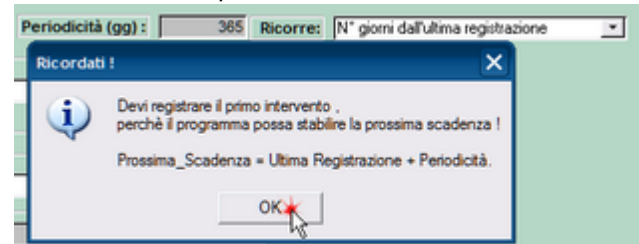

il messaggio ricorda che è necessario registrare un primo intervento , perché il conteggio dei giorni possa attivarsi .

# CONSIGLIO: utilizzate il pulsante <STAMPA RICHIESTA 1° intervento> per ricordarvi di effettuare il 1° Intervento.

Dopo il salvataggio vengono abilitati i Pulsanti :

#### Ricambi Preventivati

• apre la maschera <u>Righe Ricambi Preventivati</u> (112) che permette di definire Preventivamente i ricambi standard da utilizzare nell'intervento . (Se definiti verranno proposti in occasione di ogni intervento) vedi <u>Gestione dei Ricambi</u> (51)

#### Scadenzario

- è attivo se la <Periodicità> è impostata a <0>
- PER AVERE SPIEGAZIONI SULLA GESTIONE DELLE SCADENZE DELLE MANUTENZIONI PREVENTIVE vai a <u>Scadenzario Manutenzioni Preventive</u> 54
- Il Pulsante Scadenzario apre la maschera <u>Scadenzario</u> tosì che predispone le scadenze per le manutenzioni Preventive. vedi anche <u>Scadenzario Manutenzioni Preventive</u> 54
- La Maschera <u>Scadenzario</u> all'apertura verrà pre impostata all'inserimento di manutenzione preventiva corrente e con la Casella Combinata Ricorre a quella precedentemente predefinita

# segue con <u>Scadenzario</u> 103

Documenti Allegati

Allega Documenti può essere utile per allegare ad esempio le istruzioni di manutenzione (Manuale di

Manutenzione)

şĿ

per visualizzare o modificare i documenti allegati

esce dalla maschera e nel nostro esempio

103

| :: Archivio Macchine Visualizza Modifica :: frmArchivioMacchine                                                                                                    |                                              |
|----------------------------------------------------------------------------------------------------|----------------------------------------------|
| Ricerca : Implanter   ATTIVA Ricerca per Descr, Cespite, Cod Cost, Fornit, Utiliz.                                                                                                    | Esatti Contiene Primo Prossimo               |
| Matricola: Implanter Descrizione : Extrion 220E 200Kev                                                                                                    | Man. Preventiva                              |
| Fornitore: Varian S.E.A. italy Data di entrata: 30/06/1989 📰 Anno di Costr                                                                                                    | ruzione: 1989 Si                             |
| Cod. Costruttore 37005 Cespite : 7922                                                                                                    | Campi di questo colore sono ad               |
| Utilizzo: Imp Costo di Acquisto €: 514427,6                                                                                                    | Um:                                          |
| Categoria AMM 1: 1CG02 Categoria AMM 2: 9421                                                                                                    | Promemoria                                   |
| Certificato CE: Manuali :                                                                                                    | 0                                            |
| Ins Nuovo Stato Dalla Data : Stato : Nota:                                                                                                    |                                              |
| Stato Attuale: 27/01/2005 Funzionamento Storico Stati                                                                                                    |                                              |
| Cessata:                                                                                                    |                                              |
| Manutenzioni Conettive Manutenzioni Preventive + Stonico Costi                                                                                                    |                                              |
| ld M.Pres ManPreventiva Scadenza: Periodicită Ricorre: OrePres Ricambi int. € To                                                                                                    | ot. Est.ni€ Esecutore Insente Gessate IdSci▲ |
| 40 Pulizia Generale e controlli 28/06/2011 180 N° giorni dall'ultima registr 💌 8 0                                                                                                    | 0 fab 01/01/2003 383                         |
| 107 Controllo livello olo turbopompe 16(06/2012 365 N* giorni dall'utima registr. 💌 1 0                                                                                                    | 0 fab 04/11/2003 393                         |
| 108 Sostituzione olio rotative 16/06/2012 365 Nº giorni dall'ultima regist: 💌 5 0                                                                                                    | 0 fab 04/11/2003 393                         |
| 109 Controllo Ivelio olio pompe rotative 28/06/2011 180 N° giorni dall'ultima registr. 1 0                                                                                                    | 0 fab 04/11/2003 38                          |
| 110 Sostituzione filamento e pulzia sorgente 28/06/2011 180 Nº giorni dall'ultima registi 💌 4 0                                                                                                    | 0 fab 04/11/2003 38:                         |
| 1365 Sostuzione Onghie trasmissione 365 N° giorni dall'ultima registr 🔹 3 120                                                                                                    | 0 Fab 27/06/2011                             |
|                                                                                                    |                                              |
| Allega Documenti Allega ti nº : 0 Cessola 1º Repistrazione Non Effettuata oppure se Periodical +0 Scadenzario senza s                                                                                                    | cadenze (leggi Help) SCADUTA OTTIMALE        |
| Modifica Manutenzioni         Registra Manutenzione         Prossime scadenze         Nuova Manutenzione         Nuova Manutenzione         Nuova           Preventive         Preventiva         Manutenzioni Preventive         Preventiva         Preventiva         Nuova | Manutenzione 🖸                               |
|                                                                                                    |                                              |
| Allega Documenti Allegati nº : 0 Accesso Completo ? 10.0                                                                                                    | '<br>Becord 67 di 152 → H → 95 🐙 📭           |

la riga è evidenziata in quanto non è stata effettuata la registrazione del 1° Intervento , per farlo 🕨 sulla riga e

Registra Manutenzioni Preventive

# DOMANDE FREQUENTI :

click sul pulsante

- Controlli Quotidiani Settimanali 384
- Gruppo Opzioni Man Preventiva 384
- Non viene emesso un foglio per il 1° Intervento
- Non compare la Manutenzione Preventiva 385
- Manutenzioni Preventive ad Intervalli temporali non costanti 392
- Manutenzioni Preventive a data Fissa 392
- Manutenzioni Preventive che hanno un termine 392
- Modificare la data di Inserimento Manutenzione Preventiva 392

vedi anche Modificare Periodicità Manutenzione Preventiva Intervalli di Manutenzione Preventiva

Torna a Archivio Macchine

#### 4.1.1.9.1 Scadenzario

Permette di definire le Scadenze per le Manutenzioni Preventive secondo la metodologia dello scadenzario <u>Scadenzario Manutenzioni Preventive</u> 54

# La sua funzione è di creare in forma automatica uno scadenzario di date , alleviando l'utente dal dover digitare tutte le scadenze (date).

La Maschera viene aperta da <u>Nuova Manutenzione Preventiva</u> pulsante <u>Scadenzario</u> All'apertura viene parzialmente preimpostata Dai dati riportati nella maschera sopraddetta. E' possibile variare il campo **Ricorre** secondo una delle scelte preimpostate

# Entro il Mese quando la scadenza è entro l'ultimo giorno del mese

Entro l'ultimo giorno del mese : esempio 31 gennaio, 28 febbraio , 31 marzo ecc.. Nella casella Ricorrente è spuntata la voce Ripetitiva 104 CMMS

**CMMS : Gestione Manutenzione** 

| IdManutenzionePrev. 1341 ManPreventiva: postituzione anello di tenuta inferiore<br>IdMatricola: AnelloRaf Periodicità: 0<br>ticorre : Entro il Mese<br>Ricorrente<br>Non-Ripetitiva Ripetitiva<br>Data Inizio<br>Data Fine<br>26/08/2009 | dead determs for | formariani lua da da m     | due e mg. cano Scarom                     |                                                                                          |
|----------------------------------------------------------------------------------------------------|------------------|----------------------------|-------------------------------------------|------------------------------------------------------------------------------------------|
| IdManutenzionePrex 1341 ManPreventiva: sostituzione anello di tenuta inferiore<br>IdMatricola: AnelloRaf Periodicità: 0<br>Ricorrente<br>Non-Ripetitiva Ripetitiva<br>Data Inizio<br>26/08/2009 Data Fine                                | chedulatore in   | formazioni Visualizza la T | abella Temporanea   Scadenz               | ario Permanente                                                                          |
| IdMatricola: AnelloRaf Periodicità: 0 Ricorre : Entro il Mese  Ricorrente Ricorrente Data Inizio Data Fine 26/08/2009                                                                                                    | IdManutenzio     | nePrev 1341 Mar            | nPreventiva: sostituzione an              | ello di tenuta inferiore                                                                 |
| Ricorre : Entro il Mese  Ricorrente Ricorrente Non-Ripetitiva Data Inizio Data Fine 26/08/2009                                                                                                    | IdMatricola:     | AneloRaf Per               | riodicità:                                | 0                                                                                        |
| Ricorrente         Non-Ripetitiva         Data Inizio         26/03/2009                                                                                                    | Ricorre :        | Entro il Mese              |                                           | ·                                                                                        |
| C Non-Ripetitiva C Ripetitiva<br>Data Inizio<br>26/03/2009 □ Data Fine                                                                                                    |                  | Ricorrente                 |                                           |                                                                                          |
| Data Inizio<br>26/08/2009                                                                                                    |                  | C Non-Ripetitiva           | Ripetitiva                                |                                                                                          |
|                                                                                                    |                  | 26/08/2009                 | <b>*</b>                                  |                                                                                          |
|                                                                                                    |                  |                            |                                           |                                                                                          |
|                                                                                                    |                  |                            |                                           | Genera lo scadenzario (temporaneo)                                                       |
| Questa maschera serve per creare records nella tabella delle scadenze delle manutenzioni preventive                                                                                                    |                  | Questa maschera so         | erve per creare record<br>manutenzioni pr | Genera lo scadenzario (temporaneo)<br>Is nella tabella delle scadenze delle<br>reventive |
| Questa maschera serve per creare records nella tabella delle scadenze delle manutenzioni preventive                                                                                                    |                  | Questa maschera se         | erve per creare record<br>manutenzioni pr | Genera lo scadenzario (temporaneo)                                                       |

nel nostro esempio creato il 26/08/2009 . la <Data di Inizio> è impostata alla data odierna 26.08.2009, quindi la prima scadenza proposta sarà 31/08/2009, qualora si volesse avere una scadenza anticipata (ad esempio 31/07/2009) la <data inizio> deve essere impostata ad esempio ad un giorno di luglio 2009, (Doppio clic per selezione da <u>Calendario</u> 50) in caso si volesse invece posticipare la prima scadenza (ad esempio al 30/09/2009) la <data inizio> deve essere impostata ad esempio ad un giorno di luglio 2009, (Doppio clic per selezione da <u>Calendario</u> 50) in caso si volesse invece posticipare la prima scadenza (ad esempio al 30/09/2009) la <data inizio> deve essere impostata ad esempio ad un giorno di settembre 2009

La <Data Fine> (Doppio clic per selezione da <u>Calendario</u> 50) )deve essere impostata ad una data ragionevole ad esempio dopo 15 anni .

Indicate l'intervallo di date entro il quale volete che lo schedulatore generi le date .Data Inizio e Data fine

| Schedulatore In | nformazioni Visualizza la Tabella Temporanea Scadenzario Permanente                                    |        |
|-----------------|----------------------------------------------------------------------------------------------------|--------|
| IdManutenzio    | anePrev 1341 ManPreventiva: sostituzione anello di tenuta inferiore                                    |        |
| Picorre :       | Entro il Mese                                                                                          |        |
| Rocorre :       | Ricorrente                                                                                             |        |
|                 | C Non-Ripetitiva C Ripetitiva                                                                          |        |
|                 | Data Inizio Data Fine                                                                                  |        |
|                 | 29/09/2009                                                                                             |        |
|                 |                                                                                                    |        |
|                 |                                                                                                    |        |
|                 |                                                                                                    |        |
|                 |                                                                                                    |        |
|                 | Genera lo scademario (temporaneo)                                                                      |        |
|                 |                                                                                                    |        |
|                 | Questa maschera serve per creare records nella tabella delle scadenze delle<br>manutenzioni preventive |        |
|                 |                                                                                                    |        |
|                 | a                                                                                                    |        |
|                 |                                                                                                    | - 140° |

premere su <Genera lo scadenzario( Temporaneo) permette di verificare (prima di registrare ) le scadenze che il programma ha generato

| se io noeni, p                          | Joi Piodificare | o cancellare i presenti records         |                 |                   |            | _        |
|-----------------------------------------|-----------------|-----------------------------------------|-----------------|-------------------|------------|----------|
| Date                                    | IdManutenzi     | ManPreventiva:                          |                 | Id                | Matricola: |          |
| 31/08/2009                              | 1341            | sostituzione anello di tenuta inferiore |                 | AnelloRaf         |            |          |
| 30/09/2009                              | 1341            | sostituzione anello di tenuta inferiore |                 | AnelloRaf         |            | _        |
| 31/10/2009                              | 1341            | sostituzione anello di tenuta inferiore |                 | AnelloRaf         |            |          |
| 30/11/2009                              | 1341            | sostituzione anello di tenuta inferiore |                 | AnelloRaf         |            |          |
| 31/12/2009                              | 1341            | sostituzione anello di tenuta inferiore |                 | AnelloRaf         |            |          |
| 31/01/2010                              | 1341            | sostituzione anello di tenuta inferiore |                 | AnelloRaf         |            |          |
| 28/02/2010                              | 1341            | sostituzione anello di tenuta inferiore |                 | AnelloRaf         |            |          |
| 31/03/2010                              | 1341            | sostituzione anello di tenuta inferiore |                 | AnelloRaf         |            |          |
| 30/04/2010                              | 1341            | sostituzione anello di tenuta inferiore |                 | AnelloRaf         |            |          |
| 31/05/2010                              | 1200            |                                         |                 |                   | 20         |          |
| 30/06/2010                              | 1 Ta            | bella Temporanea creata                 |                 |                   | <u> </u>   |          |
| 31/07/2010                              | 1               |                                         |                 |                   |            |          |
| 31/08/2010                              | 1               |                                         |                 |                   |            |          |
| 30/09/2010                              | 1               | TABELLA Temporaea creat                 | a. Potete modif | ficare il contenu | to (ad     |          |
| 31/10/2010                              | 1               | 🖤 esempio eliminando una ri             | ga)             |                   |            |          |
| 30/11/2010                              | 1               | e/o aggiungere il contenut              | to allo Scadenz | ario Permanent    | e.         |          |
|                                         | 1               |                                         |                 |                   |            |          |
| 31/12/2010                              |                 |                                         |                 |                   |            | 1        |
| 31/12/2010<br>31/01/2011                |                 |                                         |                 |                   |            |          |
| 31/12/2010<br>31/01/2011<br>cord: Ⅰ◀  ◀ |                 |                                         |                 |                   | 1.1        | <b>1</b> |
| 31/12/2010<br>31/01/2011                |                 |                                         |                 |                   |            | ŝ        |

il messaggio avvisa di controllare il contenuto ed eventualmente di correggere le date o eliminare una o più righe secondo le vs necessità (utilizzamdo il tasto CANC) dopo ever evidenziato la riga

NOTA BENE : se avete sbagliato vedi più avanti : [Incaso non vogliate registrare nulla perchè avete sbagliato Se tutto va bene premere <Aggiungi allo scadenzario permanente>

| : Schedulatore Date : | frmMultiSchedule | © ing. Carlo Scaroni |
|-----------------------|------------------|----------------------|
|-----------------------|------------------|----------------------|

| Date       | IdManuter | ManPreventiva:                | Ic        | Matricola: |
|------------|-----------|-------------------------------|-----------|------------|
| 31/08/2009 | 1342      | sostituzione Anello Inferiore | AneloRaf  |            |
| 30/09/2009 | 1342      | sostituzione Anello Inferiore | AneloRaf  |            |
| 31/10/2009 | 1342      | sostituzione Anello Inferiore | AnelloRaf |            |
| 30/11/2009 | 1342      | sostituzione Anello Inferiore | AneloRaf  |            |
| 31/12/2009 | 1342      | sostituzione Anello Inferiore | AneloRaf  |            |
| 31/01/2010 | 1342      | sostituzione Anello Inferiore | AneloRaf  |            |
| 28/02/2010 | 1342      | sostituzione Anello Inferiore | AneloRaf  |            |
| 31/03/2010 | 1342      | sostituzione Anello Inferiore | AneloRaf  |            |
| 30/04/2010 | 1342      | sostituzione Anello Inferiore | AnelloRaf |            |
| 31/05/2010 | 1342      | sostituzione Anello Inferiore | AneloRaf  |            |
| 30/06/2010 | 1342      | sostituzione Anello Inferiore | AnelloRaf |            |
| 31/07/2010 | 1342      | sostituzione Anello Inferiore | AneloRaf  |            |
| 31/08/2010 | 1342      | sostituzione Anello Inferiore | AnelloRaf |            |
| 30/09/2010 | 1342      | sostituzione Anello Inferiore | AneloRaf  |            |
| 31/10/2010 | 1342      | sostituzione Anello Inferiore | AnelloRaf |            |
| 30/11/2010 | 1342      | sostituzione Anello Inferiore | AneloRaf  |            |
| 31/12/2010 | 1342      | sostituzione Anello Inferiore | AnelloRaf |            |
| 31/01/2011 | 1342      | sostituzione Anello Inferiore | AneloRaf  | +          |
| ord: I4 4  | 1         | ▶ ▶ ▶ ▶ ₩ ▶ ₩ di 181          | 4         | •          |
|            |           |                               |           | _          |
|            |           |                               |           |            |
|            |           |                               |           |            |

un messaggio informa sulle attività che verranno eseguite

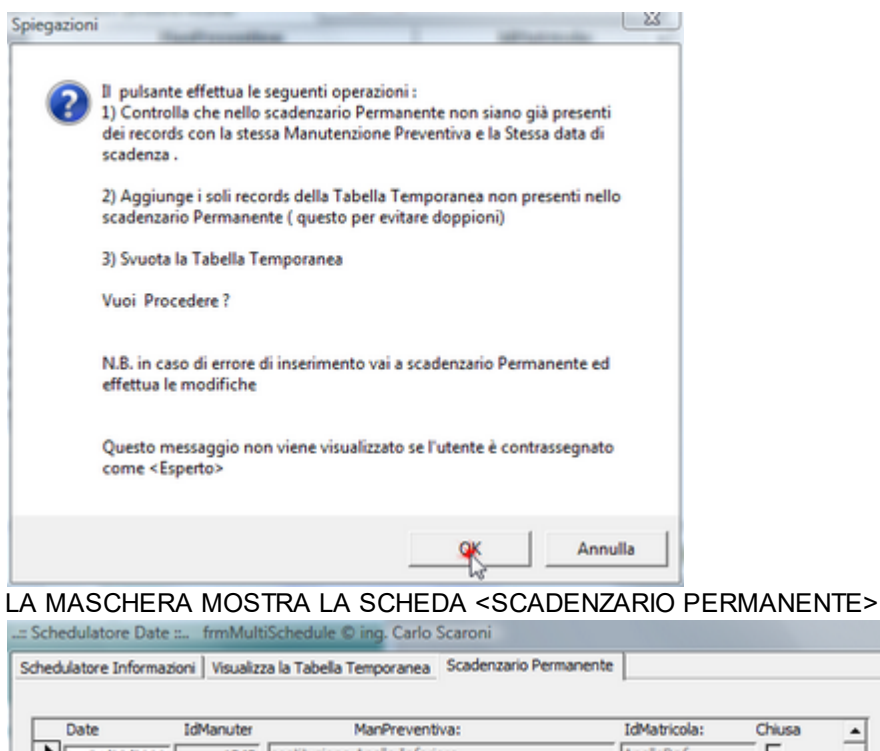

| 31/08/2009       1342       sostituzione Anello Inferiore       AnelloRaf         30/09/2009       1342       sostituzione Anello Inferiore       AnelloRaf         31/10/2009       1342       sostituzione Anello Inferiore       AnelloRaf         30/11/2009       1342       sostituzione Anello Inferiore       AnelloRaf         31/12/2009       1342       sostituzione Anello Inferiore       AnelloRaf         31/01/2010       1342       sostituzione Anello Inferiore       AnelloRaf         31/01/2010       1342       sostituzione Anello Inferiore       AnelloRaf         31/03/2010       1342       sostituzione Anello Inferiore       AnelloRaf         30/04/2010       1342       sostituzione Anello Inferiore       AnelloRaf         31/05/2010       1342       sostituzione Anello Inferiore       AnelloRaf         30/06/2010       1342       sostituzione Anello Inferiore       AnelloRaf                                                                                                    | Date       | IdManuter | ManPreventiva:                | IdMatricola: | Chiusa |   |
|----------------------------------------------------------------------------------------------------|------------|-----------|-------------------------------|--------------|--------|---|
| 30/09/2009       1342       sostituzione Anello Inferiore       AnelioRaf         31/10/2009       1342       sostituzione Anello Inferiore       AnelioRaf         30/11/2009       1342       sostituzione Anello Inferiore       AnelioRaf         31/12/2009       1342       sostituzione Anello Inferiore       AnelioRaf         31/12/2009       1342       sostituzione Anello Inferiore       AnelioRaf         31/01/2010       1342       sostituzione Anello Inferiore       AnelioRaf         31/02/2010       1342       sostituzione Anello Inferiore       AnelioRaf         31/03/2010       1342       sostituzione Anello Inferiore       AnelioRaf         31/05/2010       1342       sostituzione Anello Inferiore       AnelioRaf         31/05/2010       1342       sostituzione Anello Inferiore       AnelioRaf         31/05/2010       1342       sostituzione Anello Inferiore       AnelioRaf         31/05/2010       1342       sostituzione Anello Inferiore       AnelioRaf         31/05/2010       1342       sostituzione Anello Inferiore       AnelioRaf | 31/08/2009 | 1342      | sostituzione Anello Inferiore | AnelloRaf    | -Γ     | _ |
| 31/10/2009       1342       sostituzione Anello Inferiore       AnelioRaf         30/11/2009       1342       sostituzione Anello Inferiore       AnelioRaf         31/12/2009       1342       sostituzione Anello Inferiore       AnelioRaf         31/01/2010       1342       sostituzione Anello Inferiore       AnelioRaf         31/01/2010       1342       sostituzione Anello Inferiore       AnelioRaf         31/03/2010       1342       sostituzione Anello Inferiore       AnelioRaf         30/04/2010       1342       sostituzione Anello Inferiore       AnelioRaf         31/05/2010       1342       sostituzione Anello Inferiore       AnelioRaf         31/05/2010       1342       sostituzione Anello Inferiore       AnelioRaf         31/05/2010       1342       sostituzione Anello Inferiore       AnelioRaf         31/05/2010       1342       sostituzione Anello Inferiore       AnelioRaf         31/05/2010       1342       sostituzione Anello Inferiore       AnelioRaf                                                                                   | 30/09/2009 | 1342      | sostituzione Anello Inferiore | AnelloRaf    | — г    | _ |
| 30/11/2009       1342       sostituzione Anello Inferiore       AnelioRaf         31/12/2009       1342       sostituzione Anello Inferiore       AnelioRaf         31/01/2010       1342       sostituzione Anello Inferiore       AnelioRaf         31/01/2010       1342       sostituzione Anello Inferiore       AnelioRaf         31/03/2010       1342       sostituzione Anello Inferiore       AnelioRaf         30/04/2010       1342       sostituzione Anello Inferiore       AnelioRaf         30/04/2010       1342       sostituzione Anello Inferiore       AnelioRaf         30/05/2010       1342       sostituzione Anello Inferiore       AnelioRaf         30/06/2010       1342       sostituzione Anello Inferiore       AnelioRaf         30/06/2010       1342       sostituzione Anello Inferiore       AnelioRaf                                                                                                    | 31/10/2009 | 1342      | sostituzione Anello Inferiore | AnelloRaf    | — г    |   |
| 31/12/2009       1342       sostituzione Anello Inferiore       AnelioRaf         31/01/2010       1342       sostituzione Anello Inferiore       AnelioRaf         28/02/2010       1342       sostituzione Anello Inferiore       AnelioRaf         31/03/2010       1342       sostituzione Anello Inferiore       AnelioRaf         30/04/2010       1342       sostituzione Anello Inferiore       AnelioRaf         31/05/2010       1342       sostituzione Anello Inferiore       AnelioRaf         31/05/2010       1342       sostituzione Anello Inferiore       AnelioRaf         30/06/2010       1342       sostituzione Anello Inferiore       AnelioRaf         30/06/2010       1342       sostituzione Anello Inferiore       AnelioRaf                                                                                                    | 30/11/2009 | 1342      | sostituzione Anello Inferiore | AnelloRaf    | - r    |   |
| 31/01/2010       1342       sostituzione Anelio Inferiore       AnelioRaf         28/02/2010       1342       sostituzione Anelio Inferiore       AnelioRaf         31/03/2010       1342       sostituzione Anelio Inferiore       AnelioRaf         30/04/2010       1342       sostituzione Anelio Inferiore       AnelioRaf         31/05/2010       1342       sostituzione Anelio Inferiore       AnelioRaf         31/05/2010       1342       sostituzione Anelio Inferiore       AnelioRaf         30/06/2010       1342       sostituzione Anelio Inferiore       AnelioRaf         30/06/2010       1342       sostituzione Anelio Inferiore       AnelioRaf                                                                                                    | 31/12/2009 | 1342      | sostituzione Anello Inferiore | AnelloRaf    | - r    |   |
| 28/02/2010       1342       sostituzione Anello Inferiore       AnelioRaf         31/03/2010       1342       sostituzione Anello Inferiore       AnelioRaf         30/04/2010       1342       sostituzione Anello Inferiore       AnelioRaf         31/05/2010       1342       sostituzione Anello Inferiore       AnelioRaf         31/05/2010       1342       sostituzione Anello Inferiore       AnelioRaf         30/06/2010       1342       sostituzione Anello Inferiore       AnelioRaf         30/06/2010       1342       sostituzione Anello Inferiore       AnelioRaf                                                                                                    | 31/01/2010 | 1342      | sostituzione Anello Inferiore | AnelloRaf    | _ L    |   |
| 31/03/2010       1342       sostituzione Anello Inferiore       AnelloRaf         30/04/2010       1342       sostituzione Anello Inferiore       AnelloRaf         31/05/2010       1342       sostituzione Anello Inferiore       AnelloRaf         30/06/2010       1342       sostituzione Anello Inferiore       AnelloRaf         30/06/2010       1342       sostituzione Anello Inferiore       AnelloRaf                                                                                                    | 28/02/2010 | 1342      | sostituzione Anello Inferiore | AnelloRaf    | - r    |   |
| 30/04/2010         1342         sostituzione Anello Inferiore         AnelloRaf         I           31/05/2010         1342         sostituzione Anello Inferiore         AnelloRaf         I           30/06/2010         1342         sostituzione Anello Inferiore         AnelloRaf         I           30/06/2010         1342         sostituzione Anello Inferiore         AnelloRaf         I           31/05/2010         1342         sostituzione Anello Inferiore         AnelloRaf         I                                                                                                    | 31/03/2010 | 1342      | sostituzione Anello Inferiore | AnelloRaf    | _ L    |   |
| 31/05/2010         1342         sostituzione Anello Inferiore         AnelloRaf           30/06/2010         1342         sostituzione Anello Inferiore         AnelloRaf           31/352010         1342         sostituzione Anello Inferiore         AnelloRaf                                                                                                    | 30/04/2010 | 1342      | sostituzione Anello Inferiore | AnelloRaf    | - F    |   |
| 30/06/2010 1342 sostituzione Anello Inferiore Anello Raf                                                                                                    | 31/05/2010 | 1342      | sostituzione Anello Inferiore | AnelloRaf    | - F    |   |
| 21/22/2010 12/42 contributions Apello Inferiore Apello Dafe                                                                                                    | 30/06/2010 | 1342      | sostituzione Anello Inferiore | AnelloRaf    | - F    |   |
| 31/07/2010 1.542 postulatine Prieto anenore prietoval                                                                                                    | 31/07/2010 | 1342      | sostituzione Anello Inferiore | AnelloRaf    | - F    |   |
| 31/08/2010 1342 sostituzione Anello Inferiore AnelloRaf                                                                                                    | 31/08/2010 | 1342      | sostituzione Anello Inferiore | AnelloRaf    | - r    |   |
| 30/09/2010 1342 sostituzione Anello Inferiore AnelloRaf                                                                                                    | 30/09/2010 | 1342      | sostituzione Anello Inferiore | AnelloRaf    | — г    | - |

Se necessario possono essere variate le date o eliminate , facendo attenzione a non inserire date doppie.

Il pulsante 🏴 riporta alla maschera precedente ora lo Scadenzario è stato Creato !

□ In caso non vogliate registrare nulla perché avete sbagliato

Qualora abbiate sbagliato e non volete registrare NULLA utilizzate il pulsante apparirà il seguente messaggio e rispondete NO

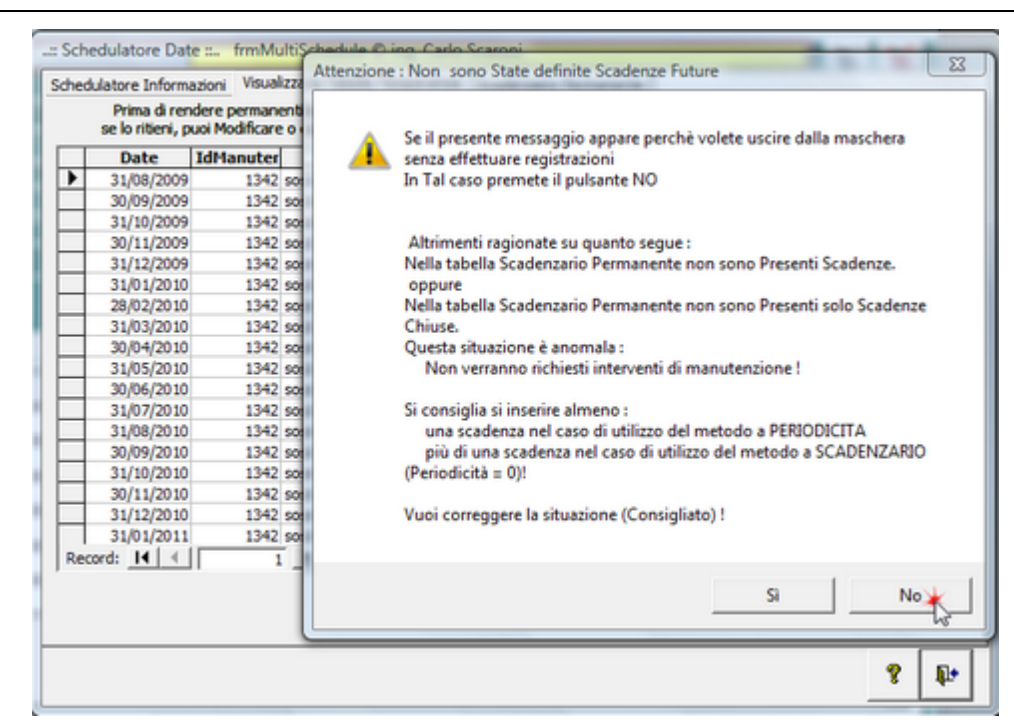

#### Entro il Trimestre

Entro il 31 marzo, 30 giugno , 30 settembre , 31 dicembre

## Similare a entro il mese

Tenete presente che la prima scadenza è la data successiva più prossima al campo <DATA INIZIO> e l'ultima scadenza è la data inferiore più prossima al campo <DATA FINE>

#### Entro il semestre

Entro il 30 giugno, 31 dicembre

#### Similare a entro il mese

Tenete presente che la prima scadenza è la data successiva più prossima al campo <DATA INIZIO> e l'ultima scadenza è la data inferiore più prossima al campo <DATA FINE>

#### Entro l'anno

Entro il 31 dicembre

# Similare a entro il mese

Tenete presente che la prima scadenza è la data successiva più prossima al campo <DATA INIZIO> e l'ultima scadenza è la data inferiore più prossima al campo <DATA FINE>

#### Ogni n Mesi

#### FINE MESE + N° Mesi

questo tipo di scelta viene ad esempio utilizzata per il collaudo annuale degli Autocarri , collaudo ascensori e per molti altri collaudi obbligatori per legge che devono essere effettuati all'interno del mese di immatricolazione e ogni N mesi.

Nel nostro esempio :

**CMMS : Gestione Manutenzione** 

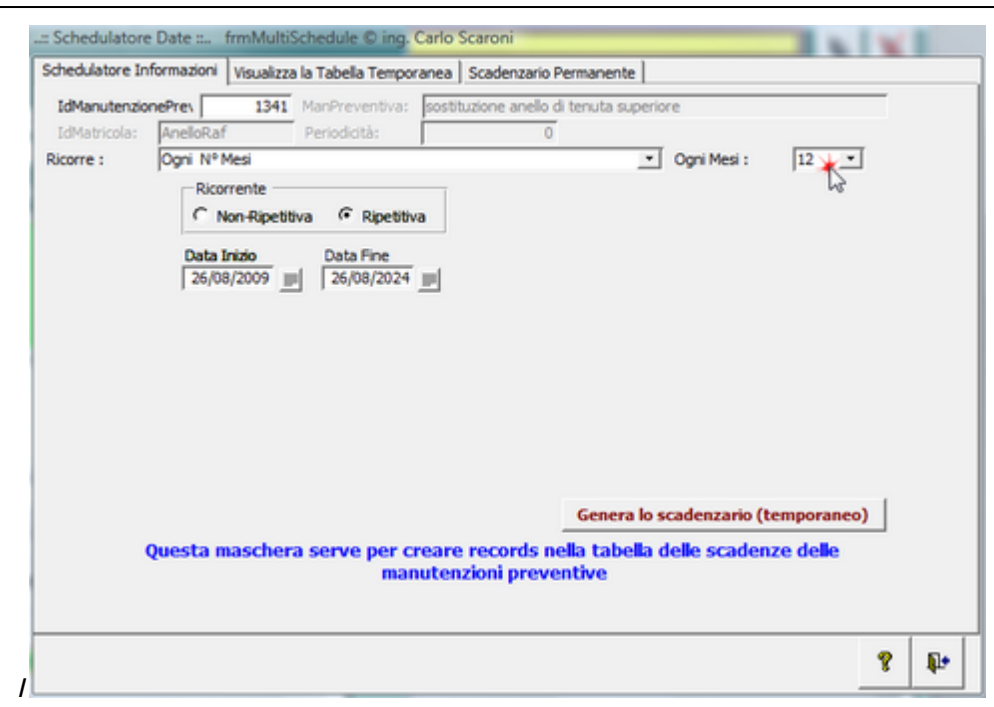

#### il Fine mese diventerà 31/08/ e awerrà ogni 12 mesi lo SCADENZARIO TEMPORANEO sarà

| 3 | Date      | IdManuter | ManPre                        | ventiva:  |           | IdMatricola | 10 |
|---|-----------|-----------|-------------------------------|-----------|-----------|-------------|----|
| _ | 1/08/2009 | 1341      | sostituzione anello di tenuta | superiore | AnelloRaf |             |    |
| 3 | 1/08/2010 | 1341      | sostituzione anello di tenuta | superiore | AnelloRaf |             |    |
| 3 | 1/08/2011 | 1341      | sostituzione anello di tenuta | superiore | AnelloRaf |             |    |
| 3 | 1/08/2012 | 1341      | sostituzione anello di tenuta | superiore | AnelloRaf |             |    |
| 3 | 1/08/2013 | 1341      | sostituzione anello di tenuta | superiore | AnelloRaf |             |    |
| 3 | 1/08/2014 | 1341      | sostituzione anello di tenuta | superiore | AnelloRaf |             |    |
| 3 | 1/08/2015 | 1341      | sostituzione anello di tenuta | superiore | AnelloRaf |             |    |
| 3 | 1/08/2016 | 1341      | sostituzione anello di tenuta | superiore | AnelloRaf |             |    |
| 3 | 1/08/2017 | 1341      | sostituzione anello di tenuta | superiore | AnelloRaf |             |    |
| 3 | 1/08/2018 | 1341      | sostituzione anello di tenuta | superiore | AnelloRaf |             |    |
| 3 | 1/08/2019 | 1341      | sostituzione anello di tenuta | superiore | AneloRaf  |             |    |
| 3 | 1/08/2020 | 1341      | sostituzione anello di tenuta | superiore | AnelloRaf |             |    |
| 3 | 1/08/2021 | 1341      | sostituzione anello di tenuta | superiore | AnelloRaf |             |    |
| 3 | 1/08/2022 | 1341      | sostituzione anello di tenuta | superiore | AnelloRaf |             |    |
| 3 | 1/08/2023 | 1341      | sostituzione anello di tenuta | superiore | AnelloRaf |             |    |
|   |           | 1341      |                               |           |           |             |    |

#### e lo SCADENZARIO PERMANENTE
| Date                    | IdManuter | ManPreventiva:                                                               | IdMatricola: | Chiusa     |   |
|-------------------------|-----------|------------------------------------------------------------------------------|--------------|------------|---|
| 31/08/2009              | 1341      | sostituzione anello di tenuta superiore                                      | AnelloRaf    | - F        |   |
| 31/08/2010              | 1341      | sostituzione anello di tenuta superiore                                      | AnelloRaf    | - F        |   |
| 31/08/2011              | 1341      | sostituzione anello di tenuta superiore                                      | AnelloRaf    | - r        |   |
| 31/08/2012              | 1341      | sostituzione anello di tenuta superiore                                      | AnelloRaf    | - F        |   |
| 31/08/2013              | 1341      | sostituzione anello di tenuta superiore                                      | AnelloRaf    | - F        |   |
| 31/08/2014              | 1341      | sostituzione anello di tenuta superiore                                      | AnelloRaf    | _ <b>_</b> |   |
| 31/08/2015              | 1341      | sostituzione anello di tenuta superiore                                      | AnelloRaf    | - F        |   |
| 31/08/2016              | 1341      | sostituzione anello di tenuta superiore                                      | AnelloRaf    | - F        |   |
| 31/08/2017              | 1341      | sostituzione anello di tenuta superiore                                      | AnelloRaf    | - F        |   |
| 31/08/2018              | 1341      | sostituzione anello di tenuta superiore                                      | AnelloRaf    | - F        |   |
| 31/08/2019              | 1341      | sostituzione anello di tenuta superiore                                      | AnelloRaf    | - F        |   |
| 31/08/2020              | 1341      | sostituzione anello di tenuta superiore                                      | AnelloRaf    | - F        |   |
| 31/08/2021              | 1341      | sostituzione anello di tenuta superiore                                      | AnelloRaf    | - F        |   |
| 31/08/2022<br>ord: Ⅰ◀ ◀ | 1341      | sostituzione anello di tenuta superiore IIIIIIIIIIIIIIIIIIIIIIIIIIIIIIIIIIII | AnelloRaf    | - F        | • |

## Stesso giorno Ogni N° Mesi

Simile a ogni N° Mesi.

## Da utilizzare ad esempio per la scadenza di polizze assicurative

ad esempio ogni 26 agosto

## impostare DATA INIZIO = 26 AGOSTO 2009 OGNI n 12 mesi

Vedi anche più sotto : Stesso Giorno mese ; Stesso Giorno ogni 2 mesi; Stesso Giorno ogni 3 mesi; Stesso Giorno ogni 4 mesi; Stesso Giorno ogni 6 mesi; Stesso Giorno ogni Anno ( rispetto a questi ha lo svantaggio che nelle stampe apparirà una dicitura generica <Stesso giorno ogni N° mesi senza indcazione dei mesi > peraltro permette la creazione di intervalli particolari ad esempio ogni 7 mesi .

## OGNI N° GIORNI

1 gennaio +30 = 31 gennaio +30 = 2 marzo (Simile a N°giorni dall'ultima registrazione , ma le date definite sono fisse e non dipendenti dall'ultima registrazione)

#### PERSONALIZZATO

LE DATE DI SCADENZA SONO DEFINITE SECONDO ALTRE REGOLE

In questo caso è l'utente che definisce le date secondo criteri a lui conosciuti

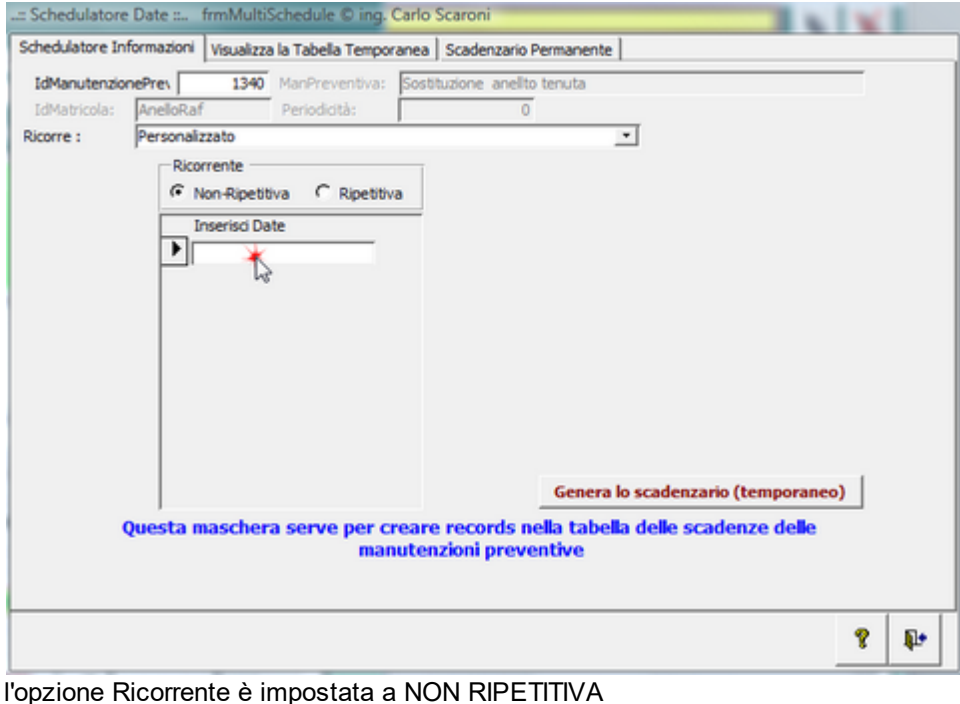

l'utente inserisce le date in sequenza

| Julatore Inform                                                                                                    | azioni V                                                                                               | isualizza                                                                                                    | la Tabella T                                                                                                    | emporanea                                                                                                    | Scadenzano P                                  | ermanente                                                                                                    |                                                                          |                            |                                                                                                    |   |
|----------------------------------------------------------------------------------------------------|----------------------------------------------------------------------------------------------------|----------------------------------------------------------------------------------------------------|----------------------------------------------------------------------------------------------------|----------------------------------------------------------------------------------------------------|-----------------------------------------------|----------------------------------------------------------------------------------------------------|--------------------------------------------------------------------------|----------------------------|----------------------------------------------------------------------------------------------------|---|
| lanutenzionePr                                                                                                    | res                                                                                                    | 1340                                                                                                    | ManPreven                                                                                                    | itiva: Sosti                                                                                                    | tuzione anellto                               | tenuta                                                                                                    |                                                                          |                            |                                                                                                    |   |
| latricola: Ar                                                                                                    | nelloRaf                                                                                               |                                                                                                    | Periodicità                                                                                                    |                                                                                                    | 0                                             |                                                                                                    |                                                                          |                            |                                                                                                    |   |
| re: Pe                                                                                                    | ersonalizza                                                                                            | to                                                                                                    |                                                                                                    | ,                                                                                                    |                                               | 1                                                                                                    | •                                                                        |                            |                                                                                                    |   |
|                                                                                                    | Ricorre                                                                                                | ente                                                                                                    |                                                                                                    |                                                                                                    |                                               |                                                                                                    |                                                                          |                            |                                                                                                    |   |
|                                                                                                    | @ Nor                                                                                                  | -Ripetitiv                                                                                                    |                                                                                                    | petitiva                                                                                                    |                                               |                                                                                                    |                                                                          |                            |                                                                                                    |   |
|                                                                                                    | Ins                                                                                                    | erisci Dat                                                                                                    | e                                                                                                    |                                                                                                    |                                               |                                                                                                    |                                                                          |                            |                                                                                                    |   |
|                                                                                                    | hř                                                                                                    |                                                                                                    | ~                                                                                                    |                                                                                                    |                                               |                                                                                                    |                                                                          |                            |                                                                                                    |   |
|                                                                                                    | H-                                                                                                    |                                                                                                    | 12/03/20                                                                                                    | 10                                                                                                    |                                               |                                                                                                    |                                                                          |                            |                                                                                                    |   |
|                                                                                                    | H-                                                                                                    |                                                                                                    | 17/10/20                                                                                                    | 10                                                                                                    |                                               |                                                                                                    |                                                                          |                            |                                                                                                    |   |
|                                                                                                    | HH                                                                                                    |                                                                                                    | 20/07/20                                                                                                    | 11                                                                                                    |                                               |                                                                                                    |                                                                          |                            |                                                                                                    |   |
|                                                                                                    |                                                                                                    |                                                                                                    | 10/11/20                                                                                                    | 112                                                                                                    |                                               |                                                                                                    |                                                                          |                            |                                                                                                    |   |
|                                                                                                    |                                                                                                    |                                                                                                    | 10/11/20                                                                                                    |                                                                                                    |                                               |                                                                                                    |                                                                          |                            |                                                                                                    |   |
|                                                                                                    | P                                                                                                    |                                                                                                    |                                                                                                    |                                                                                                    |                                               |                                                                                                    |                                                                          |                            |                                                                                                    |   |
|                                                                                                    |                                                                                                    |                                                                                                    |                                                                                                    |                                                                                                    |                                               |                                                                                                    |                                                                          |                            |                                                                                                    |   |
|                                                                                                    |                                                                                                    |                                                                                                    |                                                                                                    |                                                                                                    |                                               |                                                                                                    |                                                                          |                            |                                                                                                    |   |
|                                                                                                    |                                                                                                    |                                                                                                    |                                                                                                    | _                                                                                                    |                                               | Genera k                                                                                                    | scadenza                                                                 | rio (tempor:               | aneo)                                                                                                    |   |
|                                                                                                    | 1                                                                                                    |                                                                                                    |                                                                                                    | <u> </u>                                                                                                    |                                               | Generalis                                                                                                    | , scouched                                                               | 2                          | anco,                                                                                                    |   |
| Que                                                                                                    | esta ma                                                                                                | schera                                                                                                    | i serve p                                                                                                    | er creare                                                                                                    | e records no                                  | lla tabella                                                                                                    | i delle sca                                                              | denze del                  | e                                                                                                    |   |
|                                                                                                    |                                                                                                    |                                                                                                    |                                                                                                    | manuten                                                                                                    | rioni provo                                   | otivo                                                                                                    |                                                                          |                            |                                                                                                    |   |
|                                                                                                    |                                                                                                    |                                                                                                    |                                                                                                    | manucci                                                                                                    | mon preve                                     |                                                                                                    |                                                                          |                            |                                                                                                    |   |
|                                                                                                    |                                                                                                    |                                                                                                    |                                                                                                    | manucen                                                                                                    | izioni preve                                  | in the second second se |                                                                          |                            |                                                                                                    |   |
|                                                                                                    |                                                                                                    |                                                                                                    |                                                                                                    | manuten                                                                                                    | izioni preve                                  |                                                                                                    |                                                                          |                            |                                                                                                    | _ |
|                                                                                                    |                                                                                                    |                                                                                                    |                                                                                                    | manuten                                                                                                    | izioni preve                                  |                                                                                                    |                                                                          |                            |                                                                                                    |   |
|                                                                                                    |                                                                                                    |                                                                                                    |                                                                                                    | manuten                                                                                                    |                                               |                                                                                                    |                                                                          |                            | ę                                                                                                    | 1 |
| oodonza                                                                                                    | urio to                                                                                                | mpor                                                                                                    |                                                                                                    | orà                                                                                                    | izioni preve                                  |                                                                                                    |                                                                          |                            | 8                                                                                                    | 1 |
| cadenza                                                                                                    | ırio tei                                                                                               | mpora                                                                                                    | aneo s                                                                                                    | arà                                                                                                    |                                               |                                                                                                    |                                                                          |                            | 8                                                                                                    | 1 |
| cadenza<br>redulatore Da                                                                                                    | ario tei<br>ste : fr                                                                                   | mpora<br>mMultis                                                                                                    | aneo si<br>chedule (                                                                                                    | arà<br>9 ing. Carlo                                                                                                    | Scaroni                                       |                                                                                                    |                                                                          |                            | 9                                                                                                    | 1 |
| cadenza<br>redulatore Da                                                                                                    | ario tei<br>ste : fr<br>nazioni V                                                                      | mpora<br>mMultiS<br>Asualizza                                                                                                    | aneo si<br>ichedule (<br>la Tabela 1                                                                                                    | arà<br>9 ing. Carlo<br>Temporanea                                                                                                    | Scaroni<br>Scadenzario I                      | Permanente                                                                                                    |                                                                          |                            | <u> </u>                                                                                                    | 1 |
| cadenza<br>redulatore Da<br>dulatore Inform<br>Prima di re                                                                                                    | ario tei<br>ate : fr<br>nazioni V                                                                      | mpora<br>mMultiS<br>/isualizza<br>manenti                                                                                                    | aneo si<br>chedule s<br>la Tabela 1<br>le scadena                                                                                                    | arà<br>Ding. Carlo<br>Temporanea<br>e: Controla                                                                                                    | Scaroni<br>Scadenzario I                      | Permanente                                                                                                    | i allo scade                                                             |                            | ?                                                                                                    |   |
| cadenza<br>redulatore Da<br>dulatore Inforr<br>Prima di re<br>se lo ritieni,                                                                                                    | ario tel<br>ate : fr<br>mazioni V<br>sndere per<br>puol Modi                                           | mpora<br>mMultis<br>Visualizza<br>manenti<br>ficare o c                                                                                             | aneo si<br>ichedule (<br>i la Tabella 1<br>le scadenzi<br>ancellare i j                                                                                                    | arà<br>a ing. Carlo<br>Temporanea<br>e: Controlla<br>presenti reco                                                                                                    | Scaroni<br>Scadenzario I<br>rds               | Permanente  <br>Aggiung                                                                                                    | ji allo scade                                                            | enzangpern                 | ?<br>nanente                                                                                                    |   |
| Cadenza<br>redulatore Da<br>dulatore Inforr<br>Prima di re<br>se lo ritieri,<br>Date                                                                                            | ario tel<br>ate : fr<br>mazioni<br>mdere per<br>puoi Modi<br>IdMan                                     | mpora<br>mMultiS<br>Visualizza<br>manenti<br>ficare o c<br>uter                                                                                     | aneo si<br>ichedule (<br>la Tabela 1<br>le scadena<br>ancelare i j                                                                                                    | arà<br>aing. Carlo<br>Temporanea<br>e: Controlla<br>presenti reco<br>ManPro                                                                                                 | Scaroni<br>Scadenzario I<br>rds<br>eventiva:  | Permanente  <br>Aggiung                                                                                                    | ji allo scado                                                            | enzaro pern<br>IdMatricol  | ?<br>nanente<br>a:                                                                                                    |   |
| Cadenza<br>edulatore Do<br>dulatore Inforr<br>Prima di re<br>se lo ritieri,<br>Date<br>02/09/2001                                                                               | ario tel<br>ate : fr<br>mazioni \<br>endere pei<br>puoi Modi<br>IdMan<br>9                             | mpora<br>mMultiS<br>Visualizza<br>manenti<br>ficare o c<br>uter<br>1340 Sos                                                                         | aneo si<br>ichedule 6<br>la Tabela 1<br>le scadena<br>ancelare i<br>ittuzione a                                                                                                    | arà<br>Ding. Carlo<br>Temporanea<br>e: Controlla<br>presenti reco<br>ManPro<br>mello tenuta                                                                                 | Scaroni<br>Scadenzario I<br>rrds<br>eventiva: | Permanente  <br>Aggiung                                                                                                    | ji allo scade<br>AnelioRaf                                               | enzaro pern<br>IdMatricol  | ?     nanente     a:                                                                                                    |   |
| Cadenza<br>edulatore Do<br>dulatore Inform<br>Prima di re<br>se lo ritieni,<br>Date<br>02/09/2001<br>12/10/2011                                                                 | ario tel<br>ate : fr<br>mazioni<br>mdere per<br>puoi Modi<br>IdMan<br>9<br>0<br>0                      | mpora<br>mMultiS<br>Visualizza<br>manenti<br>ficare o c<br>uter<br>1340 Sos<br>1340 Sos                                                             | aneo si<br>ichedule s<br>la Tabela 1<br>le scadenza<br>ancelare i<br>itituzione a<br>itituzione a                                                                                                    | arà<br>Ding. Carlo<br>Temporanea<br>e: Controla<br>presenti reco<br>ManPri<br>nello tenuta<br>nello tenuta                                                                  | Scaroni<br>Scadenzario I<br>rds<br>eventiva:  | Permanente                                                                                                    | <b>ji allo scade</b><br>AneloRaf<br>AneloRaf                             | enzaro pern<br>IdMatricol  | <b>P</b><br>nanente<br>a:                                                                                                    |   |
| Cadenza<br>edulatore Do<br>dulatore Inform<br>Prima di re<br>se lo ritieni,<br>Date<br>02/09/2001<br>12/10/2011<br>17/10/2011<br>20/07/201                                      | ario tel<br>ate : fr<br>mazioni<br>mdere per<br>puoi Modi<br>IdMan<br>9<br>0<br>0                      | mpora<br>mMultiS<br>Visualizza<br>manenti<br>ficare o c<br>uter<br>1340 Sos<br>1340 Sos<br>1340 Sos<br>1340 Sos                                     | aneo si<br>ichedule s<br>la Tabela 1<br>le scadenzi<br>ancelare i<br>itituzione a<br>itituzione a<br>itituzione a                                                                                                    | arà<br>Ding. Carlo<br>Temporanea<br>e: Controlla<br>presenti reco<br>ManPro<br>melto tenuta<br>melto tenuta<br>melto tenuta<br>melto tenuta                                 | Scaroni<br>Scadenzario I<br>rds<br>eventiva:  | Permanente  <br>Aggiung                                                                                                    | ji allo scade<br>AneloRaf<br>AneloRaf<br>AneloRaf                        | enza perm<br>IdMatricol    | <b>?</b><br>nanente                                                                                                    |   |
| Cadenza<br>edulatore Dr<br>dulatore Inforr<br>Prima di re<br>se lo ritieri,<br>Date<br>02/09/200<br>12/03/20 1<br>17/10/201<br>20/07/201<br>10/11/201                           | ario tel<br>ate :: fr<br>mazioni<br>mdere per<br>puoi Modi<br>IdiMan<br>9<br>0<br>0<br>1<br>2          | mpora<br>mMultiS<br>Visualizza<br>manenti<br>ficare o c<br>uter<br>1340 Sos<br>1340 Sos<br>1340 Sos<br>1340 Sos<br>1340 Sos                         | aneo Si<br>ichedule S<br>la Tabela 1<br>le scadenzi<br>ancelare li<br>ittuzione a<br>ittuzione a<br>ittuzione a<br>ittuzione a                                                                                                    | arà<br>ing. Carlo<br>Temporanea<br>e: Controlla<br>e: Controlla<br>e: Controlla<br>presenti reco<br>ManPro<br>melto tenuta<br>melto tenuta<br>melto tenuta<br>melto tenuta  | Scaroni<br>Scadenzario I<br>rods<br>eventiva: | Permanente  <br>Aggiung                                                                                                    | ji allo scade<br>AneloRaf<br>AneloRaf<br>AneloRaf<br>AneloRaf            | IdMatricol                 | ?   nanente a:                                                                                                    |   |
| Cadenza<br>edulatore Dr<br>dulatore Inforr<br>Prima di re<br>se lo ritieri,<br>Date<br>02/09/2001<br>12/03/2011<br>17/10/2011<br>20/07/201<br>10/11/2011                        | ario tel<br>ate :: fr<br>mazioni<br>Indere per<br>puoi Modi<br>IdMan<br>9<br>0<br>1<br>2               | mpora<br>mMultiS<br>Visualizza<br>manenti<br>ficare o c<br>uter<br>1340 Sos<br>1340 Sos<br>1340 Sos<br>1340 Sos<br>1340 Sos<br>1340 Sos<br>1340 Sos | aneo si<br>ichedule si<br>la Tabela 1<br>le scadena<br>ancelare i<br>tituzione a<br>tituzione a<br>tituzione a                                                                                                    | arà<br>Ding. Carlo<br>Temporanea<br>e: Controla<br>presenti reco<br>ManPri<br>melto tenuta<br>nelto tenuta<br>nelto tenuta<br>nelto tenuta                                  | Scaroni<br>Scadenzario I<br>vrds<br>eventiva: | Permanente  <br>Aggiung                                                                                                    | ji allo scade<br>AneloRaf<br>AneloRaf<br>AneloRaf<br>AneloRaf            | enzaro pern<br>IdMatricol  | <b>?</b><br>nanente<br>a:                                                                                                    |   |
| Cadenza<br>redulatore Dr<br>dulatore Inform<br>Prima di re<br>se lo ritieri,<br>Date<br>02(09/2001<br>12/03/201<br>17/10/201<br>20/07/201<br>10/11/201                          | ario tei<br>ste :: fr<br>mazioni \<br>mdere per<br>puoi Modi<br>ItdiMani<br>9<br>0<br>0<br>1<br>1<br>2 | mpora<br>mMultiS<br>Visualizza<br>manenti<br>ficare o c<br>uter<br>1340 Sos<br>1340 Sos<br>1340 Sos<br>1340 Sos<br>1340 Sos<br>1340 Sos<br>1340 Sos | aneo s.<br>chedule o<br>la Tabela 1<br>le scadenar<br>ancelare i<br>tituzione a<br>tituzione a<br>tituzione a<br>tituzione a                                                                                                    | arà<br>ing. Carlo<br>Temporanea<br>e: Controlla<br>presenti reco<br>ManPro<br>melto tenuta<br>melto tenuta<br>melto tenuta<br>melto tenuta                                  | Scaroni<br>Scadenzario I<br>vrds<br>eventiva: | Permanente  <br>Aggiung                                                                                                    | pi allo scade<br>AnelioRaf<br>AnelioRaf<br>AnelioRaf<br>AnelioRaf        | enzant perm<br>IdMatricol  | <b>?</b><br>nanente<br>a:                                                                                                    |   |
| Cadenza<br>edulatore Di<br>dulatore Inform<br>Prima di re<br>se lo ritieri,<br>Date<br>02(09/200<br>12/03/20 1<br>17/10/20 1<br>20/07/20 1<br>10/11/20 1                        | ario tel<br>ate : fr<br>mazioni V<br>mdere per<br>puol Modi<br>IdiMani<br>9<br>0<br>0<br>1<br>2        | mpora<br>mMultiS<br>Visualizza<br>manenti<br>ficare o c<br>uter<br>1340 Sos<br>1340 Sos<br>1340 Sos<br>1340 Sos<br>1340 Sos<br>1340 Sos             | aneo s.<br>chedule s<br>la Tabela 1<br>le scatenza<br>ancelare i j<br>tituzione a<br>tituzione a<br>tituzione a<br>tituzione a                                                                                                    | arà<br>Ding. Carlo<br>Temporanea<br>e: Controlla<br>presenti reco<br>ManPro<br>ManPro<br>melto tenuta<br>nello tenuta<br>nello tenuta<br>nello tenuta                       | Scaroni<br>Scadenzario F<br>rds<br>eventiva:  | Permanente                                                                                                    | ji allo scade<br>AnelioRaf<br>AnelioRaf<br>AnelioRaf<br>AnelioRaf        | enzanto perm<br>IdMatricol | <b>?</b><br>nanente                                                                                                    |   |
| Cadenza<br>redulatore Da<br>dulatore Inform<br>Prima di re<br>se lo ritieri,<br>Date<br>02/09/2001<br>12/10/2011<br>20/07/201<br>10/11/2012                                     | ario tei<br>ate : fr<br>mazioni \<br>modere peo<br>puoi Modi<br>IdMan<br>9<br>0<br>0<br>1<br>2         | mpora<br>mMultiS<br>Visualizza<br>manenti<br>ficare o c<br>uter<br>1340 Sos<br>1340 Sos<br>1340 Sos<br>1340 Sos<br>1340 Sos<br>1340 Sos             | aneo si<br>ichedule (<br>la Tabela 1<br>le scadera<br>ancelare i<br>ittuzione a<br>ittuzione a<br>ittuzione a                                                                                                    | arà<br>Ding. Carlo<br>Temporanea<br>e: Controla<br>presenti reco<br>ManPri<br>nelito tenuta<br>nelito tenuta<br>nelito tenuta<br>nelito tenuta<br>nelito tenuta             | Scaroni<br>Scadenzario I<br>rds<br>eventiva:  | Permanente  <br>Aggiung                                                                                                    | i allo scade<br>AnelloRaf<br>AnelloRaf<br>AnelloRaf<br>AnelloRaf         | enzaito perm<br>IdMatricol | ?                                                                                                    |   |
| Cadenza<br>redulatore Di<br>dulatore Inform<br>Prima di re<br>se lo ritieri,<br>Date<br>02/09/2001<br>12/10/2011<br>20/07/201<br>10/11/2011                                     | ario tel<br>ste : fr<br>mazioni<br>IdMan<br>9<br>0<br>1<br>2                                           | mpora<br>mMultiS<br>Visualizza<br>manenti<br>ficare o c<br>uter<br>1340 Sos<br>1340 Sos<br>1340 Sos<br>1340 Sos<br>1340 Sos<br>1340 Sos             | aneo si<br>ichedule (<br>la Tabela 1<br>le scadena<br>cancelare i j<br>tituzione a<br>tituzione a<br>tituzione a                                                                                                    | arà<br>Ding. Carlo<br>Temporanea<br>e: Controla<br>presenti reco<br>ManPri<br>nelto tenuta<br>nelto tenuta<br>nelto tenuta<br>nelto tenuta<br>nelto tenuta                  | Scaroni<br>Scadenzario I<br>rds<br>eventiva:  | Permanente                                                                                                    | ai allo scade<br>AneloRaf<br>AneloRaf<br>AneloRaf<br>AneloRaf            | IdMatricol                 | <b>?</b><br>nanente                                                                                                    |   |
| Cadenza<br>edulatore Di<br>dulatore Inform<br>Prima di re<br>se lo ritieri,<br>Date<br>02/09/2001<br>12/10/2011<br>20/07/201<br>10/11/2011                                      | ario tei<br>ate : fr<br>mazioni<br>IdMan<br>9<br>0<br>1<br>2                                           | mpora<br>mMultiS<br>Visualizza<br>manenti<br>ficare o c<br>uter<br>1340 Sos<br>1340 Sos<br>1340 Sos<br>1340 Sos<br>1340 Sos<br>1340 Sos             | aneo si<br>chedule (<br>la Tabela 1<br>le scadera<br>ancelare i<br>tituzione a<br>tituzione a<br>tituzione a                                                                                                    | arà<br>ing. Carlo<br>Temporanea<br>e: Controla<br>e: Controla<br>e: Controla<br>resenti reco<br>ManPro<br>melto tenuta<br>melto tenuta<br>melto tenuta                      | Scaroni<br>Scadenzario I<br>rods<br>eventiva: | Permanente  <br>Aggiung                                                                                                    | pi allo scade<br>AneloRaf<br>AneloRaf<br>AneloRaf<br>AneloRaf            | IdMatricol                 | <b>?</b><br>nanente                                                                                                    |   |
| Cadenza<br>hedulatore Di<br>dulatore Infor<br>Prima di re<br>se lo ritieri,<br>Date<br>02/09/200<br>12/03/201<br>17/10/201<br>20/07/201<br>10/11/201                            | ario tei<br>ate : fr<br>mazioni<br>IdMan<br>9<br>0<br>1<br>2                                           | mpora<br>mMultiS<br>Visualizza<br>manenti<br>ficare o c<br>uter<br>1340 Sos<br>1340 Sos<br>1340 Sos<br>1340 Sos<br>1340 Sos<br>1340 Sos             | aneo Si<br>chedule C<br>la Tabela 1<br>le scadera<br>incolare i<br>tituzione a<br>tituzione a<br>tituzione a                                                                                                    | arà<br>o ing. Carlo<br>Temporanea<br>e: Controlla<br>e: Controlla<br>e: Controlla<br>resenti reco<br>ManPri<br>melto tenuta<br>melto tenuta<br>melto tenuta<br>melto tenuta | Scaroni<br>Scadenzario I<br>rrds<br>eventiva: | Permanente  <br>Aggiung                                                                                                    | i allo scade<br>AneloRaf<br>AneloRaf<br>AneloRaf<br>AneloRaf             | IdMatricol                 | <b>?</b><br>nanente                                                                                                    |   |
| Cadenza<br>hedulatore Di<br>dulatore Inforr<br>Prima di re<br>se lo ritieri,<br>Date<br>02/03/201<br>12/03/201<br>12/03/201<br>10/11/201                                        | ario tei<br>mazioni V<br>endere peo<br>puoi Modi<br>IdMan<br>9<br>0<br>0<br>1<br>2                     | mpora<br>mMultiS<br>Visualizza<br>manenti<br>ficare o c<br>uter<br>1340 Sos<br>1340 Sos<br>1340 Sos<br>1340 Sos<br>1340 Sos<br>1340 Sos             | aneo S.<br>chedule G<br>la Tabela 1<br>le scadenz<br>ancelare i<br>tituzione a<br>tituzione a<br>tituzione a                                                                                                    | arà<br>Ding. Carlo<br>Temporanea<br>e: Controlla<br>presenti reco<br>ManPri<br>melto tenuta<br>nelto tenuta<br>nelto tenuta<br>nelto tenuta<br>nelto tenuta                 | Scaroni<br>Scadenzario I<br>vrds<br>eventiva: | Permanente  <br>Aggiung                                                                                                    | <b>ji allo scade</b><br>AneloRaf<br>AneloRaf<br>AneloRaf<br>AneloRaf     | IdMatricol                 | ?   nanente a:                                                                                                    |   |
| Cadenza<br>hedulatore D<br>dulatore Inform<br>Prima di re<br>se lo ritieni,<br>Date<br>02(09/2001<br>12/03/201<br>17/10/201<br>20/07/201<br>10/11/201                           | ario tei<br>ate : fr<br>mazioni V<br>endere per<br>puoi Modi<br>JidMan<br>9<br>0<br>0<br>1<br>2        | mpora<br>mMult3<br>Visualizza<br>manenti<br>ficare o c<br>uter<br>1340 Sos<br>1340 Sos<br>1340 Sos<br>1340 Sos<br>1340 Sos<br>1340 Sos              | aneo s<br>chedule s<br>la Tabela 1<br>le scadena<br>ancelare i<br>tituzione a<br>tituzione a<br>tituzione a                                                                                                    | arà<br>ing. Carlo<br>Temporanea<br>e: Controlla<br>presenti reco<br>ManPro<br>melto tenuta<br>melto tenuta<br>melto tenuta<br>melto tenuta                                  | Scaroni<br>Scadenzario I<br>vrds<br>eventiva: | Permanente  <br>Aggiung                                                                                                    | pi allo scade<br>AnelioRaf<br>AnelioRaf<br>AnelioRaf<br>AnelioRaf        | IdMatricol                 | ?<br>nanente<br>a:                                                                                                    |   |
| Cadenza<br>edulatore D<br>dulatore Inform<br>Prima di re<br>se lo ritieri,<br>Date<br>02(09/200<br>12/03/201<br>17/10/201<br>20/07/201<br>10/11/201                             | ario tei<br>mazioni V<br>endere per<br>puoi Modini<br><b>ItdMan</b><br>9<br>0<br>0<br>1<br>2           | mpora<br>mMulti<br>visualizza<br>manenti<br>ficare o c<br>uter<br>1340 Sos<br>1340 Sos<br>1340 Sos<br>1340 Sos<br>1340 Sos<br>1340 Sos              | aneo s.<br>chedule G<br>la Tabela 1<br>le scadena<br>ancelare i<br>tituzione a<br>tituzione a<br>tituzione a                                                                                                    | arà<br>ing. Carlo<br>Temporanea<br>e: Controlla<br>presenti reco<br>ManPro<br>ManPro<br>nello tenuta<br>nello tenuta<br>nello tenuta<br>nello tenuta                        | Scaroni<br>Scadenzario I<br>vrds<br>eventiva: | Permanente Aggiung                                                                                                    | <b>ji allo scade</b><br>AneloRaf<br>AneloRaf<br>AneloRaf<br>AneloRaf     | enzaite perm<br>IdMatricol | <b>?</b><br>nanente                                                                                                    |   |
| Cadenza<br>edulatore Di<br>dulatore Inform<br>Prima di re<br>se lo ritieri,<br>Date<br>02(09/2001<br>12/03/201<br>17/10/2011<br>20/07/201<br>10/11/2011                         | ario tel<br>ate : fr<br>mazioni V<br>sndere per<br>puol Modi<br>J IdlMan<br>9<br>0<br>0<br>1<br>1<br>2 | mpora<br>mMulti<br>visualizza<br>manenă<br>ficare o c<br>uter<br>1340 Sos<br>1340 Sos<br>1340 Sos<br>1340 Sos<br>1340 Sos<br>1340 Sos               | aneo si<br>chedule (<br>la Tabela 1<br>le scadera<br>ancelare i<br>tituzione a<br>rittuzione a<br>rittuzione a                                                                                                    | arà<br>Ding. Carlo<br>Temporanea<br>e: Controlla<br>presenti recor<br>ManPro<br>melto tenuta<br>nelto tenuta<br>nelto tenuta<br>nelto tenuta                                | Scaroni<br>Scadenzario I<br>rrds<br>eventiva: | Permanente Aggiung                                                                                                    | <b>ji allo scade</b><br>AnelioRaf<br>AnelioRaf<br>AnelioRaf<br>AnelioRaf | IdMatricol                 | ?                                                                                                    |   |
| cadenza<br>redulatore Di<br>dulatore Inform<br>Prima di re<br>se lo ritieri,<br>Date<br>02/09/2001<br>12/03/2011<br>17/10/2011<br>20/07/201<br>10/11/2011                       | ario tei<br>ate : fr<br>mazioni<br>IdMan<br>9<br>0<br>1<br>2                                           | mpora<br>mMulti<br>Visualizza<br>manenti<br>ficare o c<br>uter<br>1340 Sos<br>1340 Sos<br>1340 Sos<br>1340 Sos<br>1340 Sos<br>1340 Sos              | aneo si<br>ichedule (<br>la Tabela 1<br>le scadera<br>ancelare i j<br>tituzione a<br>tituzione a<br>tituzione a                                                                                                    | arà<br>Ding. Carlo<br>Temporanea<br>e: Controlla<br>presenti reco<br>ManPri<br>melto tenuta<br>nelto tenuta<br>nelto tenuta<br>nelto tenuta                                 | Scaroni<br>Scadenzario I<br>rrds<br>eventiva: | Permanente   Aggiung                                                                                                    | pi allo scade<br>AnelloRaf<br>AnelloRaf<br>AnelloRaf<br>AnelloRaf        | IdMatricol                 | Image: state state  |   |
| cadenza<br>edulatore Di<br>dulatore Inform<br>Prima di re<br>se lo ritieri,<br>Date<br>02/09/2001<br>12/03/2011<br>12/10/2011<br>20/07/201<br>10/11/2012<br>cord: 14 4          | ario tei<br>ate : fr<br>mazioni<br>IdMan<br>9<br>0<br>1<br>2                                           | mpora<br>mMulti<br>Visualizza<br>manenti<br>ficare o c<br>uter<br>1340 Sos<br>1340 Sos<br>1340 Sos<br>1340 Sos<br>1340 Sos<br>1340 Sos              | aneo si<br>ichedule (<br>la Tabela 1<br>le scadena<br>ancelare i j<br>itituzione a<br>itituzione a<br>itituzione a                                                                                                    | arà<br>ing. Carlo<br>Temporanea<br>e: Controla<br>e: Controla<br>resenti reco<br>ManPro<br>melto tenuta<br>melto tenuta<br>melto tenuta<br>melto tenuta<br>melto tenuta     | Scaroni<br>Scadenzario I<br>rods<br>eventiva: | Permanente  <br>Aggiung                                                                                                    | pi allo scade<br>AneloRaf<br>AneloRaf<br>AneloRaf                        | IdMatricol                 | <b>?</b><br>nanente                                                                                                    |   |
| Cadenza<br>hedulatore Di<br>dulatore Infor<br>Prima di re<br>se lo ritieri,<br>Date<br>02/09/2001<br>12/03/2011<br>17/10/2011<br>20/07/201<br>10/11/2012<br>cord: I4 4          | ario tei<br>ate : fr<br>mazioni<br>IdMan<br>9<br>0<br>1<br>2                                           | mpora<br>mMulti2<br>Visualizza<br>manenti<br>ficare o c<br>uter<br>1340 Sos<br>1340 Sos<br>1340 Sos<br>1340 Sos<br>1340 Sos<br>1340 Sos<br>1340 Sos | aneo si<br>chedule (<br>la Tabela 1<br>la tabela 1<br>la tabela 1 | arà<br>o ing. Carlo<br>Temporanea<br>e: Controla<br>melto tenuta<br>melto tenuta<br>melto tenuta<br>melto tenuta<br>melto tenuta<br>melto tenuta                            | Scaroni<br>Scadenzario f<br>rrds<br>eventiva: | Permanente  <br>Aggiung                                                                                                    | i allo scade                                                             | IdMatricol                 | <b>?</b><br>nanente                                                                                                    |   |
| Cadenza<br>hedulatore Di<br>dulatore Infor<br>Prima di re<br>se lo ritieri,<br>Date<br>02/09/2001<br>12/03/2011<br>17/10/2011<br>20/07/201<br>10/11/2011<br>cord: I4 4          | ario tei<br>ate : fr<br>mazioni<br>IdMan<br>9<br>0<br>1<br>2                                           | mpora<br>mMulti2<br>Visualizza<br>manenti<br>ficare o c<br>uter<br>1340 Sos<br>1340 Sos<br>1340 Sos<br>1340 Sos<br>1340 Sos<br>1340 Sos<br>1340 Sos | aneo Si<br>chedule (<br>la Tabela 1<br>le scadera<br>ancelare i<br>tituzione a<br>tituzione a<br>tituzione a                                                                                                    | arà<br>Ding. Carlo<br>Temporanea<br>e: Controla<br>melto tenuta<br>nelto tenuta<br>nelto tenuta<br>nelto tenuta<br>nelto tenuta<br>nelto tenuta                             | Scaroni<br>Scadenzario I<br>rrds<br>eventiva: | Permanente  <br>Aggiung                                                                                                    | i allo scade                                                             | IdMatricol                 | Image: second second |   |
| cord: It A                                                                                                    | ario tei<br>ate : fr<br>mazioni<br>IdMan<br>9<br>0<br>1<br>2                                           | mpora<br>mMulti2<br>Visualizza<br>manenti<br>ficare o c<br>uter<br>1340 Sos<br>1340 Sos<br>1340 Sos<br>1340 Sos<br>1340 Sos<br>1340 Sos<br>1340 Sos | aneo Si<br>chedule (<br>la Tabela 1<br>la Tabela 1 | arà<br>o ing. Carlo<br>Temporanea<br>e: Controla<br>melto tenuta<br>nelto tenuta<br>nelto tenuta<br>nelto tenuta<br>nelto tenuta<br>nelto tenuta                            | Scaroni<br>Scadenzario I<br>rrds<br>eventiva: | Permanente  <br>Aggiung                                                                                                    | i allo scade                                                             | IdMatricol                 | Image: second second |   |
| Cadenza<br>hedulatore Di<br>dulatore Infor<br>Prima di re<br>se lo ritieri,<br>Date<br>02/03/201<br>12/03/201<br>12/03/201<br>12/03/201<br>12/03/201<br>10/11/201<br>cord: 14 4 | ario tei<br>ate : fr<br>mazioni<br>IdMan<br>9<br>0<br>0<br>1<br>2                                      | mpora<br>mMulti2<br>Visualizza<br>manenti<br>ficare o c<br>uter<br>1340 Sos<br>1340 Sos<br>1340 Sos<br>1340 Sos<br>1340 Sos<br>1340 Sos<br>1340 Sos | aneo Si<br>chedule C<br>la Tabela 1<br>la coclare i<br>ittuzione a<br>tituzione a<br>rittuzione a                                                                                                    | arà<br>Ding. Carlo<br>Temporanea<br>e: Controla<br>presenti recor<br>ManPri<br>melto tenuta<br>nelto tenuta<br>nelto tenuta<br>nelto tenuta<br>nelto tenuta                 | Scaroni<br>Scadenzario I<br>vrds<br>eventiva: | Permanente  <br>Aggiung                                                                                                    | pi allo scade                                                            | IdMatricol                 | ?                                                                                                    |   |

come già descritto si possono fare modifiche alle date o cancellazioni

| Date       | IdManuter | ManPreventiva:              | IdMatricola: | Chiusa | - |
|------------|-----------|-----------------------------|--------------|--------|---|
| 02/09/2009 | 1340      | Sostituzione anellto tenuta | AnelloRaf    | - r    |   |
| 12/03/2010 | 1340      | Sostituzione anelito tenuta | AnelloRaf    | - F    |   |
| 17/10/2010 | 1340      | Sostituzione anellto tenuta | AnelloRaf    | - F    |   |
| 20/07/2011 | 1340      | Sostituzione anellto tenuta | AnelloRaf    |        |   |
| 10/11/2012 | 1340      | Sostituzione anellto tenuta | AnelloRaf    |        |   |
|            | 1340      |                             |              | 1      |   |
|            |           |                             |              |        |   |

lo scadenzario permanente è ora registrato

## Stesso giorno ogni mese

Simile a stesso giorno ogni N° Mesi. (vantaggio nelle stampe appare la dicitura <Stesso Giorno ogni Mese>

# Da utilizzare ad esempio per chi ha l'esigenza di una programmazione puntuale degli operatori di manutenzione

ad esempio ogni 26 del mese

-

-

-

## impostare DATA INIZIO = 26 AGOSTO 2009 verrà ripetuta ogni 26 del mese

## Stesso Giorno Ogni 2 Mesi

Simile a stesso giorno ogni Nº Mesi. (vantaggio nelle stampe appare la dicitura <Stesso Giorno ogni 2 Mesi>

## Da utilizzare ad esempio per chi ha l'esigenza di una programmazione puntuale degli operatori di manutenzione

ad esempio il 26 ogni 2 mesi impostare DATA INIZIO = 26 AGOSTO 2009 verrà ripetuta il 26 ogni 2 mesi

#### Stesso Giorno ogni 3 Mesi

Simile a stesso giorno ogni Nº Mesi. (vantaggio nelle stampe appare la dicitura <Stesso Giorno ogni 3 Mesi>

## Da utilizzare ad esempio per chi ha l'esigenza di una programmazione puntuale degli operatori di manutenzione

ad esempio il 26 ogni 3 mesi

impostare DATA INIZIO = 26 AGOSTO 2009 verrà ripetuta il 26 ogni 3 mesi

## Stesso Giorno ogni 4 Mesi

Simile a stesso giorno ogni N° Mesi. (vantaggio nelle stampe appare la dicitura <Stesso Giorno ogni 4 Mesi>

Da utilizzare ad esempio per chi ha l'esigenza di una programmazione puntuale degli operatori di manutenzione

## ad esempio il 26 ogni 4 mesi

impostare DATA INIZIO = 26 AGOSTO 2009 verrà ripetuta il 26 ogni 4 mesi

Stesso Giorno ogni 6 Mesi

Simile a stesso giorno ogni N° Mesi. (vantaggio nelle stampe appare la dicitura <Stesso Giorno ogni 6 Mesi>

## Da utilizzare ad esempio per chi ha l'esigenza di una programmazione puntuale degli operatori di manutenzione

ad esempio il 26 ogni 6 mesi

## impostare DATA INIZIO = 26 AGOSTO 2009 verrà ripetuta il 26 ogni 6 mesi

Stesso Giorno ogni Anno

Simile a stesso giorno ogni N° Mesi. (vantaggio nelle stampe appare la dicitura <Stesso Giorno ogni Anno>

## Da utilizzare ad esempio per chi ha l'esigenza di una programmazione puntuale degli operatori di

#### manutenzione

ad esempio il 26 ogni 12 mesi

## impostare DATA INIZIO = 26 AGOSTO 2009 verrà ripetuta il 26 agosto di ogni anno NOTE GENERALI:

Attenzione : la data 29 febbraio è una data particolare e non va utilizzata, in caso di necessità, indicate, al suo posto, il 28 febbraio

Nel caso fosse necessario gestirla si consiglia di utilizzare nel campo **Ricorre** la scelta **Personalizzato** ed introdurre le date che si desidera.

Usate la Spunta Non-Ripetitiva quando volete inserire date singole a vostro piacere

Da Visualizza Tabella Temporanea è possibile verificare le scadenze inserite , controllare se effettivamente sono quelle desiderate .

Se si esce dalla maschera in questo momento le scadenze temporanee vengono cancellate.

Se si ha la necessità di saltare qualche scadenza, ad esempio quelle di agosto, è possibile selezionando il selettore record, in corrispondenza alla data di interesse, premendo il tasto <CANC> eliminare la scadenza. Utilizzando il pulsante **Aggiungi allo Scadenzario Permanente** i record vengono accodati allo scadenzario permanente.

La scheda **Scadenzario Permanente** mostra i record aggiunti e altri se già inseriti in precedenza C'è ancora una possibilità di eliminare eventuali errori anche in questa fase. Posizionandosi sul selettore record di interesse, premendo il tasto <CANC> si può eliminare la scadenza.

| Torna a Nuova Manutenzione Preventiva | Torna a Modifica Manutenzioni Preventive | Torna a Pannello Inserimenti |
|---------------------------------------|------------------------------------------|------------------------------|
|---------------------------------------|------------------------------------------|------------------------------|

4.1.1.9.2 Righe Ricambi Preventivati

Pannello Comandi Principale > Pannello Inserimenti > Archivio Macchine Visualizza/Modifica > Manutenzioni Preventive

Scopo: identificare precisamente i ricambi previsti per l'intervento di Manutenzione Preventiva o Manutenzione Preventiva Km Ore (predispone una lista che abbrevia i tempi in fase di registrazione dell'intervento )Tali ricambi dovranno essere confermati (o meno) in fase di registrazione dell'intervento.

#### ESEMPIO :

|   | Id M.Pr | tv ManPreventiva                            | Scadenza:  | Periodicità   |             | Ricome:                | OrePres  | Ricambi int. €  | Tot. Est.ni 🕯 | Esecutore | Inserita   | Gessata | ldSci 🔺 |
|---|---------|---------------------------------------------|------------|---------------|-------------|------------------------|----------|-----------------|---------------|-----------|------------|---------|---------|
|   | -       | 0 Pulzia Generale e controlli               | 26/06/2011 | 180           | N" giorni o | dall'ultima registr    | •        | 8 0             | 0             | fab       | 01/01/2003 |         | 38.     |
|   | 10      | 7 Controllo livello olio turbopompe         | 16/06/2012 | 365           | N" giorni o | dall'ultima registr. 🕒 | -        | 1 0             | 0             | fab       | 04/11/2003 | ГГ      | 395     |
| 2 | 10      | 6 Sostituzione olio rotative                | 16/06/2012 | 365           | N* giorni o | dall'ultima registr. 🕒 | •        | 5 0             | 0             | fab       | 04/11/2003 |         | 395     |
| ŀ | \$ 10   | 9 Controllo livelo olo pompe rotative       | 28/06/2011 | 180           | N* giorni o | dall'ultima registr. 🕒 | •        | 1 0             | 0             | fab       | 04/11/2003 |         | 365     |
|   | 1       | 0 Sostituzione filamento e pulizia sorgente | 28/06/2011 | 180           | N* giorni o | dall'ultima registr. 🕒 | - I      | 4 0             | 0             | fab       | 04/11/2003 |         | 385     |
|   | 130     | 5 Sostituzione Cinghie trasmissione         |            | 365           | N" giorni o | dall'ultima registri   | •        | 3 120           | 0             | fab       | 27/06/2011 |         |         |
|   |         |                                             |            |               |             |                        |          |                 |               |           |            |         |         |
|   |         |                                             |            |               |             |                        |          |                 |               |           |            |         |         |
|   |         |                                             |            |               |             |                        |          |                 |               |           |            |         |         |
|   |         |                                             |            |               |             |                        |          |                 |               |           |            |         |         |
| _ |         |                                             |            |               |             |                        |          |                 |               |           |            | _       |         |
|   |         | Allega Documenti Allegati nº : 0 Cessolo    | 1- Kepac   | razione Non I | omectuata   | oppune se Penod        | cta 40 5 | cacenzario senz | a acadende (a | (ggi met) | SCADUT     | om      | MALE    |
|   |         | Modifica Manutenzioni Preventive            |            |               |             |                        |          |                 |               |           |            |         |         |

quindi

difica Manutenzioni Preventive

| :: Modific a Manutenzioni Preventive :: frmMP_Edit                                                                                                    |
|----------------------------------------------------------------------------------------------------|
| Hatricola.: Implanter Descrizione: Extrion 220E 200Kev                                                                                                    |
| Mat. Costruttore: 37005 Utilizzo : Imp Cessata:                                                                                                    |
| Manutenzioni Preventive:                                                                                                    |
| Idi 108 Sostituzione olio rotative                                                                                                    |
| Data Inserimento:                                                                                                    |
| 04/11/2003                                                                                                    |
| Cessata:                                                                                                    |
| Netodo:<br>Ricambi Generict                                                                                                    |
| Avvertenze:                                                                                                    |
|                                                                                                    |
| Ricorre: Nº giorni dall'ultima registrazione  Periodicità (gg): 365                                                                                                    |
| Costi Interni                                                                                                    |
| Ore Preventivate: 5 Costo Ricambi Generici 0<br>Preventivati € :                                                                                                    |
| Costi Esterni                                                                                                    |
| Costi Preventivati €: 0 I Campi di questo colore sono ad inserimento obbligatorio                                                                                                    |
| Esecutore fab RagSoc Esecutor IRST FAB                                                                                                    |
|                                                                                                    |
| Alega Documenti                                                                                                    |
| Alegativiti 0                                                                                                    |
| Ricambi Preventivation 0 Scadenzario Aperte nº 1 📋 🍞 🖓                                                                                                    |
| Record: 14 4 3 ▶ 11 ▷ ± di 6                                                                                                    |
|                                                                                                    |
|                                                                                                    |
| Azzassa - Completa                                                                                                    |
| The second second secon |

selezionare il codice Ricambio o doppio click se non fosse presente nell'elenco

| 10 | : Righe Ricar | nbi Prevent<br>Preventiva                                | Ivati :: frmRicambi_MP                                                                                       | _Righe   | Netic | sola:                                                                | Implanter                                                 |                                                                                                    |   |     |
|----|---------------|----------------------------------------------------------|----------------------------------------------------------------------------------------------------|----------|-------|----------------------------------------------------------------------|-----------------------------------------------------------|----------------------------------------------------------------------------------------------------|---|-----|
|    |               | *                                                        | Sostituzione olio rotative                                                                                   |          |       |                                                                      |                                                           |                                                                                                    |   |     |
| Ri | cambi Prevent | ivati :                                                  |                                                                                                    |          |       |                                                                      |                                                           |                                                                                                    |   |     |
|    | Riga Ric      | Cod. Ricam                                               | bio                                                                                                    | Quantità | Nota  | 3                                                                    |                                                           |                                                                                                    |   | -   |
| 3  | 68            | 32568                                                    |                                                                                                    | 1        |       |                                                                      |                                                           |                                                                                                    |   |     |
| *  | Contatore)    | IdRicambi                                                | Des Ricambi                                                                                                  |          |       | Categoria                                                            | Cod Ricambi F                                             | des Ricambio For                                                                                    | ^ | - 1 |
|    | 11            | 3310-65<br>3311-28<br>3311-33<br>33-367-001<br>341R0010- | check valve spring <sup>6</sup><br>rear cover plare Gaske<br>check valve ept<br>Groung mesh ring<br>1 Nozzle | t, ept   |       | Ricambio<br>Ricambio<br>Ricambio<br>Ricambio<br>Ricambio<br>Ricambio | 3310-65<br>3311-28<br>3311-33<br>33-367-001<br>341R0010-1 | check valve spring<br>rear cover plare Gasket, ept<br>check valve ept<br>Groung mesh ring<br>Nozzle |   |     |
|    |               | 359000916                                                | Photomultiplier Tube                                                                                         |          |       | Ricambio                                                             | 359000916                                                 | Photomultiplier Tube                                                                                | > |     |
|    |               |                                                          |                                                                                                    |          |       |                                                                      |                                                           |                                                                                                    |   | _   |
| R  | ecord: I4     |                                                          | 1 • • • • • • • • • • • • • • • • • • •                                                                      |          |       |                                                                      |                                                           |                                                                                                    |   | -   |
|    |               |                                                          |                                                                                                    |          |       |                                                                      |                                                           |                                                                                                    | 8 | Þ   |

inserire la quantità = 5 Inserire altri ricambi 114

|    | Righe Rican    | ibi Preventiv                                                                                                    | vati :: frmRicambi_M                                                                                                    | P_Righe                                                                                                    |         |                                                                                         |                                                                                               |                                                                                                    |     |   |
|----|----------------|----------------------------------------------------------------------------------------------------|----------------------------------------------------------------------------------------------------|----------------------------------------------------------------------------------------------------|---------|-----------------------------------------------------------------------------------------|-----------------------------------------------------------------------------------------------|----------------------------------------------------------------------------------------------------|-----|---|
| ld |                | Preventiva                                                                                                    | 108                                                                                                    |                                                                                                    |         |                                                                                         | Implanter                                                                                     |                                                                                                    |     |   |
|    |                |                                                                                                    | Sostituzione olio rotative                                                                                                    |                                                                                                    | _       |                                                                                         |                                                                                               |                                                                                                    |     |   |
| Ri | cambi Preventi | vati :                                                                                                    |                                                                                                    |                                                                                                    |         |                                                                                         |                                                                                               |                                                                                                    |     |   |
| Г  | Riga Ric       | Cod. Ricamb                                                                                                    | io                                                                                                    | Quantità                                                                                                    | No      | ła                                                                                      |                                                                                               |                                                                                                    |     | - |
| F  | 68             | 32568                                                                                                    | *                                                                                                    | 5                                                                                                    |         |                                                                                         |                                                                                               |                                                                                                    |     |   |
| Ь  | Contatorel     | <b>_</b>                                                                                                    |                                                                                                    | 1                                                                                                    | É       |                                                                                         |                                                                                               |                                                                                                    |     |   |
| R  | ecord: 14      | IdRicambi           RA3080           RA3090           RA3095           RA5010           RA5030           RA5055           ≤ | 2 Per Ricambi<br>Elio N60 (per criopony<br>Azoto N50<br>Protesido di azoto N2<br>Postfilto EPOCEL MC<br>Filtro desp.EMFLON (<br>Filtro des WF - p/n 18<br>Filtro olio WF - p/n 18 | 20<br>20<br>274463ECH<br>274463ECH<br>27463ECH<br>27465ECH<br>27465ECH<br>2746 | 13<br>E | Categoria<br>Consumabile<br>Consumabile<br>Ricambio<br>Ricambio<br>Ricambio<br>Ricambio | Cod Ricambi F/<br>RA3080<br>RA3090<br>RA3095<br>MCY4463ECH<br>DFA4201FRE<br>20006304<br>18999 | des Ricambio For<br>Elio N60 (per criopompe)<br>Azoto N50<br>Protossido di azoto N20<br>Postilito EPOCEL MCY463ECH13<br>Filto desp.EMFLON DFA4201FRE<br>Filto desp.EMFLON DFA4201FRE<br>Filto desp.WF - p/n 18999 |     |   |
|    |                |                                                                                                    |                                                                                                    |                                                                                                    |         |                                                                                         |                                                                                               |                                                                                                    | ? Þ |   |

è possibile inserire più righe che corrispondono a codici ricambi diversi

Permette di identificare precisamente i ricambi previsti per l'intervento .

L'elenco dei ricambi qui inseriti verrà riproposto in fase di registrazione dell'intervento.

Tali ricambi dovranno essere confermati (o meno)

Lo scopo di indicare i ricambi preventivati è di abbreviare i tempi di registrazione dell'intervento

Se un ricambio non è presente nella casella combinata Cod. Ricambio è possibile inserire facendo un doppio click sulla stessa.

| Torna a Archivio Macchine | Torna a Pannello Inserimenti |  | Torna a Nuova Manutenzione Preventiva |
|---------------------------|------------------------------|--|---------------------------------------|
|---------------------------|------------------------------|--|---------------------------------------|

4.1.1.9.2.1 fsubRigheRicambiPreventivati

Sottomaschera di

selezionare il codice Ricambio o doppio click se non fosse presente nell'elenco

|    |             | Preventiva:                                                            | 108                                                                                                    |          | Mat | icola                                                                | Implanter                                                              |                                                                                                    |   |     |
|----|-------------|------------------------------------------------------------------------|----------------------------------------------------------------------------------------------------|----------|-----|----------------------------------------------------------------------|------------------------------------------------------------------------|----------------------------------------------------------------------------------------------------|---|-----|
|    |             | s So                                                                   | stituzione olio rotative                                                                                                    |          |     |                                                                      |                                                                        |                                                                                                    |   |     |
| 22 | mbi Prevent | ivati :                                                                |                                                                                                    |          |     |                                                                      |                                                                        |                                                                                                    |   |     |
|    | Riga Ric    | Cod. Ricambio                                                          | •                                                                                                    | Quantità | No  | la                                                                   |                                                                        |                                                                                                    |   |     |
| Ī  | 68          | 32568                                                                  | •                                                                                                    | 1        | Г   |                                                                      |                                                                        |                                                                                                    |   | _   |
| ĺ  | Contatorel  | IdRicambi                                                              | Des Ricambi                                                                                                    |          | -   | Categoria                                                            | Cod Ricambi F                                                          | des Ricambio For                                                                                                    | - | -   |
|    |             | 3310-65<br>3311-28<br>3311-33<br>33-367-001<br>341R0010-1<br>359000916 | check valve spring <sup>6</sup><br>rear cover plare Gaske<br>check valve ept<br>Groung mesh ring<br>Nozzle<br>Photomultiplier Tube | it, ept  |     | Ricambio<br>Ricambio<br>Ricambio<br>Ricambio<br>Ricambio<br>Ricambio | 3310-65<br>3311-28<br>3311-33<br>33-367-001<br>341R0010-1<br>359000916 | check valve spring<br>rear cover plare Gasket, ept<br>check valve ept<br>Groung mesh ring<br>Nozzle<br>Photomutiplier Tube |   | 0   |
|    |             | <u>s</u>                                                               |                                                                                                    |          |     |                                                                      |                                                                        |                                                                                                    | > |     |
|    | cond: I4    |                                                                        | 1 <b>)            </b>                                                                                                    |          |     |                                                                      |                                                                        |                                                                                                    |   |     |
|    |             |                                                                        |                                                                                                    |          |     |                                                                      |                                                                        |                                                                                                    |   | 8 1 |

inserire la quantità = 5 Inserire altri ricambi

|                           | : Righe Ric  | ambi Preventi                                                                        | ivati :: frmRicaml                                                                                                    | NUN                                   | P_Righe                                        |         |                                                                                         |                                                                                                |                                                                                                    |      |    |
|---------------------------|--------------|--------------------------------------------------------------------------------------|----------------------------------------------------------------------------------------------------|---------------------------------------|------------------------------------------------|---------|-----------------------------------------------------------------------------------------|------------------------------------------------------------------------------------------------|----------------------------------------------------------------------------------------------------|------|----|
| 1d                        |              |                                                                                      | 1                                                                                                    | 08                                    |                                                |         |                                                                                         | Implanter                                                                                      |                                                                                                    |      |    |
|                           |              | we:                                                                                  | Sostituzione olio rotati                                                                                                    | we -                                  |                                                |         |                                                                                         |                                                                                                |                                                                                                    |      |    |
| R                         | icambi Preve | intivati :                                                                           |                                                                                                    |                                       |                                                |         |                                                                                         |                                                                                                |                                                                                                    |      |    |
| Г                         | Riga R       | ic Cod Ricam                                                                         | bio                                                                                                    |                                       | Quantità                                       | No      | ła                                                                                      |                                                                                                |                                                                                                    |      | -  |
| F                         | 6            | 8 32568                                                                              |                                                                                                    | ٠                                     | 5                                              | Г       |                                                                                         |                                                                                                |                                                                                                    |      |    |
| Þ                         | Contator     | e) [                                                                                 |                                                                                                    | •                                     | 1                                              | Г       |                                                                                         |                                                                                                |                                                                                                    |      |    |
|                           |              | IdRicambi<br>RA3080<br>RA3090<br>RA3095<br>RA5010<br>RA5030<br>RA5050<br>RA5055<br>C | Des Ricambi<br>Elio NS0 (per cric<br>Azoto NS0<br>Protossido di azo<br>Postritro EPOCE<br>Filtro desp.EMFL<br>Filtro dia WFG 2<br>Filtro dia WF - p/ | pomp<br>Lo N2<br>L MC<br>DN E<br>DN E | 20<br>20<br>24463ECH<br>2FA4201FR<br>80<br>289 | 13<br>E | Categoria<br>Consumabile<br>Consumabile<br>Ricambio<br>Ricambio<br>Ricambio<br>Ricambio | Cod Ricambi F/<br>RA3080<br>RA3090<br>RA3095<br>MCY4463ECH1<br>DFA4201FRE<br>20006504<br>18999 | des Ricambio For<br>Elio N60 (per criopompe)<br>Azoto N50<br>Protossido di azoto N20<br>Postilitro EPOCEL MCY4463EC<br>Filtro desp.EMFLON DFA42011<br>Filtro olio WF i p/n 16939 | CH13 |    |
| Record: 14 4 2 > 14 > d 2 |              |                                                                                      |                                                                                                    |                                       |                                                |         |                                                                                         |                                                                                                |                                                                                                    | •    |    |
|                           |              |                                                                                      |                                                                                                    |                                       |                                                |         |                                                                                         |                                                                                                |                                                                                                    | 2    | ₽• |
| èι                        | possib       | ile inseri                                                                           | re più righe                                                                                                    | ch                                    | e corr                                         | isp     | ondono                                                                                  | a codici                                                                                       | ricambi diversi                                                                                                    |      |    |
| Т                         | orna a       | Archivio                                                                             | Macchine                                                                                                    | То                                    | rna a P                                        | an      | nello Inse                                                                              | erimenti                                                                                       |                                                                                                    |      |    |

## 4.1.1.10Nuova Manutenzione Preventiva KmOre

Viene lanciata da Archivio Macchine 82

{La Scheda Manutenzioni Preventive Km Ore è presente, se esiste già, per la Matricola corrente una o più registrazioni di manutenzioni preventive Km/Ore . (nell'immagine qui sotto non è presente tale scheda)} Premere <Nuova Manutenzione Preventiva Km o ORE>

| :: Archivio Macchine Visualizza Modifica :: frmArchivioMacchine          |                                       |                                                                    |                                                                                                    |  |  |  |  |
|--------------------------------------------------------------------------|---------------------------------------|--------------------------------------------------------------------|----------------------------------------------------------------------------------------------------|--|--|--|--|
| Ricerca : AIFO 3                                                         | <ul> <li>ATTIVA</li> </ul>            | erca per Descr, Cespile, Cod Cost, Fornit , Utiliz :               | Esatta Contiene Primo Prossimo                                                                                                    |  |  |  |  |
| Matricola:                                                               | AIFO 3                                | Descrizione : Generatore Ausiliario AIFO 1                         | 60 Kw Man. Preventiva                                                                                                    |  |  |  |  |
| Fornitore:                                                               | Somi S.r.L                            | Data di entrata: 01/06/2011 📰 Anno                                 | di Costruzione: 2011 Si                                                                                                    |  |  |  |  |
| Cod. Costruttore                                                         | 000981058                             | Cespite : 000203                                                   | I Campi di questo colore sono ad No                                                                                                    |  |  |  |  |
| Utilizzo:                                                                | <u>στ</u>                             | Costo di Acquisto € : 16500                                        | Um: Ore _                                                                                                    |  |  |  |  |
| Categoria AMM 1:                                                         | Fabbricati                            | Categoria AMM 2: No                                                | Promemoria                                                                                                    |  |  |  |  |
| Certificato CE:                                                          | AIF0- 327                             | Manuali : c/o Centrale                                             | 500                                                                                                    |  |  |  |  |
| ins Nuovo Stato                                                          | Dalla Data : Stato :                  | Nota: Generatore di Emergenza ad avvio a                           | utomatico                                                                                                    |  |  |  |  |
| Stato Attuale:                                                           | 01/06/2011 Funzionamento Storico St   |                                                                    |                                                                                                    |  |  |  |  |
| + Storico Costi                                                          |                                       | Cessala.                                                           |                                                                                                    |  |  |  |  |
|                                                                          | in And And Handson MUDA               | Charles Could Could Hearthine 1000                                 |                                                                                                    |  |  |  |  |
| Stor                                                                     | co costi oran Manodopera (CMDO)       | Storico Coso Oran Maccinia (CO)                                    |                                                                                                    |  |  |  |  |
| Dala Data D1/05/2011                                                     | Alla Data Costo (6/h)                 | Dalla Data Alla Data Conto (6/h)<br>01/06/2011<br>01/06/2011<br>0  | Indicare i costi oran CMD0 (Costi orani<br>Manodopera diretta ) e il periodo di<br>validità<br>Indicare i costi orani Macchina (CO) e il<br>periodo di validità.<br>Tall valori saranno utilizzati nel calcolo<br>del costo complessivo della<br>manutenzione<br>Per non gestire i costi<br>utilizzare il pulsante<br>Per inserire i costi<br>dell'anno corrente<br>Costi<br>Correnti |  |  |  |  |
| Nuova Manutenzione<br>Preventiva Preventiva Km o O                       |                                       |                                                                    |                                                                                                    |  |  |  |  |
| G Antoniona                                                              | C E Hal C Stress C DDE Cadalla Re     | of initial salivationalia (I/a - C:Documents and Settings) scaroni | c/Desktop)                                                                                                    |  |  |  |  |
| And the second second                                                    | C. Mail C. Stampa C. PUP (Contraction |                                                                    |                                                                                                    |  |  |  |  |
| Alega Documenti Alegati nº : 0 🖉 🖉 🦉 🖬 🖓 H 🔸 Record 3 di 159 🕨 H 🔸 😚 🖑 🌆 |                                       |                                                                    |                                                                                                    |  |  |  |  |

Questa maschera permette l'inserimento dei dettagli di esecuzione della manutenzione preventiva Km o Ore.

116

| :: Nuova Man. Preventiva Km Ore : frmMP_KmOre_Add                                                                                                    |  |  |  |  |  |  |
|----------------------------------------------------------------------------------------------------|--|--|--|--|--|--|
| I Campi di questo colore sono ad inserimento obbligatorio                                                                                                    |  |  |  |  |  |  |
| Manutezione<br>Preventiva<br>Descrizione:                                                                                                    |  |  |  |  |  |  |
| Metodo :<br>Ricambii<br>Generici:<br>Avvertenze:<br>Verificare che sia attivo altro generatore di emergenza prima di procedere . L'operazione deve avvenire a motore<br>ricedo. Diainserire quadro generale.<br>Olio SAE 10-40 W 10 it , Fitro AIFO 60 , Cartuccia ECOFIL 30 .<br>Per tensionamento Cinghia vedi Allegato |  |  |  |  |  |  |
| Data Inserimento:     14/06/2011     Scadenzario Km o Ore     Promemoria:     500     Um:     Ore       Costi Interni       Ore Preventivate:     1     Costo Ricambil     € 190,00       Generici Preventivati:                                                                                                    |  |  |  |  |  |  |
| Costi Esterni Costi Preventivati: € 0,00                                                                                                    |  |  |  |  |  |  |
| Esecutore: fab                                                                                                    |  |  |  |  |  |  |
| Invia a         Anteprima         C         E. Mail         C         Stampa Richiesta 1º intervento         Allega Document         Allegatinº: 0                                                                                                    |  |  |  |  |  |  |
| Accesso : Completo 💡 Ricambi Preventivati 🕫 🙀 📭                                                                                                    |  |  |  |  |  |  |

Le informazioni inserite saranno riportate nella stampa del Foglio di Intervento Stampa Scadenze

- Il campo Manutenzione preventiva Descrizione si consiglia di inserire il maggior dettaglio possibile per identificare la manutenzione preventiva. un ulteriore campo
- Metodo, Ricambi Generici, Avvertenze permette di inserire ulteriori dettagli, qui possono essere indicati RICAMBI in forma descrittiva ( esempio Cinghia , Olio , filtro) se invece si vuole gestire i ricambi in modo analitico , utilizzate il pulsante Ricambi Preventivati vedi più sotto.
- Data Inserimento = Data creazione della Manutenzione preventiva (impostata alla data corrente) può essere variata (Doppio clic per selezione da <u>Calendario</u> 50))
- Promemoria = Anticipo in Km o Ore rispetto alla scadenza

## Costi Interni

- Ore Preventivate = Ore (Frazioni espresse in centesimi di ora) di manodopera interna preventivate per l'esecuzione dell'intervento, tale valore verrà riportato automaticamente in <u>Nuovo Intervento Preventivo</u> (148) (impostare a 0 se l'intervento è eseguito da una ditta esterna )
- Costo dei ricambi Preventivati= inserire solo se i Ricambi sono acquistati direttamente dalla Vs Azienda

#### Costi Esterni

• Costi Preventivati Costo a preventivo si intende comprensivo di ricambi + manodopera esterna

INFO: Intervalli di Manutenzione Preventiva

il Programma ricorda che bisogna inserire lo SCADENZARIO KM ORE

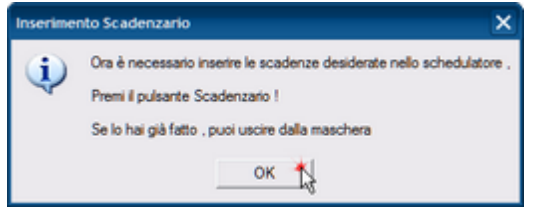

il programma fa un ulteriore controllo che non siano già presenti delle SCADENZE,

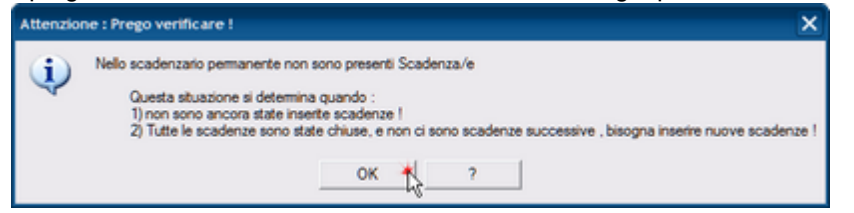

owiamente essendo il primo inserimento non ci sono SCADENZE, si può proseguire

Scadenzario KmOre

Gestione dei Ricambi

Sono previste due gestioni :

- 1. una gestione generica dei ricambi, indicandoli anche discorsivamente nella presente maschera e riepilogandone un costo (se prelevati da magazzino o acquistati direttamente)
- 2. una gestione analitica con riferimenti a codici, quantità , e costi unitari . Questa è attivata utilizzando il pulsante RICAMBI PREVENTIVATI

Le due gestioni possono coesistere , a patto che non si elenchino gli stessi Ricambi e costi in ambedue le gestioni.

Evitate quindi i doppioni.

4.1.1.10.1 Scadenzario KmOre

Permette di definire le Scadenze per le Manutenzioni Preventive Km o Ore secondo la metodologia dello scadenzario

#### La sua funzione è di creare uno scadenzario Km o Ore

La Maschera viene aperta da <u>Aggiungi Manutenzione Preventiva Km Ore</u> [115] pulsante Scadenzario All'apertura viene parzialmente preimpostata dai dati riportati nella maschera sopraddetta. Nella sottomaschera Al Raggiungimento di : si deve indicare nel campo Inserisci Valore le scadenze espresse in Km o Ore a seconda di come è stata definita l'unità di misura della Manutenzione preventiva relativa.

| Schedulatore Km o Ore frmHuttiScheduleKmOre © ing. Carlo Scaroni<br>Schedulatore Informationi Visualizza la Tabella Temporanea Scadeozario Per | manente                            |
|----------------------------------------------------------------------------------------------------|------------------------------------|
| IdManutencionePren. 49<br>IdManutencionePren. 49<br>IdMatricola: CappailWet. Al Raggiungimento                                                 | Manente                            |
| Questa maschera serve per creare records nella<br>manutenzioni preventivo (K                                                                   | Genera lo scadenzario (temporaneo) |
|                                                                                                    | ? P                                |

Consiglio : inserite valori fino alla ottimistica vita utile della macchina ad esempio : un autovettura probabilmente ha una vita utile di 200.000 Km , per via ottimistica 300.000 Km .

Il pulsante Genera lo Scadenzario (Temporaneo) permette di verificare (prima di registrare ) le scadenze che il programma ha generato.

118

| Schedulatore Informazioni | Visualizza la Tabella Tempo     | ranea   Scadenzario Permane                      | ente          |                        |          |
|---------------------------|---------------------------------|--------------------------------------------------|---------------|------------------------|----------|
| IdManutenzionePres        | 49 ManPreventiva:               | Sostituzione avvolgimento r                      | notore        |                        | _        |
| IdMatricola: Cappa1W      | et                              | Al Raggiungimento di :                           |               | Inserisci Valore       |          |
|                           |                                 |                                                  |               | 5000                   |          |
|                           |                                 |                                                  |               | 10000                  |          |
|                           |                                 |                                                  | Πr            | 15000                  |          |
|                           |                                 |                                                  | Hi            | 20000                  |          |
|                           |                                 |                                                  | Fi            | 25000                  |          |
|                           |                                 |                                                  | *             | 0                      |          |
|                           |                                 |                                                  | Ľ             |                        |          |
|                           |                                 |                                                  |               |                        |          |
|                           |                                 | Gen                                              | era lo :      | scadenzario (temporane | o)       |
| Questa n                  | aschera serve per c<br>manuten: | reare records nella ta<br>zioni preventive (Km o | bella<br>Ore) | delle scadenze delle   | 8        |
|                           |                                 |                                                  |               | 1                      | <b>۹</b> |
| programma a               | awisa che è po                  | ossibile effettua                                | are r         | nodifiche              |          |

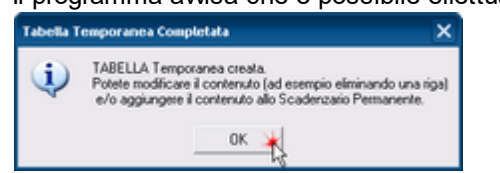

Da Visualizza Tabella Temporanea è possibile verificare le scadenze inserite , controllare se effettivamente sono quelle desiderate .

Se si esce dalla maschera in questo momento le scadenze temporanee vengono cancellate.

Se si ha la necessità di saltare qualche scadenza , è possibile selezionando il selettore record , in corrispondenza alla data di interesse, premendo il tasto <CANC> eliminare la scadenza.

Utilizzando il pulsante Aggiungi allo Scadenzario Permanente i record vengono accodati allo scadenzario permanente .

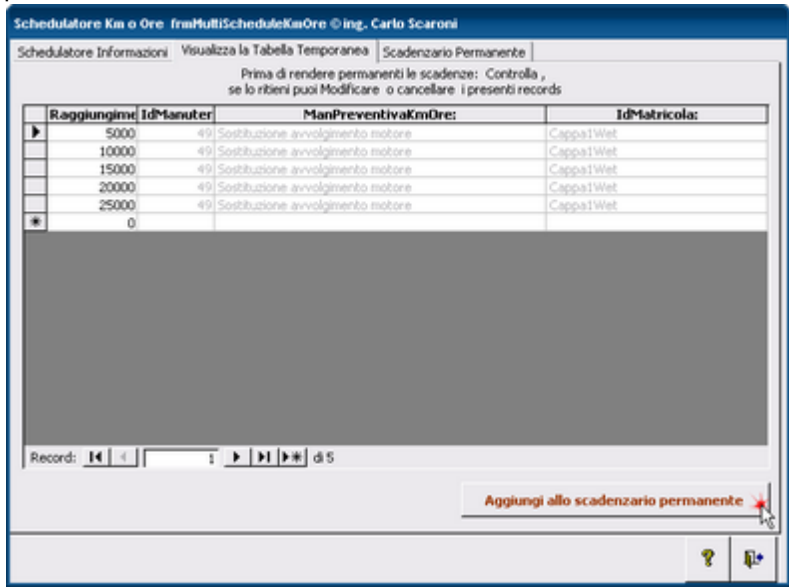

La scheda Scadenzario Permanente mostra i record aggiunti e altri se già inseriti in precedenza

C'è ancora una possibilità di eliminare eventuali errori anche in questa fase. Posizionandosi sul selettore record di interesse , premendo il tasto <CANC> si può eliminare la scadenza.

| F    | Raggiungimento | IdManuter | ManPreventivaK                   | IdMatricola:     | Chiusa | -      |
|------|----------------|-----------|----------------------------------|------------------|--------|--------|
| ۲    | 5000           | 49        | Sostituzione avvolgimento motore | Cappa1Wet        | THE O  |        |
| ٦r   | 10000          | 49        | Sostituzione avvolgimento motore | Cappa1Wet        | F      |        |
| ٦r   | 15000          | 49        | Sostituzione avvolgimento motore | Cappa1Wet        | F      |        |
| ٦'n  | 20000          | 49        | Sostituzione avvolgimento motore | Cappa1Wet        | F      |        |
| ٦i   | 25000          | 49        | Sostituzione avvolgimento motore | Cappa1Wet        | F      |        |
| ٩Ì   | 0              |           | [                                |                  | F      |        |
|      |                |           |                                  |                  |        | •      |
| Reco | ord: 📕 🖃 [     | 1         | <b>▶ ▶ ▶ </b> • <b>*</b> d5      |                  |        | •      |
| Reco | rd: 14 - [     | 1         | ▶ ▶ ▶ ▶ ★ d5                     |                  |        | •      |
| Recc | aschera        | viene     | ▶►►► ds<br>aperta da Manuten     | zioni Preventive | km ore | •<br>• |

## 4.1.1.11Prossime Scadenze

## Lanciata da Archivio Macchine 82

permette di avere a colpo d occhio una visione delle scadenze prossime di manutenzioni Preventive per la matricola corrente

| 88 | 😂:: Prossime Scadenze Km o Ore :: frmProssimeScadenzeKmOre © ing. Carlo Scaroni |                |                                 |              |                   |        |  |  |
|----|---------------------------------------------------------------------------------|----------------|---------------------------------|--------------|-------------------|--------|--|--|
|    | IdManut                                                                         | Descrizione :  | ManPreventiva                   | Metodo       | Prossima Scadenza | Chiusa |  |  |
| ►  | 34                                                                              | Plaggio exagon | Sostituzione Candele accensione | Champion 9YN | 60000             |        |  |  |
|    | 34                                                                              | Plaggio exagon | Sostituzione Candele accensione | Champion 9YN | 70000             |        |  |  |
|    | 34                                                                              | Plaggio exagon | Sostituzione Sandele accensione | Champion 9YN | 80000             |        |  |  |
|    | 34                                                                              | Plaggio exagon | Sostituzione Gendele accensione | Champion 9YN | 90000             |        |  |  |
|    | 34                                                                              | Piaggio exagon | Sostituzione Candele accensione | Champion SYN | 100000            |        |  |  |

### è una maschera di sola VISUALIZZAZIONE !

| Torna a Archivio Macchine | Torna a Pannello Inserimenti |
|---------------------------|------------------------------|
|                           |                              |

## 4.1.1.12Nuova Manutenzione Correttiva

#### Viene lanciata da Archivio Macchine 82 ..:: Archivio Macchine ::.. frmArchivioMacchine © ing. Carlo Scaro ٠ ٠ ٠ ٠ DallaData State media 16 grad o Stat Manutenzioni Costettive Manutenzioni Preventive 🖬 Storico Costi Data Eseguito Graviti Causa Descrizione C Ric 50.05/2005 50.05/2005 Ferms • ca inefficace Sostitu ine Pacco aletta Ore interventi correttivi D. Costi Interventi correttivi Modalità va Manutenzior Mostra Tutto Modo Visualizza Modifica Preventiva con State Į. <u>ن</u> 9 Û 8 .8 G Anteorima C Stampa C E. Mail C PDF H I ∈ I ▶ | H |>+| d 13

La Scheda Manutenzioni Correttive, è presente se esiste già per la Matricola corrente una o più registrazioni di manutenzioni correttive.

Il pulsante <Nuova Manutenzione correttiva> permette l'inserimento di una nuova. il pulsante è abilitato se la maschera è in Modalità Modifica

| Apre | la | maschera |
|------|----|----------|
|------|----|----------|

| :: Gestione Manutenzione Correttive :: frminterventoManutenzioneCorrettiva © ing. Carlo Scaroni |                                  |                                       |                                             |                          |  |  |  |  |
|-------------------------------------------------------------------------------------------------|----------------------------------|---------------------------------------|---------------------------------------------|--------------------------|--|--|--|--|
| Filtri Ricerca: (operare una scelta in entre                                                    | ambi) Matricola                  |                                       | - Data Intervento                           | <u> </u>                 |  |  |  |  |
| Numero: Matricola:                                                                              | Data: Responsabile               | Gravità : Probabile c                 | nuses: I Campi di questo co                 | lore sono ad inserimento |  |  |  |  |
| 348 AneloRaf                                                                                    | Conta Km o virel Ore Fermo Macch |                                       |                                             | Hgacono                  |  |  |  |  |
| Righe Intervento:                                                                               | 0                                | 0 Storie                              | inserimento nuova                           | riga di intervento       |  |  |  |  |
| Id Descrizione                                                                                  |                                  | For                                   | nitore : Stato Intervento:                  | Eseguito: 🕨 📤            |  |  |  |  |
|                                                                                                 |                                  |                                       |                                             | -                        |  |  |  |  |
|                                                                                                 |                                  |                                       |                                             |                          |  |  |  |  |
|                                                                                                 |                                  |                                       |                                             |                          |  |  |  |  |
|                                                                                                 |                                  |                                       |                                             |                          |  |  |  |  |
|                                                                                                 |                                  |                                       |                                             |                          |  |  |  |  |
|                                                                                                 |                                  |                                       |                                             |                          |  |  |  |  |
|                                                                                                 |                                  |                                       |                                             |                          |  |  |  |  |
|                                                                                                 |                                  |                                       |                                             |                          |  |  |  |  |
|                                                                                                 |                                  |                                       |                                             |                          |  |  |  |  |
|                                                                                                 |                                  |                                       |                                             |                          |  |  |  |  |
|                                                                                                 |                                  |                                       |                                             |                          |  |  |  |  |
|                                                                                                 |                                  |                                       |                                             |                          |  |  |  |  |
|                                                                                                 |                                  |                                       |                                             |                          |  |  |  |  |
|                                                                                                 |                                  |                                       |                                             |                          |  |  |  |  |
| Anteprima C E. Mail C Stampa C Excel C                                                          | PDF Intervente C Rocheste C      | Response Gartella Predefinita salvate | icicio file :<br>Base/Manuterzione/M0993111 |                          |  |  |  |  |
|                                                                                                 |                                  |                                       |                                             |                          |  |  |  |  |
| Record: I 118 > N >+                                                                            | di 118                           |                                       | ¥ 🔁 📔 🗉                                     | - y > - 10               |  |  |  |  |

preimpostando il campo <Matricola> a quella corrente e il campo <data> ad oggi ( può essere variata)

| Continua con              | Gestione Manutenzioni Correttive |                       |          |
|---------------------------|----------------------------------|-----------------------|----------|
| Torna a Archivio Macchine |                                  | Torna a Pannello Inse | erimenti |

## 4.1.1.12.1 Ore Interventi Correttivi

Lanciata da Archivio Macchine 82 apre la maschera frmOreInterventiCorrettivi

Mostra il Grafico delle ore impiegate per Manutenzione Correttiva con ripartizione tra Mano d'opera interna ed esterna

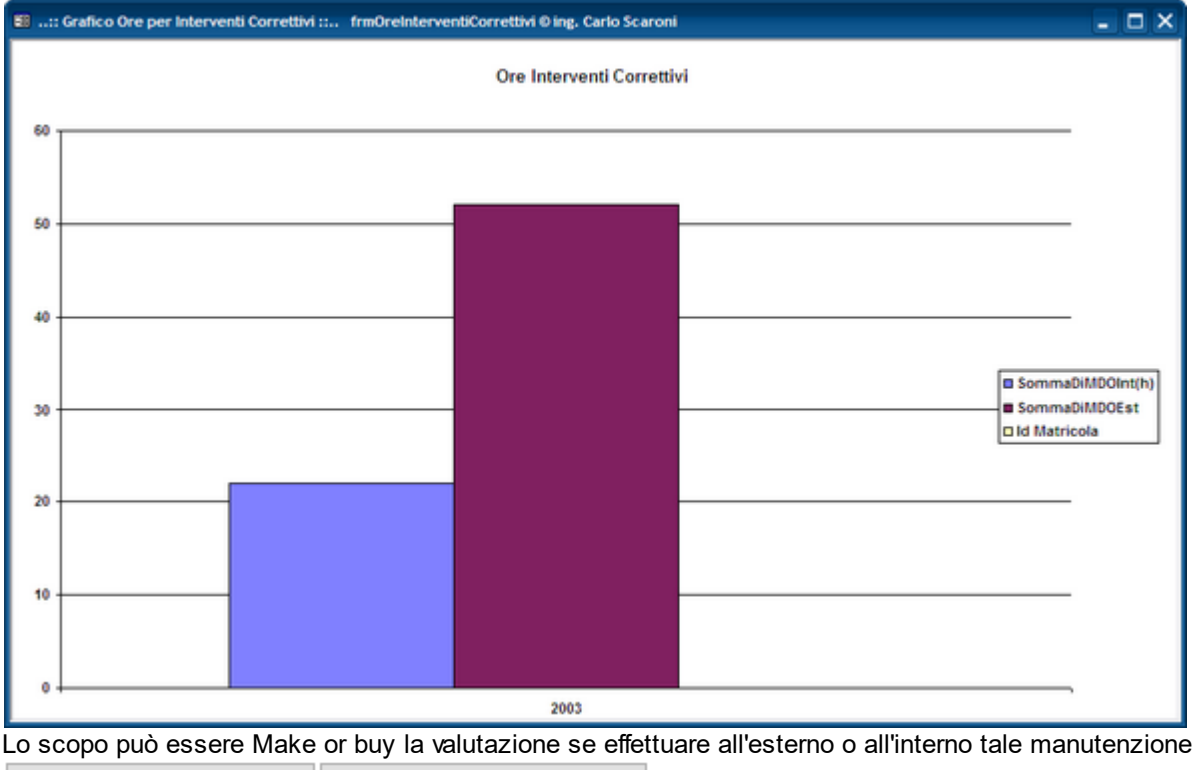

Torna a Archivio Macchine Torna a Pannello Inserimenti

4.1.1.12.2 Costi Interventi Correttivi

122

## Lanciata da <u>Archivio Macchine</u> [82] { Versione Professional }

Visualizza il Grafico dei <u>Costi</u> complessivi sostenuti per manutenzioni correttive (€ / Anno) per la Macchina corrente

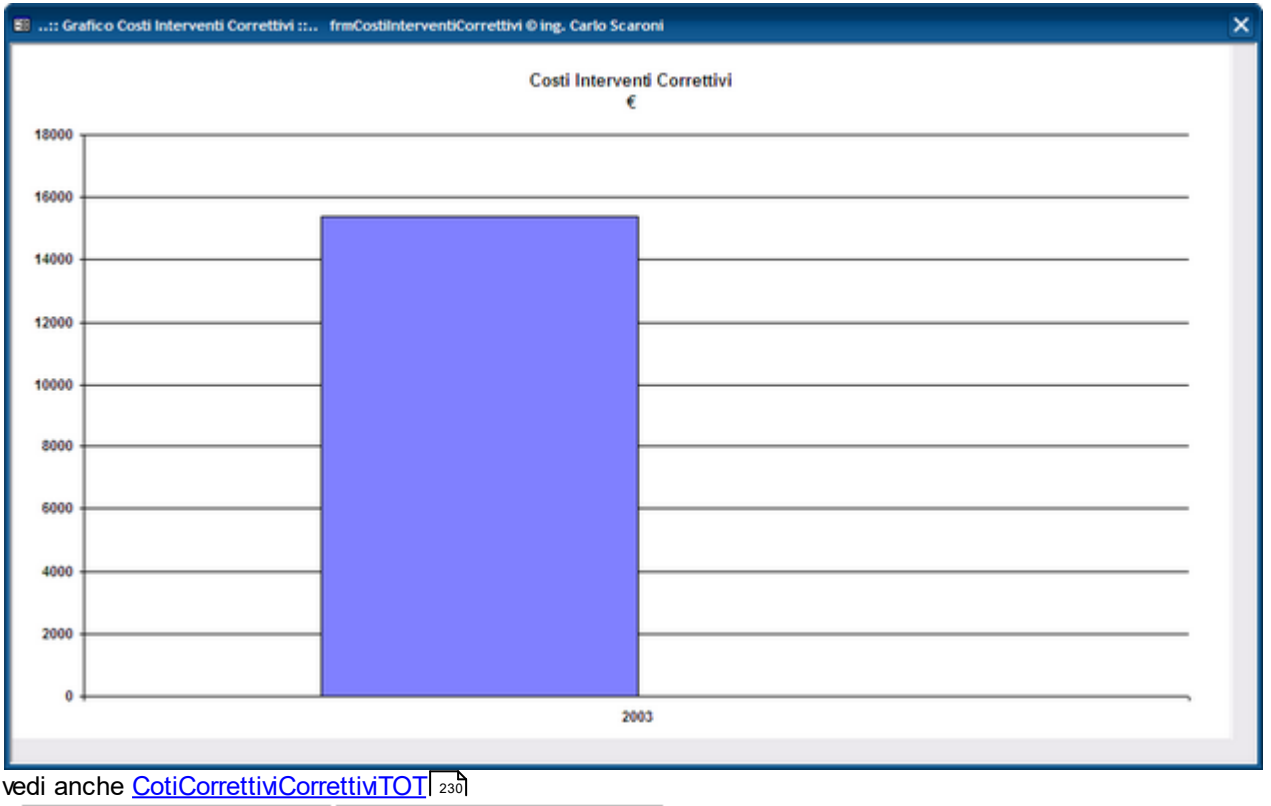

Torna a Archivio Macchine Torna a Pannello Inserimenti

## 4.1.1.13Fine Vita Macchina

Scopo : Escludere dalla Gestione una Macchina , pur mantenendo tutte le registrazioni effettuate

Quando dichiarare il Fine Vita della Macchina ? :

- In caso di Vendita o perdita di possesso
- In caso di Rottamazione

IL FINE VITA VA DICHIARATO COMPILANDO IL CAMPO DATA CESSAZIONE IN Archivio Macchine Visualizza Modifica 82

Quando eliminare una macchina ?

• se ho fatto dei TEST sul programma con una macchina di prova

• se ho fatto un inserimento errato di una Matricola Macchina

Eliminazione Matricole 294

<u>Negli altri casi</u> le macchine vanno gestite con gli <u>Stati</u> ad esempio una macchina viene "accantonata" perchè non utilizzata , in un futuro potrebbe essere riutilizzata , una Macchina guasta , in un futuro potrebbe essere riparata e rimessa in funzione , ecc..

Vedi anche: Attiva\_Cessata 49

Torna a Archivio Macchine Torna a Pannello Inserimenti

## 4.1.2 Archivio Macchine Inserimento

### Pannello Comandi Principale > Pannello Inserimenti > Archivio Macchine - Inserimento

## Scopo : inserimento di una nuova Macchina

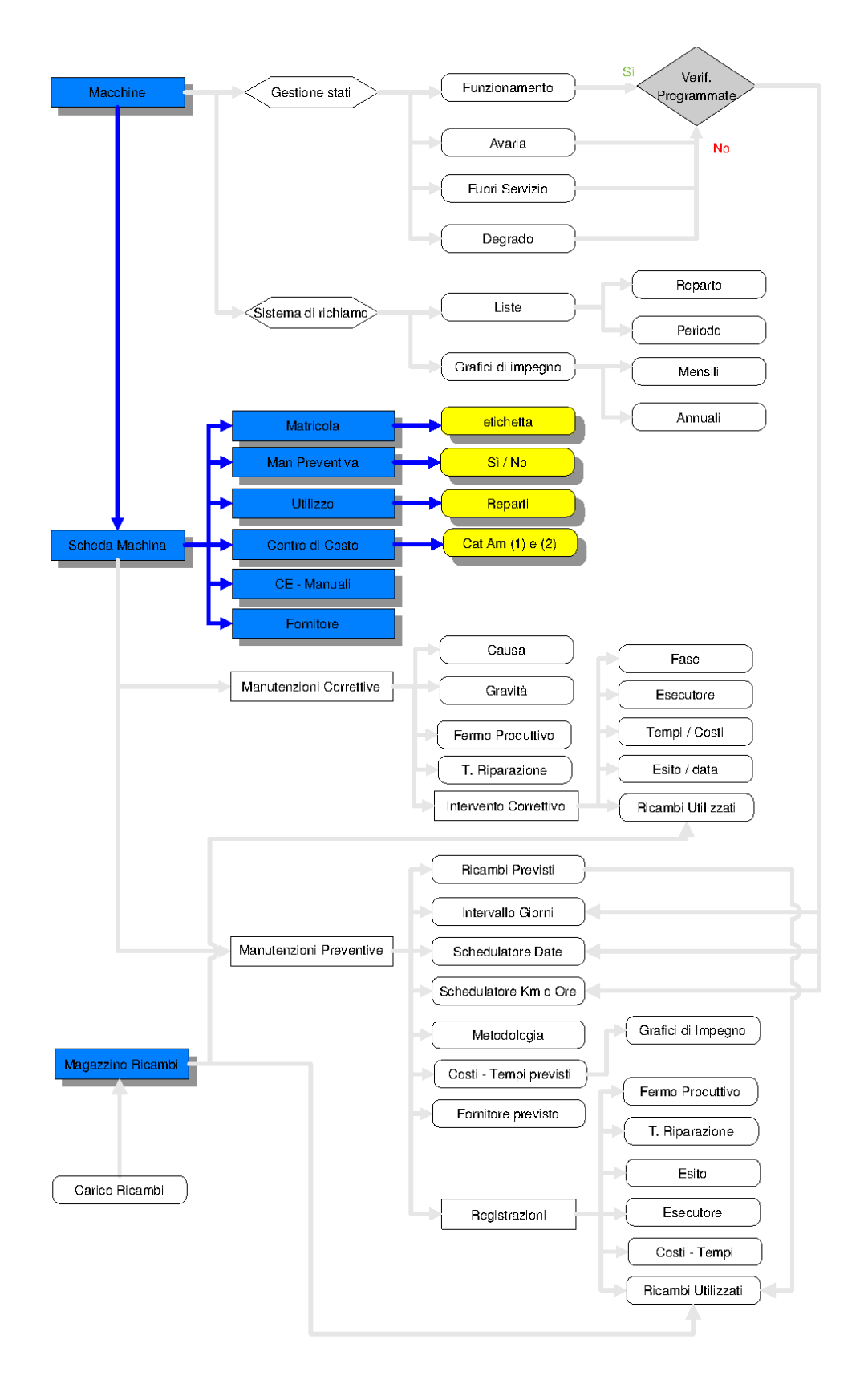

## PROCEDURA di inserimento

**CMMS : Gestione Manutenzione** 

## □ 1 - Inserire i dati relativi alla Macchina/Attrezzatura

Dopo aver seguito l'iter consigliato in Inserimento archivi 69 Potete iniziare a compilare la maschera

| :: Archivio Macchir | ne Inserimento : frmArchiv | vioMacchine   |                       |            |                                  |                 |
|---------------------|----------------------------|---------------|-----------------------|------------|----------------------------------|-----------------|
| Matricola:          |                            |               | Descrizione :         |            |                                  | Man. Preventiva |
| Fornitore:          | ×                          |               | Data di entrata:      | 20/04/2012 | Anno di Costruzione: 2012        | 0 S             |
| Cod. Costruttore    |                            |               | Coupite :             |            | I Campi di guesso colore sono ad | No              |
| Utilizo:            |                            | •             | Cotto di Acquisto € : | 0          | incerimento obbligatorio         | Um: ·           |
| Categoria AMM 1:    |                            | •             | Categoria AMM 2:      |            |                                  | Promemoria      |
| Certificato CE:     |                            |               | Manuali :             |            |                                  | 0               |
|                     |                            |               | Nota:                 |            |                                  |                 |
|                     |                            |               |                       |            |                                  |                 |
|                     |                            |               |                       |            |                                  | KPI:            |
|                     |                            |               |                       |            |                                  |                 |
|                     |                            |               |                       |            |                                  |                 |
|                     |                            |               |                       |            |                                  |                 |
|                     |                            |               |                       |            |                                  |                 |
|                     |                            |               |                       |            |                                  |                 |
|                     |                            |               |                       |            |                                  |                 |
|                     |                            |               |                       |            |                                  |                 |
|                     |                            |               |                       |            |                                  |                 |
|                     |                            |               |                       |            |                                  |                 |
|                     |                            |               |                       |            |                                  |                 |
|                     |                            |               |                       |            |                                  |                 |
|                     |                            |               |                       |            |                                  |                 |
|                     |                            |               |                       |            |                                  |                 |
|                     |                            |               |                       |            |                                  |                 |
|                     |                            |               |                       |            |                                  |                 |
|                     |                            |               |                       |            |                                  |                 |
|                     |                            |               |                       |            |                                  |                 |
|                     |                            |               |                       |            |                                  |                 |
|                     |                            |               |                       |            |                                  |                 |
|                     |                            | Accesso : Cor | mplieto               | 8          |                                  | 4 S             |

I campi contrassegnati in Verde sono obbligatori

- 1. Matricola = Codice attribuito ad ogni Macchina 15 caratteri alfanumerici [obbligatorio] (non utilizzare i caratteri speciali quali : ! " \$ % & / = ? ^ \* ; : < > \ | ecc...)
- 2. Descrizione = è un campo facoltativo, descrizione del modello ecc.. max 255 car [obbligatorio]

## Utilizzo

[reparto] Selezionare dall'Elenco o Digitare e premere Invio per inserire uina nuova 3 voce nell'elenco [obbligatorio]

#### Fornitore 4.

- o distributore. Doppio click per immissione nuovo fornitore
- 5. Data Entrata = Data di acquisto o di registrazione gg/mm/aaaa [Facoltativo] (Doppio clic per selezione da <u>Calendario</u> 50)
- 6. Anno di costruzione = Anno di costruzione [facoltativo]
- 7. Cod. Costruttore = è un campo facoltativo, utile guando il costruttore riporta sulla Macchina una matricola.
- 8. Cespite = cespite fiscale [Facoltativo]
- 9. Costo di Acquisto = costo di acquisto €uro [Facoltativo]

## CAT AM 1

= Categoria Amministrativa principale se non si vuole utilizzare selezionare 10. comunque NO [obbligatorio]

## CAT AM 2

= Categoria Amministrativa secondaria se non si vuole utilizzare selezionare 11. comunque NO [obbligatorio]

12.Certificato CE : Riferimento a dichiarazione di conformità CE [Facoltativo]

13.Manuali : Riferimento a dove sono reperibili i manuali d'uso e manutenzione o altra nota Facoltativo]

14.Man. Preventiva : Permette di discriminare tra Macchine soggette a manutenzione preventiva o NO [obbligatorio] svolge un funzione di segnalazione viene utilizzata nelle stampe per

discriminare le stampe soggette a Manutenzione Preventiva vedi anche <u>Manutenzioni</u> preventive <u>Sì o NO</u> (1383). In caso siano state inserite Manutenzioni Preventive , il NO non va usato per indicare che tali Manutenzioni non verranno più effettuate , bensì la o le Manutenzioni Preventive vanno dichiarate CESSATE.

- **15.UM:** solo se viene attivata la gestione Manutenzione Preventiva e si vuole gestirla anche a KM Ore **[obbligatorio nel caso citato]**
- **16.Promemoria** : Preavviso in Km o Ore (in base alla unità di misura scelta [UM] rispetto alla scadenza [Facoltativo]
- 17.Note = Campo descrittivo a lunghezza libera [Facoltativo]
- **18. K.P.I. : \*\*\* Funzione attiva dalla versione xx.93.13**indica se la macchina verrà considerata ai fini del calcolo, di default è impostato a NO, SPUNTARE solo dopo aver letto con attenzione Dati Necessari per il calcolo dei KPI

| Matricolar       | AIEO 3     |           | Descrizione :         | Generatore Austiliar    | In AIFO, 160 Kw                | Man, Pre | mentiva  |
|------------------|------------|-----------|-----------------------|-------------------------|--------------------------------|----------|----------|
| Fornitore        | Somi S.r.L | •         | Data di entrata:      | 01/06/2011              | Arrendi Costruzione: 2011      | ۲        | si       |
| Cod. Costruttore | 000981058  | _         | Cesože                | 000203                  | Campi di questo colore sono ad | 0.1      | No       |
| Utilizzo:        | ст         | -         | Costo di Acquisto € : | 16500                   | inserimento obbligatorio       | Um:      | Ore 🔻    |
| Categoria AMM 1: | Fabbricati | <u> </u>  | Categoria AMM 2:      | No                      | •                              | Promemo  | oria     |
| Certificato CE:  | AIF0- 327  |           | Manuali :             | c/o Centrale            |                                | 500      |          |
|                  | ,          |           | Nota:                 | Generatore di Emergenza | ad avvio automatico            |          | <b>^</b> |
|                  |            |           | ,                     |                         |                                |          | ~        |
|                  |            |           | Cesentar              | Ē                       |                                |          |          |
|                  |            |           |                       |                         |                                |          |          |
|                  |            |           |                       |                         |                                |          |          |
|                  |            |           |                       |                         |                                |          |          |
|                  |            |           |                       |                         |                                |          |          |
|                  |            |           |                       |                         |                                |          |          |
|                  |            |           |                       |                         |                                |          |          |
|                  |            |           |                       |                         |                                |          |          |
|                  |            |           |                       |                         |                                |          |          |
|                  |            |           |                       |                         |                                |          |          |
|                  |            |           |                       |                         |                                |          |          |
|                  |            |           |                       |                         |                                |          |          |
|                  |            |           |                       |                         |                                |          |          |
|                  |            |           |                       |                         |                                |          |          |
|                  |            |           |                       |                         |                                |          |          |
|                  |            |           |                       |                         |                                |          |          |
|                  |            |           |                       |                         |                                |          |          |
|                  |            |           |                       |                         |                                |          |          |
|                  |            |           |                       |                         |                                |          |          |
|                  |            |           |                       |                         |                                |          |          |
|                  |            |           |                       |                         |                                |          |          |
|                  |            |           |                       |                         |                                |          |          |
|                  |            | Accesso : | Completo              | 8                       |                                |          | اهلاف    |
|                  |            |           |                       |                         |                                |          | -Wet-    |
|                  |            |           |                       |                         |                                |          |          |

per salvare per Uscire dalla Maschera se non è stato utilizzato precedentemente il pulsante SALVA i dati andranno persi

∃ 2 - Inserire lo Stato Attuale della Macchina

#### Procedere quindi all'inserimento di un Nuovo Stato

**Stati:** Lo stato della macchina (Funzionamento, Riparazione, ecc.) viene storicizzato tramite il collegamento alla data di inizio dello stato e alla data di fine.

Il programma ha bisogno di sapere lo **Stato** vedi <u>Stati</u> (251) della *Matricola* per determinare se attivare o meno il conteggio dell'intervallo delle manutenzioni Preventive. (La definizione dello stato **è comunque obbligatoria** anche per le Macchine per cui non è prevista la gestione delle Manutenzioni Preventive)

NOTA : prima di inserire un nuovo stato il record deve essere salvato.

L' archivio <u>Stati</u> 251 è definibile da Pannello Comandi Principale Pannello Archivi > Archivi Base Stati

| :: Archivio Macchin | e Inserimento :: frmArchivioMacchine                                                 |                       |                                             |                 |
|---------------------|--------------------------------------------------------------------------------------|-----------------------|---------------------------------------------|-----------------|
| Matricola:          | AIFO 3                                                                               | Descrizione :         | Generatore Ausiliario AIFO 160 Kw           | Man. Preventiva |
| Fornitore:          | Somi S.r.L                                                                           | Data di entrata:      | 01/06/2011 Anno di Costruzione: 2011        | 🔍 Si            |
| Cod. Costruttore    | 000981058                                                                            | Cespite :             | 000203 I Campi di guesto colore sono ad     | 🔘 No            |
| Utilizzo:           | CT 💽                                                                                 | Costo di Acquisto € : | 16500 inserimento obbligatorio              | Um: Ore 💌       |
| Categoria AMM 1:    | Fabbricati                                                                           | Categoria AMM 2:      | No                                          | Promemoria      |
| Certificato CE:     | AF0- 327                                                                             | Manuali :             | c/o Centrale                                | 500             |
| Instructory State   | Stato non assegnato<br>provvedi ad inserime uno tranite<br>putrante cina Nuovo Stato | Nota:                 | Generatore di Emergenza ad avvio automatico |                 |
|                     |                                                                                      |                       |                                             |                 |
|                     |                                                                                      |                       |                                             |                 |
|                     | Acce                                                                                 | sso : Completo        | 8                                           | 10 P            |

segue con

Nuovo Stato

## il risultato è il seguente

| :: Archivio Macchir | e Inserimento :: frmArchivioMacchine |                       |                                             |                 |
|---------------------|--------------------------------------|-----------------------|---------------------------------------------|-----------------|
| Matricola:          | AIFO 3                               | Descrizione :         | Generatore Ausiliario AIFO 160 Kw           | Man. Preventiva |
| Fornitore:          | Somi S.r.L                           | Data di entrata:      | 01/06/2011 Anno di Costruzione: 2011        | © si            |
| Cod. Costruttore    | 000981058                            | Cespite :             | 000203 I Campi di questo colore sono ad     | O No            |
| Utilizzo:           | CT V                                 | Costo di Acquisto € : | 16500 Insermento obbigatorio                | Um: Ore 💌       |
| Categoria AMM 1:    | Fabbricati                           | Categoria AMM 2:      | No 🔽                                        | Promemoria      |
| Certificato CE:     | AIF0- 327                            | Manuali :             | c/o Centrale                                | 500             |
| Ins Nuovo Stato     | Dalla Data : Stato :                 | Nota:                 | Generatore di Emergenza ad avvio automatico |                 |
| Stato Attuale:      | 01/06/2011 Funzionamento             |                       |                                             |                 |
|                     |                                      | Cessata               |                                             |                 |
|                     |                                      |                       |                                             |                 |
|                     |                                      |                       |                                             |                 |
|                     |                                      |                       |                                             |                 |
|                     |                                      |                       |                                             |                 |
|                     |                                      |                       |                                             |                 |
|                     |                                      |                       |                                             |                 |
|                     |                                      |                       |                                             |                 |
|                     |                                      |                       |                                             |                 |
|                     |                                      |                       |                                             |                 |
|                     |                                      |                       |                                             |                 |
|                     |                                      |                       |                                             |                 |
|                     |                                      |                       |                                             |                 |
|                     |                                      |                       |                                             |                 |
|                     |                                      |                       |                                             |                 |
|                     |                                      |                       |                                             |                 |
|                     |                                      |                       |                                             |                 |
|                     |                                      |                       |                                             |                 |
|                     |                                      |                       |                                             |                 |
|                     |                                      |                       |                                             |                 |
|                     | Acces                                | sso : Completo        | 2                                           | 🥷 📭             |
|                     |                                      |                       |                                             |                 |

## premere <SALVA>

per dettagli vai a Inserimento dell' archivio delle Macchine

#### **∃** 3 Inserimento COSTI ORARI.

I costi Orari servono per determinare un costo Interno delle Manutenzioni Preventive e Correttive. Tale costo è dato dalla somma del [(tempo impiegato dalla manodopera interna addetta alla manutenzione \* il costo orario della stessa ) + (il Tempo di Fermo della Macchina \* il Costo orario della Macchina.)].

Il tutto presuppone una registrazione puntuale dei Tempi di intervento degli Operatori e dei Tempi di Fermo delle Macchine.

Se non si prevede tale registrazione puntuale si <u>CONSIGLIA DI NON GESTIRE I COSTI</u>. Il Programma fornisce questa possibilità

| Definizio | ne Costi orari Manodopera 🛛 🗙                                                                                 |  |  |  |  |  |  |
|-----------|----------------------------------------------------------------------------------------------------|--|--|--|--|--|--|
| ⚠         | Si consiglia di definire un costo orario della manodopera<br>interna addetta alla manutenzione della macchina |  |  |  |  |  |  |
|           | Ha influenza sul calcolo dei costi degli interventi preventivi e Correttivi                                   |  |  |  |  |  |  |
|           | Il costo attribuito può essere variato in qualsiasi momento.                                                  |  |  |  |  |  |  |
|           | SE NON VUOI GESTIRE I COSTI utilizza il pulsante <no>"</no>                                                   |  |  |  |  |  |  |
|           | Se vuoi inserifi premi il pulsante <si><br/>Dopo aver inserito i Costi , premi nuovamente SALVA</si>          |  |  |  |  |  |  |
|           | SI No K                                                                                                    |  |  |  |  |  |  |

Rispondendo NO il programma inserisce in automatico questi dati

| Storico Costi Orari Manodopera [CMDO]                                                                                             | Storico Costi Orari Macchina [CO]                                                                               |  |  |  |  |
|----------------------------------------------------------------------------------------------------|----------------------------------------------------------------------------------------------------|--|--|--|--|
| Dalla Data         Alla Data         Costo (€/ħ)         ▶★           01/06/2011         □         31/12/2021         □         0 | Dalla Data         Costo (€/h)         ▶●           01/06/2011         ■         31/12/2021         ■         0 |  |  |  |  |

#### sia per CMDO che per CO:

ATT Storios Costi

 campo Dalla Data = campo DATA ENTRATA (Doppio clic per selezione da Calendario 50)

 campo Alla DATA = 31/12 di 10 anni dopo (Doppio clic per selezione da Calendario 50)

 Costo €/h = 0

CMDO: vedi Definizione Costi 359

Si Consiglia di inserire un intervallo temporale di un anno (1 gennaio - 31 dicembre) e di inserire un costo orario anche fittizio esempio (20 €), sarà poi possibile a posteriori definire il costo orario preciso

```
CO: vedi Definizione Costi 359
```

Si Consiglia di inserire un intervallo temporale di un anno (1 gennaio - 31 dicembre) e di inserire un costo orario anche fittizio esempio (20 €), sarà poi possibile a posteriori definire il costo orario preciso.

### Il mancato inserimento del costo orario, provoca l'impossibilità di effettuare alcune stampe.

Rispondendo SI è possibile gestire i costi orari e il periodo di Validità utilizzando il pulsante : <COSTI CORRENTI> e variando gli intervalli e i costi secondo quanto desiderato.

Vedi anche

Storico Costi

Storico Costi controllo

4 - Inserimento Manutenzioni Preventive e Correttive

La definizione delle Manutenzioni Preventive e Preventive Km Ore NON è possibile da questa maschera,

è possibile solo da per definizioni leggi <u>Manutenzione Preventiva</u> segi e <u>Manutenzione Preventiva</u> a <u>Km o Ore</u>

#### **DOMANDE FREQUENTI :**

- <u>CMDO CO</u> 389
- <u>Non Voglio gestire i Costi Orari</u> 391
- <u>Macchine soggette a calcolo KPI</u>

```
Pannello_Inserimenti
```

## 4.2 Pannello Registrazioni

## Pannello Comandi Principale > Pannello Registrazioni

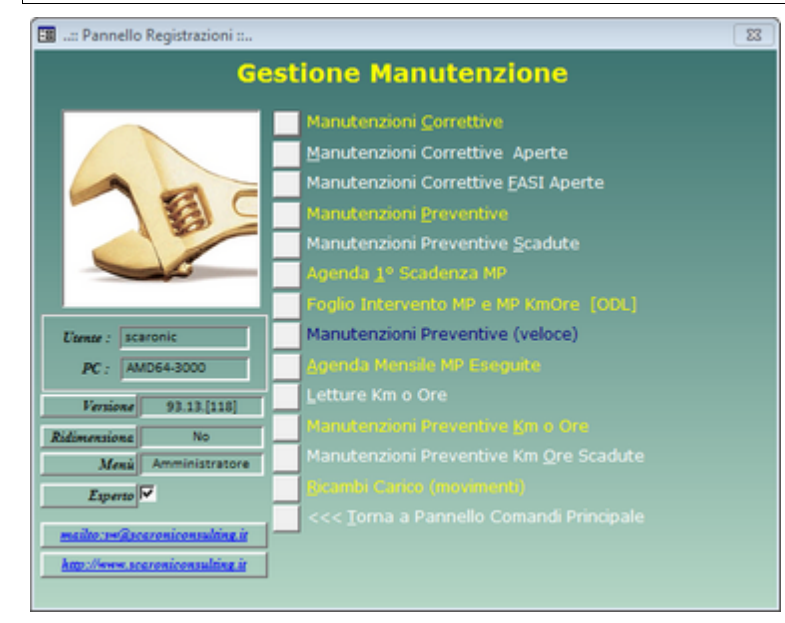

Manutenzioni Correttive 128 Manutenzioni Correttive Aperte 140 Manutenzioni Correttive FASI Aperte 141

Manutenzioni Preventive 142 Manutenzioni Preventive Scadute 157 Agenda 1° Scadenza MP 159 \*\*\* Funzione attiva dalla versione xx.93.13 Foglio Intervento MP e MP KmOre [ODL] 162 Manutenzioni Preventive Veloce 171 Agenda Mensile MP Eseguite 176] \*\*\* Funzione attiva dalla versione xx.93.13

<u>Letture Km Ore</u> ကြ <u>Manutenzioni Preventive Km Ore</u> ကြ <u>Manutenzioni Preventive KM Ore scadute</u> ေ

Ricambi Carico (movimenti)

## 4.2.1 Manutenzioni Correttive

Pannello Comandi Principale Pannello Registrazioni > Manutenzioni Correttive

SCOPO: Inserire, Modificare manutenzioni correttive, gestire il completamento dell'intervento di manutenzione

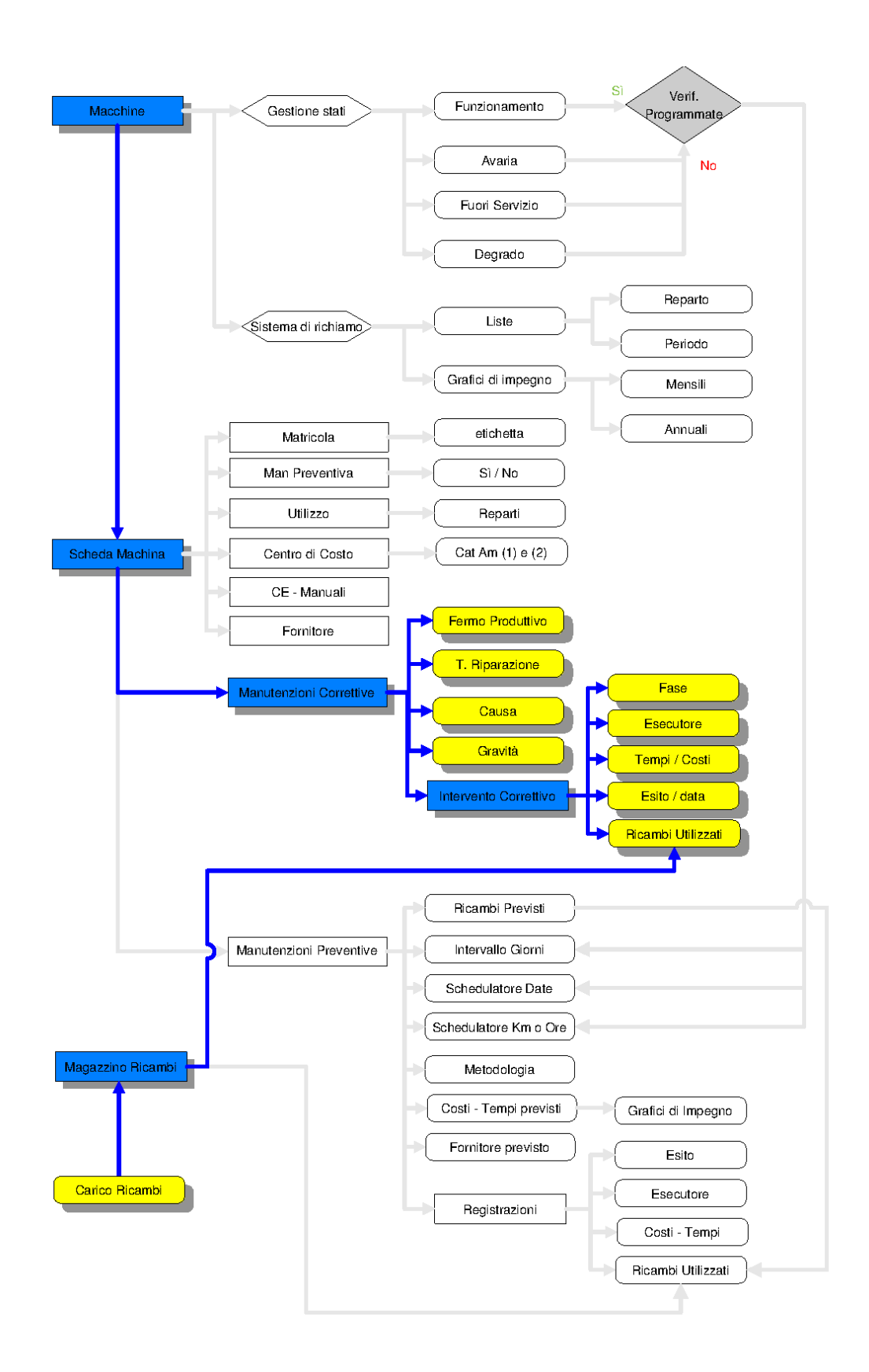

NOTA BENE : da questa maschera è posibile inserire nuove Manutenzioni Correttive, solo per le Macchine che hanno almeno una Manutenzione Correttiva.

Per le Macchine che non hanno Manutenzione Correttiva inserita , bisogna procedere da : Pannello Comandi Principale > Pannello Inserimenti > Archivio Macchine -visualizza modifica , utilizzando il

#### pulsante <Nuova Manutenzione Correttiva>

## ■ INSERIMENTO

| :  | Gesti   | one M   | nutenzione Co                | rrettive ::     | frmMC_Intervent                                                                                                    | •                                     |                          |             |                                 |                                   |                                |              |                |    |     |
|----|---------|---------|------------------------------|-----------------|----------------------------------------------------------------------------------------------------|---------------------------------------|--------------------------|-------------|---------------------------------|-----------------------------------|--------------------------------|--------------|----------------|----|-----|
|    | Filoi I | Ricerca | : (operare una sce           | lte in Metri    | cola> e poi in <desa< th=""><th>Intervento&gt; : Maoi</th><th>icola</th><th>- ×</th><th>Attiva C</th><th>Cessata</th><th>Data Interv</th><th>enso</th><th></th><th>_</th><th>-</th></desa<> | Intervento> : Maoi                    | icola                    | - ×         | Attiva C                        | Cessata                           | Data Interv                    | enso         |                | _  | -   |
| Na | mero:   |         | Matricola:                   |                 | Data:                                                                                                    | Responsabile                          | Gravità :                |             | Probabile cause:                |                                   | Descrizione:                   |              |                |    |     |
| Г  |         | 356     | asher-10                     | v               | 02/05/2011                                                                                                    | ci 🔤                                  | Collaudo                 | •           | Guasto Improvvis                | • •                               | Guasto Invert                  | er-Motore    |                |    |     |
| S  | ato da  | d. Fun  | sionamento                   | 08/08/2009      | Conta Km o Ore :                                                                                                    | 0                                     | FProdumivo               | 8           | TRiparazione :                  | 6                                 | Data Chiusur                   | a Intervento | P.7            | _  |     |
| -  | Cam     | bia Sta | to Storie                    | o Stati         |                                                                                                    |                                       |                          |             |                                 |                                   |                                |              | Flag k         | PI | 4   |
| R  | ighe [I | ASIJ B  | uervento:                    |                 | I Campi di q                                                                                                    | questo colore sono ad i               | nierimento obbi          | ligatorio   | Allega Docu                     | menti Alec                        | atin°:0                        | Nuova rij    | pa di Interven | 0  |     |
|    | И       | Desc    | izione                       |                 |                                                                                                    |                                       |                          |             |                                 | Fornito                           | re : Stato I                   | ntervento:   | Eseguito:      | ++ | 1   |
| •  | 402     | Richie  | sta Intervento               |                 |                                                                                                    |                                       |                          |             |                                 | asm                               | Esegui                         | to           | 05/05/2011     | +  |     |
|    | 407     | Sostit  | utione Inverter mo           | itore, sostitui | tione filtri                                                                                                    |                                       |                          |             |                                 | ash                               | Esegui                         | 10           | 11/05/2011     | +  | t I |
|    | 408     | Rifoci  | mento cablaggi, li           | nserimento se   | zionatore di protezior                                                                                                    | ne .                                  |                          |             |                                 | ash                               | Esegui                         | to           | 17/05/2011     | +  |     |
|    | 409     | Calibi  | azione softwared             | gestione        |                                                                                                    |                                       |                          |             |                                 | fab                               | Esegui                         | 10           | 24/05/2011     | +  |     |
|    | 410     | Calib   | azione software d            | gestione        |                                                                                                    |                                       |                          |             |                                 | asm                               | In Cors                        | ø            |                | +  |     |
|    |         |         |                              |                 |                                                                                                    |                                       |                          |             |                                 |                                   |                                |              |                |    |     |
| q  | i Antoj | prima ( | Invia a :<br>C E Mail C Stan | pa C Errei      | C FDF G Rick                                                                                                    | iesta C Tutte ie<br>vento C Rickieste | C Rapporto<br>Internento | C. F.\datab | Carsella Pr<br>ase\Manutenzione | edefinite salvat<br>\M099313\Sour | a <b>ggio File (exc</b><br>ce\ | el o PDF) :  |                |    | 2   |
|    | Ac      | cesso : | Completo                     |                 |                                                                                                    |                                       |                          |             | 8                               |                                   | 120 di 127                     | •            | H ++ V         |    | ₽•  |

E' possibile la selezione della Matricola tramite il campo RICERCA

Non conoscendo (ricordando la Matricola) è ' possibile effettuare una ricerca multipla su più campi tramite il campo <u>Ricerca per ......</u> [57] la selezione della Matricola . vedi anche <u>Attiva Cessata</u> [49]

I campi in verde sono obbligatori

La Matricola Selezionabile dall'elenco a discesa (campo obbligatorio)

**Data** = Data di **apertura** della richiesta di intervento (impostata alla data odierna , può essere variata)(campo obbligatorio)

**Responsabile** = Responsabile della manutenzione o l'esecutore (campo obbligatorio). Il responsabile dell'intervento è generalmente il capo manutenzione , il capo manutenzione . (<u>Campo ad elenco</u> autocostruente) [50]

**<u>Gravità</u>** [256] = [definito nella tabella Gravità]. Doppio click per immissione nuova Gravità

**Probabile Causa** =  $\underline{Cause}$  [257] [definito nella Tabella Cause].

**Conta Ore** = se la macchina è dotata di Contaore inserire il valore letto.

**FProduttivo =** Fermo Produttivo [Ore e decimi di ora Tempo Indisponibilità totale della macchina dovuto a manutenzione (non sono considerate riduzioni di produttività, o peggioramenti qualitativi dovuti a malfunzionamenti) conviene inserire il valore dopo la conclusione dell'intervento (<u>Dati Necessari per il calcolo</u>

332 KPI)

**T Riparazione** = Ore e decimi di ora | UNI 9910 - 191.08.16 Quella Parte del tempo attivo di manutenzione correttiva, durante il quale vengono eseguite azioni di riparazione su una entità conviene inserire il valore dopo la conclusione dell'intervento (<u>Dati Necessari per il calcolo</u> 332 KPI)

**Data di Chiusura dell' Intervento :** L'intervento rimane aperto fino a quando sono state dichiarate concluse tutte le fasi di intervento , dopo di che deve essere dichiarato come chiuso (Doppio clic per selezione da <u>Calendario</u> 501)

FlagKPI IM = per default non spuntato se spuntato , l'intervento viene considerato ai fini KPI (<u>Dati Necessari per il calcolo</u> 332) KPI)

Premere il pulsante me procedere all'inserimento di una nuova Manutenzione correttiva

## **ATTENZIONE** deve essere iniziata almeno una riga della sottomaschera **Righe Intervento** Concettualmente così organizzata:

Una serie di FASI (<u>Righe Intervento</u> 132) ) che possono assumere significati di comodo diversi.

Quello consigliato è di indicare N fasi (Righe Intervento) quanti sono i soggetti che effettueranno la manutenzione in modo da suddividere i compiti e contabilizzare I costi.

Ad esempio : un guasto che ha effetti su una parte meccanica, elettrica della macchina Potrebbe presentarsi questa situazione :

**Fase 1)** Smontaggio e successivo rimontaggio motore elettrico : eseguito dalla manutenzione interna **Fase 2)** Riawolgimento Motore elettrico da parte di fornitore specializzato

Fase 3) Cablaggio motore e controllo funzionamento eseguito da fornitore (elettricista) esterno

# Per Registrare l'intervento di più operatori interni di manutenzione, è necessario inserire una fase per ogni operatore

Per Ogni fase si consiglia di aprire una riga di intervento (non è necessario, all'apertura dell'intervento elencare tutte le fasi)

Il completamento delle fasi, l'aggiunta di nuove fasi e la rendicontazione va effettuata da **Pannello Comandi Principale Pannello Registrazioni >** <u>Manutenzioni Correttive Aperte</u>

Da tale scheda è possibile effettuare tutte le operazioni di visualizzazione, modifica, cancellazione

## MODIFICA

e' possibile effettuare tutte le operazioni di visualizzazione, modifica, cancellazione, inserimento Utilizzare Filtro Matricola (Campo ad elenco predefinito) [51] per selezionare la matricola della macchina sulla quale è stato svolto l'intervento.

La maschera si apre sull'ultimo record utilizzato .

## per ottenere un'altro intervento selezionare Prima La Matricola

| :: Gestione Manutenzione Correttive :: frmMC_Intervento                                                                                                    |                                                                                                    |                                     |                    |                          |       |
|----------------------------------------------------------------------------------------------------|----------------------------------------------------------------------------------------------------|-------------------------------------|--------------------|--------------------------|-------|
| Filtri Ricerca: (operare una scelta in entrambi) : Matricola                                                                                                    |                                                                                                    | <ul> <li>Data Interve</li> </ul>    | nto                | •                        |       |
| Numero:         Matricola:         Data:         Responsabile           97         Eliss         23/04/2004         05         05           Stato:         Funzionamento         Conta Km o Ore         156           I Campi di questo colore sono ad         Righe Intervento:         16 | AnelloRaf Anello Acqua di Raffred<br>Armadichi Armadi per prodotti chin<br>Ambas Gas Cluinet e Linee Gas<br>Asher & Asher 300 AutoLoad ca<br>asher-10 Asher 300 AutoLoad ca<br>CappaRCA RCA Cleaning<br>Cryolmp03 Cryo Pompa CT100 | lamento<br>ici<br>Tossic<br>nera 10 | ie:<br>sura Interv | ento:<br>I riga di Inter | wento |
| Id Descrizione                                                                                                    |                                                                                                    | Fornitore :                         | Stato Intervento:  | Eseguito:                | ▶ _   |
| 102 Richiesta Intervento: Laser guasto. Ordinato a Laser Point. Laser m                                                                                                    | iontato ma PC guasto                                                                                                    | fab                                 | Eseguito           | 21/10/2004               | →     |
| 395 Interfaccia con pc non funzionante                                                                                                    |                                                                                                    | fab                                 | In Corso           |                          | +     |
| None-                                                                                                    | Cathlia Section                                                                                                    | salvatancio fila                    |                    |                          | -     |
| Antepina © E. Mail © Stampa © Excel © PDF     Contesta © Tutte le     Intervento © Roheste                                                                                                    | Rapporto                                                                                                    | tings'iscaronici Desktopi.          |                    |                          |       |
| Accesso : Lompieto                                                                                                    | Y                                                                                                    | Re Re                               | cord 72 di 121 🚺 🕨 | N N* 6                   | U 👫   |

Utilizzare il secondo filtro Data Intervento per selezionare l'intervento.

Nota : Entrambi i filtri sono obbligatori, in caso di utilizzo di un solo filtro il risultato della visualizzazione può non essere congruente con la scelta effettuata

Dopo la selezione del (doppio) filtro si aggiorna la sottomaschera che visualizza l'ultimo stato della macchina

132

| :: Gestione Manutenzione Correttive :: frmMC_Intervento |                                                                                          |                          |                         |                        |                      |                 |            |  |
|---------------------------------------------------------|------------------------------------------------------------------------------------------|--------------------------|-------------------------|------------------------|----------------------|-----------------|------------|--|
| Filtri Ricerca: (operare una scelta                     | in entrambi) : Matric                                                                    | ola ArmGas               |                         | 🗾 Data Interven        | to 31/0              | 20 C            |            |  |
| Numero: Matricola:                                      | Data: Response                                                                           | ibile Gravitá :          | Probabile o             | ausa: D                | Nescrizione:         |                 |            |  |
| 111 ArmGas 💌                                            | 31/08/2004 💌 CG                                                                          | Utilizzabile             | Modifica                | <u> </u>               |                      |                 | _          |  |
| Stato: Funzionamento                                    | Gonta Km o Ore                                                                           | Ore Fermo                | Macchina: 0             | 1                      | oata Chiusura Interv | mto:            |            |  |
|                                                         | I Campi di questo colore sono ad inserimento obbligatorio Alega Documenti Alegati nº : 0 |                          |                         |                        |                      |                 |            |  |
| Righe Intervento:                                       |                                                                                          |                          |                         |                        |                      |                 | ÷          |  |
| Id Descrizione                                          |                                                                                          |                          |                         | Fornitore :            | Stato Intervento:    | Eseguito: 🕨     | +          |  |
| 121 Ampliamento e modifica linee                        | gas. Fine linee 30/09. Inizio e                                                          | fine Azoto tecnico 01/10 |                         | fab                    | Eseguito             | 01/10/2004 +    |            |  |
|                                                         |                                                                                          |                          |                         |                        |                      |                 |            |  |
|                                                         |                                                                                          |                          |                         |                        |                      |                 |            |  |
|                                                         |                                                                                          |                          |                         |                        |                      |                 |            |  |
|                                                         |                                                                                          |                          |                         |                        |                      |                 |            |  |
|                                                         |                                                                                          |                          |                         |                        |                      |                 |            |  |
|                                                         |                                                                                          |                          |                         |                        |                      |                 |            |  |
|                                                         |                                                                                          |                          |                         |                        |                      |                 |            |  |
|                                                         |                                                                                          |                          |                         |                        |                      |                 |            |  |
|                                                         |                                                                                          |                          |                         |                        |                      |                 |            |  |
|                                                         |                                                                                          |                          |                         |                        |                      |                 |            |  |
|                                                         |                                                                                          |                          |                         |                        |                      |                 |            |  |
|                                                         |                                                                                          |                          |                         |                        |                      |                 |            |  |
|                                                         |                                                                                          |                          |                         |                        |                      |                 |            |  |
|                                                         |                                                                                          |                          |                         |                        |                      |                 |            |  |
|                                                         |                                                                                          |                          |                         |                        |                      |                 |            |  |
| invia a :                                               | Stamoa                                                                                   |                          | Cartella Predefinita si | sivataggio file :      |                      |                 |            |  |
| Anteprima E. Mail Stampa Excel                          | O POF O Rohesta                                                                          | futte le 💿 Rapporto      | C:Documents and Setting | gs'iscaronic/Desktopi. |                      |                 | <b>2</b>   |  |
| Accesso : Completo                                      |                                                                                          | Contraction (1998)       |                         | 2 H 4 Barr             | wd 81 6 121          | H   b +   0   ≙ | <b>N</b> + |  |
|                                                         |                                                                                          |                          | • -                     | neur                   |                      |                 | 4-         |  |

Effettuata la scelta si possono inserire nuove FASI (<u>Righe Intervento</u> 132) che possono assumere significati di comodo diversi.

Quello consigliato è di indicare N fasi (Righe Intervento) quanti sono i soggetti che effettueranno la manutenzione in modo da suddividere i compiti e contabilizzare I costi.

Ad esempio : un guasto che ha effetti su una parte meccanica, elettrica della macchina Potrebbe presentarsi questa situazione :

Fase 1) Smontaggio e successivo rimontaggio motore elettrico : eseguito dalla manutenzione interna

Fase 2) Riavvolgimento Motore elettrico da parte di fornitore specializzato

Fase 3) Cablaggio motore e controllo funzionamento eseguito da fornitore (elettricista) esterno

<u>Per Ogni fase si consiglia di aprire una riga di intervento</u> (non è necessario , all'apertura dell'intervento elencare tutte le fasi) le fasi (RIGHE) possono essere aggiunte man mano che l'intervento procede .

NOTA BENE : per ottenere una registrazione GIORNALIERA dei dipendenti addetti alla manutenzione BISOGNA INSERIRE TANTE RIGHE QUANTI SONO I GIORNI IN CUI SI E' OPERATO.

argomenti correlati : <u>Stati</u> 251, <u>Stati attivi</u> 262, <u>Stati conclusi</u> 263,

**Cartella Predefinita per il salvataggio File :** Si riferisce alla possibilità di salvare i file in PDF o Excel (Solo Le versioni MDB del programma permettono tali salvataggi) in un percorso predefinito .

Il percorso proposto è quello preimpostato vedi Path Save File

Pannello\_Registrazioni

## 4.2.1.1 Righe Intervento

## Righe [Fasi] Intervento (fsubRigheIntervento)

| ►   | 164     | <i>hivio a L</i> ey | /bold per revisione: Dry | Vac Type 501S Mk | tr. 13881/L961320461 | <br>leySe         | In Corso          |              | +       |
|-----|---------|---------------------|--------------------------|------------------|----------------------|-------------------|-------------------|--------------|---------|
|     | kl      | Descrizion          | te                       |                  |                      | Fornitore :       | Stato Intervento: | Eseguito:    | ▶*      |
| Rig | he Inte | rvento:             |                          | 0                | 0                    | <br>Storico Stati | Inserimento nuova | riga di inte | ervento |

Questa è una sottomaschera di <u>Manutenzioni Correttive</u> 128

Questa è una vista sintetica dei campi di Righe Intervento Dettaglio [133]

Ogni "Guasto" può essere riparato attraverso diverse attività dette Righe [fasi] Intervento, ad esempio una assegnata alla manutenzione "interna" e l'altra ad una ditta "esterna".

All'inserimento della riga di intervento il campo:

Id è un contatore incrementale univoco (non modificabile ) Descrizione

## Descrizione della Fase di Intervento

**Fornitore** Selezionare dall'elenco la vostra Ditta se l'intervento è interno, altrimenti la ditta esterna (deve essere stata inserita preventivamente nella maschera Fornitori 245))

Stato Intervento Scegliere dall'elenco o inserire una nuova voce

**Eseguito** Data esecuzione Intervento, inserire una data a riga intervento conclusa altrimenti la Maschera Manutenzioni Correttive Aperte riporterà il record

## PULSANTI

\*\*

: Permette l'inserimento di una nuova Riga

: visualizza per esteso la riga e permette la modifica

Gestione Manutenzione Correttiva Pannello\_Registrazioni

## 4.2.1.2 Nuova Riga Intervento

# Pannello Comandi Principale >Pannello Registrazioni > Gestione Manutenzioni Correttive>Pulsante

## SCOPO : registrare progressivamente lo stato dell'intervento .

Una serie di FASI (<u>Righe Intervento</u> 132) che possono assumere significati di comodo diversi. Quello consigliato è di indicare N fasi (Righe Intervento) quanti sono i soggetti che effettueranno la manutenzione in modo da suddividere i compiti e contabilizzare I costi.

Ad esempio : Per un guasto che ha effetti su una parte meccanica e elettrica della macchina potrebbe presentarsi questa situazione :

Fase 1) Smontaggio e successivo rimontaggio motore elettrico : eseguito dalla manutenzione interna

| :: Nuova Riga In                              | tervento ::     | frmMC_InterventoRigaAdd    |          |                         |            |
|-----------------------------------------------|-----------------|----------------------------|----------|-------------------------|------------|
| Intervento Nº                                 | 353             | PSga (1°                   |          | Asher                   |            |
| Descrizione<br>della Fase<br>dell'intervento: | Smontaggio e    | analisi motore elettrico   |          |                         | X ED       |
| Commento:                                     | Spire in corto  |                            |          |                         |            |
| Cod Fornitore                                 | fab             | RagSoc Fornitori           | DRST FAB |                         | •          |
| Offerta o Fatturi                             |                 |                            |          |                         |            |
| DOT                                           |                 |                            |          |                         |            |
| MDOInt                                        | 0               | Operatore: Giorgio         | *        |                         |            |
| C Ricambi € :                                 | 0               | Autorizzazione: No         |          |                         |            |
|                                               |                 | MDOEst ore                 |          | C ora MdO Est €/h:      | 0          |
|                                               |                 | C Ricambi Est €: 0         |          | C.ToT.Intervento Est €: | 0          |
|                                               |                 | Stato Intervent:           | reguito  | Eseguito :              | 27/06/2011 |
| I Campi di quest                              | o colore sono a | d inserimento obbligatorio |          |                         |            |
| Accesso : C                                   | ompleto         |                            | _        | 💡 Ricambi 🖍             | R P        |

Fase 2) Riawolgimento Motore elettrico da parte di fornitore specializzato

| :: Nuova Riga In                              | tervento :: fi   | mMC_InterventoRigaAdd    |             |                         |            |
|-----------------------------------------------|------------------|--------------------------|-------------|-------------------------|------------|
| Intervento Nº                                 | 353              | Púga (1º                 |             | Asher                   |            |
| Descrizione<br>della Fase<br>dell'intervento: | Riavvolgimento   | Motore elettrico         |             |                         |            |
| Commento:                                     |                  |                          |             |                         |            |
| Cod Fornitore                                 | asm              | RagSoc Fornitori         | ASM Germany |                         | •          |
| Offerta o Fatturi                             | 456 del 28,06,2  | 011                      |             |                         |            |
| DOT                                           | 964 28.06.2011   |                          |             |                         |            |
| MDOInt                                        | 0                | Operatore:               |             |                         |            |
| C Ricambi € :                                 | 0                | Autorizzazione: No       |             |                         |            |
|                                               |                  | MDOEst ore 0             |             | C ora MdO Est €/h:      | 0          |
|                                               |                  | C Ricambi Est €: 0       | _           | C.ToT.Intervento Est €: | 420        |
|                                               |                  | Stato Intervent: Es      | eguito      | Eseguito :              | 28/06/2011 |
| I Campi di quest                              | o colore sono ad | inserimento obbligatorio |             |                         |            |
| Accesso : C                                   | ompleto          |                          | 8           | Ricambi 🖍               | R 1        |

Fase 3) Cablaggio motore e controllo funzionamento eseguito da fornitore (elettricista) esterno

| :: Nuova Riga In                              | tervento :: fr      | mMC_InterventoRigaAdd     |             |                         |     |
|-----------------------------------------------|---------------------|---------------------------|-------------|-------------------------|-----|
| Intervento Nº                                 | 353                 | Riga (1º                  |             | Asher                   |     |
| Descrizione<br>della Fase<br>dell'intervento: | Cablaggio motore    | e controllo funzionamento |             |                         |     |
| Commento:                                     |                     |                           |             |                         |     |
| Cod Fornitore                                 | Euris               | RagSoc Fornitori          | Euris Italy |                         | •   |
| Offerta o Fatturi                             | Offerta 232         |                           |             |                         |     |
| DDT                                           |                     |                           |             |                         |     |
| MDOInt                                        | 0                   | Operatore:                | •           |                         |     |
| C Ricambi € :                                 | 0                   | Autorizzazione: No        |             |                         |     |
|                                               |                     | MDOEst ore 4              |             | C ora MdO Est €/h:      | 30  |
|                                               |                     | C Ricambi Est €: 7        | D           | C.ToT.Intervento Est €: | 190 |
|                                               |                     | Stato Intervent: In       | Corso       | Eseguito :              | P   |
| I Campi di quest                              | to colore sono ad i | nserimento obbligatorio   |             |                         |     |
| Accesso : C                                   |                     |                           | 9           | 🕈 Ricambi 🖍             | 🖗   |

in questo esempio la terza fase è ancora in corso esiste un offerta e si aspetta un autorizzazione

Il risultato è il seguente

135

|                     | Filtri Ricerca:                                           | Matricola    |                                            |                           |                                                | Data Interven                           |                         | •                                  |               |
|---------------------|-----------------------------------------------------------|--------------|--------------------------------------------|---------------------------|------------------------------------------------|-----------------------------------------|-------------------------|------------------------------------|---------------|
| erare<br>sero:      | e una scelta in entrambi) :<br>: Matricola:<br>252 Januar | Data:        | Responsabile                               | Gravità :                 | Probabil                                       | e causa:                                | I Campi di q<br>inserin | uesto colore si<br>iento obbligato | ono ad<br>rio |
| ba b                | Stato: Funzionamento                                      | Conta Km o O | o Ore Fermo Macchir                        | Parzial Funzionante       |                                                |                                         | Allega Docume           | nti Alega                          | ti nº s (     |
| Id                  | Descrizione                                               |              | *1                                         | • Jana and a state of the | For                                            | mitore :                                | Stato Intervento:       | Eseguito:                          | **            |
| 411                 | Smontaggio e analisi motore el                            | sttrico      |                                            |                           | fab                                            |                                         | Eseguito                | 27/06/2011                         | +             |
| 412                 | Riavvolgimento Motore elettric                            | )            |                                            |                           | Elet                                           |                                         | Eseguito                | 28/06/2011                         | +             |
| 413                 | Cablaggio motore e controllo fu                           | inzionamento |                                            |                           | Eurie                                          | 8                                       | In Corso                |                                    | *             |
|                     |                                                           |              |                                            |                           |                                                |                                         |                         |                                    |               |
|                     |                                                           |              |                                            |                           |                                                |                                         |                         |                                    |               |
| sa:<br>Antap<br>Acc | orima 🔘 E. Mail 🔘 Stampa 🌑 Excel<br>cesso : Completo      | PDF          | a<br>Venta Patrice In<br>Ventas Patrice In | Reports<br>Recents        | redefinitie seturation<br>its and Settings sco | icolio Ma<br>ronio Cesktopi<br>I I Recc | xd 119 di 121           | H Fr 📢                             |               |

#### Un esempio di utilizzo :

1. si identifica chi effettuerà l'intervento campo IdFornitori : Selezionare la ditta che esegue l'intervento, nel caso la manutenzione sia effettuata da personale interno indicare la Vs Stessa ditta rag, soc Fornitore : metodo alternativo per selezionare il fornitore attraverso la ragione sociale il campo COD. Fornitore si aggiornerà conseguentemente si chiede un <Offerta> si registra <C. Tot. Intervento Est.> il costo in offerta Stato intervento: in attesa vedi più sotto la gestione dello stato intervento 2. per le attività eseguite da personale interno si registra < MDOInt(h) > le ore (formato numerico ORA, Frazioni espresse in centesimi di ora) impiegate dalla manodopera interna come assistenza al fornitore si registra < C.Ricambi € > il costo dei ricambi generici prelevati a magazzino si registra il DDT relativo ai materiali (oppure il foglio di intervento dell'impresa di manutenzione) 3. per le attività eseguite da personale esterno si registra < MDOEst > le ore (formato numerico ORA, Frazioni espresse in centesimi di ora) impiegate dal fornitore esterno NB: questo campo è una semplice annotazione non vengono effettuate operazioni aritmetiche su di esso si registra <C. Ora Mdo Est > il costo orario della manodopera impiegata dal fornitore esterno NB: questo campo è una semplice annotazione non vengono effettuate operazioni aritmetiche su di esso si registra < C.Ricambi Est € > il costo dei ricambi utilizzati dal fornitore esterno NB: questo campo è una semplice annotazione non vengono effettuate operazioni aritmetiche su di esso si registra < Costo Tot Intervento Esterno>Costo Intervento esposto in offerta o DDT o fattura comprensivo di manodopera e ricambi e trasferta ecc. (I tasti + e - incrementano / decrementano il numero) NB: questo campo non è il risultato di operazioni aritmetiche sui campi precedenti 4. Chiusura Fase intervento Esequito > si registra la data all'uscita della maschera se il campo DATA Eseguito > (Doppio clic per selezione da Calendario 50) è compilato in automatico lo

Stato intervento: diventa Eseguito (qualunque sia la dicitura inserita )

1. Si possono inserire i Ricambi codificati presenti a magazzino

### Controlli

136

Intervento N° Da tabella Intervento di manutenzione

**Riga N°** identificatore univoco di riga [Contatore automatico incrementale]

Descrizione della Fase dell'intervento Descrizione

Commento Commenti vari [Memo]

**IdFornitori** Selezionare dall'elenco la vostra Ditta se l'intervento è interno, altrimenti la ditta esterna (deve essere stata inserita preventivamente nella maschera  $\frac{\text{Fornitori}}{245}$ )

rag. soc Fornitore : metodo alternativo per selezionare il fornitore attraverso la ragione sociale il campo COD. Fornitore si aggiornerà conseguentemente

Offerta / Fattura: Indicare il numero dell'offerta e/o Fattura (facoltativo)

DDT: Utilizzare per un eventuale riferimento ad un DDT del materiale consegnato

**MDOint(h)**se l'intervento è stato effettuato con manodopera interna indicare le ore (formato numerico ORA, centesimi di ora), questo permetterà di effettuare il calcolo del costo tramite il costo orario imputato in <u>Costi</u> [276] (I tasti + e - incrementano / decrementano il numero)

**MDOest(h)** se l'intervento è stato effettuato con manodopera esterna indicare le ore (formato numerico ORA, centesimi di ora) ( I tasti + e - incrementano / decrementano il numero), serve solo per registrare effettuare un controllo con la fattura del fornitore (non viene effettuato ( nessun calcolo di costo) .

**C Ricambi Est €** : Costo dei Ricambi indicare se forniti in un intervento esterno serve solo per registrare effettuare un controllo con la fattura del fornitore (non viene effettuato ( nessun calcolo di costo)

**C.ToT.Intervento Est €** : Costo Intervento esposto in offerta o DDT o fattura comprensivo di manodopera e ricambi e trasferta I tasti + e - incrementano / decrementano il numero

**Stato Intervento :** Stato dell'intervento (richiesto Preventivo .. programmato per ... ecc) Scegliere dall'elenco o digitare uno nuovo.

Il programma gestisce in automatico alcuni Stati :

- se non viene fatta una scelta e la data eseguito è vuota lo STATO = In Corso

- se non viene fatta una scelta e la data eseguito è compilata lo STATO = Eseguito

- se viene fatta una scelta e la data eseguito è compilata lo **STATO = Eseguito** 

**Eseguito** : Data esecuzione Intervento (chiude la riga ) Sui Campi Data è possibile utilizzare le combinazioni di tasti (h) per Help per incrementare o decrementare le date giorni, settimane, mesi, anni doppio click per Calendario

Ricambi

: Ricambi Utilizzati se prelevati da magazzino

| Ricambi Registra Manutenzioni Preventive | Modifica Riga Intervento |
|------------------------------------------|--------------------------|
|------------------------------------------|--------------------------|

## 4.2.1.3 Modifica Riga Intervento

La Modifica è necessaria per completare un intervento . Continua l'esempio iniziato in :

Nuova Riga Intervento

CMMS : Gestione Manutenzione

137

| : Gestione Manutenzione Correttive :: fi | mMC_Intervento                    |                                            |                      |                                   |                                            |                   |                                   |               |               |
|------------------------------------------|-----------------------------------|--------------------------------------------|----------------------|-----------------------------------|--------------------------------------------|-------------------|-----------------------------------|---------------|---------------|
| (operare una scelta in entrambi) :       | Matricola                         |                                            |                      |                                   | <ul> <li>Data Intervent</li> </ul>         | 8                 | Ŀ                                 |               |               |
| Numero: Matricola:                       | Data:                             | Responsabile                               | Gravità :            | Prot                              | abile causa:                               | I Campi di q      | vesto colore si<br>ento obblicato | ono ad<br>rio |               |
| Stato: Funzionamento                     | 26/04/2011                        | MIC   Ore Fermo Macchina                   | Parzial. Funzionante | - Sovn                            | accarico                                   | Alega Docume      | nti Alega                         | ti nº : 0     |               |
| Righe Intervento:                        | 0                                 | 0                                          | Inserimento nuova r  | riga di inter                     | wento                                      |                   |                                   |               |               |
| Id Descrizione                           |                                   |                                            |                      |                                   | Fornitore :                                | Stato Intervento: | Eseguito:                         | ++            | -             |
| 411 Smontaggio e analisi motore elett    | rico                              |                                            |                      |                                   | fab                                        | Eseguito          | 27/06/2011                        | +             |               |
| 412 Riavvolgimento Motore elettrico      |                                   |                                            |                      |                                   | Elet                                       | Eseguito          | 28/06/2011                        | +             |               |
| 413 Gablaggio motore e controllo funz    | ionamento                         |                                            |                      |                                   | Euris                                      | In Corso          |                                   | *             |               |
|                                          |                                   |                                            |                      |                                   |                                            |                   |                                   |               | -             |
| Nvia a :<br>Accesso : Completo           | PDF Stampa<br>Richies<br>Interver | ta O Tutte le O Rap<br>No Richleste O Inte | porto                | Predefinite se<br>ints and Settin | alvataggio file :<br>griscaronic Desktopi. | d1196121          | H F+ V                            |               | ₽<br><b>₽</b> |

si apre la Maschera , vengono aggiunti un COMMENTO e AUTORIZZAZIONE alla spesa

| :: Righe Interve                              | nto Dettaglio :: | frmMC_Interver         | ntoRigaE    | dit         |         |               |       |      |
|-----------------------------------------------|------------------|------------------------|-------------|-------------|---------|---------------|-------|------|
| Intervento Nº                                 | 353              | Riga N                 | le.         |             | 413     | Ashe          | r -   |      |
| Descrizione<br>della Fase<br>dell'intervento: | Cablaggio moto   | re e controllo funzion | amento      |             |         |               |       |      |
| Commento:                                     | Leggera vibrazi  | one albero motore , r  | egistrati o | cuscinetti  |         |               |       |      |
| IdFornitori                                   | Euris            | RagSoc F               | ornitori    | Euris Italy |         |               |       | •    |
| Offerta o Fatturi                             | Offerta 232      |                        |             |             |         |               |       |      |
| DOT                                           |                  |                        |             |             |         |               |       |      |
| MDOInt                                        | 0                | Operatore:             |             |             |         |               |       |      |
| C Ricambi € :                                 | 0                | Autorizzazione:        | 210         | 2           | K       |               |       |      |
|                                               |                  | MDOEst                 | ore 🗌       | 4           | νς<br>c | ora MdO Est   | E/h:  | 30   |
|                                               |                  | C Ricambi Es           | st€: [      | 70          | C.ToT   | Intervento Es | te: 🔽 | 190  |
| Stato Intervent: In Corso 💽 Eseguito :        |                  |                        |             |             |         |               |       |      |
| I Campi di quest                              | o colore sono ad | inserimento obbligat   | orio        |             |         |               | ,     |      |
| Accesso : C                                   |                  | Allega Documenti       | Allega      | itin°:0     | 8       | Ricambi       | 5     | ve 📭 |

Viene dichiarato chiuso l'intervento compilando ESEGUITO

| :: Righe Intervento Dettaglio :: frmMC_InterventoRigaEdit |                  |                        |                  |         |                   |                  |  |
|-----------------------------------------------------------|------------------|------------------------|------------------|---------|-------------------|------------------|--|
| Intervento Nº                                             | 353              | Riga N                 | • [              | 413     | Ashe              | r                |  |
| Descrizione<br>della Fase<br>dell'intervento:             | Cablaggio moto   | re e controllo funzion | smento           |         |                   |                  |  |
| Commento:                                                 | Leggera vibrazi  | one albero motore , re | egistrati cuscir | netti   |                   |                  |  |
| IdFornitori                                               | Euris            | RagSoc Fo              | mitori Euris     | s Italy |                   | •                |  |
| Offerta o Fatturi                                         | Offerta 232      |                        |                  |         |                   |                  |  |
| DOT                                                       |                  |                        |                  |         |                   |                  |  |
| MDOInt                                                    | 0                | Operatore:             |                  |         |                   |                  |  |
| C Ricambi € :                                             | 0                | Autorizzazione:        | 210              |         |                   |                  |  |
|                                                           |                  | MDOEst                 | ore              | 4       | C ora MdO Est     | E/h: 30          |  |
|                                                           |                  | C Ricambi Es           | te 📃             | 70 C.   | ToT.Intervento Es | t€: 190          |  |
| Stato Intervent: In Corso 💽 Eseguito : 29/06/2011         |                  |                        |                  |         |                   |                  |  |
| I Campi di quest                                          | o colore sono ad | inserimento obbligato  | rio              |         |                   |                  |  |
| Accesso : C                                               |                  | Allega Documenti       | Allegati nº      | : 0 🛛 🥊 | Ricambi           | ∽ <b>(</b> ¶, ₽• |  |

Premendo il pulsante Salva il campo <Stato Intervento> si commuta in <Eseguito>

Può essere utile allegare un documento ad esempio una FOTO o copia della Fattura utilizzate

Allega Documenti

Ora l'intervento di Manutenzione Correttiva è completo.

Nota Bene : in caso l'intervento non fosse risolutivo (ad esempio è stata segnalata una vibrazione) è possibile anche a giorni di distanza riaprire lo stesso Intervento e aggiungere una

| Nuova Riga Intervento  | , oppure | a scelta Creare un NUOVO IN      | ERVENTO.              |
|------------------------|----------|----------------------------------|-----------------------|
| Pannello_Registrazioni | Ricambi  | Gestione Manutenzione Correttiva | Nuova Riga Intervento |

## 4.2.1.4 RigheRicambi

## Pannello Comandi Principale > Pannello Registrazioni > Gestione Manutenzioni Correttive o da Manutenzioni Correttive Aperte

| :: Righe Ricambi :: frmRicambi_MC_InterventoRighe                                                                                                    |           |
|----------------------------------------------------------------------------------------------------|-----------|
| Riga Intervento         34         CappaLth           Descrizione         Richiesta Intervento: Arrivo 23/06/03. Fine posiz. e inst. Pareti, Porta, Aria, Azoto, 380Vac e nuova pos. Fornetto il 04/0 | 7/03.     |
| Ricambi utilizzati :                                                                                                    | <u>*</u>  |
| Riga Ric Cod. Ricambio Quantità Data Prelievo Nota                                                                                                    | NC.       |
| ▶ 184 00-664167-00 		 1 04/07/2003                                                                                                    |           |
| 185 00-674163-00 1 02/07/2003                                                                                                    |           |
|                                                                                                    |           |
|                                                                                                    |           |
|                                                                                                    |           |
|                                                                                                    |           |
|                                                                                                    |           |
|                                                                                                    |           |
|                                                                                                    |           |
|                                                                                                    |           |
| CAMPI OBBLIGATORI                                                                                                    | -         |
| Record: II - I - I - I - I - I - I - I - I - I                                                                                                    | •         |
| 💡 Ricambi Uti                                                                                                    | lizzəti 📭 |

in corrispondenza di ogni Riga Intervento [132] è possibile registrare i ricambi utilizzati .

Il pulsante Ricambi Utilizzati visualizza i ricambi già utilizzati in passato sulla stessa macchina, può essere utile per rintracciare i codici dei ricambi.

| Id Matricola | Id Ricambi   | Des Ricambi                |  |
|--------------|--------------|----------------------------|--|
| CappaLith    | 00-674163-00 | Anode Cap                  |  |
| CappaLith    | 0101-0351    | Motor, Rotate              |  |
| CappaLith    | 00-672852-01 | L/L Ram Shaft Assembly     |  |
| CappaLith    | 00-674163-00 | Anode Cap                  |  |
| CappaLith    | 00-673816-00 | Con Mag 1 combination shie |  |
| CappaLith    | 00-680909-02 | Pressure Plate Ram Assemb  |  |
| CappaLith    | 00-673816-00 | Con Mag 1 combination shie |  |
| CappaLith    | 00-684278-00 | Shield Assy                |  |
| CappaLith    | 00-664341-00 | Split Clamp Con Mag Shield |  |
| CappaLith    | 00-672852-01 | L/L Ram Shaft Assembly     |  |
| CappaLith    | 00-674163-00 | Anode Cap                  |  |

La casella combinata **Cod. Ricambio** mostra tutti i ricambi già inseriti nell'archivio ricambi , in caso non esistesse il ricambio fare doppio click sul campo per passare all'inserimento del nuovo ricambio.

**Quantità** : deve essere sempre positiva (>0), è riferita a questa manutenzione (un prelievo dello stesso codice per più manutenzioni va scisso attribuendo la corretta quantità ad ogni intervento di manutenzione (**Obbligatorio**) **Data Prelievo :** da magazzino (**Obbligatorio**) (Doppio clic per selezione da <u>Calendario</u> 50)

#### ELIMINAZIONE RECORD

Ad esempio in caso di errore di inserimento :

| selezionare il record da eliminare | e quindi il pulsante   | Û |
|------------------------------------|------------------------|---|
| Gestione Manutenzione Correttiva   | Pannello_Registrazioni |   |

4.2.1.4.1 Ins Righe Ricambi

Permette l'inserimento dei ricambi utilizzati nell'intervento Correttivo. la maschera si apre evidenziando i campi obbligatori.

| :: Ins Righe F                                       | ticambi :: frmRicambi_MC_InterventoRigheAdd |        |  |  |  |  |  |
|------------------------------------------------------|---------------------------------------------|--------|--|--|--|--|--|
| Cod Ricambio<br>Interno                              |                                             | ÷<br>X |  |  |  |  |  |
| OPPURE<br>Cod Ricambio<br>FORNITORE                  | [                                           | ·      |  |  |  |  |  |
| Quantità<br>Data Prelievo<br>Couro                   |                                             |        |  |  |  |  |  |
| Nota                                                 | I IdRichaluterrante 426                     | _      |  |  |  |  |  |
| I campi con questo colore di sfondo zono obbligatori |                                             |        |  |  |  |  |  |
|                                                      | <u>8</u>                                    | ₽•     |  |  |  |  |  |

- Selezionare il Cod. Ricambio interno

in alternativa il Cod. Ricambio Fornitore

- inserire la Quantità prelevata

- inserire la data di prelievo (Doppio clic per selezione da Calendario 50) )

-(Opzionale ) il costo ultimo

il pulsante effettua il salvataggio , in caso di mancanza dei dati obbligatori il programma segnala con un avvertimento.

Il pulsante esce dalla maschera

in caso di errore di inserimento prima del salvataggio utilizzare il pulsante esci

| dopo il salvataggio utilizzare il puls | ante esci 💵,           |                         |
|----------------------------------------|------------------------|-------------------------|
| In caso di errore dalla maschera       | Righe Ricambi 🔤 elimir | nare il record inserito |
| Gestione Manutenzione Correttiva       | Pannello Registrazioni |                         |

## 4.2.2 Manutenzioni Correttive Aperte

Pannello Comandi Principale >Pannello Registrazioni > Manutenzioni Correttive Aperte

La scheda mostra solo le Manutenzioni Correttive "Aperte" (quelle col campo < Data Chiusura Intervento> (vuota)

SCOPO : completare la registrazione delle Manutenzioni Correttive APERTE e soprattutto ricordarsi di chiudere le Manutenzioni Correttive effettuate, ma la cui registrazione è incompleta.

### **PREMESSA**:

Una manutenzione CORRETTIVA, può essere indicata come conclusa quando:

- 1) Tutte le FASI (Righe Intervento) sono state dichiarate ESEGUITE
- 2) Il Campo <Data Chiusura Intervento> è stato completato.

(la maschera controllerà il caso [2] per il caso [1] vedi Manutenzioni Correttive FASI Aperte [14])

La maschera si apre sull'<u>Ultimo Record aperto</u> 59

| :: Intervento Manutenzione Correttiva aperto :: frmMC_Intervento_Aperto                               |                             |                                |                   |          |  |
|----------------------------------------------------------------------------------------------------|-----------------------------|--------------------------------|-------------------|----------|--|
| Filtri Ricerca: (operare una scelta in entrambi)> Matricola ArmediChi 💌 Data Api                      | ertura Intervento           | 26/04/2011 -                   |                   |          |  |
| Numero: Matricola: Data: Responsabile Gravità: Pi                                                     | robabile Gausa :            | Descr                          | izione:           |          |  |
| 352 ArmadiChi 26/04/2011 🗾 GC GG 💽 Utilizzabile 💽 Accident                                            | tale _                      |                                |                   |          |  |
| Stato: Punzionamento Conta Ore: 0 Ore Fermo Macchina: 0                                               |                             | Data Chiusura Interver         | nto:              |          |  |
| Righe (FASI) Intervento : I Campi di questo colore sono ad inserimento obbligatori in c               | quanto il campo è l         |                                | ova riga di Inter | vento    |  |
| Id Descrizione                                                                                        | Fornitore :                 | Stato Intervento:              | Eseguito:         | <u>+</u> |  |
| 396 Richiesta Intervento                                                                              | 9990                        | Eseguito                       | 27/04/2011        | →        |  |
| 400 Sostituzione gruppo riduttore                                                                     | Culli                       | in Corso                       | <b>*</b>          | +        |  |
|                                                                                                    | La fas                      | se è APERTA                    | 14                | _        |  |
|                                                                                                    | _ in quanto                 | il campo é vuoto               |                   |          |  |
|                                                                                                    |                             |                                |                   |          |  |
|                                                                                                    |                             |                                |                   |          |  |
|                                                                                                    |                             |                                |                   |          |  |
|                                                                                                    |                             |                                |                   |          |  |
|                                                                                                    |                             |                                |                   |          |  |
|                                                                                                    |                             |                                |                   |          |  |
|                                                                                                    |                             |                                |                   |          |  |
|                                                                                                    |                             |                                |                   |          |  |
|                                                                                                    |                             |                                |                   |          |  |
|                                                                                                    |                             |                                |                   |          |  |
|                                                                                                    |                             |                                |                   |          |  |
|                                                                                                    |                             |                                |                   | _        |  |
| Invia a Stampa Carta                                                                                  | la Predeficita, En Confic   | urational estuatencio Elle (es | coal o POE) :     | -        |  |
| Anteprins © E. Mail © Stamps © Excel © PDF      Intervento © Rochests © Intervento      C'Occuments a | ind Settings/scaronic/Deskt |                                | conterprise       |          |  |
| Accesso : Completo                                                                                    | 8 🧐 H 🖪                     | Record 117 di 121              | • H 🖂 划           | 1        |  |
| E' possibile la selezione della Matricola tramite il campo RICERCA                                    | 4                           |                                |                   |          |  |
| Non conoscendo (ricordando la Matricola) è ' possibile effettuare un                                  | a ricerca mul               | tipla su più can               | npi tramit        | te il    |  |

vedi anche Attiva Cessata 49

E' indispensabile selezionare entrambi i filtri :

2° filtro da 1° Filtro da Matricola . selezionare selezionare Il Filtro (Campo ad elenco predefinito) [51] mostra solo le Macchine e i corrispondenti interventi che hanno <Data

## Chiusura Intervento> vuota

Se ci sono delle FASI con il campo ESEGUITO vuoto, prima va compilato il campo Una volta selezionata la manutenzione di interesse:

| Ri |   | 177 | ervento: 6 150 Inserimento nuov                                                        | a riga di intervento |                                 |    |
|----|---|-----|----------------------------------------------------------------------------------------|----------------------|---------------------------------|----|
|    |   | ld  | Descrizione                                                                            | Fornitore            | Prima compilare il o: Eseguito: | •  |
| •  | 1 | 102 | Richiesta Intervento: Laser guasto. Ordinato a Laser Point. Laser montato ma PC guasto | fab                  |                                 | 4  |
| -  |   |     |                                                                                        |                      |                                 | 13 |

## Modifica Riga Intervento

da cui è possibile : completare la fase di intervento e/o inserire i Ricambi si apre Solo quando tutte le <RIGHE> sono state dichiarate come ESEGUITE, è possibile chiudere l'intervento completando il campo <DATA CHIUSURA INTERVENTO> (Doppio clic per selezione da Calendario 50) Dalla scheda Intervento Manutenzione Correttiva 128) è possibile effettuare le operazioni di visualizzazione, modifica, cancellazione, inserimento di righe Intervento

## Strategie e Tipologie di Manutenzione

Cartella Predefinita per il salvataggio File : Si riferisce alla possibilità di salvare i file in PDF o Excel (Solo Le versioni MDB del programma permettono tali salvataggi) in un percorso predefinito . Il percorso proposto è quello preimpostato vedi Path Save File

Pannello\_Registrazioni

## 4.2.3 Manutenzioni Correttive FASI Aperte

Pannello Comandi Principale > Pannello Registrazioni > Manutenzioni Correttive FASI Aperte

SCOPO : completare la registrazione delle Manutenzioni Correttive APERTE e soprattutto ricordarsi di chiudere le Manutenzioni Correttive effettuate , ma la cui registrazione è incompleta .

**PREMESSA**:

Una manutenzione CORRETTIVA, può essere indicata come conclusa quando

1) Tutte le FASI (Righe Intervento ) sono state dichiarate ESEGUITE

2) Il Campo <Data Chiusura Intervento> è stato completato.

(la maschera controllerà il caso [1] per il caso [2] vedi Manutenzioni Correttive Aperte 140)

La Maschera mostra solo Manutenzioni Correttive che hanno una o più FASI (Righe Intervento ) in cui il campo <ESEGUITO> non è compilato

La maschera si apre sull'<u>Ultimo\_Record\_aperto</u>

| :: Intervent | o Manutenzione Correttiva    | FASI Aperte :: fr | mMC_RigheInterv     | ento_Aperto               |                          |                                                   |                                       |                        |          |
|--------------|------------------------------|-------------------|---------------------|---------------------------|--------------------------|---------------------------------------------------|---------------------------------------|------------------------|----------|
| Filtri Ri    | icerca: (operare una scelta  | in entrambi)>     | Matricola           |                           | Data Aperti              | ura Intervento 📒                                  | ×                                     |                        |          |
| Numero:      | Matricola:                   | Data:             | Responsabile        | Gravitá :                 | Prot                     | babile Gausa :                                    | Descr                                 | izione:                |          |
| 352          | ArmadiChi                    | 26/04/2011        | GC GG 💽             | Utilizzabile              | Accidentale              | • •                                               | ][                                    |                        |          |
| Stato        | : Funzionamento              | Conta Ore:        | 0                   | Ore Fermo Macchin         | 2 (o                     |                                                   | Data Chiusura Interver                | ito:                   | 1        |
|              |                              | I Camol di que    | esto colore sono ad | Lioserimento obbligatorio |                          | Alexa December 1                                  | disease of a local                    |                        |          |
| Righe [FAS   | SIJ Intervento:              |                   |                     |                           |                          | Alega Documenta                                   | Niegastinisto                         | ova riga di Intervento | <u> </u> |
| ld De        | scrizione                    |                   |                     |                           |                          | Fornitore :                                       | Stato Intervento:                     | Eseguito: 🕨            | -        |
| 396 Ric      | hiesta Intervento            |                   |                     |                           |                          | 9990                                              | Eseguito                              | 27/04/2011 🔶           |          |
| 400 Sos      | tituzione gruppo riduttore   | •                 |                     |                           |                          | Cull Pri                                          | ma compilare il 🔁                     | <b>⊤</b> ★ →           |          |
|              |                              |                   |                     |                           |                          |                                                   | MDO VUOTO                             |                        |          |
|              |                              |                   |                     |                           |                          |                                                   |                                       |                        |          |
|              |                              |                   |                     |                           |                          |                                                   |                                       |                        |          |
|              |                              |                   |                     |                           |                          |                                                   |                                       |                        |          |
|              |                              |                   |                     |                           |                          |                                                   |                                       |                        |          |
|              |                              |                   |                     |                           |                          |                                                   |                                       |                        |          |
|              |                              |                   |                     |                           |                          |                                                   |                                       |                        |          |
|              |                              |                   |                     |                           |                          |                                                   |                                       |                        |          |
|              |                              |                   |                     |                           |                          |                                                   |                                       |                        |          |
|              |                              |                   |                     |                           |                          |                                                   |                                       |                        |          |
|              |                              |                   |                     |                           |                          |                                                   |                                       |                        |          |
|              |                              |                   |                     |                           |                          |                                                   |                                       |                        |          |
|              |                              |                   |                     |                           |                          |                                                   |                                       |                        |          |
|              |                              |                   |                     |                           |                          |                                                   |                                       |                        |          |
|              |                              |                   |                     |                           |                          |                                                   |                                       |                        | -        |
| invia a :    |                              | Stampa            | a Tutte le          | Rapporto                  | Cartela<br>Documents and | Predefinita (in Config<br>Settings/scaronic/Deskt | urazione] salvataggio File (e:<br>:o/ | ccel o PDF):           |          |
| Anteprima (  | 🖱 E. Mail 🖤 Stampa 💮 Excel ( | POF Interver      | ito 😳 Richieste 🤇   | Intervento                |                          |                                                   |                                       | <u></u>                | ۶        |
|              |                              |                   |                     |                           |                          | 8 <sup>(2)</sup> H 4                              | Record 5 di 8                         | · H >⇒ 🖑 🗑 I           | ŀ        |

E' possibile la selezione della Matricola tramite il campo RICERCA

Non conoscendo (ricordando la Matricola) è ' possibile effettuare una ricerca multipla su più campi tramite il campo <u>Ricerca per .......</u> [57] la selezione della Matricola .

vedi anche <u>Attiva\_Cessata</u> 49

E' indispensabile selezionare entrambi i filtri :

Piltri Aicerca: Toperare una scelta in entrambili i Matricola Eliss 1º Filtro da selezionare selezionare mo

Il Filtro <u>(Campo ad elenco predefinito</u>) (51) mostra solo le Macchine e i corrispondenti interventi che hanno una o più righe con il campo <ESEGUITO> vuoto

Una volta selezionata la manutenzione di interesse:

142

**CMMS : Gestione Manutenzione** 

| R | 90 | e In | terventor                        | 6                          | 150              | Inserimento nuova riga | di intervento |                    |    | _         |     |
|---|----|------|----------------------------------|----------------------------|------------------|------------------------|---------------|--------------------|----|-----------|-----|
|   |    | k    | Descrizione                      |                            |                  |                        | Fornitore     | Prima compilare il | 07 | Eseguito: | ••  |
| ۲ | 1  | 102  | Richiesta Intervento: Laser guar | sto. Ordinato a Laser Poin | t. Laser montate | o ma PC guasto         | fab           | campo VUOTO        |    |           | *   |
|   |    |      |                                  |                            |                  |                        |               |                    |    |           | - 2 |

## Modifica Riga Intervento

si apre da cui è possibile : completare la fase di intervento e/o inserire i Ricambi Solo quando tutte le <RIGHE [FASI]> sono state dichiarate come ESEGUITE, è possibile chiudere l'intervento completando il campo <DATA CHIUSURA INTERVENTO>

NB: Dalla scheda <u>Intervento Manutenzione Correttiva</u> è possibile effettuare le operazioni di visualizzazione, modifica, cancellazione, inserimento <u>di</u> righe Intervento

Strategie e Tipologie di Manutenzione

Cartella Predefinita per il salvataggio File : Si riferisce alla possibilità di salvare i file in PDF o Excel (Solo Le versioni MDB del programma permettono tali salvataggi) in un percorso predefinito .

Il percorso proposto è quello preimpostato vedi Path Save File

Pannello\_Registrazioni

## 4.2.4 Manutenzioni Preventive

Pannello Comandi Principale > Pannello Registrazioni > Manutenzioni Preventive

SCOPO : registrare gli interventi di Manutenzione Preventiva

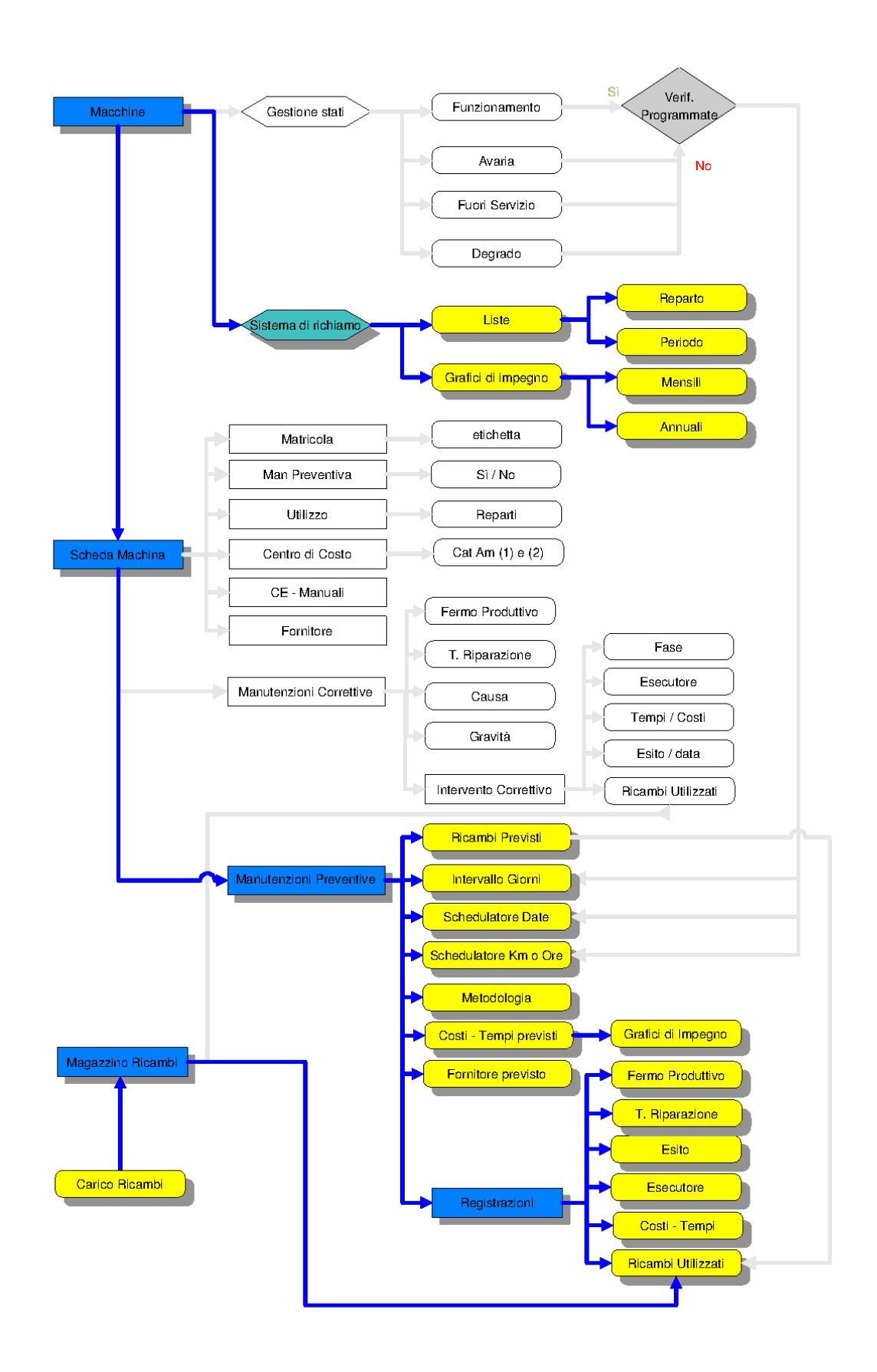

La registrazione degli interventi di Manutenzione preventiva puo essere effettuata con diverse modalità: A) da questa Maschera o da <u>Manutenzioni Preventive Scadute</u> (167) è la modalità più completafornisce un quadro delle manutenzioni previste per ogni Macchina, permette di vedere le registrazioni effettuiate B) da <u>Agenda 1° Scadenza MP</u> (159) visualizza una agenda mensile o settimanale permette di avere un quadro delle Manutenzioni per Fornitore, dà una idea visiva dei carichi approssimativi della settimana / mese, è possibile effettuare la registrazione dell'intervento di MP.

C) da <u>Foglio Intervento MP e MP KmOre [ODL]</u> se si utilizzano i fogli stampati (Ordini di Lavoro) distribuiti agli operatori di manutenzione e/o ai Fornitori di Manutenzione , compilati al termine dell'intervento di MP, l'inserimento a programma può essere fatto semplicemante richiamando il numero identificativo riportato sul foglio

D) Inserimento veloce ma semplificato vai a :

Registrazione Veloce Manutenzioni Preventive

La maschera si apre sull'<u>Ultimo Record aperto</u>

| :: Registra Manutenzioni Preventive :: frmMP_Registra                                                                                                    |                                       |                             |                                                                                |                                                                                                    |                                                                                                    |                                                                                                    |
|----------------------------------------------------------------------------------------------------|---------------------------------------|-----------------------------|--------------------------------------------------------------------------------|----------------------------------------------------------------------------------------------------|----------------------------------------------------------------------------------------------------|----------------------------------------------------------------------------------------------------|
| Ricerca per matricola Macchina: AnelloRaf                                                                                                    | Lista delle                           | Ricerca per Descrizio       | me :                                                                           |                                                                                                    |                                                                                                    |                                                                                                    |
| IdMapicola: AnelloRaf Descripione : Anello Acqua d                                                                                                    | Manutenzione                          |                             | Su                                                                             | to dal . Funzionament                                                                                                    | o 01/01/2003 Cambi                                                                                                    | a Stato                                                                                                    |
| Mostra gli interventi                                                                                                    | eservati renex sui sentioren          | Manutenzioni Preven         | Stato Attu                                                                     | ale Maure E' p                                                                                                    | ossibile cambiare                                                                                                    | to Stati                                                                                                    |
| MMPrei MaiPreietha                                                                                                    | Scadenza: Periodicità                 | Ricorre:                    | della Matric                                                                   | tola DE Este lo sta                                                                                                    | ato della Matricola 🚥                                                                                                    | MSch 🔺                                                                                                    |
| 84 Pulizia Filtri principali Anello                                                                                                    | 26/08/2011 30                         | N° giorni dall'ultima re    | 2                                                                              | 0 0 fab                                                                                                    | 21/07/2003                                                                                                    | 3987                                                                                                    |
| 86 Port in Filtri Secondari (sottopavimento) Anello                                                                                                    | 27/07/2011 60                         | N" giorni dall'ultima re    | • 4                                                                            | 0 0 fab                                                                                                    | 22/07/2003                                                                                                    | 3895                                                                                                    |
| 178 assicurazione                                                                                                    |                                       | Lo stesso giorno ogni l     | N V O                                                                          | 0 0 CTI                                                                                                    | 13/01/2006                                                                                                    |                                                                                                    |
| 1340 Sostituzione av                                                                                                    | ntive eseguite                        | Personalizzato              | · 1                                                                            | 0 0 fab                                                                                                    | 26/08/2009                                                                                                    | 3181                                                                                                    |
| 1341 sostituzione an                                                                                                    | a riga selezionata                    | Ogni N*Mesi                 | · 0                                                                            | 0 0 fab                                                                                                    | 26/08/2009                                                                                                    | 3165                                                                                                    |
| 1342 sostituzione Anema                                                                                                    | <u>_</u>                              | Entro II Mese               | · 1                                                                            | 0 0 fab                                                                                                    | 26/08/2009                                                                                                    | 3004                                                                                                    |
| 1343 Sostituzione liquido raffreddamento                                                                                                    | 31/08/2009 0                          | Per I Colori i              | dentificano se l                                                               | a manutenzione                                                                                                    | 26/08/2009                                                                                                    | 3183                                                                                                    |
| 1360 Certificazione Radizzioni                                                                                                    | 31/01/2003 0                          | preventiva                  | è SCADUTA                                                                      | /CONFORME or                                                                                                    | 02/01/2003                                                                                                    | 3964                                                                                                    |
|                                                                                                    |                                       |                             | altro                                                                          |                                                                                                    |                                                                                                    |                                                                                                    |
| Alex Decement Alexañ of a D                                                                                                    | 1ª Registrazione Nov                  | n Effettuata oppure se Peri | iodicta =0 Scadenzario                                                         | senza scadenze (leggi Help                                                                                                    | SCADUTA CON                                                                                                    | FORME                                                                                                    |
|                                                                                                    |                                       |                             |                                                                                |                                                                                                    |                                                                                                    |                                                                                                    |
| Tetrandi Brandi di samilia                                                                                                    |                                       |                             |                                                                                | 5                                                                                                    | Success where all Internation                                                                                                    |                                                                                                    |
| Interventi Pleventivi eseguiti:                                                                                                    | -                                     |                             | 6.15-                                                                          | E                                                                                                    | Nuova riza di Intervento                                                                                                    |                                                                                                    |
| Interventi Proventivi eseguiti:<br>Id Eregeira : Richierea :                                                                                                    | Сопрынию                              |                             | Cod. For                                                                       | Operatore                                                                                                    | Nuova riga di Intervento<br>En o Ore Esizo                                                                                                    |                                                                                                    |
| Interventi Preventivi eseguiti:<br>M Eregsina: Richienta:<br>6673 27/07/2011 27/07/2011 Nulla da segnalare                                                                                                    | Comunito                              |                             | Cod. For                                                                       | Operatore<br>CL                                                                                                    | Neova riza di Intervento<br>En o Ore Estas<br>Positivo                                                                                                    |                                                                                                    |
| Interventi Preventivi eseguiti:           M         Eregeine :         Robiene :           6673         27/07/2011         27/07/2011         Nulla da segnalare           6667         27/05/2011         27/05/2011         Nulla da segnalare           6567         27/05/2011         20/05/2011         Nulla da segnalare                                                                                                    | Communio                              |                             | Cod For                                                                        | Operatore<br>CL<br>CG<br>CG                                                                                                    | Vuova riza di Intervento En o Ore Esizo Positivo Positivo Receicion                                                                                                    | >           >           >           >           >                                                                                                    |
| Interventi Preventivi eseguiti:           M         Eregite:         Boliente:           6673         27/07/2011         27/07/2011         Nulla da segnalare           6667         27/06/2011         27/06/2011         Nulla da segnalare           6567         28/05/2011         27/06/2011         Nulla da segnalare           6594         28/05/2011         28/06/2001         Nulla da segnalare                                                                                                    | Communio                              |                             | Cod For<br>fab<br>fab                                                          | Operatore<br>(CL<br>(CG<br>(CG<br>(CG                                                                                                    | Visova riza di Intervento In o Ore Estico Positivo Positivo Positivo Positivo Positivo                                                                                                    | <u>+</u><br>+<br>+<br>+<br>+<br>+                                                                                                    |
| Interventi Preventivi eseguiti:           M         Eregaina:         Bickinta:           6673         27/07/2011         27/07/2011         Nulla da segnalare           6667         27/06/2011         27/06/2011         Nulla da segnalare           6567         27/05/2011         27/05/2011         Nulla da segnalare           6594         28/05/2011         28/04/2011         Nulla da segnalare           6581         29/04/2011         28/04/2011         Nulla da segnalare                                                                                                    | Communio                              |                             | Cod For<br>fab<br>fab<br>fab<br>fab                                            | <i>Operators</i><br>CL<br>CG<br>CG<br>CG<br>CG<br>CG                                                                                                    | Visova riza di Intervento In o Ore Estico Positivo Positivo Positivo Positivo Positivo                                                                                                    | )+         -           +         -           +         -           +         -           +         -           +         -           +         -           +         -           +         -           +         -           +         -           +         -           +         -                            |
| Interventi Preventivi eseguiti:           M         Eregaina:         Bickinta:           6673         27/07/2011         27/07/2011         Nulla da segnalare           6667         27/06/2011         27/06/2011         Nulla da segnalare           6659         28/05/2011         29/06/2011         Nulla da segnalare           6594         28/05/2011         28/04/2011         Nulla da segnalare           6551         29/04/2011         28/04/2011         Nulla da segnalare           6559         29/03/2011         29/01/2010         Nulla da segnalare           6559         29/03/2011         01/07/2010         Nulla da segnalare                                                                                                    | Communio                              |                             | Cod For<br>fab<br>fab<br>fab<br>fab<br>fab                                     | Questare           CG           CG           CG           CG           CG           CG           CG           CG           CG                                                                                                    | Visova riza di Intervento In o Ore Estas Positivo Positivo Positivo Positivo Positivo Positivo Positivo Positivo Positivo                                                                                                    | 1+           +           +           +           +           +           +           +           +           +           +           +           +           +           +           +           +           +           +           +           +           +           +           +           +              |
| Interventi Preventivi eseguiti:           M         Eregaina:         Bickinta:           6673         27/07/2011         27/07/2011         Nulla da segnalare           6667         27/06/2011         27/06/2011         Nulla da segnalare           6667         27/06/2011         27/06/2011         Nulla da segnalare           6594         28/05/2011         29/04/2011         Nulla da segnalare           6581         29/04/2011         28/04/2011         Nulla da segnalare           6595         29/03/2011         29/01/2010         Nulla da segnalare           6495         30/12/2010         01/07/2010         Nulla da segnalare           6391         01/06/2010         22/09/2009         Nulla da segnalare                                                                                                    | Comunio                               |                             | Cod For<br>fab<br>fab<br>fab<br>fab<br>fab<br>fab<br>fab                       | Questare           CG           CG           CG           CG           CG           CG           CG           CG           CG           CG           CG           CG           CG           CG           CG           CG                                                                                                    | Visova riza di Intervento In o Ore Estico Positivo Positivo Positi | >>           >>           +           +           +           +           +           +           +           +           +           +           +           +           +           +           +           +           +           +           +           +           +           +           +           + |
| Interventi Preventivi eseguiti:           M         Eregite:         Eckleria:           6673         27/07/2011         27/07/2011         Nulla da segnalare           6667         27/06/2011         27/06/2011         Nulla da segnalare           6667         27/06/2011         27/06/2011         Nulla da segnalare           6594         28/05/2011         29/04/2011         Nulla da segnalare           6581         29/04/2011         28/04/2011         Nulla da segnalare           6559         29/03/2011         29/01/2011         Nulla da segnalare           6495         0/12/2010         01/07/2010         Nulla da segnalare           6396         23/05/2010         22/09/2009         Nulla da segnalare           6366         23/08/2009         23/10/2009         Nulla da segnalare                                                                                                    | Comunio                               |                             | Cod For<br>fab<br>fab<br>fab<br>fab<br>fab<br>fab<br>fab<br>fab<br>fab<br>fab  | Questare           CG           CG           CG           CG           CG           CG           CG           CG           CG           CG           CG           CG           CG           CG           CG           CG           CG           CL                                                                                                    | Visova riza di Intervento In o Ore Estas Positivo Positivo Positiv | 2 + + + + + + + + + + + + + + + + + + +                                                                                                    |
| Interventi Preventivi eseguiti:           M         Eregaina:         Bickinta:           6673         27/07/2011         27/07/2011         Nulla da segnalare           6667         27/05/2011         27/05/2011         Nulla da segnalare           6667         27/05/2011         27/05/2011         Nulla da segnalare           6594         28/05/2011         29/04/2011         Nulla da segnalare           6595         29/03/2011         29/04/2011         Nulla da segnalare           6595         29/03/2011         29/01/2010         Nulla da segnalare           6495         30/12/2010         01/07/2010         Nulla da segnalare           6366         23/08/2009         23/10/2009         Nulla da segnalare           6366         23/08/2009         25/07/2009         Nulla da segnalare                                                                                                    | Comunio                               |                             | Cod For<br>fab<br>fab<br>fab<br>fab<br>fab<br>fab<br>fab<br>fab<br>fab<br>fab  | Questare           CG           CG           CG           CG           CG           CG           CG           CG           CG           CG           CG           CG           CG           CG           CG           CG           CG           CG                                                                                                    | Visova riza di Intervento  In o Ore Positivo Positivo Pos |                                                                                                    |
| Interventi Preventivi eseguifi:           M         Eregián:         Boldente           6673         27/07/2011         27/07/2011         Nulla da segnalare           6667         27/06/2011         27/06/2011         Nulla da segnalare           6667         27/06/2011         27/06/2011         Nulla da segnalare           6594         28/05/2011         29/04/2011         Nulla da segnalare           6581         29/04/2011         28/04/2011         Nulla da segnalare           6585         29/03/2011         29/01/2010         Nulla da segnalare           6495         30/12/2010         01/07/2010         Nulla da segnalare           6366         23/08/2009         23/10/2009         Nulla da segnalare           6328         23/09/2009         25/07/2009         Nulla da segnalare                                                                                                    | Comunio                               |                             | Cod For<br>fab<br>fab<br>fab<br>fab<br>fab<br>fab<br>fab<br>fab<br>fab         | Qpressore           CG           CG           CG           CG           CG           CG           CG           CG           CG           CG           CG           CG           CG           CG           CG           CG           CG           CG                                                                                                    | Visova riza di Intervento  In o Or Esitivo  Positivo  Positivo Positivo Positivo P |                                                                                                    |
| Interventi         Presentivi         eseguiti:           M         Eregain:         Boldente           6673         27/07/2011         27/07/2011           0673         27/07/2011         27/07/2011           6667         27/06/2011         27/06/2011           6667         27/06/2011         27/06/2011           28/05/2011         29/04/2011         Nulla da segnalare           6594         28/05/2011         29/04/2011           29/04/2011         28/04/2011         Nulla da segnalare           6595         29/03/2011         29/01/2010         Nulla da segnalare           6495         0/12/2010         01/07/2010         Nulla da segnalare           6396         23/08/2009         23/10/2009         Nulla da segnalare           6328         23/09/2009         25/07/2009         Nulla da segnalare           6328         23/09/2009         25/07/2009         Nulla da segnalare           6328         23/09/2009         25/07/2009         Nulla da segnalare                                                                                                    | Comunio                               |                             | Cod. For<br>fab<br>fab<br>fab<br>fab<br>fab<br>fab<br>fab<br>fab<br>fab<br>fab | Qpressore           CG           CG           CG           CG           CG           CG           CG           CG           CG           CG           CG           CG           CG           CG           CG           CG           CG           CG           CG           CG           CG           CG           CG                                                                                                    | Visova riza di Intervento  En o Cre Positivo Positivo Pos | 2 4<br>4 4<br>4 4<br>4 4<br>4 4<br>4 4<br>4 4<br>4 4<br>4 4<br>4 4                                                                                                    |
| Interventi         Presentivi         eseguiti:           M         Eregain:         Boldente           6673         27/07/2011         27/07/2011           86667         27/06/2011         27/06/2011         Nulla da segnalare           6667         27/06/2011         27/06/2011         Nulla da segnalare           6659         28/05/2011         29/04/2011         Nulla da segnalare           6559         29/03/2011         29/04/2011         Nulla da segnalare           6559         29/03/2011         29/04/2011         Nulla da segnalare           6495         0/12/2010         01/07/2010         Nulla da segnalare           6366         23/08/2009         23/10/2009         Nulla da segnalare           6356         23/08/2009         25/07/2009         Nulla da segnalare           6328         23/09/2009         25/07/2009         Nulla da segnalare           6328         23/09/2009         25/07/2009         Nulla da segnalare           6328         23/09/2009         25/07/2009         Nulla da segnalare           6328         23/09/2009         25/07/2009         Nulla da segnalare                                                                                         | Comunio                               |                             | Cod. For<br>fab<br>fab<br>fab<br>fab<br>fab<br>fab<br>fab<br>fab<br>fab<br>fab | Querasore           CG           CG | Visova riza di Intervento  En o Cre Positivo Positivo Pos |                                                                                                    |
| Interventi         Percentisi         cerguiti:           M         Ereguiti:         Boldente           6673         27/07/2011         27/07/2011           0673         27/07/2011         27/07/2011           6667         27/05/2011         27/05/2011         Nulla da segnalare           6667         27/05/2011         27/05/2011         Nulla da segnalare           6594         28/05/2011         29/04/2011         Nulla da segnalare           6595         29/03/2011         29/04/2011         Nulla da segnalare           6595         29/03/2010         29/04/2011         Nulla da segnalare           6595         29/03/2010         21/09/2000         Nulla da segnalare           6395         01/12/2010         01/07/2010         Nulla da segnalare           6396         23/08/2009         23/10/2009         Nulla da segnalare           6328         23/09/2009         25/07/2009         Nulla da segnalare           6328         23/09/2009         25/07/2009         Nulla da segnalare           6328         23/09/2009         25/07/2009         Nulla da segnalare           6328         23/09/2009         25/07/2009         Nulla da segnalare           6328         23/09/2009 | Comunio<br>a Mas Preventea 🔽 Into Pre | reveative                   | Cod. For<br>fab<br>fab<br>fab<br>fab<br>fab<br>fab<br>fab<br>fab<br>fab<br>fab | Qpreasore           CG           CG           CG           CG           CG           CG           CG           CG           CG           CG           CG           CG           CG           CG           CG           CG           CG           CG           CG           CG           CG           CL           CG           CG           CG           CH           CG           CH           CG           CH           CG           CG           CH           CG           CH           CG           CH           CG           CH           CH           CH           CH           CG           CH           CH           CH           CH           CH           CH           CH           CH | Visova riza di Intervento  En o Gre Positivo Positivo Pos |                                                                                                    |

Permette di:

- visualizzare le manutenzioni Preventive programmate
- visualizzare le manutenzioni Preventive eseguite
- effettuare la modifica/cancellazione delle manutenzioni Preventive eseguite
- lanciare la registrazione degli interventi di manutenzione preventiva
- lanciare la stampa degli interventi di manutenzione preventiva

è possibile visualizzare i dettagli degli interventi effettuati premendo il pulsante Dettagli Interventi

per visualizzare solo gli interventi scaduti vai a Registra Manutenzioni Preventive Scadute

La scheda permette di selezionare la macchina attraverso la **Matricola** (campo) Ricerca per Matricola Macchina.

E' possibile la selezione della Matricola tramite il campo RICERCA

vedi anche <u>Attiva\_Cessata</u> 49

#### Oppure

La scheda permette di selezionare la macchina attraverso la **Descrizione** (della Matricola) Ricerca per Descrizione basta iniziare a digitare che il codice troverà immediatamente il primo record il cui campo "Descrizione" inizia per i caratteri che avete digitato. Se non viene trovato nulla si resta sul primo record. Per trovare i record successivi al primo è sufficiente premere invio.

Per effettuare una ricerca per **"testo contenuto"** e non per **"Parte iniziale del campo"** basta fare doppio click sul controllo, questi assumerà l'aspetto incassato e, quando inizierete a digitare, troverà il primo record il cui campo **"Descrizione"** contiene (non semplicemente inizia) il testo digitato.
Nella Finestra Manutenzioni Preventive compaiono le voci di manutenzione preventiva se inserite. Se non compare nulla vai a Non compare la Manutenzione Preventiva [385]

|   | 11 M.Pre | ManPreventha                                     | Scadenza   | Periodicità  | Ricorre:                       | OrePres    | Ricambi int. C   | Tot. Est.ni€   | Encutore | Interita   | Cessata | Mitch - | • |
|---|----------|--------------------------------------------------|------------|--------------|--------------------------------|------------|------------------|----------------|----------|------------|---------|---------|---|
| • | 1335     | Pulizia Filtri principali Anello                 | 12/10/2012 | 180          | N° giorni dall'ultima reg      | 1          | 2 0              | 0              | ab       | 21/07/2003 | ГГ      | 4043    |   |
|   | 1336     | Pulizia Filtri Secondari (sottopavimento) Anello | 17/11/2012 | 100          | N' giorni dall'ultima reg      |            | 0                |                | lab      | 22/07/2003 |         | 4114    |   |
| h | 1391     | Verifica assorbimento <30A                       | 09/08/2013 | 365          | N° giorni dall'ultima reg      | . (        | 0                | 0              | ash      | 01/09/2009 | ГГ      | 4115    |   |
|   | 1392     | Verifica rigidità dielettrica                    | 31/07/2009 | 0            | Ogni N*Mesi                    |            | 0 0              | 0              | asm      | 01/07/2009 |         | 4100    |   |
|   |          |                                                  |            |              |                                |            |                  |                |          |            |         |         |   |
|   |          |                                                  |            |              |                                |            |                  |                |          |            |         |         |   |
|   |          |                                                  |            |              |                                |            |                  |                |          |            |         |         |   |
|   |          |                                                  |            |              |                                |            |                  |                |          |            |         |         |   |
|   |          |                                                  |            |              |                                |            |                  |                |          |            |         |         |   |
|   |          |                                                  |            |              |                                |            |                  |                |          |            |         |         |   |
|   |          | Allega Documenti Allegati nº : 0                 | 1º Kegi    | rerazione No | n Effettuata oppure se Perioda | raa =0 Sca | denzario senza : | cadenae (leggi | Reig)    | SCADUTA    | CONF    | ORME .  | • |

nell'esempio due righe in colore sfondo bianco sono in situazione CONFORME (Non Scadute) e una in colore ROSA awerte che non è stata ancora effettuata la 1 Registrazione (altri sintomi sono il campo <Scadenza> Vuoto e in campo <IdSch> vuoto. Questa situazione è da correggere inserendo il 1 intervento . Procediamo :

### o così selezionando la seconda riga

|          |                     |                  | 0                       |                         |             |                         |             |                |                     |                 |                |   |
|----------|---------------------|------------------|-------------------------|-------------------------|-------------|-------------------------|-------------|----------------|---------------------|-----------------|----------------|---|
|          |                     |                  | Mostra gli interventi ( | eseguiti (click sul sel | lettore)    | Manutenzioni P          | Preventive: |                |                     |                 |                |   |
| Id M.Pr  | 8V                  |                  | ManPreventiva           | Scadenza:               | Periodicità | Ricorre:                | OrePrev     | Ricambi int. € | fot. Est.ni€ Esecut | ne inserita     | ld\$ch         | ٠ |
|          | 80 Pulizia Filtri S | econdari (actrop | avimento) Anelo         | 19/01/2006              | 60 N*       | giorni dall'ultima regi | 67 × 4      | 0              | 0 fab               | 22/07/2003      | 2974           |   |
|          | 78 assiourazione    | polaza           |                         | 01/01/2006              | 0 60        | tingo omoig ossets      | v 💌 0       | 0              | 0 CTI               | 13/01/2006      | 470            |   |
| 13       |                     |                  |                         |                         |             |                         |             |                |                     |                 |                |   |
|          |                     |                  |                         |                         |             |                         |             |                |                     |                 |                |   |
|          |                     |                  |                         |                         |             |                         |             |                |                     |                 |                | - |
|          |                     |                  |                         |                         |             |                         |             |                |                     |                 |                | - |
| Interven | ti Preventivi o     | eseguiti:        |                         |                         |             |                         |             |                | Inseriment          | o nuova riga di | intervente     | 5 |
| ld :     | Eseguita :          | Richiesta :      |                         | Commento                |             | (                       | Cod. For    | Operator       | e Km o Ore          | Esito           | ) <b>)</b> + ( | • |
| 5829     | 19/05/2009          | 01/01/2009       | Nulla da segnalare      |                         |             | CTI                     |             | 00.00          |                     | Positivo        | +              |   |
| 5828     | 19/06/2009          | 01/01/2008       | Nula da segnalare       |                         |             | CTI                     |             | 09 09          |                     | Positivo        | +              |   |
| 5827     | 01/01/2005          | 01/01/2005       | Nulla da segnalare      |                         |             | CTI                     | _           | 00 00          |                     | Positivo        | →              |   |
| 6825     | 01/03/2004          | 01/01/2004       | Nulla da segnalare      |                         |             | CTI                     | _           | 09.99          |                     | Positivo        | +              |   |
| 5823     | 01/01/2003          | 01/01/2003       | Nulla da segnalare      |                         |             | CTI                     | _           | CA MN          |                     | Positivo        |                |   |
| 633      | 01/01/2002          | 01/01/2002       | Nulla da segnalare      |                         |             | CTI                     |             | ol lg          |                     | Positivo        | +              |   |
| #35      | 01/01/2001          | 01/01/2001       | Nuta da secontariare    |                         |             | en                      |             | 00             |                     | PAGEWA          | +              |   |

Selezionare la Manutenzione preventiva da eseguire (col mouse cliccare sul triangolino a sx di ID Ma...) e passare al l'inserimento dell' intervento preventivo tramite il bottone

### Registrazione nuovo intervento premere il pulsante 🕨 🗮

| Intervent | i Preventivi e | seculti     |                    |          | L         | nserimento | o nuova riga di int | erver | vto - |
|-----------|----------------|-------------|--------------------|----------|-----------|------------|---------------------|-------|-------|
| Nd :      | Eseguita :     | Richiesta : | Commento           | Cod. For | Operatore | Km o Ore   | Esito               |       | 4.    |
| 5021      | 20/11/2005     | 20/11/2005  | Nulla da segnalare | fab      | CA MN     |            | Positivo            | +     | Ĩ.    |
| 628       | 17/01/2008     |             | Nula da segnalare  | 190      | 00        | 10         | Positivo            | +     |       |
| 407       | 30/09/2004     |             | Nulla da segnalare | fab      | MN        |            | Positivo            | +     |       |
| 362       | 07/05/2004     |             | Nula da segnalare  | 190      | CL.       |            | Positivo            | +     |       |
| 263       | 24/02/2004     |             | Nuta da segnarare  | 195      | 08        |            | Positivo            | +     |       |
| 130       | 22/07/2003     |             | Nulla da segnalare | fab      | CL        |            | Positivo            | +     | 1     |

### **Manutenzioni Preventive**

Questa è una sotto scheda della Scheda Macchine permette l'inserimento di nuove Manutenzioni Preventive (il contatore ID si incrementa da solo).

per aggiungere una Manutenzione preventiva basta utilizzare il pulsante Ins. Manutenzione Preventiva apparirà la maschera di inserimento.

In caso di involontaria aggiunta di una manutenzione , basta selezionare la riga corrispondente cliccando sulla freccia che appare alla sx di ID , in questo modo viene evidenziato il record , quindi premere il tasto Canc da tastiera. Il programma fornisce un avvertimento prima di cancellare.

Attenzione : se sono stati eseguiti rilevi (verifiche) sulla caratteristica che si vuole eliminare verranno eseguite anche le cancellazioni dei rilievi, è un'operazione che va ponderata

<u>Iter Consigliato</u> 63

**Cartella Predefinita per il salvataggio File :** Si riferisce alla possibilità di salvare i file in PDF o Excel (Solo le versioni PROFESSIONAL del programma permettono tali salvataggi) in un percorso predefinito . Il percorso proposto è quello preimpostato vedi Path Save File

Stampa foglio di Intervento (ODL) \*\*\* Funzione attiva dalla versione xx.93.13

| :: Registra Manutenzioni Preven | tive :: frmMP_Registra         |                       |                                  |                     |                           |                   |               |   |
|---------------------------------|--------------------------------|-----------------------|----------------------------------|---------------------|---------------------------|-------------------|---------------|---|
| Ricerca per matricola Macchina: | CV3206K                        | •                     | Ricerca per Descrizione :        |                     |                           |                   |               |   |
| IdMatricola: CV320GK            | Descripione : vWTouareg        |                       |                                  | State               | dal Funzionamento         | 26/01/2005        | Cambia State  |   |
|                                 | Mostra gli interventi eseguiti | (click sul selettore) | Manutenzioni Preventive:         | Gest                | one Manutenzioni preven   | ive : St          | Storico Stati |   |
| MMPret                          | ManPreventina                  | Scadenza: Periodicità | Ricorne: (                       | OrePrev Ricambi in  | t € Tot Estni € Esecutor  | e Inserita        | Cessana MSch  | - |
| 184 Verifica filtro Gasolio     |                                | 28/06/2011 180        | N° giorni dall'ultima reg 💌      | 0                   | 0 30 Din                  | 26/01/2005        | 382           | 3 |
| 185 Controllo Spazzole          |                                | 25/10/2011 150        | N° giorni dall'ultima reg 💌      | 0                   | 0 25 CTI                  | 26/01/2005        | 389           | 7 |
|                                 |                                |                       |                                  |                     |                           |                   |               |   |
| Allega Documenti                | Allegati nº ; 0                | 1º Registrazione No   | n Effettuata oppure se Periodica | à =0 Scadenzario se | nza scadenze (leggi Help) | SCADUTA           | CONFORME      | - |
| Interventi Preventivi eseguiti: |                                | Fo                    | glio d Intervento (ODL)          |                     | Magy                      | a riga di Interve | nto           |   |

selezionando la riga 184 e premendo il Pulsante < Foglio di Intervento (ODL)> si ottiene il documento da consegnare all'operatore

| P | er un inserimento ve   | lo | oce, ma semplificato, vai a :      | Registrazione Veloce Man Prev |
|---|------------------------|----|------------------------------------|-------------------------------|
|   | Pannello_Registrazioni |    | Eliminare una registrazione preven | tiva                          |

### 4.2.4.1 Scadenzario senza Scadenze

La maschera segnala con colore rosa le ldM.Prev = 980 - 981 -983 (che hanno Periodicità = 0) per le quali non ci sono scadenze future.

Un altro sintomo è che il campo <Scadenza> è vuoto, un altro sintomo è che il campo <ldSch> è vuoto.

| :: Registra Manutenzioni Preventive :: frmMP_Registra  |                    |               |                        |                                         |                        |                         |               |          |
|--------------------------------------------------------|--------------------|---------------|------------------------|-----------------------------------------|------------------------|-------------------------|---------------|----------|
| Ricerca per matricola Macchina : 8402                  | ttiva Cessata      |               | Ricerca per Descrizi   | ione : 📃                                |                        |                         |               |          |
| IdMatricola: BA02 Descrizione : Bobinatore acciaio     | monofilo           |               |                        | Sta                                     | sto dal . Funzionamer  | to 27/08/2012           | Cambia State  | 0        |
| Mostra gli interventi eseguiti (c                      | lick sul seletiore | i) Mar        | utenzioni Preventive:  | Ge                                      | stione Manutenzioni j  | preventive : Si         | Storico Stat  |          |
| Id M.Prev ManPreventiva                                | Scadenza: 1        | Periodicità   | Ricorre                | t i i i i i i i i i i i i i i i i i i i | OrePrev Esec           | utore Incerita          | Courata IdSe  | h 🔺      |
| 980 8Aa.M.01 Verifica freni : Rettifica o Sostituzione |                    | 0             | Stesso giorno ogni 2 r | mesi 🔹                                  | 0 Man. Meco            | c. 02/01/2012           |               |          |
| 981 8Aa.M.06 Controllo cinghie di trasmissione         |                    | 0             | Stesso giorno ogni 6 r | mesi 🔹                                  | 0 Man. Meco            | c. 02/01/2012           |               |          |
| 982 Baa.M.08 Cambio degli olii                         | 02/01/2017         | 0             | Stesso giorno ogni an  | ino –                                   | 0 Man. Meco            | c. 02/01/2012           | 154           | 3        |
| 983 Baa.E.01 Controllo serraggio morsetti motore       |                    | 0             | Stesso giorno ogni 6 r | mesi 🔹                                  | 0 Man. Elett           | r. 02/01/2012           |               |          |
|                                                        |                    |               |                        |                                         |                        |                         |               |          |
| Allega Documenti Allegati nº : 0 CESSATA I' Reg        | tistrazione Non E  | Menuata o     | ppure se Periodicià *  | 0 Scadenzario                           | senza scadenze leggi   | E SCADUT.               | CONFORM       | E 🔻      |
| Interventi Preventivi eseguiti:                        | Aggiorna           | Modifi        | ca Manutenzione        | Foglio di Interv                        | vento (ODL)            | Nuova riga              | di Intervento |          |
| M: Ereguita: Richiesta:                                | Commento           |               |                        | Cod. For                                | Cod. Operatore         | En o Ore Esizo          | <b>}</b> *    |          |
| 159 12/11/2012 Nulla da segnalare                      |                    |               |                        | Man. Interr                             | na G8                  | Positivo                |               |          |
|                                                        |                    |               |                        |                                         |                        |                         |               |          |
|                                                        | Filmo :            |               |                        | Cartel                                  | la Predefinita salvati | aggio File (excel o PDI | ŋ:            | 1.01     |
| Invia a : 🗘 🚳 🖃 🖄 🚰 🔽 Matricola T Ma                   | n Preventiva       | Int to Preven | nho 👔 C:\0             | ocuments and                            | Settings\scaronic\De   | sktop\                  |               |          |
| Accesso : Amm                                          | ninistratore       |               |                        |                                         |                        |                         | 8             | <b>P</b> |
| Record: 14 4 4 + 11 + di 115                           |                    |               |                        |                                         |                        |                         |               |          |

Per la Id M.Prev = 980 è stato effettuato un intervento Preventivo = 159.

■ Dichiarare CESSATA la MP

<u>Se non si ritiene di effettuare più la MP = 980</u> è bene dichiararla CESSATA .

Premete il pulsante <Modifica Manutenzione> si apre la maschera inserite la <Data Cessazione> esempio 03/01/2017 e uscite

| :: Modifica Manutenzioni Preve                                                                                                    | ntive :: frmMP_Edit                                                                                                    |                                     |
|----------------------------------------------------------------------------------------------------|----------------------------------------------------------------------------------------------------|-------------------------------------|
| Matricola : BA02                                                                                                    | Descrizione: Bobinatore acciaio monofilo                                                                                                    |                                     |
| Mat. Costruttore:                                                                                                    | Unilizzo : BA                                                                                                    | Cenata:                             |
|                                                                                                    | Manutenzioni Preventive:                                                                                                    |                                     |
| Id:         980         BAa.M.01           Data Inserimento:         BAa.M.02           02/01/2012         BAa.M.05           Data Cessatione:         03/01/2012 | Verifica freni : Rettifica o Sostituzione<br>Controllo cantre : Verifica del cuscinetto<br>Controllo dei perni di trascinamento delle Bobine<br>Tarature delle cantre tramite verifica molle ed ingrassaggio cu<br>Taratura delle cantre tramite verifica del tensionamento delf | uscinetti<br>lio                    |
| Metodo:<br>Ricambi Generici:<br>Avvertanze:                                                                                                    |                                                                                                    |                                     |
| Ricorre: Stesso gior<br>Costi Interni :<br>Ore                                                                                                    | no ogni 2 mesi Periodicità (gg) :<br>Preventivate: 0 Costo Ricambi Generici Preventi                                                                                                    | 0<br>vari 6 : 0                     |
| Costi Esterni :                                                                                                    | ICount & count references of transformer                                                                                                    | a abblicancia                       |
| Esecutore: Man. M                                                                                                    | ecc.   RegSoc Executore  Alfagomma Hydraulic MM                                                                                                    |                                     |
| Invia a : 🛕 🍏 🚍                                                                                                    | Stampa 1º Intervento                                                                                                    | Allega Documenti<br>Allegati nº : 0 |
| 1 2                                                                                                    | Ricambi Preventivati nº 0 Scadenzario Aperte nº 0                                                                                                    | Aggiorna 📲                          |
| Record: I                                                                                                    | ▶ N >≊ di4                                                                                                    |                                     |
| Accesso :                                                                                                    |                                                                                                    | ? <b>P</b>                          |
| Record: I 1                                                                                                    | ▶ ▶ ▶ ※ di 1 (Filtrat)                                                                                                    |                                     |

## La maschera non si aggiorna in automatico (la 980 è ancora ROSA) dovete premere <AGGIORNA>

| I               | dMatricola: I                                                 | BA02                                              | Descrizion          | e : Bobinatore a | ecciaio monofilo<br>eniti (chek eni selette | 201 16                 | nutenzioni Preventiv                     | Sta<br>Ge                                                     | to dal . <mark>Fu</mark> stione Ma | nzionamen<br>sutesziosi p        | to p<br>veventive | ; Si                                       | Storic              | a Stato       |   |
|-----------------|---------------------------------------------------------------|---------------------------------------------------|---------------------|------------------|---------------------------------------------|------------------------|------------------------------------------|---------------------------------------------------------------|------------------------------------|----------------------------------|-------------------|--------------------------------------------|---------------------|---------------|---|
| Id)             | M.Prev                                                        |                                                   | ManPreventiva       |                  | Seadenza:                                   | Periodicità            | Ricon                                    | 90                                                            | OrePrev                            | Esecu                            | dore              | Incerita                                   | Cessata             | IdSch         | - |
| •               | 980 BAa.M.01                                                  | Verifica freni                                    | Rettifica o Sostitu | zione            |                                             | 0                      | Stesso giorno ogni                       | 2 mesi 🔹 💌                                                    | 0                                  | Man. Mecc                        |                   | 02/01/2012                                 |                     |               |   |
|                 | 981 8Aa.M.06                                                  | Controllo cin                                     | phie di trasmission | •                |                                             | 0                      | Stesso giorno ogni                       | 6 mesi 🔹 💌                                                    | 0                                  | Man. Mecc                        |                   | 02/01/2012                                 |                     |               |   |
|                 | 982 Baa.M.08                                                  | Cambio degli                                      | olii                |                  | 02/01/2017                                  | 0                      | Stesso giorno ogni :                     | anno 💽 💌                                                      | 0                                  | Man: Mecc                        |                   | 02/01/2012                                 |                     | 1563          |   |
|                 | 983 Baa.E.01                                                  | Controllo serr                                    | aggio morsetti mot  | ore              |                                             | 0                      | Stesso giorno ogni                       | 6 mesi 🔹 💌                                                    | 0                                  | Man. Elettr                      |                   | 02/01/2012                                 |                     |               |   |
|                 |                                                               |                                                   |                     |                  |                                             |                        |                                          |                                                               |                                    |                                  |                   |                                            |                     |               |   |
|                 | Allega D                                                      | Xocumenti 👘                                       | Allegati nº : 0     | CESSATA          | 1° Registrazione Non                        | Effettuata e           | oppure se Periodicià                     | =0 Scadencario                                                | генга гоа                          | ienze leggi :                    | × 8               | SCADUT                                     | CON7                | ORME          | • |
| Inte            | Allega D<br>erventi Preventi                                  | Xocumenti<br>Tvi eseguiti:                        | Allegati nº ; 0     | CESSATA          | 1° Registrazione Non                        | Effettuata o<br>Modifi | oppure se Periodictà<br>ica Manutenzione | =0 Scademario<br>Foglio di Interv                             | senza soa<br>vento (OD             | lenze leggi :<br>L)              | × ?               | SCADUT.<br>Nuova riga                      | e cost<br>di Interv | ORME<br>(nto  | · |
| bes<br>M:       | Allega D<br>erventi Preventi<br>Enguita :                     | Documenti<br>IVI eseguiti:<br>Richieste :         | Alegatin°; 0        | СЕЗЗАТА          | I* Registrazione Non<br>Aggina<br>Comunio   | Effettuata o<br>Modifi | oppure se Periodició<br>ica Manutenzione | =0 Scadenario<br>Foglio di Interv<br>Cod For                  | rento (OD<br>Cod                   | denze leggi :<br> )<br>Operatore | En o Ore          | SCADUTA<br>Nuova riga<br>Esize             | cost<br>di Interv   | TORME<br>ento | · |
| Just<br>M:<br>1 | Allega D<br>erv enti Preventi<br>Eregular :<br>159 [12/11/201 | Xocumenti<br>Tivi eseguitt<br>: Richiense :<br>12 | Allegati nº s- 0    | CESSATA          | 1° Registrazione Non<br>Aggina<br>Consesso  | Effettuata (<br>Modif  | oppure se Periodicià<br>ica Manutenzione | =0 Scadenzario<br>Foglio di Interv<br>Cod. For<br>Man. Interr | rento (OD<br>Cod.<br>a [38         | denze leggi 1<br>L)<br>Operasore | En o Ore          | SCADUT,<br>Nuova riga<br>Estas<br>Positivo | e CON<br>di Interv  | TORME         | • |

la maschera si aggiorna e mostra la 980 come CESSATA.

| 940 | BAa.M.01 Verifica freni : Rettifica o Sostituzione |            | 0 | Stesso giorno ogni 2 mesi | • | 0 Man. Mecc.   | 02/01/2012 | R  |      |
|-----|----------------------------------------------------|------------|---|---------------------------|---|----------------|------------|----|------|
| 981 | 8Aa.M.06 Controllo cinghie di trasmissione         |            | 0 | Stesso giorno ogni 6 mesi | • | 0 Man. Mecc.   | 02/01/2012 | 14 |      |
| 982 | 8aa.M.08 Cambio degli olii                         | 02/01/2017 | 0 | Stesso giorno ogni anno   | • | 0 Man. Mecc.   | 02/01/2012 |    | 1563 |
| 983 | Baa.E.01 Controllo serraggio morsetti motore       |            | 0 | Stesso giorno ogni 6 mesi | • | 0 Man. Elettr. | 02/01/2012 |    |      |
|     |                                                    |            |   |                           |   |                |            |    |      |
|     |                                                    |            |   |                           |   |                |            |    |      |
|     |                                                    |            |   |                           |   |                |            |    |      |

■ Inserire Nuove Scadenze

ad esempio per la MP = 981 Posizionarsi sulla riga

### CMMS : Gestione Manutenzione

| d M.Prev ManPreventiva                                                                                                    | Scadenza:                | Periodicità   | Ricorre:               |         | Orel       | Prev Esecutore      | Incerita   | Cessata | IdSch |
|----------------------------------------------------------------------------------------------------|--------------------------|---------------|------------------------|---------|------------|---------------------|------------|---------|-------|
| 980 BAa M.01 Verifica freni : Rettifica o Sostituzione                                                                                                    |                          | 0             | Stesso giorno ogni 2 m | esi     | •          | 0 Man. Mecc.        | 02/01/2012 |         |       |
| 981 BAa.M.06 Controllo cinghie di trasmissione                                                                                                    |                          | 0             | Stesso giorno ogni 6 m | esi     | •          | 0 Man. Mecc.        | 02/01/2012 |         |       |
| 982 Baa.M.08 Cambio degli olii                                                                                                    | 02/01/2017               | 0             | Stesso giorno ogni ann | 10      | <u> </u>   | 0 Man. Mecc.        | 02/01/2012 |         | 1563  |
| 383 Baa.E.01 Controllo serraggio morsetti motore                                                                                                    |                          | ] 0           | Stesso giorno ogni 6 m | esi     |            | 0 Man. Elettr.      | 02/01/2012 |         |       |
|                                                                                                    |                          |               |                        |         |            |                     |            |         |       |
|                                                                                                    |                          |               |                        |         |            |                     |            |         |       |
|                                                                                                    |                          |               |                        |         |            |                     |            |         |       |
| Allega Documenti Allegati nº : 0 CESSATA I' Reg                                                                                                    | pictrazione Non          | Effettuata c  | ppure se Periodicià =0 | ) Scade | uario senu | a scadenze leggi >> | SCADUTA    | CONFO   | RME   |
| mete il pulsante <modifica manutenzior<="" td=""><td>ne&gt; si a</td><td>pre la r</td><td>naschera</td><td></td><td></td><td></td><td></td><td></td><td></td></modifica> | ne> si a                 | pre la r      | naschera               |         |            |                     |            |         |       |
| odifica Manutenzioni Preventive :: frmMP_Edit                                                                                                    |                          | •             |                        |         |            |                     |            |         |       |
| Mapricola : BA02 Descriptione: Bobinatore acci                                                                                                    | iaio monofil             | 0             |                        |         |            |                     |            |         |       |
| dat. Costruttore: Unilizzo : BA                                                                                                    |                          |               | Cessata:               |         |            |                     |            |         |       |
| Manutenzioni Preventive                                                                                                    | 5                        |               |                        |         |            |                     |            |         |       |
| 981 8Aa.M.06 Controllo cinghie di trasmissione                                                                                                    |                          |               |                        |         |            |                     |            |         |       |
| Date Inserimento: Baa.M.07 Ingrassaggio generale                                                                                                    |                          |               |                        |         |            |                     |            |         |       |
| 02/01/2012                                                                                                    |                          |               |                        |         |            |                     |            |         |       |
| Data Cessazione:                                                                                                    |                          |               |                        |         |            |                     |            |         |       |
|                                                                                                    |                          |               |                        |         |            |                     |            |         |       |
| Metodo:                                                                                                    |                          |               |                        |         |            |                     |            |         |       |
| Ricambi Generici:<br>Avvertenze:                                                                                                    |                          |               |                        |         |            |                     |            |         |       |
|                                                                                                    |                          |               |                        |         |            |                     |            |         |       |
|                                                                                                    |                          |               |                        |         |            |                     |            |         |       |
| Ricorre: Stesso giorno ogni 6 mesi 🔹 Peri                                                                                                    | iodicità ( <b>gg</b> ) : | 0             |                        |         |            |                     |            |         |       |
| Costi Interni :                                                                                                    |                          |               |                        |         |            |                     |            |         |       |
| Ore Preventivate: 0 Costo Rical                                                                                                    | mbi Generaci F           | ****navaa €   | 2 O                    |         |            |                     |            |         |       |
| Costi Essenti :                                                                                                    |                          |               |                        |         |            |                     |            |         |       |
| Costi Preventivati € : 0 I Campi di questo colo                                                                                                    | ore sono ad ins          | terimento obi | bligatorio             |         |            |                     |            |         |       |
| Esecutore: Man. Mecc.   RagSoc Esecutore Alfagomma                                                                                                    | Hydraulic MN             | 1             |                        |         |            |                     |            |         |       |
|                                                                                                    |                          | Aleca         | Dogumenti              |         |            |                     |            |         |       |
| nvia a : 🔃 🚳 🖃 Stampa 1º Intervent                                                                                                    | to                       | Alex          | at of c                |         |            |                     |            |         |       |
|                                                                                                    |                          |               |                        |         |            |                     |            |         |       |
| 📋 🎲 Ricambi Preventivati nº 0 Scaden                                                                                                    | zario Aperte n           | *0 A99        | iorna 📌                |         |            |                     |            |         |       |
| cord:  4   4   2 >  >  >=  d  4                                                                                                    |                          | -1            |                        |         |            |                     |            |         |       |
| Accesso :                                                                                                    |                          |               | 8                      | ₽•      |            |                     |            |         |       |

Il pulsante mi segnala <Scadenzario Aperte 0> , (non ci sono scadenze future) Premendo il pulsante si apre frmMultischedule [103] da qui si potrà inserire le nuove SCADENZE

Ritornando a questa maschera premete il Pulsante <AGGIORNA> Il pulsante mi segnalerà <Scadenzario Aperte nn> il numero di scadenze inserite

Per ulteriori INFO : Scadenzario

Record: 14 4

### 4.2.4.2 Nuovo Intervento Preventivo

1 🕨 🕨 🕅 di 1 (Filtrat)

### Pannello Comandi Principale > Pannello Registrazioni > Manutenzioni Preventive >Pulsante:

### SCOPO : Inserire la registrazione di un intervento di manutenzione preventiva .

| Interven | ti Preventivi e | seculti     |                    |          | L L       | inserimente | o nuova riga di int | erven | 10 |
|----------|-----------------|-------------|--------------------|----------|-----------|-------------|---------------------|-------|----|
| ld :     | Eseguita :      | Richiesta : | Commento           | Cod. For | Operatore | Km o Ore    | Esito               | 1     | -  |
| 5821     | 20/11/2005      | 20/11/2005  | Nulla da segnalare | fab      | CA MN     |             | Positivo            | +)    | Ĺ  |
| 620      | 17/01/2008      |             | Nuta da segnalare  | 190      | CG        | 10          | Positivo            | +     | 1  |
| 407      | 30/09/2004      |             | Nulla da segnalare | 190      | MN        |             | Positivo            | +     | 1  |
| 302      | 07/05/2004      |             | Nuta da segnalare  | 140      | CL.       |             | Positivo            | +     | 1  |
| 263      | 24/02/2004      |             | Nuta da segnalare  | 195      | 08        |             | Positivo            | +     | 1  |
| 130      | 22/07/2003      |             | Nulla da segnalare | fab      | CL.       |             | Positivo            | +     | 1  |
|          |                 |             |                    |          |           |             |                     |       |    |

### si apre questa maschera

\*\*

| :: Nuovo Intervento Preventiv      | o :: frmMP_Interve        | nto_Add            |             |                           |           |    |
|------------------------------------|---------------------------|--------------------|-------------|---------------------------|-----------|----|
| H Mapicola :                       | Espuis                    | 3                  |             |                           |           |    |
|                                    | i                         | Protosticiti:      | 365 //      | Gehndeler 3921            |           |    |
|                                    | 9                         | 3                  |             |                           |           |    |
|                                    | Cambio cinghie            |                    |             |                           |           |    |
| Data Intervento                    | 16/06/2012                |                    | 16/06/2012  |                           |           |    |
| Esito                              | Positivo -                | 3                  |             |                           |           |    |
| Ricambi Generici                   |                           |                    |             |                           |           |    |
|                                    |                           |                    |             |                           |           |    |
|                                    |                           |                    |             |                           |           |    |
| Commento                           | Nulla da servalare        |                    |             |                           |           |    |
| Commento                           |                           |                    |             |                           |           |    |
|                                    |                           |                    |             |                           |           |    |
|                                    |                           |                    |             |                           |           |    |
|                                    |                           |                    |             |                           |           |    |
| Provide Andrew All                 |                           |                    | a. 0        | _                         | rat. E    |    |
| I ermo Produttivo (k)              |                           | Гетро Касниен      | s (a):  o   |                           | APL:      |    |
| Impieg. operatore (k)              | 0                         | IdOpe              | atore 0307  | •<br>Radaelli Ch          | +         |    |
| Tot Mdo Int. (k)                   | 4                         |                    | 0329        | Ghezzi Alfo               | nso       | ÷. |
| C. Ricambi C                       | 0                         |                    | 0405        | Marin Paol<br>Panzeri Luc | o<br>iano |    |
| Cod. Formatore                     | iao -                     | RagSoc Fornes      | 4052        | Petrelli Pie              | rangelo   |    |
| Lettura Km o Ore                   |                           |                    | 4064        | Riva Enrico               | sonao     |    |
| Autorizzazione :                   |                           |                    | 4605        | Marella Euj               | genio     | ~  |
| MDOEst: C Rice                     | mbi Est C: 0              | Cora En Ch         | 0           | C. ToT. Interv Est. €     | 0         |    |
| I commi con avesto colore di cher  | do sono stati negimenosti | ni ai valari indi- | ari I campi | con questo colore         | di sfondo |    |
| Controllate la correttezza ed even | tualmente variate i valoi | ni                 | sono ob     | bligatori                 |           |    |
|                                    |                           |                    |             |                           |           |    |
|                                    |                           |                    | 0           |                           |           | 1  |

( i Campi in grigio non sono accessibili all'utente)

Per accelerare gli inserimenti :

La Maschera se è stata aperta da <u>nuova riga di intervento</u> viene automaticamente preimpostata ai valori indicati nella sottomaschera (frmMP\_)<Manutenzioni Preventive >. oppure da (frmMP\_Km Ore\_Registra)<Manutenzioni Preventive Km o Ore>.

per i campi :

- Tot Mdo Int (h) ore e centesimi di ora
- Cod. Fornitore
- C. Ricambi €
- C. Tot Intervento Est € = Costo totale (imponibile) della Fattura comprensivo di Manodopera, Ricambi , trasferta , ecc.

Controllate la correttezza ed eventualmente variate i valori

Cominciamo dai campi OBBLIGATORI

- La data intervento è preimpostata alla data odierna può essere variata (Doppio clic per selezione da Calendario
- Esito: preimpostato a Positivo, può essere variato Campo ad elenco predefinito 51 tabellato in Esiti [255]
- IdOperatore selezionare uno dall'elenco [tabellato in <u>Operatore</u>]<sup>254</sup>], (NB: Si possono inserire più operatori vedi più avanti)
- **Cod. Fornitore** : Selezionare la ditta che esegue l'intervento , nel caso la manutenzione sia effettuata da personale interno indicare la Vs Stessa ditta rag. soc Fornitore : metodo alternativo per selezionare il fornitore attraverso la ragione sociale il campo COD. Fornitore si aggiornerà conseguentemente. Tabellato in Fornitori [245]

La Manutenzione preventiva può essere effettuata da:

- Personale Interno all'azienda
- Personale Esterno (fornitore)
- Entrambi

Per questo motivo sono indicati i tempi Mdo Int (Manodopera interna) e MdoEst (manodopera esterna) Per determinare i costi di Manodopera il programma prende i dati unitari di costo:

- se Interna da Modifica Costi Orari
- se esterna dal campo C. Ora Est €/h

| CAMPI FACOLTATIVI          |                                                                                                    |
|----------------------------|----------------------------------------------------------------------------------------------------|
| Ricambi Generici 57        | indicare i ricambi utilizzati (facoltativo)                                                                                                    |
| Commenti (facoltativo)     | il programma preimposta la descrizione a <nulla da="" segnalare=""></nulla>                                                                                                    |
| FProduttivo                | <ul> <li>o di norma . Fermo Produttivo [Ore e decimi di ora ) Tempo Indisponibilità totale della macchina dovuto a manutenzione (non sono considerate riduzioni di produttività, o peggioramenti qualitativi dovuti a malfunzionamenti)] normalmente gli interventi</li> <li>Preventivi vengono svolti , senza causare un Fermo produttivo (<u>Dati Necessari per il</u> calcolo [332] KPI)</li> </ul>                                                                                                    |
| TRichiesto                 | = 0 di norma Ore e decimi di ora  (Riferito alla Macchina) UNI 9910 - 191.09.03 Quella<br>Parte del tempo durante il quale l'operatore richiede che l'entità sia in condizione di<br>effettuare la Manutenzione preventiva durante il fermo produttivo ( <u>Dati Necessari per il</u><br><u>calcolo</u> 3321 KPI)                                                                                                    |
| KPI                        | = per default non spuntato se spuntato , l'intervento viene considerato ai fini KPI ( <u>Dati</u><br><u>Necessari per il calcolo</u> (332) KPI)                                                                                                    |
| Impieg. Operatore (h) :    | tempo impiegato dall'operatore interna in ore e decimi di ora (NB nel caso si vogliano registrare più operatori sulla stesso intervento, questo campo è da ritenersi relativo al solo operatore indicato nel campo <ldoperatore> (<u>Dati Necessari per il calcolo</u> 32) KPI)</ldoperatore>                                                                                                    |
| Tot MDO int (h) :          | tempo impiegato da tutti gli 'operatori interni in ore e decimi di ora, viene proposto<br>quello inserito come std al momento della creazione della manutenzione preventiva,<br>può essere variato ( <u>Dati Necessari per il calcolo</u> 332) KPI)<br>NB: il programma non effettua calcoli sommando <impieg.operatore> e le ore<br/>eventualmente registrate per altri operatori in <u>Inserimento Operatori Interventi</u> 152) nè<br/>effettua controlli tra il valore inserito e la somma delle ore registrate dai vari operatori.</impieg.operatore> |
| Lettura Km Ore :           | Lettura Km o Ore è OBBLIGATORIO l'inserimento della lettura del Tachimetro (Km) o<br>Contaore (al momento della effettuazione della manutenzione) in caso di gestione della<br>manutenzione a Km o ore valore letto dal Contaore o tachimetro della macchina                                                                                                    |
| Costo Ricambi € :          | Si intende costo dei ricambi generici viene proposto quello inserito come standard al momento della creazione della manutenzione preventiva(facoltativo) Non utilizzare se si registrano i Ricambi Codificati.                                                                                                    |
| Autorizzazione:            | preimpostato a No, indicare eventuale numero di autorizzazione                                                                                                    |
| MDOEst(h) :                | ore e decimi di ora impiegate dalla Mano d'opera esterna                                                                                                    |
| C. Ora Est €/h :           | costo orario della manodopera esterna                                                                                                    |
| C. Ricambi Est € :         | Costo ricambi forniti dall'impresa esterna                                                                                                    |
| C. Tot. Intervento Est € : | è la somma delle voci da 1 a 3 o comunque l'importo della prestazione complessiva.<br>Costo totale (imponibile) della Fattura comprensivo di Manodopera, Ricambi, trasferta,<br>ecc                                                                                                    |

Dopo aver riempito i campi di interesse utilizzare il pulsante Dopo il salvataggio appare :

| :: Nuovo Intervento Preventiv                                                                                                    | o:: frmMP_intervento_Add                                                                                                    |
|----------------------------------------------------------------------------------------------------|----------------------------------------------------------------------------------------------------|
| Id Matricola :                                                                                                    | AneloRaf                                                                                                    |
| IdInterventiPreventivi                                                                                                    | 6667 Periodicità 30 Edistindule 3894                                                                                                    |
| Hamitenzione Preventiva                                                                                                    | 84                                                                                                    |
| Descrizione:                                                                                                    | Pulizia Filtri principali Anello                                                                                                    |
| Data Intervento                                                                                                    | 27/06/2011 Richitesta: 27/06/2011                                                                                                    |
| Esito                                                                                                    | Positivo 💌                                                                                                    |
| Ricambi Generici                                                                                                    |                                                                                                    |
|                                                                                                    |                                                                                                    |
|                                                                                                    |                                                                                                    |
| Altri Operatori el R                                                                                                    | icambi Codificati X                                                                                                    |
| Una é por<br>1) Inserin<br>2) inserin<br>3) Per All<br>Questo m                                                                                                    | sibile :<br>s abi operatori (interni), utilizza il pulsante: <+><br>i ricambi codflicati utilizza il pulsante: <ricambi><br/>egare Documenti devi Uscire, e riaprire la Riga in modalità Modifica&gt;<br/></ricambi> |
|                                                                                                    | ОК                                                                                                    |
| Cod. Fornitore                                                                                                    | fab • RagSoc Fornito •                                                                                                    |
| Lettura Km o Ore                                                                                                    |                                                                                                    |
| Autorizzazione :                                                                                                    | No                                                                                                    |
| MDOEst: Ricambi                                                                                                    | Est € : 0 lora Est €/h: 0 ToT. Interv Est. € 0                                                                                                    |
| I campi con questo colore di sfon<br>nella sottomaschera<br>(frmMP_Registra) <manutenzioni< th=""><th>ido sono stati preimpostati ai valori indicati<br/>preventive &gt;.</th></manutenzioni<> | ido sono stati preimpostati ai valori indicati<br>preventive >.                                                                                                    |
|                                                                                                    | 💡 Ricambi 🙀 🎶                                                                                                    |

Informa che viene abilitato il pulsante <+> per aggiungere nuovi operatori

**REGISTRAZIONE** delle ore e degli operatori interni impiegati: Ad un intervento di manutenzione preventiva possono partecipare più operatori (interni) e si vuole tenere traccia delle ore da essi impiegate e in quali giorni.

| Utilizzando il pulsan                                                     | te <+>                                                                                                    |
|---------------------------------------------------------------------------|----------------------------------------------------------------------------------------------------|
| :: Nuovo Intervento Preventiv                                             | o :: frmMP_Intervento_Add                                                                                        |
| Id Maurisola :<br>Idlatos contifere contiet                               | CV3200K<br>Jwisinii 180 /Stiwitic 1823                                                                           |
| Maanaagiona Prevaniva                                                     | 184<br>Rasilian fitra fitra fitra                                                                                |
| Distriction:                                                              |                                                                                                    |
| Fuito                                                                     | Positivo *                                                                                                    |
| Ricembi Generici                                                          |                                                                                                    |
|                                                                           |                                                                                                    |
| Commento                                                                  | Nulla da segnalare                                                                                               |
| Fermo Produttivo (h)                                                      | O Tempo Richiesto (k): O KPL :                                                                                   |
| Mdo Int. (h)                                                              | 0 C. Ricembi € 0                                                                                                 |
| IdOperatore                                                               | cs 🔪 📉                                                                                                    |
| Cod. Fornitore                                                            | Din KagSee Ferniteri                                                                                             |
| Lettura Km o Ore                                                          |                                                                                                    |
| Autorizazione :                                                           | No                                                                                                    |
| MDOEn: 0 C Rice                                                           | ndi Est C: 0 Cora Est Ch: 0 C. To T. Interv Est. C 30                                                            |
| I campi con questo colore di sfon.<br>Controllate la correttezza ed event | lo cono stati preimpostati ai valori indicati . I campi con questo colore di tfondo<br>ualmente variate i valori |
|                                                                           | 💡 Ricambi 🖞 🕪                                                                                                    |
| si apre la maschera                                                       | Inserimento_Operatori_Interventi                                                                                 |

### Note: altre descrizioni

### 152 CMMS : Gestione Manutenzione

### Operatore: chi ha eseguito l'intervento

Fornitore : <u>Campo ad elenco predefinito</u> [51] in caso di manutenzione eseguita da personale interno scegliere il nome della propria ditta.

Inserimento\_Operatori\_Interventi

Registra Manutenzioni Preventive Pa

Pannello\_Registrazioni

### 4.2.4.2.1 Inserimento Operatori Interventi

Pannello Comandi Principale > Pannello Registrazioni > Manutenzioni Preventive> Pulsante <+>

### SCOPO : inserire più operatori riferiti alla stessa manutenzione preventiva.

| :: Ins Operatori Interventi :: frmOperatoriInterventiAdd |                            |                 |                |                     |  |
|----------------------------------------------------------|----------------------------|-----------------|----------------|---------------------|--|
| Id Operatori                                             |                            | ld Interventi F | Preveniti      | 6669                |  |
| Operatore                                                |                            |                 | drieola: Aw947 | 14                  |  |
| Descrizione                                              | Sostituzione Candele a     | ccensione       |                |                     |  |
| Tempo Impiegato h<br>Data                                | 19/07/2011                 | Autorizzazione  | No             |                     |  |
| I campi con questo c                                     | olore di sfondo sono obbli | gatori          |                |                     |  |
|                                                          |                            |                 |                | 9 V <sup>0</sup> D+ |  |

Selezionare un OPERATORE, se non esistente inserirlo.

**DESCRIZIONE**: è già preimpostata alla Descrizione della Manutenzione preventiva , può essere variata indicando cosa ha fatto l'operatore. **AUTORIZZAZIONE**: è preimpostata al valore indicato nella maschera <u>Inserimento\_Interventiv</u> [148]

TEMPO IMPIEGATO H : il tempo che l'operatore ha prestato per l'intervento . (il tempo è riferito al campo DATA )

DATA : (Doppio clic per selezione da Calendario 50) )nel caso di intervento che dura più giorni si può operare in due modi differenti :

- 1. La DATA è la data di conclusione dell'intervento, il TEMPO IMPIEGATO H è la somma del tempo impiegato nei vari giorni (il tutto riferito all' OPERATORE); in questo caso è necessario fare una registrazione per ogni operatore.
- 2. La DATA è la data del giorno, il TEMPO IMPIEGATO H è il tempo impiegato nel giorno (il tutto riferito all' OPERATORE) ; in questo caso è necessario fare una registrazione per ogni operatore, ogni giorno.

### **CONSIGLIO** utilizzare :

- in caso sia richiesto un riepilogo per operatore e intervento
- in caso sia necessari a una giustificazione giornaliera delle attività degli operatori ad esempio <Giorgio> il 19/7/2011 è intervenuto per 2 ore

| :: Ins Operatori Interventi :: frmOperatoriinterventiAdd |                            |                        |          |           |  |
|----------------------------------------------------------|----------------------------|------------------------|----------|-----------|--|
| Id Operatori                                             | [                          | ld Interventi Preventi |          | 6669      |  |
| Operatore                                                | Giorgio 💽                  |                        | Aw/34714 |           |  |
| Descrizione                                              | Sostituzione Candele a     | ccensione              |          |           |  |
| Tempo Impiegato h                                        | 2                          | Autorizzazione No      |          |           |  |
| Data                                                     | 19/07/2011                 |                        |          |           |  |
| I campi con questo ci                                    | olore di sfondo sono obbli | gatori                 | •        | .9 [ 54 ] |  |
|                                                          |                            |                        | Y        |           |  |

Utilizzare il pulsante salva

| :: Ins Operatori Interventi :: frmOperatoriInterventiAdd |                                 |  |  |  |
|----------------------------------------------------------|---------------------------------|--|--|--|
|                                                          | ld Interventi Preventi 66689    |  |  |  |
| Operatore                                                | Giorgio Metricoles Aw94714      |  |  |  |
| Descrizione                                              | Sostituzione Candele accensione |  |  |  |
| Tempo Impiegato h                                        | 2 Autorizzazione No             |  |  |  |
| Data                                                     | 19/07/2011                      |  |  |  |
| I campi con questo ci                                    | lote di sfondo sono obbligatori |  |  |  |
|                                                          | <u> 8 4 k</u>                   |  |  |  |

poi il pulsante ESCI

### • La stessa procedura può essere ripetuta per altri operatori

Torna a Inserimento\_Interventi\_Preventivi

Registra Manutenzioni Preventive

Pannello\_Registrazioni

+

### 4.2.4.3 Interventi Preventivi Modifica

Pannello Comandi Principale > Pannello Registrazioni > Manutenzioni Preventive > Pulsante:

SCOPO : visualizzare i campi che non erano visibili in <u>Registra Manutenzioni Preventive</u> 142<sup>1</sup>. consente agli Utenti Abilitati di effettuare modifiche

| Interventi Preventivi esecult |            |             |                    |          | Inseriment | o nuova rica di inl |          | 16  |    |
|-------------------------------|------------|-------------|--------------------|----------|------------|---------------------|----------|-----|----|
| ld :                          | Eseguite : | Richiesta : | Commento           | Cod. For | Operatore  | Km o Ore            | Esito    | **  | Ŀ  |
| 5820                          | 14/03/2008 | 14/03/2008  | Nulla da segnalare | fab      | C9         |                     | Positivo | +   | I  |
| 5819                          | 12/02/2008 | 12/02/2008  | Nulla da segnalare | fab      | C3 93      |                     | Positivo | +   | I  |
| 5818                          | 13/01/2008 | 13/01/2008  | Nulla da segnalare | fab      | CAMN       |                     | Positivo | → L | ŝ. |
| 499                           | 16/01/2005 |             | Nulla da segnalare | fab      | MN         |                     | Positivo | +   | 1  |
| 640                           | 19/12/2004 |             | Nulla da segnalare | fab      | 08         |                     | Positivo | +   | 1  |

| :: Modifica Interventi Preven | tivi :: frmMP_Intervento_Edit                             |
|-------------------------------|-----------------------------------------------------------|
| M Manipula -                  | Etouis3                                                   |
| Idlam milerermini             | 6719 Printmai: 365 (Artistate: 3921                       |
| Manuscriptore Presentive      | 93                                                        |
| Descritioner                  | Cambio cinghie                                            |
| Data Intervento               | 16/06/2012 Data Richtman 16/06/2012                       |
| Esito                         | Positivo -                                                |
| Ricambi Generici              |                                                           |
|                               | *                                                         |
|                               |                                                           |
| Comment                       | Nulla da sassalara                                        |
| Conchenzo                     | nuna va segnanare                                         |
|                               |                                                           |
|                               |                                                           |
|                               |                                                           |
| Fermo Produttivo (h):         | Tempo Richiesto (h):     O     FlagKPIIM                  |
| Impieg. Operatore (k) :       | 3 IdOperatore 0329 M +                                    |
| Tot MDO int. (k) :            | 3 OrcMD0 Provinduar: 4                                    |
| C. Ricambi C.                 |                                                           |
| Cod Familian                  | fab + RapSoc Formineri IRST FAB +                         |
|                               |                                                           |
| Lemura Am o Ore               |                                                           |
| Autorizzazione:               | No                                                        |
|                               |                                                           |
| MDOE: 0                       | CoraEntCh: 0 C Ricandi Ent C: 0 C. To I. Interv. Ent. C 0 |
| Accesso : Completo            | I campi con questo colore di zfondo sono obbligatori      |
| Alega Documenti Alegati n     | 🕆 0 Modifica Scadence 🤗 Ricambi 📋 🎲 🐙 🕸                   |

per il significato dei campi vedi

# CONSIGLIO: prima di inserire nuovi operatori che hanno eseguito l'intervento, controllare che non siano già stati inseriti utilizzare il pulsante

M

duesto pulsante permette di visualizzare gli operatori già inseriti e se necessario modificare i dati , da questa maschera non è possibile fare aggiunte

per l'inserimento di altri operatori utilizzare il pulsante

🕻 che apre la maschera

Inserimento\_Operatori\_Interventi

### NOTA : Modifica della data Intervento

<u>Se la manutenzione Preventiva è con periodicità <Nº giorni dall'ultimo intervento> la modifica della Data Intervento , non comporta l'automatico aggiornamento della Prossima scadenza .</u>

Questa modifica se rilevante (il giudizio è lasciato al gestore della Manutenzione), deve essere effettuato attraverso II pulsante

- <u>Variazione Schedulazione Scadenze</u> 34) permettendo di modificare le scadenze (future non chiuse) Il programma segnala questa situazione con

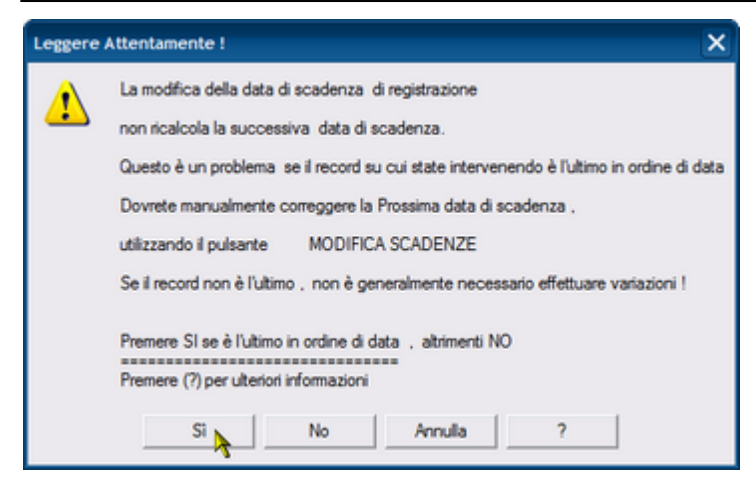

### ELIMINAZIONE REGISTRAZIONE CORRENTE [PREMESSA]

Se la Manutenzione non è stata effettuata si SCONSIGLIA di effettuare l'eliminazione Ma di utilizzare il campo Commento per indicare ad esempio "MANUTENZIONE NON EFFETTUATA" Ove possibile correggete la registrazione anziché eliminarla

### SE RITENETE CHE SIA DA ELIMINARE SAPPIATE CHE IL PROGRAMMA SI COMPORTA NEL SEGUENTE MODO :

| 0 |  |
|---|--|
| T |  |
|   |  |

il pulsante elimina la registrazione corrente.

- se è la prima registrazione a N°giorni dall'ultima registrazione = Elimina solo la registrazione
- se è a N°giorni dall'ultima registrazione ed è l'ultima Registrazione = Aggiorna la scadenza ed elimina la registrazione
- se è a N°giorni dall'ultima registrazione ed è una registrazione intermedia = Elimina la Scadenza e la Registrazione
- se è secondo scadenzario = Riporta ad aperto lo stato della Scadenza ed elimina la registrazione
- se è a KM ORE = Riporta ad aperto lo stato della Scadenza ed elimina la registrazione

Registra Manutenzioni Preventive Pannello\_Registrazioni

### 4.2.4.3.1 Righe Ricambi Preventivi

> Interventi Preventivi Dettaglio 153

### Si possono inserire direttamente i ricambi

| :: Righe ricambi Preventivi :: frmRigheRicambiPreventivi © ing. Carlo Scaroni                                                                                                    |                   |
|----------------------------------------------------------------------------------------------------|-------------------|
| Id Interventi Preventivi: 5821                                                                                                    |                   |
| Ricambi utilizzati :                                                                                                    |                   |
| Riga Ric Cod. Ricambio Quantità Data Prelievo Note                                                                                                    | Costo Un :        |
| Contatore) 1                                                                                                    | € 0.00            |
|                                                                                                    |                   |
|                                                                                                    |                   |
|                                                                                                    |                   |
|                                                                                                    |                   |
|                                                                                                    |                   |
|                                                                                                    |                   |
|                                                                                                    |                   |
|                                                                                                    |                   |
| Ri                                                                                                    | camb/Predictivati |
| Record: 14 4 1 1 1 1 1 1 1 1 1                                                                                                    |                   |
| Per accelerare l'inserimento : Il Pulsante Ricambi preventivati propone l'inserimento dei ricambi predefiniti in fase di generazion<br>della Manutenzione preventiva , variare i campi secondo quanto necessario ( è consentita l'eliminazione delle righe e/o<br>l'aggiunta di nuove) Dopo l'inserimento il pulsante si disattiva per evitare doppi inserimenti | 8 Br              |

Per accelerare l'inserimento : Il Pulsante Ricambi preventivati propone l'inserimento dei ricambi predefiniti in fase di generazione della Manutenzione preventiva (<u>RigheRicambiPreventivati</u>) [114], variare i campi secondo quanto necessario ( è consentita l'eliminazione delle righe e/o l'aggiunta di nuove) Dopo l'inserimento il pulsante si disattiva per evitare doppi inserimenti.

| :: Righe ricambi Preventivi :: frmRigheRicambiPreventivi © ing. Carlo Scaroni                                                                                                    |                      |  |  |  |
|----------------------------------------------------------------------------------------------------|----------------------|--|--|--|
| Id Interventi Preventivi. 5821                                                                                                    |                      |  |  |  |
| Ricambi utilizzati :                                                                                                    |                      |  |  |  |
| Riga Ric Cod. Ricambio Quantità Data Prelievo Note                                                                                                    | Costo Un.: 🔺         |  |  |  |
| 275 00-673816-00 💌 5 14/07/2009 📰                                                                                                    | € 147,00             |  |  |  |
| 276 00-674163-00 💌 🙀 14/07/2009 🛄                                                                                                    | € 373,09             |  |  |  |
| * Contatore) · · · · ·                                                                                                    | € 0,00               |  |  |  |
|                                                                                                    |                      |  |  |  |
| Record: I4 4 1 I I I I I I I I I I I I I I I I                                                                                                    | Ricambi Preventivati |  |  |  |
| Per accelerare l'inserimento : Il Putsante Ricambi preventivati propone l'inserimento dei ricambi predefiniti in fase di generazione<br>della Manutenzione preventiva , variare i campi recondo quanto necessario (è consentita l'eliminazione delle righe e/o<br>l'aggiunta di nuove) Dopo l'inserimento il putsante si disattiva per evitare doppi inserimenti |                      |  |  |  |

### Ad esempio : è possibile variare la Quantità da 1 a 2

| :: Righe ricambi Preventivi :: frmRigheRicambiPreventivi © ing. Carlo Scaroni                                                                                                    |                  |  |  |  |
|----------------------------------------------------------------------------------------------------|------------------|--|--|--|
| Id Interventi Preventivi. 5821                                                                                                    |                  |  |  |  |
| Ricambi utilizzati :                                                                                                    |                  |  |  |  |
| Riga Ric Cod. Ricambio Quantità Data Prelievo Note                                                                                                    | Costo Un : 🔺     |  |  |  |
| 275 00.673816:00 💉 5 14/07/2003 🗾                                                                                                    | € 147,00         |  |  |  |
| 276 00-674163-00 2 14/07/2009                                                                                                    | € 373,09         |  |  |  |
| * Contatore)                                                                                                    | € 0.00           |  |  |  |
|                                                                                                    | Scout Security 1 |  |  |  |
| Record: 14 4 2 1 14 1 2                                                                                                    |                  |  |  |  |
| Per accelerare l'inserimento : Il Pulsante Ricambi preventivati propone l'inserimento dei ricambi predefiniti in fase di generazione<br>della Manutenzione preventiva , variare i campi recondo quanto necessario ( è consenita l'eliminazione delle righe e/o<br>l'aggiunta di nuove) Dopo l'inserimento il pulsante si disattiva per evitare doppi inserimenti |                  |  |  |  |

per inserire manualmente nuovi ricambi utilizzare il pulsante 🜬 si apre la maschera

Ins Righe Ricambi Preventivi

Pannello\_Registrazioni

### 4.2.4.3.1.1 Ins Righe Ricambi Preventivi

SCOPO : Permette l'inserimento dei ricambi utilizzati nell'intervento preventivo.

| :: Ins Righe F                      | ticambi Preventivi :: frmRicambi_MP_InterventoRigheAdd |
|-------------------------------------|--------------------------------------------------------|
| Cod Ricambio<br>Interno             | •                                                      |
| OPPURE<br>Cod Ricambio<br>FORNITORE |                                                        |
| Quantità                            | 1                                                      |
| Data Prelievo                       |                                                        |
| Costo                               |                                                        |
| Nota                                |                                                        |
|                                     | IdInterventiPreventivi 6621                            |
|                                     | I campi con questo colore di sfondo sono obbligatori   |
|                                     | 8 🕼 🕅                                                  |

| la maschera si apre evidenziando i campi obbligatori.                                                        |
|----------------------------------------------------------------------------------------------------|
| - Selezionare il Cod. Ricambio interno                                                                       |
| in alternativa il                                                                                            |
| Cod Ricambio Fornitore                                                                                       |
| - inserire la Quantità prelevata                                                                             |
| - inserire la data di prelievo                                                                               |
| (Onzionale ) il costo ultimo                                                                                 |
|                                                                                                    |
| il pulsante 📕 effettua il salvataggio , in caso di mancanza dei dati obbligatori il programma segnala con un |
| awertimento.                                                                                                 |
| Il pulsante esce dalla maschera                                                                              |
| in caso di errore di inserimento prima del salvataggio utilizzare il pulsante esci                           |
| dopo il salvataggio utilizzare il pulsante esci,                                                             |
| In caso di errore dalla maschera Righe Ricambi Preventivi 155 eliminare il record inserito                   |
| Pannello_Registrazioni                                                                                       |

### 4.2.4.3.2 Operatori Intervento Modifica

### SCOPO : Permette di visualizzare gli operatori già registrati e operare eventuali modifiche

| :: Operatori (Visualizza Modifica) :: frmOperatoriInterventi © ing. Carlo Scaroni | i.                         |
|-----------------------------------------------------------------------------------|----------------------------|
| Operatori Preventivi Operatore Descrizione                                        | T. Imp. h Autorizzazi Data |
| 28 5847 Giorgio 💌 Sostituzione anelto tenuta                                      | 1 Nox 29/08/2009 📃         |
|                                                                                   | L3                         |
|                                                                                   |                            |
|                                                                                   |                            |
|                                                                                   |                            |
|                                                                                   |                            |
|                                                                                   |                            |
|                                                                                   |                            |
|                                                                                   |                            |
|                                                                                   |                            |
|                                                                                   | e 2. 5.                    |
| ¥                                                                                 | U 77 W                     |
|                                                                                   |                            |

### 4.2.5 Manutenzioni Preventive Scadute

Pannello Comandi Principale > Pannello Registrazioni >Manutenzioni Preventive Scadute

SCOPO : Registrare o visualizzare le Manutenzioni preventive che risultano scadute

E' un filtro della maschera delle sottomaschera <u>Inserimento Interventi Preventivi</u> La maschera si apre sull'<u>Ultimo Record aperto</u> 59

© 2022 Carlo Scaroni

a cui si rimanda per la spiegazione del funzionamento

| :: Registr                                                     | :: Registra Manutenzioni Preventive Scadute :: frmMP_ScadutaRegistra |                |                                              |                               |                     |                            |                |                |              |  |
|----------------------------------------------------------------|----------------------------------------------------------------------|----------------|----------------------------------------------|-------------------------------|---------------------|----------------------------|----------------|----------------|--------------|--|
| Ricerca p                                                      | per matricola                                                        | Macchina:      |                                              |                               | •                   |                            |                |                |              |  |
| IdMatricola: ArmGas Descrizione Gas Cabinet e Linee Gas Tossic |                                                                      |                |                                              |                               |                     |                            |                |                |              |  |
| Mostra gl                                                      | i interventi e                                                       | seguiti (click | sul selettore)                               | Manutenzi                     | oni Preventive:     | 1                          |                |                |              |  |
| Id M.P                                                         | Nev.                                                                 |                | ManPreventiva Scadenza:                      | Periodicità Ricorre:          | OnePrev Ri          | cambi int. € Tot. Est.ni € | Esecutore      | Inserita IdSch |              |  |
|                                                                | 2 Verifica ger                                                       | nerale         | 27/07/2011                                   | 60 Nº giorni dall'ultima regi | st v 2              | 0 0                        | ITC            | 24/04/2003 385 | <del>.</del> |  |
|                                                                |                                                                      |                |                                              |                               | _                   |                            |                |                | _            |  |
|                                                                |                                                                      |                |                                              |                               |                     |                            |                |                |              |  |
|                                                                |                                                                      |                |                                              |                               |                     |                            |                |                |              |  |
|                                                                |                                                                      |                |                                              |                               |                     |                            |                |                |              |  |
| Interventi                                                     | Preventivi e                                                         | seguiti:       |                                              |                               |                     |                            | Nuova riga     | di Intervento  |              |  |
| ld :                                                           | Eseguita :                                                           | Richiests :    | Commento                                     |                               | Cod. For            | Operatore                  | Km o Ore       | Esito          | <b>}*</b>    |  |
| 6598                                                           | 28/05/2011                                                           | 28/05/2011     | Nulla da segnalare                           | inc                           | 0                   | S&S                        |                | Positivo       | +            |  |
| 0000                                                           | 29/03/2011                                                           | 28/02/2011     | Nulla da segnalare                           | ITC                           | 0                   | \$45                       | F              | ositivo        | +            |  |
| 6509                                                           | 30/12/2010                                                           | 31/07/2010     | Nulla da segnalare                           | ITC                           | 0                   | 585                        | F              | Positivo       | +            |  |
| 6408                                                           | 01/08/2010                                                           | 22/11/2009     | Nulla da segnalare                           | Inc                           | e                   | 585                        | P              | ositivo        | <b>→</b>     |  |
| 6330                                                           | 23/09/2009                                                           | 24/08/2009     | Nulla da segnalare                           | fat                           | 0                   | \$65                       | F              | Positivo       | <del>•</del> |  |
| 6290                                                           | 25/05/2009                                                           | 23/05/2009     | Nulla da segnalare                           | fat                           | 6                   | 585                        | F              | Positivo       | <b>→</b>     |  |
| 6227                                                           | 24/03/2009                                                           | 15/02/2009     | Nulla da segnalare                           | fat                           | 0                   | \$85                       | 1              | ositivo        | +            |  |
| 6172                                                           | 17/12/2008                                                           | 29/07/2008     | Nulla da segnalare                           | fat                           | 6                   | 585                        | F              | Positivo       | +            |  |
| 6148                                                           | 30/05/2008                                                           | 26/02/2008     | Nulla da segnalare                           | fat                           | 6                   | S&S                        | F              | Positivo       | <b>+</b>     |  |
| 6069                                                           | 28/12/2007                                                           | 27/11/2007     | Nulla da segnalare                           | fat                           | 0                   | \$85                       | 1              | Positivo       | +            |  |
| 6046                                                           | 28/09/2007                                                           | 28/08/2007     | Nulla da segnalare                           | fat                           | b                   | 585                        | F              | Positivo       | +            |  |
| 6011                                                           | 29/06/2007                                                           | 29/05/2007     | Nulla da segnalare                           | fat                           | 6                   | S&S                        | P              | Positivo       | +            |  |
| 5990                                                           | 33/03/2007                                                           | 27/02/2007     | Nulla da segnalare                           | fat                           | 0                   | \$45                       |                | ositivo        | +            |  |
| 5975                                                           | 29/12/2008                                                           | 11/12/2006     | Nulla da segnalare                           | fat                           | b                   | 585                        | F              | Positivo       | +            |  |
| 5874                                                           | 12/10/2008                                                           | 04/02/2005     | Nulla da segnalare                           | fat                           | b                   | 58S                        | P              | Positivo       | <b>→</b> -   |  |
|                                                                |                                                                      |                |                                              |                               |                     |                            |                |                |              |  |
| invia a :                                                      |                                                                      |                | Filtro :                                     |                               | (                   | lartella Predefinita salv  | ataggio File : |                |              |  |
| Anteprima                                                      | 🔿 E. Nali 🤇                                                          | Stampa 🕐 Ex    | xoel 💭 PDF 🛛 🔽 Matricola 🗖 Man. Preventiva 🗍 | Int. to Preventivo            | cournents and Setti | rgs-acáronic (Desktóp)     |                |                | <b>1</b>     |  |
| Acces                                                          | iso : Completo                                                       |                |                                              |                               |                     | 8                          |                | Record 8 di 45 | · 💵          |  |

Mostra solo le manutenzioni Preventive Scadute per permettere un più rapido inserimento delle registrazioni. Permette di:

- visualizzare le manutenzioni Preventive programmate
- visualizzare le manutenzioni Preventive eseguite
- effettuare la modifica/cancellazione delle manutenzioni Preventive eseguite
- lanciare la registrazione degli interventi di manutenzione preventiva
- lanciare la stampa degli interventi di manutenzione preventiva

### Registra Manutenzione Preventiva

per visualizzare TUTTI gli interventi vai a La scheda permette di selezionare la macchina attraverso la Matricola (campo) Ricerca per Matricola Macchina. OPPURE

La scheda permette di selezionare la macchina attraverso la **Descrizione** (della Matricola) Ricerca per Descrizione basta iniziare a digitare che il codice troverà immediatamente il primo record il cui campo "Descrizione" inizia per i caratteri che avete digitato. Se non viene trovato nulla si resta sul primo record. Per trovare i record successivi al primo è sufficiente premere invio.

Per effettuare una ricerca per **"testo contenuto"** e non per **"Parte iniziale del campo"** basta fare doppio click sul controllo, questi assumerà l'aspetto incassato e, quando inizierete a digitare, troverà il primo record il cui campo **"Descrizione"** contiene (non semplicemente inizia) il testo digitato.

è possibile visualizzare i dettagli degli interventi effettuati premendo il pulsante Dettagli Interventi

Nella Finestra Manutenzioni Preventive compaiono le voci di manutenzione preventiva .

Se non compare nulla vai a Non compare la Manutenzione Preventiva

Selezionare la Manutenzione preventiva da eseguire (col mouse cliccare sul triangolino a sx di ID Ma...) e passare all'inserimento dell' intervento preventivo tramite il bottone Registrazione nuovo intervento ai anno la pobeda latenzati preventivi i compi in verde cone obbligatori.

si apre la scheda Interventi preventivi i campi in verde sono obbligatori,

### eseguita : la data (oggi) può essere variata

### Commenti (facoltativo)

Esito Campo ad elenco predefinito 51 permette la scelta

Tempo (h) tempo impiegato in h viene proposto quello inserito come std al momento della creazione della manutenzione preventiva, può essere variato(facoltativo)

il Contaore (facoltativo)

Costo int viene proposto quello inserito come std al momento della creazione della manutenzione preventiva(Facoltativo)

Costo Ricambi viene proposto quello inserito come std al momento della creazione della manutenzione preventiva(facoltativo)

Ricambi indicare i ricambi utilizzati (facoltativo)

### Note: altre descrizioni

Operatore: chi ha eseguito l'intervento

Fornitore : <u>Campo ad elenco predefinito</u> in caso di manutenzione eseguita da personale interno scegliere il nome della propria ditta.

### In caso di errore utilizzare il pulsante annulla

in caso di accettazione utilizzare il pulsante Esci che riporta alla scheda frm\_reg Man Prev e aggiorna la lista degli Interventi preventivi

frm Reg Man Prev

Procedere quindi con la caratteristica successiva (se esistente) e registrare un Nuovo Intervento

### **AVVERTENZE**

Se si commettono errori di digitazione dalla finestra Interventi preventivi eseguiti e possibile effettuare variazioni. (compreso cancellazioni)

Non è possibile dalla stessa finestra effettuare in alcun modo nuovi inserimenti

### **Manutenzioni Preventive**

Questa è una sottoscheda della Scheda Macchine permette l'inserimento di nuove Manutenzioni Preventive (il contatore ID si incrementa da solo).

per aggiungere una Manutenzione preventiva basta utilizzare il pulsante **Ins. Manutenzione Preventiva** apparirà la maschera di inserimento.

In caso di involontaria aggiunta di una manutenzione , basta selezionare la riga corrispondente cliccando sulla freccia che appare alla sx di ID , in questo modo viene evidenziato il record , quindi premere il tasto Canc da tastiera. Il programma fornisce un avvertimento prima di cancellare.

Attenzione : se sono stati eseguiti rilevi (verifiche) sulla caratteristica che si vuole eliminare verranno eseguite anche le cancellazioni dei rilievi, è un'operazione che va ponderata

**Cartella Predefinita per il salvataggio File :** Si riferisce alla possibilità di salvare i file in PDF o Excel (Solo Le versioni MDB del programma permettono tali salvataggi) in un percorso predefinito . Il percorso proposto è quello preimpostato vedi Path Save File

Stampa foglio di Intervento (ODL) \*\*\* Funzione attiva dalla versione xx.93.13

### .:: Registra Manutenzioni Preventive Scadute ::.. frmMP\_ScadutaRegistra cerca per matricola Macchina IdManicola: CV3200X D **vW** Touares e C Tot Estni€ D 184 Verifica filtro Gasolio 28/06/2011 180 N° giorni dall'ultima reg \* 0 30 Din 26/01/2005 3823 0 185 Controllo Spazzole 150 Nº giorni dall'ultima reg 25/10/2011 0 25 26/01/2005 Interventi Preventivi eseguiti: Foglio di Intervento (ODL)

selezionando la riga 184 e premendo il Pulsante <Foglio di Intervento (ODL)> si ottiene il documento da consegnare all'operatore

Pannello\_Registrazioni

### 4.2.6 Agenda 1° Scadenza MP

Pannello Comandi Principale > Agenda 1° Scadenza MP { Versione Professional } \*\*\* Funzione attiva dalla versione xx.93.13

### SCOPO : Visualizzare le Manutenzioni Preventive Previste per Fornitore in formato Agenda

L'agenda è filtrata per Fornitore / Esecutore previsto dell Manutenzioni preventive.

**CMMS : Gestione Manutenzione** 

E' mostrata la 1° Scadenza che non risulta essere stata completata . (Non vengono mostrate le successive) Se ci sono Scadenze in Ritardo conviene dare un'occhiata a <u>Controllo Scadenze Mese Corrente</u> 2951 che mostra le scadenza in ritardo più quelle del mese corrente

|        | :: MP Previste Mensili (1* Scadenza) :: frmMP_1Scadenza_AgendaMensile |                                    |                                                                            |                         |                        |         |               |            |  |  |
|--------|-----------------------------------------------------------------------|------------------------------------|----------------------------------------------------------------------------|-------------------------|------------------------|---------|---------------|------------|--|--|
| Settim |                                                                       | Manutenzioni Pr<br>1º Scadenza Pre | zioni Preventive<br>zza Previste per : Man. Mecc. I Alfagorma Hydraulic MM |                         | Alfagomma Hydraulic MM | CA CM   | 2017<br>OGGI  |            |  |  |
| ana    |                                                                       | Lunedi                             | Martedi                                                                    | Mercoledi               | Giovedi                | Venerdi | Sabato        | 1 Domenica |  |  |
| [      |                                                                       |                                    |                                                                            |                         |                        |         |               |            |  |  |
| ង      |                                                                       |                                    |                                                                            |                         |                        |         |               |            |  |  |
| H      | 2                                                                     |                                    | 3                                                                          | 4                       | 5                      | 6       | 7             | 81         |  |  |
|        | AU01<br>AU02                                                          | AU.M.01 Cont A                     | TS01 TS.M.03: Cambio                                                       |                         |                        |         |               |            |  |  |
| -      | BA01<br>BA01                                                          | BAa.M.06 Cor<br>Baa.M.08 Can       |                                                                            |                         |                        |         |               |            |  |  |
|        | BA02                                                                  | Baa.M.OR Cor                       |                                                                            |                         |                        | 10.1    |               |            |  |  |
|        | 9                                                                     |                                    | 10                                                                         | 11                      | 12                     | 13      | 14            | 15         |  |  |
| N      |                                                                       |                                    |                                                                            |                         |                        |         |               |            |  |  |
|        |                                                                       |                                    |                                                                            |                         |                        |         |               |            |  |  |
|        | 16                                                                    |                                    | 17                                                                         | 18                      | 19                     | 20      | 21            | 22         |  |  |
| ۵      |                                                                       |                                    |                                                                            |                         |                        |         |               |            |  |  |
| Γ.     |                                                                       |                                    |                                                                            |                         |                        |         |               |            |  |  |
|        | 23                                                                    |                                    | 24                                                                         | 25                      | 26                     | 27      | 28            | 29         |  |  |
|        |                                                                       |                                    |                                                                            |                         |                        |         |               |            |  |  |
| ^      |                                                                       |                                    |                                                                            |                         |                        |         |               |            |  |  |
| H      | 30                                                                    |                                    | 31                                                                         |                         |                        |         |               |            |  |  |
|        |                                                                       |                                    |                                                                            |                         |                        |         |               |            |  |  |
| G      |                                                                       |                                    |                                                                            |                         |                        |         | Visione       | CHILIDI    |  |  |
|        |                                                                       |                                    |                                                                            | Accesso : Amministrator | •                      | _       | * SETTIMANALE |            |  |  |

ad esempio doppio clic sul giorno 2

si apre la maschera di dettaglio che permette una visualizzazione più ampia delle MP programmate per il giorno. Se si vuole effettuare la registrazione di un intervento partendo da questa maschera è possibile selezionando prima la riga di interesse : esempio Matr=BA01, IdMP =44

| : | MP I | Previste (1° | Scadenza) :: | frmMP_1S    | adenza_   | AgendaGiorno       |                       |                |     |                 |           |   |
|---|------|--------------|--------------|-------------|-----------|--------------------|-----------------------|----------------|-----|-----------------|-----------|---|
|   |      | Matricola    | IdMP:        | Descrizione | MP :      | 02/01/2017         | Man. Mecc.            |                |     | Id Schedule     | Ore Prev: | - |
|   |      | AU01         | 757          | AU.M.01     | Controllo | ed eventuale so    | stituzione guarnizion | e tenuta porta |     | 1355            | 0         |   |
|   |      | AU01         | 759          | AU.E.01     | Controllo | quadri elettrici e | strumentazione elet   | trica          |     | 1404            | 0         |   |
|   |      | AU02         | 760          | AU.M.01     | Controllo | ed eventuale so    | stituzione guarnizion | e tenuta porta |     | 1413            | 0         |   |
|   |      | AU02         | 762          | AU.E.01     | Controllo | quadri elettrici e | strumentazione elet   | trica          |     | 1462            | 0         |   |
|   |      | BA01         | 42           | BAa.M.06    | Controlk  | o cinghie di trasn | nissione              |                |     | 1537            | 0         |   |
| P |      | BA01         | 44           | Baa.M.08    | Cambio o  | degli oli          |                       |                |     | 1554            | 0         |   |
|   | k    | BA01         | 45           | Baa.E.01    | Controllo | serraggio morse    | etti motore           |                |     | 1520            | 0         |   |
|   |      | BA02         | 982          | Baa.M.08    | Cambio o  | degli oli          |                       |                |     | 1563            | 0         |   |
|   |      | TS01         | 5            | TS.M.01:    | Ingrassa  | ggio cuscinetti ru | ulo di almentazione   |                |     | 1280            | 2         |   |
|   |      | TS01         | 17           | TS.M.06:    | Ingrassa  | ggio cuscinetti m  | otore principale      |                |     | 1338            | 1         |   |
|   |      |              |              |             |           |                    |                       |                |     |                 |           |   |
|   |      | Accesso : Am | ministratore |             |           |                    |                       |                | 😵 R | egistra Interv. | MP 🏚      | • |

e poi premendo il pulsante Recora Interv. MP che apre la maschera <u>Nuovo Intervento Preventivo</u> 148 a cui si rimanda per ulteriori dettagli

# NOTA BENE : La registrazione dell'intervento Preventivo effettuata come appena descritto , non aggiorna la maschera <frmMP\_1Scadenza\_AgendaGiorno> (trovate ancora la riga che avete appena registrato) e

### neppure <frmMP\_1Scadenza\_AgendaMensile>

Potreste incorrere nell'errore di registrare ancora l'intervento di MP, il programma non riesce ad evitare questa possibilità.

Il programma aggiorna le maschere citate solo uscendo dalle stesse e rientrando. Se avete commesso l'errore segnalato il programma segnalerà la situazione anomala al successivo avvio del programma . vedi <u>19° check Manutenzioni Preventive Scadenze Duplicate</u> 28

Per Visualizzare le Manutenzioni Preventive previste nella settimana

| :       | :: MP Previste Mensili (1' Scadenza) :: frmMP_1Scadenza_AgendaMensile |                                    |                                      |                        |                        |                                                                                                    |                                          |                |
|---------|-----------------------------------------------------------------------|------------------------------------|--------------------------------------|------------------------|------------------------|----------------------------------------------------------------------------------------------------|------------------------------------------|----------------|
| Settim  |                                                                       | Manutenzioni Pi<br>1º Scadenza Pre | reventive<br>sviste per : Man. Mecc. |                        | Alfagomma Hydraulic MM | Sett<br><a <m<="" th=""><th>timana 1 Giorno 2<br/>2 gennaio 2017 M&gt; A</th><th>2017<br/>&gt; OGGI</th></a> | timana 1 Giorno 2<br>2 gennaio 2017 M> A | 2017<br>> OGGI |
| an a    |                                                                       | Lunedi                             | Martedi                              | Mercoledi              | Giovedi                | Venerdi                                                                                                    | Sabato                                   | 1 Domenica     |
| a<br>52 |                                                                       |                                    |                                      |                        | _                      | _                                                                                                    | _                                        |                |
|         | 2                                                                     | ALLM OL Cost of                    | 3                                    | 4                      | 5                      | 6                                                                                                    | 7                                        | 8              |
|         | AU02                                                                  | AU.M.01 Cont                       | 1501 15.M.03: Cambio                 |                        |                        |                                                                                                    |                                          |                |
| -       | BA01<br>BA01                                                          | BAa.M.05 Cor                       |                                      |                        |                        |                                                                                                    |                                          |                |
|         | BA02                                                                  | Baa.M.08 Can                       |                                      |                        |                        |                                                                                                    |                                          |                |
|         | 9                                                                     | TO M OIL Tons                      | 10                                   | 11                     | 12                     | 13                                                                                                    | 14                                       | 15             |
|         |                                                                       |                                    |                                      |                        |                        |                                                                                                    |                                          |                |
| N       |                                                                       |                                    |                                      |                        |                        |                                                                                                    |                                          |                |
|         |                                                                       |                                    |                                      |                        |                        |                                                                                                    |                                          |                |
| -       | 16                                                                    |                                    | 17                                   | 18                     | 19                     | 20                                                                                                    | 21                                       | 22             |
| ω       |                                                                       |                                    |                                      |                        |                        |                                                                                                    |                                          |                |
|         | 23                                                                    |                                    | 24                                   | 25                     | 26                     | 27                                                                                                    | 28                                       | 29             |
| 4       |                                                                       |                                    |                                      |                        |                        |                                                                                                    |                                          |                |
|         | 30                                                                    |                                    | 31                                   |                        |                        |                                                                                                    |                                          |                |
|         |                                                                       |                                    |                                      |                        |                        |                                                                                                    |                                          |                |
| ſ       |                                                                       |                                    |                                      | Accesso : Amministrato | re                     |                                                                                                    | Visione     SETTIMANA                    | CHIUDI         |

premere il pulsante <Visione Settimanale>

**CMMS : Gestione Manutenzione** 

|          | D Demoista Satti | manali (11 Seader |         | femMD 15            | cadenza AnendaCettinanale                                                   |                 |            |                                                                                                    |         |              |       |       |   |
|----------|------------------|-------------------|---------|---------------------|-----------------------------------------------------------------------------|-----------------|------------|----------------------------------------------------------------------------------------------------|---------|--------------|-------|-------|---|
|          | P Previste Setti | manan (1° Scader  | 128) :: | 11110-02_15         | cadenza_Agendasetumanaie                                                    |                 |            |                                                                                                    |         |              |       |       |   |
| <b>2</b> | Manutenzi        | ioni Preventive   | . r     | Man. Mecc           | Alfagomma Hydraulic MM                                                      |                 | 03/01/2017 | Set                                                                                                | ttimana | 1 Giorno     | 2     |       |   |
|          | 1- Scauena       | ca prevista pe    |         |                     |                                                                             |                 | 08/01/2017 | <m <s<="" th=""><th>S 02 g</th><th>ennaio 2017</th><th>S&gt; M&gt;</th><th>OGGI</th><th>J</th></m> | S 02 g  | ennaio 2017  | S> M> | OGGI  | J |
|          | Lunedi           | AU01              | 757     | AU.M.01             | Controllo ed eventuale sostituzione gu                                      | arnizione tenut | a porta    |                                                                                                    |         |              |       |       | ^ |
|          | Current          | AU02<br>BA01      | 760     | AU.M.01<br>BAa.M.06 | Controllo ed eventuale sostituzione gu<br>Controllo cinchie di trasmissione | arnizione tenut | a porta    |                                                                                                    |         |              |       |       |   |
| 6        | 2/01/2017        | BA01              | 44      | Baa.M.08            | Cambio degli oli                                                            |                 |            |                                                                                                    |         |              |       |       | _ |
|          |                  | BA02              | 982     | Baa.M.08            | Cambio degli oli                                                            |                 |            |                                                                                                    |         |              |       |       | M |
|          | Martedi          | 1501              | 1       | TS.M.03:            | Campio olio neutore e tran                                                  |                 |            |                                                                                                    |         |              |       |       |   |
|          |                  |                   |         |                     | -                                                                           |                 |            |                                                                                                    |         |              |       |       |   |
| 0        | 3/01/2017        |                   |         |                     |                                                                             |                 |            |                                                                                                    |         |              |       |       |   |
|          |                  |                   |         |                     |                                                                             |                 |            |                                                                                                    |         |              |       |       |   |
|          | Ptercoledi       |                   |         |                     |                                                                             |                 |            |                                                                                                    |         |              |       |       |   |
| 6        | 4/01/2017        |                   |         |                     |                                                                             |                 |            |                                                                                                    |         |              |       |       |   |
| l "      |                  |                   | _       |                     |                                                                             |                 |            |                                                                                                    |         |              |       |       |   |
|          | Giovedi          |                   |         |                     |                                                                             |                 |            |                                                                                                    |         |              |       |       |   |
|          |                  |                   |         |                     |                                                                             |                 |            |                                                                                                    |         |              |       |       |   |
| 0        | 5/01/2017        |                   |         |                     |                                                                             |                 |            |                                                                                                    |         |              |       |       |   |
|          | Vacanti          |                   |         |                     |                                                                             |                 |            |                                                                                                    |         |              |       |       |   |
|          | venerui          |                   |         |                     |                                                                             |                 |            |                                                                                                    |         |              |       |       |   |
| 6        | 6/01/2017        |                   |         |                     |                                                                             |                 |            |                                                                                                    |         |              |       |       |   |
|          |                  |                   | _       | _                   |                                                                             |                 |            |                                                                                                    |         |              |       |       |   |
|          | Sabato           |                   |         |                     |                                                                             |                 |            |                                                                                                    |         |              |       |       |   |
|          |                  |                   |         |                     |                                                                             |                 |            |                                                                                                    |         |              |       |       |   |
| 0        | 17/01/2017       |                   |         |                     |                                                                             |                 |            |                                                                                                    |         |              |       |       |   |
|          | Domenica         |                   |         | 1                   |                                                                             |                 |            |                                                                                                    |         |              |       |       |   |
|          | D DATE THE D     |                   |         |                     |                                                                             |                 |            |                                                                                                    |         |              |       |       |   |
| 0        | 8/01/2017        |                   |         |                     |                                                                             |                 |            |                                                                                                    |         |              |       |       |   |
|          |                  | 1                 |         |                     |                                                                             |                 |            |                                                                                                    | - 1     |              |       |       |   |
|          |                  |                   |         |                     |                                                                             |                 |            |                                                                                                    | ٢       | Visione MENS | SILE  | CHIUD | I |

Doppio-CLIC sul giorno e si apre il dettaglio

| :: MP Previste (1° Scadenza) :: frmMP_1Scadenza_AgendaGiorno |                       |
|--------------------------------------------------------------|-----------------------|
| Matricola IdMP: Descrizione MP: 03/01/2017 Man. Mecc.        | Id Schedule Ore Prev: |
| TS01 7 TS.M.03: Cambio olio riduttore estrusore e traini     | 1266 2                |
| *                                                            |                       |
|                                                              |                       |
|                                                              |                       |
|                                                              |                       |
|                                                              |                       |
|                                                              |                       |
|                                                              |                       |
|                                                              |                       |
|                                                              |                       |
|                                                              |                       |
|                                                              |                       |
|                                                              |                       |
|                                                              |                       |
|                                                              |                       |
|                                                              |                       |
| Accesso : Amministratore                                     | 😵 Registra Interv. MP |

vedi anche Agenda Mensile MP Eseguite Agenda Mensile 219

### 4.2.7 Foglio Intervento MP e MP KmOre [ODL]

Pannello Comandi Principale > Pannello Registrazioni > Foglio Intervento MP e MP Km Ore [ODL] \*\*\* Funzione attiva dalla versione xx.93.13

SCOPO : registrare i Fogli di Intervento ( chiamati anche Ordini di Lavoro) sia per interventi di Manutenzione preventiva che per Manutenzione preventiva a Km Ore.

Se si utilizzano i Fogli di Intervento Foglio di intervento (Manutenzione Preventiva) (210), questi riportano in

intestazione un numero IdSCH se vengono compilati e consegnati al gestore , quest'ultimo richiamando l' IdSCH può effettuare l'inserimento . Questa modalità di inserimento dati in molti casi può essere <u>più veloce e semplice</u> che procedere da : <u>Registrazioni > Manutenzioni Preventive</u> 142 o da <u>Registrazioni > Manutenzioni Preventive</u> <u>Scadute</u> 157 o da <u>Registrazioni > Manutenzioni Preventive Km Ore</u> 180 o <u>Registrazioni > Manutenzioni Preventive</u> <u>KM Ore scadute</u> 189

Registrazioni Foglio Intervento Manutenzione Preventiva

| :: Registra Foglio Intervento MP [ODL] :: fi | rmMP_Intervento_Add_ODL         |                         |
|----------------------------------------------|---------------------------------|-------------------------|
| Ricerca Schedule [SCH] :                     | Ricerca Schedule KM ORE [SCH] : | *                       |
| 1                                            |                                 |                         |
|                                              |                                 |                         |
|                                              |                                 |                         |
|                                              |                                 |                         |
|                                              |                                 |                         |
|                                              |                                 |                         |
|                                              |                                 |                         |
|                                              |                                 |                         |
|                                              |                                 |                         |
|                                              |                                 |                         |
|                                              |                                 |                         |
|                                              |                                 |                         |
|                                              |                                 |                         |
|                                              |                                 |                         |
|                                              |                                 |                         |
|                                              |                                 |                         |
|                                              |                                 |                         |
|                                              |                                 |                         |
|                                              |                                 |                         |
|                                              |                                 |                         |
|                                              |                                 |                         |
|                                              |                                 |                         |
|                                              |                                 |                         |
| a secolla sembinate mestr                    |                                 | nonti concocondo il num |

La casella combinata mostra gli IdSCH (IdSchedule) ancora aperti , conoscendo il numero può essere digitato o richiamato.

Verranno compilati in automatico alcuni campi per controllare se è questo l'intervento che si vuole registrare . Ad esempio : IdSCH = 196

| Ricerca Schedule [SCH] :                                            | 196 -                                                         | Ricerca Schedule KM ORE [SCH]:                              | *            |   |
|---------------------------------------------------------------------|---------------------------------------------------------------|-------------------------------------------------------------|--------------|---|
| Mitchedale:                                                         | 196                                                           |                                                             |              |   |
|                                                                     | DRYSPS                                                        |                                                             |              |   |
|                                                                     | <i>.</i>                                                      | nisticiti:                                                  |              |   |
|                                                                     | 129                                                           |                                                             |              |   |
|                                                                     | Controllo Generale                                            |                                                             |              |   |
| Date Intervento                                                     | 22/04/2012                                                    | sime: 08/09/2006                                            |              |   |
| Esito                                                               | Positivo -                                                    |                                                             |              |   |
| Ricambi Generici                                                    |                                                               |                                                             |              |   |
| Commento                                                            | Nulla da segnalare                                            |                                                             |              |   |
| Fermo Produttivo (k)                                                | Temp                                                          | o Richiesto (h):                                            | KPL:         |   |
| Mdo Int. (h)                                                        | 0                                                             | C. Ricambi C 0                                              |              |   |
| IdOperatore                                                         |                                                               | • +                                                         |              |   |
| Cod. Fornitore                                                      | • Ray                                                         | See Fernitori                                               | -            |   |
| Lettura Km o Ore                                                    |                                                               |                                                             |              |   |
| Autorizzazione :                                                    |                                                               |                                                             | No           |   |
| Office 0 C Rice                                                     | di IsrC: 0 Ci                                                 | ora Est Ch: 0 C. To I. Instru                               | En C         | 0 |
| ampi con questo colore di sfon<br>ntrollate la correttezza ed event | lo sono stati preimpostati ai va<br>salmente variate i valori | lori indicati . I campi con questo colo<br>sono obbligatori | re di sfondo |   |
|                                                                     |                                                               | <b>9</b> North                                              |              |   |

la maschera è del tutto analoga a Nuovo Intervento Preventivo

Cominciamo dai campi OBBLIGATORI

- La data intervento è preimpostata alla data odierna può essere variata
- Esito: preimpostato a Positivo, può essere variato Campo ad elenco predefinito 51
- Operatore selezionare uno dall'elenco o inserirlo, (NB: Si possono inserire più operatori vedi più avanti)
- Cod. Fornitore : Selezionare la ditta che esegue l'intervento , nel caso la manutenzione sia effettuata da personale interno indicare la Vs Stessa ditta rag. soc Fornitore : metodo alternativo per selezionare il fornitore attraverso la ragione sociale il campo COD. Fornitore si aggiornerà conseguentemente

La Manutenzione preventiva può essere effettuata da:

- Personale Interno all'azienda
- Personale Esterno (fornitore)
- Entrambi

Per questo motivo sono indicati i tempi Mdo Int (Manodopera interna) e MdoEst (manodopera esterna) Per determinare i costi di Manodopera il programma prende i dati unitari di costo:

- se Interna da Modifica Costi Orari 278
- se esterna dal campo C. Ora Est €/h

### CAMPI FACOLTATIVI

Ricambi Generici 57 : indicare i ricambi utilizzati (facoltativo)

- Fermo Produttivo (h) = Indicare solo nei casi in cui la munutenzione preventiva ha causato un fermo produttivo (normalmente gli interventi vengono svolti fuori orario produttivo), (obbligatorio se si vuole considerare l'intervento ai fini del calcolo [Dati Necessari per il calcolo KPI 332]
- Tempo Richiesto (h) = Riferito alla Macchina, (obbligatorio se si vuole considerare l'intervento ai fini del calcolo [Dati Necessari per il calcolo KPI [332]]
- K.P.I. = <u>KPI Manutenzioni Preventive</u> [327] (obbligatorio se si vuole considerare l'intervento ai fini del calcolo [<u>Dati Necessari per il calcolo KPI</u> [332]]

Commenti (facoltativo) il programma preimposta la descrizione a <Nulla Da segnalare>

Mdo Int (h) : tempo impiegato dalla mano d'opera interna in ore e decimi di ora viene proposto quello inserito come std al momento della creazione della manutenzione preventiva, può essere variato(facoltativo) (NB nel caso si vogliano registrare più operatori sulla stesso intervento , questo campo è da ritenersi relativo al solo operatore indicato nel campo <OPERATORE>

**Lettura Km Ore** :Lettura Km o Ore è OBBLIGATORIO l'inserimento della lettura del Tachimetro (Km) o Contaore (al momento della effettuazione della manutenzione) in caso di gestione della manutenzione a Km o ore valore letto dal Contaore o tachimetro della macchina (facoltativo)

Costo Ricambi € : Si intende costo dei ricambi generici viene proposto quello inserito come standard al momento della creazione della manutenzione preventiva(facoltativo) Non utilizzare se si registrano i Ricambi Codificati.

Autorizzazione: preimpostato a No, indicare eventuale numero di autorizzazione (Facoltativo)

1. MDOEst(h) : ore 8e decimi di ora) impiegate dalla Mano d'opera esterna (Facoltativo)

- 2. C. Ora Est €/h : costo orario della manodopera esterna (Facoltativo)
- 3. C. Ricambi Est € : Costo ricambi forniti dall'impresa esterna (Facoltativo)

C. Tot. Intervento Est € : è la somma delle voci da 1 a 3 o comunque l'importo della prestazione

complessiva.Costo totale (imponibile) della Fattura comprensivo di Manodopera, Ricambi , trasferta , ecc (Facoltativo)

Dopo aver riempito i campi di interesse utilizzare il pulsante

| Dopo il salvataggio ap                                                                                                    | pare :                                                                                                    |
|----------------------------------------------------------------------------------------------------|----------------------------------------------------------------------------------------------------|
| :: Nuovo Intervento Preventivo                                                                                                    | o :: frmMP_Intervento_Add                                                                                                    |
| Iti Ahitrisola :<br>ItiInterventiPreventivi<br>Ahumterziane Konzentioa                                                                                                    | AnelloRaf<br>6667 Periodicità 10 Idischedate 1894                                                                                                    |
| Bescrizione:                                                                                                    | Pulizia Filtri principali Anello                                                                                                    |
| Data Intervento                                                                                                    | 27/06/2011 P Pithiteson 27/06/2011                                                                                                    |
| Esito                                                                                                    | Positivo -                                                                                                    |
| Ricambi Generici                                                                                                    |                                                                                                    |
|                                                                                                    |                                                                                                    |
|                                                                                                    |                                                                                                    |
| Altri Operatori e R                                                                                                    | cambi Codificati X                                                                                                    |
| Questo m                                                                                                    | sble :<br>atri operatori (ntemi), utilizza il pulsante: <+><br>in cambi codificati utilizza il pulsante: <ricambi><br/>igare Documenti devi Uscire, e riaprire la Riga in modalità Modifica&gt;<br/>essaggio non viene visualizzato se l'utente è contrassegnato come <esperto></esperto></ricambi> |
|                                                                                                    | ОК                                                                                                    |
| Cod. Fornitore                                                                                                    | fab   RagSoc Fornito                                                                                                    |
| Lettura Km o Ore                                                                                                    |                                                                                                    |
| Autorizzazione :                                                                                                    | No                                                                                                    |
| MDOEst: Ricambi                                                                                                    | Est € : 0 lora Est €/h: 0 ToT. Interv Est. € 0                                                                                                    |
| I campi con questo colore di sfon<br>nella sottomaschera<br>(frmMP_Registra) <manutenzioni< th=""><th>do sono stati preimpostati ai valori indicati I campi con questo colore di sfondo<br/>sono obbligatori<br/>preventive &gt;.</th></manutenzioni<> | do sono stati preimpostati ai valori indicati I campi con questo colore di sfondo<br>sono obbligatori<br>preventive >.                                                                                                    |
|                                                                                                    | ? Ricambi 🐙 🃭                                                                                                    |

Informa che viene abilitato il pulsante <+> per aggiungere nuovi operatori

REGISTRAZIONE delle ore e degli operatori interni impiegati: Ad un intervento di manutenzione preventiva possono partecipare più operatori (interni) e si vuole tenere traccia delle ore da essi impiegate e in quali giorni .

Utilizzando il pulsante <+>

| :: Nuovo Intervento Preventiv                                      | o :: frmMP_Intervento_Add                                                           |    |
|--------------------------------------------------------------------|-------------------------------------------------------------------------------------|----|
| Id Mawisola :                                                      | CV3200K                                                                             |    |
| Idlatorradilerradid                                                | Freisfaniai: 180 Estàndate: 1823                                                    |    |
| Maanaagisaa Personisa                                              | 184                                                                                 |    |
| Descrigione:                                                       | Verifica filtro Gasolio                                                             |    |
| Data Intervento                                                    | 28/06/2011 Fithtra: 28/06/2011                                                      |    |
| Esito                                                              | Positivo -                                                                          |    |
| Ricambi Generici                                                   |                                                                                     |    |
|                                                                    |                                                                                     |    |
|                                                                    |                                                                                     |    |
| Commento                                                           | I<br>Nulla da segnalare                                                             |    |
|                                                                    |                                                                                     |    |
|                                                                    |                                                                                     |    |
|                                                                    |                                                                                     |    |
|                                                                    |                                                                                     |    |
|                                                                    |                                                                                     |    |
| T ermo Prozuzivo (k)                                               |                                                                                     |    |
| Mdo Int. (h)                                                       | 0 C. Ricambi € 0                                                                    |    |
| IdOperatore                                                        | cs 🗾 🔨                                                                              |    |
| Cod. Fornitore                                                     | Din RagSoc Fornitori                                                                |    |
| Letture Km o Ore                                                   |                                                                                     |    |
| Autorizzazione :                                                   | No                                                                                  |    |
| MDOEn: 0 C Rice                                                    | ndi Est C: 0 Cara Est Ch: 0 C. To T. Interv Est. C                                  | 30 |
| I campi con questo colore di sfon<br>Compoliate la commune ad anno | do zono ztati preimpoztati ai valori indicati . I campi con questo colore di glondo |    |
| Controllate la correttezza ed even                                 | administration and contigators                                                      |    |
|                                                                    | 📍 Ricambi 👽 🗈                                                                       |    |
|                                                                    |                                                                                     |    |

Inserimento\_Operatori\_Interventi si apre la maschera

### Note: altre descrizioni

Operatore: chi ha eseguito l'intervento

Fornitore : <u>Campo ad elenco predefinito</u> al in caso di manutenzione eseguita da personale interno scegliere il nome della propria ditta.

### In caso di errore utilizzare il pulsante annulla

in caso di accettazione utilizzare il pulsante Esci che riporta alla scheda frm reg Man Prev e aggiorna la lista degli Interventi preventivi frm Reg Man Prev

Procedere quindi con la caratteristica successiva (se esistente) e registrare un Nuovo Intervento **AVVERTENZE** 

Se si commettono errori di digitazione dalla finestra Interventi preventivi eseguiti e possibile effettuare variazioni. (compreso cancellazioni)

Non è possibile dalla stessa finestra effettuare in alcun modo nuovi inserimenti

• Ricambi Generici 57 a data intervento è preimpostata alla data odierna può essere variata

### ■ Registrazioni Foglio di INtervento Manutenzione Preventiva Km Ore [ODL]

| :: Registra Foglio Intervento MP (ODL) :: frmMP_Intervento_Add_ODL |                                |  |  |  |
|--------------------------------------------------------------------|--------------------------------|--|--|--|
| Ricerca Schedule [SCH] :                                           | Ricerca Schedule KM ORE [SCH]: |  |  |  |
|                                                                    |                                |  |  |  |
|                                                                    |                                |  |  |  |
|                                                                    |                                |  |  |  |
|                                                                    |                                |  |  |  |
|                                                                    |                                |  |  |  |
|                                                                    |                                |  |  |  |
|                                                                    |                                |  |  |  |
|                                                                    |                                |  |  |  |
|                                                                    |                                |  |  |  |
|                                                                    |                                |  |  |  |
|                                                                    |                                |  |  |  |
|                                                                    |                                |  |  |  |
|                                                                    |                                |  |  |  |
|                                                                    |                                |  |  |  |
|                                                                    |                                |  |  |  |
|                                                                    |                                |  |  |  |
|                                                                    |                                |  |  |  |
|                                                                    |                                |  |  |  |
|                                                                    |                                |  |  |  |
|                                                                    |                                |  |  |  |

La casella combinata mostra gli IdSCH (IdSchedule) ancora aperti , conoscendo il numero può essere digitato o richiamato.

Verranno compilati in automatico alcuni campi per controllare se è questo l'intervento che si vuole registrare . Ad esempio : ldSCH = 153

| :: Registra Foglio Intervento MP [ODL] :: frmMP_Intervento_Add_ODL      |                                                                     |  |  |
|-------------------------------------------------------------------------|---------------------------------------------------------------------|--|--|
| Ricerca Schedule [SCH] :                                                | Ricerca Schedule KM ORE [SCH]: 153 •                                |  |  |
| Id Manicola :<br>Idhum codherceadri                                     | AIPO3                                                               |  |  |
| Descritions:                                                            | Stituzione Cinghia Distribuzione, pompa acqua                       |  |  |
| Data Intervento                                                         | 23/04/2012                                                          |  |  |
| Esito                                                                   | Positivo •                                                          |  |  |
| Ricambi Generici                                                        |                                                                     |  |  |
| Commento                                                                | Nulla da segnalare                                                  |  |  |
| Fermo Produttivo (k)                                                    | Tempo Rickiesto (k): KPL :                                          |  |  |
| Mdo Int. (h)                                                            | O C. Ricambi 6 O                                                    |  |  |
| IdOperatore                                                             | · · ·                                                               |  |  |
| Cod. Fornitore                                                          | LagSoc Fornitori                                                    |  |  |
| Lettura Km o Ore                                                        | Alishing Ker y Over 10000                                           |  |  |
| MDOEn: 0 C Rice                                                         | andi Est 6: 0 Core Est 6A: 0 C. To E Journ Est, 6 0                 |  |  |
| I campi con questo colore di sfon<br>Controllate la correttezza ed even | do sono stati preimpostati al valori indicati .<br>sono obbligatori |  |  |
|                                                                         | 6 rotanio C dr                                                      |  |  |

Cominciamo dai campi OBBLIGATORI

### CMMS : Gestione Manutenzione

- La data intervento è preimpostata alla data odierna può essere variata
- Esito: preimpostato a Positivo , può essere variato Campo ad elenco predefinito 51
- Operatore selezionare uno dall'elenco o inserirlo, (NB: Si possono inserire più operatori vedi più avanti)
- Cod. Fornitore : Selezionare la ditta che esegue l'intervento , nel caso la manutenzione sia effettuata da personale interno indicare la Vs Stessa ditta
- Lettura km Ore : Indicare la lettura del tachimetro o orologio al momento dell'intervento

La Manutenzione preventiva può essere effettuata da:

- Personale Interno all'azienda
- Personale Esterno (fornitore)
- Entrambi

168

Per questo motivo sono indicati i tempi Mdo Int (Manodopera interna) e MdoEst (manodopera esterna) Per determinare i costi di Manodopera il programma prende i dati unitari di costo:

- se Interna da Modifica Costi Orari 278
- se esterna dal campo **C. Ora Est €/h**

### CAMPI FACOLTATIVI

- Fermo Produttivo (h) = Indicare solo nei casi in cui la munutenzione preventiva ha causato un fermo produttivo (normalmente gli interventi vengono svolti fuori orario produttivo), (obbligatorio se si vuole considerare l'intervento ai fini del calcolo [Dati Necessari per il calcolo KPI[32]]
- Tempo Richiesto (h) = Riferito alla Macchina, (obbligatorio se si vuole considerare l'intervento ai fini del calcolo [Dati Necessari per il calcolo KPI [32]]
- K.P.I. = <u>KPI Manutenzioni Preventive</u> [327] (obbligatorio se si vuole considerare l'intervento ai fini del calcolo [<u>Dati Necessari per il calcolo KPI</u> [332]]
- <u>Ricambi Generici</u> 57]: indicare i ricambi utilizzati (facoltativo)
- Commenti (facoltativo) il programma preimposta la descrizione a <Nulla Da segnalare>
- Mdo Int (h) : tempo impiegato dalla mano d'opera interna in ore e decimi di ora viene proposto quello inserito come std al momento della creazione della manutenzione preventiva, può essere variato(facoltativo) (NB nel caso si vogliano registrare più operatori sulla stesso intervento, questo campo è da ritenersi relativo al solo operatore indicato nel campo <OPERATORE>
- Costo Ricambi € : Si intende costo dei ricambi generici viene proposto quello inserito come standard al momento della creazione della manutenzione preventiva(facoltativo) Non utilizzare se si registrano i Ricambi Codificati.
- Autorizzazione: (Autorizzazione alla spesa) preimpostato a No, indicare eventuale numero di autorizzazione (Facoltativo)
- •
- MDOEst(h) : ore e decimi di ora) impiegate dalla Mano d'opera esterna (Facoltativo)
- C. Ora Est €/h : costo orario della manodopera esterna (Facoltativo)
- C. Ricambi Est € : Costo ricambi forniti dall'impresa esterna (Facoltativo)
- C. Tot. Intervento Est € : è la somma delle voci da 1 a 3 o comunque l'importo della prestazione complessiva. Costo totale (imponibile) della Fattura comprensivo di Manodopera, Ricambi , trasferta , ecc (Facoltativo)

Dopo aver riempito i campi di interesse utilizzare il pulsante Dopo il salvataggio appare :

| :: Nuovo Intervento Pre                                 | eventivo :: frmMP_Intervento_Ad                                                                                                    | d                                                                                                    |                                 |              |     |
|---------------------------------------------------------|----------------------------------------------------------------------------------------------------|----------------------------------------------------------------------------------------------------|---------------------------------|--------------|-----|
| 3d Metri                                                | icola : Aw94714                                                                                                    |                                                                                                    |                                 |              |     |
| IdInterventiPrev                                        | entivi 6668                                                                                                    |                                                                                                    | chedule Kin Ovi                 | 37           |     |
|                                                         | N                                                                                                    | unatenzione Prev. Kn                                                                                                    | n Ore                           | 34           |     |
| Descri                                                  | El:: INFO :: frminfo                                                                                                    |                                                                                                    | - 🗆 ×                           |              |     |
| Data Inter                                              | Lasciate aperta d<br>vi guiderà nella esecuzione                                                                                                    | questa maschera,<br>e delle operazioni si                                                                                     | uggerite                        |              |     |
| Ricambi Ge<br>Comi                                      | Ora è possibile :<br>1) Inserire altri operatori (int<br>2) inserire i ricambi codificati<br>«Ricambi»<br>3) Allegare Documenti, utilizz<br>Documenti»<br> | terni), utilizza il pulsa<br>utilizza il pulsante:<br>a il pulsante: <allegi<br>visualizzato se l'uter<br/>to&gt;</allegi<br> | nte: <+><br>3<br>               |              |     |
| Mdo Li                                                  |                                                                                                    |                                                                                                    |                                 | 22           |     |
| Oper                                                    |                                                                                                    |                                                                                                    |                                 |              |     |
| Cod. For                                                |                                                                                                    |                                                                                                    |                                 |              |     |
| Lettura Km                                              |                                                                                                    |                                                                                                    |                                 |              |     |
| Autorizzaz                                              | ione :                                                                                                    |                                                                                                    |                                 | No           |     |
| MDOEst: 0                                               | Ricambi Est € : 0 C ora                                                                                                    | Est €/h: 0                                                                                                    | C. ToT. Interv                  | Est. C       | 120 |
| I campi con questo colore<br>Controllate la correttezza | e di sfondo sono stati preimpostati ai va<br>a ed eventualmente variate i valori                                                                           | lori indicati . I campi<br>sono ol                                                                                            | i con questo colo<br>bbligatori | re di sfondo |     |
|                                                         |                                                                                                    | 8                                                                                                    | Ricambi                         | V 🖡          |     |

Informa che viene abilitato il pulsante <+> per aggiungere nuovi operatori

### **REGISTRAZIONE** delle ore e operatori interni impiegati:

Ad un intervento di manutenzione preventiva possono partecipare più operatori (interni) e si vuole tenere traccia delle ore da essi impiegate e in quali giorni .

| Id Hatricola : Aw94714<br>Id InterventilYreventilYi 6669 IdSdiedole Km Ori 17<br>Manutenzione Prev. Km Ore 34                                                                                                    |     |
|----------------------------------------------------------------------------------------------------|-----|
| IdInterventikreventivi 6669 Idistrika Ori 37<br>Manutenzione Prev. Km Ore 34                                                                                                    |     |
| Manutenzione Prev. Km Ore 34                                                                                                    |     |
| Received and a second second sec |     |
| Desenzione: posituzione Candele accensione                                                                                                    |     |
| Data Intervento 19/07/2011                                                                                                    |     |
| Esito Positivo 💌                                                                                                    |     |
| Ricambi Generici                                                                                                    |     |
| Commento Nulla da segnalare                                                                                                    |     |
| Mdo Int. (h) 6 C. Ricambi € 22                                                                                                    |     |
| Operatore CA                                                                                                    |     |
| Cod. Fornitore ash RagSoc Fornito                                                                                                    |     |
| Lettura Km o Ore 120000 Radinesta Km o Orec 100000                                                                                                    |     |
| Autorizzazione : No                                                                                                    |     |
| MDOEst: Q Ricambi Est € : Q C ora Est €/h: Q C. ToT. Interv Est. €                                                                                                    | 120 |
| I campi con questo colore di sfondo sono stati preimpostati ai valori indicati .<br>Controllate la correttezza ed eventualmente variate i valori           I campi con questo colore di sfondo           Sono obbligatori           I campi con questo colore di sfondo           Ricambi                                                                                                    |     |

si apre la maschera

### Note: altre descrizioni

Operatore: chi ha eseguito l'intervento

Fornitore : <u>Campo ad elenco predefinito</u> in caso di manutenzione eseguita da personale interno scegliere il nome della propria ditta.

### In caso di errore utilizzare il pulsante annulla

in caso di accettazione utilizzare il pulsante Esci che riporta alla scheda d'origine e aggiorna la lista degli Interventi preventivi km ore

Procedere quindi con la caratteristica successiva (se esistente) e registrare un Nuovo Intervento AVVERTENZE

Se si commettono errori di digitazione dalla finestra Interventi preventivi eseguiti e possibile effettuare variazioni. (compreso cancellazioni)

Non è possibile dalla stessa finestra effettuare in alcun modo nuovi inserimenti

• <u>Ricambi Generici</u> 57 a data intervento è preimpostata alla data odierna può essere variata

### SALTO SCADENZA :

Può capitare, per svariati motivi di saltare una scadenza, si può operare come segue:

1. Nell'esempio sottostante è stato appena registrato a 120.000 Km un intervento richiesto a 90.000 Km , il successivo intervento richiesto come indicato dalla freccia è a 105.000 Km , quindi è già stato superato !

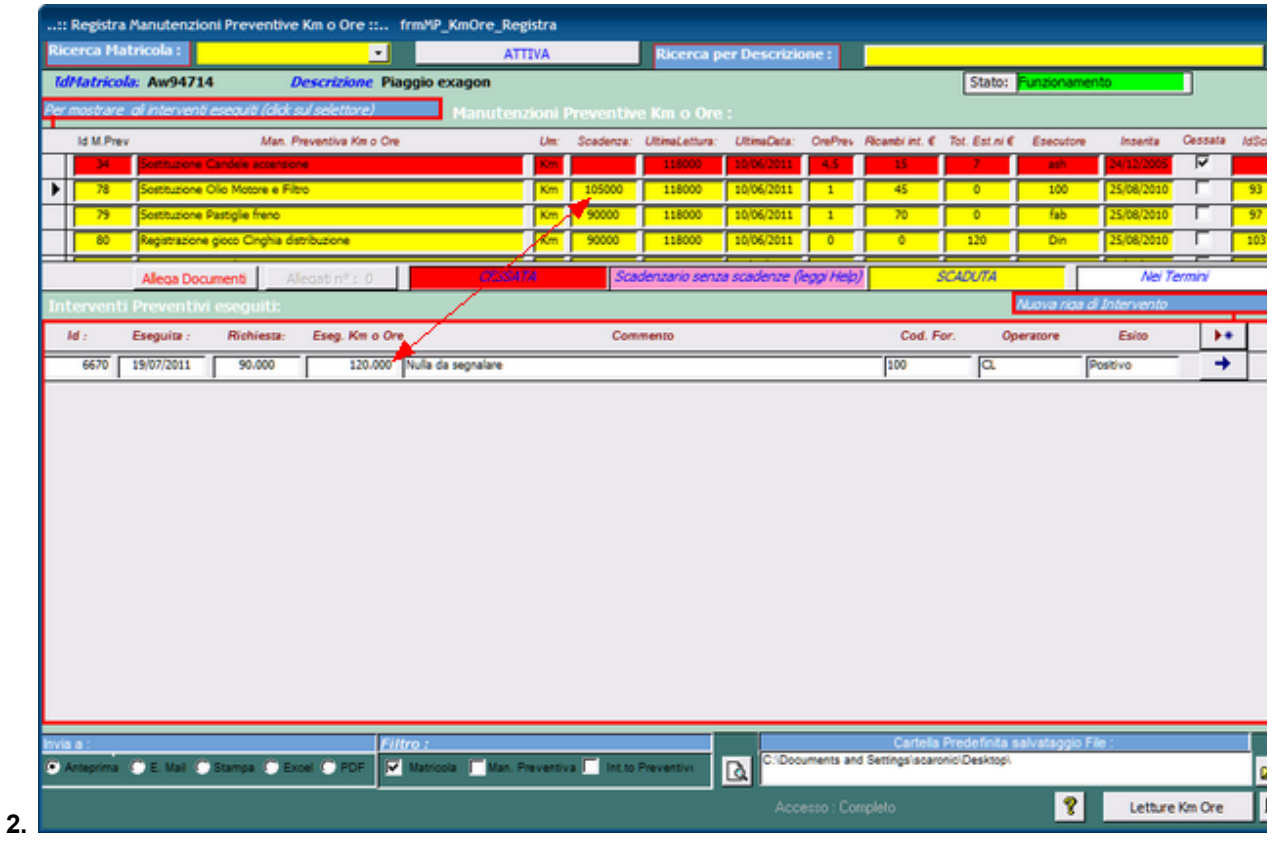

Si consiglia di registrare un Intervento "Fittizio" nella stessa DATA

| :: Nuovo Intervento Preventiv                                          | o :: frmMP_Intervento_Add                                                                                   |   |
|------------------------------------------------------------------------|----------------------------------------------------------------------------------------------------|---|
| Id Matricola :                                                         | Aw94714                                                                                                    |   |
| IdInterventiPreventivi                                                 | Editional for 193                                                                                           |   |
|                                                                        | Planutenzione Prev. Km Ore 78                                                                               |   |
| Descriziones                                                           | Sostituzione Olio Motore e Filtro                                                                           |   |
| Data Intervento                                                        | 19/07/2011                                                                                                  |   |
| Esito                                                                  | Positivo •                                                                                                  |   |
| Ricambi Generici                                                       |                                                                                                    |   |
| Commento                                                               |                                                                                                    |   |
| Mdo Int. (h)                                                           | 0 C. Ricambi € 0                                                                                            |   |
| Operatore                                                              | a. • +                                                                                                    |   |
| Cod. Fornitore                                                         | 100   RagSoc Fornito                                                                                        |   |
| Lettura Km o Ore                                                       | 120000 Richiesta Km o Ores 105000                                                                           |   |
| Autorizzazione :                                                       | No                                                                                                    |   |
| MDOEst: Ricam                                                          | bi Est € : 0 C ora Est €/h: 0 C. ToT. Interv Est. €                                                         | 0 |
| I campi con questo colore di sfon<br>Controllate la correttezza ed eve | ndo sono stati preimpostati ai valori indicati .<br>I campi con questo colore di sfondo<br>sono obbligatori |   |
|                                                                        | 😵 Ricambi 📢 📭                                                                                               |   |

indicando nel Commento Non Effettuato o dicitura di analogo significato

Pannello\_Registrazioni

### 4.2.8 Manutenzioni Preventive Veloce

### > Pannello Comandi Principale > Pannello Registrazioni > Manutenzioni Preventive (veloce)

Esigenza : registrare le manutenzioni preventive di routine

**Obbiettivo :** Avere una documentazione della effettuazione delle manutenzioni preventive di routine con minimo impiego di tempo

Limitazioni : Non può essere utilizzata per le Macchine per cui si vuol effettuare il calcolo del K.P.I (tali matricole non vengono prese in considerazione)

non si possono registrare più operatori che hanno effettuato l'intervento.

i dettagli degli esiti di tali manutenzioni sono limitati (esempio: indicazione dei ricambi utilizzati) Un esempio di utilizzo è il seguente :

selezionare MESE (per immettere date personalizzate utilizzare

| е        | 3 | ) |
|----------|---|---|
| <b>U</b> |   |   |

**CMMS : Gestione Manutenzione** 

| Residen Manufand annuality futer i                                                                                                    |  |  |  |  |
|----------------------------------------------------------------------------------------------------|--|--|--|--|
| :: Registra Manutenzioni preventive (veloce) :: frmMP_RegistrazioneVeloce                                                                                                    |  |  |  |  |
| Registrazione veloce (ma semplificata) delle Manutenzioni Preventive eseguite . Leggi l'help in linea !! tasto F1                                                                                                    |  |  |  |  |
| Impostazione Periodo Scedenza Manutenzione Preventiva :         Della Derre         Maricola         Oggi Settimana         Mege         Anno         Della Matricola         Per Data Scadenza - Matricola         Per Data Scadenza - Matricola         Per Descrizione Manutenzione         Per Data Scadenza - Matricola         Per Descrizione Manutenzione - Data Scadenza         Per Fornitore, Periodicità, Descrizione, IdMatricola, Scadenza         Per Fornitore, Descrizione, IdMatricola, Utilizzo         Mila Matricola: |  |  |  |  |
|                                                                                                    |  |  |  |  |
| Utilizzo : I Campi di questo colore sono ad interimento obbligatorio                                                                                                    |  |  |  |  |
| Preimpostatione delle resistationi delle manutentioni preventive :                                                                                                    |  |  |  |  |
| Data : 19/09/2012<br>Esito : Positivo                                                                                                    |  |  |  |  |
| Commento : Nulla da segnalare                                                                                                    |  |  |  |  |
| LE MATRICOLE CON FLAG & P.I. NON VENGONO PROCESSATE !!!                                                                                                    |  |  |  |  |
| Operatore : Non Impostabile : Impostato all'Operatore che ha eseguito l'ultimo intervento Tempo Impiegato (h) : Non Impostabile                                                                                                    |  |  |  |  |
| Fornitore/Executore : Non Importabile : Importato a quello prefittato come Standard<br>Conta las o are : Non Importabile                                                                                                    |  |  |  |  |
| Costo Ricambi : Non Impostabile : Impostato a quello prefistato come Standard                                                                                                    |  |  |  |  |
| Costo Intervento : Non Impostabile : Impostato a quello prefuzato come Standard                                                                                                    |  |  |  |  |
| Ricambi Generici : 🔅 Non Impoztato 🔿 Impoztato ai Ricambi Generici Utilizzati per l'ultimo intervento                                                                                                    |  |  |  |  |
|                                                                                                    |  |  |  |  |
|                                                                                                    |  |  |  |  |
| Accesso : Completo                                                                                                    |  |  |  |  |
| 💡 Apri Maschera di conferma Manutenzioni Preventive eseguite 🕫 🕼                                                                                                    |  |  |  |  |
|                                                                                                    |  |  |  |  |

### Selezionare la DATA

| :: Registra Manutenzioni preventive (veloce) :: frmMP_RegistrazioneVeloce                                                                                                    |  |  |  |
|----------------------------------------------------------------------------------------------------|--|--|--|
| Registrazione veloce ma semplificata delle Manutenzioni Preventive eseguite . Leggi l'help in linea !! tasto F1                                                                                                    |  |  |  |
| Impostazione Periodo Scadenza Manutenzione Preventiva         Detter Denne       01/04/2012         Atter Denne       90/04/2012         Opgi       Settimana         Opgi       Settimana         Mese       Anno         Delle Matricola       Per Formitore - Descrizione Manutenzione         Delle Matricola       Per Data Scadenza - Matricola         Per Formitore, Periodicità, Descrizione Manutenzione       Per Data Scadenza         Delle Matricola       Per Formitore, Periodicità, Descrizione, Utilizzo, IdMatricola, Scadenza         Matricola:       Per Formitore, Descrizione, IdMatricola, Utilizzo         Vializzo :       Vializzo : |  |  |  |
| Preimpostazione delle registrazione delle manutenzioni preventive Data : 25/04/2012                                                                                                    |  |  |  |
| Ecito : Positivo                                                                                                    |  |  |  |
| Commento - Nulla da segnalare<br>LE MATRICOLE CON FLAG K P.L. NON VENGONO PROCESSATE "                                                                                                    |  |  |  |
| Operatore : Non Impostabile : Impostabile : Impostabile information intervento - Tempo Impiegato (h) : Non Impostabile                                                                                                    |  |  |  |
| Pornitore/Esecutore : Non Impostabile : Impostato a quello prefitzato come Standard                                                                                                    |  |  |  |
| Conta km o ore : Non Importabile                                                                                                    |  |  |  |
| Costo Ricambi : Non Impostabile : Impostato a quello prefitzato come Standard                                                                                                    |  |  |  |
| Costo Intervento : Non Impostabile : Impostato a quello prefissato come Standard                                                                                                    |  |  |  |
| Ricambi Generici : 1º Non Impoztato 10 Impoztato al Ricambi Generici Utilizzati per l'ultimo intervent                                                                                                    |  |  |  |
|                                                                                                    |  |  |  |
| Accesso : Completo                                                                                                    |  |  |  |
| 💡 🛛 Apri Maschera di conferma Manutenzioni Preventive eseguite 🛛 🔊 🕼                                                                                                    |  |  |  |
|                                                                                                    |  |  |  |

Questa maschera è nata dall'esigenza di ridurre i tempi di registrazione delle manutenzioni , chi effettua controlli su più Macchine, con frequenza rawicinata (es: settimanale), l'esito del controllo è quasi sempre positivo, non ha esigenza di inserimenti particolari (Ricambi) e non vuole perdere tempo in un lungo inserimento di dati. Questa procedura non permette la registrazione dei Ricambi Codificati già pre determinati in <u>Righe Ricambi</u> <u>Preventivati</u>

Se si ha necessità di un controllo completo dei dati da inserire si deve utilizzare Pannello Comandi Principale > Pannello Inserimenti > Registra Manutenzioni Preventive 142

La maschera chiede di selezionare il periodo in cui scadono le manutenzioni Preventive campi dalla Data e alla Data e/o le Macchine e/o l'utilizzo

Funzionamento : pulsante

Dalla selezione viene generata una tabella temporanea che contiene tutti i record che soddisfano ai criteri della selezione di cui sopra.

Per tutti i record alcuni campi sono preimpostati ai valori che l'utente ha definito in reimpostazione delle registrazioni manutenzioni Preventive

vedi : <u>Nuova Manutenzione Preventiva</u> 100 e/o <u>Modifica Manutenzioni Preventive</u> 270 E' possibile effettuare vari tipi di ordinamento attraverso la scelta: Ordina per

L'ordinamento avrà effetto su : Temp Scadenze

Continua con

Pannello Registrazioni

### 4.2.8.1 Inserimento Veloce Manutenzioni Preventive eseguite

La maschera visualizza i dati contenuti nella tabella tblScadenza generata dalla maschera Registra Manutenzioni Preventive Veloce

| :: Temp Scadenze :: frmTempScadenze                                                                                                    |                                                                                                    |                                                                                                    |  |  |
|----------------------------------------------------------------------------------------------------|----------------------------------------------------------------------------------------------------|----------------------------------------------------------------------------------------------------|--|--|
| Selezionare (Flag Registra) i record: che verranno registrati nella tabella Interventi Preventivi - Per questi record, puoi, se necessario, variare i valori preimpostati<br>Qualsiasi modifica, effettuata sui record che hanno il campo Flag Registra vuoto, non avrà effetto (verranno ignorati). |                                                                                                    |                                                                                                    |  |  |
| Colore etichette 1º Ordinamento Colore etichette 2º Ordinament                                                                                                    | Solo i Campi in Verde sono Modificabili                                                                                   | 33                                                                                                    |  |  |
| Marricola Man Descr. Man. Preventiva Eseguit<br>Descrizione Preventiva Utilizzo                                                                                                    | Scadenza Esito Commento:<br>Periodiciós Ricorre:                                                                          | T.Imp-h Operatore Formitore Conta Costo Costo<br>Kim Ore Ricambio Inter.nto                              |  |  |
| AnelloRat 84 Pulzia Filtri prnojali Anello 1409/201<br>Anello Acqua di Raffreddamento Annello Teorico Raffredd                                                                                                    | 25/08/2011         Positivo         Nulla da segnalare           1         30         Nº giorni dall'ultima registrazione | 2 [CL - ] fab - € 0,00 € 0,00 F<br>Ricambi Generici:                                                     |  |  |
| AneloRaf 86 Pulzia Filtri Secondari (sottopavim 14.09/201<br>Anelio Acqua di Raffreddamento Annelio Tecnico Raffredd                                                                                                    | 27/07/2011         Positivo         Nulla da segnalare           60         Nº giorni dall'utima registrazione            | 4[CA. ↓] fab. ↓         € 0.05] € 0.05         IV           Ricambi Generici:                            |  |  |
| AneloRaf 86 Pulzia Fitri Secondari (sottopavim 14.09/201<br>Anelio Acqua di Raffreddamento Annelio Tecnico Raffredd                                                                                                    | 27/07/2011 Positivo - Nulla da segnalare<br>t 60 Nº giorni dall'ultima registrazione                                      | 4 00 •   fab •   € 0.00   € 0.00   7<br> Ricambi Generici:                                               |  |  |
| AneloRaf 1340 Sostituzione anelto tenuta 14.09/201<br>Anelio Acqua di Raffreddamento Annelio Teorico Raffredd                                                                                                    | 25/07/2511 Positivo Villa da segnalare<br>Personalizzato                                                                  | I [CA IN]         fab         ▼         € 0,00         ♥           Ricambi Generici:                     |  |  |
| AneloRaf 1341 sostiuzione anelo di tenuta superi 14.08/201<br>Anelo Acqua di Raffreddamento Annelo Tecnico Raffredd                                                                                                    | 31/08/2011 Positivo VIIIa da segnalare<br>Cogni Nº Mesi                                                                   |                                                                                                    |  |  |
| AneloRaf         1342 sostituzione Anelio Inferiore         14/09/201           Anelio Acqua di Raffreddamento         Annelio Teonico Raffredd                                                                                                    | 30/06/2011 Positivo VIII A segnalare                                                                                      | I [CA IIN] ▼         [rab         ▼         € 0.05         € 0.00         [✓           Ricambi Generici: |  |  |
| AneloRaf 1342 sostiuzione Anelo Inferiore 14.09201<br>Anelo Acqua di Raffreddamento Annelo Teorico Raffredd                                                                                                    | 31/07/2011         Positivo <ul> <li>Nulla da segnalare</li> <li>Entro il Mese</li> </ul>                                 | I [CA MN] ▼         [rab.]         € 0,00         [V]           Ricambi Generici:                        |  |  |
| AneloRaf 1342 sostiuzione Anelo Inferiore 14 09/201<br>Anelo Acqua di Raffreddamento Annelo Tecnico Raffredd                                                                                                    | 31/08/2011 Positivo V Nulla da segnalare<br>Entro il Mese                                                                 | T[CA MN ▼]         fab. ▼]         € 0.05         €           Ricambi Generici:                          |  |  |
| anelloRaf-1 1336 Pulizia Filtri Secondari (sottopavim 14.09.201<br>Anello Acqua di Raffreddamento - UNO Annello Tecnico Raffredd                                                                                                    | 07/06/2011 Positivo  Villa da segnalare Nilla da segnalare Nilla da l'ultima registrazione                                |                                                                                                    |  |  |
| ArmGas 2 Verifica generale 14.09.201<br>Gas Cabinet e Linee Gas Tossio Distribuzione Gas Tossio                                                                                                    | 27/07/2011         Positive         Nulla da segnalare           60         N* giorni dall'ultima registrazione           | 2(58.5 - 107 - 0.00 - 0.00 - 7<br>Ricambi Generici: 1utte le cinghie                                     |  |  |
| Asher 49 Polizia camera 14.09/201<br>Asher 300 AutoLoad Asher                                                                                                    | 27/05/2011 Positivo v Nulla da segnalare<br>50 N° ciomi dall'ultima registrazione                                         | 4 05 ▼ fao ▼ € 0.00 € 0.00 F                                                                             |  |  |
| Invia a :     Cartela Predefinita salvataggio File (excel o PDF) : <sup>©</sup> Anteprima C E, Mail C Stampa C Excel C PDF <sup>Cl/Documents</sup> and Settings <sup>1</sup> scaronic/Desktopl                                                                                                    |                                                                                                    |                                                                                                    |  |  |
| Record Visualizzati : 46 Accesso : Completo ? 🗋 Registra Interventi Selezionati 📭                                                                                                    |                                                                                                    |                                                                                                    |  |  |

I record contenuti nella maschera riportano le impostazioni di Default indicate

L'utente è invitato a controllare il contenuto in particolare :

- potrà non registrare uno o più record togliendo la <Spunta> a Flag Reg.a

### **CMMS : Gestione Manutenzione**

| AneloRaf 84 Pulizia Filtri principali Anelo                                                                                                    | 14/09/2011 25/08/2011       | Positivo 👻 Nulla da segnalare                                                                                                    | 2 CL +                  | fab 👻 🔍          | 0.00 € 0.00    |
|----------------------------------------------------------------------------------------------------|-----------------------------|----------------------------------------------------------------------------------------------------|-------------------------|------------------|----------------|
| Anello Acqua di Raffreddamento An                                                                                                    | nello Teonico Raffredd: 30  | N* giorni dall'ultima registrazione                                                                                                    | Ricambi Generici:       |                  |                |
|                                                                                                    |                             | In the second second se |                         |                  |                |
| Anelokat 85 Pulzia Filth Secondari (sottopa                                                                                                    | 14/08/2011 27/07/2011       | Positivo VIIIa da segnalare                                                                                                    | 4 CA •                  | 195 ¥ 6          | 0,00 0.00 1    |
| Anelio Acqua di Raffreddamento An                                                                                                    | nello Teonico Raffreddi 60  | N* giorni dall'ultima registrazione                                                                                                    | Ricambi Generici:       |                  |                |
| AtelicRaf 10 Pulizia Elitri Secondari (actiona                                                                                                    | N/m 14/09/2011 22/07/2011   | Positivo VIIIa da seconaiare                                                                                                    | 400 - 1                 | (ab              | 0.00           |
| Analis Assus di Raffrastamanto                                                                                                    | nello Tecnico Balfreddi Al  | N <sup>*</sup> alomi dall'ultima segistrazione                                                                                                    | Ricambi Generici:       |                  | the state of   |
| reader and the second second s |                             | in the second attacked                                                                                                    | Printalines Officiality |                  |                |
| AneloRaf 1340 Sostituzione anelto tenuta                                                                                                    | 14/09/2011 20/07/2011       | Positivo - Nulla da segnalare                                                                                                    | 1 CA MN +               | fab 👻 🔍          | 0,00 € 0,00 1  |
| Anello Acqua di Raffreddamento An                                                                                                    | nello Teonico Raffredd: 0   | Personalizzato                                                                                                    | Ricambi Generici:       |                  |                |
|                                                                                                    |                             |                                                                                                    |                         |                  |                |
| AneloRaf 1341 sostituzione anello di tenuta su                                                                                                    | uperk 14/09/2011 31/08/2011 | Positivo · Nulla da segnalare                                                                                                    | 0 03 03 +               | fab 👻 🔍          | 0,00 € 0,00    |
| Anello Acqua di Raffreddamento An                                                                                                    | nello Teonico Raffreddi 0   | Ogni N* Mesi                                                                                                    | Ricambi Generici:       |                  | -0             |
| AreloRaf 1142 sostilucione Anello Inferiore                                                                                                    | 14/09/2011 20/09/2011       | Positivo Villa da seconalare                                                                                                    | I CA NN + I             | (ab ] 6          | 0.00 0.000     |
| Analis Assure di Reffrestemento                                                                                                    | nelo Tecnico Raffredd       | Entre 2 Maria                                                                                                    | Ricambi Generici:       |                  | total state of |
|                                                                                                    |                             |                                                                                                    | procession optimistics  |                  |                |
| AnetoRaf 1342 sostituzione Anelio Inferiore                                                                                                    | 14/09/2011 31/07/2011       | Positivo - Nulla da segnalare                                                                                                    | 1 CA MN +               | fab 👻 🔍          | 0,00 € 0,00 🖌  |
| Anelio Acqua di Raffreddamento An                                                                                                    | nello Teonico Raffredd: 0   | Entro il Mese                                                                                                    | Ricambi Generici:       |                  |                |
| , , , , , , , , , , , , , , , , , , ,                                                                                                    |                             |                                                                                                    |                         |                  |                |
| AneloRat 1342 sostituzione Anelo Inferiore                                                                                                    | 14/09/2011 31/08/2011       | Positivo V Nulla da segnalare                                                                                                    | 1 ÇA MN 👻               | 1ab 👻 🤇 🤇        | 0,00 00,00 M   |
| Anelo Acqua di Raffreddamento An                                                                                                    | nello Teonico Raffreddi 0   | Entro il Mese                                                                                                    | Ricambi Generici:       |                  |                |
| aneloBaf-1 1116 Pulcia Eltri Secondari (sottora                                                                                                    | wim 14/09/2011 07/08/2011   | Positivo - Nulla da secualare                                                                                                    | 4 CA NN + 1             | (a) - (a)        | 0.00           |
| Analis Assus di Raffrastamento - LINO                                                                                                    | nello Tecnico Raffredd 100  | N <sup>1</sup> olomi dall'ultima seglatratione                                                                                                    | Ricambi Generici:       |                  | and a set of   |
| here where a second second sec |                             | In the second strength of                                                                                                    | providence of the first |                  |                |
| ArmGas 2 Verifica generale                                                                                                    | 14/09/2011 27/07/2011       | Positivo - Nulla da segnalare                                                                                                    | 2 585 -                 | TC - C           | 0,00 € 0,00 🔽  |
| Gas Cabinet e Linee Gas Tossio Dis                                                                                                    | stribuzione Gas Tossici 60  | N* giorni dall'ultima registrazione                                                                                                    | Ricambi Generici:       | tutte le cinghie |                |
|                                                                                                    |                             |                                                                                                    |                         |                  |                |
| Aster 49 Pulizia camera                                                                                                    | 14/09/2011 27/06/2011       | Positivo · Nulla da segnalare                                                                                                    | 4 05 +                  | 140 · C          | 0,00 € 0,00 M  |
| Asher 300 Autol and                                                                                                    | 844 91                      | INT ADAMS ANT OTHER ADAPT TO ADAPT                                                                                                    | Disambi Generici        |                  |                |

Il segno di spunta è stato tolto fal campo FLAG Registra

| Invia a :                                        | Cartella Predefinita salvataggio File (excel o | PDF):                                 |
|--------------------------------------------------|------------------------------------------------|---------------------------------------|
|                                                  | Cl/Documents and Settings/acaronic/Desktop/    | <b></b>                               |
| Record Visualizzati : 45 Record Selezionati : 45 | Accesso : Completo                             | 📍 🛕 Registra Interventi Selezionati 🕸 |

I Record che verranno accodati sono 45 su 46

Questa tabella contiene dati temporaneamente parcheggiati, attraverso la conferma del campo Flag Registra anche su più record (righe) questi verranno accodati alla tabella tblInterventiPreventivi tramite il pulsante <Registra Interventi Selezionati>

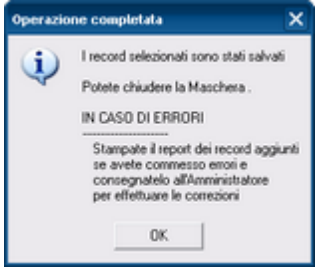

Alla chiusura della maschera tutti i dati contenuti nella tabella di parcheggio verranno eliminati.

E' possibile modificare il contenuto dei campi di ogni record prima della pressione del pulsante Registra Interventi Selezionati.

Attenzione :

Non è disponibile la possibilità di annullare automaticamente i record accodati dopo la pressione del pulsante Registra Interventi Selezionati.

Se si incorre in un errore si deve effettuare una manutenzione degli archivi da <u>fsubManutenzionePreventiva</u>

Registrazione Veloce Manutenzioni Preventive Registra Manutenzioni Preventive

## 4.2.9 Agenda Mensile MP Eseguite

Pannello Comandi Principale > Pannello Registrazioni > Agenda Mensile MP Eseguite { Versione Professional } SCOPO : Visualizzare le Manutenzioni Preventive eseguite per Fornitore in formato Agenda

| :   | MP Ese        | eguite Mensil        | li:: fre             | nMP_Eseguit | a_AgendaMens  | ale     |                  |       |          |           |                                                                                           |                      |                   |                          |            |     |          |
|-----|---------------|----------------------|----------------------|-------------|---------------|---------|------------------|-------|----------|-----------|-------------------------------------------------------------------------------------------|----------------------|-------------------|--------------------------|------------|-----|----------|
| se  |               | Manutenz             | zioni Pr             | eventive    | Mag. Jakasa   |         |                  | _     |          |           |                                                                                           |                      | Settima           | na 51                    | Giorno 355 | 20  | 12       |
| I#  |               | effe                 | ettuate              | da :        | pian. Interna |         |                  | _     |          |           | <a 20<="" <m="" th=""><th colspan="2">dicembre 2012 M&gt; A&gt; OGGI</th><th>GGI</th></a> |                      |                   | dicembre 2012 M> A> OGGI |            | GGI |          |
| ana |               | Lunedi               |                      | Ma          | rtedi         |         | Mercoledi        |       | Gioved   | n         |                                                                                           | Venerd               | 1                 | 1                        | Sabato     | 2   | Domenica |
| Γ.  |               |                      |                      |             |               |         |                  |       |          |           |                                                                                           |                      |                   |                          |            |     |          |
| \$  |               |                      |                      |             |               |         |                  |       |          |           |                                                                                           |                      |                   |                          |            | I   |          |
|     |               |                      |                      |             |               |         |                  |       |          |           |                                                                                           |                      |                   |                          |            |     |          |
|     | 3             |                      |                      | 4           |               | 5       |                  | 6     |          |           | 7                                                                                         |                      |                   | 8                        |            | 9   |          |
|     |               |                      |                      |             |               |         |                  |       |          |           |                                                                                           |                      |                   |                          |            |     |          |
| \$  |               |                      |                      |             |               |         |                  |       |          |           |                                                                                           |                      |                   |                          |            | I   |          |
|     |               |                      |                      |             |               |         |                  |       |          |           |                                                                                           |                      |                   |                          |            |     |          |
|     | 10            |                      |                      | 11          |               | 12      |                  | 13    |          |           | 14                                                                                        |                      |                   | 15                       |            | 16  |          |
|     | TS01<br>TS02  | TS.M.01:<br>TS.M.01: | Ingrass.<br>Ingrass  |             |               |         |                  |       |          |           |                                                                                           |                      |                   |                          |            |     |          |
| 8   | TR15          | TRc.M.04             | Cambio               |             |               |         |                  |       |          |           |                                                                                           |                      |                   |                          |            | I   |          |
|     |               |                      |                      |             |               |         |                  |       |          |           |                                                                                           |                      |                   |                          |            |     |          |
|     | 17            |                      |                      | 18          |               | 19      |                  | 20    |          |           | 21                                                                                        |                      |                   | 22                       |            | 23  |          |
|     | ESTRI<br>TC01 | TC.M.01              | Controll<br>Ingrasse |             |               | TS01  1 | TS.E.04 Sostituz | TAFOO | TF.M.01  | Controllo | FOGM<br>SP01                                                                              | PFm.M.01<br>Spa.M.05 | Ingrase<br>Cambio |                          |            |     |          |
| 5   | TC02<br>TR17  | TC.M.01<br>TRc.M.04  | Ingrassa<br>Cambio   |             |               |         |                  | FOGT  | PFt.M.01 | Ingrassi  | BTOO                                                                                      | BT.M.01              | Controlic         |                          |            | I   |          |
|     |               |                      |                      |             |               |         |                  |       | 1        | 7         |                                                                                           |                      |                   |                          |            |     |          |
|     | 24            |                      |                      | 25          |               | 26      |                  | 27    |          |           | 28                                                                                        |                      |                   | 29                       |            | 30  |          |
|     |               |                      |                      |             |               |         |                  |       |          |           |                                                                                           |                      |                   |                          |            | I   |          |
| 5   |               |                      |                      |             |               |         |                  |       |          |           |                                                                                           |                      |                   |                          |            | I   |          |
|     |               |                      |                      |             |               |         |                  |       |          |           |                                                                                           |                      |                   |                          |            |     |          |
|     | 31            |                      |                      |             |               |         |                  |       |          |           |                                                                                           |                      |                   |                          |            |     |          |
|     |               |                      |                      |             |               |         |                  |       |          |           |                                                                                           |                      |                   |                          |            |     |          |
| -   |               |                      |                      |             |               |         |                  |       |          |           |                                                                                           |                      |                   |                          |            |     |          |
|     |               |                      |                      |             |               |         |                  |       |          |           |                                                                                           |                      | 8                 | SE                       | Visione    |     | CHIUDI   |
| _   |               |                      |                      |             |               |         |                  |       |          |           |                                                                                           |                      |                   | _                        |            |     |          |

ad esempio premendo sul giorno 20

| El Manuter | nzioni Preventiv | e del: 20/  | 12/2012, di: Alfagomma Hydraulic S.p   | 5.A.                     | ×      |
|------------|------------------|-------------|----------------------------------------|--------------------------|--------|
| Matricola  | IdMP:            | Descrizione | MP :                                   | Operatore - Commento     | -      |
| FOGT       | 767              | PFt.M.01    | Ingrassaggio generale                  | GN-350 Nulla da segnalar | e      |
| TAF001     | 769              | TF.M.01     | Controlio coltelli e supporti coltelli | CA-415 Nulla da segnalar | e      |
| TAF002     | 770              | TF.M.01     | Controlio coltelli e supporti coltelli | CA-415 Nulla da segnalar | e      |
|            |                  |             | *                                      |                          |        |
|            |                  |             |                                        |                          | CHIUDI |

Per Visualizzare le Manutenzioni Eseguite nella settimana

|     | MP Ese       | guite Mensil         | li:: fra           | nMP_Eseguit | a_AgendaMens  | ile     |                  |       |                   |      |                                                                                           |         |                |        |        |
|-----|--------------|----------------------|--------------------|-------------|---------------|---------|------------------|-------|-------------------|------|-------------------------------------------------------------------------------------------|---------|----------------|--------|--------|
| Se  |              | Manutena             | zioni Pr           | eventive    | Mag. Televes  |         |                  | _     |                   |      | Settin                                                                                    | ana 51  | Giorno 355     | 2012   |        |
| I.  |              | effe                 | ettuate            | da :        | pian. Interna |         |                  | _     | -                 |      | <a <m<="" th=""><th>0 dicen</th><th>abre 2012 M&gt; A</th><th>&gt; OGGI</th><th></th></a> | 0 dicen | abre 2012 M> A | > OGGI |        |
| ana |              | Lunedi               |                    | Ma          | rtedi         |         | fercoledi        |       | Giovedi           |      | Venerdi                                                                                   | 1       | Sabato         | 2 Don  | nenica |
| Γ.  |              |                      |                    |             |               |         |                  |       |                   |      |                                                                                           |         |                |        |        |
| \$  |              |                      |                    |             |               |         |                  |       |                   |      |                                                                                           |         |                |        |        |
|     |              |                      |                    |             |               |         |                  |       |                   |      |                                                                                           |         |                |        |        |
|     | 3            |                      |                    | 4           |               | 5       |                  | 6     |                   | 7    |                                                                                           | 8       |                | 9      |        |
|     |              |                      |                    |             |               |         |                  |       |                   |      |                                                                                           |         |                |        |        |
| \$  |              |                      |                    |             |               |         |                  |       |                   |      |                                                                                           |         |                |        |        |
|     |              |                      |                    |             |               |         |                  |       |                   |      |                                                                                           |         |                |        |        |
|     | 10           |                      |                    | 11          |               | 12      |                  | 13    |                   | 14   |                                                                                           | 15      |                | 16     |        |
|     | TS01<br>TS02 | TS.M.01:<br>TS.M.01: | Ingrass<br>Ingrass |             |               |         |                  |       |                   |      |                                                                                           |         |                |        |        |
| 8   | TR15         | TRc.M.04             | Cambio             |             |               |         |                  |       |                   |      |                                                                                           |         |                |        |        |
|     |              |                      |                    |             |               |         |                  |       |                   |      |                                                                                           |         |                |        |        |
|     | 17           |                      | Contra 1           | 18          |               | 19      |                  | 20    | THE COL           | 21   |                                                                                           | 22      |                | 23     |        |
|     | TC01         | TC.M.01              | Ingrassa           |             |               | 1501  1 | 15.E.04 50500020 | TAFOU | TF.M.01 Controllo | SP01 | Spa.M.05 Camb                                                                             | io      |                |        |        |
| 2   | TR17         | TRc.M.01<br>TRc.M.04 | Cambio             |             |               |         |                  | FOGI  | PH-CM.01 Ingrassi | 8100 | BLM.01 Contro                                                                             | •       |                |        |        |
|     |              |                      |                    |             |               |         |                  |       |                   |      |                                                                                           |         |                |        |        |
|     | 24           |                      |                    | 25          |               | 26      |                  | 27    |                   | 28   |                                                                                           | 29      |                | 30     |        |
|     |              |                      |                    |             |               |         |                  |       |                   |      |                                                                                           |         |                |        |        |
| ន   |              |                      |                    |             |               |         |                  |       |                   |      |                                                                                           |         |                |        |        |
|     |              |                      |                    |             |               |         |                  |       |                   |      |                                                                                           |         |                |        |        |
|     | 31           |                      | _                  |             |               |         |                  |       |                   |      |                                                                                           |         |                |        |        |
|     |              |                      |                    |             |               |         |                  |       |                   |      |                                                                                           |         |                |        |        |
| 1   |              |                      |                    |             |               |         |                  |       |                   |      |                                                                                           |         | Misland        |        | 1      |
|     |              |                      |                    |             |               |         |                  |       |                   |      | 8                                                                                         |         | SETTIMANAL     | CH     | IUDI   |

premere il pulsante <Visione Settimanale>

| :: MP | .:: MP Eseguite Settimanali :: frmMP_Eseguita_AgendaSettimanale |                                |                                            |                                                                                                    |                                                                                                    |                                              |                 |  |  |  |  |  |
|-------|-----------------------------------------------------------------|--------------------------------|--------------------------------------------|----------------------------------------------------------------------------------------------------|----------------------------------------------------------------------------------------------------|----------------------------------------------|-----------------|--|--|--|--|--|
|       | Manutenzi<br>effet                                              | oni Preventi<br>tuate da :     | ive Man.                                   | Interna 🖃                                                                                                    | Setti<br><m <s<="" th=""><th>mana 51 Giorno 355<br/>20 dicembre 2012 S&gt; M&gt;</th><th>OGGI</th></m>                 | mana 51 Giorno 355<br>20 dicembre 2012 S> M> | OGGI            |  |  |  |  |  |
| 17    | Lunedi<br>7/12/2012                                             | ESTR01<br>TC01<br>TC02<br>TR17 | Esa.M.01<br>TC.M.01<br>TC.M.01<br>TRc.M.04 | Controllo olio<br>Ingrassaggio cuscinetti rullo di almentazione<br>Ingrassaggio cuscinetti rullo di almentazione<br>Cambio generale olio | FT-62 - Nulla da segnalare<br>RC-193 - Nulla da segnalare<br>RC-193 - Nulla da segnalare<br>VM-32 - Nulla da segnalare |                                              |                 |  |  |  |  |  |
| 18    | Martedi<br>3/12/2012                                            |                                |                                            |                                                                                                    |                                                                                                    |                                              |                 |  |  |  |  |  |
| ,     | tercoledi                                                       | TS01                           | TS.E.04                                    | Sostituzione filtro motore                                                                                                    | IP - Nulla da segnalare                                                                                                |                                              | 5               |  |  |  |  |  |
| 19    | /12/2012                                                        |                                |                                            |                                                                                                    |                                                                                                    |                                              |                 |  |  |  |  |  |
| 20    | Giovedi<br>1/12/2012                                            | TAFO01<br>TAFO02<br>FOGT       | TF.M.01<br>TF.M.01<br>PFt.M.01             | Controllo coltell e supporti coltell<br>Controllo coltelle e supporti coltelli<br>Ingrassaggio generale                                  | CA-415 - Nulla da segnalare<br>CA-415 - Nulla da segnalare<br>GN-350 - Nulla da segnalare                              |                                              | 23<br>24<br>25  |  |  |  |  |  |
|       | Venerdi                                                         | FOGM<br>SP01<br>BT00           | PFm.M.01<br>Spa.M.05<br>BT.M.01            | Ingrassaggio generale<br>Cambio generale olio<br>Controllo tensione cinghia di trasmissione                                              | VM-32 - Nulla da segnalare<br>CA-190 - Nulla da segnalare<br>GB - Nulla da segnalare                                   |                                              | 18<br>19<br>142 |  |  |  |  |  |
| 21    | /12/2012                                                        |                                |                                            |                                                                                                    |                                                                                                    |                                              |                 |  |  |  |  |  |
|       | Sabato                                                          |                                |                                            |                                                                                                    |                                                                                                    |                                              |                 |  |  |  |  |  |
| 22    | 2/12/2012                                                       |                                |                                            |                                                                                                    |                                                                                                    |                                              |                 |  |  |  |  |  |
| D     | omenica                                                         |                                |                                            |                                                                                                    |                                                                                                    |                                              |                 |  |  |  |  |  |
| 23    | 1/12/2012                                                       |                                |                                            |                                                                                                    |                                                                                                    |                                              |                 |  |  |  |  |  |
|       |                                                                 |                                |                                            |                                                                                                    | 8                                                                                                    | Visione MENSILE                              | CHINDI          |  |  |  |  |  |

Doppio-CLIC sul giorno e si apre il dettaglio

| EB Manuter | nzioni Preventiv | e del: 20/  | 12/2012, di: Alfagomma Hydraulic S     | .p.A.                     | ×      |
|------------|------------------|-------------|----------------------------------------|---------------------------|--------|
| Matricola  | IdMP:            | Descrizione | MP:                                    | Operatore - Commento      | -      |
| FOGT       | 767              | PFt.M.01    | Ingrassaggio generale                  | GN-350 Nulla da segnalare |        |
| TAF001     | 769              | TF.M.01     | Controlio coltelli e supporti coltelli | CA-415 Nulla da segnalare |        |
| TAF002     | 770              | TF.M.01     | Controllo coltelli e supporti coltelli | CA-415 Nulla da segnalare |        |
|            |                  |             | ¥                                      |                           |        |
|            |                  |             |                                        |                           |        |
|            |                  |             |                                        |                           |        |
|            |                  |             |                                        |                           |        |
|            |                  |             |                                        |                           |        |
|            |                  |             |                                        | <u></u> ?                 | CHIUDI |

vedi anche Agenda 1° Scadenza MP Agenda Mensile

### 4.2.10 Letture Km Ore

### Pannello Comandi Principale > Pannello Registrazioni> Letture Km o Ore

### SCOPO : Registrare le letture di Km o Ore

Visualizza solo le Matricole ATTIVE

### NOTA BENE : Se non trovate la Matricola nell'elenco è possibile che il campo <UM> in

Archivio Macchine Visualizza Modifica sia vuoto va settato come Km o Ore

### Suggerimento :

Settimanalmente (o mensilmente) fatevi consegnare un rapportino che indica per ogni Automezzo/macchina i Km o Ore raggiunte , quindi inserite questi dati .

| Register Letters Ker of Cam | n à Vi   | un unOre_Le  | Data effettu<br>preimposta i |               |              |                |             |                                |  |
|-----------------------------|----------|--------------|------------------------------|---------------|--------------|----------------|-------------|--------------------------------|--|
| significa che               | nonè     | mai 🗉 🗈      | eimposta Data I              | Lettura: 19/0 | 7/2011       | <b>↓</b>       | premiposta  |                                |  |
| stata registrata            | yna lett | tura Letture | Ultima Data                  | Lettura       | Data Lettura | Ritomimento L: | CostoLitro: | Distributore :                 |  |
| AIFO 3                      | Ore      |              |                              |               |              | [              |             | · ·                            |  |
| Aw94714                     | Km       | 118.000      | 10/06/2011                   |               |              | [              |             |                                |  |
| BSA60699                    | Km       | 165.000      | 04/05/2011                   |               |              | [              |             | · ·                            |  |
| BSE34638                    | Km       | 81.300       | 10/06/2011                   |               |              |                |             | <u>×</u>                       |  |
| BT520GK                     | Km       | 65.400       | 10/06/2011                   |               |              | [              |             |                                |  |
| BY786LN                     | Km       | 99.000       | 10/06/2011                   |               |              |                |             | . ·                            |  |
| CV320GK                     | Ore      | 66.000       | 10/06/2011                   |               |              |                |             |                                |  |
| ED169WA                     | Km       | 45.000       | 10/06/2011                   |               |              |                |             |                                |  |
| EG999CK                     | Km       | 31.000       | 10/06/2011                   |               |              |                |             |                                |  |
| EY777NN                     | Km       | 22.000       | 10/06/2011                   |               |              |                |             | ×                              |  |
|                             |          | Data Le      | ettura                       | ]             |              |                |             |                                |  |
| Accesso : Completo          |          |              |                              |               |              | _              | 😵 Controli  | o Registrazioni Ettettuate 🛛 📭 |  |

Presenta L'elenco completo delle Macchine che sono state contrassegnate, nella maschera Matricole nel campo **UM** la dicitura Km o Ore

L'elenco riporta oltre al campo **matricola l'ultima lettura e la relativa data di lettura**. (se non è stata registrata una lettura i campi sono vuoti)

Il campo **<Preimposta Data Lettura>** è impostato alla data odierna , potete cambiare la data , nell'inserimento dei dati nella colonna **<Data Lettura>** comparirà la data preimpostata

Posizionatevi sul campo **Lettura** relativo alla a matricola di Vs interesse e inserite il dato numerico (km o Ore) spostandosi sul campo Data lettura questo verrà impostato automaticamente alla data predefinita in Preimposta Data Lettura se avete necessità potete cambiarla.

Ripetete il procedimento per tutte le Macchine per le quali conoscete la Lettura per le altre **lasciate vuoti i campi** Lettura e Data Lettura

indicando

|   | Registra letture Km o Ore | :: frm | MP_KmOre_Le  | tturaRegistra |               |            | _     |               |                            |          |
|---|---------------------------|--------|--------------|---------------|---------------|------------|-------|---------------|----------------------------|----------|
|   | Ricerca                   | Lin    |              | eimposta Data | Letters  19/0 | 7/2011     |       | Control Arrow | Distributions              |          |
| Þ | AIFD 3                    | Ore    | Unma Cellure | Oxma Data     | 1510          | 19/07/2011 | 230   | 1.12          | Gasolio tank 1 N           |          |
| + | Aw/94714                  | Km     | 118.000      | 10/06/2011    |               |            | ,     | ,             | 1                          | <br>[10] |
| + | 85A60699                  | Km     | 165.000      | 04/05/2011    |               |            | ,<br> | ,<br>         | ,<br>[                     | -        |
| 1 | BSE34638                  | Km     | 81.300       | 10/06/2011    |               |            |       |               | ,                          | <br>[X]  |
| 1 | BT520GK                   | Km     | 65.400       | 10/06/2011    |               |            |       |               |                            |          |
| 1 | BY786LN                   | Km     | 99.000       | 10/06/2011    |               |            |       |               | [                          | •        |
| 1 | CV320GK                   | Ore    | 66.000       | 10/06/2011    |               |            |       |               | [                          | ×        |
| 1 | ED169WA                   | Km     | 45.000       | 10/06/2011    |               |            |       |               |                            | ٠        |
| 1 | EG999CK                   | Km     | 31.000       | 10/06/2011    |               |            |       |               |                            |          |
| 1 | EY777NN                   | Km     | 22.000       | 10/06/2011    |               |            |       |               |                            | ×        |
|   |                           |        |              |               |               |            |       |               |                            |          |
| _ | Accesso : Completo        |        |              |               |               |            |       | 😵 🛛 Control   | o Registrazioni Ettettuate | ₽        |

il campo **Rifornimento** va utilizzato da chi vuol gestire anche i **consumi dei mezzi**. Si intende in litri di carburante e va indicato eventualmente come somma dei rifornimenti eseguiti dalla ultima Lettura.

## Nota Bene: Perché il conteggio dei consumi sia corretto bisogna annotare con precisione tutti i rifornimenti ( se si salta qualche annotazione si perde l'attendibilità dei consumi !!! )

Per Salvare le registrazioni e uscire utilizzate il pulsante

### Qualora dopo il salvataggio il programma rilevi Manutenzioni SCADUTE apre la maschera

Manutenzioni Preventive Km Ore scadute che le elenca

Nell'inserimento delle Lettura e Data lettura il programma effettua i seguenti controlli:

- 1) la lettura e la data lettura non devono essere minori della Ultima Lettura e Ultima data
- 2) la lettura e la data lettura non devono essere uguali della Ultima Lettura e Ultima data
- 3) la lettura non deve essere minore della Ultima Lettura
- 4) la data lettura non deve essere inferiore alla Ultima data

al fine di evitare inserimenti azzardati.

Il programma permette comunque l'inserimento che deve essere **congruente** con la progressione delle LETTURE e la progressione delle DATE .

In caso di dubbio conviene utilizzare il pulsante < Controllo Registrazioni Effettuate > che aprirà la maschera

| :: Registra           | .:: Registrazioni Letture Km o Ore :: frmKmOre_LetturaView                |             |                |             |                                                     |   |   |  |  |  |  |
|-----------------------|---------------------------------------------------------------------------|-------------|----------------|-------------|-----------------------------------------------------|---|---|--|--|--|--|
| Matricola:            | Hatricola: BSE34638                                                       |             |                |             |                                                     |   |   |  |  |  |  |
| Descri                | Descrizione: FIAT UNO                                                     |             |                |             |                                                     |   |   |  |  |  |  |
| Mat. Cost             | ruttore:                                                                  |             | Utilizz        | o: Ar1      |                                                     |   |   |  |  |  |  |
|                       |                                                                           |             | Letture reg    | istrate :   | <b>B</b> 143                                        |   |   |  |  |  |  |
| UM                    | Lettura                                                                   | DataLettura | Rifornimento L | CostoLitro: | Distributore :                                      | ^ |   |  |  |  |  |
| Km •                  | 81300                                                                     | 10/06/2011  | 66             | 1,44        | Gasolio tank 1                                      |   |   |  |  |  |  |
| Km •                  | 79600                                                                     | 19/10/2009  | 55             | 1,36        | Gasolio tank 1                                      |   |   |  |  |  |  |
| Km 🔳                  | 79300                                                                     | 15/10/2009  |                |             |                                                     |   |   |  |  |  |  |
| Km 🔳                  | 77300                                                                     | 13/10/2009  |                |             |                                                     |   |   |  |  |  |  |
| Km 🔳                  | 77080                                                                     | 01/10/2009  | 0              |             |                                                     |   |   |  |  |  |  |
| Km 🔳                  | 75000                                                                     | 08/08/2009  | 0              |             |                                                     |   |   |  |  |  |  |
| Km 🔳                  | 66000                                                                     | 25/01/2006  | 0              |             |                                                     |   |   |  |  |  |  |
| Km 🔹                  | 63500                                                                     | 10/01/2006  | 0              |             |                                                     |   |   |  |  |  |  |
| Km 🔳                  | 62500                                                                     | 09/01/2006  | 0              |             |                                                     |   |   |  |  |  |  |
| Km 🔳                  | 62000                                                                     | 09/01/2006  | 0              |             |                                                     |   |   |  |  |  |  |
| Km 🖭                  | 62000                                                                     | 09/01/2006  | 0              |             |                                                     |   |   |  |  |  |  |
| Km 🗉                  | 60000                                                                     | 07/01/2006  | 0              |             |                                                     |   |   |  |  |  |  |
| Km 💽                  | 27000                                                                     | 07/01/2006  | 0              |             |                                                     |   |   |  |  |  |  |
| Km 💽                  | 21000                                                                     | 06/01/2006  | 0              |             |                                                     |   |   |  |  |  |  |
| Km 🔳                  | 19500                                                                     | 28/12/2005  | 0              |             |                                                     |   |   |  |  |  |  |
| Km 🔳                  | 10000                                                                     | 04/05/2005  | 0              |             |                                                     |   |   |  |  |  |  |
| Km 🔳                  | 3500                                                                      | 03/03/2005  | 0              |             |                                                     |   |   |  |  |  |  |
| Km 🔳                  | 3400                                                                      | 01/02/2005  | 0              |             |                                                     | - |   |  |  |  |  |
| Invia a :<br>Anteprir | ma 🔿 E. Ma                                                                | il C Stampa | C Excel        | C PDF       | Filtra la stampa in base<br>alla Matricola Corrente |   | ] |  |  |  |  |
| Carto<br>Ci/Document  | Cartella Predefinita [in Configurazione ] salvataggio File (excel o PDF): |             |                |             |                                                     |   |   |  |  |  |  |

Da questa maschera non è possibile effettuare modifiche L'eventuale modifica è possibile da Pannello Comandi Principale > Pannello Archivi>

| Archivio_Letture_Km_Or   | e                                            |
|--------------------------|----------------------------------------------|
| Torna a Iter Consigliato | Registrazioni Manutenzioni Preventive Km Ore |

### 4.2.11 Manutenzioni Preventive Km Ore

Pannello Comandi Principale > Pannello Registrazioni > Manutenzioni Preventive Km o Ore

**Gestione Manutenzioni Preventive a Km o Ore** (frmM\_PreventiveKmOreRegistra) Per Inserire Una nuova Manutenzione Preventiva Km Ore vai a <u>Archivio\_Macchine</u>
CMMS : Gestione Manutenzione 181

| :: Registr  | a Manutenzior    | ni Preventive K      | m o Ore :: frmi                   | MP_KmOre_Registra                                         |                          |                  | Per D              | Dichiarare CE      | SSATA la         |          |             |
|-------------|------------------|----------------------|-----------------------------------|-----------------------------------------------------------|--------------------------|------------------|--------------------|--------------------|------------------|----------|-------------|
| Ricerca M   | atricola :       |                      | •                                 | ATTIVA                                                    | Ricerca per Desc         | rizione :        | Manute             | nzione Preve       | entiva, Vaia     |          |             |
| IdHatric    | ola: BSA6069     | 9 <b>De</b>          | scrizione Lancia                  | Thema 2000 ie                                             |                          |                  | Panne              | llo Comandi        | Principale>      |          | -           |
| Dar machtar | e al interventi. | eren ik (dek o l     | cale Mora I                       |                                                           | Ultima Lettura           |                  | Pannel             | lo Inserimen       | ti > Archivio    |          |             |
|             | e yn nie reni i  | ESECUTE (DICK SO     | beeniner                          | Prossima Scadenza                                         | Registrata D             | ata ultima       | Macci              | nine visualiza     | za modifica      |          |             |
| ld M.Pn     | ev.              | Man, Pres            | ventiva Km o Cre                  |                                                           | کیے ک                    |                  | sambi int. € Tot.  | Est.ni C Esecut    | iore Inserta     | ssara Ja | 80 <b>^</b> |
| 79          | Taglando Filo    | ri Qili              |                                   | Km 1000                                                   | 0 16,000, 04/05/2        | 011 0            | 0                  | 180 Din            | 16/01/2006       |          | 2           |
| 4           | Sostituzione P   | astiglie Freno e olo | o freni                           | Km 14000                                                  | 0 165000 V 04/05/2       | 011 0            | 0                  | 180 bala           | 17/01/2006       |          | <u> </u>    |
| ľ           |                  |                      |                                   |                                                           |                          |                  |                    |                    |                  |          |             |
|             |                  |                      | Lettura Kn                        | n al                                                      |                          | <u> </u>         |                    |                    | Pulsante per     |          | _           |
|             | Allega D         | rogrammata           | dell'effettua                     | CESSATA                                                   | Scadenzario senza scaden | ue (leggi Help)  | SCAD               | UTA in             | serire una nuov  | a        | *           |
| Interven    | ti Prevent       | a Nili               | dell'interve                      | ento                                                      |                          |                  |                    | Max R              | iga di intervent | •        |             |
| 41          | Eseguite :       | Rict esta:           | Eseg. H o Ore                     | (                                                         | Commento                 |                  | Cod. For.          | Operatore          | Esito            | 2        | -           |
| 6369        | 16/10/2009       | 120.000              | 121.950 Nul                       | a da segnalare                                            |                          | 7                | beiz               | a                  | Positivo         | +        |             |
| 6348        | 01/10/20 9       | 100.000              | 105.000 Nul                       | a da segnalare                                            |                          |                  | Bale .             | CA                 | Positivo         | +        |             |
| 5858        | Data             |                      | 97.000 Nul                        | la da segnalare                                           |                          |                  | beiz               | CA                 | Positivo         | +        |             |
| 5857        | Interven         | to 000               | 81.000 Nul                        | a da segnalare                                            |                          |                  | belz               | CA MN              | Positivo         | +        |             |
| 5856        | 14/03/2007       | 60.000               | 69.000 Nul                        | a da segnalare                                            |                          |                  | beiz               | Pulsante per       | r mostrare /     | +        | -           |
| 5855        | 21/06/2006       | 20.000               | 41.000 Nul                        | a da segnalare                                            |                          |                  | belz               | intervento         | registrata       | +        | -           |
| 625         | 17/01/2006       | ° (                  | 25.000 Nul                        | a da segnalare                                            |                          |                  | beiz               | CA MA              | Positivo         | +        | -           |
|             |                  | Intr<br>Or           | erventi Prever<br>rdinati Decresc | ntivi registrati (effettuati<br>xenti per data esecuzione | 2                        |                  |                    |                    |                  |          |             |
|             |                  |                      |                                   |                                                           |                          |                  |                    |                    | Per Inserire I   | Nuove    | -           |
| Invia a :   |                  |                      | Filtro .                          | :                                                         |                          |                  | Cartella Pred      | iefinita salvatago | Letture          |          |             |
| Anteprima   | 🔿 E. Nali 🔘      | Stampa 🕐 Excel       | 🕐 PDF 🔛 Ma                        | tricola 🥅 Man. Preventiva 🥅 In                            | t. to Preventive         | Documents and Se | ttings scaronici D | esktop/            | $\overline{}$    |          | <b></b>     |
|             |                  |                      |                                   |                                                           |                          |                  |                    | 1                  | Letture Kr       | n Ore    | 1           |

In alto è riportata : **Ultima Lettura del Tachimetro o Contaore** e **Data di lettura (registrazione)** questi dati sono reperiti da RegKmOre

Permette di:

- visualizzare le manutenzioni Preventive programmate km o ore
- visualizzare le manutenzioni Preventive eseguite km o ore
- effettuare la modifica/cancellazione delle manutenzioni Preventive eseguite km o ore
- lanciare la registrazione degli interventi di manutenzione preventiva km o ore
- lanciare la stampa degli interventi di manutenzione preventiva km o ore

La scheda permette di selezionare la macchina attraverso la matricola (campo) Ricerca per Matricola Macchina, o Ricerca per Descrizione (Matricola) si consiglia di leggere <u>Ricerca</u> 57] per dettagli sul funzionamento della Ricerca.

Nella sotto maschera <**Manutenzioni Preventive kn ore**> compaiono le voci di manutenzione preventiva se inserite.(Se non compare nulla vai a <u>Non compare la Manutenzione Preventiva</u>))

con riferimento alla figura , ci sono due righe . Il **b** cursore è posizionato sulla prima riga e nella sottomaschera <Interventi Preventivi Eseguiti> appaiono due righe

Posizionandosi sulla seconda riga

| : Registra Manutenzioni Preventive Km o Ore :: fi       | Registra Manutenzioni Preventive Km o Ore :: frmRegManPrevKmOre © ing. Carlo Scaroni |                        |                         |                 |            |  |  |  |  |  |
|---------------------------------------------------------|--------------------------------------------------------------------------------------|------------------------|-------------------------|-----------------|------------|--|--|--|--|--|
| Ricerca per matricola Macchina: BSA60699                | Ricerca per Des                                                                      | crizione :             |                         |                 |            |  |  |  |  |  |
| IdMatricola: BSA60699 Descrizion                        | Lancia Thema 2000 ie                                                                 | Gestion                | e Manutenzioni prev     | ventive : Si    |            |  |  |  |  |  |
| Per mostrare gli interventi eseguiti (click sul selette | Manutenzioni Preventive Km o Ore :                                                   | Ultima Lettura:        | 105000 Km               | Data Lettura: 3 | 1/03/2008  |  |  |  |  |  |
| ld M.Prev Man. Preventiva Km o Ore                      | Scadenza: Um:                                                                        | OrePrev Ricambi int. € | Tot. Est.ni € Esecutore | e inserita id3  | Soh 🔺      |  |  |  |  |  |
| 39 Taglando Fitri Oli                                   | 100000 Km                                                                            | 0 0                    | 180 Din                 | 16/01/2006      | 55         |  |  |  |  |  |
| 43 Sostituzione Pastigle Freno e olio freni             | 80000 Km                                                                             | 0 0                    | 180 balz                | 17/01/2008      | 59         |  |  |  |  |  |
| 13                                                      | <b></b>                                                                              |                        |                         |                 |            |  |  |  |  |  |
|                                                         |                                                                                      |                        | Per inserire            | una nuova       | ت ۲        |  |  |  |  |  |
| Interventi Preventivi eseguiti:                         |                                                                                      |                        | registr                 | azione          | intervento |  |  |  |  |  |
| Id : Eseguita : Richiesta: Eseg. Km o Ore               | Commento                                                                             | Cod. F                 | ior. Operatore          | Esito           | •          |  |  |  |  |  |
| 5856 14/03/2007 60.000 69.000                           | iula da segnalare                                                                    | beiz                   | CG GG                   | Positivo        | →          |  |  |  |  |  |
| 5855 21/08/2006 20.000 41.000                           | iula da segnalare                                                                    | beiz                   | CA MN                   | Positivo        | →          |  |  |  |  |  |
| 625 17/01/2006 0 25.000                                 | iula da segnalare                                                                    | beiz                   | CA MN                   | Positivo        | +          |  |  |  |  |  |

#### nella sottomaschera < Interventi Preventivi Eseguiti> appaiono tre righe

#### **INSERIMENTO NUOVA REGISTRAZIONE**

Selezionare la Manutenzione preventiva da eseguire (col mouse cliccare sul triangolino **come prima spiegato** e passare all'inserimento dell' intervento preventivo tramite il bottone Inserimento nuova riga di intervento . si apre la scheda Interventi preventivi i campi in verde sono obbligatori ,

# eseguita : la data (oggi) può essere variata

Commenti (facoltativo)

Esito Campo ad elenco predefinito 51 permette la scelta

Tempo (h) tempo impiegato in h viene proposto quello inserito come std al momento della creazione della manutenzione preventiva, può essere variato(facoltativo)

il Contaore (facoltativo)

Costo int viene proposto quello inserito come std al momento della creazione della manutenzione preventiva(Facoltativo)

Costo Ricambi viene proposto quello inserito come std al momento della creazione della manutenzione preventiva(facoltativo)

Ricambi indicare i ricambi utilizzati (facoltativo)

è possibile visualizzare i dettagli degli interventi effettuati premendo il pulsante : InterventiPreventiviDettaglio

# Note: altre descrizioni

Operatore: chi ha eseguito l'intervento

Fornitore : <u>Campo ad elenco predefinito</u> in caso di manutenzione eseguita da personale interno scegliere il nome della propria ditta.

#### In caso di errore utilizzare il pulsante annulla

in caso di accettazione utilizzare il pulsante Esci che riporta alla scheda frm reg Man Prev e aggiorna la lista degli Interventi preventivi

Procedere quindi con la caratteristica successiva (se esistente) e registrare un Nuovo Intervento

#### AVVERTENZE

Se si commettono errori di digitazione dalla finestra Interventi preventivi eseguiti e possibile effettuare variazioni. (compreso cancellazioni)

Non è possibile dalla stessa finestra effettuare in alcun modo nuovi inserimenti

**Cartella Predefinita per il salvataggio File :** Si riferisce alla possibilità di salvare i file in PDF o Excel (Solo Le versioni MDB del programma permettono tali salvataggi) in un percorso predefinito . Il percorso proposto è quello preimpostato vedi Path Save File

#### SITUAZIONE ANOMALA: se si dovesse presentare

| : Registra Manutenzioni Preventive Km o Ore :: frmRegManPrevKmOre © ing. Carlo Scaroni |  |  |  |  |  |  |  |  |  |
|----------------------------------------------------------------------------------------|--|--|--|--|--|--|--|--|--|
|                                                                                        |  |  |  |  |  |  |  |  |  |
|                                                                                        |  |  |  |  |  |  |  |  |  |
| 03/2008                                                                                |  |  |  |  |  |  |  |  |  |
|                                                                                        |  |  |  |  |  |  |  |  |  |
| 55                                                                                     |  |  |  |  |  |  |  |  |  |
| _                                                                                      |  |  |  |  |  |  |  |  |  |
| -                                                                                      |  |  |  |  |  |  |  |  |  |
| ti intervento                                                                          |  |  |  |  |  |  |  |  |  |
| * *                                                                                    |  |  |  |  |  |  |  |  |  |
| →                                                                                      |  |  |  |  |  |  |  |  |  |
| →                                                                                      |  |  |  |  |  |  |  |  |  |
|                                                                                        |  |  |  |  |  |  |  |  |  |

che la scadenza risulta essere vuota, denota che il programma non trova una prossima scadenza. E' probabile che tutte le scadenze inserite siano state coperte da un intervento di manutenzione preventiva, verificate Pannello Comandi Principale > Pannello Archivi > Manutenzioni Preventive Km ore vedi Manutenzioni Preventive Km Ore 273 e provvedete all'inserimento.

Il programma consente di inserire comunque registrazioni anche in mancanza di scadenze.

#### Inserendo nuove scadenze ad esempio :

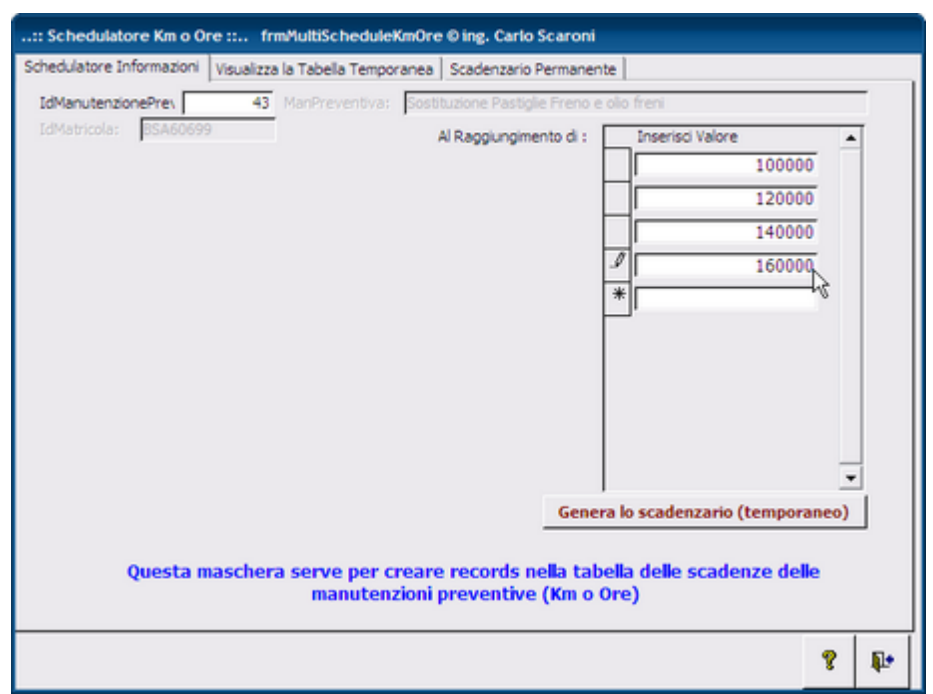

e completando con la metodologia indicata a <u>Schedulatore Km Ore</u> Stampa foglio di Intervento ( ODL ) \*\*\* Funzione attiva dalla versione xx.93.13

| :: Registra Manutenzioni Pre          | ventive Km o Ore :: frmMP_ | KmOre_Registra          |                       |                       |                 |            |              |              |               |
|---------------------------------------|----------------------------|-------------------------|-----------------------|-----------------------|-----------------|------------|--------------|--------------|---------------|
| Ricerca Matricola :                   | •                          | ATTIVA                  | Ricerca ;             | ver Descrizione :     |                 |            |              |              |               |
| IdMapicola: CV320GK                   | Descrizione vWTouareg      | :                       |                       |                       | State dal       | Funzionam  | ento 26/     | 01/2005      | Cambia Stato  |
| Per mostrare "gli interventi eseguiti | ( (click zul zelettore)    |                         |                       |                       |                 |            |              |              | Storico Stati |
| MMPrev                                | Man Presentiva Km o Ore    | Che: So                 | adenza: UtimaLettura: | UltimaData: OreP      | w Ricandi int C | Tet Estni€ | Executore    | hoerita      | Cessata IdSch |
| 44 Tagliando Auto                     |                            | Km 3                    | 78000 78000           | 01/05/2012 0          | 0               | 250        | Din          | 25/01/2005   | F 61          |
|                                       |                            |                         |                       |                       |                 |            |              |              |               |
|                                       |                            |                         |                       |                       |                 |            |              |              |               |
|                                       |                            |                         |                       |                       |                 |            |              |              |               |
|                                       |                            |                         |                       |                       |                 |            |              |              |               |
|                                       |                            |                         |                       |                       |                 |            |              |              |               |
|                                       |                            |                         |                       |                       |                 |            |              |              |               |
|                                       |                            |                         |                       |                       |                 |            |              |              |               |
| Allega Documenti                      | Allegati nº : 0            | CESSAL                  | Scadenzario se        | nva scadenve (leggi k | felp)           | SCADUTA    |              | CONFO        | RME           |
| Interventi Preventivi eseguiti:       | Fog                        | lio di Interpento (ODL) | )                     |                       |                 |            | Nuova riza d | i Intervento |               |

ESEMPIO : selezionando la riga 44 e premendo il Pulsante <Foglio di Intervento (ODL)> si ottiene il documento da consegnare all'operatore

| (secondo le opzioni di |                               |
|------------------------|-------------------------------|
| Pannello Registrazioni | InterventiPreventiviDettaglio |

taglio Inserimento\_Interventi\_Preventivi

# 4.2.11.1Inserimento Interventi Preventivi KM Ore

# Pannello Comandi Principale > Pannello Registrazioni > Manutenzioni Preventive Km Ore : Pulsante indicato nella figura

| :: Registra Manutenzioni Preventive Km o Or             | e :: frmMP_KmOre_Registra  |                                    |                             |                             |                 |
|---------------------------------------------------------|----------------------------|------------------------------------|-----------------------------|-----------------------------|-----------------|
| Ricerca Matricola : BSA60699                            | <ul> <li>ATTIVA</li> </ul> | Ricerca per Descrizi               | one:                        |                             |                 |
| IdMatricola: BSA60699 Descrizio                         | ne Lancia Thema 2000 ie    |                                    | [                           | Stato: Funzionamento        |                 |
| Per mostrare: oli interventi eseguiti (didi sul seletto | re) Manutenzioni Prev      | ventive Km o Ore : 💦 🔒             | ltima Lettura: 165000       | Km Data Letture             | 04/05/2011      |
| ld M.Prev Man. Preventiva H                             | Kero Cre Uni: Sca          | adenza: UltimaLettura: UltimaData: | OrePres Ricambi int. € Tot. | Est.ni C Esecutore Inserita | Gessete JdSci 🛎 |
| 29 Taglando Fibi Oli                                    | Km 14                      | 40000 165000 04/05/2011            | 0 0                         | 180 Din 16/01/200           | F 69            |
| 43 Sostituzione Pastiglie Freno e olo freni             | Km 14                      | 40000 165000 04/05/2011            | 0 0                         | 180 balz 17/01/200          | F 77            |
| 16                                                      |                            |                                    |                             | Per Inserire                | una             |
| Allega Documenti Allegati nº :                          | CESSATA                    | Scadenzario senaa scadenze         | (leggi Help) SCAD           | 2074 Registrazio            |                 |
| Interventi Preventivi eseguiti:                         |                            |                                    |                             |                             |                 |
| Id : Eseguita : Richiesta: Eseg. K                      | ún o Ore                   | Commento                           | Cod. For.                   | Operatore Esito             | -               |
| 6369 16/10/2009 120.000 1                               | 21.950 Nulla da segnalare  |                                    | baiz                        | Q. Positivo                 | <b>→</b>        |
| 6346 01/10/2009 100.000 1                               | 05.000 Nulla da segnalare  |                                    | sed                         | CA Positivo                 | <b>→</b>        |

#### si apre questa maschera

|                          |                                                   | Aw94714                                                  |                             |                                           |                 |    |
|--------------------------|---------------------------------------------------|----------------------------------------------------------|-----------------------------|-------------------------------------------|-----------------|----|
|                          |                                                   |                                                          |                             |                                           | ri 37           |    |
|                          |                                                   |                                                          |                             | rev. Km Gre                               | 34              |    |
|                          |                                                   | Sostituzione Candele acc                                 | ensione                     |                                           |                 |    |
|                          | Data Intervento                                   | 19/07/2011                                               |                             |                                           |                 |    |
|                          | Esito                                             | Positivo 💌                                               |                             |                                           |                 |    |
|                          | Ricambi Generici                                  |                                                          |                             |                                           |                 |    |
|                          |                                                   |                                                          |                             |                                           |                 |    |
|                          |                                                   |                                                          |                             |                                           |                 |    |
|                          | Commento                                          | Nulla da cerealare                                       |                             |                                           |                 | i. |
|                          | commento                                          | Nulla Ga segnalare                                       |                             |                                           |                 |    |
|                          |                                                   |                                                          |                             |                                           |                 |    |
|                          |                                                   |                                                          |                             |                                           |                 |    |
|                          |                                                   |                                                          |                             |                                           |                 |    |
|                          |                                                   |                                                          |                             |                                           |                 |    |
|                          | Mdo Int. (h)                                      | 4,5                                                      |                             | C. Ricambi €                              | 15              |    |
|                          | Operatore                                         |                                                          | • +                         |                                           |                 |    |
|                          | Cod. Fornitore                                    | ash 🔹                                                    | RagSoc Fornito              |                                           | •               |    |
|                          | Lettura Km o Ore                                  | , i                                                      |                             | : 100000                                  |                 |    |
|                          | Autorizzazione :                                  |                                                          |                             |                                           | No              |    |
| MDOEst:                  | Ricam                                             | bi Est € : 🚺 0                                           | C ora Est €/h:              | C. ToT. Inter                             | v Est. C        | 7  |
| I campi co<br>Controllat | on questo colore di sfor<br>la correttezza ed eve | ido sono stati preimpostat<br>entualmente variate i valo | i ai valori indicati .<br>i | I campi con questo co<br>sono obbligatori | olore di sfondo |    |
|                          |                                                   |                                                          |                             | 💡 Ricambi                                 | V .             | J  |
|                          |                                                   |                                                          |                             |                                           |                 |    |

( i Campi in grigio non sono accessibili all'utente)

Per accelerare gli inserimenti :

La Maschera se è stata aperta da Inserimento nuova riga di intervento viene automaticamente preimpostata ai valori indicati nella sottomaschera da (frmMP\_Km Ore\_Registra)<Manutenzioni Preventive Km o Ore>. per i campi :

- Fermo Produttivo (h) = Indicare solo nei casi in cui la munutenzione preventiva ha causato un fermo produttivo (normalmente gli interventi vengono svolti fuori orario produttivo), (obbligatorio se si vuole considerare l'intervento ai fini del calcolo [Dati Necessari per il calcolo KPI 332]
- Tempo Richiesto (h) = Riferito alla Macchina, (obbligatorio se si vuole considerare l'intervento ai fini del calcolo [Dati Necessari per il calcolo KPI [332]]
- K.P.I. = <u>KPI Manutenzioni Preventive</u> [327] (obbligatorio se si vuole considerare l'intervento ai fini del calcolo [<u>Dati Necessari per il calcolo KPI</u> [332]]
- Mdo Int (h) = Mano d'opera interna espressa in ore e centesimi di ora
- Cod. Fornitore = Codice Fornitore
- C. Ricambi € = Costo Ricambi interni

- MdoEst h = Mano d'opera esterna
- Ricambi Est € = Costo Ricambi Forniti
- C.Ora Est €/h = Costo Orario Mano d'opera Esterna
- C. Tot Intervento Est € = Costo totale (imponibile) della Fattura comprensivo di Manodopera, Ricambi , trasferta , ecc.

Controllate la correttezza ed eventualmente variate i valori

| :: Nuovo Intervento Preventiv     | o :: frmMP_intervento_Add                                                           |
|-----------------------------------|-------------------------------------------------------------------------------------|
| Id Matricola :                    | Aw94714                                                                             |
| IdInterventiPreventivi            | Editingdale Km Ora 12                                                               |
|                                   | Manukenzione Prev. Km Ore 34                                                        |
| Descrizione:                      | Sostituzione Candele accensione                                                     |
| Data Intervento                   | 19/07/2011                                                                          |
| Esito                             | Positivo 💌                                                                          |
| Ricambi Generici                  | Campi Modificati                                                                    |
|                                   |                                                                                     |
|                                   |                                                                                     |
| Comments.                         |                                                                                     |
| Commento                          | Nulla da segnalare                                                                  |
|                                   |                                                                                     |
|                                   |                                                                                     |
|                                   |                                                                                     |
|                                   |                                                                                     |
| Mdo Int. (h)                      | 6 C. Ricambi, € 🔼 22                                                                |
| Operatore                         |                                                                                     |
| Cod. Fornitore                    | ash RagSoc Fornito                                                                  |
| Lettura Km o Ore                  | 120000 Rishiesta Km o Oze : 100000                                                  |
| Autorizzazione :                  | No                                                                                  |
| MDOEst: Ricam                     | bi Est € : 0 C ora Est €/h: 0 C. ToT. Interv Est. € 120                             |
| I campi con questo colore di sfor | do sono stati preimpostati ai valori indicati . I campi con questo colore di sfondo |
| Controllate la correttezza ed eve | entualmente variate i valori sono obbligatori                                       |
|                                   | 0 Directi - B Dt                                                                    |
|                                   | 8 Ricampi 🦛 👫                                                                       |

Cominciamo dai campi OBBLIGATORI

- · La data intervento è preimpostata alla data odierna può essere variata
- Esito: preimpostato a Positivo , può essere variato Campo ad elenco predefinito 51
- Operatore selezionare uno dall'elenco o inserirlo, (NB: Si possono inserire più operatori vedi più avanti)
- Cod. Fornitore : Selezionare la ditta che esegue l'intervento , nel caso la manutenzione sia effettuata da personale interno indicare la Vs Stessa ditta
- Lettura km Ore : Indicare la lettura del tachimetro o orologio al momento dell'intervento

La Manutenzione preventiva può essere effettuata da:

- Personale Interno all'azienda
- Personale Esterno (fornitore)
- Entrambi

Per questo motivo sono indicati i tempi Mdo Int (Manodopera interna) e MdoEst (manodopera esterna) Per determinare i costi di Manodopera il programma prende i dati unitari di costo:

- se Interna da Modifica Costi Orari 278
- se esterna dal campo **C. Ora Est €/h**

# CAMPI FACOLTATIVI

Ricambi Generici57: indicare i ricambi utilizzati (facoltativo)Commenti (facoltativo) il programma preimposta la descrizione a <Nulla Da segnalare>

186 CMMS : Gestione Manutenzione

Mdo Int (h) : tempo impiegato dalla mano d'opera interna in ore e decimi di ora viene proposto quello inserito come std al momento della creazione della manutenzione preventiva, può essere variato(facoltativo) (NB nel caso si vogliano registrare più operatori sulla stesso intervento , questo campo è da ritenersi relativo al solo operatore indicato nel campo <OPERATORE>

Costo Ricambi € : Si intende costo dei ricambi generici viene proposto quello inserito come standard al momento della creazione della manutenzione preventiva(facoltativo) Non utilizzare se si registrano i Ricambi Codificati.

Autorizzazione: (Autorizzazione alla spesa) preimpostato a No, indicare eventuale numero di autorizzazione (Facoltativo)

1. **MDOEst(h) :** ore e decimi di ora) impiegate dalla Mano d'opera esterna (Facoltativo)

2. C. Ora Est €/h : costo orario della manodopera esterna (Facoltativo)

3. C. Ricam bi Est € : Costo ricambi forniti dall'impresa esterna (Facoltativo)

C. Tot. Intervento Est €: è la somma delle voci da 1 a 3 o comunque l'importo della prestazione complessiva.Costo totale (imponibile) della Fattura comprensivo di Manodopera, Ricambi , trasferta , ecc (Facoltativo)

Dopo aver riempito i campi di interesse utilizzare il pulsante Dopo il salvataggio appare :

| :: Nuovo Intervento Preventivo :: frmMP_Intervento_Add |                                                                                                    |                                                                                                    |                                                                                      |                                                                                |                           |                        |           |            |     |     |
|--------------------------------------------------------|----------------------------------------------------------------------------------------------------|----------------------------------------------------------------------------------------------------|--------------------------------------------------------------------------------------|--------------------------------------------------------------------------------|---------------------------|------------------------|-----------|------------|-----|-----|
| 16 P                                                   | tetricole :                                                                                                  |                                                                                                    | Aw94714                                                                              |                                                                                |                           |                        |           | _          |     |     |
| IdInterventik                                          |                                                                                                    |                                                                                                    | 6668                                                                                 |                                                                                |                           | chedule                |           | 37         |     |     |
|                                                        |                                                                                                    |                                                                                                    |                                                                                      | Nanotenzi                                                                      | vne Prev. Kn              | ore                    |           |            | 34  |     |
| De                                                     | seri 88:                                                                                                    | : INFO :: 1                                                                                                    | frminfo                                                                              |                                                                                |                           |                        | □ ×       |            |     |     |
| Data Ir                                                | nter<br>V                                                                                                    | L.<br>i guiderà i                                                                                                    | asciate ape<br>nella esecui                                                          | rta questa i<br>zione delle o                                                  | naschera,<br>perazioni si | uggeril                | te        |            |     |     |
| Ricamb                                                 | a è possibi<br>Inserire al<br>inserire i n<br>Ricambi><br>Allegare D<br>cumenti><br>resto mess<br>ntrassegni | ile;<br>icambi codil<br>locumenti, u<br>aggio non v<br>ato come <t< th=""><th>i (interni), uti<br/>icati utilizza<br/>tilizza il pulsa<br/>iene visualizz<br/> sperto&gt;</th><th>ilizza il pulsa<br/>il pulsante:<br/>unte: <allega<br>vato se l'uter</allega<br></th><th>nte: &lt;+<br/>a<br/><br/>nte è</th><th>12</th><th></th><th>_</th><th></th></t<> | i (interni), uti<br>icati utilizza<br>tilizza il pulsa<br>iene visualizz<br> sperto> | ilizza il pulsa<br>il pulsante:<br>unte: <allega<br>vato se l'uter</allega<br> | nte: <+<br>a<br><br>nte è | 12                     |           | _          |     |     |
| Mo                                                     | lo II                                                                                                    |                                                                                                    |                                                                                      |                                                                                |                           |                        |           |            | 22  |     |
| C                                                      | )pei                                                                                                    |                                                                                                    |                                                                                      |                                                                                |                           |                        |           |            |     |     |
| Cod.                                                   | For                                                                                                    |                                                                                                    |                                                                                      |                                                                                |                           |                        |           |            | •   |     |
| Lettura                                                | Km                                                                                                    |                                                                                                    |                                                                                      |                                                                                |                           |                        |           |            |     |     |
| Autoriz                                                | zazione :                                                                                                    |                                                                                                    |                                                                                      |                                                                                |                           |                        |           | •          | No  |     |
| MDOEst:                                                | Ricam                                                                                                    | bi Est € :                                                                                                    | 0                                                                                    | Cora Est €/h:                                                                  | 0                         | C. ToT.                | Interv    | Est. €     |     | 120 |
| I campi con questo o<br>Controllate la corret          | olore di sfor<br>tezza ed eve                                                                                | ido sono stat<br>intualmente                                                                                                    | ti preimpostati<br>variate i valori                                                  | ai valori indicat<br>i                                                         | I campi<br>sono o         | i con que<br>bbligator | isto colo | re di sfor | ndo |     |
|                                                        |                                                                                                    |                                                                                                    |                                                                                      |                                                                                | 8                         | Rica                   | ambi      | 10         | ₽   |     |

Informa che viene abilitato il pulsante <+> per aggiungere nuovi operatori

REGISTRAZIONE delle ore e operatori interni impiegati: Ad un intervento di manutenzione preventiva possono partecipare più operatori (interni) e si vuole tenere traccia delle ore da essi impiegate e in quali giorni.

Utilizzando il pulsante <+>

|                                 | Id Habricola :<br>ventiPreventivi          | A                                    | w94714<br>6669             |                           |                   |                                  | 37            | _   |
|---------------------------------|--------------------------------------------|--------------------------------------|----------------------------|---------------------------|-------------------|----------------------------------|---------------|-----|
|                                 |                                            |                                      |                            |                           |                   | m Ore                            |               | 34  |
|                                 |                                            | Sostituzione Ca                      | andele acc                 | ensione                   |                   |                                  |               | _   |
|                                 | oata Intervento                            | 19/07/2011                           |                            |                           |                   |                                  |               |     |
|                                 | Esito                                      | Pos                                  | sitivo 💌                   |                           |                   |                                  |               |     |
| R                               | icambi Generici                            |                                      |                            |                           |                   |                                  |               | _   |
|                                 |                                            |                                      |                            |                           |                   |                                  |               |     |
|                                 |                                            |                                      |                            |                           |                   |                                  |               |     |
|                                 | Commento                                   | Nulla da segna                       | lare                       |                           |                   |                                  |               | _   |
|                                 |                                            |                                      |                            |                           |                   |                                  |               |     |
|                                 |                                            |                                      |                            |                           |                   |                                  |               |     |
|                                 |                                            |                                      |                            |                           |                   |                                  |               |     |
|                                 |                                            | ļ                                    |                            |                           |                   |                                  |               |     |
|                                 | Mdo Int. (h)                               | 6                                    |                            |                           | c                 | . Ricambi € [                    | 22            | 1   |
|                                 | Operatore                                  | CA                                   |                            | •                         | +                 |                                  |               |     |
|                                 | Cod. Fornitore                             | ash                                  | •                          | RagSoc Fornito            |                   |                                  |               | •   |
| L.                              | ettura Km o Ore                            | 120000                               |                            |                           | Ore: 10           | 0000                             |               |     |
| 1                               | Autorizzazione :                           |                                      |                            |                           |                   |                                  |               | No  |
| MDOEst:                         | Ricam                                      | bi Est € :                           | 0                          | Cora Est €/h:             | 0                 | C. ToT. Interv                   | Est. C        | 120 |
| I campi con q<br>Controllate la | uesto colore di sfon<br>correttezza ed eve | do sono stati pr<br>intualmente vari | eimpostati<br>iate i valor | i ai valori indicati<br>i | . I cam<br>sono d | pi con questo col<br>obbligatori | ore di sfondo |     |
| ,                               |                                            |                                      |                            |                           | 8                 | Ricambi                          | 1             | P•  |

Inserimento\_Operatori\_Interventi

# si apre la maschera Note: altre descrizioni

Operatore: chi ha eseguito l'intervento

Fornitore : <u>Campo ad elenco predefinito</u> 51 in caso di manutenzione eseguita da personale interno scegliere il nome della propria ditta. In caso di errore utilizzare il pulsante annulla

in caso di accettazione utilizzare il pulsante Esci che riporta alla scheda d'origine e aggiorna la lista degli Interventi preventivi km ore Procedere quindi con la caratteristica successiva (se esistente) e registrare un Nuovo Intervento

#### AVVERTENZE

Se si commettono errori di digitazione dalla finestra Interventi preventivi eseguiti e possibile effettuare variazioni. (compreso cancellazioni)

Non è possibile dalla stessa finestra effettuare in alcun modo nuovi inserimenti

#### • Ricambi Generici 57 a data intervento è preimpostata alla data odierna può essere variata

#### SALTO SCADENZA :

Può capitare , per svariati motivi di saltare una scadenza , si può operare come segue:

1. Nell'esempio sottostante è stato appena registrato a 120.000 Km un intervento richiesto a 90.000 Km , il successivo intervento richiesto come indicato dalla freccia è a 105.000 Km , quindi è già stato superato !

188

**CMMS : Gestione Manutenzione** 

| Idencia Matricola: Aw94<br>Id <i>Hatricola:</i> Aw94<br>Id M.Prev<br>Id M.Prev<br>78 Sottueo<br>79 Sottueo<br>80 Regetee | 714 Descri                                                                                                    |                                                                                                    |                                                                                 |                                                                             |                 |                     |                     |                 |                 |     |
|----------------------------------------------------------------------------------------------------|----------------------------------------------------------------------------------------------------|----------------------------------------------------------------------------------------------------|---------------------------------------------------------------------------------|-----------------------------------------------------------------------------|-----------------|---------------------|---------------------|-----------------|-----------------|-----|
| Id M Prev<br>Id M Prev<br>78 Sottupo<br>79 Sottupo<br>80 Registrati                                                      | 114 Descr.                                                                                                    |                                                                                                    | ATTIVA                                                                          | Ricerca                                                                     | er Descrizion   |                     | [ 21-1              | E. ania         |                 | _   |
| Id M.Prev                                                                                                    | enti eseaviti (dick o d cel                                                                                                    | zione Plaggio exag                                                                                                    | on<br>unutonaiani Desus                                                         | ntius Km o On                                                               |                 |                     | Stato:              | runzonament     |                 |     |
| 34         Senture           78         Senture           79         Senture           80         Registrari             | Man. Prevent                                                                                                    | va Kin o Ore                                                                                                    | Um: Scad                                                                        | enza: UltimaLettura:                                                        | UltimaDeta: 0   | rePres Ricambi in   | t. C. Tot. Est.ni C | Esecutore       | Inserita Gessal | • A |
| <ul> <li>78 Sestium</li> <li>79 Sestium</li> <li>80 Registration</li> </ul>                                              | ne Candele accensione                                                                                                    |                                                                                                    | Kin ja                                                                          | 118000                                                                      | 10/06/2011      | 4.5 15              |                     | ash             | 24/12/2005      |     |
| 79 Sostbuzio<br>80 Registrazi                                                                                            | ne Olio Motore e Filtro                                                                                                    |                                                                                                    | Km 1050                                                                         | 118000                                                                      | 10/06/2011      | 1 45                | •                   | 100             | 25/08/2010      |     |
|                                                                                                    | ine Pastiglie freno                                                                                                    | ~                                                                                                    | Km 900                                                                          | 00 118000                                                                   | 10/06/2011      | 1 70                | 0                   | fab             | 25/08/2010      | -   |
|                                                                                                    |                                                                                                    |                                                                                                    |                                                                                 |                                                                             |                 | -                   | 0010101             |                 | Alle Tomain     | -   |
| Alega D                                                                                                    | tivi eseguiti:                                                                                                    | n*: 0                                                                                                    | CLISSALA                                                                        | Scadenzario seru                                                            | a scauerze (reg | (map)               | SCALAUTA            | Nuova rica di J | Intervento      |     |
| ld : Eseguite :                                                                                                    | : Richiesta: Ese                                                                                                    | s. Km o Ore                                                                                                    |                                                                                 | Commento                                                                    |                 | Co                  | d. For. 0           | peratore        | Esito           | •   |
| 6670 19/07/2013                                                                                                    | 1 90.000                                                                                                    | 120.000 Nulla da seg                                                                                                    | nalare                                                                          |                                                                             |                 | 100                 | a                   | Po              | sióvo           | •   |
|                                                                                                    |                                                                                                    |                                                                                                    |                                                                                 |                                                                             |                 |                     |                     |                 |                 |     |
|                                                                                                    |                                                                                                    |                                                                                                    |                                                                                 |                                                                             |                 |                     |                     |                 |                 |     |
|                                                                                                    |                                                                                                    |                                                                                                    |                                                                                 |                                                                             |                 |                     |                     |                 |                 |     |
| wiaa:                                                                                                    |                                                                                                    | Filtro :                                                                                                    |                                                                                 |                                                                             | _               | Carl                | ella Predefinita    | salvataggio Fik |                 |     |
| 🕈 Anteprima 🕤 E. Mail                                                                                                    | 🔿 Stampa 🔘 Excel 🔘                                                                                                    | PDF V Matricola                                                                                                    | Man. Preventiva                                                                 | Int to Preventive                                                           | C.Dooum         | ents and Settings's | roaronio (Desktop). |                 |                 |     |
|                                                                                                    |                                                                                                    |                                                                                                    |                                                                                 |                                                                             |                 |                     |                     | 8               | Letture Km Ore  | •   |
|                                                                                                    | di rogiatra                                                                                                    |                                                                                                    | onto "Eitti                                                                     | io" noll                                                                    | o eto ese       |                     |                     |                 |                 |     |
|                                                                                                    |                                                                                                    |                                                                                                    |                                                                                 | LIO Hella                                                                   | a Sie SSd       |                     |                     |                 |                 |     |
| :: Nuovo Intervent                                                                                                    | to Preventivo :: fr                                                                                                    | mMP_Intervento_A                                                                                                    | dd                                                                              |                                                                             |                 |                     |                     |                 |                 |     |
|                                                                                                    | Matricola :                                                                                                    | Aw94714                                                                                                    |                                                                                 |                                                                             | on D            | _                   |                     |                 |                 |     |
|                                                                                                    |                                                                                                    |                                                                                                    |                                                                                 | Km Ore                                                                      | and the         | 78                  |                     |                 |                 |     |
|                                                                                                    | escrizione: Sostim                                                                                                    | ione Olio Motore e Fi                                                                                                    | to                                                                              |                                                                             |                 |                     |                     |                 |                 |     |
| Data                                                                                                    | Intervento 19/07/                                                                                                    | 2011                                                                                                    |                                                                                 |                                                                             |                 |                     |                     |                 |                 |     |
| U U U                                                                                                    | Esito                                                                                                    | Positivo -                                                                                                    |                                                                                 |                                                                             |                 |                     |                     |                 |                 |     |
| Ricam                                                                                                    | bi Generici                                                                                                    |                                                                                                    |                                                                                 |                                                                             |                 | -                   |                     |                 |                 |     |
|                                                                                                    |                                                                                                    |                                                                                                    |                                                                                 |                                                                             |                 |                     |                     |                 |                 |     |
|                                                                                                    | Commento NON EF                                                                                                    |                                                                                                    |                                                                                 |                                                                             |                 | _                   |                     |                 |                 |     |
|                                                                                                    |                                                                                                    | - 0                                                                                                    |                                                                                 |                                                                             |                 |                     |                     |                 |                 |     |
|                                                                                                    |                                                                                                    |                                                                                                    |                                                                                 |                                                                             |                 |                     |                     |                 |                 |     |
| н                                                                                                    | ido Int. (h) 0                                                                                                    |                                                                                                    |                                                                                 | C. Ricambi                                                                  |                 | ĩ                   |                     |                 |                 |     |
| н                                                                                                    | ldo Int. (h) 0<br>Operatore CL                                                                                                    |                                                                                                    | • +                                                                             | C. Ricambi                                                                  | :               | ī                   |                     |                 |                 |     |
| H                                                                                                    | Ido Int. (h) 0<br>Operatore CL<br>. Fornitore 100                                                                                                    | Ra                                                                                                    | JSoc Fornito                                                                    | C. Ricambi (                                                                | :               | 1                   |                     |                 |                 |     |
| M<br>Cod<br>Lettura                                                                                                    | Ido Int. (h) 0<br>Operatore CL<br>I. Fornitore 100<br>a Km o Ore 120000                                                                                     | Raj                                                                                                    | V +<br>Soc Fomito                                                               | C. Ricambi (                                                                | : [(            | 1                   |                     |                 |                 |     |
| M<br>Cod<br>Lettura<br>Autori                                                                                            | Ido Int. (h) 0<br>Operatore CL<br>I. Fornitore 100<br>a Km o Ore 120000<br>izzazione :                                                                      | Racia                                                                                                    | <b>Soc Fornito</b>                                                              | C. Ricambi (                                                                | :               | ī<br>               |                     |                 |                 |     |
| M<br>Cod<br>Lettur<br>Autor                                                                                              | Ido Int. (h) 0<br>Operatore CL<br>I. Fornitore 100<br>a Km o Ore 120000<br>izzazione :<br>0 Ricambi Est € :                                                 | T Ra<br>Social<br>Con                                                                                                    | ▼ +<br>JSoc Fornito<br>Liesta Km o Ores<br>a Est €/h:                           | C. Ricambi (<br>105000<br>C. ToT. Int                                       | erv Est. €      | 5<br>               |                     |                 |                 |     |
| M<br>Cod<br>Lettura<br>Autori<br>MDOEse<br>I campi con questo<br>Controllate la corre                                    | Ido Int. (h) 0<br>Operatore CL<br>I. Formitore 100<br>a Km o Ore 120000<br>izzazione :<br>Ricambi Est € :<br>colore di sfondo sono<br>ttezza ed eventualmen | Rati     Rati     Rati | +<br>Soc Fornito<br>iesta Km o Ores<br>a Est C/h:<br>ralori indicati .<br>I ist | C. Ricambi (<br>105000<br>C. ToT. Int<br>campi con questo<br>mo obbligatori | erv Est.        | 5<br>•<br>•<br>•    |                     |                 |                 |     |

Pannello\_Registrazioni

# 4.2.11.2Interventi Preventivi Km Ora Modifica

Pannello Comandi Principale > Pannello Registrazioni > Manutenzioni Preventive Km Ore : Pulsante indicato in figura

|   | Interven | ti Preventiv | ri eseguiti: |                |                   |           | Nuova rios | a di Intervento | _  |          |
|---|----------|--------------|--------------|----------------|-------------------|-----------|------------|-----------------|----|----------|
| Γ | ld :     | Eseguita :   | Richiesta:   | Eseg. Km o Ore | Commento          | Cod. For. | Operatore  | Esito           | ++ | <b>^</b> |
| ľ | 6669     | 19/07/2011   | 100.000      | 120.000 N      | ulla da segnalare | ash       | CA         | Positivo        | +  |          |
| I | 6668     | 19/07/2011   | 100.000      | 120.000 N      | ulla da segnalare | ash       | CA         | Positivo        | *  |          |
| ľ | 6371     | 23/04/2011   | 90.000       | 88.000 N       | ulla da segnalare | ash       | CL CG      | Positivo        |    |          |

Permette di visualizzare i campi che non erano visibili in <u>Registra Manutenzioni Preventive Km Ore</u> 1801. consente agli **Utenti Abilitati** di effettuare **modifiche** 

| .:: Modifica Interventi Preventivi :: frmMP_Intervento_Edit             |
|-------------------------------------------------------------------------|
| Id Methodas Aw94714<br>IdinterventiPreventivi 6666 Idistindutvisions 37 |
| Manutenzione: Brev. KmOres 34                                           |
| Desenzione: Sostituzione Candele accensione                             |
| Data Intervento   19/07/2011                                            |
| Esito Positivo -                                                        |
| Ricambi Generici                                                        |
|                                                                         |
| hg hg                                                                   |
| Commento Nulla da segnalare                                             |
|                                                                         |
|                                                                         |
|                                                                         |
| Mdo Int. (h) 6 C. Ricambi C 22                                          |
|                                                                         |
| Cod Fornitore ash                                                       |
|                                                                         |
| Autorizationer No                                                       |
|                                                                         |
| MDOEst 0 C ora Est 6/h: 0 C Ricambi Est 6: 0 C. ToT. Interv. Est. 6 120 |
| Accesso : Completo I campi con questo colore di sfondo sono obbligatori |
| Alega Documenti Allegati nº : 0 Modifica Scadenze 💡 Ricambi 👕 🍄 🐶 🕸     |

per il significato dei campi vedi

Inserimento\_Interventi\_Preventivi\_KmOra

CONSIGLIO: prima di inserire nuovi operatori che hanno eseguito l'intervento, controllare che non siano già stati inseriti utilizzare il pulsante

| questo pulsante permette di visi<br>da questa maschera non è possibile fa | ualizzare gli operatori già inseriti e se<br>are aggiunte | necessario modificare i dati ,   |
|---------------------------------------------------------------------------|-----------------------------------------------------------|----------------------------------|
| per l'inserimento di altri operatori utilizzare                           | e il pulsante                                             | Inserimento_Operatori_Interventi |
| Nota BENE : Per Modificare le Scaden                                      | nze vai a Modifica Manutenzioni Preventiv                 | /e KmOre                         |
| Registra Manutenzioni Preventive Km Ore                                   | Pannello Registrazioni                                    |                                  |

# 4.2.12 Manutenzioni Preventive KM Ore scadute

Attivata in apertura del programma (se esistono manutenzioni preventive Km o Ore Scadute o in Promemoria)

 Pannello comandi Principale >Pannello Registrazioni > Manutenzioni Preventive Km Ore Scadute

 viene anche Attivata da Registra Letture Km Ore

| :: Nanutenzioni Prev. Km o Ore in Preavviso o Scadute :: frmMP_KmOre_ScadutaRicerca                                                                 |                  |                                                                 |                                                  |                        |              |               |              |            |     |
|----------------------------------------------------------------------------------------------------|------------------|-----------------------------------------------------------------|--------------------------------------------------|------------------------|--------------|---------------|--------------|------------|-----|
|                                                                                                    |                  | Manutenzione Preventiva KmOre                                   | ATTIVA                                           |                        |              |               |              |            | -   |
| Id Matricola                                                                                                    | IdMP_KmDre       | Manutenzione Preventiva                                         | Um Um                                            | Raggimer               | to Promem :  | Ultima Lett.: | Ultima Data: | Cessala    |     |
| B5A60699                                                                                                    | 39               | Taglando Fibri Oli                                              | All' apertura sono v                             | visualizzat            | te le Manute | enzioni       | 04/05/2011   | <b>□</b> → |     |
| B5A60699                                                                                                    | 39               | Taglardo Fibri Oli                                              | Preventive<br>à possibile selezionan             | : Km Ore               | : Attive.    | nondo il      | 04/05/2011   |            | - 1 |
|                                                                                                    |                  |                                                                 | e possibile selezionali                          | e quelle (<br>pulsante | Jessale prei | nenuo ii      | -            |            |     |
| B5A60699                                                                                                    | 43               | Sostituzione Pastiglie Freno e olio freni                       |                                                  | ,                      | 1            |               | 04/05/2011   | - +        |     |
| B5A60699                                                                                                    | 43               | Sostituzione Pastiglie Freno e olio meni                        | Km                                               | 160000                 | 1000         | 165000        | 04/05/2011   | - +        |     |
| BTS20GK                                                                                                    | 103              | Tagliando Standard                                              | Km                                               | 30000                  | 1000         | 65400         | 10/06/2011   | <b>□</b> → |     |
| BTS20GK                                                                                                    | 103              | Tagliando Standard                                              | Km                                               | 60000                  | 1000         | 65400         | 10/06/2011   |            |     |
| BY786LN                                                                                                    | 76               | sostituzione olio e filtro motore , filtro aspirazion           | Km Km                                            | 80000                  | 1000         | 99000         | 10/06/2011   |            |     |
| BY786LN                                                                                                    | 77               | sostituzione olio cambio , fibri condizionatore controllo pe    | stiglie freno Km                                 | 80000                  | 0            | 99000         | 10/06/2011   |            |     |
| CV320GK                                                                                                    | 44               | Taglando Auto                                                   | One                                              | 30000                  | 0            | 66000         | 10/06/2011   |            |     |
| CV320GK                                                                                                    | 44               | Tagliando Auto                                                  | One                                              | 50000                  | 0            | 66000         | 10/06/2011   | · •        |     |
| Per dichiarare Cessata una<br>Manutenzione,<br>vai a Pannello Comandi Principale><br>Pannello Inserimenti> Archivio<br>Macchine Visualizza Modifica |                  |                                                                 |                                                  |                        |              |               |              |            |     |
| DataCa                                                                                                    | 15425514         | SCADUTA PREAVVISO                                               | SCADENZA                                         | Γ                      | Nie          | Termini       |              |            |     |
| Invia a :<br>• Anteprima                                                                                                    | E. Mail C. Sta   | mpa C Excel C PDF C:Documents and Settings/acaronic             | tella Predefinita: salvataggio File<br>(Desktop) | excel o PD             | (F):         |               | -            |            |     |
| Questa Maschera r                                                                                                    | nostra le manute | enzioni preventive (Km o Ore) che risultano essere Scadute o in | Preavviso Filtra la stampa in b                  | vase al re <u>co</u> r | d Corrente   | Anner         | Concepto     | 2 2 10+    |     |
|                                                                                                    |                  |                                                                 |                                                  |                        |              |               | - Compress   |            |     |

# Elenca le Manutenzioni Preventive Km Ore Scadute o in Promemoria

Il pulsante apre la maschera <u>Registrazione\_Manutenzioni\_Preventive\_a\_Km\_o\_Ore</u> sulla matricola selezionata permettendo la registrazione della manutezione preventiva.

Attenzione : se quest'ultima maschera non mostra nulla , probabilmente la Matricola è stata dichiarata come non soggetta a Manutenzione Preventiva in <u>Archivio Macchine Visualizza Modifica</u> (82), dovete correggere la situazione, inoltre verificate che il campo [UM] non sia vuoto

**Nota Bene:** Nel caso vengano superate più scadenze per la medesima Manutenzione preventiva (senza registrazione di effettuazione della Manutenzione Preventiva), tali scadenze vengono comunque elencate. Nel caso di salto di effettuazione di un intervento di manutenzione preventiva (km Ore) **è necessario comunque registrarlo** vedi frmM PreventiveKmOreRegistra 180, indicando nel campo **Commento** ad esempio NON EFFETTUATA

In caso contrario la manutenzione preventiva rimarrà sempre nello scadenzario **Stampa foglio di intervento** 

Il pulsante Il pulsante Togliendo il segno di spunta a Filtra la stampa in base al record corrente

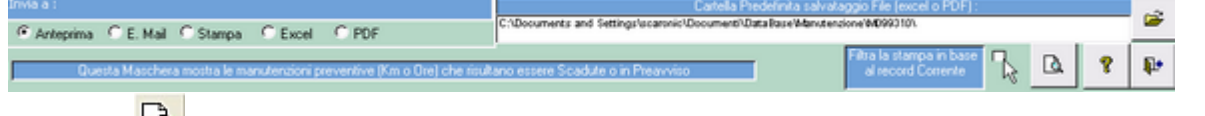

Il pulsante 🤷 genera l'anteprima del foglio di tutti i fogli di intervento relativi ai record elencati nella presente maschera

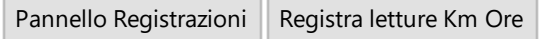

# 4.2.13 Ricambi Carico (movimenti)

Pannello Comandi Principale > Pannello Registrazioni > Ricambi Carico (Movimenti)

Utilizzo: Inserimento anagrafica Ricambi - Inserimento Carico Ricambi - Inserimento Rettifiche giacenza ricambi - Visualizzazione Movimenti Ricambi - Giacenza Ricambi.

La maschera si apre sull'<u>Ultimo\_Record\_aperto</u>

#### Premessa : Gestione dei Ricambi

In questa maschera è possibile:

- selezionare i ricambi vedi Ricerca 57
- inserire Nuovi Ricambi
- Inserire un Nuovo Movimento Ricambi
- Modificare Un Movimento Di Magazzino (compreso effettuare rettifiche ai Movimenti)

| :: Ricambi Movimenti ::      | frmRicambi_Movimenti                                                                                                    |       |
|------------------------------|----------------------------------------------------------------------------------------------------|-------|
| Attivi Cessati Ri            | kienea per Codice : Kienea per Codice:Fornitore :                                                                                                    | •     |
| Ricerca per ; Cod h          | Ricambio ; Cod. Ricambio For; Descrizione; Descrizione/For]                                                                                                    | w     |
|                              | Rimo Rossin                                                                                                    | •     |
|                              | Pagentary and Pagentary and Pa |       |
| Coll Altrainers:             | toorizans 200 demonstrate zono ad interim                                                                                                    | nento |
| Descriptione :               | obbligator                                                                                                    | io    |
| Categoria:                   | Consumabile qtå Min Ordine: 5 Scorte Minime:                                                                                                    | 10    |
| Cod Forminger                | 9990 Cod Risembio /For J:                                                                                                    |       |
| Descrizione (For.):          |                                                                                                    |       |
| UM:                          | Costo Uniterio € : 0                                                                                                    |       |
| Coordinate Magazzino :       | LocX: LocY: LocZ:                                                                                                    |       |
| Flower Maximum               | Giacenza N_Movimenti Interiaci Nuovo Movime                                                                                                    | MBO   |
| MRicMov MRightCorr           | IdRightPrev DatabetMov TepoMov Quantita                                                                                                    |       |
|                              |                                                                                                    |       |
|                              |                                                                                                    |       |
|                              |                                                                                                    |       |
|                              |                                                                                                    |       |
|                              |                                                                                                    |       |
|                              |                                                                                                    |       |
|                              |                                                                                                    |       |
|                              |                                                                                                    |       |
|                              |                                                                                                    |       |
|                              |                                                                                                    |       |
| Imia a : 🔍                   | Anteprima C. E. Maii C. Stampa C. Eccel C. FDF al Ricambio corrente                                                                                                    |       |
| Cartella                     | la Predefinita salvataggio File (excel o PDF) :                                                                                                    |       |
| F:\database\Manutenzione\W   | (M099313/Source)                                                                                                    | 8     |
| Accesso : Completo Allega Do | Documenti Allegati nº : 0 💡 🎷 H 📢 👍 di 501 🕨 H 🕨 🖞 🕇                                                                                                    |       |

all'apertura della Maschera sono visualizzabili Tutti i Ricambi (Attivi e Cessati) [per dichiarare un Ricambio come

CESSATO vai a Ricambi

Il Pulsante <Codici Attivi/ Cessati> se premuto cambia stato in > ATTIVI > Cessati filtrando la Maschera

## Campi disponibili :

- Codice Ricambio: Alfanumerico
- Descrizione del ricambio : Testo 255 car
- Categoria : tipologia del ricambio (selezionare dall'elenco o direttamente inserirne una nuova)
- Scorta Minima : Quantità sotto la quale è consigliabile effettuare il riordino (questo campo è un'annotazione non viene utilizzato nei calcoli)
- qtà Min Ordine: Quantità Minima di Ordine (questo campo è un'annotazione non viene utilizzato nei calcoli)
- Cod. Fornitore : Codice attribuito al fornitore
- Cod Ricambio [For]: Descrizione Attribuita dal fornitore
- UM : Unità di misura : selezionare dall'elenco o inserirne una nuova
- Costo Unitario: Costo unitario del Ricambio (si consiglia di inserire l'ultimo pagato). <u>NB: il programma non</u> <u>gestisce un archivio storico dei costi</u>. I calcoli dei costi delle manutenzioni sia Preventive sia Correttive sono basati su questo campo, se non viene aggiornato i calcoli non vengono aggiornati.
- Coordinate Magazzino : Normalmente date da Z = corsia (scaffale) ; X = Posizione lungo (la corsia)

CMMS : Gestione Manutenzione

- l'ascissa dello scaffale ; Y = Posizione in altezza (dell corsia) l'ordinata dello scaffale
  - LocX : Ubicazione nel magazzino coordinata X
  - LocY : Ubicazione nel magazzino coordinata Y
  - LocZ : Ubicazione nel magazzino coordinata Z

Per ogni Ricambio viene visualizzata :

| Giacenza | N_Movimenti |
|----------|-------------|
| 2        | 4           |

#### nella sottomaschera Elenco Movimenti

| Elenco Movime | enti         |             |             |         | Giacenza | N_Movimenti | Inserisci Nuovo M | ovime | ento |
|---------------|--------------|-------------|-------------|---------|----------|-------------|-------------------|-------|------|
| IdRicMov      | IdRigIntCorr | ldRighePrev | DataInt Mov | ТіроМоv | Quantità | 4           | •                 | •     |      |
| 222           |              | 273         | 05/10/2009  | P       | -1       |             | -                 | •     |      |
| 220           |              | 271         | 05/10/2009  | P       | -1       |             | -                 |       |      |
| 195           | 178          |             | 01/08/2009  | P       | -8       |             | -                 | •     |      |
| 191           |              |             | 01/08/2009  | С       | 10       |             | -                 | •     |      |
|               |              |             |             |         |          |             |                   |       |      |

Sono elencati in ordine decrescente per data movimento, tutti i movimenti relativi al ricambio corrente IdRigIntCorr: indica se esistente una associazione a un prelievo per manutenzione correttiva IdRighePrev: indica se esistente una associazione a un prelievo per manutenzione preventiva Data Mov: data in cui è avvenuto il movimento sul magazzino ricambi TipoMov: Tipo Movimento : C=Carico, P=Prelievo, R=Rettifica, O=Ordine (*i movimenti di Carico e di Rettifica e Ordine sono effettuabili solo dalla presente maschera ( o sue collegate) , i Movimenti di Prelievo sono eseguiti in automatico dalle maschere di registrazione delle manutenzioni correttive o preventive*) Quantità: quantità riferita all'unità di misura UM i movimenti di Carico hanno segno <+> , i movimenti di prelievo hanno segno <-> ; i movimenti di Ordine hanno segno <+> ,

# **INSERIMENTO MOVIMENTI**

il tasto ▶**≢ permette l'inserimento di un nuovo movimento (<u>Inserimento Ricambi Movimenti</u> <u>Dettaglio</u> [193] )** 

il tasto **sulla riga di interesse permette di modificare i contenuti della riga (già inserita)** 

# NB: se la giacenza non corrisponde a quella effettiva è possibile effettuare un movimento(TipoMov [R] =Rettifica )

Invia a : vedi <sup>Invia a</sup>; Filtra la stampa in base al Ricambio corrente (passando col Mouse sui campi appare una descrizione del significato attribuito)

Report Elenco Ricambi raggruppato per Fornitore

Report ricambi e distinta movimenti di magazzino

Report Ricambi attualmente Sotto scorta

Vedi anche

- Consumo Ricambi
- <u>Elenco Ricambi</u> 2021 per Lanciare la stampa

Pannello\_Registrazioni Inserimento Movimenti Ricambi

# 4.2.13.1Inserimento Ricambi Movimenti

```
Lanciata da Ricambi Carico (movimenti)
```

Serve: per inserire un nuovo movimento sul magazzino ricambi, generalmente il movimento è (fittizio se Ordinato) di carico, ma anche di rettifica (con segno +/-), i movimenti di Prelievo a seguito di manutenzioni preventive o correttive sono gestiti da altre maschere

## Procedimenti consigliati:

#### A. Movimenti Ricambi con Gestione degli Ordini Ricambi

Inserimento Ordine ricambio (quanto ordinato compare nella Giacenza e va a decrementare il Sottoscorta) All'arrivo del Ricambio aprire la riga corrispondente all'ordine e in modifica variare il movimento da O a C (Ordinato a Caricato), la Giacenza diventa reale. I movimenti di prelievo sono gestiti in automatico dal programma durante le registrazioni delle Manutenzioni Correttive e Preventive . Qui possono essere gestiti anche Prelievi indipendenti dalle MC e MP .

VANTAGGI: appena appare il sottoscorta , si può effettuare l'ordine e il sottoscorta rientra. SVANTAGGI: la Giacenza è drogata da eventuali ordini

## B. Movimenti Ricambi senza Gestione degli Ordini Ricambi

Inserimento Carico ricambio all'arrivo del Ricambio .I movimenti di prelievo sono gestiti in automatico dal programma durante le registrazioni delle Manutenzioni Correttive e Preventive . Qui possono essere gestiti anche Prelievi indipendenti dalle MC e MP .

VANTAGGI: La Giacenza è reale richiede un numero minore di movimenti . SVANTAGGI: Il Sottoscorta non tiene conto di eventuali ordini

# A. Prima inserire l'ordine del ricambio

#### Inserire :

TipoMov= O ordinato

Ordine = numero d'ordine o RDA

Data Ordine

e gli altri campi come indicato e salvare ed uscire

| :: Ricambi Movimenti Detta | glio:: frmRicambi_M                                 | ovimentiA dd                                                        |                                |
|----------------------------|-----------------------------------------------------|---------------------------------------------------------------------|--------------------------------|
| Il Riccontri:              | Graffite Cobrain                                    | IdlicambiMorimenti:                                                 |                                |
| MRighelticumbi:            |                                                     |                                                                     |                                |
| Data Movimento             | 28/05/2015                                          | TipoMov:                                                            | • •                            |
| Quantità:                  | 10                                                  | Costo Unitario:                                                     | 50                             |
| Cod.Fornitore:             | Undef 💌                                             |                                                                     |                                |
| DDT:                       |                                                     | DataDDT:                                                            |                                |
| Ordine:                    | 2015-101                                            | DataOrdine:                                                         | 28/05/2015                     |
| Nota:                      |                                                     |                                                                     |                                |
|                            | I campi con questo c                                | olore di sfondo sono obbligatori                                    | l                              |
| Per ellegare u             | up con questo cotore son<br>un Documento deri solvo | o preimposian aana masenera p<br>19 Uwire e ciencire il record in v | neceaente<br>nodelità Modifice |
| I Ter attegare a           | In Love amenito dest served                         | e coure e naprite u recora in a                                     | avantan savayica               |
| Accesso : Amministratore   |                                                     | ?                                                                   | 2 🧏 🖳                          |

## il risultato è il seguente

| :: Ricambi Movimenti :: frmRicambi_Movimenti                                                                                                    |                              |  |  |  |  |  |  |
|----------------------------------------------------------------------------------------------------|------------------------------|--|--|--|--|--|--|
| Bicantei         Ricarca per Codice :         Seleziona Campo da fitrare         Valore del Filtro :           Attivi         Cessati         Image: Codice :         Image: Codice : |                              |  |  |  |  |  |  |
| Applica Filtro Trova Prim                                                                                                    | io Trova                     |  |  |  |  |  |  |
| Cod. Attornistor Graffite Cobrain                                                                                                    | I Campi di questo colore     |  |  |  |  |  |  |
| Descripione : Graffite chuck Cobrain                                                                                                    | obbligatorio                 |  |  |  |  |  |  |
| Categoria: Ricambio 💽 qtà Min Ordine: 1 Sco                                                                                                    | vta Minima:                  |  |  |  |  |  |  |
| Note:                                                                                                    |                              |  |  |  |  |  |  |
| Cod.Fornitore: Undef Cod.Ricembio [For.]: Graffite Cobrain                                                                                                    |                              |  |  |  |  |  |  |
| Descrizione (For.): Graffite chuck Cobrain                                                                                                    |                              |  |  |  |  |  |  |
| UM: P2 Costo Unitario C: 50                                                                                                    | _                            |  |  |  |  |  |  |
| Coordinate Magazono : Lock: Lock: Lock:                                                                                                    |                              |  |  |  |  |  |  |
| Elenco Movimenti                                                                                                    | werizci Nuovo Movimento      |  |  |  |  |  |  |
| léžicMov léžighéMC léžighéMI Databa:Mov TipoMov Quantità DataGréine:                                                                                                    | <u> </u>                     |  |  |  |  |  |  |
| 308 28/05/2015 0 10 28/05/2015                                                                                                    |                              |  |  |  |  |  |  |
|                                                                                                    |                              |  |  |  |  |  |  |
|                                                                                                    |                              |  |  |  |  |  |  |
|                                                                                                    |                              |  |  |  |  |  |  |
|                                                                                                    |                              |  |  |  |  |  |  |
|                                                                                                    |                              |  |  |  |  |  |  |
|                                                                                                    |                              |  |  |  |  |  |  |
|                                                                                                    |                              |  |  |  |  |  |  |
|                                                                                                    |                              |  |  |  |  |  |  |
|                                                                                                    |                              |  |  |  |  |  |  |
| Invia a : 🔃 🚳 📰 🖾 🚣 al Ricambio corrente                                                                                                    | Ricambi Group Fornitore      |  |  |  |  |  |  |
|                                                                                                    | Ricambi Movimenti            |  |  |  |  |  |  |
| Cartella Predefinita talvataggio File (excel o PDF) :                                                                                                    | Ricambi Giacenza Sottoscorta |  |  |  |  |  |  |
|                                                                                                    |                              |  |  |  |  |  |  |
| cesso: Amministrate Allega Documenti Allega ti nº : 0 😵 🍞                                                                                                    |                              |  |  |  |  |  |  |
| Record: 14 4 323 1 1 1 1 1 1 1 1 1 1 1 1 1 1 1 1 1 1                                                                                                    |                              |  |  |  |  |  |  |

Il programma considera il Ricambio Ordinato come già in giacenza . Di conseguenza nel Sottoscorta il Ricambio Ordinato è come se fisicamente fosse presente

| II Ricambio arri     | va : premere il pulsante |
|----------------------|--------------------------|
| Conte Reconstruction | Scattine Coloraie        |

| Col. Simultiv          | Graffite Cobrain                                  | I Campi di guesto colore |
|------------------------|---------------------------------------------------|--------------------------|
| Descripione :          | Graffite chuck Cobrain                            | obbligatorio             |
| Categoria:             | Ricambio 💌 gtà Min Ordine: 1 Score                | Minima:                  |
| Note:                  |                                                   |                          |
| Cod.Fornitore:         | Undef Cod.Ricembio (For.J: Graffite Cobrain       |                          |
| Descrizione [For.]:    | Graffite chuck Cobrain                            |                          |
| UM:                    | Pz Costo Unitario € : 50                          |                          |
| Coordinate Magazzino : | LocX: LocY: LocZ:                                 |                          |
| Elenco Movimenti       | Gianenna N_Maximenti<br>10 10 1                   | rizci Nuovo Movimento    |
| MRicMov MRigheMC       | ldRigheMI DataIntMov TipoMov Quantità DataOrdine: | <u>}+</u>                |
| 308                    | 28/05/2015 0 10 28/05/2015                        |                          |
|                        |                                                   | <u> </u>                 |
|                        |                                                   |                          |
|                        |                                                   |                          |
|                        |                                                   |                          |
|                        |                                                   |                          |
|                        |                                                   |                          |
|                        |                                                   |                          |
|                        |                                                   |                          |
|                        |                                                   |                          |
|                        |                                                   |                          |

Appare

| :: R | icambi Movimenti Dett | aglio :: frmRi  | cambi_Mov   | imen  | tiEdit                   |             |            |            |
|------|-----------------------|-----------------|-------------|-------|--------------------------|-------------|------------|------------|
|      | Id Ricombi:           | Graffite Cobrai | n 💌         |       | MRicondoi Maninemii:     |             | 308        |            |
|      | Miskolticanbi         |                 |             |       | Miskokidem               |             |            |            |
|      | Data Movimento        | 2               | 8/05/2015   |       | TipoMor:                 | 0           | •          |            |
|      | Ouantità:             |                 | 10          | 1     | Costo Unitario € :       |             | 50         |            |
|      | Cod.Fornitore:        | Undef           |             |       |                          |             |            |            |
|      | DDT:                  |                 |             |       | DataDDT:                 |             |            |            |
|      | Ordine:               | 2015-101        |             | 1     | DataOrdine:              |             | 28/05/2015 |            |
|      | Nota:                 |                 |             | _     |                          |             |            |            |
|      |                       |                 |             |       |                          |             |            |            |
|      |                       |                 |             |       |                          |             |            |            |
|      |                       |                 |             |       |                          |             |            |            |
|      |                       |                 |             |       |                          |             |            |            |
|      |                       | <u> </u>        | Farmer and  |       | an antara Katanda ana a  | -LLU - etc. |            |            |
|      |                       |                 | I campe con | que   | uo cotore at sfondo sono | ococugator  |            |            |
|      | Accesso : Amministrat | ore             | Allega Docu | menti | Alegati nº : 0           |             |            | <b>D</b> + |
|      |                       | -               |             |       |                          | -           | 9 7 6      | -          |

# Variare:

Data Movimento = la data di arrivo Tipo Mov = C (Opzionale): DDT e data DDT

| : F | ticambi Movimenti Dett | aglio :: frmRican | ibi_Movime          | ntiEdit                     |            |            |
|-----|------------------------|-------------------|---------------------|-----------------------------|------------|------------|
|     | M Ricondii:            | Graffite Cobrain  | ×                   | AlRicenski Monimunii        | 308        |            |
|     | Miskolticoubi:         |                   |                     | Mistalieka                  |            |            |
|     | Data Movimento         | 05/0              | 6/2015              | TipoMov:                    | C .        |            |
|     | Ouantità:              |                   | 10                  | Costo Unitario € :          | 50         |            |
|     | Cod.Fornitore:         | Undef             |                     |                             |            | _          |
|     | DDT:                   | 523               |                     | DataDDT:                    | 04/06/2015 |            |
|     | Ordine:                | 2015-101          |                     | DataOrdine:                 | 28/05/2015 |            |
|     | Nota:                  |                   |                     |                             |            |            |
|     |                        |                   |                     |                             |            |            |
|     |                        |                   |                     |                             |            |            |
|     |                        |                   |                     |                             |            |            |
|     |                        |                   |                     |                             |            |            |
|     |                        | In                | uni con au          | nto colore di stando sono e | dddiaetari |            |
|     |                        | 1 14              | and a source of the | an contra gonao iono e      | and and a  |            |
|     | Accesso : Amministrat  | ore Alle          | ga Documeni         | Allegati nº : 0             | 8 1 2 2    | <b>P</b> + |
|     |                        |                   |                     |                             |            |            |

#### Salvare e Uscire

Il risultato è il seguente

| :: Ricambi Movimenti :: frmRicambi_Movimenti                          |                              |
|-----------------------------------------------------------------------|------------------------------|
| Ricerce per Codice : Seleziona Campo da filtrare Valore del Filtro    | :                            |
| Applica Filtro Trova Prin                                             | io Trova                     |
| Col. Risembio: Graffite Cobrain                                       | I Campi di questo colore     |
| Descripione : Graffite chuck Cobrain                                  | obbligatorio                 |
| Categoria: Ricombio 💌 qtà Min Ordine: 1 Sco                           | vta Minima:                  |
| Nota:                                                                 |                              |
| Cod.Fornitore: Undef Cod.Ricambio [For.]: Graffite Cobrain            |                              |
| Descripione (For.): Graffite chuck Cobrain                            |                              |
|                                                                       | _                            |
|                                                                       |                              |
| Elenco Movimenti                                                      | werizei Nuovo Movimento      |
| ldRicMov ldRigheMC ldRigheMI DataInt Mov TipeMov Quantità DataOrdine: | <u>)+</u>                    |
| 308 05/06/2015 C 10 28/05/2015                                        |                              |
|                                                                       |                              |
|                                                                       |                              |
|                                                                       |                              |
|                                                                       |                              |
|                                                                       |                              |
|                                                                       |                              |
|                                                                       |                              |
|                                                                       |                              |
| - Elina la stamma in hase                                             |                              |
| Invia a : 🗋 🗃 📰 🏊 al Ricambio corrente                                | Ricambi Group Fornitore      |
| Controlline Developments on Path (model on PDP) :                     | Ricambi Movimenti            |
|                                                                       | Ricambi Giacenza Sottoscorta |
| Alexa Local Constanti Alexa Local Constanti - 0                       |                              |
| Record: 14 4 222 b b b b b 659                                        |                              |
| 323 F FI FA 0077                                                      |                              |

La giacenza è sempre 10, il movimento è diventato C= Carico

#### SIGNIFICATO DEI CAMPI :

- Data Movimento = data odierna (Obbligatorio) i tasti "+" e "-" incrementano/decrementano il valore inserito
- Tipo Movimento= (Obbligatorio)C (Carico) O (Ordinato); P (Prelievo) ; R (Rettifica)
- Quantità = Numero positivo in caso di C= Carico o O= Ordinato, Numero positivo o negativo in caso di R= Rettifica ; in caso di movimento di P= prelievo deve essere indicata col segno (-)
- **Costo Unitario** = Costo Unitario presente in <u>Ricambi Carico (movimenti)</u> (Opzionale)
- Cod.Fornitore = Cod. Fornitore presente in <u>Ricambi Carico (movimenti)</u> (Opzionale)

#### Naturalmente i valori possono essere variati

# Altri campi ad inserimento FACOLTATIVO sono :

- DDT = riferimento a Documento di trasporto
- DataDDT = Data di emissione Documento di trasporto
- Ordine = riferimento a Ordine di acquisto ( o RDA = Richiesta di acquisto)
- DataOrdine = Data di emissione Ordine di acquisto ( o RDA = Richiesta di acquisto)
- NOTE : campo di descrizione aggiuntiva ( è bene indicare qui la causale in caso di movimento di Rettifica)

Q.

per Salvare l'inserimento utilizzare 👱 e poi per uscire

Ricambi Carico ( Movimenti) Pannello\_Inserimenti

# 4.2.13.2 Ricambi Movimenti Modifica

Ricambi Carico (movimenti)

#### Serve: per visualizzare/modificare i movimento sul magazzino ricambi

Ad Esempio Modificare il Costo Unitario:

ad una

| :: Ricambi Movimenti Dett | aglio :: frmRicam | bi_Movime   | ntiEdit                      |                       |     |
|---------------------------|-------------------|-------------|------------------------------|-----------------------|-----|
| Id Reambe                 | 00-684278-00      | v           | MRcambiNovimenta             | 26                    | 5   |
| IdRigheRicambia           |                   |             | IdRigiteRoPrev               | [                     | -   |
| Data Movimento            | 19/12             | /2009 📰     | TipoMov:                     | c                     | ]   |
| Quantità:                 |                   | 5           | Costo Unitario:              | 45                    | ō   |
| Cod.Fornitore:            | Semic             |             |                              | l                     | 8   |
| DDT:                      | 10244             |             | DataDDT:                     | 04/12/200             | 9 🔳 |
| Ordine:                   | 203               |             | DataOrdine:                  | 22/10/200             | 9 🔳 |
| Nota:                     |                   |             |                              |                       |     |
|                           | Ica               | mpi con qui | esto colore di sfondo sono c | obbligatori           |     |
| Accesso : Complete        | Alleg             | ja Documen  | 6 Alegatinº: 0               | <u>?</u> <u>1</u> ? 4 | •   |

Data Movimento = data (Obbligatorio) i tasti "+" e "-" incrementano/decrementano il valore inserito Tipo Movimento= C (Carico) ; P (Prelievo) ; R (Rettifica) (Obbligatorio) Costo Unitario = Costo Unitario presente in <u>Ricambi Carico (movimenti)</u> (opzionale) i tasti "+" e "-" incrementano/decrementano il valore inserito Cod.Fornitore = Cod. Fornitore presente in <u>Ricambi Carico (movimenti)</u> (opzionale) Naturalmente i valori possono essere variati Altri campi ad inserimento FACOLTATIVO sono :

#### Aitri campi ad inserimento FACOLIATIVO sono

**DDT =** riferimento a Documento di trasporto

**DataDDT =** Data di emissione Documento di trasporto i tasti "+" e "-" incrementano/decrementano il valore inserito

**Ordine =** riferimento a Ordine di acquisto ( o RDA = Richiesta di acquisto)

**DataOrdine =** Data di emissione Ordine di acquisto ( o RDA = Richiesta di acquisto) i tasti "+" e "-" incrementano/decrementano il valore inserito

NOTE : campo di descrizione aggiuntiva ( è bene indicare qui la causale in caso di movimento di Rettifica)

| per Salvare l'inserimento utilizzare 🏼 e poi per uscire 🏙                                  |
|--------------------------------------------------------------------------------------------|
| Nel Caso di Movimenti di P = Prelievo (non è Possibile variare l'associazione del Prelievo |
| Manutenzione Correttiva o Preventiva ) [l campi sono disabilitati]                         |

| :: Ricambi Movimenti Dett                                                                                | taglio :: frmRicambi_MovimentiEdit                                                                                                    |
|----------------------------------------------------------------------------------------------------|----------------------------------------------------------------------------------------------------|
| Id Reambe<br>IdRogiteReambe<br>Data Movimento<br>Quantită:<br>Cod.Fornitore:<br>DDT:<br>Ordine:<br>Nota: | 00-684278-00     Iditizizaministi dovimente:     222       Iditighterserzey     273       05/10/2009     TipoHov:     •       Idition     •       Idition |
|                                                                                                    | I campi con questo colore di sfondo sono obbligatori                                                                                                    |
| Accesso : Complete                                                                                       | Alega Documenti Alegati nº : 0 👔 👔 🖓 🖓 🕸                                                                                                    |

Come indicato in Figura soprastante è indispensabile indicare un Costo Unitario , se si vuole ottenere una valorizzazione dei Ricambi Utilizzati (Prelievo)

CMMS : Gestione Manutenzione

Ricambi Carico (Movimenti) Pannello\_Inserimenti

# 4.3 Pannello Stampe

198

# Pannello Comandi Principale > Pannello Stampe

| 💷: Pannello Stampe ::                                             |                                                                                                    | 23 |  |  |  |  |  |  |
|-------------------------------------------------------------------|----------------------------------------------------------------------------------------------------|----|--|--|--|--|--|--|
| Gestione Manutenzione                                             |                                                                                                    |    |  |  |  |  |  |  |
|                                                                   | Elenco Matricole<br><u>Bicambi</u><br><u>G</u> rafico Manutenzioni Preventive scadute<br><u>Scadenziario (Manutenzioni Preventive)</u><br><u>Elenco Manutenzioni Preventive</u><br>Manutenzioni <u>P</u> reventive eseguite<br>Manutenzioni Preventive Mai Eseguite |    |  |  |  |  |  |  |
| Usense : scaronic                                                 | Elenco Manutenzioni Preventive Km o Ore                                                                                                    |    |  |  |  |  |  |  |
| PC : AMD64-3000                                                   | Manutenzioni Preventive Km o Ore [Scadute]                                                                                                    |    |  |  |  |  |  |  |
| Ridimensione No                                                   | Interventi (Preventivi + Correttivi)<br>Attuale Stato delle Matricole                                                                                                    |    |  |  |  |  |  |  |
| Esperso                                                           | Manutenzioni Correttive <u>A</u> perte                                                                                                    |    |  |  |  |  |  |  |
| mailte::#Rscaroniconsulting.it<br>http://www.scaroniconsulting.it | Report Personalizzati<br><<< Iorna a Pannello Comandi Principale                                                                                                    |    |  |  |  |  |  |  |

Elenco Matricole 200 <u>Ricambi</u> 202 <u>GraficoManutenzioniPreventiveScadute</u> 204 <u>Scadenzario (Manutenzioni Preventive)</u> 204 Elenco Manutenzioni Preventive 222 Manutenzioni Preventive eseguite 223 Manutenzioni Preventive mai eseguite 224 Elenco Manutenzioni Preventive Km o Ore 224 Piano Manutenzioni Preventive Km o Ore 224 Manutenzioni Preventive KM Ore scadute 188 Interventi (Preventivi + Correttivi) 226 Attuale stato delle Matricole 232 Manutenzioni Correttive Aperte 233 Report Filtrabili per Date 235 Report Personalizzati 239

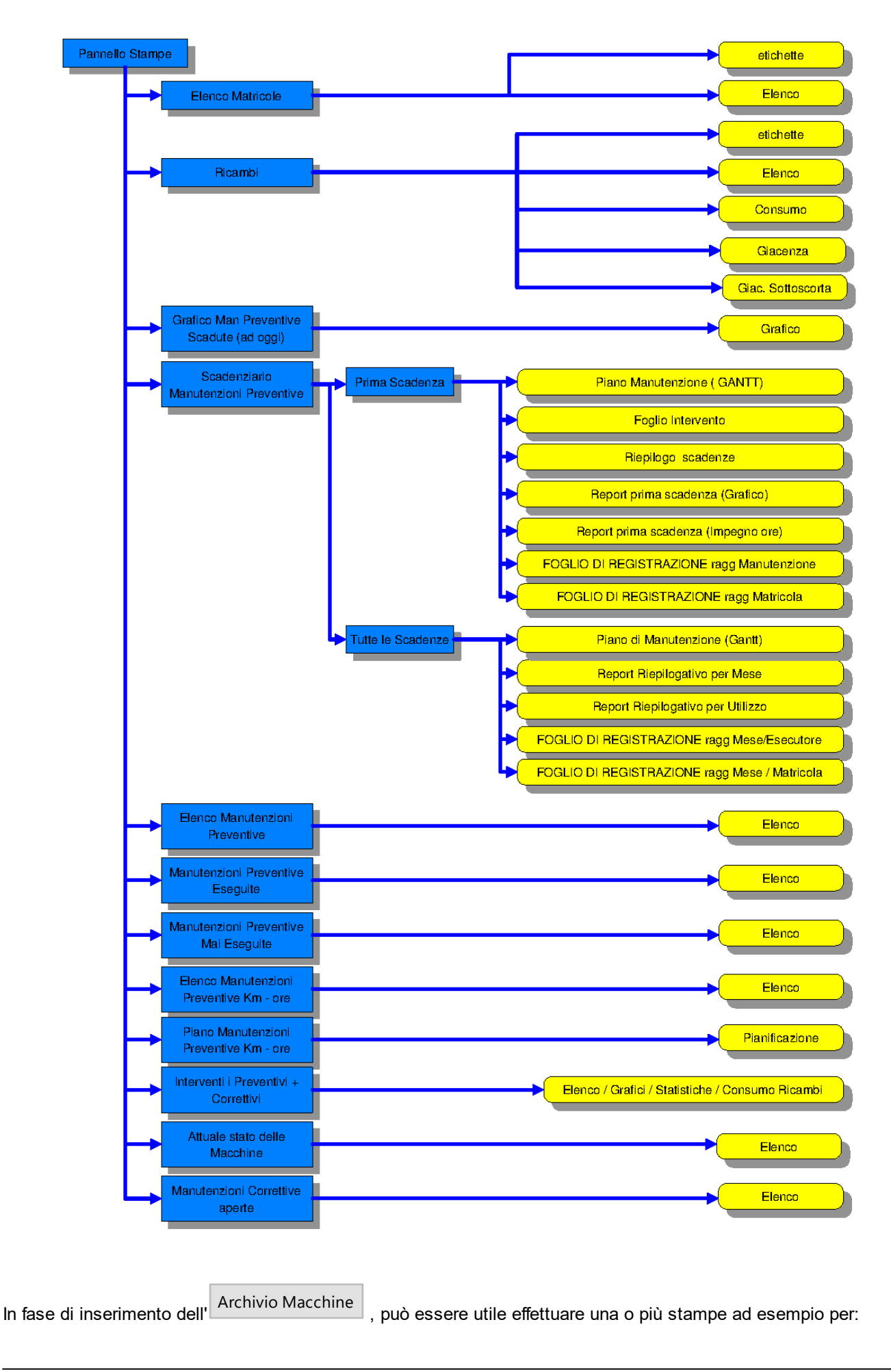

1. spuntare le Macchine inserite = La Stampa dell'archivio Macchine è attivabile dal Pannello Comandi

Principale> Pannello Stampe >Elenco Matricole vedi

- 2. Per distribuire l'elenco di dotazione ad ogni reparto Pannello Comandi Principale> Pannello Stampe >Selezione (Man Preventive)quindi selezionare Utilizzo
- 3. Stampare lo Scadenzario (Riepilogo delle Manutenzioni Preventive)Pannello Comandi Principale> Pannello Stampe >Scadenziario [Man Preventive] quindi Report Scadenze
- 4. Per Stampare dei fogli di intervento preventivo Pannello Comandi Principale> Pannello Stampe >Scadenziario [Man Preventive] quindi Fogli di intervento
- 5. Stampare degli elenchi in base allo stato della Macchina..Pannello Comandi Principale> Pannello Stampe >Selezione (Man Preventive)quindi selezionare Stato
- 6. Per avere un riepilogo delle manutenzioni Preventive registrate (tempi, costi) usa: Pannello Comandi Principale> Pannello Stampe> Man Preventive eseguite Oppure Pannello Comandi Principale> Pannello Stampe> Interventi (Prev + Correttivi)(Filtro)
- 7. Per avere un riepilogo delle Manutenzioni Correttive usa: Pannello Comandi Principale> Pannello Stampe> Interventi (Prev + Correttivi)(Filtro) oppure usa: Pannello Comandi Principale > Pannello Inserimenti>Archivio Macchine Visualizza/Modifica
- Per Sapere se non hai mai registrato la 1° manutenzione preventiva usa: Pannello Comandi Principale> Pannello Stampe >Manutenzioni Preventive mai eseguite) vedi anche Manutenzioni Preventive mai eseguite 224

Le stampe possono essere ripetute ad esempio quando:

- la fase di inserimento è completata
- la fase di 1° verifica è stata completata
- periodicamente per tenere aggiornati i reparti

Iter Consigliato

200

#### Altre Stampe :

Elenco Macchine acquistate dal Fornitore 245 Elenco Manutenzioni Correttive effettuate dal Fornitore 245 Pannello\_Comandi\_Principale

# 4.3.1 Elenco Matricole

## Pannello Comandi Principale > Pannello Stampe > Elenco Matricole

## SCOPO : Stampare un Elenco delle Macchine ; Stampare etichette di identificazione

| : Stampa Matricole :: fri | mMatricola_Stampa                          |                                                                                                    |
|---------------------------|--------------------------------------------|----------------------------------------------------------------------------------------------------|
|                           | -                                          | Attive Cenate:                                                                                                    |
|                           | •                                          | Matricole Attive                                                                                                    |
|                           |                                            | _                                                                                                    |
|                           |                                            |                                                                                                    |
| Elenco Matricole          |                                            |                                                                                                    |
| Richiedono Manute         | nzioni Preventive                          |                                                                                                    |
| Non Richiedono Ma         | nutenzioni Preventive                      |                                                                                                    |
| Turne                     |                                            |                                                                                                    |
| 1 Talle                   |                                            |                                                                                                    |
| Stero                     |                                            |                                                                                                    |
| Unline :                  | -                                          |                                                                                                    |
|                           |                                            |                                                                                                    |
| ( Anteprina               | Maschera Stampa etichette                  |                                                                                                    |
| C E Mati                  |                                            | - Carlor - Carlor - C |
| C Stampa                  | Stampa elenco Matricole                    |                                                                                                    |
| C Entei                   |                                            | <u>a</u>                                                                                                    |
| C PDF                     |                                            |                                                                                                    |
|                           |                                            |                                                                                                    |
| Canalia Predefisita In Ca | nfermationel colutoretic file (excel o PD) | 6) ·                                                                                                    |
| F:\Documenti\             |                                            | 62                                                                                                    |
|                           |                                            |                                                                                                    |
|                           |                                            |                                                                                                    |
| Accesso : Completo        |                                            | 😵 🗠 🕸                                                                                                    |
|                           |                                            |                                                                                                    |

la stampa Elenco Matricole filtrata per

- Dalla Matricola Alla Matricola (Codice)
- Dalla Data di inserimento (della Matricola) per avere l'elenco o le etichette delle Matricole recentemente inserite
- Matricole Attive (default) o Cessate
- Non Richiedono Manutenzione Preventiva : Matricole che hanno solo manutenzione correttiva
- Richiedono Manutenzione Preventiva : quelle che hanno anche manutenzioni Preventive.
- Oppure Tutte
- Stato : Stato attuale della Macchina Digita i primi caratteri o scegli dalla tendina [lascia vuoto per TUTTI]
- Utilizzo : Utilizzo attuale della Macchina Digita i primi caratteri o scegli dalla tendina [ lascia vuoto per TUTTI ]

Il pulsante etichetta

| Rese    | etta campi selezione | 📕 Help in linea |
|---------|----------------------|-----------------|
| Invia A | Cartella Predefinita | Pannello_Stampe |

## 4.3.1.1 Seleziona Etichette Matricola

#### Pannello Comandi Principale > Pannello Stampe > Elenco Matricole - Pulsante Etichette Matricola

SCOPO : Predisporre un elenco delle etichette Matricola filtrato dalle impostazioni di <u>Stampa Elenco</u> Matricole 2001 da confermare o da variare , si può selezionare il tipo di etichetta

| :: Seleziona Etichette Matricola :: frmMatricolaSelezionaEtichette |                                                                                                    |              |               |            |           |            |          |           |      |   |
|--------------------------------------------------------------------|----------------------------------------------------------------------------------------------------|--------------|---------------|------------|-----------|------------|----------|-----------|------|---|
| IdMatricola                                                        | Descrizione                                                                                                    | Dalla Data   | Stato         | IdUtilizzo | Cespite   | IdCatAM1   | IdCatAM2 | S/N° 50   | ampa | - |
| 2                                                                  | Anello Acqua di Raffreddamento                                                                                                    | 18/10/2011   | Ferma         | Raf        |           | 1CG00      | 9401     |           |      |   |
| 21                                                                 | Anello Acqua di Raffreddamento                                                                                                    | 01/07/2011   | Funzionamento | Raf        |           | 1CG00      | 9401     |           | ¥    |   |
| A007                                                               | lavatrice ultrasuoni 700                                                                                                    | 02/01/2009   | Ferma         | Dde        |           | No         | No       |           | ¥    |   |
| A008                                                               | Smagnetizzatore                                                                                                    | 02/04/2009   | Ferma         | Dde        |           | No         | 22000    |           | ¥    |   |
| AIFO 3                                                             | Generatore Ausiliario AIFO 160 Kw                                                                                                    | 01/06/2011   | Funzionamento | СТ         | 000203    | Fabbricati | No       | 000981058 | V    | _ |
| AnelloRaf                                                          | Anello Acqua di Raffreddamento                                                                                                    | 01/01/2003   | Funzionamento | Raf        |           | 1CG00      | 9401     |           | ¥    |   |
| anelloRaf-1                                                        | Anello Acqua di Raffreddamento - UN                                                                                                    | 0 08/08/2009 | Funzionamento | Raf        |           | 1CG02      | 9401     |           | ¥    |   |
| AnelloRaf3                                                         | Anello Acqua di Raffreddamento                                                                                                    | 01/07/2011   | Funzionamento | Raf        |           | 1CG00      | 9401     |           | V    | _ |
| AnelloRaf31                                                        | Anello Acqua di Raffreddamento                                                                                                    | 01/07/2011   | Funzionamento | Raf        |           | 1CG00      | 9401     |           |      | _ |
| ArmadiChi                                                          | Armadi per prodotti chimici                                                                                                    | 01/01/2003   | Funzionamento | chi        |           | 1CG02      | 9401     |           |      | _ |
| ArmGas                                                             | Gas Cabinet e Linee Gas Tossic                                                                                                    | 12/06/2011   | Funzionamento | GaT        |           | 1CG02      | 9401     |           | V    | _ |
| Asher                                                              | Asher 300 AutoLoad                                                                                                    | 01/01/2003   | Funzionamento | Ash        | 27948     | 1CG02      | 9461     | 1327      | Ø    | _ |
| asher-10                                                           | Asher 300 AutoLoad camera 10                                                                                                    | 08/08/2009   | Funzionamento | Ash        | 27948     | 1CG02      | 9461     | 1327      | Ø    | _ |
| Aw94714                                                            | Piaggio exagon                                                                                                    | 31/01/2011   | Ferma         | Ar1        | 888222001 | No         | 22000    |           |      | _ |
| 88400                                                              | Transfer saldatura                                                                                                    | 01/10/2003   | Funzionamento | Ar3        |           | 1CG02      | 9400a    |           | V    |   |
| Formato I                                                          | Formato Etickette :         48         45,7 × 21,2         L6009 - L4778         4 Col. x 12 Righe           24         63,54(33,9)         L4773         3 Col. x 8 Righe           10         96,04 x0,8         L6012         2 Col. X 5 Righe |              |               |            |           |            |          |           |      |   |
| Insia a :<br>Antepri<br>Record Visualiz                            | Imia a :                                                                                                    |              |               |            |           |            |          |           |      |   |

# si può deselezionare il campo <STAMPA> premendo il pulsante <Nessuna Selezione>

La stampa che si andrà a predisporre è formata dai record che hanno il campo Stampa vuoto

si può selezionare il <Formato etichette > desiderato e quindi procedere con l'anteprima di stampa

il pulsante NESSUNA SELEZIONE permette alternativamente di togliere il segno di spunta a tutti i

record, SELEZIONA TUTTO permette nuovamente di selezionare tutti i record.

Manualmente si possono selezionare i record e solo quelli col segno di spunta verranno stampati .

Il formato delle Etichette previsto è quello AVERY www.avery.it per stampanti LASER

| 189 25,4×1<br>189 25,4×1<br>48 45,7×2<br>24 53,5×8<br>10 96,0×5                                        | 10 L6008<br>10 L6008<br>21,2 L6009 - L4778<br>8350 L4778 | 7 Col. x 27 Righe<br>Testo su due etichette verticali<br>4 Col. x 12 Righe<br>E Col. x 88 Righe | _ |
|----------------------------------------------------------------------------------------------------|----------------------------------------------------------|-------------------------------------------------------------------------------------------------|---|
| 189         25,4×1           48         45,7×2           24         63,5×8           10         96,0×5 | 10 L6008<br>21,2 L6009-L4778<br>33,9 L4773               | Testo su due etichette verticali<br>4 Col. x 12 Righe<br>13 Col. x 8 Righe                      | _ |
| 48 45,7 x2<br>24 63,5 X8<br>10 96,0 x5                                                                 | 21,2 L6009 - L4778<br>33,9 L4773                         | 4 Col. x 12 Righe<br>3 Col. x 8 Righe                                                           | _ |
| 24 63,5 X 3<br>10 96,0 × 5                                                                             | 33,9 L4773                                               | 3 Col. x8 Righe                                                                                 |   |
| 10 96,0×5                                                                                              | 50.0 LC010                                               |                                                                                                 |   |
|                                                                                                    | 50,8 16012                                               | 2 Col. X 5 April 2                                                                              | - |
| ad esempio                                                                                             | io L4773 24                                              | etichette per foglio                                                                            |   |

# 4.3.2 Ricambi

Pannello\_Stampe

000

# Pannello Comandi Principale > Pannello Stampe > Ricambi

Stampa Elenco Matricole

## **SCOPO Stampare :**

- Ricambi Sotto scorta
- etichette di identificazione
- elenco Ricambi
- Giacenza Ricambi
- Consumo Ricambi

| :: Report elenco Ricambi :: frm                                 | Ricambi_Stampa                                    |                                                     |
|-----------------------------------------------------------------|---------------------------------------------------|-----------------------------------------------------|
| Del Codice:                                                     |                                                   | ✓ Attivi / Cessati:                                 |
| Al Codice:                                                      |                                                   | 🔹 Ricambi Attivi 💽                                  |
| Casegoria :                                                     | × -                                               |                                                     |
|                                                                 | Report Elenco Ricambi                             |                                                     |
| Seleziona Etichette Ricambi                                     | Report elenco Ricambi<br>Raggrupato per Categoria |                                                     |
|                                                                 | Report Giacenza Ricambi                           | Report Giacenza Sottoscorta                         |
|                                                                 |                                                   |                                                     |
| Dalla Data:                                                     | Alla Data :                                       | Report Consumo Ricambi                              |
| Oggi Settimana                                                  | Mese Anno                                         | Report Consumo Ricambi<br>MPreventive e MCorrettive |
| Invia a : 💽 🎒 🚍                                                 |                                                   |                                                     |
| Cartella Predefinita [in C<br>[F:\database\Manutenzione\M099313 | 'onfigurazione] salvaiaggio file (exc<br>\Source\ | el o PDF) :                                         |
| Accesso : Amministratore                                        |                                                   | 8 10 11-                                            |

- Seleziona Etichette Ricambi 203
- Report Elenco Ricambi : Il report è filtrato dalla maschera
- Report Elenco Ricambi Raggruppata per Categoria: Il report è filtrato dalla maschera, e presente l'elenco raggruppato per categoria
- Report Giacenza Ricambi = Stampa i ricambi selezionati con la relativa giacenza II report è filtrato dalla maschera
- Report Giacenza Sotto scorta = Stampa i ricambi che risultano sotto scorta .ll report è filtrato dalla maschera
- Report Consumo Ricambi risulta filtrata : Dal Codice Al Codice Dalla Data alla Data , Categoria La stampa è organizzata per ordine alfabetico per Codice Ricambio
- Report Consumo Ricambi Mp Preventive e MP Correttive : risulta filtrata : Dal Codice Al Codice Dalla Data alla Data , Categoria

Suddiviso Tra manutenzioni correttive e preventive Stampa i consumi dei ricambi suddivisi per tipologia di manutenzione.

Invia A Cartella Predefinita Pannello\_Stampe

#### 4.3.2.1 Seleziona Etichette Ricambi

## Pannello Comandi Principale > Pannello Stampe > Ricambi - Maschera Stampa Etichette

# SCOPO : Predisporre un elenco delle etichette Ricambi filtrato dalle impostazioni di

Stampa Elenco Ricambi

# da confermare o da variare , si può selezionare il tipo di etichetta

| : Seleziona Etic                           | hetteRicam              | ibi :: frm     | RicambiSelezio                      | naEtichette                     |                                                        |                                               |                 |                    |             |                  |             |        |          |
|--------------------------------------------|-------------------------|----------------|-------------------------------------|---------------------------------|--------------------------------------------------------|-----------------------------------------------|-----------------|--------------------|-------------|------------------|-------------|--------|----------|
| IdRicambi                                  | DesRican                | <i>d</i> i i   |                                     |                                 | CodFor                                                 | mitore                                        |                 | desRicambio        | For         |                  | IdFornitori | Stampa | <b>^</b> |
| 000000                                     | Etilene                 |                |                                     |                                 |                                                        |                                               |                 |                    |             |                  | 9990        | V      |          |
| 00-664167-00                               | Anode insulator         |                | 0                                   | 0-664167-0                      | 0                                                      |                                               | Anode insulator |                    | Semic       | V                |             |        |          |
| 00-664341-00                               | Split Clam              | p Con Ma       | s Shield                            | 0                               | 0-664341-0                                             | 0                                             |                 | Split Clamp Con M  | ag Shield   |                  | Semic       | M      |          |
| 00672345                                   | Mola diar               | metro 300 (    | damantata                           |                                 |                                                        |                                               |                 |                    |             |                  | 9990        | Y      |          |
| 00-672852-01                               | L/L Ram SI              | haft Assen     | nbly                                | 0                               | 0-672852-0                                             | 1                                             |                 | L/L Ram Shaft As   | sembly      |                  | Semic       | Y      |          |
| 00-673816-00                               | Con Mag 1               | l combinat     | tion shield                         | 0                               | 0-673816-0                                             | 0                                             |                 | Con Mag 1 combinat | tion shield | l.               | semit       | Ø      |          |
| 00-674163-00                               | Anode Ca                | p              |                                     | 0                               | 0-674163-0                                             | 0                                             |                 | Anode Ca           | p           |                  | Semic       | Ø      |          |
| 00-680909-02                               | Pressure P              | Plate Ram      | Assembly                            | 0                               | 0-680909-0                                             | 2                                             |                 | Pressure Plate Ram | Assembly    | r                | Semic       | Y      |          |
| 00-684278-00                               | Shield Assy             |                | 0                                   | 0-684278-0                      | 0                                                      |                                               | Shield Ass      | ŧγ                 |             | Semic            | Y           |        |          |
| 00-688472-00                               | Heater Mantle Assy      |                | 0                                   | 00-688472-0                     | 0                                                      | Heater Mantle Assy                            |                 |                    | Semic       | Ø                |             |        |          |
| 0101-0250                                  | Thermocouple assembly   |                |                                     | 0101-0250 Thermocouple assembly |                                                        |                                               | matri           |                    |             |                  |             |        |          |
| 0101-0351                                  | Motor, Rotate           |                |                                     | 0101-0351                       |                                                        | Motor, Rotate                                 |                 | matri              | Y           |                  |             |        |          |
| 0101-0484                                  | Bellow                  |                |                                     | 0101-0484 Bellow                |                                                        |                                               | matri           | Y                  |             |                  |             |        |          |
| 0101-0692                                  | Extract/Re              | tract moto     | r kit replaces                      | 0105-30                         | 0101-0692 Extract/Retract motor kit replaces 0105-3002 |                                               | 05-3002         | matri              | Ø           |                  |             |        |          |
| 010625-01                                  | Nut, Block              | Retainer       |                                     |                                 | 010625-01 Nut, Block Retainer                          |                                               |                 | SVG                | Ø           |                  |             |        |          |
| Formato I                                  | Etichette :             | 48<br>24<br>10 | 45,7×21,2<br>63,5×33,9<br>96,0×50,8 | L6009 - L4778<br>L4773<br>L6012 | 4 Co<br>3 Co<br>2 Co                                   | I. x 12 Righe<br>I. x 8 Righe<br>I. X 5 Righe |                 |                    |             |                  |             |        |          |
| Insia a :<br>G Antepris<br>Record Visualiz | ma ⊂ E.M<br>zati : [677 | fail C S       | tampa C Exce                        | 1 O PDF<br>nti: 677             | C.                                                     | ortella Predefinita :                         | F:\Docu         | mentil             | ?           | Nessuna Selezion | e           | 2. 14  | •        |

# si può deselezionare il campo <STAMPA> premendo il pulsante <Nessuna Selezione>

La stampa che si andrà a predisporre è formata dai record che hanno il campo Stampa vuoto si può selezionare il <Formato etichette > desiderato e quindi procedere con l'anteprima di stampa

il pulsante NESSUNA SELEZIONE permette alternativamente di togliere il segno di spunta a tutti i

record, SELEZIONA TUTTO permette nuovamente di selezionare tutti i record. Manualmente si possono selezionare i record e solo quelli col segno di spunta verranno stampati. Il formato delle Etichette previsto è quello AVERY www.avery.it per stampanti LASER

| 189<br>189<br>48 | 25,4×10<br>25,4×10<br>45,7×21,2 | L6008<br>L6008<br>L6009 - L4778 | 7 Col.x 27 Righe<br>Testo su due etichette verticali<br>4 Col.x 12 Righe |
|------------------|---------------------------------|---------------------------------|--------------------------------------------------------------------------|
| 24               | 63,5 X 33,9                     | L4773                           | 3 Col.x8 Righe                                                           |
| 10               | 96,0×50,8                       | L6012                           | 2 Col. X 5 Kohe                                                          |

ad esempio L4773 24 etichette per foglio

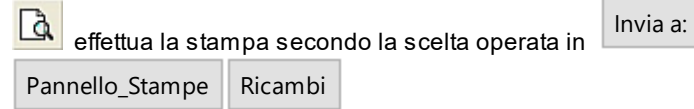

# 4.3.2.2 Ricambi con Giacenza Sottoscorta

Pannello Comandi Principale > Pannello Stampe > Ricambi > Ricambi con Giacenza Sotto scorta

SCOPO : Ottenere un Elenco dei Ricambi che risultano Sotto scorta

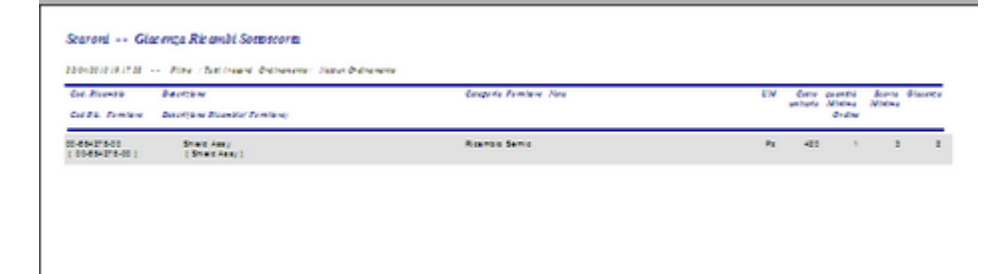

Pannello\_Stampe

# 4.3.3 GraficoManutenzioniPreventiveScadute

Pannello Comandi Principale > Pannello Stampe > Grafico Manutenzioni Preventive Scadute

SCOPO :Fornire un'indicazione sull'arretrato delle manutenzioni preventive che temporalmente risultano scadute

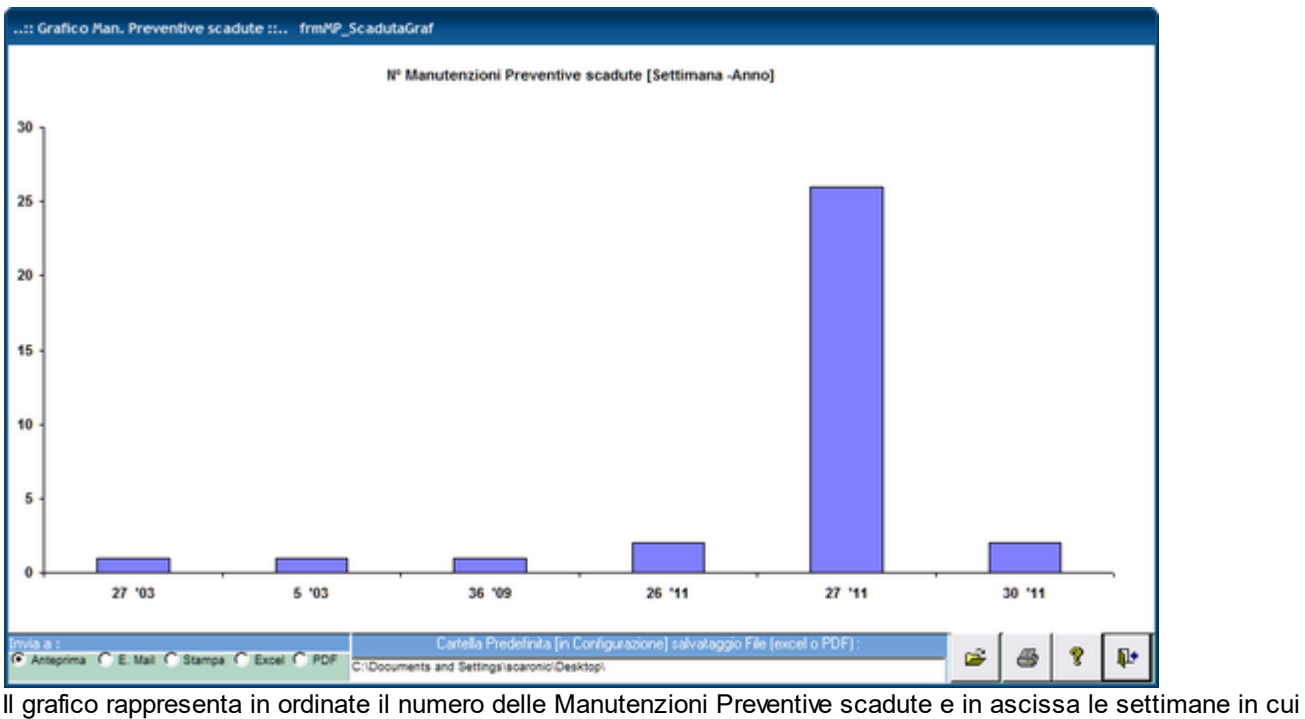

sono scadute.

Invia A Cartella Predefinita Pannello\_Stampe

# 4.3.4 Scadenzario (Manutenzioni Preventive)

Pannello Comandi Principale > Pannello Stampe > Scadenzario [Man Preventive]

SCOPO : Ottenere stampe filtrate dello scadenzario manutenzioni Preventive

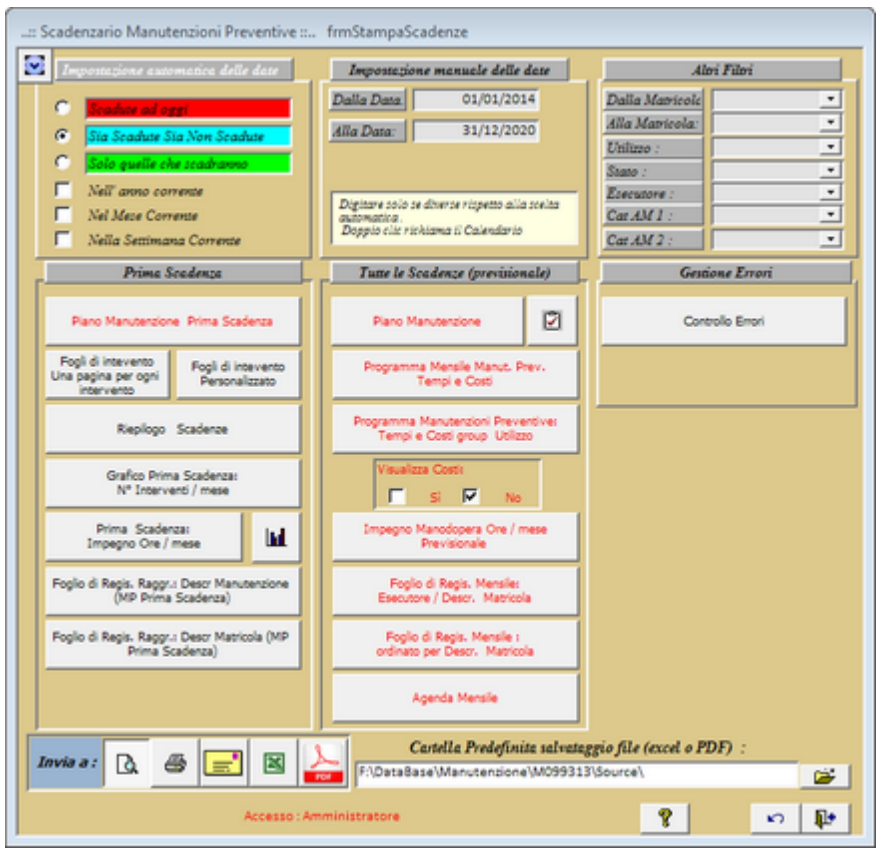

La Maschera è suddivisa in 3 zone :

• ZONA 1 : parte in alto (contiene i filtri applicabili)

| :: Scadenzario Manutenzioni Preventive :: frmStampaScadenze                                                                                                    |                                                                                                    |                                                                                             |  |  |  |  |  |  |  |  |  |  |
|----------------------------------------------------------------------------------------------------|----------------------------------------------------------------------------------------------------|---------------------------------------------------------------------------------------------|--|--|--|--|--|--|--|--|--|--|
| Importazione automatica delle date C Scalute ad oget C Sia Scadute Sia Non Scadute C Sais quelle che scadarmo Nell'anno corrente Nel Mese Corrente Nell Assetimana Corrente Nella Settimana Corrente | Importazione manuale delle date Dalla Data Alla Data Digitare zolo ce diverse rispetto alla scelta automatica (R) Tasti Scoreiatola | Alori Filori Dalla Matricole Alla Matricole Utilizzo: Stato: Executore: Cat AM 1: Cat AM 2: |  |  |  |  |  |  |  |  |  |  |

(in alto a sx) Impostazione automatica delle date ( imposta in automatico i campi Dalla Data - Alla Data (in alto centrale) Impostazione Manuale delle date ( campi dalla Data - Alla Data definisce il periodo di riferimento per i dati dei report.

(in alto a dx) Altri filtri è possibile filtrare i report anche per Intervallo di Matricole ; Utilizzo e Stato. • ZONA 2 : parte Centrale sx Prima Scadenza

| Prima Scadenza                                                     |
|--------------------------------------------------------------------|
| Plano Manutenzione Prima Scadenza                                  |
| Fogli di intevento<br>Una pagina per ogni intervento               |
| Riepilogo Scadenze                                                 |
| Grafico Prima Scadenza:<br>Nº Interventi / mese                    |
| Prima Scadenza:<br>Impegno Ore / mese                              |
| Foglio di Regis. Raggr.: Descr Manutenzione<br>(MP Prima Scadenza) |
| Foglio di Regis. Raggr.: Descr Matricola (MP<br>Prima Scadenza)    |

(Nell'arco temporale determinato dai Filtri vede solo la 1° **Scadenza** (ad esempio se la periodicità è 7 giorni e prendiamo in considerazione un anno mostrerà solo la prima scadenza)

- ZONA 3 : parte Centrale Tutte le scadenze (previsionale) (SOLO VERSIONE PROFESSIONAL)
- (Nell'arco temporale determinato dai Filtri mostra tutte le scadenze " a data fissa " e quelle a " N°giorni dall'ultima registrazione, per queste ultime è da considerarsi un piano previsionale nel senso che ipotizza che

le manutenzioni vengano effettuate nel giorno previsto )

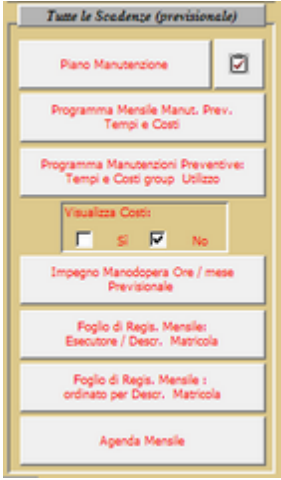

• ZONA 4 : parte Centrale dx

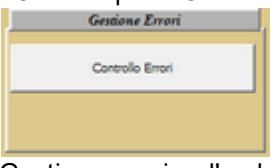

Gestione errori : l'evoluzione del programma ha portato ad immettere sempre più controlli per evitare che un utente anche involontariamente possa effettuare operazioni improprie.

Non è escluso che si possano determinare delle situazioni che non possano essere interpretate dal programma , pertanto è bene effettuare ogni tanto un controllo.

Il pulsante effettua i controlli già effettuati in fase di avvio <u>Controlli ad ogni avvio</u> [28] pertanto dopo aver effettuato alcune correzioni è possibile senza Uscire e rientrare dal programma effettuare il controllo

#### PRIMA SCADENZA (zona 2)

#### Piano Manutenzione Prima Scadenza

#### Serve per:

#### Ottenere un piano delle manutenzioni : sono disponibili tre tipi di Report:

**1) Stampa** un Report con visualizzazione grafica (di Gantt) delle manutenzioni preventive la scala dei tempi è in settimane

Visualizza <u>solo la Prima scadenza</u> è quindi necessario dopo aver eseguito un Intervento d Manutenzione Preventiva ristamparlo per poter vedere la scadenza successiva

**2) Stampa** un Report con visualizzazione grafica (di Gantt) delle manutenzioni preventive la scala dei tempi è in settimane

Visualizza <u>solo la Prima scadenza</u> è quindi necessario dopo aver eseguito un Intervento d Manutenzione Preventiva ristamparlo per poter vedere la scadenza successiva

riporta la descrizione delle manutenzioni da effettuare

**3) Stampa** un Report simile al (2) senza visualizzazione grafica sono indicate le settimane di prevista esecuzione

Visualizza <u>solo la Prima scadenza</u> è quindi necessario dopo aver eseguito un Intervento d Manutenzione Preventiva ristamparlo per poter vedere la scadenza successiva

Per Avere un piano di manutenzione ad esempio ANNUALE che comprenda anche gli interventi successivi vedi più avanti **Tutte le Scadenze (Previsionale) ( Zona 3)** 

# Foglio di intervento Manutenzione Preventiva Una pagina per ogni intervento

#### Serve per:

Prescrivere un intervento di manutenzione preventiva, alla scadenza prevista.

**Stampa** un foglio che indica la manutenzione preventiva da effettuare, su quale macchina, alla data indicata, riporta le modalità esecutive e i ricambi previsti.

Si consiglia di stampare i FOGLI DI INTERVENTO con l'opzione Scaduti ad oggi

all'inizio del mese si consiglia di stampare i FOGLI DI INTERVENTO con l'opzione Dalla Data......Alla Data.....

#### Origine delle informazioni frmArchivioMacchine.

Si consiglia di stampare i **Foglio di intervento Manutenzione Preventiva Una pagina per ogni intervento** all'inizio del mese, relativi al mese in corso, distribuirli al personale di manutenzione e raccogliere alla fine del mese, i fogli compilati, per registrarli

# Per stampare : Pannello Comandi Principale>Pannello Stampe>Scadenzario (Man Preventive)> (impostare le date ) e quindi Fogli di Intervento Una pagina per ogni intervento

# Per Registrare : Pannello Comandi Principale Pannello Inserimenti>Registra Manutenzioni Preventive Riepilogo Scadenze

Serve per:

Fornire un riepilogo degli interventi di manutenzione preventiva

alcuni utenti che preferiscono non stampare i Fogli di Intervento utilizzano questa stampa per fornire un elenco delle manutenzioni da effettuare.

Per stampare : Pannello Comandi Principale>Pannello Stampe>Scadenzario (Man Preventive)> (impostare le date e/ o le altre opzioni) e quindi Report Prima Scadenza Riepilogo

Grafico Prima scadenza : nº Interventi / Mese

Apre un grafico che fornisce un indicazione sul carico di interventi per ogni mese

# Prima Scadenza Impegno Ore/Mese \*\*\* Funzione attiva dalla versione xx.93.13

Apre un Report che fornisce un indicazione sul carico di ore della Manodopera interna per il mese (viene conteggiata solo la prima scadenza)

# \*\*\* Funzione attiva dalla versione xx.93.13

Apre un grafico che fornisce un indicazione sul carico di ore della Manodopera interna per il mese (viene conteggiata solo la prima scadenza)

# Foglio di Regis : Raggr. Descr. Manutenzione (MP Prima Scadenza)

Per chi è organizzato in squadre che svolgono operazioni di manutenzione diverse ( ad esempio Vasca: Svuotare , lavare e asciugare) può essere interessante questo report che raggruppa le Manutenzioni per descrizione .

Questo Report può essere utilizzato anche come foglio di registrazione

# Foglio di Regis : Raggr. Descr. Matricola (MP Prima Scadenza)

Per chi è organizzato a raggruppare le Manutenzioni in base alla macchina può essere interessante questo report che raggruppa le Manutenzioni per descrizione della Macchina (non per il codice). Questo Report può essere utilizzato anche come foglio di registrazione

# □ Tutte le Scadenze (Previsionale) (Zona 3) (solo versione professional)

**Piano Manutenzione** 

# Serve per:

# Ottenere un piano delle manutenzioni : sono disponibili tre tipi di Report:

**1) Stampa** un Report con visualizzazione grafica (di Gantt) delle manutenzioni preventive la scala dei tempi è in settimane

Visualizza tutte le scadenze anche quelle future (Previsionale) comprese nei campi Dalla Data......Alla Data.....

**2) Stampa** un Report con visualizzazione grafica ( di Gantt) delle manutenzioni preventive la scala dei tempi è in settimane

Visualizza tutte le scadenze anche quelle future (Previsionale) comprese nei campi Dalla Data......Alla Data.....

riporta la descrizione delle manutenzioni da effettuare

**3) Stampa** un Report simile al (2) senza visualizzazione grafica sono indicate le settimane di prevista esecuzione

Visualizza tutte le scadenze anche quelle future (Previsionale) comprese nei campi Dalla Data......Alla Data.....

**CONSIGLIO :** stampare il presente report indicando le date inizio e fine anno corrente . In caso di presenza di molte Macchine e Manutenzioni , si consiglia di indicare un intervallo più breve esempio : Mensile o Trimestrale.

E' necessario ristamparlo solo in caso di inserimento di Nuove Manutenzioni o di modifiche agli intervalli

## Programma mensile manut. prev tempi e costi

Questa stampa è utile a chi raggruppa per Mese le Manutenzioni e vuole vedere non solo la prima manutenzione in scadenza .

Anteprima Report

(riporta anche le scadenze successive alla prima , devono intendersi previsionali se l'impostazione è n° giorni dall'ultima registrazione)

Organizzato per mese delle manutenzioni preventive (Filtrato dalle impostazioni della maschera) Programma mensile manutenzioni preventive tempi e costi group Utilizzo

Questa stampa è utile a chi raggruppa per Utilizzo le Manutenzioni e vuole vedere non solo la prima manutenzione in scadenza .

Anteprima Report

CMMS : Gestione Manutenzione

(riporta anche le scadenze successive alla prima , devono intendersi previsionali se l'impostazione è n° giorni dall'ultima registrazione)

Raggruppato Per Utilizzo delle Manutenzioni Preventive (Filtrato dalle impostazioni della maschera) Impegno Manodopera Ore/Mese Previsionale \*\*\* Funzione attiva dalla versione xx.93.13

Apre un Report che fornisce un indicazione sul carico di ore della Manodopera interna per il mese (vengono conteggiate tutte le scadenze previste

#### Foglio di Regis. MENSILE: :Esecutore / Descr. Matricola

Questo report è utile per chi effettua le manutenzioni assegnandole specificatamente a diversi Esecutori *Questo Report può essere utilizzato anche come foglio di registrazione* 

<u>Report (riporta anche le scadenze successive alla prima , devono intendersi previsionali se l'impostazione è n°</u> <u>giorni dall'ultima registrazione)</u>

<u>Tutte le Scadenze: Raggr. Mese / Esecutore /Descr. Order Esecutore, Periodicità,Descrizione, Utilizzo, Matricola,</u> <u>Scadenza</u>

(Filtrato dalle impostazioni della maschera) L'esportazione in EXCEL NON è raggruppata Foglio di Regis. MENSILE: ordinato per : / Descr. Matricola

Questo report è utile per chi effettua le manutenzioni dividendole per Matricola

Questo Report può essere utilizzato anche come foglio di registrazione

Report Tutte le Scadenze: Raggr. :Descr. Matricola

(riporta anche le scadenze successive alla prima , devono intendersi previsionali se l'impostazione è n° giorni dall'ultima registrazione)Raggr. :Descr. Matricola

(Filtrato dalle impostazioni della maschera) L'esportazione in EXCEL NON è raggruppata

NOTA : Potrebbero crearsi tempi lunghi di esecuzione vedi Tempi Esecuzione Scadenze Future

**Cartella Predefinita per il salvataggio File**: Si riferisce alla possibilità di salvare i file in PDF o Excel (Solo Le versioni MDB del programma permettono tali salvataggi) in un percorso predefinito.

Il percorso proposto è quello preimpostato vedi Path Save File 335

Vedi anche : Pulsanti 56

208

 Resetta campi selezione
 Invia A
 Cartella Predefinita
 Pannello\_Stampe

# 4.3.4.1 Piano Manutenzioni Preventive

Pannello Comandi Principale > Pannello Stampe > Scadenzario [Man Preventiva] Pulsante Piano Manutenzione Prima Scadenza sono disponibili 3 Report (solo versione Professional)

Report 1 : Report Sintetico (solo grafico settimanale)

SCOPO : Fornire una rappresentazione grafica su scala settimanale del programma delle Manutenzioni Preventive (solo Prima Scadenza)

Su scala settimanale sono indicate le Manutenzioni Preventive , le colorazioni evidenziano lo stato di

| Selezona il Tipo di Report Desiderato                                                                                                    | ×       |
|----------------------------------------------------------------------------------------------------|---------|
| Immettere :                                                                                                    | ОК      |
| 1 per Report Sintetico (solo grafico calendario<br>Settimanale)<br>2 per Report Esteso comprende la Descrizione della<br>Manutenzione da effettuare (TUTTE LE RIGHE) | Annulla |
| 3 Per Report Settimanale Esteso [No Grafino]<br>comprende la Descrizione della Manutenzione da<br>effettuare (TUTTE LE RIGHE)                                        |         |
| 1                                                                                                    |         |

Scadute o il loro approssimars

| Scaroni<br>26/03/2023<br>Dalla Mat | :: Piano Manute<br>233658<br>vicola : Quabiasi | en. | tic | oni | Pr | 1 | ver<br>Dal | nti<br>Ila | ve<br>Ma | Pri | im | a S | Q  | ler<br>uat | sias |    | int | tet | ico |    |    |    |    | Sca | tili<br>dan<br>20 | 220<br>(22<br>0 | 9 : (<br>91<br>90 | 0   | a Is<br>Pra | ias<br> | i<br>ade<br>>31 | rea ( | 22) |     |     | Es<br>CA | гси<br>Г.А. | tore<br>M1 | 1   | Qua | el pla<br>el pla | isi<br>isi |     |     |     | Sta<br>C | to A<br>AI | ittu<br>A3 | da<br>a<br>ale<br>12 | 1 0<br>1 3<br>: 0<br>: 0 | )1/0<br>(1/0<br>(2,4) | 8/20<br>8/20<br>slasi | 013<br>013 |    |
|------------------------------------|------------------------------------------------|-----|-----|-----|----|---|------------|------------|----------|-----|----|-----|----|------------|------|----|-----|-----|-----|----|----|----|----|-----|-------------------|-----------------|-------------------|-----|-------------|---------|-----------------|-------|-----|-----|-----|----------|-------------|------------|-----|-----|------------------|------------|-----|-----|-----|----------|------------|------------|----------------------|--------------------------|-----------------------|-----------------------|------------|----|
| Max                                | ManPrev Inizio                                 | 1   |     |     |    |   |            |            |          |     |    |     |    |            |      |    |     |     |     |    |    |    |    |     |                   | Cel             | ende              | vio | Sat         | ina     | nalı            | ,     |     |     |     |          |             |            |     |     |                  |            |     |     |     |          |            |            |                      |                          |                       |                       |            | i. |
| 21                                 | 1374 31/08/2013                                | 1   |     | 2   | 3  | 4 | 5          | 6          | 7        | 8   | 9  | 10  | 11 | 12         | 13   | 14 | 15  | 16  | 17  | 18 | 19 | 20 | 21 | 22  | 23                | 24              | 25                | 26  | 27          | 28      | 29              | 30    | 8 3 | 2 3 | 3 3 | 4 3      | 5 3         | 5 3        | 7 3 | 8 3 | 9 4              | e  4       | 1 4 | 2 4 | 3 4 | 4 4      | 15         | 66 A       | 17                   | 8 4                      | 9 5                   | 0 5                   | 1 5        | 2  |
| BlowerPol                          | 45 31/08/2013                                  | 1   | 1   | 2   | 3  | 4 | 5          | 6          | 7        | 8   | 9  | 10  | 11 | 12         | 13   | 14 | 15  | 16  | 17  | 18 | 19 | 20 | 21 | 22  | 23                | 24              | 25                | 26  | 27          | 28      | 29              | 30    | 8 3 | 2 3 | 3 3 | 4 3      | 5 3         | 6 3        | 7 3 | 8 3 | 9 4              | 10 4       | 1 4 | 2 4 | 3 4 | 4 4      | 15         | 65 A       | 47 4                 | 18 4                     | 9 5                   | 0 5                   | 1 5        | 2  |

#### Report 2 : Report Esteso

SCOPO : Fornire una rappresentazione grafica su scala settimanale del programma delle Manutenzioni Preventive comprende la descrizione della manutenzione da effettuare

Su scala settimanale sono indicate le Manutenzioni Preventive , le colorazioni evidenziano lo stato di Scadute o il loro approssimarsi

| ezona n ripo di keport besiderato                                                                                                    | ×                                                                                                    |                                                            |
|----------------------------------------------------------------------------------------------------|----------------------------------------------------------------------------------------------------|------------------------------------------------------------|
| nettere : OK                                                                                                    | K []                                                                                                    |                                                            |
| per Report Sintetico (solo grafico calendario<br>ettimanale)<br>Per Report Esteso comprende la Descrizione della<br>anutenzione da effettuare (TUTTE LE RIGHE)                                                                                                    | Jla                                                                                                    |                                                            |
| l Per Report Settimanale Esteso [No Grafico]<br>omprende la Descrizione della Manutenzione da<br>fettuare (TUTTE LE RIGHE)                                                                                                    |                                                                                                    |                                                            |
| 2                                                                                                    |                                                                                                    |                                                            |
| Scaroni:: Piano Manutenzioni Preventive Prima Scade                                                                                                    | enza :: Utilizzo : Qualsiasi<br>Scadute (gg)   Prot. Scadurea (gg)                                                                                                    | dat                                                        |
| 26/03/2013 23.38.10                                                                                                    |                                                                                                    | al                                                         |
| 26/03/2013 23 38 10 Dalla Matricola : Queisiesi Dalla Matricola : Quei                                                                                                    | abiasi <u></u>                                                                                                    | al<br>Stato Attuale : 0                                    |
| 25/03/2013 23.38.10<br>Dalla Matricola : Quabiasi Dalla Matricola : Qua                                                                                                    | ebiesi <a><br/> <ol> <li>(3) 0</li> <li>(3) 0</li> <li>(4) 0</li> <li>(3) 0</li> <li>(4) 0</li> <li>(4) 0</li> <li>(4) 0</li> <li>(4) 0</li> <li>(4) 0</li> <li>(5) 0</li> <li>(5) 0</li> <li>(5) 0</li> <li>(5) 0</li> <li>(6) 0</li> <li>(7) 0</li> <li>(7) 0</li> <li>(8) 0</li> <li>(8)</li></ol></a> | al<br>Stato Attuale : (<br>CAT AM2 : (                     |
| 26/03/2013 23 38 10<br>Dalla Matricola : Questiesi Dalla Matricola : Ques<br>Mat ManPrev Inizio                                                                                                    | obiesi <u>&lt;30 0 mar 200</u> Essentore : Quatrinai 3<br>CATAMI : Quatrinai<br>Calendario Sectimanale                                                                                                    | al<br>Stato Attuale : (<br>CAT AM2 : (                     |
| Mat.         Man.Prev.         Luizie         Dalla Matricola :         Qualiziani         Dalla Matricola :         Qualiziani           21         1374         31/03/2013         1         2         3         4         5         6         7         8         9         10         11         12           Pulizia Fileri Secondari (sottopavimento) Anelio         1         2         3         4         5         6         7         8         9         10         11         12 | estiesi <u>&lt; 30 0 too 9.70</u> Escentore: Qualsiasi 3<br>CATAM1 : Qualsiasi<br>Calendorio Sertimenale<br>2 11 14 15 16 17 18 19 20 21 22 23 24 25 26 27 28 29 30 31 32 33 34 35 36 37 38 39 40 41 42 43 4                                                                                                    | al<br>Stato Attuale : (<br>CAT AM2 : (<br>14 45 46 47 48 4 |

## Report 3 : Report Esteso (no Grafico)

SCOPO : Fornire un elenco del programma delle Manutenzioni Preventive (indicando la settimana) comprende la descrizione della manutenzione da effettuare

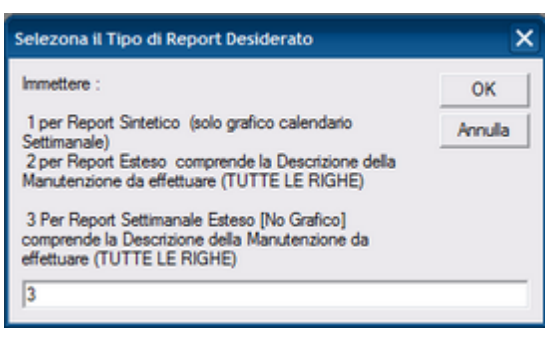

| Scaroni .    | :: Piano     | Manutenz      | ioni Preventive Prima Scadenza Settimanale :: Utilizzo : Qua | alsiasi                            | al 01/03/2013 |
|--------------|--------------|---------------|--------------------------------------------------------------|------------------------------------|---------------|
| 26/03/2013 2 | 3.39.35      |               |                                                              |                                    | al 31/03/2013 |
| Dalla Matrio | ole : Qualsi | iasi          | Alla Matricola : Qualsiasi                                   | Esecutore : Qualsiasi Stato Attual | e: Quelsiasi  |
|              |              |               |                                                              | CATAMI : Qualsiasi CATAM2          | : Qualsiasi   |
|              |              |               |                                                              |                                    |               |
| Mat          | ManPrev      | Programmata : | MANUTENZIONE PREVIS                                          | SZ4                                | SETTEMANA     |
| 21           | 1374         | 31/03/2013    | Pulizia Fitri Secondari (sottopavimento) Anelio              |                                    | 13            |
| BlowerPol    | 45           | 31/03/2013    | Manutenzione Biennale                                        |                                    | 13            |

Pannello\_Stampe

## 4.3.4.2 Fogli di intervento una Pagina per ogni intervento

Pannello Comandi Principale > Pannello Stampe > Scadenzario Manutenzioni Preventive > Pulsante Fogli di Intervento Una pagina per ogni intervento

Rappresenta l'Ordine di Lavoro (UNI 10147) serve al Gestore per impartire/distribuire gli ordini , serve all'operatore per avere istruzioni e riportare quanto effettuato

Viene stampato di norma Settimanalmente o Mensilmente e consegnato agli operatori comandati ad effettuare la manutenzione.

In esso sono riportati tutti gli estremi dell'intervento e anche metodologie e istruzioni , compreso l'elenco di eventuali ricambi o consumabili.

Ad intervento effettuato l'operatore compila Tempi, ricambi e note

| Scaroni: Poglio I                           | ntervento (Manute                    | nzione Preventivo) :: |              |          |              | 3             | 145 dk :      | 404            |
|---------------------------------------------|--------------------------------------|-----------------------|--------------|----------|--------------|---------------|---------------|----------------|
| so/be/sos del                               | In Mark? Gentered                    | Alla Matte Gud de     |              | Ehilige: | Contribution | State Area    | it 2 Gesterni |                |
| Matricda: Asher                             |                                      | Anter 200 Autol and   |              |          |              | Mas.Pri       | nombina: 49   |                |
| A lances                                    | en al Mighterida Pala                | en registra de se     | Periodictă ( | 100      | 90           | Programmata p | er: 17/0      | 4/2012         |
|                                             |                                      |                       |              |          | Inerte       | 36/06/3008    |               |                |
| Des articles a Publica<br>Manadana          |                                      |                       |              |          |              |               |               |                |
| Malaster Polisia (<br>Malaster)<br>Alexania | Carmana                              |                       |              |          |              |               |               |                |
| Rimmer<br>Codfind                           |                                      |                       |              |          |              |               |               |                |
| Compilazione a c                            | nea dell'eservitore                  |                       |              |          |              |               |               |                |
| Reads -                                     |                                      |                       |              |          |              |               |               |                |
|                                             |                                      |                       |              |          |              |               |               |                |
|                                             |                                      |                       |              |          |              |               |               |                |
|                                             | •••••••••••••••••••••••••••••••••••• | ••••••                |              |          |              | •••••         |               |                |
|                                             | ·····                                |                       |              |          |              |               |               |                |
|                                             |                                      |                       |              |          |              |               |               |                |
|                                             |                                      |                       |              |          |              |               |               |                |
| <b>A</b>                                    |                                      |                       |              |          |              |               |               | $ \rightarrow$ |
| Contra Marca                                |                                      |                       |              |          |              |               |               |                |
|                                             |                                      |                       |              | ••••     |              |               |               |                |
| Tempo inglegate(9)                          |                                      |                       |              |          |              |               |               |                |
|                                             |                                      |                       |              |          |              |               |               |                |
|                                             |                                      |                       |              | ••••     |              |               |               |                |
| Cost even well (6)                          |                                      |                       |              |          |              |               |               |                |
|                                             |                                      |                       |              |          |              |               |               |                |
| Conte or e                                  |                                      |                       |              |          |              |               |               |                |
|                                             |                                      |                       |              |          |              |               |               |                |
|                                             | 120pernations :                      |                       |              |          | Data eserciç | jau:          |               | _              |

Il gestore della Manutenzione riporterà nel programma tali indicazioni <u>Registra Manutenzioni Preventive</u> 142 Pannello\_Stampe

# 4.3.4.3 Riepilogo Scadenze

Pannello Comandi Principale> Pannello Stampe > Scadenzario Manutenzioni Preventive > Pulsante Riepilogo Scadenze

# SCOPO : controllare lo scadenzario

| Scaroni:: Riepilogo Scadenze Manutenzioni Preventive : |                                         |                                                                                 |                                         |                                     |  |  |  |  |
|--------------------------------------------------------|-----------------------------------------|---------------------------------------------------------------------------------|-----------------------------------------|-------------------------------------|--|--|--|--|
| 20/04/2012 23.0                                        | 9.25 Il report riporta so lo            | ia Prima scadenza ( Non le success lve)                                         |                                         | al 20/04/2012<br>Utilizzo Qualsiasi |  |  |  |  |
| Dalla Matrico                                          | ola : Qualsiasi                         | Dalla Matricola : Quaisiasi                                                     |                                         | Stato Attuale : Quelsiesi           |  |  |  |  |
| Matricola                                              | Des crizione :                          | Manutonzion e Provonúva:                                                        | Periodicità: Ricorre:                   | P. Scadenza                         |  |  |  |  |
| AnelloRaf                                              | Anello Acqua di<br>Raffreddamento       | 84 Pulizie Fitriprincipali Anelo                                                | 30 N° gio mi dall'ultima registrazione  | 26/08/2011                          |  |  |  |  |
| AnelloRaf                                              | Anello Acqua di<br>Raffreddam ento      | 86 Pu ízis Fitri Secondari (sottopavimento) Anello                              | 60 Nº gio mi dall'ultima registrazione  | 27/07/2011                          |  |  |  |  |
| AnelloRaf                                              | Anello Acqua di<br>Raffreddamento       | 1340 Sostituzione anelito tenuta                                                | 0 Personalizzato                        | 20/07/2011                          |  |  |  |  |
| AnelloRaf                                              | Anello Acqua di<br>Raffreddamento       | 1342 sostituzione Anello Inferiore                                              | 0 Entro il Mese                         | 30/06/ 2011                         |  |  |  |  |
| AnelloRaf                                              | Anello Acqua di<br>Rafreddamento        | 1342 sostituzione Anello Inferiore                                              | 0 Entro i Mese                          | 30/06/2011                          |  |  |  |  |
| anelloRaf-1                                            | Anello Acqua di<br>Raffreddamento - UNO | 1336 Pulízia Filtri Secondari (sottopavimento) Anello                           | 100 N° gio mi dall'ultima registrazione | 07/08/2011                          |  |  |  |  |
| Asher                                                  | Asher 300 Auto Load                     | 49 Pulízia camera                                                               | 90 Nº gio mi dall'ultima registrazione  | 17/04/2012                          |  |  |  |  |
| Cobrain                                                | Swafer                                  | 29 Pulízia Camera                                                               | 180 Nº gio mi dall'ultima registrazione | 28/06/2011                          |  |  |  |  |
| CV320GK                                                | vW Touareg                              | 184 Verifica filtro Gasolio                                                     | 180 N° giomidall'ultima registrazione   | 28/06/2011                          |  |  |  |  |
| CV320GK                                                | vW Touareg                              | 185 Contro lo Spazzole                                                          | 150 N° giomidall'ultima registrazione   | 25/10/2011                          |  |  |  |  |
| Implanter                                              | Extrion 220E 200Kev                     | 40 Pulízia Generale e controlli                                                 | 180 Nº gio mi dall'ultima registrazione | 28/06/2011                          |  |  |  |  |
| Implanter                                              | Extrion 220E 200Kev                     | 109 Contro llo livello olio pompe rotative                                      | 180 N° giomidall'ultima registrazione   | 28/06/2011                          |  |  |  |  |
| Implanter                                              | Extrion 220E 200Kev                     | 110 Sostituzione filamento e pulizia sorgente                                   | 180 N° gio mi dall'ultima registrazione | 28/06/2011                          |  |  |  |  |
| LAM                                                    | AutoEtch 6908                           | 62 Puízia Camera                                                                | 185 N° gio mi dall'ultima registrazione | 03/07/2011                          |  |  |  |  |
| LAM                                                    | AutoEtch 6908                           | 80 Sostituzione Oring (cinghie) di trasporto. Attenzione questi oring hanno una | 185 N° gio mi dall'ultima registrazione | 03/07/2011                          |  |  |  |  |

Pannello\_Stampe

# 4.3.4.4 Grafico Prima Scadenza Nº Interventi Mese

Pannello Comandi Principale > Pannello Stampe > Scadenzario [Manutenzioni Preventive] > Pulsante Grafico prima Scadenza N° Interventi/ Mese

SCOPO : Fornire una indicazione sul carico (conteggio) mensile delle manutenzioni Preventive ad uso del Gestore

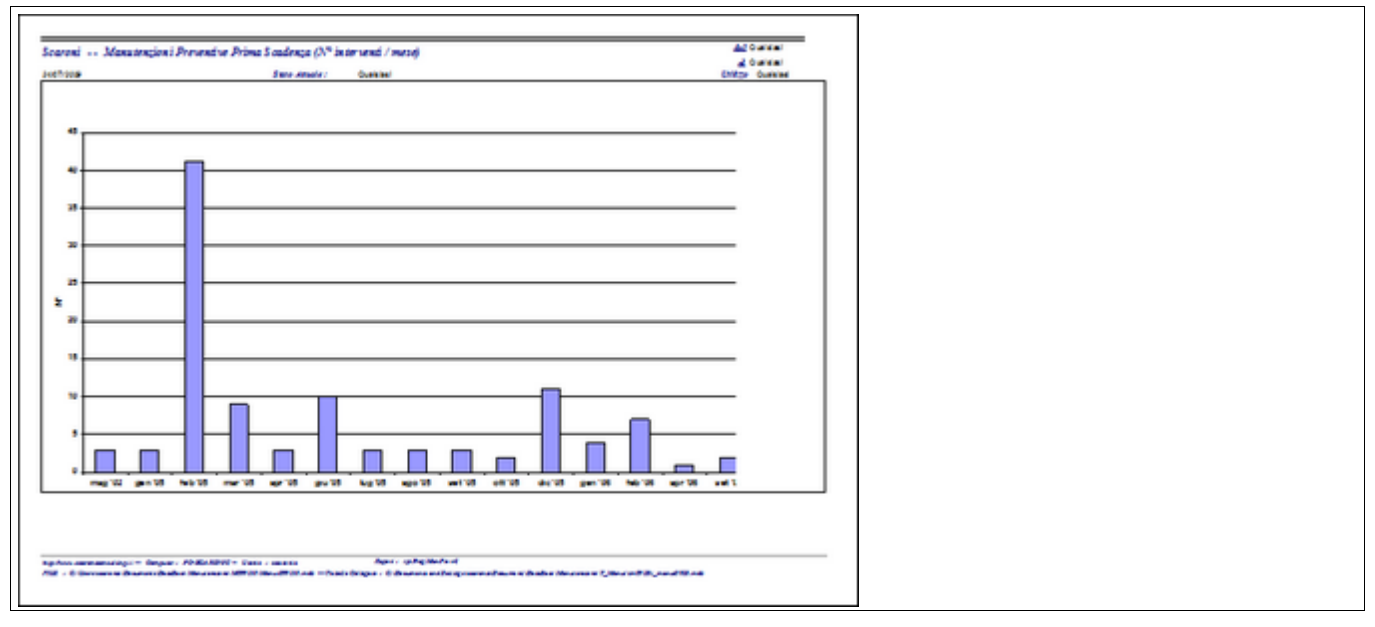

#### Nota BENE:

Le manutenzioni a PERIODICITÀ' vengono rappresentate solo <u>per la prima scadenza e non le successive</u> (dato che la seconda scadenza è determinata da un fatto non ancora conosciuto : la data di effettuazione della 1° scadenza + la Periodicità)

Pannello\_Stampe

## 4.3.4.5 Prima Scadenza Impegno Ore / Mese

Pannello Comandi Principale > Pannello Stampe > Scadenzario [Man Preventiva] > Pulsante Prima Scadenza Impegno Ore/ Mese

#### SCOPO : Fornire una indicazione sul carico (ore) mensile delle manutenzioni Preventive

| Scaroni:: Riepilogo Manodopera Interna Prevista Mensile (Ore) :: | del<br>el | 01/12/2012<br>31/12/2012 |
|------------------------------------------------------------------|-----------|--------------------------|
| 16/12/2013 19.37.24                                              | Unlizo    | Qualsiasi                |
| Anno   Mese                                                      | Ore MI    | 00 Intern                |
| 2012 '12                                                         | 0/2.34    | 9:                       |
|                                                                  |           |                          |
| Totale Ore :                                                     |           | 90                       |

#### Nota BENE:

Le manutenzioni a PERIODICITÀ' vengono rappresentate solo <u>per la prima scadenza e non le successive</u> (dato che la seconda scadenza è determinata da un fatto non ancora conosciuto : la data di effettuazione della 1° scadenza + la Periodicità)

Pannello\_Stampe

#### 4.3.4.6 Grafico Prima Scadenza Impegno Ore / Mese

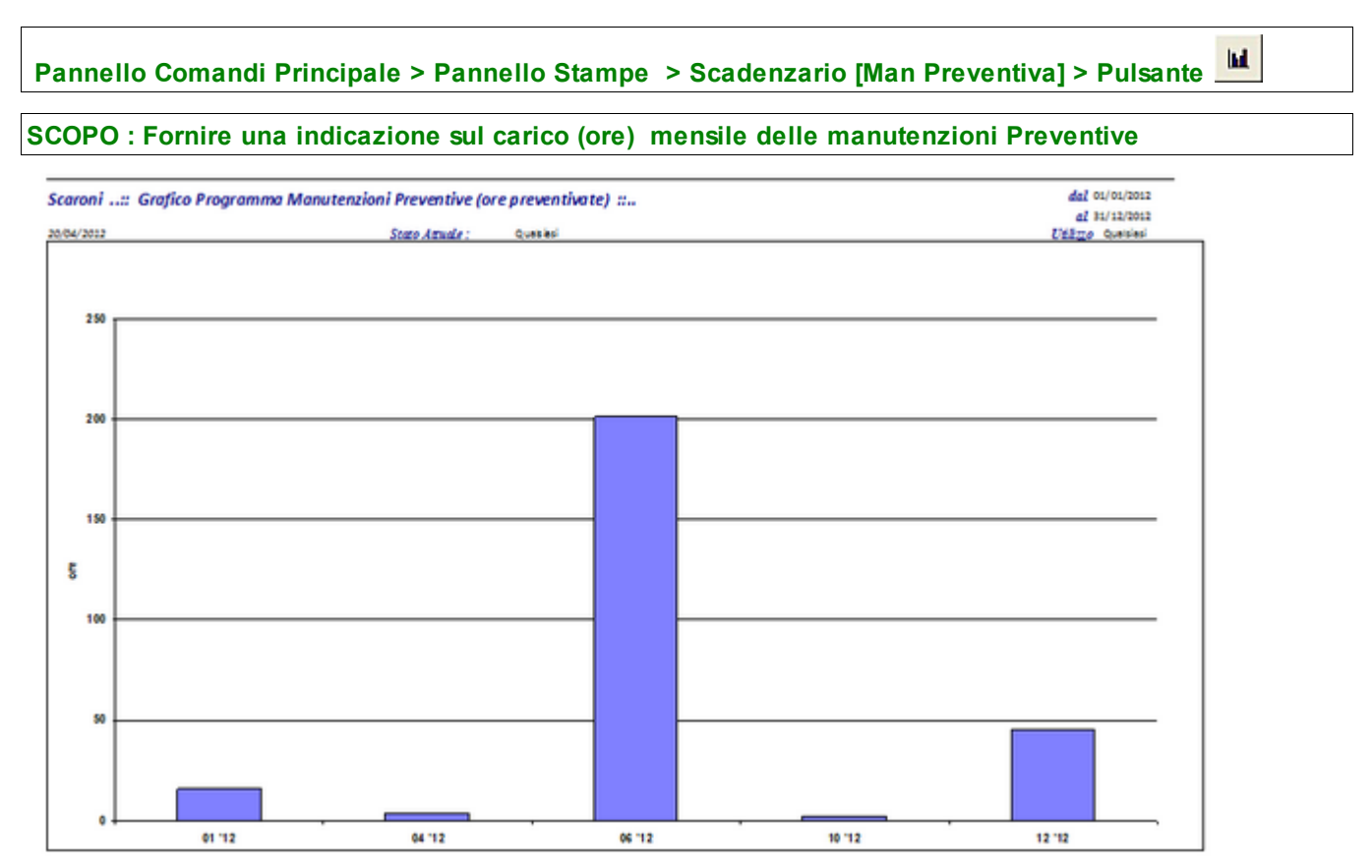

#### Nota BENE:

Le manutenzioni a PERIODICITÀ' vengono rappresentate solo <u>per la prima scadenza e non le successive</u> (dato che la seconda scadenza è determinata da un fatto non ancora conosciuto : la data di effettuazione della 1° scadenza + la Periodicità)

Pannello\_Stampe

© 2022 Carlo Scaroni

#### 4.3.4.7 Foglio di Regis. Raggr.: Descr Manutenzione (MP Prima Scadenza)

Pannello Comandi Principale > Pannello Stampe > Scadenzario [Man Preventiva] > Pulsante Foglio di Regis. Raggr.: Descr Manutenzione (MP Prima Scadenza)

SCOPO : Foglio di registrazione delle manutenzioni preventive ad uso del manutentore per annotazioni sull'intervento effettuato

| Scaroni:: Foglio di Regis. Raggr.: Descr Manutenzione (MP Prima Scadenza) :       |           |              |         |                       |                     |     |         |  |  |  |  |
|-----------------------------------------------------------------------------------|-----------|--------------|---------|-----------------------|---------------------|-----|---------|--|--|--|--|
| 27/03/2013 17.07.32                                                               |           |              |         |                       |                     |     |         |  |  |  |  |
| Utilizo/<br>Decutore Macchina Periodetiá: Reomena: P. Seat                        |           |              |         |                       |                     |     |         |  |  |  |  |
|                                                                                   |           |              |         | MANUTENZIONE BIENNALE |                     |     |         |  |  |  |  |
| Fumaces                                                                           | BlowerPol | RUWAC W\$15  | )       |                       | OEntro il Trimestre | 31/ | 03/2013 |  |  |  |  |
| leySe T. Pro                                                                      | v. Ore 0  | T. Ingi. Ore | Lavori: |                       |                     | OK: |         |  |  |  |  |
| PULIZIA FILTRI SECONDARI (SOTTOPAVIMENTO) ANELLO                                  |           |              |         |                       |                     |     |         |  |  |  |  |
| Annello Tecnico Raffredd 21 Anello Acqua di Raffreddamento 0Entro il Trimestre 31 |           |              |         |                       |                     |     |         |  |  |  |  |
| fab T. Pre                                                                        | v. Ore 4  | T. Ingi. Ore | Lavori: |                       |                     | OK: |         |  |  |  |  |

Pannello\_Stampe

#### 4.3.4.8 Foglio di Regis. Raggr.: Descr Matricola (MP Prima Scadenza)

Pannello Comandi Principale > Pannello Stampe > Scadenzario [Man Preventiva] > Pulsante Foglio di Regis. Raggr.: Descr Matricola (MP Prima Scadenza)

SCOPO : Foglio di registrazione delle manutenzioni preventive ad uso del manutentore per annotazioni sull'intervento effettuato

| Scaroni:: Foglio di Regis. Raggr.: Descr Matricola (MP Prima Scadenza) ::<br>27/03/2013 17.14.48 Fitro : Tuttii record Ordinamento Crescente : Mocc Describione, Utilizzo<br>Dalla Matricola : Qualtiasi<br>Alla Matricola : Qualtiasi | Stato Attuale : Quusinasi | dal 01/03/2013<br>al 31/03/2013<br>Unlizzo Quatsiasi<br>Escentore : Quatsiasi<br>CATAMI : Quatsiasi<br>CATAMI : Quatsiasi |
|----------------------------------------------------------------------------------------------------|---------------------------|----------------------------------------------------------------------------------------------------|
| Matricola / Udlizzo Manutenzione Preventiva:<br>Esecutore                                                                                                    | Periodicial: Ricorrenza : | P. Scadmija                                                                                                    |
| Macchine Descr :         Anello Acqua di Raffreddamento           21         Anello Tecnico Raffredd Pulizia Filtri Secondari (sottopavimento) Anello           iab         T. Prev. Ore         4 T. Jept. Ore         Econdari       | 0 Entro il Trimestre      | 31/03/2013<br>OK:-                                                                                                    |
| Macchine Descr : RUWAC WS150 BiowerPol Fumaces Manutenzione Biennale                                                                                                    | C Entro il Trimestre      | 31/03/2013                                                                                                    |

Pannello\_Stampe

## 4.3.4.9 Piano Manutenzione

Pannello Comandi Principale > Pannello Stampe > Scadenzario [Man Preventiva] Pulsante Piano Manutenzione)

(Nell'arco temporale determinato dai Filtri mostra tutte le scadenze " a data fissa " e quelle a " N°giorni dall'ultima registrazione , per queste ultime è da considerarsi un piano previsionale nel senso che ipotizza che le manutenzioni vengano effettuate nel giorno previsto

#### sono disponibili 3 Report (solo versione professional)

# Report 1 <: Report Sintetico ( solo grafico settimanale)

| SCOPO : Fornire un | a rappresentazione | grafica su sca | la settimanale | del programma | delle Manutenzioni |
|--------------------|--------------------|----------------|----------------|---------------|--------------------|
| Preventive         |                    |                |                |               |                    |

Su scala settimanale sono indicate le Manutenzioni Preventive, le colorazioni evidenziano lo stato di Scadute o il

×

| Selezona il Tipo di Report Desiderato                                                                                         |        |
|----------------------------------------------------------------------------------------------------|--------|
| Immettere :                                                                                                    | ОК     |
| 1 per Report Sintetico (solo grafico calendario<br>Settimanale)                                                               | Annula |
| 2 per Report Esteso comprende la Descrizione della<br>Manutenzione da effettuare (TUTTE LE RIGHE)                             |        |
| 3 Per Report Settimanale Esteso [No Grafino]<br>comprende la Descrizione della Manutenzione da<br>effettuare (TUTTE LE RIGHE) |        |
| 1                                                                                                    |        |

loro approssimarsi

| Scaroni<br>26/03/2013<br>Delle Metri | :: Piano Manute<br>22.52.31<br>cole : Quesiasi | m | ior<br>A | ni l<br>Ile J | ere<br>der | icol | nti<br>la : | Q | <b>Pro</b> | evi<br>si | sio | nai | le : | 511 | ITE | Th | 0  |    |    |      | - 1  | Jtil<br>See | izz<br>aka<br>28 | o:)<br>(gg<br>0 < | 2 <i>u</i> | als<br>II<br>0 | ias<br>Pro | Sea  | dens<br>30 | na (g | z) |    | E  | isect<br>TAI | utos<br>MI | e:<br>; | 0  | antsia<br>antsia | usi<br>usi |            |      |      | Sta<br>C | to A<br>AT | lttua<br>AM. | dal<br>al<br>le : | 01<br>31<br>Q:<br>Q: | /03<br>/03<br>/03 | /201<br>/201<br>iasi<br>iasi | 3  |   |
|--------------------------------------|------------------------------------------------|---|----------|---------------|------------|------|-------------|---|------------|-----------|-----|-----|------|-----|-----|----|----|----|----|------|------|-------------|------------------|-------------------|------------|----------------|------------|------|------------|-------|----|----|----|--------------|------------|---------|----|------------------|------------|------------|------|------|----------|------------|--------------|-------------------|----------------------|-------------------|------------------------------|----|---|
| Mat                                  | ManPrev Inizio                                 | I |          |               |            |      |             |   |            |           |     |     |      |     |     |    |    |    |    |      |      |             |                  | Cal               | mde        | rio            | Sara       | ML.A | de         |       |    |    |    |              |            |         |    |                  |            |            |      |      |          |            |              |                   |                      |                   |                              |    | i |
| 21                                   | 1374 31/03/2013                                | 1 | 2        | 3             | 4          | 5    | 6           | 7 | 8          | 9         | 10  | 11  | 12   | 13  | 14  | 15 | 16 | 17 | 18 | 19 2 | 10 2 | 1 22        | 23               | 24                | 25         | 26             | 27 3       | 18 2 | 9 3        | 31    | 32 | 33 | 34 | 35           | 36         | 37      | 38 | 39               | 60         | 61         | 42   | 43 4 | 4        | 15         | 6 4          | 43                | 49                   | 50                | 51                           | 52 | ł |
| AIFO 3                               | 1396 02/03/2013                                | 1 | 2        | 3             | 4          | 5    | 6           | 7 | 8          | 9         | 10  | 11  | 12   | 13  | 14  | 15 | 16 | 17 | 18 | 19 2 | 20 2 | 1 22        | 23               | 24                | 25         | 26             | 27 3       | 8 2  | 9 3        | 31    | 32 | 33 | 34 | 35           | 36         | 37      | 38 | 39 4             | 60         | 41         | 42   | 43 4 | 4        | 45         | 16 4         | 43                | 49                   | 50                | 51                           | 52 | 1 |
| AnelloRaf                            | 1342 31/03/2013                                | 1 | 2        | 3             | 4          | 5    | 6           | 7 | 8          | 9         | 10  | 11  | 12   | 13  | 14  | 15 | 16 | 17 | 18 | 19 2 | 10 2 | 1 22        | 23               | 24                | 25         | 26             | 27 3       | 8 2  | 9 3        | 31    | 32 | 33 | 34 | 35           | 36         | 37      | 38 | 39               | 60         | 61         | 42 - | 43 4 | 4        | 15         | 16 4         | 48                | 49                   | 50                | 51                           | 52 | 1 |
| Aw94714                              | 1375 13/03/2013                                | 1 | 2        | 3             | 4          | 5    | 6           | 7 | 8          | 9         | 10  | 11  | 12   | 13  | 14  | 15 | 16 | 17 | 18 | 19 2 | 20 2 | 1 22        | 23               | 24                | 25         | 26             | 27         | 8 2  | 9 3        | 31    | 32 | 33 | 34 | 35           | 36         | 37      | 38 | 39               | 60         | <b>4</b> 1 | 42   | 43 4 | 4        | 15         | 16 4         | 43                | 49                   | 50                | 51                           | 52 | 1 |
| BlowerPol                            | 45 31/03/2013                                  | 1 | 2        | 3             | 4          | 5    | 6           | 7 | 8          | 9         | 10  | 11  | 12   | 13  | 14  | 15 | 16 | 17 | 18 | 19 2 | 80 2 | 1 22        | 23               | 24                | 25         | 26             | 27 3       | 8 2  | 9 3        | 9 31  | 32 | 33 | 34 | 35           | 36         | 37      | 38 | 39               | 60         | 61         | 42 - | 43 4 | 4        | 15         | 16 4         | 43                | 49                   | 50                | 51                           | 52 | - |

#### Report 2<: Report Esteso

SCOPO : Fornire una rappresentazione grafica su scala settimanale del programma delle Manutenzioni Preventive comprende la descrizione della manutenzione da effettuare

Su scala settimanale sono indicate le Manutenzioni Preventive , le colorazioni evidenziano lo stato di Scadute o il loro approssimarsi

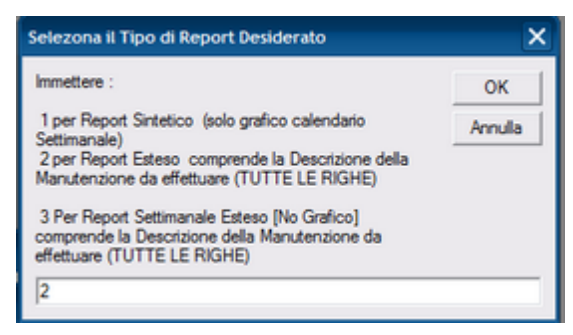

| Scaroni<br>26/03/2023<br>Delle Metri | <b>:: Piano Manute</b><br>22.57.24<br>cola : Quelsiasi | en:       | zio<br>" | ni .<br>Ile | Pro<br>Mai | eve  | eni<br>da | tiv | Qua | Pre | si | sio | na | le | ES | TE | so |    |    | •  | ••• | U  | tili. | Sea | adar<br>adar | Qu<br>* (g | r <b>al</b> :<br>₽1<br><30 | sia | si<br>  P<br>0 | nde. | Sea<br>9 | dera<br>-50 | na (g | e) |    | 0  | Esec<br>(T.A | cuts<br>MI | re: | 0  | uals<br>Juals | lasi<br>lasi |    |    |    | St | etø<br>C4 | Att<br>TA | d<br>tuel<br>M2 | ial<br>al<br>le :<br>; | 01/<br>31/<br>Qu | 103/J<br>103/J<br>alsia<br>alsia | 2013<br>2013<br>si<br>si |    |   |
|--------------------------------------|--------------------------------------------------------|-----------|----------|-------------|------------|------|-----------|-----|-----|-----|----|-----|----|----|----|----|----|----|----|----|-----|----|-------|-----|--------------|------------|----------------------------|-----|----------------|------|----------|-------------|-------|----|----|----|--------------|------------|-----|----|---------------|--------------|----|----|----|----|-----------|-----------|-----------------|------------------------|------------------|----------------------------------|--------------------------|----|---|
| Mat                                  | ManPrev Inizio                                         | 1         |          |             |            |      |           |     |     |     |    |     |    |    |    |    |    |    |    |    |     |    |       |     |              | Ca         | len                        | dar | io S           | aci  | 142.75   | de          |       |    |    |    |              |            |     |    |               |              |    |    |    |    |           |           |                 |                        |                  |                                  |                          |    |   |
| 21                                   | 1374 31/03/2013<br>Pulizia Filtri Secondari (so        | 1<br>otto | 2        | 3<br>ime    | 4<br>Into  | ) An | s e       | 6   | 7   | 8   | 9  | 10  | 11 | 12 | 13 | 14 | 15 | 16 | 17 | 18 | 19  | 20 | 21    | 22  | 2 23         | 3 24       | 4 2                        | 5 2 | 6 2            | 7 2  | 8 2      | 9 3         | 0 31  | 32 | 33 | 34 | 35           | 36         | 37  | 38 | 39            | 40           | 41 | 42 | 43 | 44 | 45        | 46        | 47              | 48                     | 49               | 50                               | 51 5                     | 52 | 5 |
| AIFO 3                               | 1396 02/03/2013<br>Sostituzione cinghia                | 1         | 2        | 3           | 4          |      | •         | 6   | 7   | 8   | 9  | 10  | 11 | 12 | 13 | 14 | 15 | 16 | 17 | 18 | 19  | 21 | 21    | 22  | 2            | 3 24       | 1 2                        | 5 2 | 6 2            | 7 2  | 8 2      | 9 3         | 0 31  | 32 | 33 | 34 | 35           | 36         | 37  | 38 | 39            | 40           | 41 | 42 | 43 | 44 | 45        | 46        | 47              | 48                     | 49               | 50                               | 51 5                     | 52 | 5 |
| AnelioRaf                            | 1342 31/03/2013<br>sostituzione Anello Inferi          | 1<br>iore | 2        | 3           | 4          |      |           | 6   | 7   | 8   | 9  | 10  | 11 | 12 | 13 | 14 | 15 | 16 | 17 | 18 | 19  | 20 | 21    | 22  | 2            | 3 24       | 4 2                        | 5 2 | 6 2            | 7 2  | 8 2      | 9 3         | 0 31  | 32 | 33 | 34 | 35           | 36         | 37  | 38 | 39            | 40           | 41 | 42 | 43 | 44 | 45        | 46        | 47              | 48                     | 49               | 50                               | 51 5                     | 52 | 5 |
| Aw94714                              | 1375 13/03/2013<br>Pulizia Generale                    | 1         | 2        | 3           | 4          |      | •         | 6   | 7   | 8   | 9  | 10  | 11 | 12 | 13 | 14 | 15 | 16 | 17 | 18 | 19  | 21 | 21    | 22  | 2            | 3 24       | 1 2                        | 5 2 | 6 2            | 7 2  | 8 2      | 9 3         | 0 31  | 32 | 33 | 34 | 35           | 36         | 37  | 38 | 39            | 40           | 41 | 42 | 43 | 44 | 45        | 46        | 47              | 48                     | 49               | 50                               | 51 5                     | 52 | 5 |
| BlowerPol                            | 45 31/03/2013<br>Manutenzione Biennale                 | 1         | 2        | 3           | 4          | 1    | •         | 5   | 7   | 8   | 9  | 10  | 11 | 12 | 13 | 14 | 15 | 16 | 17 | 18 | 19  | 20 | 21    | 22  | 2            | 3 24       | 4 2                        | 5 2 | 6 Z            | 7 2  | 8 2      | 9 3         | 0 31  | 32 | 33 | 34 | 35           | 36         | 37  | 38 | 39            | 40           | 41 | 42 | 43 | 44 | 45        | 46        | 47              | 48                     | 49               | 50                               | 51 5                     | 52 | 5 |

## Report 3<: Report Esteso (no Grafico)

SCOPO : Fornire un elenco del programma delle Manutenzioni Preventive (indicando la settimana) comprende la descrizione della manutenzione da effettuare

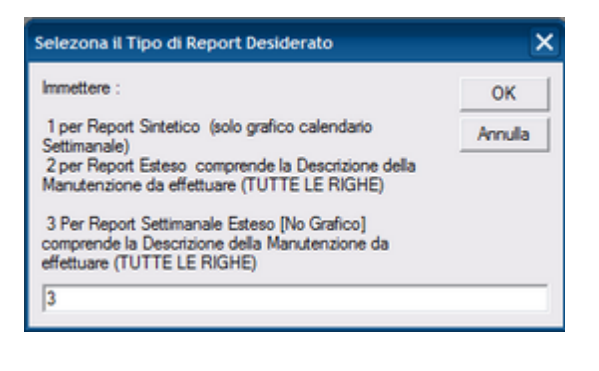

| Scaroni      | :: Piand    | o Manute   | nzioni Preventive Previsionale Settimanale ::    | Utilizzo : Qualsiasi  |             |                 | del       | 01/03/2013 |
|--------------|-------------|------------|--------------------------------------------------|-----------------------|-------------|-----------------|-----------|------------|
| 26/03/2013 2 | 3.01.27     |            |                                                  |                       |             |                 | al        | 31/03/2013 |
| Dalla Matrio | ole : Quais | iasi       | Alla Matricola : Qualviasi                       |                       | Esecutore : | Qualsiasi State | Attuale : | Qualsiasi  |
|              |             |            |                                                  | c                     | ATAMI :     | Qualsiasi C.4   | CAM2 :    | Qualsiasi  |
|              |             |            |                                                  |                       |             |                 |           |            |
| Mar.         | ManPrev     | Inizio     |                                                  | MANUTENZIONE PREVISIA |             |                 |           | SETTIMANA  |
| AIFO 3       | 1396        | 02/03/2013 | Sostituzione cinghia                             |                       |             |                 |           | 9          |
| Aw94714      | 1375        | 13/03/2013 | Pulzia Generale                                  |                       |             |                 |           | 11         |
| 21           | 1374        | 31/03/2013 | Pulizia Filtri Secondari (sottopavimento) Anello |                       |             |                 |           | 13         |
| AnelloRaf    | 1342        | 31/03/2013 | sostituzione Anello Inferiore                    |                       |             |                 |           | 13         |
| BlowerPol    | 45          | 31/03/2013 | Manutenzione Biennale                            |                       |             |                 |           | 13         |
|              |             |            |                                                  |                       |             |                 |           |            |
|              |             |            |                                                  |                       |             |                 |           |            |
|              |             |            |                                                  |                       |             |                 |           |            |

Pannello\_Stampe

# 4.3.4.10Programma Mensile Manut Prev Tempi Costi

Il Report viene aperto da:

Pannello Comandi Principale > Pannello Stampe > Scadenzario [Man Preventiva] Pulsante Programma Mensile Manut Prev Tempi Costi (Solo Versione Professional)

SCOPO : Fornire un elenco Raggruppato per Mese delle manutenzioni preventive , dei costi preventivati , dei costi dei ricambi preventivati , e delle ore di Manutenzione interna

(Nell'arco temporale determinato dai Filtri mostra tutte le scadenze " a data fissa " e quelle a " N°giorni dall'ultima registrazione , per queste ultime è da considerarsi un piano previsionale nel senso che ipotizza che le manutenzioni vengano effettuate nel giorno previsto

| Scaroni::     | Programma         | Mensile Ma          | nutenzioni A   | reventive ::    |             |           | dal                | 01/01/2013              |
|---------------|-------------------|---------------------|----------------|-----------------|-------------|-----------|--------------------|-------------------------|
| 27/03/2013    | Dalla Matri       | cola : Qualsiasi    | А              | lla Matricola : | Qualsiasi   |           | al<br>Utilizzo     | 31/12/2013<br>Qualsiasi |
|               | CAT AMI :         | Qualsiasi           | CATAM2 :       | Qualsiasi       | Esecutore : | Qualsiasi | Stato Attuale :    | Qualsiasi               |
| Riporta le "P | revisioni" di imp | regno ore (e costi) | per Manutenzie | oni presentive  |             |           | Visualizza Costi : | NO                      |

| Programma M           | ese :    | genn      | aio 2013                                                     |                                                                                                    |                                                                                       |                     |                                    |                 |
|-----------------------|----------|-----------|--------------------------------------------------------------|----------------------------------------------------------------------------------------------------|---------------------------------------------------------------------------------------|---------------------|------------------------------------|-----------------|
| Data<br>Programmata U | Vallizzo | Matricola | Id ManPreve                                                  | ntiva Poriodicità                                                                                                   | i: TipoRicorrenza                                                                     | Costo<br>Preventiv. | Costo<br>Ricambi I<br>Preventivati | Or<br>Preventis |
| 02/01/2013            | BT       | BTOO      | 318 BT.M.01<br>BT.M.02                                       | Controllo tensione cin<br>Controllo e Iubrificazio<br>O                                                             | ghia di trasmissione<br>one guide distributore filo<br>Lo stesso giorno logni N° mesi |                     |                                    | 1               |
|                       |          | 8701      | 320 BT.M.01<br>BT.M.02                                       | Controllo tensione cin<br>Controllo e Iubrificazio<br>O                                                             | ghia di trasmissione<br>one guide distributore filo                                   |                     |                                    | (               |
|                       | GEVA     | GEVA01    | 748 CA.M.01                                                  | Controllo tenuta valve<br>O                                                                                         | ole                                                                                   |                     |                                    |                 |
|                       |          |           | 749 CA.M.02                                                  | Controllo interno lato<br>O                                                                                         | fumi e lato acqua                                                                     |                     |                                    |                 |
|                       |          | GEVA02    | 752 CA.M.02                                                  | Controllo interno lato<br>O                                                                                         | fumi e lato acqua                                                                     |                     |                                    |                 |
|                       |          |           | 751 CA.M.01                                                  | Controllo tenuta valve<br>O                                                                                         | ole                                                                                   |                     |                                    |                 |
|                       | TR       | TR15      | 322 Tra.M.01<br>Tra.M.02<br>Tra.M.03<br>Tra.M.04<br>Tra.M.05 | Revisione fusi<br>Controllo della navet<br>Revisione dei platore<br>Verifica della piasra<br>Pulizia ventole di asp | ta<br>Ei<br>irazione della cabina                                                     |                     |                                    | 0               |
| nello Stamp           | e        | TR16      | 1029Tra.M.01                                                 | Revisione fusi                                                                                                    |                                                                                       |                     |                                    | 0               |

## 4.3.4.11Programma MP Tempi e costi (raggruppato per Utilizzo)

Pannello Comandi Principale > Pannello Stampe > Scadenzario [Man Preventiva] Pulsante Programma MP Tempi Costi (group Utilizzo) (Solo Versione Professional)

SCOPO : Fornire un elenco Raggruppato per Utilizzo (delle manutenzioni preventive ), dei costi preventivati , dei costi dei ricambi preventivati , e delle ore di Manutenzione interna

(Nell'arco temporale determinato dai Filtri mostra tutte le scadenze " a data fissa " e quelle a " N°giorni dall'ultima registrazione , per queste ultime è da considerarsi un piano previsionale nel senso che ipotizza che le manutenzioni vengano effettuate nel giorno previsto

|                           | Somme di Aud             | 4714           | 23/03/20                     | 15       |             |           |               |          |           |
|---------------------------|--------------------------|----------------|------------------------------|----------|-------------|-----------|---------------|----------|-----------|
|                           |                          |                | 13/03/20                     | 13       | 1           | Cost      | orner (       | - raca   | morrev    |
| 1375                      |                          |                | Programmato pa               |          | Ora Prov    | Cort      | o Perer (     | C Pice   | ognin' gi |
| Man. Preventivo           | 1: Pulizia Generale      |                |                              |          |             |           | Periodic      | cità gg  | 0         |
| Utilizzo :<br>Matricola : | Ar1 T                    | rattament      | o Aria Litho                 |          |             |           |               |          |           |
| R                         | iporta le "Previsioni" ( | di impegno ore | (e costi) per Manutenzioni p | reventiv | *           |           | Visualizza Co | osti: Ni | 0         |
|                           | Cat AM 1 : Qui           | als kasi       | Cat AM 2 : Qualsiasi         |          | Esecutore : | Qualsiasi | Stato Attue   | ale: Q   | ualsiasi  |
| 7/03/2013                 | Dalla Matricola :        | Qualsiasi      | Alla Matricola :             | Qualsia  | si          |           | Uniti         | 220: Q   | ualsiasi  |
|                           |                          |                |                              |          |             |           |               | al 31    | 1/03/2013 |

Pannello\_Stampe
#### 4.3.4.12Impegno Manodopera ore/mese Previsionale

Pannello Comandi Principale > Pannello Stampe > Scadenzario [Man Preventiva] > Pulsante Impegno Manodopera ore/mese Previsionale (Solo Versione Professional)

SCOPO : Fornire un Riepilogo Raggruppato per Mese/anno degli impegni (ore) previsti della Manodopera interna addetta alle manutenzioni preventive

(Nell'arco temporale determinato dai Filtri mostra tutte le scadenze " a data fissa " e quelle a " N°giorni dall'ultima registrazione , per queste ultime è da considerarsi un piano previsionale nel senso che ipotizza che le manutenzioni vengano effettuate nel giorno previsto

| Scaroni:: Riepilogo Manodopera Interna Prevista Mensile (Ore) :: 16/12/2013 19:37:24 | dal<br>al<br>Utilizzo<br>Stato Attuale : | 01/12/2012<br>31/12/2012<br>Qualsiasi<br>Qualsiasi |
|--------------------------------------------------------------------------------------|------------------------------------------|----------------------------------------------------|
| Anno   Mese                                                                          | Ore MI                                   | DO Interna                                         |
| 2012 '12                                                                             |                                          | 93                                                 |
| Totale Ore :                                                                         |                                          | 93                                                 |

Pannello\_Stampe

#### 4.3.4.13Foglio di Regis. Mensile: Esecutore / Descr. Matricola

Pannello Comandi Principale > Pannello Stampe > Scadenzario [Man Preventiva] > Pulsante Foglio di Regis. Mensile: Esecutore / Descr. Matricola (Solo Versione Professional)

SCOPO : Foglio di registrazione delle manutenzioni preventive ad uso del manutentore per annotazioni sull'intervento effettuato

(Nell'arco temporale determinato dai Filtri mostra tutte le scadenze " a data fissa " e quelle a " N°giorni dall'ultima registrazione , per queste ultime è da considerarsi un piano previsionale nel senso che ipotizza che le manutenzioni vengano effettuate nel giorno previsto

| Scaroni:: Fo             | glio di Regis. | . Mensile: Esecutore / | Descr. Matricola | <i></i>              |             |                 | dal<br>al     | 01/03/2013<br>31/03/2013 |
|--------------------------|----------------|------------------------|------------------|----------------------|-------------|-----------------|---------------|--------------------------|
| 27/03/2013               |                |                        |                  |                      |             | 1               | Utilizzo      | Qualsiasi                |
| Della Matricola :        | Qualsiasi      | Alla Matricola :       | Qualsiasi        | Executore :          | Qualsiasi   | State 4         | ttuele -      | Qualsiasi                |
|                          |                |                        |                  | 2000000000           |             | 010071          | in the date . |                          |
|                          |                |                        |                  | P                    | rogrammata  | per: m          | arzo 2        | 013                      |
| Matricola /<br>Esecutore | Utilizzo       | Manutenzione           | Preventiva:      |                      | Pe          | riodicità: D. P | rog.ta        | Eseguita:                |
| Interventi ma            | nutentivi a    | cura della società:    | Man. Elettr.     | Alfagomm             | a Hydraulic |                 |               |                          |
| BENDATRICE               |                |                        |                  |                      |             |                 |               |                          |
| BE01                     | Bendatura      | 526BS                  | E.01 CONTROLLO   | SPAZZOLE E COLLETTOR | E MOTORE    | 0               | 07/08/3       | 2013                     |
| Man. Elettr.             | T. Prev. Ore   | 0 T. Impi. Ore         | Lavori:          |                      |             |                 |               | OK:                      |
|                          |                |                        |                  |                      |             |                 |               |                          |
| BEO2                     | Bendatura      | 940BS                  | E.01 CONTROLLO   | SPAZZOLE E COLLETTOR | EMOTORE     | 0               | 07/03/2       | 2013                     |
| Man. Elettr.             | T. Prev. Ore   | 0 T. Impi. Ore         | Lavori:          |                      |             |                 |               | pk:                      |
| 8503                     | Rendstura      | 2051.0                 | E 01 CONTROLLO   |                      | EMOTORE     | -               | 07/09/3       | 201.2                    |
| Man Flattr               | T Brei Ore     | OT Ineri Ora           | Lauri-           | SPALLOLE E COLLETTON | ENIOTORE    | <u> </u>        | 07/05/1       | or-                      |
| Frank Linear.            | 2. 2762. 076   | VI. Impl. Ore          | Lenovi.          |                      |             |                 |               | pa.                      |
| BEO4                     | Bendatura      | 94685                  | E.01 CONTROLLO   | SPAZZOLE E COLLETTOR | EMOTORE     | 0               | 07/03/2       | 2013                     |
| Man. Elettr.             | T. Prev. Ore   | 0 T. Impi. Ore         | Lavori:          |                      |             |                 |               | OK:                      |
| ESTRAZIONE               | E COLLAU       | DO                     |                  |                      |             |                 |               |                          |
| ESTROB                   | Estrazione     | 1012 ES/               | A.M.01 CONTROLL  | 0 OLIO               |             | 0               | 11/03/2       | 2013                     |
| Man. Elettr.             | T. Prev. Ore   | 0 T. Ingri. Ore        | Lavori:          |                      |             |                 |               | OK:                      |

Pannello\_Stampe

218

#### 4.3.4.14Foglio di Regis. Mensile : ordinato Descr. Matricola

Pannello Comandi Principale > Pannello Stampe > Scadenzario [Man Preventiva] > Pulsante Foglio di Regis. Mensile : ordinato Descr. Matricola (Solo Versione Professional)

SCOPO : Foglio di registrazione delle manutenzioni preventive ad uso del manutentore ordinato per effettuare registrazioni manuali dell'intervento

(Nell'arco temporale determinato dai Filtri mostra tutte le scadenze " a data fissa " e quelle a " N°giorni dall'ultima registrazione , per queste ultime è da considerarsi un piano previsionale nel senso che ipotizza che le manutenzioni vengano effettuate nel giorno previsto

| Scaroni:: Foy<br>27/03/2013<br>Dalla Matricola : | glio di Regis. Men:<br>Quabiasi | sile : ordinat<br>Alla Marric | o per Descr. M<br>da : Qualsiasi                                            | atricola ::<br>Esecutore : Qualsiasi                                                                                                   | St       | dal<br>al<br>Utilizzo<br>ato Attuale : | 01/03/2013<br>31/03/2013<br>Qualsiasi<br>Qualsiasi |
|--------------------------------------------------|---------------------------------|-------------------------------|-----------------------------------------------------------------------------|----------------------------------------------------------------------------------------------------|----------|----------------------------------------|----------------------------------------------------|
|                                                  |                                 |                               |                                                                             | Programmal                                                                                                    | a per :  | marzo 20                               | 13                                                 |
| Matricola /<br>Esecutore                         | Ualizzo                         | Manuto                        | nzione Preventivo                                                           | 2'                                                                                                    | Periodia | ità:D. Prog.ta                         | Eseguita:                                          |
| 8E01                                             | Bendatura                       | 526                           | BS.E.01 CONTRO                                                              | OLLO SPAZZOLE E COLLETTORE MOTORE                                                                                                    |          | 0 07/03/                               | 2013                                               |
| Man. Elettr.                                     | T. Prev. Ore                    | 0 T.Ing. Ore                  | Law                                                                         | ori:                                                                                                    |          |                                        | OK:                                                |
|                                                  |                                 |                               |                                                                             |                                                                                                    |          |                                        |                                                    |
| BE02                                             | Bendatura                       | 940                           | BS.E.01 CONTRO                                                              | OLLO SPAZZOLE E COLLETTORE MOTORE                                                                                                    |          | 0 07/03/                               | 2013                                               |
| Man. Elettr.                                     | I. Prev. Ore                    | 0 T.Imp.Ore                   | Law                                                                         | ori:                                                                                                    |          |                                        | OK:                                                |
| 8602                                             | Bandatura                       | 042                           |                                                                             |                                                                                                    |          | 0 07/02/                               | 2012                                               |
| Man Flettr                                       | T Pre: Ore                      | OT Into Ore                   | SS.E.OI CONTRO                                                              | anti-                                                                                                    |          | v vr/vs/                               | 02                                                 |
| Mart. Elect.                                     | 2. 2762. 076                    | of the one                    | L GR                                                                        | on:                                                                                                    |          |                                        | pa.                                                |
| BE04                                             | Bendatura                       | 946                           | BS.E.01 CONTRO                                                              | OLLO SPAZZOLE E COLLETTORE MOTORE                                                                                                    |          | 0 07/03/                               | 2013                                               |
| Man. Elettr.                                     | T. Prev. Ore                    | 0 T.Ings.Ore                  | Law                                                                         | ori:                                                                                                    |          |                                        | OK:                                                |
|                                                  |                                 |                               |                                                                             |                                                                                                    |          |                                        |                                                    |
| BA01                                             | Bobinatura acciaio              | 36                            | BAA.M.01 VERIF                                                              | FICA FRENI : RETTIFICA O SOSTITUZIONE                                                                                                  |          | 0 11/03/                               | 2013                                               |
|                                                  |                                 |                               | BAALM.02 CONT<br>BAALM.03 CONT<br>BOBINE<br>BAALM.04 TARA<br>ED INGRASSAGGI | TROLLO CANTRE : VERIFICA DEL CUSCINETTO<br>TROLLO DEI PERNI DI TRASCINAMENTO DELLE<br>ITURE DELLE CANTRE TRAMITE VERIFICA MOL<br>O CUS | Œ        |                                        |                                                    |
| Man. Interna                                     | T. Prev. Ore                    | 0 T.Ing. Ore                  | Law                                                                         | ori:                                                                                                    |          |                                        | OK:                                                |

Pannello\_Stampe

#### 4.3.4.15Agenda Mensile

Pannello Comandi Principale > Pannello Stampe > Scadenzario (Manutenzioni Preventive) > Agenda Mensile { Versione Professional } \*\*\* Funzione attiva dalla versione xx.93.13

SCOPO : Visualizzare le Manutenzioni Preventive Previste (Previsionale) per Fornitore in formato Agenda

Nell'arco temporale determinato dai Filtri mostra tutte le scadenze " a data fissa " e quelle a " N°giorni dall'ultima registrazione, per queste ultime <u>è da considerarsi un piano previsionale</u> nel senso che ipotizza che le manutenzioni vengano effettuate nel giorno previsto

|        | MP Pre                               | rviste Mensili :: fra                                                           | nMP_Previsio       | inale_AgendaMi | ensile    |                        | _       |                                      |                         |
|--------|--------------------------------------|---------------------------------------------------------------------------------|--------------------|----------------|-----------|------------------------|---------|--------------------------------------|-------------------------|
| Settim |                                      | Manutenzioni Pr<br>Previste p                                                   | reventive<br>per : | Man. Mecc.     |           | Alfagomma Hydraulic MM | A       | ettimana 1 Giorn<br>M 6 gennaio 2017 | o 6 2017<br> M> A> OGGI |
| ana    |                                      | Lunedi                                                                          | Mai                | rtedi          | Mercoledi | Giovedì                | Venerdi | Sabate                               | Domenica                |
| 52     |                                      |                                                                                 |                    |                |           |                        |         |                                      |                         |
|        | 2                                    | AUM-01 Contin                                                                   | 3<br>TS01 TS.N     | 4.03: Cambio   | 4         | 5                      | 6       | 7                                    | 8                       |
| -      | AU02<br>BA01<br>BA01<br>BA02<br>TS01 | AU.M.01 Cont<br>BAa.M.06 Cor<br>Baa.M.08 Car<br>Baa.M.08 Car<br>TS.M.01: Ingr M | 1.00               |                |           |                        |         |                                      |                         |
|        | 9                                    |                                                                                 | 10                 | [              | 11        | 12                     | 13      | 14                                   | 15                      |
| N      |                                      |                                                                                 |                    |                |           |                        |         |                                      |                         |
|        | 16                                   |                                                                                 | 17                 |                | 18        | 19                     | 20      | 21                                   | 22                      |
| ω      |                                      |                                                                                 |                    |                |           | 1                      |         |                                      |                         |
|        | 23                                   |                                                                                 | 24                 |                | 25        | 26                     | 27      | 28                                   | 29                      |
| 4      |                                      |                                                                                 |                    |                |           |                        |         |                                      |                         |
|        | 30                                   |                                                                                 | 31                 |                |           |                        |         |                                      |                         |
| ch     |                                      |                                                                                 |                    |                |           |                        |         |                                      |                         |
|        |                                      |                                                                                 |                    |                |           |                        |         |                                      | CHIUDI                  |

## ad esempio clic sul giorno 2

## si apre la maschera di dettaglio

| Manu | Nanutenzioni Preventive del: 02/01/2017, di: Alfagomma Hydraulic MM |       |             |                                                              |     |  |  |
|------|---------------------------------------------------------------------|-------|-------------|--------------------------------------------------------------|-----|--|--|
|      | Matricola                                                           | IdMP: | Descrizione | e MP : 02/01/2017                                            | •   |  |  |
|      | AU01                                                                | 757   | AU.M.01     | Controllo ed eventuale sostituzione guarnizione tenuta porta |     |  |  |
|      | AU01                                                                | 759   | AU.E.01     | Controllo quadri elettrici e strumentazione elettrica        |     |  |  |
|      | AU02                                                                | 760   | AU.M.01     | Controllo ed eventuale sostituzione guarnizione tenuta porta |     |  |  |
|      | AU02                                                                | 762   | AU.E.01     | Controllo quadri elettrici e strumentazione elettrica        |     |  |  |
|      | BA01                                                                | 42    | BAa.M.06    | 5 Controllo cinghie di trasmissione                          |     |  |  |
|      | BA01                                                                | 44    | Baa.M.08    | 3 Cambio degli oli                                           |     |  |  |
|      | BA01                                                                | 45    | Baa.E.01    | Controllo serraggio morsetti motore                          |     |  |  |
|      | BA02                                                                | 982   | Baa.M.08    | 3 Cambio degli oli                                           |     |  |  |
|      | T501                                                                | 5     | TS.M.01:    | Ingrassaggio cuscinetti rullo di almentazione                |     |  |  |
|      | TS01                                                                | 17    | TS.M.06:    | Ingrassaggio cuscinetti motore principale                    |     |  |  |
|      |                                                                     |       |             |                                                              |     |  |  |
|      |                                                                     |       |             |                                                              |     |  |  |
|      |                                                                     |       |             |                                                              |     |  |  |
|      |                                                                     |       |             |                                                              |     |  |  |
|      |                                                                     |       |             |                                                              |     |  |  |
|      |                                                                     |       |             |                                                              |     |  |  |
|      |                                                                     |       |             |                                                              |     |  |  |
|      |                                                                     |       |             |                                                              | - 1 |  |  |
|      |                                                                     |       |             | 8 Сніл                                                       | •   |  |  |

Per Visualizzare le Manutenzioni Preventive previste nella settimana

CMMS : Gestione Manutenzione 221

| Settim |                                              | Manutenzioni Pr<br>Previste p                                                             | eventive<br>er : Man. Mecc. | × í       | Alfagomma Hydraulic MM | <a <<="" th=""><th>ettimana 1 Giorno 2<br/>M 2 gennaio 2017 M&gt; A</th><th>2017<br/>&gt; 0GGI</th></a> | ettimana 1 Giorno 2<br>M 2 gennaio 2017 M> A | 2017<br>> 0GGI |
|--------|----------------------------------------------|-------------------------------------------------------------------------------------------|-----------------------------|-----------|------------------------|----------------------------------------------------------------------------------------------------|----------------------------------------------|----------------|
| ana    |                                              | Lunedi                                                                                    | Martedi                     | Mercoledi | Giovedi                | Venerdi                                                                                                 | Sabato                                       | 1 Domenica     |
| 52     |                                              |                                                                                           |                             |           |                        |                                                                                                    |                                              |                |
| -      | AU01<br>AU02<br>BA01<br>BA01<br>BA02<br>TS01 | AU.M.01 Cont AU.M.01 Cont Baa.M.05 Con<br>Baa.M.08 Can<br>Baa.M.08 Can<br>TS.M.01: Ingr M | 3<br>TS01  TS.M.03: Cambio  | 4         | 5                      | 6                                                                                                    | 7                                            | 8              |
| 2      | 9                                            |                                                                                           | 10                          | 11        | 12                     | 13                                                                                                    | 14                                           | 15             |
| ω      | 16                                           |                                                                                           | 17                          | 18        | 19                     | 20                                                                                                    | 21                                           | 22             |
| 4      | 23                                           |                                                                                           | 24                          | 25        | 26                     | 27                                                                                                    | 28                                           | 23             |
| U      | 30                                           |                                                                                           | 31                          |           |                        |                                                                                                    |                                              | CHIUDI         |

#### premere il pulsante <Visione Settimanale>

| :: M | P Previste Sett     | imanali :: frmMP                             | Previs                             | ionale_Age                                                         | ndaSettimanale                                                                                                    |                                                       |                                                                                                    |                                 |        |     |
|------|---------------------|----------------------------------------------|------------------------------------|--------------------------------------------------------------------|----------------------------------------------------------------------------------------------------|-------------------------------------------------------|----------------------------------------------------------------------------------------------------|---------------------------------|--------|-----|
|      | Manutenzi<br>prev   | oni Preventive<br>viste per :                |                                    | Man. Mecc.                                                         | Alfagorma Hydraulic MM                                                                                                    | 02/01/2017                                            | Settimana<br>M <s 02="" g<="" th=""><th>1 Giorno 2<br/>ennaio 2017 S&gt; M&gt;</th><th>OGGI</th><th></th></s> | 1 Giorno 2<br>ennaio 2017 S> M> | OGGI   |     |
| 0    | Lunedi<br>2/01/2017 | AU01<br>AU02<br>BA01<br>BA01<br>BA02<br>TS01 | 757<br>760<br>42<br>44<br>982<br>5 | AU.M.01<br>AU.M.01<br>BAa.M.06<br>Baa.M.08<br>Baa.M.08<br>TS.M.01: | Controllo ed eventuale sostituzione gua<br>Controllo ed eventuale sostituzione gua<br>Controllo cinghie di trasmissione<br>Cambio degli oli<br>Cambio degli oli<br>Ingrassaggio cuscinetti rullo di alimenta | mizione tenuta porta<br>mizione tenuta porta<br>zione |                                                                                                    |                                 |        | × m |
|      | Martedi             | TS01 Circle                                  | 7                                  | TS.M.03:                                                           | Cambio olio riduttore estrusore e traini                                                                                                    |                                                       |                                                                                                    |                                 |        |     |
| 0    | 3/01/2017           |                                              |                                    |                                                                    |                                                                                                    |                                                       |                                                                                                    |                                 |        |     |
|      | Mercoledi           |                                              |                                    |                                                                    |                                                                                                    |                                                       |                                                                                                    |                                 |        |     |
| 0    | 4/01/2017           |                                              |                                    |                                                                    |                                                                                                    |                                                       |                                                                                                    |                                 |        |     |
|      | Giovedi             |                                              |                                    |                                                                    |                                                                                                    |                                                       |                                                                                                    |                                 |        |     |
| 0    | 5/01/2017           |                                              |                                    |                                                                    |                                                                                                    |                                                       |                                                                                                    |                                 |        | _   |
|      | Venerdi             |                                              |                                    |                                                                    |                                                                                                    |                                                       |                                                                                                    |                                 |        |     |
| 0    | 6/01/2017           |                                              |                                    |                                                                    |                                                                                                    |                                                       |                                                                                                    |                                 |        |     |
|      | Sabato              |                                              |                                    |                                                                    |                                                                                                    |                                                       |                                                                                                    |                                 |        |     |
| 0    | 7/01/2017           |                                              |                                    |                                                                    |                                                                                                    |                                                       |                                                                                                    |                                 |        |     |
|      | Domenica            |                                              |                                    |                                                                    |                                                                                                    |                                                       |                                                                                                    |                                 |        |     |
| 0    | 8/01/2017           |                                              |                                    |                                                                    |                                                                                                    |                                                       |                                                                                                    |                                 |        |     |
|      |                     |                                              |                                    |                                                                    |                                                                                                    |                                                       | 8                                                                                                    | Visione MENSILE                 | CHIUDI |     |

Doppio-CLIC sul giorno e si apre il dettaglio

| Man  | utenzioni P | reventive | del: 03/01/2017 | , di: Alfagomn | na Hydraulic    | MM          |          |         |   |
|------|-------------|-----------|-----------------|----------------|-----------------|-------------|----------|---------|---|
|      | Matricola   | IdMP:     | Descrizione     | MP :           |                 | 03/01/2017  |          |         |   |
|      | T501        |           | 7 TS.M.03:      | Cambio olio ri | duttore estruso | re e traini |          |         |   |
|      |             |           |                 |                |                 |             |          |         |   |
|      |             |           |                 |                |                 |             |          |         |   |
|      |             |           |                 |                |                 |             |          |         |   |
|      |             |           |                 |                |                 |             |          |         |   |
|      |             |           |                 |                |                 |             |          |         |   |
|      |             |           |                 |                |                 |             |          |         |   |
|      |             |           |                 |                |                 |             |          |         |   |
|      |             |           |                 |                |                 |             |          |         |   |
|      |             |           |                 |                |                 |             |          |         |   |
|      |             |           |                 |                |                 |             |          |         |   |
|      |             |           |                 |                |                 |             |          |         |   |
|      |             |           |                 |                |                 |             |          |         |   |
|      |             |           |                 |                |                 |             |          |         |   |
|      |             |           |                 |                |                 |             |          |         |   |
|      |             |           |                 |                |                 |             |          |         |   |
|      |             |           |                 |                |                 |             | • F      | CHILIDI | Т |
|      |             |           |                 |                |                 |             | <u> </u> | Childpi |   |
| undi | anche       |           |                 |                |                 |             |          | -       |   |

 Vedi anche

 Agenda Mensile MP Eseguite

 Agenda 1° Scadenza MP

## 4.3.5 Elenco Manutenzioni Preventive

Pannello Comandi Principale > Pannello Stampe > Elenco Manutenzioni Preventive

#### SCOPO : Mostrare l'elenco delle manutenzioni Preventive inserite

| :: Elenco Manutenzioni Preventive :: frmMP_Stampa                                        |  |  |  |  |  |  |
|------------------------------------------------------------------------------------------|--|--|--|--|--|--|
| Filtri di ricerca : Completare uno o più campi, nessun campo completato = tutti i record |  |  |  |  |  |  |
|                                                                                          |  |  |  |  |  |  |
| Delle Manicola: Attive Cessate:                                                          |  |  |  |  |  |  |
| Alla Mauricola: Matricole Attive 💌                                                       |  |  |  |  |  |  |
| Ualizo                                                                                   |  |  |  |  |  |  |
| Manutenzione Preventiva: Man. Prev. Attive                                               |  |  |  |  |  |  |
| Stato :                                                                                  |  |  |  |  |  |  |
| Esecutore :                                                                              |  |  |  |  |  |  |
| Cet Aml :                                                                                |  |  |  |  |  |  |
| Cet AM2 :                                                                                |  |  |  |  |  |  |
| Invia a :                                                                                |  |  |  |  |  |  |
| C Anteprina C E Mail C Stamps C Excel C FDF                                              |  |  |  |  |  |  |
| Carsella Predefinita (in Configurazione) di salvatazzio file Excel o PDF :               |  |  |  |  |  |  |
| F\database\Manutenzione\M099313\Source\                                                  |  |  |  |  |  |  |
| Accesso : Completo                                                                       |  |  |  |  |  |  |

La stampa elenca le Macchine e le manutenzioni Preventive

E' possibile effettuare una selezione singola o multipla in base a :

- Matricola ( dal Codice al Codice)
- Matricole ATTIVE (default) o CESSATE
- Utilizzo
- Manutenzione Preventiva
- Manutenzioni Preventive ATTIVE (default) o CESSATE
- Stato
- Esecutore
- Categoria Amministrativa 1

Categoria Amministrativa 2

sono tutti filtri, se non impiegati il risultato è tutti

L'inserimento aviene digitando i primi caratteri , e/o scegliendo dalla tendina , se si commettono errori è possibile riselezionare il campo e ridigitare il filtro il pulsante Anteprima permette di visualizzare il risultato, se non è quello atteso è possibile chiudere la finestra di anteprima e ripetere la selezione.

| Res     | etta campi selezion  | e 🦹 He   | lp in linea     |
|---------|----------------------|----------|-----------------|
| Invia A | Cartella Predefinita | Pulsanti | Pannello_Stampe |

## 4.3.6 Manutenzioni Preventive eseguite

| Pannello Con          | annello Comandi Principale > Pannello Stampe > Manutenzioni Preventive eseguite          |  |  |  |  |  |  |  |  |
|-----------------------|------------------------------------------------------------------------------------------|--|--|--|--|--|--|--|--|
| SCOPO : II R          | COPO : Il Report fornisce informazioni sui tempi, costi ricambi, costi interventi        |  |  |  |  |  |  |  |  |
| :: Manutenzioni Preve | entive Eseguite :: frmMP_Eseguita_Stampa                                                 |  |  |  |  |  |  |  |  |
| Filmi di ricer        | Filtri di ricerca : Completare uno o più campi, nessun campo completato = tuati i record |  |  |  |  |  |  |  |  |
|                       | Dalle Data : 01/01/2012 Alla Data 31/12/2012                                             |  |  |  |  |  |  |  |  |
|                       | Oggi Settimana Mese Anno                                                                 |  |  |  |  |  |  |  |  |
| Dalla Matricola :     |                                                                                          |  |  |  |  |  |  |  |  |
| Alla Matricola:       | -                                                                                        |  |  |  |  |  |  |  |  |
| Utilizzo :            |                                                                                          |  |  |  |  |  |  |  |  |
| Esecutore :           |                                                                                          |  |  |  |  |  |  |  |  |
| Cat AMI :             | ·                                                                                        |  |  |  |  |  |  |  |  |
| Cat AM2 :             |                                                                                          |  |  |  |  |  |  |  |  |
|                       | Brualing Carti: S. R. y                                                                  |  |  |  |  |  |  |  |  |

La stampa è organizzata per Macchina e per manutenzione preventiva, dettaglia tempi e costi E' possibile effettuare una selezione singola o multipla in base a :

8 0

D.

• Intervallo di Date di esecuzione all'apertura l'intervallo è preimpostato all'anno corrente

Attive Cessate: Matricole Attive

È

**P** 

tenzioni Preventive Attive/Cessate: Man. Prev. Attive -

- Matricola ( dal Codice al Codice)
- Matricole ATTIVE (default) o CESSATE
- Manutenzioni Preventive ATTIVE (default) o CESSATE

Invia a : C E Maii C Stampa C Eccei C PDF

Utilizzo

\database\Manuten;

- Esecutore
- Categoria Amministrativa 1
- Categoria Amministrativa 2
- sono tutti filtri, se non impiegati il risultato è tutti

L'inserimento avviene digitando i primi caratteri , e/o scegliendo dalla tendina , se si commettono errori è possibile riselezionare il campo e ridigitare il filtro il pulsante Anteprima permette di visualizzare il risultato, se non è quello atteso è possibile chiudere la finestra di anteprima e ripetere la selezione.

| A Pern     | nette la stampa | a di ur | Report I | nterventi Manutenzione Preventiva eseguiti il report è filtrato da |
|------------|-----------------|---------|----------|--------------------------------------------------------------------|
| Visualizza | Costi: 🗖        | Sì 🖪    | No       | che permette di mostrare o meno i costi nel report.                |
| Rese       | etta campi sele | ezione  | 💡 Hel    | p in linea                                                         |
| Invia A    | Cartella Predef | inita   | Pannello | _Stampe                                                            |

## 4.3.7 Manutenzioni Preventive mai eseguite

Pannello Comandi Principale > Pannello Stampe > Manutenzioni Preventive mai eseguite

#### SCOPO : Il Report serve per controllare la presenza di errori:

il Report riporta gli interventi di manutenzione preventiva a cui non è seguito un intervento, se non viene inserito il primo intervento, l'intervento di Manutenzione Preventiva non apparirà mai nello scadenzario

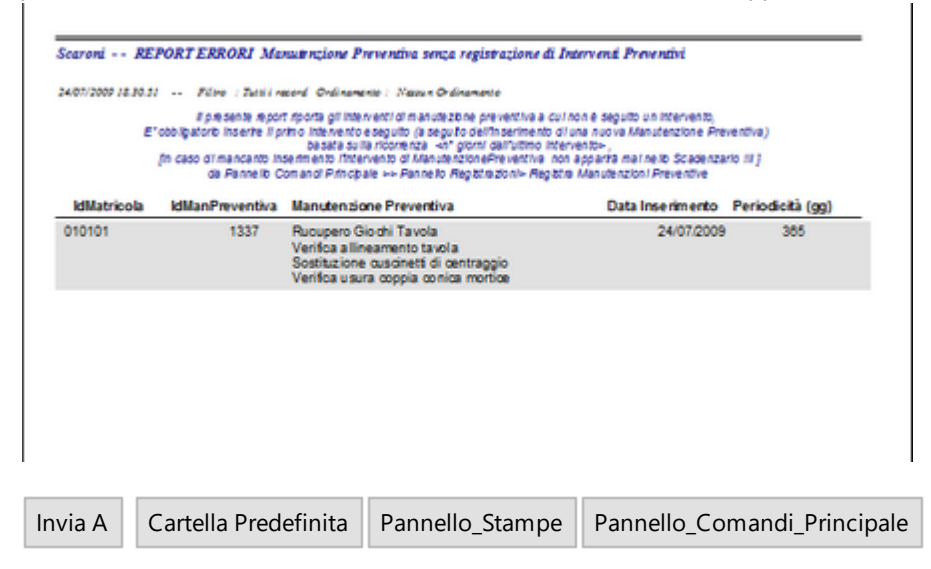

## 4.3.8 Elenco Manutenzioni Preventive Km o Ore

SCOPO : Stampare l'elenco delle manutenzioni Preventive (Km o Ore) inserite

Pannello Comandi Principale > Pannello Stampe > Elenco Manutenzioni Preventive Km o Ore

| : Elenco Manutenzioni Preve   | ntive (Km o Ore) :: frm/IP_KmOre_Stamp            | a                       |
|-------------------------------|---------------------------------------------------|-------------------------|
| Film di ncerca : Co           | npletare uno o più campi, neisun campo comp       | Netalo = futh t record  |
| Dalle Matricola;              | •                                                 | Attive Cessate:         |
| Alle Marrissle:               | •                                                 | Matricole Attive        |
| Ualizzo                       | -                                                 |                         |
| Man. Preventiva Km o Ore:     |                                                   | Man. Prev. KmOre Attive |
| State :                       | •                                                 |                         |
| Esecutore :                   |                                                   |                         |
| Cat Aml :                     |                                                   |                         |
| Cat AM2 :                     |                                                   |                         |
|                               | Invia a :                                         |                         |
|                               | 🖲 Anteprima 🔿 E Maii 🔿 Stampa 🔿 Escel 🤇           | PDF 💽                   |
| Cartella Predefin             | ita (in Configuratione) salvataggio File (excel o | PDF) :                  |
| F:\database\Manutenzione\M099 | 313\Source\                                       | <b>\$</b>               |
| Accesso : Completo            |                                                   | 8 m D                   |

La stampa elenca le Macchine e le manutenzioni Preventive

E' possibile effettuare una selezione singola o multipla in base a :

- Matricola ( dal Codice al Codice)
- Matricole ATTIVE (default) o CESSATE
- Utilizzo
- Manutenzione Preventiva Km Ore
- Manutenzioni Preventive Km Ore ATTIVE (default) o CESSATE
- Stato
- Esecutore
- Categoria Amministrativa 1

Categoria Amministrativa 2

sono tutti filtri, se non impiegati il risultato è tutti

L'inserimento avviene digitando i primi caratteri, e/o scegliendo dalla tendina, se si commettono errori è possibile riselezionare il campo e ridigitare il filtro il pulsante Anteprima permette di visualizzare il risultato, se non è quello atteso è possibile chiudere la finestra di anteprima e ripetere la selezione.

Controlli:

Dalla Matricola : Matricola macchina : Digita i primi caratteri o scegli dalla tendina [ lascia vuoto per TUTTI ] Alla Matricola : Matricola Macchina : Digita i primi caratteri o scegli dalla tendina [ lascia vuoto per TUTTI ] Utilizzo : Dove viene utilizzata la macchina Digita i primi caratteri o scegli dalla tendina [ lascia vuoto per TUTTI ] Man. Preventiva Km o Ore : Manutenzione preventiva : Digita i primi caratteri o scegli dalla tendina [ lascia vuoto per TUTTI ]

Stato : Stato attuale della Macchina: Digita i primi caratteri o scegli dalla tendina [ lascia vuoto per TUTTI ] Esecutore : Esecutore Predefinito della Manutenzione Preventiva: Digita i primi caratteri o scegli dalla tendina [ lascia vuoto per TUTTI ]

Anteprima report : Stampa

cmdEsci : Chiudi maschera

cmdReset : Resetta campi selezione

Invia a : La scelta condiziona i report presenti nella maschera

Anteprima : Visualizza il report in anteprima

Stampa : Stampa il report sulla stampante Predefinita

Excel : Esporta i dati contenuti nel report in un file di excel

E. Mail : Invia un Email con allegato il report in formato Snapviewer

Cartella Predefinita : Percorso File di excel Predefinito Doppio click Cartella predefinita se impostata altrimenti la cartella corrente

cmdFolder : Seleziona una Cartella diversa da quella indicata nel campo cartella Predefinita

cmdHelp : Help in linea

Gruppo di opzioni vedi

| Res     | etta campi selezione | Help in linea   |
|---------|----------------------|-----------------|
| Invia A | Cartella Predefinita | Pannello_Stampe |

## 4.3.9 Piano Manutenzioni Preventive Km o Ore

Pannello Comandi Principale > Pannello Stampe > Piano Manutenzioni Preventive Km o Ore

SCOPO : Mostrare le Manutenzioni Preventive Km o Ore Pianificate da effettuare

| :: Piano Manut            | enzioni Pre                          | rentive Km o Ore :: frmMP_KmOre_Piano                                                                  |               |
|---------------------------|--------------------------------------|----------------------------------------------------------------------------------------------------|---------------|
| Seleziona Filtro          |                                      | BY786LN                                                                                                |               |
| Matricola.:               | BY786LN                              | Descrizione: Peugeot 206 CC                                                                            |               |
| Mat. Costrut              | tore:                                | Utilizzo : Tes DataCessazione:                                                                         |               |
| Racciuncimento            | IdManutena                           | Manutenzioni Preventive km o ore Planificate (non ancora effettuate) : accePreven MacPreventiva KmCree |               |
| 80000                     | 77                                   | sostituzione olio cambio , filtri condizionatore controllo pastiglie freno                             | - E           |
| 80000                     | 76                                   | sostituzione olio e filtro motore , filtro aspirazione                                                 | ·             |
| 100000                    | 76                                   | sostituzione olio e filtro motore , filtro aspirazione                                                 |               |
| 120000                    | 77                                   | sostituzione olio cambio , filtri condizionatore controllo pastiglie freno                             |               |
| 120000                    | 76                                   | sostituzione olio e filtro motore , filtro aspirazione                                                 |               |
| 140000                    | 76                                   | sostituzione olio e filtro motore , filtro aspirazione                                                 |               |
| 160000                    | 76                                   | sostituzione olio e filtro motore , filtro aspirazione                                                 |               |
| 160000                    | 77                                   | sostituzione olio cambio , filtri condizionatore controllo pastiglie freno                             |               |
| 180000                    | 76                                   | sostituzione olio e filtro motore , filtro aspirazione                                                 |               |
| 200000                    | 77                                   | sostituzione olio cambio , filtri condizionatore controllo pastiglie freno                             |               |
| 240000                    | 77                                   | sostituzione olio cambio , filtri condizionatore controllo pastiglie freno                             |               |
| invia a :                 |                                      | Fitra la stampa in base                                                                                | •             |
| Anteprima C               | E. Mail 🔘 Sta                        | mpa C Excel C PDF                                                                                      |               |
| Call<br>C/Documents and 1 | ella Predefinita<br>Settinosi scaror | In Configurazione) di salvataggio file Excel o PDF Accesso : Completo                                  | Re            |
|                           |                                      |                                                                                                    | 141-2         |
| a solloma                 | ischera<br>22 à filtra               | ta per il campo Soloziona Filtro                                                                       | Raggiun       |
| seleziona Filtio          |                                      |                                                                                                    |               |
|                           |                                      |                                                                                                    |               |
| Perme                     | ette la s                            | tampa di un Report Piano Manutenzioni Preventive Km o Ore il Report è f                                | filtrato d    |
| Visualizza Co             | osti:                                | Sì 🔽 No che permette di mostrare o meno i costi nel Repor                                              | t.            |
| Nota bene :               | la mas                               | chera è di sola lettura, non si possono eseguire modifiche , aggiunte o ca                             | ancellaz      |
| Per effettua              | are modi                             | fiche , aggiunte o cancellazioni vedi Modifica Manutenzioni Preventive K                               | <u>(m Ore</u> |
| Cartella Pre              | edefinita                            | per il salvataggio File : Si riferisce alla possibilità di salvare i file in PDF o                     | o Excel       |
| Profession                | al del pr                            | ogramma permette tali salvataggi) in un percorso predefinito .                                         |               |
| l percorso                | propost                              | o è quello preimpostato vedi <u>Path Save File</u> । ३३६                                               |               |
| 5                         |                                      |                                                                                                    |               |
| Reset                     | ita camp                             | bi selezione Help in linea                                                                             |               |
| Invia A                   | Cartella                             | Predefinita Pannello_Stampe                                                                            |               |
|                           |                                      |                                                                                                    |               |

# 4.3.10 Interventi (Preventivi + Correttivi)

Pannello Comandi Principale > Pannello Stampe > Interventi (Preventivi + Correttivi )

SCOPO : Stampare report delle manutenzioni correttive e preventive , filtrati dalle impostazioni della maschera

All'apertura questa maschera

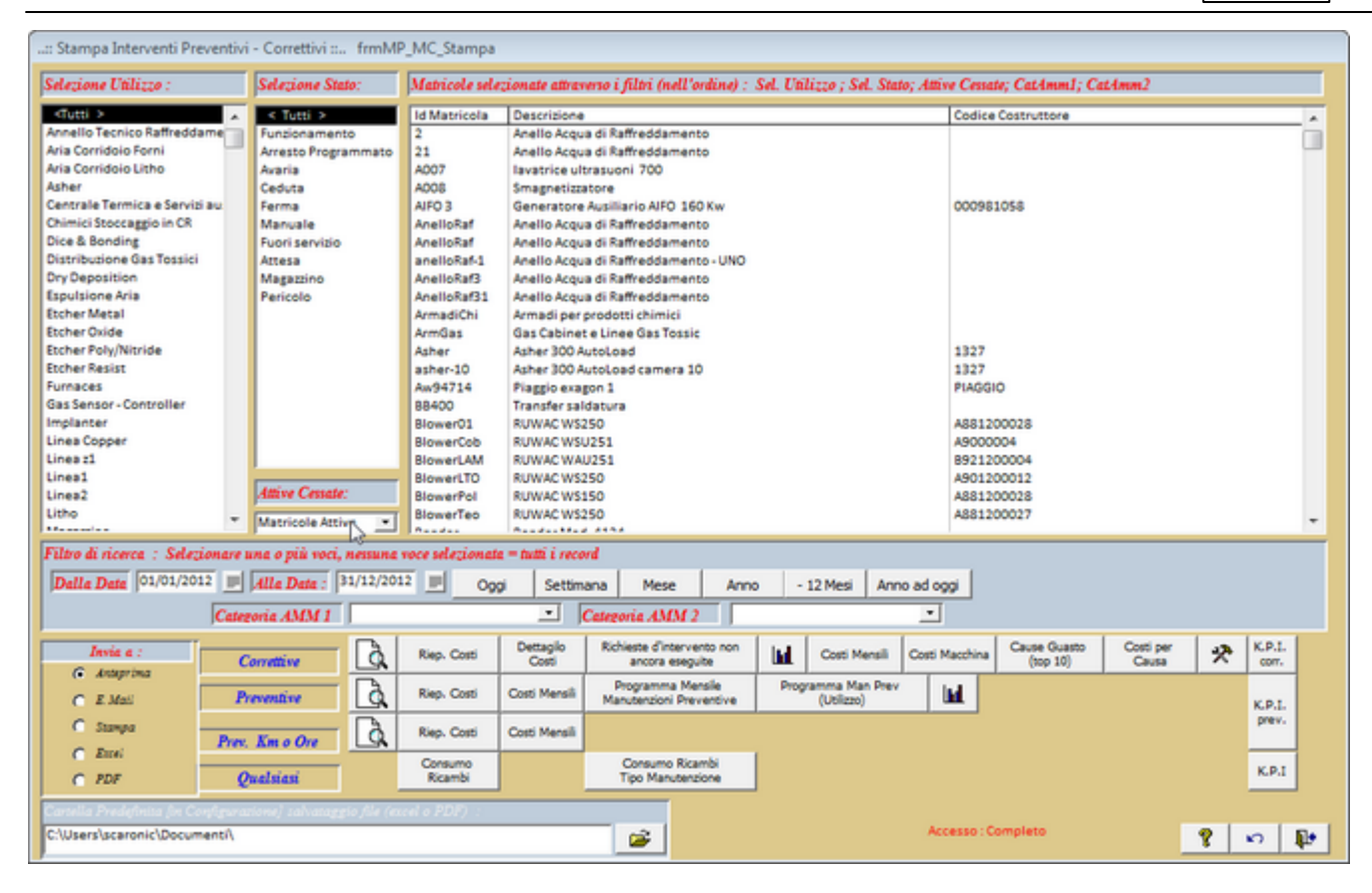

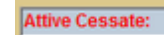

🗾 questo filtro normalmente non va cambiato

E' filtrata per MATRICOLE ATTIVE Metricole Attive Permette di avere attraverso filtri sequenziali ,

#### Selezione Utilizzo 254

| Selezione Utilizzo :          |
|-------------------------------|
| <tuti></tuti>                 |
| Annello Tecnico Rattreddam    |
| Aria Corridoio Forni          |
| Aria Corridoio Litho          |
| Asher                         |
| Centrale Termica e Servizi a. |
| Chimici Stoccaggio in CR      |
| Dice & Bonding                |
| Distribuzione Gas Tossici     |
| Dry Deposition                |
| Espulsione Aria               |
| Etcher Metal                  |
| Etcher Oxide                  |
| Etcher Poly/Nitride           |
| Etcher Resist                 |
| Fumaces                       |
| Gas Sensor · Controller       |
| Implanter                     |
| Litho                         |
| Magazzino                     |
| MaskAligner                   |
| Metal Sputtering              |
| Micromeccanica 🔍              |
| Adama (m)                     |

Selezione Stato 251

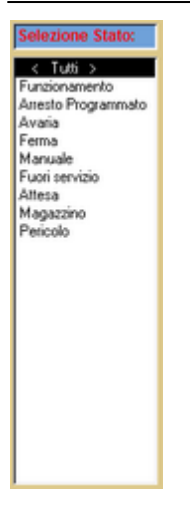

Matricole [261] [singola riga o molteplici righe anche a salti] nessuna riga = tutte le righe

Nell'esempio sottostante sono state selezionate 7 righe (non contigue) facendo CLIC col mouse sulle righe di interesse

| Matricole se | lezionate attraverso i filtri (nell'ordine) :(1) Sel. Ublizzo ; (2) Se | el. Stato; CatAmm1; CatAmm2 |
|--------------|------------------------------------------------------------------------|-----------------------------|
| Id Matricola | Descrizione                                                            | Codice Costruttore          |
| 2            | Anello Acqua di Raffreddamento                                         |                             |
| 21           | Anello Acqua di Raffreddamento                                         |                             |
| A007         | lavatrice utrasuoni 700                                                |                             |
| A008         | Smagnetizzatore                                                        |                             |
| AIFO 3       | Generatore Ausiliario AIFO 160 Kw                                      | 000981058                   |
| AneloRaf     | Anello Acqua di Raffreddamento                                         |                             |
| anelloRaf-1  | Anello Acqua di Raffreddamento - UNO                                   |                             |
| AnelloRaf3   | Anello Acqua di Raffreddamento                                         |                             |
| AnelloRaf31  | Anello Acqua di Raffreddamento                                         |                             |
| ArmadiChi    | Armadi per prodotti chimici                                            |                             |
| ArmGas       | Gas Cabinet e Linee Gas Tossic                                         |                             |
| Asher        | Asher 300 AutoLoad                                                     | 1327                        |
| asher-10     | Asher 300 AutoLoad camera 10                                           | 1327                        |
| Aw94714      | Plaggio exagon                                                         |                             |
| BB400        | Transfer saldatura                                                     |                             |
| Blower01     | RUWAC WS250                                                            | A881200028                  |
| BlowerCob    | RUWAC WSU251                                                           | A9000004                    |
| BlowerLAM    | RUWAC WAU251                                                           | B921200004                  |
| BlowerLTO    | RUWAC WS250                                                            | A901200012                  |
| BlowerPol    | RUWAC WS150 K                                                          | A881200028                  |
| BiowerTeo    | RUWAC WS250                                                            | A881200027                  |

filtro CAT AMM 1 259 filtro CAT AMM 2 260

Il risultato del filtro nella Lista:

Matricole selezionate attraverso i filtri (nell'ordine) :(1) Sel. Utilizzo ; (2) Sel. Stato; CatAmm1; CatAmm2

il filtro Dalla Data - Alla Data non opera fornendo il risultato nella Matricole selezionate attraverso i filtri (nell'ordine) : (1) Sel. Utilizzo ; (2) Sel. Stato; CatAmm1; CatAmm2

ma opera a valle quando vengono utilizzati i pulsanti che lanciano i vari report/maschere

CORRETTIVE

- 1. A Report dei Costi per manutenzioni Correttive Raggruppato per Matricola e Intervento
- 2. .Riepilogo Costi : Report dei Costi per Manutenzione Correttiva : Raggruppato per Matricola

3. Costii Report dei Costi per manutenzioni Correttive Raggruppato per Matricola e Intervento (Simile a 1 ma con maggiore dettaglio)

Richieste d'intervento

- 4. <u>non ancora eseguite</u> Elenco delle Richieste intervento non eseguite (Fasi con campo Eseguito VUOTO) possono essere distribuite agli Operatori INTERNI o ESTERNI (di Manutenzione) per raccogliere / sollecitare l' esito delle FASI di intervento
- 5. Grafico Costi Avere un grafico per mese dei Costi relativi alla manutenzioni Correttive : Costi Interni (Costo RIC (Ricambi), Costo FP (Fermo Produttivo) Costo MDO (Costo Mano d' opera interna) e Costi Esterni ( sommatoria dei costi esterni ),NB: in questo caso il filtro SELEZIONE non è attivo e si riferisce a tutte le Matricole
- 6. Costi Mensili : Costi Interventi Correttivi Mensili
- 7. Costi Macchina : Costi Interventi Correttivi per Macchina 231

Dettagilo

Cause Guasto

- 8. (top 10) Report che attraverso un Istogramma Causa / N° Fermi indica le prime 10 cause di guasto 9. Costi Per Causa: <u>Costi Interventi Correttivi Causa</u>
- 10.Ricambi Utilizzati Stampa Riepilogo Per Macchina dei ricambi Utilizzati per Manutenzioni Correttive PREVENTIVE
- 1. Report Matricole selezionate (interventi di manutenzione preventiva)
- 2. Riep. Costi Stampa riepilogo costi
- 3. Costi Mensili :Stampa riepilogo costi mensili Raggruppamento Mensile (tutte le Matricole filtrate)
- 4. Programma Mensile Manutenzioni Preventive : Stampa raggruppata per mese , ordinata per macchina delle Manutenzioni Preventive previste
- 5. Programma Man Prev (Utilizzo) : Stampa Manutenzioni Preventive previste ne periodo , raggruppate per Utilizzo , Matricola, Manutenzione preventiva
- 6. Graf. Impegno ore MDO Int : stampa istogramma , settimane(anno) / Ore di impegno previste per operazioni di manutenzione preventiva

PREVENTIVE Km o Ore

1

- 1. Report Matricole selezionate (interventi di manutenzione preventiva Km o Ore)
- 2. Riep. Costi Stampa riepilogo costi
- 3. Costi Mensili :Stampa riepilogo costi mensili Raggruppamento Mensile (tutte le Matricole filtrate)

AVVERTENZE E LIMITI DEL PIANO DI MANUTENZIONE PREVENTIVA vai a <u>Piano Manutenzioni Preventive</u>

| Res     | etta campi selezione | 8    | Help in linea |
|---------|----------------------|------|---------------|
| Invia A | Cartella Predefinita | Pani | nello_Stampe  |

SCOPO : Riepilogo per mese dei costi relativi agli interventi correttivi

#### 4.3.10.1Costi Interventi Correttivi

Lanciata da Interventi Preventivi o Correttivi 226

| .:: Costi Interventi Corre | ttivi per Mese :: | frmMC_Intervent         | toCostiTOTview           |                |                      |                |  |
|----------------------------|-------------------|-------------------------|--------------------------|----------------|----------------------|----------------|--|
| Costi                      | Interventi (      | Correttivi              |                          |                | dal                  | 01/01/2011     |  |
| 01/08/2011                 |                   |                         |                          |                | al<br>Catagoda Amm 1 | Oualsiasi      |  |
| Filtro Matricole :         | (non fitrabile)   |                         |                          |                | Categoria Amm 2      | Qualsiasi      |  |
| Stato :                    | (non filtrabile)  |                         |                          |                | Utilizzo             | Qualsiasi      |  |
| Inno-Mese                  |                   | Costi Esterni €:        | CostoMDO €:              | CostoFM €:     | Costo Ricambi €:     | Totale Mese €: |  |
| 011/02                     | ſ                 | 0                       | 0                        | 0              | 0                    | 0              |  |
| 011/04                     | [                 | 0                       | 0                        | 0              | 147                  | 147            |  |
| atala Ganarala             |                   |                         |                          |                | 447                  | 447            |  |
| otale Generale             | ļ                 | U                       | U U                      | U U            | 14/                  | 14/            |  |
| Invia a :                  |                   |                         |                          |                |                      |                |  |
| C C turk                   |                   |                         |                          |                |                      | _              |  |
| Com                        | Cartella Prede    | finita (in Configurazio | one) salvataggio file (e | sxcel o PDF) : |                      |                |  |
| Stampa                     | C:\Documents      | and Settings/scaronic/2 | Desktopi                 |                |                      |                |  |
| C POF                      |                   |                         | Accesso : Complet        | to             | <b>१</b>   [         | 2   M   🍽      |  |

La maschera mostra i <u>Costi</u> sostenuti per interventi correttivi relativi a tutte le Macchine nel periodo selezionato . Il raggruppamento è per mese di tutte le Macchine .( comprese Matricole Cessate)

per avere il raggruppamento per Macchina vai a : Costi Interventi Correttivi TOT(macchina) [231]

Il pulsante 🙆 <Anteprima report > lancia il report che riproduce i dati della maschera .

il pulsante <a>Costi interventi correttivi le prime 10 Macchine> lancia un report che rappresenta graficamente i costi sostenuti (Pareto) per le prime 10 Macchine che hanno sostenuto i costi più elevati.</a>

Invia A Cartella Predefinita Pannello\_Stampe

#### 4.3.10.2Costi Interventi Correttivi per Macchina

| Costi Interventi Co                                                               | orrettivi per Macchina ::. | . frmMC_Intervent                                                                     | toCostiTOT_macchi                                                  | naView     |                 |            |
|-----------------------------------------------------------------------------------|----------------------------|---------------------------------------------------------------------------------------|--------------------------------------------------------------------|------------|-----------------|------------|
| Cos                                                                               | ti Interventi Co           | rrettivi                                                                              |                                                                    |            | dal             | 01/01/2011 |
|                                                                                   |                            |                                                                                       |                                                                    |            | al              | 31/12/2011 |
| 01/08/2011                                                                        |                            |                                                                                       |                                                                    |            | Categoria Amm 1 | Qualsiasi  |
| Filtro Matricole :                                                                | (non fitrabile)            |                                                                                       |                                                                    |            | Categoria Amm 2 | Qualsiasi  |
| State :                                                                           | (non fitrabile)            |                                                                                       |                                                                    |            | Utilizzo        | Qualsiasi  |
| tricola                                                                           |                            | Costi Esterni €                                                                       | CostoMDO €                                                         | CostoFM €  | Costo Ricambi € | Totale €   |
| madiChi                                                                           |                            | 0                                                                                     | 0                                                                  | 0          | 147             | 147        |
| FO 3                                                                              |                            | 0                                                                                     | 0                                                                  | 0          | 0               | 0          |
|                                                                                   |                            |                                                                                       |                                                                    |            |                 |            |
|                                                                                   |                            |                                                                                       |                                                                    |            |                 |            |
| tale Generale                                                                     |                            | ] 0                                                                                   | ] 0                                                                | ] 0        | 147             | 147        |
| tale Generale<br>Invia a :                                                        |                            | 0<br>Costi per qual                                                                   | ) 0<br>Ii Matricole ? —                                            | ] 0        | 147             | ] 147      |
| itale Generale<br>Invia a :<br>(© Anteprima                                       |                            | 0<br>Costi per qual                                                                   | ) 0<br>Ii Matricole ?<br>Tutte                                     | ] 0        | ] 147           | ] 147      |
| tale Generale<br>Invia a :<br>(⊂ Anteprima<br>(⊂ E. Mail                          | 7                          | 0<br>Costi per qual<br>I Prime 10                                                     | ) 0<br>Ii Matricole ? —<br>Tutle                                   | ] 0        | 147             | ] 147      |
| tale Generale<br>Invia a :<br>C Anteprima<br>C E. Mail<br>C Stampa                | Datels Prederin            | 0<br>Costi per qual<br>Prime 10<br>a (n Configuración de                              | 0<br>Il Matricole ?<br>Tutle<br>Salvataggio file (excel )          | <b>0</b>   | 147             | ] 147      |
| tale Generale<br>Invia a :<br>(* Anteprima<br>(* E. Mail<br>(* Stampa<br>(* Excel | C:Documents and            | 0<br>Costi per qual<br>Prime 10<br>a (n Configuescore) p<br>Settings acaronici/Deskto | 0<br>Il Matricole ? —<br>Tutle<br>Salvataggio file (excel 1<br>op) | ) <b>0</b> | 147             | 147        |

La maschera mostra i Costi sostenuti per interventi correttivi relativi nel periodo selezionato raggruppati per macchina

per avere il raggruppamento per Mese vai a Costi Interventi Correttivi TOT 230

a piè pagina l'opzione : Costi per quali Macchine ? non filtra la maschera bensì il report lanciato dal pulsante 🚨 Costi per Matricola degli Interventi Correttivi di Manutenzione

apre in anteprima di stampa il report Costi Interventi Correttivi TOP 10 (Macchine) che mostra un diagramma di Pareto delle prime 10 Macchine che hanno avuto i maggiori costi di manutenzione nel periodo Informazioni / Opzioni :

Invia A Cartella Predefinita Pannello\_Stampe vedi anche

#### 4.3.10.3Costi Interventi Correttivi Causa

Lanciata da Interventi Preventivi o Correttivi 226

| 29/03/2012 Categoria Anna 1 Qualsiasi<br>Filtro Matricole : (non filtrabile)<br>Stato : (non filtrabile)<br>Stato : (non filtrab | Costi Inte                                                 | rventi Corrett   | ivi per Causa   |                                               |           | dai             | 01/01/2009 | Î |
|----------------------------------------------------------------------------------------------------|------------------------------------------------------------|------------------|-----------------|-----------------------------------------------|-----------|-----------------|------------|---|
| Filtro Matricole :       (non filtrabile)       Categoria Anna 2 Qualsiasi         Stato :       (non filtrabile)       Ufilizzo Qualsiasi         ausa :       Conte Esterni C ContaMDO C ConteFM C Conte FM C Conte                                                                                                    | 29/03/2012                                                 |                  |                 |                                               |           | Categoria Amm 1 | Qualsiasi  |   |
| Stato :       (nonfibrabile)       Utilizzo Qualsiasi         ssas :       Cost Esterni (       Costo/EDO (       Costo/EDO (       Costo/EDO (       Totale (         iccidentale       0       0       0       0       147       147         iccidentale       0       0       0       0       0       0       0         iccidentale       0       0       0       0       0       0       0       0         iccidentale       0       0       0       0       0       0       0       0         iccidentale       0       0       0       0       0       0       0       0         iccidentale       0       0       0       0       147       147         iccidentale       0       0       0       147       147         iccidentale       0       0       0       147       147                                                                                                    | Filtro Matricole :                                         | (non filtrabile) |                 |                                               |           | Categoria Amm 2 | Qualsiasi  |   |
| Sause :         Cont Esterni €         Control Esterni €         Control Esterni €         Control Esterni €         Totale €           Suasto per Usura         0         0         0         0         0         0         0         0         0         0         0         0         0         0         0         0         0         0         0         0         0         0         0         0         0         0         0         0         0         0         0         0         0         0         0         0         0         0         0         0         0         0         0         0         0         0         0         0         0         0         0         0         0         0         0         0         0         0         0         0         0         0         0         0         0         0         147         147         147         147         147         147         147         147         147         147         147         147         147         147         147         147         147         147         147         147         147         147         147         147         147         147                                                                                                    | Stato :                                                    | (non filorabile) |                 |                                               |           | Utilizzo        | Qualsiasi  |   |
| Invite a:         0         0         0         147         147           Invite a:         0         0         0         0         0         0         0         0         0         0         0         0         0         0         0         0         0         0         0         0         0         0         0         0         0         0         0         0         0         0         0         0         147         147         147         147         147         147         147         147         147         147         147         147         147         147         147         147         147         147         147         147         147         147         147         147         147         147         147         147         147         147         147         147         147         147         147         147         147         147         147         147         147         147         147         147         147         147         147         147         147         147         147         147         147         147         147         147         147         147         147         147<                                                                                                    | DATA C                                                     |                  | Costi Esterni 🧉 | ContoMDO €                                    | ContoFM C | Costo Ricandi C | Totale 6   | 1 |
| Suesto per Usura 0 0 0 0 0 0 0 0 0 0 0 0 0 0 0 0 0 0 0                                                                                                    | locidentale                                                |                  | 0               | 0                                             | 0         | 147             | 147        |   |
| Totale Generale 0 0 0 147 147<br>Invia a :<br>(C Anteprima                                                                                                    | luasto per Usura                                           |                  | 0               | 0                                             | 0         | 0               | 0          |   |
| Totale Generale 0 0 0 147 147 Invis a : G Anteprima                                                                                                    |                                                            |                  |                 | <u>,                                     </u> |           | , ,             | <u> </u>   | ĺ |
| Insia a :<br>G. Anteprima                                                                                                    |                                                            |                  |                 |                                               |           |                 | <u> </u>   |   |
|                                                                                                    | Totale Generale                                            |                  | 0               | 0                                             | 0         | 147             | 147        |   |
|                                                                                                    | Totale Generale<br>Invia a :<br>G. Anteprina<br>C. E. Maii | Cartella Predefi | 0               | 0                                             | 0<br>0    | 147             | 147        |   |

La maschera mostra i <u>Costi</u> sostenuti per interventi correttivi relativi al periodo selezionato raggruppati per CAUSA

a piè pagina 🚺 mostra l'anteprima di stampa

apre in anteprima di stampa il report Costi Interventi Correttivi per CAUSA un diagramma delle CAUSE che hanno avuto i maggiori costi di manutenzione nel periodo

| Informazion | i / Opzior | ni :                 |                 |
|-------------|------------|----------------------|-----------------|
| vedi anche  | Invia A    | Cartella Predefinita | Pannello_Stampe |

## 4.3.11 Attuale stato delle Matricole

Pannello Comandi Principale > Pannello Stampe>Attuale Stato delle Matricole

SCOPO : Visualizza lo stato delle Matricole (Macchine)

Fornisce una visualizzazione rapida delle Macchine filtrabile per il loro stato attuale e per Matricola Attiva (default) o Cessata (Ordinata A-Z per Matricola)

| : Attuale Stato de  | elle Matricole :: frmMatricola_StatoAttuale        |                              |                  |                |   |
|---------------------|----------------------------------------------------|------------------------------|------------------|----------------|---|
| Filtro :            | TUTTI >> • Attive Cessa                            | te: Matricole Attive 💽 Conte | ggio record sele | zionati : 155  | _ |
| Id Matricola        | Descrizione                                        | Dalla Data                   | Stato            | DataCessazione |   |
| 2                   | Anello Acqua di Raffreddamento                     | 01/07/2011                   | Funzionamento    |                | 1 |
| 21                  | Anello Acqua di Raffreddamento                     | 01/07/2011                   | Funzionamento    |                | - |
| A007                | lavatrice ultrasuoni 700                           | 02/01/2009                   | Ferma            |                |   |
| A008                | Smagnetizzatore                                    | 02/04/2009                   | Ferma            |                |   |
| AIFO 3              | Generatore Ausiliario AIFO 160 Kw                  | 01/06/2011                   | Funzionamento    |                |   |
| AnelloRaf           | Anello Acqua di Raffreddamento                     | 01/01/2003                   | Funzionamento    |                |   |
| anelloRaf-1         | Anello Acqua di Raffreddamento - UNO               | 08/08/2009                   | Funzionamento    |                |   |
| AnelioRaf3          | Anello Acqua di Raffreddamento                     | 01/07/2011                   | Funzionamento    |                |   |
| AnelloRaf31         | Anello Acqua di Raffreddamento                     | 01/07/2011                   | Funzionamento    |                |   |
| ArmadiChi           | Armadi per prodotti chimici                        | 01/01/2003                   | Funzionamento    |                |   |
| ArmGas              | Gas Cabinet e Linee Gas Tossic                     | 12/06/2011                   | Funzionamento    |                |   |
| Asher               | Asher 300 AutoLoad                                 | 01/01/2003                   | Funzionamento    |                |   |
| asher-10            | Asher 300 AutoLoad camera 10                       | 08/08/2009                   | Funzionamento    |                |   |
| Aw94714             | Plaggio exagon                                     | 31/01/2011                   | Ferma            |                |   |
| 88400               | Transfer saldatura                                 | 01/10/2003                   | Funzionamento    |                |   |
| Blower01            | RUWAC WS250                                        | 01/01/2003                   | Magazzino        |                |   |
| BlowerCob           | RUWAC WSU251                                       | 17/03/2005                   | Manuale          |                |   |
| BlowerLAM           | RUWAC WAU251                                       | 01/01/2003                   | Funzionamento    |                |   |
| BlowerLTO           | RUWAC WS250                                        | 01/01/2003                   | Funzionamento    |                |   |
| BlowerPol           | RUWAC WS150                                        | 01/01/2003                   | Funzionamento    |                |   |
| BlowerTeo           | RUWAC WS250                                        | 01/01/2003                   | Funzionamento    |                |   |
| Bonder              | Bonder Mod. 4124                                   | 22/07/1991                   | Funzionamento    |                |   |
| BSA60699            | Lancia Thema 2000 ie                               | 16/01/2006                   | Funzionamento    |                |   |
| BSE34638            | FIAT UNO                                           | 15/07/1992                   | Funzionamento    |                |   |
| BT520GK             | Renault Magene Scenic Dynamique                    | 01/01/2005                   | Funzionamento    |                |   |
| BY786LN             | Peugeot 206 CC                                     | 16/01/2002                   | Funzionamento    |                |   |
| Cappa 1Wet          | 7/1 - Metal                                        | 01/01/2003                   | Funzionamento    |                |   |
| Cappa2Wet           | 7/1 - H2SO4                                        | 01/01/2003                   | Funzionamento    |                |   |
| CappaLith           | Cappa per Lithografia                              | 08/08/2003                   | Funzionamento    |                |   |
| CappaRCA            | RCA Cleaning                                       | 01/01/2003                   | Funzionamento    |                |   |
| CappClean           | Cleaning Bench                                     | 01/01/2003                   | Funzionamento    |                |   |
| Cobrain             | Swafer                                             | 01/01/2003                   | Funzionamento    |                | ÷ |
| Invia a :           |                                                    |                              |                  |                |   |
| Anteprima C         | E. Mail C Stampa C Excel C PDF                     | D.                           |                  |                |   |
|                     | Cartella Predefinita salvataggio File (excel o PDF | ):                           |                  |                |   |
| C:\Documents and Se | ettings\scaronic\Desktop\                          |                              |                  | <u> </u>       | • |
|                     |                                                    |                              |                  |                |   |

E' possibile la stampa di tutte le matricole o di quelle corrispondenti al **Filtro** Non è possibile la singola selezione delle Macchine

| Il report può essere stampato : vedi | Invia A | Cartella Predefinita | Pannello_Stampe |
|--------------------------------------|---------|----------------------|-----------------|
|                                      |         |                      |                 |

## 4.3.12 Manutenzioni Correttive Aperte

Pannello Comandi Principale > Pannello Stampe>Manutenzioni Correttive Aperte

SCOPO : chiudere eventuali Manutenzioni correttive dimenticate aperte

Il Controllo va effettuato dapprima verificando se sono state dimenticate :

1. FASI con campo Eseguito Vuoto

| :: Stampa Manutenzioni Correttive Aperte :: frmMC_Apert | te_Stampa                           |
|---------------------------------------------------------|-------------------------------------|
| Manutenzioni Correttive Aperte                          | Fasi Manutentioni Correttive Aperte |
| Invia a :                                               |                                     |
| Anteprima C E. Mail C Stampa C Excel C PDF              |                                     |
|                                                         |                                     |
| C:Documents and Settings/scaronic/Desktop/              |                                     |
|                                                         | <b>*</b>                            |
| Accesso : Completo                                      | <b>?</b> ₿≠                         |

Il report

Data: 28.04/2011

| Scaroni Fasi Manutenzioni Correttive Aperte 2607/2011 18.27.31 Fitro : Tuniincord Ordinamento: Natura Ordinamento                                                                      |                     |                    |                                             |                                                             |                     |
|----------------------------------------------------------------------------------------------------|---------------------|--------------------|---------------------------------------------|-------------------------------------------------------------|---------------------|
| Cosa Nº Intervento pera + ricanti () MD0/n: = nano dopera intera utilizzata (en. decini(:MD0 Ext?)) = Ore di prezenza nanodopera ezterna;<br>Matericala : Armi Manutenzione Correttiva |                     |                    |                                             |                                                             |                     |
| Intervento : 352<br>Data : 25042                                                                                                    | Descrizione:<br>011 |                    | Gravità : Utiliz<br>Causa probabile : Accio | La Fase non è stat<br>CHIUSA , il campo<br>ESECUITO è VUOTO | a0re: 0<br>e: 00.05 |
| Descrizione :                                                                                                    |                     | Fornitore          | Offerta o Fattura DD T                      | 23230110 2 10010                                            | Eseguito:           |
| 00 Sastituzione gruppo r                                                                                                    | iduttore            | Culigan            |                                             | In Corso                                                    |                     |
| fatricola :                                                                                                    | all'Intervento di   | Asher 300 AutoLoad |                                             |                                                             |                     |

Stato Intervento :

In Corso

Causa probabile : Installazione

nsabile: GC GG

Ese

- Offerta o Fattura DDT Descrizione: Fornitore Id Richiesta intervento motoore elettrico non funzionante ст 401

Effettuata la stampa e operato i doverosi controlli è possibile concludere le FASI aperte da Pannello Comandi Principale > Pannello Registrazioni>Manutenzioni Correttive Aperte [140]

|    | : Intervento Manutenzione Correttiva aperto :: frmMC_InterventoAperto                                                |                            |                 |              |                     |             |               |                         |       |   |  |
|----|----------------------------------------------------------------------------------------------------|----------------------------|-----------------|--------------|---------------------|-------------|---------------|-------------------------|-------|---|--|
|    | Filtri Ri                                                                                                    | cerca: (operare una scelti | ə in entrambi)> | Matricola    | ArmadiChi 🔹         | Data Apertu | ra Intervento | 26/04/2011 -            |       |   |  |
|    | lumero:                                                                                                    | Matricola:                 | Data:           | Responsabile | Gravità :           | Prob        | abile Gausa : | Descriz                 | ione: |   |  |
|    | 352                                                                                                    | ArmadiChi                  | 26/04/2011      | GC GG 💽      | Utilizzabile •      | Accidentale | •             |                         |       |   |  |
|    | Stato:                                                                                                    | Funzionamento              | Conta Ore:      | 0            | Ore Fermo Macchina: | 0           |               | Data Chiusura Intervent | 0.1   |   |  |
| Ri | ICampi di questo colore sono ad inserimento otòligatorio Allega Documenti Allegati nº : 0 Nucova riga di Intervento. |                            |                 |              |                     |             |               |                         |       |   |  |
|    | Id Descrizione Fornitore : Stato Intervento: Eseguito:                                                               |                            |                 |              |                     | ++          | -             |                         |       |   |  |
| ۲  | 396 Richiesta Intervento                                                                                             |                            |                 |              | J                   | 9990        | Eseguito      | 27/04/2011              | +     | I |  |
|    | 400 Sostituzione gruppo riduttore Culi In Corso                                                                      |                            |                 |              |                     | +           | I             |                         |       |   |  |

#### compilando il Campo ESEGUITO

2. Interventi di Manutenzione Correttiva con DATA CHIUSURA INTERVENTO = VUOTA

#### Il report

| 26/07/2011 18:16:31 Filtro : Tutti i record Ordinamento : Nezuri Ordinamento |                                                                      |                                                                                              |                                           |                        |               |
|------------------------------------------------------------------------------|----------------------------------------------------------------------|----------------------------------------------------------------------------------------------|-------------------------------------------|------------------------|---------------|
| Gli Intervent<br>(Righe) Aper                                                | ti di Manutenzione Correttiva a<br>rte e poi chiudete l'intervento i | ndrebbero prima o poi chiusi , da Pannello Reg<br>inserendo una Data nel Campo Data Chiusura | istrazioni > Manutenzioni Correttive Aper | te > prima chiudete    | tutte le Fasi |
| Id Matricola                                                                 | Descrizione Matricola                                                | Minuter Descrizione Intervento                                                               | Dat Inizio: Gravità                       | Causa                  | Responsabile  |
| ArmadiChi                                                                    | Armadi per prodoti chimici                                           | 352                                                                                          | 26/04/2011 Utilizzabile                   | Accidentale            | GC GG         |
| ArmGas                                                                       | Gas Cabinet e Linee Gas Tossio                                       | 111                                                                                          | 31/08/2004 Utilizzabile                   | Modifica               | œ             |
| Asher                                                                        | Asher 300 AutoLoad                                                   | 9                                                                                            | 15/04/2003 Ferma                          | Installazione          | a.            |
|                                                                              | Asher 300 AutoLoad                                                   | 23                                                                                           | 03/06/2003 Utilizzabile                   | Degrado                | a.            |
|                                                                              | Asher 300 AutoLoad                                                   | 353                                                                                          | 26/04/2011 Parzial. Furzionante           | Sovraccarloo           | MIC           |
|                                                                              | Asher 300 AutoLoad                                                   | 354                                                                                          | 28/04/2011 Installazione                  | Installazione          | GC GG         |
| when th                                                                      | Asher 300 AutoLoad camera 10                                         | 356 Guasto Inverter Motore                                                                   | 02/05/2011 Collaudo                       | Manutenzione insuffici | a.            |

potete controllare il campo Data Inizio : se è di una data di molto antecedente alla data corrente probabilmente l'intervento, pur essendo nella realtà terminato non è stato registrato come tale nel Programma. Effettuata la stampa e operato i doverosi controlli è possibile concludere le Manutenzioni correttive aperte da Pannello Comandi Principale > Pannello Registrazioni>Manutenzioni Correttive Aperte 140

| : Intervento Manutenzione Correttiva aperto :: frmMC_InterventoAperto                             |                                 |                                                                                                    |                                                                                                    |                                                                                                    |                                                                                                    |                                                                                                    |                                                                                                    |                                                                                                    |                                                                                                    |                                                                                                    |                                                                                                    |
|---------------------------------------------------------------------------------------------------|---------------------------------|----------------------------------------------------------------------------------------------------|----------------------------------------------------------------------------------------------------|----------------------------------------------------------------------------------------------------|----------------------------------------------------------------------------------------------------|----------------------------------------------------------------------------------------------------|----------------------------------------------------------------------------------------------------|----------------------------------------------------------------------------------------------------|----------------------------------------------------------------------------------------------------|----------------------------------------------------------------------------------------------------|----------------------------------------------------------------------------------------------------|
| Filt                                                                                              | tri Ricerca: (operare una scelt | la in entrambi)>                                                                                                    | Matricola                                                                                                    | ArmadiChi                                                                                                    | •                                                                                                    | Data Apertu                                                                                                    | ira Intervento                                                                                                    | 26/04/2011 -                                                                                                    |                                                                                                    |                                                                                                    |                                                                                                    |
| Numer                                                                                             | o: Matricola:                   | Data:                                                                                                    | Responsabile                                                                                                    | Gravità :                                                                                                    |                                                                                                    | Prob                                                                                                    | abile Causa :                                                                                                    | Descriz                                                                                                    | lone:                                                                                                    |                                                                                                    |                                                                                                    |
|                                                                                                   | 352 ArmadiChi                   | 26/04/2011 💌 G                                                                                                    | ic gg 💽                                                                                                    | Utiizzabile                                                                                                    |                                                                                                    | Accidentale                                                                                                    |                                                                                                    |                                                                                                    |                                                                                                    |                                                                                                    |                                                                                                    |
| S                                                                                                 | Stato: Funzionamento            | Conta Ore: 0                                                                                                    | )                                                                                                    | Ore Fermo Macci                                                                                                    | hina:                                                                                                    | 0                                                                                                    | [                                                                                                    | Data Chiusura Intervente                                                                                                    | 32 📄 💊                                                                                                    |                                                                                                    |                                                                                                    |
| Lights Intervento:         Allega Document         Allega Document         Microsoft (intervento) |                                 |                                                                                                    |                                                                                                    |                                                                                                    |                                                                                                    |                                                                                                    |                                                                                                    |                                                                                                    |                                                                                                    |                                                                                                    |                                                                                                    |
| Id Descrizione Fornitore : Stato Intervento: Eseguito: >+ 5                                       |                                 |                                                                                                    |                                                                                                    |                                                                                                    | 1                                                                                                    |                                                                                                    |                                                                                                    |                                                                                                    |                                                                                                    |                                                                                                    |                                                                                                    |
| 396 Richiesta Intervento                                                                          |                                 |                                                                                                    |                                                                                                    |                                                                                                    |                                                                                                    | 9990                                                                                                    | Eseguito                                                                                                    | 27/04/2011                                                                                                    | +                                                                                                    |                                                                                                    |                                                                                                    |
| 400 Sostituzione gruppo riduttore Culi In Corso →                                                 |                                 |                                                                                                    |                                                                                                    |                                                                                                    |                                                                                                    |                                                                                                    |                                                                                                    |                                                                                                    |                                                                                                    |                                                                                                    |                                                                                                    |
|                                                                                                   | Interv<br>396<br>400            | Intervento Manutenzione Correttiva a<br>Filtri Ricerca: (operarci una sceli<br>Vomero: Matricola:<br>352 ArmadiChi<br>Stato: Funzionamenta<br>pre intervento:<br>Id Descrizione<br>396 Richiesta Intervento<br>400 Sostituzione gruppo ridutto | Intervento Manutenzione Correttiva aperto : frmMC_Int<br>Filtri Ricerca: (operare una scelto in entrambi)><br>Vomero: Matricola: Data:<br>352 ArmadiChi 28/04/2011 0 0<br>Stato: Fundonamento Conto Ore: 0<br>I Campi di que<br>I d Descrizione<br>396 Richiesta Intervento<br>400 Sostituzione gruppo riduttore | Intervento Manutenzione Correttiva aperto : frmMC_InterventoAperto Fiftri Ricerca: (operaro una scelta in entrambi) ~> Matricola Vomero: Matricola: Deta: Responsabile 352 ArmadiChi 28/04/2011 GC 0G  Stato: Funzionamento Conta Ore: 0 I Campi di questo colore sono ad I di Descrizione 396 Richiesta Intervento 400 Sostituzione gruppo riduttore | Intervento Manutenzione Correttiva aperto : frmMC_InterventoAperto Filtri Ricerca: (operare una scelta in entrambi) -> Matricola ArmadiChi Vumero: Matricola: Data: Responsabile Gravitá : 352 ArmadiChi 28/04/2011 G GC GG  Utilizzable Stato: Funzionamento Conta Ore: 0 Ore Fermo Macci ICampi di questo colore sono ad inserimento obbligat Id Descrizione 396 Richiesta Intervento 400 Sostituzione gruppo riduttore | Intervento Manutenzione Correttiva aperto : frmMC_InterventoAperto Filtri Ricerca: (operare una scelta in entrambi) -> Matricola ArmadiChi • Vumero: Matricola: Data: Responsabile Gravitá : 352 ArmadiChi 26/04/2011 G GG • Utilizzabile • Stato: Funzionamenta Conta Oro: 0 Ore Fermo Macchino: I Campi di questo colore sono ad inserimento obbligatorio I di Descrizione 396 Richiesta Intervento 400 Sostituzione gruppo riduttore | Intervento Manutenzione Correttiva aperto : frmMC_InterventoAperto Fiftri Ricerca: (operare una scelta in entrambi) -> Matricola ArmadiChi • Data Apertu Vumero: Matricola: Data: Responsabile Gravita : Prob 352 ArmadiChi 26/04/2011 GC GG • Utilizzabile • Accidentale Stato: Fundonamenta Conta Ore: 0 Ore Formo Macchina: 0 I Campi di questo colore sono ad inserimento obbilgatorio I Campi di questo colore sono ad inserimento obbilgatorio I Campi di questo colore sono ad inserimento obbilgatorio I di Descrizione 396 Richiesta Intervento 400 Sostituzione gruppo riduttore | Intervento Manutenzione Correttiva aperto : frmMC_InterventoAperto Filtri Ricerca: (operare una scelta in entrambi) -> Matricola ArmadiChi • Data Apertura Intervento Vumero: Matricola: Data: Responsabile Gravită : Probabile Gausa : 352 ArmadiChi 26/04/2011 • GC GG • Utilizzabile • Accidentale •  Stato: Funzionamenta Conto Ore: 0 Ore Formo Macchina: 0 ICampi di questo colore sona ad inserimento obbligatorie Allega Document  I Campi di questo colore sona ad inserimento obbligatorie Formitore : 396 Richiesta Intervento 9990 400 Sostituzione gruppo riduttore Culla | Intervento Manutenzione Correttiva aperto :: frmMC_InterventoAperto  Filtri Ricerca: (operare una scelta in entrambi) -> Matricola ArmadiChi • Data Apertura Intervento 26/04/2011 •  Vomero: Matricola: Deta: Responsabile Gravitá : Probabile Causa : Descriz: 352 ArmadiChi 26/04/2011 • GC GG • Utilizzabile • Accidentale •  Stato: Funzionamento Conta Ore: 0 Ore Fermo Macchine: 0 Data Chilosura Intervento  I Campi di questo colore sono ad inserimento obbligatorio Allega Documenti Allega'i n° : 0 Noree  I Campi di questo colore sono ad inserimento obbligatorio Eseguito  I Campi di questo colore sono ad inserimento obbligatorio Eseguito  I Campi di questo colore sono ad inserimento obbligatorio Eseguito  I Campi di questo colore sono ad inserimento obbligatorio Eseguito  I Campi di questo colore sono ad inserimento obbligatorio Eseguito  I Ore Fornitore : Stato Intervento:  9990 Eseguito  I Ore Sostituzione gruppo riduttore | Intervento Manutenzione Correttiva aperto : frmMC_InterventoAperto  Fittri Ricerca: (operare una scelta in entrambi) -> Matricola ArmadiChi • Data Apertura Intervento 26/04/2011 •  Vumero: Matricola: Data: Responsabile Gravita: Probabile Causa: Descrizione: 352 ArmadiChi 26/04/2011 • GC GG • Utilizzabile • Accidentale •  Stato: Funzionamenta Conte Ore: 0 Ore Fermo Macchine: 0 Deta Chiusura Intervento: I Campi di questo colore sono ad Inserimento abbigatoro Allega Documenti Allegati nº : 0 Morea rage of Intervento: I Campi di questo colore sono ad Inserimento abbigatoro Allega Documenti Allegati nº : 0 Morea rage of Intervento: I Campi di questo colore sono ad Inserimento abbigatoro Allega Documenti Allegati nº : 0 Morea rage of Intervento: I Campi di questo colore sono ad Inserimento abbigatoro Allega Documenti Allegati nº : 0 Morea rage of Intervento: I Campi di questo colore sono ad Inserimento abbigatoro I Campi di questo colore sono ad Inserimento abbigatoro Allega Documenti Allegati nº : 0 Morea rage of Intervento: I Campi di questo colore sono ad Inserimento abbigatoro I Campi di questo colore sono ad Inserimento abbigatoro Allega Documenti Allegati nº : 0 Morea rage of Intervento: I Campi di questo colore sono ad Inserimento abbigatoro I Campi di questo colore sono ad Inserimento abbigatoro I Campi di questo colore sono ad Inserimento abbigatoro I Campi di questo colore sono ad Inserimento abbigatoro I Campi di questo colore sono ad Inserimento abbigatoro I Campi di questo colore sono ad Inserimento abbigatoro I Campi di questo colore sono ad Inserimento abbigatoro I Campi di questo colore sono ad Inserimento abbigatoro I Campi di questo colore sono ad Inserimento abbigatoro I Campi di questo colore sono ad Inserimento abbigatoro I Campi di questo colore sono ad Inserimento abbigatoro I Campi di questo colore sono ad Inserimento abbigatoro I Campi di questo colore sono ad Inserimento abbigatoro I Campi di questo colore sono ad Inserimento abbigatoro I Campi di questo colore sono ad Inserimento abbigat | Intervento Manutenzione Correttiva aperto :: frmMC_InterventoAperto  Filtri Ricerca: (operare una scelta in entrambi) -> Matricola ArmadiChi • Data Apertura Intervento 26/04/2011 •  Vomero: Matricola: Deta: Responsabile Gravità: Probabile Causa: Descrizione: 352 ArmadiChi 26/04/2011 • GC GG • Utilizzabile • Accidentale •  Stato: Funzionamento Conta Ore: 0 Ore Formo Macchino: 0 Deta Chiusura Intervento: I Campi di questo colore sono ad inserimento obbligatorio Allega Documenti Alegati nº : 0  More rige ad Intervento  I di Descrizione Formitore : Stato Intervento: Eseguito: +  396 Richiesta Intervento  400 Sostituzione gruppo riduttore  Cuili In Corso |

#### compilando il Campo DATA CHIUSURA INTERVENTO

## 4.3.13 Report per Data

Pannello Comandi Principale > Pannello Stampe>Report per Data { Versione Professional } \*\*\* Funzione attiva dalla versione xx.93.13

Scopo : Alcuni report possono essere filtrati per i campi DATA che sono contenuti nell'origine del Report.

#### Limitazioni :

1. La maggior parte dei report sono costruiti attraverso filtri definiti/definibili nella maschera di origine da cui vengono lanciati , questi non possono essere filtrati da questa maschera

2. Alcuni report sono costruiti , da dati estratti " al volo " , da più tabelle , questi non possono essere filtrati.3. Alcuni report non contengono campi <data>

L'autore ha effettuato una selezione dei report per i quali ha significato effettuare filtri per data. I report che sono stati verificati sono indicati in <u>Messaggio email predefinito</u> [343] nel campo <filtroData> { spuntato }.

Questi report appaiono nella lista <SELEZIONA REPORT>

| :: Report Filtrabili per Data (Sperimentale) ::                                                                                                    | frmRptDateManager                                                                                                    |  |  |  |
|----------------------------------------------------------------------------------------------------|----------------------------------------------------------------------------------------------------|--|--|--|
| Salaziona Panort                                                                                                    | Filtre per Data                                                                                                    |  |  |  |
| Interventi Manutenzione Preventiva Registrati<br>Interventi Manutenzione Preventiva Registrati (per Matri<br>Interventi Preventivi (per Fornitore)<br>Interventi Preventivi Km o Ore (per Fornitore)<br>Manutenzioni Correttive (Fornitore)<br>Operatore Disponibilità giornaliera ore<br>Primo Intervento di Manutenzione Preventiva<br>Report Letture Km o Ore | Filtro per Data Seleziona Campo Data : None  Date Selezionate  Seleziona Data:  Data Singola:  Data inizio :  Data Fine :  Mese :  Mese : |  |  |  |
|                                                                                                    | Svuota tutto Anteprima Report senza Filtri Report Con Filtri                                                                              |  |  |  |
| Maschera sperimentale , permette di filtrare molti report per i campi data . ( controllare sempre l'output !!)         Cartella Predefinita :         F\database\Manutenzione\M099313\Source\         Invia a.                                                                                                    |                                                                                                    |  |  |  |

PROSEGUIAMO CON UN ESEMPIO :

Click sul report di interesse in <SELEZIONA REPORT>

|   | :: Report Filtrabili per Data ( Sperimentale) :: frmRptDateManager                                              |                                                              |  |  |  |  |
|---|----------------------------------------------------------------------------------------------------|--------------------------------------------------------------|--|--|--|--|
| I |                                                                                                    |                                                              |  |  |  |  |
| Γ | Seleziona Report                                                                                                | Filtro per Data                                              |  |  |  |  |
| l | Interventi Manutenzione Preventiva Registrati<br>Interventi Manutenzione Preventiva Registrati (per Matri-      | Coluzione Comes Data a Mana                                  |  |  |  |  |
| l | Interventi Preventivi (per Fornitore)                                                                           | Seleziona Campo Data : jNone                                 |  |  |  |  |
| l | Manutenzioni Correttive (Fornitore)                                                                             | Date Selezionate                                             |  |  |  |  |
| l | Primo Intervento di Manutenzione Aeventiva                                                                      |                                                              |  |  |  |  |
| l | Report Letture Km o Ore                                                                                         | Seleziona Data:                                              |  |  |  |  |
| l |                                                                                                    |                                                              |  |  |  |  |
| l |                                                                                                    | Data Singola:                                                |  |  |  |  |
| l |                                                                                                    | Data inizio :                                                |  |  |  |  |
| l |                                                                                                    |                                                              |  |  |  |  |
| l |                                                                                                    | Data Fine :                                                  |  |  |  |  |
| l |                                                                                                    |                                                              |  |  |  |  |
| l |                                                                                                    | Mese :                                                       |  |  |  |  |
| l |                                                                                                    |                                                              |  |  |  |  |
|   |                                                                                                    | Svuota tutto Anteprima Report senza Filtri Report Con Filtri |  |  |  |  |
|   | Maschera sperimentale , permette di filtrare molti report per i campi data . ( controllare sempre l'output !!!) |                                                              |  |  |  |  |
| 4 | Cartella Predefinita :                                                                                          |                                                              |  |  |  |  |
| F | :\database\Manutenzione\M099313\Source\                                                                         | **                                                           |  |  |  |  |
|   | Invia a. C Anteprima C E. Mail C Stampa C Excel C PDF                                                           |                                                              |  |  |  |  |

il programma per il report selezionato ricerca i campi DATA in esso contenuto e li riporta in <Seleziona Campo Data>

| :: Report Filtrabili per Data ( Sperimentale) :: frmRptDateManager                                                                                                    |                                                              |  |  |  |
|----------------------------------------------------------------------------------------------------|--------------------------------------------------------------|--|--|--|
|                                                                                                    |                                                              |  |  |  |
| Seleziona Report                                                                                                    | Filtro per Data                                              |  |  |  |
| Interventi Manutenzione Preventiva Registrati<br>Interventi Manutenzione Preventiva Registrati (per Matrii<br>Interventi Preventivi (per Fornitore)<br>Interventi Preventivi (mo Ore (per Fornitore)<br>Manutenzioni Correttive (Fornitore)<br>Operatore Disponibilità giornaliera ore<br>Primo Intervento di Manutenzione Preventiva | Seleziona Campo Data : DataReg                               |  |  |  |
| Report Letture Km o Ore                                                                                                    | Seleziona Data:                                              |  |  |  |
|                                                                                                    | Data Singola:                                                |  |  |  |
|                                                                                                    | Mese :                                                       |  |  |  |
|                                                                                                    | Svuota tutto Anteprima Report senza Filtri Report Con Filtri |  |  |  |
| Maschera sperimentale, permette di filtrare molti report per i campi data. (controllare sempre l'output !!!)<br>Cartella Predefinita:                                                                                                    |                                                              |  |  |  |
| F:\database\Manutenzione\M099313\Source\                                                                                                    | **                                                           |  |  |  |
| Invia a . Anteprima C E. Mail C Stampa C Excel C PDF                                                                                                    |                                                              |  |  |  |

in questo caso c'è un solo campo DATA : <DataReg>.

è possibile effettuare il filtro tramite i campi :

| Seleziona Data:              | × |
|------------------------------|---|
| Data Singola:                |   |
| Data inizio :<br>Data Fine : |   |
| Mese :                       | × |

Utilizzando il filtro < SELEZIONA DATA> e scegliendo <ULTIMO ANNO>

| :: Report Filtrabili per Data ( Sperimentale) :                  | frmRptDateManager                      |                     |     |  |
|------------------------------------------------------------------|----------------------------------------|---------------------|-----|--|
|                                                                  |                                        |                     |     |  |
| Seleziona Report                                                 | Filt                                   | ro per Data         |     |  |
| rptMP_KmOre_Registra 65                                          |                                        |                     |     |  |
| rptMP_Registra 41                                                | Seleziona Campo Da                     | ata : DataReg 🗸 🗸   |     |  |
| rptMP_kmOreInterventoFornitore 71                                |                                        |                     |     |  |
| rptMC_FornitoreView 8                                            |                                        | Date Selezionate    |     |  |
| rptOperatore_Disponible 104<br>rotMp_KmOre_ProssimoIntervento 70 |                                        |                     |     |  |
| rptKmOre_Letture 72                                              | Seleziona Data:                        |                     |     |  |
|                                                                  | Seleziona Data.                        | Tutto               |     |  |
|                                                                  | Data Cincelar                          | Ongi                |     |  |
|                                                                  | Data Singola:                          | Ieri                |     |  |
|                                                                  |                                        | Domani              |     |  |
|                                                                  | Data inizio :                          | Ultima Domenica     |     |  |
|                                                                  | Data Fine :                            | Prossima Domenica   |     |  |
|                                                                  | Duta Fille .                           | Ultimo Mese         |     |  |
|                                                                  |                                        | Prossimo Mese       |     |  |
|                                                                  | Mese :                                 | Mese alla Data      |     |  |
|                                                                  |                                        | Ultimo Trimestre    |     |  |
|                                                                  |                                        | Trimestre Corrente  | 1   |  |
|                                                                  | Svuota tutto Anteprima Report          | Prossimo Trimestre  |     |  |
| Maschera sperimentale, permette di filtrare                      | molti report per i campi data          | Trimestre alla Data |     |  |
| Cartella Predefinita :                                           |                                        | Secondo Semestre    |     |  |
| F:\database\Manutenzione\M099313\Source\                         | F1databaseManutenzione/M099313/Source\ |                     |     |  |
| Innia a C Antonina C E Mail C Stance C                           | Fred C PDF                             | Anno Corrente       | Rel |  |
| Insta a Anteprinta - L. Mats Stampa                              | LAUN PLA                               | Prossimo Anno       | 1   |  |

Le date selezionate appariranno in < DATE SELEZIONATE> e premendo il pulsante < REPORT CON FILTRI > si

aprirà il report secondo le impostazioni di

di Invia a:

| :: Report Filtrabili per Data ( Sperin   | nentale) ::            | . frmRptDateManager                                                |  |  |  |
|------------------------------------------|------------------------|--------------------------------------------------------------------|--|--|--|
|                                          |                        |                                                                    |  |  |  |
| Seleziona Report                         |                        | Filtro per Data                                                    |  |  |  |
| rptMP_KmOre_Registra                     | 65                     |                                                                    |  |  |  |
| rptMP_Registra                           | 41                     | Seleziona Campo Data : DataReg                                     |  |  |  |
| rptMP_InterventoFornitore                | 55                     |                                                                    |  |  |  |
| rptMC_EornitoreView                      | 8                      | Date Selezionate                                                   |  |  |  |
| rptOperatore Disponible                  | 104                    | >= 01/01/2013 AND <= 31/12/2013                                    |  |  |  |
| rptMp_KmOre_ProssimoIntervento           | 70                     |                                                                    |  |  |  |
| rptKmOre_Letture                         | 72                     | Seleziona Data: Ultimo Anno 🗸                                      |  |  |  |
|                                          |                        |                                                                    |  |  |  |
|                                          |                        | Data Singola                                                       |  |  |  |
|                                          |                        | Data Siliguia.                                                     |  |  |  |
|                                          |                        |                                                                    |  |  |  |
|                                          |                        | Data inizio : 01/01/2013                                           |  |  |  |
|                                          |                        | Data Star (20/2020                                                 |  |  |  |
|                                          |                        | Data Fine : 31/12/2013                                             |  |  |  |
|                                          |                        |                                                                    |  |  |  |
|                                          |                        | Mara -                                                             |  |  |  |
|                                          |                        | Mese .                                                             |  |  |  |
|                                          | _                      |                                                                    |  |  |  |
| <                                        | > Sv                   | vuota tutto Anteprima Report senza Filtri Report Con Film          |  |  |  |
| Maschera sperimentale, permette          | di filtrare m          | nolti report per i campi data . ( controllare sempre l'output !!!) |  |  |  |
|                                          |                        |                                                                    |  |  |  |
| Cartella Predefinita :                   | Cartella Predefinita : |                                                                    |  |  |  |
| F:\database\Manutenzione\M099313\Source\ |                        | **                                                                 |  |  |  |
| Invia a 🎱 Anteprima 🕤 E. Mail 🔍 S        | itampa CE              | Excel C PDF                                                        |  |  |  |

in caso di errore si può ricominciare di nuovo utilizzando il pulsante <SVUOTA TUTTO>.

Il pulsante <ANTEPRIMA REPORT SENZA FILTRI > ha il solo scopo di verificare se il report che si intende lanciare è filtrabile, in particolare se appaiono dei messaggi di errore il report non è filtrabile, per eliminare il report dalla lista < SELEZIONA REPORT >

CONVIENE PROCEDERE COME SEGUE:

click sul cursore <Seleziona Report > appare il nome del report e quello che ci interessa l' ID = 104 in questo esempio

| :: Report Filtrabili per Data (Sperimentale) ::                                                                                                    | frmRptDateManager                                                                                               |  |  |  |
|----------------------------------------------------------------------------------------------------|----------------------------------------------------------------------------------------------------|--|--|--|
| Seleziona Report                                                                                                    | Filtro per Data                                                                                                 |  |  |  |
| rptMP_KmOre_Registra 65<br>rptMP_Registra 41<br>rptMP_InterventoFornitore 55<br>rptMP_kmOreInterventoFornitore 71<br>rptMC_FornitoreView 8<br>rptOperatore_Disponibile 104<br>rptMp_KmOre_ProssimoIntervento 70<br>rptKmOre_Letture 72 | Seleziona Campo Data : DataReg  Date Selezionate Seleziona Data: Data Singola: Data inizio : Data Fine : Mese : |  |  |  |
|                                                                                                    | Svuota tutto Anteprima Report senza Filtri Report Con Filtri                                                    |  |  |  |
| Maschera sperimentale, permette di filtrare molti report per i campi data. (controllare sempre l'output !!!)<br>Cartella Predefinita :                                                                                                 |                                                                                                    |  |  |  |
| Insia a. Anteprima C E. Mail C Stampa C Excel C PDF                                                                                                    |                                                                                                    |  |  |  |

Chiudere la maschera.

Andare a <u>Messaggio email predefinito and intervention</u> . ricercare l' ID = 104 togliere il segno di spunta sul campo <filtroData> . Salvare Alla successiva riapertura della Maschera <u>Report Filtrabili per Date</u> [235] il report non apparirà nell'elenco del campo < SELEZIONA REPORT >

Invia A Cartella Predefinita Pannello\_Stampe

## 4.3.14 Report Personalizzati

Pannello Comandi Principale > Pannello Stampe>Report Personalizzati [Nuovo Report { Versione Professional } \*\*\* Funzione attiva dalla versione xx.93.13

serve per generare report personalizzati dall'utente si basa su QUERY di selezione già esistenti .

NOTA BENE : si basa sulle query di selezione, in alcuni casi può funzionare con le Query a Campi Incrociati (Pivot)II Report generato può essere inviato a :

- Anteprima di stampa

- Word (in formato RTF)
- Excel
- Blocco note (TXT)

- HTML

TRA QUESTI POSSONO ESSERE UTILI L'ESPORTAZIONE IN EXCEL E QUELLA IN HTML, le altre esportazioni hanno senso in casi specifici.

#### NOTA BENE :

L'esempio può non essere riconducibile a questo database (la logica è comune) si basa sulle query di selezione le altre tipologie di query non possono essere utilizzate

| Esegui                           |
|----------------------------------|
| ⁰ <u>⊞ M</u> ostra tabella       |
| Rimuovi <u>t</u> abella          |
| 🛅 Quat di selezione              |
| 🛅 Querya campi incrociati        |
| 🛅 Query di creazione tabella     |
| Suery di aggiornamento           |
| 🕈 🖶 Query di <u>a</u> ccodamento |
| X Query di eliminazione          |
| SQ <u>L</u> specifico            |
| Parametri                        |

le query che richiamano maschere o funzioni non sono utilizzabili

| :: Quick Report :: frmQBFReport            |                |          |                     |
|--------------------------------------------|----------------|----------|---------------------|
| Viz. Nome (doppio-click per aprire report) | Autore         |          | Report              |
| Origine Dati                               | Data Creatione |          | Problemi Ridotto    |
| Problemi Ridotto                           | CS             |          |                     |
| <qryproblemi></qryproblemi>                | 14/05/2014     |          | Modifica Report     |
| Mail                                       | CS             |          |                     |
| <qrymailinviate></qrymailinviate>          | 20/05/2014     |          | Nuovo Report        |
| Costo Problemi                             | CS             |          | T III To W Decenter |
| <qryproblemi></qryproblemi>                | 21/05/2014     | _        | Edit Tutti Reports  |
|                                            |                |          | Aggiorna Lista      |
|                                            |                | •        | 9 5.                |
| Record: II - II - II                       | ∦ di3          | <u> </u> | <u> </u>            |

#### Creiamo un Nuovo Report

Condizione necessaria per creare un nuovo report è che ci sia una QUERY con prefisso "<"

L'autore ha già predisposto una serie di query utilizzabili come nell'esempio seguente creiamo una copia della query qryCliente la salviamo con nome <qryCliente>

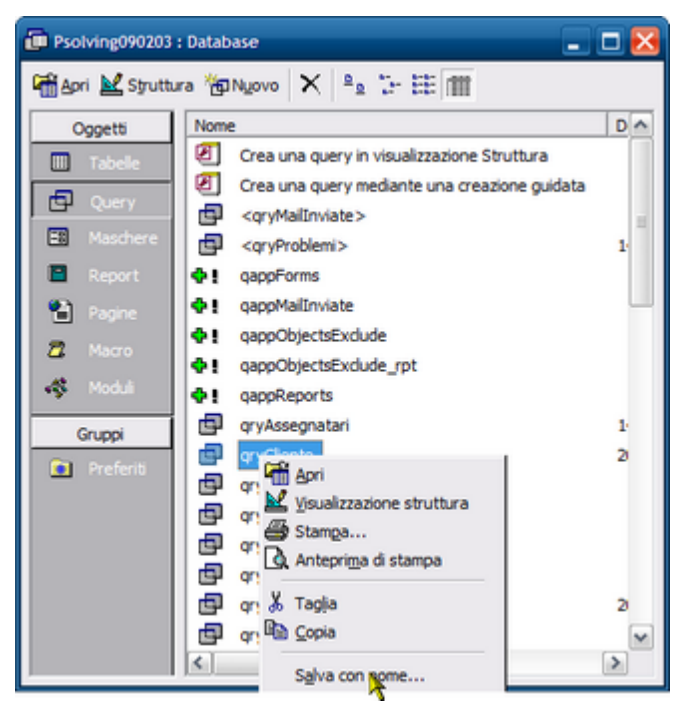

L'utente autorizzato se vuole creare nuove QUERY deve : aprire la query già presente nell'elenco query lanciare la query e verificare che non sia condizionata da Campi. Maschere , funzioni (in tal caso appariranno messaggi di segnalazione o errore)

se non si hanno awertimenti si può procedere al suo salvataggio con prefisso "<" e suffisso ">"

| Salva con nome               | ? X    |
|------------------------------|--------|
| Salva Query "gryCliente" in: | ок     |
| <qrycliente></qrycliente>    | Annula |
| Come                         |        |
| Query 💌                      |        |
|                              |        |

|  | premiamo | o il pulsante <mark>NUOVC</mark> | REPORT si apre  | Generatore Query |
|--|----------|----------------------------------|-----------------|------------------|
|  | Invia A  | Cartella Predefinita             | Pannello_Stampe |                  |

#### 4.3.14.1Generatore Query

Pannello Comandi Principale > Pannello Stampe > Report Personalizzati > frmQbfReport \*\*\* Funzione attiva dalla versione xx.93.13

| :: Generatore di Query :: frm0       | (8FSource  |                 |           |                |       |                  |              |
|--------------------------------------|------------|-----------------|-----------|----------------|-------|------------------|--------------|
| Origine Dati                         | ->         | Autore          | _         |                |       | <u>R</u> eport/Q | uery         |
| Nome Report                          |            | Data 27/05/2014 | Totali    |                |       |                  |              |
| Select a Field (dbl-click to delete) | Sort Oper  | ator            | Show Data | Criteria Value | 2nd V | alue (if Betw    | een)         |
|                                      |            | _               |           | 1              |       |                  | _            |
| Ricerca Report<br>per Nome           |            |                 |           |                | ?     | Û                | <b>▶•</b> ₽• |
| Record: 1                            | ▶I ▶₩ di 1 |                 |           |                |       |                  |              |

nel Campo ORIGINE DATI troverete già una lista di query già predisposte dall'autore tre quelle utilizzabili (vedi nota <u>Report Personalizzati)</u>

l'esempio di seguito riportato fa riferimento al programma <Manutenzione> (la procedura è analoga). Selezioniamo <qryCliente>

| Origine Dati <qrycliente></qrycliente> | Autore                            | <u>Report/Query</u>     |
|----------------------------------------|-----------------------------------|-------------------------|
| Nome Report                            | Data 27/05/2014 Totali            |                         |
| Nel campo NOME REPORT di               | amo un nome al report che andremo | a costruire ad esempio: |
| Origine Dati <qycliente></qycliente>   | Autore                            | Report/Query            |
| Nome Report Cliente campi Principali   | Data 27/05/2014 Totali            |                         |

aggiungiamo nel campo AUTORE<sup>®</sup> ad esempio le nostre iniziali CS Selezioniamo i Campi che andranno a costituire il REPORT

- Seleziona i campi, ordinamento, e i criteri per le colonne
- Utilizza la seconda colonna Valore se si utilizza l'operatore tra

Per trovare un report definito in precedenza :

- Selezionare il report in 'Trovare di Report con Nome
- Utilizzare i pulsanti di spostamento per passare da record a record

242

| :: Generatore di Query :: frmQBFSource                                            |                           |                          |            |              |
|-----------------------------------------------------------------------------------|---------------------------|--------------------------|------------|--------------|
| Origine Dati (qyCliente>                                                          | Autore                    | 2                        | <u>R</u> e | port/Query   |
| Nome Heport Cliente campi Principali Select a Field (dbl-click to delete) Sort Op | Data 27/05/2014<br>erator | Show Data Criteria Value | 2nd Value  | (if Between) |
| IdCliente N V                                                                     | •                         |                          |            | <u> </u>     |
| RagioneSociale N V<br>Telefono V N V                                              | <u> </u>                  |                          | <br>       | <u>·</u>     |
| Provincia                                                                         |                           |                          |            | •            |
|                                                                                   | -                         |                          |            | <u> </u>     |
|                                                                                   |                           |                          |            |              |
|                                                                                   |                           |                          |            |              |
|                                                                                   |                           |                          |            |              |
|                                                                                   |                           |                          |            | •            |
| Ricerca Report                                                                    | J                         |                          | <b>?</b> 1 |              |
| Record: 1 1 1 1                                                                   |                           |                          |            |              |
| Impostiamo un unico criterio (Cliente o                                           | che non sia stato         | ANNULLATO)               |            |              |
| :: Generatore di Query :: frmQBFSource                                            |                           |                          |            |              |
| Origine Dati (cryCliente)                                                         | Autore CS                 |                          | <u>B</u> e | port/Query   |
| Nome Report Cliente campi Principali Select a Field (dbl-click to delete) Sort Op | Data 27/05/2014           | Show Data Criteria Value | 2nd Value  | (if Between) |
| IdCliente N                                                                       | <u> </u>                  |                          |            | <u> </u>     |
| RagioneSociale V N V                                                              | <u>·</u>                  |                          | <u> </u>   | <u>•</u>     |
| Provincia N                                                                       | <u> </u>                  |                          |            | •            |
| Annullato V N V Equi                                                              | als <u>•</u>              |                          |            | <u>•</u>     |
|                                                                                   | _                         |                          |            | _            |
|                                                                                   |                           |                          |            |              |
|                                                                                   |                           |                          |            |              |
|                                                                                   |                           |                          |            | -            |
| Ricerca Report                                                                    | т                         |                          | 2 1        | Ì ► ₽        |
| Percedi 14 4                                                                      | ,                         |                          |            |              |
| a questo punto possiamo visualizzare                                              | la nostra QUERY           | ,                        |            |              |
| Origine Dati <qrycliente></qrycliente>                                            | Autore                    |                          | Rep        | ort/Query    |
| Nome Report Cliente campi Principali                                              | Data 27/05/2014           | Totali                   |            | *            |
| Risultato della Query                                                             |                           |                          |            |              |

Modifica di una Query :

eliminazione di un campo = doppio click sul campo

sequenza dei campi = normalmente nell'ordine di inserimento , è possibile variare utilizzando il campo SORT e indicando i numeri che definiscono l'ordinamento da 1...30

| :: Generatore di Query :: frmQBFSource                                      |                        |
|-----------------------------------------------------------------------------|------------------------|
| Origine Dati <qrycliente> Autore CS</qrycliente>                            | Report/Query           |
| Nome Report Cliente campi Principali Data 27/05/2014 Totali                 |                        |
| Select a Field (dbl-click to delete) Sprt Operator Show Data Criteria Value | 2nd Value (if Between) |
| IdCliente                                                                   | ·                      |
| RagioneSociale 2 v v                                                        | ·                      |
| Telefono Y 3 Y Y                                                            | ·                      |
| Provincia • 4 • •                                                           | <u> </u>               |
| Annullato V No V                                                            | <u> </u>               |
|                                                                             |                        |
|                                                                             | _                      |
| Ricerca Report                                                              | <u>8</u> 🗊 🔸 👫         |
|                                                                             |                        |
| PannelloComandiPrincipale                                                   |                        |

#### 4.3.14.1.1 Risultato della Query

All'apertura in alto a sinistra viene riporto il NOME DEL REPORT assegnato.

Questa visualizzazione permette di controllare se i filtri immessi sono effettivamente quelli desiderati. In caso contrario si può uscire dalla maschera e modificare il report

|    | Cliente campi Principali :: frm | QBFResults                          |          |           |           |        |            |
|----|---------------------------------|-------------------------------------|----------|-----------|-----------|--------|------------|
|    | bnia A                          |                                     |          |           |           |        |            |
| lŀ |                                 |                                     |          |           |           |        |            |
|    | D 🖌 🖌 🖉                         |                                     |          |           |           |        |            |
| Ľ  |                                 |                                     |          |           |           |        |            |
|    |                                 |                                     |          |           | 9         | Eserai | <b>6</b> + |
|    |                                 |                                     |          |           | •         | Troba  |            |
| Г  | Codice Cliente                  | Ragione Sociale                     | Telefono | Provincia | Annullato |        | -          |
|    | 0001                            | 3 M.C. di CANOSINO MARIA *********  |          |           |           |        |            |
|    | 0002                            | ALMACA[] Sri                        |          |           |           |        |            |
|    | 0003                            | CEL.COM. di DIANA RENATO            |          |           |           |        |            |
|    | 0004                            | GUVIN IMBALLAGGI Sas*******         |          |           |           |        |            |
|    | 0005                            | MERIDIONAL CARTA Snc di PERSICO & C |          |           |           |        |            |
|    | 0006                            | PULISUD SERVICE Sri*******          |          |           |           |        |            |
|    | 0007                            | S.V.E.A. Sas di COTECCHIA & C.      |          |           |           |        |            |
| E  | 0008                            | P.E.L.M.A.N. Srl                    |          |           |           |        |            |
|    | 0009                            | SUD ITALNASTRI Snc di MUSELLA & C.  |          |           |           |        |            |
|    | 0010                            | COMISCARTA SUD Srl********          |          |           |           |        |            |
| E  | 0011                            | COMUT di PERILLO OTTAVIO*****       |          |           |           |        |            |
| E  | 0012                            | ECOSAC Sas di DE VITA GIOVANNA      |          |           |           |        |            |
| E  | 0013                            | EUROFIX SUD Sas                     |          |           |           |        |            |
| E  | 0014                            | MAUTONE VINCENZO******              |          |           |           |        |            |
| E  | 0015                            | PUNTI DI VISTA Snc ********         |          |           |           |        |            |
|    | 0016                            | VINCO di VINCENZO COLAIACOLO        |          |           |           |        |            |
|    | 0018                            | BELLOTTI SERGIO                     |          |           |           |        |            |
|    | 0019                            | CARAMICO GAETANO & C. Spa           |          |           |           |        |            |
|    | 0020                            | CESARANO GAETANO                    |          |           |           |        |            |
|    | 0021                            | DAMBROSIO LUIGI                     |          |           |           |        |            |
|    | 0022                            | ICAR Snc di IAQUINTA & BARBA        |          |           |           |        | -          |
| R  | tecord: II 🕂 🚺                  | ▶ ▶1 ▶₩ di 4990                     |          |           |           |        |            |

le opzioni possibili sono quelle raggruppate nel gruppo <Invia A> .

- anteprima di Stampa
- Word (in formato RTF)
- Excel
- Blocco note (TXT)
- HTML

EXCEL: affinché venga generato un file di excel , dovete sincerarvi che il programma EXCEL , non sia aperto , anche se vuoto (nessun file caricato) . provvedete a chiudere il programma Excel . PRIMA di

#### lanciare ESEGUI

dopo aver selezionato l'opzione Esempio Excel

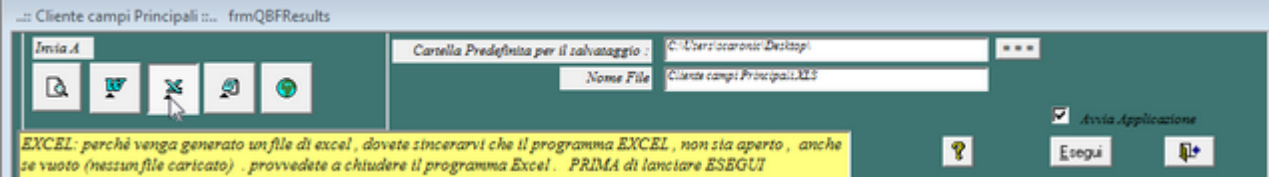

Il file generato viene salvato con il nome indicato nel campo <Nome File> il programma propone un nome file che incorpora la data , si può variare.

Premete ESEGUI

Viene mostrato il file generato se è spuntata la casella AVVIA APPLICAZIONE

Applicabile alla Versione PROFESSIONAL del programma \*\*\* Funzione attiva dalla versione xx.93.13

## 4.4 Pannello Archivi

#### Pannello Comandi Principale > Pannello Archivi

Gli Archivi contengono i dati di base che vengono utilizzati dal programma vedi Inserimento Archivi

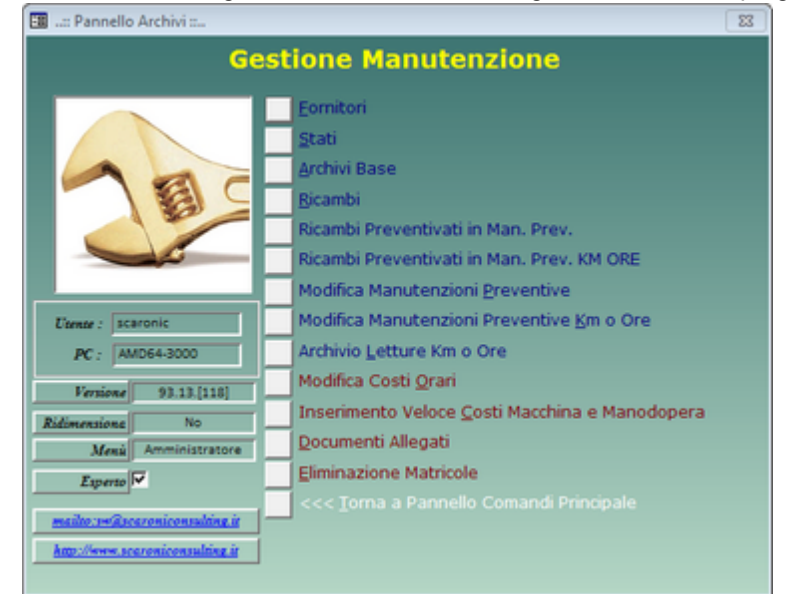

Fornitori [245] Stati [251] Archivi Base [253] Ricambi [264] Ricambi Preventivati in Man Prev [266] Ricambi Preventivati in Man. Prev. KM ORE [270] Modifica Manutenzioni Preventive [270] Modifica Manutenzioni Preventive KmOre [273] Archivio Letture Km Ore [275] Modifica Costi Orari [278] Inserimento Veloce Costi Macchina e Manodopera [281] Documenti Allegati [293] Eliminazione Matricole [294]

Pannello Comandi Principale

## 4.4.1 Fornitori

#### Pannello Comandi Principale > Pannello Archivi>Fornitori

#### Scopo : Gestione Anagrafica Fornitori

Tale archivio può essere importato da un gestionale, per l'allineamento del nome dei campi fate riferimento alla tabella tblFornitori.

In Tale elenco inserite anche il nome della Vostra Azienda , verrà utilizzato per definire le manutenzioni effettuate all'interno, piuttosto che effettuate da terzi

| :: Fornitori :: frmFornitori           |                             |                                      |                                         |                           |
|----------------------------------------|-----------------------------|--------------------------------------|-----------------------------------------|---------------------------|
| Fornitore Ricerca per Codice :         | Seleziona Campo da filtrare | Valore del Filtro :                  | Applica Pri                             | mo                        |
| Attive Cessato Bosch -                 |                             | - <b>-</b>                           | <ul> <li>Fitro Pros</li> </ul>          | simo                      |
| Cod. Formitore : Bosch                 | Contauto:<br>Posizione:     | [<br>[                               | I Campi di questo co<br>inserimenso obb | lore zono ad<br>ligazorio |
| Ragione Sociale : Bosch Rexroth S.p.A. |                             |                                      | Data Cessazione:                        |                           |
| Indivizzo:                             |                             | <u>c</u>                             | osto Orario Manodopera Ch :             | #Nome?                    |
| Ricerca Città:                         |                             | -                                    |                                         |                           |
| CAP: 20063                             | ,                           | _                                    |                                         |                           |
| Provincia: MI                          | Città : CERNUSCO SUL NA     | VIGLIO                               |                                         |                           |
| Partita I.V.A. :                       | Paese:                      | Italia                               |                                         |                           |
| Telefono: 02                           | Email:                      |                                      | <u>=</u>                                |                           |
| Fax: 02                                | web:                        |                                      |                                         |                           |
| Cellulare:                             |                             |                                      |                                         |                           |
| Accesso : Amministratore               |                             |                                      | ilita in base al Fornitore correr       |                           |
| Allega Documenti Allegati nº :         | 0 Matricole                 | Man. Man. Prev.<br>Correttive Km_Ore | Man.<br>Preventive Ricambi              | ×                         |
| Invia a : 💽 🎯 📰 🗷                      | 20                          |                                      | Visualizza elenco<br>fornitori          |                           |
| Cartella Predefinita salvataggio       | > File (excel o PDF) :      | ~ 9 94                               |                                         | - R ( R ) R               |
| P:\Documenti\                          |                             |                                      |                                         |                           |
| Record: I I I I                        | •** di 13                   |                                      |                                         |                           |

#### La maschera si apre sull'<u>Ultimo\_Record\_aperto</u> 59

Il pulsante dove è posizionata la freccia <Fornitori Attivi e cessati > indica che la maschera mostrerà tutti i record Premendo in sequenza si avrà <Fornitore Cessato>, < Fornitore Attivo> tale pulsante filtra il contenuto del campo <u>ricerca per codice</u>. (non la Maschera !!)

IdFornitori = Abbreviazione o codice fornitore (campo testo 12 caratteri) Immissione obbligatoria (non utilizzare i caratteri speciali quali : ! ' " \$ % & / = ? ^ \* ; : < > \ | ecc...)

(per fornitore si intende a seconda del contesto in cui è attiva una maschera :

- costruttore o rivenditore della macchina
- Fornitore di assistenza o ricambi
- esecutore materiale dell'intervento di manutenzione

#### Ragione sociale = Immissione obbligatoria 255 car

Data Cessazione = (default Vuota) Indica che il Fornitore NON è ATTIVO (il significato è che non potrà essere più utilizzato)

**Ricerca Città :** Effettua la ricerca SOLO sui comuni italiani e compila in automatico i campi <u>Città , CAP, Provincia</u>, <u>Nazione</u>.

Imposta il prefisso di teleselezione per i campi Telefono e Fax

#### NOTA BENE :

tra i fornitori inserite anche la vostra Azienda le manutenzioni svolte con vostro personale dovranno essere associate al fornitore (voi stessi).

Esempio : la Vs Azienda si chiama "ABC s.p.a" dovrete inserire un fornitore denominato "ABC s.p.a."

Selezionare la società da trovare : permette o la selezione attraverso l'elenco a tendina , o digitando in successione i primi caratteri viene man mano proposta il primo ID Fornitori che soddisfa la ricerca , successivamente si può completare il codice o ricercare nell'elenco a tendina.

# Attenzione si consiglia di non eliminare il fornitore ma indicarlo come non più ATTIVO indicando una data di Cessazione

Il comando ELIMINA controlla che non ci siano record correlati in:

- Macchine Associate acquistate dal Fornitore
- Manutenzioni Correttive effettuate dal Fornitore
- Manutenzioni Preventive KM Ore effettuate dal Fornitore
- Manutenzioni Preventive effettuate dal Fornitore
- Ricambi acquistati dal Fornitore

#### Stampe

246

i pulsanti seguenti aprono delle maschere dalle quali si possono lanciare delle stampe

- Matricole
   Associate acquistate dal Fornitore
- Man. Correttive
   effettuate dal Fornitore
- Man. Prev. Km\_Ore
   Manutenzioni Preventive KM Ore effettuate dal Fornitore
- Man. Preventive
   Manutenzioni Preventive effettuate dal Fornitore
- Ricambi
   acquistati dal Fornitore

tale filtro condiziona anche il pulsante

• Visualizza Fornitori, lancia la query sulla tblFornitori e mostra (in sola visualizzazione) l'elenco dei fornitori in forma tabellare

se selezionata la spunta, si attiva sulle maschere di cui sopra il filtro per il fornitore corrente (di default : filtro non attivato)

Filtra in base al Fornitore corrente

Che apre una maschera per la stampa dei fornitori

| Allega Documenti | Allegati N° | Pannello Archivi |
|------------------|-------------|------------------|
| -                | <br>-       |                  |

## 4.4.1.1 Matricole

| A008         Smagn           Aw94714         Plaggio           B8400         Transfi           BSA60699         Lancia           BSE34638         FIAT U           BT520GK         Renaul           BY786LN         Peuges           B4000XX         Pouges | etizzatore<br>o exagon<br>er saldatura<br>Thema 2000 ie<br>NO |           | Dde<br>Ar1<br>Ar3 | 2009 | 03/02/2009<br>22/12/2005 |       |
|----------------------------------------------------------------------------------------------------|---------------------------------------------------------------|-----------|-------------------|------|--------------------------|-------|
| Aw94714         Plaggio           88400         Transfi           85A60699         Lancia           85E34638         FIAT U           8T520GK         Renaul           87786LN         Peuges           84000000         Count                              | e exagon<br>er saldatura<br>Thema 2000 ie<br>NO               |           | Ar1<br>Ar3        | 2000 | 22/12/2005               |       |
| 88400         Transfi           85A60699         Lancia           85E34638         FIAT U           87520GK         Renaul           87786LN         Peugex                                                                                                 | er saldatura<br>Thema 2000 le<br>NO                           |           | Ar3               | 2009 | and the second second    |       |
| 85A60699 Lancia<br>85E34638 FIAT U<br>8T520GK Renaul<br>8Y786LN Peugeo                                                                                                    | Thema 2000 ie<br>NO                                           |           |                   |      | 01/10/2003               |       |
| 85E34638 FIAT U<br>8T520GK Renaul<br>8Y786LN Peugeo                                                                                                    | NO                                                            |           | Ar3               | 2006 | 16/01/2006               |       |
| ST 520GK Renaul<br>ST 786LN Peuges                                                                                                    |                                                               |           | Ar1               | 1992 | 22/12/2005               |       |
| SY786LN Peugeo                                                                                                    | It Magene Scenic Dynamique                                    |           | Ar1               | 2001 | 22/12/2005               |       |
| Deal to                                                                                                    | ot 206 CC                                                     |           | Tes               | 2005 | 16/12/2005               |       |
| operation operation                                                                                                    | nsigna CDTI                                                   |           | Wde               | 2011 | 11/05/2011               |       |
| G300 Linea c                                                                                                    | confezionamento blister 300                                   |           | Tra               | 2009 | 01/10/1999               |       |
| MAV Mulino                                                                                                    | a Vento                                                       |           | ст                | 2011 | 12/06/2011               |       |
| ZZ300 Inverte                                                                                                    | er 300 KVA                                                    |           | Ar3               | 2011 | 12/06/2011               |       |
| EG999CK Merced                                                                                                    | des Sprinter                                                  |           | ст                | 2011 | 10/06/2011               | 76890 |
| EY777NN volvo F                                                                                                    | 16                                                            |           | Ash               | 2011 | 10/06/2011               | 76890 |
| D169WA Opel D                                                                                                    | VSIGNA CD 2000 TI                                             | 189       | Ari               | 2011 | 01/06/2011               | 9990  |
| Gen. R                                                                                                    | F - PE-1000                                                   | 1630      | EtP               | 1990 | 30/01/1991               | AdvE  |
| RoDry01 ACP-20                                                                                                    | 8                                                             | 410320    | Imp               | 2004 | 12/01/2004               | alcal |
| ArmadiChi Armadi                                                                                                    | i per prodotti chimici                                        |           | dhi               | 2000 | 01/01/2000               | arm   |
| Asher Asher                                                                                                    | 300 AutoLoad                                                  | 1327      | Ash               | 1999 | 27/03/2003               | ash   |
| asher-10 Asher 3                                                                                                    | 300 AutoLoad camera 10                                        | 1327      | Ash               | 1999 | 27/03/2003               | ash   |
| A007 lavatric                                                                                                    | ce ultrasuoni 700                                             |           | Dde               | 2009 | 03/10/2009               | asm   |
| Stack1 Stack 1                                                                                                    | 1 Globale                                                     |           | Fur               | 1990 | 01/01/1990               | asm   |
| Stack2 Stack 2                                                                                                    | 2 Globale                                                     |           | Fur               | 1990 | 01/01/1990               | asm   |
| Stack3 Stack 3                                                                                                    | 3 Globale                                                     |           | Fur               | 1990 | 01/01/1990               | asm   |
| Tube-09 DFR 21                                                                                                    | 10 - Tube 09                                                  | DFR210-09 | Fur               | 1989 | 31/05/1989               | asm   |

#### Pannello Comandi Principale > Pannello Archivi > Fornitori > Pulsante Matricole

Lanciata da Fornitori elenca le Macchine associate (acquistate ) al/ai Fornitori secondo il filtro impostato nella Maschera Fornitori 245

Invia a Lancia il report che riepiloga gli interventi eseguiti dal fornitore

Pannello Archivi

#### 4.4.1.2 Man correttive

#### Pannello Comandi Principale > Pannello Archivi>Fornitori > Pulsante Man. Correttive

Lanciata da Fornitori 245

Elenca le manutenzioni correttive effettuate dal fornitore è possibile effettuare la stampa . vedi anche Invia a: 551

| In the second second seco |           |              |                        |                       |    |        |                                                             |        |           |            |             |   |
|----------------------------------------------------------------------------------------------------|-----------|--------------|------------------------|-----------------------|----|--------|-------------------------------------------------------------|--------|-----------|------------|-------------|---|
| IdMatricola                                                                                                    | Int. N* : | Responsabile | Gravità                | Causa                 |    | Op. n* | Descrizione                                                 | MDOEst | Costo € : | Eseguito   | Fornitore : | - |
| Vuoto1                                                                                                    | 94        | MN           | Ferma 💌                | Accidentale           | J  | 99     | Richiesta Intervento: Acqua nell'olio. Pompa distrutt-      | 0      | 2000      | 22/04/2004 | Spa:        |   |
| AJFO 3                                                                                                    | 358       | MIC          | Fema 💌                 | Guasto per Usura      | •  | 414    | Sostituzione Cinghia Alternatore                            | 0      | 0         | 08/02/2011 | 76890       |   |
| ArmadiChi                                                                                                    | 352       | GC GG        | Utilizzabile 💌         | Accidentale           | •  | 396    | Richiesta Intervento                                        |        | 0         | 27/04/2011 | 9990        |   |
| AnelioRal                                                                                                    | 337       | CG GC        | Ferma 💌                | Sorveglianza ineffica |    | 390    | Sostituzione scheda elettronica CF2                         |        | 0         | 05/09/2008 | ath         |   |
| Asher                                                                                                    | 9         | CL.          | Fema 💌                 | Installazione         | •  | 7      | Richiesta Intervento: Installazione, avvio, istruzione.     | 0      | 0         | 14/04/2003 | ash         |   |
| Asher                                                                                                    | 23        | CL           | Utilizzabile 🔄         | Degrado               | J  | 22     | Richiesta Intervento: Sostituzione MFC 02 perche' I         |        | 0         | 03/06/2003 | ash         |   |
| asher-10                                                                                                    | 356       | α            | Collaudo 💌             | Manutenzione insulf   | Ы  | 408    | Rifacimento cablaggi, Inserimento sezionatore di po         | 4      | 1600      | 17/05/2011 | ath         |   |
| asher-10                                                                                                    | 356       | CL.          | Collaudo 💌             | Manutenzione insuff   | •  | 407    | Sostitutione Inverter motore, sostituzione filtri           | 12     | 2500      | 11/05/2011 | ash         |   |
| TubeLT012                                                                                                    | 131       | GC 66        | Utilizzabile 🔄         | Sovraccarico          | J٦ | 399    | Calibrazione cicuito Idraulico e sostituzione olio idra     | 0      | 950       | 26/04/2011 | ash         |   |
| asher-10                                                                                                    | 356       | α            | Collaudo 👱             | Manutenzione insulf   | •  | 410    | Calbrazione software di gestione                            | 0      | 300       |            | aim         |   |
| asher-10                                                                                                    | 356       | CL           | Collaudo 💌             | Manutenzione insuff   | •  | 402    | Richiesta Intervento                                        | 0      | 0         | 05/05/2011 | asm         |   |
| LAM                                                                                                    | 93        | CL.          | Installazione          | Overhaul              | J٦ | 1      | Richiesta Intervento: Alimentatore SACS guasto, da          | 0      | 0         | 28/05/2003 | asm         |   |
| Tube0xi02                                                                                                    | 43        | GC GG        | Utilizzabile 💌         | Degrado               | -  | 49     | Richiesta Intervento: Sostituzione alimentatore tastic      | 0      | 0         | 14/08/2003 | aim         |   |
| Asher                                                                                                    | 354       | GC 66        | Installazione 💌        | Installazione         | •  | 401    | Richiesta intervento motoore elettrico non funzionar        | 0      | 0         |            | CTI         |   |
| AnelioRal                                                                                                    | 337       | CG GC        | Fema 💌                 | Sorveglianza ineffica | Шſ | 362    | Sostituzione Pacco alettato                                 | 0      | 0         | 30/08/2006 | Culli       |   |
| ArmadiChi                                                                                                    | 352       | GC GG        | Utilizzabile 💌         | Accidentale           | -  | 400    | Sostituzione gruppo riduttore                               | 0      | 0         |            | Culli       |   |
| Culligan                                                                                                    | 39        | MN           | Ferma 💌                | Modifica              | J  | 45     | Richiesta Intervento: Spostamento esterno bidoni ac         | 0      | 0         | 06/08/2003 | Culli       |   |
| Asher                                                                                                    | 353       | MC           | Parzial, Funzionante 💌 | Soviaccarico          | •  | 412    | Riavvolgimento Motore elettrico                             | 0      | 450       | 28/06/2011 | Elet        |   |
| Espuls1                                                                                                    | 10        | OS           | Utilizzabile 💌         | Ampliamento           | •  | 16     | Richiesta Intervento: Installazione Inverter e impiant      | 8      | 6500      | 21/07/2003 | Elet        |   |
| GenRIStri                                                                                                    | 70        | CL.          | Fema 💌                 | Degrado               | J٦ | 74     | Richiesta Intervento: Spedito in riparazione                | 0      | 1600      | 03/11/2003 | eni         |   |
| Stripper                                                                                                    | 68        | α.           | Utilizzabile 💌         | Degrado               | -  | 73     | Richiesta Intervento: Spedito in riparazione generalx       | 0      | 384       | 30/10/2003 | eni         |   |
| Maz01                                                                                                    | 100       | MN           | Ferma 💌                | Degrado               | •  | 105    | Richiesta Intervento: Verifica Controller 2604 per en       | 0      | 0         | 03/05/2004 | Eur         |   |
| Asher                                                                                                    | 353       | MIC          | Parzial, Funzionante 💌 | Soviaccarico          | J  | 413    | Cablaggio motore e controllo funzionamento                  | 4      | 190       | 29/06/2011 | Euris       |   |
| TrackEVG                                                                                                    | 2         | S&S          | Fema 💌                 | Accidentale           | -  | 151    | Braccetto robot incastrato alla stazione di preallinear     | 0      | 0         | 24/01/2005 | evg         |   |
| TrackEVG                                                                                                    | 123       | S&S          | Utilizzabile 💌         | Guasto Improvviso     | •  | 133    | Il robot non carica le fette nell'hot plate n.2 (negli alti | 12     | 0         | 04/11/2004 | evg         |   |
| Inva a : Catella Hederinta (in Conteguzatorie) savateggio Hellerice o PUH :                                                                                                    |           |              |                        |                       |    |        |                                                             |        |           |            |             |   |
| <ul> <li>Anteprima</li> </ul>                                                                                                    | C E. Mail | C Stampa     | C Excel C PDF          | <u> </u>              |    |        | s. boomers and                                              |        |           |            |             |   |
|                                                                                                    |           |              |                        |                       |    |        | : Completo                                                  |        |           | <u> </u>   | <u>∎</u> •  | - |

Invia a

Lancia il report che riepiloga gli interventi eseguiti dal fornitore

Fornitori elenca le Manutenzioni correttive eseguite al/ai Fornitori secondo il filtro impostato nella Lanciata da Maschera Fornitori 245

Pannello Archivi

#### 4.4.1.3 Man Preventive KmOre

Pannello Comandi Principale > Pannello Archivi>Fornitori > Pulsante Man. Preventive Km Ore

Visualizza per il Fornitore/i in Fornitori 245 gli Interventi Preventivi Eseguiti Km Ore

| :: Interventi Preventivi KM Ore Fornitore :: frmMP_KmOre_InterventoFornitore |         |                                           |          |            |             |              |                                                     |                           |                          |              |               |   |
|------------------------------------------------------------------------------|---------|-------------------------------------------|----------|------------|-------------|--------------|-----------------------------------------------------|---------------------------|--------------------------|--------------|---------------|---|
| IdMatricola                                                                  | Prev.Nº | Manutenzione Preventiva Inter             | vento Nº | Data :     | Richiesta   | Km o Ore:    | Ricambi Impie                                       | egate (h)                 | Ricambi €:               | C. Interv. € | : Fornitore : | - |
| Aw94714                                                                      | 78      | Sostituzione Olio Motore e Filtro         | 6670     | 19/07/2011 | 90.000      | 120.000      |                                                     | 1                         | 45                       | 0            | 100           | 1 |
| Aw94714                                                                      | 78      | Sostituzione Olio Motore e Filtro         | 6671     | 19/07/2011 | 105.000     | 120.000      |                                                     | 0                         | 0                        | 0            | 100           | 1 |
| ED 169WA                                                                     | 98      | Tagliando                                 | 6377     | 03/05/2011 | 20.000      | 29.000       |                                                     | 0                         | 0                        | 500          | 76890         | 1 |
| ED169WA                                                                      | 98      | Tagliando                                 | 6378     | 11/06/2011 | 40.000      | 45.120       |                                                     | 0                         | 0                        | 650          | 76890         | 1 |
| EG999CK                                                                      | 101     | Tagliando                                 | 6376     | 10/06/2011 | 30.000      | 32.536       |                                                     | 0                         | 0                        | 0            | 76890         | 1 |
| Aw94714                                                                      | 34      | Sostituzione Candele accensione           | 5843     | 11/01/2007 | 40.000      | 41.000       |                                                     | 0,5                       | 12                       | 0            | ash           | 1 |
| Aw94714                                                                      | 34      | Sostituzione Candele accensione           | 5848     | 03/03/2009 | 60.000      | 69.000       |                                                     | 0,5                       | 12                       | 0            | ash           | 1 |
| Aw94714                                                                      | 34      | Sostituzione Candele accensione           | 5845     | 24/08/2009 | 50.000      | 51.000       |                                                     | 0,5                       | 12                       | 0            | ash           | 1 |
| Aw94714                                                                      | 34      | Sostituzione Candele accensione           | 5849     | 14/09/2009 | 70.000      | 72.000       |                                                     | 0,5                       | 12                       | 0            | ash           | 1 |
| Aw94714                                                                      | 34      | Sostituzione Candele accensione           | 6371     | 23/04/2011 | 90.000      | 88.000       |                                                     | 4,5                       | 15                       | 7            | ash           | 1 |
| Aw94714                                                                      | 34      | Sostituzione Candele accensione           | 6370     | 23/04/2011 | 80.000      | 83.500       |                                                     | 4,5                       | 15                       | 7            | ash           |   |
| Aw94714                                                                      | 34      | Sostituzione Candele accensione           | 6669     | 19/07/2011 | 100.000     | 120.000      |                                                     | 6                         | 22                       | 120          | ash           | 1 |
| Aw94714                                                                      | 34      | Sostituzione Candele accensione           | 6668     | 19/07/2011 | 100.000     | 120.000      |                                                     | 6                         | 22                       | 120          | ash           | 1 |
| BSE34638                                                                     | 36      | Tagliando Olii e filtri                   | 628      | 25/01/1994 | 10.000      | 11.200       |                                                     | 1                         | 45                       | 100          | ash           | 1 |
| BSE34638                                                                     | 36      | Taglando Oli e filtri                     | 629      | 24/01/1995 | 25.000      | 26.500       |                                                     | 1                         | 45                       | 120          | ash           | 1 |
| BSE34638                                                                     | 36      | Tagliando Olii e filtri                   | 5850     | 09/09/1997 | 40.000      | 42.000       |                                                     | 1                         | 45                       | 0            | ash           | 1 |
| BSE34638                                                                     | 36      | Tagliando Oli e filtri                    | 5851     | 04/09/2001 | \$5.000     | 58.000       |                                                     | 1                         | 45                       | 0            | ash           | 1 |
| BSE34638                                                                     | 36      | Tagliando Oli e filtri                    | 6346     | 01/10/2009 | 70.000      | 81.000       |                                                     | 1                         | 45                       | 0            | ash           | 1 |
| BSA60699                                                                     | 43      | Sostituzione Pastiglie Freno e olio freni | 625      | 17/01/2006 | 0           | 25.000       |                                                     | 0                         | 0                        | 180          | balz          | 1 |
| Invia a :                                                                    |         |                                           |          | Ca         | rtella Pred | efnita (in O | onfigurazione ] salvataggio File (<br>C/Documents a | excel o PC<br>od Settions | XF) :<br>Iscanoici Deskt | a a          |               |   |
| • Anteprima                                                                  | E. Mai  | stampa excer PDP                          |          |            |             |              | C potenero e                                        | ing politicity            |                          |              |               |   |
|                                                                              |         |                                           |          | Accesso    |             |              |                                                     |                           |                          |              | ? P           | - |

Invia a Lancia il report che riepiloga gli interventi eseguiti dal fornitore secondo il filtro impostato nella Maschera Fornitori [245]

Pannello Archivi

## 4.4.1.4 Man Preventive

Pannello Comandi Principale > Pannello Archivi>Fornitori > Pulsante Man. Preventive

Visualizza per il Fornitore/i in Fornitori 245 gli Interventi Preventivi Eseguiti

| : Interventi Preventivi Fornitore : frmMP_InterventoFornitore |         |                                 |          |            |            |                                             |                   |                  |               |             |   |
|---------------------------------------------------------------|---------|---------------------------------|----------|------------|------------|---------------------------------------------|-------------------|------------------|---------------|-------------|---|
| IdMatricola                                                   | Prev.Nº | Manutenzione Preventiva Interve | ento Nº  | Data :     | Esito      | Ricambi                                     | Impiegate (h      | ). Ricambi €: 1  | ntervento € : | Fornitore : | - |
| Blower01                                                      | 44      | Manutenzione Biennale           | 92       | 02/01/2003 | Positivo 💌 |                                             | 0                 | 0                | 0             | eySe        |   |
| BlowerCob                                                     | 48      | Manutenzione Biennale           | 93       | 02/01/2003 | Positivo_* |                                             | 0                 | 0                | 0             | eySe        |   |
| BlowerCob                                                     | 48      | Manutenzione Biennale           | 265      | 24/02/2004 | Positivo 💌 |                                             | 0                 | 0                | 0             | eySe        |   |
| BlowerCob                                                     | 48      | Manutenzione Biennale           | 5877     | 12/10/2006 | Positivo 💌 |                                             | 0                 | 0                | 0             | ey5e        |   |
| BlowerCob                                                     | 48      | Manutenzione Biennale           | 6174     | 17/12/2008 | Positivo - |                                             | 0                 | 0                | 0             | eySe        |   |
| BlowerLAM                                                     | 47      | Manutenzione Biennale           | 94       | 02/01/2003 | Positivo 💌 |                                             | 0                 | 0                | 0             | eySe        |   |
| BlowerLAM                                                     | 47      | Manutenzione Biennale           | 266      | 24/02/2004 | Positivo 💌 |                                             | 0                 | 0                | 0             | eySe        |   |
| BlowerLAM                                                     | 47      | Manutenzione Biennale           | 5878     | 12/10/2006 | Positivo 💌 |                                             | 0                 | 0                | 0             | eySe        |   |
| BlowerLAM                                                     | 47      | Manutenzione Biennale           | 6175     | 17/12/2008 | Positivo 💌 |                                             | 0                 | 0                | 0             | eySe        |   |
| BlowerLAM                                                     | 47      | Manutenzione Biennale           | 6511     | 30/12/2010 | Positivo 💌 |                                             | 0                 | 0                | 0             | eySe        |   |
| BlowerLTO                                                     | 46      | Manutenzione Biennale           | 95       | 02/01/2003 | Positivo 💌 |                                             | 0                 | 0                | 0             | eySe        |   |
| BlowerLTO                                                     | 46      | Manutenzione Biennale           | 267      | 24/02/2004 | Positivo 💌 |                                             | 0                 | 0                | 0             | eySe        |   |
| BlowerLTO                                                     | 46      | Manutenzione Biennale           | 5879     | 12/10/2006 | Positivo 💌 |                                             | 0                 | 0                | 0             | eySe        |   |
| BlowerLTO                                                     | 46      | Manutenzione Biennale           | 6176     | 17/12/2008 | Positivo 💌 |                                             | 0                 | 0                | 0             | eySe        |   |
| BlowerLTO                                                     | 46      | Manutenzione Biennale           | 6512     | 30/12/2010 | Positivo 💌 |                                             | 0                 | 0                | 0             | eySe        |   |
| BlowerPol                                                     | 45      | Manutenzione Biennale           | 96       | 02/01/2003 | Positivo 💌 |                                             | 0                 | 0                | 0             | eySe        |   |
| BlowerPol                                                     | 45      | Manutenzione Biennale           | 268      | 24/02/2004 | Positivo 💌 |                                             | 0                 | 0                | 0             | eySe        |   |
| BlowerPol                                                     | 45      | Manutenzione Biennale           | 5880     | 12/10/2006 | Positivo 💌 |                                             | 0                 | 0                | 0             | eySe        |   |
| BlowerPol                                                     | 45      | Manutenzione Biennale           | 6177     | 17/12/2008 | Positivo 💌 |                                             | 0                 | 0                | 0             | eySe        |   |
| BlowerPol                                                     | 45      | Manutenzione Biennale           | 6513     | 30/12/2010 | Positivo 💌 |                                             | 0                 | 0                | 0             | eySe        |   |
| BlowerTeo                                                     | 43      | Manutenzione Biennale           | 97       | 02/01/2003 | Positivo 💌 |                                             | 0                 | 0                | 0             | eySe        |   |
| BlowerTeo                                                     | 43      | Manutenzione Biennale           | 323      | 02/01/2004 | Positivo 💌 |                                             | 0                 | 0                | 0             | eySe        |   |
| BlowerTeo                                                     | 43      | Manutenzione Biennale           | 5881     | 12/10/2006 | Positivo 💌 |                                             | 0                 | 0                | 0             | eySe        |   |
| BlowerTeo                                                     | 43      | Manutenzione Biennale           | 6178     | 17/12/2008 | Positivo 💌 |                                             | 0                 | 0                | 0             | eySe        |   |
| Invia a :                                                     | -       |                                 | 0.1      |            | Cartella   | Predefinita salvataggio File (exc<br>CilDow | el o PDF) :       | oulerannic Darkt |               |             |   |
| C Anteprin                                                    | na C E  | . Mail C Stampa C Excel C PDF   | <u>(</u> |            |            | - 100 M                                     | THETTS HE'V DESIT | gi scirvin svem  |               |             |   |
|                                                               |         |                                 |          |            |            |                                             |                   |                  | _             | 8 🏚         |   |

Invia a Lancia il report che riepiloga gli interventi eseguiti dal fornitore secondo il filtro impostato nella Maschera

Pannello Archivi

## 4.4.1.5 Ricambi

Pannello Comandi Principale > Pannello Archivi>Fornitori > Pulsante Ricambi

#### Elenca I Ricambi associati al Fornitore

Lanciata da Fornitori 245

CMMS : Gestione Manutenzione

251

| 🗄:: Ricambi Fornitore :: frmRicambi_Fornitore ? 🔀 |                                       |                            |                     |          |                |                     |                  |            |   |
|---------------------------------------------------|---------------------------------------|----------------------------|---------------------|----------|----------------|---------------------|------------------|------------|---|
| Cod. / Cod [For.]                                 | Descrizione / Descrizione [Fornitore] | Nota                       | Categoria           | UM       | Costo Un €     | Scorta Minima       | MinOrdine        | Fornitore: | - |
| 00-664167-00                                      | Anode insulator                       |                            | Ricambio            | Pz       | 0              | 3                   | 0 Ser            | mic        |   |
| 00-664167-00                                      | Anode insulator                       | I fornitore richiede progr | amma anniuale       | _        |                |                     |                  |            |   |
| 00-664341-00                                      | Split Clamp Con Mag Shield            |                            | Ricambio            | Pz       | 287            | 3                   | 4 Ser            | mic        |   |
| 00-664341-00                                      | Split Clamp Con Mag Shield            |                            |                     |          |                |                     |                  |            |   |
| 00-672852-01                                      | L/L Ram Shaft Assembly                |                            | Ricambio            | Pz       | 4104,36        |                     | 1 Ser            | mic        |   |
| 00-672852-01                                      | L/L Ram Shaft Assembly                |                            |                     |          |                |                     |                  |            |   |
| 00-674163-00                                      | Anode Cap                             |                            | Ricambio            | Pz       | 373,09         | 1                   | 3 Ser            | mic        |   |
| 00-674163-00                                      | Anode Cap                             |                            |                     |          |                |                     |                  |            |   |
| 00-680909-02                                      | Pressure Plate Ram Assembly           |                            | Ricambio            | P2       | 3795,48        | 25                  | 10 Ser           | mic        |   |
| 00-680909-02                                      | Pressure Plate Ram Assembly           |                            |                     |          |                |                     |                  |            |   |
| 00-684278-00                                      | Shield Assy                           |                            | Ricambio            | P2       | 420            | 3                   | 1 Ser            | mic        |   |
| 00-684278-00                                      | Shield Assy                           |                            |                     |          |                |                     |                  |            |   |
| 00-688472-00                                      | Heater Mantle Assy                    |                            | Ricambio            | Pz       | 2064           |                     | 1 Ser            | mic        |   |
| 00-688472-00                                      | Heater Mantle Assy                    |                            |                     |          |                |                     |                  |            |   |
| 27-229700-03                                      | Varian 564 Ion Gauge tube             |                            | Ricambio            | Pz       | 188            |                     | 1 Ser            | mic        |   |
| 27-229700-03                                      | Varian 564 Ion Gauge tube             |                            |                     |          |                |                     |                  |            |   |
| 27-402435-00                                      | O-ring cooling plate to bellows       |                            | Ricambio            | Pz       | 9,27           |                     | 1 Ser            | mic        |   |
| 27-402435-00                                      | O ring cooling plate to bellows       |                            |                     |          |                |                     |                  |            |   |
| 27-402620-00                                      | O-Ring 2.800 I.D. X . 103 W           |                            | Ricambio            | Pz       | 9,48           |                     | 1 Ser            | mic        |   |
| 27-402620-00                                      | O-Ring 2.800 I.D. X . 103 W           |                            |                     |          |                |                     |                  |            |   |
| 27-459874-00                                      | Gasket Strip RFI                      |                            | Ricambio            | Pz       | 15,36          |                     | 1 Ser            | mic        |   |
| 27-459874-00                                      | Gasket Strip RFI                      |                            |                     |          |                |                     |                  |            |   |
| Ion Gauge Valve                                   | Ion Gauge Valve                       |                            | Ricambio            | Pz       | 200            |                     | 1 Ser            | mic        |   |
| Iten Course Makes                                 | Invia a :                             |                            | Cartella Predefinit | a salvat | aggio File (ex | cel o PDF) :        |                  |            | - |
| Anteprime C                                       | E. Mail C Stampa C Excel C PDF        |                            |                     |          | Ci\Doc         | uments and Settings | scaronic Desktop | <b>2</b>   |   |
|                                                   |                                       |                            |                     |          |                |                     |                  |            |   |

Elenca i ricambi Associati al fornitore (ordinati per codice Interno) è possibile effettuare la stampa . Lancia il report che riepiloga gli interventi eseguiti dal fornitore secondo il filtro impostato nella Maschera Fornitori 245

Pannello Archivi

## 4.4.2 Stati

Pannello Comandi Principale > Pannello Archivi>Stati

Stati sono utilizzati in Archivio Macchine Inserimento 123 e in Archivio Macchine Visualizza Modifica 82

Stato : condizione di funzionamento della Macchina

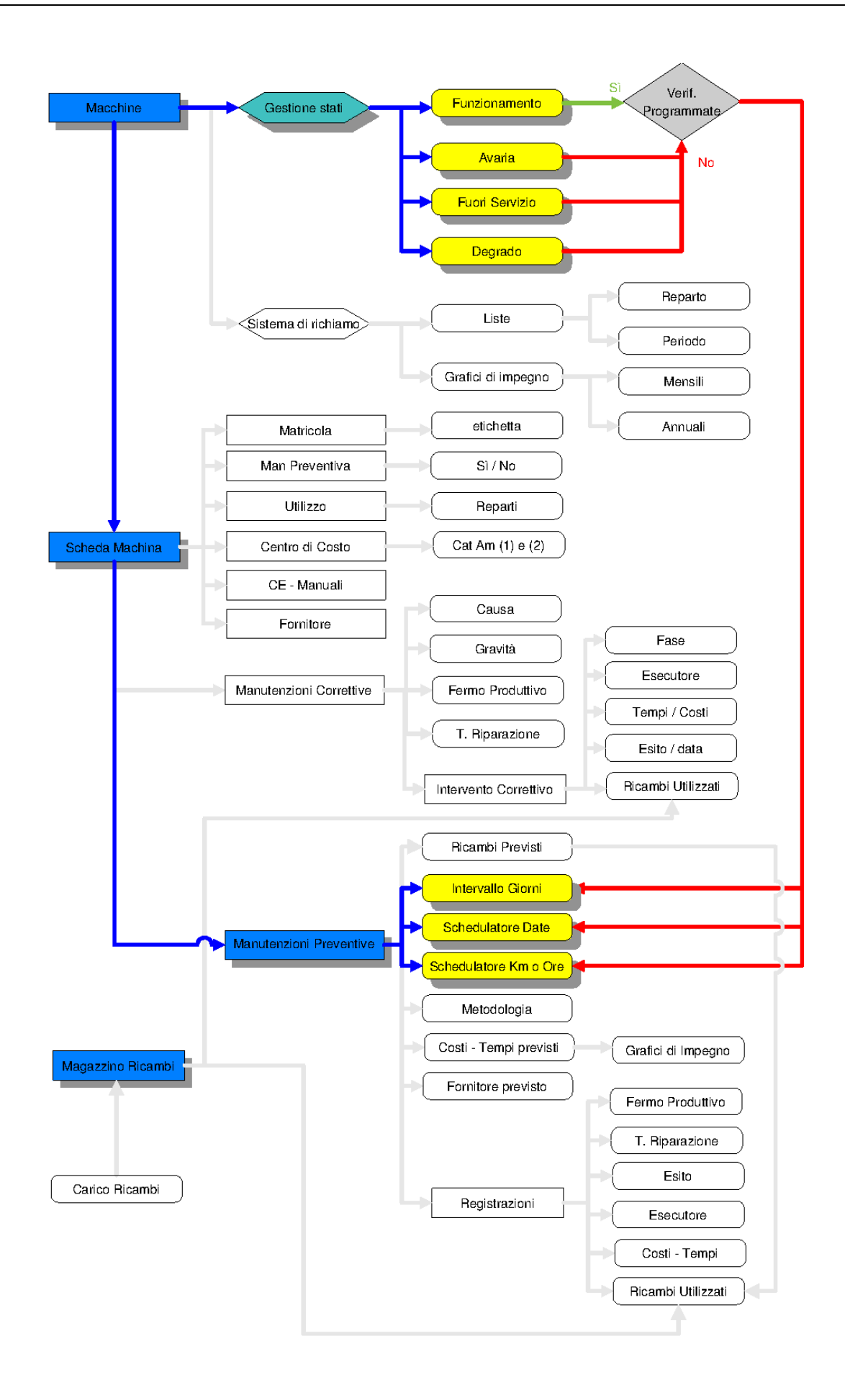

Le descrizioni proposte sono tratte da UNI EN 13306 381 Avarie e Stati 364
|                                       | stati ::                                                                                          | frmStati © ing.                                                                                                    | Carlo Scaroni                                                                                                    |            |
|---------------------------------------|---------------------------------------------------------------------------------------------------|----------------------------------------------------------------------------------------------------|----------------------------------------------------------------------------------------------------|------------|
|                                       | IdStati                                                                                           | Stato                                                                                                    | Descrizione Stato Congelato                                                                                                    |            |
| • [                                   | 1                                                                                                 | In Uso                                                                                                    | Stato in cui un'entità esegue una funzione richiesta                                                                                                    | Γ          |
| ſ                                     | 2                                                                                                 | Ferma                                                                                                    | Stato di un'entità caratterizzato dalla sua inabilità ad eseguire una funzione richiesta, esclusa l'inabilità intervenuta dura                                                                                                    |            |
| ſ                                     | 3                                                                                                 | Manuale                                                                                                    | Stato di un'entità continua ad eseguire una funzione entro limiti accettabili , ma minori dei valori specificati, oppure o                                                                                                    |            |
| ſ                                     | 4                                                                                                 | Fuori servizio                                                                                                    | Stato di un'entità caratterizzato dalla sua incapacità ad eseguire una funzione richiesta, qualsiasi ne sia una ragione                                                                                                    |            |
| ſ                                     | 7                                                                                                 | Attesa                                                                                                    | Stato di un'entità disponibile e non funzionante durante il periodo richiesto                                                                                                    | Γ          |
| [                                     | 8                                                                                                 | Magazzino                                                                                                    | Stato di un'entità disponibile e instato di non funzionamento durante un periodo non richiesto                                                                                                    |            |
| [                                     | 9                                                                                                 | Pericolo                                                                                                    | Stato di un'entità disponibile che è giudicato come fonte probabile di lesione alle persone, di rilevanti danni materiali o (                                                                                                    | Г          |
| 1                                     | 10                                                                                                | Arresto Programmato                                                                                                    | Stato di incapacità programmato in anticipo per la manutenzione o per altri scopi                                                                                                    | V          |
| ſ                                     | 11                                                                                                | Avaria                                                                                                    | Stato di un'entità caratterizzato dalla sua inabilità ad eseguire una funzione richiesta, esclusa l'inabilità intervenuta dura                                                                                                    |            |
| € [                                   | ontatore)                                                                                         |                                                                                                    |                                                                                                    | Γ          |
| II<br>F                               |                                                                                                   |                                                                                                    |                                                                                                    |            |
| 0                                     | program<br>indicator<br>CONGEL/<br>Gli altri st                                                   | nma utilizza la classificazi<br>e ID [1] è riservato ed as<br>ATO ha il significato di int<br>ati possono essere defini                                                                                                    | one nel seguente modo:<br>sociato al concetto di attrezzatura in normale utilizzo sottoposto a manutenzione periodica. (Non Congelati<br>erruzione del conteggio dell'intervallo tra due manutenzioni preventive.<br>il dall'utente, con i significati più congeniali.                                                                                                    | 0)         |
| C C C C C C C C C C C C C C C C C C C | program<br>indicator<br>CONGEL/<br>Gli altri st<br>Attenzion<br>IOTA GE<br>egistrazi<br>Si consig | nma utilizza la classificazi<br>le ID [1] è riservato ed as<br>ATO ha il significato di int<br>ati possono essere defini<br>le il programma di fatto pr<br>INERALE : il programma p<br>ioni nel database, il progra<br>lia di Utilizzare le Definizio | one nel seguente modo:<br>sociato al concetto di attrezzatura in normale utilizzo sottoposto a manutenzione periodica. (Non Congelati<br>erruzione del conteggio dell'intervallo tra due manutenzioni preventive.<br>ti dall'utente, con i significati più congeniali.<br>ocessa il campo CONGELATO è quindi importante associare il significato corretto.<br>rocessa i codici numerici (non le descrizioni), fare attenzione a cambiare le descrizioni dopo avere effett<br>imma memorizza numeri . Le descrizioni devono mantenere un significato congruente<br>ni da UNI EN 13306 (vedi Help) | o)<br>uato |

Tale scheda viene utilizzata dal configuratore, al fine che l'utente utilizzi delle scelte codificate impone le scelte che verranno elencate nel campo

Al primo utilizzo si consiglia di non modificare le descrizioni

Come lavora il programma :

Il programma associa l' "ID STATO" numerico alla matricola della Macchina e distingue essenzialmente due "stati" CONGELATO e "NON CONGELATO"

CONGELATO= impedirà il conteggio (calcolo dei giorni = periodicità) delle manutenzioni Preventive, in altri termini tutte le macchine in stato CONGELATO non riaveranno avviso di Manutenzione preventiva in scadenza o scaduta . Solo al passaggio di Stato a NON Congelato, verrà ripreso l'avviso di Manutenzione preventiva in scadenza o scaduta. Tale avviso non tiene conto dell'eventuale periodo di sospensione, riferendosi alla data originaria. NON CONGELATO = attiverà il conteggio (calcolo dei giorni= periodicità) delle manutenzioni Preventive

il campo STATO (descrizione) è a tutti gli effetti ininfluente , va utilizzato solo per una distinzione di comodo per l'utente.

ATTENZIONE : il programma processa l'IdStati (non le descrizioni), fare attenzione a cambiare le descrizioni dopo avere effettuato registrazioni nel database, il programma memorizza l'IdStati . Le descrizioni devono mantenere un significato congruente

vedi anche Nuovo Stato 94 vedi anche Storico Stati 93

NB: indicare uno stato "Rottamata", "Venduta" o simili, può aiutare gli operatori come indicazione, il programma non gestisce tali indicazioni. La Matricola và dichiarata CESSATA da <u>Archivio Macchine</u> <u>Visualizza Modifica</u> 82

<< Archivi Base << Archivio Macchine Inserimento Pannello Archivi

# 4.4.3 Archivi Base

Pannello Comandi Principale > Pannello Archivi>Archivi Base

Operatore 254

Utilizzo [254] richiamato in Archivio Macchine Inserimento [123] e Archivio Macchine Visualizza Modifica [82] Esiti [255] richiamato in Nuovo Intervento Preventivo [148] Gravità [256] richiamata in Manutenzioni Correttive [128] Cause [257] richiamata in Manutenzioni Correttive [128] CAT AM 1 [256] richiamato in Archivio Macchine Inserimento [123] e Archivio Macchine Visualizza Modifica [82] CAT AM 2 [260] richiamato in Archivio Macchine Inserimento [123] e Archivio Macchine Visualizza Modifica [82]

Matricole 261

| Stati attivi 262   |
|--------------------|
| Stati Superati 263 |
| Pannello Archivi   |

## 4.4.3.1 Operatore

| Pannello Comandi Principale > Pannello Archivi > Archivi B | a se |
|------------------------------------------------------------|------|
|------------------------------------------------------------|------|

#### Scopo : definire gli Operatori di Manutenzione Interni

| 🖽:: Archivi :: fm            | nArchivi                                      |                                                     | ? 🗙                              |
|------------------------------|-----------------------------------------------|-----------------------------------------------------|----------------------------------|
| Operatore Utilizzo E         | siti Gravità Cause Cat Am 1 Cat Am 2 Matricol | e   Stati Attivi   Stati Superat                    | i j                              |
| IdOperatore                  | CognomeNome                                   | DataCessazione:                                     | 1                                |
| 0307                         | Radaeli Claudio                               |                                                     | Elenen Onerstari Istorri di      |
| 0329                         | Ghezzi Alfonso                                |                                                     | Manutenzione                     |
| 0405                         | Marin Paolo                                   |                                                     |                                  |
| 0409                         | Panzeri Luciano                               |                                                     |                                  |
| 4052                         | Petrelli Pierangelo                           |                                                     |                                  |
| 4053                         | Invernizzi Fabrizio                           |                                                     |                                  |
| 4064                         | Riva Enrico                                   |                                                     |                                  |
| 4605                         | Marella Eugenio                               |                                                     |                                  |
| CG                           | Guerino Cesare                                |                                                     |                                  |
| a                            | Lugi Claudio                                  |                                                     |                                  |
| GG                           | Gavoldi Giovanni                              |                                                     |                                  |
| MN                           | Noventa Mauro                                 |                                                     |                                  |
| OS                           | Saveli Oscar                                  |                                                     |                                  |
| 585                          | Stefani Savio                                 |                                                     |                                  |
|                              | [Inserite qui il Cognome e Nome]              |                                                     |                                  |
| Accesso : Co<br>Record: 14 4 | mpleto<br>15 ▶ ▶ ▶ ★ di 15                    |                                                     |                                  |
|                              | Accesso : Completo                            | Per annullare l'ultimo ir<br>secuenza di tasti : CT | rserimento i utilizzare la 👔 👔 👔 |

Tale scheda viene utilizzata dal configuratore, al fine che l'utente utilizzi delle scelte codificate :impone le scelte che verranno elencate nel campo Operatore nelle schede di registrazione interventi Preventivi e correttivi. Operatore = Operatore dipendente dell'azienda

Id Operatore = Codice Operatore 8 car alfanumerici (non utilizzare i caratteri speciali quali : ! " \$ % / = ? ^ \* ; : < > \ | ecc...)

**Cognome Nome =** Cognome e Nome del Dipendente max 50 car alfanumerici **Data Cessazione =** Data dimissioni e/o Cessazione rapporto

Torna a Archivi Base

## 4.4.3.2 Utilizzo

Pannello Comandi Principale > Pannello Archivi > Archivi Base

Utilizzo = Normalmente Reparto o Centro o Linea o Luogo

| Operatore       Utilizzo       Eski       Gravità       Cat Am 1       Cat Am 2       Matricole       Stati Attivi       Stati Superati         Id       Id       Utilizzo       Utilizzo       Image: Stati Superati       Image: Stati Superati         Id       Id       Utilizzo       Utilizzo       Image: Stati Superati       Image: Stati Superati         Id       Id       Utilizzo       Image: Stati Superati       Image: Stati Superati       Image: Stati Superati         Id       Id       Image: Stati Superati       Image: Stati Superati       Image: Stati Superati       Image: Stati Superati         Id       Image: Stati Superati       Image: Stati Superati       Image: St                                                                                                    | 👪:: Archivi ::   | frmArchivi                                      |               |                                                                                                    | 2 X   |
|----------------------------------------------------------------------------------------------------|------------------|-------------------------------------------------|---------------|----------------------------------------------------------------------------------------------------|-------|
| Uperatore       URLXD       Lexit       Lexit       Cast Am 1       Cast Am 2       Mancode       Stah Am 1       Stah Superation         Id       Mrt       Trastamento Aria Litto       Image: Cast Am 1       Cast Am 2       Mancode       Stah Am 1       Stah Superation         Aria       Frastamento Aria Primario       Image: Cast Am 2       Mancode       Frastamento Aria Primario       Image: Cast Am 2       Image: Cast Am 2                                                                                                    | a i littara      |                                                 |               | landa - vil                                                                                                   | تعالف |
| Id Utilizzo       Image: state in the image: state in the image: s          | Uperatore Uni220 | Esiti Gravita Cause Cat Am 1 Cat Am 2 Matricole | Stati Attivi  | Stati Superati                                                                                                | _     |
| Art       Fratamento Aria Litho         Ard       Fratamento Aria Litho         Ard       Contoolo Fonti         Aria       Fratamento Aria Primano         Aria       Fratamento Aria Primano         Ania       Fratamento Aria Primano         Ania       Fratamento Aria Primano         Ania       Fratamento Aria Primano         Inii       Chimoi Stoccaggo in CR         Cot       Certrale Termica e Servici ausiliari         Dife       Chimoi Stoccaggo in CR         Cot       Certrale Termica e Servici ausiliari         Dife       Diree & Bonding         Dofe       Dry Deposition         Esto       Espulsione Aria         EitM       Etoher Metail         EitP       Etoher Resist         Fur       Furnaces         Gast       Gas Sensor - Controller         Gast       Gas Sensor - Controller         Mag       Magazzino         Matx       TaskAloger         Accesso:       Completo         Record:       Implementer         ItMat       TaskAloger         Accesso:       Implementer         Itask       Implementer         Itask       Implementer     <                                                                                                    | ld Utilizzo      | Utilizzo                                        | -             |                                                                                                    |       |
| Aria Corridoio Lithio         Aria Corridoio Formi         Aria Corridoio Formi         Aria Corridoio Formi         Aria Corridoio Formi         Aria Corridoio Formi         Aria Corridoio Formi         Aria Corridoio Formi         Aria Corridoio Formi         Aria Corridoio Formi         Aria Corridoio Formi         Aria Corridoio Formi         Aria Corridoio Formi         Aria Corridoio Formi         Aria Corridoio Torgeo Formi         Dili Chimoi Stoccaggio in CR         Cif Contrale Termica e Servizi ausiliari         DB       Dice & Bonding         DB       Dice & Bonding         DB       Espoilsione Aria         Espoil Espoilsione Aria       Espoilsione Aria         Espoil Espoilsione Aria       Espoilsione Aria         Espoil Espoilsione Aria       Espoilsione Aria         Sas       Gass Sensor - Controller         Gas       Gass Sensor - Controller         Gas       Gass Sensor - Controller         Marcesso - Completo       MakAlganer         Accesso - Completo       Per annulare fubino inserimento 1:<br>unizzane la sequenza di tasti : CTRL 2                                                                                                    | Ar1              | Trattamento Aria Litho                          |               |                                                                                                    |       |
| Ar3       Ara Corridoio Fomi         Ari       Trattamento Aria Primario         Ash       Asher         Ipri       Chimici Stoccaggio in CR         IDB       Dice & Bonding         IDB       Dice & Bonding         IDB       Dice & Bonding         IDB       Dice & Bonding         IDB       Dice & Bonding         IDB       Dice & Bonding         IER       Etoher Metal         ERD       Etoher Metal         ERD       Etoher Resist         Imp       Implanter         Imp       Implanter         Imp       Implanter         Imp       The Jacobia         Max       MaskAlgoner         Accesso       Completo         Record:       Imp         Implex       Implex         Max       Implex         Max       Implex         Max       Implex         Max       Implex         Max       Implex         Max       Implex         Max       Implex         Max       Implex         Max       Implex         Max       Implex         Max                                                                                                    | A/2              | Aria Corridoio Litho                            |               |                                                                                                    |       |
| Ari       Trattamento Aria Primario         Aah       Aaher         Ohi       Chimio Stoccaggio in CR         Ohi       Chimio Stoccaggio in CR         OT       Centrale Termica e Servizi ausiliani         DB       Dice & Bonding         Dde       Dry Deposition         Esp       Espuisione Aria         ESD       Etoher Netal         ESD       Etoher Netal         Fir       Purnaces         Gas       Gas Sensor - Controller         Gas       Gas Sensor - Controller         Imp Implanter       Imp Implanter         Lit       Litho         MaskAlaper       Accesso : Completo         Record:       Implanter       Implanter         Imp Implanter       Implanter       Implanter         Mag Magazzino       Implanter       Implanter         Accesso : Completo       Implanter       Implanter         Accesso : Completo       Implanter       Implanter         Accesso : Completo       Implanter       Implanter         Accesso : Completo       Implanter       Implanter         Accesso : Completo       Implanter       Implanter         Accesso : Completo       Implater       Implat                                                                                                    | Ar3              | Aria Corridoio Forni                            |               |                                                                                                    |       |
| Ash       Asher         Ohi       Chimici Stoccaggio in CR         CT       Centrale Termica e Servici ausliani         DB       Dice & Bonding         D6       Dry Deposition         Esp       Espusione Aria         E10       Estoher Metal         E10       Estoher Oxde         E17       Controller         Gas       Gass Sensor - Controller         Gas       Gass Tossici         Imp       Implanter         Lit       Litho         Mask       MaskAligner         Accesso : Completo       Per ancellare Tubino inserimento 1: opticare la sequenca di tasti : CTRL 2         Record:       Image: The State in the State in th                                                                                                    | Ari              | Trattamento Aria Primario                       | I pro<br>solo | ogramma utilizza la classificazione nel seguente modo:<br>per suddividere il parco Matricole / attrezzature e |       |
| Image: Chimici Stoccaggio in CR         Image: Critical Termical & Servici Justiliani         Image: Critical Termical & Servici Justiliani         Image: Critical Termical & Servici Justiliani         Image: Critical Termical & Servici Justiliani         Image: Critical Termical & Servici Justiliani         Image: Critical Termical & Servici Justiliani         Image: Critical Termical & Servici Justiliani         Image: Critical Termical & Servici Justiliani         Image: Critical Termical & Servici Justiliani         Image: Critical Termical & Servici Justiliani         Image: Critical Termical & Servici Justiliani         Image: Critical Termical & Servici Justiliani         Image: Critical Termical & Servici Justiliani         Image: Critical Termical Servici Completo         Image: Critical Termical Servici Completo         Image: Critical Termical Servici Completo         Image: Critical Termical Servici Completo         Record: Image: Critical Termical Servici Servici Serv                                                                                                    | Ash              | Asher                                           | cons          | sentire stampe per utilizzo .                                                                                 |       |
| Image: Completo         Image: Completo         Image: Completo         Record:       Image: Completo         Record:       Image: Completo         Record:       Image: Completo         Record:       Image: Completo         Record:       Image: Completo                                                                                                    | chi              | Chimici Stoccaggio in CR                        |               |                                                                                                    |       |
| DB       Dice & Bonding         Dde       Dry Deposition         Esp       Espulsione Aria         EtM       Estoher Metal         EtO       Estoher Aria         EtP       Estoher Aria         EtP       Estoher Aria         EtP       Estoher Aria         EtP       Estoher Aria         EtP       Estoher Poly/Nitride         EtP       Estoher Resist         Fur       Furnaces         Gas       Gas Sensor - Controller         GaT       Distribuzione Gas Tossici         Imp       Implanter         Lit       Litho         Mag       Magazzino         Accesso: Completo       Per annulare l'utimo inserimento :<br>utilizzare la sequenza di tasti : CTRL Z         Record:       Implanter         Lit       Implanter         Lit       Implanter         Record:       Implanter         Lit       Implanter         Record:       Implanter         Lit       Implanter         Lit       Implanter         Lit       Implanter         Lit       Implanter         Lit       Implanter         Lit       Im                                                                                                    | CT               | Centrale Termica e Servizi ausiliari            |               |                                                                                                    |       |
| Dde       Dry Deposition         Exp       Expulsione Aria         EtM       Etoher Metal         EtO       Etoher Colde         EtP       Etoher Resist         Fur       Furnaces         Gas       Gas Sensor - Controller         Gat       Distribuzione Gas Tossici         Imp       Implanter         Uit       Utho         Mag       Magazzino         Accesso : Completo         Record:       Imp         Implicit       Implicate         Uit       Implicate         Uit       Utho         Mag       Magazzino         Accesso : Completo       Implicate         Per annulare fubino inserimento :       Implicate         Uit       Implicate       Implicate         Accesso : Completo       Implicate         Accesso : Completo       Implicate         Accesso : Completo       Implicate         Accesso : Implicate       Implicate         Implicate       Implicate         Accesso : Completo       Implicate         Accesso : Implicate       Implicate         Implicate       Implicate         Implicate       Implicate                                                                                                    | De               | Dice & Bonding                                  |               |                                                                                                    |       |
| Esp       Espuisione Aria         EtM       Etoher Metal         EtO       Etoher Oxide         EtP       Etoher Oxide         EtR       Etoher Resist         Fur       Furnaces         Gas       Gas Gas Sensor - Controller         Gas       Gas Tossici         Imp       Implanter         Lit       Litho         Mag       Magazzino         Accesso : Completo       Implete         Accesso : Completo       Implete         Record:       Imp         Implete       Implete         Accesso : Completo       Implete                                                                                                    | Dde              | Dry Deposition                                  |               |                                                                                                    |       |
| EtM       Etcher Metal         EtO       Etcher Poly/Ntride         EtP       Etcher Poly/Ntride         EtR       Etcher Resist         Fur       Furnaces         Gas       Gas Sensor - Controller         GaT       Distribuzione Gas Tossici         Imp       Implanter         Lit       Litho         Mag       Magazzino         Accesso : Completo         Accesso : Completo         Record:       I         I       I         I       I                                                                                                    | Esp              | Espulsione Aria                                 |               |                                                                                                    |       |
| EtO       Etcher Oxide         EtP       Etcher Poly/Ntride         EtR       Etcher Resist         Fur       Furnaces         Gas       Gas Sensor - Controller         Gat       Distribuzione Gas Tossiol         Imp       Implianter         Lit       Litho         Mag       Magazzino         Accesso : Completo         Record:       Imp         Implication       Implication         MaskAligner       Implication         Accesso : Completo       Implication inserimento :         Utlicizare la sequenza di tasti : CTRL Z       Implication inserimento :                                                                                                    | EtM              | Etcher Metal                                    |               |                                                                                                    |       |
| EtP       Etcher PolyNitride         EtR       Etcher Resist         Fur       Furnaces         Gas       Gas Sensor - Controller         Gat       Distributione Gas Tossici         Imp       Implanter         Lit       Litho         Mag       Magazzino         Accesso : Completo       Implete         Record:       Implete         Imp       Implete         Accesso : Completo       Implete         Record:       Implete         Implete       Implete         Accesso : Completo       Implete                                                                                                    | E10              | Etcher Oxide                                    |               |                                                                                                    |       |
| EtR       Etcher Resist         Fur       Furnaces         Gas       Gas Sensor - Controller         GaT       Distributione Gas Tossici         Imp       Implanter         Lit       Litho         Mag       Magazzino         Accesso : Completo         Accesso : Completo         Record:       Imp         Imp       Implanter         Gat       Distributione Gas Tossici         Imp       Implanter         Record:       Implanter         Per annullare Fubino Inserimento :       Vitizzare la sequenza di tasti : CTRL Z                                                                                                    | EtP              | Etcher Poly/Nitride                             |               |                                                                                                    |       |
| Fur       Furnaces         Gas       Gas Sensor - Controller         GaT       Distribuzione Gas Tossici         Imp       Implanter         Lit       Litho         Mag       Magazzino         Mag       Magazzino         Accesso : Completo         Accesso : Completo         Record:       Imp         Imp       Implanter         Out       Implanter         Distribuzione       Accesso : Completo         Per annullare fubino inserimento :       utilizzare la sequenza di tasti : CTRL Z                                                                                                    | EIR              | Etcher Resist                                   |               |                                                                                                    |       |
| Gas       Gas Sensor - Controller         GaT       Distribuzione Gas Tossici         Imp       Implanter         Lit       Litho         Mag       Magazzino         Mag       Magazzino         Mag       Magazzino         Accesso : Completo         Record:       Imp         Imp       Implanter         Distribuzione       Per annullare fultimo inserimento :         utilizzare la sequenza di tasti : CTRL 2       Implanter                                                                                                    | For              | Fumaces                                         |               |                                                                                                    |       |
| SaT       Distribuzione Gas Tossioi         Imp       Implianter         Lit       Litho         Mag       Magazzino         Mag       MagAzzino         Mak       MaskAligner         Accesso : Completo         Record:       Imp         Implication       Implication         Lit       Implication         MaskAligner       Implication         Accesso : Completo       Implication         Record:       Implication         Implication       Implication         Implication       Implication                                                                                                    | Gas              | Gas Sensor - Controller                         |               |                                                                                                    |       |
| Imp     Implanter       Ut     Litho       Mag     Magazzino       Mag     MagkAlgner       Accesso : Completo       Record:     1       Implementation       Implementation       Implementation                                                                                                    | GaT              | Distribuzione Gas Tossioi                       |               |                                                                                                    |       |
| Image: The Second Second Se | Imp              | Implanter                                       |               |                                                                                                    |       |
| Mag       Magazzino       Accesso : Completo         Max       MaskAlgner       Accesso : Completo         Accesso : Completo       Image: Completo inserimento : Utilizzare la sequenza di tasti : CTRL Z         Record:       Image: Completo inserimento : Utilizzare la sequenza di tasti : CTRL Z                                                                                                    | Lit              | Litho                                           |               |                                                                                                    |       |
| Mark     MaskAlaner       Accesso : Completo       Record:       I       I <td< td=""><td>Mag</td><td>Magazzino</td><td></td><td></td><td></td></td<>                                                                                                    | Mag              | Magazzino                                       |               |                                                                                                    |       |
| Accesso : Completo Record: 1 1 1 1 1 1 1 1 1 1 1 1 1 1 1 1 1 1 1                                                                                                    | MaK              | MaskAligner                                     |               |                                                                                                    |       |
|                                                                                                    | Record: II I     | 1 • • • • • • • • • • • • • • • • • • •         | •             | Per annullare l'ultimo inserimento :<br>utilizzare la sequenza di tasti : CTRL Z                              | ₽•    |

Tale scheda viene utilizzata dal configuratore, al fine che l'utente utilizzi delle scelte codificate :impone le scelte che verranno elencate nel campo Utilizzo della scheda Macchine.

Il programma sfrutta questo campo per eseguire stampe per "Utilizzo"

**Id Utilizzo** = Abbreviazione max 5 car (non utilizzare i caratteri speciali quali : ! " \$ % & / = ? ^\* ; : < > \ | ecc...) **Utilizzo** = Descrizione dell' utilizzo (es: Produzione , Linea Stampaggio 1, Reparto Fonderia, Assemblaggio Meccanico ecc) max 50 car

\*\*\* Funzione attiva dalla versione xx.93.13 Nel Calcolo dei KPI è uno dei filtri . In particolare il calcolo può essere fatto per Macchina e/o per gruppo di Macchine appartenenti allo stesso UTILIZZO Seleziona Filtri K.P.I. 323

Torna a Archivi Base

## 4.4.3.3 Esiti

Pannello Comandi Principale > Pannello Archivi > Archivi Base

Esiti : Rappresenta un giudizio sintetico dell' efficacia di una manutenzione effettuata

| 🕼:: Archivi :: frmArchivi                                                                                                    | ? ×                                                                                                    |
|----------------------------------------------------------------------------------------------------|----------------------------------------------------------------------------------------------------|
| Operatore Utilizzo Esiti Gravità Cause Cat Am 1 Cat Am 2 Matricole<br>IdEsiti Esito  Fositivo                                                                                                    | Stati Attivi Stati Superati                                                                                                    |
| Image: Provision of the second second sec | Il programma utilizza la classificazione nel seguente modo:<br>Findicatore D [1] è riservato ed associato al concetto di<br>conformità,<br>II D [2] è riservato ed associato al concetto di non conformità<br>NON VARIARE LE DESCRIZIONI PER [1] e [2] è ammesso<br>variarie utilizzando descrizioni che esprimano comunque i<br>concetti sopraesposti<br>Gli attri indicatori sono variabili a piacere.<br>NOTA GENERALE :<br>Il programma processa i codici numerici (non le descrizioni)<br>, fare attenzione a cambiare le descrizioni dopo avere<br>effettuato registrazioni nel database, il programma<br>memorizza numeri . |
| Accesso : Completo<br>Record: 1 1 1 1 6 di 6                                                                                                    | Accesso : Completo           Per annullare l'utimo inserimento :         g           utilizzare la sequenza di tasti :         CTRL         Z                                                                                                    |

tale scheda viene utilizzata dal configuratore , al fine che l'utente utilizzi delle scelte codificate : impone le scelte che verranno elencate nel campo

**ATTENZIONE :** come già sopra precisato il programma associa un numero ID ESITI ad ognuno viene collegata la descrizione ESITO , non effettuare variazioni alla descrizione ESITO dopo l'inserimento dei dati nel programma , tali variazioni si ripercuoteranno anche sui dati precedentemente inseriti.

Il programma utilizza la classificazione nel seguente modo:

l'indicatore ID [1] è riservato ed associato al concetto di conformità,

il ID [2] è riservato ed associato al concetto di non conformità

NON VARIARE LE DESCRIZIONI PER [1] e [2] è ammesso variarle utilizzando descrizioni che esprimano

comunque i concetti sopraesposti

Gli altri indicatori sono variabili a piacere.

NOTA GENERALE :

il programma processa i codici numerici (non le descrizioni), fare attenzione a cambiare le descrizioni dopo avere effettuato registrazioni nel database, il programma memorizza numeri .

Le descrizioni devono mantenere un significato congruente

Torna a Archivi Base

#### 4.4.3.4 Gravità

Pannello Comandi Principale > Pannello Archivi > Archivi Base

Gravità : Stato di funzionamento della Macchina nel momento in cui viene richiesta una Manutenzione Correttiva

Rappresenta un giudizio sintetico di gravità, (macchina ferma, parzialmente, continui fermi ecc..) Gravità : Stato di funzionamento della Macchina nel momento in cui viene richiesta una Manutenzione Correttiva

| - | :: Archivi :: 1                                                                                                    | frmArchivi                                                                                                    |                |                 |           |                                                                                                    | ? × |
|---|----------------------------------------------------------------------------------------------------|----------------------------------------------------------------------------------------------------|----------------|-----------------|-----------|----------------------------------------------------------------------------------------------------|-----|
|   | Image: state state | frmArchivi<br>Esìi Gravità<br>Ferma<br>Utilizzable<br>Collaudo<br>Installazione<br>Riavvio<br>Funzionante<br>Parzial, Funzion<br>[Inserite qui la 0 | tà Cause Cat   | Am 1   Cat Am 2 | Matricole | Stati Attivi Stati Superati Gravità : Stati O funzionamento della Macchina nel momento<br>in cui viene richiesta una Manutenzione Correttiva<br>Il programma utilizza la classificazione nel seguente modo:<br>solo nelle stampe per poter filtrare gli interventi | 7 × |
| , | Accesso :<br>Record: 14 (                                                                                                    | Completo                                                                                                    | ▶   ▶   ▶*  di | 7               |           | Accesso : Completo Per annullare l'ultimo inserimento : utilizzare la sequenza di tasti : CTRL Z                                                                                                    | ¢•  |

Tale scheda viene utilizzata dal configuratore Assicurazione Qualità, al fine che l'utente utilizzi delle scelte codificate : impone le scelte che verranno elencate nel campo

Il programma utilizza la classificazione nel seguente modo:

solo nelle stampe per poter filtrare gli interventi..

NOTA GENERALE : il programma processa i codici numerici (non le descrizioni), fare attenzione a cambiare le descrizioni dopo avere effettuato registrazioni nel database, il programma memorizza numeri. Le descrizioni devono mantenere un significato congruente

**ATTENZIONE :** come già sopra precisato il programma associa un numero ID Gravità ad ognuno viene collegata la descrizione GRAVITA', non effettuare variazioni alla descrizione GRAVITA' dopo l'inserimento dei dati nel programma, tali variazioni si ripercuoteranno anche sui dati precedentemente inseriti.

Torna a Archivi Base

#### 4.4.3.5 Cause

Pannello Comandi Principale > Pannello Archivi > Archivi Base

Di seguito vengo esemplificati due logiche diverse di attribuzione delle cause.

Causa : Causa accertata o probabile che motiva la richiesta di intervento di manutenzione correttiva

Le descrizioni proposte sono tratte da <u>UNI EN 13306</u> si consiglia di utilizzare quelle indicate in<u>Guasti ed eventi</u> , più altre di vostra comodità

| 🚯:: Archivi :: frmArchivi                                                                                                    | ?                                                                                                    | × |
|----------------------------------------------------------------------------------------------------|----------------------------------------------------------------------------------------------------|---|
| Operatore Utilizzo Esiti Gravità Cause Cat Am 1 Cat                                                                                                    | Am 2   Matricole   Stati Attivi   Stati Superati                                                                                                    |   |
| IdCausa: Descrizione:                                                                                                    | Definizione :                                                                                                    | - |
| 1 Degrado                                                                                                    | Processo ineversibile di una o più caratteristiche dell'entità dovuto al passare del tempo, al t                                                                                 | - |
| 2 Sovraccarico                                                                                                    | [Itserite qui la DEFINIZIONE]                                                                                                    |   |
| 3 Sorvegianza inefficace                                                                                                    | [Itserite qui la DEFINIZIONE]                                                                                                    |   |
| 4 Manutenzione insufficiente                                                                                                    | [Itserite qui la DEFINIZIONE]                                                                                                    |   |
| 5 Accidentale                                                                                                    | [Itserite qui la DEFINIZIONE]                                                                                                    |   |
| 6 Modifica                                                                                                    | [Itserite qui la DEFINIZIONE]                                                                                                    |   |
| 7 Installazione                                                                                                    | [Inserite qui la DEFINIZIONE]                                                                                                    |   |
| 8 Aggiornamento HW                                                                                                    | Modifica per aggiornamento Hard Ware                                                                                                    |   |
| 9 Aggiornamento SW                                                                                                    | Modifica per Aggiornamento Software di Gestione                                                                                                    |   |
| 10 Manutenzione Generale                                                                                                    | [Inserite qui la DEFINIZIONE]                                                                                                    |   |
| 11 Ampliamento                                                                                                    | [Inserite qui la DEFINIZIONE]                                                                                                    |   |
| 12 Guasto per Usura                                                                                                    | Quasto la cui probabilità di presentarsi aumenta con il tempo di utilizzo dell'entità o con il num                                                                               |   |
| 13 Guasto per Invecchiamento                                                                                                    | Guasto la cui probabilità di accadere aumenta con il passare del tempo. Questo tempo è indi                                                                                      |   |
| 14 Guasto Improviviso                                                                                                    | Suasto che non potrebbe essere prevenuto da un'ispezione preventiva o da un monitoraggio                                                                                         |   |
| Accesso : Competo Record: I d d I I programma utilizza la classificazione nel seguente modo: solo nelle stampe per poter filtrare gli interventi. NOTA GENERALE : Il programma processa i codici numerici (n attenzione a cambiare le descrizioni dopo avere effettuato reg programma memorizza numeri . Le descrizioni devono manten Si consiglia di Utilizzare le Definizioni da UNI EN 13306 (vedi He | on le descrizioni), fare<br>jatrazioni nel database, il<br>ere un significato congruente<br>elp) Per annullare l'utimo inserimento :<br>utilizzare la sequenza di tasti : CTRL Z | 4 |
|                                                                                                    |                                                                                                    |   |

Tale scheda viene utilizzata dal configuratore , al fine che l'utente utilizzi delle scelte codificate Al primo utilizzo si consiglia di non modificare le descrizioni

□ Causa : Oggetto o gruppo codificato che perde la funzionalità

Alcuni clienti preferiscono identificare il Componente o il gruppo che perde la funzionalità . Questa scelta presuppone un attenta classificazione .

Di seguito un Esempio :

| ER.                    | :: Archivi :: frmArchivi                                                                                                    |                                                                                                    | 2 X    |
|------------------------|----------------------------------------------------------------------------------------------------|----------------------------------------------------------------------------------------------------|--------|
|                        | ratera I William Estiti Convict Course Cont A                                                                                                    | m 4   Cat Am 2   Matricela   Stati Attivi   Stati Supersi                                                                                                    |        |
|                        | ratore Utilizzo Esiti Gravita Cause Cat Al                                                                                                    | m 1   Cat Am 2   Matricole   Stati Attivi   Stati Superati                                                                                                    |        |
| L                      | IdCausa: Descrizione:                                                                                                    | Definizione (consigliata secondo EN 13306 ):                                                                                                    | _^     |
| Ľ                      | 1 1-Alberi                                                                                                    | [Inserite qui la DEFINIZIONE]                                                                                                    |        |
|                        | 2 2 - Alberi caterpillar                                                                                                    | [Inserite qui la DEFINIZIONE]                                                                                                    |        |
|                        | 3 3 - Alberi porta ruote                                                                                                    | [Inserite qui la DEFINIZIONE]                                                                                                    |        |
|                        | 4 4 - Alberi trasmissione                                                                                                    | [Inserite qui la DEFINIZIONE]                                                                                                    |        |
|                        | 5 S - Albero scanalato                                                                                                    | [Inserite qui la DEFINIZIONE]                                                                                                    |        |
|                        | 6 6 - Azionamento                                                                                                    | [Inserite qui la DEFINIZIONE]                                                                                                    |        |
|                        | 7 7 - Braccio attuatore                                                                                                    | [Inserite qui la DEFINIZIONE]                                                                                                    |        |
|                        | 8 8-Taratura iniziale                                                                                                    | [Inserite qui la DEFINIZIONE]                                                                                                    |        |
|                        | 9 9 - Carrello d'inversione                                                                                                    | [Inserite qui la DEFINIZIONE]                                                                                                    |        |
|                        | 10 10-Catene                                                                                                    | [Inserite qui la DEFINIZIONE]                                                                                                    |        |
|                        | 11 11 - Catene di trasmissione                                                                                                    | [Inserite qui la DEFINIZIONE]                                                                                                    |        |
|                        | 12 12 - Cavi elettrici                                                                                                    | [Inserite qui la DEFINIZIONE]                                                                                                    |        |
|                        | 13 13 - Cinghe                                                                                                    | [Inserite qui la DEFINIZIONE]                                                                                                    |        |
|                        | 14 14 - Computer bosch/autoclave/monitor                                                                                                    | [Inserite qui la DEFINIZIONE]                                                                                                    |        |
| Re                     | Accesso : Completo                                                                                                    | •                                                                                                    | -<br>- |
| C<br>II<br>N<br>N<br>S | ausa : Causa accertata o probabile che motiva la richiesta di<br>programma utilitza la classificazione nel seguente modo: sol<br>OTA GENERALE : il programma processa i codici numerici (<br>gistrazioni nel database, il programma memorizza numeri . L<br>consiglia di Utilitzare le Definizioni da UNI EN 13306 (vedi . | intervento di manutenzione correttiva.<br>o nelle stampe per poter filtrare gli interventi.<br>(non le descrizioni) , fare attenzione a cambiare le descrizioni dopo avere effettuato<br>le descrizioni devono mantenere un significato congruente<br>Help) |        |
|                        | Accesso : Completo                                                                                                    | Per annullare Fultino interimento : utilizzare la sequenza di tasti : CTRL Z                                                                                                    | ₽      |

**ATTENZIONE :** come già sopra precisato il programma associa un numero ldCausa ad ognuno viene collegata la descrizione **DesCausa**, non effettuare variazioni alla descrizione **DesCausa** dopo l'inserimento dei dati nel programma, tali variazioni si ripercuoteranno anche sui dati precedentemente inseriti.

Torna a Archivi Base

## 4.4.3.6 CAT AM 1

Pannello Comandi Principale > Pannello Archivi>Archivi Base

CAT AM1 = Rappresenta il codice amministrativo di attribuzione

| 5 |      | : Archivi ::          | frmArchivi                       |          |           | ? ×                                                                                                    |
|---|------|-----------------------|----------------------------------|----------|-----------|----------------------------------------------------------------------------------------------------|
| 0 | pera | atore Utilizzo        | Esiti Gravità Cause Cat Am 1     | Cat Am 2 | Matricole | Stati Attivi   Stati Superati                                                                                                    |
|   |      | IdCatAM1              | Descrizione                      |          |           | ·                                                                                                    |
|   | •    | 10000                 | Fabbricazione Circuiti Integrati |          |           | Con tale termine si intende l'attribuzione amministrativa del                                                                                                    |
|   | ſ    | 10302                 | Laboratorio Circuiti Integrati   |          |           | costo della manutenzione                                                                                                    |
|   | 1    | Fabbricati            | Fabbricati e Servizi Generali    |          |           | Sono previsti due livelli                                                                                                    |
|   | 1    | No                    | Non Assegnata                    |          |           | [1] principale . Corrisponde alla linea di produzione , mentre il                                                                                                    |
|   | *    | Nuova sigla CA        | JN0                              |          |           | [2] secondo livello può corrispondere alla stazione della linea.<br>(comunque il significato è attribuibile a piacere).<br>Il programma utilizza la classificazione nel seguente modo:<br>solo nelle stampe per poter filtrare gli interventi.<br>NOTA GENERALE : il programma processa l'IdCatAm1 (non le<br>descrizioni), fare attenzione a cambiare la descrizioni dopo<br>avere effettuato registrazioni nel database, il programma<br>memorizza l'IdCatAam1. Le descrizioni devono mantenere un<br>significato congruente |
|   | Reo  | Accesse :<br>ord: 📕 🔳 | Completo                         |          |           | Accesso : Completo Per annullare l'ultimo inserimento : utilizzare la sequenza di tasti : CTRL Z                                                                                                    |

Tale scheda viene utilizzata dal configuratore , al fine che l'utente utilizzi delle scelte codificate, le scelte che verranno elencate nel campo

CAT AM 1 : Con tale termine si intende l'attribuzione amministrativa del costo della manutenzione Sono previsti due livelli

[1] principale CATAM1. Corrisponde alla linea di produzione, mentre il

[2] CATAM12 secondo livello può corrispondere alla stazione della linea. (comunque il significato è attribuibile a piacere).

Oppure con un altro esempio :

[1] principale CATAM1. Corrisponde al REPARTO , mentre il

[2] CATAM2 secondo livello può corrispondere alla linea.

Il programma utilizza la classificazione nel seguente modo:

solo nelle stampe per poter filtrare gli interventi..

Torna a Archivi Base

## 4.4.3.7 CAT AM 2

Pannello Comandi Principale > Pannello Archivi > Archivi Base

CAT AM2 = Rappresenta il codice amministrativo di attribuzione

| B.  | :: Archivi :: f    | rmArchivi                                              |                                                                                                    | ? ×                     |
|-----|--------------------|--------------------------------------------------------|----------------------------------------------------------------------------------------------------|-------------------------|
| 0.0 | eratore   Utěrno   | Erit Gravith Caura Cat Am 1 Cat Am 2 Matricela         | Stati Attivi   Stati Sumarati                                                                        |                         |
|     | eratore   Otilizzo | Esti   diavia   Cause   CatAli 1   Containe   Malicule | T                                                                                                    |                         |
| Ļ   | IdCatAM2           | Descrizione                                            | Con tale termine si intende l'attribuzione ammi                                                      | nistrativa del          |
| Ľ   | 22000              | Nessuro                                                | Sono previsti due livelli di cui questo è il seco                                                    | ndario.                 |
| L   | 9400               | Fabbricazione                                          | [1] principale . Corrisponde alla linea di produ:                                                    | zione ,                 |
| L   | 9400a              | Micromeccanica                                         | mentre i                                                                                             |                         |
|     | 9401               | Clean Room                                             | [2] secondo livello può corrispondere alla stat                                                      | tione della             |
|     | 9411               | Lithography                                            | Inea. (comunque il significato e attribuible a p<br>Il programma utilizza la classificazione nel ser | acere).<br>guente modo: |
|     | 9421               | Ion Implantation                                       | solo nelle stampe per poter filtrare gli interver                                                    | ti                      |
| Γ   | 9431               | Fumaces                                                | NOTA GENERALE : il programma processa fit                                                            | CatAm2                  |
|     | 9441               | Metalization                                           | (non le descrizioni), fare attenzione a cambi                                                        | arele                   |
| Г   | 9451               | Wet Etching                                            | database, il programma memorizza fildCatAmi                                                          | 2.Le                    |
| Г   | 9401               | Dry Etching                                            | descrizioni devono mantenere un significato                                                          | congruente              |
|     | 9471               | On Line Inspection                                     |                                                                                                    |                         |
| Г   | 9472               | SEM                                                    |                                                                                                    |                         |
|     | 9473               | Packaging                                              |                                                                                                    |                         |
| Γ   | 9481               | Test Elettrico                                         |                                                                                                    |                         |
| Г   | 9491               | Test Ottico                                            |                                                                                                    |                         |
| Г   | No                 | Non Assegnata                                          |                                                                                                    |                         |
| *   | Nuova Sigla CAT.   | No                                                     |                                                                                                    |                         |
|     |                    |                                                        |                                                                                                    |                         |
|     |                    |                                                        | Accesso : Completo                                                                                   |                         |
| H   | Accesso : D        | Completo                                               | Per annullare l'ultimo inserimento :                                                                 |                         |
| R   | ecord: I4   ∢      | 1 ▶ ▶ ▶ ₩ di 16 4 ▶                                    | utilizzare la sequenza di tasti : CTRL Z                                                             | 8 Ø.                    |
| 1   |                    |                                                        |                                                                                                    |                         |
| _   |                    |                                                        |                                                                                                    |                         |

Tale scheda viene utilizzata dal configuratore , al fine che l'utente utilizzi delle scelte codificate, le scelte che verranno elencate nel campo

CAT AM2 = Con tale termine si intende l'attribuzione amministrativa del costo della manutenzione .

Sono previsti due livelli di cui questo è il secondario .

Corrisponde alla stazione della linea di produzione, mentre il primo livello può corrispondere alla linea. (comunque il significato è attribuibile a piacere)

Il programma utilizza la classificazione nel seguente modo:

solo nelle stampe per poter filtrare gli interventi..

Oppure con un altro esempio :

[1] principale CATAM1. Corrisponde al REPARTO , mentre il

[2] CATAM2 secondo livello può corrispondere alla linea.

Torna a Archivi Base

#### 4.4.3.8 Matricole

Pannello Comandi Principale > Pannello Archivi > Archivi Base

Elenca le Matricole inserite (da <u>Inserimento\_dell'archivio\_delle\_Matricole</u>) 70, è possibile la modifica e cancellazione agli utenti autorizzati

|              |                                     |               |           | 15  |         |    |                                      |                                   |                 |       |                |    |
|--------------|-------------------------------------|---------------|-----------|-----|---------|----|--------------------------------------|-----------------------------------|-----------------|-------|----------------|----|
| IdMatricola: | Descrizione                         | Costruttore : | Id Utiliz | 20: | Fornito | re | Costruzione:                         | Entrata                           | Man.            | Prev. | Nota           | -  |
| A007         | avance unascon 700                  |               | L'OE      | -   | aam     | -  | 2005                                 | 03/10                             | 2008            |       | <u> </u>       | 1  |
| AUG0 0       | Smagnetizzatore                     |               | LOT       | -   | -       | -  | 2009                                 | 00/02                             | 2008            |       |                | -  |
| APO 5        | Generatore Austrano AlPO 160 Kw     | 000361006     | 10-4      | -   | som:    | -  | 2011                                 | 01/05                             | 4004            |       | Ceneratore d   | 4  |
| AneloRat     | Anelo Aogua di Rattreodamento       |               | Plat      | -   | Inc     | ÷  | 1991                                 | 01/01                             | 1991            |       | Temp. media    | -  |
| anelioKat-1  | Anelo Acqua di Kattreddamento - UNU | <u>'</u>      | Mar       | -   | ne      | -  | 1391                                 | 01/01                             | 1991            | - I   | Temp, media    | -  |
| Amadichi     | Armadi per prodotti chimici         |               | on:       | -   | arm     | -  | 2000                                 | 01/01                             | 2000            |       |                |    |
| ArmGas       | Gas Cabinet e Linee Gas Tossic      |               | Gal       | ÷   | Riv     | ÷  | 1391                                 | 01/01                             | 1991            | - M   |                | -  |
| Aster        | Asher 300 AutoLoad                  | 1327          | Ash       | -   | ash     | -  | 1999                                 | 2//03                             | 2008            |       |                |    |
| asher-10     | Asher 300 AutoLoad camera 10        | 1327          | Ash       | ÷   | ash     | ÷  | 1999                                 | 27/03                             | 2003            | -M-   |                | -  |
| Aug4714      | Piaggio exagon                      |               | Art       |     |         | -  | 2000                                 | 22/12                             | 2005            |       |                | -  |
| 88400        | Transfer saldatura                  |               | Ar3       | -   |         | -  | 2009                                 | 01/10                             | 2003            |       |                |    |
| Blower01     | RUWAC WS250                         | A881200028    | Mag       | *   | leyVe   | *  | 1992                                 | 20/01                             | /1992           | M     | Olo N62 - 23   | 9  |
| BlowerCob    | RUWAC WSU251                        | A9000004      | EIP       |     | leyVe   | -  | 1992                                 | 20/01                             | 1992            | M     | Olio F3 - 250  | 2  |
| BlowerLAM    | RUWAC WAU251                        | B921200004    | EtM       | •   | leyVe   | *  | 1992                                 | 29/01                             | /1992           | M     | Olo F3 - 250   | 2  |
| BlowerLTO    | RUWAC WS250                         | A901200012    | Fur       | *   | leyVe   |    | 1996                                 | 01/01                             | /1996           | M     | Olio N62 - 23  | 2  |
| BlowerPol    | RUWAC WS150                         | A881200028    | Fur       | ۲   | leyVe   | *  | 1991                                 | 01/01                             | /1991           | M     | Olio N62 - 13  | a  |
| BlowerTeo    | RUWAC W\$250                        | A881200027    | Fur       | *   | leyVe   | 1  | 1991                                 | 01/01                             | /1991           | M     | Olio N62 - 23  | ġ. |
| Bonder       | Bonder Mod. 4124                    |               | D6        | ٣   | Kul     | ٠  | 1990                                 | 22/07                             | /1991           |       |                | 1  |
| BSA60699     | Lancia Thema 2000 le                |               | Ar3       |     |         | ٠  | 2006                                 | 16/01                             | 2006            | 4     |                | 1  |
| BSE34638     | FIAT UNO                            |               | Art .     | ٣   |         |    | 1992                                 | 22/12                             | 2005            | 9     |                | 1  |
| BT520GK      | Renault Magene Scenic Dynamique     |               | Ar1       | ٣   |         | ٠  | 2001                                 | 22/12                             | 2005            | 9     |                | 1  |
| BY786LN      | Peugeot 205 CC                      |               | Tes       |     |         |    | 2005                                 | 16/12                             | 2005            | P     |                |    |
| Cappa1Wet    | 7/1 - Metal                         | 9203          | Wet       | ٠   | Pok     |    | 1989                                 | 17/05                             | /1989           |       |                | 1  |
| Cappa2Wet    | 7/1 - H2SO4                         | 9204          | Wet       |     | Pok     |    | 1989                                 | 17/05                             | (1969           |       |                |    |
| CaccaLith    | Cappa per Lithografia               | 10143         | LR        | *   | nee     |    | 2003                                 | 24/05                             | 2003            |       | Microstrip, SC | -  |
| Accesso      | : Completo<br>1 ▶ ▶ ▶ ▶ ★ di 152    |               |           | •   |         |    | Per annullare l<br>utilizzare la sec | ultimo inserim<br>pienza di tasti | ento :<br>: CTF | aL Z  | ,              | ſ  |

Questa maschera dovrebbe essere utilizzata solo dall'AMMINISTRATORE esperto per correggere errori (legge la tabella tblMatricola)

Torna a Archivi Base

#### 4.4.3.9 Stati attivi

#### Pannello Comandi Principale > Pannello Archivi> Archivi Base

vedi Stati 251

**REGOLA GENERALE :** 

Gli intervalli di validità di uno Stato devono essere CONTIGUI senza buchi di giorni , non ci devono essere SOVRAPPOSIZIONI , ci deve essere uno STATO ATTIVO = Campo ALLA DATA vuoto , e deve essere l'ultimo temporalmente .

NOTA BENE : Lo STATO DEVE AVERE UNA DURATA DI ALMENO 1 GIORNO

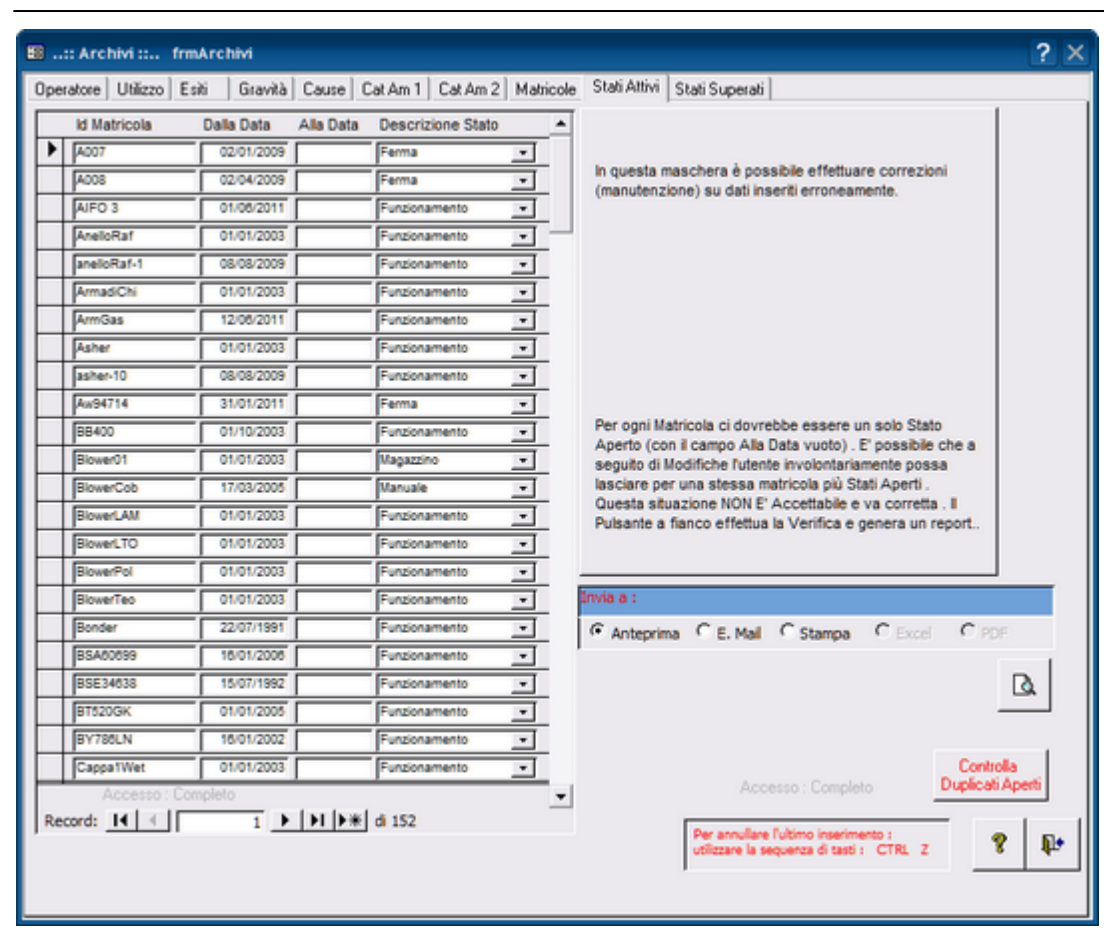

Tale scheda viene utilizzata per visualizzare / modificare solo gli stati attivi (gli stati che non hanno una data di fine ( campo alla data = null) vedi anche Stati

vedi anche Avarie e Stati

Torna a Archivi Base

#### 4.4.3.10Stati Superati

Pannello Comandi Principale > Pannello Archivi > Archivi Base

#### vedi Stati 251

**REGOLA GENERALE :** 

Gli intervalli di validità di uno Stato devono essere CONTIGUI senza buchi di giorni , non ci devono essere SOVRAPPOSIZIONI , ci deve essere uno STATO ATTIVO = Campo ALLA DATA vuoto , e deve essere l'ultimo temporalmente .

NOTA BENE : Lo STATO DEVE AVERE UNA DURATA DI ALMENO 1 GIORNO

| •  | .:: Archivi :: fr  | mArchivi      |                    |                   |           |                 |                                     |                                                   | ?                            |
|----|--------------------|---------------|--------------------|-------------------|-----------|-----------------|-------------------------------------|---------------------------------------------------|------------------------------|
| pe | sratore Utilizzo E | Esiti Gravità | Cause Ca           | t Am 1 Cat Am 2   | Matricole | Stati Attivi    | Stati Superati                      |                                                   |                              |
|    | IdMatricola        | DallaData     | AllaData           | Descrizione Stato | <u>^</u>  |                 |                                     |                                                   |                              |
| •  | ArmGas             | 01/06/2010    | 11/05/2011         | Ferma             | -         |                 |                                     |                                                   |                              |
|    | ArmGas             | 01/01/2003    | 31/05/2010         | Funzionamento     | •         |                 |                                     |                                                   |                              |
|    | BlowerCob          | 01/01/2003    | 16/03/2005         | Ferma             | •         |                 |                                     |                                                   |                              |
|    | CappaLith          | 23/08/2003    | 07/08/2003         | Ferma             | •         |                 |                                     |                                                   |                              |
|    | Cryolmp02          | 01/01/2003    | 11/02/2004         | Funzionamento     | •         | Ques<br>degli : | ta maschera pe<br>stati conclusi di | mette di visualizzare k<br>una macchina / attrez  | a storia completa<br>zatura. |
|    | Cryolmp02          | 12/02/2004    | 17/03/2004         | Ferma             | •         | La Ma           | schera [frmArc                      | chivioMacchine] mostra                            | a solo l'ultimo stato .      |
|    | Cryolmp03          | 01/01/2003    | 07/11/2004         | Funzionamento     | •         | In que          | esta maschera e                     | è possibile effettuare o                          | orrezioni                    |
|    | EG999CK            | 01/06/2011    | 03/05/2011         | Funzionamento     | •         | (manu           | utenzione) su di                    | ati insenti erroneameni                           | le.                          |
|    | E0999CK            | 04/08/2011    | 11/08/2011         | Ferma             | •         |                 |                                     |                                                   |                              |
|    | Eiss               | 01/01/2003    | 01/02/2004         | Funzionamento     | -         |                 |                                     |                                                   |                              |
|    | Implanter          | 24/11/2004    | 28/11/2004         | Ferma             | -         |                 |                                     |                                                   |                              |
|    | Implanter          | 02/08/2004    | 04/08/2004         | Fuori servizio    | •         |                 |                                     |                                                   |                              |
|    | Implanter          | 05/08/2004    | 09/11/2004         | Funzionamento     | •         |                 |                                     |                                                   |                              |
|    | Implanter          | 02/11/2003    | 01/08/2004         | Funzionamento     | •         |                 |                                     |                                                   |                              |
|    | Implanter          | 12/11/2004    | 23/11/2004         | Funzionamento     | •         |                 |                                     |                                                   |                              |
|    | Implanter          | 12/05/2003    | 01/11/2003         | Ferma             | •         |                 |                                     |                                                   |                              |
|    | Implanter          | 29/11/2004    | 23/01/2005         | Funzionamento     | •         |                 |                                     |                                                   |                              |
|    | Implanter          | 01/01/2003    | 11/06/2003         | Funzionamento     | •         |                 |                                     |                                                   |                              |
|    | Implanter          | 24/01/2005    | 26/01/2005         | Ferma             |           |                 |                                     |                                                   |                              |
| Re | Accesso : Cr       | ompleto       | <b>      *</b>   d | 119               | •         |                 | Per annullare<br>utilizzare la se   | Fultimo inserimento :<br>inquenza di tasti : CTRL | z ? P                        |

tale scheda viene utilizzata per visualizzare / modificare solo gli stati conclusi (gli stati che hanno una data di fine ( campo alla data completato)

#### Quando effettuare le Modifiche

esempio

**modifica di una data** = si può fare facendo attenzione che <u>non ci siano sovrapposizioni di intervalli di date tra</u> <u>due stati</u>

Eliminare Una RIGA = si può fare esempio la seconda riga si può eliminare a patto che dal 10/01/2006 non siano state registrate manutenzioni ( Preventive o correttive ).

vedi anche <u>Stati</u> विकी vedi anche <u>Avarie e Stati</u> बिकी

Torna a Archivi Base

# 4.4.4 Ricambi

Pannello Comandi Principale > Pannello Archivi > Ricambi

Gestisce l'anagrafica dei RICAMBI

| :: Ricambi :: frmRican | nbi                                                                        |
|------------------------|----------------------------------------------------------------------------|
| Ricambio               | Ricerca per Cookee : Seleziona Campo da filtrare Valore del Filtro :       |
| Attivo Cessato         | Applica Filtro Trova Primo Trova Successivo                                |
|                        | I Campi di questo colore sono ad interimento obbligatorio                  |
| God. Ritambia:         | 100-0718 Data Cemazione:                                                   |
| Descrizione :          | MountigRail                                                                |
| Categoria:             | Non Assegnata què Min Ordine: 0 Scorta Minima: 0                           |
| Nota:                  | Fig. 7.5.45 - Main Control Box Assembly (240-8837)                         |
| C.15.                  | Marine C. J. Num. V. (Page 1, 100,0719)                                    |
| Cod Formatore:         | Mayer Col. Accesso (For J: 1000715                                         |
| Descriptione (For.):   |                                                                            |
| UM:                    | Coordinate Magazzina:                                                      |
|                        | LocX: LocY: LocZ:                                                          |
|                        | Previsto in nº 0 Previsto in nº 0                                          |
|                        | Man. Preventive Man. Preventive Km Ore                                     |
| Invia a : 🔯 🤇          | Filtra la stampa in      base al Ricambio     Ta                           |
| Cart                   | ella Predefinita salvataggio File (excel o PDF) : Accesso : Amministratore |
| F:\Documenti\          | <b>≌</b>                                                                   |
| Allega Docum           | enti Allegoti nº : 0 💡 🎲 Revaltza elenco Ricambi 😢 🛊 🕸                     |
| Record: 14 4           | 11 • • • • • • • • • • • • • • • • • •                                     |

La maschera si apre sull'Ultimo Record aperto 59

Il pulsante dove è posizionata la freccia <Ricambi Attivi e cessati > indica che la maschera mostrerà tutti i record . Premendo in sequenza si avrà <Ricambio Cessato> , < Ricambio Attivo> tale pulsante Filtra il contenuto del campo Ricerca per codice.

#### Premessa : Gestione dei Ricambi

Sono previste due gestioni :

1. una gestione analitica con riferimenti a codici, quantità , e costi unitari . possono intendersi come Ricambi a Magazzino , li chiameremo <u>Ricambi Codificati</u>

2. una gestione generica dei ricambi, indicati discorsivamente anche per quantità il costo può essere indicato in un'apposito campo e si intende riepilogativo li chiameremo Ricambi Generici

Le due gestioni possono coesistere, a patto che non si elenchino gli stessi Ricambi e costi in ambedue le gestioni.

#### In questa maschera è possibile:

- selezionare i ricambi vedi Ricerca 57
- inserire i Ricambi

Sono contraddistinte da :

- Codice Ricambio Alfanumerico
- Cessato (default NO) se spuntato indica che il ricambio NON è ATTIVO (il significato è che non potrà essere più utilizzato, nell'inventario dei Ricambi rimane)
- Descrizione del ricambio
- Categoria : tipologia del ricambio (selezionare dall'elenco o direttamente inserirne una nuova)
- Scorta Minima : Quantità sotto la quale è consigliabile effettuare il riordino (questo campo è un'annotazione non viene utilizzato nei calcoli)
- qtà Min Ordine: Quantità Minima di Ordine (questo campo è un'annotazione non viene utilizzato nei calcoli)
- Cod. Fornitore : Codice attribuito dal fornitore
- Descrizione [For]: Descrizione Attribuita dal fornitore
- UM : Unità di misura : selezionare dall'elenco o inserirne una nuova
- Costo Unitario: Costo unitario del Ricambio (si consiglia di inserire l'ultimo pagato). NB: il programma non gestisce un archivio storico dei costi . I calcoli dei costi delle manutenzioni sia Preventive sia Correttive sono basati su questo campo, se non viene aggiornato i calcoli non vengono aggiornati.
- Coordinate Magazzino : Normalmente date da Z = corsia (scaffale) ; X = Posizione lungo (la corsia) l'ascissa dello scaffale ; Y = Posizione in altezza (della corsia) l'ordinata dello scaffale
- LocX: Ubicazione nel magazzino coordinata X
- · LocY : Ubicazione nel magazzino coordinata Y
- LocZ : Ubicazione nel magazzino coordinata Z

Il Pulsante <Visualizza Ricambi>, lancia la query sulla tblRicambi e mostra (in sola visualizzazione) l'elenco dei

fornitori in forma tabellare

```
Previsto in nº 2
Man. Prevestive
```

nell'esempio il pulsante indica che per il ricambio corrente è previsto l'utilizzo in 2 Manutenzioni

preventive

| :: Ricambi pre | .:: Ricambi preventivati nelle manutenzioni preventive :: frmRicambiPreventivati_ManPreventiva |           |           |                |                |      |                                           |   |  |  |
|----------------|------------------------------------------------------------------------------------------------|-----------|-----------|----------------|----------------|------|-------------------------------------------|---|--|--|
| <b>S</b>       |                                                                                                |           |           |                |                |      |                                           | - |  |  |
| Cod Ricambio   | Descrizione                                                                                    | Casegoria | Fornitore | CodRicambioFor | Qità Matricola | IAMP | ManPreventiva                             |   |  |  |
| 10002790       | O-Ring                                                                                         | Ricambio  | evg       | 10002790       | 1 Implanter    | 108  | Sostituzione olio rotative                |   |  |  |
| 10002790       | O-Ring                                                                                         | Ricambio  | evg       | 10002790       | 1 Implanter    | 110  | Sostituzione filamento e pulizia sorgente |   |  |  |
|                |                                                                                                |           |           |                |                |      |                                           |   |  |  |
|                |                                                                                                |           |           |                |                |      |                                           |   |  |  |
|                |                                                                                                |           |           |                |                |      |                                           |   |  |  |
|                |                                                                                                |           |           |                |                |      |                                           |   |  |  |
|                |                                                                                                |           |           |                |                |      |                                           |   |  |  |
|                |                                                                                                |           |           |                |                |      |                                           |   |  |  |
|                |                                                                                                |           |           |                |                |      |                                           |   |  |  |
|                |                                                                                                |           |           |                |                |      |                                           |   |  |  |
|                |                                                                                                |           |           |                |                |      |                                           | _ |  |  |
|                |                                                                                                |           | MASCHERA  | DI SOLA VISUA  | LIZZAZIONE     |      | <b>P</b>                                  | ŀ |  |  |
| Record: II     | 1 🕨 🕨 🕅 di 2 (Filtrati                                                                         | )         |           |                |                |      |                                           |   |  |  |

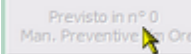

0 Manutenzioni preventive KmOre

Allega Documenti Allegati N° Invia a

Filtra la stampa in base al Ricambio corrente

## I campi in Verde sono obbligatori

(passando col Mouse sui campi appare una descrizione del significato attribuito) Vedi anche

- Consumo Ricambi
- <u>Elenco Ricambi</u> 2021 per Lanciare la stampa
- <u>Ricambi Carico (movimenti)</u> per registrare il carico dei ricambi a magazzino
- <u>Ricambi Preventivati in Man Prev</u> per visualizzare i Ricambi che sono previsti in Una manutenzione preventiva
- <u>Ricambi Preventivati in Man. Prev. KM ORE</u> [270] per visualizzare i Ricambi che sono previsti in Una manutenzione preventiva Km Ore

Pannello Archivi

# 4.4.5 Ricambi Preventivati in Man Prev

Pannello Comandi Principale > Pannello Archivi > Ricambi Preventivati in Man Prev

SCOPO : Nel caso che voglia sostituire un ricambio con un altro devo individuare dove è previsto l'utilizzo . RICERCA il Ricambio è indica in quale Manutenzione Preventiva è previsto l'utilizzo

NELL'ESEMPIO SEGUENTE PROVEREMO A SOSTITUIRE NELLE MANUTENZIONI PREVENTIVE IL RICAMBIO CODICE : RA2021 CON IL CODICE RA2025

1. Seleziona Campo da Filtrare = IdRicambi

| :: Ricambi preventivati ne                | ella Manutenzione Preventiva :: | frmRicambiPreventiva | ti_ManPreve    | ntiva_Filtro      |
|-------------------------------------------|---------------------------------|----------------------|----------------|-------------------|
| <b>S</b>                                  |                                 |                      |                |                   |
| Seleziona Campo da Filtrare<br>[IdRicambi | Valore del filtro               | Applica<br>Filtro    | Trova<br>Primo | Trova<br>prossimo |
| IdRicambi                                 | 000000                          |                      |                |                   |
| DesRicambi                                | Etilene                         |                      |                |                   |
| Categoria                                 | Consumabile                     |                      |                |                   |
| IdFornitori                               | 9990                            |                      |                |                   |
| CodRicambiFornitore                       |                                 |                      |                |                   |
| desRicambioFor                            |                                 |                      |                |                   |
| Quantità                                  | 1                               |                      |                |                   |
| IdMatricola                               | Asher                           |                      |                |                   |
| Descrizione                               | Asher 300 AutoLoad              |                      |                |                   |
| IdManutenzionePreventiva                  | 49                              |                      |                |                   |
| ManPreventiva                             | Pulizia camera                  |                      |                |                   |
|                                           | Leggi l'Help >>>>               | >                    | 8              | 2                 |
| Record: II I                              | 1 🕨 🔰 🌬 di 54                   |                      |                |                   |

## nel valore del filtro

appaiono solo i Ricambi che hanno un'associazione con una manutenzione preventiva Km Ore se è vuoto vuol dire che non ci sono associazioni a Manutenzioni preventive Km Ore

## 2. Selezioniamo RA2021

| :: Ricambi preventivati ne               | frmRicam           | oiPreventiva | ti_ManPreve       | entiva_Filtro  |                   |
|------------------------------------------|--------------------|--------------|-------------------|----------------|-------------------|
| <b>S</b>                                 |                    |              |                   |                |                   |
| Seleziona Campo da Filtrare<br>IdRicambi | Valore del filtro  | •            | Applica<br>Filtro | Trova<br>Primo | Trova<br>prossimo |
|                                          | ×                  |              |                   |                |                   |
| IdRicambi                                | 000000             |              |                   |                |                   |
| DesRicambi                               | Etilene            |              |                   |                |                   |
| Categoria                                | Consumabile        |              |                   |                |                   |
| IdFornitori                              | 9990               |              |                   |                |                   |
| CodRicambiFornitore                      |                    |              |                   |                |                   |
| desRicambioFor                           |                    |              |                   |                |                   |
| Quantità                                 | 1                  |              |                   |                |                   |
| IdMatricola                              | Asher              |              |                   |                |                   |
| Descrizione                              | Asher 300 AutoLoad |              |                   |                |                   |
| IdManutenzionePreventiva                 | 49                 |              |                   |                |                   |
| ManPreventiva                            | Pulizia camera     |              |                   |                |                   |
|                                          | Leggi l'Help >>>>  |              |                   | 8              | 2 📭               |
|                                          |                    |              |                   |                |                   |
| Record: If                               | 1 🕨 🕅 🕨 di 54      |              |                   |                |                   |

TROVIAMO IL PRIMO RECORD CHE SODDISFA IL FILTRO

| :: Ricambi preventivati n   | ella Manutenzione Preventiva :: frmRicambiPreventivati_Ma         | nPreventiva_Filtro |
|-----------------------------|-------------------------------------------------------------------|--------------------|
| 8                           |                                                                   |                    |
| Seleziona Campo da Filtrare | Valore del filtro Applica Tr                                      | pva Trova          |
| IdRicambi                   | RA2021 Filtro P                                                   | mo prossimo        |
| IdRicambi                   | 000000 _                                                          |                    |
| DesRicambi                  | Etilene                                                           | _                  |
| Categoria                   | Consumabile                                                       |                    |
| IdFornitori                 | 9990                                                              |                    |
| CodRicamblFornitore         |                                                                   |                    |
| desRicambioFor              |                                                                   |                    |
| Quantità                    | 1                                                                 |                    |
| IdMatricola                 | Asher                                                             |                    |
| Descrizione                 | Asher 300 AutoLoad                                                |                    |
| IdManutenzionePreventiva    | 49<br>D. Arte annual                                              | _                  |
| ManPreventiva               | Puiza camera                                                      |                    |
|                             | Leggi l'Help >>>>                                                 | 2 🧐 📭              |
| Record: I                   | 1 <b>b b b *</b> d 54                                             |                    |
| Otteniamo                   |                                                                   |                    |
| Ricambi preventivati n      | ella Manutenzione Preventiva ::frmDicambiOroventivati Ma          | nPreventiva Filtro |
|                             | na hanutenzione rieventiva Innikuanbirreventivau_ha               | nerevenuva_rnu o   |
| <b>2</b>                    |                                                                   |                    |
| Seleziona Campo da Filtrare | Valore del filtro Applica Tr<br>PA2021 Filtro P                   | ova Trova          |
| rorocanor                   |                                                                   | prosano            |
| IdRicambi                   | RA2021                                                            |                    |
| DesRicambi                  | Resist HIPR 6512 (1 cf.da 1gallone)                               |                    |
| Categoria                   | Consumabile                                                       |                    |
| IdFornitori                 | Undef                                                             |                    |
| CodRicambiFornitore         | 844613                                                            | _                  |
| desRicambioFor              | Resist HIPR 6512 - cod 844613 (1 cf.da 1galone)                   |                    |
| Quantita                    |                                                                   |                    |
| IdMatricola                 |                                                                   | _                  |
| IdMagutenzioneProventium    | 143                                                               |                    |
| ManDreventiva               | Pulizia generale e rifornimento chimici (DEP. Developer e Desici) | _                  |
|                             | Foreigner and a monalizer to dallad (very beverger e resist)      |                    |
|                             | Leggi l'Help >>>>                                                 |                    |
| Record: I I                 | 22 <b>) ) ) *</b> di 54                                           |                    |
| 3. Ora cerchiamo n          | el campo <ldricambi> il Codice RA2025</ldricambi>                 |                    |
| IdDiramhi                   | RA2021                                                            |                    |
| DesRicambi                  | RA2021                                                            | _                  |
| Categoria                   | RA2022<br>RA2023                                                  |                    |
| IdFornitori                 | RA2025                                                            |                    |
| CodRicambiFornitore         | RA2040                                                            |                    |
| desRicambioFor              | RA2051 844613 (1 cf.da 1gallone)                                  | -                  |
| Quantità                    | 1                                                                 |                    |
| IdMatricola                 | TrackEVG                                                          |                    |
| Descrizione                 | EVG 150                                                           |                    |
| IdManutenzionePreventiva    | 143                                                               |                    |
| ManPreventiva               | Pulizia generale e rifornimento chimici (RER, Developer e Resist) | _                  |

4. Il Ricambio associato alla Manutenzione preventiva 143 è stato cambiato in RA2025

| :: Ricambi preventivati ne                                                                                                    | ella Manutenzione Preventiva ::                                                                                                    | frmRicamt      | oiPreventiva      | ti_ManPrev                   | entiva_Filtro                      |  |  |  |
|----------------------------------------------------------------------------------------------------|----------------------------------------------------------------------------------------------------|----------------|-------------------|------------------------------|------------------------------------|--|--|--|
| <b>S</b>                                                                                                    |                                                                                                    |                |                   |                              |                                    |  |  |  |
| Seleziona Campo da Filtrare                                                                                                    | Valore del filtro                                                                                                    |                | Applica           | Trova                        | Trova                              |  |  |  |
| IdRicambi                                                                                                    | RA2021                                                                                                    | •              | Filtro            | Primo                        | prossimo                           |  |  |  |
| IdRicambi                                                                                                    | RA2025                                                                                                    |                |                   |                              |                                    |  |  |  |
| DesRicambi                                                                                                    | Tridoroetano TCA cf400ml                                                                                                    |                |                   |                              |                                    |  |  |  |
| Categoria                                                                                                    | Consumabile                                                                                                    |                |                   |                              |                                    |  |  |  |
| IdFornitori                                                                                                    | Undef                                                                                                    |                |                   |                              |                                    |  |  |  |
| CodRicambiFornitore                                                                                                    | RA2025                                                                                                    |                |                   |                              |                                    |  |  |  |
| desRicambioFor                                                                                                    | Tridoroetano TCA cf400ml                                                                                                    |                |                   |                              |                                    |  |  |  |
| Quantità                                                                                                    | 1                                                                                                    |                |                   |                              |                                    |  |  |  |
| IdMatricola                                                                                                    | TradEVG                                                                                                    |                |                   |                              |                                    |  |  |  |
| Descrizione                                                                                                    | EVG 150                                                                                                    |                |                   |                              |                                    |  |  |  |
| IdManutenzionePreventiva                                                                                                    | 143<br>D data constala a sifermimente de                                                                                                    | mid (DED, Dav  | alanar a Dash     | -+)                          |                                    |  |  |  |
| Manerevenuva                                                                                                    | Pulza generale e niomimento di                                                                                                    | mid (kEK, Dev  | eoper e kesi      | sty                          | 2   E                              |  |  |  |
|                                                                                                    | Leggi l'Help >>>                                                                                                    | >              |                   | 8                            | 7                                  |  |  |  |
| Record: I4 4                                                                                                    | 22 ) ) )* di 54                                                                                                    |                |                   |                              |                                    |  |  |  |
| 5. Passiamo al PRO                                                                                                    | OSSIMO                                                                                                    |                |                   |                              |                                    |  |  |  |
|                                                                                                    |                                                                                                    |                |                   |                              |                                    |  |  |  |
| :: Ricambi preventivati ne                                                                                                    | ella Manutenzione Preventiva ::                                                                                                    | frmRicamt      | Preventiva        | ti ManPrev                   | entiva Filtro                      |  |  |  |
| :: Ricambi preventivati ne                                                                                                    | ella Manutenzione Preventiva ::                                                                                                    | frmRicamt      | piPreventiva      | ti_ManPrev                   | entiva_Filtro                      |  |  |  |
| :: Ricambi preventivati ne                                                                                                    | ella Manutenzione Preventiva ::                                                                                                    | frmRicamt      | piPreventiva      | ti_ManPrev                   | entiva_Filtro                      |  |  |  |
| :: Ricambi preventivati ne                                                                                                    | Valore del fitro                                                                                                    | frmRicamt      | Applica<br>Filtro | ti_ManPrev<br>Trova<br>Primo | entiva_Filtro<br>Trova<br>prostro  |  |  |  |
| :: Ricambi preventivati ne<br>Seleziona Campo da Filtrare<br>IdRicambi                                                                                                    | Valore del fitro                                                                                                    | frmRicamb      | Applica<br>Filtro | ti_ManPrev<br>Trova<br>Primo | entiva_Filtro<br>Trova<br>prostano |  |  |  |
| Ricambi preventivati ne     Seleziona Campo da Filtrare     IdRicambi     DesBicambi                                                                                                    | Valore del filtro Valore del filtro RA2021 RA2025 Tricloroetano TCA cf400el                                                                                                    | frmRicamt      | Applica<br>Filtro | ti_ManPrev<br>Trova<br>Primo | entiva_Filtro<br>Trova<br>prostano |  |  |  |
| Ricambi preventivati ne     Seleziona Campo da Filtrare     IdRicambi     DesRicambi     Categoria                                                                                                    | Valore del fitro Valore del fitro RA2021 RA2025 Tridoroetano TCA cf400ml Consumshile                                                                                                    | . frmRicamt    | Applica<br>Fitro  | ti_ManPrev<br>Trova<br>Primo | entiva_Filtro<br>Trova<br>prostino |  |  |  |
| Ricambi preventivati ne     Seleziona Campo da Filtrare     IdRicambi     DesRicambi     Categoria     IdFornitori                                                                                                    | Valore del filtro Valore del filtro RA2021 RA2025 Tridoroetano TCA cf400ml Consumabile Undef                                                                                                    | frmRicamt      | Applica<br>Filtro | ti_ManPrev<br>Trova<br>Primo | Trova<br>prostno                   |  |  |  |
| Ricambi preventivati ne     Seleziona Campo da Filtrare     IdRicambi     DesRicambi     Categoria     IdFornitori     CodRicambiFornitore                                                                                                    | Valore del fitro Valore del fitro RA2021 RA2025 Tridoroetano TCA cf400mi Consumabile Undef RA2025                                                                                                    | . frmRicamt    | Applica<br>Fitro  | ti_ManPrev<br>Trova<br>Primo | entiva_Filtro<br>Trova<br>prostano |  |  |  |
| Ricambi preventivati ne     Seleziona Campo da Filtrare     IdRicambi     IdRicambi     DesRicambi     Categoria     IdFornitori     CodRicambiFornitore     desRicambiFornitore                                                                                                    | Valore del filtro Valore del filtro RA2021 RA2025 Cridoroetano TCA cf400ml Consumabile Undef RA2025 Tridoroetano TCA cf400ml                                                                                   | . frmRicamt    | Applica<br>Filtro | ti_ManPrev<br>Trova<br>Primo | Trova<br>prostroo                  |  |  |  |
| Ricambi preventivati no     Seleziona Campo da Filtrare     IdRicambi     IdRicambi     Categoria     IdFornitori     CodRicambiFornitore     desRicambioFor     Quantità                                                                                                    | Valore del filtro Valore del filtro RA2021 RA2025 Tridoroetano TCA cf400ml Consumabile Undef RA2025 Tridoroetano TCA cf400ml 1                                                                                 | frmRicamt      | Applica<br>Filtro | ti_ManPrev<br>Trova<br>Primo | Trova<br>prostno                   |  |  |  |
| Ricambi preventivati ne     Seleziona Campo da Filtrare     IdRicambi     IdRicambi     Categoria     IdFornitori     CodRicambiFornitore     desRicambioFor     Quantità     IdMatricola                                                                                                    | Valore del filtro Valore del filtro RA2021 RA2025 Tricloroetano TCA cf400ml Consumabile Undef RA2025 Tricloroetano TCA cf400ml 1 Tricloroetano TCA cf400ml 1 Tricloroetano TCA cf400ml                         | . frmRicamt    | Applica<br>Fitro  | ti_ManPrev<br>Trova<br>Primo | Trova<br>prostino                  |  |  |  |
| Ricambi preventivati ne     Seleziona Campo da Filtrare     IdRicambi     IdRicambi     Categoria     IdFornitori     CodRicambiFornitore     desRicambiFornitore     desRicambiFornitore     IdMatricola     Descrizione                                                                     | Valore del filtro Valore del filtro RA2021 RA2025 RA2025 Cricloroetano TCA cf400ml Consumabile Undef RA2025 Tricloroetano TCA cf400ml I TrackEVG EVG 150                                                       | . frmRicamt    | Applica<br>Filtro | ti_ManPrev<br>Trova<br>Primo | Trova<br>prostino                  |  |  |  |
| Seleziona Campo da Filtrare         IdRicambi         IdRicambi         DesRicambi         Categoria         IdFornitori         CodRicambiFornitore         desRicambioFor         Quanttà         IdMatricola         Descrizione         IdManutenzionePreventiva                          | Valore del filtro Valore del filtro RA2021 RA2025 Tridoroetano TCA cf400ml Consumabile Undef RA2025 Tridoroetano TCA cf400ml 1 TrackEVG EVG 150 143                                                            | . frmRicamt    | Applica<br>Filtro | ti_ManPrev<br>Trova<br>Primo | Trova<br>prosino                   |  |  |  |
| Ricambi preventivati ne     Seleziona Campo da Filtrare     IdRicambi     IdRicambi     DesRicambi     Categoria     IdFornitori     CodRicambiFornitore     desRicambiFornitore     desRicambiFornitore     desRicambiFornitore     IdMatricola     Descrizione     IdManutenzionePreventiva | Valore del filtro Valore del filtro RA2021 RA2025 RA2025 Cridoroetano TCA cf400ml Consumabile Undef RA2025 Tridoroetano TCA cf400ml 1 TrackEVG EVG 150 143 Pulizia generale e rifornimento ch                  | mid (RER, Dev  | Applica<br>Filtro | ti_ManPrev<br>Trova<br>Primo | Trova<br>prostmo                   |  |  |  |
| Ricambi preventivati ne     Seleziona Campo da Filtrare     IdRicambi     IdRicambi     Categoria     IdFornitori     CodRicambiFornitore     desRicambioFor     Quantità     IdMatricola     Descrizione     IdManutenzionePreventiva                                                        | Valore del filtro Valore del filtro RA2021 RA2025 RA2025 Tridoroetano TCA cf400ml Consumabile Undef RA2025 Tridoroetano TCA cf400ml I TrackEVG EVG 150 I43 Pulizia generale e rifornimento ch Leggi l'Help >>> | mici (RER, Dev | eloper e Resi     | ti_ManPrev<br>Trova<br>Primo | Trova<br>prostino                  |  |  |  |
| Ricambi preventivati ne     Seleziona Campo da Filtrare     IdRicambi     IdRicambi     DesRicambi     Categoria     IdFornitori     CodRicambiFornitore     desRicambioFor     Quantità     IdManutenzionePreventiva     ManPreventiva                                                       | Valore del filtro Valore del filtro RA2021 RA2025 Tridoroetano TCA cf400ml Consumabile Undef RA2025 Tridoroetano TCA cf400ml I TrackEVG EVG 150 I43 Pulizia generale e rifornimento ch Leggi l'Help >>>        | mid (RER, Dev  | eloper e Resi     | ti_ManPrev<br>Trova<br>Primo | Troya<br>prostino                  |  |  |  |

La procedura si ripete dal passo <3>

fino a che premendo il pulsante <TROVA PROSSIMO> veniamo avvisati che non c'i sono ulteriori record da sostituire

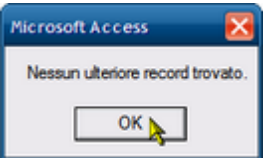

In caso di errore è possibile usare il pulsante annulla

NB: Il pulsante <<u>APPLICA FILTRO</u>> serve solo per sapere quanti record soddisfano il filtro , dopo l'uso ricordatevi di rimuoverlo

Pannello Archivi

## 4.4.6 Ricambi Preventivati in Man. Prev. KM ORE

Pannello Comandi Principale > Pannello Archivi > Ricambi Preventivati in Man Prev KM Ore

SERVE PER : Nel caso che voglia sostituire un ricambio con un altro devo individuare dove è previsto l'utilizzo RICERCA il Ricambio è indica in quale Manutenzione Preventiva Km Ore è previsto l'utilizzo

LA PROCEDURA E' DEL TUTTO IDENTICA A QUELLA UTILIZZATA IN

Ricambi Preventivati in Manutenzione Preventiva

A CUI SI RIMANDA

Pannello Archivi

## 4.4.7 Modifica Manutenzioni Preventive

SCOPO: Modificare le Manutenzioni Preventive che sono state inserite in <u>Inserimento dell'archivio delle</u> <u>Macchine</u> 70

#### E' possibile effettuare solo modifiche o cancellazioni per aggiungere una nuova Manutenzione vai a

Archivio Macchine Visualizza Modifica

vedi anche Eliminare una Manutenzione Preventiva

### >Pannello Comandi Principale> Pannello Archivi> Modifica Manutenzione Preventiva

La maschera si apre sull' <u>Ultimo Record aperto</u> 59 Tramite Seleziona filtro <u>Ricerca</u> 57 Permette di trovare altre matricole

| :: Modifica Manutenzioni Preventive :: frmMP_Edit © ing. Carlo Scaroni            |   |
|-----------------------------------------------------------------------------------|---|
| ATTIVA Ricerca Codice Matricola : Ricerca per Matricola / Descrizione Contiene    | ٦ |
| aneloRaf-1 Prostino                                                               |   |
| Matricola.: anelloRaf-1 Descrizione: Anello Acqua di Raffreddamento - UNO         |   |
| Mat. Costruttore: Utilizzo : Raf Cessata:                                         |   |
| Manutenzioni Preventive:                                                          |   |
| Id: 1335 Pulzia Filtri principal Anelo                                            |   |
| Data Inserimento.                                                                 |   |
| 21/07/2003                                                                        |   |
| Cessata:                                                                          |   |
| Metodo:<br>Ricambi Generici:<br>Avvertenze:                                       |   |
| Ricorre: N° giorni dall'ultima registrazione Y Periodicità (gg) : 180             |   |
| Costi Interni Ore Preventivate: 2 Costo Ricambi Generici 0                        |   |
| Costi Esterni                                                                     |   |
| Costi Preventivati €: 0 I Campi di questo colore sono ad inserimento obbligatorio |   |
| Et al Ractor France IDCT FAR                                                      |   |
|                                                                                   |   |
| Alega Documenti                                                                   |   |
| Anteprima C E, Mail C Stampa Stampa 1º Intervento     Allegati nº : 0             |   |
| Ricambi Preventivati Scadenzario 📋 🎲 🔎                                            |   |
| Record: 14 4 1 1 1 1 1 a di 2                                                     |   |
|                                                                                   |   |
| Accesso : Completo                                                                | ٠ |

E' possibile variare il contenuto dei campi riportati nella sotto scheda **Manutenzioni Preventive** Per passare da una manutenzione all'altra della medesima Matricola utilizzare i tasti avanti e indietro.

| Record: | 2 ▶ ▶ ▶ # di 8 |
|---------|----------------|
|         | A              |

E' possibile variare il contenuto dei campi riportati nella sotto scheda Manutenzioni Preventive .

Per variare la periodicità dopo che sono state effettuate delle registrazioni di manutenzioni preventive vedi Modificare Periodicità Manutenzione Preventiva

Se la Manutenzione Preventiva ha Periodicità diversa da <0> come nella figura soprastante è possibile stampare il foglio di 1° Intervento, in caso contrario il pulsante non è abilitato

| Id : 1335 Pulzia Filtri principal Anelo                                                                                                    |
|----------------------------------------------------------------------------------------------------|
| Data Inserimento:                                                                                                    |
| 21/07/2003                                                                                                    |
| Cessata:                                                                                                    |
| Metodo:<br>Ricambi Generict:<br>Avvertenze:                                                                                                    |
| Ricorre: N° giorni dall'ultima registrazione Periodicità (gg) : 180                                                                                                    |
| Costi Interni         Ore Preventivate:         2         Costo Ricambi Generici         0           Preventivati € :         0         0         0         0         0         0         0         0         0         0         0         0         0         0         0         0         0         0         0         0         0         0         0         0         0         0         0         0         0         0         0         0         0         0         0         0         0         0         0         0         0         0         0         0         0         0         0         0         0         0         0         0         0         0         0         0         0         0         0         0         0         0         0         0         0         0         0         0         0         0         0         0         0         0         0         0         0         0         0         0         0         0         0         0         0         0         0         0         0         0         0         0         0         0         0         0         0 |
| Costi Esterni                                                                                                    |
| Costi Preventivati €: 0 I Campi di questo colore sono ad inserimento obbligatorio                                                                                                    |
| Esecutore: fab RagSoc Esecutor (IRST FAB                                                                                                    |
| Allega Documenti     Allega Documenti     Allega Documenti     Allega Documenti     Allega Documenti                                                                                                    |
| Ricambi Preventivati Scadenzario 📋 🎲 😢                                                                                                    |

Il campo **Manutenzione preventiva Descrizione** si consiglia di inserire il maggior dettaglio possibile per identificare la manutenzione preventiva.

#### un ulteriore campo

**Metodo, Ricambi Generici , Avvertenze** permette di inserire ulteriori dettagli , qui possono essere indicati RICAMBI in forma descrittiva ( esempio Cinghia , Olio , filtro) se invece si vuole gestire i ricambi in modo analitico , utilizzate il pulsante **Ricambi Preventivati** vedi più sotto.

Data Inserimento = Data creazione della Manutenzione preventiva (non e modificabile)

Periodicità = vedi <u>Scadenzario Manutenzioni Preventive</u> 54

## Ricorre =

## Costi Interni

**Ore Preventivate** = ore (Frazioni di ora espresse in centesimi di ora) previste per l'esecuzione effettuate da personale interno

tale valore verrà riportato automaticamente in <u>Nuovo Intervento Preventivo</u> (<u>impostare a 0 se l'intervento è</u> <u>eseguito da una ditta esterna</u>)

**Costo Ricambi generici Preventivati** = Costo previsto per utilizzo di ricambi (direttamente prelevati dal magazzino o acquistati direttamente dall'azienda). Da non confondere con i costi per <u>ricambi codificati</u> che vengono già conteggiati.

Costo dei ricambi Preventivati= inserire solo se i Ricambi sono acquistati direttamente dalla Vs Azienda Costi Esterni

**Costi Preventivati** Costi preventivati per interventi eseguiti da personale esterno (complessivi dei ricambi ). **Gestione dei Ricambi** 

Sono previste due gestioni :

- 1. una gestione generica dei ricambi, indicandoli anche discorsivamente nella presente maschera e riepilogandone un costo (se prelevati da magazzino o acquistati direttamente)
- 2. una gestione analitica con riferimenti a codici, quantità , e costi unitari . Questa è attivata utilizzando il pulsante RICAMBI PREVENTIVATI

Le due gestioni possono coesistere , a patto che non si elenchino gli stessi Ricambi e costi in ambedue le gestioni.

Evitate quindi i doppioni.

Costi Esterni = Costi per interventi eseguiti da personale esterno (complessivi dei ricambi ).

Non possono essere inserite da questa scheda eventuali nuove Manutenzioni Preventive

Il pulsante Ricambi Preventivati apre la mascheraRighe Ricambi Preventivati

che permette di definire *Preventivamente* i ricambi standard da utilizzare nell'intervento . (Se definiti verranno proposti in occasione di ogni intervento)

**NOTA BENE :** PER AVERE SPIEGAZIONI SULLA GESTIONE DELLE SCADENZE DELLE MANUTENZIONI PREVENTIVE vai a <u>Scadenzario Manutenzioni Preventive</u> 54

Il **Pulsante Scadenzario** apre la maschera <u>Scadenzario</u> che predispone le scadenze per le manutenzioni Preventive. vedi anche <u>Scadenzario Manutenzioni Preventive</u> 54

E' consigliabile impostare la Periodicità (gg) a 0 quindi selezionare la Casella Combinata Ricorre secondo una delle impostazioni predefinite .

La Maschera <u>Scadenzario</u> all'apertura verrà preimpostata all'intervento di manutenzione preventiva corrente e con la Casella Combinata Ricorre

a quella precedentemente predefinita

segue con <u>Scadenzario</u> 103

> Pannello Comandi Principale > Pannello Inserimenti > Archivio Macchine Visualizza Modifica > Modifica Manutenzione Preventiva

La Maschera si apre sulla Matricola attiva in <Archivio Macchine> e sulla <Manutenzione preventiva> 757 che è attiva

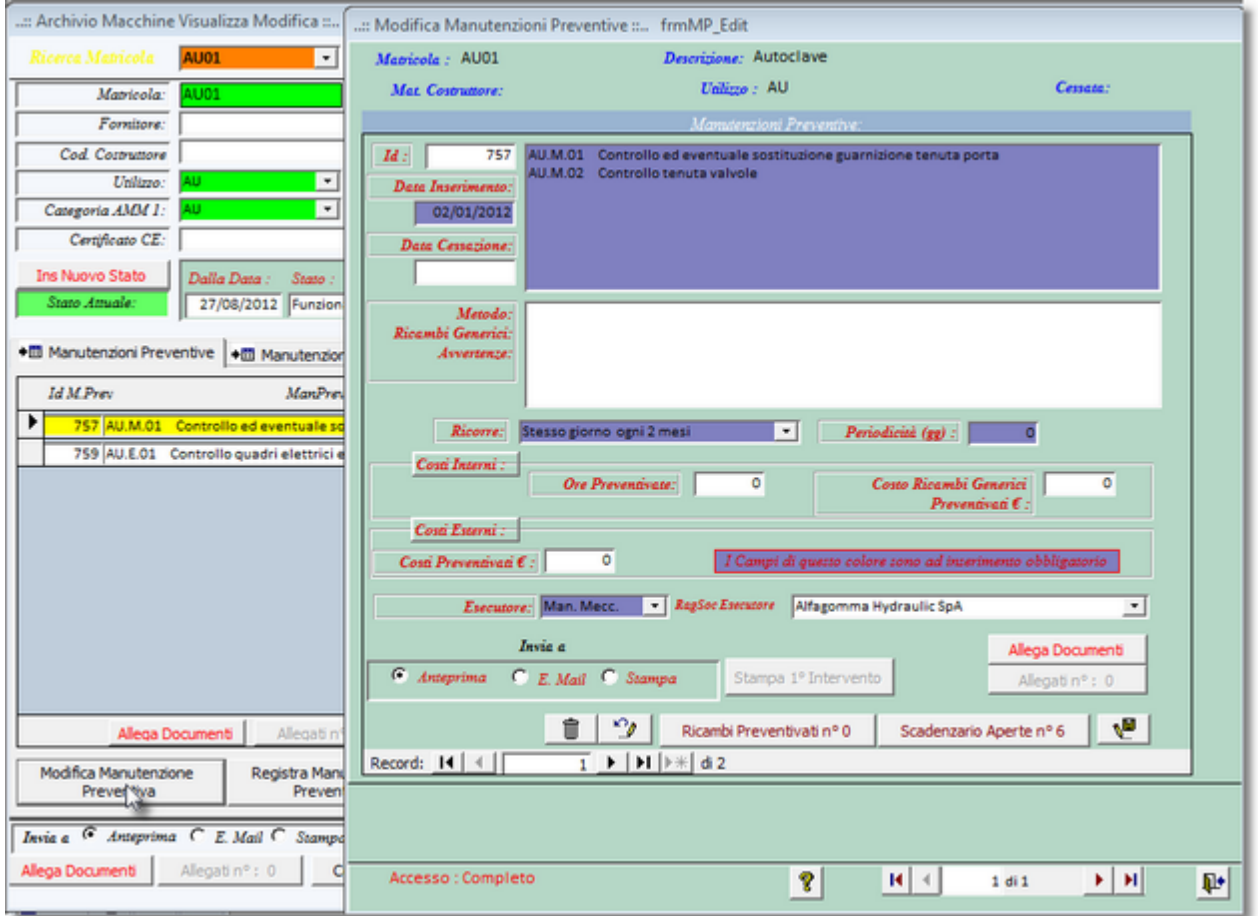

in questo caso diversamente dall'esempio precedente il Pulsante <STAMPA 1° INTERVENTO> non è abilitato in quanto la <PERIODICITÀ> = 0

per il resto valgono le considerazioni espresse sopra .

Pannello Archivi

## 4.4.8 Modifica Manutenzioni Preventive KmOre

Scopo : Modifica delle Manutenzioni Preventive a Km o Ore che sono state inserite in <u>Inserimento</u> <u>dell'archivio delle Macchine</u> 70

## E' possibile effettuare solo modifiche o cancellazioni per aggiungere una nuova Manutenzione vai a

Archivio Macchine Visualizza Modifica

vedi anche Eliminare una Manutenzione Preventiva 397

□ da >>> Pannello Comandi Principale >> Pannello Archivi > Modifica Manutenzioni Preventive Km o Ore La maschera si apre sull'Ultimo\_Record\_aperto

Tramite Seleziona filtro <u>Ricerca</u> F Permette di trovare altre matricole

| :: Modifica Manutenzioni Preventive Km o Ore :: frmMP_kmOre_Edit                  |
|-----------------------------------------------------------------------------------|
| Matricola Ricerca Codice Matricola : Ricerca per Descrizione O Esata O Contiene   |
| Attiva Cessora                                                                    |
| Matricola.: COMPRESO4 Descrizione: Compressore                                    |
| Mat. Costruttore: Utilizzo : COMPR Cessata:                                       |
| Manutenzioni Preventise Km o Ore :                                                |
| 12 37 CO.M.01 Manutenzione generale<br>CO.M.02 Sostituzione olio e filtri         |
|                                                                                   |
| Date Censoriane                                                                   |
|                                                                                   |
|                                                                                   |
| Ricambi Generici:                                                                 |
| Avorninge:                                                                        |
|                                                                                   |
| Unc Ore Prezveise: 200                                                            |
| Cosé Interni :                                                                    |
| Ore Preventivate: 0 Costo Ricambi Generici 0<br>Preventivati € :                  |
| Coni Esterni :                                                                    |
| Costi Preventivati C: 0 I Campi di questo colore sono ad interimento obbligatorio |
| Esecutore: Man Interna                                                            |
|                                                                                   |
| Allega Documenti                                                                  |
| Anteprima C E. Mail C Stampa     Stampa Prossimo Intervento     Allegati nº: 0    |
| 🎲 📋 Ricambi Preventivati nº 0 Scadenzario Aperte nº 1 👽                           |
| Record: I4 4 1 ▶ № di 2                                                           |
| Accesso : Completo                                                                |

E' possibile variare il contenuto dei campi riportati nella sottoscheda **Manutenzioni Preventive Km Ore** Per passare da una manutenzione all'altra della medesima Matricola utilizzare i tasti avanti e indietro .

| Record: | <b>I I</b> | 2 | 2 |    | Ħ | ▶* | di 8 |  |
|---------|------------|---|---|----|---|----|------|--|
|         |            |   |   | 47 |   |    |      |  |

Il campo **Manutenzione preventiva Descrizione** si consiglia di inserire il maggior dettaglio possibile per identificare la manutenzione preventiva.

un ulteriore campo

**Metodo**, <u>**Ricambi Generici** </u> **String**, **Avvertenze** permette di inserire ulteriori dettagli , qui possono essere indicati RICAMBI in forma descrittiva ( esempio Cinghia , Olio , filtro) se invece si vuole gestire i ricambi in modo analitico , utilizzate il pulsante **Ricambi Preventivati** vedi più sotto.

**Data Inserimento** = Data creazione della Manutenzione preventiva (non e modificabile) **Costi Interni** 

- **Ore Preventivate** = ore (Frazioni di ora espresse in centesimi di ora) previste per l'esecuzione effettuate da personale interno tale valore verrà riportato automaticamente in <u>Registra Manutenzioni</u> <u>Preventive Km Ore</u> [180] (impostare a 0 se l'intervento è eseguito da una ditta esterna )
- Costo Ricambi generici Preventivati (<u>Ricambi Generici</u> 57) = Costo previsto per utilizzo di ricambi (direttamente prelevati dal magazzino o acquistati direttamente dall'azienda). Da non confondere con i costi per <u>ricambi codificati</u> che vengono già conteggiati inserire solo se i Ricambi

# 274 CMMS : Gestione Manutenzione

sono acquistati direttamente dalla Vs Azienda

- Costi Esterni = Costi per interventi eseguiti da personale esterno (complessivi dei ricambi ).
  - Costi Preventivati Costi preventivati per interventi eseguiti da personale esterno (complessivi dei ricambi ).

## <u>Gestione dei Ricambi</u>िती

Il pulsante **Ricambi Preventivati** apre la maschera <u>Righe Ricambi Preventivati</u> [112] che permette di definire *Preventivamente* i ricambi standard da utilizzare nell'intervento . (Se definiti verranno proposti in occasione di ogni intervento)

## Variazioni Allo Scadenzario

1. aggiunta di scadenze

Ad esempio per una autovettura cono state inseriti Tagliandi di manutenzione fino a 100.000 km , ora si vuole aggiungerne altri fino a 200.000 km.

**Sequenza**: dopo aver selezionato la Manutenzione Tagliandi di manutenzione , premere il pulsante Scadenzario.

Si apre lo Scadenzario Permanente il quale mostrerà tutte le scadenze già inserite e non ancora chiuse da un intervento di manutenzione.

Dopo aver verificato che l'ultima è 100.000 km

Passare alla linguetta Schedulatore Informazioni Inserire nel campo Valore le scadenze dei tagliandi successivi esempio :

Premere Genera lo Scadenzario (temporaneo)

dopo aver verificato in Visualizza Tabella temporanea utilizzando il pulsante Aggiungi Allo scadenzario permanente

Un ultimo controllo da Scadenzario Permanente e se tutto va bene potete uscire , se avete sbagliato qualcosa potete cancellare le Righe sbagliate

# ATTENZIONE controllate di non aver immesso valori duplicati nella colonna raggiungimento, in caso eliminate il valore duplicato da Archivi 244

da >>> Pannello Comandi Principale >> Pannello Inserimenti > Archivio Macchine Visualizza/Modifica : Modifica Manutenzioni Preventive Km o Ore

La Maschera si apre sulla Matricola attiva in <Archivio Macchine> e sulla <Manutenzione preventiva Km o Ore> 38 che è attiva

CMMS : Gestione Manutenzione

275

| .:: Archivio Macchine Visualizza Modifica :: frmArchivioMacchi | ne 🕼 Modifica Manutenzioni Preventive Km o Ore :: frmMP_KmOre_Edit                 |
|----------------------------------------------------------------|------------------------------------------------------------------------------------|
| Ricerca Matricola COMPRESO4 · Attiva Cessata                   | Mabicola.; COMPRESO4 Descrizione: Compressore                                      |
| Matricola: COMPRES04                                           | Mat. Costruttore: Utilizzo : COMPR Cessata:                                        |
| Fornitore:                                                     | Manutenzioni Preventise Km o Ore :                                                 |
| Cod. Costruttore                                               | 12 38 CO.M.03 Controllo ed eventuale revisione valvole                             |
| Unlizzo: COMPR ·                                               | Deta Interimento: CO.M.04 Controllo ed eventuale revisione cinghie (se presenti)   |
| Categoria AMM 1: CO                                            | 02/01/2012                                                                         |
| Certificato CE:                                                | Dess Cessazione:                                                                   |
| Ins Nuovo Stato Dalla Data : State :                           |                                                                                    |
| State Attuale: 27/08/2012 Funzionamento Stor                   | co 5 Metodo:                                                                       |
|                                                                | Ricambi Generici:                                                                  |
| Manutenzioni Preventive     Manutenzioni Preventive Km - Ore   |                                                                                    |
| Id M.Prev Man. Preventiva Km o Ore                             |                                                                                    |
| 37 CO.M.01 Manutenzione generale                               | Um: Ore • Presviso: 200                                                            |
| ss controllo ed eventuale revisione valvole                    | Continuent:                                                                        |
|                                                                | Ove Preventivate: 0 Costo Ricambi Generica 0<br>Preventivat C:                     |
|                                                                | Costi Estersi :                                                                    |
|                                                                | Costi Preventivati C : 0 I Campt di questo colore zono ad interimento obbligatorio |
|                                                                |                                                                                    |
|                                                                | Lacutore: Magnatech                                                                |
|                                                                | Invia a Alega Documenti                                                            |
|                                                                | Anaprima C E. Mail C Stampa Stampa Prossimo Intervento Alegati nº: 0               |
|                                                                | 🕫 🖹 Ricambi Preventivali nº 0 Scadenzario Aperte nº 1 😼                            |
| Allega Documenti Allegati nº : 0                               |                                                                                    |
| Modifica Manufenzione Registra Manutenzione Prossime s         | cad                                                                                |
| Preventiva KitSOre Preventiva Km-Ore Manutenzione              | Yev                                                                                |
| Invia a C Anteprima C E Mail C Stampa C PDF Cartella           | Po                                                                                 |
| Allega Documenti Allegati nº : 0 Costi NO A                    | Accesso: Completo                                                                  |
|                                                                |                                                                                    |

Valgono le considerazione espresse più sopra .

Scadenziario Km Ore Pannello Archivi

# 4.4.9 Archivio Letture Km Ore

Pannello Comandi Principale > Pannello Archivi > Letture Km Ore

SCOPO : Modificare o eliminare le registrazioni effettuate

Per aggiungere nuove registrazioni, il metodo più semplice è inserirle da <u>Registrazioni Manutenzioni</u> <u>Preventive Km Ore</u>, se però ci si è dimenticati di inserire una registrazione il metodo consigliato è inserirle da qui

| :: Ar | chivio L  | etture Kn      | noOre:f         | rmReg_KmOre     |              |                                                |          |      |          |
|-------|-----------|----------------|-----------------|-----------------|--------------|------------------------------------------------|----------|------|----------|
|       |           |                |                 | Rice            | rca Matrico  | da                                             |          |      |          |
|       | ATTIVA    | BY78           | 6LN             |                 |              |                                                | <u> </u> |      |          |
| Ма    | tricola:  | BY786LN        | I               | Descrizio       | we: Peugeo   | ot 206 CC                                      | -0       |      |          |
| Mat.  | Costru    | ttore:         |                 | Utilizzo        | : Tes        |                                                | Cess     | ata: |          |
|       |           |                |                 | Lette           | ure registra | ate :                                          |          |      |          |
| UM    |           | Lettura        | DataLettura     | Rifornimento L  | CostoLitro:  | Distributore :                                 |          | ••   | <b>_</b> |
| Km    | -         | 99000          | 10/06/2011      | 560             | 1,33         | Gasolio tank 1                                 |          | +    |          |
| Km    | -         | 65000          | 23/09/2009      | 53              | 1,33         | Gasolio tank 1                                 |          | +    |          |
| Km    | -         | 62900          | 17/08/2009      | 57              |              | Gasolio tank 1                                 |          | +    |          |
| Km    | -         | 62500          | 08/08/2009      |                 |              |                                                |          | +    |          |
| Km    | -         | 39100          | 25/01/2006      | 0               |              |                                                |          | +    |          |
| Km    | -         | 36500          | 10/01/2006      | 0               |              |                                                |          | +    |          |
| Km    | <b>_</b>  | 35000          | 09/01/2006      | 0               |              | [                                              |          | +    |          |
| Km    | -         | 33000          | 07/01/2006      | 0               |              | [                                              |          | +    |          |
| Km    | -         | 32500          | 06/01/2006      | 0               |              | [                                              |          | +    |          |
| Km    | -         | 29500          | 28/12/2005      | 0               |              |                                                |          | +    |          |
| Km    | -         | 28500          | 07/01/2006      | 0               |              | []                                             |          | +    |          |
| Km    | -         | 16780          | 24/12/2005      | 0               |              | [                                              |          | +    |          |
| Km    | -         | 12345          | 10/10/2005      | 0               |              | [                                              |          | +    |          |
|       |           |                |                 |                 |              |                                                |          |      |          |
|       |           |                |                 |                 |              |                                                |          |      |          |
|       |           |                |                 |                 |              |                                                |          |      | -        |
|       |           |                |                 |                 |              |                                                |          |      |          |
| via a | :         |                |                 |                 |              | Filtra la stampa in ba<br>alla Matricola Corre | S 🛛 🔊    |      |          |
| 🖲 An  | teprima   | C E. Mai       | 🔿 Stampa        | C Excel         | PDF          | ala hau tola Corre                             |          |      |          |
| C     | artella   | Predefinit     | ta [in Configi  | urazione ] salv | ataggio Fil  | e (excel o PDF) :                              | Accesso  |      |          |
| Docu  | ments and | d Settings/sca | aronic\Desktop\ |                 |              |                                                | <b>1</b> |      | 🕈 🖗      |

La maschera si apre sull'<u>Ultimo Record aperto</u> 59

La maschera visualizza per la matricola le letture registrate

Il pulsante permette di inserire nuove letture

## AVVERTENZE PER MODIFICHE E CANCELLAZIONI

In caso sia stata effettuata una registrazione di manutenzione preventiva Km Ore a fronte di una Lettura errata, cancellando o correggendo la lettura, non viene corretta la registrazione (la correzione non si ripercuote a catena). Pertanto bisognerà rintracciare la registrazione verificare la congruenza logica della registrazione della manutenzione preventiva e se non ci fosse effettuare la modifica o cancellazione .

Non ci sono problemi se non sono state fatte registrazioni di manutenzione preventive km ore a fronte della lettura Chi registra i Rifornimenti di carburante , in caso di cancellazione , dovrà verificare se l'eventuale Valore del Rifornimento può essere cancellato o deve essere riportato su un'altra lettura

Il Pulsante 🛕 apre il Report Letture KM Ore che effettua il totale dei Rifornimenti

Pannello Archivi

## 4.4.9.1 Inserimento Letture KM Ore

Pannello Comandi Principale > Pannello Archivi > Archivio Letture Km Ore > pulsante

## SCOPO : Inserire una nuova Lettura Km Ore

si apre la maschera

| :: Ins letture Km  | Ore :: frmReg_KmOre_Lett          |
|--------------------|-----------------------------------|
| IdMatricola        | BY786LN                           |
| UM                 | Km 💌                              |
| Lettura            | 99000                             |
| DataLettura        |                                   |
| Rifornimento L     |                                   |
| CostoLitro.        |                                   |
| Distributore :     | ·                                 |
| I campi con questo | colore di sfondo sono obbligatori |
|                    | 8 V 🕪                             |

Per facilitare l'inserimento il campo LETTURA è preimposto alla ultima lettura premendo i tasti + o - sul campo si incrementa il valore(/decrementa) fino al valore corretto.

Data Lettura : (obbligatorio) Inserire la data in cui è stata effettuata la lettura

**Rifornimento L**: (facoltativo) si intende in Litri di carburante premendo i tasti + o - sul campo si incrementa il valore(/decrementa) fino al valore corretto.

Costo Litro : (facoltativo ) Inserire il costo al litro

**Distributore :** (facoltativo) II Distributore deve essere codificato come un Ricambio in **Pannello Comandi Principale > Pannello Archivi > Ricambi** in tal modo è possibile gestire i carichi e gli scarichi ad esempio se si ha un Distributore interno all'azienda

premendo il pulsante ! il record viene salvato Pannello Archivi

## 4.4.9.2 Modifica Letture Km ORE

| Pannello Comandi Principale > Pannello Archivi>Archivio Letture Km Ore > pulsante                    |
|----------------------------------------------------------------------------------------------------|
| SCOPO : Modificare o eliminare le registrazioni effettuate                                           |
| Per aggiungere nuove registrazioni, il metodo più semplice è inserirle da Registrazioni Manutenzioni |

Per aggiungere nuove registrazioni, il metodo più semplice è inserirle da <u>Registrazioni Manutenzioni</u> <u>Preventive Km Ore</u> [178], se però ci si è dimenticati di inserire una registrazione il metodo consigliato è inserirle da qui

## si apre la maschera

| :: Letture Km Or                                     | e EDIT :: frmReg_KmOre_Let |  |  |
|------------------------------------------------------|----------------------------|--|--|
| hReglim0re.                                          | 85                         |  |  |
| IdMatricela                                          | BY786LN                    |  |  |
| UM                                                   | Km 💌                       |  |  |
| Lettura                                              | 62900                      |  |  |
| DataLettura                                          | 17/08/2009                 |  |  |
| Rifornimento L                                       | 57                         |  |  |
| CostoLitro:                                          |                            |  |  |
| Distributore :                                       | Gasolio kijnk 1 💽          |  |  |
| I campi con questo colore di sfondo sono obbligatori |                            |  |  |
| Alega                                                | Documenti Allegati nº : 0  |  |  |
|                                                      | ? D t V                    |  |  |

Per facilitare l'inserimento il campo LETTURA premendo i tasti + o - sul campo si incrementa il valore(/decrementa) fino al valore corretto.

Data Lettura : (obbligatorio) Inserire la data in cui è stata effettuata la lettura

**Rifornimento L**: (facoltativo) si intende in Litri di carburante premendo i tasti + o - sul campo si incrementa il valore(/decrementa) fino al valore corretto.

Costo Litro : (facoltativo ) Inserire il costo al litro

**Distributore :** (facoltativo) Il Distributore deve essere codificato come un Ricambio in **Pannello Comandi Principale > Pannello Archivi> Ricambi** in tal modo è possibile gestire i carichi e gli scarichi ad esempio se si ha un Distributore interno all'azienda

Allega Documenti Allegati N° premendo il pulsante Il record viene salvato Pannello Archivi

# 4.4.10 Modifica Costi Orari

Pannello Comandi Principale > Pannello Archivi > Modifica Costi Orari

## Scopo : definire una base dati storicizzata per attribuire i costi di manutenzione

La maschera si apre sull' <u>Ultimo\_Record\_aperto</u>

| :: Matricole SCO :: frmMatricola_SCO                                       |                                                                        |
|----------------------------------------------------------------------------|------------------------------------------------------------------------|
| Ricerca: Ricerca per Ma                                                    | tricola; Descrizione; Utilizzo ; Cod. Costruttore Esatta Contiene      |
| Attiva ArmadiChi                                                           | Rimo                                                                   |
|                                                                            | masmo                                                                  |
| Matricola: Armadichi Cessata: III                                          |                                                                        |
| Descrizione : Armadi per prodotti chimici                                  | Codice Costruttore                                                     |
| llota :                                                                    |                                                                        |
| Storico Costi Orari Manodopera                                             | Storico Costi Orari Macchina                                           |
| Dalla Data 🛛 Alla Data Costo (6/h) 🕨 🔺                                     | Dalla Data Alla Data Costo (6/h) 🕨 🔺                                   |
| ▶ 01/01/2000 ■ 31/12/2006 ■ 11                                             | 01/01/2000 🗩 31/12/2006 🗩 0                                            |
| 01/01/2007 31/12/2008 23                                                   | 01/01/2007 31/12/2008 41                                               |
| 01/01/2009                                                                 | 01/01/2009                                                             |
|                                                                            |                                                                        |
|                                                                            |                                                                        |
|                                                                            |                                                                        |
|                                                                            |                                                                        |
|                                                                            |                                                                        |
|                                                                            |                                                                        |
|                                                                            |                                                                        |
|                                                                            |                                                                        |
|                                                                            |                                                                        |
|                                                                            |                                                                        |
| _                                                                          |                                                                        |
| ·                                                                          |                                                                        |
| Indexe Least and CMDO (Certi and Mandeson down ) all                       | Indexes I cost and Marchine (CO) a Il patodo di validati               |
| periodo di validità . Tali valori saranno utilizzati nel calcolo del costo | Tali valori saranno utilizzati nel calcolo del costo complessivo della |
| complessivo della manutenzione. Si consiolia di leopere l'HELP             | manutenzione Si considia di leopere l'HELP                             |
| Senza Costi Orari CMDO                                                     | Senza Costi Orari Macchina                                             |
| Invia a :                                                                  | Edito Matricola                                                        |
| Antonios C. Mail Change Court                                              | Tutta Z Correnta                                                       |
| Coveneprima C. E. Mail C. Stampa C. Excell C. MUH                          | - Howe - Corrence                                                      |
| Cartella Predefinita [in Configurazione] salvataggio File (excel o PDF     |                                                                        |
| C:\Documents and Settings\scaronic\Desktop\                                | 😅 Accesso : Completo 🏼 😵 🎶                                             |

# Logica dei costi di manutenzione: Il programma permette di attribuire ad ogni Matricola (macchina o attrezzatura) dei costi orari specifici

### NOTA IMPORTANTE:

Il periodo temporale (Dalla Data - Alla Data ) con il successivo periodo (Dalla Data - Alla Data ) deve essere <u>sequenziale e consecutivo</u>, (senza lasciare buchi di giorni, nè sovrapposizioni di periodo. Il programma non riesce a controllare queste situazioni fuori logica, e purtroppo i risultati anomali nei calcoli delle stampe non sono sempre evidenti.

■ Costi Orari di Manodopera (CMDO)

CMMS : Gestione Manutenzione 279

questi costi si intendono per manodopera interna che svolge attività di manutenzione . Dato che per Macchine molto complesse o ad alta tecnologia, può essere richiesta manodopera di alto livello (e costo) (pensiamo ad un ospedale, ad un laboratorio ecc..) è data la possibilità di differenziare per macchina i costi orari manodopera Questi Costi sono relativi ad un periodo (data inizio - Data fine).

Col variare degli anni o anche meno, possono variare è bene che vengano aggiornati.

Si consiglia ad esempio di inserire nel campo **dalla Data** il 1 gennaio dell'anno in corso e nel campo **Alla Data** il 31 dicembre , quindi il costo orario stimato (oppure il valore consolidato dell'anno precedente) <u>il Programma</u> propone questa soluzione.

Successivamente è sempre possibile affinare i periodi e inserire un costo corretto.

Qualora non si voglia gestire i costi orari manodopera si consiglia di inserire un intervallo di tempo molto ampio esempio 15 anni e assegnare come costo orario manodopera il valore € 0

## Costi Orari Macchina (CO)

In analogia a quanto sopra descritto, è possibile indicare un **Costo Orario Macchina**, (richiedere al vostro ufficio contabilità industriale ), valgono per analogia le medesime considerazioni vedi Definizione Costi

# Si consiglia sempre di inserire questi dati , forniranno nelle stampe di riepilogo , informazioni anche se non precise , di ordine di grandezza , e successivamente affinare.

Qualora non si voglia gestire i costi orari macchina si consiglia di inserire un intervallo di tempo molto ampio esempio 15 anni e assegnare come costo orario macchina il valore € 0

## ■ INSERIMENTO

Selezionare una Matricola dal campo Ricerca

Se non esiste la Matricola bisogna crearla da

La selezione può avvenire tramite selezione nel campo casella combinata , oppure digitando sullo stesso i primi caratteri.

Archivio Macchine

Premere il pulsante 🕨 vedi Inserimento Storico CMDO [280] o Inserimento Storico CO [281]

Attenzione: il programma non effettua controlli particolari ad eccetto che la data inserita nel campo <u>Alla Data</u> sia posteriore a quella di <u>Dalla Data</u>.

In particolare non controlla se ci sono periodi Scoperti tra due righe .

Il periodo scoperto provocherà il non conteggio dei costi per quel periodo.

■ MODIFICA

| (67h)<br>0<br>15 41<br>50 | • |
|---------------------------|---|
| 0<br>\$ 41<br>50          |   |
| 50                        | ĺ |
| 50                        | I |
|                           |   |
|                           |   |
|                           |   |
|                           |   |
|                           |   |
|                           |   |
|                           |   |
|                           |   |
|                           |   |
|                           |   |
|                           |   |
|                           |   |
|                           |   |
|                           |   |

spostarsi sulla riga da modificare , (ad esempio Costo €/h da 0 a 39) variare il campo in 39

Per eliminare una riga : click su contrassegno a SX di riga , quindi premere il tasto <CANC>

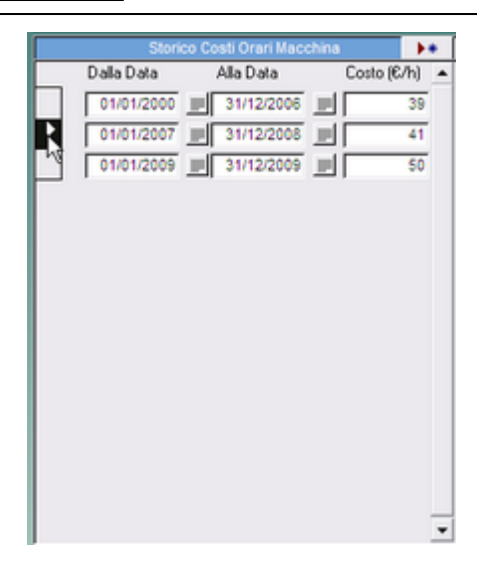

<Senza Costi orari CMDO> : il pulsante apre un report delle Matricole a cui non è stato attribuito un Costo Orario Mano d'opera, (il report non è filtrato da <Filtro Matricole>

<Senza Costi orari macchina> : il pulsante apre un report delle Matricole a cui non è stato attribuito un Costo Orario Macchina, (il report non è filtrato da <Filtro Matricole>

vedi anche :

Inserimento Costi Orari Macchina e Manodopera 281 per un inserimento veloce e di massa dei costi orari Calcolo Costi Manutenzione non corretto 384

#### **VEDI ANCHE :**

Definizione Costi 359 Validità Costi Orari Storico Costi 94 Ricerca 57 Pannello Archivi

#### 4.4.10.1Inserimento Storico CMDO

Pannello Comandi Principale > Pannello Archivi > Modifica Costi Orari > pulsante 🕨

# Permette l'inserimento di un periodo di validità di un costo orario mano d'opera (relativo alla macchina selezionata)

La maschera si apre sulla Matricola attiva nella maschera Modifica Costi Orari [278] In caso di primo inserimento

Il Campo <DALLA DATA> è preimpostato al giorno 1 gennaio dell'anno corrente

Il Campo <ALLA DATA> è preimpostato al 31 dicembre dell'anno corrente

Inserire un costo orario CMDO o lasciare a 0

| :: Ins Storico CP  | 1DO :: frmStorico       | CMDO © ing. C |
|--------------------|-------------------------|---------------|
| Id Matricola       | AnelloRaf               | _             |
| Dalla Data         | 01/01/20                |               |
| Alla Data          | 31/12/20                | 009           |
| CMDO               |                         | <u> </u>      |
| I campi con questo | o colore di sfondo sono | obbligatori   |
| Accesso : Co       |                         |               |
| 1                  | 8                       | ve 🕸          |
| _                  |                         |               |

se necessario è possibile retrodatare il campo Dalla Data

#### In caso di inserimento successivo al primo :

Il Campo <DALLA DATA> è preimpostato al giorno successivo all'ultimo record del campo <ALLA DATA> è disabilitato onde evitare che l'utente crei delle sovrapposizioni di date o dei Buchi di periodo Il Campo <ALLA DATA> è preimpostato al 31 dicembre dell'anno del campo <DALLA DATA> Inserire un costo orario CMDO o lasciare a 0

| :: Ins Storico ( | MDO :: frmStoricoCMDO © ing. C       |
|------------------|--------------------------------------|
| Id Matricola     | AnelloRaf                            |
| D alla D ata     | 01/01/2009                           |
| Alla Data        | 31/12/2009                           |
| CMDO             |                                      |
| I campi con ques | to colore di sfondo sono obbligatori |
| Accesso : (      | Completo                             |
|                  |                                      |

Pannello Archivi

## 4.4.10.2Inserimento Storico CO

Pannello Comandi Principale > Pannello Archivi > Modifica Costi Orari > pulsante 🕨

Permette l'inserimento di un periodo di validità di un costo orario macchina (relativo alla macchina selezionata)

La maschera si apre sulla Matricola attiva nella maschera <u>Modifica Costi Orari</u><sup>[278]</sup> In caso di primo inserimento

Il Campo <DALLA DATA> è preimpostato al giorno 1 gennaio dell'anno corrente Il Campo <ALLA DATA> è preimpostato al 31 dicembre dell'anno corrente Inserire un costo orario CO o lasciare a 0

se necessario è possibile retrodatare il campo Dalla Data

#### In caso di inserimento successivo al primo :

Il Campo <DALLA DATA> è preimpostato al giorno successivo all'ultimo record del campo <ALLA DATA> è disabilitato onde evitare che l'utente crei delle sovrapposizioni di date o dei Buchi di periodo Il Campo <ALLA DATA> è preimpostato al 31 dicembre dell'anno del campo <DALLA DATA>

| :: Ins Storico CO     | ):: frmStoricoC            | 0        |
|-----------------------|----------------------------|----------|
|                       |                            |          |
| Id Matricola          | TR1                        |          |
| Dalla Data            | 01/01/2015                 | Sblocca  |
| Alle Dete             | 31/12/2015                 |          |
| со                    | 격                          |          |
| l campi con questo co | rtore di sfondo sono obili | ligenovi |
| Accesso : Comp        | leto                       |          |
| 8                     |                            | VE   S+  |
|                       |                            |          |

Inserire un costo orario CO o lasciare a 0

## 4.4.11 Inserimento Veloce Costi Macchina e Manodopera

Impostazione semi automatica dei Costi orari Manodopera e Macchina

Pannello Comandi Principale > Pannello Archivi > Inserimento Veloce Costi Macchina e Manodopera

SCOPO: INSERIRE VELOCEMENTE I COSTI (permette un inserimento di massa dei costi , tutti uguali con la possibilità di rettifica sulla singola voce di costo )

## Premessa:

Il programma necessita di alcuni dati di costo interni :

• Il costo orario Manodopera <u>CMDO</u> (generalmente varia di anno in anno e il dato esatto si sa solo alla fine dell'anno

• Il costo orario Macchina CO (generalmente varia di anno in anno e il dato esatto si sa solo alla fine dell'anno)O

Il programma prevede una gestione di dettaglio (vedi <u>Storico Stati</u>): ad ogni macchina è possibile attribuire un CMDO impiegata nella manutenzione e un costo CM (di fermo Macchina).

In molti casi tale dettaglio non è necessario ed è possibile assumere, con owia approssimazione, che il II costo orario Manodopera CMDO sia sempre uguale ( tenendo conto che la qualifica contrattuale degli operatori di manutenzione è probabilmente molto simile, [non è così vero in centri di ricerca, laboratori, ove i manutentori a volte sono persone al alta specializzazione, pensiamo a laureati ] e il II costo orario Manodopera CO sempre uguale ( non sempre vero [ è vero solo nei casi di reparti con macchine uguali o similari ).

## Il programma funziona così :

- 1. Controlla che i costi per il periodo indicato non siano già stati inseriti e in tal caso lo segnala
- 2. L'utente deve eliminare tali costi
- 3. Il programma effettua una proposta di inserimento di massa del nuovo costo per il periodo indicato .
- 4. l'utente prima di confermare può variare singolarmente i costi , o non registrare alcuni costi

#### UTILIZZO

Consente un inserimento veloce dei Costi Orari Manodopera Interni e dei Costi orari Macchina . I <u>Costi</u> hanno una validità nel periodo indicato **Dalla Data** Alla Data

La presente Maschera ha anche la funzione di evitare che esistano periodi in parziale o totale sovrapposizione in cui sono stati attribuiti costi orari.

#### Vedi più avanti al capoverso Problema

#### CONSIGLIO

Inserire sempre dei costi orari anche approssimativi, questi potranno essere rettificati secondo il consolidato annuale . Dopo la correzione rilanciare le stampe per ottenere calcoli corretti

Tipicamente ad inizio anno si impostano questi costi sulla base dei valori consolidati nell'anno precedente. L'inserimento dei Costi e Variazione è possibile anche da :

# Pannello Comandi PrincipalePannello Inserimenti >Archivio Macchine-Inserimento (o Archivio Macchine - Visualizza/Modifica)

#### o daPannello Comandi Principale Pannello Archivi >Modifica Costi Orari

#### All'apertura

| :: Inserimento Costi Macchina e Manodope | ra :: frmMatricola_CostoEdit           |                                            |                                       |
|------------------------------------------|----------------------------------------|--------------------------------------------|---------------------------------------|
|                                          | Dala Data : 01/01/2011 📄               | Ala tota : 31/12/2011 📄 Leggere, attentame | nte l'Help-prima di proseguire-!!!    |
| Costo orario Manodopera € :              | Controlla Esistenza<br>Inseriment CMDO | Costo Orario Macchina € :                  | Controlla Esistenza<br>Inserimenti CO |
|                                          |                                        |                                            |                                       |
|                                          |                                        |                                            |                                       |
|                                          |                                        |                                            |                                       |
|                                          |                                        |                                            |                                       |
|                                          |                                        |                                            |                                       |
|                                          |                                        |                                            |                                       |
|                                          |                                        |                                            |                                       |
|                                          |                                        |                                            |                                       |
|                                          |                                        |                                            |                                       |
|                                          |                                        |                                            |                                       |
|                                          |                                        |                                            | <b>१</b> ₽                            |

### **ITER CONSIGLIATO**

#### Indicare il periodo <Dalla Data> e <Alla Data>

**PROBLEMA** : ad ogni periodo (Dalla Data - Alla Data) deve essere associato un unico costo

Tecnicamente è possibile inserire in intervalli temporali in sovrapposizione un costo . Questa situazione è inaccettabile e viene verificata nel seguente modo:

Controllare che non esistano già per il periodo indicato degli inserimenti utilizzando il pulsante **Controlla Esistenza inserimenti** ...> per il suo funzionamento vedi <u>Storico Costi controllo</u>

| :: Inserimento Costi Hacchina e Hanodopera :: frmlmpCosti © ing. Carlo So                                                                                                    | Scaroni                                                                                                    |      |
|----------------------------------------------------------------------------------------------------|----------------------------------------------------------------------------------------------------|------|
| Dalla Data : 🚺 01/01/2009 🏢                                                                                                    | Alla Data : 31/12/2009                                                                                                    |      |
| Costo orario Manodopera € :<br>Controllo > Storico Costo orario Manodopera<br>< Controllo > Storico Costo orario Manodopera<br>idflutricola 2000 6km DallaData MilaData MilaData<br>€ 000 016012006 31/122010 1039                                                                                                    | Allo Dada : All Dada : Controlla Elitterca<br>kuserivarei CM                                                                                                    |      |
|                                                                                                    |                                                                                                    |      |
| Apri maschera di conferma Costi Dsari Manodopera                                                                                                    |                                                                                                    |      |
| invia a :                                                                                                    | Cartella Predefinita salvataggio File (excel o PDF) :<br>C:Documents and Settingsfacetonic/Document/DataBase/Manutencione/MD990100.                                                                           | 8 10 |
| Anteprima E. Mail Stampa Excel PDF                                                                                                    |                                                                                                    |      |
| Impostare II campo Costo orari Manodopera                                                                                                    | a :                                                                                                    |      |
| Impostare II campo Costo orari Manodopera<br>: Inserimento Costi Hacchina e Hanodopera :: frmlmpCosti ©ing, Carlo Sc                                                                                                    | a :<br>Scaroni                                                                                                    |      |
| Inserimento Costi Hacchina e Hanodopera : (minapCosti © ing. Carto Sc<br>Della Data : 01/01/2009 @<br>Costo orario Manodopera E : 20 Controla Estimata<br>Series Costo cranio Manodopera<br>Costo olara interna interna inte | Scaronal           Alle Data:         31/12/2009           Costo Orario Macchina C:         Controlla Elistence Inservand CM                                                                                  |      |
| Aprimaschera di conferma Costi Osari Manodopera                                                                                                    | Scarool         Als Data:       31/12/2009         Costo Orario Macchina 6 :       Controlla Esistenza basementi CM                                                                                           |      |
| Apri maschera di conferma Costi Dirari Manodopera                                                                                                    | Scaroni   Alis Duta: 31/12/2009     Costo Orario Macchina C:     Costo Orario Macchina C:     Costo Drario Macchina C:     Costo Drario Macchina C:     Costo Drario Macchina C:     Costo Drario Macchina C: | 9 Q. |

premere

| : Inserimento Costi Hacchina e Hanodopera :: frmlapCosti © ing, Carlo Sca | roni                                                                    |         |
|---------------------------------------------------------------------------|-------------------------------------------------------------------------|---------|
| Dalla Data : 01/01/2009                                                   | Alla Data : 31/12/2009                                                  |         |
| Costo orario Manodopera E : 20 Interimenti CMDO                           | Costo Orario Macchina C : hserimenti CM                                 |         |
| < Controllo > Storico Costo orario Manodopera                             |                                                                         |         |
| IdMatricola 2MD0 Gora DallaData AllaData IdCMD0                           |                                                                         |         |
| Ecvesses         0.00         0101/0006         31/12/0010         1039   |                                                                         |         |
| Apri maschera di conferma Cotto Diari Manodopera                          |                                                                         |         |
| Invia a :                                                                 | Cartella Predefinita salvataggio File (excel o PDF) :                   | ~ .     |
| CAnteprina C.E. Mail C.Stampa C.Excel C.PDF                               | C:Documents and betings/scaronic/Document/Data Pase/Manutenzone/MDWD101 | · · · · |
|                                                                           |                                                                         |         |

×

## ossibile sovrapposizione di intervalli di date - Correggere la situazione !

 La sottomaschesa di controllo indica che vi sono uno o più record che presentano intervali di validità del costo orario in sovrapposizione con il periodo impostato (Dalla Data - Alla Data) L'inserimento automatico viene impedito II Si consiglia agendo sulla sottomaschera di controllo : di eliminare i record o correggere le date atlinchè non esista sovrapposizione. Tenete presente che la correzione delle date è pericolosa (potreste creare delle involontarie sovrapposizioni con registrazioni precedenti) Se atliattuate la correzione delle date :

Se effettuate la correzione di date : Protete controllare eventuali nuove sovrapposizioni inserendo nei campi Filtro (Dalla Data) e (Alla Data) fintervallo di data che avete corretto e verificare discando sul tato >Controlla Existenza Inserimenti (DMDO > che la sottomaschera sia vuota altrimenti correggere ancora o eliminare il record

OK 2

| :: Inserimento Costi Hacchina e Hanodopera :: frmlmpCosti © ing. Carlo S                                                                                                    | caroni           |                                                                                                    |                                       |
|----------------------------------------------------------------------------------------------------|------------------|----------------------------------------------------------------------------------------------------|---------------------------------------|
| Dela Dus:       01/01/2009         Costo orario Manodopera (:       20         < Controlla Sistera                                                                                                    | Alla Data :      | 31/12/2009                                                                                                    | Controlla Edistenza<br>Inseitmenti CM |
| Apri maschera di conferma Costi Osari Manodopera                                                                                                    | C:Documents a    | Cartella Predefinita salvataggio File (excel o PDF) :<br>nd Setting/lessonic/Document/Das/Base/Manstenion/M099310/ | @ ? P                                 |
| CAnteprima C.E. Mail C.Stampa C.Excel C.PDF                                                                                                    |                  |                                                                                                    |                                       |
| Sceglere S per eliminare definitivamente i record. Non sarà possibile annu<br>Eliminare i record?                                                                                                    | ilare questa mod | léica.                                                                                                    |                                       |
| .:: Inserimento Costi Hacchina e Hanodopera :: frmlapCosti ⊕ ing. Carlo S<br>Dalla Deta : 01/01/2003 ₪<br>Costo orario Monodopera € : 20<br>< Controlla Sistenca<br>Inserimenti CM00<br>< Controlla > Storico Costo orario Manodopera<br>kdMatricola 2000 & Cora DallaData AllaData kdCMD0 | Alla Data :      | 31/12/2009                                                                                                    | Corevela Existences<br>Inserimenti CM |
| Apri maschera di conferma Costi Quari Manodopera                                                                                                    |                  |                                                                                                    |                                       |

Si Apre

| frmStoricoCMDO | Temp           |            |            |              |    |
|----------------|----------------|------------|------------|--------------|----|
| IdMatricola    | C.Ora MDO      | DallaData  | AllaData   | FlagRegistra | -  |
| AnelloRaf      | € 20,00        | 01/01/2009 | 31/12/2009 | R            |    |
| ArmadiChi      | € 20,00        | 01/01/2009 | 31/12/2009 | R            |    |
| ArmGas         | € 20,00        | 01/01/2009 | 31/12/2009 | R            |    |
| Asher          | € 20,00        | 01/01/2009 | 31/12/2009 | <b>V</b>     | -  |
| Aw94714        | € 20,00        | 01/01/2009 | 31/12/2009 | R            |    |
| Blower01       | € 20,00        | 01/01/2009 | 31/12/2009 | R            |    |
| BlowerCob      | € 20,00        | 01/01/2009 | 31/12/2009 | R            |    |
| BlowerLAM      | € 20,00        | 01/01/2009 | 31/12/2009 | R            |    |
| BlowerLTO      | € 20,00        | 01/01/2009 | 31/12/2009 | R            |    |
| BlowerPol      | € 20,00        | 01/01/2009 | 31/12/2009 | R            |    |
| BlowerTeo      | € 20,00        | 01/01/2009 | 31/12/2009 | R            |    |
| Bonder         | € 20,00        | 01/01/2009 | 31/12/2009 | R            |    |
| BSA60699       | € 20,00        | 01/01/2009 | 31/12/2009 | R            |    |
| BSE34638       | € 20,00        | 01/01/2009 | 31/12/2009 | R            |    |
| BT5200K        | € 20,00        | 01/01/2009 | 31/12/2009 | R            |    |
| BY786LN        | € 20,00        | 01/01/2009 | 31/12/2009 | R            |    |
| Cappa1Wet      | € 20,00        | 01/01/2009 | 31/12/2009 | R            |    |
| Cappa2Wet      | € 20,00        | 01/01/2009 | 31/12/2009 | R            |    |
| CappaLith      | € 20,00        | 01/01/2009 | 31/12/2009 | R            |    |
| CappaRCA       | € 20,00        | 01/01/2009 | 31/12/2009 | R            |    |
| CappClean      | € 20,00        | 01/01/2009 | 31/12/2009 | R            |    |
| Cobrain        | € 20,00        | 01/01/2009 | 31/12/2009 | R            |    |
| Registra Reco  | rd Selezionati | 8          |            | <b>₽</b> •   | ]. |

# Il FLAG REGISTRA è spuntato di default

se si vuole cambiare ad esempio si può cambiare la seconda riga

| frmStoricoCHD0 | Темр           |            |                         | frmStoricoCHDC | Temp           |            |                       |
|----------------|----------------|------------|-------------------------|----------------|----------------|------------|-----------------------|
| IdMatricola    | C.Ora MDO      | DallaData  | AllaData FlagRegistra 💆 | IdMatricola    | C.Ora MDO      | DallaData  | AllaData FlagRegistra |
| AnelloRaf      | € 20,00        | 01/01/2009 | 31/12/2009              | AnelloRaf      | € 20,00        | 01/01/2009 | 31/12/2009            |
| ArmadiChi      | € 40,00        | 01/01/2009 | 31/12/2009              | ArmadiChi      | € 40,00        | 01/01/2009 | 31/12/2009            |
| ArmGas         | € 20,00 €      | 01/01/2009 | 31/12/2009              | ArmGas         | € 20,00        | 01/01/2009 | 31/12/2009            |
| Asher          | € 20,00        | 01/01/2009 | 31/12/2009              | Asher          | € 20,00        | 01/01/2009 | 31/12/2009            |
| Aw94714        | € 20,00        | 01/01/2009 | 31/12/2009              | Aw94714        | € 20,00        | 01/01/2009 | 31/12/2009            |
| Blower01       | € 20,00        | 01/01/2009 | 31/12/2009              | Blower01       | € 20,00        | 01/01/2009 | 31/12/2009            |
| BlowerCob      | € 20,00        | 01/01/2009 | 31/12/2009              | BlowerCob      | € 20,00        | 01/01/2009 | 31/12/2009            |
| BlowerLAM      | € 20,00        | 01/01/2009 | 31/12/2009              | BlowerLAM      | € 20,00        | 01/01/2009 | 31/12/2009            |
| BlowerLTO      | € 20,00        | 01/01/2009 | 31/12/2009 屋            | BlowerLTO      | € 20,00        | 01/01/2009 | 31/12/2009 🕨          |
| BlowerPol      | € 20,00        | 01/01/2009 | 31/12/2009 🖻            | BlowerPol      | € 20,00        | 01/01/2009 | 31/12/2009 🖻          |
| BlowerTeo      | € 20,00        | 01/01/2009 | 31/12/2009              | BlowerTeo      | € 20,00        | 01/01/2009 | 31/12/2009            |
| Bonder         | € 20,00        | 01/01/2009 | 31/12/2009              | Bonder         | € 20,00        | 01/01/2009 | 31/12/2009            |
| BSA60699       | € 20,00        | 01/01/2009 | 31/12/2009              | BSA60699       | € 20,00        | 01/01/2009 | 31/12/2009            |
| BSE34638       | € 20,00        | 01/01/2009 | 31/12/2009              | BSE34638       | € 20,00        | 01/01/2009 | 31/12/2009 🕨          |
| BT5200K        | € 20,00        | 01/01/2009 | 31/12/2009              | BT5200K        | € 20,00        | 01/01/2009 | 31/12/2009            |
| BY786LN        | € 20,00        | 01/01/2009 | 31/12/2009              | BY786LN        | € 20,00        | 01/01/2009 | 31/12/2009            |
| Cappa1Wet      | € 20,00        | 01/01/2009 | 31/12/2009              | Cappa1Wet      | € 20,00        | 01/01/2009 | 31/12/2009            |
| Cappa2Wet      | € 20,00        | 01/01/2009 | 31/12/2009              | Cappa2Wet      | € 20,00        | 01/01/2009 | 31/12/2009            |
| CappaLith      | € 20,00        | 01/01/2009 | 31/12/2009              | CappaLith      | € 20,00        | 01/01/2009 | 31/12/2009            |
| CappaRCA       | € 20,00        | 01/01/2009 | 31/12/2009              | CappaRCA       | € 20,00        | 01/01/2009 | 31/12/2009            |
| CappClean      | € 20,00        | 01/01/2009 | 31/12/2009              | CappClean      | € 20,00        | 01/01/2009 | 31/12/2009            |
| Cobrain        | € 20,00        | 01/01/2009 | 31/12/2009              | Cobrain        | € 20,00        | 01/01/2009 | 31/12/2009            |
| Registra Reco  | rd Selezionati | 8          | ₽.                      | Registra Reco  | rd Selezionati | 8          | Į.                    |

e non registrare una riga la quinta riga

| frmStoricoCMDO | Темр          |            |            |              |    |
|----------------|---------------|------------|------------|--------------|----|
| IdMatricola    | C.Ora MDO     | DallaData  | AllaData   | FlagRegistra |    |
| AnelloRaf      | € 20,00       | 01/01/2009 | 31/12/2009 | R            |    |
| ArmadiChi      | €40,00        | 01/01/2009 | 31/12/2009 | R            |    |
| ArmGas         | € 20,00       | 01/01/2009 | 31/12/2009 | R            |    |
| Asher          | €20,00        | 01/01/2009 | 31/12/2009 | R            | -  |
| Aw94714        | €20,00        | 01/01/2009 | 31/12/2009 | 1            |    |
| Blower01       | € 20,00       | 01/01/2009 | 31/12/2009 | <b>N</b>     |    |
| BlowerCob      | € 20,00       | 01/01/2009 | 31/12/2009 | R            |    |
| MALInewole     | € 20,00       | 01/01/2009 | 31/12/2009 | R            |    |
| BlowerLTO      | €20,00        | 01/01/2009 | 31/12/2009 | R            |    |
| BlowerPol      | €20,00        | 01/01/2009 | 31/12/2009 | R            |    |
| BlowerTeo      | €20,00        | 01/01/2009 | 31/12/2009 | R            |    |
| Bonder         | € 20,00       | 01/01/2009 | 31/12/2009 | R            |    |
| BSA60699       | € 20,00       | 01/01/2009 | 31/12/2009 | R            |    |
| BSE34638       | €20,00        | 01/01/2009 | 31/12/2009 | R            |    |
| BT520GK        | €20,00        | 01/01/2009 | 31/12/2009 | R            |    |
| BY786LN        | €20,00        | 01/01/2009 | 31/12/2009 | R            |    |
| Cappa1Wet      | € 20,00       | 01/01/2009 | 31/12/2009 | R            |    |
| Cappa2Wet      | € 20,00       | 01/01/2009 | 31/12/2009 | R            |    |
| CappaLith      | €20,00        | 01/01/2009 | 31/12/2009 | R            |    |
| CappaRCA       | €20,00        | 01/01/2009 | 31/12/2009 | R            |    |
| CappClean      | € 20,00       | 01/01/2009 | 31/12/2009 | R            |    |
| Cobrain        | € 20,00       | 01/01/2009 | 31/12/2009 | R            |    |
| Registra Recor | d Selezionati | 8          |            | <b>₽</b> •   | ]. |

| frmStoricoCMDO | Темр         |            |            |              |    |
|----------------|--------------|------------|------------|--------------|----|
| IdMatricola    | C.Ora MDO    | DallaData  | AllaData   | FlagRegistra | 4  |
| AnelloRaf      | € 20,00      | 01/01/2009 | 31/12/2009 | R            |    |
| ArmadiChi      | € 40,00      | 01/01/2009 | 31/12/2009 | R            |    |
| ArmGas         | € 20,00      | 01/01/2009 | 31/12/2009 | R            |    |
| Asher          | €20,00       | 01/01/2009 | 31/12/2009 | R            |    |
| Aw94714        | € 20,00      | 01/01/2009 | 31/12/2009 | Г            |    |
| Blower01       | € 20,00      | 01/01/2009 | 31/12/2009 | R            |    |
| BlowerCob      | € 20,00      | 01/01/2009 | 31/12/2009 | R            |    |
| BlowerLAM      | € 20,00      | 01/01/2009 | 31/12/2009 | R            |    |
| BlowerLTO      | €20,00       | 01/01/2009 | 31/12/2009 | R            |    |
| BlowerPol      | € 20,00      | 01/01/2009 | 31/12/2009 | R            |    |
| BlowerTeo      | € 20,00      | 01/01/2009 | 31/12/2009 | R            |    |
| Bonder         | € 20,00      | 01/01/2009 | 31/12/2009 | R            |    |
| BSA60699       | € 20,00      | 01/01/2009 | 31/12/2009 | R            |    |
| BSE34638       | € 20,00      | 01/01/2009 | 31/12/2009 | R            |    |
| BT5200K        | €20,00       | 01/01/2009 | 31/12/2009 | R            |    |
| BY786LN        | € 20,00      | 01/01/2009 | 31/12/2009 | R            |    |
| Cappa1Wet      | € 20,00      | 01/01/2009 | 31/12/2009 | N            |    |
| Cappa2Wet      | € 20,00      | 01/01/2009 | 31/12/2009 | R            |    |
| CappaLith      | €20,00       | 01/01/2009 | 31/12/2009 | R            |    |
| CappaRCA       | €20,00       | 01/01/2009 | 31/12/2009 | R            |    |
| CappClean      | € 20,00      | 01/01/2009 | 31/12/2009 | M            |    |
| Cobrain        | € 20,00      | 01/01/2009 | 31/12/2009 | R            |    |
| Registra Recor | d Selezitati | 8          |            | <b>P</b> •   | ]. |

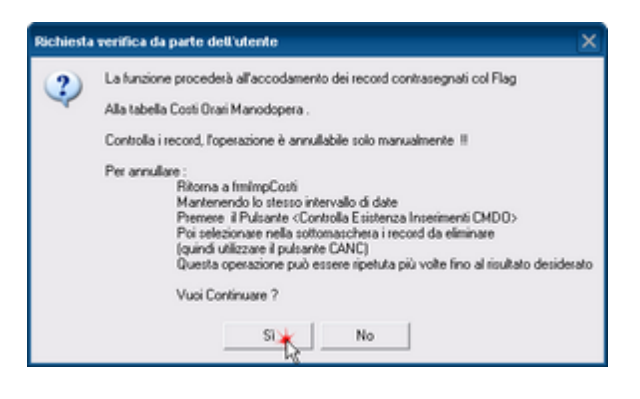

in Modalità analoga per i CM (Costi Macchina)

**CMMS : Gestione Manutenzione** 

| :: Inserimento Costi Hacchina e Hanodopera :: frmlmp | Costi © ing. Carlo Scaroni              |                                                                                                    |                                       |
|------------------------------------------------------|-----------------------------------------|----------------------------------------------------------------------------------------------------|---------------------------------------|
| Dalla Data :                                         | 01/01/2009 📰 Alla Data :                | 31/12/2009                                                                                                    |                                       |
| Costo orario Manodopera C : 20                       | Controlla Esistenza<br>Inserimenti CMD0 | Costo Orario Macchina 6 :                                                                                                | Controlla Esistenza<br>Inserimenti CM |
| < Controllo > Storico Costo orario Manodopera        |                                         |                                                                                                    | -3                                    |
| IdMatricola IMDO Gora DallaData AllaData             | MCMD0 ·                                 |                                                                                                    |                                       |
|                                                      |                                         |                                                                                                    |                                       |
|                                                      |                                         |                                                                                                    |                                       |
|                                                      |                                         |                                                                                                    |                                       |
|                                                      |                                         |                                                                                                    |                                       |
|                                                      |                                         |                                                                                                    |                                       |
|                                                      |                                         |                                                                                                    |                                       |
|                                                      |                                         |                                                                                                    |                                       |
|                                                      |                                         |                                                                                                    |                                       |
|                                                      |                                         |                                                                                                    |                                       |
|                                                      |                                         |                                                                                                    |                                       |
|                                                      |                                         |                                                                                                    |                                       |
|                                                      |                                         |                                                                                                    |                                       |
|                                                      |                                         |                                                                                                    |                                       |
|                                                      |                                         |                                                                                                    |                                       |
|                                                      |                                         |                                                                                                    |                                       |
|                                                      |                                         |                                                                                                    |                                       |
|                                                      |                                         |                                                                                                    |                                       |
|                                                      |                                         |                                                                                                    |                                       |
|                                                      | -                                       |                                                                                                    |                                       |
| ,                                                    |                                         |                                                                                                    |                                       |
| Apri maschera di conferma Costi Orari Manodope       | (a                                      |                                                                                                    |                                       |
|                                                      |                                         |                                                                                                    |                                       |
| Invia a :                                            | C \Document                             | Cartella Predefinita salvataggio File (excel o PDF) :<br>and Settings/scaronic/Document/\DataBase/Manutencione/MD99310\. | 🗕 🖉 😵 🔛                               |
| CAnteprima C.E. Mail C.Stampa C.Excel C.PD           | F                                       | •                                                                                                    |                                       |

| : Inserimento Costi Hacchina e Hanodopera :: fmlmpCosti © ing. Carlo Scaroni                       |                |                                                              |  |  |  |
|----------------------------------------------------------------------------------------------------|----------------|--------------------------------------------------------------|--|--|--|
| Dalla Data : 01/01/2009 🟢                                                                          | Alla Data :    | 31/12/2009                                                   |  |  |  |
| Costo orario Manodopera E : 20 Controla Elistenza<br>Inserimenti CMDD                              | B.             | Costo Orario Macchina 6 : Corevila Existence Inserimenti CM  |  |  |  |
| < Controllo > Storico Costo orario Manodopera                                                      |                | < Controllo > Storico Costo Orario Macchina                  |  |  |  |
| IdMatricola CMD0 Kora DallaData AllaData IdCMD0 🔺                                                  |                | IdMatricola C. Maco. Gora DallaData AllaData Id.CO           |  |  |  |
|                                                                                                    |                | CV028GK 0.00 01.01/0005 31/12/8391 771                       |  |  |  |
|                                                                                                    |                | -12                                                          |  |  |  |
|                                                                                                    |                |                                                              |  |  |  |
|                                                                                                    |                |                                                              |  |  |  |
|                                                                                                    |                |                                                              |  |  |  |
|                                                                                                    |                |                                                              |  |  |  |
|                                                                                                    |                |                                                              |  |  |  |
|                                                                                                    |                |                                                              |  |  |  |
|                                                                                                    |                |                                                              |  |  |  |
|                                                                                                    |                |                                                              |  |  |  |
|                                                                                                    |                |                                                              |  |  |  |
|                                                                                                    |                |                                                              |  |  |  |
|                                                                                                    |                |                                                              |  |  |  |
|                                                                                                    |                |                                                              |  |  |  |
|                                                                                                    |                |                                                              |  |  |  |
|                                                                                                    |                |                                                              |  |  |  |
|                                                                                                    |                |                                                              |  |  |  |
|                                                                                                    |                |                                                              |  |  |  |
|                                                                                                    |                |                                                              |  |  |  |
| Apri maschera di conterna Costi Ulari Manodopera                                                   |                | Apii maschera di conferma Losti Uran Macchina                |  |  |  |
| Invia a :                                                                                          |                | Cartella Predefinita salvataggio File (excel o PDF):         |  |  |  |
| Anteprima C E. Mail C Stampa C Excel C PDF                                                         | C:\Documents a | nd Settings/scaronic/Document/DataBase/Manutenzione/M099310/ |  |  |  |
| premere da tastiera <canc></canc>                                                                  |                |                                                              |  |  |  |
| Hanutenzione © ing. Carlo Scaroni = DB : Hanut099310.mdb = Tabelle : t_mar                         | wt0928.mdb     | ×                                                            |  |  |  |
|                                                                                                    |                |                                                              |  |  |  |
| Numero di record che verranno eliminati: 1.                                                        |                |                                                              |  |  |  |
| Sceglere Si per elminare definitivamente i record. Non sarà possibile annuli<br>Elminare i record? | are questa mod | fica.                                                        |  |  |  |
| Si 🖌 No                                                                                            |                |                                                              |  |  |  |
|                                                                                                    |                |                                                              |  |  |  |

Confermare
| :: Inserimento Costi Macchina e Manodopera :: frmimpCosti © ing. Carlo Scaroni |                                                                                                    |       |  |  |  |  |  |
|--------------------------------------------------------------------------------|----------------------------------------------------------------------------------------------------|-------|--|--|--|--|--|
| Dalla Data : 01/01/2009 🟢                                                      | Alla Data : 31/12/2009                                                                                                    |       |  |  |  |  |  |
| Costo orario Manodopera 6 : 20 Corrola Existena<br>Intermedi CMDD              | Costo Orario Macchina & : Coevola Esiturita<br>Insermenti CM                                                                 | D.    |  |  |  |  |  |
| < Controllo > Storico Costo orario Manodopera                                  | < Controllo > Storico Costo Orario Macchina                                                                                  |       |  |  |  |  |  |
| IdMatricola IMDO Kora DallaData AllaData IdCMDO 🔺                              | IdMatricola C. Maco. Gora DallaData AllaData Id.CO                                                                           | •     |  |  |  |  |  |
|                                                                                |                                                                                                    |       |  |  |  |  |  |
| Apri maschera di conferma Costi Orari Manodopera                               | Apri maschera di conferma Costi Orari Macchina                                                                               |       |  |  |  |  |  |
| Privala :<br>P Anteprima C E Mail C Stampa C Excel C / PDF                     | Cartella Predefinita selvatoppio File (excel o PDI)  C1Documents and Settings/scatoric/Document/DataReseMenoten30ne/M0920101 | ÷ ? 🕸 |  |  |  |  |  |

#### Impostare il costo orario MAcchina CM ad esempio a 50

| Inserimento Costi Nacchina e Manodonera ::           | fredenoCosti (Dine, Carlo Scaroni  |
|------------------------------------------------------|------------------------------------|
| the most meeting contraction of the roughest a title | transference in the earlier of the |

| Dalla Data : 01/01/2009 🧾                         | Alla Data :     | 31/12/2009                                                                                                    |
|---------------------------------------------------|-----------------|----------------------------------------------------------------------------------------------------|
| Costo orario Manodopera E : 20 Interimeti CMD0    | <b>A</b>        | Costo Orario Macchina 6 : 50 🗙 Corevila Existenza La                                                                        |
| « Controllo » Storico Costo orario Manodopena     |                 | < Controllo > Storico Costo Ovario Macchina                                                                                 |
| idMatricola CMDO Gora DallaData AllaData idCMDO 🔺 |                 | IdMatricola C. Mace. Gora DallaData AllaData Id.CO 🔺                                                                        |
| -                                                 |                 | -                                                                                                    |
|                                                   |                 |                                                                                                    |
|                                                   |                 |                                                                                                    |
|                                                   |                 |                                                                                                    |
|                                                   |                 |                                                                                                    |
|                                                   |                 |                                                                                                    |
|                                                   |                 |                                                                                                    |
|                                                   |                 |                                                                                                    |
|                                                   |                 |                                                                                                    |
|                                                   |                 |                                                                                                    |
|                                                   |                 |                                                                                                    |
|                                                   |                 |                                                                                                    |
|                                                   |                 |                                                                                                    |
|                                                   |                 |                                                                                                    |
|                                                   |                 |                                                                                                    |
|                                                   |                 |                                                                                                    |
| •                                                 |                 |                                                                                                    |
|                                                   |                 |                                                                                                    |
| Apri maschera di conferma Costi Osari Manodopera  |                 | Apri maschera di conferma Costi Orari Macchina                                                                              |
|                                                   |                 |                                                                                                    |
| Invia a :                                         | C 1Documents an | Cartella Predefinita salvataggio File (excel o PDF) :<br>ed Settinoclassenic/Decoment/Data Base/Manutescion/M000100. (# 9 ) |
| CAnteprima C.E. Mail C.Stampa C.Excel C.PDF       | C. Devening an  |                                                                                                    |

| :: Inserimento Costi Hacchina e Hanodopera :: frmimpCosti ⊕ing. Carlo Sc | roni                                                                         |          |
|--------------------------------------------------------------------------|------------------------------------------------------------------------------|----------|
| Dalla Data : 🚺 01/01/2009 🔡                                              | Alla Data : 31/12/2009 📃                                                     |          |
| Costo orario Manodopera € : 20 Controla Elistenza<br>Interimenti CMDD    | Costo Orario Macchina 6 : 50 Coenda Esistenza                                | <u>a</u> |
| < Controllo > Storico Costo orario Manodopera                            | < Controllo > Storico Costo Ovario Macchina                                  |          |
| idMatricola CMDO Gora DallaData AllaData IdCMDO 🔺                        | iditatricola C. Maco. Gora DallaData AllaData id CO 🔺                        |          |
| _                                                                        |                                                                              |          |
|                                                                          |                                                                              |          |
|                                                                          |                                                                              |          |
|                                                                          |                                                                              |          |
|                                                                          |                                                                              |          |
|                                                                          |                                                                              |          |
|                                                                          |                                                                              |          |
|                                                                          |                                                                              |          |
|                                                                          |                                                                              |          |
|                                                                          |                                                                              |          |
|                                                                          |                                                                              |          |
|                                                                          |                                                                              |          |
|                                                                          |                                                                              |          |
|                                                                          |                                                                              |          |
|                                                                          |                                                                              |          |
| •                                                                        |                                                                              |          |
|                                                                          |                                                                              |          |
| Apri maschera di conferma Costi Osari Manodopera                         | Apri maschera di conferma Costi Orari Macchina                               |          |
| Texts a -                                                                | Cartella Predeficita salvatacelo Ele (avoral o PDE) :                        |          |
| CAnteprina C.E. Mail C.Stampa C.Excel C.PDF                              | C 1/Documents and Settings/acamonic/Documents/DataRase/Manutenzione/MD99310/ | ? 🕸      |

Si apre la maschera di conferma e tutti i record sono preimpostati a 50

| frmStoricoCO | Тетр            |            |            |              |   |
|--------------|-----------------|------------|------------|--------------|---|
| IdMatricola  | C.Ora           | DallaData  | AllaData   | FlagRegistra | - |
| AnelloRaf    | € 50,00         | 01/01/2009 | 31/12/2009 | R            |   |
| ArmadiChi    | € 50,00         | 01/01/2009 | 31/12/2009 | R            |   |
| ArmGas       | € 50,00         | 01/01/2009 | 31/12/2009 | R            | - |
| Asher        | € 50,00         | 01/01/2009 | 31/12/2009 | R            |   |
| Aw94714      | €50,00          | 01/01/2009 | 31/12/2009 | R            |   |
| Blower01     | €50,00          | 01/01/2009 | 31/12/2009 | R            |   |
| BlowerCob    | €50,00          | 01/01/2009 | 31/12/2009 | R            |   |
| BlowerLAM    | €50,00          | 01/01/2009 | 31/12/2009 | R            |   |
| BlowerLTO    | €50,00          | 01/01/2009 | 31/12/2009 | R            |   |
| BlowerPol    | €50,00          | 01/01/2009 | 31/12/2009 | R            |   |
| BlowerTeo    | €50,00          | 01/01/2009 | 31/12/2009 | R            |   |
| Bonder       | €50,00          | 01/01/2009 | 31/12/2009 | R            |   |
| BSA60699     | €50,00          | 01/01/2009 | 31/12/2009 | R            |   |
| BSE34638     | €50,00          | 01/01/2009 | 31/12/2009 | R            |   |
| BT5200K      | €50,00          | 01/01/2009 | 31/12/2009 | R            |   |
| BY786LN      | €50,00          | 01/01/2009 | 31/12/2009 | R            |   |
| Cappa1We     | €50,00          | 01/01/2009 | 31/12/2009 | R            |   |
| Cappa2We     | €50,00          | 01/01/2009 | 31/12/2009 | R            |   |
| CappaLith    | € 50,00         | 01/01/2009 | 31/12/2009 | R            |   |
| CappaRCA     | € 50,00         | 01/01/2009 | 31/12/2009 | R            |   |
| Registra Rec | ord Selezionati |            | 8          | ₽•           | - |

Nell'esempio seguente vengono variati alcuni costi orari (per mostrare la flessibilità del programma)

| frmStoricoC0 | Гемр            |            |            |              |   |
|--------------|-----------------|------------|------------|--------------|---|
| IdMatricola  | C.Ora           | DallaData  | AllaData   | FlagRegistra | • |
| AnelloRaf    | € 30,00         | 01/01/2009 | 31/12/2009 | R            |   |
| ArmadiChi    | €80,00          | 01/01/2009 | 31/12/2009 | R            |   |
| ArmGas       | €90,00          | 01/01/2009 | 31/12/2009 | R            | _ |
| Asher        | €100,00         | 01/01/2009 | 31/12/2009 | R            |   |
| Aw94714      | € 20,00         | 01/01/2009 | 31/12/2009 | R            |   |
| Blower01     | € 50,00 €       | 01/01/2009 | 31/12/2009 | R            |   |
| BlowerCob    | €50,00          | 01/01/2009 | 31/12/2009 | R            |   |
| BlowerLAM    | €50,00          | 01/01/2009 | 31/12/2009 | R            |   |
| BlowerLTO    | € 50,00         | 01/01/2009 | 31/12/2009 | R            |   |
| BlowerPol    | € 50,00         | 01/01/2009 | 31/12/2009 | R            |   |
| BlowerTeo    | € 50,00         | 01/01/2009 | 31/12/2009 | R            |   |
| Bonder       | €50,00          | 01/01/2009 | 31/12/2009 | R            |   |
| BSA60699     | € 50,00         | 01/01/2009 | 31/12/2009 | R            |   |
| BSE34638     | € 50,00         | 01/01/2009 | 31/12/2009 | R            |   |
| BT520GK      | € 50,00         | 01/01/2009 | 31/12/2009 | R            |   |
| BY786LN      | € 50,00         | 01/01/2009 | 31/12/2009 | R            |   |
| Cappa1We     | € 50,00         | 01/01/2009 | 31/12/2009 | R            |   |
| Cappa2We     | € 50,00         | 01/01/2009 | 31/12/2009 | R            |   |
| CappaLith    | € 50,00         | 01/01/2009 | 31/12/2009 | R            |   |
| CappaRCA     | € 50,00         | 01/01/2009 | 31/12/2009 | R            |   |
| Registra Rec | ord Selezionati |            | 8          | <b>P</b> •   |   |

dopo aver effettuato le variazioni :

| frmStoricoCO | Тетр            |            |            |              |   |
|--------------|-----------------|------------|------------|--------------|---|
| IdMatricola  | C.Ora           | DallaData  | AllaData   | FlagRegistra | - |
| AnelloRaf    | € 30,00         | 01/01/2009 | 31/12/2009 | R            |   |
| ArmadiChi    | €80,00          | 01/01/2009 | 31/12/2009 | R            |   |
| ArmGas       | €90,00          | 01/01/2009 | 31/12/2009 | R            | - |
| Asher        | €100,00         | 01/01/2009 | 31/12/2009 | R            |   |
| Aw94714      | €20,00          | 01/01/2009 | 31/12/2009 | R            |   |
| Blower01     | €50,00          | 01/01/2009 | 31/12/2009 | R            |   |
| BlowerCob    | €50,00          | 01/01/2009 | 31/12/2009 | R            |   |
| BlowerLAM    | €50,00          | 01/01/2009 | 31/12/2009 | R            |   |
| BlowerLTO    | €50,00          | 01/01/2009 | 31/12/2009 | R            |   |
| BlowerPol    | €50,00          | 01/01/2009 | 31/12/2009 | R            |   |
| BlowerTeo    | €50,00          | 01/01/2009 | 31/12/2009 | R            |   |
| Bonder       | €50,00          | 01/01/2009 | 31/12/2009 | R            |   |
| BSA60699     | €50,00          | 01/01/2009 | 31/12/2009 | R            |   |
| BSE34638     | €50,00          | 01/01/2009 | 31/12/2009 | R            |   |
| BT520GK      | €50,00          | 01/01/2009 | 31/12/2009 | R            |   |
| BY786LN      | €50,00          | 01/01/2009 | 31/12/2009 | R            |   |
| Cappa1We     | €50,00          | 01/01/2009 | 31/12/2009 | R            |   |
| Cappa2We     | €50,00          | 01/01/2009 | 31/12/2009 | R            |   |
| CappaLith    | € 50,00         | 01/01/2009 | 31/12/2009 | R            |   |
| CappaRCA     | € 50,00         | 01/01/2009 | 31/12/2009 | R            |   |
| Registra Rec | ord Seletionati |            | 8          | Þ            | - |

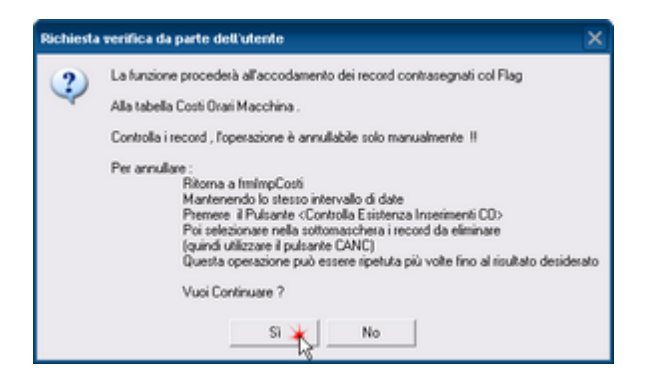

#### **FUNZIONAMENTO**

In base ai Filtri indicati in questa maschera viene generato un elenco temporaneo che preimposta per il periodo definito in <u><Dalla Data></u> e <u><Alla Data></u> il Costo Orario Manodopera e il Costo Orario Macchina, per Tutte le Macchine

Premendo il Pulsante < Apri Maschera di conferma Costi Orari Manodopera >, i valori vengono preimpostati , è possibile attraverso il <u><Flag Registra></u> deselezionare i record che non si vogliono registrare. Inoltre è possibile variare l'importo del Costo Manodopera per specifici record.

Premendo il Pulsante < Apri Maschera di conferma Costi Orari Macchina >, i valori vengono preimpostati , è possibile attraverso il <u><Flag Registra></u> deselezionare i record che non si vogliono registrare. Inoltre è possibile variare l'importo del Costo Manodopera per specifici record.

Pannello\_Archivi

#### 4.4.11.1Controlla e Registra Costi Orari Macchina

Questa maschera è generata da <u>frmMatricola\_CostoEdit</u> assumendo le impostazioni dei filtri impostati in <u>frmMatricola\_CostoEdit</u> e precisamente:

Filtro Stato Tutte le Macchine che hanno quello stato

sono automaticamente impostati i periodi di validità Dalla Data - Alla Data

il costo orario Macchina è impostato al valore immesso in Costo Orario Macchina

E' impostato a **spuntato** il flag di registrazione

L'utente può :

confermare tutto semplicemente premendo il pulsante **REGISTRA RECORD SELEZIONATI** Modificare il costo orario per alcune Macchine direttamente nei record corrispondenti. Disabilitare la Registrazione di alcuni record togliendo la spunta al FLAG REGISTRA

Pannello\_Archivi

#### 4.4.11.2Controlla e Registra Costi Orari Manodopera

Questa maschera è generata da frmMatricola\_CostoEdit assumendo le impostazioni dei filtri impostati in frmMatricola\_CostoEdit as precisamente:

- Filtro Stato Tutte le Macchine che hanno quello stato
- sono automaticamente impostati i periodi di validità Dalla Data Alla Data
- il costo orario Manodopera è impostato al valore immesso in Costo Orario Manodopera

E' impostato a **spuntato** il flag di registrazione L'utente può :

- confermare tutto semplicemente premendo il pulsante REGISTRA RECORD SELEZIONATI
- Modificare il costo orario manodopera relativo ad alcune Macchine direttamente nei record corrispondenti.
- disabilitare la Registrazione di alcuni record togliendo la spunta al FLAG REGISTRA

Pannello\_Archivi

#### 4.4.11.3Storico Costi controllo

#### Storico Costi controllo

Le sotto maschere visualizzano tutti il dettaglio dei Costi Manodopera e Costi Macchina attualmente inseriti. Filtrati solo dal periodo indicato nei campi:

>Dalla data

<Alla data

#### ATTENZIONE: IL Filtro Stato NON filtra su questa sottomaschera

Ha lo scopo di effettuare una verifica che il periodo di competenza non sia già coperto da un inserimento precedente Il programma non è in grado in forma automatica di controllare che non ci siano sovrapposizioni di periodo. Ad esempio è possibile per:

La Matricola Macchina < Tornio 1 > attribuire nel periodo 01/06/2003 - 30/06/2004 un costo di € <100> e nel periodo 01/01/2004 - 31/12/2004 un costo di € <120>.

Creando una sovrapposizione di periodo . Il programma in questo caso può generare errori anche non avvertibili dall'utente.

Al fine di aggirare questo problema questa sottomaschera permette di effettuare un controllo prima di generare delle sovrapposizioni .

Se tale situazione potrebbe verificare si consiglia di eliminare il record direttamente dalla sottomaschera . Un'altra situazione critica possibile è il vuoto di copertura temporale.

Ad esempio è possibile per:

La Matricola Macchina < Tornio 1 > attribuire nel periodo 01/01/2003 - 30/06/2003 un costo di € <100> e nel periodo 01/01/2004 - 31/12/2004 un costo di € <120>. Lasciando scoperto il periodo 01/07/2003 - 31/12/2003

Tale situazione fa si che per la Matricola Macchina < Tornio 1 >

nel periodo 01/07/2003 - 31/12/2003 il costo sia 0

Anche questa situazione non è intercettata in automatico dal programma e va corretta manualmente ad esempio da questa stessa sottomaschera o da:

>Pannello Comandi PrincipalePannello Inserimenti >Archivio Macchine-Inserimento (o Archivio Macchine - Visualizza/Modifica)

o da >Pannello Comandi PrincipaleArchivi>Costi

Altre indicazioni in frmMatricola CostoEdit 281

Pannello\_Archivi

#### 4.4.12 Documenti Allegati

Pannello Comandi Principale > Pannello Archivi > Documenti Allegati { Versione Professional }

#### SCOPO : Permette di Ricercare , Visualizzare, Modificare i documenti Allegati

| 🐻:: Documenti Allega                  | ti :: frmSysDocEdit                                                           | • 🔀   |
|---------------------------------------|-------------------------------------------------------------------------------|-------|
| Seleziona Campo Filtro                | Definisci il valore del Filtro                                                |       |
| Gruppo                                | Applica Filtro Primo Pro                                                      | ssimo |
| NomeID<br>MascheraOrigine             |                                                                               |       |
| MascheraOriginePrincipale<br>Data_Doc |                                                                               |       |
| Tipologia<br>Descrizione              | e roomensensense muone_more                                                   |       |
| Data :                                | 23/06/2011                                                                    |       |
| Tipologia                             | Foto                                                                          |       |
| Descrizione                           |                                                                               |       |
|                                       |                                                                               |       |
| · · · · · ·                           | Ricerca File esistente in ARCHIVIO\                                           | _     |
| Percorso                              | resparabase (Manutenzione (T_Manut (Jimu 930 (Archivio (POTO (Cano 2007, Jpg) | P     |
| <u>14</u>                             | Aggiungi File ad Archivio\                                                    |       |
|                                       | Accesso : Completo                                                            |       |
| 165y250C                              | ► II I I I I I I I I I I I I I I I I I                                        | Esci  |
| 165/50.0C<br>49                       | Accesso : Completo                                                            | Esc   |

Da Seleziona Campo Filtro:

• Gruppo : Predefinito dall'autore

| - II                                                                                                    |                                             |                      |                    |               |
|----------------------------------------------------------------------------------------------------|---------------------------------------------|----------------------|--------------------|---------------|
| Fornitori<br>Manutenzione_Correttiva<br>Manutenzione_Preventiva<br>Manutenzione_Preventiva_Km_Ore<br>Matricola<br>Ricambi |                                             |                      |                    |               |
| E' senz'altro il filtro pi                                                                                                | ù utilizzato pern                           | nette di filtrare pe | r i gruppi sopraii | ndicati.      |
| Utilizzare il pulsante                                                                                                    |                                             |                      |                    |               |
| Seleziona Campo Filtro                                                                                                    | Definisci il valore del Filtro              |                      |                    |               |
| Gruppo 🔽                                                                                                    | Fornitori                                   | Applica Sero         | Primo Prossimo     |               |
| per rendere effettivo il fi                                                                                               | Itro                                        | -6                   |                    |               |
| La figura mi dice che c                                                                                                   | i sono 11 record                            | che appartengono     | o al Gruppo = Fo   | rnitori       |
| 135/21.02<br>56                                                                                                    | нары                                        | Record 1 of 1        | Esd                | J             |
| posso utilizzare i pulsa                                                                                                  | anti 💶 🗩                                    | per visualizzare i   | record, per togli  | ere il filtro |
| Seleziona Campo Filtro Gruppo                                                                                             | Definisci il valore del Filtro<br>Fornitori | Iograno              | Primo Prossimo     |               |
|                                                                                                    |                                             | ů                    |                    |               |

| In alternativa senza                                                    | utilizzare il pulsante                   | <applica filtro=""> posso u</applica>              | isare i pulsanti |
|-------------------------------------------------------------------------|------------------------------------------|----------------------------------------------------|------------------|
| Seleziona Campo Filtro<br>Gruppo                                        | Definisci il valore del Filtro Fornitori | Applica Fitro Print                                | Prossimo         |
| Seleziona Campo Filtro<br>Gruppo                                        | Definisci il valore del Filtro Fornitori | Applica Fitro Primo                                | Pros             |
| <ul><li>Tipologia è un altro i</li><li>Gli altri Campi Filtro</li></ul> | raggruppamento def<br>possono essere uti | inito dall'utente<br>ili in particolari condizioni |                  |
| Per la modifica dei (                                                   | Contenuti della Ma                       | schera si rimanda a                                | Allega Documenti |
| Per l'eliminazione d                                                    | li un record                             |                                                    |                  |

## 10 II Record 1 of 51

l'eliminazione del record cancella l'associazione del file indicato in <Percorso> alla <Maschera Origine> NON elimina il FILE.

#### Qualora gli Allegati non siano accessibili leggete Impossibile aprire il file dell'Allegato 300

vedi anche

294

| Allega Documenti | Allegati N° | Pannello Archivi |
|------------------|-------------|------------------|
|------------------|-------------|------------------|

### 4.4.13 Eliminazione Matricole

Pannello Comandi Principale > Pannello Archivi > Eliminazione Matricole { Versione Professional }

SCOPO : Eliminazione di una Matricola da utilizzare solo in caso di errato inserimento in fase di creazione della Matricola

La logica di una gestione della Manutenzione è di non eliminare mai una **Macchina** anche se questa viene <u>venduta</u> o <u>rottamata</u>, le registrazioni effettuate possono sempre essere utili per confrontarle con quelle di altre Macchine. L'indicazione **CESSATA in** <u>Archivio Macchine Visualizza Modifica</u> serve per dichiarare "MORTA" la Matricola.

**Inoltre** la gestione degli <u>Stati</u> serve appunto per contrassegnare le Macchine (Matricole) che non sono più patrimonio dell'azienda.

# Il mio consiglio è quindi di pensarci prima di eliminare , lasciare una Macchina in più non reca danno , quanto eliminarla.

| :: Eliminazione Matricole :: frmMatricola_Elimina |                     |                              |             |           |  |
|---------------------------------------------------|---------------------|------------------------------|-------------|-----------|--|
|                                                   |                     |                              |             |           |  |
| Matricola                                         | Id Matricola        | Descrizione                  | Id Utilizzo | Cespite 🔥 |  |
|                                                   | AU01                | Autoclave                    | AU          |           |  |
|                                                   | AU02                | Autoclave                    | AU          |           |  |
|                                                   | 8A01                | Bobinatore acciaio monofilo  | BA.         |           |  |
|                                                   | BA02                | Bobinatore acciaio monofilo  | BA          |           |  |
|                                                   | 8A03                | Bobinatore acciaio monofilo  | BA          |           |  |
|                                                   | 8A04                | Bobinatore acciaio multifilo | BA          |           |  |
|                                                   | 8A05                | Bobinatore acciaio multifilo | BA          |           |  |
|                                                   | 8A06                | Bobinatore acciaio multifilo | BA          |           |  |
|                                                   | BA07                | Bobinatore acciaio multifilo | BA          |           |  |
|                                                   | 8A08                | Bobinatore acciaio multifilo | BA          |           |  |
|                                                   | 8A09                | Bobinatore acciaio multifilo | BA          |           |  |
|                                                   | 8A10                | Bobinatore acciaio multifilo | BA          |           |  |
|                                                   | BA11                | Bobinatore acciaio multifilo | BA          |           |  |
|                                                   | 8A12                | Bobinatore acciaio multifilo | BA          |           |  |
|                                                   | 8A13                | Bobinatore acciaio multifilo | BA          |           |  |
|                                                   | 8A14                | Bobinatore acciaio multifilo | BA          |           |  |
|                                                   | 8A15                | Bobinatore acciaio multifilo | BA          |           |  |
|                                                   | 8A16                | Bobinatore acciaio multifilo | BA          |           |  |
|                                                   | BA17                | Bobinatore acciaio multifilo | BA          |           |  |
|                                                   | 8A18                | Bobinatore acciaio multifilo | BA          |           |  |
|                                                   | 8A19                | Bobinatore acciaio multifilo | BA          |           |  |
|                                                   | 8A20                | Bobinatore acciaio multifilo | BA          |           |  |
|                                                   | BA21                | Bobinatore acciaio multifilo | BA          |           |  |
|                                                   | BA22                | Bobinatore acciaio multifilo | BA          | ~         |  |
| Accesso : Completo                                |                     |                              |             |           |  |
| Si con                                            | siglia di leggere i | help prima di procedere      | Back U      | P 🖵 📭     |  |

Fatte queste premesse, ci possono essere casi in cui non si ritiene utile conservare la storia della macchina e quindi si vuole cancellarla.

Questa Maschera serve per cancellare del tutto una Matricola (Macchina) e tutte le registrazioni correlate . Al termine del processo la Matricola è come se non fosse mai stata inserita .

E' doveroso precisare che è una operazione drastica e senza ritorno. (Non è possibile ripristinare la situazione ante cancellazione)

Si consiglia di effettuare un BACK UP

Amministrazione Database

che effettua la copia dell'intero archivio dei dati (tutto il database delle tabelle) e non della sola matricola selezionata.

Pertanto un ripristino è agevole solo se effettuato immediatamente dopo la cancellazione, diversamente se sono state effettuate altre registrazioni il ripristino è solo manuale e per confronto, un operazione lunghissima di ricostruzione di tutti le registrazioni effettuate.

Pannello Archivi

#### **Controllo Scadenze Mese Corrente** 4.5

Pannello Comandi Principale > Controllo Scadenze Mese Corrente

SCOPO : stampare le Manutenzioni Preventive SCADUTE E IN SCADENZA NEL MESE CORRENTE Raggruppato per <Utilizzo>

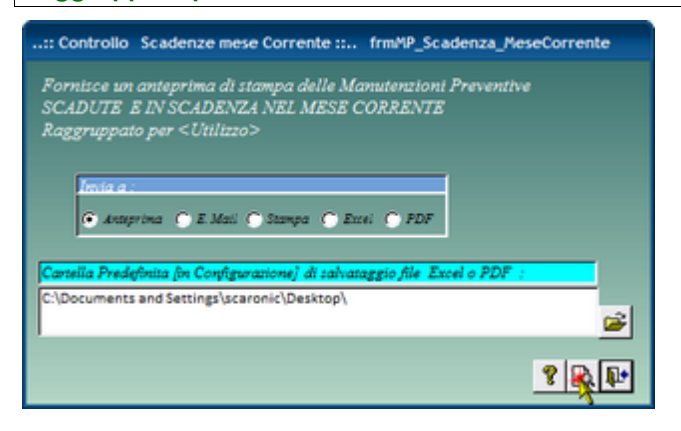

nell'esempio viene riportatol'utilizzo = PUR (Furnaces)

| Utilizzo : | Fur        | Furnaces                |                              |                                                  |             |
|------------|------------|-------------------------|------------------------------|--------------------------------------------------|-------------|
|            | Mariala    | Decripiese:             | Manuton șime Prevondoa:      | Perio dián: Licore :                             | P. Scalings |
|            | Tube-09    | DM 210-Tube 09          | 33 Pulalequesi               | 130 N° giomidal"utima registrazione              | 28/06/200   |
|            | Tube-10    | D# 210-Tube 10          | 59 Puldequed                 | 180 N° giomidan'utima registracione              | 28/06/201   |
|            | TubeLT012  | D49 210 - Tube 12 UTO   | 61 Pulidequesi               | 580 N <sup>4</sup> gionide/ wime registratione   | 28/06/201   |
|            |            |                         | 121 Rebbolos pilo pompe      | 20 N <sup>e</sup> giomides rutime registratione  | 27/06/200   |
|            | TubePoil08 | Offi 210 - Tube 08 Poly | 57 Puldequed                 | 180 N <sup>e</sup> giomidal'utime registracione  | 28/06/201   |
|            | TubeTeo 33 | DMI210-TV6e11TEOS       | 60 Pulisiequesi              | 580 N <sup>4</sup> gionide/ with e registratione | 28/06/201   |
|            |            |                         | 122 Rebbo cos olio pompe     | 20 N <sup>e</sup> giomidati'utima registracione  | 27/06/200   |
|            |            |                         | 142 Southusione bubbler Teos | 200 N° giornidai/utime registratione             | 18/07/201   |

Pannello Archivi

#### 4.6 **Pannello Key Performance Indicators**

Pannello Comandi Principale > Pannello Key Performance Indicators { Versione Professional }

Il pannello indirizza verso le maschere, che Registrano / Visualizzano i dati utili per il calcolo dei Key **Performance Indicators** 

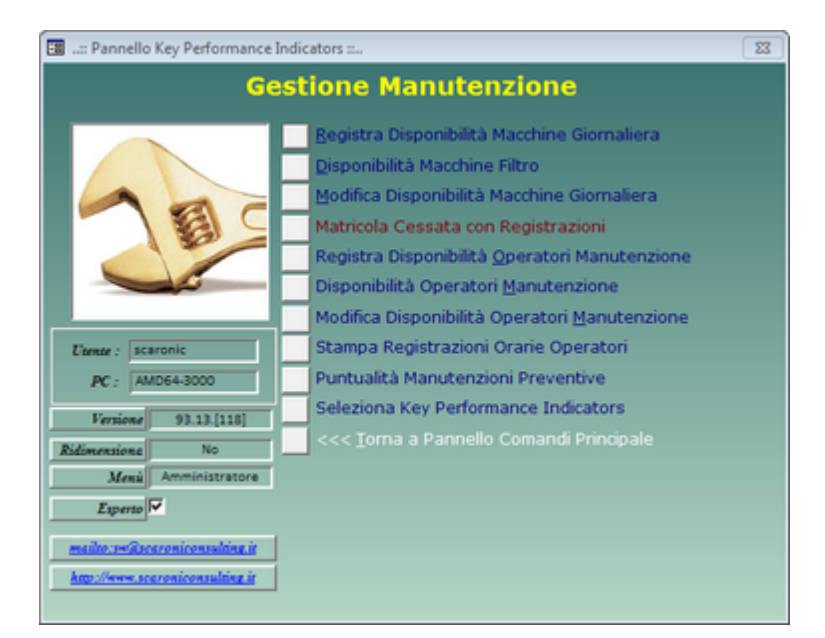

Registra Disponibilità Macchine Giornaliera 298 Disponibilità Macchine Filtro 300 Modifica Disponibilità Macchine Giornaliera 302 Matricola Cessata con Registrazioni 303 Registra Disponibilità Operatori Manutenzione 304 Disponibilità Operatori Manutenzione 310 Modifica Disponibilità Operatori Manutenzione 310 Stampa Registrazioni Orarie Operatori 313 Puntualità Manutenzioni Preventive 318 Seleziona Key Performance Indicators 323

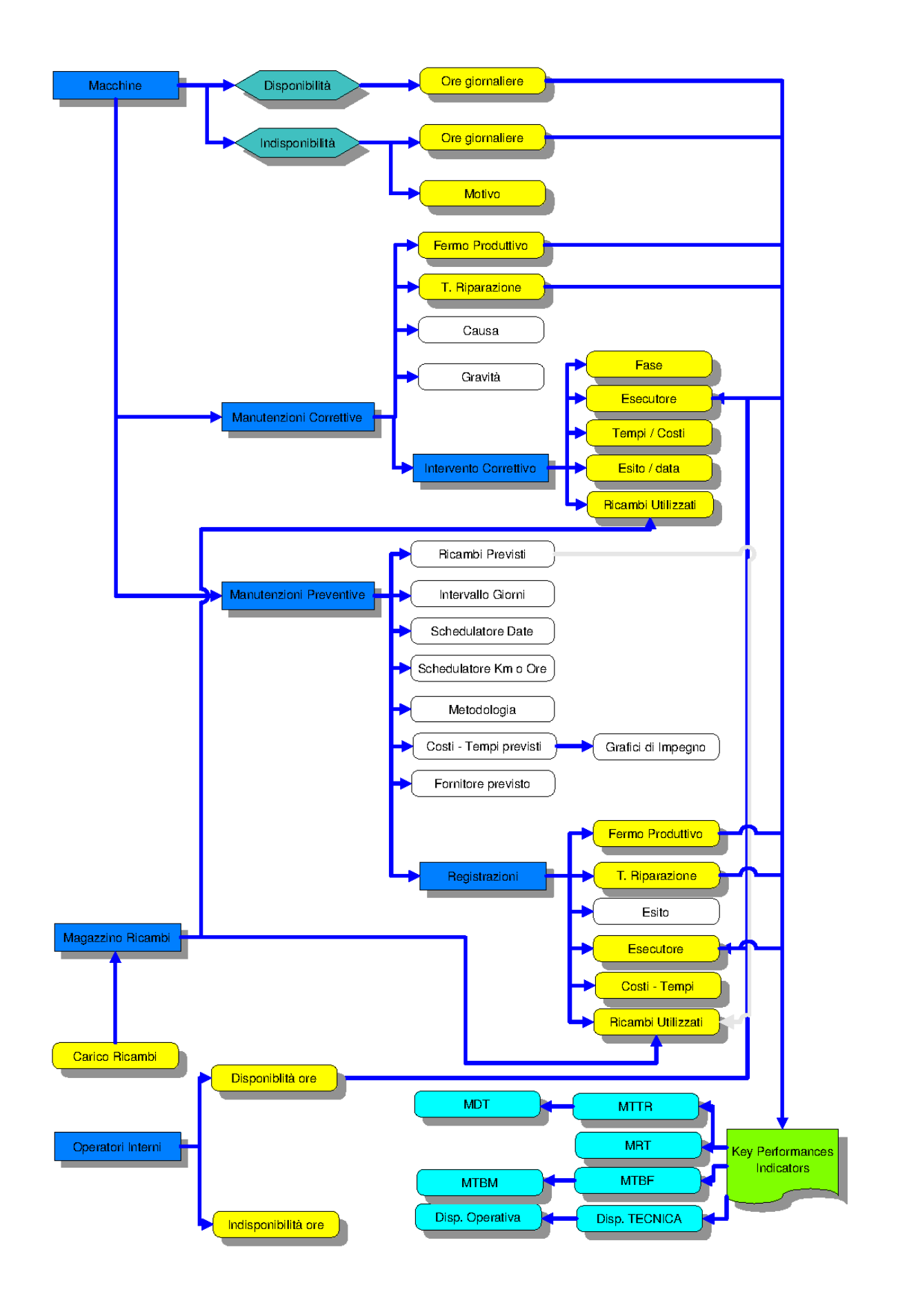

© 2022 Carlo Scaroni

#### AVVERTENZE : Dati Necessari per il calcolo

Pannello\_Comandi\_Principale

298

#### 4.6.1 Registra Disponibiliità Macchine Giornaliera

Pannello Comandi Principale > Pannello Key Performance Indicators > Registra Disponibilità Giornaliere Macchina { Versione Professional } \*\*\* Funzione attiva dalla versione xx.93.13

Scopo : Registrare la Disponibilità delle macchine ai fini del calcolo dei <u>Key Performance Indicators KPI</u> sei vedi anche <u>Dati Necessari per il calcolo</u>

La prima volta che si utilizza questa maschera si apre elencando tutte le Matricole Attive che hanno il flag KPI spuntato vedi Archivio Macchine Visualizza Modifica 2

Le colonne <Ultima Disponibile Ore gg> e < Ultima data > saranno vuote

Dopo la prima registrazione le colonne <Ultima Disponibile Ore gg> e < Ultima data > mostreranno i dati relativi all'ultima registrazione effettuata , come mostrato in figura

| :: Registra Disponibilità G | iiornaliere Ma  | ochina ::     | frmT_Dispor               | hibile_Regist        | ra_gg         |                                       |          |   |
|-----------------------------|-----------------|---------------|---------------------------|----------------------|---------------|---------------------------------------|----------|---|
| Tempo Calendario            | o ( tipicamente | 8/16/24 ore ( | a seconda dei             | tumi di lavo         | ro) = Tempo L | Disponibilità + Tempo Indisponibilità |          | - |
|                             |                 |               | Preimposta<br>Disp. Ore : | Preimposta<br>Data : |               |                                       |          |   |
|                             |                 | i             | <u> </u>                  | 11/11/2013           | lunedi        | Preimposta Valori                     |          |   |
|                             | Ultima          |               | 1                         |                      |               |                                       |          |   |
| II Mericale                 | Disponibile     | Dian Dece     | Disponibile               | Data                 | Indisp.bile   | Marine In Consolidity                 |          |   |
| A STEDICOLE                 | Unerg           | Canne Dele    |                           | Arg.nr.              |               | ALOUNO INALIDONIDULLE                 | -        |   |
| AGHE-CU1                    | 6,00            | 09/11/2013    |                           |                      |               |                                       | <u> </u> |   |
| AGH8-CU2                    | 6,00            | 09/11/2013    |                           | <u> </u>             | 0             |                                       | <u> </u> |   |
| Agh8-cu3                    | 6,00            | 09/11/2013    |                           |                      | 0             |                                       |          |   |
| agh8-cu4                    | 6,00            | 09/11/2013    |                           |                      | 0             |                                       | -        |   |
| AGH8-DE1                    | 6,00            | 09/11/2013    |                           |                      | 0             |                                       | -        |   |
| AGH8-DE2                    | 6,00            | 09/11/2013    |                           |                      | 0             |                                       | <u> </u> |   |
| AGH8-DE3                    | 6,00            | 09/11/2013    |                           |                      | 0             |                                       | •        |   |
| AGH8-DE4                    | 6,00            | 09/11/2013    |                           |                      | 0             |                                       | •        |   |
| AGH8-DE5                    | 6,00            | 09/11/2013    |                           |                      | 0             |                                       | •        |   |
| AGH8-DE6                    | 6,00            | 09/11/2013    |                           |                      | 0             |                                       | •        |   |
| AGH8-IMP.S                  | 6,00            | 09/11/2013    |                           |                      | 0             |                                       | •        |   |
| AGH8-PS1                    | 6,00            | 09/11/2013    |                           |                      | 0             |                                       | •        |   |
| AGH8-PS2                    | 6,00            | 09/11/2013    |                           |                      | 0             |                                       | •        |   |
| AGH8-PS3                    | 6,00            | 09/11/2013    |                           |                      | 0             |                                       | •        |   |
| AGH8-PS4                    | 6,00            | 09/11/2013    |                           |                      | 0             |                                       | •        |   |
| AGH8-PT1                    | 6,00            | 09/11/2013    |                           |                      | 0             |                                       | •        |   |
| AGH8-PT2                    | 6,00            | 09/11/2013    |                           |                      | 0             |                                       | •        |   |
| AGH8-PT4                    | 6,00            | 09/11/2013    |                           |                      | 0             |                                       | •        |   |
| AGH8-RA1                    | 6,00            | 09/11/2013    |                           |                      | 0             |                                       | -        |   |
| AGHB-RA10                   | 6,00            | 09/11/2013    |                           |                      | 0             |                                       | -        |   |
| AGH8-RA2                    | 6,00            | 09/11/2013    |                           |                      | 0             |                                       | -        |   |
| Totale Ore :                |                 |               |                           |                      | 0             |                                       |          |   |
| Accesso : Completo          |                 | 8             | Controllo F               | Registrazioni E      | ffettuate     | Matricole n º 175                     | ₽.       | ¥ |

Il programma utilizza per le statistiche <Tempo Calendario> (somma di <Ore Disponibili> + somma di <Ore Indisponibili>) ; <Ore Disponibili> ; <Ore Indisponibili>

#### SIGNIFICATO CONSIGLIATO

Tempo Calendario = 8 ORE (un Turno); 16 ORE (due turni); 24 ORE (tre Turni)
Tempo Disponibile = "tempo di calendario" depurato da tutti i tempi che la Tecnologia esige per lanciare una campagna produttiva (lavaggi, set-up,etc) nonché da eventuali cause esterne (agitazioni, eventi naturali etc).
Tempo Indisponibile = somma di tutti i tempi che la Tecnologia esige per lanciare una campagna produttiva (lavaggi, set-up,etc) nonché da eventuali cause esterne (agitazioni, eventi naturali etc).
Tempo Indisponibile = somma di tutti i tempi che la Tecnologia esige per lanciare una campagna produttiva (lavaggi, set-up,etc) nonché da eventuali cause esterne (agitazioni, eventi naturali etc)
Motivo Indisponibilità = elencare le cause di indisponibilità ( es: avviamento e sciopero)

NOTA BENE : esempio :le Ferie possono essere indicate come Tempo Disponibile 16 e Tempo Indisponibile 16 (Motivo : Ferie) se si vuole tenere traccia , oppure, non effettuando la Registrazione . Nel 1° Caso il Monte ore Disponibile verrà incrementato , nel secondo non verrà considerato. Analogamente per il sabato e la Domenica

# Premendo il programma compila il campo <Preimposta Data> + 1 gg, vengono saltati il sabato e domenica e le festività calendario Italiano, in questo caso per inserire i dati è necessario compilare manualmente il campo <Preimposta Data>

#### Procedura :

<Preimposta Dispon. Ore> : inserire ad esempio 8 (ore) per un turno

<Preimposta Data> : la data che appare è quella odierna, in caso si voglia effettuare una registrazione per un giorno antecedente variare la data. (doppio click visualizza calendario)

| :: Registra Disponibil |                       |             |                                         |                                       | ibile_Regist             |                                      |   |
|------------------------|-----------------------|-------------|-----------------------------------------|---------------------------------------|--------------------------|--------------------------------------|---|
| Tempo Calendari        |                       | 8/16/24 ore | reconda de<br>Preimposta<br>Disp. Ore : | turni di Iavo<br>Preimposta<br>Data : | ro) = Tempo L            | hypomibilitė + Tempo Indisponibilitė |   |
|                        | Ultima<br>Disponibile |             | 8<br>Disponibile                        | 20/03/2013<br>Data                    | mercoledi<br>Indisp.bile | Preimposta Valori                    |   |
| Id Matricola           | Ore/gg                | Ultime Dete | One :                                   | Keg.ne :                              | Une :                    | Motivo Indisponibilità               | - |
|                        | 24,00                 | 19/03/2013  |                                         | <u> </u>                              | - 0                      |                                      | - |
| JAUU2                  | 24,00                 | 19/03/2013  |                                         | <u> </u>                              |                          |                                      | - |
| JBA01                  | 24,00                 | 19/03/2013  |                                         |                                       | 0                        | 0                                    | ~ |
| BA02                   | 24,00                 | 19/03/2013  |                                         |                                       | 0                        |                                      | ~ |
| BA03                   | 24,00                 | 19/03/2013  |                                         |                                       | 0                        |                                      | × |
| BA04                   | 24,00                 | 19/03/2013  |                                         |                                       | 0                        | 8                                    | ~ |
| BA05                   | 24,00                 | 19/03/2013  |                                         |                                       | 0                        | 8                                    | ~ |
| BA06                   | 24,00                 | 19/03/2013  |                                         |                                       | 0                        | 8                                    | ~ |
| BA07                   | 24,00                 | 19/03/2013  |                                         |                                       | 0                        | 8                                    | ~ |
| BA08                   | 24,00                 | 19/03/2013  |                                         |                                       | 0                        | 3                                    | ~ |
| BA09                   | 24,00                 | 19/03/2013  |                                         |                                       | 0                        | 3                                    | ~ |
| BA10                   | 24,00                 | 19/03/2013  |                                         |                                       | 0                        | 3                                    | ~ |
| BA11                   | 24,00                 | 19/03/2013  |                                         |                                       | 0                        | 3                                    | ~ |
| BA12                   | 24,00                 | 19/03/2013  |                                         |                                       | 0                        | 3                                    | ~ |
| Accesso : Completo     |                       | 8           | Controllo I                             | Registrazioni E                       | ffettuate                | Matricole n * 109                    |   |

<Preimposta Valori> il programma compila tutte le righe secondo quanto inserito in <Preimposta Disp. Ore> e <Preimposta Data>.

| :: Registra Disponibil | :: Registra Disponibilità Giornaliere Macchina :: frmT_Disponibile_Registra_gg |             |                                           |                                      |                      |                                      |     |  |  |  |  |
|------------------------|--------------------------------------------------------------------------------|-------------|-------------------------------------------|--------------------------------------|----------------------|--------------------------------------|-----|--|--|--|--|
| Tempo Calendario       | o ( tipicamente                                                                | 8/16/24 ore | e seconda de<br>Preimposta<br>Disp. Ore : | tumi di lavo<br>Preimposta<br>Data : | ro) = Tempo L        | hiponibiliti + Tempo Indisponibiliti |     |  |  |  |  |
| Id Matricola           | Ultima<br>Disponibile<br>Ora/gg                                                | Ultima Data | 8<br>Disponibile<br>Ore :                 | Data<br>Reg.ne :                     | Indisp.bile<br>Ore : | Motivo Indisponibilità               |     |  |  |  |  |
| AU01                   | 24,00                                                                          | 19/03/2013  |                                           |                                      | 0                    | 8                                    |     |  |  |  |  |
| AU02                   | 24,00                                                                          | 19/03/2013  |                                           |                                      | 0                    | 8                                    |     |  |  |  |  |
| BA01                   | 24,00                                                                          | 19/03/2013  |                                           |                                      | 0                    | 8                                    | e   |  |  |  |  |
| BA02                   | 24,00                                                                          | 19/03/2013  |                                           |                                      | 0                    | 8                                    | e   |  |  |  |  |
| BA03                   | 24,00                                                                          | 19/03/2013  |                                           |                                      | 0                    | 8                                    | e   |  |  |  |  |
| BA04                   | 24,00                                                                          | 19/03/2013  |                                           |                                      | 0                    |                                      | e . |  |  |  |  |
| BA05                   | 24,00                                                                          | 19/03/2013  |                                           |                                      | 0                    |                                      | e . |  |  |  |  |
| BA06                   | 24,00                                                                          | 19/03/2013  |                                           |                                      | 0                    |                                      |     |  |  |  |  |
| BA07                   | 24,00                                                                          | 19/03/2013  |                                           |                                      | 0                    | 8                                    |     |  |  |  |  |
| BA08                   | 24,00                                                                          | 19/03/2013  |                                           |                                      | 0                    | 8                                    | e   |  |  |  |  |
| BA09                   | 24,00                                                                          | 19/03/2013  |                                           |                                      | 0                    | 8                                    | e   |  |  |  |  |
| BA10                   | 24,00                                                                          | 19/03/2013  |                                           |                                      | 0                    | 8                                    | e   |  |  |  |  |
| BA11                   | 24,00                                                                          | 19/03/2013  |                                           |                                      | 0                    | (5                                   | •   |  |  |  |  |
| BA12                   | 24,00                                                                          | 19/03/2013  |                                           |                                      | 0                    | 8                                    | e   |  |  |  |  |
| Accesso : Completo     |                                                                                | 8           | Controllo                                 | Registrazioni E                      | ffettuate            | Matricole n * 109 🖉 📭                | ] _ |  |  |  |  |

Variare le righe secondo quanto necessario .

| : Registra Disponibil | ità Giornali<br>e (hipicamente  | ere Macchi<br>8/16/24 ove | na :: fri<br>Luconda dei<br>Preimposta | mT_Dispon<br>turni di lavo<br>Preinposta | ibile_Regist<br>w) = Tempo I | ra_gg<br>Duponibilità + Tempo Induponibilità |    | ^ |
|-----------------------|---------------------------------|---------------------------|----------------------------------------|------------------------------------------|------------------------------|----------------------------------------------|----|---|
|                       |                                 | i                         | Bage Ove :                             | 20/03/2013                               | mercoledi                    | Preimposta Valori                            |    |   |
| Id Matricola          | Ultima<br>Disponibile<br>Ore/gg | Ultime Dete               | Disponibile<br>Ore :                   | Data<br>Reg.ne :                         | Indisp.bile<br>Ore :         | Motivo Indisponibilità                       |    |   |
| AU01                  | 24,00                           | 19/03/2013                | 8                                      | 20/03/2013                               | 0                            |                                              | Y  |   |
| AU02                  | 24,00                           | 19/03/2013                | 8                                      | 20/03/2013                               | 0                            |                                              | ¥  |   |
| BA01                  | 24,00                           | 19/03/2013                | 8                                      | 20/03/2013                               | 1                            | Asserbica                                    | ¥  |   |
| BA02                  | 24,00                           | 19/03/2013                | 8                                      | 20/03/2013                               | 0                            | -10                                          | ~  |   |
| BA03                  | 24,00                           | 19/03/2013                | 8                                      | 20/03/2013                               | 0                            |                                              | ¥  |   |
| BA04                  | 24,00                           | 19/03/2013                | 8                                      | 20/03/2013                               | 0                            |                                              | Y  |   |
| BA05                  | 24,00                           | 19/03/2013                | 8                                      | 20/03/2013                               | 0                            |                                              | ~  |   |
| BA06                  | 24,00                           | 19/03/2013                | 8                                      | 20/03/2013                               | 0                            |                                              | *  |   |
| BA07                  | 24,00                           | 19/03/2013                | 8                                      | 20/03/2013                               | 0                            |                                              | *  |   |
| BA08                  | 24,00                           | 19/03/2013                | 8                                      | 20/03/2013                               | 0                            |                                              | ~  |   |
| BA09                  | 24,00                           | 19/03/2013                | 8                                      | 20/03/2013                               | 0                            |                                              | ~  |   |
| BA10                  | 24,00                           | 19/03/2013                | 8                                      | 20/03/2013                               | 0                            |                                              | ¥  |   |
| BA11                  | 24,00                           | 19/03/2013                | 8                                      | 20/03/2013                               | 0                            |                                              | ¥  |   |
| BA12                  | 24,00                           | 19/03/2013                | 8                                      | 20/03/2013                               | 0                            |                                              | ~  |   |
| Accesso : Completo    |                                 | 8                         | Controllo F                            | Registrazioni E                          | ffettuate                    | Matricole n * 109                            | ₽. | ~ |

#### NOTA BENE:

il programma non effettua controlli automatici per verificare che nella stessa data per la stessa Macchina , non vengano inseriti due volte i dati di Disponibilità .

Il controllo è affidato all'operatore tramite i campi <Ultima Disponibilità Ore/gg> e < Ultima Data > oppure tramite il pulsante <<u>CONTROLLO REGISTRAZIONI EFFETTUATE</u> (300) , potrà visionare e/o Modificare quanto già registrato

All' uscita della maschera il programma chiede di salvare o meno quanto impostato.

Pannello\_Comandi\_Principale Pannello\_Key Performance Indicators Dati Necessari

#### 4.6.2 Disponibilità Macchine Filtro

Pannello Comandi Principale > Pannello Key Performance Indicators > Disponibilità Macchine Filtro { Versione Professional } \*\*\* Funzione attiva dalla versione xx.93.13

Scopo : Controllare le Registrazioni della Disponibilità delle macchine ai fini del calcolo dei <u>Key</u> <u>Performance Indicators KPI</u>

| :: Disponibilità Macchine Filtro :: frmT_Disponibile_Filtro |                                                     |                                                     |                                      |                                             |                     |                       |                          |                 |
|-------------------------------------------------------------|-----------------------------------------------------|-----------------------------------------------------|--------------------------------------|---------------------------------------------|---------------------|-----------------------|--------------------------|-----------------|
|                                                             | Tempo Calendario (tipicame                          | nte 8/16/24 ore a seconda                           | dei turni di                         | lavoro) = Ter                               | npo Disponibilit    | à + Tempo In          | disponibilità            |                 |
| IdMatricola                                                 |                                                     | Unlizzo:                                            | Disponità                            | Della Data                                  | 01/01/2013          | Indisp.tà             | Imposta Filtro           | Svuota Filtro   |
|                                                             | Attiva Cessat                                       |                                                     | ore gg                               | Alla Data :                                 | 31/12/2015          | ore gg :              | Motivo Indisponibilità : |                 |
| AU1                                                         | Autoclave 1                                         | AU                                                  | 8                                    |                                             | 04/01/2013          | 0                     |                          |                 |
| AU2                                                         | Autoclave 2                                         | AU                                                  | 8                                    |                                             | 04/01/2013          | 0                     |                          |                 |
| AU3                                                         | Autoclave 3                                         | AU                                                  | 8                                    |                                             | 04/01/2013          | 0                     |                          | •               |
| BA1                                                         | Bobinatore mult.fine corsa BA1                      | BA                                                  | 8                                    |                                             | 04/01/2013          | 0                     | [                        |                 |
| BA10                                                        | Bobinatore mult.fine corsa BA10                     | BA                                                  | 8                                    |                                             | 04/01/2013          | 0                     |                          |                 |
| 8A11                                                        | Bobinatore mult.fine corsa 8A11                     | BA                                                  | 8                                    |                                             | 04/01/2013          | 0                     |                          | •               |
| BA12                                                        | Bobinatore mult.fine corsa BA12                     | BA                                                  | 8                                    |                                             | 04/01/2013          | 0                     |                          | •               |
| BA13                                                        | Bobinatore mult. Camma BA13                         | BA                                                  | 8                                    |                                             | 04/01/2013          | 0                     |                          |                 |
| 8A14                                                        | Bobinatore mult. Camma BA14                         | BA                                                  | 8                                    |                                             | 04/01/2013          | 0                     |                          | •               |
| BA15                                                        | Bobinatore BW7-AG BA15                              | BA                                                  | 8                                    |                                             | 04/01/2013          | 0                     |                          |                 |
| BA15 Bis                                                    | Bobinatore fine corsa BA15-bis                      | BA                                                  | 8                                    |                                             | 04/01/2013          | 0                     |                          | •               |
| 8A16                                                        | Bobinatore monofilo Omec 8A16                       | BA                                                  | 8                                    |                                             | 04/01/2013          | 0                     |                          | •               |
| BA17                                                        | Bobinatore monofilo Omec BA17                       | BA                                                  | 8                                    |                                             | 04/01/2013          | 0                     | 1                        |                 |
| BA18                                                        | Bobinatore monofilo Omec BA18                       | BA                                                  | 8                                    |                                             | 04/01/2013          | 0                     |                          | •               |
| 8A19                                                        | Bobinatore monofilo Omec 8A19                       | BA                                                  | 8                                    |                                             | 04/01/2013          | 0                     |                          | •               |
| BA2                                                         | Bobinatore mult.fine corsa BA2                      | BA                                                  | 8                                    |                                             | 04/01/2013          | 0                     |                          |                 |
| 8A20                                                        | Bobinatore BW7-ex SA 8A20                           | BA                                                  | 8                                    |                                             | 04/01/2013          | 0                     |                          | •               |
| 8A22                                                        | Bobinatore BW7-ex\$A8A22                            | BA                                                  | 8                                    |                                             | 04/01/2013          | 0                     |                          | •               |
| BA23                                                        | Bobinatore BW6-ex SA BA23                           | BA                                                  | 8                                    |                                             | 04/01/2013          | 0                     | 1                        |                 |
| 8A24                                                        | Bobinatore Monofilo Omec 8A24                       | BA                                                  | 8                                    |                                             | 04/01/2013          | 0                     |                          | ·               |
| 8A25                                                        | Bobinatore monofilo Omec 8A25                       | BA                                                  | 8                                    |                                             | 04/01/2013          | 0                     |                          | •               |
| BA26                                                        | Bobinatore monofilo Omec BA26                       | BA                                                  | 8                                    |                                             | 04/01/2013          | 0                     | Ì                        |                 |
| BA27                                                        | Bobinatore monofilo Omec 8A27                       | BA                                                  | 8                                    |                                             | 04/01/2013          | 0                     |                          |                 |
| 8A28                                                        | Bobinatore BW7-exSA BA28                            | BA                                                  | 8                                    |                                             | 04/01/2013          | 0                     |                          | •               |
| • Anteprima C E. I                                          | Tempo C<br>Invia a :<br>Mail © Stampa © Excel © PDF | alendario : 632990<br>Cartella<br>F:\database\Manut | 632990<br>Predefinita<br>enzione\M05 | 100,00%<br>[in Configurazi<br>19313\Source\ | ione] salvataggio J | 0<br>File (excel o P. | 0,00% Acc                | rsso : Completo |

All'apertura la Maschera è filtrata dai campi <Dalla Data> e <Alla Data> = anno corrente

E' possibile filtrare la Maschera secondo i filtri :

<IdMatricola> ; <Utilizzo> ; <Dalla Data> e <Alla Data> utilizzare il pulsante <Imposta Filtro> per applicare il filtro e < Svuota Filtro> per ritornare a nessun filtro.

| cola Disponibilità giornaliera<br>DataReg Id Matricola | T. Digile (b) | TIndep.ic (b) | Matho Indeposible :    |   |
|--------------------------------------------------------|---------------|---------------|------------------------|---|
| 18/06/2012 7814                                        | 24            | 0             |                        | - |
| 18/04/2012 7815                                        | 14            |               |                        |   |
| 58/04/2012 7456                                        | 24            |               |                        |   |
| 18/06/2012 7817                                        | 14            |               |                        |   |
| 18/04/2012 19:54                                       | 24            |               |                        |   |
| 18/04/2012 1815                                        | 24            | 0             |                        |   |
| 18/04/2012 19:16                                       | 24            | 0             |                        |   |
| 18/04/2012 1917                                        | 24            |               |                        |   |
| 20/04/2012 7814                                        | 24            | •             |                        |   |
| 20/04/2012 1915                                        | 24            | ٥             |                        |   |
| 20/04/2012 7916                                        | 14            |               |                        |   |
| 20/04/2012 1817                                        | 24            | ٥             |                        |   |
| 23/04/2012 7814                                        | 24            | 0             |                        |   |
| 23/04/2012 1915                                        | 24            |               |                        |   |
| 23/04/2012 7816                                        | 24            |               |                        |   |
| 23/04/2012 7817                                        | 14            | 0             |                        |   |
| 24/04/2012 7454                                        | 24            |               |                        |   |
| 24/04/2012 7813                                        | 24            | 0             |                        |   |
| 24/06/2012 7826                                        | 24            |               |                        |   |
| 24/04/2012 1917                                        | 24            | 0             |                        |   |
| 26/06/2012 7834                                        | 24            | •             |                        |   |
| 26/04/2012 1915                                        | 14            |               |                        |   |
| 26/04/2012 7416                                        | 24            |               |                        |   |
| 26/06/2012 7817                                        | 24            | 0             |                        |   |
| 27/04/2012 7814                                        | 14            |               |                        |   |
| 27/04/2012 1915                                        | 24            | 0             |                        |   |
| 27/04/2012 7856                                        | 24            | ٥             |                        |   |
| 27/04/2012 1917                                        | 24            |               |                        |   |
| 30/04/2012 7813                                        | 24            | 0             |                        |   |
| 30/04/2012 7814                                        | 24            | ٥             |                        |   |
| 30/04/2012 7915                                        | 11            | 5.5           | Aencance Meteria Prima |   |
| 30/04/2012 7816                                        | 24            | 0             |                        |   |
| 30/04/2012 7817                                        | 22            | 2.4           | userio es              |   |
| Totale Ore :                                           | 1848 1841     | 7             |                        |   |
|                                                        | 99,62%        | 0,38%         |                        |   |
|                                                        |               |               |                        |   |

© 2022 Carlo Scaroni

### 4.6.3 Modifica Disponibilità Macchine Giornaliera

Pannello Comandi Principale > Pannello Key Performance Indicators > Disponibilità Macchine Filtro { Versione Professional }\*\*\* Funzione attiva dalla versione xx.93.13

Scopo : Controllare le Registrazioni della Disponibilità delle macchine ai fini del calcolo dei Key <u>Performance Indicators KPI</u> (1368), effettuare eventuali INSERIMENTI modifiche o cancellazioni ( la maschera <u>Disponibilità Macchine Filtro</u> (1308) permette solo modifiche o Cancellazioni).

|     | Dispon  | ibilità Mac cl  | hine (Ore) ::   | frmT_Dispon    | ibile        |                                                                                                    |   |
|-----|---------|-----------------|-----------------|----------------|--------------|----------------------------------------------------------------------------------------------------|---|
|     | 💽 I     | empo Calend     | ario (tipicamen | te 8/16/24 ore | a seconda de | i turni di lavoro) = Tempo Disponibilità + Tempo Indisponibilità                                                                                                    | • |
|     |         | Filtro Data     |                 | Dimonibile     | Tempo        | Imposta Filtro Svuota Filtro                                                                                                    | _ |
|     | Id      | Matricola       | di ata          | Ore Giorno     | Indisp.      | Motivo Indisponibile                                                                                                    |   |
|     | AU1     | *               | 01/10/2012      | 18             | 0            | <ul> <li>Image: Second second sec</li></ul> |   |
|     | AU2     | *               | 01/10/2012      | 18             | 0            | ·                                                                                                    |   |
|     | AU3     | *               | 01/10/2012      | 18             | 0            |                                                                                                    |   |
|     | BA1     | *               | 01/10/2012      | 18             | 0            |                                                                                                    |   |
|     | BA10    |                 | 01/10/2012      | 18             | 0            |                                                                                                    |   |
|     | BA11    | *               | 01/10/2012      | 18             | 0            |                                                                                                    |   |
|     | BA12    |                 | 01/10/2012      | 18             | 0            |                                                                                                    |   |
|     | BA13    | *               | 01/10/2012      | 18             | 0            |                                                                                                    |   |
|     | BA14    | ×               | 01/10/2012      | 18             | 0            |                                                                                                    |   |
|     | BA15    | *               | 01/10/2012      | 18             | 0            |                                                                                                    |   |
|     | BA15 B  | is 💌            | 01/10/2012      | 18             | 0            |                                                                                                    |   |
|     | BA16    | ×               | 01/10/2012      | 18             | 0            |                                                                                                    |   |
|     | BA17    | ×               | 01/10/2012      | 18             | 0            |                                                                                                    |   |
|     | BA18    | ×               | 01/10/2012      | 18             | 0            |                                                                                                    |   |
|     | BA19    | ×               | 01/10/2012      | 18             | 0            |                                                                                                    |   |
|     | BA2     | ×               | 01/10/2012      | 18             | 0            |                                                                                                    |   |
|     | BA20    | ×               | 01/10/2012      | 18             | 0            |                                                                                                    |   |
|     | BA22    | *               | 01/10/2012      | 18             | 0            |                                                                                                    |   |
|     | BA23    | ×               | 01/10/2012      | 18             | 0            |                                                                                                    |   |
|     | BA24    | ×               | 01/10/2012      | 18             | 0            |                                                                                                    |   |
|     | BA25    | *               | 01/10/2012      | 18             | 0            |                                                                                                    |   |
|     | BA26    |                 | 01/10/2012      | 18             | 0            | ×                                                                                                    |   |
|     | Te      | tale Ore :      | 793802          | 793802         | 0            |                                                                                                    |   |
|     | % Rife  | rito a Totale : |                 | 100,00%        | 0,00%        |                                                                                                    |   |
|     |         |                 | Accesso : Co    | mpleto         | 8            | 2년1월                                                                                                    | - |
| Rea | cord: _ | H I             | 1 🕨             | ▶1 ▶* di 399   | 992          |                                                                                                    |   |

E' possibile filtrare la Maschera secondo il filtro <DATA> (per controllare le registrazioni del giorno.) utilizzare il pulsante <Imposta Filtro> per applicare il filtro e < Svuota Filtro> per ritornare a nessun filtro.

Effettuato il controllo sul giorno di interesse è possibile inserire una Matricola (dimenticata)

| ::  | Disponi | bilità Macch  | ine (Ore) ::      | frmT_Dispon    | ibile        |                                              |                         |
|-----|---------|---------------|-------------------|----------------|--------------|----------------------------------------------|-------------------------|
|     | 💽 Ta    | npo Calenda   | vio (tipicamen    | te 8/16/24 ore | a seconda de | i turni di lavoro) = Tempo Disponibilità + : | Tempo Indisponibilità 🔺 |
|     |         | Filtro Data . | 16/10/2013        | Dimonihile     | Tempo        | Imposta Filtro                               | Svuota Filtro           |
|     | IdM     | atricola      | Data              | Ore Giorno     | Indisp.      | Motivo Indisponibile                         |                         |
|     | TR1     | *             | 16/10/2013        | 24             | 0            |                                              |                         |
|     | TR10    |               | 16/10/2013        | 24             | 0            |                                              |                         |
|     | TR11    |               | 16/10/2013        | 24             | 0            |                                              |                         |
|     | TR12    |               | 16/10/2013        | 24             | 0            |                                              |                         |
|     | TR13    | *             | 16/10/2013        | 24             | 0            | •                                            |                         |
|     | TR14    | *             | 16/10/2013        | 24             | 0            | ×                                            |                         |
|     | TR15    | *             | 16/10/2013        | 24             | 0            | •                                            |                         |
|     | TR16    | *             | 16/10/2013        | 24             | 0            | •                                            |                         |
|     | TR17    | *             | 16/10/2013        | 24             | 0            | ×                                            |                         |
|     | TR18    | *             | 16/10/2013        | 24             | 0            | ×                                            |                         |
|     | TR2     | *             | 16/10/2013        | 24             | 0            | ×                                            |                         |
|     | TR3     | •             | 16/10/2013        | 24             | 0            | •                                            |                         |
|     | TR4     | *             | 16/10/2013        | 24             | 0            | ×                                            |                         |
|     | TR5     | *             | 16/10/2013        | 24             | 0            | ×                                            |                         |
|     | TR7     |               | 16/10/2013        | 24             | 0            | •                                            |                         |
|     | TRS     |               | 16/10/2013        | 24             | 0            | •                                            |                         |
|     | TR9     | *             | 16/10/2013        | 24             | 0            | ×                                            |                         |
|     | TS1     |               | 16/10/2013        | 24             | 0            |                                              |                         |
|     | TS2     |               | 16/10/2013        | 24             | 0            |                                              |                         |
|     | TSC     |               | 16/10/2013        | 24             | 0            |                                              |                         |
| 1   | BAL     |               |                   | 0              | 0            |                                              |                         |
| *   | BA1     | Bobinato      | re mult.fine cors | 0              | 0            | ×                                            |                         |
|     | BA10    | Bobinato      | re mult fine con  | 4200           | 0            |                                              |                         |
|     | BA12    | Bobinato      | re mult fine corr | 0,00%          | 0,00%        |                                              |                         |
|     | BA13    | Sobinato      | re mult. Camma    | 84             | 0            | 10.1                                         | -BI = [ E - ]           |
|     | 8A14    | Sobinato      | re mult. Camma    | 84 P           | 1            | <u></u>                                      |                         |
| Rec | BA15    | Bobinato      | re BW7-AG BA15    | + d 17         | 6 (Filtrati) |                                              |                         |
|     | BA15 B  | s Bobinato    | refine corsa BA3  | 5-M            | a de se sed  |                                              |                         |

Esempio : BA11, inserite quindi la <DATA>, <Disponibile Ore Giorno> ed eventualmente il <Tempo Indisp.> e il <Motivo Indisponibilità >

# Attenzione : La maschera non effettua controlli, evitate di inserire per lo stesso giorno due volte la stessa Matricola

Pannello\_Key Performance Indicators Dati Necessari

#### 4.6.4 Matricola Cessata con Registrazioni

Pannello Comandi Principale > Pannello Key Performance Indicators > Matricola Cessata con Registrazioni { Versione Professional }\*\*\* Funzione attiva dalla versione xx.93.13

Scopo : Effettuare una rettifica a seguito di dichiarazione di Cessazione di una Matricola .

Quando si utilizza <u>Registra Disponibiliità Macchine Giornaliera</u> (2016) <Preimposta Valori Mese> o <Preimposta Valori Anno> si registra la Disponibilità oraria per il futuro. Se poi si dichiara CESSATA la Matricola da <u>Archivio</u> <u>Macchine Visualizza Modifica</u> (2017) (il programma cautelativamente non effettua la cancellazione automatica delle Registrazioni disponibilità Macchina per data successiva alla data di CESSAZIONE), rimangono registrate le Disponibilità Orarie (non vengono automaticamente rimosse).

Il programma segnala ad ogni awio Controlli ad ogni awio 28 la situazione anomala e invita alla correzione.

La correzione può essere effettuata da questa maschera .

Controllate il contenuto prima di effettuare la cancellazione (potreste aver sbagliato la DATA CESSAZIONE)

| TS02<br>TS02 | Trafila sottostrato |            |            | - Contract |   |   | 1,00 | ponibile |
|--------------|---------------------|------------|------------|------------|---|---|------|----------|
| TS02         |                     | 03/02/2013 | 11/02/2013 | 24         | 0 |   |      | 1572     |
|              | Trafila sottostrato | 03/02/2013 | 12/02/2013 | 24         | 0 |   | 1    | 1681     |
| TS02         | Trafila sottostrato | 03/02/2013 | 13/02/2013 | 24         | 0 |   | 1    | 1790     |
| TS02         | Trafila sottostrato | 03/02/2013 | 14/02/2013 | 24         | 0 |   | 1    | 1899     |
| TS02         | Trafia sottostrato  | 03/02/2013 | 15/02/2013 | 24         | 0 |   | 1    | 2008     |
| TS02         | Trafila sottostrato | 03/02/2013 | 16/02/2013 | 24         | 0 |   | Î –  | 2117     |
| TS02         | Trafila sottostrato | 03/02/2013 | 18/02/2013 | 24         | 0 |   | 1    | 2226     |
| TS02         | Trafila sottostrato | 03/02/2013 | 19/02/2013 | 24         | 0 |   | 1    | 2335     |
| TS02         | Trafila sottostrato | 03/02/2013 | 20/02/2013 | 24         | 0 |   | Î –  | 2444     |
| TS02         | Trafia sottostrato  | 03/02/2013 | 21/02/2013 | 24         | 0 |   | 1    | 2553     |
| TS02         | Trafila sottostrato | 03/02/2013 | 22/02/2013 | 24         | 0 |   | 1    | 2662     |
| TS02         | Trafila sottostrato | 03/02/2013 | 23/02/2013 | 24         | 0 |   | Î    | 2771     |
| TS02         | Trafia sottostrato  | 03/02/2013 | 25/02/2013 | 24         | 0 |   | 1    | 2880     |
| TS02         | Trafila sottostrato | 03/02/2013 | 27/02/2013 | 24         | 0 |   | 1    | 3098     |
| TS02         | Trafila sottostrato | 03/02/2013 | 28/02/2013 | 24         | 0 |   | 1    | 3207     |
| TS02         | Trafila sottostrato | 03/02/2013 | 01/03/2013 | 24         | 0 |   | 1    | 3316     |
| TS02         | Trafila sottostrato | 03/02/2013 | 02/03/2013 | 24         | 0 |   | Î –  | 3425     |
| TS02         | Trafila sottostrato | 03/02/2013 | 04/03/2013 | 24         | 0 |   | 1    | 3534     |
| TS02         | Trafila sottostrato | 03/02/2013 | 05/03/2013 | 24         | 0 |   | 1    | 3643     |
| TS02         | Trafila sottostrato | 03/02/2013 | 06/03/2013 | 24         | 0 |   | Î    | 3752     |
| TS02         | Trafila sottostrato | 03/02/2013 | 07/03/2013 | 24         | 0 |   | 1    | 3861     |
| TS02         | Trafila sottostrato | 03/02/2013 | 08/03/2013 | 24         | 0 |   | 1    | 3970     |
| TS02         | Trafila sottostrato | 03/02/2013 | 09/03/2013 | 24         | 0 |   |      | 4079     |
| TS02         | Trafila sottostrato | 03/02/2013 | 11/03/2013 | 24         | 0 |   | 1    | 4188     |
|              |                     |            |            |            |   | 8 | Û    | ₽•       |

Pannello\_Key Performance Indicators Dati Necessari

#### 4.6.5 Registra Disponibilità Operatori Manutenzione

Pannello Comandi Principale > Pannello Key Performance Indicators > Registra Disponibilità Operatori Manutenzione { Versione Professional } \*\*\* Funzione attiva dalla versione xx.93.13

Scopo : Registrare la Disponibilità degli Operatori di Manutenzione Interni ai fini del calcolo dei <u>Key</u> <u>Performance Indicators KPI</u> and La prima volta che si utilizza questa maschera si apre elencando tutti gli Operatori di Manutenzione registrati in <u>Operatore</u> and che non sono CESSATI.

Le colonne <Ultima Disponibile Ore gg> e < Ultima data > saranno vuote

Dopo la prima registrazione le colonne <Ultima Disponibile Ore gg> e < Ultima data > mostreranno i dati relativi all'ultima registrazione effettuata , come mostrato in figura

| d Operatore | Ultime                |             | Date: One:           | Data :           | 1 mpv                | Indisponibilit       | nibilita + I empo<br>à |
|-------------|-----------------------|-------------|----------------------|------------------|----------------------|----------------------|------------------------|
| d Operatore | Ultima                |             |                      | 01/08/2014       | venerdi              | Preimposta Valori gg | Preimposta Valori Mese |
|             | Disponibile<br>Ore/ee | Ultime Dese | Disponibile<br>Ore : | Dese<br>Reg.ne : | Indisp.bile<br>Ore : | Macina Ind           | Preimposta Valori Anno |
| P-101       | 7,50                  | 31/07/2014  |                      |                  | 0                    |                      |                        |
| A-190       | 7,50                  | 31/07/2014  | <u> </u>             |                  | 0                    |                      |                        |
| A-415       | 7,50                  | 31/07/2014  |                      |                  | 0                    |                      |                        |
| T-62        | 7,50                  | 31/07/2014  |                      |                  | 0                    |                      |                        |
| 38          | 7,50                  | 31/07/2014  |                      |                  | 0                    |                      |                        |
| 3N-350      | 7,50                  | 31/07/2014  |                      |                  | 0                    |                      |                        |
| Ρ           | 7,50                  | 31/07/2014  |                      |                  | 0                    |                      |                        |
| AC-401      | 7,50                  | 31/07/2014  |                      |                  | 0                    |                      |                        |
| M-541       | 7,50                  | 31/07/2014  |                      |                  | 0                    |                      |                        |
| P-314       | 7,50                  | 31/07/2014  |                      |                  | 0                    |                      |                        |
| C-193       | 7,50                  | 31/07/2014  |                      |                  | 0                    |                      |                        |
| M-32        | 7,50                  | 31/07/2014  |                      |                  | 0                    |                      |                        |

Il programma utilizza per le statistiche <Tempo Presenza> (somma di <Ore Disponibili> + somma di <Ore Indisponibili>) ; <Ore Disponibili> ; <Ore Indisponibili>

#### SIGNIFICATO ATTRIBUIBILE CONSIGLIATO

Tempo Presenza = 7,5 ORE (un Turno) (Esempio : Tempo Disponibile = 6,5 + Tempo Indisponibile = 1 [Permesso non Retribuito])

**Tempo Disponibile =** "tempo di Disponibilità " depurato da tutti i tempi (Mensa, permessi, riposi, etc) nonché da eventuali cause esterne (agitazioni, eventi naturali etc).

**Tempo Indisponibile** = somma di tutti i tempi ( permessi , riposi ,etc) nonché da eventuali cause esterne (agitazioni, eventi naturali etc). (Non si consiglia di indicare come Indisponibile il tempo Mensa )

Motivo Indisponibilità = elencare le cause di indisponibilità ( es: avviamento e sciopero)

#### Procedura :

<Preimposta Disp.. Ore> : inserire ad esempio 8 (ore) per un turno o 7,50 ( per chi ha diritto a 1/2 ora di pausa Mensa)

<Preimposta Data> : la data che appare è quella successiva alla ultima registrazione

<Preimposta Valori gg> Consiglio di Gestione : (Utilizzare se esiste una elevata variabilità dei dati ) <Preimposta Valori gg> consente giorno per giorno di definire la disponibilità oraria di ciascun operatore e personalizzarli per ciascun operatore, aspetto negativo costringe giornalmente l'inserimento dei dati (pena le statistiche sono falsate)

<Preimposta Valori Mese> Consiglio di Gestione : (Utilizzare se esiste una bassa variabilità dei dati, ed è riconducibile ad una stagionalità))

<Preimposta Valori Mese> consente Mensilmente di definire la disponibilità oraria di ciascun operatore, aspetto negativo : non permette la personalizzazione per ciascun operatore (Imposta La Disponibilità Oraria Giornaliera ma non consente di impostare l'Indisponibilità Oraria Giornaliera, costringe ad effettuare modifiche in base ai dati reali (pena le statistiche sono falsate), Eventuali Feste Patronali vanno gestite a parte <Preimposta Valori Anno> Consiglio di Gestione : (Utilizzare se esiste una improbabile variabilità dei dati )

<Preimposta Valori Anno> consente Annualmente di definire la disponibilità oraria di ciascun operatore, aspetto negativo : non permette la personalizzazione per ciascun operatore (Imposta La Disponibilità Oraria Giornaliera ma non consente di impostare l'Indisponibilità Oraria Giornaliera, costringe ad effettuare modifiche in base ai dati reali (pena le statistiche sono falsate) Eventuali Feste Patronali vanno gestite a parte

#### NOTA BENE: i

306

Preimposta Valori del Giorno

<Preimposta Valori> il programma compila tutte le righe secondo quanto inserito in <Preimposta Disp. Ore> e <Preimposta Data>.

|          | Tempo Presenza (castellino) = tipicament<br>8 ore | Preimposta<br>Diso. Ore : | Preimposta<br>Data : | Тетро                | Presenza – Tempo Disponibilità + Tempo<br>Indisponibilità |
|----------|---------------------------------------------------|---------------------------|----------------------|----------------------|-----------------------------------------------------------|
|          |                                                   | 7,5                       | 26/03/2013           | martedi              | Preimposta Valori                                         |
| Id Opera | Ultima<br>Digoonikile<br>tore Ora'gg Ultima l     | Disponibile<br>Data Ore : | Data<br>Reg.ns :     | Indigs.bile<br>Ove : | Motivo Indigombilità                                      |

Variare le righe secondo quanto necessario . Ad esempio Matricola 0307

| :: Registra Disponibil |                           | ri Manuten |                           | frmOperat            |                      |                                                                                |     |
|------------------------|---------------------------|------------|---------------------------|----------------------|----------------------|--------------------------------------------------------------------------------|-----|
| 💽 Tempo Presenza (o    | ertellino) = tij<br>8 ore | ricamente  | Preimposta<br>Disp. Ore : | Preimposta<br>Data : | Tempo                | Presenza = Tempo Disponibilità + Tempo<br>Indisponibilità<br>Preimposta Valori | ľ   |
| M Operatore            |                           |            | Disponibile<br>Ore :      | Dana<br>Reg.ne :     | Indian bile<br>Ove : | Motro Indigonibiliti                                                           |     |
| AP-101                 | 7,50                      | 25/03/2013 | 6,5                       | 26/03/2013           | 1                    | Permesso non Retrivito                                                         | *   |
| CA-190                 | 7,50                      | 25/03/2013 | 7,5                       | 26/03/2013           | 0                    | .0                                                                             | *   |
| CA-415                 | 7,50                      | 25/03/2013 | 7,5                       | 26/03/2013           | 0                    |                                                                                | *   |
| FT-62                  | 7,50                      | 25/03/2013 | 7,5                       | 26/03/2013           | 0                    |                                                                                | *   |
| GB                     | 7,50                      | 25/03/2013 | 7,5                       | 26/03/2013           | 0                    |                                                                                | *   |
| GN-350                 | 7,50                      | 25/03/2013 | 7,5                       | 26/03/2013           | 0                    |                                                                                | *   |
| P                      | 7,50                      | 25/03/2013 | 7,5                       | 26/03/2013           | 0                    |                                                                                | *   |
| MC-401                 | 7,50                      | 25/03/2013 | 7,5                       | 26/03/2013           | 0                    |                                                                                | Υ.  |
| PM-541                 | 7,50                      | 25/03/2013 | 7,5                       | 26/03/2013           | 0                    |                                                                                | ×   |
| PP-314                 | 7,50                      | 25/03/2013 | 7,5                       | 26/03/2013           | 0                    |                                                                                | ×   |
| RC-193                 | 7,50                      | 25/03/2013 | 7,5                       | 26/03/2013           | 0                    |                                                                                | ×   |
| VM-32                  | 7,50                      | 25/03/2013 | 7,5                       | 26/03/2013           | 0                    |                                                                                | ×   |
|                        |                           |            |                           |                      |                      |                                                                                |     |
| Accesso : Completo     |                           |            | 8 0                       | ontrollo Regis       | trazioni Effetti     | ate Operatori nº 12 📲 🖡                                                        | Ŀ١, |

#### NOTA BENE:

il programma effettua un controllo automatico per verificare che nella stessa data per lo stesso Operatore , non vengano inseriti due volte i dati di Disponibilità .

Premendo il programma compila il campo <Preimposta Data> + 1 gg, vengono saltati il sabato e domenica e le festività calendario Italiano, in questo caso per inserire i dati è necessario compilare manualmente il campo <Preimposta Data>

Se l'operatore non è presente conviene dichiarare esempio Disponibile Ore 7,50 Indisponibile 7,50 Motivo : Ferie II controllo è affidato all'Utente tramite i campi <Ultima Disponibilità Ore/gg> e < Ultima Data > oppure tramite il pulsante <<u>CONTROLLO REGISTRAZIONI EFFETTUATE</u> 310, potrà visionare e/o Modificare quanto già registrato All' uscita della maschera il programma chiede di salvare o meno quanto impostato.

#### Preimposta Valori Mese

|                        |                                         |             | Dim. Ore :           | Data :           |                      | Indisponibilit       | ž                                      |
|------------------------|-----------------------------------------|-------------|----------------------|------------------|----------------------|----------------------|----------------------------------------|
|                        |                                         |             |                      | 01/08/2014       | venerdi              | Preimposta Valori gg | Preimposta Velori Mese                 |
| Operatore              | Ultima<br>Disponibile<br>Ore/ <b>gg</b> | Ultime Dese | Disponibile<br>Ore : | Data<br>Reg.ne : | Indiap bile<br>Ore : | Motivo Ind           | Preimposta Valori Anno<br>Imponibilini |
| 101                    | 7,50                                    | 31/07/2014  |                      |                  | 0                    |                      |                                        |
| 190                    | 7,50                                    | 31/07/2014  |                      |                  | 0                    |                      |                                        |
| 415                    | 7,50                                    | 31/07/2014  |                      |                  | 0                    |                      |                                        |
| 52                     | 7,50                                    | 31/07/2014  |                      |                  | 0                    |                      |                                        |
|                        | 7,50                                    | 31/07/2014  |                      |                  | 0                    |                      |                                        |
| 350                    | 7,50                                    | 31/07/2014  |                      |                  | 0                    |                      |                                        |
|                        | 7,50                                    | 31/07/2014  |                      |                  | 0                    |                      |                                        |
| -401                   | 7,50                                    | 31/07/2014  |                      |                  | 0                    |                      |                                        |
| -541                   | 7,50                                    | 31/07/2014  |                      |                  | 0                    |                      |                                        |
| 314                    | 7,50                                    | 31/07/2014  |                      |                  | 0                    |                      |                                        |
| 193                    | 7,50                                    | 31/07/2014  |                      |                  | 0                    |                      |                                        |
| -32                    | 7,50                                    | 31/07/2014  |                      |                  | 0                    |                      |                                        |
|                        |                                         |             |                      |                  |                      |                      |                                        |
| Totale Ore :           |                                         |             |                      |                  | 0                    |                      |                                        |
| Accesso : Amministrato | . 8                                     |             | (                    | Controllo Regis  | trazioni Effettu     | sate Operatori n     | ° 12 🧶 📭                               |

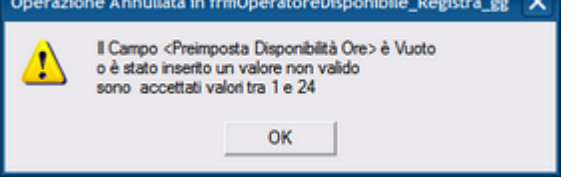

In questo esempio l'azienda è chiusa per FERIE dall'1 al 16 agosto . Pertanto modifichiamo il campo <Preimposta Data> in 16/08/2014 e nel campo <Preimposta Data ora> = 7,5

| Iempo Presen | za (cartellino) = tip<br>8 ore          | ricamente   | Preimposta<br>Diso. Ore : | Preimposta<br>Data : | Tempo                | Presenza = Tempo Dispo<br>Indisponibilit | mibilită + Tempo<br>ă                                                                                                    |
|--------------|-----------------------------------------|-------------|---------------------------|----------------------|----------------------|------------------------------------------|----------------------------------------------------------------------------------------------------|
|              |                                         |             | 7,5                       | 16/08/2014           | venerdi              | Preimposta Valori gg                     | Preimposta Valori Mese                                                                                                    |
| Id Operatore | Ultima<br>Disponibile<br>Ore/ <b>pr</b> | Ultima Dasa | Disponibile<br>Ore :      | Dasa<br>Reg.ne :     | Indisp.bile<br>Ore : | Motivo Ind                               | Preimposta Valori Anno<br>Isponibilisi                                                                                                    |
| AP-101       | 7,50                                    | 31/07/2014  |                           |                      | 0                    |                                          | <u> </u>                                                                                                    |
| CA-190       | 0 7,50 31/07/201                        |             |                           |                      | 0                    |                                          | <u></u>                                                                                                    |
| CA-415       | 7,50                                    | 31/07/2014  |                           |                      | 0                    |                                          | ×                                                                                                    |
| FT-62        | 7,50                                    | 31/07/2014  |                           |                      | 0                    |                                          | <b></b>                                                                                                    |
| 68           | 7,50                                    | 31/07/2014  |                           |                      | 0                    |                                          |                                                                                                    |
| GN-350       | 7,50                                    | 31/07/2014  |                           |                      | 0                    |                                          |                                                                                                    |
| IP           | 7,50                                    | 31/07/2014  |                           |                      | 0                    |                                          |                                                                                                    |
| MC-401       | 7,50                                    | 31/07/2014  |                           |                      | 0                    |                                          |                                                                                                    |
| PM-541       | 7,50                                    | 31/07/2014  |                           |                      | 0                    |                                          |                                                                                                    |
| PP-314       | 7,50                                    | 31/07/2014  |                           |                      | 0                    |                                          |                                                                                                    |
| RC-193       | 7,50                                    | 31/07/2014  |                           |                      | 0                    |                                          |                                                                                                    |
| VM-32        | 7,50                                    | 31/07/2014  |                           |                      | 0                    |                                          | Image: Second second second |

Il programma effettuerà tutti gli inserimenti fino all'ultimo giorno lavorativo del mese (29/08/2014)

| :: Registra Disponibilità C | operatori Man                                  | utenzione :: | frmOper                   | atoreDispon          | ibile_Registra       | _82                                      |                                        |   |
|-----------------------------|------------------------------------------------|--------------|---------------------------|----------------------|----------------------|------------------------------------------|----------------------------------------|---|
| 💽 Tempo Presenza (o         | artellino) = tij<br>8 ore                      | nicamente    | Preimposta<br>Diso. Ore : | Preimposta<br>Data : | Гетро                | Presenza = Tempo Dispo<br>Indisponibilit | nibilità + Tempo<br>ì                  | 1 |
|                             |                                                |              | 7,5                       | 01/09/2014           | lunedi               | Preimposta Valori gg                     | Preimposta Valori Mese                 |   |
| Id Operatore                | Ultima<br>Disponibile<br>Ore <b>'<u>n</u>e</b> | Ultime Dese  | Disponibile<br>Ore :      | Dasa<br>Reg.ne :     | Indisp.bile<br>Ore : | Motivo Ind                               | Preimposta Valori Anno<br>Isponibilist |   |
| AP-101                      | 7,50                                           | 29/08/2014   |                           |                      | 0                    |                                          | <b>I</b>                               |   |
| CA-190                      | 7,50                                           | 29/08/2014   |                           |                      | 0                    |                                          | •                                      |   |
| CA-415                      | 7,50                                           | 29/08/2014   |                           |                      | 0                    |                                          | •                                      |   |
| FT-62                       | 7,50                                           | 29/08/2014   |                           |                      | 0                    |                                          | •                                      |   |
| 68                          | 7,50                                           | 29/08/2014   |                           |                      | 0                    |                                          | •                                      |   |
| GN-350                      | 7,50                                           | 29/08/2014   |                           |                      | 0                    |                                          |                                        |   |
| IP                          | 7,50                                           | 29/08/2014   |                           |                      | 0                    |                                          |                                        |   |
| MC-401                      | 7,50                                           | 29/08/2014   |                           |                      | 0                    |                                          |                                        |   |
| PM-541                      | 7,50                                           | 29/08/2014   |                           |                      | 0                    |                                          |                                        |   |
| PP-314                      | 7,50                                           | 29/08/2014   |                           |                      | 0                    |                                          |                                        |   |
| RC-193                      | 7,50                                           | 29/08/2014   |                           |                      | 0                    |                                          |                                        |   |
| VM-32                       | 7,50                                           | 29/08/2014   |                           |                      | 0                    |                                          | <b>•</b>                               |   |
|                             |                                                |              |                           |                      |                      |                                          |                                        |   |
| Totale Ore :                |                                                |              |                           |                      | 0                    |                                          |                                        |   |
| Accesso : Amministrator     | 8                                              |              | _                         | Controllo Regis      | strazioni Effetti.   | ate Operatori n'                         | 12 √ 📭                                 | • |

Giornalmente o a fine mese si potrà modificare i dati inseriti in base alla reale presenza dell'operatore da Modifica Disponibilità Operatori Manutenzione 312

### NOTA BENE:

Premendo di fatto non avviene nulla dato che i dati sono già registrati Il controllo è affidato all'Utente tramite i campi <Ultima Disponibilità Ore/gg> e < Ultima Data > oppure tramite il pulsante <<u>CONTROLLO REGISTRAZIONI EFFETTUATE</u> 310>, potrà visionare e/o Modificare quanto già registrato

#### Preimposta Valori Anno

Il funzionamento è del tutto simile a <Preimposta Valori Mese>

Dalla data inserita in <Preimposta Data > fino a fine anno prowederà a registrare per ogni operatore, per ogni giorno lavorativo la DISPONIBILITA' GIORNALIERA indicata in <Preimposta Disp. Ora>.

| :: Registra Disponibilità C | peratori Man                                  | utenzione : | frmOpe                    | ratoreDisponi        | bile_Registra        | _62                                      |                        |
|-----------------------------|-----------------------------------------------|-------------|---------------------------|----------------------|----------------------|------------------------------------------|------------------------|
| 💽 Tempo Presenza (o         | artellino) = tij<br>8 ore                     | vicamente   | Preimposta<br>Disp. Ore : | Preimposta<br>Data : | Tempo                | Presenza = Tempo Dispo<br>Indisponibilit | mibilită + Tempo<br>ă  |
|                             |                                               |             | 7,5                       | 01/09/2014           | lunedi               | Preimposta Valori gg                     | Preimposta Valori Mese |
| Id Operatore                | Ultima<br>Disponibile<br>Ora <b>'<u>n</u></b> | Ultime Dese | Disponibile<br>Ore :      | Data<br>Reg.ne :     | Indisp.bile<br>Ore : | Motivo Ind                               | Preimposta Valori Anno |
| AP-101                      | 7,50                                          | 29/08/2014  |                           |                      | 0                    |                                          | <b>_</b>               |
| CA-190                      | 7,50                                          | 29/08/2014  |                           |                      | 0                    |                                          | <b></b>                |
| CA-415                      | 7,50                                          | 29/08/2014  |                           |                      | 0                    |                                          | <b>_</b>               |
| FT-62                       | 7,50                                          | 29/08/2014  |                           |                      | 0                    |                                          | <b>_</b>               |
| 68                          | 7,50                                          | 29/08/2014  |                           |                      | 0                    |                                          |                        |
| GN-350                      | 7,50                                          | 29/08/2014  |                           |                      | 0                    |                                          |                        |
| 1P                          | 7,50                                          | 29/08/2014  |                           |                      | 0                    |                                          |                        |
| MC-401                      | 7,50                                          | 29/08/2014  |                           |                      | 0                    |                                          |                        |
| PM-541                      | 7,50                                          | 29/08/2014  |                           |                      | 0                    |                                          |                        |
| PP-314                      | 7,50                                          | 29/08/2014  |                           |                      | 0                    |                                          | <u> </u>               |
| RC-193                      | 7,50                                          | 29/08/2014  |                           |                      | 0                    |                                          |                        |
| VM-32                       | 7,50                                          | 29/08/2014  |                           |                      | 0                    |                                          |                        |
|                             |                                               |             |                           |                      |                      |                                          |                        |
| Totale Ore :                |                                               |             |                           |                      | 0                    |                                          |                        |
| Accesso : Amministratore    | 8                                             |             |                           | Controllo Regis      | trazioni Effettu     | ate Operatori n'                         | P <u>12</u> √∎ 🕸       |

Il risultato sarà il seguente

| 🔀 Tempo Presenza (i     | cartellino) = tij<br>8 ore | ricamente   | Preimposta<br>Disv. Ore : | Preimposta<br>Data : | Гетро             | Presenza = Tempo Dispo<br>Indisponibilit | mibilità + Tempo<br>è  | 1 |
|-------------------------|----------------------------|-------------|---------------------------|----------------------|-------------------|------------------------------------------|------------------------|---|
|                         |                            |             | 7,5                       | 02/01/2015           | venerdi           | Preimposta Valori gg                     | Preimposta Valori Mese |   |
|                         | Ultima<br>Disponibile      |             | Disponibile               | Dete                 | Indiap.bile       |                                          | Preimposta Valori Anno |   |
| Id Operatore            | Oreigg                     | Ultime Dese | Ore :                     | Reg.ne :             | Ore :             | Motivo Ind                               | liponibilité           |   |
| AP-101                  | 7,50                       | 31/12/2014  |                           |                      | 0                 |                                          |                        |   |
| CA-190                  | 7,50                       | 31/12/2014  |                           |                      | 0                 |                                          | <b>•</b>               |   |
| CA-415                  | 7,50                       | 31/12/2014  |                           |                      | 0                 |                                          |                        |   |
| FT-62                   | 7,50                       | 31/12/2014  |                           |                      | 0                 |                                          | <b>•</b>               |   |
| 68                      | 7,50                       | 31/12/2014  |                           |                      | 0                 |                                          | <b>•</b>               |   |
| GN-350                  | 7,50                       | 31/12/2014  |                           |                      | 0                 |                                          |                        |   |
| IP                      | 7,50                       | 31/12/2014  |                           |                      | 0                 |                                          |                        |   |
| MC-401                  | 7,50                       | 31/12/2014  |                           |                      | 0                 |                                          |                        |   |
| PM-541                  | 7,50                       | 31/12/2014  |                           |                      | 0                 |                                          |                        |   |
| PP-314                  | 7,50                       | 31/12/2014  |                           |                      | 0                 |                                          |                        |   |
| RC-193                  | 7,50                       | 31/12/2014  |                           |                      | 0                 |                                          |                        |   |
| VM-32                   | 7,50                       | 31/12/2014  |                           |                      | 0                 |                                          |                        |   |
|                         |                            |             |                           |                      |                   |                                          |                        |   |
| Totale Ore :            |                            |             |                           | 1                    | 0                 |                                          |                        |   |
| Accesso : Amministrator | • 8                        |             | (                         | Controllo Regis      | trazioni Effetti. | ate Operatori n'                         | 12 📌 🗈                 |   |

Si posiziona sul 2/01/2015 essendo il 01/01/2015 festivo.

Giornalmente o a fine mese si potrà modificare i dati inseriti in base alla reale presenza dell'operatore da Modifica Disponibilità Operatori Manutenzione

#### NOTA BENE:

Premendo di fatto non avviene nulla dato che i dati sono già registrati Il controllo è affidato all'Utente tramite i campi <Ultima Disponibilità Ore/gg> e < Ultima Data > oppure tramite il pulsante <<u>CONTROLLO REGISTRAZIONI EFFETTUATE</u>, potrà visionare e/o Modificare quanto già

#### CMMS : Gestione Manutenzione

| $\sim$ | 0 | ÷. | 2 | ŧ. | ^  |
|--------|---|----|---|----|----|
|        | 5 | LI | a | U  | L. |
| _      | - |    | - | -  | -  |

310

Pannello\_Key Performance Indicators

Dati Necessari Manodopera Interna Ore

#### 4.6.6 Disponibilità Operatori Manutenzione

Pannello Comandi Principale > Pannello Key Performance Indicators > Disponibilità Operatore Filtro { Versione Professional } \*\*\* Funzione attiva dalla versione xx.93.13

Scopo : Controllare le Registrazioni della Disponibilità degli Operatori Interni di Manutenzione ai fini del calcolo dei <u>Key Performance Indicators KPI</u> [368] effettuare eventuali modifiche o cancellazioni

per definizioni vedi : Manodopera Interna Ore

|                  | Te                | mpo Presenzi                | a (castellino tipicas          | mente 8 ore)                       | = Tempo Disp                              | onibilità + Te                                | mpo Indisponibilità    |                              |
|------------------|-------------------|-----------------------------|--------------------------------|------------------------------------|-------------------------------------------|-----------------------------------------------|------------------------|------------------------------|
| 14 Operatore     |                   | Dalla Dasa :<br>Alla Dasa : | Ordinamento : DA<br>01/01/2013 | TA (Crescent<br>Prezenza<br>Ore gg | le) , IdOperator<br>Disponibile<br>ore gg | e (Crescente)<br>T_Indisponi<br>bile ore/gg : | MotivoInduponibile:    | Imposta Filtro Svuota Filtro |
| AP-101           | Piraino Antonio   |                             | 22/03/2013                     | 8                                  | 8                                         | 0                                             |                        | -                            |
| CA-190           | Altomare Carmine  |                             | 22/03/2013                     | 8                                  | 8                                         | 0                                             | [                      |                              |
| CA-415           | Altomare Carmine  |                             | 22/03/2013                     | 8                                  | 1                                         | 0                                             |                        | 2                            |
| FT-62            | Tosto Francesco   |                             | 22/03/2013                     | 8                                  | 8                                         | 0                                             |                        | 1                            |
| IP               | Perrone Ivan      |                             | 22/03/2013                     | 8                                  | 8                                         | 0                                             |                        | 1                            |
| MC-401           | Cello Maurizio    |                             | 22/03/2013                     | 8                                  | 1                                         | 0                                             |                        | 2                            |
| PM-541           | Maione Pino       |                             | 22/03/2013                     | 8                                  | 8                                         | 0                                             |                        |                              |
| PP-314           | Palazzo Pierluigi |                             | 22/03/2013                     | 8                                  | 8                                         | 0                                             |                        | 1                            |
| RC-193           | Cundari Roberto   |                             | 22/03/2013                     | 8                                  | 8                                         | 0                                             |                        | 2                            |
| VM-32            | Miglio Vincenzo   |                             | 22/03/2013                     | 8                                  | 8                                         | 0                                             |                        | 1                            |
| AP-101           | Piraino Antonio   |                             | 25/03/2013                     | 7,5                                | 7,5                                       | 0                                             |                        | 1                            |
| CA-190           | Altomare Carmine  |                             | 25/03/2013                     | 7.5                                | 7.5                                       | 0                                             |                        | 1                            |
| CA-415           | Altomare Carmine  |                             | 25/03/2013                     | 7,5                                | 7,5                                       | 0                                             |                        |                              |
| FT-62            | Tosto Francesco   |                             | 25/03/2013                     | 7,5                                | 7,5                                       | 0                                             |                        | 2                            |
| IP               | Perrone Ivan      |                             | 25/03/2013                     | 7.5                                | 7.5                                       | 0                                             |                        | 1                            |
| MC-401           | Cello Maurizio    |                             | 25/03/2013                     | 7,5                                | 7,5                                       | 0                                             |                        |                              |
| PM-541           | Maione Pino       |                             | 25/03/2013                     | 7,5                                | 7,5                                       | 0                                             |                        | 2                            |
| PP-314           | Palazzo Pierluigi |                             | 25/03/2013                     | 7.5                                | 7.5                                       | 0                                             |                        |                              |
| RC-193           | Cundari Roberto   |                             | 25/03/2013                     | 7,5                                | 7,5                                       | 0                                             |                        | 2                            |
| VM-32            | Miglio Vincenzo   |                             | 25/03/2013                     | 7,5                                | 7,5                                       | 0                                             |                        | 2                            |
| AP-101           | Piraino Antonio   |                             | 04/11/2013                     | 8                                  | 8                                         | 0                                             |                        |                              |
| CA-190           | Altomare Carmine  |                             | 04/11/2013                     | 8                                  | 8                                         | 0                                             |                        |                              |
| Accesso : Ammini | stratore          | 1                           | Totale Ore :                   | 2627                               | 2627                                      | 0.00%                                         | Controllo Ore inserite | Controllo Ora InDistonsibili |
|                  |                   | 1                           | I Presented 2                  |                                    | Canalla Pres                              | official Selvere                              | min file :             |                              |
| invia a : 🗋      | 🚳 🖃 🛛 🍐           | 1                           | F:\DataBase\Mar                | utenzione\M                        | 099313\Source                             | V Servera                                     | gaw Jun .              |                              |

All'apertura la Maschera è filtrata dai campi <Dalla Data> e <Alla Data> = anno corrente

E' possibile filtrare la Maschera secondo i filtri :

IdOperatore> ; <Dalla Data> e <Alla Data>

utilizzare il pulsante < Imposta Filtro> per applicare il filtro e < Svuota Filtro> per ritornare a nessun filtro.

Il pulsante apre il report

© 2022 Carlo Scaroni

| il Operation Danillog                 | 7. Discolate (le | 7 Julio le Ar | Matter Juliceville: |
|---------------------------------------|------------------|---------------|---------------------|
| at? Boxini                            | 14               |               |                     |
| 200 B/04/0012                         | 11               |               |                     |
| KG 2,0×00.0                           | 18               |               |                     |
| 09 BOX000                             | 15               |               |                     |
| E) 2,0×000                            | 18               |               |                     |
| a Boxini                              | 15               |               |                     |
| a. 2,0,000                            | 18               |               |                     |
| 6 KANDA                               | 15               |               |                     |
| B0x301                                | 15               |               |                     |
| 2,0,012                               |                  |               |                     |
| 204003                                | 15               |               |                     |
| a 2.0x000                             |                  |               |                     |
| 204003                                | 15               |               |                     |
| 2.0x3013                              | 13               | 0             |                     |
| P Revisio                             |                  |               |                     |
| B 20x3003                             |                  | 0             |                     |
| a advanta                             |                  |               |                     |
| 8 X04000                              |                  |               |                     |
| a avenue                              |                  |               |                     |
| a Ministra                            |                  |               |                     |
| a Royana                              |                  |               |                     |
| is Rivilla                            |                  |               |                     |
| 3/04000                               | 7                | 1             | fermes on entropy   |
| advoits.                              |                  |               |                     |
| 80×301                                |                  |               |                     |
| a a a a a a a a a a a a a a a a a a a |                  |               |                     |
| 804003                                |                  |               |                     |
|                                       |                  |               |                     |
| 8,0,000                               |                  |               |                     |

Il pulsante <CONTROLLO ORE INSERITE > mostra la Query a campi incrociati ( di sola visualizzazione )

|   | aXOperatore  | isponibile : Ouerv | a campi  | incrociati |          |       |     |          |          |    |          |         |          |       |          |          |          | 5   | П    | × |
|---|--------------|--------------------|----------|------------|----------|-------|-----|----------|----------|----|----------|---------|----------|-------|----------|----------|----------|-----|------|---|
| Г | Data         | Tot Disp   Tot Ind | AP       | CS         | DGM      | DLN   | DNG | DNL      | DP       | FF | LN       | MG      | PG       | PP    | PR       | QF       | RP       |     | тс   | ^ |
|   | 2013/01/07   | 81,5   16          | 0   8    | 2   0      | 2   0    | 0   8 | 1   | 7,5   0  | 8   0    | 1  | 7,5   0  | 8   0   | 8   0    | 8   0 | 7,5   0  | 7,5   0  | 7,5   0  | 8   | 0    |   |
| Г | 2013/01/08   | 94,25   16         | 0   8    | 7,75   0   | 7,75   0 | 0   8 | 1   | 7,75   0 | 8   0    | 1  | 7,75   0 | 8   0   | 8   0    | 8   0 | 7,75   0 | 7,75   0 | 7,75   0 | 8   | 0    |   |
|   | 2013/01/09   | 94,25   16         | 0   8    | 7,75   0   | 7,75   0 | 0   8 | 1   | 7,75   0 | 8   0    | 1  | 7,75   0 | 8   0   | 8   0    | 8   0 | 7,75   0 | 7,75   0 | 7,75   0 | 8   | 0    |   |
| Г | 2013/01/10   | 86,25   24         | 0   8    | 7,75   0   | 7,75   0 | 0   8 | 1   | 7,75   0 | 8   0    | 1  | 7,75   0 | 8   0   | 8   0    | 0   8 | 7,75   0 | 7,75   0 | 7,75   0 | 8   | 0    |   |
| Г | 2013/01/11   | 70,25   40         | 0   8    | 7,75   0   | 7,75   0 | 0   8 | 1   | 7,75   0 | 0   8    | 1  | 7,75   0 | 0   8   | 8   0    | 0   8 | 7,75   0 | 7,75   0 | 7,75   0 | 8   | 0    |   |
| Г | 2013/01/12   | 12   0             | 0   0    | 6   0      | 6   0    | 0 0   | 1   | 0   0    | 0 0 0    | 1  | 0   0    | 0 0 0   | 0   0    | 0   0 | 0   0    | 0   0    | 0   0    | 0   | 0    |   |
| Г | 2013/01/14   | 166   8            | 7,75   ( | 7,75   0   | 77,5   0 | 0   8 | 1   | 7,75   0 | 8   0    | 1  | 7,75   0 | 8   0   | 8   0    | 8   0 | 7,75   0 | 7,75   0 | 2 0      | 8   | 0    |   |
| Г | 2013/01/15   | 98   12            | 7,75   0 | 7,75   0   | 7,75   0 | 0   8 | 1   | 7,75   0 | 8   0    | 1  | 7,75   0 | 4 4     | 8   0    | 8   0 | 7,75   0 | 7,75   0 | 7,75   0 | 8   | 0    |   |
| Г | 2013/01/16   | 86,5   24          | 7,75   0 | 0   8      | 7,75   0 | 0   8 | 1   | 0   8    | 8   0    | 1  | 7,75   0 | 8   0   | 8   0    | 8   0 | 7,75   0 | 7,75   0 | 7,75   0 | 8   | 0    |   |
| Г | 2013/01/17   | 77,75   32         | 7,75   ( | 7,75   0   | 7,75   0 | 0   8 | 1   | 7,75   0 | 7,75   0 | 1  | 7,75   0 | 0   8   | 7,75   0 | 0   8 | 7,75   0 | 0   8    | 7,75   0 | 8   | 0    |   |
| Г | 2013/01/18   | 76   32            | 7,5   0  | 7,5   0    | 7,5   0  | 0   8 | 1   | 7,5   0  | 0   8    | 1  | 7,5   0  | 8   0   | 7,5   0  | 0   8 | 7,5   0  | 0   8    | 7,5   0  | 8   | 0    |   |
| Г | 2013/01/19   | 35   0             | 6   0    | 0   0      | 0   0    | 6   0 | 1   | 0   0    | 0   0    | 1  | 0   0    | 4,5   0 | 8   0    | 0   0 | 6   0    | 0   0    | 0 0 0    | 4,5 | 5 10 |   |
| Γ | 2013/01/21   | 82,5   16          | 7,75   ( | 7,75   0   | 7,75   0 | 0   8 | 1   | 2   0    | 7,75   0 | 1  | 7,75   0 | 8   0   | 8   0    | 8   0 | 2   0    | 0   8    | 7,75   0 | 8   | 0    |   |
| Г | 2013/01/22   | 94 1 16            | 7 75 10  | 7 75 10    | 7 75 10  | 0 18  | 1   | 7 75 10  | 7 75 10  | 1  | 7 75 10  | 810     | 810      | 810   | 7 75 10  | 0 18     | 7 75 10  | 8   | 0    | ٧ |
|   | Record: 14 4 |                    | * di 241 |            |          |       |     |          |          |    |          |         |          |       |          |          |          |     |      |   |

Il pulsante < CONTROLLO ORE Disponibili > mostra la Query a campi incrociati ( di sola visualizzazione )

| e | qXOperator  | eDisponibile_Disponibile : Quer |      | mpi in | crocia |     |     |      |      |    |      |     |      |    |      |      |      |     | × |
|---|-------------|---------------------------------|------|--------|--------|-----|-----|------|------|----|------|-----|------|----|------|------|------|-----|---|
|   | Data        | SommaDiDisponibileOreGiorno     | AP   | CS     | DGM    | DLN | DNG | DNL  | DP   | FF | LN   | MG  | PG   | PP | PR   | QF   | RP   | TC  | ^ |
| ► | 2013/01/07  | 81,5                            | 0    | 2      | 2      | 0   |     | 7,5  | 8    |    | 7,5  | 8   | 8    | 8  | 7,5  | 7,5  | 7,5  | 8   |   |
|   | 2013/01/08  | 94,25                           | 0    | 7,75   | 7,75   | 0   |     | 7,75 | 8    |    | 7,75 | 8   | 8    | 8  | 7,75 | 7,75 | 7,75 | 8   |   |
|   | 2013/01/09  | 94,25                           | 0    | 7,75   | 7,75   | 0   |     | 7,75 | 8    |    | 7,75 | 8   | 8    | 8  | 7,75 | 7,75 | 7,75 | 8   |   |
|   | 2013/01/10  | 86,25                           | 0    | 7,75   | 7,75   | 0   |     | 7,75 | 8    |    | 7,75 | 8   | 8    | 0  | 7,75 | 7,75 | 7,75 | 8   |   |
|   | 2013/01/11  | 70,25                           | 0    | 7,75   | 7,75   | 0   |     | 7,75 | 0    |    | 7,75 | 0   | 8    | 0  | 7,75 | 7,75 | 7,75 | 8   |   |
|   | 2013/01/12  | 12                              | 0    | 6      | 6      | 0   |     | 0    | 0    |    | 0    | 0   | 0    | 0  | 0    | 0    | 0    | 0   |   |
|   | 2013/01/14  | 166                             | 7,75 | 7,75   | 77,5   | 0   |     | 7,75 | 8    |    | 7,75 | 8   | 8    | 8  | 7,75 | 7,75 | 2    | 8   |   |
|   | 2013/01/15  | 98                              | 7,75 | 7,75   | 7,75   | 0   |     | 7,75 | 8    |    | 7,75 | - 4 | 8    | 8  | 7,75 | 7,75 | 7,75 | 8   |   |
|   | 2013/01/16  | 86,5                            | 7,75 | 0      | 7,75   | 0   |     | 0    | 8    |    | 7,75 | 8   | 8    | 8  | 7,75 | 7,75 | 7,75 | 8   |   |
|   | 2013/01/17  | 77,75                           | 7,75 | 7,75   | 7,75   | 0   |     | 7,75 | 7,75 |    | 7,75 | 0   | 7,75 | 0  | 7,75 | 0    | 7,75 | 8   |   |
|   | 2013/01/18  | 76                              | 7,5  | 7,5    | 7,5    | 0   |     | 7,5  | 0    |    | 7,5  | 8   | 7,5  | 0  | 7,5  | 0    | 7,5  | 8   |   |
|   | 2013/01/19  | 35                              | 6    | 0      | 0      | 6   |     | 0    | 0    |    | 0    | 4,5 | 8    | 0  | 6    | 0    | 0    | 4,5 |   |
|   | 2013/01/21  | 82,5                            | 7,75 | 7,75   | 7,75   | 0   |     | 2    | 7,75 |    | 7,75 | 8   | 8    | 8  | 2    | 0    | 7,75 | 8   |   |
|   | 2013/01/22  | 94                              | 7 75 | 7 75   | 7 75   | 0   |     | 7 75 | 7 75 |    | 7 75 | 8   | 8    | 8  | 7 75 | 0    | 7 75 | 8   | ~ |
| R | ecord: 14 4 | 1 🕨 🕨 🕨 di 241                  |      |        |        |     |     |      |      |    |      |     |      |    |      |      |      |     |   |

Il pulsante < CONTROLLO ORE Indisponibili > mostra la Query a campi incrociati ( di sola visualizzazione )

| لي | qXOperatorel | Disponibile_InDisp |            |       |     |     | pi incr |     |    |    |    |     |    |    |    |    | -  |    | × |
|----|--------------|--------------------|------------|-------|-----|-----|---------|-----|----|----|----|-----|----|----|----|----|----|----|---|
|    | Data         | SommaDiT_Ind       | AP         | CS    | DGM | DLN | DNG     | DNL | DP | FF | LN | MG  | PG | PP | PR | QF | RP | TC | ^ |
| •  | 2013/01/07   | 16                 | 8          | 0     | 0   | 8   |         | 0   | 0  |    | 0  | 0   | 0  | 0  | 0  | 0  | 0  | 0  |   |
|    | 2013/01/08   | 16                 | 8          | 0     | 0   | 8   |         | 0   | 0  |    | 0  | 0   | 0  | 0  | 0  | 0  | 0  | 0  |   |
|    | 2013/01/09   | 16                 | 8          | 0     | 0   | 8   |         | 0   | 0  |    | 0  | 0   | 0  | 0  | 0  | 0  | 0  | 0  |   |
|    | 2013/01/10   | 24                 | 8          | 0     | 0   | 8   |         | 0   | 0  |    | 0  | 0   | 0  | 8  | 0  | 0  | 0  | 0  |   |
|    | 2013/01/11   | 40                 | 8          | 0     | 0   | 8   |         | 0   | 8  |    | 0  | 8   | 0  | 8  | 0  | 0  | 0  | 0  |   |
|    | 2013/01/12   | 0                  | 0          | 0     | 0   | 0   |         | 0   | 0  |    | 0  | 0   | 0  | 0  | 0  | 0  | 0  | 0  |   |
|    | 2013/01/14   | 8                  | 0          | 0     | 0   | 8   |         | 0   | 0  |    | 0  | 0   | 0  | 0  | 0  | 0  | 0  | 0  |   |
|    | 2013/01/15   | 12                 | 0          | 0     | 0   | 8   |         | 0   | 0  |    | 0  | - 4 | 0  | 0  | 0  | 0  | 0  | 0  |   |
|    | 2013/01/16   | 24                 | 0          | 8     | 0   | 8   |         | 8   | 0  |    | 0  | 0   | 0  | 0  | 0  | 0  | 0  | 0  |   |
|    | 2013/01/17   | 32                 | 0          | 0     | 0   | 8   |         | 0   | 0  |    | 0  | 8   | 0  | 8  | 0  | 8  | 0  | 0  |   |
|    | 2013/01/18   | 32                 | 0          | 0     | 0   | 8   |         | 0   | 8  |    | 0  | 0   | 0  | 8  | 0  | 8  | 0  | 0  |   |
|    | 2013/01/19   | 0                  | 0          | 0     | 0   | 0   |         | 0   | 0  |    | 0  | 0   | 0  | 0  | 0  | 0  | 0  | 0  |   |
|    | 2013/01/21   | 16                 | 0          | 0     | 0   | 8   |         | 0   | 0  |    | 0  | 0   | 0  | 0  | 0  | 8  | 0  | 0  |   |
|    | 2013/01/22   | 16                 | 0          | 0     | 0   | 8   |         | 0   | 0  |    | 0  | 0   | 0  | 0  | 0  | 8  | 0  | n  | ~ |
| Re | cord: 14 4   | 1                  | <b>▶</b> * | di 24 | 1   |     |         |     |    |    |    |     |    |    |    |    |    |    |   |
|    |              |                    |            |       |     |     |         |     |    |    |    |     |    |    |    |    |    |    |   |
|    |              |                    |            |       |     |     |         |     |    |    |    |     |    |    |    |    |    |    |   |

#### Pannello\_Key Performance Indicators Dati Necessari

Manodopera Interna Ore

#### 4.6.7 Modifica Disponibilità Operatori Manutenzione

Pannello Comandi Principale > Pannello Key Performance Indicators > Disponibilità Operatore Filtro { Versione Professional } \*\*\* Funzione attiva dalla versione xx.93.13

Scopo : Controllare le Registrazioni della Disponibilità degli Operatori Interni di Manutenzione ai fini del calcolo dei Key Performance Indicators KPI sel effettuare eventuali INSERIMENTI, modifiche o cancellazioni ( la maschera <u>Disponibilità Operatori Manutenzione</u> 310) permette solo modifiche o Cancellazioni).

per definizioni Manodopera Interna Ore

|    | :: Modifica Disponibilità Operatori Manutenzione (Ore) :: frmOperatoreDisponibile |             |                   |                          |                  |            |                               |   |  |  |  |  |
|----|-----------------------------------------------------------------------------------|-------------|-------------------|--------------------------|------------------|------------|-------------------------------|---|--|--|--|--|
|    |                                                                                   | Tempo Prese | nza (cartellino i | tipicamente 8            | ore) = Temp      | o Disponib | ilità + Tempo Indisponibilità | ^ |  |  |  |  |
|    | Ordinamento : Data (Decrescente) , IdOperatore (Crescente)                        |             |                   |                          |                  |            |                               |   |  |  |  |  |
|    | Id                                                                                | l Operatore | Data              | Disponibile<br>OreGiorno | Tempo<br>Indiso. |            | Motivo Indisponibile<br>-     |   |  |  |  |  |
|    |                                                                                   | Filtro Data |                   | Imposta Filt             | tro Svu          | ota Filtro |                               |   |  |  |  |  |
| •  | AP                                                                                | ×           | 09/11/2013        | 6                        | 0                |            | ×                             |   |  |  |  |  |
|    | CS                                                                                | ×           | 09/11/2013        | 0                        | 0                |            | ×                             |   |  |  |  |  |
|    | DGM                                                                               | ×           | 09/11/2013        | 0                        | 0                |            | ×                             |   |  |  |  |  |
|    | DLN                                                                               | *           | 09/11/2013        | 0                        | 0                |            | ×                             |   |  |  |  |  |
|    | DNG                                                                               | ×           | 09/11/2013        | 0                        | 0                |            | ⊻                             |   |  |  |  |  |
|    | DNL                                                                               | ×           | 09/11/2013        | 0                        | 0                |            | ×                             |   |  |  |  |  |
|    | DP                                                                                | ×           | 09/11/2013        | 0                        | 0                |            | ×                             |   |  |  |  |  |
|    | FF                                                                                | ×           | 09/11/2013        | 0                        | 0                |            | ×                             |   |  |  |  |  |
|    | LN                                                                                | ×           | 09/11/2013        | 0                        | 0                |            | ×                             |   |  |  |  |  |
|    | MG                                                                                | *           | 09/11/2013        | 0                        | 0                |            | ×                             |   |  |  |  |  |
|    | PG                                                                                | ×           | 09/11/2013        | 0                        | 0                |            | ×                             |   |  |  |  |  |
|    | PP                                                                                | ×           | 09/11/2013        | 0                        | 0                |            | ×                             |   |  |  |  |  |
|    | PR                                                                                | ×           | 09/11/2013        | 0                        | 0                |            | ×                             |   |  |  |  |  |
|    | Accesso : Completo                                                                |             |                   |                          |                  |            |                               |   |  |  |  |  |
| Re | cord:                                                                             |             | 1 🕨               | l 🕨 🖈 di 4375            | ;                |            |                               |   |  |  |  |  |

E' possibile filtrare la Maschera secondo il filtro <DATA> (per controllare le registrazioni del giorno.) utilizzare il pulsante < Imposta Filtro> per applicare il filtro e < Svuota Filtro> per ritornare a nessun filtro.

Effettuato il controllo sul giorno di interesse è possibile inserire un' Operatore (dimenticato)

AD ESEMPIO : IL 15/05/2013 premere <IMPOSTA FILTRO>

| :  | : Modi                                                     | fica Disponi | bilità Operat   | ori Manuter              | nzione (Or       |            | rmOperatoreDisponibile         |   |  |  |  |
|----|------------------------------------------------------------|--------------|-----------------|--------------------------|------------------|------------|--------------------------------|---|--|--|--|
|    |                                                            | Tempo Prese  | nza (castellino | tipicamente 8            | ore) = Temp      | o Disponil | bilità + Tempo Indisponibilità |   |  |  |  |
|    | Ordinamento : Data (Decrescente) , IdOperatore (Crescente) |              |                 |                          |                  |            |                                |   |  |  |  |
|    | 14                                                         | Operatore    | Data            | Disponibile<br>OreGiorno | Tempo<br>Indiso. |            | MotivoIndisponibile            |   |  |  |  |
|    |                                                            | Filtro Data  | 15/05/2013      | Imposta Filt             | tro Sva          | ota Filtro |                                |   |  |  |  |
| •  | AP                                                         | ×            | 15/05/2013      | 7,75                     | 10 0             |            | 1                              | × |  |  |  |
|    | CS                                                         | ×            | 15/05/2013      | 7,75                     | 0                |            | 1                              | × |  |  |  |
|    | DGM                                                        | ×            | 15/05/2013      | 7,75                     | 0                |            | 1                              | ~ |  |  |  |
|    | DLN                                                        | ×            | 15/05/2013      | 8                        | 0                |            | 1                              | ~ |  |  |  |
|    | DNL                                                        | ×            | 15/05/2013      | 7,75                     | 0                |            | 1                              | ~ |  |  |  |
|    | DP                                                         | ×            | 15/05/2013      | 8                        | 0                |            | 1                              | ~ |  |  |  |
|    | LN                                                         | ×            | 15/05/2013      | 7,75                     | 0                |            | 1                              | ~ |  |  |  |
|    | MG                                                         | ×            | 15/05/2013      | 0                        | 8                | ferie      | 1                              | × |  |  |  |
|    | PG                                                         | ×            | 15/05/2013      | 0                        | 8                | ferie      | 1                              | × |  |  |  |
|    | PP                                                         | ×            | 15/05/2013      | 4                        | 4                | ferie      |                                | × |  |  |  |
|    | PR                                                         | ×            | 15/05/2013      | 7,75                     | 0                |            | 1                              | × |  |  |  |
|    | QF                                                         | ×            | 15/05/2013      | 7,75                     | 0                |            |                                | × |  |  |  |
|    | RP                                                         | ×            | 15/05/2013      | 7,75                     | 0                |            |                                | × |  |  |  |
|    | Accesso : Completo                                         |              |                 |                          |                  |            |                                |   |  |  |  |
| Re | cord:                                                      |              | 1 🕨             | 🕨 🗮 di 14 (F             | iltrati)         |            |                                |   |  |  |  |

# l' OPERATORE <FF> non è presente , selezionare l'id Operatore

|    | :: Modifica Disponibilità Operatori Manutenzione (Ore) :: frmOperatoreDisponibile |             |                   |                |               |             |                               |   |   |  |  |
|----|-----------------------------------------------------------------------------------|-------------|-------------------|----------------|---------------|-------------|-------------------------------|---|---|--|--|
|    |                                                                                   | Tempo Prese | nza (cartellino ( | ipicamente 8   | ore) = Temp   | o Disponib  | ilità + Tempo Indisponibilità |   | ^ |  |  |
|    |                                                                                   | Ordinament  | o : Data (Decres  | cente) , IdOpe | ratore (Cresc | ente)       |                               |   |   |  |  |
|    | Disponibile Tempo<br>Id Operatore Data OreGiorno Indizo. MotivoIndisponibile      |             |                   |                |               |             |                               |   |   |  |  |
|    |                                                                                   | Filtro Data | 15/05/2013        | Imposta Fils   | tro Svi       | sota Filtro |                               |   |   |  |  |
| •  | AP                                                                                | ×           | 15/05/2013        | 7,75           | 18 0          |             | ×                             |   |   |  |  |
|    | CS                                                                                | ~           | 15/05/2013        | 7,75           | 0             |             | ×                             |   |   |  |  |
|    | DGM                                                                               | ×           | 15/05/2013        | 7,75           | 0             |             | ×                             |   | Ξ |  |  |
|    | DLN                                                                               | ×           | 15/05/2013        | 8              | 0             |             | ×                             |   |   |  |  |
|    | DNL                                                                               | ×           | 15/05/2013        | 7,75           | 0             |             | ×                             |   |   |  |  |
|    | DP                                                                                | ×           | 15/05/2013        | 8              | 0             |             | ×                             |   |   |  |  |
|    | LN                                                                                | ×           | 15/05/2013        | 7,75           | 0             |             | ×                             |   |   |  |  |
|    | MG                                                                                | ×           | 15/05/2013        | 0              | 8             | ferie       | ×                             | 1 |   |  |  |
|    | PG                                                                                | ×           | 15/05/2013        | 0              | 8             | ferie       | ×                             | 1 |   |  |  |
|    | PP                                                                                | ×           | 15/05/2013        | 4              | 4             | ferie       | ×                             |   |   |  |  |
|    | PR                                                                                | Y           | 15/05/2013        | 7,75           | 0             |             | ×                             |   | - |  |  |
|    | QF                                                                                | M           | 15/05/2013        | 7,75           | 0             |             | ×                             | 1 |   |  |  |
|    | RP                                                                                | M           | 15/05/2013        | 7,75           | 0             |             | ×                             | 1 |   |  |  |
|    | Accesso : Completo ?                                                              |             |                   |                |               |             |                               |   |   |  |  |
| Re | cord:                                                                             | • •         |                   | • * d 14 (F    | Filtrati)     |             |                               |   |   |  |  |

quindi immettere la data <01/10/2012>, <Disponibile Ore Giorno> ed eventualmente <Tempo Indisp> e <Motivo Indisponibile>

# Attenzione : La maschera non effettua controlli, evitate di inserire per lo stesso giorno due volte lo stesso OPERATORE

Pannello\_Key Performance Indicators Dati Necessari

### 4.6.8 Stampa Registrazioni Orarie Operatori

Pannello Comandi Principale > Pannello Key Performance Indicators >Stampa Registrazioni Orarie Operatori { Versione Professional }

Serve agli Operatori di Manutenzione per controllare gli inserimenti giornalieri delle ore impiegate per

### manutenzione

314

Serve a chi vuole rendicontare (ad esempio Mensilmente) le ore impiegate per manutenzione da parte degli operatori

per definizioni Manodopera Interna Ore

#### UTILIZZO DA PARTE DELL'OPERATORE

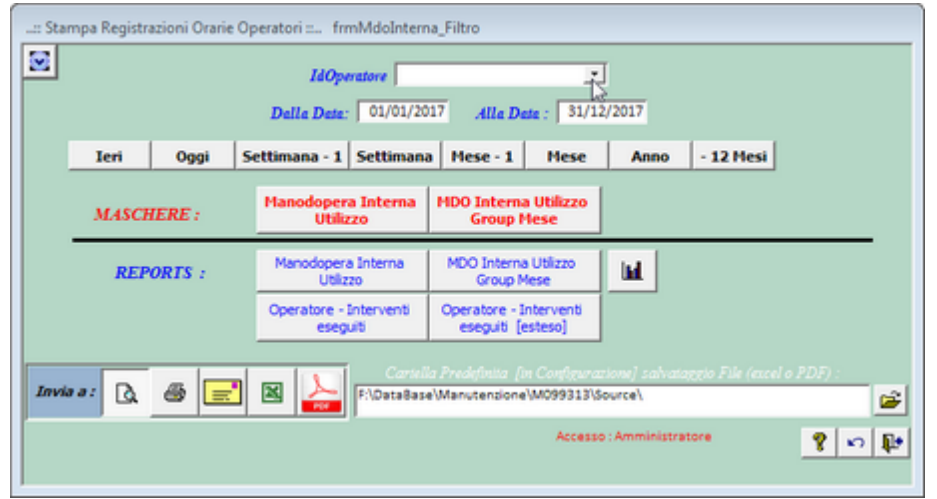

ESEMPIO : CONTROLLO ORE GIORNALIERE PER ATTIVITÀ' DI MANUTENZIONE

Selezionare l'operatore dalla casella combinata ad esempio 0307, selezionare la Data (la maschera si apre impostando i campi <Dalla Data> e <Alla Data> ad esempio OGGI)

#### Premere il pulsante < MANODOPERA INTERNA>

Si apre un'anteprima di stampa da cui si può controllare se sono state inserite tutte le Ore di Manutenzione del giorno

| Scaroni    | Scaroni Riepilogo Tempi impiegati dagli Operatori di Manutenzione del 17 |        |        |           |                                              |            |           |  |  |
|------------|--------------------------------------------------------------------------|--------|--------|-----------|----------------------------------------------|------------|-----------|--|--|
| 22/12/2009 | )                                                                        |        | Ore/   |           |                                              | <u>e</u> t | 1/1/22009 |  |  |
| Operatore  | Data                                                                     | CatAM1 | decimi | Autorizz. | Descrizione                                  |            | Matricola |  |  |
| 0307       | 17/12/2009                                                               | 70     | 3      | No        | Pulizia controllo perdite impianto idraulico |            | 0038      |  |  |
| Somma ore: |                                                                          | 3      |        |           |                                              |            |           |  |  |

In questo esempio sono state inserite "SOLO 3 ORE"

Per avere un Maggior dettaglio si può utilizzare il pulsante < Manodopera Interna Esteso>

| Scareal<br>2910/000 | Lispilogo I<br>9 | ang Lingt | gai dag      | 50perate | i di Manuten de ne                         |         |               |              | 4               | 17/12/209<br>17/12/209 |
|---------------------|------------------|-----------|--------------|----------|--------------------------------------------|---------|---------------|--------------|-----------------|------------------------|
| Operatore           | Date             | Cast.M7   | Oe'<br>Animi | Autority | Descriptions                               | Marinel | 14<br>Marther | 14<br>Infras | 11<br>Martin En | 14<br>Ore Convention   |
| 0307                | 17/120009        | 70        | 3            | No       | Pultas controlo perdite impiento tirsulico | 0038    | 14            | 637          | 1               |                        |
|                     | Somma            | ae:       | 3            |          |                                            |         | 1             | 2            |                 |                        |

che ci informa che le 3 ore sono state utilizzate per una Manutenzione Preventiva [144] e il numero identificativo è [6376]

#### **CORREZIONI ERRORI :**

Esempio : le 3 ore son in realtà 5 ore vai a <u>Interventi Preventivi Modifica</u>

In questo esempio si creerà un report mensile di tutte le attività di manutenzione

| :: Stampa Registrazioni Orarie Operatori :: frmMdoInterna_Fiitro                                                                            |                                                       |                            |  |  |  |  |  |  |  |
|----------------------------------------------------------------------------------------------------|-------------------------------------------------------|----------------------------|--|--|--|--|--|--|--|
| IdOperatore                                                                                                    |                                                       |                            |  |  |  |  |  |  |  |
|                                                                                                    | Dalla Data: 01/04/2012 Alla                           | Data : 30/04/2013          |  |  |  |  |  |  |  |
|                                                                                                    | Ieri Oggi Settiman                                    | Mese Anno - 12 Mesi        |  |  |  |  |  |  |  |
| MASCHERE :                                                                                                    | Manodopera Interna<br>Utilizzo Grou                   | ma Utilizzo<br>p Mese      |  |  |  |  |  |  |  |
| REPORTS :                                                                                                    | Manodopera Interna MDO Inte<br>Utilizzo Grou          | p Mese                     |  |  |  |  |  |  |  |
| Invia a :                                                                                                    | Operatore - Interventi Operatore<br>eseguiti eseguiti | - Interventi<br>i [esteso] |  |  |  |  |  |  |  |
| Anaperima Caricila Predginita [in Configurations] salvataggio File (excel o PDF) :     E. Mail     F:\database\Manutentione\M099313\Source\ |                                                       |                            |  |  |  |  |  |  |  |
| C Excel                                                                                                    | Accesso : Completo                                    | 8 m D.                     |  |  |  |  |  |  |  |

Lasciare vuoto il campo <ID OPERATORE> Premere il pulsante MESE

Poi selezionare il Pulsante <<u>Manodopera Interna</u>> o <<u>Manodopera Interna Estesa</u>> nel caso si desideri una stampa

La stampa indica il totale delle ore impiegate dagli operatori per Interventi Preventivi (anche a Km Ore) + Correttivi

| Scaroni:<br>17/04/2012 22: | <b>Riepilogo</b><br>14.01 Fi | Tempiim<br>tro :Tuttiin | piegati d<br>Icord Ordik | a <b>qli Opera</b><br>amento: Nes | atori di Manutenzione :: del del del del del del del del del del                                                                                                    | 01/04/2012<br>30/04/2012 |
|----------------------------|------------------------------|-------------------------|--------------------------|-----------------------------------|----------------------------------------------------------------------------------------------------|--------------------------|
| <b>IdOperatore</b>         | Data                         | Cat4M1                  | Ore/<br>decimi           | Autorizz.                         | Descrizion e                                                                                                    | Matricola                |
| CA                         | 15/04/2012                   | 10000                   | 6                        | No                                | sostituzione anello di tenuta superiore                                                                                                    | AnelloRat                |
| CA                         | 15/04/2012                   | 10302                   | 2                        | No                                | Pulicia Filtri principali Anello                                                                                                    | anelloRaf-1              |
| cs                         | 16/04/2012                   | 30602                   | Q,5                      | No                                | Verifica generale<br>30 If Melint/Sessata = True Then<br>40 Melint/Sessata = True Then<br>50 Experimental State of the State of the State of | ArmGas                   |
| CA                         | 15/04/2012                   | 10000                   | 6                        | No                                | sostituzione anello di tenuta superiore                                                                                                    | AnelloRat                |
| CA                         | 02/04/2012                   | No                      | 6                        | No                                | Sostituzione Guidafili                                                                                                    | TR17                     |
| CA                         | 02/04/2012                   | No                      | 0                        | No                                | Sostituzione Guidafili                                                                                                    | TR16                     |
| CAMN                       | 15/04/2012                   | Fabbricati              | 8                        | No                                | Sostituzione Olio Motore e Fitro Olio , Cartuccia Fitro Aria Aspirazione , controllo tensione cinghie                                                                                                    | AIFO 3                   |
| CG                         | 15/04/2012                   | 10600                   | 6                        | No                                | Sostituzione guarnizioni anello                                                                                                    | AnelloRaf3               |
| CG                         | 16/04/2012                   | 10602                   | 5                        | No                                | Rifacimento connessioni elettriche                                                                                                    | Asher                    |
| carlo                      | 15/04/2012                   | 10000                   | 4                        | No                                | sostituzione anello di tenuta superiore                                                                                                    | AnelloRat                |
| Giorgio                    | 15/04/2012                   | 10600                   | 8                        | No                                | sostituzione anello di tenuta superiore                                                                                                    | AnelloRat                |

Somma ore: 51,5

Poi selezionare il Pulsante < Manodopera Interna Estesa > nel caso si desideri una stampa

La stampa indica il totale delle ore impiegate dagli operatori per Interventi Preventivi (anche a Km Ore) + Correttivi e i dettagli delle manutenzioni

| Scaroni    | Riepilogo  | Tempi im   | piegati<br>vara or | dagli Op | ratori di Manutenzione ::<br>Neuri Canoneno                                                                                                    |            |                     |                       | dal 01/<br>al 30/             | 04/3012   |
|------------|------------|------------|--------------------|----------|----------------------------------------------------------------------------------------------------|------------|---------------------|-----------------------|-------------------------------|-----------|
| MOpensione | Den        | CaLIMI     | Ore<br>decimi      | Autorizz | Descritione                                                                                                    | Maricola   | Matrice<br>Presente | Meandar<br>Preventing | Mundae<br>Preventier<br>EmOre | Condition |
| CA         | 15/04/2012 | 10900      | 6                  | No       | sostituzione anello di tenuta superiore                                                                                                    | AnelloRaf  | 6684                | 1341                  |                               |           |
| CA         | 15/04/2012 | 10902      | 2                  | No       | Pulicia Filtri principa il Anello                                                                                                    | aneloRa#1  | 6681                | 1335                  |                               |           |
| cs.        | 36,04/2012 | 10602      | 0.5                | No       | Verifica generale<br>10 Methodosena a True Then<br>10 Methodosena Rondource = SELECT toMatricola.dMatricola,<br>toMatricola.Descrizione, toMatricola.Eurata (#20M toMatricola WHERE<br>(((toMatricola.Dena) in Nort Null (AND (toMatricola.Denata) #0)?**<br>50 Ese<br>50 Methodosena Rondource = SELECT toMatricola.dMatricola,<br>toMatricola.Descrizione, toMatricola.Um, toMatricola.Genata (#0)?**<br>70 Ese | ArmGas     | 6685                | 2                     |                               |           |
| CA         | 15/04/2012 | 10900      | 6                  | No       | sostituzione anello di tenuta superiore                                                                                                    | AneloRaf   | 6684                | 1541                  |                               |           |
| CA         | 32/04/2012 | No         | 6                  | No       | Sastituaione Gui de fii                                                                                                    | TR17       | 6680                | 1377                  |                               |           |
| CA         | 52/04/2012 | No         | ۰                  | No       | Sastituaione Guide fii                                                                                                    | TR16       | 6679                | 1376                  |                               |           |
| CAMN       | 15/04/2012 | Pubbricati |                    | No       | Sostituaione Olio Motore: e Filtro Olio , Cartuccia Filtro Aria Aspirazione , controlio tensione<br>cinghie                                                                                                    | AIPO 3     | 6682                |                       | 102                           |           |
| cs         | 15/04/2012 | 10900      | 6                  | No       | Sostitusione guarnizioni a rello                                                                                                    | AnelloRaf3 |                     |                       |                               | 36        |
| cs         | 16/04/2012 | 10902      | 5                  | No       | Rifs dimento connessioni elettriche                                                                                                    | Asher      |                     |                       |                               | 36        |
| carlo      | 15/04/2012 | 10900      | 4                  | No       | sostituzione anello di tenuta superiore                                                                                                    | AnelloRaf  | 6683                | 1341                  |                               |           |
| Giorgio    | 15/04/2012 | 10900      | 8                  | No       | sostitucione anello di tenuta superiore                                                                                                    | AnelloRaf  | 6684                | 1341                  |                               |           |
|            |            |            | TOT.<br>ere:       |          |                                                                                                    |            | T_MP_<br>Int        | T_MP:                 | T_MP_<br>EmOre:               | T_MC      |
|            |            |            | 51,5               |          |                                                                                                    |            | 40,5                | 32,5                  |                               | 11        |

Analogamente selezionare il Pulsante < Manodopera Interna Utilizzo>

#### DEFINIZIONI

Tempo "Cartellino" = T Disponibilità + T Indisponibilità

T Disponibilità = T Manutenzioni Preventive + T Manutenzioni Correttive + T Non giustificate ( queste ultime dovrebbero essere sempre 0)

| Scaroni:: Utilizzo Manodopera interna ::     dal       17/04/2012 22:29.48 Filtro : Tutti i record Ordinamento: Nessun Ordinamento     al |                |              |                 |                         |                       |                     |  |  |
|----------------------------------------------------------------------------------------------------|----------------|--------------|-----------------|-------------------------|-----------------------|---------------------|--|--|
| Data : IdOperato                                                                                                    | Ore GG :       | Dispontbâtui | Indispendential | Manut, ne<br>Preventiva | Manut ne<br>Correttin | Non<br>Glastificate |  |  |
| 15/04/2012 CG                                                                                                    | Guerino Cesare | 7,5          | 0               | 0                       | 6                     | 1,5                 |  |  |
| 16/04/2012 CG                                                                                                    | Guerino Cesare | 7            | 1               | 0,5                     | 5                     | 0,5                 |  |  |

#### Rapporto giornaliero dell' utilizzo degli operatori

utilizzare Pulsante < Manodopera Interna Utilizzo>

| :: Manodopera Interna Utilizzo :: frmOperatore_Ore |                                  |               |              |              |            |            |            |   |  |  |  |
|----------------------------------------------------|----------------------------------|---------------|--------------|--------------|------------|------------|------------|---|--|--|--|
| 8                                                  |                                  | Id Open       | atore Qualsi | iasi         |            | dal 01/01/ | 2013       | - |  |  |  |
| Ordinemento : DATA Concente : Idi                  | On-motions Crescente             |               |              |              |            | al 31/12/  | 2013       | - |  |  |  |
| Cranchenio : Darra Crenciar / In-                  | operative creatence              |               | Ore GG :     |              | Manut. ne  | Manut. ne  | Non        |   |  |  |  |
| Data : IdOperatore                                 |                                  | Presenza      | Disponib.tà  | Indispon.tà  | Preventiva | Correttive | Giustif.te |   |  |  |  |
| 07/01/2013 AP Ang                                  | eletti Paolo                     | 8,00          | 0,00         | 8,00         | 0          | 0          | 0,00       |   |  |  |  |
| 08/01/2013 AP Ang                                  | eletti Paolo                     | 8,00          | 0,00         | 8,00         | 0          | 0          | 0,00       |   |  |  |  |
| 09/01/2013 AP Ang                                  | eletti Paolo                     | 8,00          | 0,00         | 8,00         | 0          | 0          | 0,00       |   |  |  |  |
| 10/01/2013 AP Ang                                  | peletti Paolo                    | 8,00          | 0,00         | 8,00         | 0          | 0          | 0,00       |   |  |  |  |
| 11/01/2013 AP Ang                                  | eletti Paolo                     | 8,00          | 0,00         | 8,00         | 0          | 0          | 0,00       |   |  |  |  |
| 12/01/2013 AP Ang                                  | eletti Paolo                     | 0,00          | 0,00         | 0,00         | 0          | 0          | 0,00       |   |  |  |  |
| 14/01/2013 AP Ang                                  | peletti Paolo                    | 7,75          | 7,75         | 0,00         | 0          | 7,75       | 0,00       |   |  |  |  |
| 15/01/2013 AP Ang                                  | eletti Paolo                     | 7,75          | 7,75         | 0,00         | 0          | 7,75       | 0,00       |   |  |  |  |
| 16/01/2013 AP Ang                                  | eletti Paolo                     | 7,75          | 7,75         | 0,00         | 0          | 7,75       | 0,00       |   |  |  |  |
| 17/01/2013 AP Ang                                  | eletti Paolo                     | 7,75          | 7,75         | 0,00         | 0          | 7,75       | 0,00       |   |  |  |  |
| 18/01/2013 AP Ang                                  | eletti Paolo                     | 7,50          | 7,50         | 0,00         | 0          | 7,75       | -0,25      |   |  |  |  |
| 19/01/2013 AP Ang                                  | eletti Paolo                     | 6,00          | 6,00         | 0,00         | 0          | 6          | 0,00       |   |  |  |  |
| 21/01/2013 AP Ang                                  | eletti Paolo                     | 7,75          | 7,75         | 0,00         | 0          | 7,75       | 0,00       |   |  |  |  |
| 22/01/2013 AP Ang                                  | eletti Paolo                     | 7,75          | 7,75         | 0,00         | 0          | 7,75       | 0,00       |   |  |  |  |
| 23/01/2013 AP Ang                                  | peletti Paolo                    | 7,75          | 7,75         | 0,00         | 0          | 7,75       | 0,00       | 1 |  |  |  |
| 24/01/2013 AP Ang                                  | eletti Paolo                     | 7,75          | 7,75         | 0,00         | 0          | 7,75       | 0,00       |   |  |  |  |
| 25/01/2013 AP Ang                                  | eletti Paolo                     | 7,75          | 7,75         | 0,00         | 0          | 7,75       | 0,00       |   |  |  |  |
| 26/01/2013 AP Ang                                  | eletti Paolo                     | 0,00          | 0,00         | 0,00         | 0          | 0          | 0,00       |   |  |  |  |
| 28/01/2013 AP Ang                                  | eletti Paolo                     | 7,75          | 7,75         | 0,00         | 0          | 8          | -0,25      |   |  |  |  |
| ·                                                  | Somma :                          | 23262         | 20675,5      | 2586,5       | 1353,52    | 18742,24   | 998,01     |   |  |  |  |
|                                                    | % riferito a                     | Presenza :    | 88,88%       | 11,12%       |            |            |            |   |  |  |  |
|                                                    |                                  | riferito a Di | sponibilità: |              | 6,55%      | 90,65%     | 4,83%      |   |  |  |  |
| Correggi Manutenzione Preventiva                   | Correggi Manutenzione Correttiva |               | Access       | o : Completo | 8          |            | <b>P</b> • | • |  |  |  |

#### Eventuali Errori di inserimento:

possono essere gestiti direttamente da questa Maschera ad esempio dove è posizionato il puntatore del mouse è presente una situazione anomala

#### Rapporto Mensile Utilizzo Manodopera di Manutenzione

utilizzare Pulsante < MDO Interna Utilizzo Group Mese>

| :: Manodopera Intern | a Utilizzo Mensile :: frmOperatore_Ore_Mese          |               |                |                         |                         |                   |   |
|----------------------|------------------------------------------------------|---------------|----------------|-------------------------|-------------------------|-------------------|---|
|                      | Id Ope                                               | ratore Qual   | siasi          |                         | dal 01/01/              | 2012              | - |
| 18/05/2012 23.33.42  | Filtro : Tutti i record Ordinamento : [Anno-Mese]    |               | Ore :          |                         | al 31/12/2012           |                   |   |
| ANNO/MESE:           | Presenza                                             | Dispon.tà     | Indispon.tà    | Manut. ne<br>Preventiva | Manut. ne<br>Correttiva | Non<br>Giustif.te |   |
| 2012/03              | 112                                                  | 112           | 0              | 0                       | 0                       | 112               |   |
| 2012/04              | 1903,5                                               | 1891,5        | 12             | 17                      | 24                      | 1838,5            |   |
| Ieris a :            | Somme : 2015.5                                       | 2003.5        | 12             | 17                      | 24                      | 1950.5            |   |
| C Asterina           | Somma : 2015,5                                       | 2003,5        | 12             | 17                      | 24                      | 1900,0            |   |
| C E Mail             | % riferito a Presenza :                              | A 23,40%      | 0,60%          | 0.05%                   | 1 2006                  | 07 36%            |   |
| C trans              | 76 riferito a Di                                     | isponibită :  |                | 0,05%                   | 1,20%                   | 31,35%            |   |
| C Free               | Cartella Predefinita (in Configurazione) salvataggio | file (excel o | PDF) :         |                         |                         |                   |   |
| C PDF                | C:\Documents and Settings\scaronic\Desktop\          |               |                |                         | <b>*</b>                |                   |   |
|                      |                                                      | Acce          | sso : Completo | . 1                     |                         | ul 📭              | - |

#### 318 **CMMS : Gestione Manutenzione**

Pannello\_Key Performance Indicators Dati Necessari

#### 4.6.9 Puntualità Manutenzioni Preventive

Pannello Comandi Principale > Pannello Key Performance Indicators > Puntualità Manutenzioni Preventive { Versione Professional } \*\*\* Funzione attiva dalla versione xx.93.13

Il calcolo della Puntualità (o Ritardo) nella effettuazione della manutenzione Preventiva, può essere effettuato solo tramite MS EXCEL nel seguente modo.

? X

Premere il pulsante EXCEL

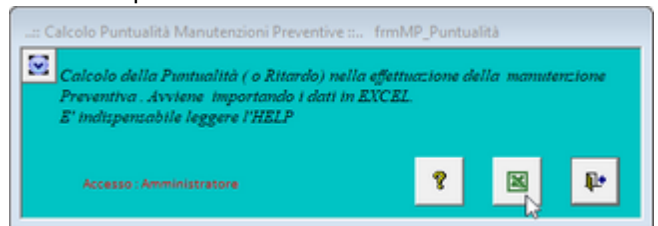

aprirà un nuova istanza di Microsoft EXCEL

| <b>D</b> | a Microsoft | EXCEL | (2000-2003) |
|----------|-------------|-------|-------------|
|          |             |       |             |

#### MENU DATI

| Filtro                                                                                                    |                  |
|----------------------------------------------------------------------------------------------------|------------------|
| Matria                                                                                                    |                  |
| Cubtotal                                                                                                    |                  |
| Septotal                                                                                                    |                  |
| Convaida                                                                                                    |                  |
| <u>T</u> abela                                                                                                    |                  |
| Tegto in colonne                                                                                                    |                  |
| Consolida                                                                                                    |                  |
| Raggruppa e struttura                                                                                                    |                  |
| Rapporto tabella pivot e grafico pivot                                                                                                    |                  |
| Carica gati esterni 🔶                                                                                                    |                  |
| Aggjorna dati                                                                                                    |                  |
|                                                                                                    |                  |
| Modifica query<br>Proprietă intervallo dati<br>P <sup>B</sup> Parametri<br>Scegti origine dati                                                                                                    |                  |
| Modifica query     Proprietà intervalio dati     El <sup>a</sup> Parametri      Scegti origine dati      Database Query Cubi OLAP                                                                                                | 0                |
| Modifica query  Proprietă intervalio dati  Parametri  Scegli origine dati  Database Query Cubi DLAP                                                                                                    | 0                |
| Modifica query Proprietă intervalio dati Proprietă intervalio dati Scegli origine dati Database Query Cubi OLAP CNuova origine dati Database di Microsoft Access* Eta de RASS*                                                   | 0<br>Ann         |
| Modifica query  Proprietă intervalio dati  Scegti origine dati  Database Query Cubi OLAP  (Nuova origine dati)  Database di Microsoft Access* File di Microsoft Access* File di Microsoft Excel*                                 | 0<br>Anr<br>Slog |
| Modifica query  Proprietă intervalio dati  Proprietă intervalio dati  Scegti origine dati  Database Query Cubi OLAP  (Nuova origine dati)  Database di Microsoft Access*  File di dBASE*  File di Microsoft Excel*  T_Manut0931* | 0<br>Anr<br>Stop |
| Modifica query  Proprietă intervalio dati  Proprietă intervalio dati  Scegti origine dati  Database Query Cubi DLAP  CNuova origine dati  Database di Microsoft Access*  File di dBASE*  File di Microsoft Excel*  T_Manut0931*  | O<br>Anr<br>Stop |

CONTINUA .....con COMUNE a Microsoft EXCEL 2000-2013

#### DA Microsoft EXCEL 2007-2010-2013-2016 -

#### Aprire Microsoft EXCEL

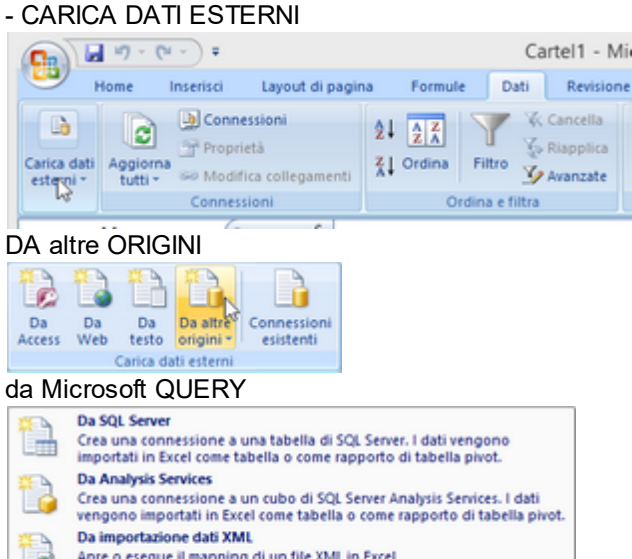

Apre o esegue il mapping di un file XML in Excel Da Connessione guidata dati 2E-4 Importa dati per un formato non in elenco tramite Connessione guidata dati e OLE DB. Da Microsoft Query Importa dati per un formato non in elenco tramite Creazione guidata Query e QBC.

#### NUOVA ORIGINE DATI

| Database   Query   Cubi OLAP               |          |
|--------------------------------------------|----------|
| <nuova dato<br="" origine="">prova</nuova> | Annulla  |
| Visio Database Samples*                    | Sfoglia  |
|                                            | Opzioni. |
|                                            | Elimina  |

Nel campo scrivere <tbl/>tbl/nterventiPreventivi>

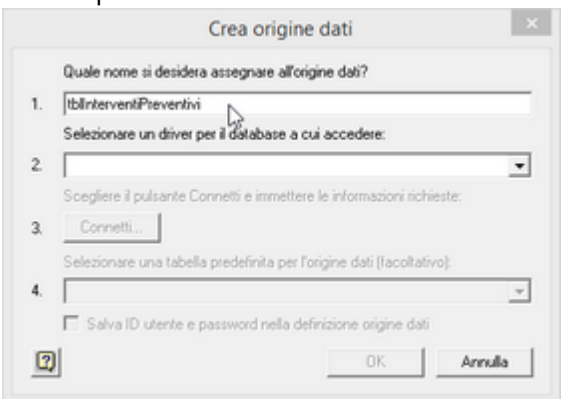

Selezionare Driver do Microsoft Access

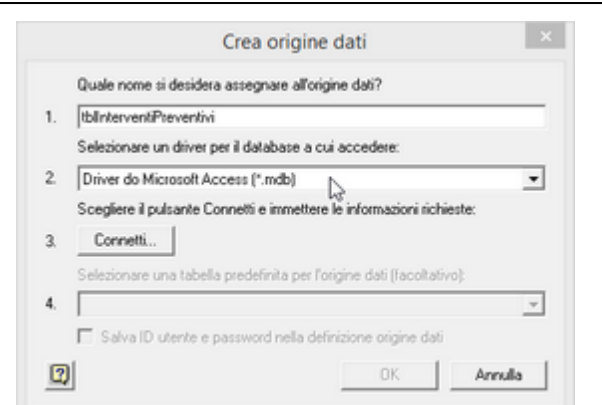

#### Premere CONNETTI

| aude nome ordesideta assegn       | are ar vrighte uart                     |
|-----------------------------------|-----------------------------------------|
| Selezionare un driver per il data | base a cui accedere:                    |
| Driver do Microsoft Access (*.n   | ndb)                                    |
| Scegliere il pulsante Connetti e  | immettere le informazioni richieste:    |
| Connetti                          |                                         |
| connetta.                         |                                         |
| Selezionare una tabella predefir  | nita per l'origine dati (facoltativo):  |
| elezionare una tabella predefir   | nita per l'origine dati (facoltativo):  |
| ielezionare una tabella predefir  | nita per l'origine dati (l'acoltativo): |

#### Premere < SELEZIONA>

| lome origine dati:         | ОК               |
|----------------------------|------------------|
| Descrizione:               | Annulla          |
| Database:                  | ?                |
| Selezinga Crea Rpristina C | ompatta Avanzate |
| Database di sistema        |                  |
| Nessuno                    |                  |
| C Database:                |                  |

CONTINUA .....con COMUNE a Microsoft EXCEL 2000-2013

#### GOMUNE a Microsoft EXCEL 2000-2003-2007-2010-2013-2016

quanto segue è realizzato con EXCEL 2000 ma non differisce nella sostanza dalle versioni successive

Selezionare il percorso dove si trovano le tabelle t\_manut0932.mdb (o t\_manut0931.mdb, per la versione precedente)

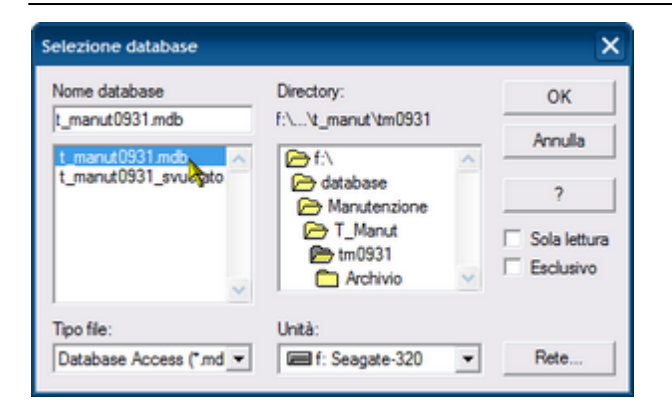

Cercare la tabella tblInterventiPreventivi

| abelle e colonne disponibili:<br>tblErrorLog                                                                                                    | ^         | Colon | ne nella query: | - |
|----------------------------------------------------------------------------------------------------|-----------|-------|-----------------|---|
| toleso     toleso     toleso                                                                                                    |           | < .   |                 |   |
| tblGravità                                                                                                    |           | <<    |                 |   |
| tblinterventiPreventivi                                                                                                    |           |       |                 |   |
| IblinterventoManut     Anzione     IblinterventoManut     Anzione     IblinterventoManut     IblinterventoManut     Iblintervent | ~         |       |                 |   |
| nteprima dei dati nella colonna sel                                                                                                    | szionata: |       |                 |   |
|                                                                                                    |           |       |                 |   |

selezionare come minimo i campi indicati

| Creazione guidata Query - Scegli colonne                                                                                                    | ×                                                                                   |
|----------------------------------------------------------------------------------------------------|-------------------------------------------------------------------------------------|
| Quali colonne di dati si desidera includere nella di<br>Tabelle e colonne disponibili:<br>Utente<br>PC<br>LastUpdate<br>RichiestaKmOre<br>Autorizzazione<br>UtodatedRu<br>Anteprima dei dati nella colonna selezionata: | uery?<br>Colorge nella query:<br>> IdManutenzionePreventiva<br>DataInt<br>Richiesta |
| Anteprima     Opzioni                                                                                                    | < Indietro Avanti > Annulla                                                         |

Filtrare ad esempio un intervallo di date

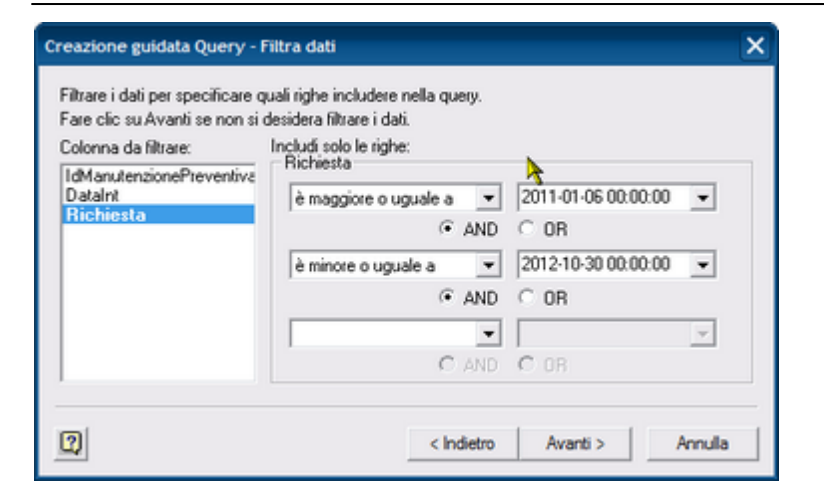

Selezionare un Ordinamento (o nessuno)

| Creazione guidata Query - Ordina                                                    |                             | ×     |
|-------------------------------------------------------------------------------------|-----------------------------|-------|
| Specificare come si desidera ordinare i<br>Fare clic su Avanti se non si desidera o | i dati.<br>ordinare i dati. |       |
| Ordina per                                                                          |                             |       |
| Richiesta                                                                           | Crescente     C Decrescente |       |
| Poi ordina per                                                                      | C Crescente                 |       |
| Poi ordina per                                                                      | C Crescente                 |       |
| 0                                                                                   | < Indietro Avanti >A        | nulla |

#### Se utile potete salvare la Query

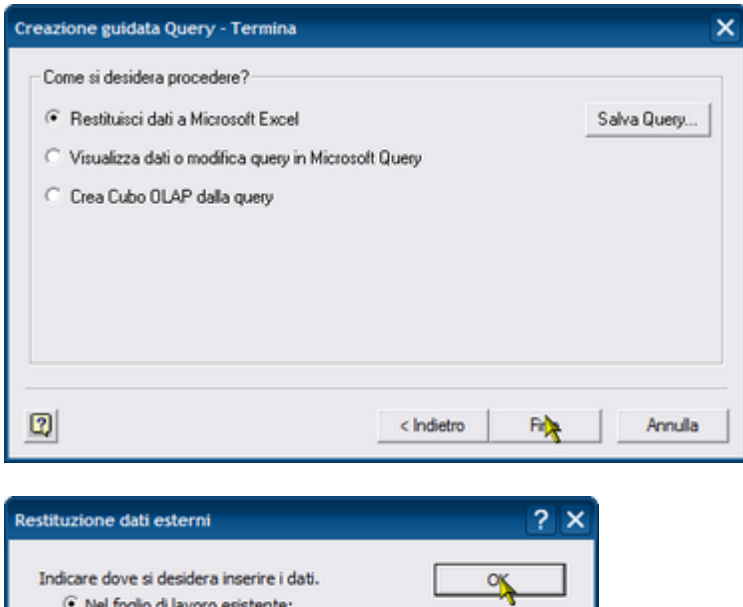

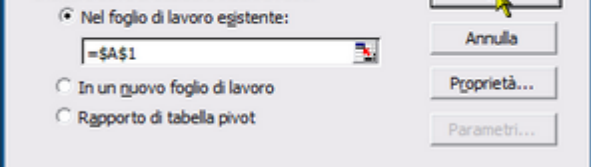

#### Otterrete quanto segue

| R 1 | 1icro    | soft | Exce  | el - Ca | rtel   | 1    |        |            |                  |        |        |         |            |      |    |            |   |     |
|-----|----------|------|-------|---------|--------|------|--------|------------|------------------|--------|--------|---------|------------|------|----|------------|---|-----|
| 8   | Ele      | Mod  | ifica | Visua   | alizza | Įns  | erisci | Forma      | sto <u>S</u> tru | umenti | Dati F | Finestr | a <u>2</u> |      |    |            |   |     |
|     | <b>2</b> |      | æ     | 4       | ۵      | \$   | *      | <b>b</b> 6 | 8 🝼              | кЭ v   | CH v   | ۹.      | Σj         | f# 🙀 | ĝ↓ | <b>Z</b> ↓ |   | 100 |
|     | A        | 1    |       | •       |        | =    |        |            |                  |        |        |         |            |      |    |            |   |     |
|     |          |      |       | A       |        |      |        |            | В                |        |        | С       |            |      | D  |            | E |     |
| 1   | IdM      | anu  | ten:  | zion    | ePre   | ever | ntiva  | Data       | aint             |        | Richi  | esta    |            |      |    |            |   |     |
| 2   |          |      |       |         |        |      | 82     | 29/0       | 03/2011          | 0.00   | 06/01  | /2011   | 0.00       | )    |    |            |   |     |
| 3   |          |      |       |         |        |      | 81     | 29/0       | 03/2011          | 0.00   | 06/01  | /2011   | 0.00       | )    |    |            |   |     |
| 4   |          |      |       |         |        |      | 143    | 29/0       | 03/2011          | 0.00   | 13/01  | /2011   | 1 0.00     | )    |    |            |   |     |
| 5   |          |      |       |         |        |      | 127    | 29/0       | 03/2011          | 0.00   | 14/01  | /2011   | 0.00       | )    |    |            |   |     |
| 6   |          |      |       |         |        |      | 122    | 29/0       | 03/2011          | 0.00   | 29/01  | /2011   | 0.00       | )    |    |            |   |     |
| 7   |          |      |       |         |        |      | 121    | 29/0       | 03/2011          | 0.00   | 29/01  | /2011   | 0.00       | )    |    |            |   |     |
| 8   |          |      |       |         |        |      | 84     | 29/0       | 03/2011          | 0.00   | 29/01  | /2011   | 0.00       | )    |    | 8          |   |     |
| 9   |          |      |       |         |        |      | 83     | 29/0       | 3/2011           | 0.00   | 29/01  | /2011   | 0.00       | )    |    | Τ.         |   |     |
| 10  |          |      |       |         |        |      | 135    | 29/0       | 03/2011          | 0.00   | 29/01  | /2011   | 0.00       | )    |    |            |   |     |

potrete infine aggiungere delle formule nella colonna D (dataInt-Richiesta ) per ottenere la Puntualità ( o Ritardo ) come preferite

| R 1 | licrosoft Excel - Cartel1         |                   |                 |            |
|-----|-----------------------------------|-------------------|-----------------|------------|
| 8   | Ele Modifica Visualizza Inserisci | Formato Strumenti | Dati Finestra 2 |            |
|     | 📽 🖬 🔒 🍜 🗟 💖 👗 l                   | 🖻 🛍 🚿 🗠 -         | α Σ f           |            |
|     | SOMMA ▼ × ✓ = =B2-0               | C2                |                 |            |
|     | A                                 | В                 | С               | D          |
| 1   | <b>IdManutenzionePreventiva</b>   | DataInt           | Richiesta       | Puntualità |
| 2   | 82                                | 29/03/2011 0.00   | 06/01/2011 0.00 | =B2-C2     |
| 3   | 81                                | 29/03/2011 0.00   | 06/01/2011 0.00 |            |
| 4   | 143                               | 29/03/2011 0.00   | 13/01/2011 0.00 |            |
| 5   | 127                               | 29/03/2011 0.00   | 14/01/2011 0.00 |            |
| 6   | 122                               | 29/03/2011 0.00   | 29/01/2011 0.00 |            |
| 7   | 121                               | 29/03/2011 0 00   | 29/01/2011 0 00 | 4          |

Dovrete cambiare alla colonna D il formato celle a Numero

| <b>N</b> | licrosoft Exce | el - Puntua | lità.xls  |              |        |               |      |            |     |      |
|----------|----------------|-------------|-----------|--------------|--------|---------------|------|------------|-----|------|
| 8        | Ele Modifica   | ⊻isualizza  | Inserisci | Formato Stru | umenti | Dati Finestra | 2    |            |     |      |
|          | 🖻 🖥 🔒          | <i> 🗟</i>   | ي 🛠       | h 🛍 💅        | ю.     | CH + 🍓        | Σf   |            |     | 100% |
|          | F20            | -           | =         |              |        |               |      |            |     |      |
|          |                | A           |           | В            |        | С             |      | D          |     | E    |
| 1        | IdManuten:     | zionePre    | eventiva  | DataInt      |        | Richiesta     |      | Puntualità |     |      |
| 2        |                |             | 82        | 29/03/2011   | 0.00   | 06/01/2011    | 0.00 | 82         | 00  |      |
| 3        |                |             | 81        | 29/03/2011   | 0.00   | 06/01/2011    | 0.00 | 82         | 00  |      |
| 4        |                | 3           | 143       | 29/03/2011   | 0.00   | 13/01/2011    | 0.00 | 75         | 00  |      |
| 5        |                | <u>A</u>    | 127       | 29/03/2011   | 0.00   | 14/01/2011    | 0.00 | 74         | ,00 |      |
| 6        |                |             | 122       | 29/03/2011   | 0.00   | 29/01/2011    | 0.00 | 59         | 00  |      |
| 7        |                |             | 121       | 29/03/2011   | 0.00   | 29/01/2011    | 0.00 | 59         | 00  |      |
| 8        |                |             | 84        | 29/03/2011   | 0.00   | 29/01/2011    | 0.00 | 59         | 00  |      |
| 9        |                |             | 83        | 29/03/2011   | 0.00   | 29/01/2011    | 0.00 | 59         | ,00 |      |
| 10       |                |             | 135       | 29/03/2011   | 0.00   | 29/01/2011    | 0.00 | 59         | .00 |      |
| 11       |                |             | 1342      | 29/03/2011   | 0.00   | 31/01/2011    | 0.00 | 57         | 00  |      |
| 12       |                |             | 41        | 29/03/2011   | 0.00   | 28/02/2011    | 0.00 | 29         | ,00 |      |
| 13       |                |             | 120       | 29/03/2011   | 0.00   | 28/02/2011    | 0.00 | 29         | 00  |      |

poi potete aggiungere altre formule e grafici

### 4.6.10 Seleziona Key Performance Indicators

Pannello Comandi Principale > Pannello Key Performance Indicators > Seleziona Key Performance Indicators { Versione Professional } \*\*\* Funzione attiva dalla versione xx.93.13

Scopo : Definire Filtri per il <u>Key Performance Indicators KPI</u>, lanciare Maschere e Report di visualizzazione riepiloghi

|   | :: Seleziona K.P.I. :: frmKPI_Se | eleziona                |                    |                       |                     |                                     |                               |          |
|---|----------------------------------|-------------------------|--------------------|-----------------------|---------------------|-------------------------------------|-------------------------------|----------|
|   | Selezione Utilizzo :             | Selegione State:        | Matricole sele;    | jonale altraverso i j | filtri (nell'ordine | ) : Sel. Utilizzo ; Sel. Stato; All | ive Cestate; CatAmmI; CatAmm2 |          |
|   | <tutti></tutti>                  | < Tutti >               | Id Matricola       | Descrizione           |                     |                                     | Codice Costruttore            |          |
|   | Bendatura                        | Funzionamento           | AU01               | Autoclave             |                     |                                     |                               |          |
|   | Bobinatura acciaio               | Arresto Programmato     | AU02               | Autoclave             |                     |                                     |                               |          |
|   | Bobinatura tessile               | Avaria                  | BA01               | Bobinatore acciaio    | omonofilo           |                                     |                               |          |
|   | Cabina elettrica                 | Ceduta                  | BA02               | Bobinatore acciaio    | omonofilo           |                                     |                               |          |
|   | Calandra                         | Ferma                   | BA03               | Bobinatore acciaio    | o monofilo          |                                     |                               |          |
|   | Compressore                      | Manuale                 | 8A04               | Bobinatore acciaio    | omultifilo          |                                     |                               |          |
|   | Estrazione                       | Fuori servizio          | 8A05               | Bobinatore acciaio    | omultifilo          |                                     |                               |          |
|   | Generatore di vapore (caldaie)   | Attesa                  | 8A06               | Bobinatore acciaio    | omultifilo          |                                     |                               |          |
|   | Giunzione anime                  | Magazzino               | 8A07               | Bobinatore acciaio    | omultifilo          |                                     |                               |          |
|   | Matassatura                      | Pericolo                | BAOS               | Bobinatore acciaio    | omultifilo          |                                     |                               |          |
|   | Mescolatore                      |                         | BA09               | Bobinatore acciaio    | omultifilo          |                                     |                               |          |
|   | Prova impulsi                    |                         | BA10               | Bobinatore acciaio    | omultifilo          |                                     |                               |          |
|   | Sbendadura                       |                         | BA11               | Bobinatore acciaio    | omultifilo          |                                     |                               |          |
|   | Spiralatura                      |                         | BA12               | Bobinatore acciaio    | omultifilo          |                                     |                               |          |
|   | Taglio foglietta                 |                         | BA13               | Bobinatore acciaio    | o multifilo         |                                     |                               |          |
|   | Trafilatura anime                |                         | 8A14               | Bobinatore acciaio    | omultifilo          |                                     |                               |          |
|   | Trafilatura copertura            |                         | 8A15               | Bobinatore acciaio    | omultifilo          |                                     |                               |          |
|   | Trafilatura sottostrato          |                         | 8A16               | Bobinatore acciaio    | o multifilo         |                                     |                               |          |
|   | Trecciatura                      | J                       | 8A17               | Bobinatore acciaio    | omultifilo          |                                     |                               |          |
|   | Treno di Raffreddamento          | Anime Constant          | BA18               | Bobinatore acciaio    | omultifilo          |                                     |                               |          |
|   | Vulcanizzazione                  | marre Centae.           | BA19               | Bobinatore acciaio    | omultifilo          |                                     |                               |          |
|   |                                  | Matricole Attive 💌      | BA20               | Bobinatore acciaio    | omultifilo          |                                     |                               | -        |
|   | Film di sicare - Salationara u   | na a niù saci nervez    | none selection etc | a tetti i second      |                     |                                     |                               |          |
|   | THE STREET                       | ina o par rota, nationa |                    | - Inter Contractor    |                     | Categoria                           | Categoria                     |          |
| Ш | Dalla Data 01/01/2013 Alla       | Data : 31/12/2013       | Mese - 1 N         | fese Anno             | - 12 Mesi           | AMM 1 :                             | MOM 2 :                       | <u> </u> |
| Ш |                                  | 1                       |                    |                       |                     |                                     |                               |          |
| Ш | Correttive K.P.I. co             | rrettive K.P.I. corrett | . FP >0            |                       |                     |                                     |                               |          |
| Ш | Preventive                       | K D I man               | othin              |                       |                     |                                     |                               |          |
| Ш |                                  | FP > 0                  | nove               |                       | Efficienza MDO      |                                     |                               |          |
|   | Prev. Km o Ore                   |                         | _                  |                       |                     |                                     |                               |          |
|   | Qualsiasi                        | K.P.I FP                | >0                 |                       |                     | Tempo Disponibile<br>Macchina       |                               |          |
|   |                                  | I Local                 |                    |                       |                     |                                     |                               |          |
|   | Invia a : 🐧 🍈 🚍                  | 🛛 📐 🐣                   | vtella Predefinit  | e [in Configurazio    | ne] salvataggio fi  | le (excel o PDF) :                  |                               | 9        |
|   |                                  |                         | ataBase (Manute    | utione (M03313/30     | ource\              |                                     | Accesso : Amministratore      | 8 . 142  |
| ĸ | PI Manutenzioni Co               | orrettive 325           |                    |                       |                     |                                     |                               |          |
| ĸ | PI Manutenzioni Pr               | reventive 327           |                    |                       |                     |                                     |                               |          |
| K |                                  |                         |                    |                       |                     |                                     |                               |          |
|   |                                  |                         |                    |                       |                     |                                     |                               |          |

### il Pulsante <Impegno MDO | Mese Previsionale> lancia il report secondo le opzioni di Invia

| icaroni:: Riepilogo Manodopera Interna Prevista Mensile (Ore) ::<br>96/05/2012 1838-54 | del<br>el<br>Utilizzo<br>Stato Attuele : | 01/01/2012<br>31/12/2012<br>•<br>Qualsiasi |
|----------------------------------------------------------------------------------------|------------------------------------------|--------------------------------------------|
| Anno   Mese                                                                            | Ore MI                                   | 00 Intern                                  |
| 2012 '01                                                                               |                                          | 4                                          |
| 2012 '02                                                                               |                                          | 1                                          |
| 2012 '03                                                                               |                                          | 1                                          |
| 2012 '04                                                                               |                                          | 1                                          |
| 2012 '05                                                                               |                                          | 1                                          |
| 2012 '06                                                                               |                                          | 21                                         |
| 2012 '07                                                                               |                                          | 2                                          |
| 2012 '08                                                                               |                                          | 2                                          |
| 2012 '09                                                                               |                                          | 1                                          |
| 2012 '10                                                                               |                                          | 2                                          |
| 2012 '11                                                                               |                                          | 4                                          |
| 2012 12                                                                                |                                          | 6                                          |
| 'otale Ore :                                                                           |                                          | 53                                         |

il report è simile a quello che si ottiene da

| Pannello Comandi Principale > Pannel | lo Stampe > Scadenzario [Manutenzioni Preventive] >Pulsante |
|--------------------------------------|-------------------------------------------------------------|
| Impegno Ore/Mese Previsionale Scade  | enzario (Manutenzioni Preventive) [204]                     |
|                                      |                                                             |

Pannello\_Comandi\_Principale Pannello\_Key Performance Indicators Dati Necessari
#### 4.6.10.1KPI Manutenzioni Correttive

Pannello Comandi Principale > Pannello Key Performance Indicators > Seleziona Filtri K.P.I. > Pulsante KPI correttive { Versione Professional } \*\*\* Funzione attiva dalla versione xx.93.13

Scopo : Visualizzare i Key Performance Indicators KPI . , relativi alle sole Manutenzioni correttive

# Nota : Gli interventi di Manutenzione correttiva considerati sono sia quelli che determinano un fermo Macchina sia quelli che possono essere effettuati senza fermo macchina.

Mostra per i Filtri : Dalla Data - Alla Data e Utilizzo le Matricole e gli indicatori relativi :

**CALCOLO :** Sono Visualizzate Tutte le Matricole che per il periodo selezionato hanno ore registrate (Disponibile). Sono presi in considerazione per i FILTRI IMPOSTATI le Manutenzioni correttive . Non viene fatta distinzione tra matricole attive o cessate

#### SIGNIFICATO DEI CAMPI :

- **Disponibilità** = è l'intervallo di tempo durante il quale l'entità è in condizione di eseguire la funzione richiesta. Vedi <u>Disponibilità Macchine Filtro</u>
- N° Fermi = N° di interruzioni che hanno provocato un fermo produttivo
- Fermo Produttivo = Somma Fermi Produttivi a causa di GUASTO
- N° Interventi = Totale Interventi di Manutenzione Correttiva (indipendentemente che abbiano provocato un Fermo Produttivo o no)
- **T. Riparazione** = Tempo di riparazione (UNI 9910 191.08.16): Quella parte del tempo attivo di manutenzione correttiva, durante il quale vengono eseguite azioni di riparazione su un'entità
- <u>MTTR</u> Mean Time To Restoration (Fermo Prod./N°Fermi). Definizione secondo UNI 9910 (191.13.08): il valore atteso del tempo al ripristino. Tempo al ripristino (UNI 9910 191.10.05): l'intervento di tempo durante il quale l'entità in uno stato di indisponibilità a causa di un guasto
- <u>MRT</u> Mean Repair Time (Tempo\_Riparazione/N° Fermi Produttivi). Definizione secondo UNI 9910 (191.13.05): il valore atteso del tempo di riparazione
- <u>MTBF</u> Mean Time Between Failures =([Disponibilità]-[Fermo Produttivo])/[N° Fermi Produttivi] . Norma UNI di riferimento: UNI 9910 (191.12.09) Definizione: tempo operativo medio tra i guasti. Il valore atteso del tempo operativo tra i guasti.
- Disponibilità Tecnica (vedi anche Disponibilità Tecnica (MTBF / (MTBF+MTTR))) Disponibilità Tecnica = (MTBF / (MTBF+MTTR))

| :: K.P.I. per Macchina                                               | : frmMC_Ki           | 1                                            |                                 |                                |                               |                         |             |             |              |   |  |
|----------------------------------------------------------------------|----------------------|----------------------------------------------|---------------------------------|--------------------------------|-------------------------------|-------------------------|-------------|-------------|--------------|---|--|
| 🖸 Key Per                                                            | formance             | Indicato                                     | rs Manu                         | tenzioni                       | Correttiv                     | e                       |             | dal 01/01   | /2013        | - |  |
|                                                                      | jormunee             | interest                                     |                                 | citiquerite                    | content                       |                         |             | al 31/12    | /2013        |   |  |
| Intervo                                                              | enti con Fer         | mo Produtt                                   | ivo e senzo                     | a Fermo Pi                     | roduttivo                     |                         | Categoria A | fmm 1 Quals | iasi         |   |  |
| Filtro Matricole :                                                   | Tutti i record       |                                              |                                 | lan an the                     |                               |                         | Categoria A | fmm 2 Quals | iasi         |   |  |
| 51010 :                                                              | (Now Jubracus        | / Amy                                        | e Cessale :                     | (Activities)                   | racuey                        | tue) Utilizzo Qualsiasi |             |             |              |   |  |
| Maria                                                                | Disponibi<br>rola (A | le N <sup>a</sup> Int con<br>) : Fermo Prod. | Ferme<br>Produtive (bj :        | N <sup>a</sup><br>Intercenti : | Tempo<br>Riparazione<br>(h) : | MTTR:                   | MRT:        | MIBF:       | Disp. Tec. : |   |  |
| AGH8-C                                                               | 57                   | 0 0                                          | 0,00                            | 0                              | 0,00                          | 0,000                   | 0,000       | 0,000       | 0,000        |   |  |
| AGH8-C                                                               | 57                   | 0 0                                          | 0,00                            | 0                              | 0,00                          | 0,000                   | 0,000       | 0,000       | 0,000        |   |  |
| AghSk                                                                | 57                   | 0 0                                          | 0,00                            | 0                              | 0,00                          | 0,000                   | 0,000       | 0,000       | 0,000        |   |  |
| agh8-c                                                               | :04 57               | 0                                            | 0,00                            | 0                              | 0,00                          | 0,000                   | 0,000       | 0,000       | 0,000        |   |  |
| AGH8-C                                                               | 49                   | 0                                            | 0,00                            | 0                              | 0,00                          | 0,000                   | 0,000       | 0,000       | 0,000        |   |  |
| AGH8-C                                                               | 49                   | 0                                            | 0,00                            | 0                              | 0,00                          | 0,000                   | 0,000       | 0,000       | 0,000        |   |  |
| AGH8-C                                                               | 45                   | 0                                            | 0,00                            | 0                              | 0,00                          | 0,000                   | 0,000       | 0,000       | 0,000        |   |  |
| AGH8-C                                                               | 264 45               | 0                                            | 0,00                            | 0                              | 0,00                          | 0,000                   | 0,000       | 0,000       | 0,000        |   |  |
| AGH8-C                                                               | DES 45               | 0                                            | 0,00                            | 0                              | 0,00                          | 0,000                   | 0,000       | 0,000       | 0,000        |   |  |
| AGH8-C                                                               | 266 45               | 0                                            | 0,00                            | 0                              | 0,00                          | 0,000                   | 0,000       | 0,000       | 0,000        |   |  |
| AGH8-IM                                                              | P.S 57               | 1                                            | 21,00                           | 2                              | 4,00                          | 21,000                  | 2,000       | 549,000     | 0,963        |   |  |
| AGH8-F                                                               | PS1 45               | 0                                            | 0,00                            | 0                              | 0,00                          | 0,000                   | 0,000       | 0,000       | 0,000        |   |  |
| AGH8-F                                                               | PS2 45               | 0 0                                          | 0,00                            | 0                              | 0,00                          | 0,000                   | 0,000       | 0,000       | 0,000        |   |  |
| AGH8-F                                                               | P\$3 45              | 0                                            | 0,00                            | 0                              | 0,00                          | 0,000                   | 0,000       | 0,000       | 0,000        |   |  |
| AGH8-F                                                               | PS4 45               | 0                                            | 0,00                            | 0                              | 0,00                          | 0,000                   | 0,000       | 0,000       | 0,000        |   |  |
| Totale : 3                                                           | 632.99               | 1.299                                        | 1.715,55                        | 3.027                          | 3.435,610                     | 1,321                   | 2,645       | 485,970     | 0,997        |   |  |
| Invia a :<br>(* Anaprima<br>* E Mali<br>* Stampa<br>* Excel<br>* EDF | F\/databa            | Cartella Pro                                 | definita (in Co<br>«\M099313\So | nfigurazione] :<br>urce\       | alvataggio file               | (excel o PDF)           | ·           |             | <b>R</b> +   |   |  |

premendo

326

si apre il report seguente del tutto simile alla maschera

| IdMatricola | Disponibile<br>(k) : | Nº Inteon<br>Fermo Prod. | Fermo<br>Proditivo<br>(k) : | Nº Interventi | Tempo<br>Riperazione<br>(k) : | MTTR : | MRT : | MTBF :  | DispTec |
|-------------|----------------------|--------------------------|-----------------------------|---------------|-------------------------------|--------|-------|---------|---------|
| TR15        | 4.810                | 24                       | 53,71                       | 57            | 105,56                        | 2,240  | 1,850 | 198,180 | 0,98    |
| TR16        | 4.810                | 14                       | 8,39                        | 37            | 22,25                         | 0,600  | 0,600 | 342,970 | 0,99    |
| TR17        | 810                  | 34                       | 32,54                       | 72            | 62,91                         | 0,960  | 0,870 | 22,870  | 0,96    |
| TR18        | 4.810                | 14                       | 12,06                       | 40            | 44,85                         | 0,860  | 1,120 | 342,710 | 0,99    |
| TR2         | 4.810                | 10                       | 11,81                       | 22            | 24,14                         | 1,180  | 1,100 | 479,820 | 0,99    |
| TR3         | 4.810                | 16                       | 21,98                       | 44            | 50,69                         | 1,370  | 1,150 | 299,250 | 0,99    |
| TR4         | 810                  | 26                       | 55,63                       | 58            | 100,07                        | 2,140  | 1,730 | 29,010  | 0,93    |
| TRS         | 4.810                | 24                       | 26,27                       | 52            | 51,40                         | 1,090  | 0,990 | 199,320 | 0,99    |
| TR7         | 4.810                | 31                       | 55,31                       | 67            | 97,79                         | 1,780  | 1,460 | 153,380 | 0,98    |
| TR8         | 4.810                | 12                       | 7,68                        | 28            | 17,56                         | 0,640  | 0,630 | 400,190 | 0,99    |
| TR9         | 4.830                | 5                        | 6,24                        | 16            | 16,48                         | 1,250  | 1,030 | 960,750 | 0,99    |
| 751         | 4.810                | 19                       | 15,12                       | 47            | 32,59                         | 0,800  | 0,690 | 252,360 | 0,99    |
| 752         | 4.810                | 37                       | 45,52                       | 84            | 93,37                         | 1,230  | 1,110 | 128,770 | 0,99    |
| TSC         | 4.810                | 26                       | 26,21                       | 56            | 50,74                         | 1,010  | 0,910 | 183,990 | 0,99    |
| 75C3        | 3.160                | 0                        | 0,00                        | 0             | 0,00                          | 0,000  | 0,000 | 0,000   | 0,00    |
| Totale :    | 182 632,990          | 1,299                    | 1.715.55                    | 3.027         | 3.435.61                      | 1.321  | 2.645 | 485,970 | 0.99    |

#### Scaroni ...: Key Performance Indicators - Mautenzioni Correttive ::..

Pannello\_Comandi\_Principale Pannello\_Key Performance Indicators

### 4.6.10.2KPI Manutenzioni Correttive FP>0

Pannello Comandi Principale > Pannello Key Performance Indicators > Seleziona Filtri K.P.I. > Pulsante KPI corrett. FP>0 { Versione Professional } \*\*\* Funzione attiva dalla versione xx.93.13

Scopo : Visualizzare i <u>Key Performance Indicators KPI</u>, relativi alle sole Manutenzioni correttive con Fermo Produttivo > 0

# Nota : Gli interventi di Manutenzione correttiva considerati sono solo quelli che determinano un fermo Macchina

Mostra per i Filtri : Dalla Data - Alla Data e Utilizzo le Matricole e gli indicatori relativi :

**CALCOLO :** Sono Visualizzate Tutte le Matricole che per il periodo selezionato hanno ore registrate (Disponibile). Sono presi in considerazione per i FILTRI IMPOSTATI le Manutenzioni correttive, purché il Fermo Produttivo sia > 0 (quelle con fermo produttivo = 0 non vengono considerate)., Non viene fatta distinzione tra matricole attive o cessate ( in quanto si ritiene che se la Matricola nel periodo selezionato abbia avuto un fermo produttivo >0 debba essere considerata.

#### SIGNIFICATO DEI CAMPI :

- **Disponibilità** = è l'intervallo di tempo durante il quale l'entità è in condizione di eseguire la funzione richiesta. Vedi <u>Disponibilità Macchine Filtro</u>
- N° Fermi = N° di interruzioni che hanno provocato un fermo produttivo
- Fermo Produttivo = Somma Fermi Produttivi a causa di GUASTO
- N° Interventi = Totale Interventi di Manutenzione Correttiva (indipendentemente che abbiano provocato un Fermo Produttivo o no)
- **T. Riparazione** = Tempo di riparazione (UNI 9910 191.08.16): Quella parte del tempo attivo di manutenzione correttiva, durante il quale vengono eseguite azioni di riparazione su un'entità
- <u>MTTR</u> 370 Mean Time To Restoration (<u>Fermo Prod./N°Fermi</u>). Definizione secondo UNI 9910 (191.13.08): il valore atteso del tempo al ripristino. Tempo al ripristino (UNI 9910 191.10.05): l'intervento di tempo durante il quale l'entità in uno stato di indisponibilità a causa di un guasto
- MRT 372 Mean Repair Time (Tempo\_Riparazione/N° Fermi Produttivi). Definizione secondo UNI 9910 (191.13.05): il valore atteso del tempo di riparazione

- <u>MTBF</u> Mean Time Between Failures =([Disponibilità]-[Fermo Produttivo])/[N° Fermi Produttivi]. Norma UNI di riferimento: UNI 9910 (191.12.09) Definizione: tempo operativo medio tra i guasti. Il valore atteso del tempo operativo tra i guasti.
- Disponibilità Tecnica (vedi anche Disponibilità Tecnica 377)) Disponibilità Tecnica = (MTBF / (MTBF+MTTR))

| : K.P.   | i, per nacchina ::                                   | frmMC_        | KPI            |                               |                                |                                |                               |               |           |              |              |   |
|----------|------------------------------------------------------|---------------|----------------|-------------------------------|--------------------------------|--------------------------------|-------------------------------|---------------|-----------|--------------|--------------|---|
|          | Key Perf                                             | orman         | ce I           | ndicator                      | s Manul                        | enzioni                        | Correttiv                     | e             |           | dal 01/01    | 1/2013       | - |
|          |                                                      | Int           | erve           | nti con Fe                    | rmo Prode                      | uttivo                         |                               |               | Catagoria | at Ouals     | tiati        |   |
| File     |                                                      | Tutti i recol | rd             |                               |                                |                                |                               |               | Categoria | from 2 Quals | tiati        |   |
| Stat     | o Mencour.                                           | (non filtra)  | hile)          | Attion                        | Cenate :                       | (non fils                      | nabile)                       |               | Categoria | White Quals  | inti         |   |
|          |                                                      | (             |                |                               | Crimite .                      |                                |                               |               |           | inter a      |              |   |
|          | Matrice                                              | Dispon        | ibile<br>(A) : | Nº Int con<br>Fermo Prod.     | Fermo<br>Produtivo (h) :       | N <sup>a</sup><br>Intercenti : | Tempo<br>Riparazione<br>(A) : | MTTR:         | MRT:      | MTBF:        | Disp. Tec. : |   |
|          | AGH8-CU                                              | 11            | 570            | 0                             | 0,00                           | 0                              | 0,00                          | 0,000         | 0,000     | 0,000        | 0,000        |   |
|          | AGH8-CU                                              | 12            | 570            | 0                             | 0,00                           | 0                              | 0,00                          | 0,000         | 0,000     | 0,000        | 0,000        |   |
|          | Agh8-cu                                              | 13            | 570            | 0                             | 0,00                           | 0                              | 0,00                          | 0,000         | 0,000     | 0,000        | 0,000        |   |
|          | agh8-cu                                              | 14            | 570            | 0                             | 0,00                           | 0                              | 0,00                          | 0,000         | 0,000     | 0,000        | 0,000        |   |
|          | AGH8-DF                                              | a 👘           | 450            | 0                             | 0,00                           | 0                              | 0,00                          | 0,000         | 0,000     | 0,000        | 0,000        |   |
|          | AGH8-DF                                              | 12            | 450            | 0                             | 0,00                           | 0                              | 0,00                          | 0,000         | 0,000     | 0,000        | 0,000        |   |
|          | AGH8-DF                                              | 3             | 450            | 0                             | 0,00                           | 0                              | 0,00                          | 0,000         | 0,000     | 0,000        | 0,000        |   |
|          | AGH8-DF                                              | 4             | 450            | 0                             | 0,00                           | 0                              | 0,00                          | 0,000         | 0,000     | 0,000        | 0,000        |   |
|          | AGH8-DF                                              | 15            | 450            | 0                             | 0,00                           | 0                              | 0,00                          | 0,000         | 0,000     | 0,000        | 0,000        |   |
|          | AGH8-DF                                              | 16            | 450            | 0                             | 0,00                           | 0                              | 0,00                          | 0,000         | 0,000     | 0,000        | 0,000        |   |
|          | AGH8-IMP                                             | s             | 570            | 1                             | 21,00                          | 1                              | 2,00                          | 21,000        | 2,000     | 549,000      | 0,963        |   |
|          | AGH8-PS                                              | 11            | 450            | 0                             | 0,00                           | 0                              | 0,00                          | 0,000         | 0,000     | 0,000        | 0,000        |   |
|          | Totale : 10                                          | 632.          | 990            | 1.299                         | 1.715,55                       | 1.299                          | 1.454,89                      | 1,321         | 1,120     | 485,970      | 0,997        |   |
|          | Invia a :<br>Anteprima<br>E. Mati<br>Stampa<br>Excel | F:\data       | baseV          | Cartella Pred<br>Manutenzione | definite [in Co<br>√M099313\So | nfigurazione) s<br>urce\       | alvataggio file               | (excel o PDF) | 12        | 6            |              |   |
| <u>م</u> | PDF                                                  |               |                |                               |                                |                                | Acces                         | so : Completo | _ 1       |              | <b>P</b>     |   |

#### 4.6.10.3KPI Manutenzioni Preventive

Pannello Comandi Principale > Pannello Key Performance Indicators > Seleziona Filtri K.P.I. > Pulsante KPI preventive { Versione Professional } \*\*\* Funzione attiva dalla versione xx.93.13

Scopo : Visualizzare i Key Performance Indicators KPI , relativi alle sole Manutenzioni Preventive

#### Mostra per i Filtri : Dalla Data - Alla Data e Utilizzo : le Matricole e gli indicatori relativi

**CALCOLO**: Sono presi in considerazione per i FILTRI IMPOSTATI le Manutenzioni preventive e le manutenzioni preventive a KM o Ore, purché il Fermo Produttivo sia > 0 (quelle con fermo produttivo = 0 non vengono considerate)., Non viene fatta distinzione tra matricole attive o cessate (in quanto si ritiene che se la Matricola nel periodo selezionato abbia avuto un fermo produttivo >0 debba essere considerata.

#### SIGNIFICATO DEI CAMPI :

- **Disponibilità** = è l'intervallo di tempo durante il quale l'entità è in condizione di eseguire la funzione richiesta. Vedi <u>Disponibilità</u>
- N° Fermi Produttivi = N° interventi che hanno creato un Fermo Produttivo
- Fermo Produttivo = Fermi Produttivi a causa di Manutenzioni Preventive
- N° Interventi = Totale Interventi di Manutenzione Preventivi (indipendentemente che abbiano provocato un Fermo Produttivo o no)
- **T. Richiesto** = Ore Richieste/effettuate per interventi di manutenzione preventiva (Ore Macchina non riferito al personale impiegato)
- **MDT** : Mean Down Time . <u>Formula =[Fermo Produttivo]/[N°Fermi Produttivi]</u> Definizione secondo UNI 9910 (191.11.12): il valore atteso del tempo di indisponibilità.
- **MTBM** : Mean Time Between Maintenance (solo Manutenzione Preventiva) . Formula = ([Disponibilità]-[Fermo Produttivo])/[N° Fermi Produttivi] . Tempo Medio tra due interventi di manutenzione . <u>MTBM</u> [373]
- Disponibilità operativa Formula=(MTBM / (MTBM+MDT)) vedi Disponibilità Operativa 377

| :: K.P.I. per Macchina | Manutenzioni Pre | eventive :: fr | mMP_KPI              |                   |                     |                                                 |              |                 |  |  |
|------------------------|------------------|----------------|----------------------|-------------------|---------------------|-------------------------------------------------|--------------|-----------------|--|--|
| Key Perfe              | ormance In       | dicators M     | lanutenzio           | ne Preveni        | tiva                |                                                 | dal 01       | 01/2013         |  |  |
|                        |                  |                |                      |                   |                     |                                                 | al 31        | 12/2013         |  |  |
|                        |                  | Interventi co  | on Fermo Produ       | ttivo > 0         |                     | Catego                                          | ria Amm 1 Qu | altiati         |  |  |
| Filtro Matricole :     | (non filmabile)  | Attion Co      |                      | an filmahile)     | Catego              | Categoria Amm 2 Qualitari<br>Unitizza Qualitari |              |                 |  |  |
| 3400 :                 | (non) as as all  | Nº Int con     | Fermo                |                   |                     |                                                 |              |                 |  |  |
| Manicola               | Disponibile (k)  | Fermo Prod.    | Produttivo k:        | Nº Interventi     | T. Richiesto (h)    | MDT:                                            | MTBM:        | Disp. Operativa |  |  |
| AGH8-CU1               | 570              | 0              | 0,00                 | 0                 | 0,00                | 0                                               | 0            | 0,000           |  |  |
| AGHB-CU2               | 570              | 0              | 0,00                 | 0                 | 0,00                | 0                                               | 0            | 0,000           |  |  |
| Agh8-cu3               | 570              | 0              | 0,00                 | 0                 | 0,00                | 0                                               | 0            | 0,000           |  |  |
| agh8-cu4               | 570              | 0              | 0,00                 | 0                 | 0,00                | 0                                               | 0            | 0,000           |  |  |
| AGH8-DE1               | 450              | 0              | 0,00                 | 0                 | 0,00                | 0                                               | 0            | 0,000           |  |  |
| AGH8-DE2               | 450              | 0              | 0,00                 | 0                 | 0,00                | 0                                               | 0            | 0,000           |  |  |
| AGH8-DE3               | 450              | 0              | 0,00                 | 0                 | 0,00                | 0                                               | 0            | 0,000           |  |  |
| AGH8-DE4               | 450              | 0              | 0,00                 | 0                 | 0,00                | 0                                               | 0            | 0,000           |  |  |
| AGH8-DES               | 450              | 0              | 0,00                 | 0                 | 0,00                | 0                                               | 0            | 0,000           |  |  |
| AGH8-DE6               | 450              | 0              | 0,00                 | 0                 | 0,00                | 0                                               | 0            | 0,000           |  |  |
| AGH8-IMP.S             | 570              | 0              | 0,00                 | 0                 | 0,00                | 0                                               | 0            | 0,000           |  |  |
| AGH8-PS1               | 450              | 0              | 0,00                 | 0                 | 0,00                | 0                                               | 0            | 0,000           |  |  |
| AGH8-PS2               | 450              | 0              | 0,00                 | 0                 | 0,00                | 0                                               | 0            | 0,000           |  |  |
| AGH8-PS3               | 450              | 0              | 0,00                 | 0                 | 0,00                | 0                                               | 0            | 0,000           |  |  |
| AGH8-PS4               | 450              | 0              | 0,00                 | 0                 | 0,00                | 0                                               | 0            | 0,000           |  |  |
| AGH8-PT1               | 450              | 0              | 0,00                 | 0                 | 0,00                | 0                                               | 0            | 0,000           |  |  |
| AGH8-PT2               | 450              | 0              | 0,00                 | 0                 | 0,00                | 0                                               | 0            | 0,000           |  |  |
| AGH8-PT4               | 450              | 0              | 0,00                 | 0                 | 0,00                | 0                                               | 0            | 0,000           |  |  |
| AGH8-RA1               | 450              | 0              | 0,00                 | 0                 | 0,00                | 0                                               | 0            | 0,000           |  |  |
| Totale : 182           | 632.990          | 0              | 0,00                 | 0                 | 0,00                | 0,000                                           | 0,000        | 0,000           |  |  |
| Invia a :              | 1                |                |                      |                   |                     |                                                 |              |                 |  |  |
| ( Anteprima            |                  |                |                      |                   |                     |                                                 |              |                 |  |  |
| C E Mail               |                  | Cartella Prede | finita (in Configure | cionel salvataggi | o file (excel o PDF | ) :                                             |              |                 |  |  |
| C Stange               | F:\database      | Manutenzione W | 1099313\Source\      |                   |                     |                                                 |              |                 |  |  |
| C EDE                  |                  |                |                      |                   |                     |                                                 |              | n. I            |  |  |
|                        | J                |                |                      | A                 | ccesso : Completo   | <u> </u>                                        | <u>a</u>     | <u>+</u>        |  |  |

premendo

#### si apre il report seguente del tutto simile alla maschera

| Scaroni:: Key Performance Indicators - Mautenzioni Preventive : dal<br>18/04/2012 17:37:26 Matricole Attive Fibro : Tuttil record Ordinamento : Nessun Ordinamento Categoria Ammi 1<br>Categoria Ammi 2<br>Utilizzo |          |                       |                     |                     |                  |                  |      |       |       |  |
|----------------------------------------------------------------------------------------------------|----------|-----------------------|---------------------|---------------------|------------------|------------------|------|-------|-------|--|
| IdMatricola                                                                                                    |          | Disponibili<br>tà Ore | Nº Int con<br>Fermo | Fermi<br>Produttivi | N°<br>Interventi | Ore<br>Richieste | MDT  | MTBM  | DupOp |  |
| TR16                                                                                                    |          | 84,00                 | 1                   | 1,00                | 0                | 7,00             | 8    | 76    | 0,905 |  |
| TR17                                                                                                    |          | 84,00                 | 1                   | 1,00                | 0                | 7,33             | 8,33 | 75,67 | 0,901 |  |
|                                                                                                    | Totale : | 168,00                | 2                   | 16,33               | 0                | 14,33            | 8,17 | 75,83 | 0,903 |  |

Pannello Key Performance Indicators Pannello\_Comandi\_Principale

### 4.6.10.4KPI GLOBALE

Pannello Comandi Principale > Pannello Key Performance Indicators > Seleziona Filtri K.P.I. > Pulsante K.P.I. FP > 0 { Versione Professional } \*\*\* Funzione attiva dalla versione xx.93.13

Scopo : Visualizzare i <u>Key Performance Indicators KPI</u>, relativi alle Manutenzioni Correttive e Preventive

**CALCOLO :** Sono Visualizzate Tutte le Matricole che per il periodo selezionato hanno ore registrate (Disponibile) ; Sono presi in considerazione per i FILTRI IMPOSTATI le Manutenzioni Correttive + Manutenzioni preventive + Manutenzioni preventive a KM o Ore , purché il Fermo Produttivo sia > 0 ( <u>quelle con fermo produttivo = 0</u> non vengono considerate )., Non viene fatta distinzione tra matricole attive o cessate ( in quanto si ritiene che se la Matricola nel periodo selezionato abbia avuto un fermo produttivo >0 debba essere considerata.

#### Mostra per i Filtri : Dalla Data - Alla Data e Utilizzo : le Matricole e gli indicatori relativi

| :: Global Key Perform                                                | mance Indicators             | s Manutenzione                   | e (MC + MP) ::                       | frmMC_MP_KP                 |                                       |                |                                     |                      |
|----------------------------------------------------------------------|------------------------------|----------------------------------|--------------------------------------|-----------------------------|---------------------------------------|----------------|-------------------------------------|----------------------|
| Global Ke                                                            | ey Performa<br>venti con Fer | ince Indic<br>mo Produtti        | ators Man<br>vo e senza F            | utenzione<br>Termo Produ    | (MC + M                               | P)<br>Catego   | dal 01/0<br>al 31/2<br>ia Amm I Que | 21/2013              |
| Stato :                                                              | (non filorabile)             | Attive                           | Cessate :                            | (non filtrabile)            |                                       | Categor        | Utilizzo Qua                        | Isiasi               |
| Matricola                                                            | Disponibile (k)              | Nº Int con<br>Fermo Prod.        | Fermo<br>Produttivo k:               | Nº Interventi<br>Correttivi | T. Richiesto (h)                      | MDT:           | MTBM:                               | Disp.<br>Operativa : |
| AGHB-CU1                                                             | 570                          | 0                                | 0,00                                 | 0                           | 0,00                                  | 0,000          | 0,000                               | 0,000                |
| AGHB-CU2                                                             | 570                          | 0                                | 0,00                                 | 0                           | 0,00                                  | 0,000          | 0,000                               | 0,000                |
| Agh8-cu3                                                             | 570                          | 0                                | 0,00                                 | 0                           | 0,00                                  | 0,000          | 0,000                               | 0,000                |
| agh8-cu4                                                             | \$70                         | 0                                | 0,00                                 | 0                           | 0,00                                  | 0,000          | 0,000                               | 0,000                |
| AGH8-DE1                                                             | 450                          | 0                                | 0,00                                 | 0                           | 0,00                                  | 0,000          | 0,000                               | 0,000                |
| AGH8-DE2                                                             | 450                          | 0                                | 0,00                                 | 0                           | 0,00                                  | 0,000          | 0,000                               | 0,000                |
| AGH8-OE3                                                             | 450                          | 0                                | 0,00                                 | 0                           | 0,00                                  | 0,000          | 0,000                               | 0,000                |
| AGH8-DE4                                                             | 450                          | 0                                | 0,00                                 | 0                           | 0,00                                  | 0,000          | 0,000                               | 0,000                |
| AGH8-DE5                                                             | 450                          | 0                                | 0,00                                 | 0                           | 0,00                                  | 0,000          | 0,000                               | 0,000                |
| AGH8-DE6                                                             | 450                          | 0                                | 0,00                                 | 0                           | 0,00                                  | 0,000          | 0,000                               | 0,000                |
| AGH8-IMP.S                                                           | 570                          | 1                                | 21,00                                | 1                           | 2,00                                  | 21,000         | 549,000                             | 0,963                |
| Totale : 182                                                         | 632.990                      | 1.299                            | 1.715,55                             | 1.299                       | 1.454,89                              | 1,321          | 485,970                             | 0,997                |
| Invia a :<br>C Attaprina<br>C E.Mati<br>C Stanpa<br>C Excei<br>C PDF | F:\database                  | Cartella Prede<br>Manutenzione V | finise [in Configs<br>1099313\Source | vazionej salvataj<br>\      | gio file (excel o l<br>Accesso : Comp | 90 <i>1) :</i> | 2<br>  []]                          | <u>₽</u> + -         |

#### SIGNIFICATO DEI CAMPI :

- **Disponibilità** = è l'intervallo di tempo durante il quale l'entità è in condizione di eseguire la funzione richiesta. Vedi <u>Disponibilità</u>
- N° Fermi Produttivi = N° interventi che hanno creato un Fermo Produttivo
- Fermo Produttivo = Fermi Produttivi a causa di Manutenzioni Preventive o Correttive
- N° Interventi = Totale Interventi di Manutenzione Correttiva (indipendentemente che abbiano provocato un Fermo Produttivo o no)
- **T. Richiesto** = Ore Richieste/effettuate per interventi di manutenzione (Ore Macchina non riferito al personale impiegato)
- **MDT** : Mean Down Time . <u>Formula =[Fermo Produttivo]/[N°Fermi Produttivi]</u> Definizione secondo UNI 9910 (191.11.12): il valore atteso del tempo di indisponibilità.
- **MTBM** : Mean Time Between Maintenance . Formula = ([Disponibilità]-[Fermo Produttivo])/[N° Fermi Produttivi] . Tempo Medio tra due interventi di manutenzione . <u>MTBM</u> [373]
- Disponibilità operativa Formula=(MTBM / (MTBM+MDT)) vedi Disponibilità Operativa

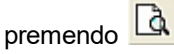

si apre il report seguente del tutto simile alla maschera

| Scaroni:: Global Key Performance Indicators Manutenzione :: dal<br>18/04/2012 19:13:43 Matricole Attive Fitro : Tutti record Ordinamento : Nessun Ordinamento<br>Categoria Amm 1<br>Categoria Amm 2<br>Utilizzo |                          |                     |                  |                  |      |       |       |  |  |  |
|----------------------------------------------------------------------------------------------------|--------------------------|---------------------|------------------|------------------|------|-------|-------|--|--|--|
| IdMatricola Disponibi<br>tà O                                                                                                    | ili N°Intcon<br>re Fermo | Fermi<br>Produttivi | N°<br>Interventi | Ore<br>Richieste | MDT  | МТВМ  | DipOp |  |  |  |
| TR16 84,0                                                                                                    | 00 2                     | 2,00                | 1                | 8,50             | 6    | 36    | 0,857 |  |  |  |
| 7817 84,0                                                                                                    | 00 2                     | 2,00                | 1                | 8,33             | 8,17 | 33,83 | 0,806 |  |  |  |
| Totale : 168.0                                                                                                    | 4                        | 28,33               | 2                | 16,83            | 7,08 | 34,92 | 0,831 |  |  |  |
| annello Key Performance Indi                                                                                                    | cators                   | Pannello_           | Comand           | i_Principa       | ale  |       |       |  |  |  |

#### 4.6.10.5Impegno MDO Previsionale

330

Pannello Comandi Principale > Pannello Key Performance Indicators > Seleziona Filtri K.P.I. > Pulsante Impegno MDO | Mese Previsionale { Versione Professional } \*\*\* Funzione attiva dalla versione xx.93.13

Scopo : Report Previsionale ( in base ai tempi standard previsti per le manutenzioni preventive ) raggruppato per mese . Fornisce il carico in ore presvisto per la manodopera addetta alla manutenzione preventiva.

| Scaroni:: Riepilogo Manodopera Interna P<br>16/12/2013 19:37:24 | revista Mensile (Ore)   ::  | dal<br>al<br>Utilizzo<br>Stato Attuale : | 01/12/2012<br>31/12/2012<br>Qualsiasi<br>Qualsiasi |
|-----------------------------------------------------------------|-----------------------------|------------------------------------------|----------------------------------------------------|
| Anno   Mese                                                     |                             | Ore M                                    | DO Interna                                         |
| 2012 '12                                                        |                             |                                          | 93                                                 |
| Totale Ore :                                                    |                             |                                          | 93                                                 |
| Pannello Key Performance Indicators                             | Pannello_Comandi_Principale | Invia                                    |                                                    |

#### 4.6.10.6Efficienza ore MDO

Pannello Comandi Principale > Pannello Key Performance Indicators > Seleziona Filtri K.P.I. > Pulsante Efficienza MDO { Versione Professional } \*\*\* Funzione attiva dalla versione xx.93.13

Scopo : Visualizzare l'efficienza come rapporto tra Ore Preventivate e Ore consuntivate dalla Mano d'opera Interna per interventi di manutenzione Preventiva

Mostra per i Filtri : Dalla Data - Alla Data e Utilizzo : le Matricole e gli indicatori relativi

| :: K.P.I. per Key P                                       | Performance                                 | Indicators Mar                    | utenzione        | (MP _Efficie                   | nza MDO) :: frmMi        | P_KPI_MDO_Efficie           | nza                                                 |                                                                 |   |
|-----------------------------------------------------------|---------------------------------------------|-----------------------------------|------------------|--------------------------------|--------------------------|-----------------------------|-----------------------------------------------------|-----------------------------------------------------------------|---|
| Key Perfor<br>18/06/2012<br>Filtro Matricole :<br>Stato : | <b>rmance 1</b><br>Tutti i rec<br>(non filo | Indicators<br>nord<br>rabile)     | Manute           | enzione                        | (MP_Efficie              | enza MDO)<br>Categ<br>Categ | dal<br>al<br>coria Amm 1<br>coria Amm 2<br>Utilizzo | 01/01/2012<br>31/12/2012<br>Qualsiasi<br>Qualsiasi<br>Qualsiasi | • |
| Matricola                                                 |                                             | Ore Pres. (A) :                   | Tet MDO (h) :    | Efficiența :                   |                          |                             |                                                     |                                                                 | _ |
| TR13                                                      |                                             | 12,00                             | 23,00            | 0,52                           |                          |                             |                                                     |                                                                 |   |
| TR16                                                      |                                             | 20,00                             | 15,00            | 1,33                           |                          |                             |                                                     |                                                                 |   |
| TR17                                                      |                                             |                                   |                  |                                |                          |                             |                                                     |                                                                 |   |
| Tatala Canada                                             |                                             | 33.00                             | - 38             | 0.00                           |                          |                             |                                                     |                                                                 |   |
| Invia a :                                                 | ]                                           | 52,00                             | 1 30             | 0,04                           |                          |                             |                                                     |                                                                 |   |
| Anteprima                                                 |                                             |                                   |                  |                                |                          |                             |                                                     |                                                                 |   |
| C E Maii<br>C Stampa<br>C Excel                           | Care<br>F:\d                                | ella Predefinita<br>atabase\Manut | in Configuration | tione) salvata<br>9313\Source\ | aggio file (excel o PDF) | 12                          | <b>\$</b>                                           |                                                                 |   |
| C PDF                                                     |                                             |                                   |                  |                                | Acces                    | sso : Completo              | 8 2                                                 | x 🖬 🕸                                                           | Ļ |

| Pannello Key Performance Indicators | Pannello_Comandi_Principale |
|-------------------------------------|-----------------------------|
|-------------------------------------|-----------------------------|

## 4.6.10.7Tempo Disponibile Macchina

Pannello Comandi Principale > Pannello Key Performance Indicators > Seleziona Filtri K.P.I. > Pulsante Tempo Disponibile Macchina { Versione Professional } \*\*\* Funzione attiva dalla versione xx.93.13

Scopo : Visualizzare la disponibilità in ore delle Macchine raggruppata per mese

Mostra per i Filtri : Dalla Data - Alla Data e Utilizzo : le Matricole e gli indicatori relativi

332

| 🖽: K. P. I. Disp                                            | onibilità Mac                                                                                                    | chine Me  | nsile (h) :             | : frmT,                 | Disponib                 | ile_Camp       | ilncrocia  | ti           |          |       |          |                   |     | × |
|-------------------------------------------------------------|----------------------------------------------------------------------------------------------------|-----------|-------------------------|-------------------------|--------------------------|----------------|------------|--------------|----------|-------|----------|-------------------|-----|---|
| Filtro Matricole :<br>Stato :                               | K. P.I. Disponibilità Macchine Mensile (h)     del 01/01/2013<br>al 31/12/2013       Filtro Matricole : Tutti i record     Categoria Amme 1 Qualsiasi       Stato : (non filtrabile)     Categoria Amme 2 Qualsiasi |           |                         |                         |                          |                |            |              |          |       |          |                   | •   |   |
| Id Matricola                                                | Totale di<br>Disponibile                                                                                                    | gen       | feb                     | mar                     | apr                      | mag            | gia        | lug          | 480      | Ui    | ilizzo a | ualsiasi<br>1 nov | dic |   |
| BA17                                                        | 4810                                                                                                    | 482       | 480                     | 494                     | 450                      | 528            | 486        | 546          | 174      | 498   | 552      | 120               |     |   |
| BA18                                                        | 4810                                                                                                    | 482       | 480                     | 494                     | 450                      | 528            | 486        | 546          | 174      | 498   | 552      | 120               |     |   |
| 8A19                                                        | 4810                                                                                                    | 482       | 480                     | 494                     | 450                      | 528            | 486        | 546          | 174      | 498   | 552      | 120               |     |   |
| BA2                                                         | 4810                                                                                                    | 482       | 480                     | 494                     | 450                      | 528            | 486        | 546          | 174      | 498   | 552      | 120               |     |   |
| 8A20                                                        | 4810                                                                                                    | 482       | 480                     | 494                     | 450                      | 528            | 486        | \$46         | 174      | 498   | 552      | 120               |     |   |
| BA22                                                        | 4810                                                                                                    | 482       | 480                     | 494                     | 450                      | 528            | 486        | 546          | 174      | 498   | 552      | 120               |     |   |
| BA23                                                        | 4810                                                                                                    | 482       | 480                     | 494                     | 450                      | 528            | 486        | 546          | 174      | 498   | 552      | 120               |     |   |
| 8A24                                                        | 4810                                                                                                    | 482       | 480                     | 494                     | 450                      | 528            | 486        | 546          | 174      | 498   | 552      | 120               |     |   |
| BA25                                                        | 4810                                                                                                    | 482       | 480                     | 494                     | 450                      | 528            | 485        | 546          | 174      | 498   | 552      | 120               |     |   |
| 8A26                                                        | 4810                                                                                                    | 482       | 480                     | 494                     | 450                      | \$28           | 486        | \$46         | 174      | 498   | \$52     | 120               |     |   |
| BA27                                                        | 4810                                                                                                    | 482       | 480                     | 494                     | 450                      | 528            | 485        | 546          | 174      | 498   | 552      | 120               |     |   |
| BA28                                                        | 4810                                                                                                    | 482       | 480                     | 494                     | 450                      | 528            | 486        | 546          | 174      | 498   | 552      | 120               |     |   |
| BA29                                                        | 4810                                                                                                    | 482       | 480                     | 494                     | 450                      | 528            | 486        | 546          | 174      | 498   | 552      | 120               |     |   |
| BA3                                                         | 4810                                                                                                    | 482       | 480                     | 494                     | 450                      | 528            | 486        | 546          | 174      | 498   | 552      | 120               |     |   |
| 8A30                                                        | 4810                                                                                                    | 482       | 480                     | 494                     | 450                      | 528            | 486        | \$46         | 174      | 498   | 552      | 120               |     |   |
| Totale :                                                    | 632990                                                                                                    | 61696     | 61440                   | 63232                   | 57600                    | 67584          | 62208      | 68052        | 21228    | 61032 | 87918    | 21000             |     |   |
| Invia a :<br>( Antiprima<br>C E Mati<br>C Stampa<br>C Ettel |                                                                                                    | databaseV | Cartelle J<br>Manutenzi | Prodefinite<br>one\M099 | [in Config<br>313\Source | wazione]<br>e\ | selveteggi | o file (exce | d o PDF) | :     | <b>*</b> |                   |     |   |
| C PDF                                                       |                                                                                                    |           |                         |                         |                          |                |            | Accesso : C  | ompleto  |       | 8 [      | <u>a</u> 🖬        | ₽.  | - |

Pannello Key Performance Indicators

# 4.7 Dati Necessari per il calcolo KPI

### LEGGERE ATTENTAMENTE . \*\*\* Funzione attiva dalla versione xx.93.13

Domanda : quali macchine sono soggette a calcolo KPI , posso selezionare solo alcune macchine di mio interesse ?

Risposta : Macchine soggette a calcolo KPI

Domanda: Posso selezionare gli Interventi di Manutenzione Preventiva soggetti a calcolo KPI ?

Domanda: Posso selezionare gli Interventi di Manutenzione Correttiva soggetti a calcolo KPI ? **Risposta:** 394 Interventi soggetti a calcolo KPI 394

Per eseguire correttamente il calcolo il programma ha bisogno dei dati seguenti :

# Tutti i Giorni di apertura, compresi i giorni in cui gli impianti/macchinari sono fermi, ma sono in essere attività di manutenzione.

Inserire :

1. Disponibilità Macchina Registra Disponibilità Macchine Giornaliera

- 2. Disponibilità Operatori di Manutenzione Registra Disponibilità Operatori Manutenzione
- 3. Ad ogni Intervento di manutenzione Correttiva i campi seguenti vanno compilati :

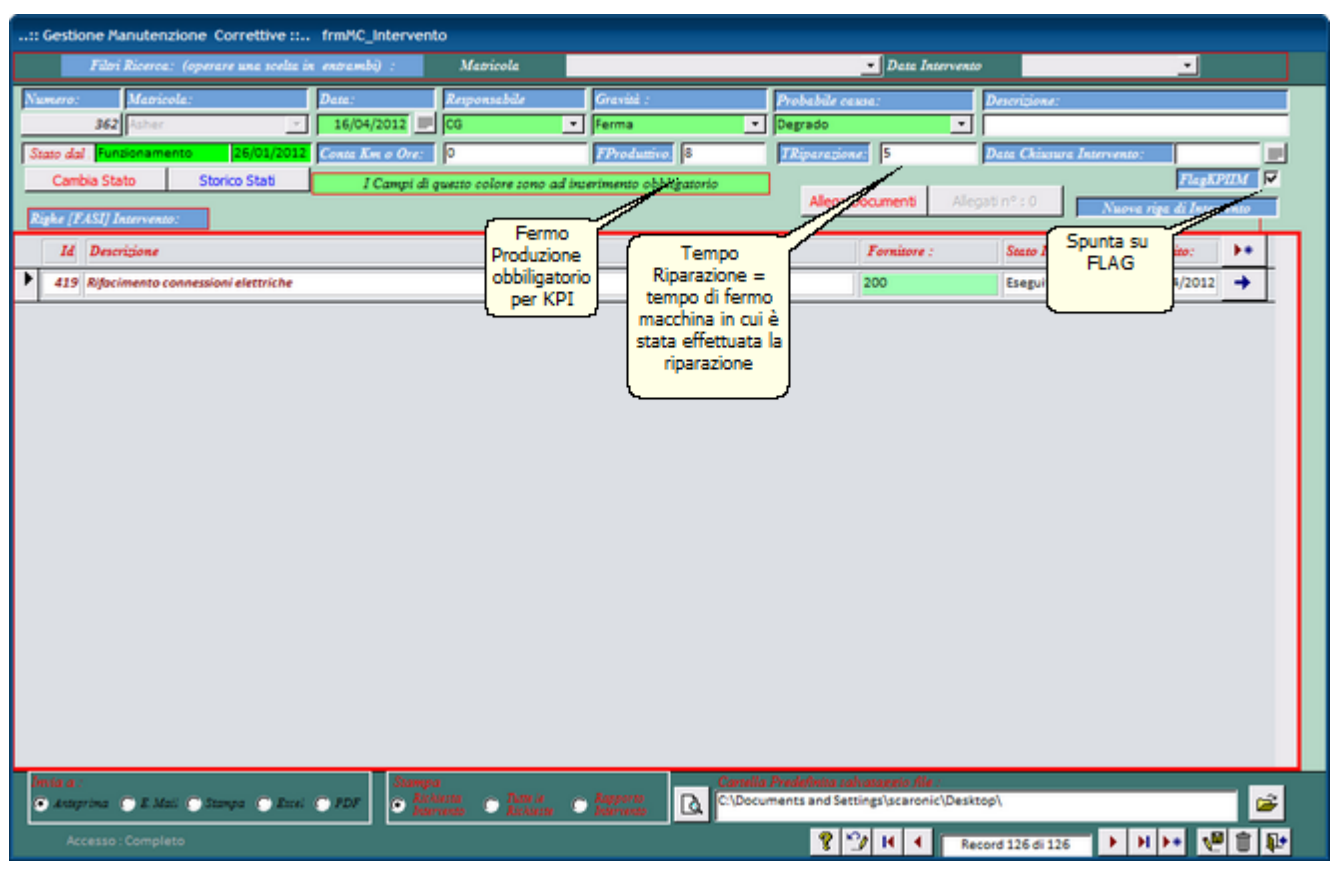

1. Ad ogni Intervento di manutenzione Preventiva i campi seguenti vanno compilati

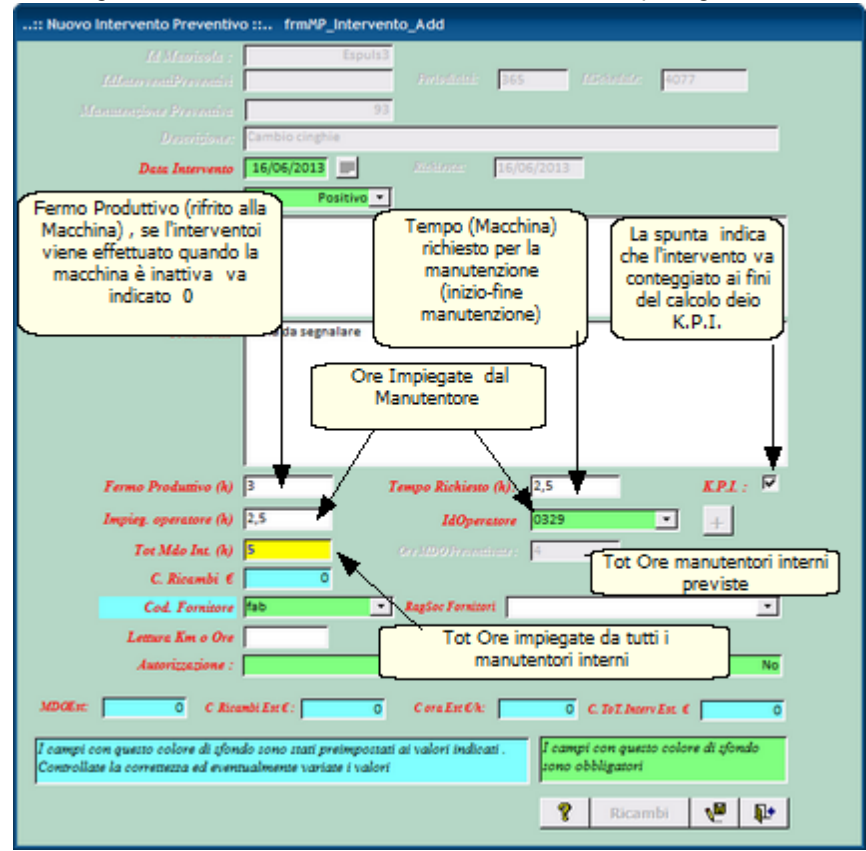

#### L'esempio sopra riportato è volutamente complesso :

Normalmente le manutenzioni preventive vengono svolte in periodi di macchina inattiva (Ferie, Mancanza lavoro, fuori turno, sabato, domenica), nell'esempio, invece, la manutenzione è stata svolta quando la macchina lavorava, per 3 ore la macchina è stata ferma (Fermo Produttivo), II tempo netto richiesto per la manutenzione è stato di 2,5 ore (0,5 ore sono trascorse, prima che gli operatori della manutenzione potessero intervenire). Le ore previste totali di manodopera erano 4, ne sono state impiegate 5 (Tot MDO int (h)), 2,5 ore impiegate dall'operatore 0329. Il

## 334 CMMS : Gestione Manutenzione

tasto [+] mostra gli altri operatori per un totale di 2,5 ore .

il campo <Tot MDO int (h)> rappresenta la somma delle ore impiegate da tutti gli operatori interni di manutenzione , questo campo è utilizzato per il calcolo della efficienza MDO Interna : [ $\sum$  (Ore MDO Preventivate ) /  $\sum$  Tot MDO int (h) ] \* 100.

Analoghe indicazioni valgono per le Manutenzioni Preventive a Km / Ore

Pannello Key Performance Indicators

# 4.8 Pannello Configurazione e Utilità

Pannello Comandi Principale > Pannello Configurazione e Utilità

| 🔢:: Pannello Configurazione e U | Jtilità :                                       | 23 |
|---------------------------------|-------------------------------------------------|----|
| Ge                              | stione Manutenzione                             |    |
|                                 | Configurazione                                  |    |
|                                 | Messaggio Email Predefinito                     |    |
|                                 | Definisci <u>S</u> tampante Predefinita         |    |
|                                 | Report <u>E</u> rrori                           |    |
|                                 | Control <sup>i</sup> Iniziali                   |    |
|                                 | Variazione Schedul. Man Preventive              |    |
|                                 | Variazione Schedul. Man Prev KmOre              |    |
| Usense : scaronic               | Login e Logout Utenti                           |    |
| PC : AMD64-3000                 | Audit Trail                                     |    |
| Funite 02.22.151                | Log Maschere e Report                           |    |
| Persone Sp. se. [4]             | Amministrazione Database                        |    |
| Manie No                        | <<< <u>T</u> orna a Pannello Comandi Principale |    |
| Emerte V                        | _                                               |    |
|                                 |                                                 |    |
| sw@scaroniconsulting.it         |                                                 |    |
| http://www.scoroniconsulting.it |                                                 |    |

Configurazione 335 Messaggio email predefinito 343 Definisci Stampante 344 Report Errori 346 Controlli Iniziali 348 Variazione Schedulazione Scadenze 348 Variazione Schedulazione Scadenza Km Ore 350 Login & Log Out Utenti 353 \*\*\* Funzione attiva dalla versione xx.93.13 \*\*Funzionalità disponibile solo nella versione Professional

Audit\_Trail [355] \*\*\* Funzione attiva dalla versione xx.93.32 \*\*Funzionalità disponibile solo nella versione Professional

#### Amministrazione Database 352

Pannello Comandi Principale

### 4.8.1 Configurazione

Per la sequenza di 1 ° installazione vedi anche Primo avvio 20 sconfigurazione ::.. frmConfigurazione Settings Tabelle Collegate Pannello Comandi Merssaggio Email Predef. Tabelle Temporanee Colori SysInfo Autore Regione Sociali Statute Manaoni 10A Facilita Statute Manaoni 10A Previoaria B: Regione Statute Manaoni 10A Previoaria B: Regione Statute Manaoni 10A Previoaria B: Regione Statute Manaoni 10A Previoaria B: Regione Statute Manaoni 10A Merzi Previoaria B: Regione Statute Manaoni 10A Merzi Previoaria B: Regione Statute Manaoni 10A Regione Statute Manaoni 10A Regione Regione Statute Manaoni 10A Regione Regione Statute Manaoni 10A Regione Regione Statute Manaoni 10A Regione Statute Manaoni 10A Regione Statute Manaoni 10A Regione Statute Manaoni 10A Regione Statute Manaoni 10A Regione Statute Manaoni 10A Regione Regione Statute Manaoni 10A Regione Regione Statute Manaoni 10A Regione Regione Regione Manaoni 10A Regione Statute Manaoni 10A Regione Regione Statute Manaoni 10A Regione Statute Manaoni 10A Regione Statute Manaoni 10A Regione Statute Manaoni 10A Regione Statute Manaoni 10A Regione Statute Manaoni 10A Regione Statute Manaoni 10A Regione Statute Manaoni 10A Regione Statute Manaoni 10A Regione Sta

Pannello Comandi Principale > Pannello Configurazione Utilità > Configurazione

#### Campi NON modificabili:

**Ragione Sociale** : (<u>sola lettura</u>) **INTESTATO ALLA LICENZA (versioni Professional e Standard)** viene utilizzato nella intestazione delle stampe

I campi (da Indirizzo a P.IVA : (<u>sola lettura</u>) **INTESTATO ALLA LICENZA (versioni Professional e Standard)** Il campo **Mail Software** : (sola lettura) Viene utilizzato per segnalare errori del programma all'autore; il programma mostra il client di posta utilizzato dall'utente. se dovete trovare il campo vuoto leggete <u>Invio tramite</u> <u>email non funziona</u>

#### Campi della maschera modificabili :

**Ribbon Visibile** = utile solo per chi utilizza Microsoft Access => 2007 permette di visualizzare i Ribbon o meno è sconsigliata la visualizzazione del Ribbon in caso di monitor 1024x 768 (alcune maschere superano l'ampiezza della visualizzazione). Per le versioni Full del programma è utile la visualizzazione del Ribbon in caso di Programmazione.

**Utente Esperto** Per default è impostato a NO .Il flag abilita l'utente a definirsi <ESPERTO> le funzionalità del programma non cambiano , se l'utente è contrassegnato come Esperto vengono saltati molti messaggi di avvertimento , in caso di modifiche e cancellazioni e suggerimenti sul modo di operare.

Seleziona Percorso

#### PERCORSI PER L'UTENTE CORRENTE : salvati nel Programma sul PC dell'utente

Questa operazione va ripetuta su tutte le Postazioni in cui si vuole installare il programma

 PathSaveFile :in questo campo è memorizzabile il percorso di default in cui vengono memorizzati i report esportati in Excel o salvati in PDF. Se lasciato vuoto il percorso è quello in cui risiede il corrente database utilizzando la casella è possibile indicare uno a piacimento dell'utente. PathSaveFile

Indica in quale cartella verrà salvato il file di esportazione dati in Excel o il file in formato PDF Se nella maschera di configurazione non è stato indicato un percorso , apparirà il percorso del database corrente; Seleziona Percorso

÷

Seleziona Percorso

÷

è possibile indicare uno diverso utilizzando le scelte messe a disposizione in
 PathBackUp : Percorso dei file di BACK UP Se nella maschera di configurazione non è stato indicato un

percorso, è possibile indicare un percorso utilizzando le scelte messe a disposizione in

336 CMMS : Gestione Manutenzione

Indica in quale cartella verrà salvato il file di esportazione dati in Excel o il report in PDF Indica in quale cartella verrà salvato il file di BackUp delle Tabelle

#### Ridimensiona Maschera in base alla Risoluzione dello Schermo

Premessa : Le Maschere (Form) sono state progettate tenendo conto delle dimensioni di uno schermo con risoluzione attiva di 1024x768 (formato 4:3) Dimensione Caratteri NORMAL

# NOTA BENE : L'utilizzo di <Impostazioni avanzate aspetto> di Windows con dimensioni personalizzate può provocare problemi di visibilità ; l'utilizzo di schermi con risoluzione inferiore è sconsigliato .

#### Sono previste 3 opzioni :

**No** = Nessun Ridimensionamento (opzione di default)

**Automatico** = se la Risoluzione dello schermo attivo è. > 1024x768 le maschere vengono ridimensionate secondo un fattore proporzionale al rapporto delle risoluzioni . Tale rapporto è fisso per tutte le maschere .

**Continuo** = il ridimensionamento aviene stirando l'angolo in basso a dx della Maschera, si può operare ingrandendo o diminuendo le dimensioni della maschera . E' cura dell'utente ricercare una situazione di corretta visibilità. Alla chiusura della maschera la posizione e la dimensione viene salvata . Alla successiva riapertura , la maschera si presenta come lasciata l'ultima volta .

La scelta di una delle tre opzioni è lasciata all'utente , anche se di default è impostata a NO . CONTROINDICAZIONI : VEDI : <u>Dimensionamento Maschere Controindicazioni</u> 34

#### Campi della maschera modificabili agli utenti Autorizzati:

#### ■ <u>Accesso Configurazione</u>

Il pulsante attiva tramite Password comunicata dall'Autore ai licenziatari delle versioni PROFESSIONAL e STANDARD le opzioni :

| AUTENTICAZIONE richiesta per : scaronic | ×       |
|-----------------------------------------|---------|
| INSERIRE PASSWORD PER ACCEDERE a :      | ОК      |
|                                         | Annulla |
|                                         | ?       |
|                                         |         |

#### Fornisce accesso a :

#### . Gestione accessi semplificata

Questa operazione va ripetuta su tutte le Postazioni in cui si vuole installare il programma Non Richiede password di accesso al database, abilità - disabilita le voci del Pannello Comandi Il campo Menù identifica se l'utente ha accesso completo ai comandi del Pannello Comandi ( e pannelli collegati) o a un accesso ridotto

Sono disponibili i seguenti Menù

- Base
- Utilizzatore
- Esperto
- Amministratore

I menù forniscono (**attraverso il pannello comandi**) l'accesso alle maschere e quindi alle funzionalità del programma .

| Livello Utilizzatore | Consente                                                                                                    | COLORE | Preferences |
|----------------------|----------------------------------------------------------------------------------------------------|--------|-------------|
| BASE                 | consente solo alcune stampe , i dati di costo non sono<br>visibili                                                                                                    | BIANCO | 0           |
| UTILIZZATORE         | consente le normali registrazioni , tipiche di un<br>operatore di manutenzione (manutenzioni preventive e<br>correttive) e le stampe che gli servono per operare.(i dati<br>di costo non sono visibili)<br>Non consente la cancellazione di record | GIALLO | 1           |
| DIRETTORE            | Ha accesso alla creazione di nuove macchine e<br>manutenzioni preventive<br>amplia le registrazioni e le stampe possibili è inoltre                                                                                                    | BLU    | 2           |

|                | possibile accedere all' inserimento , modifica di alcuni              |       |   |
|----------------|-----------------------------------------------------------------------|-------|---|
|                | archivi                                                               |       |   |
|                | Può cancellare record                                                 |       |   |
| AMMINISTRATORE | ha il completo controllo di tutte le funzioni del Database            | ROSSO | 3 |
|                | , in particolare può variare <u>Configurazione [335</u> ], definire i |       |   |
|                | livelli dei menu degli UTENTI, variare gli archivi , variare          |       |   |
|                | gli indicatori di costo                                               |       |   |
| non attribuito | voce non utilizzata                                                   |       | 4 |

La singola voce che appare nel <u>Pannello Comandi Principale</u> e nei pannelli a cascata è associata ad un <u>livello</u> <u>di utilizzatore Tramite il campo PREFERENCES</u> <u>della tabella Switchboard Items</u>

#### NOTA PER AMMINISTRATORI ESPERTI DI MS ACCESS

L'AUTORE ha preconfigurato queste associazioni secondo un criterio personale. Qualora si voglia modificare questa configurazione è possibile effettuare solo sulla postazione dell'utente la variazione accedendo alla tabella **Switchboard Items** e variando il solo campo Preferences.

La configurazione prevista dall'autore può essere ripristinata da

Pannello Comandi Default

#### Abilita File Manutenzione.ini

questa funzionalità è per Amministratori.

Il programma memorizza localmente Front End alcune configurazioni dell'utente .

In caso di aggiornamento del programma bisogna ripristinare localmente le configurazioni dell'utente dopo aver installato l'aggiornamento.

Questa funzionalità se attivata : fa si che prima venga letto il file Manutenzione.ini anziché la tabella interna di configurazione, quindi viene aggiornata la tabella interna di configurazione ai valori di Manutenzione.ini

#### Quando utilizzare questa funzionalità :

quando ci sono molti utenti , si vuole evitare un'installazione locale sul client dell'utente e conseguente configurazione da Pannello Comandi Principale> Pannello Configurazione & Utilità > Configurazione. alla prima attivazione sul client dell'utente : crea il File <Manutenzione.ini> (file di testo) che riporta la configurazione nella cartella dove è installato il Programma ManutxxverNN.

In caso di aggiornamento del Programma , l'Amministratore dopo averlo installato sul suo PC . Può copiare il file Manut xxverNN nella stessa cartella dell'utente.

Il programma leggerà il File Manutenzione.ini e aggiornerà la Tabella interna di configurazione. In caso che l'utente vari la configurazione, questa verrà aggiornata anche nel file Manutenzione.ini. In caso venga cancellato il file Manutenzione.ini, questo verrà ricreato al primo avvio del Programma, e nulla andrà perso.

Togliendo il segno di spunta da <Abilita file Manutenzione.ini> il Programma legge solo la configurazione interna, se esiste un file Manutenzione.ini viene ignorato Controindicazione : il file Manutenzione.ini è un file di testo, visibile dall'utente e quindi modificabile.

I applicazione verrà chiusa dopo N° minuti di inutilizzo

L'applicazione verrà chiusa dopo N° minuti di inutilizzo Per evitare che l'utente , lasci aperto il database su uno specifico record, bloccando la possibilità ad altri utenti di effettuare modifiche .

Il programma effettua la disconnessione utilizzando i campi

Un awiso segnalerà N° Minuti prima della chiusura dell'applicazione Si consiglia di lasciare le opzioni predefinite vedi <u>Amministrazione DATABASE</u> [352]

Audit\_Trail (solo versione PROFESSIONAL) \*\*\* Funzione attiva dalla versione xx.93.13 Se spuntato permette il LOG sulle modifiche effettuate sulle maschere ove previsto da <u>Audit\_Trail</u> [355] è possibiile visionare le modifiche effettuate

Pannello Configurazione Utilità

#### 4.8.1.1 Tabelle Collegate

#### Pannello Comandi Principale > Pannello Configurazione Utilità > Configurazione

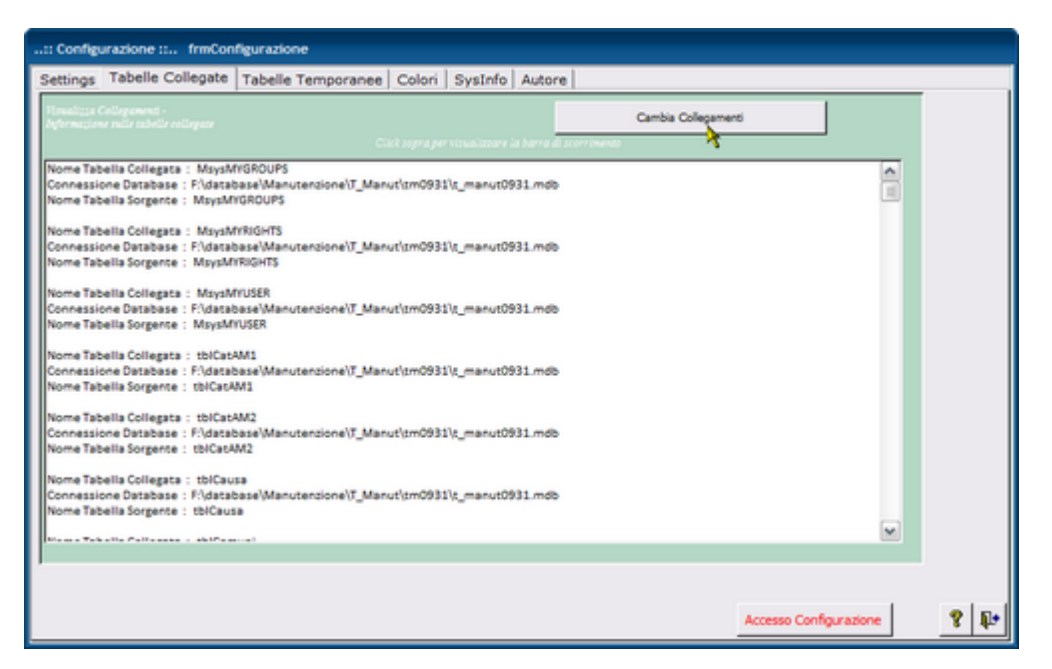

Indica la posizione delle tabelle collegate è possibile variare il collegamento ad esempio se si sposta il file contenente le TABELLE dal computer locale su un server.

#### Attenzione per configurazioni in rete!

Se volete cambiare la posizione del database contenente le TABELLE, ricordatevi di effettuare una operazione di MUOVI e non di COPIA. (prima di questa operazione accertatevi che nessun utente sia collegato alle Tabelle (Back END)ciò è possibile controllando che nella stessa cartella dove risiede il file Tabelle (Back END) non sia presente anche un file con lo stesso come ma con l' estensione LDB)

Dopo questa operazione il Programma (FRONT END) chiederà per tutti gli utenti al primo avvio di ricercare le Tabelle collegate.

Torna a Configurazione

#### 4.8.1.2 Pannello Comandi Default

# Pannello Comandi Principale > Pannello Configurazione Utilità > Configurazione

| Settings       Tabelle Collegate       Pannello Comandi       Tabelle Temporanee       Colori       SysInfo       Autore         Se sono state effettuate modifiche a       Pannello Comandi (tabella Switchboard Item)       e non siete soddisfatti del risultato, potete ripristinare quelle di DEFAULT previste dall'Autore del programma. Utilizzando il pulsante sostitostante.       IL RIPRISTINO PUO' ESSERE FATTO CON TRANQUILLITA'         A PATTO CHE LE UNICHE MASCHERE APERTE SIANO <frmconfigurazione> E &lt; PANNELLO COMANDI &gt;          Ripristina Pannello comandi di DEFAULT</frmconfigurazione> |
|----------------------------------------------------------------------------------------------------|
| Se sono state effettuate modifiche a<br>Pannello Comandi ( tabella Switchboard Item )<br>e non siete soddisfatto, potete ripristinare quelle di<br>DEFAULT previste dall'Autore del programma. Utilizzando il<br>pulsante sosttostante.<br>IL RIPRISTINO PUO' ESSERE FATTO CON TRANQUILIITA'<br>A PATTO CHE LE UNICHE MASCHERE APERTE SIANO<br><frmconfigurazione> E &lt; PANNELLO COMANDI &gt;<br/>Ripristina Pannello comandi di DEFAULT</frmconfigurazione>                                                                                                    |
|                                                                                                    |
|                                                                                                    |
|                                                                                                    |
|                                                                                                    |
|                                                                                                    |
|                                                                                                    |
| Accesso Configurazione                                                                                                    |

serve per ripristinare lo schema dei pulsanti del Pannello Comandi previsto dall'autore.

Menù Gestore Pannello Comandi Torna a Configurazione

#### 4.8.1.3 TabelleTemporanee

| Pannello Comandi Principale > Pannello Configurazi                                                                                                    | one Utilità > Conf     | igurazione  |
|----------------------------------------------------------------------------------------------------|------------------------|-------------|
| :: Configurazione :: frmConfigurazione                                                                                                    |                        |             |
| Settings         Tabelle Collegate         Tabelle Temporanee         Colori         SysInfo         Autore           II pulsante sottostante , permette di eliminare tutti i record presenti nelle<br>tabelle temporanee . Le tabelle Temporanee hanno tutte il prefisso<br>tblTemp, sono tabelle locali (non sono tabelle collegate) vengono<br>utilizzate dal database come tabelle di appoggio, per effettuare estrazioni, di<br>dati per effettuare calcoli, report o grafici .<br>In condizioni normali vengono svuotate in automatico dal programma .<br>In particolari condizioni , ad esempio in caso di errori , usoite anomale dal<br>programma compreso interruzioni elettriche , potrebbero contenere dati .<br>LO SVUOTAMENTO PUO' ESSERE FATTO CON TRANQUILITA'<br>A PATTO CHE LE UNICHE MASCHERE APERTE SIANO<br><frinconfigurazione> E &lt; PANNELLO COMANDI &gt;</frinconfigurazione> |                        |             |
| Svuota Tabelle Temporanee                                                                                                    |                        |             |
|                                                                                                    | Accesso Configurazione | <b>?</b> ₽+ |

Il pulsante , permette di eliminare tutti i record presenti nelle tabelle temporanee . Le tabelle Temporanee hanno tutte il prefisso tblTemp....., sono tabelle locali (non sono tabelle collegate) vengono utilizzate dal database come tabelle di appoggio, per effettuare estrazioni, di dati per effettuare calcoli, report o grafici .

In condizioni normali vengono svuotate in automatico dal programma .

In particolari condizioni , ad esempio in caso di errori , uscite anomale dal programma compreso interruzioni elettriche , potrebbero contenere dati .

LO SVUOTAMENTO PUO' ESSERE FATTO CON TRANQUILLITÀ

A PATTO CHE LE UNICHE MASCHERE APERTE SIANO < frmCONFIGURAZIONE> E < PANNELLO COMANDI >

# 340 CMMS : Gestione Manutenzione

Torna a Configurazione

#### 4.8.1.4 Colori

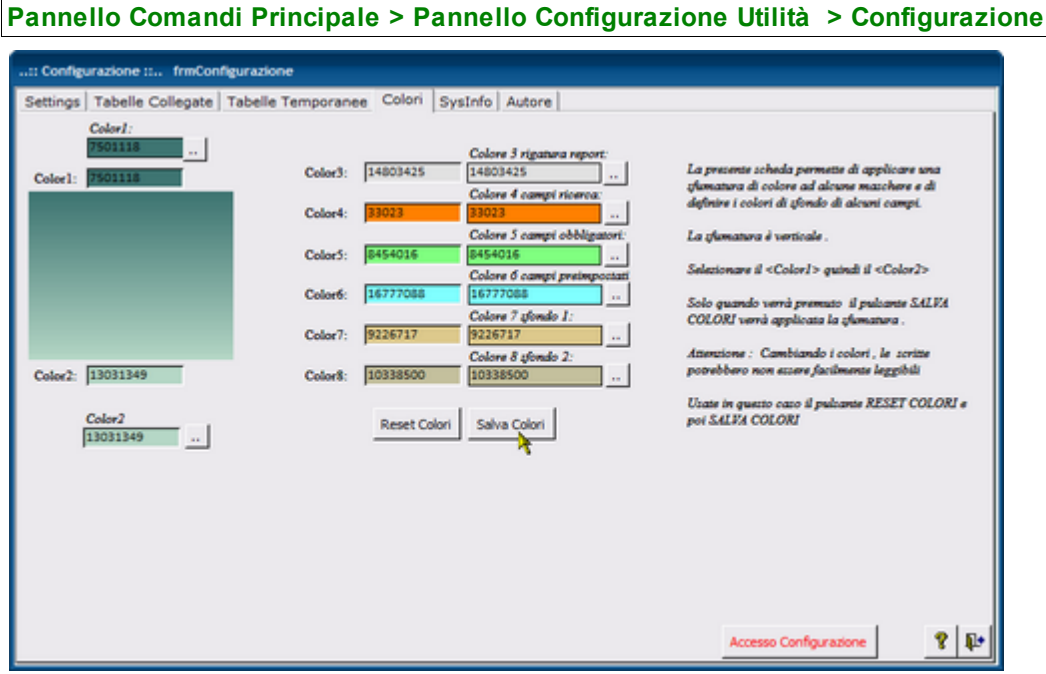

Alcune maschere hanno il colore di sfondo che può essere sfumato .

La sfumatura applicata è sempre verticale .

In questa maschera è possibile selezionare il colore applicato in alto e quello in basso fare attenzione che il testo interno alla maschera potrebbe diventare scarsamente leggibile

E' bene che entrambe le caselle di testo siano sufficientemente leggibili .

Il pulsante RESET riporta la scelta ai colori originali

Pannello Configurazione Utilità

#### 4.8.1.5 SysInfo

Pannello Comandi Principale > Pannello Configurazione Utilità > Configurazione

| 🔢:: SysInfo :: frmSys                                                                                                    | Info © ing. Carlo Scaro                                                                                                | ni                                                      |                         | 83                                                                                                    |
|----------------------------------------------------------------------------------------------------|----------------------------------------------------------------------------------------------------|---------------------------------------------------------|-------------------------|----------------------------------------------------------------------------------------------------|
| Utente<br>scaronic<br>su : PB17-SCARONIC<br>Spazio Libero Disco<br>C · 131,15                                                                                                    | Windows<br>Versione: Windows<br>Plattaform Windows<br>GB: 58,32% of 224,88 G                                           | Vista (Version 6.0) Build 6002 (Se<br>NT                | rvice Pack 2)           | Processore & Memoria           Tipo & No. di CPU :         586         2           Memoria disponibile :         99902344 KB         99902344 KB           Mem Fisica Allocata :         68%           Mem Virtuale Allocata :         16% |
| Intermazioni Applicazioni<br>Logged in come : Admin<br>OLE/DDE Timeout è di 30<br>Le richieste DDE : non so<br>File aperto : C:0Docums<br>Settings\scaronic/Docums<br>Biocco record : No Locks<br>La modalità di apertura è<br>La Cartella di defaut è : C<br>La Versione JET motore di | secondi<br>no ignorate<br>s and<br>ntNDataBase\Manutenzio<br>Shared<br>\Users\scaronic\Docume<br>bb 4.0.9755.0; Retail | ne/M099311/Manut099311Pbell.m<br>nts/Database           | db                      | Risoluzione, Ampiezza, Colore                                                                                                    |
| Programma : Man                                                                                                    | ut099311Pbell.mdb                                                                                                    | Versione : 09.93.11 del 08                              | /02/2010                | BETA: 18                                                                                                    |
| Tabelle : C:\U:                                                                                                    | sers\scaronic\Documents                                                                                                | IDataBase'Manutenzione'T_Manu<br>File Format : 2000 MDB | ftm0929/t_manut0929.mdb | <b>D</b> *                                                                                                    |

Simile alla Maschera di Awio Licenza, riepiloga i dati relativi alla versione del programma, versione di Access e di Windows.

Pannello Configurazione Utilità Pannello\_Comandi\_Principale

#### 4.8.1.6 Autore

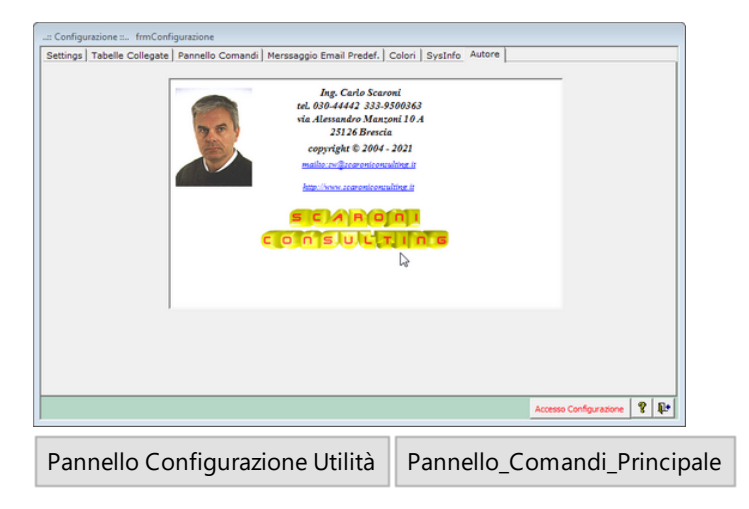

#### 4.8.1.7 Manutenzione.ini

Settare le principali opzioni del programma è un file che viene creato da <u>Configurazione</u> [335] a cui si rimanda per dettagli di attivazione Molto utile in ambiente di rete per standardizzare agli utenti la stessa configurazione. Utile anche se il programma viene usato solo in locale , in caso di aggiornamento del programma , conserva il SETTING . Per i meno esperti si consiglia di agire da <u>Configurazione</u> [335], le modifiche verranno registrate in 

© 2022 Carlo Scaroni

# Contenuto del file Manutenzione.ini

342

| [General]                                             |                                                   |
|-------------------------------------------------------|---------------------------------------------------|
| Program=Manutenzione                                  | NON VARIARE                                       |
| Autor= © ing. Carlo Scaroni                           | NON VARIARE                                       |
| Mail=carlo.scaroni@gmail.com                          | NON VARIARE                                       |
| [IdSettings]                                          | NON VARIARE                                       |
| IdSettings=1                                          | NON VARIARE                                       |
| [ProgramFile]                                         | NON VARIARE                                       |
| DbName=F:\database\Manutenzione\M0993                 | 32\Source \Manut099332.mdb PERCORSO               |
| DEL PROGRAMMA INSTALLATO SUL PC {F:\c                 | <pre>latabase\Manutenzione\M099332\Source\}</pre> |
| è un percorso di esempio (SE TUTTI PC                 | UTILIZZANO LO STESSO PERCORSO PUOI                |
| LASCIARLO ALTRIMENTI BISOGNA ADATTARE                 | I IL PERCORSO per ogni UTENTE                     |
| DbBackEnd=t_manut0932.mdb                             | NON VARIARE                                       |
| PathDbBackEnd=F:\database\Manutenzior                 | ne\T_Manut\tm0932\ {è un percorso                 |
| esempio F:\database\Manutenzione\T_Ma                 | <pre>anut\tm0931\}E' IL PERCORSO DEL SERVER</pre> |
| DI RETE DOVE RISIEDONO LE TABELLE t_                  | _manut0932.mdb {in configurazione di              |
| rete deve essere uguale per tutti gli                 | . utenti}                                         |
| LinkDbBackEnd=F:\database\Manutenzior                 | <pre>ne\T_Manut\tm0931\t_manut0932.mdb {è</pre>   |
| un percorso esempio F:\database\Manut                 | enzione\T_Manut\tm0931\}E' IL                     |
| PERCORSO DEL SERVER DI RETE DOVE RISI                 | EDONO LE TABELLE t_manut0932.mdb                  |
| [Settings]                                            |                                                   |
| PathSaveFile=C:\Users\scaronic\Deskto                 | p\ INDICA DOVE VERRANNO SALVATI I                 |
| FILE DI EXCEL - pdf generati dal pro                  | gramma una soluzione per non                      |
| adattario per ogni utente e indicare                  | per tutti gli utenti un percorso                  |
| Comune LOCALE                                         | allo Manutongional nor utongo non in              |
| rete NON HA RILEVANZA                                 | site Manutenzione ( per utenze non in             |
| i seguenti COLOR X è consigliato vari                 | arli da <u>Colori</u> 340                         |
| Color1=7501118                                        | NON VARIARE                                       |
| Color2=13031349                                       | NON VARIARE                                       |
| Color3=14803425                                       | NON VARIARE                                       |
| Color4=33023                                          | NON VARIARE                                       |
| Color5=8454016                                        | NON VARIARE                                       |
| Color6=16777088                                       | NON VARIARE                                       |
| Color7=9226717                                        | NON VARIARE                                       |
| Color8=10338500                                       | NON VARIARE                                       |
| intMinutesUntilShutDown=30                            | evita che un utente in particolari                |
| condizioni impedisca di scrivere su                   | un determinato record dopo 30 minuti              |
| intMinutecWarpingAppears=5                            | NON MADIADE                                       |
| verPibbon-Falso                                       | NON VARIARE                                       |
| Expert=Falso                                          | NON VARIARE se l'utente è esperto =               |
| VERO                                                  | Non vindime be i deenee e espereo                 |
| Level=Amministratore                                  | NON VARIARE                                       |
| Audit Trail=Vero                                      | NON VARIARE se non si vuole tenere                |
| traccia delle modifiche effettuate da                 | all'utente = FALSO                                |
| ysnFileINI=Vero                                       | NON VARIARE                                       |
| Ridimensiona=No                                       | NON VARIARE                                       |
| PathArchivio=C:\Scaroni Consulting\Ta                 | abelle Manutenzione\Archivio dovrebbe             |
| <pre>essere per tutti PathArchivio=\\SRV-FS\Dat</pre> | i\Manutenzione\Tabelle Manutenzione\Archivio\ o   |
| qualcosa di simile DEVE ESSERE UN PERCORSO ASSOLI     | JTO come quello indicato , non usare percorsi di  |
| dischi mappati ad esempio PathArchivio=N:\Dati\Ma     | nutenzione\Tabelle Manutenzione\Archivio\         |
| <pre>in vecchie versioni PathArchivio=</pre>          | non esisteva , se non ci                          |
| fosse bisogna inserirlo                               |                                                   |

| [LastChange]                 |     |         |       |    |    |           |   |
|------------------------------|-----|---------|-------|----|----|-----------|---|
| LastDate=06/03/2021 17:28:44 | NON | VARIARE | anche | se | il | contenuto | è |
| diverso                      |     |         |       |    |    |           |   |
| CurrentUser=scaronic         | NON | VARIARE | anche | se | il | contenuto | è |
| diverso                      |     |         |       |    |    |           |   |
| ComputerName=AMD64-3000      | NON | VARIARE | anche | se | il | contenuto | è |
| diverso                      |     |         |       |    |    |           |   |

# 4.8.2 Messaggio email predefinito

Pannello Comandi Principale > Pannello Configurazione e Utilità > Messaggio Email Predefinito

SCOPO : Preimpostare Destinatari, Oggetto e Contenuto del messaggio email che ha come allegato un report.

| 📧:: Messaggio e.Mail Predefinito :: frmMessage                                        |
|---------------------------------------------------------------------------------------|
| IdMessage: 7 Modifica l'E.mail prima dell'invio 🗹 Formato Allegato. PDF 💽 FieldSel Si |
| Seleziona il report da inviare per maili rptFornitori                                 |
| Allegato da Inviare : ptFornitori                                                     |
| Origine Dati Report. aryFornitori                                                     |
| Report Nome. Fornitori                                                                |
| Seleziona Maschera d'Origine : fmFornitori Vaschera Origine: fmFornitori              |
| 4                                                                                     |
| 6                                                                                     |
| Can.                                                                                  |
| Oggetta. Trasmissione Report (rptFornitori) del :                                     |
| Testo del Buongiorno ,<br>Messagaio, le Invio : Report Fornitori                      |
| l report potrebbe essere filtrato controllare l'intestazione.                         |
| Il report è riservato non va distribuito ad altri se non previa autorizzazione        |
| Nota di                                                                               |
| Spicyalance                                                                           |
|                                                                                       |
| Modifica il Messaggio Prima della Spedizione                                          |
|                                                                                       |
| 😵 🎲 H 🗧 Record 7 di 93 🕨 H 🕨 🕲 🕼                                                      |
|                                                                                       |

La maschera si apre sull'<u>Ultimo Record aperto</u> 59

questa Maschera preimposta i campi tipici di un messaggio di posta elettronica (per i Report per cui è prevista l'opzione di invio tramite Email, vedi campo <Note di Spiegazione> che indica eventuali esclusioni - limitazioni), serve per ridurre i tempi di compilazione del messaggio di posta elettronica

Ad ogni record è associato un report ( e la relativa maschera da cui viene lanciato).

L'utente può pre definire i destinatari ( <A:> ; <Cc>; <Ccn> ) e un testo del messaggio . In modo da evitare di ridigitare il contenuto ogni volta che invia un messaggio.

L'opzione Modifica l'Email prima dell'invio è predefinita a Sl', ciò, permette di modificare comunque il contenuto del messaggio prima dell'invio.

Se non spuntato indica che il messaggio verrà inviato automaticamente (senza possibilità di controllo del contenuto o di aggiunta o modifica prima dell'invio )

I destinatari ( <A:> ; <Cc>; <Ccn> ) vanno indicati nel consueto modo nome@dominio.xx vanno separati da ; (punto e virgola)

**Oggetto :** Preimpostato a Trasmissione Report (nome del report) del : (qui viene inserita la data odierna) **Testo del Messaggio** :Si consiglia di variare a vostro piacimento, per indicare il contesto adatto alle vostre esigenze

### 344 CMMS : Gestione Manutenzione

Le note di spiegazione sono appunti esplicativi che non compariranno nel messaggio di posta elettronica. indicano eventuali esclusioni - limitazioni non modificate questo campo

Al momento i client di posta elettronica supportati sono : Microsoft Outlook; Outlook Express; Lotus Notes. Quanto indicato verrà utilizzato solo dai pulsanti delle maschere che prevedono l'invio del messaggio di posta elettronica

#### Spiegazioni sul Funzionamento

Ad ogni report per cui l'autore ha previsto la possibilità di invio tramite email è associato un numero ldMessage . Le routine visualbasic che lanciano il report sono collegate all' ldMessage .

Questa associazione non va variata né eliminata pertanto il pulsante \_\_\_\_\_ non è abilitato Solo i possessori di licenza (MDB) potranno e solo via codice VB variare questa protezione.

Field Sel = Indica se per il report è possibile richiamare la maschera per selezionare i Campi da stampare, [La condizione è che il report si basi su una tabella , o su una query che non contenga criteri , raggruppamenti , inoltre il report non deve avere raggruppamenti ] Modificabile solo dall'autore in base in base ai test di funzionamento.

Torna a Configurazione

# 4.8.3 Definisci Stampante

Pannello Comandi Principale > Pannello Configurazione e Utilità > Definisci stampante Predefinita

#### SCOPO :Tramite questa utility è possibile definire la stampante predefinita.

Gli utenti in rete ad esempio possono definire una stampante locale come predefinita

**Premessa:** Access associa ad ogni report una stampante e memorizza all'interno del Database (Front-end) i riferimenti.

Al primo avvio del presente database, i report sono associati alla stampante che io utilizzo come test. L'utente utilizza senz'altro un'altra stampante, per evitare che ad ogni stampa debba "settare" (File>Imposta pagina>)

| Margini         | Pagina      |        | Col          | onne       |
|-----------------|-------------|--------|--------------|------------|
| A • Verti       | cale        | A      | ) <b>o</b> o | rizzontale |
| Foglio          |             |        |              |            |
| Dimensioni:     | A4          |        |              |            |
| Alimentazione:  |             |        |              |            |
| Stampante per P | annello com | andi — |              |            |
| C Stampante pr  | redefinita  |        |              |            |
| Stampante sp    | pecifica    |        | St           | ampante    |
|                 |             |        |              |            |
|                 |             |        |              |            |
|                 |             |        |              |            |

#### premendo <Stampante>

può selezionare una stampante diversa tra quelle installate sul suo computer

| Nome:     PDFCreator     Proprietà       Stato:     Bluebeam PDF Printer<br>Fax     Fax       Tipo:     KONICA MINOLTA magicolor2300W       Microsoft Office Document Image Writer       Percorso:     Microsoft Office Document Writer | Proprietà |
|----------------------------------------------------------------------------------------------------|-----------|
| Stato: Bluebeam PDF Printer<br>Fax<br>Tipo: KONICA MINOLTA magicolor2300W<br>Microsoft Office Document Image Writer<br>Microsoft VFS Document Image Writer                                                                              | W         |
| Percorso: Microsoft Office Document Image Writer                                                                                                    | Writer    |
|                                                                                                    | WILLEI    |
| Commento: PDFCreator                                                                                                    |           |

Tale impostazione deve essere effettuata per tutti i report, una volta effettuata viene memorizzata nel database. **Per evitare questa procedura che risulta lunga e origine di possibili errori**, viene in soccorso questa utility che definisca per tutti i report la stampante predefinita.

Gli utenti in rete ad esempio possono definire una stampante locale come predefinita, o viceversa. In occasione di un cambio stampante, risulta immediato effettuare l'operazione di settaggio, semplicemente ultilizzando questa procedura automatizzata

| :: Definisce Stampante Predefinita :: frmDefinisciStampante © | ing. Carlo S |
|---------------------------------------------------------------|--------------|
| Imposta la stampante<br>PDFCreator,winspool,Ne00:             |              |
|                                                               |              |
|                                                               | ? 📭          |

Gli utenti in rete ad esempio possono definire una stampante locale come predefinita, o viceversa. In occasione di un cambio stampante , risulta immediato effettuare l'operazione di settaggio , semplicemente ultilizzando questa procedura automatizzata

Torna a Configurazione

# 4.8.4 Report Errori

346

#### Pannello Comandi Principale > Pannello Configurazione e Utilità > Report Errori

| 🖽:: Report Err                                                                                                    | ori :: frmErrorLo           | gView © ing. Car        | lo Scaron                                                                     |                                              |                     | ?×    |  |
|----------------------------------------------------------------------------------------------------|-----------------------------|-------------------------|-------------------------------------------------------------------------------|----------------------------------------------|---------------------|-------|--|
| Rapporto Pi                                                                                                    | roblemi                     |                         | Contatta: Carlo Scaroni - EMail sw@scaroniconsulting.it<br>Scaroni Consulting |                                              |                     |       |  |
| Problema N*                                                                                                    | 443 Programma:              | 89308.mdb               | Data                                                                          | 19/10/2008                                   | Versione S          | 93.08 |  |
| Data File C:\D                                                                                                    | ocuments and Settings       |                         |                                                                               |                                              |                     |       |  |
| Modulo/Maschera                                                                                                    | frmRegManPrev               |                         | Routine:                                                                      | subAntEmailSt                                | ampaFiltro          |       |  |
| Codice Errore                                                                                                    | 2465                        |                         |                                                                               |                                              |                     |       |  |
| Messaggio errore                                                                                                    | Linea : 200 - Errore defini | ito dall'applicazione o | dall'oggetto                                                                  |                                              |                     |       |  |
| Comple                                                                                                    | etare con attenzione i      | campi sottostanti       | - ci aiuter                                                                   | ete a individu                               | uare oli err        | ori   |  |
| A che pupto appare l'                                                                                                    | 'errore ?                   |                         |                                                                               |                                              | ano gnon            |       |  |
|                                                                                                    |                             |                         |                                                                               |                                              |                     |       |  |
| 1. Potete replicare il problema ?       No ▼       Passi per riprodurre l'errore         2. Qualcuno ha modificato il software?       No ▼         3. E' la prima volta che ricevete questo Errore ?       No ▼         4. E' la prima volta che utilizzate questa maschera ?       No ▼ |                             |                         |                                                                               |                                              |                     |       |  |
|                                                                                                    |                             |                         |                                                                               |                                              |                     |       |  |
| Utente                                                                                                    | scaronic                    |                         | Option                                                                        |                                              |                     |       |  |
| Data Errore                                                                                                    | 19/10/2008 20.56.50         |                         | Mo                                                                            | stra tutti gli errori                        |                     |       |  |
| Stampato 🗖                                                                                                    | EMail 🗖                     | Risolto 🗖               | C Mo<br>C Mo                                                                  | stra solo gli errori<br>stra solo gli errori | risolti<br>in corso |       |  |
| <u>I</u> nvia E.Mail                                                                                                    | <u>S</u> tar                | npa                     | Stampa                                                                        | - Tutti                                      | E                   | sci   |  |
| Record: I                                                                                                    | 1 ▶ ▶ ▶                     | di 114                  |                                                                               | I                                            |                     |       |  |

#### Visualizza gli errori intercettati

La voce di menu Configurazione Utilità > Report Errori apre la maschera <Rapporto Problemoi> non è altro che lo storico dei Problemi che si sono riscontrati sulla rete . (a differenza di < frmErrorReport> che visualizza solo l'errore corrente.

Se non vi sono errori dovrebbe essere vuota , in caso contrario ha la possibilità di inserire chiarimenti . La maschera <Report Errori> è nata fondamentalmente per utilizzo di Debug, ma poi ho pensato che possa essere utile anche per un amministratore che vuole controllare effettivamente quante volte si ripresenta un problema .

| Completare con attenzione i campi sottostanti - ci aiuterete a individuare gli errori                                                                                             |                                                                          |  |  |  |  |  |  |
|----------------------------------------------------------------------------------------------------|--------------------------------------------------------------------------|--|--|--|--|--|--|
| A che punto appare l'errore ?                                                                                                    |                                                                          |  |  |  |  |  |  |
| l≩                                                                                                    |                                                                          |  |  |  |  |  |  |
| Potete replicare il problema ?     Qualcuno ha modificato il software?     Ela prima volta che ricevete questo Errore ?     4. El la prima volta che utilizzate questa maschera ? | No  Passi per riprodurre l'errore No  No  No  No  No  No  No  No  No  No |  |  |  |  |  |  |
| Comment                                                                                                    |                                                                          |  |  |  |  |  |  |

#### compilare i campi nella figura soprastante :

- a che punto appare l'errore : indicare ad esempio volendo uscire dalla maschera premendo il pulsante di uscita, senza aver inserito nessun dato
- potete replicare il problema : Sì ripetendo la sequenza l'errore si ripresenta oppure NO è capitato una volta.
- qualcuno ha modificato il software : immettere Sì solo per chi ha versioni MDB o ACCDB e ha effettuato modifiche su maschere, report o moduli

Quando l'errore si ripresenta occasionalmente descrivete i : PASSI PER RIPRODURRE L'ERRORE in quale situazione si presenta l'errore

#### Gli errori si dividono in quattro categorie :

- 1. Errore segnalato da un messaggio a video : [nota] non tutti gli errori sono intercettabili dalla presente maschera alcuni sono solo visualizzabili a video: per la comunicazione all'autore è indispensabile effettuare un ALT+STAMP quindi aprire un editor di testo ad esempio Word ed eseguire l'azione INCOLLA, commentare la situazione e inviare il file all'autore
- 2. ERRORE NON BLOCCANTE : errore visualizzato nella presente maschera , utilizzando il pulsante Esci è possibile comunque proseguire senza anomalie , tale tipologia di errore è bene segnalarla all'autore costituisce una anomalia MINORE dovuta a un comportamento del programma non noto o a un comportamento dell'utilizzatore non conosciuto o previsto.
- 3. ERRORE BLOCCANTE : l'errore viene visualizzato nella presente maschera, il comando richiesto non svolge l'attività richiesta, costituisce una anomalia GRAVE (BUG del Programma) dovuta a un comportamento del programma non noto o a un comportamento dell'utilizzatore non conosciuto o previsto, tale tipologia di errore va segnalata all'autore, completando al meglio i campi della maschera.
- 4. BLOCCO del Programma : l'errore non viene visualizzato nella presente maschera, provoca l'uscita da Microsoft Access, o il blocco del sistema da cui è possibile uscire con la combinazione CTRL+ALT+ CANC, tale tipologia di errore va segnalata all'autore, solo dopo essersi accertati che la versione di Microsoft Access, sia aggiornata agli ultimi services pack, il Sistema operativo non denunci malfunzionamenti dovuti a Virus, Malware ecc.

Pannello Configurazione Utilità

lità Torna a Sommario

nmario Torna a Configurazione

#### 4.8.4.1 frmErrorReport

questa maschera permette di fornire un rapporto all'autore degli errori intercettati .

Si invita ad utilizzare il pulsante Email per fornire un rapporto del problema individuato .

Ho pensato di introdurre una routine di intercettazione degli errori , a dire il vero non intercetta tutti gli errori , ma solo quelli considerati come tali da Access e DAO.

In modo automatico apre la maschera <frmErrorReport> e chiede di completare alcuni campi per chiarire in quale situazione si è presentato l'errore.

Poi l'utente ha la possibilità di stampare un report e/o di inviarmi una email che contiene i dati di <tblErrorLog>

| Completare con attenzione i campi                     | sottostanti | - ci aiuterete a individuare gli errori |  |  |  |  |  |  |
|-------------------------------------------------------|-------------|-----------------------------------------|--|--|--|--|--|--|
| A che punto appare l'errore ?                         |             |                                         |  |  |  |  |  |  |
| l≩                                                    |             |                                         |  |  |  |  |  |  |
| 1. Potete replicare il problema ?                     | No 💌        | Passi per riprodurre l'errore           |  |  |  |  |  |  |
| 2. Qualcuno ha modificato il software?                | No          |                                         |  |  |  |  |  |  |
| 3. E' la prima volta che ricevete questo Errore 7     | No          |                                         |  |  |  |  |  |  |
| 4. E' la prima volta che utilizzate questa maschera ? | No 💌        |                                         |  |  |  |  |  |  |
| Commenti                                              |             |                                         |  |  |  |  |  |  |
|                                                       | 1           |                                         |  |  |  |  |  |  |
|                                                       | ~           |                                         |  |  |  |  |  |  |

compilare i campi nella figura soprastante :

- a che punto appare l'errore : indicare ad esempio volendo uscire dalla maschera premendo il pulsante di uscita, senza aver inserito nessun dato
- potete replicare il problema : Sì ripetendo la sequenza l'errore si ripresenta oppure NO è capitato una volta.
- qualcuno ha modificato il software : immettere Sì solo per chi ha versioni MDB o ACCDB e ha effettuato modifiche su maschere, report o moduli

Quando l'errore si ripresenta occasionalmente descrivete i : PASSI PER RIPRODURRE L'ERRORE in quale situazione si presenta l'errore

#### Gli errori si dividono in quattro categorie :

- 1. Errore segnalato da un messaggio a video : nota <u>non tutti gli errori sono intercettabili</u> dalla presente maschera, alcuni sono solo visualizzabili a video: per la comunicazione all'autore è indispensabile effettuare un ALT+STAMP quindi aprire un editor di testo ad esempio Word ed eseguire l'azione INCOLLA, commentare la situazione e inviare il file all'autore
- 2. ERRORE NON BLOCCANTE : errore visualizzato nella presente maschera , utilizzando il pulsante Esci è possibile comunque proseguire senza anomalie , tale tipologia di errore è bene segnalarla all'autore costituisce una anomalia MINORE dovuta a un comportamento del programma non noto o a un comportamento dell'utilizzatore non conosciuto o previsto.
- 3. ERRORE BLOCCANTE : l'errore viene visualizzato nella presente maschera, il comando richiesto non svolge l'attività richiesta, costituisce una anomalia GRAVE (BUG del Programma) dovuta a un comportamento del programma non noto o a un comportamento dell'utilizzatore non conosciuto o previsto, tale tipologia di errore va segnalata all'autore, completando al meglio i campi della maschera.
- 4. BLOCCO del Programma : l'errore non viene visualizzato nella presente maschera, provoca l'uscita da Microsoft Access, o il blocco del sistema da cui è possibile uscire con la combinazione CTRL+ALT+ CANC, tale tipologia di errore va segnalata all'autore, solo dopo essersi accertati che la versione di Microsoft Access, sia aggiornata agli ultimi services pack, il Sistema operativo non denunci malfunzionamenti dovuti a Virus, Malware ecc.

Vi sarò grato se utilizzate questa maschera i vostri personali sono tutelati dalla legge DLGS 196/2003 (privacy)

# 4.8.5 Controlli Iniziali

Pannello Comandi Principale > Pannello Configurazione Utilità > Controlli Iniziali

Ad ogni avvio del programma vengono eseguiti diversi controlli questo pulsante permette di eseguirli nuovamente anche a programma avviato vedi <u>Controlli ad ogni avvio</u> 28

Torna a Configurazione

Pannello\_Comandi\_Principale

# 4.8.6 Variazione Schedulazione Scadenze

Pannello Comandi Principale > Pannello Configurazione e Utilità > Variazione Schedulazione Man Preventive \*\*Funzionalità disponibile solo nella versione Professional

Scopo : per svariati motivi ( errato inserimento , spostamento voluto della scadenza ) si rende necessario modificare lo scadenzario delle manutenzioni preventive . la Maschera visualizza solo le manutenzioni preventive aperte

#### > Interventi Preventivi Dettaglio 153

Mostra le scadenze non ancora chiuse (registrazione dell'intervento non ancora effettuato) se necessario si può variare la SCADENZA

#### Operazione non consigliata ad utenti che non conoscono a fondo il programma

(ad esempio la data non deve essere antecedente a registrazioni già effettuate) Se la manutenzione Preventiva è con periodicità <N° giorni dall'ultimo intervento la maschera si presenterà con una riga

| :: Variazione 9 | Schedulazione Scade | nza:: frm      | Schedule                                         |       |             |
|-----------------|---------------------|----------------|--------------------------------------------------|-------|-------------|
|                 |                     |                |                                                  |       |             |
|                 |                     |                |                                                  |       |             |
|                 |                     |                |                                                  |       |             |
| IdSchedule      | IdManutenzionePrev  | Data           | Manutenzione Preventiva                          |       | IdMatricola |
| 4091            | 86                  | 17/05/2011     | Pulizia Filtri Secondari (sottopavimento) Anello |       | AnelloRaf   |
|                 |                     |                |                                                  |       |             |
|                 |                     |                |                                                  |       |             |
|                 |                     |                |                                                  |       |             |
|                 |                     |                |                                                  |       |             |
|                 |                     |                |                                                  |       |             |
|                 |                     |                |                                                  |       |             |
|                 |                     |                |                                                  |       |             |
|                 |                     |                |                                                  |       |             |
|                 |                     |                |                                                  |       |             |
|                 |                     |                |                                                  |       |             |
|                 |                     |                |                                                  |       |             |
|                 |                     |                |                                                  |       |             |
|                 |                     |                |                                                  |       |             |
|                 |                     |                |                                                  |       |             |
|                 |                     |                |                                                  |       |             |
|                 |                     |                |                                                  |       |             |
|                 |                     |                |                                                  |       |             |
|                 |                     |                |                                                  |       |             |
|                 |                     |                |                                                  |       |             |
|                 |                     |                |                                                  |       |             |
|                 |                     |                |                                                  |       |             |
|                 |                     |                |                                                  |       |             |
|                 |                     |                |                                                  |       |             |
|                 |                     |                |                                                  |       |             |
|                 |                     |                |                                                  |       |             |
|                 |                     |                |                                                  |       |             |
|                 |                     |                |                                                  |       |             |
|                 |                     |                |                                                  |       |             |
| Acces           | so : Completo       |                |                                                  | 8 8 1 | 88 10       |
|                 |                     |                |                                                  |       |             |
| Record: 14 4    | 1 🕨                 | ▶   } * di 1 ( | (Filtrati)                                       |       |             |

ad esempio la prossima scadenza indicata è 17/09/2011, avendo corretto la data di effettuazione in 10/08/2011, ed essendo la periodicità ogni 60 gg si provvederà a correggere la prossima scadnza in 10/10/2011

📴 il pulsante abilita la modifica del campo DATA (Doppio clic per selezione da <u>Calendario</u> ठिगे)

Ad esempio da <17/09/2011> a 10/10/2011

| ļ | FILTRO Matricola DISPONIBIE in Modelini Modifica > |                    |            |                                                                      |             |  |  |  |  |  |
|---|----------------------------------------------------|--------------------|------------|----------------------------------------------------------------------|-------------|--|--|--|--|--|
|   |                                                    |                    | (          | ORDINAMENTI elle Crasanta elle Daeraseanta                           |             |  |  |  |  |  |
|   | IdSchedule                                         | IdManutenzionePrev | Data       | Manutenzione Preventiva                                              | IdMatricola |  |  |  |  |  |
| Í | 1227                                               | 759                | 10/12/2013 | AU.E.01 Controllo quadri elettrici e strumentazione elettrica        | AU01        |  |  |  |  |  |
| i | 803                                                | 757                | 21/02/2013 | AU.M.01 Controllo ed eventuale sostituzione guarnizione tenuta porta | AU01        |  |  |  |  |  |
| Ī | 804                                                | 757                | 11/04/2013 | AU.M.01 Controllo ed eventuale sostituzione guarnizione tenuta porta | AU01        |  |  |  |  |  |
| ĺ | 805                                                | 757                | 11/06/2013 | AU.M.01 Controllo ed eventuale sostituzione guarnizione tenuta porta | AU01        |  |  |  |  |  |
|   | 806                                                | 757                | 11/08/2013 | AU.M.01 Controllo ed eventuale sostituzione guarnizione tenuta porta | AU01        |  |  |  |  |  |
| ĺ | 807                                                | 757                | 11/10/2013 | AU.M.01 Controllo ed eventuale sostituzione guarnizione tenuta porta | AU01        |  |  |  |  |  |
| ĺ | 808                                                | 757                | 11/12/2013 | AU.M.01 Controllo ed eventuale sostituzione guarnizione tenuta porta | AU01        |  |  |  |  |  |
|   | 1228                                               | 762                | 16/12/2013 | AU.E.01 Controllo quadri elettrici e strumentazione elettrica        | AU02        |  |  |  |  |  |
| ĺ | 814                                                | 760                | 11/12/2013 | AU.M.01 Controllo ed eventuale sostituzione guarnizione tenuta porta | AU02        |  |  |  |  |  |
| ĺ | 813                                                | 760                | 11/10/2013 | AU.M.01 Controllo ed eventuale sostituzione guarnizione tenuta porta | AU02        |  |  |  |  |  |
| l | 812                                                | 760                | 11/08/2013 | AU.M.01 Controllo ed eventuale sostituzione guarnizione tenuta porta | AU02        |  |  |  |  |  |
| ĺ | 810                                                | 760                | 11/04/2013 | AU.M.01 Controllo ed eventuale sostituzione guarnizione tenuta porta | AU02        |  |  |  |  |  |
|   | 809                                                | 760                | 11/02/2013 | AU.M.01 Controllo ed eventuale sostituzione guarnizione tenuta porta | AU02        |  |  |  |  |  |
|   | 811                                                | 760                | 11/06/2013 | AU.M.01 Controllo ed eventuale sostituzione guarnizione tenuta porta | AU02        |  |  |  |  |  |
| ĺ | 320                                                | 42                 | 08/07/2013 | 8Aa.M.06 Controllo cinghie di trasmissione                           | 8A01        |  |  |  |  |  |
| ļ | 930                                                | 44                 | 11/11/2013 | Baa.M.08 Cambio degli olii                                           | 8A01        |  |  |  |  |  |
| ĺ | 148                                                | 36                 | 07/01/2013 | BAa.M.01 Verifica freni : Rettifica o Sostituzione                   | BA01        |  |  |  |  |  |
| l | 315                                                | 36                 | 11/03/2013 | 8Aa.M.01 Verifica freni : Rettifica o Sostituzione                   | 8A01        |  |  |  |  |  |
| Į | 1083                                               | 45                 | 29/04/2013 | Baa.E.01 Controllo serraggio morsetti motore                         | 8A01        |  |  |  |  |  |
| ĺ | 1084                                               | 45                 | 29/10/2013 | 8aa.E.01 Controllo serraggio morsetti motore                         | 8A01        |  |  |  |  |  |
| l | 319                                                | 36                 | 11/11/2013 | BAa.M.01 Verifica freni : Rettifica o Sostituzione                   | 8A01        |  |  |  |  |  |
| ĺ | 316                                                | 36                 | 06/05/2013 | BAa.M.01 Verifica freni : Rettifica o Sostituzione                   | BA01        |  |  |  |  |  |
|   | 317                                                | 36                 | 08/07/2013 | 8Aa.M.01 Verifica freni : Rettifica o Sostituzione                   | 8A01        |  |  |  |  |  |
| I | 318                                                | 36                 | 09/09/2013 | BAa.M.01 Verifica freni : Rettifica o Sostituzione                   | 8A01        |  |  |  |  |  |
| ĺ | 155                                                | 42                 | 07/01/2013 | 8Aa.M.06 Controllo cinghie di trasmissione                           | BA01        |  |  |  |  |  |
| ļ | 326                                                | 980                | 11/11/2013 | 8Aa.M.01 Verifica freni : Rettifica o Sostituzione                   | 8A02        |  |  |  |  |  |
| ĺ | 325                                                | 980                | 09/09/2013 | BAa.M.01 Verifica freni : Rettifica o Sostituzione                   | BA02        |  |  |  |  |  |
| ĺ | 324                                                | 980                | 08/07/2013 | 8Aa.M.01 Verifica freni : Rettifica o Sostituzione                   | 8A02        |  |  |  |  |  |
| 1 | 931                                                | 982                | 11/11/2013 | Baa.M.08 Cambio degli olii                                           | 8A02        |  |  |  |  |  |

<u>Se la manutenzione Preventiva è con periodicità</u> <u>diversa da <N° giorni dall'ultimo intervento> la</u>

#### maschera si presenterà con varie righe

| :         | Variazione S            | ichedulazione Scade                         | nza:: frm                    | mSchedule                                                                                                    |               |
|-----------|-------------------------|---------------------------------------------|------------------------------|----------------------------------------------------------------------------------------------------|---------------|
|           |                         |                                             |                              |                                                                                                    |               |
|           |                         |                                             |                              | FILTRO Matricola DISPONIBIE in Modelità Modifica >                                                                                                    |               |
|           |                         |                                             |                              | ORDINAMENTI elle Cresente elle Decrescente                                                                                                    |               |
|           | IdSchedule              | IdManutenzionePrev                          | Data                         | Manutenzione Preventiva IdMatricola                                                                                                    |               |
| ₽         | 1227                    | 759                                         | 10/12/2013                   | 3 AUE.01 Controllo quadri elettrici e strumentazione elettrica AU01                                                                                                    |               |
|           | 803                     | 757                                         | 21/02/2013                   | 3 AU.01 Controllo ed eventuale sostituzione guarnizione tenuta porta AU01                                                                                                    |               |
|           | 804                     | 757                                         | 11/04/2013                   | 3 AU.M.01 Controllo ed eventuale sostituzione guarnizione tenuta porta AU01                                                                                                    |               |
|           | 805                     | 757                                         | 11/06/2013                   | 3 AUM.01 Controllo ed eventuale sostituzione guarnizione tenuta porta AU01                                                                                                    |               |
|           | 806                     | /5/                                         | 11/08/2013                   | 3 AUX 01 Controllo ed eventuale sostitutione guarnitione teruta porta AU01                                                                                                    |               |
|           | 000                     | 757                                         | 11/10/2013                   | 3 AUM OL Controllo de eventuale sostituzione guarnizione tenuta posta AUOL                                                                                                    |               |
|           | 1228                    | 737                                         | 16/12/2013                   | 3 No. 101 Controllo e determane sostrumone guarnisone denuta porta NO01                                                                                                    |               |
|           | 814                     | 762                                         | 11/12/2013                   | AUX Controllo que en electrica e su unienzable electrica moto                                                                                                    |               |
|           | 813                     | 760                                         | 11/10/2013                   | Aut M Controlle de eventuale sostitucione guarnione tenute porta Auto:                                                                                                    |               |
|           | 013                     | 760                                         | 11/08/2012                   | All M O Controlle de exercitar la sostitucione guarantidose tenuta porta Al02                                                                                                    |               |
|           | 810                     | 760                                         | 11/04/2013                   | 3 AUX 60 Controllo de ventuale sostituatione guardidine denua porta AU22                                                                                                    |               |
|           | 809                     | 760                                         | 11/02/2013                   | Autor Controllo de eventuale sostitucione suscipione tentra porta Autor                                                                                                    |               |
|           | 811                     | 760                                         | 11/05/2013                   | All M C Controlle et eventuele sostitutione sumptione terusta porta                                                                                                    |               |
|           | 320                     | 42                                          | 08/07/2013                   | Show to Control to elementaria sostituzione guerrizione denuta porta nota 2001                                                                                                    |               |
|           | 920                     | 44                                          | 11/11/2013                   | Bas Mos Combine derived and an annual server and a server and a serve |               |
|           | 148                     | 36                                          | 07/01/2013                   | 3 Bala M. O Cammo degroom Brock - Battifica o Sostitucione BAD1                                                                                                    |               |
|           | 315                     | 36                                          | 11/03/2013                   | BAS MOT Verification Rectification Statisticas BA01                                                                                                    |               |
|           | 1092                    | 45                                          | 29/04/2012                   | 2 Bas E O Control o recreation mortanti motore BA01                                                                                                    |               |
|           | 1084                    | 45                                          | 29/10/2013                   | Sear Col Control servago morati motore Beol                                                                                                    |               |
|           | 319                     | 36                                          | 11/11/2013                   | BAA 01 Verifica freei - Rettifica o Sottiutione BA01                                                                                                    |               |
|           | 316                     | 36                                          | 06/05/2013                   | BAA.M.O.I. Verifica freei - Retrifica o Sostituzione BAO1                                                                                                    |               |
|           | 317                     | 36                                          | 08/07/2013                   | SAa MO1 Verifica frani Sattifica o Sostitutione SAO1                                                                                                    |               |
|           | 318                     | 36                                          | 09/09/2013                   | BAA 01 Verifica free: Battifica o Sottiutione BA01                                                                                                    |               |
|           | 155                     | 42                                          | 07/01/2013                   | Real MOS Controllo rinchie di trasmissione Real                                                                                                    |               |
|           | 326                     | 980                                         | 11/11/2013                   | BAa 01 Verifica freni - Rettifica o Sottiuzione BA02                                                                                                    |               |
|           | 325                     | 980                                         | 09/09/2013                   | 3 8Aa M 01 Verifica freni : Rettifica o Sostituzione 8A02                                                                                                    |               |
|           | 324                     | 980                                         | 08/07/2013                   | 3 BAa M 01 Verifica freni : Rettifica o Sostituzione BA02                                                                                                    |               |
|           | 931                     | 982                                         | 11/11/2013                   | 3 Bas.M.OS Cambio degli olii BA02                                                                                                    |               |
| F         | Access                  | io : Comoleto                               | LEGGI                        |                                                                                                    |               |
|           |                         |                                             |                              |                                                                                                    |               |
| Re        | cord: 14 🛛              | 1 1                                         | N   ▶∰ di97                  | 175                                                                                                    |               |
| Pe        | r abilitar              | e le Modifich                               | ie 📑                         | il pulsante abilita la modifica del campo DATA                                                                                                    |               |
| Pe        | r effettua              | are una <mark>Canc</mark>                   | ellazio                      | one : prima il pulsante 🖾 poi 🛄                                                                                                    |               |
| Pe<br>var | r effettua<br>iare la d | are un' <mark>Aggiu</mark><br>lata di Scade | <mark>nta</mark> pri<br>enza | ima il pulsante 🖃 poi 💾 , il pulsante duplica la scadenza corr                                                                                                    | ente e chiede |
| No        | ta BENI                 | E : Per Mod                                 | ificare                      | Io Scadenzario vedi anche Modifica Manutenzioni Preventive                                                                                                    |               |
| Pa        | annello_l               | Registrazioni                               | Regist                       | tra Manutenzioni Preventive                                                                                                    |               |

# 4.8.7 Variazione Schedulazione Scadenza Km Ore

Pannello Comandi Principale> Pannello Configurazione e Utilità > Variazione Schedulazione Man Preventive Km Ore\*\*Funzionalità disponibile solo nella versione Professional

Scopo : per svariati motivi ( errato inserimento , spostamento voluto della scadenza ) si rende necessario modificare lo scadenzario delle manutenzioni preventive . la Maschera visualizza solo Le manutenzioni preventive Km Ore APERTE

#### > Interventi Preventivi Dettaglio 153

Mostra le scadenze non ancora chiuse (registrazione dell'intervento non ancora effettuato ) se necessario si può variare la SCADENZA {KmOre}

#### Operazione non consigliata ad utenti che non conoscono a fondo il programma

(ad esempio: KmOre non deve essere antecedente a registrazioni già effettuate)

|    | IdSchedule | •                 | <       |                                                  |             |  |  |  |
|----|------------|-------------------|---------|--------------------------------------------------|-------------|--|--|--|
|    | IdSchedule |                   |         | FILTRI DISPONIBILI (Modalità Modifica) >         |             |  |  |  |
| ł  | IdSchedule |                   |         | ORDINAMENTI elle Cresente elle Decrescente       |             |  |  |  |
| ·  |            | IdManutenzionePre | KmOre   | Manutenzione Preventiva                          | IdMatricola |  |  |  |
| 1  | 2          | 5                 | 34207   | TRb.M.01 Revisione dei fusi                      | TR02        |  |  |  |
|    | 6          | 7                 | 29200   | TRb.M.01 Revisione dei fusi                      | TRO3        |  |  |  |
| 1  | 11         | 8                 | 12550   | TRb.M.01 Revisione dei fusi                      | TRO4        |  |  |  |
| 1  | 16         | 9                 | 75210   | TRb.M.01 Revisione dei fusi                      | TR05        |  |  |  |
| 1  | 22         | 10                | 29800   | TRb.M.01 Revisione dei fusi                      | TROG        |  |  |  |
| 1  | 32         | 13                | 25320   | TRb.M.01 Revisione dei fusi                      | TROS        |  |  |  |
| 1  | 37         | 14                | 34070   | TRb.M.01 Revisione dei fusi                      | TR09        |  |  |  |
|    | 42         | 15                | 29014   | TRb.M.01 Revisione dei fusi                      | TR10        |  |  |  |
| 1  | 47         | 16                | 49983   | TRb.M.01 Revisione dei fusi                      | TR11        |  |  |  |
|    | 52         | 17                | 70300   | TRb.M.01 Revisione dei fusi                      | TR12        |  |  |  |
| 1  | 103        | 18                | 38980   | TRb.M.01 Revisione dei fusi                      | TR13        |  |  |  |
|    | 62         | 19                | \$\$200 | TRb.M.01 Revisione dei fusi                      | TR14        |  |  |  |
| 1  | 102        | 21                | 35150   | TRb.M.01 Revisione dei fusi                      | TR19        |  |  |  |
| 1  | 72         | 22                | 26750   | TRb.M.01 Revisione dei fusi                      | TR20        |  |  |  |
| 1  | 77         | 23                | 20750   | TRb.M.01 Revisione dei fusi                      | TR21        |  |  |  |
| 1  | 104        | 24                | 82250   | TRb.M.01 Revisione dei fusi                      | TR22        |  |  |  |
| 1  | 87         | 25                | 80690   | TRb.M.01 Revisione dei fusi                      | TR23        |  |  |  |
| 1  | 92         | 26                | 88820   | TRb.M.01 Revisione dei fusi                      | TR24        |  |  |  |
| 1  | 97         | 27                | 75850   | TRb.M.01 Revisione dei fusi                      | TR25        |  |  |  |
| 1  | 105        | 28                | 90000   | CO.M.01 Manutenzione generale                    | COMPRESO1   |  |  |  |
| 1  | 106        | 29                | 100000  | CO.M.03 Controllo ed eventuale revisione valvole | COMPRESO1   |  |  |  |
| 1  | 107        | 32                | 100000  | CO.M.01 Manutenzione generale                    | COMPRESO2   |  |  |  |
| 1  | 108        | 33                | 100000  | CO.M.03 Controllo ed eventuale revisione valvole | COMPRESO2   |  |  |  |
| 1  | 111        | 37                | 100000  | CO.M.01 Manutenzione generale                    | COMPRESO4   |  |  |  |
| 1  | 112        | 38                | 100000  | CO.M.03 Controllo ed eventuale revisione valvole | COMPRESO4   |  |  |  |
| 1  | 113        | 39                | 100000  | CO.M.01 Manutenzione generale                    | COMPRESO5   |  |  |  |
| 1  | 114        | 40                | 100000  | CO.M.03 Controllo ed eventuale revisione valvole | COMPRESO5   |  |  |  |
| -1 | 109        | 41                | 100000  | CO.M.01 Manutenzione generale                    | COMPRESO3   |  |  |  |
|    |            | 42                | 100000  | CO.M.03 Controllo ed eventuale revisione valvole | COMPRESO3   |  |  |  |

### 4.8.8 Amministrazione Database

#### Pannello Comandi Principale > Pannello Configurazione e Utilità > Amministrazione Database

#### Per utilizzo del database in multiutenza

| :: A | nministrazione Database :: frmDatabaseAdministration                                                                                                    |               |  |  |  |  |  |  |  |
|------|----------------------------------------------------------------------------------------------------|---------------|--|--|--|--|--|--|--|
|      | <ul> <li>Disabilita il Login dei Nuovi Utenti (Immediatamente)</li> <li>Domanda agli utenti di finire e hiudere il Database (attesa 1 Minuto).<br/>Ripeti la richiesta ogni Minuto</li> <li>Forza gli utenti Rimanenti ad uscire (Attendi 2 Minuti)</li> </ul> |               |  |  |  |  |  |  |  |
|      | Contenuto del file di blocco : t I LDB                                                                                                    | Aggiorna      |  |  |  |  |  |  |  |
|      | Nessun Utente ha aperto le Tabelle Collegate                                                                                                    |               |  |  |  |  |  |  |  |
|      | Nota: Il contenuto del file di blocco si aggiorna ogni 5 second.                                                                                                    | 1             |  |  |  |  |  |  |  |
|      | Backup diamo (lun,ven) Backup diamo giorno<br>t ndb t hdb                                                                                                    |               |  |  |  |  |  |  |  |
|      | Svuota tabella <tblerrorlog> Svuota tabella<br/><tblloginlogout></tblloginlogout></tblerrorlog>                                                                                                    |               |  |  |  |  |  |  |  |
|      | 8                                                                                                    | <b>₩?</b> 8 ₽ |  |  |  |  |  |  |  |

Questa maschera permette di Mostrare gli utenti al momento collegati alle Tabelle collegate e gestire il loro scollegamento in caso di necessità di manutenzione sul database o sul sistema.

Nella versione FreeWare è possibile solo visualizzare gli utenti collegati ( non è possibile gestire messaggi agli utenti e il loro scollegamento)

| Premendo il pulsante 🎴                                                                    |         |
|-------------------------------------------------------------------------------------------|---------|
| AUTENTICAZIONE richiesta per : scaronic                                                   | ×       |
| INSERIRE PASSWORD PER ACCEDERE a :<br>Amministratione Database - fmDatabaseAdministration | ОК      |
|                                                                                           | Annulla |
|                                                                                           | ?       |
| ·                                                                                         |         |

si passa alla possibilità di gestione ora è quindi possibile per l'amministratore scegliere

1 - la prima opzione impedisce a nuovi utenti ad entrare nel Database

2- il programma apre una finestra a video degli utenti collegati (visibili nella finestra) invitandoli ad uscire dall'applicazione

l'amministratore può controllare a video quando tutti gli utenti sono usciti

3- L'amministratore atteso un certo tempo può attivare anche questa opzione che forza la chiusura dell'applicazione agli utenti

#### NOTA BENE : Per la versione FREEWARE non viene comunicata la Password

Introduzione

Aprendo da una qualsiasi Utente il Programma, Access genera un file con lo stesso Nome ed estensione (.LDB)

Il file tra l'altro contiene le informazioni degli utenti che attualmente stanno condividendo il database e le politiche di modifica dei record.

Il database delle tabelle collegate genera un file LDB quando dal Programma viene aperta una maschera che legge dei dati contenuti nelle tabelle (non tutte le maschere leggono dei dati).

Quando una tabella collegata è aperta da almeno un Un utente tramite una Maschera, si genera un file del tipo t\_nomeprogramma.ldb, se altri utenti contemporaneamente accedono ad una qualsiasi tabella il file t\_nomeprogramma.ldb registra da quali utenti è condiviso.

Quando gli utenti "lasciano" le maschere che accedono alle tabelle il t\_nomeprogramma.ldb perde le loro tracce.

Funzionamento :

Questa Maschera sfrutta le possibilità sopra descritte.

In particolare "Legge" il contenuto di "t\_nomeprogramma.ldb" e lo visualizza nella finestra

Quando forza gli utenti ad uscire dal database . Si libera il DB delle Tabelle collegate (Back End).

Tutti gli utenti devono uscire prima che il file di Blocco possa essere eliminato (.ldb).

(Non possono rimanere aperte Maschere nella sessione).

Quando tutti gli utenti sono usciti dal database il contenuto del File di Blocco mostrerà : "Nessun Utente Collegato"

Appena tutti gli utenti sono usciti dal database, Lei può cominciare i compiti di amministrazione. Tenga questa Maschera aperta fino a ché Lei ha completato i Suoi compiti di amministrazione.

Altrimenti è possibile che i Suoi utenti possano riaprire di nuovo il database

Pulsanti

Backup Data file Tabelle Collegate :Riduce le dimensioni del File delle tabelle collegate crea una copia del file (nomefile\_copia\_annomesegiorno.mdb)

effettua di fatto anche un backup del file delle tabelle collegate

Ogni volta che si effettua I operazione di backup i nuovi file sostituiscono quelli precedenti con lo stesso nome della Data

Backup Giorno file Tabelle Collegate :

Riduce le dimensioni del File delle tabelle collegate crea una copia del file (nomefile\_copia\_Lunedì.mdb) Se l'installazione delle Tabelle è su Server dotato di procedura automatica di BACKUP, questa procedura è da considerarsi ridondante

Questa operazione va eseguita giornalmente, preferibilmente a fine giornata di lavoro.

Crea una nuova copia del file di Back End il vecchio file viene rinominato aggiungendo al nome originale\_copia\_ giorno

Ogni volta che si effettua I operazione di backup i nuovi file sostituiscono quelli precedenti con lo stesso nome del giorno.

Svuota Tabella <tblErrorLog>

degli errori segnalati dal programma (può servire per diminuire la dimensione del database t\_manutxxyy)

Svuota tabella <tblLoginLogout>

registrazioni di accesso al database (può servire per diminuire la dimensione del database t manutxxyy)

Torna a Configurazione

# 4.8.9 LogIn & LogOut Utenti

Pannello Comandi Principale > Pannello Configurazione e Utilità > Login e Log Out Utenti\*\*\* Funzione attiva dalla versione xx.93.13

\*\*Funzionalità disponibile solo nella versione Professional (non disponibile per versioni STANDARD)

SCOPO : controllare gli accessi ad Database. (ad uso dell'amministratore)

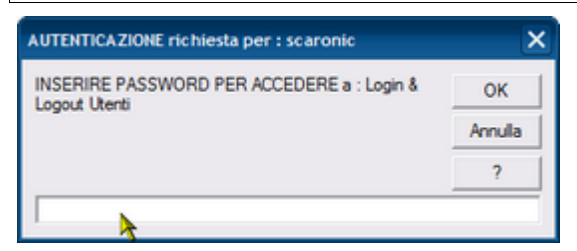

La Password viene comunicata dall' Autore al cliente delle versioni a pagamento.

|     | Login e Logut Utenti :: | frmLoginLogout    |            |                     |                     |   |
|-----|-------------------------|-------------------|------------|---------------------|---------------------|---|
|     | LoginLogoutID           | UserID            | ComputerID | DateOfEntry         | DateOfExit          | • |
| ▶   | 20                      | scaronic          | AMD64-3000 | 23/04/2012 15.20.02 |                     |   |
|     | 19                      | scaronic          | AMD64-3000 | 23/04/2012 15.09.00 |                     |   |
|     | 18                      | scaronic          | AMD64-3000 | 23/04/2012 12.59.58 | 23/04/2012 13.00.15 |   |
|     | 17                      | scaronic          | AMD64-3000 | 23/04/2012 12.46.09 |                     |   |
|     | 16                      | scaronic          | AMD64-3000 | 23/04/2012 12.39.43 | 23/04/2012 12.43.57 |   |
|     | 15                      | scaronic          | AMD64-3000 | 23/04/2012 12.35.33 |                     |   |
|     | 14                      | scaronic          | AMD64-3000 | 23/04/2012 12.30.38 |                     |   |
|     | 13                      | scaronic          | AMD64-3000 | 23/04/2012 12:29:25 | 23/04/2012 12:29:47 |   |
|     | 12                      | scaronic          | AMD64-3000 | 23/04/2012 12.28.30 |                     |   |
|     | 11                      | scaronic          | AMD64-3000 | 23/04/2012 12.09.46 |                     |   |
|     | 10                      | scaronic          | AMD64-3000 | 23/04/2012 11.12.11 |                     |   |
|     | 9                       | scaronic          | AMD64-3000 | 23/04/2012 11.10.44 |                     |   |
|     | 8                       | scaronic          | AMD64-3000 | 22/04/2012 21.23.12 | 22/04/2012 23.15.49 |   |
|     | 7                       | scaronic          | AMD64-3000 | 22/04/2012 21.20.05 | 22/04/2012 21.20.33 |   |
|     | 6                       | scaronic          | AMD64-3000 | 22/04/2012 21.17.06 |                     |   |
|     | 5                       | scaronic          | AMD64-3000 | 22/04/2012 21.15.57 |                     |   |
|     | 4                       | scaronic          | AMD64-3000 | 22/04/2012 19.53.19 |                     |   |
|     | 3                       | scaronic          | AMD64-3000 | 22/04/2012 19.52.14 | 22/04/2012 19.53.11 |   |
|     | 2                       | larson            | AHPDX0183  | 21/05/2009 12.37.16 | 21/05/2009 12:37:17 |   |
|     | 1                       | larson            | AHPDX0183  | 21/05/2009 12.37.05 | 21/05/2009 12:37:16 |   |
|     | Accesso : Completo      |                   |            |                     | 8 등 환               |   |
| Rec | cord: I4 🕢              | 1 • • • • • di 20 |            |                     |                     |   |

in questa maschera oltre alla visualizzazione è ammessa la **sola Cancellazione dei records** indipendentemente dai Permessi assegnati

Torna a Configurazione

Pannello\_Comandi\_Principale

# 4.8.10 Log Maschere & Reports

Pannello Comandi Principale > Pannello Configurazione e Utilità > Log Maschere & Reports \*\*Funzionalità disponibile solo nella versione Professional \*\*\* Funzione attiva dalla versione xx.93.32

SCOPO : controllare gli accessi a Maschere e Reports (ad uso dell' amministratore)

All'apertura viene chiesta la password di accesso

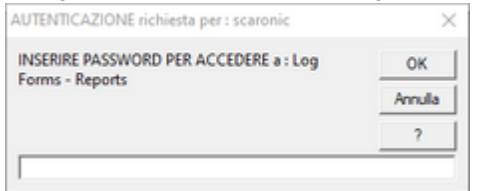

La Password viene comunicata dall' Autore al cliente delle versioni a pagamento.

|    | : Log Forms 8                         | & Reports : frmLog  | Doc                 |             |                              |             |              |            |          |
|----|---------------------------------------|---------------------|---------------------|-------------|------------------------------|-------------|--------------|------------|----------|
|    | <b>S</b>                              |                     | MASCHERA DI         | SOLA VISUAL | IZZAZIONE E' CONSENTITO ELIM | DIARE I REC | ORD          |            | <u> </u> |
|    | Seleziona il C                        | Campo da Filtrare   | Seleziona il Filtro |             |                              |             |              |            | _        |
|    |                                       |                     | <u>-</u>            | · ·         | Applica Fitro Trova Primo    | Trova S     | uccessivo    |            | deto     |
|    | LogDocID                              | OpenDateTime        | CloseDateTime       | DocTypeID   | DocName                      | DocHWnd     | ComputerName | WinUser    | CurView  |
| Ľ  | 1                                     | 23/01/2021 15:08:19 | 23/01/2021 15:08:42 | Form •      | J#mucenza                    | 264082      | JAMD64-3000  | Iscaronic  | torm •   |
|    | 2                                     | 23/01/2021 15:14:52 | 23/01/2021 15:14:55 | Form •      | [frmLicenza                  | 656372      | AMD64-3000   | Iscaronic  | form •   |
|    | 3                                     | 23/01/2021 15:39:00 | 23/01/2021 15:39:08 | Form •      | frmSelezioneInCarico         | 525258      | AMD64-3000   | scaronic   | form •   |
|    | 4                                     | 23/01/2021 15:39:30 | 23/01/2021 15:39:34 | Form 💌      | frmLicenza                   | 198382      | AMD64-3000   | scaronic   | form 💌   |
|    | 5                                     |                     | 23/01/2021 15:40:03 | Form •      | frmLoginLogout               | 263918      | AMD64-3000   | scaronic   | form 💌   |
|    | 6                                     | 23/01/2021 15:40:07 |                     | Form 💌      | fmDatabaseAdministration     | 329454      | AMD64-3000   | scaronic   | form 💌   |
|    | 7                                     | 23/01/2021 15:58:27 | 23/01/2021 15:58:29 | Form 💌      | fmDefinisciStampante         | 329510      | AMD64-3000   | scaronic   | form 💌   |
|    | 8                                     | 23/01/2021 15:58:32 | 23/01/2021 15:58:34 | Form 💌      | [frmErrorLogView             | 395046      | AMD64-3000   | scaronic   | form 💌   |
|    | 9                                     | 23/01/2021 15:58:47 | 23/01/2021 15:58:52 | Form •      | frmConfigurazione            | 460582      | AMD64-3000   | scaronic   | form 💌   |
|    | 10                                    | 23/01/2021 16:00:01 | 23/01/2021 16:00:04 | Form 💌      | frmLicenza                   | 330056      | AMD64-3000   | scaronic   | form 💌   |
|    | 11                                    | 23/01/2021 16:11:35 | 23/01/2021 16:11:52 | Report 💌    | rptProblemiGroupFor_Scaduti  | 656606      | AMD64-3000   | scaronic   |          |
|    | 12                                    | 23/01/2021 16:13:08 | 23/01/2021 16:13:18 | Form •      | frmLoginLogout               | 788754      | AMD64-3000   | scaronic   | form 💌   |
|    | Invia a :                             |                     |                     | NON VENGONO | REPORT                       |             |              |            |          |
|    | Cartella Predefi<br>per il salvatappi | nita C/Users'sca    | ronic\Desktop\      |             |                              |             | Svuot        | ta Log Doc | ? P      |
| Re | cord: 📕                               | 1 <b>)</b> H        | ▶# di 26            |             |                              |             |              |            |          |

Registra per ogni maschera o reports l'apertura e la chiusura , il PC , l'Utente .

Può essere utile per diagnosticare eventuali problematiche di accesso contemporaneo da parte di vari utenti,

chiusure anomale, inoltre, per verificare se alcune parti del programma vengono poco utilizzate.

Mentre è possibile filtrare i campi della maschera i report non sono filtrabili.

E' possibile eliminare singolarmente le varie righe , evidenziando il record e premendo <CANC> ,

per svuotare completamente tutti i record

Ultimo Aggiornamento 11/03/2021 16:19:28

# 4.8.11 Audit\_Trail

Pannello Comandi Principale > Pannello Configurazione e Utilità > Audit\_Trail \*\*\* Funzione attiva dalla versione xx.93.13

#### \*\*Funzionalità disponibile solo nella versione Professional

SCOPO : controllare le variazioni effettuate dagli utenti al Database. (ad uso dell' amministratore)

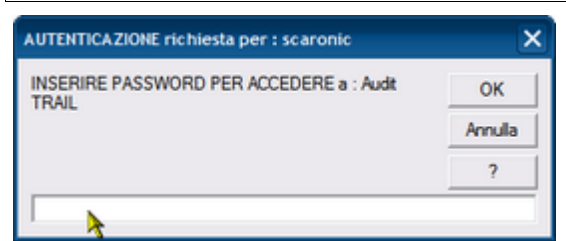

La Password viene comunicata dall'Autore al cliente della versione PROFESSIONAL.

Procediamo con un esempio : (l'esempio è riferito al programma Problem Solving ma è analogo a questo programma)

Scopo ripristinare una modifica effettuata

356

| :: Audit Trail :: frmAudit_Trail                                                                                                    |                                                                                                    |                                                                                                    |                                                                                                    |                                                                                                    |            |                                                                                                    |                                                                                                    |                                                                                                    |                                                                                                    |                                                                                                    |    |
|----------------------------------------------------------------------------------------------------|----------------------------------------------------------------------------------------------------|----------------------------------------------------------------------------------------------------|----------------------------------------------------------------------------------------------------|----------------------------------------------------------------------------------------------------|------------|----------------------------------------------------------------------------------------------------|----------------------------------------------------------------------------------------------------|----------------------------------------------------------------------------------------------------|----------------------------------------------------------------------------------------------------|----------------------------------------------------------------------------------------------------|----|
| <b>S</b>                                                                                                    |                                                                                                    |                                                                                                    | MASCHERA                                                                                                    | DI SOLA VISUAL                                                                                                    | IZZAZION   | E E' CONSENTI                                                                                                    | TO ELIMINARE I R                                                                                                    | ECORD                                                                                                    |                                                                                                    |                                                                                                    |    |
| Sele                                                                                                    | Select Elter Field Enter Pilter Value                                                                                                    |                                                                                                    |                                                                                                    |                                                                                                    |            |                                                                                                    |                                                                                                    |                                                                                                    |                                                                                                    |                                                                                                    |    |
|                                                                                                    |                                                                                                    | <u>``</u>                                                                                                    |                                                                                                    | <u> </u>                                                                                                    | Apply File | r Find Einst                                                                                                    | Find Next                                                                                                    |                                                                                                    | Accesso:                                                                                                    | Completo                                                                                                    |    |
| Problema                                                                                                    | 2015-0059                                                                                                    | _ ``                                                                                                    |                                                                                                    |                                                                                                    | (          | Data Modifica :                                                                                                    | 13/12/2015 11.3                                                                                                    | 37.18                                                                                                    | Record nº :                                                                                                    |                                                                                                    | 47 |
| Campo :                                                                                                    | Origine                                                                                                    |                                                                                                    | Commento                                                                                                    | Record edited                                                                                                    |            | Jtente :                                                                                                    | scaronic                                                                                                    |                                                                                                    |                                                                                                    |                                                                                                    |    |
| Ante Modif                                                                                                    | ica :                                                                                                    |                                                                                                    |                                                                                                    |                                                                                                    | 0          | Dopo Modifica :                                                                                                    |                                                                                                    |                                                                                                    |                                                                                                    |                                                                                                    |    |
| IL CLIENTE<br>FATTURA I<br>AVER RICE<br>HA COMUN<br>UNDRA DI<br>ELIMINARE<br>CHE IL DAN<br>MERCE ALL<br>NON è 5TA<br>DIMENTICA<br>ALLEGO AL<br>DIMENTICA<br>ALLEGO VER<br>ALL'UFFICI<br>Senza anno<br>riscontro.<br>Si rimette a | UEHLINGER AG<br>ISI/IS DEL 9/03<br>VITO N. 8 CART<br>IECATO CHE QUE<br>I CARTONE NO<br>I CARTONE NO<br>I CARTON | (E161) IN RIF, ALL<br>(15 HA SEGNALATO<br>(15 HA SEGNALATO<br>(15 HA SEGNALATO<br>(15 HA SEGNALATO<br>(15 HA SEGNALATO<br>STA ANOMALIA GLI<br>NON RIGUARDAVA<br>INTO HANNO DONU<br>I CONFORMI. INOL<br>NON RIGUARDAVA<br>ENTANTO NON RIS<br>TAZIONE SUL CMR<br>ITO DELLA MERCE 1<br>I CREDITO PER LE<br>NALAZIONE DEL CL<br>E<br>per quanto di mia c<br>ni decisione in merit | A CONSEGNA EFFE<br>ALL'AGENTE DI RI<br>IROTTI E SCHACC<br>I E'COSTATA € 30<br>TO SBANCALARE I<br>TRE HA COMUNICI<br>SOLO IL CARTONE<br>IN QUANTO IL MA<br>TRASMESSA DAL C<br>8 CF DI AZ.802/N<br>IENTE E DARE RIS<br>ompetenza non è<br>to Sergio Petrone, | TTUATA CON NS<br>FERIMENTO DI<br>LATT. IL CLIENTE<br>.00 OWERO<br>AMERCE PER<br>ATO ALL'AGENTE<br>MA ANCHE LA<br>DIBLE.<br>GAZZINIERE SI E'<br>LIENTE.<br>RICEVUTE<br>CONTRO<br>possibile alcun<br>19/03/2015 |            | L CLIENTE UEHL<br>ATTURA 15171<br>HARDAUENTIO<br>HA COMUNICATI<br>N'ORA DI LAVO<br>ELIMINARE I CAI<br>OHE IL DANNEGG<br>MERCE ALL'INTE<br>VON è STATA FA<br>MERCE ALL'INTE<br>VON è STATA FA<br>DANNEGGLATE.<br>ALLEGO ALLA PR<br>L CLIENTE OHE<br>DANNEGGLATE.<br>REGO VERIFICI<br>SI rimette al com<br>Carlo Scaroni - 1 | JNGER AG (E161) IN<br>9 DEL 9/03/15 HA SE<br>9 DEL 9/03/15 HA SE<br>10.8 CARTONI DELL<br>0 CHE QUESTA ANON<br>RO IN QUANTO HAN<br>RTONI NON CONFOR<br>JIAMENTO NON RIG<br>RIO CHE PERTANTO<br>TTA ANNOTAZIONE<br>IT FARLA.<br>IESENTE FOTO DELL <sup>J</sup><br>DE NOTA DI CREDITI<br>ARE LA SEGNULAZIO<br>MMERCIALE.<br>ne in bola, per quani<br>merciale ogni decision<br>13/12/2015 11.37.16 | RIF, ALLA CONSEGN<br>GNALATO ALL'AGEN<br>GNALATO ALL'AGEN<br>MALTA GLI E'COSTAT<br>NO DOVUTO SBANC.<br>UMI. INOLTRE HA CO<br>JARDAVA SOLO IL<br>NON RISULTA LESSE<br>SUL OMR IN QUANTO<br>A MERCE TRASMESSA<br>O PER LE 8 CF DI AZ<br>NE DEL CLIENTE E DA<br>to di mia competenza<br>ne in merito Sergio Pe<br>: | IA EFFETTUATA<br>TE DI RIFERIMA<br>CHIACCIATI. II<br>ALARE LA MER<br>MUNICATO ALL<br>ARTONE MA AN<br>REC VENDIBALE.<br>DI L MAGAZZIN<br>A DAL CLIENTE.<br>802/N RICEVU<br>ARE RISCONTR<br>non è possibil<br>trone, 19/03/2 | A CON NS<br>NTO DI<br>L CLENTE<br>ERO<br>ERO<br>CAGENTE<br>CAGENTE<br>CAE LA<br>IERE SI E'<br>TE<br>0<br>0<br>2 e alcun<br>015 |    |
| Invia a :                                                                                                    | Q @ (                                                                                                    | = 🛛 🛓                                                                                                    | Filtra il REPOR<br>Problema corr                                                                                                    | T in base al<br>ente 🕅                                                                                                    | REPORT     | H I                                                                                                    |                                                                                                    | Record 1 o                                                                                                    | f3                                                                                                    |                                                                                                    |    |
| Cartella Pred<br>per il salvata                                                                                                    | definita<br>1999io :                                                                                                    | Documents and Setti                                                                                                    | ngs'scaronic\Desktop)                                                                                                    |                                                                                                    |            |                                                                                                    |                                                                                                    |                                                                                                    |                                                                                                    | 81                                                                                                    | Þ  |

Ricerchiamo il Problema in Select Filter Field

| Select Elter Field |          | Enter Filter Value |              |            |           |
|--------------------|----------|--------------------|--------------|------------|-----------|
| Problema           | <u> </u> | #Nome?             | Apply Filter | Find Eirst | Find Next |
|                    | *        |                    |              |            |           |

### ad esempio il Problema 2015-0059

| Select Elter Field | Enter Filter Value |              |            |           |
|--------------------|--------------------|--------------|------------|-----------|
| Problema 💌         | sNome?             | Apply Filter | Find Eirst | Find Next |
|                    | 20150059           | 5            |            |           |

### Applichiamo il Filtro

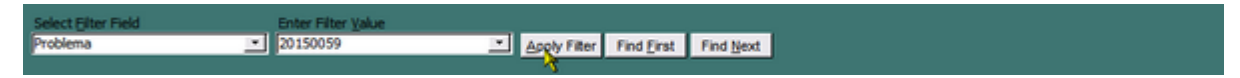

e notiamo che ci sono 2 modifiche effettuate

| :: Audit Trail :: frmAudit_Trail                                                                                                    |                       |                   |                  |                             |                         |      |                                                                                                    |                 |             |               |    |    |  |  |
|----------------------------------------------------------------------------------------------------|-----------------------|-------------------|------------------|-----------------------------|-------------------------|------|----------------------------------------------------------------------------------------------------|-----------------|-------------|---------------|----|----|--|--|
| MASCHERA DI SOLA VISUALIZZAZIONE E' CONSENTITO ELIMINARE I RECORD                                                                                                    |                       |                   |                  |                             |                         |      |                                                                                                    |                 |             |               |    |    |  |  |
| Select Elter Field Enter Filter Yalue                                                                                                    |                       |                   |                  |                             |                         | _    |                                                                                                    |                 |             |               |    |    |  |  |
|                                                                                                    | Apply.                |                   |                  |                             |                         |      | Filter Find Erst Find Next Accesso :                                                                                                    |                 |             |               |    | _  |  |  |
| Pro                                                                                                    | blema                 | 2015-0059         |                  |                             |                         |      | Data Modifica :                                                                                                    | 13/12/20        | 15 11.37.18 | Record nº :   |    | 47 |  |  |
| Car                                                                                                    | npo:                  | Origine           |                  | Commento                    | Record edited           |      | Utente :                                                                                                    | scaronic        |             |               |    |    |  |  |
| Ant                                                                                                    | e Modific             | ca:               |                  |                             |                         |      | Dopo Modifica :                                                                                                    |                 |             |               |    | _  |  |  |
| Ante Modifica :<br>IL CLENTE UEHLUNGER AG (E161) IN RIF. ALLA CONSEGNA EFFETTUATA CON NS<br>FATTURA 151719 DEL 9(03/15 HA SEGNALATO ALL'AGENTE DI RIFERIMENTO DI<br>AVER RICEVUTO N. 8 CARTONI DELL'AZ.802/N ROTTI E SOLIACCIATI. IL CLENTE<br>HA COMUNICATO CHE QUESTA ANOMALIA GLI E'COSTATA (E 30,00 OWERO<br>UN'ORA DI LAVORO IN QUANTO HANNO DO'UTO SANCALARE LA MERCE PER<br>ELMENARE I CARTONI NON CONFORMI. INOLTRE HA COMUNICATO ALL'AGENTE<br>O'E IL DANNEGGIAMENTO NON RIGUARDAVA SOLO IL CARTONE MA ANO-E LA<br>MERCA ALL'INTERNO O'HE PERTANTO NON RISULTA E SSERE VANDIBILE.<br>NON È STATA FATTA ANNOTAZIONE SUL C'ME IN QUANTO IL MAGAZZINIERE SI E'<br>DIMENTICATO DI FARLA.<br>ALLEGO ALLA PRESENTE FOTO DELLA MERCE TRASMESSA DAL CLIENTE.<br>IL CLIENTE CHIEDE NOTA DI CREDITO PER LE 8 OF DI AZ.802/N RICEVUTE<br>DANNEGGIATE. Nº 1500 (E<br>PREGO VERIFICARE LA SEGNALAZIONE DEL CLIENTE E DARE RISCONTRO<br>ALL'UFFICIO COMMERCIALE.<br>Senza annotazione in bola, per quanto di mia competenza non è possible alcun<br>riscontro.<br>Si rimette al commerciale ogni decisione in merito Sergio Petrone, 19/03/2015 |                       |                   |                  |                             |                         |      | L CLIENTE UEH-LINGER AG (E161) IN RIF. ALLA CONSEGNA EFFETTUATA CON NS<br>FATTURA 151719 DEL 9/03/15 HA SEGNALATO ALL'AGENTE DI RIFERIMENTO DI<br>AVER RICEVUTO N. 8 CARTONI DELL'AZ.802/N ROTTI E SCHIACCIATI. IL CLIENTE<br>HA COMUNICATO CHE QUESTA ANOMALIA GLI E'COSTATA (E 30,00 OWERO<br>UN'ORA DI LAVORO IN QUANTO HANNO DOUVTO SBANCALARE LA MERCE PER<br>ELIMINARE I CARTONI NON CONFORMI. INOLITRE HA COMUNICATO ALL'AGENTE<br>CHE IL DANNEGGIAMENTO NON RIGUARDAVA SOLO IL CARTONE MA ANCHE LA<br>MERCE ALL'INTERNO CHE PERTANTO NON RIGUARDAVA SOLO IL CARTONE MA ANCHE LA<br>MERCE ALL'INTERNO CHE PERTANTO NON RIGUARDAVA SOLO IL CARTONE MA ANCHE LA<br>MERCE ALL'INTERNO CHE PERTANTO NON RIGUARDAVA SOLO IL CARTONE MA ANCHE LA<br>MERCE ALL'INTERNO CHE PERTANTO NON RIGUARDAVA SOLO IL CARTONE MA ANCHE LA<br>MERCE ALL'INTERNO CHE PERTANTO NON RIGUARDAVA SOLO IL CARTONE MA ANCHE LA<br>MERCE ALL'INTERNO CHE PERTANTO NON RIGUANTO IL MAGAZZINIERE SI E'<br>DIMENTICATO DI FARIA.<br>ALLEGO ALLA PRESENTE FOTO DELLA MERCE TRASMESSA DAL CLIENTE.<br>IL CLIENTE CHIEDE NOTA DI CREDITO PER LE 8 CF DI AZ.802/N RICEVUTE<br>DANNEGGIATE.<br>PREGO VERIFICARE LA SEGNALAZIONE DEL CLIENTE E DARE RISCONTRO<br>ALL'UFFICIO COMMERCIALE.<br>Senza annotazione in bolla, per quanto di mia competenza non è possibile alcun<br>riscontro.<br>Si rimette al commerciale ogni decisione in merito Sergio Petrone, 19/03/2015<br>Carlo Scaroni - 13/12/2015 11.37.16 : |                 |             |               |    |    |  |  |
| Inv                                                                                                    | ia a z                | Q @               | <b>_</b> 🛛       | Fitra i REPC<br>Problema co | RT in base al<br>rrente | REPO | RT H                                                                                                    | 4 <b>&gt;</b> H | ×           | Record 1 of 3 |    |    |  |  |
| Carte<br>per il                                                                                                    | sla Prede<br>salvataç | efinita<br>ggio : | CI/Documents and | Settings/scaronic\Deskto    | b/                      |      |                                                                                                    |                 | •••         |               | 81 | Þ  |  |  |

con i pulsanti di spostamento è possibile vedere le 2 modifiche effettuate e selezionare quella di interesse

(nel caso dovessi ripristinare un testo o parte di esso posso selezionare il testo e copiarlo negli appunti e poi aprendo PROBLEMI incollarlo.)

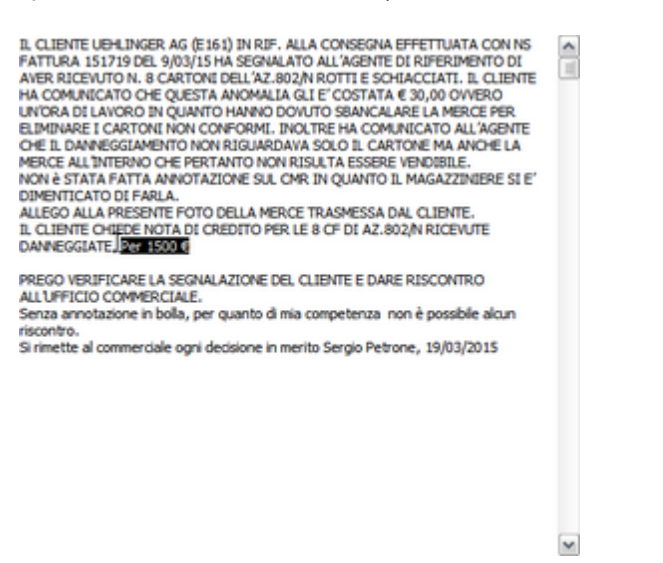

La Maschera consente la sola ELIMINAZIONE del record corrente, non è possibile effettuare modifiche.

Il report è condizionato dalle scelte effettuate in:

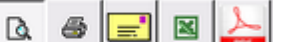

per chiarimenti vedi

utilizzando il pulsante REPORT

NOTA BENE :E' possibile stampare con le opzioni Invia 55

Torna a Configurazione

Invia a :

Pannello\_Comandi\_Principale

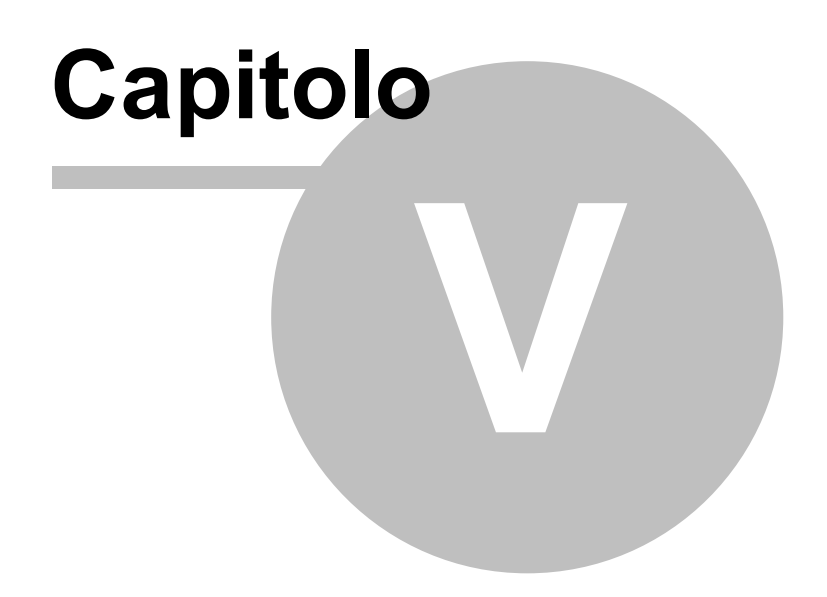

# 5 Definizioni e Termini usati nel Programma

Manutenzione Preventiva 3559 Manutenzione Preventiva a Km o Ore 3569 Definizione Costi 3569 Livello di Riordino 3660 MDO: Manodopera Interna Ore 3660 Definizioni UNI EN 13306 3671 Definizioni KPI 3680

Torna a Sommario

# 5.1 Manutenzione Preventiva

#### Manutenzione Preventiva

ha lo stesso significato attribuito dalla <u>UNI EN 13306</u> alla MANUTENZIONE PREVENTIVA e si intende anche come MANUTENZIONE PROGRAMMATA, Manutenzione Ciclica, Manutenzione secondo Condizione, Manutenzione predittiva, VEDI <u>Strategie e Tipologie di Manutenzione</u>

- Assicurazioni
- Collaudi (esempio Bollino Blu)
- Tassa di proprietà
- Permessi di circolazione

Il programma gestisce intervalli di tempo tra due manutenzioni costanti e

- <u>Manutenzioni Preventive ad Intervalli temporali non costanti</u> 392
- Manutenzioni Preventive a data Fissa 392
- Manutenzioni Preventive che hanno un termine 392

Pulsanti Torna a Sommario

# 5.2 Manutenzione Preventiva a Km o Ore

#### Manutenzione Preventiva a Km o Ore

ha lo stesso significato attribuito dalla <u>UNI EN 13306</u> [361] alla MANUTENZIONE PREVENTIVA e si intende anche come MANUTENZIONE PROGRAMMATA Manutenzione Ciclica , Manutenzione secondo Condizione, Manutenzione Predittiva VEDI <u>Strategie e Tipologie di Manutenzione</u> [365] Si differenzia da <u>Manutenzione Preventiva</u> [359] perché le manutenzioni sono programmate secondo uno Scadenzario espresso in km o ore

# 5.3 Definizione Costi

#### Nel programma vengono utilizzate le seguenti definizioni

- **FP** = Tempo di Fermo Produttivo della Macchina dovuto a manutenzione e a guasto (era FM per le versioni < xx.93,13)
- **CM** = Costo Orario Macchina ( o Costo di Indisponibilità ) (generalmente si fa coincidere con il costo di vendibilità dell' ora macchina, può anche essere il costo orario di ammortamento della macchina)
- CFM = Costo Fermo Macchina ( FP \* CM )
- TI= Tempo Impiegato dalla Manodopera interna per le operazioni di manutenzione
- CO : Si intende il Costo Orario della Macchina (verrà utilizzato per il calcolo del costo di fermo macchina per manutenzione)=

Si Consiglia di inserire un intervallo temporale di un anno (1 gennaio - 31 dicembre) e di inserire un costo orario anche fittizio esempio (1 €), sarà poi possibile a posteriori definire il costo orario preciso.

 CMDO= Costo orario Manodopera Interna adibito alle operazioni di manutenzione . Definizione UNI10992 : Costo dell'ora Standard : Costo di un ora di Manodopera , medio o distinto per specialità , mestiere ecc. fissato all'inizio di ogni esercizio (generalmente riferito all'anno ) durante il quale non può subire variazioni (verrà utilizzato per il calcolo del costo della manutenzione)

#### 360

### **CMMS : Gestione Manutenzione**

- CMDI = Costo Manodopera interna (TI \* CMDO)
- **C.Ric.Gen** = Costo ricambi Generici prelevati da magazzino
- C.Ric.Cod = Costo Ricambi Codificati prelevati da magazzino
- MDOEst= Manodopera Esterna ore impiegate
- C.ora MDOEst = Costo Orario Manodopera esterna
- CMdoEst= Costo Manodopera Esterna (MDOEst(h)\* C.ora MDOEst)
- Ricambi E : = Ricambi Esterni, ricambi forniti dal manutentore (Terzo)
- CEI = Costi Esterni Intervento (Ricambi + Manodopera esterna + altro)
- CToT = Costo totale (CFM + CMDI + CEI)

# 5.4 Livello di Riordino

Una corretta gestione delle scorte impone come primo elemento di valutazione l'individuazione del quantitativo minimo di ogni articolo, che deve permanere costantemente in magazzino: questo valore è definito "scorta minima" o "scorta di sicurezza". La scorta minima è quindi la quantità limite che deve sempre trovarsi in magazzino al fine di garantire il regolare svolgimento dei processi produttivi e distributivi. La sua determinazione dipende dal tempo richiesto per l'approvigionamento (lead-time) e dalla quantità che viene assorbita nel periodo intercorrente tra il momento di attivazione dell'ordine ed il momento di disponibilità dei materiali. Il valore può essere calcolato per ogni articolo con la formula:

#### Scorta minima = GC x (CM x 12)/365 x LS

dove:

- GC sono i giorni di copertura
- CM è il consumo medio mensile
- LS è il livello di servizio (coefficiente di sicurezza), con cui si vuole soddisfare la domanda: ad esempio, un livello del 95% indica che nel 95% dei casi si è in grado di soddisfare le richieste della propria clientela.

# 5.5 MDO: Manodopera Interna Ore

Semplificando quanto indicato in seguito dalla UNI 10992 il programma considera :

**ORE PRESENZA** = ORE cartellino (comprendono anche gli straordinari) assimilabili a UNI10992 ORE Lavorabili (a meno degli straordinari)

**ORE INDISPONIBILI** = Ore per: Visite Mediche, Assemblee Permessi sindacali, Formazione, Permessi Sindacali, rientrano anche le ore trasferite ad altri reparti o mansioni {assimilabili a UNI10992 Ore Non Distribuibili } **ORE DISPONIBILI** = Ore Disponibili per la Manutenzione {assimilabili a UNI10992 Ore Distribuibili } ORE MANUTENZIONE PREVENTIVA = ore per attività di Manutenzione Preventiva {Ore Giustificate} ORE MANUTENZIONE CORRETTIVA = ore per attività di Manutenzione Correttiva {Ore Giustificate} ORE NON GIUSTIFICATE = ORE DISPONIBILI - (ORE MANUTENZIONE PREVENTIVA + ORE MANUTENZIONE CORRETTIVA ) {se le registrazioni sono state effettuate correttamente dovrebbero essere = 0 , in caso contrario probabilmente non sono stare registrate correttamente le ORE MANUTENZIONE o le ORE INDISPONIBILI }

#### FORMULE =

Tempo Presenza = Tempo Disponibile + Tempo Indisponibile

**Tempo Disponibile =** "tempo di Disponibilità " depurato da tutti i tempi (Mensa, permessi, riposi, etc) nonché da eventuali cause esterne (agitazioni, eventi naturali etc).

**Tempo Indisponibile** = somma di tutti i tempi ( permessi , riposi ,etc) nonché da eventuali cause esterne (agitazioni, eventi naturali etc). (

Manutenzione Preventiva : ∑ delle ore registrate durante gli interventi Preventivi e Preventivi Km/ORE caricate all'operatore.

Manutenzione Correttiva: ∑ delle ore registrate durante gli interventi Correttivi caricate all'operatore.

### **Non Giustificate** : Tempo Presenza - ( $\sum$ Manutenzione Preventiva - $\sum$ Manutenzione Correttiva )

NOTA :

La norma UNI 10992 le suddivide in

Ore Teoriche : (riferito al Personale) : risultato delle ore lavorative settimanali (esempio 40 ore ) moltiplicate per il
numero delle settimane dell'anno budget (base 52 settimane)

**Ore Indisponibili** : Comprendono : Festività , Riduzioni d'orario , contrattuale, Ferie, Assenteismo, Permessi **Ore Lavorabili = Ore Teoriche - Ore Indisponibili** 

**Ore Non Distribuibili =** Visite Mediche, Assemblee Permessi sindacali, Formazione, Permessi Sindacali **Ore Distribuibili = Ore Lavorabili - Ore Non Distribuibili + Ore Straordinario** 

### 5.6 Definizioni UNI EN 13306

#### UNI EN 13306

Si rimanda alla norma citata le definizioni riportate sono uno stralcio dalla norma

Termini Principali 361 Termini Relativi all'Entità 361 Proprietà delle Entità 362 Guasti ed eventi 363 Avarie e Stati 364 Strategie e Tipologie di Manutenzione 365 Attività di Manutenzione 365 Termini Relativi al tempo 366 Logistica dei tempi di manutenzione 367 Indicatori tecnici ed economici 368

### 5.6.2 Termini Principali

#### Termini Principali da UNI EN 13306 361

#### Manutenzione

Combinazione di tutte le azioni tecniche, amministrative e gestionali. durante il ciclo di vita di un'entità, volte a mantenerla o riportarla in uno stato in cui possa eseguire la funzione richiesta

#### ■ Gestione della manutenzione

Tutte le attività di gestione che fissano gli obiettivi, le strategie e le responsabilità della manutenzione e che le attuano utilizzando strumenti di management quali la pianificazione, il controllo e la supervisione della manutenzione e il miglioramento di metodi organizzativi. compresi gli aspetti economici.

#### Obiettivi della manutenzione

Obiettivi fissati e accettati per le attività di manutenzione

Strategia di manutenzione

Metodo gestionale utilizzato allo scopo di raggiungere gli obiettivi della manutenzione.

#### Piano di manutenzione

Serie strutturata di impegni che comprendono le attività, le procedure, le risorse e il tempo necessario per eseguire la manutenzione.

Funzione richiesta

Funzione o combinazione di funzioni di un'entità considerate necessarie per fornire un dato servizio.

Fidatezza

Insieme delle proprietà che descrivono la disponibilità ed i fattori che la condizionano: affidabilità, manutenibilità e supporto logistico della manutenzione.

Supporto Logistico della manutenzione

Disponibilità di un'organizzazione di manutenzione di disporre del corretto supporto logistico di manutenzione nei posto idoneo dove si eseguono le attività di manutenzione richieste in un preciso momento o durante un dato intervallo di tempo.

### 5.6.3 Termini Relativi all'Entità

#### Termini Relativi all'Entità da UNI EN 13306 361

Entità, elemento, bene

Ogni parte, componente, dispositivo, sottosistema, unità funzionale, apparecchiatura o sistema che possa essere considerato individualmente.

### 362 CMMS : Gestione Manutenzione

Nota Un numero di entità, per esempio una popolazione di elementi o un esemplare, possono essere considerati essi stessi come un entità.

#### Cespite

Un'entità formalmente registrata contabilmente.

Entità riparabile

Entità che, dopo un guasto e in determinate condizioni, può essere ripristinata in uno stato in cui sia in grado di eseguire la funzione richiesta.

Nota Le condizioni date possono essere di natura economica, ecologica e/o altre.

Entità riparata

Entità riparabile, di fatto riparata dopo un guasto.

Entità di consumo, bene di consumo

Entità o materiale non specifico dell'entità in questione e destinato ad essere utilizzato una sola volta.

Parte di ricambio

Entità destinata a sostituire una corrispondente alfine di ripristinare la funzione originaria richiesta dell'entità. Nota 1 L'entità originaria può essere successivamente riparata.

Nota 2 Un'entità che sia dedicata e/o scambiabile con un'entità specifica è spesso definita come parte di ricambio, specifica

#### Livello d'intervento

Livello di suddivisione di un'entità dal punto di vista di un'azione di manutenzione.

Nota 1 : Esempi di livelli di intervento potrebbero essere un sistema, un sottosistema, un componente. Nota 2 II livello d'intervento dipende dalla complessità della costruzione di un'entità, dall'accessibilità a sottosistemi, dal livello di professionalità del personale di manutenzione, dalle attrezzature di prova, dalle considerazioni sulla sicurezza, ecc.

### 5.6.4 Proprietà delle Entità

#### Proprietà delle Entità da UNI EN 13306 361

#### Disponibilità

Attitudine di un'entità di essere in grado di svolgere una funzione richiesta, in determinate condizioni, in un particolare istante o durante un dato intervallo di tempo, partendo dal presupposto che siano fornite le risorse esterne necessarie.

Nota 1 : Questa attitudine dipende dagli aspetti combinati dl affidabilità, manutenibilità e supportabilità logistica della manutenzione.

Nota 2 Le risorse esterne necessarie, diverse da quella di manutenzione, non incidono sulla disponibilità del particolare.

Affidabilità

Attitudine di un'entità a svolgere una funzione richiesta in date condizioni, durante un intervallo di tempo stabilito. Nota 1 Il termine affidabilità è inoltre utilizzato come misura delle prestazioni di affidabilità può essere anche definito come una probabilità.

#### Manutenibilità

Attitudine di un'entità, in certe condizioni d'uso, di essere mantenuta o ripristinata in uno stato in cui essa possa eseguire la funzione richiesta, quando la manutenzione è effettuata in date condizioni e vengono adottate le procedure e le risorse prescritte.

Nota Il termine manutenibilità è inoltre utilizzato per indicare la misura del risultato della manutenibilità.

Conformità

Corrispondenza da parte di un prodotto, un processo o un servizio alle specifiche.

Durabilità, longevità

Attitudine di un'entità ad eseguire una funzione richiesta in determinate condizioni d'uso e di manutenzione, fino a quando non si è raggiunto uno stato limite.

Nota Uno stato limite di un'entità può essere caratterizzato dai termine della stia vita utile, dall'inadeguatezza per motivi economici o tecnici o da altri fattori pertinenti

#### Ridondanza

Presenza in un'entità di più di un meno in un dato istante per l'esecuzione di una funzione richiesta.

### Ridondanza attiva

Ridondanza in cui tutti mezzi per l'esecuzione di una funzione richiesta sono destinati a funzionare simultaneamente.

#### Ridondanza passiva

Ridondanza in cui una parte dei meni per l'esecuzione di una funzione richiesta è destinata ad entrare in

funzione, mentre la/e parte/i rimanente/i rimane/rimangono inattivate sino al momento nel quale diventa necessario il suo/loro intervento.

Vita utile

In certe condizioni, intervallo di tempo che inizia in un dato istante e che termina quando il tasso di guasto è inaccettabile, oppure quando si ritiene che l'entità non sia riparabile a seguito di un'avaria odi altri fattori pertinenti.

Tasso di guasto

Numero di guasti di un'entità in un dato intervallo di tempo diviso per l'intervallo stesso.

### 5.6.5 Guasti ed eventi

da <u>UNI EN 13306</u> 361

#### Guasto

Cessione dell'attitudine di un'entità ad eseguire la funzione richiesta. Nota 1 Dopo un guasto, l'entità è in avaria, totale o parziale. Nota 2 Il 'guasto" è un evento, mentre l"avaria" si riferisce a uno stato.

#### Causa di Guasto

circostanza che porta a un guasto.

Nota Le cause possono essere il risultato di una o più delle condizioni seguenti: Guasto attribuibile alla progettazione, alla fabbricazione, all'installazione, all'uso improprio, ad una errata manovra, alla manutenzione.

#### Guasto per Usura

Guasto la cui probabilità di presentarsi aumenta con il tempo di utilizzo dell'entità o con il numero di operazioni effettuate con le sollecitazioni subite.

Nota L'usura è un fenomeno fisico che determina una perdita o una deformazione del materiale

#### Guasto per invecchiamento

Guasto la cui probabilità di accadere aumenta con il passare del tempo. Questo tempo è indipendente dal tempo di funzionamento dell'entità.

Nota L'invecchiamento è un fenomeno fisico che comporta la modifica delle caratteristiche fisiche e/o chimiche del materiale.

#### Degrado

Processo irreversibile di una o più caratteristiche dell'entità dovuto al passare del tempo, al tempo di utilizzo o a una causa esterna.

Nota 1 Il degrado può portare a un guasto. Nota 2 Il degrado è spesso definito come usura

#### Guasto da causa comune

Guasti verificatisi su diverse entità, dovuti alla stessa causa diretta e dove tali guasti non sono conseguenza l'uno dell'altro

#### **Guasto Primario**

Guasto di un'entità che non è stato causato, direttamente o indirettamente, da un guasto o un'avaria di un'altra entità.

#### **Guasto Secondario**

Guasto di un'entità causato direttamente o indirettamente da un guasto o da un'avaria di un'altra entità

#### Guasto Improvviso

Guasto che non potrebbe essere prevenuto da un'ispezione preventiva o da un monitoraggio

#### Meccanica del guasto

Processi fisici, chimici o di altra natura che conducono o che hanno meccanismo di guasto condotto a un guasto

### 5.6.6 Avarie e Stati

### Avarie e Stati

364

#### da <u>UNI EN 13306</u> 361

#### 🖃 Avaria

Stato di un' entità caratterizzato dalla sua inabilità ad eseguire una funzione richiesta, esclusa l' inabilità intervenuta durante la manutenzione preventiva altre azioni pianificate, oppure dovuta alla mancanza di risorse esterne.

#### Avaria nascosta,

condizione in cui esiste un avaria in una sottoentità di un' entità che non mascheramento di avaria può essere rilevata in ragione di un'avaria presente nel bene stesso, oppure a causa di un'altra avaria presente nella stessa sottoentità o in un'altra sottoentità.

#### Avaria latente

Avaria che esiste ma che non è stata ancora riconosciuta.

#### Avaria parziale

Avaria caratterizzata dal fatto che un' entità può eseguire solo alcune, ma non tulle, le funzioni richieste. Nota ln alcuni casi, è possibile utilizzare l'entità con prestazioni ridotte.

#### Modo di avaria

Modalità con la quale si instaura l'incapacità di un' entità ad eseguire una funzione richiesta. Nota 1: l'uso del termine modo di guasto in questo senso è sconsigliato. Stato attuale

Caratteristiche di un' entità in un dato istante.

#### Stato di disponibilità

Stato di un' entità caratterizzato dal fatto che essa possa eseguire una funzione richiesta, partendo dal presupposto che la fornitura di risorse esterne, eventualmente necessaria, sia assicurata.

#### Stato di degrado

Stato di un' entità in cui l'entità continua ad eseguire una funzione entro limiti accettabili, ma minori dei valori specificati, oppure continua ad effettuare solo una parte delle funzioni richieste.

#### Stato dì indisponibilità

Stato di un' entità caratterizzato da un'avaria o da una possibile incapacità ad eseguire una funzione richiesta durante la manutenzione preventiva.

Nota 1 Questo stato è associato alla disponibilità.

Nota 2 Uno stato d'indisponibilità è indicato a volte come uno stato d'incapacità per cause interne.

#### ■ Stato d'incapacità, fuori servizio

Stato di un' entità caratterizzato dalla sua incapacità ad eseguire una funzione richiesta, qualunque ne sia la ragione.

#### Stato d'incapacità per cause esterne

Stato di incapacità di un' entità che, pur disponibile, manca di risorse esterne o che è resa indisponibile a causa di attività programmate diverse da quelle della manutenzione.

#### Stato di funzionamento

Stato in cui un' entità esegue una funzione richiesta.

#### Stato di riposo

Stato di un' entità disponibile e in stato di non funzionamento durante un periodo non richiesto.

Nota Lo stato di riposo non dovrebbe essere confuso con il funzionamento al minimo, che esprime la condizione di un' entità in rotazione o in movimento senza carico né produzione utile.

#### ⊟ Stato diattesa

Stato di un' entità disponibile e non funzionante durante il periodo richiesto.

#### Stato di pericolo

Stato di un' entità che è giudicato come fonte probabile di lesioni alle persone, di rilevanti danni materiali o di altre conseguenze inaccettabili.

#### Arresto programmato

Stato di incapacità programmato in anticipo per la manutenzione o per altri scopi.

Nota 1 arresto può inoltre essere chiamato 'incapacità programmata.

### 5.6.7 Strategie e Tipologie di Manutenzione

#### da <u>UNI EN 13306</u> 361

#### Manutenzione preventiva

Manutenzione eseguita ad intervalli pre determinati o in base a criteri prescritti e volta a ridurre la probabilità del guasto o il degrado del funzionamento di un'entità

Manutenzione programmata

Manutenzione preventiva eseguita in base a un programma temporale o a un numero stabilito di grandezze. Nota Le 'grandezze' possono essere ad esempio il numero di ore di produzione, un numero di avvii o di fermate, i chilometri percorsi, ecc.

Manutenzione ciclica

Manutenzione preventiva effettuata in base a intervalli di tempo o cicli di utilizzo prefissati, ma senza una precedente indagine sulle condizioni dell'entità.

Manutenzione secondo condizione

Manutenzione preventiva basata sul monitoraggio delle prestazioni di un entità e/o dei parametri significativi per il suo funzionamento e sul controllo dei provvedimenti conseguentemente presi.

Nota 1 il monitoraggio delle prestazioni e dei parametri può essere calendarizzato, eseguito su richiesta o effettuato in continuo.

Manutenzione predittiva

Manutenzione su condizione eseguita in seguito a una previsione derivata dall'analisi e dalla successiva valutazione dei parametri significativi afferenti il degrado dell'entità

Manutenzione correttiva, manutenzione a guasto

Manutenzione eseguita a seguito della rilevazione di un'avaria e volta a riportare l'entità nello stato in cui essa possa eseguire una funzione richiesta.

Manutenzione remota

Manutenzione di un'entità eseguita senza che il personale abbia accesso fisico all'entità.

Manutenzione differita

Manutenzione correttiva che non è eseguita immediatamente dopo la rilevazione di un'avaria, ma che è differita in conformità a determinate regole di manutenzione.

Manutenzione d'urgenza

Manutenzione che è eseguita senza indugio dopo la rilevazione di un guasto in modo da evitare conseguenze inaccettabili.

Manutenzione in situ

Manutenzione eseguita nel luogo in cui è utilizzata l'entità.

Manutenzione autonoma, automanutenzione

Manutenzione eseguita da un utente o dal personale di esercizio.

### 5.6.8 Attività di Manutenzione

Attività di Manutenzione da UNI EN 13306 361

Ispezione

Verifica della conformità mediante misurazione, osservazione, prova o rilevazione dimensionale delle caratteristiche relative ad un' entità.

Nota Generalmente, l'ispezione può essere condotta prima, durante o dopo altre attività di manutenzione.

Supervisione, monitoraggio

Attività, eseguita manualmente o automaticamente, destinata a osservare lo stato attuale di un' entità.

Nota 1 Il monitoraggio si distingue dall ispezione in quanto è utilizzato per valutare qualunque cambiamento dei parametri dell' entità nel tempo.

Nota 2 II monitoraggio può essere eseguito in modo continuo, a determinati intervalli di tempo oppure dopo un certo numero di operazioni.

Nota 3 Il monitoraggio è solitamente effettuato durante lo stato di funzionamento.

Prova di conformità

Prova utilizzata per verificare se una caratteristica o una proprietà di un' entità soddisfa o meno determinate specifiche.

Verifica di funzionamento

Attività effettuata dopo un intervento di manutenzione per verificare che l'entità sia in grado di eseguire la funzione richiesta.

Nota La verifica di funzionamento è generalmente effettuata dopo che l'entità si è trovata in uno stato di indisponibilità.

Manutenzione di routine

Attività regolari o ripetute di manutenzione elementare che generalmente non richiedono qualifiche, autorizzazione/i o attrezzi speciali

Nota La manutenzione di routine può comprendere, per esempio, la pulizia, il serraggio di connessioni, il controllo del livello dei liquidi, la lubrificazione, ecc.

Revisione

366

Una serie completa di esami e azioni eseguite al fine di mantenere il livello richiesto di disponibilità e di sicurezza di un' entità.

Nota 1 La revisione può essere effettuata a prescritti intervalli di tempo o dopo un determinato numero di operazioni. Nota 2 La revisione può richiedere un parziale o completo smontaggio di un' entità

Ricostruzione

Azione successiva allo smontaggio di un' entità con la riparazione o la sostituzione di quelle sottoentità che sono prossime al termine della loro vita utile e/o che dovrebbero essere regolarmente sostituite.

Nota 1 La ricostruzione si differenzia dalla revisione per il fatto che le azioni possono comprendere modifiche a/o migliorie.

Nota 2 obiettivo della ricostruzione consiste generalmente nell'assicurare a un' entità una vita utile che possa essere più lunga di quella dell' entità originaria.

Riparazione

Azione fisica eseguita per ripristinare la funzione richiesta di un' entità in avaria.

Riparazione temporanea

Azioni fisiche condotte per consentire che un' entità in avaria esegua la funzione richiesta per un intervallo di tempo limitato e finché non sia eseguita una riparazione

Localizzazione di avaria

Azioni eseguite per identificare l'appropriato livello di intervento, sull'entità in avaria, nella quale si colloca il fatto che la ha sviluppata.

Miglioria

Combinazione di tutte le azioni tecniche, amministrative e gestionali previste per migliorare la fidatezza di un' entità, senza cambiare la sua funzione richiesta.

Modifica

Combinazione di tulle le azioni tecniche, amministrative e gestionali previste per cambiare la funzione di un' entità. Nota 1 Per modifica non si intende la sostituzione di un' entità con un'altra ad essa equivalente.

Nota 2 La modifica di un' entità, non è un' attività istituzionale della manutenzione, bensì ha a che fare con il

cambiamento della funzione richiesta ad una nuova funzione, I cambiamenti possono incidere sulla fidatezza o sulle prestazioni dell' entità, oppure su entrambi.

Nota 3 La modifica può essere assegnata all' organizzazione della manutenzione.

### 5.6.9 Termini Relativi al tempo

Termini Relativi al tempo

da <u>UNI EN 13306</u>[361]

Tempo di disponibilità

Intervallo di tempo durante il quale un'entità si trova in uno stato di disponibilità.

Tempo di indisponibilità

Intervallo di tempo durante il quale un'entità si trova in uno stato di indisponibilità.

Tempo di funzionamento

Intervallo di tempo durante il quale un'entità esegue la funzione richiesta.

Tempo richiesto

Intervallo di tempo durante il quale l'utente richiede che l'entità sia nella condizione di eseguire una funzione richiesta.

Tempo di attesa

Intervallo di tempo durante il quale un'entità si trova in uno stato di attesa.

Tempo inoperoso

Intervallo di tempo durante il quale un'entità si trova in uno stato di inoperosità.

Tempo di manutenzione

Intervallo di tempo durante il quale un'attività di manutenzione è eseguita, sia manualmente , sia automaticamente, su un'entità, compresi i ritardi dovuti a cause tecniche e logistiche.

Nota La manutenzione può essere effettuata mentre l'entità sta eseguendo una funzione richiesta.

Tempo di manutenzione preventiva

Quella parte del tempo di manutenzione durante la quale è effettuata la manutenzione preventiva su un'entità, compresi i ritardi tecnici e logistici propri della manutenzione preventiva

Tempo di manutenzione correttiva

Quella parte del tempo di manutenzione durante la quale è effettuata la manutenzione correttiva su un'entità, compresi i ritardi tecnici e/o logistici propri della manutenzione correttiva.

Tempo di manutenzione attiva

Quella parte del tempo di manutenzione durante la quale è effettuata la manutenzione attiva su un'entità, sia manualmente sia automaticamente, con esclusione dei ritardi logistici.

Nota : un'azione di manutenzione attiva può essere effettuata mentre l'entità sta eseguendo una funzione richiesta.

Quella parte del tempo attivo di manutenzione correttiva attiva durante la quale è effettuata una riparazione su un'entità.

Ritardo logistico

Tempo accumulato durante il quale la manutenzione non può essere eseguita a causa della necessità di acquisire le necessarie risorse, escludendo qualsiasi ritardo amministrativo.

Nota l ritardi logistici possono essere dovuti, per esempio, allo spostamento verso installazioni non presidiate, all'attesa di parti di ricambio, di specialisti, di attrezzature di prova e di informazioni, o a condizioni ambientali non appropriate.

Tempo di funzionamento prima del guasto, tempo al guasto

Durata cumulativa dei tempi di funzionamento di un'entità, a partire dal momento del suo primo stato di disponibilità fino al verificarsi del guasto, oppure dal momento del suo ripristino fino alla comparsa del guasto successivo.

Tempo tra guasti

Tempo tra due guasti consecutivi di un'entità

Tempo di funzionamento tra guasti

Tempo totale di funzionamento accumulato tra due guasti consecutivi di un'entità.

Periodo di guasto per invecchiamento

Periodo finale della vita di un'entità durante il quale la frequenza dei guasti, a cui è soggetta, è considerevolmente maggiore di quella del periodo

Periodo a tasso di guasto costante

Periodo del ciclo di vita di un'entità durante il quale il tasso di guasto è approssimativamente costante.

Ciclo dl vita

Intervallo di tempo che va dall'inizio della progettazione dell'entità e termina con lo smaltimento.

Tempo di incapacità per cause esterne

Intervallo di tempo durante il quale un'entità si trova in uno stato di incapacità per cause esterne.

### 5.6.10 Logistica dei tempi di manutenzione

Logistica dei tempi di manutenzione

da <u>UNI EN 13306</u> เราไ

Logistica di manutenzione

Risorse, servizi e metodi di gestione necessari per l'esecuzione della manutenzione.

Nota Il supporto logistico può comprendere, per esempio, il personale, le attrezzature di prova, le officine, le parti di ricambio, la documentazione, gli strumenti, ecc.

Linea di manutenzione

La posizione nell'ambito di un'organizzazione, in cui vengono effettuati, su un entità, degli specifici livelli dì manutenzione.

Nota 1 Esempi di linea di manutenzione sono: la manutenzione in situ, l'officina di riparazione, il costruttore.

Nota 2 Le linee di manutenzione sono caratterizzate dalla professionalità del personale, dai

mezzi disponibili, dalla sua collocazione, ecc.

Nota 3 I livelli di manutenzione sono caratterizzati dalla complessità del compito manutentivo.

Analisi di guasto

Esame logico e sistematico di un'entità per identificare e analizzare il meccanismo di guasto, la causa di guasto e le conseguenze del guasto.

Analisi di avaria

Esame logico e sistematico di un'entità per identificare e analizzare la probabilità, le cause e le conseguenze di avarie potenziali.

Documentazione di manutenzione

Informazioni in forma scritta o elettronica necessarie all'esecuzione della manutenzione.

Nota Tali informazioni possono essere composte da documenti tecnici, gestionali, amministrativi e di altra natura.

Registrazione delle singole entità insieme alla rispettiva ubicazione.

Scheda di manutenzione

Parte della documentazione di manutenzione contenente tutte le informazioni sui guasti, sulle avarie e sulla manutenzione relative a un entità. La scheda può inoltre comprendere i costi di manutenzione, la disponibilità

dell'entità e tutte le altre informazioni ad essa riferite.

### 5.6.11 Indicatori tecnici ed economici

#### Indicatori tecnici ed economici

#### da <u>UNI EN 13306</u> 361

368

- Costo del ciclo di vita
  insieme dei costi generati durante il ciclo di vita dell'entità.
  Nota Per un utente o un proprietario, il costo totale del ciclo di vita di un'entità può comprendere i costi relativi
  all'acquisto, alla conduzione, alla manutenzione e al suo smaltimento
   Efficacia della manutenzione
- Efficacia della manutenzione Rapporto fra l'obiettivo della manutenzione e il risultato ottenuto.
- Efficienza della Logistica di manutenzione Rapporto fra le risorse pianificate o previste necessarie per l'esecuzione delle attività di manutenzione richieste e le risorse effettivamente utilizzate.
- Tempo di funzionamento medio fra guasti
   Previsione matematica del tempo di funzionamento che intercorre fra due guasti.
   Tempo medio fra guasti
  - Previsione matematica del tempo che intercorre fra due guasti.
- Tempo medio di riparazione Previsione matematica del tempo di riparazione

# 5.7 Definizioni UNI 10992

**Costo dell'ora Standard** : Costo di un ora di Manodopera , medio o distinto per specialità , mestiere ecc. fissato all'inizio di ogni esercizio (generalmente riferito all'anno ) durante il quale non può subire variazioni

# 5.8 Definizioni KPI

Riferimenti 369 MTBF 369 MTTR 370 MRT 372

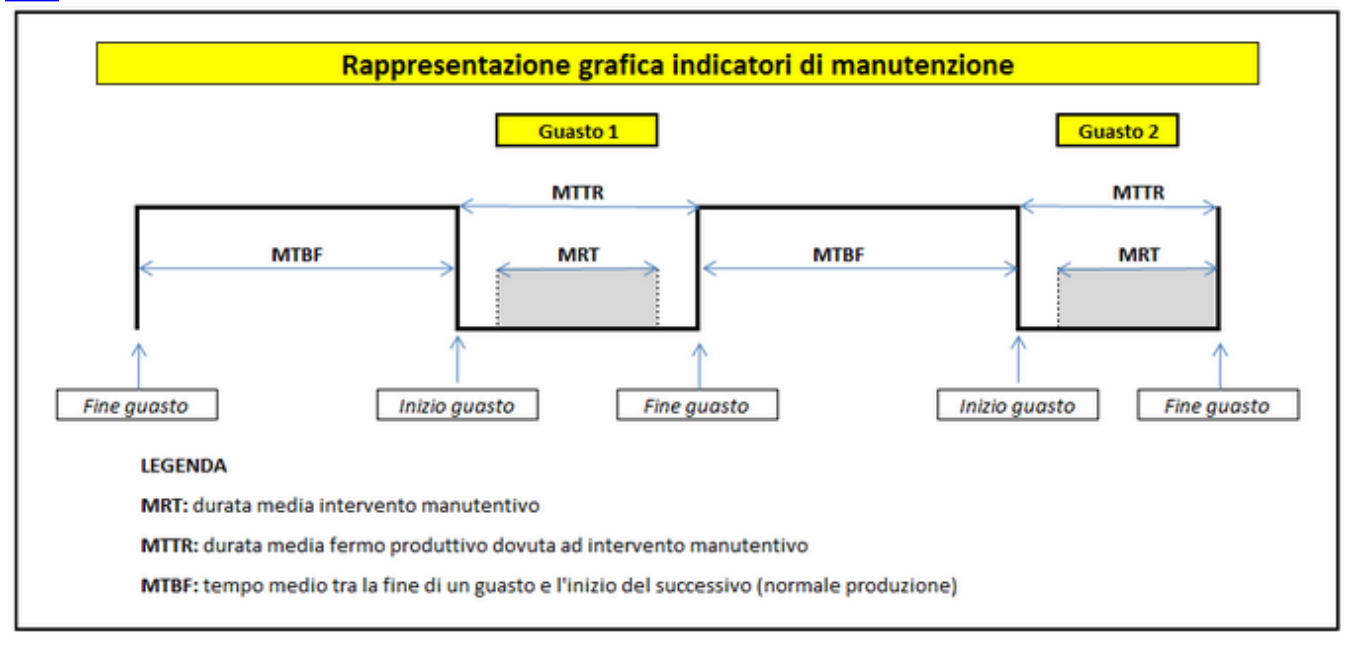

### 5.8.1 Riferimenti

#### Riferimenti:

Norma UNI 9910, Manutenzione, terminologia sulla fidatezza e sulla qualità del servizio Norma UNI EN 13306, Manutenzione, terminologia Norma UNI 10147, Manutenzione, termini aggiuntivi alla UNI EN13306 e definizioni Norma UNI EN 15341, Manutenzione, Indici di manutenzione Internazionalmente, è molto diffuso l'acronimo inglese **KPI** = Key Performance Indicator = Indicatore Chiave di prestazioni

### 5.8.2 MTBF

#### Denominazione per esteso: Mean Time Between Failures.

#### Norma UNI di riferimento: UNI 9910 (191.12.09)

Definizione: tempo operativo medio tra i guasti. Il valore atteso del tempo operativo tra i guasti.

• si usa l espressione "valore atteso" in quanto, statisticamente, il valore medio è anche il più probabile.

• MTBF può essere calcolato per una singola macchina (es. una pompa), per una funzione di processo ( es. una stazione di pompaggio con macchine ridondanti), per una linea di produzione (es. sequenza di stazioni di lavorazione su una linea automatizzata), per un intero impianto. Il grado di dettaglio è strettamente funzione dell'utilizzo dell 'indice.

#### FORMULA: ([Disponibilità]-[Fermo Produttivo])/[N° Fermi Produttivi]

#### Procedura generale di calcolo raccomandata:

**1 Stabilire I unità di misura**. Se non sussistono controindicazioni di rilievo, si raccomanda l'ora ( h ), con le eventuali frazioni espresse in forma centesimale ( Es. invece di 2h, 45' usare 2,75 h ).

**2** Fissare il Tempo di Disponibilità: è l'intervallo di tempo durante il quale l'entità è in condizione di eseguire la funzione richiesta. Si tratterà dunque di un "tempo di calendario" depurato da tutti i tempi che la Tecnologia esige per lanciare una campagna produttiva (lavaggi, set-up,etc) nonché da eventuali cause esterne (agitazioni, eventi naturali etc). *Attenzione:* l'eventuale Fermata Generale,detta anche TAM (Turn Around Maintenance), convenzionalmente viene sottratta al tempo di calendario. Pertanto il Tempo di Disponibilità è già al netto della durata della Fermata Generale. Il Tempo di Disponibilità può essere "intaccato" solo da attività di manutenzione programmata e non programmata effettuate durante la tipica fase produttiva. Le attività che non influenzano il funzionamento dell'entità non vanno considerate (es. analisi di vibrazioni, guasti o revisioni programmate "coperti" da ridondanze).

**3 Fissare il Tempo Richiesto:** è l'intervallo di tempo durante il quale l'utilizzatore richiede che l'entità sia in condizione di eseguire una funzione richiesta (UNI 9910, 191-09-03). Al Tempo di Disponibilità vanno quindi sottratti tempi di indisponibilità indotti dalla manutenzione programmata. Il Tempo Richiesto può essere "intaccato" ulteriormente solo da eventi di guasto.

**4 Determinare il tempo Operativo al netto dei guasti To(g).** Si ottiene sottraendo all intervallo di tempo definito in 3 TUTTI i tempi in cui, per qualsivoglia motivo, I oggetto di manutenzione in esame, in seguito a guasto, non era disponibile in assoluto o non lo era secondo lo standard prefissato.

### **5 Dividere il Tempo Operativo To(g) per il numero dei guasti occorsi nel suo ambito.** Si ottiene così il "Tempo Operativo Medio tra i guasti" secondo la definizione

# Osservazioni:

- Devono essere tolte le ore di non funzionamento causa guasti, senza nessuna distinzione tra il tempo di riparazione vero e proprio ed il tempo di fermo macchina. Il tempo da sottrarre è quello intercorrente tra l'ingresso conclamato nello stato di guasto e l'avvenuta risoluzione del medesimo, fatta coincidere con la normale ripresa della disponibilità del bene che si era guastato. MTBF è descrittivo della reattività di tutto il sistema Manutenzione/ Produzione e della sua capacità di recupero. Il tempo operativo così calcolato è quello di effettivo, regolare funzionamento del sistema, sia in quantità che in qualità.
- Se il guasto è risolto con un intervento tampone (prowisorio) e si rende necessaria una fermata specifica per la risoluzione definitiva del problema, tale intervento ricade comunque di norma nell'ambito della Manutenzione Correttiva. Es. la perdita da un tubo, inizialmente tamponata con un rappezzo, a cui segue la sostituzione di un intero tratto. Se c'è stata perdita, tutto il ciclo sopradescritto è Manutenzione Correttiva. L'ingegneria di Manutenzione stabilirà di volta in volta le convenzioni a cui attenersi.
- MTBF così calcolato misura l'intervallo di tempo medio tra due interruzioni successive della "pura" attitudine di un bene a svolgere il proprio servizio nel periodo in cui esso è richiesto, indipendentemente dagli effetti di dette interruzioni sul processo. Per un miglior utilizzo dell'indice è necessario prendere in considerazione le conseguenze del guasto sul processo. Es. Gruppo di 2 pompe, di cui una di scorta. L' avaria di una pompa non

### 370 CMMS : Gestione Manutenzione

pregiudica la funzione del gruppo di pompaggio. Il Gruppo di pompaggio è però in fuori standard, visto che questo prevede una pompa in funzione ed una pronta ad entrare in funzione. L'avaria della seconda pompa mentre si sta riparando la prima, comporta invece l'arresto della funzione del gruppo di pompaggio, con conseguenze percepibili (anche pesantemente) sul processo. Il valore di MTBF e la criticità del gruppo determineranno le decisioni dell'Ingegneria di Manutenzione. l'Ingegneria di Manutenzione, in funzione degli scopi per cui sta calcolando MTBF, potrà e dovrà compiere la distinzione fondamentale:

#### A) Guasti che hanno conseguenze sulla produzione

**Obiettivo:** misurare l'intervallo medio di tempo di buon funzionamento di un sistema di produzione. Pertanto si prenderanno in considerazione tutte le macchine preposte al ciclo produttivo o ad una sezione significativa del medesimo.

**Impiego tipico** di un MTBF calcolato per i soli guasti con conseguenze sulla produzione: KPI per gestire clausole di Bonus/Malus, specie nell'ambito di un contratto di Global Service.

#### B) Guasti che non hanno conseguenze sulla produzione (sistemi ridondanti)

**Obiettivo:** misurare l'intervallo medio di tempo di buon funzionamento di una singola macchina ed "incrociarlo" con le modalità di propagazione degli effetti del guasto nel sistema di appartenenza.

**Impiego tipico:** considerazioni di tipo affidabilistico. Per un Provider di Service, monitoraggio del- la probabilità di incorrere nel guasto conclamato e quindi nel Malus, oppure in una riduzione del Bonus.

\*\*\* BIBLIOGRAFIA :il testo è ripreso da articoli apparsi sulla Rivista Manutenzione

### 5.8.3 MTTR

#### Denominazione per esteso : Mean Time To Restoration

#### Norma UNI di riferimento: UNI 10147. 4. 9

Definizione secondo UNI 9910 (191.13.08): il valore atteso del tempo al ripristino. Tempo al ripristino (UNI 9910 - 191.10.05): l'intervento di tempo durante il quale l'entità in uno stato di indisponibilità a causa di un guasto.

#### Formula : (Totale ore fermi produttivi/numero fermi)

#### Osservazioni

- si usa l'espressione "valore atteso" in quanto, statisticamente, il valore medio è anche il più probabile.
- UNI 9910 (191.13.08) raccomanda espressamente di abbandonare l'interpretazione di MTTR come Mean Time to Repair, precedentemente ammessa ed ampiamente usata (a volte con proprietà ed a volte impropriamente). Il motivo sta nell'ambiguità di interpretazione del concetto di "riparazione". Lo stato di guasto intercorre infatti da quando è percepito a quando è rimosso.
- Il puro tempo di riparazione tecnica, in passato confondibile con MTTR, non è descrittivo dell'impatto temporale del guasto sulla produttività. L'indisponibilità reale è spesso pesantemente condizionata da ritardi nella segnalazione, nell'emissione dell'eventuale "permesso di lavoro", e da altri fattori non controllabili dalla manutenzione sia a monte che a valle dell'intervento vero e proprio. Questi fattori sono attivati dal guasto e vanno comunque messi in conto al medesimo.

#### Il puro tempo di riparazione è denominato MRT

- MTTR misura di fatto la reattività del sistema al guasto. Valori elevati sono sintomo di malesseri che non devono essere occultati. Al contrario, devono essere individuati ed affrontati con provvedimenti specifici ma in sinergia tra le Funzioni coinvolte.
- MTTR può essere calcolato per una singola macchina (es. una pompa), per una funzione di processo (es. una stazione di pompaggio con macchine ridondanti), per una linea di produzione (es. sequenza di stazioni di lavorazione su una linea automatizzata), per un intero impianto. Il grado di dettaglio è strettamente funzione dell'utilizzo dell'indice..
- In caso di sistemi ridondanti, MTTR misura il tempo complessivo di assenza di ridondanza, tempo durante il quale la probabilità di arresto reale del servizio aumenta drasticamente

#### Procedura generale di calcolo raccomandata:

1 Stabilire l'unità di misura. Se non sussistono controindicazioni di rilievo, si raccomanda l'ora (h), con le eventuali frazioni espresse in forma centesimale (Es. invece di 2h, 45' usare 2,75 h).

2 Fissare data ed ora di inizio dello Stato di guasto: è il momento in cui l'entità ha cessato di svolgere la funzione richiesta. Il dato deve essere riportato sulla Richiesta di lavoro o RdL.

3 Fissare data ed ora della fine dello stato di guasto. Coincide col momento in cui l'entità è in grado di riprendere la sua funzione.

4 Determinare il tempo di indisponibilità per guasto relativo ad ogni evento. E' una valutazione particolarmente delicata. I casi classici e più frequenti sono 4:

4.1 Il guasto induce il fermo totale della produttività dell'entità. E' anche il caso più semplice da valutare: il tempo

di indisponibilità coincide con la differenza tra le misure temporali di cui ai punti 3 (minuendo) e 2 (sottraendo). 4.2 Il guasto induce una riduzione quantitativa (Slow-Down). Di norma si calcola l'intervallo temporale di Slow-down col metodo di cui al punto 4.1 e lo si moltiplica per un opportuno coefficiente < 1. Si riporta dunque il tempo di riduzione parziale ad un tempo equivalente di interruzione totale.

4.3 Il guasto induce peggioramenti sulla qualità della produzione (es. sottoscelte, necessità di rilavorazioni etc.). Un buon Controller fornisce di solito alla Produzione opportuni coefficienti, finalizzati a trasformare il tempo di produzione pertempo equivalente di interruzione totale della produttività dell'entità.

4.4 Il guasto riduce contemporaneamente la quantità e la qualità della produzione dell'entità rispetto agli standard prefissati. In linea di principio si possono combinare i coefficienti di cui ai punti 4.2 e 4.3, fermo restando che la supervisione del Controllo Gestione è sempre indispensabile per valutare nel modo migliore le conseguenze "parziali" dei guasti sul ciclo produttivo.

#### CONCLUSIONI sul "tempo di indisponibilità per guasto" :

? è ottimale ricondurre a tempi equivalenti di improduttività totale anche i tempi di improduttività parziale ? in caso di sistemi ridondanti, l'entità in avaria (anche parziale, come sopradescritto), viene immediatamente sostituita dall'entità di riserva. In tale caso il tempo di impatto del guasto sul ciclo produttivo coincide col tempo di attivazione del back-up (che può essere anche nullo, ad esempio per componenti elettronici). Il tempo di indisponibilità dell'entità esclusa coincide col tempo di ripristino funzionale della medesima. In tale intervallo l'affidabilità del sistema si riduce in funzione del tipo di ridondanza installato.

? RICORDARE che nella raccolta delle informazioni descrittive di un evento di guasto, quella relativa ai tempi è la più difficile da ottenere e la più soggetta a "coperture" a loro volta più o meno in buona fede.

1 Calcolare il tempo Totale di indisponibilità per guasto

All'Interno del tempo Richiesto" (UNI9910, 191-09-03 e MTBF 300), punto 3 )si colloca il Tempo di indisponibilità: Intervallo di tempo durante il quale un'entità si trova in uno stato d'indisponibilita" (UNI 9910, 191-09-08). Il tempo totale di indisponibilità per guasto è dato dalla somma dei tempi parziali calcolato seguendo i criteri esposti al punto 4.

2 Calcolo di MTTR MTTR si ottiene dividendo il tempo totale di indisponibilità per guasto per il N° di guasti occorsi durante il tempo Richiesto"

#### Osservazioni

A) Il tempo di indisponibilità viene "innescato"dal guasto, ma è sempre maggiore o molto maggiore del tempo necessario alla riparazione vera e propria (Vedere MRT 372)). La tentazione (spesso forte) è quella di considerare tempi abbreviati, adducendo una serie di motivazioni, tutte accomunate dal fatto di essere sbagliate. Ogni componente del tempo di indisponibilità deve essere misurata singolarmente e confrontata al totale, al fine di poter attivare provvedimenti migliorativi specifici. Alcuni esempi di dilatazione abnorme dei tempi di indisponibilità: ? Si è dovuto attendere il turno successivo per diagnosticare il guasto e poi ripararlo in pochi minuti. AZIONE: FORMAZIONE.

? Si è ostruito anche il secondo filtro perché si è tardato nell'missione del Permesso di Lavoro necessario a sostituire il primo. AZIONE: MONITORAGGIO DEI TEMPI DI RILASCIO Pdl.

? Mancava il pezzo di ricambio. AZIONE: REVISIONE GESTIONE SCORTE o ACCESSO AL MAGAZZINO ALLARGATO

#### RAZIONALMENTE.

? Non si trovava più il set con le chiavi "n pollici" AZIONE: GESTIONE DEGLI UTENSILI E DELLE ATTREZZATURE.
 ? Il manutentore ha dovuto terminare un altro lavoro. AZIONE: DETERMINAZIONE DELLE PRIORITA'( non è proponibile un aumento di organico in funzione della sola Manutenzione Accidentale...

? Ritardo nella segnalazione del guasto per evitare rimproveri (nessuno è stato...AZIONI: FORMAZIONE, MIGLIORAMENTO DEL CLIMA, ALTRO...

B) Molto spesso le contromisure per ridurre od eliminare i guasti richiedono un investimento. I costi di mancanza" ovvero i costi delle conseguenze del guasto sul Processo, sono di norma multipli interi dei costi di manutenzione (eventi catastrofici a parte). "nascondersi i tempi veri di improduttività potrebbe tra l'altro comportare la rinuncia ad investimenti in cui ritorno sarebbe invece interessante.

C) In caso di regime contrattuale di Global Service, quando la Committente lavora con la macchina di riserva, l'assuntore deve sentirsi come se stesse lavorando senza la medesima. La probabilità di incappare in penali diviene pertanto molto più alta. Presidiare i tempi di ripristino dell'entità di riserva diviene strategico.

\*\*\* BIBLIOGRAFIA :il testo è ripreso da articoli apparsi sulla Rivista Manutenzione

### 5.8.4 MRT

372

#### Denominazione per esteso Mean Repair Time

#### Norma UNI di riferimento: UNI 10147.4.11

Definizione secondo UNI 9910 (191.13.05): il valore atteso del tempo di riparazione. Tempo di riparazione (UNI 9910 – 191.08.16): Quella parte del tempo attivo di manutenzione correttiva, durante il quale vengono eseguite azioni di riparazione su un'entità.

#### FORMULA : (totale ore interventi manutentivi / numero interventi)

#### Osservazioni:

- si usa l'espressione "valore atteso" in quanto, statisticamente, il valore medio è anche il più probabile.
- Il "tempo di riparazione" è il tempo strettamente necessario ad eseguire l'intervento. Si considera quindi al netto della ricerca del guasto, del prelievo dei ricambi, della messa a punto di utensili ed attrezzature ed in generale al netto di tutti i tempi che rientrano nel concetto di "preparazione del lavoro".
- MRT e MTTR possono anche essere visti come indici "complementari", owero in grado di dare un'informazione più completa se usati in coppia.
- La differenza tra i 2 tempi permette di separare i fattori intrinseci (soprattutto manutenibilità e manualità, concorrenti a MRT) da quelli operativi (soprattutto reattività e capacità di diagnosi, nonchè flessibilità dell'unione dei sistemi Manutenzione e Produzione, concorrenti alla differenza MTTR – MRT).
- I prowedimenti correttivi sono assolutamente diversi: sostanzialmente tecnici per migliorare MRT e sostanzialmente organizzativi /di processo per minimizzare lo scostamento (MTTR – MRT).
- MRT può essere calcolato per una singola macchina (es. una pompa), per una funzione di processo (es. una stazione di pompaggio con macchine ridondanti), per una linea di produzione (es. sequenza di stazioni di lavorazione su una linea automatizzata), per un intero impianto. Il grado di dettaglio è strettamente funzione dell'utilizzo dell 'indice.
- MRT misura il tempo complessivo strettamente necessario a ripristinare la funzionalità, tempo al di sotto del quale non si può scendere. Se, ad esempio, per motivi di sicurezza occorre sospendere l'erogazione dell'energia elettrica per ripristinare il secondo compressore di una cella frigorifera "ridondata", bisogna verificare che MRT di quella famiglia di attività sia tale da non compromettere i cibi stoccati.

#### Procedura generale di calcolo raccomandata:

- 1. Stabilire l'unità di misura. Se non sussistono controindicazioni di rilievo, si raccomanda l'ora (h), con le eventuali frazioni espresse in forma centesimale (Es. invece di 2h, 45' usare 2,75 h).
- 2. Fissare data ed ora di inizio dell'intervento di riparazione: è il momento in cui, diagnosticato il guasto e predisposto tutto quanto necessario all'intervento, inizia l'attività "fisica di riparazione".
- 3. Fissare data ed ora della fine della riparazione. Coincide col momento in cui l'entità è tecnicamente in grado di essere riaviato.
- 4. Determinare il tempo di riparazione del guasto relativo ad ogni evento. Detto tempo è dato semplicemente dalla differenza dei tempi di cui al punto 3 (minuendo) ed al punto 2 (sottraendo).
- 5. Calcolare il tempo Totale impiegato in riparazione dei guasti: è costituito dalla sommatoria dei tempi di cui al punto 4.
- Calcolo di MRT: MRT si ottiene dividendo il tempo totale impiegato in riparazione dei guasti per il N° di guasti occorsi durante il periodo di tempo preso in considerazione. Salvo esigenze particolari, detto periodo è lo stesso selezionato per calcolare gli altri indici (MTBF, MTTR, MTBM).

#### Osservazioni

- A. In caso di guasto, il tempo di riparazione concorre al tempo di indisponibilità, ma è sempre minore di questo. L'unica "zona grigia" può essere costituita da una fermata programmata in emergenza a causa di un "allarme rosso" proveniente dalla Manutenzione Predittiva. La Manutenzione si prepara ad esempio alla sostituzione di un cuscinetto "arrivato" mentre la macchina sta ancora funzionando. Quando è tutto pronto per l'intervento, la Produzione ferma per il tempo necessario alla sostituzione. In tale caso il tempo di indisponibilità ed il tempo di riparazione possono anche arrivare a coincidere. Una tale fermata può epidermicamente essere vissuta come un guasto, ma assolutamente non lo è. La decisione di fermare è infatti presa dall'uomo in base ad un sistema di monitoraggio predisposto a quello scopo. In tale ambito la conoscenza di MRT è però fondamentale per gestire la fermata nel modo più consono (vedere anche "conclusioni").
- B. In caso di regime contrattuale di Global Service, è importante che i due indici MRT ed MTTR siano noti e distinti. Molte volte una grande differenza tra i due (MTTR MRT) indica inefficienze della Committente più che dell'Assuntore. Tipicamente, ritardi nel rilascio dei permessi di lavoro, ritardi nella segnalazione del guasto, problemi di lay out e problemi di processo. Lavorare per ridurre lo scostamento è uno degli obiettivi del rapporto di

partnership.

#### CONCLUSIONI sul "tempo di riparazione del guasto"

- Il tempo di riparazione dei guasti costituisce una misura di caratteristiche squisitamente tecniche dell'oggetto di manutenzione, riassumibili nel concetto di "Manutenibilità". Tali caratteristiche sono definite anche "intrinseche".
- A rigore di termini MRT potrebbe essere quindi scollegato dal periodo di esercizio ed essere considerato come un numero puro. In effetti può invece variare da periodo a periodo: basti pensare ad esempio che gli esecutori della riparazione cambiano da turno a turno e con essi la velocità di riparazione. Per situazioni particolarmente impegnative del tipo di quella descritta nell'osservazione A, assieme alla media è opportuno calcolare la varianza o scarto quadratico medio; ciò al fine di valutare anche gli scostamenti più probabili dallo MRT teorico.
- MRT è un indicatore irrinunciabile per definire le specifiche tecniche di un bene in fase di progettazione in sinergia tra Manutenzione e Progettazione
- \*\*\* BIBLIOGRAFIA :il testo è ripreso da articoli apparsi sulla Rivista Manutenzione

### 5.8.5 MTBM

#### Mean Time Between Maintenance

#### Norma UNI di riferimento: UNI 10147. 4. 8

#### Formula = ([Disponibilità]-[Fermo Produttivo])/[N° Fermi Produttivi]

#### Definizione

Tempo medio tra due interventi di manutenzione; media statistica dei tempi di disponibilità nelle condizioni stabilite tra due successivi interventi di manutenzione (preventiva od a guasto).

#### Osservazioni

MTBM prende in considerazione, oltre all'improduttività da guasto, anche quella indotta dalla manutenzione programmata.

Es. intervento programmato in seguito ad un allarme proveniente dalla Predittiva, controlli, tarature e verifiche di legge, sostituzioni di componenti soggetti ad usura periodica.

Il valore di MTBM misura le conseguenze di tutto il fabbisogno di "fermo per manutenzione" dell'entità, programmato o non programmato (guasti).

MTBM può essere calcolato per una singola macchina (es. una pompa), per una funzione di processo (es. una stazione di pompaggio con macchine ridondanti), per una linea di produzione (es. sequenza di stazioni di lavorazione su una linea automatizzata), per un intero impianto.

Il grado di dettaglio è strettamente funzione dell'utilizzo dell 'indice.

#### Procedura generale di calcolo raccomandata.

1. Stabilire l'unità di misura Se non sussistono controindicazioni di rilievo, si raccomanda l'ora ( h ), con le eventuali frazioni espresse in forma centesimale ( Es. invece di 2h, 45' usare 2,75 h ).

2. Fissare il Tempo di Disponibilità E' l'intervallo di tempo durante il quale l'entità è in con dizione di eseguire la funzione richiesta. Si tratterà dunque di un "tempo di calendario" depurato da tutti i tempi che la Tecnologia esige per lanciare una campagna produttiva (lavaggi, set-up, etc) nonché da eventuali cause esterne (agitazioni, eventi naturali etc). Attenzione: I eventuale Fermata Generale, detta anche TAM (Turn Around Maintenance), convenzionalmente viene sottratta al tempo di calendario. Pertanto il Tempo di Disponibilità è già al netto della durata della Fermata Generale. Il Tempo di Disponibilità può essere "intaccato" solo da attività di manutenzione programmata e non programmata effettuate durante la tipica fase produttiva. Le attività che non influenzano il funzionamento dell'entità non vanno considerate (es. analisi di vibrazioni, guasti o revisioni programmate "coperti" da ridondanze).

3. Determinare il tempo Operativo al netto della manutenzione To(m) Si ottiene sottraendo all intervallo di tempo definito in (2) TUTTI i tempi in cui, per qualsivoglia motivo, l'oggetto di manutenzione in esame, in seguito a manutenzione (programmata

o non programmata ), non era disponibile in assoluto o non lo era secondo lo standard prefissato.

4. Dividere il Tempo Operativo To(m) per il numero degli interventi di manutenzione occorsi nel suo ambito Si ottiene così il "Tempo medio tra due interventi di manutenzione" secondo la definizione.

#### Osservazioni

Come tutti i manutentori ben sanno...i piani ed i tempi di fermo impianto per manutenzione programmata non vengono sempre rispettati, fatte salve le attività imposte dalle vigenti leggi.

In caso di Fermata Generale, viene spesso istituito un sistema incentivante che premia ogni recupero di tempo (ovviamente nel pieno rispetto del piano di lavoro).

L'allungamento dei tempi tra Fermate Generali e la riduzione della relativa durata, sono obiettivi tradizionali dell'Ingegneria di Manutenzione, specie nelle industrie di Processo.

La diagnosi precoce (Manutenzione Predittiva) può dar luogo a fermate programmate non previste, ma indispensabili

#### ad evitare guasti.

Il calcolo dello MTBM "costringe" l'ingegneria di Manutenzione ad un'analisi critica dell'indisponibilità programmata e delle possibilità di riduzione della medesima.

#### Pertanto, a consuntivo:

I tempi previsti per la manutenzione programmata possono non essere rispettati sia in eccesso che in difetto. Il Tempo Operativo è quindi calcolabile solo alla fine del Tempo di Disponibilità ipotizzato ad inizio campagna. MTBM così calcolato è descrittivo del fabbisogno complessivo di manutenzione da parte di un'entità e misura le ripercussioni del medesimo sulla sua disponibilità. l'Ingegneria di Manutenzione, avendo valutato MTBF ed MTBM potrà focalizzarsi sugli interventi pianificati , effettuando la seguente distinzione:

A) Interventi che hanno conseguenze sull'Affidabilità

Sono gli interventi di manutenzione programmata che possono essere effettuati con gli impianti in marcia. Es. Gruppo di 2 compressori, di cui uno di scorta. L'arresto di uno dei due per revisione programmata non condiziona il servizio atteso. Esso diviene però meno affidabile: l'eventuale avaria del secondo compressore durante la revisione del primo, comporterebbe l'arresto della funzione del gruppo di compressione.

La conoscenza di MTBF d di MTBM delle macchine servirà stabilire la durata massima ammissibile dell'intervento programmato, prima che il rischio di interruzione del servizio diventi inaccettabile. Si potrà inoltre valutare la convenienza economica di eventuali azioni cautelative: es. noleggiare un terzo compressore carrellato di emergenza se il rischio di blocco del secondo compressore durante la revisione del primo risultasse troppo alto.

B) Interventi che hanno conseguenza sulla Disponibilità Sono gli interventi di manutenzione programmata che possono essere effettuati solo ad impianti fermi. A loro volta si dividono in non-differibili e differibili. Tipicamente nondifferibili quelli di legge

(es. Sostituzione valvole di sicurezza, procedura di "convalida" nel Farmaceutico etc ). Tipicamente differibili molti lavori di Manutenzione programmata ciclica (a tempo determinato). Sconsigliabile differire significativamente interventi identificati come necessari in sede di ispezioni strumentali periodiche (manutenzione Predittiva). In ogni caso una buona gestione degli indici

contribuisce a ridurre al minimo le indisponibilità programmate, saturando le possibilità di Manutenzione Opportunistica. Ad esempio, programmando lavori durante fermate tecnologiche (Cambi Campagna, pulizie tecniche). Il tutto sia all'interno della fermata prevista, sia anche chiedendone eventualmente un incremento. E' dimostrabile che può essere conveniente prolungare di un giorno un Cambio-Campagna ed abbreviare di un giorno la Fermata Generale.

\*\*\* BIBLIOGRAFIA :il testo è ripreso da articoli apparsi sulla Rivista Manutenzione

### 5.8.6 MDT

#### Denominazione per esteso : Mean Down Time

#### Definizione secondo UNI 9910 (191.11.12): il valore atteso del tempo di indisponibilità. Tempo di indisponibilità (UNI 9910 – 191.09.08): L'intervallo di tempo durante il quale un'entità si trova in uno stato di indisponibilità.

#### Formula =[Fermo Produttivo]/[N° Fermi Produttivi

#### Osservazioni:

- si usa l'espressione "valore atteso" in quanto, statisticamente, il valore medio è anche il più probabile.
- DT Down Time o tempo di indisponibilità ed il suo valore medio MDT misurano il tempo complessivo durante il quale l'entità è obbligatoriamente indisponibile per esigenze manutentive di qualsivoglia natura: accidentali piuttosto che programmate. Detto tempo comprende sia i tempi esecutivi che i tempi logistici di manutenzione
- Per comprendere meglio il contenuto informativo e la "missione "dell' indice MDT, può essere utile instaurare un parallelo logico tra MTBF / MTTR e MTBM / MDT: la prima coppia tratta eventi e conseguenze di sola manutenzione accidentale; la seconda eventi e conseguenze sulla disponibilità rientranti nel dominio della manutenzione.
- MDT può essere calcolato per una singola macchina (es. una pompa), per una funzione di processo (es. una stazione di pompaggio con macchine ridondanti), per una linea di produzione (es. sequenza di stazioni di lavorazione su una linea automatizzata), per un intero impianto. Il grado di dettaglio è strettamente funzione dell' utilizzo dell 'indice.

#### Procedura generale di calcolo raccomandata:

1 Stabilire l' unità di misura. Se non sussistono controindicazioni di rilievo, si raccomanda l'ora ( h ), con le eventuali frazioni espresse in forma centesimale ( Es. invece di 2h, 45' usare 2,75 h ). 2 Fissare data ed ora di inizio dello Stato di indisponibilità:

375

3 Fissare data ed ora della fine dello stato di indisponibilità. Coincide col momento in cui l' entità è in grado di riprendere la sua funzione.

4 Determinare il tempo di indisponibilità relativo ad ogni oggetto di manutenzione: Detto tempo è la sommatoria di tutti i tempi di indisponibilità, sia di quelli indotti da guasto accidentale (TTR) che quelli indotti da attività programmate richiedenti il fermo macchina. Per ogni evento, il tempo di indisponibilità è dato semplicemente dalla differenza dei tempi di cui al punto 3 (minuendo) ed al punto 2 (sottraendo).

5 Calcolare il tempo totale di indisponibilità: è costituito dalla sommatoria dei tempi di cui al punto 4. Per le varie casistiche, si rimanda alla scheda 3 - MTTR paragrafo 4, dove sono trattati i casi più comuni di indisponibilità per guasto. Alla parola "guasto" va sostituita l' espressione "indisponibilità del bene". L' approccio analitico è del tutto analogo.

6 Calcolare MDT: l' indice si calcola dividendo il tempo totale di indisponibilità per il numero di eventi che l' hanno determinata durante il periodo preso in considerazione. Salvo esigenze particolari, detto periodo è lo stesso selezionato per calcolare gli altri indici. Teoricamente non sarebbe obbligatorio, trattandosi di tempi di natura assoluta, descrittivi della pura durata di un evento; così come non sarebbe obbligatorio per MTTR ed MRT. Viceversa, MTBF ed MTBM, essendo indici (complementari) di disponibilità, devono essere tassativamente riferiti ad un intervallo temporale preciso, quello in cui ci si aspetta di produrre. Tuttavia tutti e 5 gli indici, vengono variamente combinati in opportuni algoritmi per definire le differenti forme di Disponibilità. E' pertanto indispensabile che tutti siano calcolati facendo riferimento allo stesso intervallo di tempo, affinché valori successivi possano essere confrontabili tra loro. L' Ingegneria di Manutenzione infatti, per misurare il livello di servizio, ricorre all' analisi di tendenza (trend analysis). Le strategie correttive o di mantenimento scaturiranno da quest' ultima.

#### Osservazioni

- E' necessario rilevare che i manutentori si focalizzano da sempre sull' indisponibilità da guasto, considerando più "tollerabile" quella programmata. Tale atteggiamento, sicuramente doveroso in prima approssimazione e comprensibile poi, non è comunque sufficiente per soddisfare con pienezza al principio del miglioramento continuo. La differenza tra le due forme di inefficienza consiste nel fatto che l' indisponibilità accidentale può (teoricamente...) essere azzerata, mentre l' indisponibilità programmata non può esserlo (neppure teoricamente). In altri termini MDT è un indice per così dire "poco gettonato" non perché meno importante ma perché, per essere ottimizzato, richiede un contesto culturalmente evoluto, saldamente improntato alle logiche TPM/MP e capace di utilizzare come indici complementari le indisponibilità di origine diversa.
- La riduzione ottimale di MDT passa sicuramente attraverso la riduzione di MTTR e di MRT ma anche attraverso la programmazione ottimale delle attività manutentive pianificate richiedenti l'indisponibilità (fermata) del bene. E' qui dove il principio della Manutenzione Opportunistica e quello del perseguimento della manutenibilità in fase di progettazione danno il massimo risultato. In sintesi: - Una buona conoscenza del Processo ed un' altrettanto buona sinergia con la Produzione/Programmazione sono indispensabili per saturare i tempi di fermata di impianto per motivi tecnologici, inserendo "in ombra" quante più attività di Manutenzione Programmata possibile.
- - Un Progetto economicamente valido darà risalto alla manutenibilità in tutte le sue forme; dalle più umile (accessibilità, pulibilità....) alle più complesse (monitoraggio, autodiagnostica, telecontrollo...). Un Responsabile degli Acquisti veramente capace dovrebbe esigere dal Costruttore e/o dai propri Tecnici il valore di MDT relativo al bene che si appresta ad acquisire. Ciò direttamente o ricavato dai manuali di uso e manutenzione che il Costruttore stesso fornisce. Trattandosi di un bene nuovo, il Costruttore fornirà ovviamente solo i tempi di fermo necessari per la manutenzione programmata, tempi che è tenuto a conoscere. Così facendo, l' investimento viene valutato tenendo conto anche dei costi di gestione futura, in funzione dunque dei costi REALI e non di una parte incompleta di questi. La gestione ottimale del famoso LCC (Life Cycle Cost) è fortemente influenzata dall' approccio sopra descritto. La Manutenzione Migliorativa può dare un valido contributo alla riduzione di MDT anche su beni dove la manutenibilità in fase progettuale non è stata sufficientemente implementata: basti ad esempio pensare all' alternativa degli ingrassatori "a carica" installati su punti di ingrassaggio inaccessibili a macchina in movimento. Diamo di seguito una breve descrizione (non esaustiva !) di alcuni degli eventi programmati che determinano indisponibilità e qualche suggerimento per limitare la medesima.
- L' evento deriva da un piano/calendario di adempimenti di legge (gru e paranchi, apparecchiature in pressione, sistemi di controllo emissioni etc.). Questa famiglia di eventi presenta la minima elasticità, poiché si tratta di scadenze cogenti e con impatto sulla sicurezza di persone e cose. A volte i tempi di preparazione per la visita interna di un generatore di vapore possono essere anche molto lunghi. Va inoltre rilevato che si tratta quasi sempre di Servizi la cui fermata determina la fermata di numerose utenze.
- Azioni opportunistiche: il programmatore considererà come punti fissi le date del suddetto piano, e programmerà nel loro "cono d' ombra" il maggior numero possibile di attività sui beni che rimangono forzatamente fermi.

? L' evento è determinato da esigenze periodiche di Tecnologia di Processo. Il calendario è dettato dalla funzione "qualità" dalla funzione programmazione"e/o da Enti a questa collegati. Tipici:

- il piano di revisione periodica degli Analizzatori nell' industria di Processo.

376

- Taratura periodica di strumenti di misura nel Manifatturiero (celle di carico, bilance, indicatori di livello, rilevatori di dimensioni/ tolleranze tec.).

- convalida"tecnico-sanitaria, tipica del settore Farmaceutico.

- Pulizie tecniche e set up per cambio campagna/prodotto.

Azioni opportunistiche: vale quanto sopra. Molto spesso le attività di verifica delle rilevazioni metriche di processo sono già direttamente affidate alla Manutenzione, che può agevolmente saturare le fermate con altre attività complementari.

? L' evento è determinato da una diagnosi precoce (Manutenzione Predittiva) e con carattere di urgenza. La specificazione è necessaria, in quanto la correzione di fenomeni previsti da molto tempo rientra già nelle fermate programmate (Ad esempio, isocorrosione di una tubazione, controllata con analisi spessimetriche). Il carattere di urgenza" a cui ci riferiamo potrebbe ad esempio riguardare un cuscinetto a rotolamento che, avendo subito una sovrasollecitazione non immediatamente distruttiva, viene però individuato come fortemente critico al primo controllo ispettivo programmato per esso. Siamo nella zona grigia"tra manutenzione accidentale e manutenzione programmata. E' dimostrabile che dimensionalmente un allarme ispettivo è un guasto potenziale. E' altrettanto oggettivo che una fermata straordinaria è pur sempre un evento programmato e non accidentale.

Azioni opportunistiche: la Manutenzione si coordinerà con la Produzione, in modo da minimizzare l'impatto sul ciclo produttivo, ad esempio anticipando una fermata tecnologica". Nell'ambito della fermata straordinaria potranno poi essere inseriti (anticipati) lavori previsti in altri ambiti.

\*\*\* BIBLIOGRAFIA : il testo è ripreso da articoli apparsi sulla Rivista Manutenzione

### 5.8.7 Disponibilità

# Definizione secondo UNI 9910 (191.02.05): attitudine di un'entità ad essere in grado di svolgere una funzione richiesta in determinate condizioni ad un dato istante, o durante un dato intervallo di tempo, supponendo che siano assicurati i mezzi esterni eventualmente necessari.

Note:

1 – La disponibilità dipende dagli aspetti combinati di affidabilità, manutenibilità e logistica della manutenzione di un'entità

2 – I mezzi esterni necessari, diversi dalla logistica della manutenzione, non influenzano la disponibilità dell entità (es. un black-out energetico, a meno che l entità non sia la centrale stessa...NdR ).

3 – In francese, il termine "disponibilitè" è impiegato anche nel senso di disponibilità immediata (191-11-01) Note aggiuntive alla definizione della UNI 9910 (UNI 10147- 4- 12)

Nota-1 : La misura della disponibilità è esprimibile come la probabilità che un entità sia in grado di eseguire una funzione richiesta, nelle condizioni assegnate ed al tempo considerato, assumendo che vengano messi a disposizione i mezzi esterni necessari (vedere 191.11 della UNI 9910). Operativamente il valore medio di questa probabilità in un dato intervallo di tempo è calcolabile come il rapporto tra il tempo di funzionamento nelle condizioni stabilite ed il tempo richiesto.

Nota-2 : Sono in uso diversi Indici di Disponibilità volti ad escludere, od a mettere in evidenza, il contributo che fattori specifici apportano alla disponibilità.

\*\*\* BIBLIOGRAFIA :il testo è ripreso da articoli apparsi sulla Rivista Manutenzione

#### 5.8.7.1 Disponibilità Intrinseca

#### Disponibilità Intrinseca = MTBF / (MTBF+MRT)

Al numeratore si colloca il tempo operativo medio tra due guasti successivi; al denominatore la somma tra questo ed il tempo medio attivo di riparazione. L'aggettivo "intrinseca" sottolinea il fatto che non si tiene conto della logistica della manutenzione, ma solo del tempo tecnico proprio di riparabilità dell'entità ("intrinseco", appunto).

E' un indicatore utile sia come "assoluto" che come "complementare"

? Come indicatore assoluto, quantifica la manutenibilità di un macchinario nuovo, ma anche usato ed in vendita; in ogni caso avulso dal suo contesto operativo.

? Come indicatore complementare viene confrontato con la Disponibilità Tecnica

N.B: Un'informazione analoga si ottiene anche dalla differenza (MTTR – MRT).

Tuttavia si tratta di un informazione parziale, validissima, ad esempio, per indagare i diversi addendi concorrenti al tempo di fermata per singole tipologie di guasto; non si tratta però di una vera misura di differenza di performance in un Sistema, in quanto non tiene conto della frequenza dei guasti.

Viceversa, essendo Disponibilità Intrinseca e Tecnica funzioni anche di MTBF, confrontandole si tiene conto anche della frequenza dei guasti che, come vedremo, penalizza la Disponibilità stessa più della durata

\*\*\* BIBLIOGRAFIA :il testo è ripreso da articoli apparsi sulla Rivista Manutenzione

#### 5.8.7.2 Disponibilità Operativa

#### Disponibilità operativa = MTBM / (MTBM+MDT)

Al numeratore si colloca il tempo operativo medio tra due eventi di manutenzione successivi, indipendentemente quindi dalle rispettive origini (accidentali piuttosto che programmate). Al denominatore si pone la somma tra questo ed il tempo medio complessivo di inattività. L'aggettivo "Operativa" sottolinea il fatto che si tiene conto di tutti i fattori "fisici" che concorrono all'indisponibilità , sia indotti dalla manutenzione nelle sue varie forme, sia indotti dalle specificità del Processo / Progetto, con conseguenti indisponibilità "obbligate" (adempimenti di legge). La Disponibilità Operativa misura la disponibilità risultante una volta soddisfatti TUTTI i fabbisogni di manutenzione dell'entità.

La Disponibilità Operativa può essere "manipolata", nel senso che, fatte salve le prescrizioni di legge, molte fermate programmate possono essere annullate. Tipicamente, se qualche "Rampante" decide di risparmiare sulla manutenzione"*non strettamente necessaria*" ed aumentare nel contempo la produzione. Di solito costoro acquistano galloni, si defilano al momento giusto e lasciano impianti fatiscenti al successore (anche alla Proprietà e/o agli Azionisti…). Il successore viene in più anche trattato da incapace. E' oggettivo che questo indicatore non è tra i più usati in esercizio, mentre lo è un po' di più quando viene richiesto il fabbisogno di indisponibilità programmata di un bene in fase di acquisto. In tal caso, però, MTBM ed MDT sono calcolati senza il contributo degli eventi accidentali, come invece avverrebbe in esercizio. In conclusione la Disponibilità Operativa costituisce un indice teoricamente validissimo, di fatto troppo facilmente influenzabile per fini "politici" per essere sempre attendibile e confrontabile nel tempo o tra siti diversi.

\*\*\* BIBLIOGRAFIA : il testo è ripreso da articoli apparsi sulla Rivista Manutenzione

#### 5.8.7.3 Disponibilità Tecnica

#### Disponibilità Tecnica = MTBF / (MTBF+MTTR)

Per molto tempo è stata legittimamente "confusa" con la Disponibilità Intrinseca. "Legittimamente" non è un termine del tutto appropriato, in quanto le Norme UNI non sono cogenti; vogliamo solo evidenziare che la "confusione" non è stata neppure impropria.

Fa chiarezza la UNI 9910-191-13-08, che definisce MTTR come "Mean Time to Restoration" e depenna l'interpretazione come "Mean Time To Repair", ampiamente usata fino all uscita della Norma (ottobre 1991). Questo tempo è classificato come MRT, ovvero come "Mean Repair Time".

La Disponibilità Tecnica secondo la definizione di cui sopra costituisce, a nostro parere, l'indice di Disponibilità più importante per l'Ingegneria di Manutenzione, almeno quando si tratta di misurare il livello di servi zio reso e monitorarne I evoluzione nel tempo (Trend analysis).

Estremizzando, la Disponibilità Tecnica potrebbe essere letta ancora come Disponibilità Intrinseca: DI SISTEMA ANZICHÉ DI ENTITÀ. L'indice misura infatti la Disponibilità risultante dagli eventi di guasto e dalla capacità del Sistema di percepire tale stato, di segnalarlo, di affrontarlo, di risolverlo, di uscirne e di auto correggersi. Ad esempio, monitorando l'indice in funzione del tempo, è possibile leggere con facilità gli effetti degli interventi migliorativi, dell attivazione di politiche di prevenzione etc. Non è casuale che, in regime contrattuale di Global Service, questo sia uno degli indici più utilizzati per attivare clausole di "Bonus / Malus

\*\*\* BIBLIOGRAFIA : il testo è ripreso da articoli apparsi sulla Rivista Manutenzione

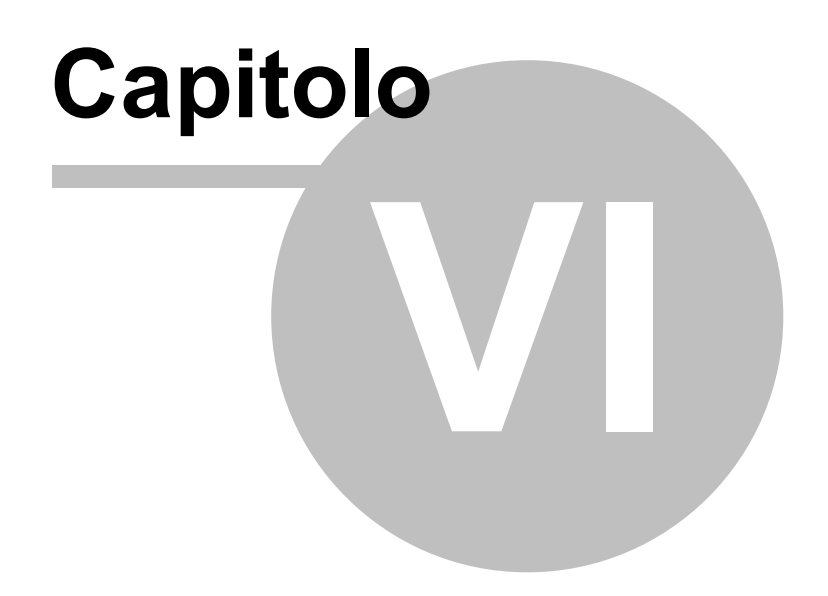

# 6 Faq & Bugs

#### Faq & Bugs

- Errore 2046 379
- Limitare l'accesso alle Maschere e Reports 381
- Bugs in ACCESS 382
- <u>Manutenzioni preventive Sì o NO</u>
- <u>Controlli Quotidiani Settimanali</u> 384
- <u>Calcolo Costi Manutenzione non corretto</u>
- <u>Gruppo Opzioni Man Preventiva</u> 384
- Duplicazione: Non viene emesso un foglio per il 1° Intervento 384
- <u>Non viene emesso mai un foglio di intervento</u>
- <u>Non compare la Manutenzione Preventiva</u>
- Per sapere le Macchine con manutenzione preventiva scaduta 3883
- <u>Registrare velocemente le Manutenzioni Preventive effettuate</u>
- Stampe di controllo 386
- <u>Auto Update stato macchina</u> 386
- Piano Manutenzioni Preventive 387
- Gravità nelle manutenzioni Preventive 387
- Tempi Esecuzione Scadenze Future
- <u>Automatizzare il Cambio stato ad ogni intervento</u>
- Stati Obsoleti 388
- Duplicare Matricole 97
- Validità Costi Orari 391
- Non Voglio gestire i Costi Orari
- Manutenzioni Preventive ad Intervalli temporali non costanti 392
- <u>Manutenzioni Preventive a data Fissa</u> 392
- <u>Manutenzioni Preventive che hanno un termine 392</u>
- Modificare la data di Inserimento Manutenzione Preventiva 392
- Esportazione in Excel non risulta essere filtrata
- <u>Consumo Ricambi suddiviso per tipo manutenzione</u>
- Macchine soggette a calcolo KPI 393
- Interventi soggetti a calcolo KPI 394
- Dimensionamento Maschere Controindicazioni 394

Torna a Sommario

# 6.1 Errore 2046

Errore riscontrato solo su versioni di MSAccess 2007 o superiori.

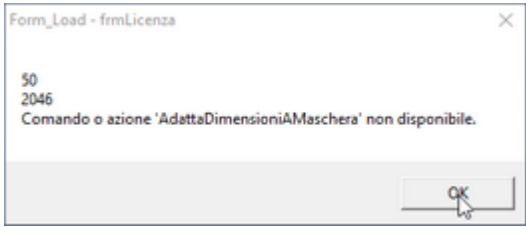

#### RISOLUZIONE

Aprire il Database tenendo premuto il tasto Freccia in alto (Maiusc) (Shift)

380

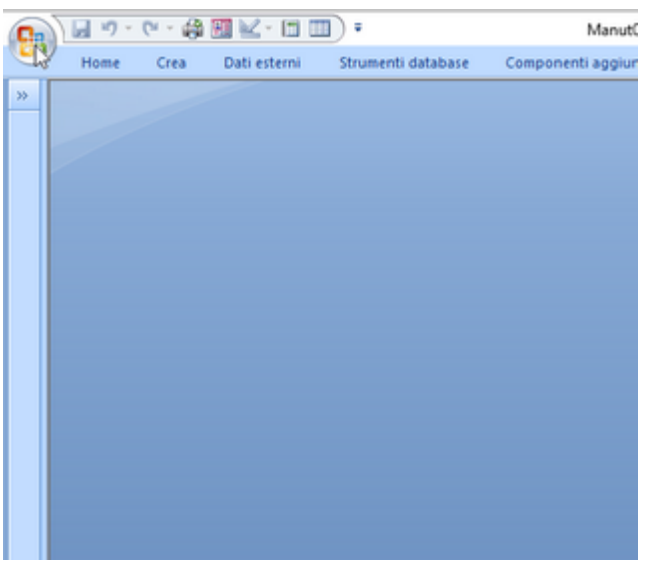

Premere sull'icona in alto a sx

| D        | Nuovo                     | Documenti recenti                                                                 |
|----------|---------------------------|-----------------------------------------------------------------------------------|
|          | 1                         | 1\database\\Manut099312.mdb                                                       |
| 2        | Apri                      | 2 \database\_Cli\CR\\Manut099312.mdb                                              |
| 0        |                           | 3 \database\\CriptoSN -linkedUser.mdb<br>4 \database\(UI\COMAP\Manut099312(2) mdb |
|          | Conyerti                  | § \database\_Cli\COMAP\Manut099312(1).mdb                                         |
|          | Salva                     | 6 \database\_Cli\\Psolving090217(1).mdb                                           |
|          | Saura                     | Z \database\\Psolving090217.mdb                                                   |
|          | Sa]va con nome            | § \database\\Psolving090217.mde                                                   |
|          |                           | Z (manage or a second second second                                               |
|          | Stampa                    | >                                                                                 |
| <b>1</b> | <u>G</u> estisci          | •                                                                                 |
|          | Posta <u>e</u> lettronica |                                                                                   |
|          | Pybblica                  | >                                                                                 |
|          | C <u>h</u> iudi database  |                                                                                   |
| ×        | Developer                 | •                                                                                 |
|          |                           | Dpgioni di Access 🗙 Esgi da Access                                                |
|          |                           | 68                                                                                |

Premere su OPZIONI DI ACCESS

| Impostazioni generali        | R Modifica delle                      | opzioni più utilizzate di Access.                                |   |         |
|------------------------------|---------------------------------------|------------------------------------------------------------------|---|---------|
| Database corrente            |                                       |                                                                  |   |         |
| Foglio dati Opzi             | ioni principali per l'                | utilizzo di Access                                               |   |         |
| Progettazione oggetti        | Usa sempre Clear                      | /pe                                                              |   |         |
| Strumenti di correzione Sti  | le descrizione coma                   | ndo: Mostra descrizione caratteristica nelle descrizioni comando | 1 |         |
| impostazioni avanzate        | Mostra tasti di<br>mbinazione colori: | scelta rapida nelle descrizioni comandi Blu                      |   |         |
| Personalizzazione            |                                       |                                                                  |   |         |
| Componenti aggiuntivi Crea   | zione di database                     |                                                                  |   |         |
| Centro protezione <u>F</u> o | rmato di file predefi                 | nito: Access 2000 🗸                                              |   |         |
| Risorse Ca                   | rtella database<br>edefinita:         | f:\DATABASE\                                                     |   | Sfoglia |
| Or                           | di <u>n</u> amento nuovi da           | stabase: Generale 🗸                                              |   |         |
| Pers                         | onalizzazione della                   | copia di Microsoft Office in uso                                 |   |         |
| No                           | me utente: scaror                     | nic .                                                            |   |         |
| Ini                          | ziali: sc                             |                                                                  |   |         |
| h                            | mpostazioni lingua.                   | **                                                               |   |         |
|                              |                                       |                                                                  |   |         |
|                              |                                       |                                                                  |   |         |
|                              |                                       |                                                                  |   |         |
|                              |                                       |                                                                  |   |         |
|                              |                                       |                                                                  |   |         |
|                              |                                       |                                                                  |   |         |
|                              |                                       |                                                                  |   |         |
|                              |                                       |                                                                  |   |         |
|                              |                                       |                                                                  |   | -       |

#### Premere Database Corrente

|                                                      | Opzioni di Access                          | 7                                                                    |  |  |
|------------------------------------------------------|--------------------------------------------|----------------------------------------------------------------------|--|--|
|                                                      | Impostazioni generali<br>Database corrente | Opzioni del database corrente.                                       |  |  |
|                                                      | Foglio dati                                | Opzioni applicazione                                                 |  |  |
|                                                      | Progettazione oggetti                      | Titolo applicazione: Manutenzione © ing. Carlo Scaroni               |  |  |
|                                                      | Strumenti di correzione                    | cona applicazione: Manut.ico Sfoglia                                 |  |  |
|                                                      | Impostazioni avanzate                      | Usa come icona per maschere e report                                 |  |  |
|                                                      | Personalizzazione                          | Visualizza maschera: frmLicenza v<br>Visualizza barra di stato       |  |  |
| Componenti aggiuntivi Opzioni finestra del documento |                                            |                                                                      |  |  |
|                                                      | Centro protezione                          | <ul> <li>Einestre sovrapposte</li> <li>Documenti a schede</li> </ul> |  |  |
|                                                      | Risorse                                    | Visualizza schede documento                                          |  |  |

#### Premere Finestre Sovrapposte

#### Premere OK

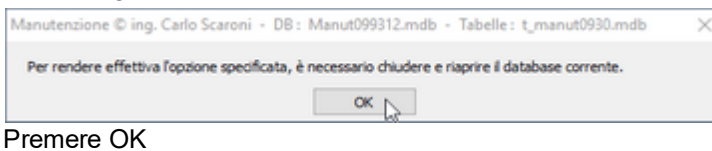

Uscire da Microsoft Access

Riawiare normalmente il database tutto dovrebbe andare a posto.

# 6.2 Limitare l'accesso alle Maschere e Reports

### Domanda

Il programma viene utilizzato da vari utenti , vorrei limitare l'accesso ad alcune Maschere e Reports , inoltre vorrei semplificare il Pannello comandi , che risulta zeppo di pulsanti che alcuni utenti non utilizzeranno mai , e potrebbero essere disorientati .

#### **RISPOSTA**

La sua richiesta è legittima, il programma prevede tre possibilità di gestione, in ordine di complessità crescente le elenco:

- 1. Facile : <u>Gestore Pannello Comandi</u> 51, si tratta di sfruttare la modalità prevista da MsAccess, utilizzabile per eliminare pulsanti , quindi sfoltire il Pannello Comandi Principale e quelli in cascata. Tale operazione va effettuata sulla postazione dell'utente . In caso si voglia ripristinare la situazione originaria , reinstallate il programma.
- 2. Media : <u>Configurazione</u> > Gestione Accessi semplificata :, L'utente viene associato a un Livello , il livello abilita o disabilita i pulsanti del pannello comandi e quelli in cascata l'affollamento dei pulsanti rimane lo stesso anche se i pulsanti utilizzabili sono associati a colori che semplifica la ricerca dei pulsanti utilizzabili

Torna a : Faq & Bugs 379

# 6.3 Bugs in ACCESS

Di seguito sono segnalati i bug più noti vedi http://allenbrowne.com

Services packs fix known Bugs. To get the latest service pack for your version of Office, visit http:// support.microsoft.com/sp or Office 2007 Service Pack 1.

bug

New Bugs

- \* Bugs introduced by SP3 for Office 2003 Access 2003
- \* Database may be deleted on compact Access 2007 Link to hotfix.
- \* Converting to Access 2007: What's broken Access 2007

Engine-level Bugs

The flaws listed below remain unfixed for at least three versions of Access. You must know how to work around them, or they will bite you. Flaws marked "Sample" are demonstrated in AccessFlaws.zip (Access 2000, 125KB).

If you use queries, be aware!

These can all fail:

PARAMETERS clause SELECT clause DISTINCT predicate FROM clause WHERE clause GROUP BY clause ORDER BY clause

Some of these describe cases where Access fails or crashes. Worse still, some give wrong answers, with no indication that the results are incorrect.

- \* Failures caused by Name Auto-Correct Access 2000 and later
- \* Incorrect Sorting (Decimal fields) Access 2000 on (partially fixed in 2007) Sample
- \* Records missed by SELECT query Access 2000 and later Sample
- \* Comparison gives wrong result All versions
- \* DISTINCT query handles Nulls inconsistently All versions
- \* Parameter of type Text is evaluated wrongly All versions
- \* Outer join queries fail on Yes/No fields All versions Demo
- \* Trailing spaces give inconsistent query results All versions
- \* Concatenated fields yield garbage in recordset All versions Demo
- \* Grouping by Memo field yields garbage Access 2000 and later Demo
- \* Outer join expressions retrieved wrongly All versions

Interface bugs

Cases where Access displays or handles data wrongly in forms and reports.

- \* Losing data when you close a form All versions Sample
- \* Incorrect filtering of forms and reports Access 95 2003 (fixed in 2007) 4 bugs, Samples
- \* Incorrect display of data Access 95 and later Sample
- \* Writing the wrong record Bookmark bug Access 2 2003
- \* Conditional formatting flaws Access 2000 2003 Sample
- \* Records disappear when you sort them All versions Sample

Other bugs

Miscellaneous issues:

- \* Errors using multiple versions of Access under Vista or Windows 7
- \* Problem properties Access 2000 and later
- \* Known Problems With RunCommand list maintained by Terry Wickenden

Upgrading Converting Access versions

Issues you may encounter in changing version:

- \* Converting to Access 2007 good and bad, configuration and compatibility, runtime and links
- \* Prevent Access 2007 users modifying existing databases Any MDB prior to Access 2007
- \* Converting from Access 97 to 2000 and later
- \* Converting from Access 1 or 2 to Access 95 or 97

Microsoft also has an Access 2.0 Converter for Access 2003. Converting from the old xBase

If you have a background in the old dBase/Foxbase, you may appreciate:

- \* Data Types in Access
- \* What, no record numbers?
- \* Event Driven Programming
- \* Referential Integrity can't be that easy!
- \* Undelete Options
- \* Finding Duplicates in an imported DBF

Torna a : Faq & Bugs 379

### 6.4 Manutenzioni preventive Sì - NO

Domanda :

Perchè è meglio indicare Manutenzioni Preventive Sì o No ? Quale sarebbe il vantaggio?

Risposta :

se non sono previste Manutenzioni preventive è meglio da Pannello Inserimenti>Archivio Macchine Visualizza Modifica > ( in alto a DX Man Preventiva spuntare NO)

l vantaggi sono più concettuali che sostanziali :

1) il No indica che per quella matricola NON SONO PREVISTE Manutenzioni Preventive (indica una volontà). Il SI indicherebbe che non ho ancora inserita le Manutenzioni Preventive Previste (forse perché mi sono dimenticato).

2) Pannello Registrazioni> Registra Manutenzioni Preventive : la casella di ricerca per Matricola Macchina Riporta la lista delle Matricole con SI; Inoltre il conteggio dei record in piè di pagina Maschera riporta il N° Riferito a SI

# 6.5 Controlli Quotidiani Settimanali

### Domanda

384

Alcuni controlli quotidiani di manutenzione possono essere fatti dall'operatore; in sede di assegnazione di manutenzione preventiva, sarebbe utile che ci fosse una casella che specificasse se l'intervento è a cura della Manutenzione o dell'operatore. In questo modo, se riesco ad identificare le operazioni destinate all'operatore, ecco che posso integrare il suo mansionario e anche limitare la stampa delle richieste di intervento, dato che potrebbero essere tolte quelle molto frequenti a cura dell'operatore.

#### **RISPOSTA**

Premessa : sconsiglio di definire e quindi registrare controlli di manutenzione preventiva QUOTIDIANI o SETTIMANALI o comunque Routinari , a meno che la situazione in cui si trovi ad operare sia ad ALTO RISCHIO o RICHIESTI PER LEGGE.

La definizione di Operatore è fittizia, nella definizione della manutenzione preventiva posso indicare come operatore "MANUTENZIONE" quello che conta è la Registrazione della manutenzione effettuata nella quale si identifica CHI l'ha effettuata

Torna a : Faq & Bugs 379

# 6.6 Calcolo Costi Manutenzione non corretto

Calcolo Costi Manutenzione non corretto

Il calcolo dei costi non è corretto :

Possibili Cause:

- Controllare i costi inseriti in

Pannello Comandi Pannello Archivi >Costi 278

- Non sono inseriti i Costi

- I periodi indicati nei campi Dalla Data - Alla Data lasciano dei periodi scoperti o ci sono sovrapposizioni .

- Il formato di inserimento delle Ore è ORE, Centesimi di ora e non Ore, minuti

Torna a : Faq & Bugs 379

# 6.7 Gruppo Opzioni Man Preventiva

#### Domanda

Dopo aver definito una Macchina come soggetta a Manutenzione Preventiva, ho la necessità di definirla come non soggetta a Man. Preventiva, qualora volessi ripristinare la situazione iniziale : Come opera il programma ? Risposta

Archivio Macchine Visualizza Modifica

il gruppo di opzioni (man. Prev) permette di effettuare il passaggio da Man

Prev ^NO a Man. Prev a= Sì

Il programma opera nel seguente modo :

Controlla se alla macchina corrente sono associate Manutenzioni Preventive o Manutenzioni Preventive Km Ore, se esistono dichiara le Manutenzioni Preventive e Manutenzioni preventive km Ore come CESSATE In tal modo tali manutenzioni non vengono cancellate . Tali manutenzioni non sono più richiamate dalle varie stampe. (Scadenzario)

Qualora si avesse la necessità di dichiararle nuovamente ATTIVE . Vai a Pannello Comandi PrincipalePannello Archivi> Manutenzioni Preventive o Manutenzioni Preventive Km Ore Torna a : <u>Faq & Bugs</u> 379

# 6.8 Duplicazione: Non viene emesso un foglio per il 1° Intervento

#### Domanda :

Nel caso di duplicazione di una Matricola, richiedendo anche la duplicazione delle manutenzioni preventive, non c'è un pulsante che permetta l'emissione del foglio per il 1° Intervento, come avviene in caso di Inserimento da 0 di una nuova matricola.

#### **RISPOSTA**:

Vero .

L'automatismo utilizzato per la duplicazione della Matricola, richiede espressamente l'attribuzione di UNO STATO.

L'automatismo tra l'altro non può completare anche la fase pur necessaria di attribuzione di un CO (costo orario) e CMDO (Costo Orario Mano d'opera)

è stato migliorato il messaggio a video che awisa di questa situazione .

Il primo intervento è di fatto un artificio del programma per attivare la manutenzione preventiva e stabilire una data certa per il 2° intervento .

Avrei potuto creare il primo intervento in modo fittizio, utilizzando la data di duplicazione della matricola, ma l'esperienza mi dice che spesso vengono inserite matricole (duplicate) che già di fatto sono in uso da qualche tempo e che magari hanno già nella realtà subito un 1 ° intervento di Manutenzione preventiva. Ho preferito non creare in automatico il primo intervento, per dare la maggior flessibilità al programma, e per

evitare date non congruenti ,

#### Da da Pannello Comandi Principale > Pannello Configurazione Utilità > Controlli Iniziali

oppure al primo riavvio effettua i check iniziali tra i quali anche quello delle Matricole con Manutenzione preventiva Senza primo intervento .

Si potrà procedere alla stampa del foglio di intervento o alla registrazione considerando l'intervento come uno fittizio, indicando nei commenti ad esempio " Apertura intervento " o altra dicitura simile

Torna a : Faq & Bugs 379

### 6.9 Non viene emesso mai un foglio di intervento

#### Non viene emesso mai un foglio di intervento

Se non viene registrato il 1° intervento non verrà MAI emesso il foglio per il 2° intervento . vedi : <u>Non viene</u> <u>emesso un foglio per il 1° Intervento</u> (il programma non ha una data di riferimento a cui sommare la periodicità) . Questa è una condizione vincolante per il 1° intervento in quanto se non esaudita fa sì che di fatto la Manutenzione preventiva inserita sia di fatto sconosciuta . (Nessun avviso di manutenzioni in scadenza) . Per limitare i danni di eventuali dimenticanze è stata predisposta una stampa delle Manutenzioni Prev. mai eseguite da Pannello Stampe>Stampa-Manutenzioni Preventive Mai eseguite

Torna a : Faq & Bugs 379

# 6.10 Non compare la Manutenzione Preventiva

Nella Finestra Manutenzioni Preventive compaiono le voci di manutenzione preventiva se inserite. Se non compare nulla, vuol dire che non è stata ancora inserita una manutenzione preventiva: dovete prima inserirla : Dal Pannello Comandi Principale > Pannello Inserimenti>Archivio Macchine Visualizza Modifica passare in modalità modifica Modo Modifica- seleziona filtro selezionare la matricola e tramite il pulsante Ins Manutenzione Preventiva procedere all'inserimento di una nuova Manutenzione preventiva. Quindi tornare a Dal Pannello Comandi Principale > Pannello Inserimenti>Registra Manutenzioni Preventive Torna a : Faq & Bugs

# 6.11 Per sapere le Macchine con manutenzione preventiva scaduta

#### Per sapere le Macchine con manutenzione preventiva scaduta

#### Pannello comandi principale> Pannello Stampe> Scadenziaro (Man Preventive)

Un indispensabile strumento di lavoro è lo scadenzario che permette ad esempio di sapere le Macchine che sono in ritardo di intervento di manutenzione preventiva e quelle che scadranno fra poco.

A tal proposito dal **Pannello Comandi Principale> Pannello Stampe> Scadenziaro (Man Preventive)**permette di effettuare stampe selettive.

Si consiglia di stampare i FOGLI DI INTERVENTO con l'opzione Scaduti ad oggi

All'inizio del mese si consiglia di stampare i FOGLI DI INTERVENTO con l'opzione Dalla data......Alla Data.....

Per avere un riepilogo generale per Macchina - degli interventi preventivi, la periodicità , l'ultima verifica e la prossima usa Report Scadenze

Torna a : Faq & Bugs 379

### 6.12 Registrare velocemente le Manutenzioni Preventive effettuate

Voglio registrare semplici (routinarie manutenzioni Preventive) non ho necessità di inserire particolari informazioni , è possibile inserire velocemente le registrazioni (ad esempio in una maschera spuntare le manutenzioni Preventive effettuate ?)

Da Pannello Comandi Principale > Inserimento > Registra Manutenzioni Preventive Veloce

è stata creato un filtro per creare una maschera che pre-setta i contenuti di registrazione degli interventi di manutenzione preventiva.

Vedi frmRegistrazioneVeloceManPrev 171 e frmTempScadenze 173

Torna a : Faq & Bugs 379

### 6.13 Stampe di controllo

Per avere un elenco delle Macchine a cui non è stata associata una manutenzione preventiva usa Macchine senza Man preventiva

Per avere un elenco delle Macchine a cui è stata associata una manutenzione preventiva, ma non è mai stato fatto un intervento- SE NON VIENE REGISTRATO IL PRIMO INTERVENTO non verrà mai stampato un Foglio di intervento

Appare una scheda che permette di effettuare alcune scelte .

La sezione Impostazione automatica delle date è quella di più comune uso in quanto permette di impostare automaticamente le date nella selezione "Impostazione manuale delle date".

La sezione Impostazione manuale delle date è utile per limitare la ricerca ad esempio , le Macchine che scadono nel prossimo mese.

Gli altri filtri servono a concentrare la selezione se necessario

Il pulsante Manutenzioni Preventive fogli di intervento attiva l'anteprima e permette di valutare prima di effettuare la stampa dei fogli di intervento che soddisfano i criteri espressi

Il pulsante Macchine senza Man. Prev attiva l'anteprima e permette di valutare prima di effettuare la stampa delle Macchine a cui non è ancora stata associata alcuna manutenzione preventiva.

Il pulsante Manutenzioni Prev. mai eseguite attiva l'anteprima e permette di valutare prima di effettuare la stampa delle manutenzioni che pur essendo state inserite non sono mai state eseguite n eppure una volta.

Il pulsante Report Scadenze attiva l'anteprima e permette di valutare prima di effettuare la stampa delle manutenzioni ultime effettuate e le prossime scadenze

Torna a : Faq & Bugs 379

# 6.14 Auto Update stato macchina

#### Richiesta:

Ma c'è' una cosa che volevo suggerirle; si tratta dello stato macchina, owero della piccola finestra che indica lo "Stato Attuale" nella <frmArchivio Macchine>. Attualmente viene completata manualmente . Owero dopo aver inserito la manutenzione del caso ci si deve ricordare di modificare (se necessario) lo stato. Credo che una bella cosa sia quella di inserire un auto Update dello stato. Owero fare in modo che oltre al normale inserimento manuale, lo stato sia modificato dalla voce <Gravita'> delle manutenzioni Correttive <frnIntervento Manutenzione> o da un campo apposito (da creare) per le manutenzioni Preventive.

#### Risposta:

Lo **stato** di una macchina ha un attributo Congelato di tipo FLAG (Sì No)

che viene gestito per attivare o meno il conteggio dei giorni intercorrenti tra un intervento di manutenzione preventiva e il successivo . In particolare lo stato congelato=Sì blocca il conteggio. Le condizioni logiche per cui bloccare il conteggio possono essere molteplici:

- dismissione o rottamazione
- non in utilizzo
- in manutenzione
- altre definite dall'utente

La **tabella Gravità** definisce esclusivamente descrizioni il cui significato è attribuito dall'utente . L'esempio fornito col programma identifica le tre situazioni più comuni (macchina ferma; macchina con riawii; macchina utilizzabile), tali situazioni possono essere arricchite con altre definite dall'utente, che vuole identificare con maggiore definizione la sua situazione.

Per creare un sistema di AUTOUPDATE è necessario che esista una correlazione della tipologia UNO a UNO tra la tabella STATI e GRAVITA',

Questa gestione ad oggi non è prevista nel programma

Si è preferito dalla versione x90 di inserire nelle maschere frmInterventoManutenzione la visualizzazione dello stato e la possibilità di cambiare lo stato da parte dell'utente

Torna a : Faq & Bugs 379

# 6.15 Piano Manutenzioni Preventive

#### Richiesta:

è possibile avere un piano delle manutenzioni Preventive future al fine di valutare gli impegni di tempo ed evitare picchi/ concentrazioni di impegni ?

#### Risposta :

Fino alla versione x90 beta 2 ll programma permette di "mostrare" solo la prima scadenza dall'ultimo intervento . Non Mostra le scadenze successive !!

Dalla versione x90 beta 3 il programma mostra anche le scadenze future fino ad una data definita dall'utente Torna a : Faq & Bugs 379

# 6.16 Gravità nelle manutenzioni Preventive

#### Domanda

Infine nella procedura c'è' sempre stata una discrepanza un po' particolare. Se nelle Correttive c'è' un campo chiamato GRAVITA' (che io chiamerei stato macchina e che utilizzerei per modificare il campo Stato Attuale) nella Preventiva questo campo non e' mai stato inserito,

eppure anche una preventiva può' richiedere uno stato di GRAVITA' (e anche qui lo utilizzerei come sopra). Non le sembra?

#### Risposta

La gravità è stata una esplicita richiesta di un mio cliente più di 5 anni fa Voleva riprodurre il suo vecchio sistema che prevedeva di compilare la richiesta di intervento Man Straordinaria fornire una indicazione di GRAVITA' in realtà' forse sarebbe più corretto chiamarla Priorità.

Un po quello che succede da qualche tempo al Pronto soccorso di un ospedale , Dopo aver visitato il paziente sul cartellino viene apposto un Bollino colorato che determina la Priorità nei successivi esami, o interventi.

Non comprendo come sia possibile associare alla Manutenzione Preventiva una GRAVITA La prassi di alcuni miei clienti (che ritengo corretta) è che se in occasione di una manutenzione preventiva riscontrano una anomalia . Chiudono l'intervento preventivo segnalando l'anomalia e contemporaneamente aprono un Intervento di Manutenzione straordinaria. Questo comportamento fa si che i Tempi e costi delle manutenzioni Preventive non vengano

inquinati da costi e tempi di interventi straordinari.

Torna a : Faq & Bugs เรางิ

# 6.17 Tempi Esecuzione Scadenze Future

### Domanda :

Pannello Comandi Principale><Pannello Stampe>Scadenzario Man Preventive

е

<Pannello Comandi Principale><Pannello Stampe>Scadenzario Interventi Prev+Correttive (filtro)

Quando richiedo i report le Manutenzioni Preventive (Tutte le Scadenze) il tempo di esecuzione può superare un ora.

il mio PC e' vecchio (non e' un 1000 e uso NT4) comunque con il mio archivio più' provare.....

#### **Risposta**:

il problema è legato a due manutenzioni (94 e 96) che dovevano essere eseguite il 2/01/1991. il programma calcola la differenza di giorni tra il campo Alla Data e la data della manutenzione più vecchia non eseguita (02/01/1991), quindi presumo nel suo caso più di 10 anni, il valore ottenuto viene diviso per l'intervallo di manutenzione più piccolo (ad esempio 7 gg. Il valore ottenuto costituisce il numero di iterazioni che il programma effettua (da qui il rallentamento).

Ho migliorato sensibilmente la routine e la velocità è drasticamente aumentata, ciò non toglie che il problema si potrebbe ripresentare, a fronte ad esempio di un intervallo di manutenzione più piccolo (ad esempio 1 gg) Ho inserito una serie di filtri per avvisare l'utente, mi dica cosa ne pensa

Il filtro totale è a 20 anni . che impedisce di eseguire la routine.

Sono perplesso : perché anche se nel suo caso ritengo sia a fronte di errori di inserimento , il caso di manutenzioni a 20 anni esiste (ad esempio cambio funi in impianti di sollevamento).

Torna a : Fag & Bugs 379

# 6.18 Automatizzare il Cambio stato ad ogni intervento

#### Domanda

Vorrei un automatismo che permetta di cambiare lo stato in automatico inserendo un intervento Preventivo o Correttivo;

#### Risposta

sono perplesso (gli automatismi è possibile effettuarli se esistono regole ferree) per le seguenti argomentazioni : Manutenzioni Correttive : 1) a fronte di un guasto di minore entità, la macchina spesso viene rapidamente posta in condizione di ripartire anche in condizioni ad esempio di funzionamento manuale, oppure con continui fermi e riavvii. In queste condizioni l'utente normale non cambia lo stato della macchina lo fa solo quando dopo aver aperto un intervento di manutenzione, (che può essere eseguito anche diversi giorni dopo) ferma effettivamente la macchina. Per giunta se l'intervento è inferiore ad un giorno probabilmente non cambia nemmeno lo stato

la tabella stati ad oggi è modificabile dall'utente con varie descrizioni di fantasia dell'utente anche se in realtà questa tabella serve solo per definire uno stato bistabile (congelato - non congelato) che viene utilizzato per attivare o disattivare il contatore dei giorni per le manutenzioni Preventive. la sua richiesta è tecnicamente risolvibile solo se si blocca la tabella con due soli stati.

MANUTENZIONI PREVENTIVE : normalmente sono effettuate in periodi di fermo di stabilimento tipicamente il sabato o domenica, o altri periodi festivi. Il cambio di stato non avrebbe molto significato. Torna a : Fag & Bugs 379

# 6.19 Stati Obsoleti

#### Domanda

Dato che alcuni sistemi (in particolare pompe per il vuoto) possono essere Obsoleti o non più' riparabili e che non ritengo utile cancellarli dall'archivio questa voce mi sembrava utile per identificarli.

Ma sarebbe una bella cosa se il programma leggendo questa voce inibisce ogni operazione sul sistema che la riporta

(tranne la modifica dello Stato Attuale stesso). Nel mio archivio ne troverà' due 'Rotat20' e 'Rotat12'.

#### Risposta :

purtroppo bisognerebbe bloccare la tabella STATI.

Ad oggi l'IdStati è un contatore e il programma associa l'ID non la descrizione

Non mi è possibile bloccare la tabella, non sapendo quale associazione hanno fatto i miei clienti Cambiando impostazione ora mi sarebbe anche difficile creare una tabella di conversione per la migrazione dei dati ( se non operando direttamente sui database del cliente) E' un limite del programma. Torna a : <u>Fag & Bugs</u> 379

# 6.20 CMDO CO

#### Domanda:

Nel girare fra le varie finestre e pensando ai costi ho notato una cosa......Si tratta di una considerazione del tutto personale che quindi può' essere sbagliata per un uso più' generico della procedura.....si tratta del costo della manodopera, ovvero di quello che tu indichi come CMDO.

Per ogni macchina hai inserito un CMDO (Costo orario manodopera diretta) e un CO (Costo orario macchina), se il CO e' giusto che sia indicato macchina per macchina perché' le stesse hanno valore, utilizzazione e costi diversi non vedo l'utilità di avere un CMDO diverso e assegnato per ogni macchina.

Provo a spiegarmi meglio......Posto che la manodopera esterna (intervento della casa madre) e' quotato con offerta e che quindi ha già' un campo assegnato nelle tue maschere, il costo della manodopera interno e' sempre uguale e non varia ad esempio tra impiantatore (nostra macchina da 2 milioni di euro) e un fornetto (qualche centinaio di euro) perché' il costo del personale e' sempre uno solo e risulterebbe estremamente difficile distinguerlo tra operai e tecnici e/o qualificati (sarebbe anche inutile).

Quindi....perché' non togli alla scheda della singola macchina il CMDO lasciando solo il CO e definisci (nella configurazione) un costo unico per CMDO?

#### Risposta:

L'esigenza è nata da un mio cliente, del settore elettronica, ha una squadra di manutenzione che svolge le normali manutenzioni di stabilimento ad un costo orario da "operaio specializzato" e una squadra di tecnici, che normalmente svolgono la loro normale attività, ma che vengono utilizzati anche per manutenzione su apparecchiature sofisticate. Il loro costo è nettamente diverso. Ad oggi non gli conviene affidare all'esterno questa manutenzione, ma vuole contabilizzarla ai reali costi.

In ogni caso è una opzione (tra l'altro già implementata), ed è possibile da Pannello Comandi Principale>Inserimento Costi Macchina e MDO effettuare un inserimento di massa, imputando ad esempio lo stesso costo MDO per tutte le Macchine. Torna a : Faq & Bugs 379

Toma a . Faq & bugs 379

### 6.21 Invio tramite email non funziona

PREMESSA solo la versione PROFESSIONAL permette l'invio di Mail con allegato i report .

Controllate Pannello Comandi Principale> Pannello Configurazione> Configurazione > (Tab) Settings> (Campo) Mail Software se il campo è vuoto, vuol dire che non è stato predefinito un Client di Posta elettronica aviando il vostro client e dovreste settarlo come PREDEFINITO normalmente si trova in menu con diciture simili a questa : Configurazione o Strumenti / Opzioni .....

ad esempio : per avere Thunderbird come client di posta predefinito basta andare nel menu delle opzioni e la prima cosa che ti si presenta è proprio quella di spuntare l'opzione per averlo come client predefinito

Owiamente bisogna riawiare il PC Solo per gli smanettoni aprite il REGISTRO DI WINDOWS con REGEDIT individuate la seguente chiave

HKEY\_LOCAL\_MACHINE\SOFTWARE\CLIENTS\MAIL ( o HKLM\Software\Clients\Mail )

La Stringa (PREDEFINITO) non deve essere vuota ad esempio in Dati valore < Microsoft Outlook>

Potete tentare di inserirla a mano . (attenzione alla dicitura esatta e agli eventuali spazi) Uscire e riavviare il PC

Pannello Comandi Principale> Pannello Configurazione> Configurazione > (Tab) Settings> (Campo) Mail Software legge la chiave sopraddetta , quindi dovreste trovare il campo COMPILATO , ciò non assicura che funzioni se ad esempio avete riportato una dicitura errata.

Torna a : <u>Faq & Bugs</u> เราดิ

# 6.22 Impossibile Aprire il File del Documento Allegato

Quando viene segnalato uno di questi errori :

"Error: File Not Found", "Error: Path Not Found"

Dovreste verificare quanto segue :

#### Se tutti gli allegati non si aprono :

probabilmente il percorso del file \Archivio\ è stato spostato ad esempio su un altro server , su un altro PC , su Un altro Disco .

Il programma memorizza il percorso ASSOLUTO (non relativo) per aprire il File e quindi se è stato spostato tutto l'archivio non lo trova

#### Soluzione :

NOTA BENE : quanto segue deve essere effettuato da personale con buona conoscenza di MS Access , consapevole dei rischi che si ha operando direttamente sulle tabelle.

- 1. Accertarsi che non ci siano utenti collegati al Programma vedi Amministrazione Database 352
- 2. In ogni caso fare una copia di Back UP delle tabelle .
- 3. Chiudere il programma.
- 4. Aprire il file delle TABELLE da Microsoft Access aprire la tabella <tblSysDoc> individuare il campo <strPath>

| III tbl5ysDOC : Tabella |          |              |             |                                                                                                    |              |
|-------------------------|----------|--------------|-------------|----------------------------------------------------------------------------------------------------|--------------|
|                         | IdSysDOC | Data Doc     | Tipologia   | strPath                                                                                                    | Descrizi 🔺   |
| F                       | 10       | 21/04/2011   | Anagrafica  | C:\Documents and Settings\scaronic\Documenti\Datatese\Manutenzione\T_Manut\tm0929\Archivio\FOTO\logo_ideamotore.jpg | Anagrafica F |
|                         | 16       | 23/04/2011   | Foto        | C:\Documents and Settings\scaronic\Documenti\Datasse\Wanutenzione\T_Manut\tm0929\Archivio\FOTO\logo_ideamotore.jpg  |              |
|                         | 19       | 24/04/2011   | Foto        | C:\Documents and Settings\scaronic\Document\DataBase\Manutenzione\T_Manut\tm0929\Archivio\POTO\Carlo2007.jpg        |              |
|                         | 21       | 12/05/2011   | Foto        | D:\DataBase\Manutenzione\T_Manut\tm0930\Archivio\FOTO\Ski-performance Check - 2010-04-06.pdf                        |              |
|                         | 23       | 16/05/2011   | Foto        | C:\DataBase\Manutenzione\T_Manut\tm0930\Archivio\179.48\Protezione Seriale HD.txt                                   |              |
|                         | 26       | 17/05/2011   | Anagrafica  |                                                                                                    |              |
|                         | 28       | 04/04/2011   | Anagrafica  | C:\DataBase\Manutenzione\T_Manut\tm0930\Archivio\FOTO\ctapi_out_gr.txt                                              |              |
|                         | 30       | 07/06/2011   | Foto        | D:\Documenti\DataBase\Manutenzione\T_Manut\tm0930\Archivio\FOTO\receipt.pdf                                         |              |
|                         | 33       | 15/06/2011   | Fax Inviati | F:\database\Manutenzione\T_Manut\tm0930\Archivio\DOC\Fax_asm_2011_01_11.doc                                         | A2a Segnala  |
|                         | 35       | 15/06/2011   | Fax Inviati | F:\database\Manutenzione\T_Manut\tm0930\Archivio\DOC\05_Simboli.docx                                                |              |
|                         | 37       | 01/06/2010   | Anagrafica  | F:\database\Manutenzione\(T_Manut\)tm0930\Archivio\(DOC\\Fax_asm_2011_01_11.doc                                     |              |
|                         | 39       | 14/06/2011   | Foto        | F:\database\Manutenzione\T_Manut\tm0930\Archivio\FOTO\jogo_ideamotore.jpg                                           |              |
|                         | 41       | 22/06/2011   | Fax Inviati | D:\DataBase\Manutenzione\T_Manut\tm0930\Archivio\DOC\Catalyst.bmp                                                   |              |
|                         | 43       | 14/06/2011   | Fax Inviati | D:\pataBase\Manutenzione\T_Manut\tm0930\Archivio\FOTO\ntuser.ini                                                    |              |
|                         | 44       | 06/06/2011   | Fax Inviati | D:\DataBase\Manutenzione\T_Manut\tm0930\Archivio\POTO\receipt.pdf                                                   |              |
|                         | 45       | 24/06/2011   | Foto        | F:\database\Manutenzione\(T_Manut\)tm0930\Archivio\(DOC\)05_Simboli.docx                                            | _            |
|                         | 46       | 24/06/2011   | Foto        | F:\database\Manutenzione\T_Manut\tm0930\Archivio\FOTO\urgente.cov                                                   |              |
|                         | 49       | 23/06/2011   | Foto        | F:\database\Manutenzione\T_Manut\tm0930\Archivio\FOTO\Carlo2007.jpg                                                 |              |
|                         | 50       | 21/06/2011   | Fax Inviati | F:\database\Manutenzione\(T_Manut\)tm0930\Archivio\(DOC\\Fax_asm_2011_01_11.doc                                     |              |
|                         | 51       | 21/06/2011   | Fax Inviati | F:\database\Manutenzione\T_Manut\tm0930\Archivio\DOC\Fax_asm_2011_01_11.doc                                         |              |
|                         | 52       | 26/06/2011   | Foto        | F:\database\Manutenzione\T_Manut\tm0930\Archivio\FOTO\Forest Flowers.jpg                                            |              |
|                         | 53       | 25/06/2011   | Fax Inviati | F:\database\Manutenzione\T_Manut\tm0930\Archivio\DOC\Fax_asm_2011_01_11.doc                                         |              |
|                         | 54       | 21/06/2011   | Foto        | F:\database\Manutenzione\(T_Manut\)tm0930\Archivio\FOTO\\ogo_ideamotore.jpg                                         |              |
|                         | 55       | 22/06/2011   | Anagrafica  | F:\database\Manutenzione\T_Manut\tm0930\Archivio\DOC\05_Simboli.docx                                                |              |
|                         | 56       | 20/06/2011   | Foto        | F:\database\Manutenzione\T_Manut\tm0930\Archivio\FOTO\yeceipt.pdf                                                   |              |
|                         | 57       | 23/06/2011   | Fax Inviati | F:\database\Manutenzione\T_Manut\tm0930\Archivio\DOC\05 GUIDA TCP_IP XP.pdf                                         |              |
|                         | 58       | 20/06/2011   | Foto        | F:\database\Manutenzione\T_Manut\tm0930\Archivio\FOTO\1982-07 003.jpg                                               |              |
|                         | 59       | 06/06/2011   | Anagrafica  | F:\database\Manutenzione\T_Manut\tm0930\Archivio\DOC\D5 GUIDA TCP_IP XP.pdf                                         |              |
|                         | 60       | 20/06/2011   | Fax Inviati | F:\database\Manutenzione\T_Manut\tm0930\Archivio\FOTO\1982-07.001.jpg                                               |              |
|                         | 61       | 20/06/2011   | Fax Inviati | F:\database\Manutenzione\T_Manut\tm0930\Archivio\DOC\replace9.pdf                                                   |              |
|                         | 62       | 21/06/2011   | Fax Inviati | F:\database\Manutenzione\T_Manut\tm0930\Archivio\FOTO\receipt.pdf                                                   |              |
|                         | 63       | 23/06/2011   | Anagrafica  | F:\database\Manutenzione\T_Manut\tm0930\Archivio\DOC\replace9.pdf                                                   |              |
|                         | 64       | 21/06/2011   | Fax Inviati | F:\database\Manutenzione\T_Manut\tm0930\Archivio\DOC\Fax_asm_2011_01_11.doc                                         |              |
|                         | 65       | 21/06/2011   | Fax Inviati | F:\database\Manutenzione\T_Manut\tm0930\Archivio\DOC\Fax_asm_2011_01_11.doc                                         |              |
|                         | 66       | 24/06/2011   | Foto        | F:\database\Manutenzione\(T_Manut\tm0930\Archivio\179.48\Protezione Seriale HD.bxt                                  |              |
|                         | 67       | 21/06/2011   | Fax Inviati | F:\database\Manutenzione\T_Manut\tm0930\Archivio\FOTO\Carlo2007.jpg                                                 |              |
|                         | 68       | 21/06/2011   | Fax Inviati | F:\database\Manutenzione\T_Manut\tm0930\Archivio\DOC\replace9.pdf                                                   |              |
|                         | 69       | 14/06/2011   | Fax Inviati | F:\database\Manutenzione\T_Manut\tm0930\Archivio\FOTO\Ski-performance Check - 2010-04-06.pdf                        | -            |
| Reo                     | ord: 📕 🕢 | 1 <b>)</b> H | ▶# di 55    | 1                                                                                                    | •            |

Dalla barra delle icone premere

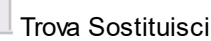

nell'esempio sostituiremo parte del percorso e precisamente :

C:\Documents and Settings\scaronic\Documenti\DataBase\Manutenzione\T\_Manut\tm0929

con \\SVR1\Dati\Tabelle Manutenzione

| Trova e sostit  | uisci                                           | ? ×               |
|-----------------|-------------------------------------------------|-------------------|
| Trova           | Sostituisci                                     |                   |
| Trova:          | C:\Documents and Settings\scaronic\Documenti\Da | Trova successivo  |
|                 |                                                 | Annula            |
| Sostituisci con | : \\\$VR1\Dati\Tabelle Manutenzione             | ▼ Sostituisci     |
| Cerca in:       | strPath                                         | Sostituisci tutto |
| Confronta:      | Inizio campo                                    | Altro>>           |

con CONFRONTA impostato a Inizio campo

premere <Trova successivo> e poi sostituisci se il risultato è quello voluto potete utilizzare il pulsante <Sostituisci Tutto>

Controllate il risultato

Chiudete il Database delle Tabelle Manutenzione

Ora potete riaprire il Programma Manutenzione è verificare l'accessibilità agli allegati

#### Se un allegato non si apre :

probabilmente è stato cancellato o spostato erroneamente

Soluzione : riprovare a collegarlo

Torna a : Faq & Bugs 379

### 6.23 Validità Costi Orari

#### Domanda:

Quale intervallo temporale attribuire ai Costi Orari (CO e CMDO) ?

#### Risposta:

Personalmente ritengo sia corretto dare un periodo di validità di un anno (come proposto dal programma ) ed eventualmente riaffermare gli stessi costi anche l'anno successivo , se non variano .

Nota Bene : Evitare di attribuire Costi Orari con sovrapposizione di periodi di validità ! Esempio :

| Alla Data  | CO                                                  |
|------------|-----------------------------------------------------|
| 31/12/2003 | €20                                                 |
| 01/03/2004 | € 21                                                |
| 31/12/2003 | Periodo sovrapposto                                 |
|            | Alla Data<br>31/12/2003<br>01/03/2004<br>31/12/2003 |

Torna a : Faq & Bugs 379

### 6.24 Non Voglio gestire i Costi Orari

Domanda : Non Voglio gestire i Costi Orari

#### Risposta.

Qualora non si voglia gestire i costi orari manodopera si consiglia di inserire un intervallo di tempo molto ampio esempio 15 anni e assegnare come costo orario manodopera il valore € 0

Qualora non si voglia gestire i costi orari macchina si consiglia di inserire un intervallo di tempo molto ampio esempio 15 anni e assegnare come costo orario macchina il valore € 0

vai a Modifica Costi Orari 278

Torna a : Faq & Bugs เรางิ

### 6.25 Manutenzioni Preventive ad Intervalli temporali non costanti

#### Domanda:

392

E' possibile gestire una manutenzione preventiva ad esempio trimestrale che al quarto trimestre viene saltata perché è prevista una manutenzione annuale ?

#### Risposta:

#### Sì

Il salto di una scadenza o più scadenze è gestito .

L'impostazione normale è

#### N° giorni dall'ultima registrazione

ma si possono scegliere le altre opzioni che prevedono date fisse, in particolare la selezione **Personalizzato** permette il salto di date , anche le altre basta cancellare le date che non interessano Torna a : Fag & Bugs 379

# 6.26 Manutenzioni Preventive a data Fissa

#### Domanda:

Il programma gestisce le manutenzioni Preventive che devono essere eseguite entro una data fissa ?

#### Risposta:

Ora sì

Oltre alla modalità N° giorni dall'ultima registrazione

Il programma conteggia i giorni (intervallo) sempre dall'ultima registrazione . Quindi solo se c'è assoluta puntualità nell'esecuzione è possibile rispettare date fisse .

Se c'è anticipo le richieste di intervento saranno sempre in anticipo (l'anticipo potrebbe accumularsi ), così per il ritardo (il ritardo potrebbe accumularsi ).

Con un esempio :

Intervallo 182 gg

Data 1 registrazione 1/01/2004 scadenza 01/07/2004

Data 2 registrazione 1/08/2004 (30gg ritardo) scadenza 20/01/2005 anziché 30/12/2004

Gestisce anche le manutenzioni a data fissa

tipicamente i collaudi , le assicurazioni, i Bolli , Tassa di proprietà

Torna a : Faq & Bugs 379

# 6.27 Manutenzioni Preventive che hanno un termine

Domanda:

Il programma gestisce le manutenzioni Preventive che dopo un certo periodo non hanno più senso di esistere ? Risposta :

La fine di una Manutenzione Preventiva è ora gestita , inserendo manutenzioni a data fissa Torna a : <u>Faq & Bugs</u> 379

# 6.28 Modificare la data di Inserimento Manutenzione Preventiva

#### Domanda:

UNA VOLTA INSERITA UNA MANUTENZIONE PREVENTIVA PERCHÉ' NON E' POSSIBILE MODIFICARE LA DATA, SE I'UTENTE SI ACCORGE DI AVERLA SBAGLIATA, ANCHE SE SI VA IN MODIFICA MANUTENZIONE PREVENTIVA.....

#### Risposta :

CMMS : Gestione Manutenzione

393

Alcuni calcoli si basano su questa data che normalmente è impostata ad OGGI, qualora a distanza di tempo questa data venisse spostata in avanti o indietro, si potrebbero presentare situazione assurde, ad esempio una manutenzione eseguita prima ancora che sia stata inserita. O in caso di anticipo un lasso di tempo vuoto prima della prima registrazione.

Per questo motivo è stata BLOCCATA .

Se per caso si è commesso un errore in fase di primo inserimento , non resta che eliminare la manutenzione preventiva e poi inserirne un 'altra di analogo contenuto con data diversa .

aggiornamento ver 09.93.06 12.09.06

Ora è possibile la modifica e/o eliminazione vai a

Modificare una registrazione preventiva 407

0

Eliminare una registrazione preventiva

Torna a : Faq & Bugs 379

# 6.29 Esportazione in Excel non risulta essere filtrata

#### Domanda:

UTILIZZANDO IL COMANDO DI ESPORTAZIONE IN EXCEL OTTENGO MOLTI PIÙ RECORD DI QUELLI VISUALIZZATI NEL REPORT DI ANTEPRIMA.

#### Risposta :

I dati che in alcune maschere o report sono filtrati dalla maschera di origine, in caso di Esportazione potrebbero essere non filtrati o filtrati parzialmente

Il motivo è il seguente : I dati esportati sono quelli ottenuti dalla query che apre il report relativo, se al report relativo in fase di apertura è stato applicato un filtro , questo filtro non viene applicato anche all'esportazione ( limite ad oggi non risolto !!)

vedi anche Invia 55

Torna a : Faq & Bugs 379

# 6.30 Consumo Ricambi suddiviso per tipo manutenzione

#### Domanda :

Sarebbe possibile una stampa dei ricambi consumati con la visualizzazione della matricola e della specifica dell'intervento (correttivo o preventivo) e della data

#### Risposta :

Dalla versione 09.93.07 è possibile ottenere quanto richiesto da Pannello Comandi>Pannello Stampe> Elenco Ricambi oppure da Pannello Comandi>Pannello Stampe>Interventi (Preventivi + Correttivi) Torna a : Faq & Bugs

# 6.31 Macchine soggette a calcolo KPI

Domanda : quali macchine sono soggette a calcolo KPI , vorrei scegliere solo alcune macchine ?

#### Risposta :

In <u>Archivio Macchine Visualizza Modifica</u> <sup>82</sup>) è stato inserito un FLAG per <K:P:I> se spuntato la macchina verrà considerata al fine dei calcoli . Nella Maschera per l'inserimento delle ore disponibili <u>Registra Disponibilità</u> <u>Macchine Giornaliera</u> compaiono solo le Macchine che hanno questo FLAG.

Per eliminare una macchina dal conteggio dei KPI basterà rimuovere il FLAG sopracitato .

Torna a : Faq & Bugs 379

\*\*\* Funzione attiva dalla versione xx.93.13

# 6.32 Interventi soggetti a calcolo KPI

Domanda: Posso selezionare gli Interventi di Manutenzione Preventiva soggetti a calcolo KPI ? Domanda: Posso selezionare gli Interventi di Manutenzione Correttiva soggetti a calcolo KPI ? Risposta:

All'atto della Registrazione degli Interventi di Manutenzione Preventiva Registra Manutenzioni Preventive All'atto della Registrazione degli Interventi di Manutenzione Correttiva Gestione Manutenzioni Correttive 128

è possibile indicare in apposito campo FLAG KPI se l'intervento sarà soggetto a calcolo KPI Torna a : Faq & Bugs 379

\*\*\* Funzione attiva dalla versione xx.93.13

# 6.33 Dimensionamento Maschere Controindicazioni

Il dimensionamento delle maschere può essere settato da <u>Configurazione</u> 335. Tale dimensionamento NON si applica a :

• Licenza

394

- <u>Configurazione</u> 335
- <u>Stati</u> 251
- Finestre di INPUT
- Finestre di messaggio

Problemi CONOSCIUTI:

Maschera Configurazione

Il cambio di stato del Campo Ridimensiona : PUO' CREARE IN PARTICOLARI CONDIZIONI EFFETTI ANCHE GRAVI .

IL SEGUENTE MESSAGGIO AVVERTE L'UTENTE SULLA PROCEDURA CORRETTA :

E' stato scelto di variare la modalità del ridimensionamento delle maschere .

Perché il cambio awenga in modo corretto, senza effetti collaterali anche GRAVI

USCITE dalla Maschera Configurazione, confermando il salvataggio

Da Pannello Comandi Principale > ESCI , per uscire dal programma.

Riaprite Nuovamente il Programma .

#### DIMENSIONAMENTO CONTINUO

- 1. Sfarfallio dello schermo
- 2. Struttura a Schede non viene ridimensionata correttamente
- 3. Gruppo Opzioni :non viene ridimensionata correttamente, possibile sovrapposizione ad altri controlli
- 4. Proprietà AllowDesignChanges (Consenti modifiche struttura) se TRUE (Tutte le visualizzazioni). Nel caso si voglia modificare la Maschera passando alla visualizzazione struttura può portare alla deformazione permanente della maschera. con effetti anche gravi se è una sottomaschera richiamata da diverse maschere. LA Proprietà AllowDesignChanges (Consenti modifiche struttura) è STATA POSTA a FALSE (solo visualizzazione struttura) per tutte le maschere
- 5. Se la Maschera viene rimpicciolita alla successiva apertura riassume la dimensione originaria. Se la maschera viene ingrandita alla successiva apertura viene riproposta ingrandita .

#### DIMENSIONAMENTO AUTOMATICO

- La posizione delle maschere e la loro dimensione viene memorizzata ad ogni uscita della maschera. Tale funzionalità provoca problemi di non completa visualizzazione delle maschere quando il dimensionamento è impostato in AUTOMATICO. Pertanto la funzionalità è stata disabilitata (solo per AUTOMATICO) le maschere vengono centrate rispetto allo schermo
- Perché i controlli struttura a schede e gruppi di opzioni a volte diventano troppo grandi e si sovrappongono altri controlli ?

Risposta: Controlli struttura a schede e opzioni gruppi sono difficili da ridimensionare , come Microsoft ® Access tenta di mantenere i controlli figlio all'interno della struttura , mentre i controlli figlio vengono spostate e ridimensionate . Questo può portare a distorsioni se i controlli sono troppo vicino al lato superiore / inferiore o sinistro / destro

- 3. Immagini sui pulsanti possono essere ridimensionate in proporzione ? RISPOSTA : No.
- 4. I menu possono essere ridimensionate in proporzione ? RISPOSTA: No.
- 5. Possono tool tips essere ridimensionate in proporzione ? : RISPOSTA : No.
- 6. Possono i gruppi di opzioni essere ridimensionati in proporzione ? RISPOSTA : No.

7. Possono i record di pulsanti di navigazione di default nella parte inferiore di una Maschera essere ridimensionate in proporzione ? RISPOSTA : No.

SEGNALATE EVENTUALI ALTRE SITUAZIONI ANOMALE !!! Torna a : Faq & Bugs 379

### 6.34 File T\_manutxxxx dimensioni non normali

Un cliente mi ha inviato un file t\_maut0929.mdb la dimensione del file era superiore a 900 MB

Analizzando le tabelle , non ho notato dati corrotti .

La tabella tblErrorLog conteneva oltre 600000 righe.

Il programma prevede il tracciamento attraverso la tabella tblErrorLog dei messaggi di errore intercettati (alcuni non è possibile intercettarli)

Il fatto strano è che ad ogni comparsa di errore, il programma presenta la maschera che propone di compilare un form con la situazione in cui si è mostrato l'errore.

Sembrerebbe che a fronte di un errore formCurrent il programma sia andato in loop stranamente l'errore sia stato registrato per circa 600000 volte .

(settembre 2013)

Molto strano che abbia superato la richiesta di conferma , potrebbe essere stata la stessa maschera <u>frmErrorReport</u> [347] che ha generato l'errore.

#### SOLUZIONE:

Per la specifica situazione, non è stato possibile individuare l'origine, al momento è l'unico Caso. Per limitare i danni possibili ho inserito nei <u>Controlli Iniziali</u> [348] la dimensione del file delle tabelle, per ora l'awertimento scatta > 25000 kbytes, con un messaggio generico di valutazione. Torna a : <u>Faq & Bugs</u> [379]

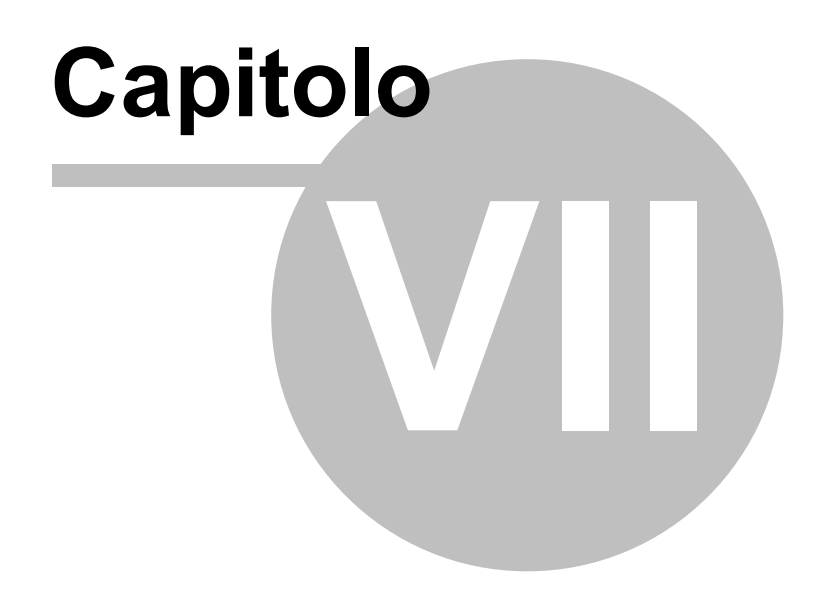
## 7 Come Fare Per

Utili indicazioni per :

- <u>Consumo Ricambi</u> 397
- <u>Elenco Macchine acquistate dal Fornitore</u> <sup>245</sup> E' possibile avere una stampa di tutte le Macchine a cui è stato associato un fornitore
- <u>Elenco Manutenzioni Correttive effettuate dal Fornitore</u> 245 E' possibile avere una stampa di tutte Manutenzioni Correttive effettuate dal Fornitore
- <u>Elenco Manutenzioni Preventive effettuate dal Fornitore</u> <sup>[245]</sup> E' possibile avere una stampa di tutte Manutenzioni Preventive effettuate dal Fornitore
- Eliminare una Manutenzione Preventiva 397
- Eliminare una registrazione preventiva 401
- Eliminare una Macchina
   294
- Fine Vita Macchina 122
- Inserire tardivamente le Registrazioni Km Ore 402
- <u>Modificare Periodicità Manutenzione Preventiva</u>
- <u>Modificare una registrazione preventiva</u>
- <u>Manutenzioni mai eseguite</u>
- Saltare una scadenza KM\_Ore 408
- Stampare una richiesta di intervento 408
- <u>Utilizzo Mano d'opera interna</u>
- Dati Necessari per il calcolo KPI 332

Torna a Sommario

#### 7.1 Consumo Ricambi

Il consumo dei ricambi è possibile ottenerlo da:

Elenco Ricambi 202 attraverso :

una Maschera di consultazione

o un report basato sul codice ricambio che mostra i consumi relativi al tipo di Manutenzione (correttiva o preventiva)

oppure da

#### Pannello Comandi Principale > Pannello Stampe > Interventi (Preventivi + Correttivi)

un report basato sul codice Matricola che mostra i consumi del ricambio relativi un report basato sul codice Matricola che mostra i consumi del ricambio relativi al tipo di Manutenzione (correttiva o preventiva)

Torna a Sommario

#### 7.2 Eliminare una Manutenzione Preventiva

■ MANUTENZIONE PREVENTIVA - CESSAZIONE

L'eliminazione di una Manutenzione Preventiva è SCONSIGLIATA . E' preferibile dichiararla Cessata

da Pannello Comandi Principale > Pannello Archivi > Modifica Manutenzioni Preventive

| :: Modifica Manutenzioni Preventive :: frmMP_Edit                                     |
|---------------------------------------------------------------------------------------|
| ATTIVA Ricerca Codice Matricola : Ricerca per Matricola / Descrizione Esatta Contiene |
| Vuoto2                                                                                |
| Matricola : Vuoto2 Descrizione: Rotativa EM80                                         |
| Mat. Costruttore: 143 Utilizzo : VUO Cessata:                                         |
| Manutenzioni Preventive:                                                              |
| III Cambio olio, filtro e switch tra le due pompe                                     |
| Data Inserimento:                                                                     |
| Data Cessazione:                                                                      |
| 01/07/2012                                                                            |
| Metodo:                                                                               |
| Ricambi Generici:                                                                     |
|                                                                                       |
|                                                                                       |
| Ricorre: N° giorni dall'ultima registrazione  Periodicità (gg) : 125                  |
| Costi Interni :<br>Ore Preventivate: 0 Costo Ricambi Generici 0                       |
| Preventivati C :                                                                      |
| Costi Exerni :                                                                        |
| Com Presentation C.                                                                   |
| Esecutore: fab RagSoc Esecutore IRST FAB                                              |
| Allega Documenti                                                                      |
| C Anteprima C E. Mail C Stampa Stampa 1º Intervento Allegati nº : 0                   |
| Dicambi Dravantivati nº 0 Scarlanzario Anarta nº 1 👚 🎲 🗤                              |
|                                                                                       |
|                                                                                       |
| Accesso : Completo 🧐 H 🖌 Record 164 di 165 🕨 州 🤶 💱                                    |
| ompilare il campo <data cessazione=""> , quindi premere</data>                        |

Manutenzione Preventiva - Eliminazione SE INVECE SI VUOLE ELIMINARLA

|                  | Ricerca Codice Matricola :                           | Ricerca per Matricola / D             | nertrione 💿 Etatta 💿       | Contiene |
|------------------|------------------------------------------------------|---------------------------------------|----------------------------|----------|
| ATTIVA           | Vuoto2                                               |                                       | Primo                      |          |
|                  |                                                      |                                       | Prossimo                   |          |
| fanicola : Vuot  | to2 Descript                                         | one: Rotativa EM80                    |                            |          |
| Mat. Costruttore | r: 143 Ua                                            | ilizzo : VUO                          | Cessata:                   |          |
|                  | Ма                                                   | nutenzioni Preventive:                |                            |          |
| <i>ld</i> : 1    | 17 Cambio olio, filtro e switch tr                   | ra le due pompe                       |                            |          |
| Data Inserimen   | 40:                                                  |                                       |                            |          |
| 01/01/20         | 03                                                   |                                       |                            |          |
| Data Cessazio    | N#:                                                  |                                       |                            |          |
|                  | _                                                    |                                       |                            |          |
| Man              | da:                                                  |                                       |                            |          |
| Ricambi Generi   | iei:                                                 |                                       |                            |          |
| Avverten         | or:                                                  |                                       |                            |          |
|                  |                                                      |                                       |                            |          |
| Ricorn           | <ul> <li>N° siorni dall'ultima resistrazi</li> </ul> | ione T Pariadisità (au                | 125                        |          |
| Consilience      |                                                      |                                       |                            |          |
| Costa Interna    | Ore Preventivate:                                    | 0 Costo Rice                          | mbi Generici 0             |          |
|                  |                                                      | P                                     | reventivati C :            |          |
| Costi Esterni    |                                                      |                                       |                            |          |
| Costi Preventiv  | aai€:] <sup>0</sup>                                  | I Campi di questo colore sono ao      | l interimento obbligatorio |          |
| Esec             | utore: fab • RagSoc                                  | Executore IRST FAB                    | •                          |          |
|                  |                                                      | ,                                     | _                          |          |
| Invia a          |                                                      | 1                                     | Allega Documenti           |          |
| Anteprima        | 🗢 E. Mail 🕤 Stampa                                   | Stampa 1º Intervento                  | Allegati nº : 0            |          |
| Ric              | ambi Preventivati nº 0                               | Scadenzario Aperte nº 1               | 1 2 2                      |          |
| cord: I I        | 1 > N > a                                            | 1                                     | 12 - 1 -                   |          |
|                  |                                                      |                                       |                            |          |
|                  | pieto 🌇 🎦 H                                          | <ul> <li>Record 164 di 165</li> </ul> | <b>н</b> 1                 | 2        |
|                  |                                                      |                                       |                            |          |

■ MANUTENZIONE PREVENTIVA KM ORE - ELIMINAZIONE

L'eliminazione di una Manutenzione Preventiva è SCONSIGLIATA . E' preferibile dichiararla Cessata da Pannello Comandi Principale > Pannello Archivi > Modifica Manutenzioni Preventive km Ore

| :: Modifica Manutenzioni Preventive Km o Ore :: frmMP_kmOre_Edit                                                   |
|----------------------------------------------------------------------------------------------------|
| ATTIVA Ricerca Codice Matricola : Ricerca per Descritione Primo                                                    |
| AIFO 3 Prossimo                                                                                                    |
| Matricola.: AIFO 3 Descrizione: Generatore Ausiliario AIFO 160 Kw                                                  |
| Mat. Costruttore: 000981058 Unlizzo : CT Cessata:                                                                  |
| Manutenzioni Preventive Km o Ore :                                                                                 |
| Sostituzione Olio Motore e Filtro Olio , Cartuccia Filtro Aria Aspirazione , controllo tensione     cinstita       |
| Data Inserimento:                                                                                                  |
| 14/06/2011                                                                                                    |
| Data Cessazione:                                                                                                   |
|                                                                                                    |
| Metodo:<br>Ricombi Generici:<br>deve avvenire a motore freddo. Disinserire guadro generale .                       |
| Avvertenze: Olio SAE 10-40 W 10 It , Filtro AIFO 60, Cartuccia ECOFIL 30. Per tensionamento Cinthia vedi Allerato. |
|                                                                                                    |
| Um: Ore • Presvipe: 500                                                                                            |
| Conj Isterni                                                                                                    |
| Ore Preventivate: 1 Costo Ricambi Generici 190                                                                     |
| Prevenavca C :                                                                                                    |
| Cont Extensi e                                                                                                    |
|                                                                                                    |
| Esecutore: fab                                                                                                    |
| Invia e Alega Dog menti                                                                                            |
| Antegrima C E. Mail C Stampa Stampa Prossime Intervente                                                            |
|                                                                                                    |
| rocamor Preventivati nº 0     Scadenzario Aperte nº 7                                                              |
| Record: 1 → → → → → di 3                                                                                           |
|                                                                                                    |
|                                                                                                    |
| compilare il campo <data cessazione=""> ,quindi premere 🛛 🖳</data>                                                 |

SE INVECE SI VUOLE ELIMINARLA

| :: Modifica Manutenzioni Preventive Km o Ore :: frmMP_kmOre_Edit                                                                                                    |
|----------------------------------------------------------------------------------------------------|
| ATTIVA Ricerca Codice Matricola : Ricerca per Descriptione Primo                                                                                                    |
| Matricola.: AIFO 3 Descrizione: Generatore Ausiliario AIFO 160 Kw                                                                                                    |
| Mat. Costrumore: 000981058 Unlizzo : CT Cessata:                                                                                                    |
| Manutenzioni Preventive Km o Ore :                                                                                                    |
| Id:       102         Sostituzione Olio Motore e Filtro Olio , Cartuccia Filtro Aria Aspirazione , controllo tensione         Data Inserimento:         14/06/2011         Data Cessazione:                                                                                                    |
|                                                                                                    |
| Mecodo:<br>Ricambi Generici:<br>Avvertenze:<br>Verificare che sia attivo altro generatore di emergenza prima di procedere . L'operazione<br>deve avvenire a motore freddo. Disinserire quadro generale .<br>Olio SAE 10-40 W 10 lt , Filtro AIFO 60 , Cartuccia ECOFIL 30 .<br>Per tensionamento Cinghia vedi Allegato |
| Um: Ore  Presviso: 500                                                                                                    |
| Costi Interni :<br>Ore Preventivate: 1 Costo Ricambi Generici 190<br>Preventivat € :                                                                                                    |
| Costi Esterni :                                                                                                    |
| Costi Preventivati € : 0 I Campi di questo colore sono ad interimento obbligatorio                                                                                                    |
| Esecutore: fab                                                                                                    |
| Invia e         Alega Documenti           © Anteprima         C E. Mail         Stampa           Stampa Prossimo Intervento         Allegati n°: 0                                                                                                    |
| 1 Ricambi Preventivati nº 0 Scadenzario Aperte nº 7                                                                                                    |
|                                                                                                    |
|                                                                                                    |
| Accesso: Completo 🧐 H 🖌 Record 1 di 11 🕨 H 🤶 💱                                                                                                    |
| premere il pulsante                                                                                                    |

#### 7.3 Eliminare una registrazione preventiva

# Da Pannello Comandi Principale > Pannello Registrazioni > Manutenzioni Preventive Pulsante:

| Intervent | i Preventivi c | Sec. 1      |                    |          |           | Inseriment | o nuova riga di in |     | 101 |
|-----------|----------------|-------------|--------------------|----------|-----------|------------|--------------------|-----|-----|
| ld :      | Eseguita :     | Richiesta : | Commento           | Cod. For | Operatore | Km o Ore   | Esito              | ++  | -   |
| 5820      | 14/03/2008     | 14/03/2008  | Nulla da segnalare | fab      | CG        |            | Positivo           | +   | 1   |
| 5819      | 12/02/2008     | 12/02/2008  | Nulla da segnalare | fab      | C3 93     |            | Pesitive           | -   | d l |
| 5818      | 13/01/2008     | 13/01/2008  | Nulla da segnalare | fab      | CAMN      |            | Positivo           | → l | ŝ.  |
| 499       | 16/01/2005     |             | Nulla da segnalare | fab      | MN        |            | Positivo           | +   | 1   |
| 440       | 19/12/2004     |             | Nulla da segnalare | fab      | 08        |            | Positivo           | +   | I   |

selezionare la riga che si vuole eliminare

Se la Manutenzione non è stata effettuata si SCONSIGLIA di effettuare l'eliminazione Ma di utilizzare il campo Commento per indicare ad esempio " MANUTENZIONE NON EFFETTUATA" Ove possibile correggete la registrazione anziché eliminarla

PER EFFETTUARE COMUNQUE L'ELIMINAZIONE vai a Modifica Manutenzioni Preventive 270

#### ELIMINARE UNA REGISTRAZIONE DI MANUTENZIONE PREVENTIVA KM ORE

# Da Pannello Comandi Principale > Pannello Registrazioni > Manutenzioni Preventive KM ORE Pulsante:

CMMS : Gestione Manutenzione

| Interven | ti Preventiv | i eseguiti: |                |                    |           | Nuova ria | a di Intervento |     |   |
|----------|--------------|-------------|----------------|--------------------|-----------|-----------|-----------------|-----|---|
| ld :     | Eseguita :   | Richiesta:  | Eseg. Km o Ore | Commento           | Cod. For. | Operatore | Esito           |     | - |
| 6669     | 19/07/2011   | 100.000     | 120.000 N      | tulla da segnalare | ash       | CA        | Positivo        | +   |   |
| 6668     | 19/07/2011   | 100.000     | 120.000 N      | tulla da segnalare | ash       | CA        | Positivo        | - 🔫 |   |
| 6371     | 23/04/2011   | 90.000      | 88.000 N       | kulla da segnalare | ash       | 0.06      | Positivo        |     | T |

selezionare la riga che si vuole eliminare

Se la Manutenzione non è stata effettuata si SCONSIGLIA di effettuare l'eliminazione Ma di utilizzare il campo Commento per indicare ad esempio " MANUTENZIONE NON EFFETTUATA" Ove possibile correggete la registrazione anziché eliminarla

PER EFFETTUARE COMUNQUE L'ELIMINAZIONE vai a Modifica Manutenzioni Preventive 270

#### 7.4 Inserire tardivamente le Registrazioni Km Ore

Il programma controlla ad ogni apertura <u>Controlli\_ad\_ogni\_awio</u> <sup>28</sup> che non vi siano **Manutenzioni Preventive (Km** o **Ore) scadute** 

E' possibile aprire la maschera di dettaglio delle manutenzioni scadute

dalla quale potrai stampare i fogli di intervento da consegnare agli operatori

Procedura per la Correzione :

#### Ad intervento eseguito andate a Pannello Comandi Principale > Pannello Registrazioni > Registra Manutenzioni Preventive Km o Ore e registrate l'intervento di manutenzione preventiva

Se questa procedura di correzione viene effettuata correttamente : non si manifestano problemi .

#### POSSONO NASCERE PROBLEMI IN CASO DI INSERIMENTO TARDIVO

mi spiego con un esempio :

Poniamo che su un'autovettura sia prevista la sostituzione olio e filtro ogni 15000 KM

le scadenze sono quindi: 15000 30000 45000 60000 75000 90000 ecc..

Poniamo che per la scadenza 15000 a 15800 sia stata effettuata una registrazione poi più nulla

L'autovettura ora è alla lettura 92000

Quindi nella maschera : Pannello Comandi Principale > Pannello Registrazioni> Registra Letture Km o Ore

è stato registrato il seguenti valore 92000

Al successivo avvio del programma viene segnalato che ci sono 5 manutenzioni non registrate ( 30000;45000;60000;75000;90000)

Per Correggere la situazione bisogna inserire da Pannello Comandi Principale > Pannello Registrazioni > Registra Manutenzioni Preventive Km o Ore

ad uno a uno l'intervento (30000;45000;60000;75000;90000) le date di effettuazione devono essere logicamente in progressione, e non devono essere incongruenti con le date indicate in <u>Registra</u> <u>Manutenzioni Preventive Km Ore</u>

Se per diversi motivi non è stato effettuato l'intervento si consiglia di vedere : <u>Saltare\_una\_scadenza\_KM\_Ore</u>

Torna a Sommario

#### 7.5 Manutenzioni mai eseguite

Per attivare la ricorrenza di una manutenzione preventiva è necessario che sia registrata la prima effettuazione di una manutenzione preventival

Manutenzioni\_Preventive\_mai\_eseguite

Controlli\_ad\_ogni\_avvio

il programma effettua un controllo ad ogni avvio vedi le situazioni rappresentate nelle stampe proposte vanno corrette,

I risultati delle statistiche possono essere deformati o addirittura compromessi se gli errori segnalati non vengono rimossi

#### 7.6 Modificare Periodicità Manutenzione Preventiva

Come variare l'intervallo di periodicità delle manutenzioni preventive ? (N° di giorni dall'ultima registrazione)

#### 1 - Non è stato ancora registrato un intervento di Manutenzione Preventiva

Questa situazione si può presentare quando, dopo aver inserito un intervento di Manutenzione preventiva ci si accorge di aver sbagliato ad inserire la PERIODICITÀ'

| : Archivio Macchin      | e :: frmArchivioMacchine © ing. Carlo Sc  | aroni                                                                             |                                                 |                  |
|-------------------------|-------------------------------------------|-----------------------------------------------------------------------------------|-------------------------------------------------|------------------|
| Ricerca :               | BlowerTeo                                 | Ricerca per Descrizione , Cespite :                                               | Esats Contene                                   | Prime Prossime   |
| Matricola:              | BlowerTeo                                 | Descrizione : RUWAC WS250                                                         |                                                 | Man. Preventiva  |
| Fornitore:              | Leybold Vacuum Italia S.p.A.              | Anno di Costruzione: 1991                                                         | Data di entrata: 01/01/1991 📰                   | i si             |
| Cod. Costruttore        | A881200027                                | Cespite :                                                                         | I Campi di questo colore sono ad                | C No             |
| Utilizzo:               | Fur                                       | Costo di Acquisto €: 3000                                                         | inserimento obbligatorio                        | Um: 💽            |
| Categoria AMM 1:        | 10002                                     | Categoria AIIII 2: 9431                                                           | <u> </u>                                        | Promemoria       |
| Certificato CE:         |                                           | Manuali :                                                                         |                                                 |                  |
| Nurve State:            | DallaData Stato :                         | Nota: Olio N52 - 230moh - Teos                                                    |                                                 |                  |
| State Attuale:          | 01/01/2003 iii Funzionamento              | 1                                                                                 |                                                 |                  |
| Manufaceria Disuanti    | Unutrationamento                          | 1                                                                                 |                                                 |                  |
| Manuterizioni Preventiv | e  +EB Stonco Losti                       |                                                                                   |                                                 |                  |
| Id M.Prev               | ManPreventiva                             | Scadenza: Periodicità Ricorre:                                                    | OnePres Ricentri Int. € Tot. Est.ni € Esecutors | Inserita JdSch 🔺 |
| 43 Manutenzio           | ine Biennale                              | 17/12/2010 365 N* giorni dall'ultima registr.                                     | • 0 0 0 eyse                                    | 01/01/2003 3498  |
| 1351 Revisione          | annuale                                   | 90 N* giorni dall'ultima registr.                                                 | • 0 0 asm                                       | 04/05/2011       |
| 1352 kököök-ö           |                                           | 31/05/2011 0 Ogni N* Mesi                                                         | • 0 0 0 edwa                                    | 04/05/2011 3699  |
| -                       |                                           |                                                                                   |                                                 |                  |
|                         |                                           |                                                                                   |                                                 |                  |
|                         |                                           |                                                                                   |                                                 |                  |
|                         |                                           |                                                                                   |                                                 |                  |
|                         |                                           |                                                                                   |                                                 |                  |
|                         |                                           |                                                                                   |                                                 |                  |
|                         |                                           |                                                                                   |                                                 | •                |
| Notifica Nati Jack      | noi Desistra Maguteszinze Dro             | seine scaderre                                                                    |                                                 |                  |
| Preventive              | Preventiva Manu                           | denzioni Preventive                                                               |                                                 | Q.               |
|                         |                                           |                                                                                   |                                                 |                  |
| Modalità<br>Modifica    | ido Visualizza Mostra Tutto Mostra R      | lidotto Nuova Manutenzione Nuova Manutenzione N<br>Preventiva Preventiva Km o Ore | correttiva Stato Storicos                       | itati            |
| Invia a                 | Cartell                                   | a Predefinita salvataggio file :                                                  |                                                 |                  |
| Anteprima C             | E. Mail C Stampa C PDF C:Doout            | nents and Settings'acaronic/Desktopi                                              | 👼 🔒 🖂 🖉 🛤                                       | a x fr.          |
| Record: I4 4            | 102 • • • • • • • • • • • • • • • • • • • |                                                                                   |                                                 |                  |

evidenza che non è stato ancora registrato un intervento è data dal campo SCADENZA VUOTO Per effetuare questa modifica bisogna seguire questo iter:

Pannello Comandi Principale > Pannello Inserimenti > Archivio Macchine -visualizza modifica
 Ia maschera deve essere in modalità <modifica>

#### 3)Premere il pulsante MODIFICA MANUTENZIONI PREVENTIVE

appare la maschera < Modifica Manutenzioni Preventive)

| Matricola.: anelioKar-1                                | Descrizione: A          | nello Acqua di Raffr    | eddamento - UNO                   |              |
|--------------------------------------------------------|-------------------------|-------------------------|-----------------------------------|--------------|
| Incutenzioni Preventive:                               | A é etnealautitA        | ttivata la gastiona i   | Nonutenzioni Preven               | ntive ? : Si |
| Id: 1335 Puiza Fith<br>Data Inserimento:<br>21/07/2003 | principali Anello       |                         |                                   | ŕ            |
| Metodo:<br>Ricambi Generici:<br>Avvertenze:            |                         |                         |                                   |              |
| Allegato:                                              |                         |                         |                                   |              |
| Ricorre: N° giorni di<br>Costi Interni                 | Fultima registrazione 💌 | Periodicità (gg) :      | <b>₩</b>                          |              |
| Ore Pres                                               | entivate:               | 2 Costo Rie             | ambi Generici<br>Preventivati € : | 0            |
| Costi Esterni                                          |                         |                         |                                   |              |
| Costi Preventivati € :                                 | 0 ICan                  | pi di questo colore son | o ad intermento obbliga           | tono         |
| Esecutore: fab                                         | 2                       | Ricambi<br>Preventivat  | Scadenzario                       | • -          |
| Record: II 4 1                                         | ▶ N >= d 2              |                         |                                   |              |
|                                                        |                         |                         |                                   | 2 1.         |

2 - E' gia stato REGISTRATO un intervento di Manutenzione preventiva

#### Procediamo con un esempio

Poniamo di voler modificare la periodicità < 65 gg N° giorni dall'ultima scadenza> ed aumentarla ad esempio ogni 180 gg N° giorni dall'ultima scadenza>

| :: Archivio Macchin              | e :: frmArchivioMacchine © ing.         | Carlo Scaroni                                                                   |                 |
|----------------------------------|-----------------------------------------|---------------------------------------------------------------------------------|-----------------|
| Ricerca :                        | anelloRaf-1                             | Ric. per Descrizione :                                                          |                 |
| Matricola:                       | anelloRaf-1                             | Descrizione : Anello Acqua di Rafireddamento - UNO                              | Man. Preventiva |
| Fornitore:                       | ITC-RST                                 | Anno di Costruzione: 1991 Data di entrata: 01/01/1991                           | O SI            |
| Cod. Costruttore                 |                                         | Cespte : I Campi di questo colore sono ad                                       | C No            |
| Utilizzo:                        | Raf                                     | Costo di Acquisto C: 20000 interimento obbligatorio                             | Um:             |
| Categoria AMM 1:                 | 10602                                   | Categoria AMM 2: 9401                                                           | Promemoria      |
| Certificato CE:                  |                                         | Manuali                                                                         |                 |
| Nursen State:                    | DalaData Stato :                        | Nota: Temp. media 16 gradi                                                      |                 |
| State Attuale:                   | 05/05/2009 iii in Uso                   |                                                                                 |                 |
| Manufactinei Dessetti            |                                         |                                                                                 | _               |
| Manuterizioni Preventiv          | e es Stonco Lost                        |                                                                                 |                 |
| Id M.Prev                        | ManPreventiva                           | Scadenza: Periodicità Roome: OnePres Roambi int. € Tot. Est ni € Esecutore      | Insenta IdSoh 🔺 |
| 1335 Pulca Fib<br>1335 Pulca Fib | i principali Anelio                     | 27/11/2004 65 N* gom dal'ubma registr 💌 2 0 0 fab                               | 21/07/2003 3668 |
| 1336 Pulda Fit                   | i Secondari (sottopa vimento) Anelio    | 26/12/2004 100 %* pom dal'utima registr 4 0 0 fab                               | 22/07/2003 3670 |
|                                  |                                         |                                                                                 |                 |
|                                  |                                         |                                                                                 |                 |
| Modifica Manutenzi<br>Preventive | oni Registra Manutenzione<br>Preventiva | Prossime scadenze<br>Manutenzioni Preventive                                    | ß               |
| Modalità<br>Modifica             | odo Visualizza Mostra Tutto             | Mostra Ridotto Preventiva Preventiva Km o Ore correttiva Stato StoricoS         | tati 📑          |
| Invia a                          |                                         | Cartella Predefinita salvataggio file :                                         | e 9 5+          |
| Anteprima C                      | E. Mail C. Stampa C. PDF                | s: Documents and<br>Settings' acaronic Document/ DataBase Manuterzione M099311/ | a 1 1 1         |
| Record: I4 4                     | 4 ▶ ▶I ▶ # di 140                       |                                                                                 |                 |

Per effetuare questa modifica bisogna seguire questo iter:

1) Pannello Comandi Principale > Pannello Inserimenti > Archivio Macchine -visualizza modifica

- 2) la maschera deve essere in modalità <modifica>
- 3) Prendere nota della SCADENZA (nel nostro caso 27/11/2004)

4)Premere il pulsante MODIFICA MANUTENZIONI PREVENTIVE appare la maschera <Modifica Manutenzioni Preventive)

| : Modifica Manutenzioni Preventive :: frmModificaManutenzioniPreventive © ing. Carlo Scaroni |
|----------------------------------------------------------------------------------------------|
| Provide and a second particular and a 1800                                                   |
| Matheola.: anelioxar-1 Deservices Arelio Acqua di Kamedoamento - ONO                         |
| Nex. Concerners.                                                                             |
| Manutenzioni Preventive: Autosamenice e Autovaria la gestione Henvandrea Preventive r. of    |
| Id : 1335 Pulzia Fitri principal Anelo                                                       |
| Data Inserimento:                                                                            |
|                                                                                              |
|                                                                                              |
| Metodo:<br>Ricambi Generici:                                                                 |
| Avvertenze:                                                                                  |
|                                                                                              |
| Allegato:                                                                                    |
| Ricorre: N° giorri dall'ultima registrazione 💌 Periodicità (gg) :                            |
| Costi Interni                                                                                |
| Preventivate: 2 Costo locamo cenerci 0 0                                                     |
| Costi Esterni                                                                                |
| Costi Preventivati € : 0 I Campi di questo colore sono ad interimento obbligatorio           |
| Esecutore: fab                                                                               |
| 😗 📋 Ricambi 👽 Scadenzario                                                                    |
| Parenti M   C   . N   N   N   A   A                                                          |
|                                                                                              |
| 8 P                                                                                          |
|                                                                                              |

nel campo Periodicità (gg) variare a <180>

| :: Modifica Manutenzioni Preventive :: frmModificaManutenzioniPreventive © ing. Carlo Scaroni |
|-----------------------------------------------------------------------------------------------|
|                                                                                               |
|                                                                                               |
| Matricola.: anelloRaf-1 Descrizione: Anello Acqua di Raffreddamento - UNO                     |
| Net. Costruttore: Utilizzo : Raf                                                              |
| Han denzioni Preventive ? S                                                                   |
| Id: 1335 Pulza Fitri orincipal Anelo                                                          |
| Data Inserimento:                                                                             |
| 21/07/2003                                                                                    |
|                                                                                               |
| Metodor                                                                                       |
| Ricambi Generici:                                                                             |
| Avvertenze:                                                                                   |
|                                                                                               |
| Allegato:                                                                                     |
| Ricorre: N° giorri dall'ultima registrazione 💌 Periodicità (gg) : 150                         |
| Costi Interni Ore Preventivate: 2 Costo Ricambi Generici 0                                    |
| Preventivati €:                                                                               |
| Costi Esterni                                                                                 |
| Costi Preventivati €: 0 I Campi di questo colore sono ad insemento obbligatorio               |
| Esecutore: fab                                                                                |
| 🎷 🗊 Ricambi 😢 Scalenzario                                                                     |
|                                                                                               |
|                                                                                               |
| 8 P                                                                                           |
|                                                                                               |

Premere il pulsante SCADENZARIO

| :: Schedulatore Date :: frmMultiSchedule © ing. Carlo Scaroni                                                    |   |    |
|----------------------------------------------------------------------------------------------------|---|----|
| Schedulatore Informazioni Visualizza la Tabella Temporanea Scadenzario Permanente                                |   |    |
| Date IdManuter ManPreventiva: IdMatricola: Chiusa<br>27/11/2004 1335 Pulizia Pitri principali Anello InelloRaf-1 |   |    |
|                                                                                                    |   |    |
|                                                                                                    |   |    |
|                                                                                                    |   |    |
| Record: 14 4 1 1 1 1 1 1 1 1 1 1 1 1 1 1 1 1 1                                                                   |   |    |
|                                                                                                    |   |    |
|                                                                                                    | 8 | ₽• |

Posizionarsi sulla linguetta <SCADENZARIO PERMANENTE> variare la data aumentandola di (180 -65) = 115 gg

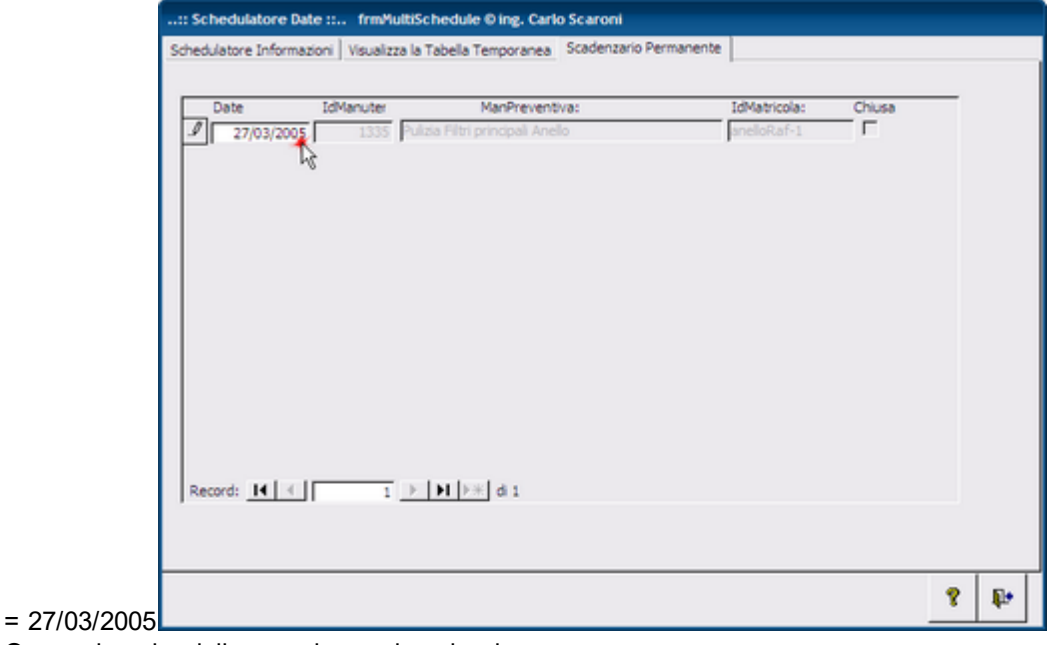

Ora puoi uscire dalla maschera ed anche da MODIFICA MANUTENZIONI PREVENTIVE

La maschera Archivio Macchine mostrerà

| : Archivio Macchin               | e :: frmArchivioMacchine © inj          | . Carlo Scaroni                              |                                                 |                                  |                             |                   |
|----------------------------------|-----------------------------------------|----------------------------------------------|-------------------------------------------------|----------------------------------|-----------------------------|-------------------|
| Ricerca :                        | anelloRaf-1                             | Ric. per Descrizione                         |                                                 |                                  |                             |                   |
| Matricola:                       | anelloRaf-1                             | Descrizion                                   | Anello Acqua di Raffred                         | damento - UNO                    |                             | Lian. Preventiva  |
| Forntore:                        | ITC-RST                                 | <ul> <li>Anno di Costruzion</li> </ul>       | 1991                                            | Data di entra                    | 01/01/1991                  | O Si              |
| Cod. Costruttore                 |                                         | Cespit                                       | 1                                               | I Campi di q                     | uesto colore sono ad        | C No              |
| Utilizzo:                        | Raf                                     | Costo di Acquisto (                          | 20000                                           | incerim                          | ento obbligatorio           | Um:               |
| Categoria AMM 1:                 | 10602                                   | Categoria AMM                                | 9401                                            | <u>•</u>                         |                             | Promemoria        |
| Certificato CE:                  |                                         | Manua                                        |                                                 |                                  |                             |                   |
| Nueve State:                     | DalaData Stato                          | Nota:                                        | Temp. media 16 gradi                            |                                  |                             |                   |
| Plate Attuale:                   | 08/08/2009 ilii in Uso                  | •                                            |                                                 |                                  |                             |                   |
| Stato Antoale.                   | 08/08/2009 In Uso                       | <u> </u>                                     |                                                 |                                  |                             |                   |
| Manutenzioni Preventiv           | * Storico Costi                         |                                              |                                                 |                                  |                             |                   |
| Id M.Prev                        | ManPreventive                           | Scadenza:                                    | Periodicità Acorre:                             | OrePres Roanti Int. €            | Tot. Est.ni€ Esecutor       | e inserte idSch 🔺 |
| 1335 Pulza Fib                   | i principali Anello                     | 27/03/2005                                   | 180 N* gomi dal'ultima regis                    | tr <u>v</u> 2 0                  | 0 Pab                       | 21/07/2003 3668   |
| 1336 Pulza Fitr                  | i Secondari (sottopavimento) Anelo      | 26/12/2004                                   | 100 N* giorni dall'ultima regis                 | o <u> </u>                       | 0 Pab                       | 22/07/2003 3670   |
|                                  |                                         |                                              |                                                 |                                  |                             |                   |
|                                  |                                         |                                              |                                                 |                                  |                             |                   |
|                                  |                                         |                                              |                                                 |                                  |                             |                   |
|                                  |                                         |                                              |                                                 |                                  |                             |                   |
|                                  |                                         |                                              |                                                 |                                  |                             | •                 |
| Modifica Manutenzi<br>Preventive | oni Registra Manutenzione<br>Preventiva | Prossime scadenze<br>Manutenzioni Preventive |                                                 |                                  |                             | DA                |
| Modalità<br>Modifica             | odo Visualizza Mostra Tutto             | Mostra Ridotto Nuova Manuter<br>Preventiv    | zione Nuova Manutenzione<br>Preventiva Km o Ore | Nuova Manutenzione<br>correttiva | Ins Nuovo<br>Stato Storicot | Stati             |
| Invia a                          |                                         | Cartella Predefinita salvata                 | igio file :                                     | ~ ~                              | 14 18 10                    | e • •             |
| <ul> <li>Anteprima</li> </ul>    | E. Mail C. Stampa C. PDF                | Settings acaronic Document/ DataBas          | e Manutenzione M099311\                         |                                  | 6 0                         | • • • •           |
| Record: I4 4                     | 4 ▶ ▶ ▶ ★ di 140                        |                                              |                                                 |                                  |                             |                   |

la periodicità 180 gg e la prossima Scadenza quella da voi indicata in 27/03/2005

#### 7.7 Modificare una registrazione preventiva

Modificare una registrazione preventiva vedi anche <u>Eliminare una registrazione preventiva</u> 401 vedi anche <u>Modificare</u> <u>Periodicità</u> 403 <u>Manutenzione Preventiva</u> 403

La modifica di una registrazione preventiva può essere effettuata da

Pannello Comandi Principale >

Pannello Registrazioni>

Registra Manutenzioni Preventive o

Registra Manutenzioni Preventive Scadute o

Registra Manutenzioni Preventive Km o Ore

Selezionare dapprima la Manutenzione preventiva di interesse esempio:

|   |           | Mostra gii interventi eseguiti (cii                   | CK SUI SEIEtti | brej        | Manutenzioni Preventi             | ve:     |                |                |           |           |       |   |
|---|-----------|-------------------------------------------------------|----------------|-------------|-----------------------------------|---------|----------------|----------------|-----------|-----------|-------|---|
|   | ld M.Prev | ManPreventiva                                         | Scadenza:      | Periodicità | Ricorre:                          | OrePrev | Ricambi int. € | Tot. Est.ni€ E | Esecutore | Inserita  | IdSch | * |
| ſ | 1031      | CONTROLLO/PULIZIA FILTRO ARIA, FILTRO VALVOLE (RITORN | 10/09/2008     | 30          | N° giorni dall'ultima registrazio | 1,5     | 0              | 0 Siqu         | ua 2'     | 1/04/2005 | 5009  |   |
|   | 1400      | CONTROLLO QUADRO ELETTRICO.                           | 08/03/2007     | 385         | N° giorni dall'ultima registrazio | 0,5     |                | 0 Siqu         | ua 00     | 8/03/2006 | 3039  |   |
| 1 |           |                                                       |                |             |                                   |         |                |                |           |           |       |   |

premere il pulsante

in corrispondenza della riga di interesse

| 1  | nterv | enti Preventi | vi eseguiti: | Inserimento nuo                                   | ova riga di intervento |           |          |          |    |  |
|----|-------|---------------|--------------|---------------------------------------------------|------------------------|-----------|----------|----------|----|--|
| ld | 1:    | Eseguita :    | Richiesta :  | Commento                                          | Cod. For               | Operatore | Km o Ore | Esito    | •* |  |
|    | 5883  | 08/03/2006    |              | Verifica effettuata per mantenere la periodicità. | Sigua                  | Magnani   | I II     | Positivo | +  |  |

si apre la maschera <frmInterventiPreventiviDettaglio> Tutti i campi abilitati sono **modificabili** 

#### ATTENZIONE

Se il campo **Periodicità** è diverso da 0 la variazione del campo **Data Intervento** viene segnalata con un messaggio di avvertimento.

In quanto il programma variando la data di intervento non ricalcola la **prossima scadenza** nuova **Data Intervento** + **Periodicità** essa rimane quella indicata in

|   |            | incond girmorroriti coogain (ci                   |            | 510)        | indiratorizioni i rorona.         |         |                |              |           |            |       |   |
|---|------------|---------------------------------------------------|------------|-------------|-----------------------------------|---------|----------------|--------------|-----------|------------|-------|---|
| ſ | ld M.Prev  | ManPreventiva                                     | Scadenza:  | Periodicità | Ricorre:                          | OrePrev | Ricambi int. € | Tot. Est.ni€ | Esecutore | Inserita   | IdSch | * |
| I | 1031 CONTR | ROLLO/PULIZIA FILTRO ARIA, FILTRO VALVOLE (RITORN | 10/09/2008 | 30          | N° giorni dall'ultima registrazio | 1,5     | 0              | 0            | Siqua     | 21/04/2005 | 5009  |   |
|   | 1400 CONTR | ROLLO QUADRO ELETTRICO.                           | 08/03/2007 | 385         | N° giorni dall'ultima registrazio | 0,5     | 0              | 0            | Siqua     | 08/03/2006 | 3039  |   |

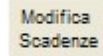

se la variazione è di pochi giorni , potete lasciare stare , altrimenti è possibile tramite il pulsante aprire una maschera che permette la variazione della Data di Scadenza che deve essere ricalcolata manualmente da Voi **Data Intervento** + **Periodicità**.

Torna a Sommario

#### 7.8 Saltare una scadenza KM\_Ore

#### PROCEDURA CONSIGLIATA

Il consiglio è di registrare l'effettuazione dell'intervento di manutenzione indicando ad esempio CONTROLLO EFFETTUATO NESSUNA SOSTITUZIONE, o altra dicitura congrua con la descrizione della manutenzione richiesta Da <u>Registra Manutenzioni Preventive Km Ore</u> 180 o da <u>Registra manutenzioni Preventive Scadute</u> 157 Pulsante riserire una nuova registrazione di manutenzione km ore ad esempio inserire

| :: Ins Interventi Preventivi Det                                                                                                    | taglio :: frmInsInterventiPreventiviDettaglio © ing. Carlo Scaroni                                                   |
|----------------------------------------------------------------------------------------------------|----------------------------------------------------------------------------------------------------|
| Id Natricola :                                                                                                    | BSA60699                                                                                                    |
| MinterventiPreventivi                                                                                                    | Id Schedule Kin Ore:                                                                                                 |
|                                                                                                    | Manutenzione Prev. Km Ore 43                                                                                         |
| Descriziones                                                                                                    | Sostituzione Pastiglie Freno e olio freni                                                                            |
| Data Intervento                                                                                                    | 07/03/2007                                                                                                    |
| Esito                                                                                                    | Postvo_                                                                                                    |
| Ricambi Generici                                                                                                    |                                                                                                    |
|                                                                                                    |                                                                                                    |
|                                                                                                    |                                                                                                    |
| Commente                                                                                                    | Controllo affattuato nassuna sostituzione                                                                            |
| Commento                                                                                                    |                                                                                                    |
|                                                                                                    | 24                                                                                                    |
|                                                                                                    |                                                                                                    |
|                                                                                                    |                                                                                                    |
| Allegato:                                                                                                    |                                                                                                    |
| Mdo Int. (h)                                                                                                    | 0 C. Ricambi € 0                                                                                                    |
| Operatore                                                                                                    | CG GG    Autorizzazione : No                                                                                         |
| Cod. Fornitore                                                                                                    | baiz                                                                                                    |
| Lettura Km o Ore                                                                                                    | 88000 Richlepta Km o Ore : 50000                                                                                     |
| MDOEst(h):                                                                                                    | 0 Cora Est €h: 0                                                                                                    |
| C Ricambi Est € :                                                                                                    | 0 C. ToT. Intervento Est. € 0                                                                                        |
| I campi con questo colore di sfond<br>nella sottomaschera<br>(fmRegManPrev) <manutenzioni p<="" th=""><th>o sono stati preimpostati ai valori indicati I campi con questo colore di stondo<br/>sono obbligatori<br/>reventive &gt;.</th></manutenzioni> | o sono stati preimpostati ai valori indicati I campi con questo colore di stondo<br>sono obbligatori<br>reventive >. |
| Ricambi Utilizzati (Doppio click pe<br>per chi gestisce la codifica dei rica<br>RICAMBI                                                                                                    | r Zoom),<br>ambi è consigliabile utilizzare il pulsante 😵 Ricambi 😢 📭                                                |

#### PROCEDURA ALTERNATIVA (NON CONSIGLIATA)

eliminare le scadenze, tale iter non risulta logico, dato che è stata definita una sequenza di programmazione, e viene contraddetta dalla cancellazione di una o più scadenze va effettuata solo per motivi di correzione di dati. Una cancellazione di una scadenza può avere GRAVI conseguenze sulla stabilità del programma: nel caso si cancelli una scadenza collegata a una registrazione effettuata

Torna a Sommario

#### 7.9 Stampare una richiesta di intervento

Pannello Comandi Principale > Pannello Registrazioni > Manutenzioni Correttive Aperte dopo aver selezionato la matricola e la data apertura intervento

.:: Intervento Manutenzione Correttiva aperto :... frmInterventoManutenzioneCorrettivaAperto © ing. Carlo Scaroni

 Filtri Ricerca:
 Matricola
 LAM
 Data Apertura Intervento
 23/03/2004 •

selezionare in invia a la scelta più opportuna quindi Stampa : Richiesta Intervento è già selezionato premere sulla lente si apre il foglio di intervento

#### 7.10 Utilizzo Mano d'opera interna

Per ottenere un riepilogo della manodopera utilizzata per manutenzioni Preventive e correttive <u>Stampa interventi Correttivi e preventivi</u>

Per inserire i dati : Inserimento Interventi Preventivi Inserimento Operatori Interventi 152

per Modificare <u>Modifica Operatori Intervento</u>

per stampare Interventi (Preventivi + Correttivi) 226 pulsante MDO Interna

# Capitolo

#### 8 Bibliografia

Bibliografia consigliata : Titolo: Principi generali di gestione della manutenzione Autori: Luciano Furlanetto, Marco Garetti, Marco Macchi Editore: Franco Angeli Collana: Azienda moderna Data di Pubblicazione: Aprile 2012 ISBN: 8846475070 ISBN-13: 9788846475077 Pagine: 176

Titolo: Ingegneria della manutenzione. Strategie e metodi Autori: Luciano Furlanetto, Marco Garetti, Marco Macchi Editore: Franco Angeli Collana: Azienda moderna Data di Pubblicazione: Aprile 2010 ISBN: 884649041X ISBN-13: 9788846490414 Pagine: 272

Manutenzione - Norme UNI di riferimento

Le normative ISO EN UNI costituiscono un importante riferimento per ogni attività collegata alla manutenzione: la loro conoscenza è utile per stabilire una guida nella definizione e attivazione dei processi. Tali conoscenze solo sostanziali per attività di ingegneria di manutenzione, al fine di uniformare le terminologie adottate, gli indicatori prestazionali (kpi) utilizzati, la definizione delle politiche manutentive, la gestione dei vari processi connessi all'interno dell'azienda e nei confronti delle altre società.

Elenco delle Norme UNI

UNI 9910 Terminologia sulla fidatezza e sulla qualità del servizio.

Il presente documento e' stato adottato anche dal CEI come Norma italiana CEI 56-50. Presenta i termini fondamentali nel campo della fidatezza e della qualità del servizio. E' la traduzione delle definizioni dei termini riportati nel Vocabolario Elettrotecnico Internazionale (IEV), Pubblicazione IEC 50(191), ed. 1990. Queste definizioni sostituiscono la precedente terminologia per l'affidabilità riportata nelle relative Norme CEI del CT 56 (S.497 del 1977, S.566 del 1980 e S.661 del 1984) ed UNI 8000 e costituiscono una base internazionale comune dei termini e relative definizioni. Per facilitare la ricerca sul Vocabolario IEC 50 Cap. 191 la presente Norma riporta i termini anche in lingua inglese e francese e inoltre vengono mantenuti gli stessi riferimenti, Sezioni e paragrafi, della Pubblicazione IEC 50 (191).

UNI 10144; 26 ott. 2006 - Classificazione dei servizi di manutenzione.

Ha lo scopo di classificare i servizi di manutenzione sotto l'aspetto di: tipologia dei servizi, specializzazioni del servizio, modalità, ambiti, al fine di avere un unico riferimento per tutte le norme che riguardano la contrattualistica di manutenzione.

UNI 10145; 8 mar. 2007 – Definizione dei fattori di valutazione delle imprese fornitrici di servizi di manutenzione. Ha lo scopo di stabilire una serie di fattori di giudizio significativi per la valutazione di una impresa fornitrice di servizi di manutenzione. Non fornisce criteri di valutazione, nè valori minimi di accettabilità, ma suggerisce i fattori di valutazione di carattere generale e di orientamento atti ad accertare in che misura l'impresa è in grado di soddisfare le esigenze dell'utilizzatore. Essa pertanto non si occupa di assicurazione della qualità o di conduzione aziendale per la qualità, argomenti già affrontati dalle norme serie UNI EN serie 29000. Essa ha carattere generale e orientativo e può essere integrata da norme specifiche per le varie tipologie di servizi. I fattori di giudizio sono: informazioni acquisibili per via documentale e valutazione sull'impresa attraverso visita.

UNI 10146; 7 giu. 2007 – Criteri per la formulazione di un contratto per la fornitura di servizi finalizzati alla manutenzione.

Ha lo scopo di: indicare comportamenti idonei per agevolare e tutelare le parti nella stesura degli atti relativi e propedeutici alla stesura di contratti di appalto per la fornitura di servizi di manutenzione; uniformare i comportamenti del mercato; definire i requisiti essenziali del contratto; indirizzare alla formulazione di atti il più possibile completi.

412 CMMS : Gestione Manutenzione

Appendice A: Garanzia di fidejussoria. Appendice B: Nomina del direttore dei lavori. Appendice C: Nomina del capo cantiere. Appendice D: Nomina dell'esperto di problemi di sicurezza. Appendice E: Nomina del supervisore ai lavori per conto del committente. Appendice F: Verbale di consegna lavori. Appendice G: Verbale di ultimazione lavori. Appendice H: Verbale di collaudo ed accettazione dell'opera. Appendice I: Indice alfabetico.

UNI 10147; 1 ott. 2003 – Manutenzione – Termini aggiuntivi alla UNI EN 13306 e definizioni La norma fornisce i termini più usati nel settore Manutenzione che vanno letti unitamente a quelli utilizzati nella EN 13306

UNI 10148; 7 giu. 2007 – Manutenzione. Gestione di un contratto di manutenzione.

Ha lo scopo di facilitare l'applicazione del contratto indicando i criteri tecnici, organizzativi ed amministrativi per la sua gestione operativa. A tal fine essa: precisa le attività operative di controllo; detta le modalità organizzative, tecniche e amministrative per una corretta applicazione delle clausole contrattuali; chiarisce il ruolo ed i limiti di delega delle risorse umane coinvolte; definisce una metodologia che consenta il controllo del servizio svolto, nel rispetto del contratto e delle disposizioni in ordine alla sicurezza e igiene ambientale. Si applica ai contratti di appalto per attività di manutenzione e di servizi finalizzati alla manutenzione, svolti presso il committente. Appendice A: Garanzia fidejussoria. Appendice B: Nomina del direttore dei lavori. Appendice C: Nomina del capo cantiere. Appendice D: Nomina dell'esperto di problemi di sicurezza. Appendice E: Nomina del supervisore ai lavori per conto del committente. Appendice F: Verbale di consegna lavori. Appendice G: Verbale di ultimazione lavori. Appendice H: Verbale di collaudo ed accettazione dell'opera. Appendice I: Verbale di constatazione.

UNI 10224; 15 feb. 2007 – Manutenzione. Principi fondamentali della funzione manutenzione. Indica principi, criteri e metodi per istituire, organizzare, gestire e migliorare la funzione manutenzione di un'impresa. Appendice A: Questionario di autodiagnosi, che permette di controllare lo stato dell'organizzazione e gestione della funzione manutenzione all'interno di un'impresa; Appendice B: Esempi di organigrammi del Servizio Manutenzione..

UNI 10366; 22 feb. 2007 – Manutenzione. Criteri di progettazione della manutenzione.

Specifica i criteri e i metodi generali di progettazione della manutenzione al fine di indirizzare nella scelta: delle politiche di manutenzione, in funzione delle caratteristiche e del comportamento dei beni in coerenza con gli obiettivi aziendali; delle risorse e degli strumenti operativi necessari per l'attuazione delle politiche individuate; per poter ottimizzare i costi e i risultati aziendali. La presente norma si applica alla funzione manutenzione di imprese gestite con criteri industriali.

UNI 10449:2008 – Manutenzione. Criteri per la formulazione e gestione del permesso di lavoro. Disciplina aspetti essenziali per la formulazione e l'utilizzo del permesso di lavoro per tutte le attività di manutenzione e servizi finalizzati alla manutenzione stessa e oggetto di contratto di appalto. Costituisce una integrazione alla UNI 10148 e supporto a committente ed assuntore per agevolare l'applicazione della normativa di legge.

UNI 10584; 31 gen. 1997 – Manutenzione. Sistema informativo di manutenzione. Si propone di studiare i sistemi informativi usati nel settore della manutenzione.

UNI 10604; 31 mar. 1997 – Manutenzione. Criteri di progettazione, gestione e controllo dei servizi di manutenzione di immobili.

Si propone di fornire indicazioni per le attività legate alla manutenzione degli immobili.

UNI 10652:2009 – Manutenzione. Valutazione e valorizzazione dello stato dei beni. La norma si propone di integrare il contenuto della UNI 10388, fornendo una serie di indicazioni qualitative e quantitative.

UNI 10685; 7 giu. 2007 – Manutenzione. Criteri per la formulazione di un contratto basato sui risultati (global service di manutenzione).

La norma fornisce criteri per la stesura di un contratto di manutenzione basato sui risultati ("global service" di manutenzione). Essa ha lo scopo di dare alle parti una base di riferimento nella definizione del contratto di manutenzione basato sui risultati, e dei relativi atti propedeutici. Inoltre ha lo scopo di uniformare i comportamenti del mercato, di definire i requisiti essenziali del contratto e di indirizzare alla formulazione di atti il più possibile completi.

UNI 10749-1; 1 ott. 2003 – Manutenzione – Guida per la gestione dei materiali per la manutenzione – Aspetti generali e problematiche organizzative

La norma illustra gli aspetti generali nella gestione dei materiali per la manutenzione e fornisce alcuni esempi sulla

collocazione della funzione "gestione dei materiali tecnici" in un organigramma aziendale e i suoi possibili collegamenti con altre funzioni, al fine di orientare ad una scelta

UNI 10749-2; 1 ott. 2003 – Manutenzione – Guida per la gestione dei materiali per la manutenzione – Criteri di classificazione, codifica e unificazione

La norma fornisce dei criteri di classificazione, codifica e unificazione al fine di permettere dei raggruppamenti omogenei di oggetti o entità e l'analisi degli stessi.

UNI 10749-3; 1 ott. 2003 – Manutenzione – Guida per la gestione dei materiali per la manutenzione – Criteri per la selezione dei materiali da gestire

La norma fornisce una guida sui criteri per la selezione dei materiali da gestire per la manutenzione ed illustra i fattori interni ed esterni che influenzano tali criteri.

UNI 10749-4; 1 ott. 2003 – Manutenzione – Guida per la gestione dei materiali per la manutenzione – Criteri di gestione operativa

La norma fornisce indicazioni sui criteri di gestione dei materiali per la manutenzione e i metodi che possono essere utilizzati per la definizione dei parametri gestionali che contribuiscono a determinare la consistenza delle giacenze.

UNI 10749-5; 1 ott. 2003 – Manutenzione – Guida per la gestione dei materiali per la manutenzione – Criteri di acquisizione, controllo e collaudo

La norma fornisce una guida per l'approvigionamento, controllo e collaudo dei materiali tecnici per la manutenzione.

UNI 10749-6; 1 ott. 2003 – Manutenzione – Guida per la gestione dei materiali per la manutenzione – Criteri amministrativi

La norma fornisce indicazioni sui metodi e i criteri che possono essere utilizzati per la determinazione dei valori unitari di carico, scarico e giacenza dei materiali a magazzino. Essa fornisce, inoltre, indicazioni atte ad individuare i costi che sono solitamente connessi alla disponibilità dei materiali.

UNI 10831-1; 30 set. 1999 – Manutenzione dei patrimoni immobiliari – Documentazione ed informazioni di base per il servizio di manutenzione da produrre per i progetti dichiarati eseguibili ed eseguiti – Struttura, contenuti e livelli della documentazione

La norma definisce i contenuti di una documentazione unificata di progetto dell'opera edilizia e delle sue parti funzionali destinata agli operatori di gestione per la manutenzione dell'edificio e per la conduzione dell'esercizio degli impianti tecnici. Essa si applica agli interventi di nuova costruzione per qualsiasi destinazione d'uso di edificio.

UNI 10831-2; 28 feb. 2001 – Manutenzione dei patrimoni immobiliari – Documentazione ed informazioni di base per il servizio di manutenzione da produrre per i progetti dichiarati eseguibili ed eseguiti – Articolazione dei contenuti della documentazione tecnica e unificazione dei tipi di elaborato

La norma contiene approfondimenti relativi alla documentazione trattata nella prima parte, con lo stesso campo di applicazione.

UNI 10874; 31 mar. 2000 – Manutenzione dei patrimoni immobiliari. Criteri di stesura dei manuali d'uso e di manutenzione.

La norma definisce contenuti e criteri per la stesura dei manuali relativi ai servizi di manutenzione degli immobili con riferimento ad ogni componente edilizio, al fine di guidare o supportare le parti coinvolte.

UNI 10951; 31 lug. 2001 – Sistemi informativi per la gestione della manutenzione dei patrimoni immobiliari – Linee guida

La norma fornisce linee guida metodologico-operative per la progettazione, la realizzazione, l'utilizzo e l'aggiornamento di sistemi informativi per la gestione della manutenzione dei patrimoni immobiliari e per la relativa informatizzazione.

UNI 10992; 1 set. 2002 – Previsione tecnica ed economica delle attività di manutenzione (budget di manutenzione) di aziende produttrici di beni e servizi – Criteri per la definizione, approvazione, gestione e controllo La norma fornisce indirizzi per la previsione tecnica ed economica (budget) delle attività di manutenzione. La previsione tecnico- economica non è disgiunta dall'efficacia, che non viene però verificata dalla norma.

UNI 11063; 1 mag. 2003 – Manutenzione – Definizioni di manutenzione ordinaria e straordinaria La norma fornisce una classificazione delle attività di manutenzione, distinguendo tali attività in "manutenzione ordinaria" e "manutenzione straordinaria". Essa integra la terminologia descritta nelle UNI EN 13306, UNI 9910 e UNI 10147, in uso nella manutenzione, allo scopo di uniformare i comportamenti degli utenti. Si applica a tutti i settori in

cui è prevista un'attività di manutenzione.

UNI 11069; 1 set. 2003 – Manutenzione – Indici di manutenzione dei rotabili su gomma in servizio di linea a limitata percorrenza e frequenti fermate

La norma intende fornire una metodologia per raccogliere le informazioni sull'efficacia ed efficienza della politica di manutenzione, attraverso la raccolta di indici

UNI 11082; 1 ott. 2003 – Manutenzione – Terminologia specifica per il settore del trasporto collettivo La norma intende guidare il settore dei trasporti collettivi su gomma e su rotaia alla corretta applicazione della terminologia di base che viene arricchita, spiegata o semplificata in base alle esigenze di settore.

UNI 11257:2007; 15 nov. 2007 – Manutenzione dei patrimoni immobiliari – Criteri per la stesura del piano e del programma di manutenzione dei beni edilizi – Linee guida

La norma fornisce i criteri per elaborare i piani e i programmi di manutenzione applicabili agli edifici esistenti e agli edifici in costruzione. Si applica a singoli edifici (indipendentemente dalla destinazione d'uso) e loro pertinenze, subsistemi edilizi e impiantistici, componenti ed elementi tecnici.

UNI CEN/TS 15331; 28 feb. 2006 – Criteri di progettazione, gestione e controllo dei servizi di manutenzione degli edifici

La presente specifica tecnica è la versione ufficiale in lingua inglese della specifica tecnica europea CEN/TS 15331 (edizione dicembre 2005). La specifica tecnica fornisce i criteri e i metodi generali nella pianificazione, gestione, controllo della manutenzione degli edifici e delle relative pertinenze in relazione agli obiettivi di proprietari ed utilizzatori e per la qualità dei servizi di manutenzione.

#### UNI EN 13306 : 2010 - Manutenzione - Terminologia

La presente norma è la versione ufficiale in lingua italiana della norma europea EN 13306 (edizione aprile 2001). La norma specifica i termini generici e le loro definizioni per le aree tecniche, amministrative e gestionali della manutenzione. La sua applicazione non è prevista per i termini utilizzati esclusivamente per la manutenzione di programmi di informatica.

#### UNI EN 13460:2009 - Manutenzione - Documenti per la manutenzione

La presente norma è la versione ufficiale in lingua italiana della norma europea EN 13460 (edizione maggio 2002). La norma fornisce delle linee guida generali per:- la documentazione tecnica da allegare ad un bene, prima della sua messa in servizio, per essere di supporto alla sua manutenzione;- la documentazione delle informazioni da stabilire durante la fase operativa di un bene, per essere di supporto ai requisiti di manutenzione.

UNI ISO 10816-1; 28 mar. 2007 – Vibrazioni meccaniche – Valutazione delle vibrazioni delle macchine mediante misurazioni sulle parti non rotanti – Parte 1: Linee guida generali

La norma stabilisce condizioni generali e procedimenti per la misurazione e la valutazione delle vibrazioni di vari tipi di macchine quando le misurazioni delle vibrazioni sono eseguite su alberi rotanti.

UNI ISO 10816-3; 28 mar. 2007 – Vibrazioni meccaniche – Valutazione delle vibrazioni delle macchine mediante misurazioni sulle parti non rotanti – Parte 3: Macchine industriali con potenza nominale maggiore di 15 kW e velocità di rotazione nominale compresa tra 120 giri/min e 15 000 giri/min, quando misurate in opera La norma fornisce i criteri per la misurazione delle vibrazioni a gruppi macchina con potenza maggiore di 15 kW e velocità operativa tra 120 giri/min e 15 000 giri/min. I gruppi macchina trattati nella norma comprendono: turbine a vapore con potenza fino a 50 MW; turbo-gruppi a vapore con potenza maggiore di 50 MW e velocità minori di 1 500 giri/min o maggiori di 3 600 giri/min (non inclusi nella ISO 10816-2);-compressori rotativi; turbine a gas industriali con potenza fino a 3 MW;-pompe centrifughe; generatori, tranne quelli usati negli impianti idroelettrici e di pompaggio; motori elettrici di qualsiasi tipo; soffianti o ventilatori.

UNI ISO 10816-5; 28 mar. 2007 – Vibrazioni meccaniche – Valutazione delle vibrazioni delle macchine mediante misurazioni sulle parti non rotanti – Parte 5: Gruppi macchina in centrali idroelettriche di generazione e di pompaggio La norma fornisce i criteri per la misurazione delle vibrazioni a gruppi macchina in centrali idroelettriche di generazione e di pompaggio.

UNI ISO 10816-6; 28 mar. 2007 – Vibrazioni meccaniche – Valutazione delle vibrazioni delle macchine mediante misurazioni sulle parti non rotanti – Parte 6: Macchine alternative con potenza maggiore di 100 kW La norma fornisce i criteri per la misurazione delle vibrazioni a macchine alternative con potenza maggiore di 100 kW.

UNI ISO 13373-1; 28 giu. 2006 – Monitoraggio e diagnostica dello stato delle macchine – Monitoraggio dello stato vibrazionale – Parte 1: Procedure generali

La norma fornisce linee guida generali per le attività di misurazione e di raccolta di dati sulle vibrazioni di macchine, ai fini del monitoraggio del loro stato. Essa è indirizzata a promuovere la coerenza di procedure e di prassi di misurazione che di solito si focalizzano su macchine rotanti. Data la diversità tra gli approcci al monitoraggio delle condizioni, in altre parti della UNI ISO 13373 si farà riferimento a raccomandazioni specifiche a un particolare tipo di programma di monitoraggio. Lo stato vibrazionale di una macchina può essere monitorato mediante misurazioni delle vibrazioni su un cuscinetto o su una struttura di supporto e/o mediante misurazioni delle vibrazioni di elementi rotanti della macchina. Le misurazioni possono essere continue o discontinue e nella norma si fornisce una guida per entrambe le modalità di misurazione.

UNI ISO 13373-2; 28 giu. 2006 – Monitoraggio e diagnostica dello stato delle macchine – Monitoraggio dello stato di vibrazione – Parte 2: Elaborazione, analisi e presentazione

La norma propone procedimenti per l'elaborazione e la presentazione di dati sulle vibrazioni e per l'analisi delle "signatures" della vibrazione, allo scopo di monitorare lo stato vibrazionale di macchine rotanti e, se pertinente, di eseguirne una diagnostica. Essa descrive tecniche diverse per applicazioni diverse, ivi compresi le tecniche di amplificazione del segnale e i metodi di analisi usati nell'indagine di particolari fenomeni dinamici della macchina. La norma fa essenzialmente ricorso, nell'analisi dei segnali di vibrazione, di due approcci di base: il dominio del tempo e il dominio della frequenza. Essa comprende soltanto le tecniche più comunemente impiegate nel monitoraggio, nell'analisi e nella diagnostica dello stato vibrazionale di macchine.

UNI ISO 13374-2:2010 – Monitoraggio e diagnostica dello stato delle macchine – Elaborazione dei dati, comunicazione e presentazione – Parte 2: Elaborazione dati

UNI ISO 13379:2010 – Monitoraggio e diagnostica dello stato delle macchine – Linee guida generali sulle tecniche d'interpretazione dei dati e per la diagnosi

UNI ISO 13380:2010 – Monitoraggio e diagnostica dello stato delle macchine – Linee guida generali sull'uso dei parametri prestazionali

UNI ISO 13381-1:2010 – Monitoraggio e diagnostica dello stato delle macchine – Prognostica – Parte 1: Linee guida generali

UNI ISO 13436-1:2010 – Monitoraggio e diagnostica dello stato delle macchine – Requisiti per il training e la certificazione del personale – Parte 1: Requisiti per gli Enti di certificazione ed il processo di certificazione

UNI ISO 13436-2:2010 – Monitoraggio e diagnostica dello stato delle macchine – Requisiti per il training e la certificazione del personale – Parte 2: Monitoraggio e diagnostica delle vibrazioni

UNI ISO 13436-3:2010 – Monitoraggio e diagnostica dello stato delle macchine – Requisiti per il training e la certificazione del personale – Parte 3: Requisiti per gli Enti di formazione e per il processo di formazione

UNI ISO 13436-4:2010 – Monitoraggio e diagnostica dello stato delle macchine – Requisiti per il training e la certificazione del personale – Parte 4: Analisi in campo della lubrificazione

UNI ISO 13436-6:2010 – Monitoraggio e diagnostica dello stato delle macchine – Requisiti per il training e la certificazione del personale – Parte 6: Emissioni acustiche

UNI ISO 13436-7:2010 – Monitoraggio e diagnostica dello stato delle macchine – Requisiti per il training e la certificazione del personale – Parte 7: Termografia

UNI ISO 7919-1:2010 – Vibrazioni meccaniche di macchine non alternative – Misurazioni su alberi rotanti e criteri di valutazione – Parte 1: Linee guida generali

La norma descrive delle linee guida generali per la misura e la valutazione delle vibrazioni di vari tipi di macchine quando le misurazioni delle vibrazioni sono eseguite su alberi rotanti.

UNI ISO 7919-2:2010 – Vibrazioni meccaniche – Valutazione delle vibrazioni di macchine mediante misurazione su alberi rotanti – Parte 2: Turbine a vapore e generatori per installazione terrestre con potenza maggiore di 50 MW e velocità di rotazione nominali di 1 500 giri/min, 1 800 giri/min, 3 000 giri/min e 3 600 giri/min La norma fornisce delle linee guida per applicare i criteri di valutazione per alberi vibranti misurata nella direzione radiale in corrispondenza o vicino ai cuscinetti di turbine a vapore e generatori.

UNI ISO 7919-3:2010 – Vibrazioni meccaniche di macchine non alternative – Misurazioni su alberi rotanti e criteri di valutazione – Parte 3: Macchine industriali accoppiate

La norma fornisce delle linee guida per applicare i criteri di valutazione per alberi vibranti in condizioni di funzionamento normali, misurata in corrispondenza o vicino ai cuscinetti di macchine industriali accoppiate.

UNI ISO 7919-4:2010 – Vibrazioni meccaniche di macchine non alternative – Misurazioni su alberi rotanti e criteri di valutazione – Parte 4: Gruppi turbine a gas

La norma fornisce delle linee guida per applicare i criteri di valutazione per alberi vibranti in condizioni di funzionamento normali, misurata in corrispondenza o vicino ai gruppi di turbine a gas.

UNI ISO 7919-5:2010 – Vibrazioni meccaniche – Valutazione delle vibrazioni di macchine mediante misurazione su alberi rotanti – Parte 5: Gruppi in centrali idroelettriche di generazione e pompaggio

La norma fornisce delle linee guida per applicare i criteri di valutazione per alberi vibranti in condizioni di funzionamento normali, misurata in corrispondenza o vicino alle macchine o ai gruppi in centrali idroelettriche di generazione e pompaggio.

UNI 11126; 1 ago. 2004 – Telemanutenzione – Criteri per la predisposizione dei beni e per la definizione del servizio collegato

La norma definisce le funzioni dei sistemi telematici applicati ai processi di manutenzione. Essa indica i requisiti che il sistema di manutenzione deve possedere per essere gestito in remoto e fornisce le indicazioni generali per la predisposizione del bene ad essere oggetto di telemanutenzione in relazione agli aspetti tecnologici, organizzativi e progettuali del processo in remoto ed in relazione ai requisiti dell'utenza.

UNI 11134; 1 feb. 2005 – Manutenzione – Indici di manutenzione per il settore del trasporto collettivo La norma intende guidare il settore dei trasporti collettivi alla corretta applicazione degli indici contenuti nella UNI 10388, che viene arricchita, spiegata o semplificata in base alle esigenze di settore.

UNI 11136; 1 set. 2004 – Global service per la manutenzione dei patrimoni immobiliari – Linee guida La norma fornisce una guida ai committenti e agli assuntori per l'impostazione dei processi di global service di manutenzione immobiliare, al fine di uniformarne l'approccio, su una base comune di riferimento metodologicooperativo, da parte di committenti e assuntori. Essa si applica:- dopo la decisione del committente di intraprendere questo tipo di contratto;- prima della valutazione dei progetti di offerta formulati dai potenziali assuntori. Affronta la fase di richiesta del committente e la fase di impostazione del progetto di offerta da parte del potenziale assuntore.

UNI EN 15221-1; 18 gen. 2007 – Facility Management – Parte 1: Termini e definizioni La presente norma è la versione ufficiale in lingua inglese della norma europea EN 15221-1 (edizione ottobre 2006). La norma fornisce i termini e le definizioni applicabili all'area del Facility Management. Essa inoltre fornisce conoscenze sullo scopo e campo di applicazione del Facility Management.

UNI EN 15221-2; 18 gen. 2007 – Facility Management – Parte 2: Linee guida per preparare accordi di Facility Management

La presente norma è la versione ufficiale in lingua inglese della norma europea EN 15221-2 (edizione ottobre 2006). La norma fornisce delle linee guida per preparare accordi di Facility Management.

UNI EN 15341; 5 lug. 2007 - Manutenzione - Indicatori di prestazione della manutenzione (KPI)

La presente norma è la versione ufficiale in lingua inglese della norma europea EN 15341 (edizione marzo 2007). La norma descrive un sistema per la gestione degli indicatori di manutenzione atti a misurarne le prestazioni nel quadro di fattori d'influenza quali gli aspetti economici, tecnici ed organizzativi, per valutare e migliorare la sua efficienza ed efficacia al fine di raggiungere l'eccellenza nella manutenzione dei beni tecnici.

UNI 11414 Linee guida per la qualificazione del sistema manutenzione

La Norma UNI 11414 fornisce le linee guida per qualificare il sistema di manutenzione attraverso la misura e la valutazione di tutte

le fasi del processo, verificandone la conformità dei metodi e degli strumenti adottati rispetto al contesto in cui opera, sia esso interno

o terziarizzato.

UNI 11420 Qualificazione del personale di manutenzione

In accordo con la norma europea CEN/TC 319/WG 9 (2005) Qualification of maintenance operators and technicians – Additional indication with reference to CEN TR 15628. La Norma UNI 11420 definisce gli standard di "qualità

professionale" che il personale di manutenzione deve possedere, ovvero il mix richiesto di conoscenze, abilità e comportamenti professionali attesi. Una caratteristica importante della Norma è che la sua applicazione include anche le figure professionali di produzione, laddove vengano implementati piani TPM o di auto manutenzione, tipici dei progetti di Lean Manufacturing

#### 8.1 UNI 10749

Le politiche di gestione dei materiali tecnici

Gestire un materiale significa classificarlo, codificarlo, inserire la sua anagrafica nel sistema informativo, definirne una politica di gestione e dove necessario anche una scorta. Ovviamente tutto ciò rappresenta un costo da sostenere e come primo passo occorre fare riferimento alla norma che suggerisce di non gestire:

- materiali di basso consumo, basso valore e facile reperibilità;
- materiali di rapida e facile costruibilità in azienda;
- materiali sostituibili con altri materiali già gestiti;
- materiali destinati a prove.

Una volta definiti i materiali da gestire, le due politiche principali sono:

- gestione a scorta mantenimento a scorta di un dato materiale per cui si è definito un riordino automatico (livello di riordino) una volta raggiunta una quantità minima;
- gestione a fabbisogno assicurare la disponibilità di un dato materiale solo nel momento e nella quantità in cui ci ha effettiva necessità: acquisto su centro di costo; materiali presenti a magazzino non gestiti a scorta.

La definizione delle politiche di gestione dei materiali tecnici rappresenta il giusto compromesso fra livello di servizio e spesa di immobilizzo avendo presente che la gestione a fabbisogno e preferibile rispetto alla gestione a scorta in quanto riduce le risorse economiche impegnate.

Di norma, si privilegia la gestione a scorta di materiali il cui costo di immobilizzo è superiore al costo di stock out (indisponibilità, fermo impianto), che hanno consumi rilevanti o sono di difficile reperibilità.

Il costo del mantenimento a scorta

Per valutare il costo del mantenimento a scorta di un materiale tecnico (per il controllo di gestione "spare parts – pezzi di ricambio") occorre ricordare i principi contabili internazionali che prevedono la classificazione dei pezzi di ricambio in:

a) pezzi di ricambio a basso costo unitario e basso valore totale e di uso ricorrente (rilevati come spese);

b) pezzi di ricambio di rilevante costo unitario e di uso non ricorrente (immobilizzazioni immateriali ed ammortizzati sulla vita del cespite);

c) pezzi di rilevante costo unitario e di uso molto ricorrente (rimanenze di magazzino e scaricati in base al consumo).

L'oggetto della nostra indagine sono pezzi di ricambio di tipo c) ed è per questo che è importante aver chiaro che mantenere una materiale a scorta (rimanenze di magazzino) ha un costo.

Il costo del capitale investito (WACC "weighted average cost of capital") consiste nella media ponderata tra il costo del capitale proprio (tasso di rendimento atteso del proprio capitale) e il costo del capitale di debito (interessi). Il WACC per aziende del settore può essere assunto per un valore pari al 10%.

Sulla base ti tali principi contabili è chiaro che mantenere un ricambio a scorta ha un costo pari al costo del capitale investito (10% del valore del materiale a magazzino) e a tale voce occorre aggiungere:

costi di magazzino (affitto, gestione del magazzino...);

costi di movimentazione dei materiali (costi per attrezzature, costi operativi...);

costi di lavoro extra-movimentazione;

costi di assicurazioni;

furti, avanzi e obsolescenza.

La letteratura riporta un costo totale annuo delle rimanenze di magazzino variabile dal 15% al 40% del valore del ricambio stesso.

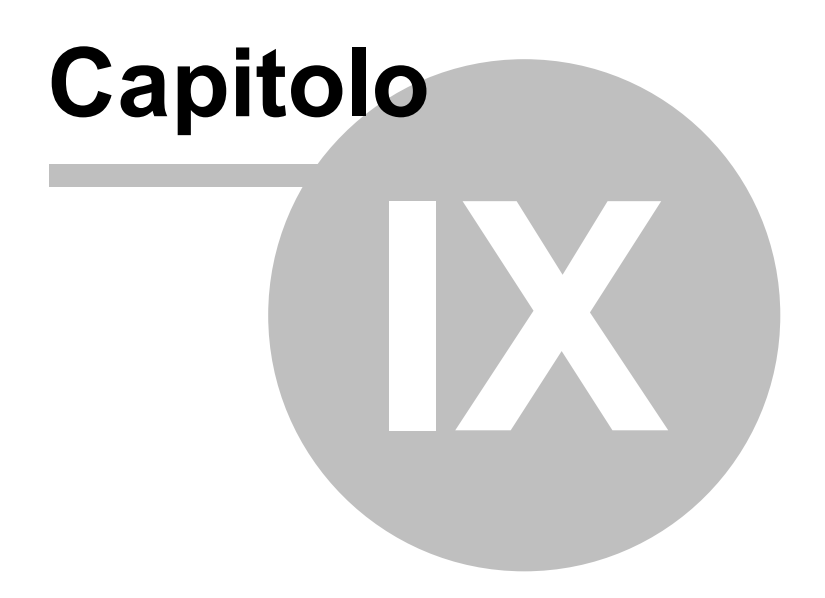

#### 9 NOTA BENE

L'autore si impegna a mantenere il presente manuale allineato alle funzionalità del programma, peraltro potrebbero esserci delle discordanze che vi preghiamo di segnalare , per poterle correggere al più presto .

#### A piè pagina di ogni paragrafo sono indicati :

Versione del programma a cui si riferisce il manuale (comune per tutte le Pagine )

eventuale MINOR (minor version , in caso di programma in fase di sviluppo) (comune per tutte le Pagine ) **In intestazione di paragrafo** ,

in questo caso <NOTA BENE [] > se tra le parentesi non compare un numero , indica che il paragrafo **non** è collegato ad Una maschera o Report del Programma . Viceversa la presenza di un numero indica il collegamento ad una o più Maschere o Report.

(segnalate tramite il numero eventuali non congruenze di contenuto tra Maschere Report e Help .

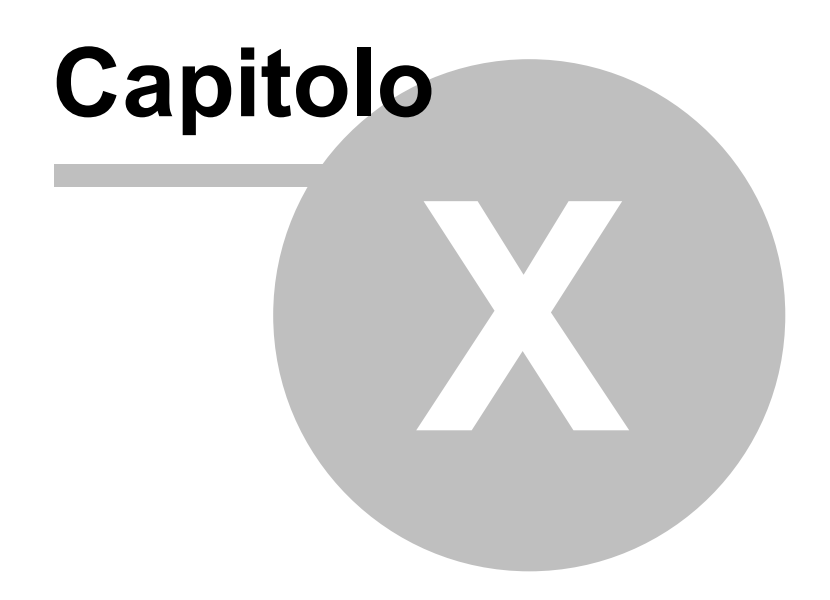

### 10 SCARONI CONSULTING sul WEB

Questo ed altri programmi si trovano sul WEB

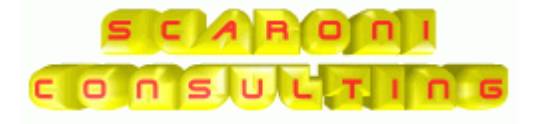

Indicazioni per l'uso

Torna a Sommario

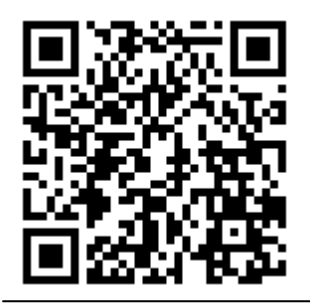

CMMS : Gestione Manutenzione Versione : Access 2000 Major : xx-93.32 & xx.93.13 [127] Minor : xx.93.12 [150] mercoledì 18 maggio 2022 © 2022 Carlo Scaroni http://w w w.scaroniconsulting.it carlo,scaroni@gmail.com

## Indice

#### - < -

<ESPERTO> 26

#### - 0 -

0° Check : Controllo delle dimensioni del file delle tabelle dati t\_manut 9xx 28

#### - 1 -

1° Check : Controllo che Tutte le Matricole abbiano uno Stato (Attivo) 28

10° Check :Matricole senza CO nel periodo di effettuazione Interventi Preventivi Km ORE 28 11° Check :Matricole senza CMDO nel periodo di

effettuazione Interventi Preventivi KM ORE 28

12° Check : Matricola inserita senza Costo Orario Macchina Amministratore CO nell'anno corrente 28 13° Check : Matricola inserita senza Costo Orario

Manodopera interna CMDO nell'anno corrente 28

14° Check : Manutenzioni Preventive KM Ore scadute 15° Check : Manutenzioni Preventive Scadute 28

16° Check : Registrare il 1° Intervento di manutenzione

Preventiva 28 17° Check: Matricole Cessate anche le Manutenzioni Preventive devono essere Cessate 28

18° Check: Matricole Cessate anche le Manutenzioni Preventive KM ORE devono essere Cessate 28 19° check Manutenzioni Preventive Scadenze Duplicate 28

#### - 2 -

2° Check : Per ogni Matricola dovrebbe esserci un solo Stato Attivo 28

20° check Manutenzioni Preventive con data registrazione duplicata 28

21° Check Ricambi con giacenza sottoscorta 28 22° Check Manutenzioni Preventive che non hanno

scadenze future 28

23 ° Check Matricole soggette a manutenzione preventiva senza MP 28

24° Check Date di Registrazione Doppie Per Operatore 28

25° Check Date di Registrazione Doppie per Matricola Macchina 28

26° Check Registrazioni Giornaliere per date successive alla Data di Cessazione dell'Operatore 28

27° Check Registrazioni Giornaliere per date successive alla Data di Cessazione Macchina 28

#### - 3 -

3° Check : Matricole a cui non si è attribuito uno STATO 28

#### - 4 -

4° Check : Matricola inserita senza Costo Orario Macchina CO 28

#### - 5 -

5° Check : Matricola inserita senza Costo Orario Manodopera interna CMDO 28

#### - 6 -

6° Check :Matricole senza CO nel periodo di effettuazione Interventi Correttivi 28

#### - 7 -

7° Check :Matricole senza CMDO nel periodo di effettuazione Interventi Correttivi 28

#### - 8 -

8° Check :Matricole senza CO nel periodo di effettuazione Interventi Preventivi 28

#### -9-

9° Check :Matricole senza CMDO nel periodo di effettuazione Interventi Preventivi 28

#### - A -

28

Affidabilità 362 Aggiungi allo storico degli Stati 94 Aggiungi Manutenzione Preventiva 100 Aggiungi Manutenzione Preventiva Km Ore 115 Allega Documenti 45 Allegare 45 55.63.335 Analisi di avaria 367 Analisi di guasto 367 Archivi 69, 244 Archivio 70,82 Archivio Macchine Visualizza Modifica 142 Archivio Matricole 383 Arresto programmato 364 Assicurazioni 359 attendibilità dei consumi 178 Attivi 262 Attività di Manutenzione 365 Auto Update stato macchina 386 Automatizzare il Cambio stato ad ogni intervento 388 Avaria 364 Avaria latente 364 Avaria nascosta 364 Avaria parziale 364 Avarie e Stati 364 Avery 201 Avery L4773 201, 203 Avery L4778 201, 203 Avery L6008 201, 203 Avery L6009 201,203 Avery L6012 201, 203 - B -BACK END 25 Base 55, 63, 335 Blocco Appunti 56 - C -359

C.ora MDOEst C.Ric.Cod 359 C.Ric.Gen 359 Calcolatrice 56 Calcolo Costi Manutenzione non corretto 384 Calendario Scadenze 159 Campo 51 Campo ad elenco autocostruente 50 Cancellare 294 Cancellare Matricole 294 Cancellazione Letture Km Ore 275 Carico Ricambi 191 CAT AM 1 259 CAT AM 2 260

Indice

Causa 257 Causa di guasto 363 CEI 359 Cespite 123, 361 CESSATA 122 CFM 359 Ciclo dl vita 366 CM 359 CMDI 359 CMDO 123, 359, 389 Manodopera 292 CMdoEst 359 CO 123 Collaudi 359 Collegare 45 Come fare per 397, 401, 403, 407, 408 completato 263 conclusi 263 Conformità 362 congelato 59 Consumi 178 Consumo Ricambi 202 Consumo Ricambi suddiviso per tipo manutenzione Controllare le Registrazioni della Disponibilità degli Operatori Interni 310 Controlli ad ogni avvio 28,403 Correttive 128, 140, 247 Costi 278 costi complessivi 122 Costi interventi correttivi 230 Costi Orari Macchina 278 Costi Orari Manodopera 278 costi raggruppati per macchina 231 Costo del ciclo di vita 368 Costo Orario 70 Costo orario macchina 389 Costo orario manodopera diretta 389 CToT 359

#### - D -

Data Cessazione 122 Data Entrata 123 Defiinizione Stati 251 Defiinizione Stato 251 Definisci Stampante 344 Definizione Costi 359 Degrado 363 Descrizione 123 Dettaglio 133 Disponibilità 362 Disponibilità Operativa 328 Disponibilità Tecnica 325 Documentazione di manutenzione 367 Documenti 45 Duplicare Manutenzioni Preventive 97 Duplicare Matricole 97 Duplicazione Matricole 384 Durabilità longevità 362

e mail 343 Effettuata 142 Efficacia della manutenzione 368 Efficienza 330 Efficienza della Logistica di manutenzione 368 Elenco 51 Elenco dello Stato delle Macchine 232 Elenco dello Stato delle Matricole 232 Elenco Manutenzioni Preventive 222 Elenco Manutenzioni Preventive Km o Ore 224 Elenco Matricole 247 Eliminare 294 eliminare le scadenze 408 Eliminare una registrazione preventiva 401 email 343 Entità bene 361 Entità di consumo bene di consumo 361 Entità riparabile 361 Entità riparata 361 393 Errori 224, 346 Esiti 255 Esperto 55, 63, 335 Esportazione in Excel non risulta essere filtrata 393 etichette 200, 201, 203 etichette di identificazione 202 etichette Matricola 201

#### - F -

etichette Ricambi

203

- E -

Faq & Bugs 379 Fidatezza 361 File 45 Filtri Data 235 Filtri Date 235 Flusso 41 FM 359 fogli di intervento 39 Foglio di intervento Manutenzione Preventiva Una pagina per ogni intervento 204 Formato Campi ORA(h) 51 Fornitore 250 Foto 45 FProduttivo 128 frm Archivio Macchine 82 frmCostiInterventiCorrettivi 122 frmEliminazioneMatricole 294 frm MultiSchedule 103 frm MultiScheduleKmOre 117 frmOreInterventiCorrettivi 121 frmProssimeScadenze 119 frmRicambiFornitore 250 frmRigheRicambiPreventivi 155 frmStoricoStati Edit 93 FRONT END 25 fsubRigheIntervento 132 Funzione richiesta 361

© 2022 Carlo Scaroni

#### - G -

Gestione della manutenzione 361 Giacenza Ricambi 202 Grafico 122.211 Grafico Manutenzioni Preventive Scadute 204 Gravità 256 Gravità nelle manutenzioni Preventive 387 Guasti ed eventi 363 Guasto 363 Guasto da causa comune 363 Guasto improvviso 363 Guasto per invecchiamento 363 Guasto per usura 363 Guasto primario 363 Guasto secondario 363

#### - | -

Impostazione Costi 281 Indicatori tecnici ed economici 368 Inerimento anagrafica Ricambi 191 Ins Manutenzione Preverntiva 142 Inserimento 69, 70, 142 Inserimento Carico Ricambi 191 Inserimento Manutenzione Preventiva Km Ore 92 Inserimento Rettifiche giacenza ricambi 191 Inserimento Veloce Manutenzioni Preventive eseguite 173 Interventi correttivi 231 Interventi Preventivi Nuovo 148 Interventi Preventivi Km Ore 184 Interventi Preventivi Km Ore Fornitore 248 Interventi Preventivi Modifica Visualizza 153 Inventario dei beni 367 Invia 55 Invio tramite email non funziona 63, 335 Ispezione 365 Iter Consigliato 63

#### - K -

K.P.I. 325, 327, 328, 332 Key Performance Indicators 325, 327, 328, 332, 368 Km 70 Km Ore 189 KPI 128, 325, 327, 328, 332

#### - L -

Letture 178 Licenza 44 Linea di manutenzione 367 Livello d'intervento 361 Localizzazione di avaria 365 logica 39 Logistica dei tempi di manutenzione 367 Logistica di manutenzione 367

#### - M -

Macchine 70,82 Mail Software 63, 335 Mano d'opera Interna 330 Manutenibilità 362 Manutenzione 142, 247, 361

Manutenzione autonoma automanutenzione 365 Manutenzione ciclica 359, 365 Manutenzione correttiva manutenzione a guasto 365 Manutenzione d'urgenza 365 Manutenzione di routine 365 Manutenzione differita 365 Manutenzione in situ 365 Manutenzione predittiva 359, 365 Manutenzione Preventiva 87, 359 MANUTENZIONE PREVENTIVA - ELIMINAZIONE 397 Manutenzione Preventiva a Km o Ore 359 MANUTENZIONE PREVENTIVA KM ORE - ELIMINAZIONE 397 Manutenzione programmata 359, 365 MANUTENZIONE PROGRAMMATA Manutenzione Ciclica 359 Manutenzione remota 365 Manutenzione secondo condizione 359, 365 Manutenzioni 54, 72, 140, 171, 211, 270 Manutenzioni Correttive 122, 136, 247, 325 Manutenzioni Preventive 119, 189, 248, 249, 327, 386 Manutenzioni Preventive a data Fissa 392 Manutenzioni Preventive (Km o Ore) scadute 403 Manutenzioni Preventive ad Intervalli temporali non costanti 392 Manutenzioni Preventive che hanno un termine 392 Manutenzioni Preventive eseguite 223 Manutenzioni Preventive mai eseguite 224 Matricola 123 Matricole 82.261 MDOEst 359 MDT 328 Meccanica del guasto 363 Menù 63, 335 Messaggio 343 Miglioria 365 minor version 419 Modifica 270, 365 Modificare la data di Inserimento Manutenzione Preventiva 392 Modificare Periodicità Manutenzione Preventiva 348 Modificare una registrazione preventiva 407 Modifiche a Registra Letture Km Ore 178 Modo di avaria 364 MTBF 325 MTBM 328 MTR 325 MTTR 325 - N -N° di giorni dall'ultima registrazione 403

Non compare la Manutenzione Preventiva 385 NON GESTIRE I COSTI 123 non si voglia gestire i costi orari manodopera 278 Non viene emesso mai un foglio di intervento 385 Non viene emesso un foglio per il 1° Intervento 384 Non Voglio gestire i Costi Orari 391 norma UNI 10992 360

Indice

425

nuova manutenzione Correttiva 86 Nuovo 56 Nuovo (aggiungi) Record 56 Nuovo Stato 94

#### - 0 -

Obiettivi della manutenzione 361 ODL 142 Operatore Interno 254 Operatori 148, 157, 184 Ore 70 Ore Distribuibili 360 ORE INDISPONIBILI 360 Ore Lavorabili 360 Ore Non Distribuibili 360 ORE PRESENZA 360 Ore Preventivate 330 Ore Staordinario 360 Ore Teoriche 360 Ottenere un Elenco delle Macchine 200

#### - P -

Parte di ricambio 361 Per avere un riepilogo delle Manutenzioni Correttive 78, 198 Per avere un riepilogo delle manutenzioni Preventive registrate 78, 198 Per distribuire l'elenco di dotazione ad ogni reparto 78 Per sapere le Macchine con manutenzione preventiva scaduta 385 Per Stampare dei fogli di intervento preventivo 78 Periodo a tasso di guasto costante 366 Periodo di guasto per invecchiamento 366 Permessi di Circolazione 359 Piano di manutenzione 361 Piano Manutenzioni Preventive 387 Piano Manutenzioni Preventive Km o Ore 225 Predefinito 51 Preferences 63, 335 Prelievo Ricambi 191 Preventive 54, 72, 171, 270 Prima Scadenza Riepilogo 204 prime 10 Macchine 231 Primo awio 26 Primo Record 56 PROCEDURA di inserimento 123 Programma 39 Proprietà delle Entità 362 Prova di conformità 365 Pulsanti 56

#### - R -

Raggruppamento per Mese 230 Rapporto giornaliero dell' utilizzo degli operatori 313 Rapporto giornaliero utilizzo operatori 313 Rapporto Mensile Utilizzo Manodopera di Manutenzione 313 Record Precedente 56 Record Successivo 56 Registra Letture Km Ore 178 Registrare velocemente le Manutenzioni Preventive effettuate 386

Registrazione manutenzioni Preventive Scadute 157 Registrazione Veloce 171 Registrazioni Letture Km Ore 275 Registrazioni Orarie Operatori 313 Registrazioni Orarie Operatori 313 Report 235 Report Errori 347 REport Letture Km Ore 275 Report Prima Scadenza Riepilogo 204 Report Scadenze 386 Revisione 365 Ricambi 148, 184, 191, 250, 264 Ricambi Codificati 191, 264 Ricambi E 359 Ricambi Generici 191, 264 Ricambi Sottoscorta 202 Ricerca 57 Richiesta Intervento 59 Ricostruzione 365 Ridondanza 362 Ridondanza attiva 362 Ridondanza passiva 362 Riepilogo Interventi Manutenzione Correttiva 86 Riga Intervento 136 Righe [Fasi] Intervento 132 Righe Intervento 133 Righe Ricambi 138 Righe Ricambi Preventivati 112, 114 Riparazione 365 Riparazione temporanea 365 Ritardo logistico 366

#### - S -

56 Salva Scadenzario 54, 103 Scadenzario Manutenzioni Preventive 204 Scadute 189 SCARONI 421 Scheda di manutenzione 367 Scorta Minima 360 Sommario 39 Sottoscorta 360 stampa Elenco Matricole 200 Stampa etichette 200 Stampa filtrata Interventi Preventivi o Correttivi 226 Stampa foglio di Intervento 142, 180 stampante predefinita 344 Stampare etichette di identificazione 200 Stampe 78, 198 Stampe di controllo 386 Stati 76, 251, 262, 263 Stati Obsoleti 388 Stato 59, 251 Stato d'incapacità fuori servizio 364 Stato d'incapacità per cause esterne 364 Stato di attesa 364 Stato di degrado 364 Stato di disponibilità 364

<sup>© 2022</sup> Carlo Scaroni

#### **CMMS : Gestione Manutenzione**

Stato di funzionamento 364 Stato dì indisponibilità 364 Stato di pericolo 364 Stato di riposo 364 Storico Costi controllo 292 Strategia di manutenzione 361 Strategie e Tipologie di Manutenzione 365 Struttura 39 Struttura del Database 40 sull'arretrato delle manutenzioni preventive 204 Supervisione monitoraggio 365 Supporto Logistico della manutenzione 361 Switchboard Items 63, 335

#### - T -

Tagliandi 70 Tasse di proprietà 359 Tasso di guasto 362 Tempi Esecuzione Scadenze Future 387 Tempo di attesa 366 Tempo di disponibilità 366 Tempo di funzionamento 366 Tempo di funzionamento medio fra guasti 368 Tempo di funzionamento tra guasti 366 Tempo di incapacità per cause esterne 366 Tempo di indisponibilità 366 Tempo di manutenzione 366 Tempo di manutenzione attiva 366 Tempo di manutenzione correttiva 366 Tempo di manutenzione preventiva 366 Tempo di riparazione 366 Tempo inoperoso 366 Tempo medio di riparazione 368 Tempo medio fra guasti 368 Tempo richiesto 366 Tempo tra guasti 366 Termini Principali 361 Termini Relativi al tempo 366 Termini Relativi all'Entità 361 TI 359 totale dei Rifornimenti 275 TRiparazione 128

#### - U -

ultimo aggiornamento 419 Ultimo Record 56 UM 70 UNI EN 13306 359, 361 Utilizzatore 55, 63, 335 Utilizzo 254

#### - V -

Validità Costi Orari 391 Variazione 76 Verifica di funzionamento 365 Versione del programma 419 Visualizza lo stato delle Macchine 232 Visualizza lo stato delle Matricole 232 Vita utile 362 - W -WEB 421

# **CMMS : Gestione Manutenzione**

© 2022 Carlo Scaroni

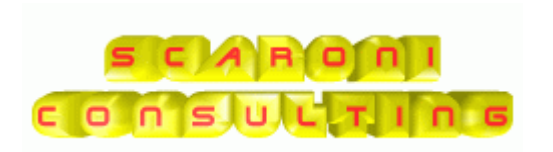

SCARONI ing. CARLO via Alessandro Manzoni 10 A 25126 Brescia ITALIA TEL : 030 44442 WWW.SCARONICONSULTING.IT carlo.scaroni@gmail.com

Printed: maggio 2022 in Brescia (ITALY)